# **MAGES SDK**

Release 4.2.4

ORamaVR

Nov 10, 2022

# GENERAL

| 1   | About           | 3   |
|-----|-----------------|-----|
| 2   | Introduction    | 11  |
| 3   | M.A.G.E.S       | 17  |
| 4   | Getting Started | 23  |
| 5   | Manual          | 59  |
| 6   | Tutorials       | 157 |
| 7   | Video Tutorials | 345 |
| 8   | Class Reference | 347 |
| 9   | Getting Started | 435 |
| 10  | Manual          | 491 |
| 11  | Tutorials       | 549 |
| 12  | Video Tutorials | 649 |
| 13  | Class Reference | 651 |
| 14  | Cloud Services  | 791 |
| 15  | Changelog       | 823 |
| 16  | Changelog       | 831 |
| Bil | bliography      | 833 |
| Inc | lex             | 835 |
|     |                 |     |

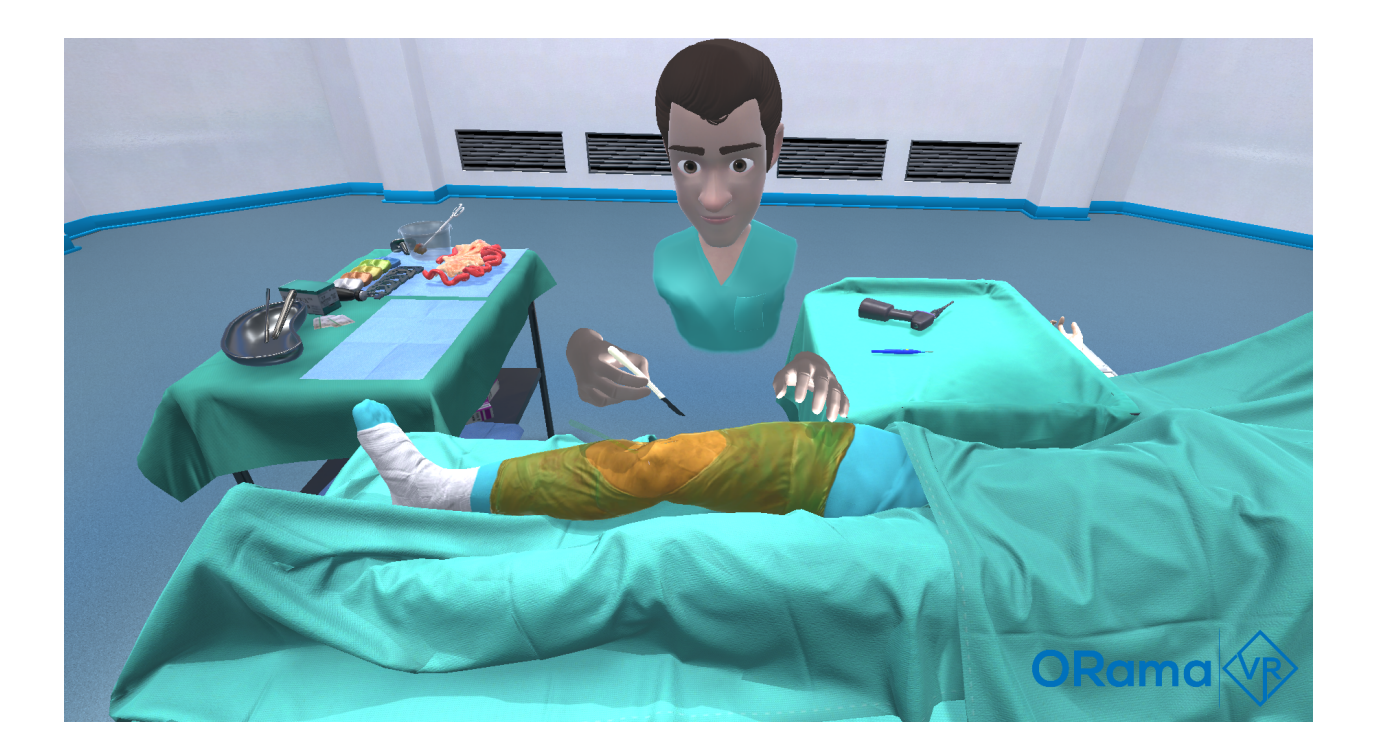

### CHAPTER

### ONE

### ABOUT

Welcome to the official documentation of MAGES<sup>TM</sup> SDK.

# **1.1 MAGES™ SDK overview**

### **1.2 MAGES™ SDK novelties**

# **1.3 MAGES™ SDK developer experience with Unity**

# 1.4 How MAGES<sup>™</sup> works

| S                                                                                | Steprocess                                                                                           |  |  |  |
|----------------------------------------------------------------------------------|----------------------------------------------------------------------------------------------------|--|--|--|
| 1                                                                                | Design: Simulation acyclic tree-like design, featuring Lessons and Stages as intermediate nodes and  |  |  |  |
|                                                                                  | Actions as leaves.                                                                                   |  |  |  |
| 2                                                                                | Assets: 3D assets generation capable of virtual interaction.                                         |  |  |  |
| 3                                                                                | Actions: Actions generation, utilizing our action prototype design patterns, capable of representing |  |  |  |
|                                                                                  | any action.                                                                                          |  |  |  |
| <b>3.1Network</b> : Network-ready for up to 300 participants in a VR simulation. |                                                                                                    |  |  |  |
| 3.                                                                               | <b>3 2Analytics</b> : Custom analytics assignment for each action, measuring performance.            |  |  |  |
| 4                                                                                | Build: Build and deploy to a wide range of supported headsets/platforms.                             |  |  |  |
| 5                                                                                | Simulation Licensing: Optionally connect with your cloud management license server.                  |  |  |  |

### **1.5 MAGES™ Requirements & Specifications**

Below you can find the list of requirements and specifications for MAGES<sup>TM</sup> SDK.

| OS     | Windows 10 or later / Mac OS Catalina 10.15 or later                                   |  |  |
|--------|----------------------------------------------------------------------------------------|--|--|
| RAM    | Minimum 8GB DDR3                                                                       |  |  |
| GPU    | Integrated Intel HD Graphics 620 DX12 / AMD Radeon RX 460/560 / Nvidia GTX 1060        |  |  |
|        | or better                                                                              |  |  |
| CPU    | Intel Core i5 4590 (4th gen) / Intel Core i5 7200U (7th gen mobile) / AMD Ryzen 5 1400 |  |  |
|        | or better                                                                              |  |  |
| Unity  | 2020.9.3f1                                                                             |  |  |
| Ver-   |                                                                                        |  |  |
| sion   |                                                                                        |  |  |
| Unreal | 4.27.2                                                                                 |  |  |
| Ver-   |                                                                                        |  |  |
| sion   |                                                                                        |  |  |

Below you can find the list of requirements and specifications for SIM/APPs utilizing MAGES<sup>™</sup> SDK.

| OS  | Windows 10 or later / Mac OS Big Sur 11.0 or later                                     |  |
|-----|----------------------------------------------------------------------------------------|--|
| RAM | Minimum 8GB DDR3                                                                       |  |
| GPU | U Integrated Intel HD Graphics 620 DX12 / AMD Radeon RX 460/560 / Nvidia GTX 106       |  |
|     | or better                                                                              |  |
| CPU | Intel Core i5 4590 (4th gen) / Intel Core i5 7200U (7th gen mobile) / AMD Ryzen 5 1400 |  |
|     | or better                                                                              |  |

# **1.6 Supported Platforms**

#### 1.6.1 Windows

Please first make sure that you have a Windows 10 PC which is compatible with the latest VR headsets (HMDs – head mounted displays) that allow the unique feeling of "Presence" in the virtual world. These high-end VR HMDs are coupled with hand motion controllers (type of joysticks that enable unique embodied cognition with the affordances of gesture and manipulation in the virtual environment).

Windows platform fully supports both Desktop 3D as well as VR mode for the applications built with MAGES<sup>TM</sup> SDK.

#### 1.6.2 MacOS

MAGES<sup>TM</sup> SDK is now available for MacOS. A new Unity project utilizing MAGES<sup>TM</sup> SDK can now be started under MacOS or even transfer your MAGES<sup>TM</sup> SDK project from Windows to your Mac and continue working there (as described in the step by step guide).

**Note:** Currently MacOS version only supports Desktop 3D as well as the experimental Point and Click mode. Currently, you will not be able to run a VR application on MacOS.

#### 1.6.3 Non-VR mode

In case you do not own a VR headset, you can still utilize MAGES<sup>™</sup> SDK in order to build applications that will run on Desktop 3D mode.

To do so, you will need to enable the Desktop 3D camera in your Unity MAGES<sup>™</sup> SDK project. This can be done by navigating to MAGES menu (located in Unity's menu bar) and selecting Third Party SDK Manager → Initialized Prefabs → Desktop3D.

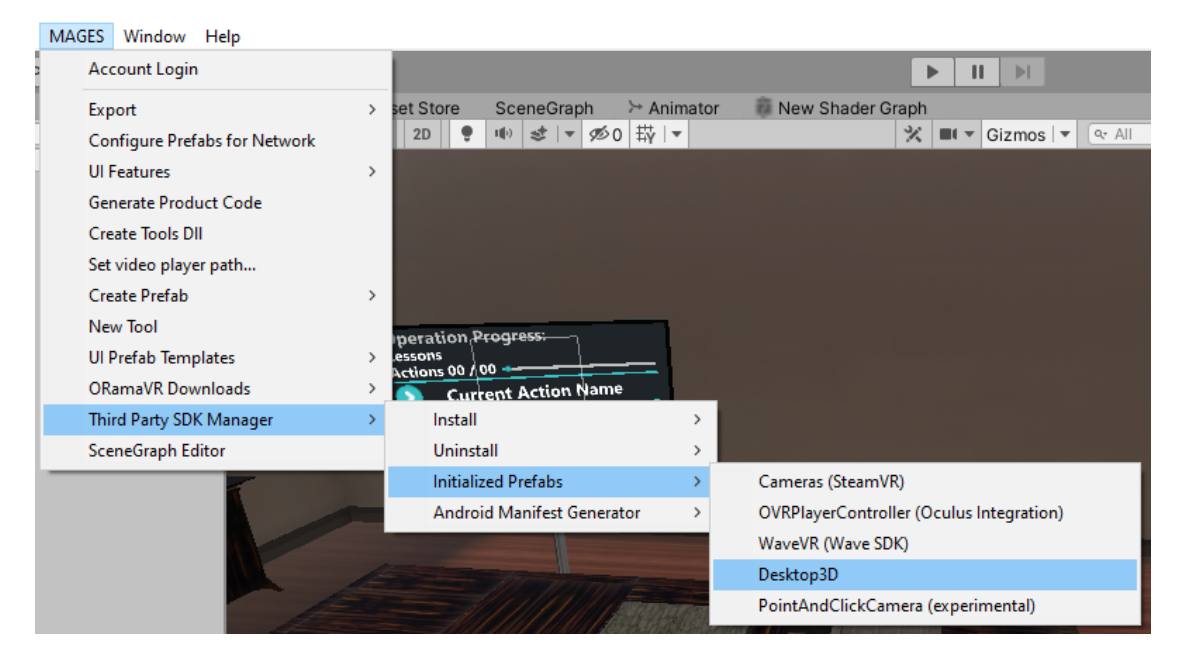

### 1.6.4 VR mode (Supported Headsets)

On Windows platform, MAGES<sup>™</sup> SDK supports VR as well. A large number of headsets is supported through the SteamVR SDK. Once installed in your project (through MAGES menu) you can enable the Desktop VR camera for your Unity scene navigating to MAGES menu as depicted below:

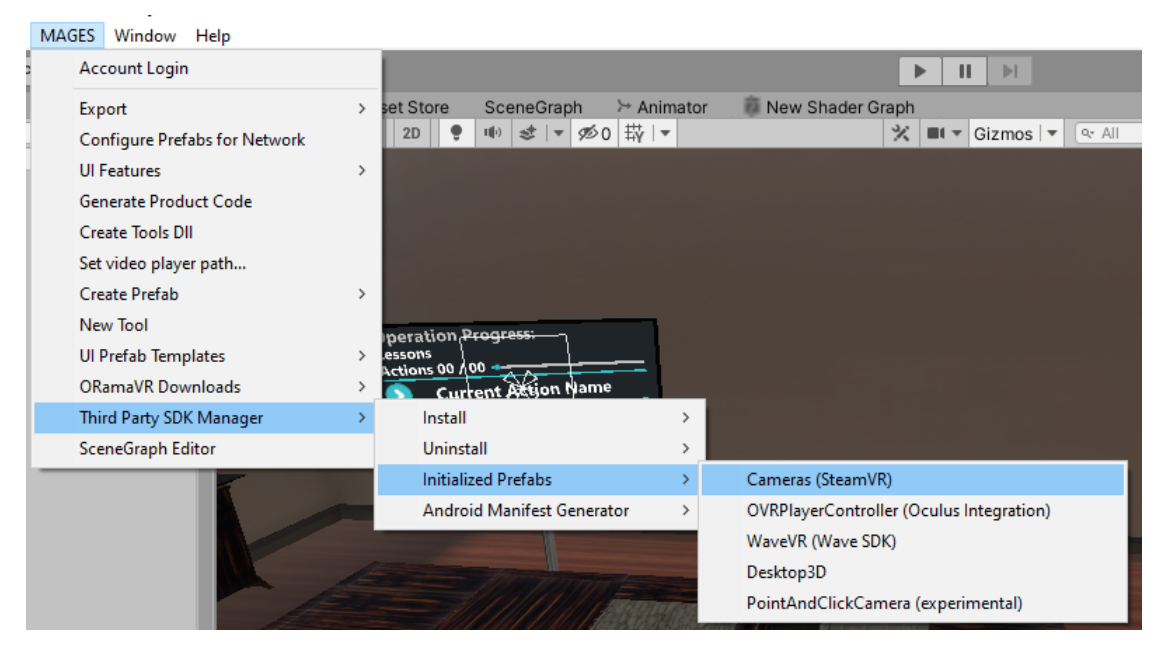

This camera represents a large number of Desktop VR headsets. The VR headsets supported by MAGES<sup>TM</sup> SDK are listed below:

| Headset PC Minimum Requirements |                                                                                                    |
|---------------------------------|----------------------------------------------------------------------------------------------------|
| Windows                         |                                                                                                    |
| Mixed Reality                   | Download Windows Mixed Reality PC Check                                                                                                    |
|                                 | Operating System                                                                                                    |
|                                 | Windows 10 w/ Fall Creators Update (RS3).                                                                                                    |
|                                 | Versions: Home, Pro, Business, Education                                                                                                    |
|                                 | СРИ                                                                                                    |
|                                 | Intel Core i5 4590 (4th gen)                                                                                                    |
|                                 | Intel Core i5 7200U (7th gen mobile)                                                                                                    |
|                                 | AMD Ryzen 5 1400                                                                                                    |
|                                 | RAM 8GB DDR3<br>GPU                                                                                                    |
|                                 | Integrated Intel HD Graphics 620 DX12 integrated GPU (*note that this is not a separate graphics card, but it is part of specific Intel CPUs. Check if your model is greater). |
|                                 | NVIDIA MX150 discrete GPU                                                                                                    |
|                                 | NVIDIA 965M DX12-capable discrete GPU                                                                                                    |
|                                 | AMD Radeon RX 460/560                                                                                                    |
|                                 | NVIDIA GTX 1060                                                                                                    |
|                                 | Graphics Display Port HDMI 2.0 (or 1.4) DisplayPort 1.2                                                                                                    |
|                                 | <b>Display</b> External or integrated VGA (800×600) display                                                                                                    |
|                                 | USB 3.0 Type-A                                                                                                    |
|                                 | Bluetooth Bluetooth 4.0 (for Motion Controllers)                                                                                                    |
| Oculus Rift                     |                                                                                                    |
|                                 | Download Oculus Rift PC Check (SteamVR Performance Test)                                                                                                    |
|                                 | <b>Operating System</b><br>Windows 10                                                                                                    |
|                                 | Versions: Home, Pro, Business, Education<br>CPU                                                                                                    |
|                                 | Intel Core i3 6100                                                                                                    |
|                                 | AMD Ryzen 3 1200                                                                                                    |
|                                 | RAM 8GB DDR3                                                                                                    |
|                                 | GPU                                                                                                    |
|                                 | AMD Radeon RX 470 (alternative AMD Radeon R9 290)                                                                                                    |
|                                 | NVIDIA GTX 1050Ti (alternative NVIDIA GTX 960)                                                                                                    |
|                                 | Graphics Display Port HDMI 1.3<br>USB 1 USB 3 0 Tupe A 2 USB 2 0                                                                                                    |
|                                 | <b>USD</b> 1 USD 5.0 Type-A, 2 USD 2.0                                                                                                    |
| Oculus Rift S                   |                                                                                                    |
|                                 | Download Oculus Rift S PC Check (SteamVR Performance Test)                                                                                                    |
|                                 | <b>Operating System</b><br>Windows 10                                                                                                    |
|                                 | Versions: Home, Pro. Business, Education                                                                                                    |
|                                 | СРИ                                                                                                    |
|                                 | Intel Core i3-6100                                                                                                    |
|                                 | AMD Ryzen 3 1200, FX4350                                                                                                    |
|                                 | RAM 8GB DDR3                                                                                                    |
| Supported Plat                  | GPU<br>forms                                                                                                    |
|                                 | NVIDIA GTX 960                                                                                                    |
|                                 | AMD Radeon R9 290                                                                                                    |
|                                 | Graphics Display Port DisplayPort 1.2 / mini DisplayPort                                                                                                    |

For the case of the Android platform, the following headsets are supported:

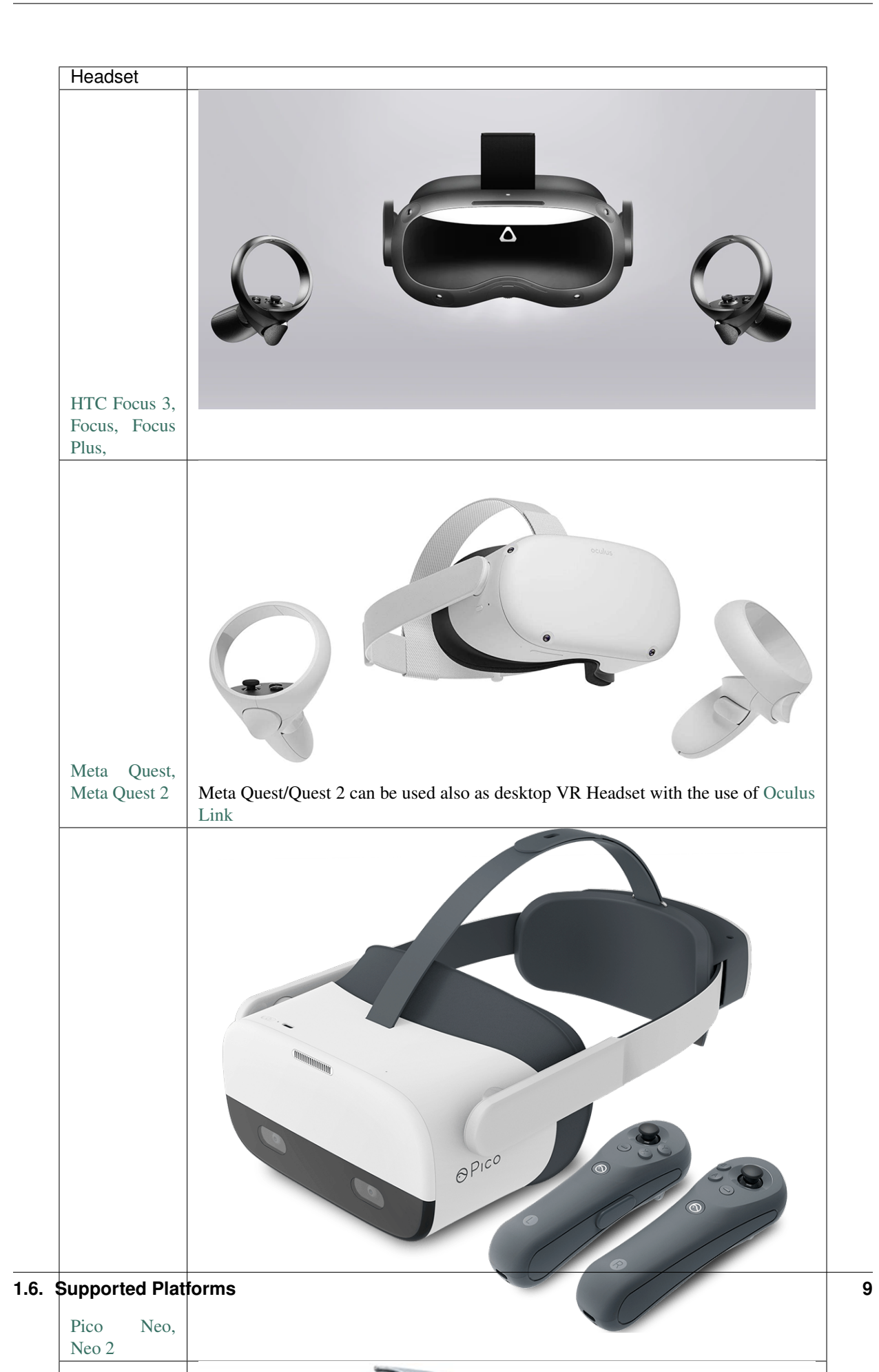

Read more about *MAGES*<sup>TM</sup>.

#### CHAPTER

# INTRODUCTION

In this section we present all core components of MAGES SDK.

The aim is to provide the reader with a comprehensive overview of all fundamental pilars that ultimately compose MAGES.

Grasping a deep understanding of the MAGES platform starts here. This section aims to familiarize readers with the terminology, development platform and software toolkits that are provided in the SDK.

Therefore, it is important for developers to pay attention to the theoretical fundamentals that will be presented in this section, as they will certainly need this knowledge to extend their development skills with MAGES SDK.

A high-level overview of the MAGES SDK architecture is depicted below.

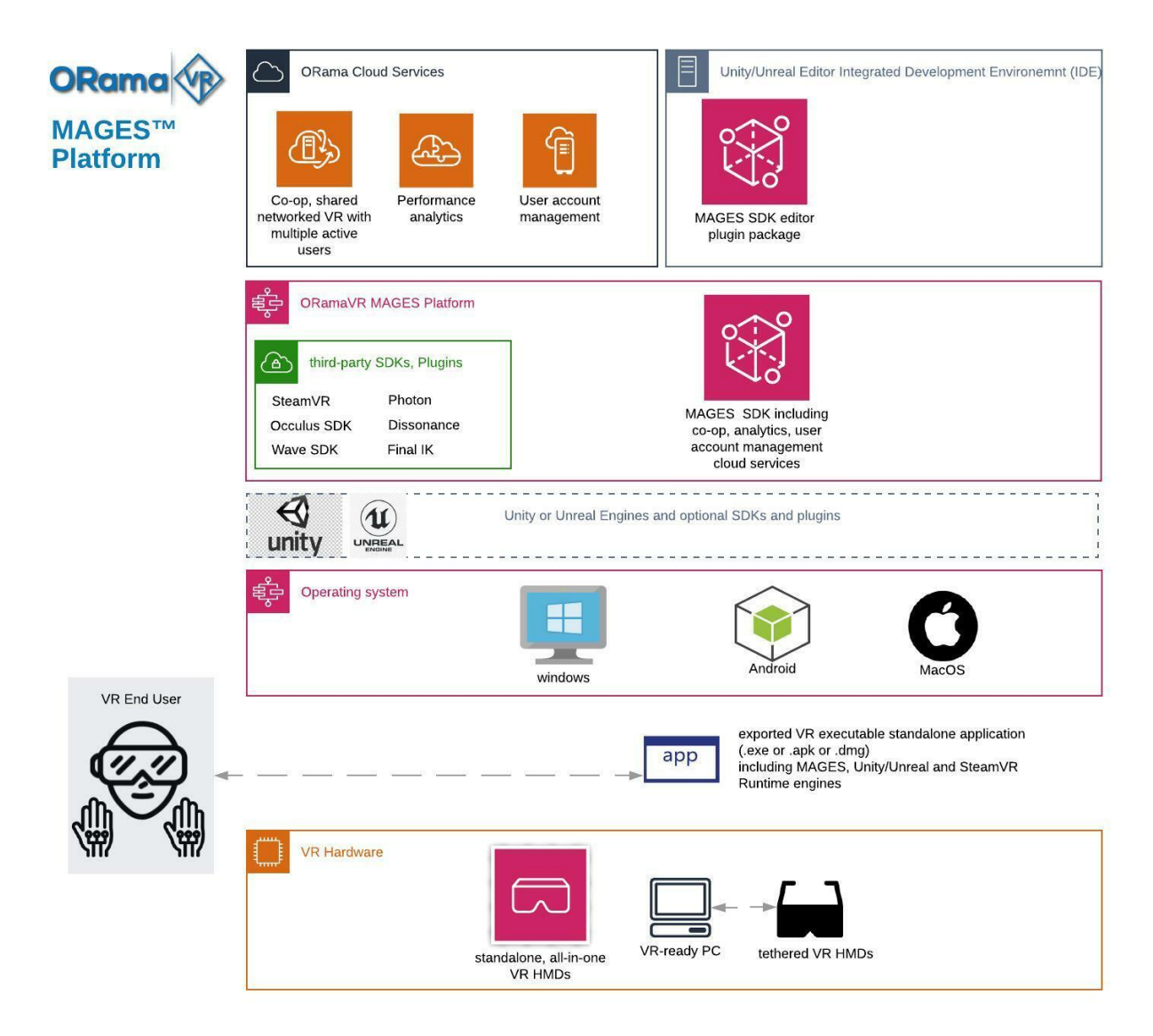

A high-level overview of the MAGES Source code architecture is depicted below.

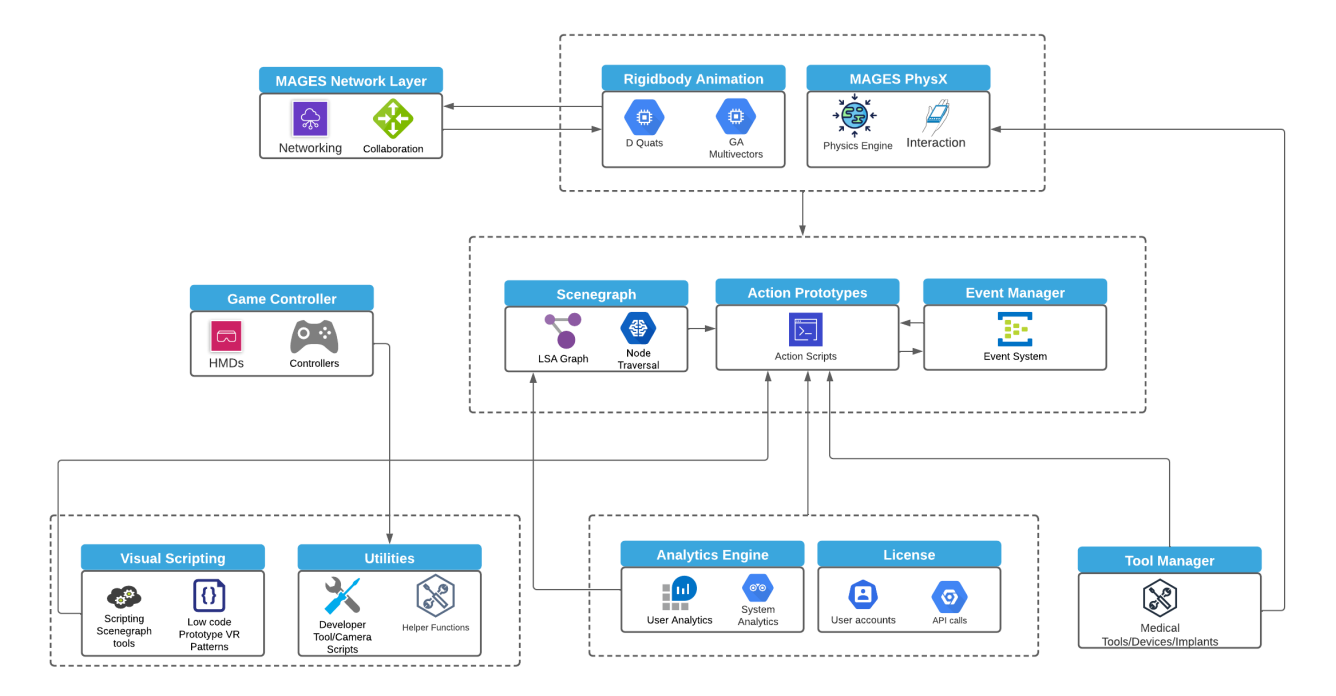

A complete introductory presentation of MAGES platform can be found here.

# 2.1 Coding with/without MAGES™ SDK

In this example we demonstrate the implementation of an Insert Action with and without MAGES SDK:

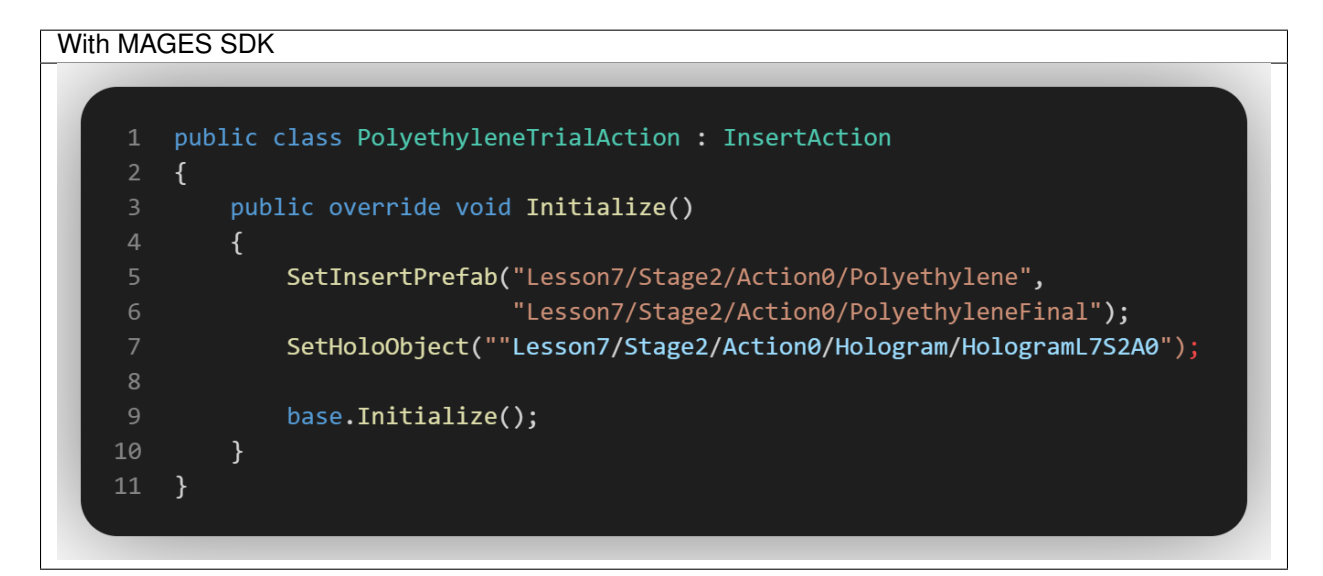

Without MAGES SDK

```
public class CraneMovement : MonoBehaviour
             [SerializeField]
             float moveSpeed = 3;
             [SerializeField]
             float chainMoveSpeed = 3;
             [SerializeField]
             float chainRotationSpeed = 3;
             [SerializeField]
             GameObject chainAnchor;
             void Update()
                 transform.Translate(Vector3.forward * Time.deltaTime * Input.GetAxis(
         "Vertical") * moveSpeed);
                 transform.Translate(Vector3.right * Time.deltaTime * Input.GetAxis(
         "Horizontal") * moveSpeed);
                 // Crane Up-Down
                 if (Input.GetKey("left shift") && chainAnchor.transform.localPosition.y <=
         8.0f)
                     chainAnchor.transform.Translate(Vector3.up * chainMoveSpeed * Time.
         deltaTime);
                 else if (Input.GetKey("space") && chainAnchor.transform.localPosition.y >=
         5.0f)
                     chainAnchor.transform.Translate(Vector3.down * chainMoveSpeed * Time.
         deltaTime);
                 // Crane Magned Rotate
                 if (Input.GetKey("q")) // ClockWise
                     chainAnchor.transform.Rotate(0, -90.0f * Time.deltaTime *
         chainRotationSpeed, 0, Space.Self);
                 else if (Input.GetKey("e")) // CounterClockWise
                     chainAnchor.transform.Rotate(0, 90.0f * Time.deltaTime *
         chainRotationSpeed, 0, Space.Self);
             }
14
                                                                                          Introduction
                   public class Magnet : MonoBehaviour
                      [SerializeField]
                      float magneticForce = 10000;
```

By observing the example above, the code which results for an insert action with the absence of MAGES SDK is quite lengthy. MAGES SDK is able to perform such actions with quite a few lines of code in a robust and reliable way. The time needed to create such an action is obviously reduced, speeding up that way the application production.

There is a growing lack of medical professionals globally and not enough already are trained today for future needs [C3]. The number of new surgeons trained per year has not changed in the last 30 years, whereas the population has doubled. There is an urgent need for a paradigm shift in medical training to overcome the challenges. Previously we have proven that MAGES [C2] makes medical training more efficient. In a revolutionary clinical study [C1] in cooperation with New York University that established - for the first time in the medical bibliography - skill transfer and skill generalisation from VR to the real Operating Room in a quantifiable, measurable ROI.

Utilizing the new advances in MAGES 3.0, we released four new medical VR training modules: a dental implant placement, an endotracheal intubation, a series of emergency medical scenarios and a REBOA operation.

View the complete ORamaVR platform poster from SIGGRAPH ASIA 2018.

For a complete list of our publications related to MAGES please refer here.

- (M) Multiplayer With GA Interpolation
- (A) Analytics
- (G) Geometric Algebra Deformable Animation, Cutting and Tearing
- (E) Editor in VR with Action Prototypes
- (S) Semantically Annotated Deformable, Soft and Rigid Bodies

### 2.2 References

### CHAPTER

### THREE

# M.A.G.E.S

## 3.1 (M) Multiplayer With GA Interpolation

Our networking layer proposes a low bandwidth and high visual fidelity collaborative module, featuring multiple users based on our proprietary virtual character interpolation engine. We deploy a unique representation of the 3D deformable meshes in our Geometric Algebra (GA) framework that allows 4x improvement on reduced data network transfer and lower CPU/GPU usage for this task. This allows for a high number of multiple concurrent users in the same collaborative virtual environment.

Participants can join the same virtual OR to communicate and interact while completing the training scenario. Even non-medical related users are able to learn and perform basic surgical steps while assisted from our personalized recommendation system.

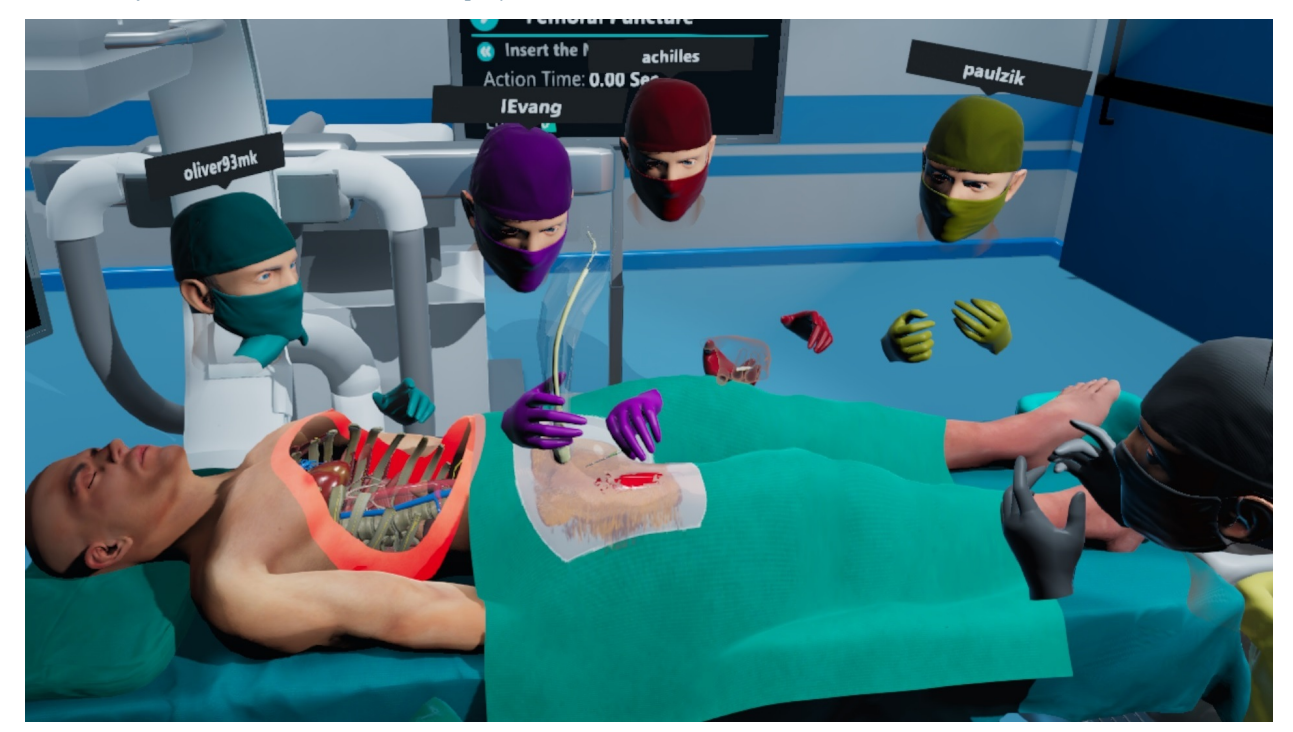

*Click here for a detailed tutorial on Multiplayer* 

# 3.2 (A) Analytics

In medical training it is crucial to provide a user assessment capable of reflecting the educational impact of the used methodology. We designed an analytics system to fulfil this need.

The ORamaVR Analytics engine uses a cloud-based user assessment service to track, monitor and present important feedback regarding each gamified operation. VR environments provide a variety of tracking capabilities, from hand movement tracking to measuring an unexpected approach; we utilize a variety of means to generate a surgical profile for each user that will be used for evaluation.

Each surgical action is segmented into individual parts to identify interactions such as tool handling and proper usage of medical equipment.

In our e-Learn platform we offer a monitor system for supervisors to track the progress and skills of their users. Such system enhances the traditional ways of supervision by allowing instructors to monitor an entire class of students. Real-time error tracking with visual indications, completion time of each step and global leaderboard are also supported.

We have also managed to distinguish the critical complication parts of each module and offer various error types, which augments the real-time operation with additional challenges. Gathered analytics data from users is processed and used to normalize and improve the simulation's scoring system based on the performance of the users.

#### Click here for a detailed tutorial on Analytics

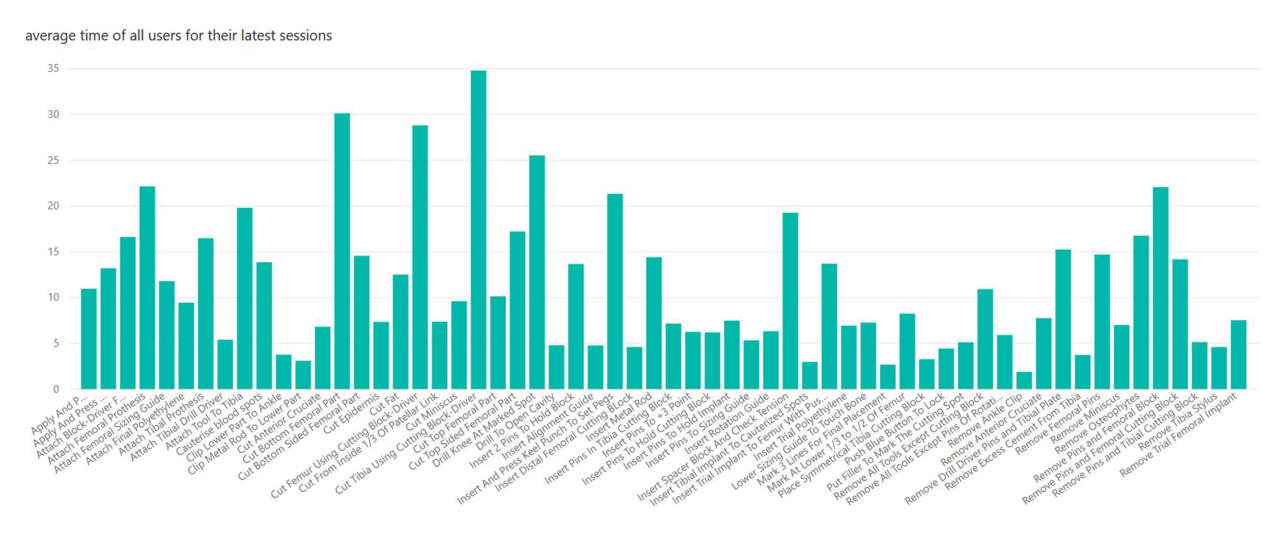

# 3.3 (G) Geometric Algebra Deformable Animation, Cutting and Tearing

Our work focuses in enhancing the state-of-the-art in skinning and handling of models. The use of quaternions and dual quaternions yielded fast results, free of interpolation problems or other geometric artifacts. Another step towards that direction is the introduction of Conformal Geometric Algebra (CGA).

In a CGA framework, all points (P), translations (T), rotations (R) and dilations (D) are described as a single entity, called multivectors.

Since the interpolation of two multivectors of type  $\in$ , , , yields a multivector of the same type, we acquire an easier to understand and implement interpolation algorithm without the need to constantly transmute objects of two worlds such as in the case of quaternion-matrices.

The CGA framework we implemented converts the original skinning equation to a multivector-only equivalent:

$$C_k[m] = \sum_{n \in I_m} w_{m,n}(M_{n,k}B_n)c[m](M_{n,k}B_n) \star$$

where amounts to an offset matrix, [] is the image of the-th vertex of the model in CGA, , is the influence of the -th bone on the -th vertex, , is the transformation of the -th bone at time , is the list of bones influencing the -th vertex and [] is the image of the -th vertex of the final model at time .

The latter implementation yields animations close to the former method, while also enabling us to perform character deformable cutting and tearing. Furthermore, our engine performs animations with less intermediate keyframes, reducing bandwidth.

Click here for a detailed tutorial on Cutting, Tearing and Drilling

### 3.4 (E) Editor in VR with Action Prototypes

Our SDK encapsulates a VR editor capable of generating VR training scenarios following our modular Rapid Prototyping architecture based on storyboard, a visual representation of the VR simulation sequence, is split into discrete Action prototypes.

We designed our system as a collection of authoring tools combining a visual scripting system and an embedded VR editor forming a bridge from product conceptualization to product realization and development in a reasonably fast manner without the fuss of complex programming and fixtures. MAGES SDK platform is designed for any programmer or doctor to make the development of various surgical scenarios rapid and simple.

Therefore the platform allows for non-VR experts to develop new surgical modules/scenarios or modify existing ones, increasing the platform's possibilities.

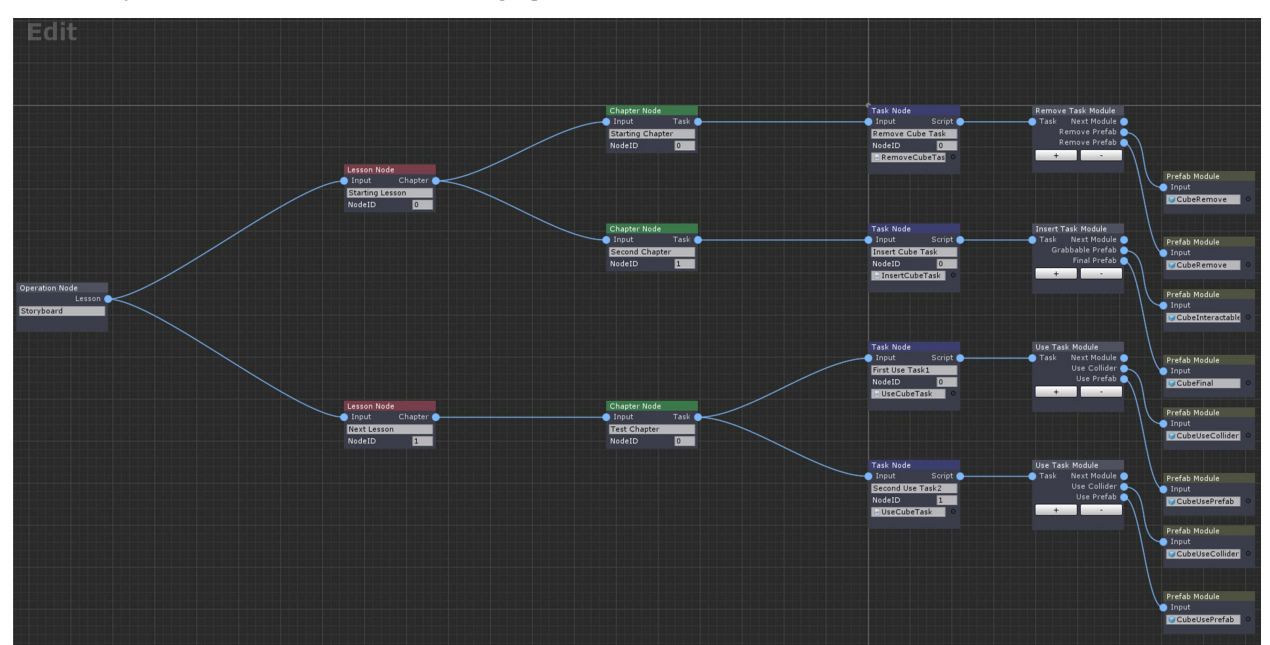

Click here for a detailed tutorial on the Scenegraph Editor

Let us try to elucidate Action prototypes, a new software design pattern suitable to replicate behavioral tasks for VR experiences. Each Action prototype implements specific methods according to the functionality we would like to support.

# Action Prototypes: The Idea

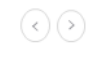

**Our Solution:** Classify interactive behaviours into easily programmable segments Inspired from Game Programming Patterns [1] and Gang of Four [2]:

An alternative paradigm for design patterns specially design for VR experiences

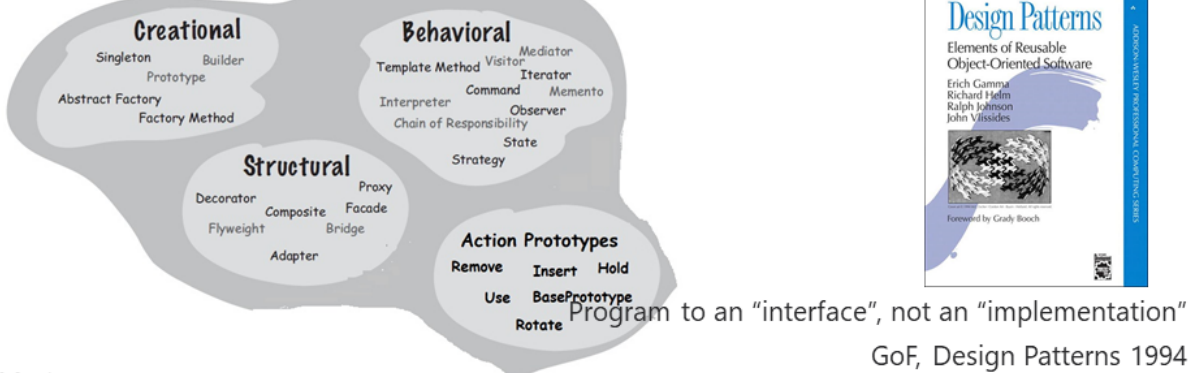

[1] Robert Nystrom Game Programming Patterns. Genever Benning, 2014.

InsertAction

Implements

[2] R. Johnson E. Gamma, R. Helm and J. Vlissides. Design Patterns: Elements of Reusable Object-Oriented Software. Addison-Wesley, 1994.

#### Click here for a detailed tutorial on Action Prototypes

Action Prototypes rapidly accelerate the development of gamified VR experiences, introducing a new way to programm interactive behaviours.

The diagram below illustrates an architectural diagram of Action prototypes to visualize better their dependencies.

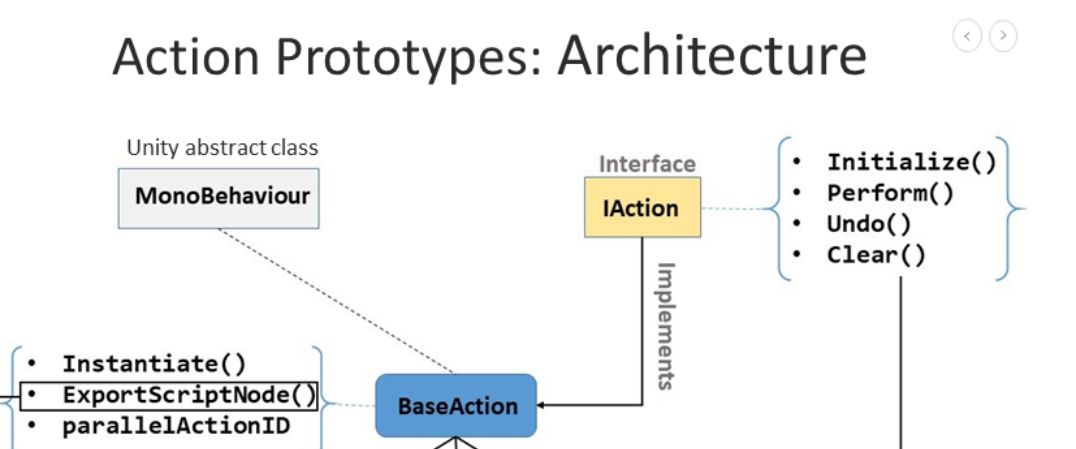

UseAction

Overrides

The Base prototype does not represent a behaviour like the previous prototypes, is the base class where the other prototypes derive from. It contains common methods used across multiple prototypes for better organization and code

RemoveAction

optimization.

## 3.5 (S) Semantically Annotated Deformable, Soft and Rigid Bodies

In the core of MAGES lies an advanced mathematical algorithm for physics-based visual techniques to allow the 3D representation of deformable soft body objects (skin, tissue, etc.), essential for VR surgical training.

Since surgical training is all about cutting and suturing soft body objects, collision detection (touching) and handling of soft bodies with other objects becomes crucial for high-realism VR. The soft deformation algorithm is based on shape matching techniques and particle-based soft body simulations.

Our methodology differs from the state of the art since it provides on the go control of the particles as physical objects and a centre point, which controls the entire soft body. Velocity based interaction can be applied directly to the corresponding particles while interacting with the environment as objects.

In addition we synchronize the deformable objects over network utilizing our GA interpolation engine to improve interaction with concurrent users.

Finally, we extended our physics engine to support interaction with ropes and even giving user the ability to perform knots and sutures in VR. In combination with our soft body mechanics we developed a bowel anastomosis operation where users can interact with the virtual sutures and soft tissue.

Click here for a detailed tutorial on Soft Bodies

#### CHAPTER

### FOUR

# **GETTING STARTED**

### 4.1 Step by step

### 4.1.1 Download and Import MAGES™ SDK

#### Before you start

Latest stable release of MAGES SDK runs on Unity 2020.3.9f1 LTS. Login using your developer account credentials.

Note: Support for Unity 2021.3 LTS is available in BETA version

Unity manages its latest versions through Unity Hub. You can download it by visiting this page.

After installing Unity Hub, navigate to the **Installs** tab and click the **Install Editor Button** as illustrated below.

| ¢           | Installs                                                  | Locate   | Install Editor |
|-------------|-----------------------------------------------------------|----------|----------------|
| Projects    | All Official releases Pre-releases                        | Q Search |                |
| 🖨 Installs  |                                                           |          |                |
| Learn       | C:\Program Files\Unity\Editor\2020.3.9f1\Editor\Unity.exe |          | ۵              |
| 🗳 Community |                                                           |          |                |

Finally, in the Archive tab you can locate the specified Unity version and install it.

**Warning:** Make sure you install this specific version otherwise you may encounter incompatibilities between internal and third party packages.

Before you download/import MAGES<sup>TM</sup> SDK you have to create a new empty Unity project.

|                                       | New project<br>Editor Version: 2020.3.9f1 Lts 🗘 |                                                                           |
|---------------------------------------|-------------------------------------------------|---------------------------------------------------------------------------|
| i≡ All templates                      | Q Search all templates                          |                                                                           |
| <ul><li>Core</li><li>Sample</li></ul> | Core 2D                                         | $\bigcirc$                                                                |
| Learning                              | <b>30</b><br>Core                               |                                                                           |
|                                       | 3D Sample Scene (HDRP)<br>Sample                | 3D<br>This is an empty 3D project that uses Unity's<br>built-in renderer. |
|                                       | 3D Sample Scene (URP)<br>Sample                 | PROJECT SETTINGS                                                          |
|                                       | Core                                            | Project name<br>My project                                                |
|                                       | Core                                            | Location<br>C:1                                                           |
|                                       | Third Person                                    |                                                                           |
|                                       |                                                 | Cancel Create project                                                     |

It is recommended to start an empty Unity project by selecting the 3D preset, as shown in the image below:

#### Download MAGES<sup>™</sup> SDK

Unity is currently utilizing the package manager functionality in order to install and update third party packages with ease.

To let your Unity project access the MAGES<sup>™</sup> package, you need to add ORamaVR registry to your project list of registries. To do so, follow the steps below.

- 1. Navigate to Edit  $\rightarrow$  Project Settings  $\rightarrow$  Package Manager.
- 2. In the Scoped Registry section, add a new scoped registry and fill in the details as illustrated below.

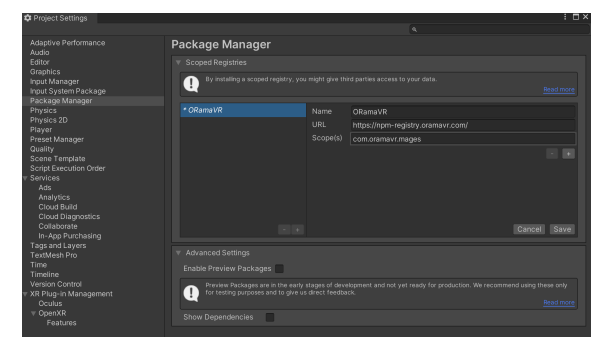

For your convenience, you can find these links below:

| Name     | ORamaVR                           |
|----------|-----------------------------------|
| URL      | https://npm-registry.oramavr.com/ |
| Scope(s) | com.oramavr.mages                 |

- 3. Click Save, or Apply.
- Navigate to Window → Package Manager. You should be able to locate MAGES<sup>TM</sup> package under ORamaVR registry.

Note: Make sure to set **Packages** to **My Registries** from the dropdown menu on the top of the window, to be able to see the MAGES<sup>TM</sup> SDK package.

5. Select the MAGES<sup>TM</sup> package and click the **Install** button.

| i Package Manager        |     | : • ×                                                                                                    |
|--------------------------|-----|----------------------------------------------------------------------------------------------------|
|                          |     |                                                                                                    |
| ORamaVR SA               |     | ORamaVR MAGES SDK                                                                                                    |
|                          |     |                                                                                                    |
|                          |     | Version 4.0.0 - February 12, 2022<br>View documentation - View changelog - View licenses                                                                                                    |
|                          |     | MAGES SDK is a low-code Software Development Kit that can empower<br>one developer with basic knowledge of the Unity or Uneal 3D Engines to<br>prototype in few weeks and in 5 steps any complex, high fidelity medical<br>More<br>Registry ORamaVR |
|                          |     | This package is hosted on a Scoped Registry. <u>Read more</u>                                                                                                    |
|                          |     |                                                                                                    |
| ast update Feb 16, 10:50 | C - | Install                                                                                                    |
|                          |     |                                                                                                    |

**Note:** Depending on your internet connection speed, it may take several minutes to download the package.

6. You will be presented with the MAGES Startup window. It is recommended to enable all the settings listed below, with the order they are listed.

| Change Active Input Handling to 'Both'            |
|---------------------------------------------------|
| Change API Compatibility Level to 4.x             |
| Add URP Package                                   |
| Add Rendering Pipeline asset in graphics Settings |
| Optimize Settings for MAGES SDK                   |

Below you can see the startup window. All the necessary options are highlighted.

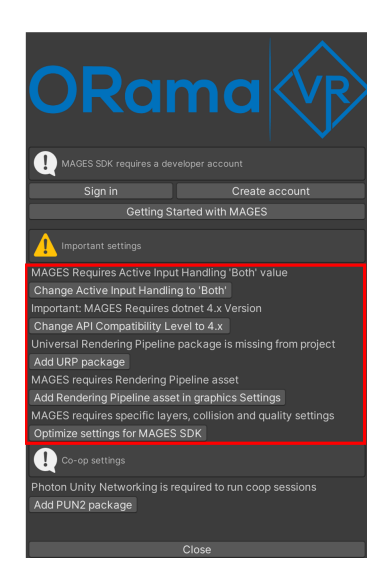

Note: It may take some time to apply each setting.

**Note: PUN2 package** is used only if your application requires multiplayer features. If you are interested only in single player mode, you can ignore this package.

**Warning:** To be able to use MAGES<sup>TM</sup> SDK, you must have an ORamaVR account. You can easily create one by clicking the corresponding button in the startup window, or by clicking here.

### 4.1.2 Import a MAGES<sup>™</sup> SDK Sample

#### **Importing a Sample**

Samples are short, completed applications made with Unity and MAGES<sup>TM</sup> SDK. Their purpose is to demonstrate MAGES<sup>TM</sup> SDK capabilities, as well as provide the users with examples, so they can start their own projects easily.

| Sample Name                       | Details                                                                    |
|-----------------------------------|----------------------------------------------------------------------------|
| Medical Simulation (TKA)          | A simulation demonstrating some parts of the Total Knee Arthroplasty.      |
| Cultural Heritage Simula-         | A cultural simulation showcasing examples of the Knossos monument          |
| tion                              | construction and Sponza restoration.                                       |
| MAGES Deformations                | Examples of different deformations of deformable meshes using              |
| Showcase                          | MAGES <sup>™</sup> SDK.                                                    |
| Empty MAGES <sup>TM</sup> Project | An empty scene, in which MAGES <sup>™</sup> SDK is preinstalled. It is the |
|                                   | perfect example to start a new MAGES <sup>™</sup> project.                 |

Currently, MAGES<sup>™</sup> SDK supports the following Samples:

Note: As mentioned above, the Empty MAGES<sup>TM</sup> Project is the ideal scene to start a new project.

To import a MAGES<sup>TM</sup> SDK sample, Medical Simulation (TKA) in our case, kindly follow the steps below.

- 1. Open the Unity Package Manager and locate the MAGES<sup>™</sup> SDK package.
- 2. Expand the **Samples** list and click the **Import** button next to **Medical Simulation** (**TKA**) as illustrated below.

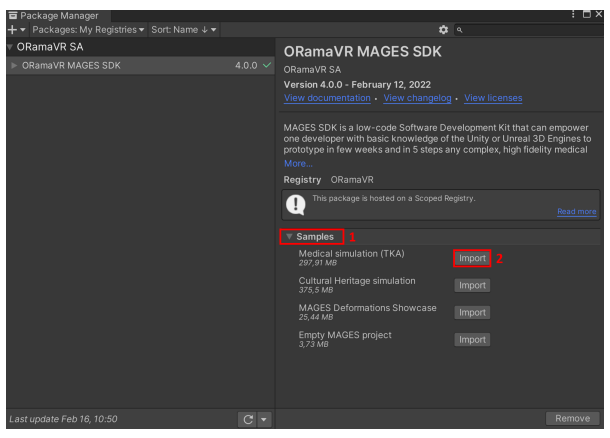

3. Once the import procedure completes, you can open the scene located at Assets/ Samples/ORamaVR MAGES/4.0.0/Medical simulation (TKA)/Scenes/ MedicalSampleApp.unity.

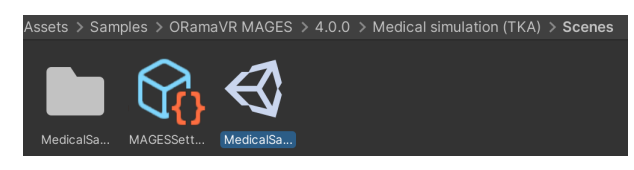

Note: The default camera is set to 2DoF mode to run the application using mouse and keyboard.

#### **Adding Multiplayer Support**

Applications built with MAGES<sup>TM</sup> SDK are multiplayer/network ready, meaning that with a few more actions needed by the developers, multiple users can cooperate and complete these simulations together online. To quickly setup your application to be multiplayer-ready please refer to *Multiplayer* guide.

#### Adding VR Support

To configure the application for VR support you need to install the **XR Plugin Manager**. Navigate to the **Project Settings** and click **Install XR Plugin Manager** 

| 🌣 Project Settings        | : □×                                                                                                    |
|---------------------------|----------------------------------------------------------------------------------------------------|
|                           | ٩                                                                                                    |
| Adaptive Performance      | XR Plugin Management                                                                                                    |
| Editor<br>Graphics        | 🕕 In order to use the new XR Plugin system you need to install the XR Plugin Management package. Clicking the button below will install the latest XR Plugin Management package and allow you to configure your project for XR. |
| Input Manager             | Install XR Plugin Management                                                                                                    |
| Package Manager           |                                                                                                    |
| Physics<br>Physics 2D     |                                                                                                    |
| Player                    |                                                                                                    |
| Preset Manager            |                                                                                                    |
| Quality<br>Scene Template |                                                                                                    |
| Script Execution Order    |                                                                                                    |
| ▼ Services                |                                                                                                    |
| Ads                       |                                                                                                    |
| Analytics<br>Cloud Build  |                                                                                                    |
| Cloud Diagnostics         |                                                                                                    |
| Collaborate               |                                                                                                    |
| In-App Purchasing         |                                                                                                    |
| Tags and Layers           |                                                                                                    |
| Time                      |                                                                                                    |
| Timeline                  |                                                                                                    |
| Version Control           |                                                                                                    |
| XR Plugin Managément      |                                                                                                    |
|                           |                                                                                                    |

The next step is to configure your XR device. Select among the available plug-in providers. In this case, we selected Oculus.

| Project Settings                                                                                                    |                                                                             |   | : 🗆 × |  |  |  |
|----------------------------------------------------------------------------------------------------|-----------------------------------------------------------------------------|---|-------|--|--|--|
| Adaptive Performance                                                                                                    | XP Plug-in Management                                                       |   |       |  |  |  |
| Audio<br>Editor<br>Graphics<br>Input Manager<br>Package Manager<br>Physics<br>Physics 2D<br>Player<br>Preset Manager<br>Quality<br>Scene Template<br>Script Execution Order<br>Services | AK Flug-III Management                                                      |   |       |  |  |  |
|                                                                                                    | <u>모</u>                                                                    | ÷ |       |  |  |  |
|                                                                                                    | Initialize XR on Startup                                                    |   |       |  |  |  |
|                                                                                                    | Plug-in Providers 😯                                                         |   |       |  |  |  |
|                                                                                                    | Magic Leap Zero Iteration                                                   |   |       |  |  |  |
|                                                                                                    |                                                                             |   |       |  |  |  |
|                                                                                                    | Open XR                                                                     |   |       |  |  |  |
|                                                                                                    | Windows Mixed Reality                                                       |   |       |  |  |  |
| Tags and Layers<br>TextMesh Pro                                                                                                    |                                                                             |   |       |  |  |  |
| Time<br>Timeline                                                                                                    |                                                                             |   |       |  |  |  |
| Version Control                                                                                                    | Information about configuration, tracking and migration can be found below. |   |       |  |  |  |
| Oculus                                                                                                    |                                                                             |   |       |  |  |  |

The final step is to add the corresponding Universal XR camera to the scene.

#### First, delete any other MAGES camera from the scene (g.g the 2DoFCamera).

Then, from the MAGES menu navigate to **Cameras/Universal XR**. This will instantiate the **Universal\_XR\_Rig** camera that supports all the devices from the XR Plugin Manager.

| File Edit Assets GameObject Component | MAGES Window Help             |   |                                    |
|---------------------------------------|-------------------------------|---|------------------------------------|
| 🕊 💠 🖸 🖾 🌐 🕊                           | Account Login                 |   |                                    |
| '≡ Hierarchy                          | Uls                           | > | Asset Store                        |
| + - Q. All                            | Action Editor                 | > | • ● ● 老 ▼ ∞0 珙 ▼                   |
| ✓ € MedicalSampleApp                  | Third Party SDK Manager       | > |                                    |
| ▷ ⑦ SCENE_MANAGEMENT                  | Cameras                       | > | Universal XR                       |
| ▷ Ô Models                            | Create Prefab                 | > | Desktop3D                          |
| EventSystem                           | Tools                         | > | PointAndClickCamera (experimental) |
| ▶ 🍟 UserHands                         | Generate MAGES Settings File  |   |                                    |
| Avatar                                | Configure Prefabs for Network |   |                                    |
|                                       | MAGES Helper                  |   |                                    |
|                                       | SceneGraph Editor             |   |                                    |

The supported cameras are the following:

- 1. Universal XR (for XR Plugin)
- 2. Desktop 3D (Non-VR camera imitating the VR controls with mouse and keyboard)

3. PointAndClickCamera (Non-VR camera for mouse only)

#### **SDK License**

Before you hit the **Play** button, make sure you have checked out a valid SDK license. To do so, open the **MAGES** tab on the top menu and click on the **Account Login** option.

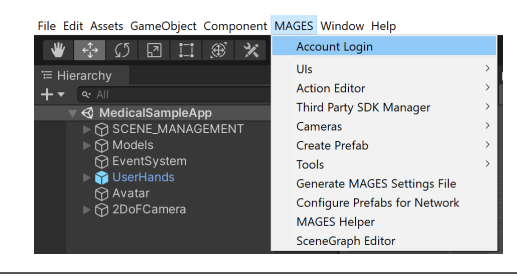

Note: You can log in either with an ORamaVR account or by using your Google account.

#### **Controls & Movement**

In the table below you can find the controls for every supported platform and headset.

|                       | Oculus Touch      | VIVE                | Windows Mixed     | Desktop3D       |
|-----------------------|-------------------|---------------------|-------------------|-----------------|
|                       |                   |                     | Reality           |                 |
| Grabbing Objects      | Grip Button       | Grip Button         | Grip Button       |                 |
| UI Selection & Us-    | Trigger Button    | Trigger Button      | Trigger Button    |                 |
| age of Tools          |                   |                     |                   |                 |
| Toggle Movement       | Press Left Touch  | Left Menu Button    | Right Menu Button |                 |
|                       | Thumbstick        |                     |                   |                 |
| Positional/Rotational | Left/Right Touch  | Left/Right Trackpad | Left/Right Thumb- | Mouse and Key-  |
| Movement              | Thumbstick        |                     | stick             | board (W,A,S,D) |
| Toggle In-game Op-    | Press Right Touch | Right Menu Button   | Right Menu Button |                 |
| tions                 | Thumbstick        |                     |                   |                 |

Alternatively, you can see *here* for a detailed tutorial on how to use the 3D Desktop camera if you don't have a VR headset. There is also a *video* in the video tutorials section.

#### How to Play

Once logged in, ensure that the MedicalSampleApp.unity scene is open and click the **Play** button on the Unity Editor.

A menu will appear, offering multiple buttons as options.

Each of the user's virtual hands, has a ray which starts at the top of the hand. Use this ray to point to the **Single Player** button and use the left mouse button to select it.

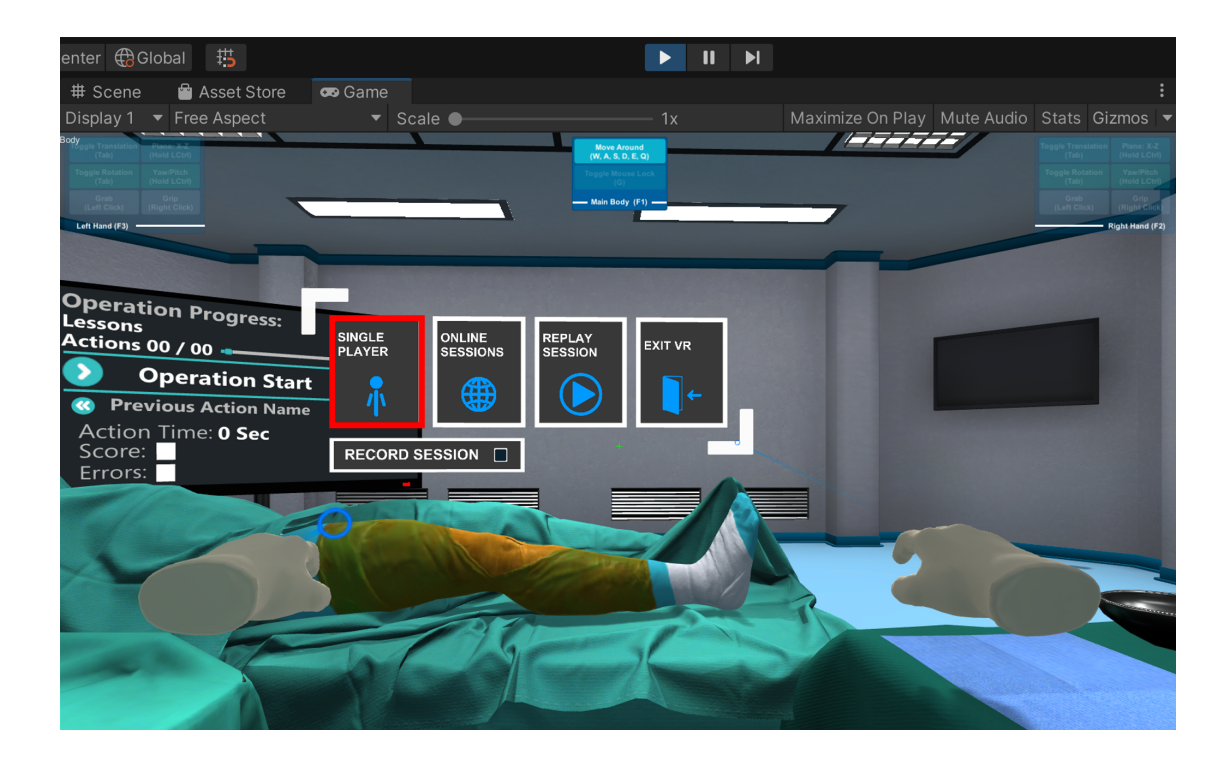

The first action of this simulation is a question action. Use the ray to point to an answer and the left mouse button to select it. Then point to the **Submit** button, using the ray and again use the left mouse button to select it and move to the next action.

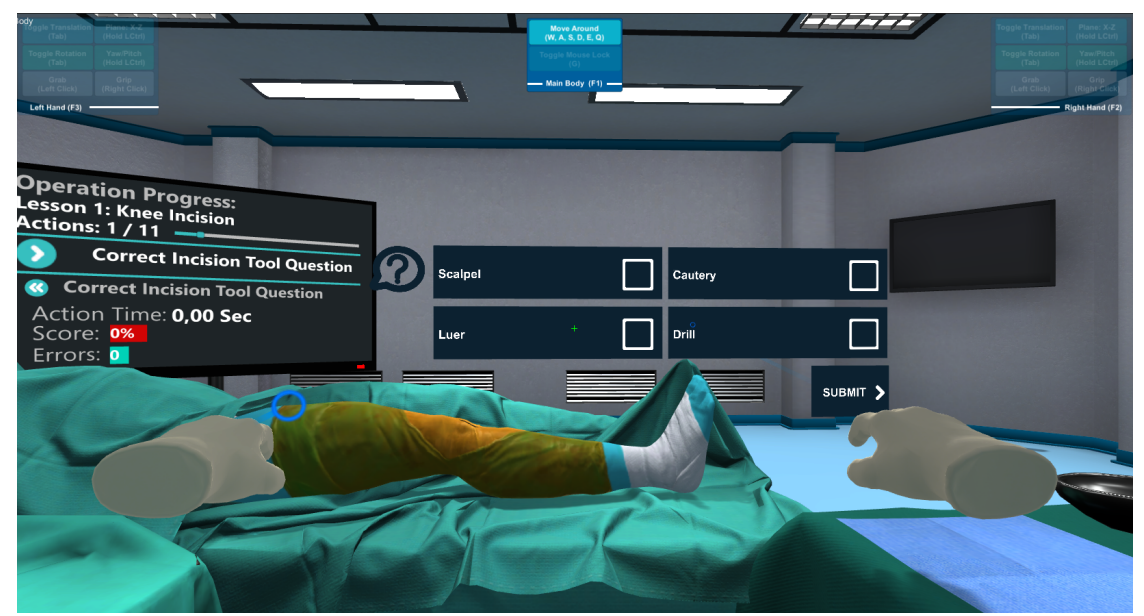

In the next action, you have to use one of the virtual hands to pick up the glowing syringe (by moving the hand close to the syringe and holding the left mouse button) and move it to the position that the green hologram represents to complete this insert action.

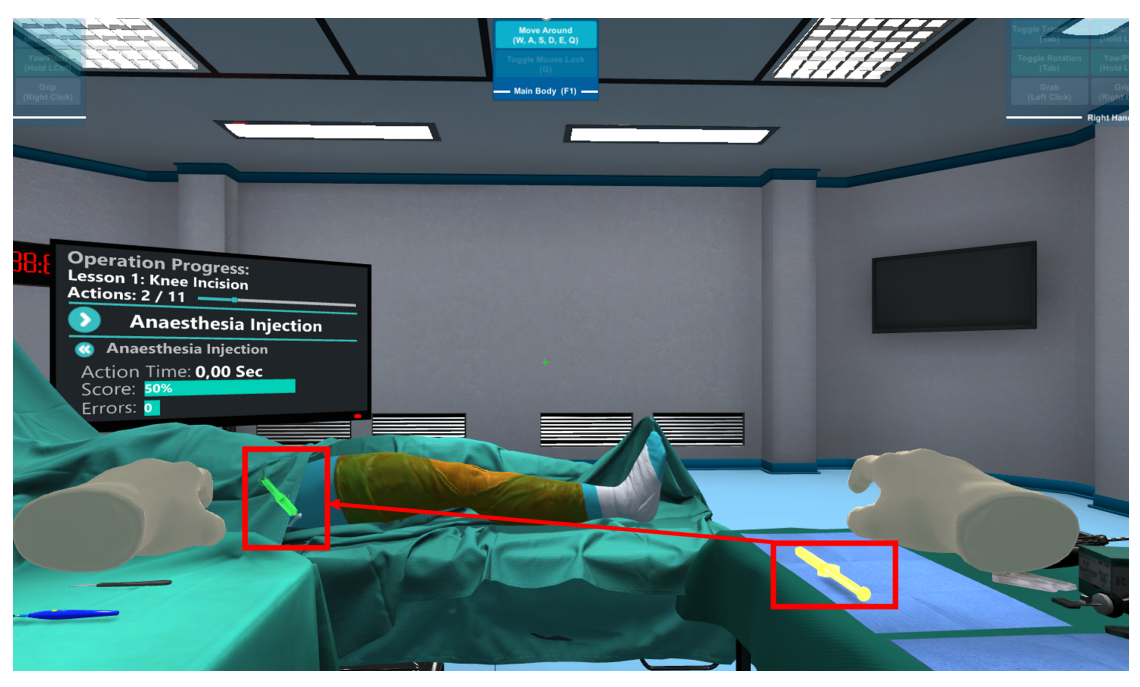

Once correctly inserted, click the left mouse button again to pump the syringe.

**Note:** Green holograms represent the position of the corresponding item or the way that this item should be used on a surface.

When the simulation is completed, the operation exit user interface will spawn. It will look like the one in the image below.

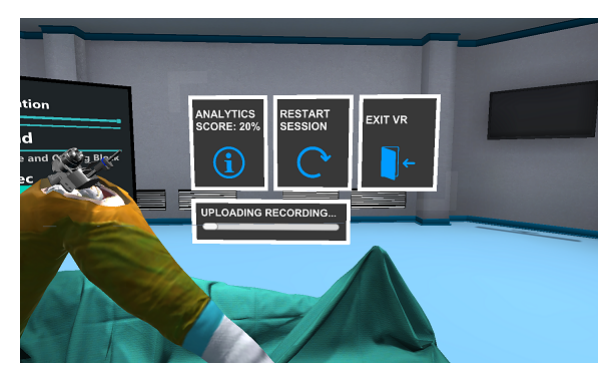

• You can view your analytics by clicking the analytics button.

- The restart button starts the simulation from the beginning.
- You can exit the simulation by clicking the exit button.

#### How to Build

You can find instructions on how to build the Sample apps depending on your target platform here

#### 4.1.3 Build Instructions

In this section we describe the build process for the Medical Sample App sample of MAGES<sup>TM</sup> SDK.

**Warning:** The process is significantly different for each platform so make sure you follow the exact steps if you want to avoid surprises.

#### Windows

To build the application for Windows you need to follow the next steps:

- 1. Open the **Build Settings** through **File/Build Settings** in the Unity Editor or by pressing Ctrl+Shift+B
  - 1.1. Make sure that the Medical Sample App scene is present and checked in the list.
  - 1.2. Make sure the selected Platform is set to Windows
  - 1.3. Ensure the Architecture is set to  $x86_{64}$

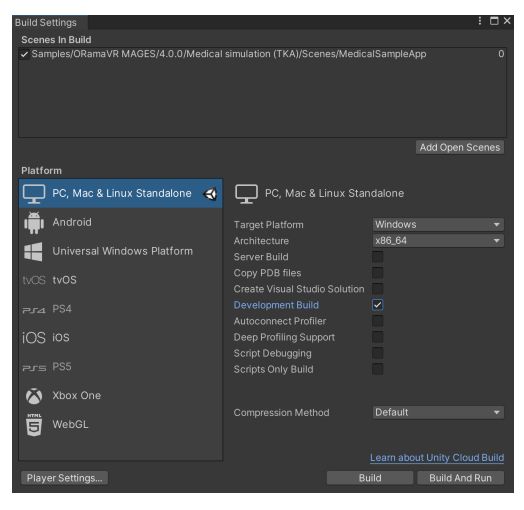

**Note:** If you are building a release version, make sure to clear the Development Build checkbox.

2. Click the Build button and select the output path of your executable.
**Note:** The default ProductName is "platform" for the SDK. If you want to alter it, set it manually through the **MAGESSettingsMedical.asset** located in Assets/Samples/ ORamaVR MAGES/4.0.0/Medical simulation (TKA)/Scenes. This step is mandatory for the StoryBoard to load correctly when running a built version.

Warning: In case you alter the Product Code value, you must change the folder name, where the xml resides in the Documents folder (e.g. {User}/Documents/ORamaVR/Story/platform  $\rightarrow$  {User}/Documents/ORamaVR/Story/ {new\_product\_code}).

Note: The same build technique holds for any project you would like to build with MAGES<sup>™</sup> SDK.

#### macOS

Warning: MAGES SDK does not currently support VR for the macOS platform.

Thus, applications utilizing MAGES SDK that are built on macOS platform can only run in Desktop 3D mode.

**Note:** You can create and build applications targeted for Android devices (e.g. Vive Focus Plus, Focus 3, Meta Quest 1 & 2) on macOS using MAGES<sup>TM</sup> SDK normally.

The Desktop 3D camera can be spawned through the MAGES menu, by navigating at MAGES  $\rightarrow$  Third Party SDK Manager  $\rightarrow$  Initialized Prefabs  $\rightarrow$  Desktop3D.

| eScene - MAGESTest - PC, Mac & Linu |
|-------------------------------------|
| ► II ►                              |
|                                     |
| <b>T</b>                            |
| Universal XR                        |
| Desktop3D                           |
| PointAndClickCamera (experimental)  |
|                                     |
|                                     |
|                                     |
|                                     |
| -                                   |

To build the application for macOS you need to follow the next steps:

- 1. Open the Build Settings through File/Build Settings in the Unity Editor.
  - 3.1. Make sure the selected Platform is set to Mac OS X

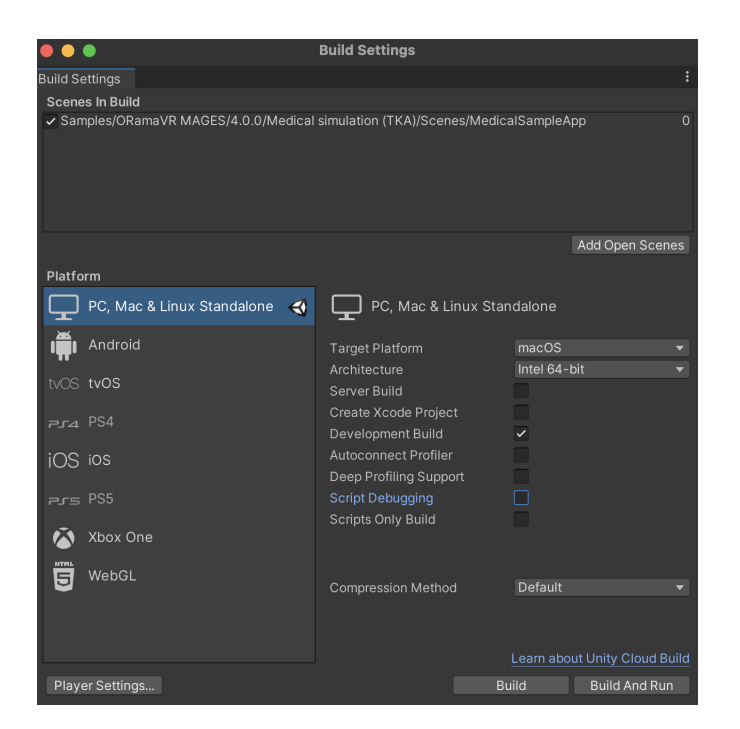

Note: If you are building a release version, make sure to clear the Development Build checkbox.

**Warning:** Currently, MAGES<sup>™</sup> SDK supports building for macOS systems with Intel processors. Make sure you set the architecture to **Intel 64-bit**, in build settings.

2. Click the Build button and select the output path of your executable.

#### Android

The following guide covers build instructions for Oculus Quest and HTC VIVE Focus.

In order to deploy an application utilizing the MAGES SDK to an android mobile VR headset, it is mandatory to switch your target platform to Android. This is done through **File/Build Settings** or Ctrl+Shift+B.

Click on the Android platform and finally click the Switch Platform button on the lower-right side of the current window.

**Note:** Switching between platforms induces significant compilation times. It is best that you develop on the platform you are targeting from the start.

### **Oculus Quest**

To deploy your application to Oculus Quest, follow the steps below:

1. Install XR Plugin. Navigate to the Project Settings and click Install XR Plugin Manager

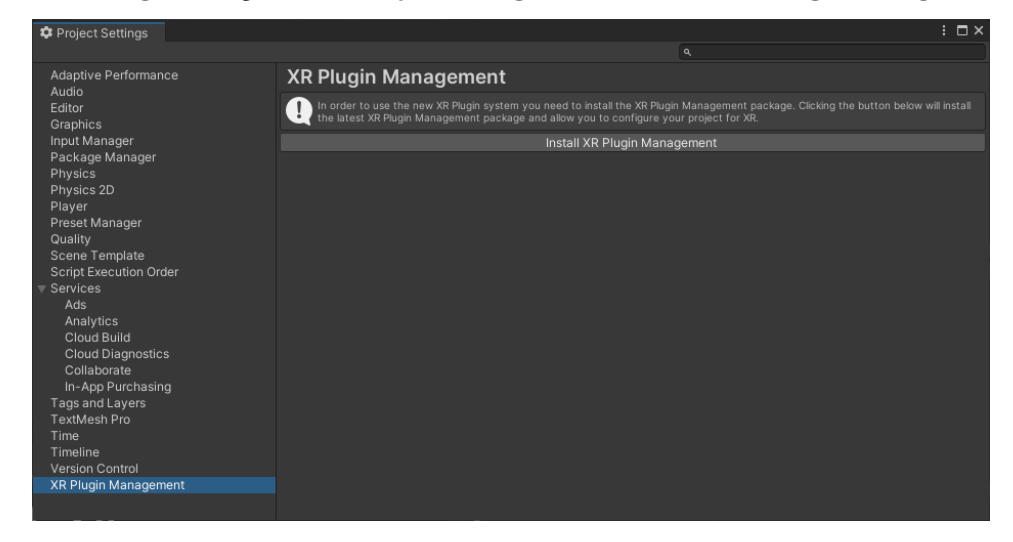

2. Configure your XR device. From the Android tab select the Oculus option.

| 🌣 Project Settings               |                           |                                      |                |   | : 🗆 × |
|----------------------------------|---------------------------|--------------------------------------|----------------|---|-------|
|                                  |                           |                                      |                |   |       |
| Adaptive Performance<br>Audio    | XR Plug-in Man            | agement                              |                |   |       |
| Graphics                         |                           | ₽                                    |                | ÷ |       |
| Input Manager<br>Package Manager |                           | ~                                    |                |   |       |
| Physics<br>Physics 2D            | Plug-in Providers 🔮       |                                      |                |   |       |
| Player                           | ARCore                    |                                      |                |   |       |
| Preset Manager<br>Quality        | Oculus                    |                                      |                |   |       |
| Scene Template                   | Unity Mock HMD            |                                      |                |   |       |
| Script Execution Order           |                           |                                      |                |   |       |
| Ads<br>Applytics                 | Information about configu | ration. tracking and migration can b | e found below. |   |       |
| Cloud Build                      |                           |                                      |                |   |       |
| Cloud Diagnostics<br>Collaborate |                           |                                      |                |   |       |
| In-App Purchasing                |                           |                                      |                |   |       |
| Tags and Layers<br>TextMesh Pro  |                           |                                      |                |   |       |
| Time                             |                           |                                      |                |   |       |
| Version Control                  |                           |                                      |                |   |       |
| TR Plug-in Management            |                           |                                      |                |   |       |
|                                  |                           |                                      |                |   |       |

3. Add the Universal XR camera to the scene. From the MAGES menu navigate to **Cameras/Universal XR**. This will instantiate the **Universal\_XR\_Rig** camera that supports among others the Oculus Quest headset.

File Edit Assets GameObject Component MAGES Window Help

| ₩ 🕂 🗘 🛛 🞞 🏵 🗙        | Account Login                 |   | Þ                                  |
|----------------------|-------------------------------|---|------------------------------------|
| '≔ Hierarchy         | Uls                           | > | Asset Store                        |
| + ▼ [ • All          | Action Editor                 | > | • ● � � ▼ 100 拱 ▼                  |
| 🔻 🚭 MedicalSampleApp | Third Party SDK Manager       | > |                                    |
| SCENE_MANAGEMENT     | Cameras                       | > | Universal XR                       |
| ▶ 🏵 Models           | Create Prefab                 | > | Desktop3D                          |
| 💬 EventSystem        | Tools                         | > | PointAndClickCamera (experimental) |
| UserHands            | Generate MAGES Settings File  |   |                                    |
| D Avalai             | Configure Prefabs for Network |   |                                    |
|                      | MAGES Helper                  |   |                                    |
|                      | SceneGraph Editor             |   |                                    |

4. Android builds necessitate an AndroidManifest.xml in order to run correctly in the target platform.

To generate one, navigate to MAGES/Third Party SDK Manager/Android Manifest Generator/Oculus Quest Build.

| MAGES Window Help             |   |                         |        |               |          |          |       |     |
|-------------------------------|---|-------------------------|--------|---------------|----------|----------|-------|-----|
| Account Login                 |   |                         |        |               | ► II     | I 🕨      |       |     |
| Generate MAGES Settings File  |   | 금 : 🛱 Scene 🛛 📼 Ga      | me 🖆   | Asset         | Store    |          |       |     |
| Configure Prefabs for Network |   | Shaded 🔻                | 2D 🥊   | <b>)</b> 1()) | \$       | <b>1</b> | ₽Å    | • × |
| Uls                           | > |                         |        | N AR          |          |          |       |     |
| Action Editor                 | > |                         |        |               |          |          |       |     |
| Third Party SDK Manager       | > | Install                 | >      |               |          |          |       |     |
| Cameras                       | > | Uninstall               | >      |               |          |          |       |     |
| Create Prefab                 | > | Android Manifest Genera | ator > | Viv           | /e Focus | s Plus E | Build |     |
| Tools                         | > |                         |        | Oc            | ulus Qu  | est Bu   | ild   |     |
| MAGES Helper                  |   |                         |        |               |          |          | -     |     |
| SceneGraph Editor             |   |                         |        |               |          |          |       |     |

5. You are ready to build the application. Navigate to File/Build Settings and press the Build button.

#### **VIVE Focus Plus**

In order to access the **Wave SDK packages** needed to build your application for **VIVE Focus Plus**, do the following:

Open the manifest.json file located under Packages folder and add the following entry:

```
{
    "scopedRegistries": [
        {
            "name": "VIVE",
            "url": "https://npm-registry.vive.com",
            "scopes": [
               "com.htc.upm"
        ]
    }
}
```

(continues on next page)

(continued from previous page)

**Warning:** Please make sure that your project quality settings are set to **Low** preset for **VIVE Focus Plus**.

To deploy your application to VIVE Focus Plus, follow the steps below:

1. Install Wave SDK packages.

]

ļ

Click on the **MAGES** menu and then **Third Party SDK Manager/Install/Wave SDK Support**.

| MAGES Window Help                                                    |   |                                                                  |      |
|----------------------------------------------------------------------|---|------------------------------------------------------------------|------|
| Account Login                                                        |   |                                                                  |      |
| Generate MAGES Settings File<br>Configure Prefabs for Network<br>Uls | > | al : ⋕ Scene ∞ Game 🔮 Asset Store<br>Shaded 🔻 2D 🝷 🕪 📚 💌 💋 🐺 👻 🦹 | ■1 - |
| Action Editor                                                        | > |                                                                  |      |
| Third Party SDK Manager                                              | > | Install > Wave SDK Support                                       |      |
| Cameras                                                              | > | Uninstall > Install Unity XR Management                          |      |
| Create Prefab                                                        | > | Android Manifest Generator > Dissonance                          |      |
| Tools                                                                | > | Final IK                                                         |      |
| MAGES Helper                                                         |   | and and a state of the                                           |      |
| SceneGraph Editor                                                    |   |                                                                  |      |

The following window will appear. Click Download Wave SDK to proceed.

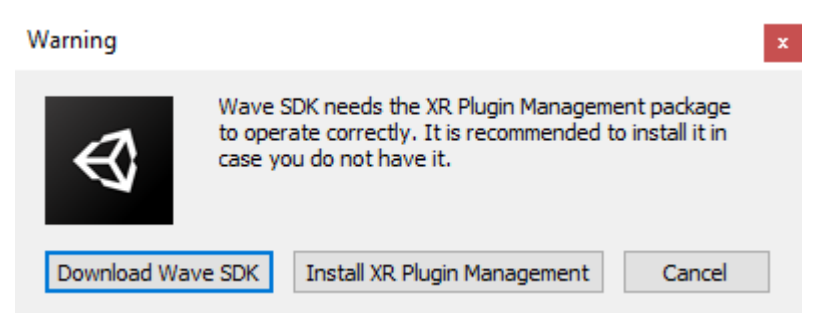

**Note:** MAGES<sup>TM</sup> SDK supports Wave SDK using Unity's XR Plugin Management.

If you do not have the XR Plugin Management package, please install it by clicking the Install XR Plugin Management button.

Once this plugin is installed, you may click Download Wave SDK to proceed.

2. Navigate to **Project Settings/XR Plugin Management** and tick the **Wave XR** checkbox on the **Android** tab.

| Project Settings            |                                                                             |    |
|-----------------------------|-----------------------------------------------------------------------------|----|
|                             |                                                                             | ۹, |
| Audio<br>Editor<br>Graphics | XR Plug-in Management                                                       |    |
| Input Manager               |                                                                             | ÷  |
| Physics<br>Physics 2D       | Initialize XR on Startup                                                    |    |
| Player<br>Descet Manager    | Plug-in Providers                                                           |    |
| Quality                     | ARCore                                                                      |    |
| Script Execution Order      | Oculus                                                                      |    |
| Tags and Layers             | WaveXR                                                                      |    |
| TextMesh Pro<br>Time        | Unity Mock HMD                                                              |    |
| VFX                         |                                                                             |    |
| / Wave XR                   |                                                                             |    |
| Native<br>XRSDK             | Information about configuration, tracking and migration can be found below. |    |
| * XR Plug-in Management     | View Documentation                                                          |    |
| WaveXRSettings              |                                                                             |    |

3. Make sure a player camera gameobject is present in the scene.

| Note: | To create one navigate to MAGES/Cameras/Universal XR. |
|-------|-------------------------------------------------------|
|       |                                                       |

4. Android builds necessitate an *AndroidManifest.xml* in order to run correctly in the target platform.

To generate one, navigate to MAGES/Third Party SDK Manager/Android Manifest Generator/Vive Focus Plus Build.

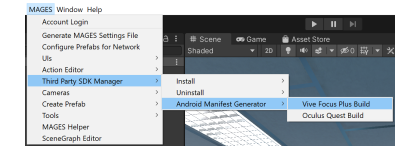

5. You are ready to build the application. Navigate to **File/Build Settings** and press the Build button.

### **Universal Windows Platform (HoloLens 2)**

#### **HoloLens 2**

In order to deploy an application utilizing the MAGES SDK on the Microsoft HoloLens 2, it is mandatory to switch your target platform to UWP (Universal Windows Platform). This is done through **File/Build Settings** or Ctrl+Shift+B.

Click on the UWP platform and finally click the Switch Platform button on the lower-right side of the current window.

**Note:** Switching between platforms induces significant compilation times. It is best that you develop on the platform you are targeting from the start.

**Warning:** Visual Studio 2019 or later is needed for building applications for Microsoft HoloLens 2. You will also need the **Universal Windows Platform Development** and **Desktop Development with C++** components in your Visual Studio installation.

To deploy your application to the HoloLens 2, follow the steps below:

- 1. Download the Mixed Reality Feature Tool here.
- 2. Use the Mixed Reality Feature Tool to import the **Mixed Reality OpenXR Plugin** into your project, by following this tutorial..

**Note:** Mixed Reality OpenXR Plugin version 1.4.1 is officially supported by the MAGES SDK. Should you encounter any issues with other versions, please revert to this version.

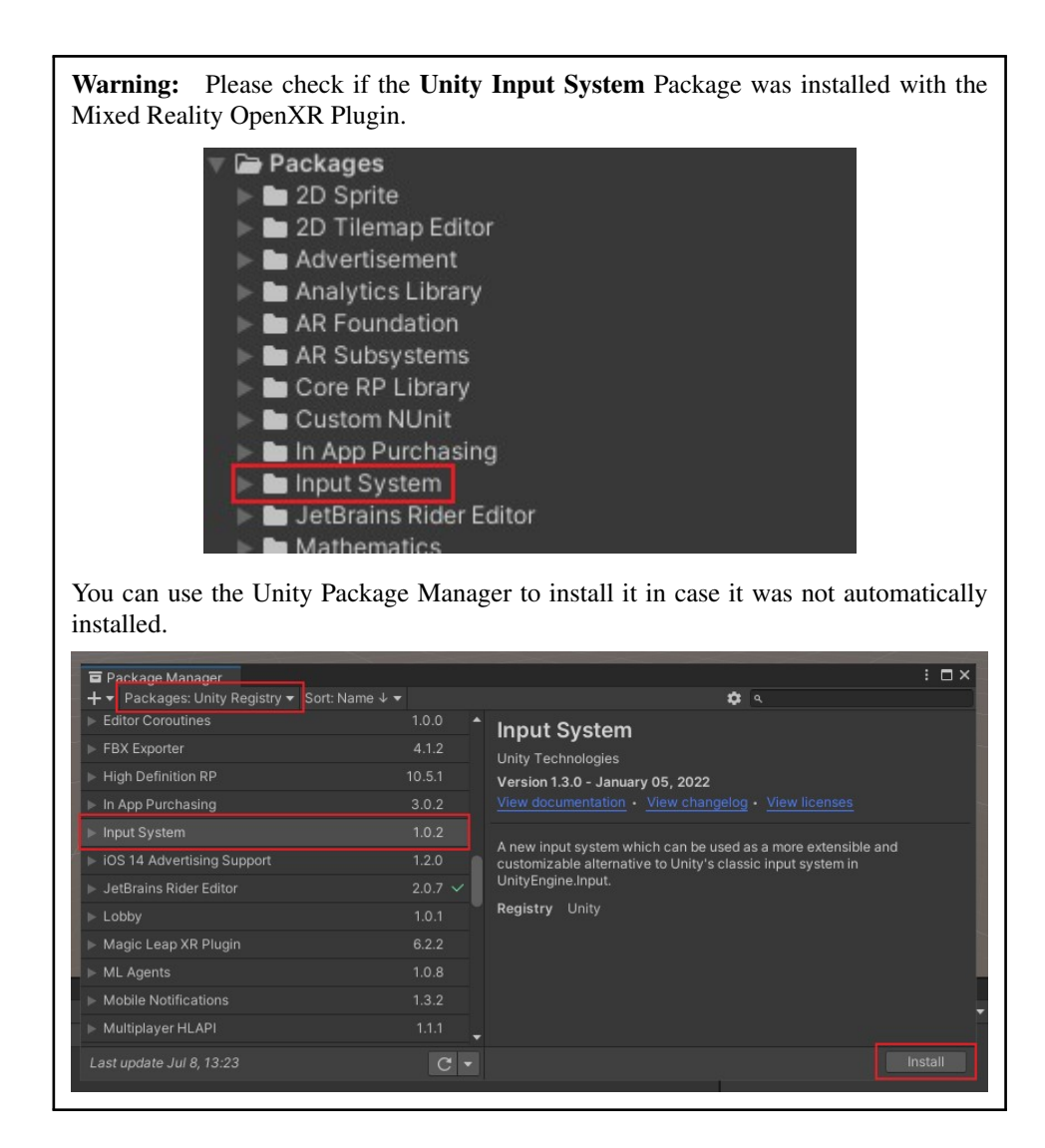

3. Set up the Mixed Reality OpenXR Plugin using the menu option MAGES/Third Party SDK Manager/Install/Mixed Reality OpenXR Plugin unity/getting\_started/step\_by\_step/img/holo2setup1.jpg

4. **Project Settings/XR Plug-in Management** will open. Click the UWP tab, and tick OpenXR to enable OpenXR Support for the UWP platform.

| Project Settings                        |                                |                                  |                | : □× |  |  |  |  |  |
|-----------------------------------------|--------------------------------|----------------------------------|----------------|------|--|--|--|--|--|
|                                         |                                |                                  |                |      |  |  |  |  |  |
| Adaptive Performance<br>Audio<br>Editor | XR Plug-in Manag               | ement                            |                |      |  |  |  |  |  |
| Graphics                                | 모                              | 4                                | -              | ÷.   |  |  |  |  |  |
| Input Manager<br>Input System Package   | Initialize XR on Startup       |                                  |                |      |  |  |  |  |  |
| Package Manager                         | Plug-in Providers \vartheta    |                                  |                |      |  |  |  |  |  |
| Physics<br>Physics 2D                   | OpenXR                         |                                  |                |      |  |  |  |  |  |
| Player                                  | Windows Mixed Reality          |                                  |                |      |  |  |  |  |  |
| Preset Manager                          |                                |                                  |                |      |  |  |  |  |  |
| Quality<br>Scope Template               |                                |                                  |                |      |  |  |  |  |  |
| Script Execution Order                  |                                |                                  |                |      |  |  |  |  |  |
| ▼ Services                              | Information about configuratio | n, tracking and migration can be | e round below. |      |  |  |  |  |  |
| Ads                                     |                                |                                  |                |      |  |  |  |  |  |
| Analytics                               |                                |                                  |                |      |  |  |  |  |  |

5. After enabling OpenXR support, two more sub-options will appear. Tick "Microsoft HoloLens feature group".

| XR Plug-in Management        |                             |   |  |  |  |  |  |  |  |
|------------------------------|-----------------------------|---|--|--|--|--|--|--|--|
|                              | 4                           | € |  |  |  |  |  |  |  |
| Initialize XR on Startup 🛛 🗸 |                             |   |  |  |  |  |  |  |  |
| Plug-in Providers 😯          |                             |   |  |  |  |  |  |  |  |
| 🗸 OpenXR 🚱 🛕                 |                             |   |  |  |  |  |  |  |  |
| Microsoft HoloLens fea       | ture group 😵                |   |  |  |  |  |  |  |  |
| Holographic Remoting r       | emote app feature group 🛛 😧 |   |  |  |  |  |  |  |  |
|                              |                             |   |  |  |  |  |  |  |  |
|                              |                             |   |  |  |  |  |  |  |  |
|                              |                             |   |  |  |  |  |  |  |  |

6. Go to **Project Settings/XR Plug-in Management/OpenXR** and select the UWP tab. Add the Microsoft Hand interaction profile.

| Project Settings                                                                                                    |                                                                                              |                                                                            |                                                                                 | : •                                                          | ×                                                                                                    | - 0                                                                  | × |
|----------------------------------------------------------------------------------------------------|----------------------------------------------------------------------------------------------|----------------------------------------------------------------------------|---------------------------------------------------------------------------------|--------------------------------------------------------------|----------------------------------------------------------------------------------------------------|----------------------------------------------------------------------|---|
|                                                                                                    |                                                                                              |                                                                            |                                                                                 |                                                              |                                                                                                    |                                                                      |   |
| Adaptive Performance                                                                                                    | OpenXR                                                                                       |                                                                            |                                                                                 |                                                              | <ul> <li>Layers</li> </ul>                                                                                                    | - Layout                                                             | 2 |
| Editor                                                                                                    |                                                                                              | 4                                                                          | *                                                                               |                                                              |                                                                                                    |                                                                      | a |
| Graphics<br>Input Manager                                                                                                    |                                                                                              | Single Pass Instanced                                                      |                                                                                 |                                                              |                                                                                                    |                                                                      |   |
| Input System Package<br>Package Manager                                                                                                    |                                                                                              | None                                                                       |                                                                                 |                                                              |                                                                                                    |                                                                      |   |
| Physics<br>Rhusias 2D                                                                                                    | Interaction Profiles                                                                         |                                                                            |                                                                                 |                                                              |                                                                                                    |                                                                      |   |
| Player                                                                                                    |                                                                                              |                                                                            |                                                                                 |                                                              |                                                                                                    |                                                                      |   |
| Preset Manager<br>Quality<br>Scene Template<br>Script Execution Order<br>Services<br>Ads<br>Cloud Build<br>Cloud Build<br>Clou | OpenXR Feature Groups<br>Holographic Remoting remote a<br>Microsoft HoloLens<br>All Features | App A Hand Track<br>Holographic<br>Mixed Reali<br>Motion Con<br>Runtime De | ing ♥<br>Remoting remote app: ♥<br>Vy Features ♥ ▲<br>troller Model ♥<br>bugger | + -<br>HP R<br>Eye C<br>HTC<br>Khro<br>Micr<br>Ocul<br>Valve | everb G2 Controller A<br>Saze Interaction Profi<br>Vive Controller Profil<br>nos Simple Controlle<br>osoft Hand Interactio<br>osoft Motion Control<br>us Touch Controller Pro | trofile<br>e<br>e<br>r Profile<br>ler Profile<br>ler Profile<br>file |   |

7. Click any of the warning icons, the OpenXR Project Validation window will open. Press Fix All.

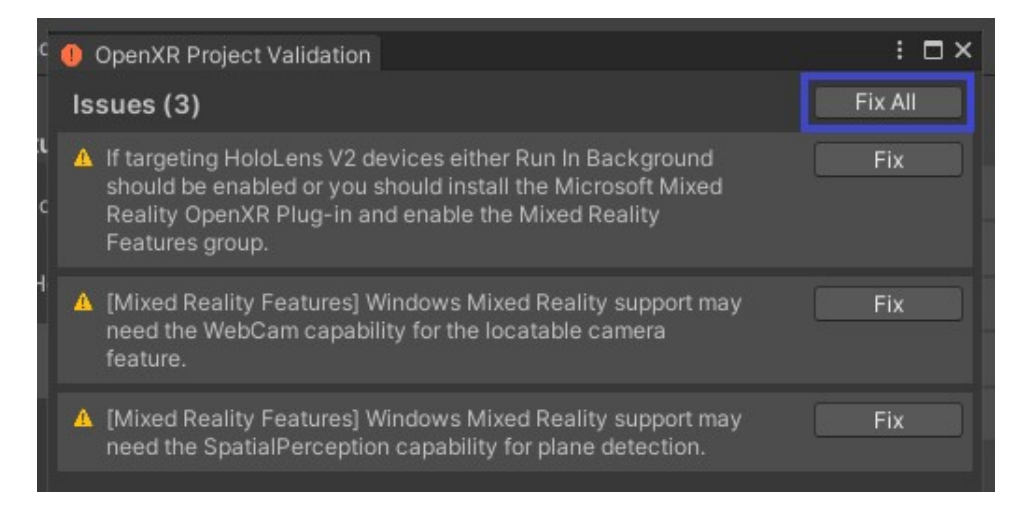

8. In order to enable cloud and multiplayer features, the appropriate permissions must be set. Navigate to **Project Settings/Player** and click on the UWP tab. Scroll to Capabilities and check the Internet, InternetClientServer and Microphone permissions.

| 🗘 Project Settings                         |                              |              |               |   | l . | : 🗆 >               |
|--------------------------------------------|------------------------------|--------------|---------------|---|-----|---------------------|
|                                            |                              |              |               |   |     |                     |
| Adaptive Performance<br>Audio              | Player                       |              |               |   |     | 0 ≓ ¢               |
| Editor                                     | Company Name                 |              | DefaultCompar |   |     |                     |
| Input Manager                              |                              |              | My project    |   |     |                     |
| Input System Package                       | Version                      |              | 0.1           |   |     |                     |
| Physics                                    | Default Icon                 |              |               |   |     | None<br>(Texture 2D |
| Physics 2D<br>Player                       |                              |              |               |   |     |                     |
| Preset Manager                             | Dofault Ouroor               |              |               |   |     | Selec               |
| Quality<br>Scene Template                  | Delaure Guisor               |              |               |   |     | (Texture 2D         |
| Script Execution Order                     |                              |              |               |   |     | Select              |
| Ads                                        |                              |              | x 0           |   | Y 0 |                     |
| Analytics<br>Cloud Build                   | Ţ                            |              | 4             | • |     |                     |
| Cloud Diagnostics                          | Settings for Universal Windo | ows Platform |               |   |     |                     |
| In-App Purchasing                          | ⊫ Icon                       |              |               |   |     |                     |
| Tags and Layers<br>TextMesh Pro            | Resolution and Present       | ation        |               |   |     |                     |
| Time<br>Timeline                           | Splash Image                 |              |               |   |     |                     |
| Version Control<br>V XR Plug-in Management | ▶ Other Settings             |              |               |   |     |                     |
| OpenXR                                     | ▶ Publishing Settings        |              |               |   |     |                     |
|                                            |                              |              |               |   |     |                     |
| 10                                         |                              |              | 5             | 5 |     |                     |
| Capabilities                               |                              |              |               |   |     |                     |
|                                            | ll                           |              |               |   |     |                     |
|                                            |                              |              |               |   |     |                     |
| ✓ InternetC                                | lientServer                  |              |               |   |     |                     |
| MusicLib                                   | rary                         |              |               |   |     |                     |
| PicturesL                                  | ibrarv                       |              |               |   |     |                     |
| DrivataNic                                 | tworkCliontCon               | ior.         |               |   |     |                     |
| Privateine                                 |                              | /ei          |               |   |     |                     |
| Removab                                    | leStorage                    |              |               |   |     |                     |
| SharedUs                                   | serCertificates              |              |               |   |     |                     |
| Videosl ib                                 | vrarv                        |              |               |   |     |                     |
| Z WebCom                                   | //uly                        |              |               |   |     |                     |
| ✓ webCam                                   |                              |              |               |   |     |                     |
| Proximity                                  |                              |              |               |   |     |                     |
| <ul> <li>Micropho</li> </ul>               | ne                           |              |               |   |     |                     |
| Unit Acation                               |                              |              |               |   |     |                     |
| Supported D                                | ovice Esmilier               |              |               |   |     |                     |

9. Spawn the HoloLens 2 Camera by navigating to MAGES/Cameras/AR/HoloLens 2.

10. Open Build Settings and make sure all options look like the following image. Press Build and choose the path you want your build to be stored in. The result of the build is not an executable, but a Visual Studio Solution that can be compiled and deployed on the HoloLens 2.

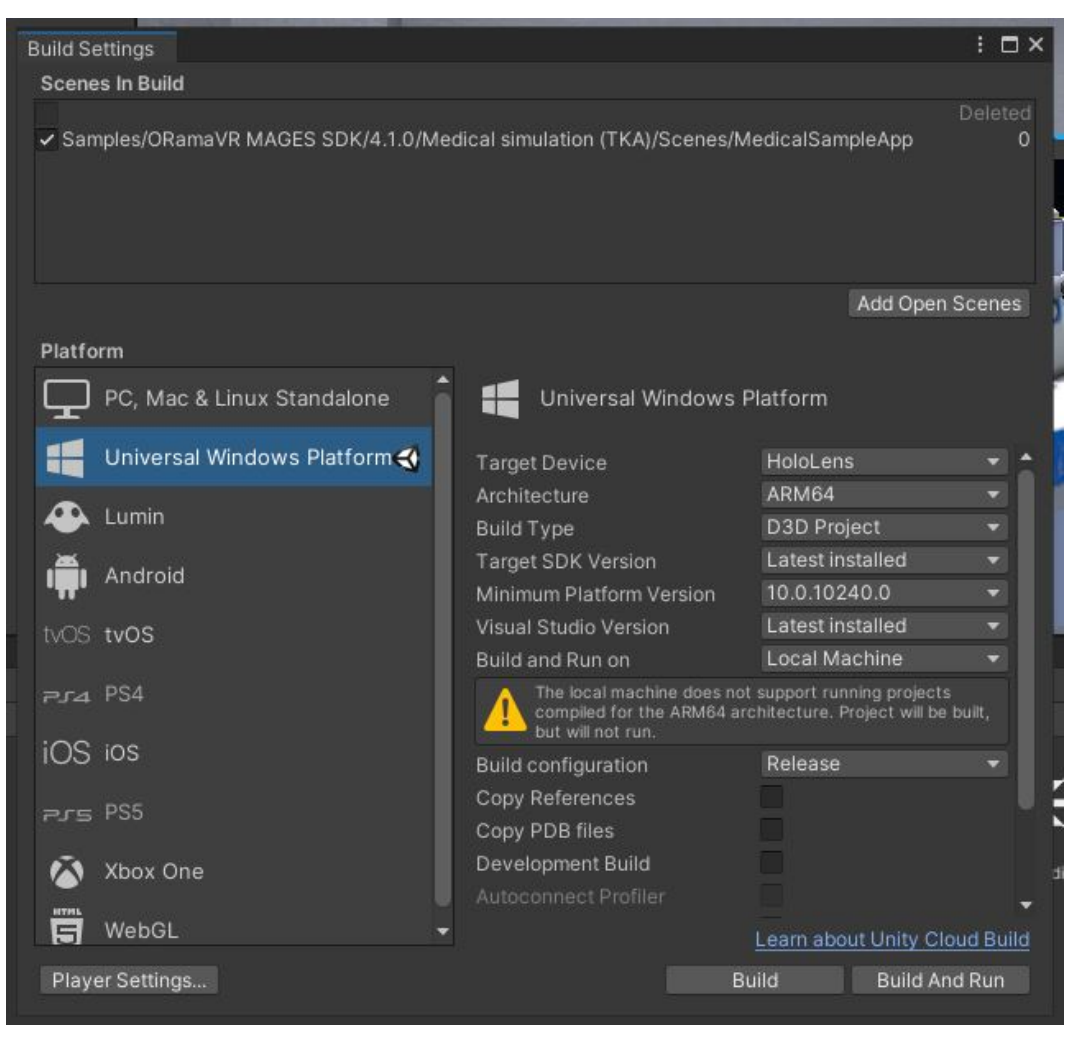

Warning: Build and run is not supported when targeting USB Devices.

11. In the build folder, open the Visual Studio Solution using Visual Studio 2019 or Later.

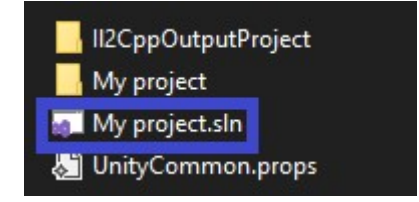

12. Set the Project with your Project's name as the Start up project.

| Solution Explorer  | berene:      |         |        |          |       |         |      |          | <br> | 11 <b>*</b> | <b>д</b> > | × |
|--------------------|--------------|---------|--------|----------|-------|---------|------|----------|------|-------------|------------|---|
| 0 0 🎧 🖉            | <b>`</b> © · | • =     | 9(     | <b>9</b> | ¢     | <u></u> |      |          |      |             |            |   |
| Search Solution Ex | plore        | r (Ctrl | +;)    |          |       |         |      |          |      |             | م          | • |
| 🗖 Solution 'My     | proj         | ect' (3 | of 3 p | oroje    | ects) |         |      |          |      |             |            |   |
| II2CppOu           | itputi       | roject  | t (Des | ktop     | ))    |         |      |          |      |             |            |   |
| 👂 🖽 My proje       | ect (U       | niver   | sal W  | indo     | ws)   |         |      |          |      |             |            |   |
| 👂 🛞 Unity Da       |              | Build   |        |          |       |         |      |          |      |             |            |   |
|                    |              | Rebu    | ild    |          |       |         |      |          |      |             |            |   |
|                    |              | Depl    | у      |          |       |         |      |          |      |             |            |   |
|                    |              | Clear   | 1      |          |       |         |      |          |      |             |            |   |
|                    |              | View    |        |          |       |         |      |          |      |             |            | × |
|                    |              | Analy   | /ze ar | nd C     | ode   | Clea    | nup  |          |      |             |            | ۲ |
|                    |              | Proje   | ct Or  | ıly      |       |         |      |          |      |             |            | ۲ |
|                    |              | Retar   | get P  | roje     | cts   |         |      |          |      |             |            |   |
|                    |              | Scop    | e to T | his      |       |         |      |          |      |             |            |   |
|                    | 智            | New     | Solut  | ion l    | Explo | orer    | View | <i>,</i> |      |             |            |   |
|                    |              | Build   | Depe   | ende     | ncie  | :5      |      |          |      |             |            | ۲ |
|                    |              | Add     |        |          |       |         |      |          |      |             |            | ĸ |
|                    | 60           | Class   | Wiza   | rd       |       |         |      |          | Ctrl | l+Shif      | t+X        |   |
|                    |              | Publi   | sh     |          |       |         |      |          |      |             |            | × |
|                    | 8            | Man     | age N  | luGe     | t Pa  | ckag    | es   |          |      |             |            |   |
|                    | £3           | Set a   | s Star | tup l    | Proje | ect     |      |          |      |             |            |   |
|                    |              | Debu    | g      |          |       |         |      |          |      |             |            | ۲ |
|                    |              |         |        |          |       |         |      |          |      |             |            |   |

13. Depending on your Visual Studio version, HoloLens 2 operating system version, downloaded SDKs and Visual Studio components, you may have to retarget the solution to fit your needs.

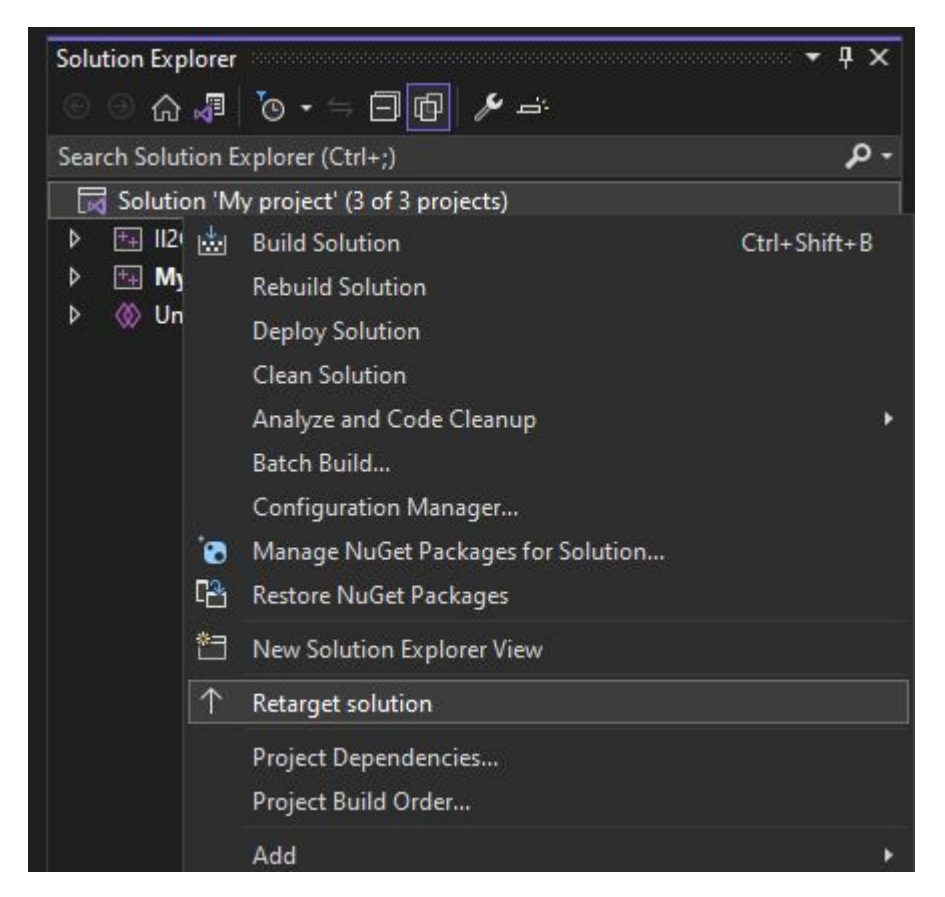

14. Set Build Settings to Release, ARM64 and target the Device. After connecting your headset via USB and making sure it is turned on, press start without debugging or Ctrl+F5.

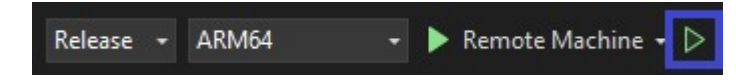

**Warning:** If the HoloLens 2 Headset goes into sleep mode while the build is deploying, this error (or similar) might appear. Despite the error, the deployment was successful. You can find the built app in the All Apps menu in your device.

| × | Unable to activate Windows Store app<br>'Template3D_pzq3xp76mxafg!App'. The activation request<br>failed with error 'Access is denied'. |   |
|---|----------------------------------------------------------------------------------------------------|---|
|   | See help for advice on troubleshooting the issue.                                                                                       |   |
|   |                                                                                                    | - |

### Lumin OS (Magic Leap)

#### Magic Leap

In order to deploy an application utilizing the MAGES SDK on the Magic Leap Headset, it is mandatory to switch your target platform to Lumin. This is done through **File/Build Settings** or Ctrl+Shift+B. If you can not see this option, please make sure you have included the Lumin OS Build tools with your Unity installation.

Click on Lumin and finally click the Switch Platform button on the lower-right side of the current window.

**Note:** Switching between platforms induces significant compilation times. It is best that you develop on the platform you are targeting from the start.

**Warning:** In order to deploy applications to the Hardware, Magic Leap's companion app The Lab is required.

To deploy your application to the Magic Leap Headset, follow the steps below:

- 1. Use the Recommended method (Install via the Unity Asset Store) to install the latest Magic Leap SDK using this guide.
- 2. Follow the prompts in Unity after the asset is imported to complete the Magic Leap SDK installation, as also described in the guide.
- 3. Spawn the Magic Leap Camera by navigating to MAGES/Cameras/AR/Magic Leap.

**Note:** The Magic Leap camera can be used with only one hand. You can control which hand is holding the Magic Leap remote using the inspector. Select the Magic Leap XR Rig and find the Magic Leap Settings component.

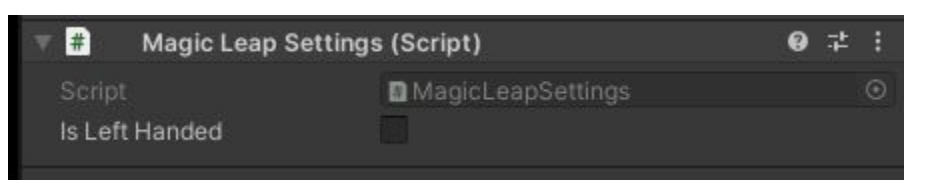

4. Open Build Settings and press build. This will open a file explorer dialogue window in which you can pick the directory where the executable .mpk file will be stored. After choosing the Build folder, Unity will build the application into the executable file.

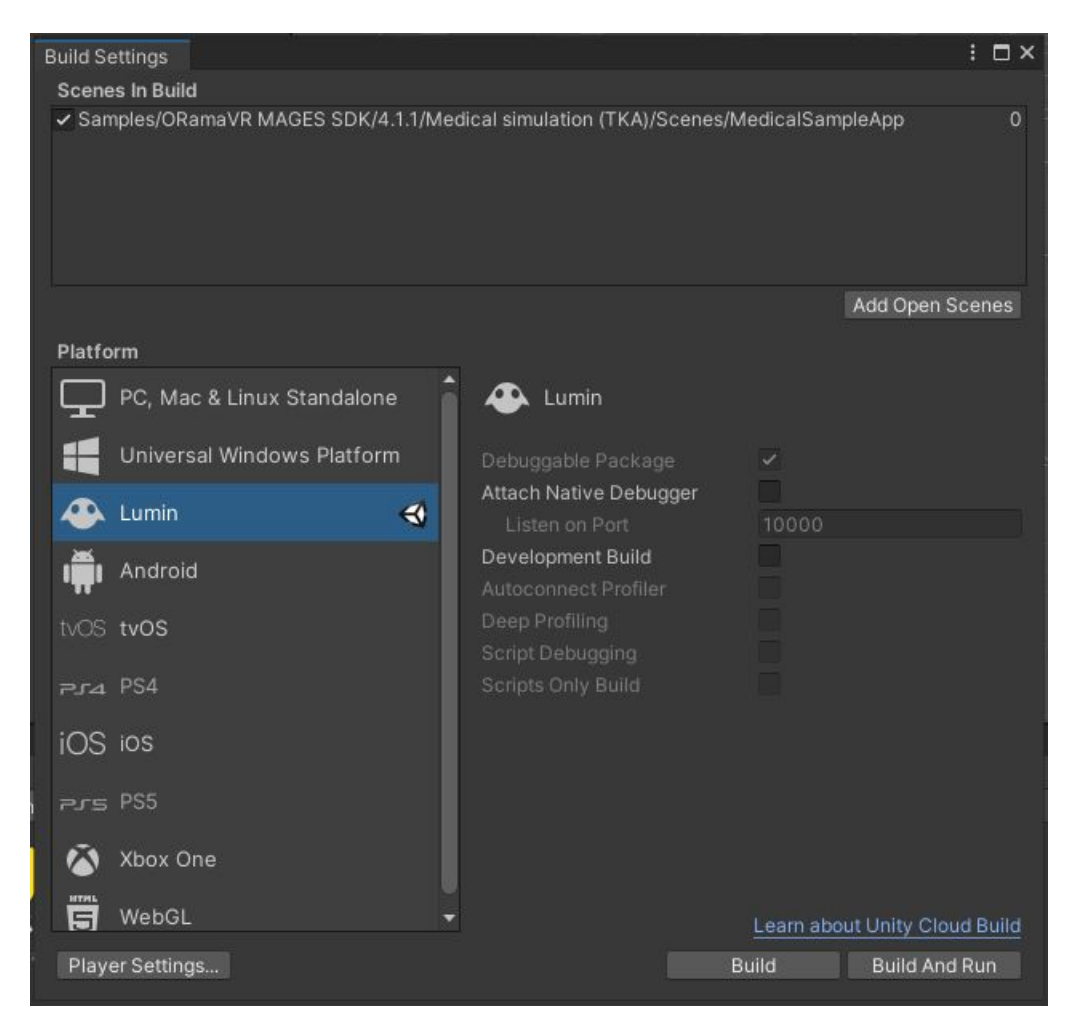

5. When the build is completed, use Magic Leap's The Lab application to install the App on the Device via Device bridge.

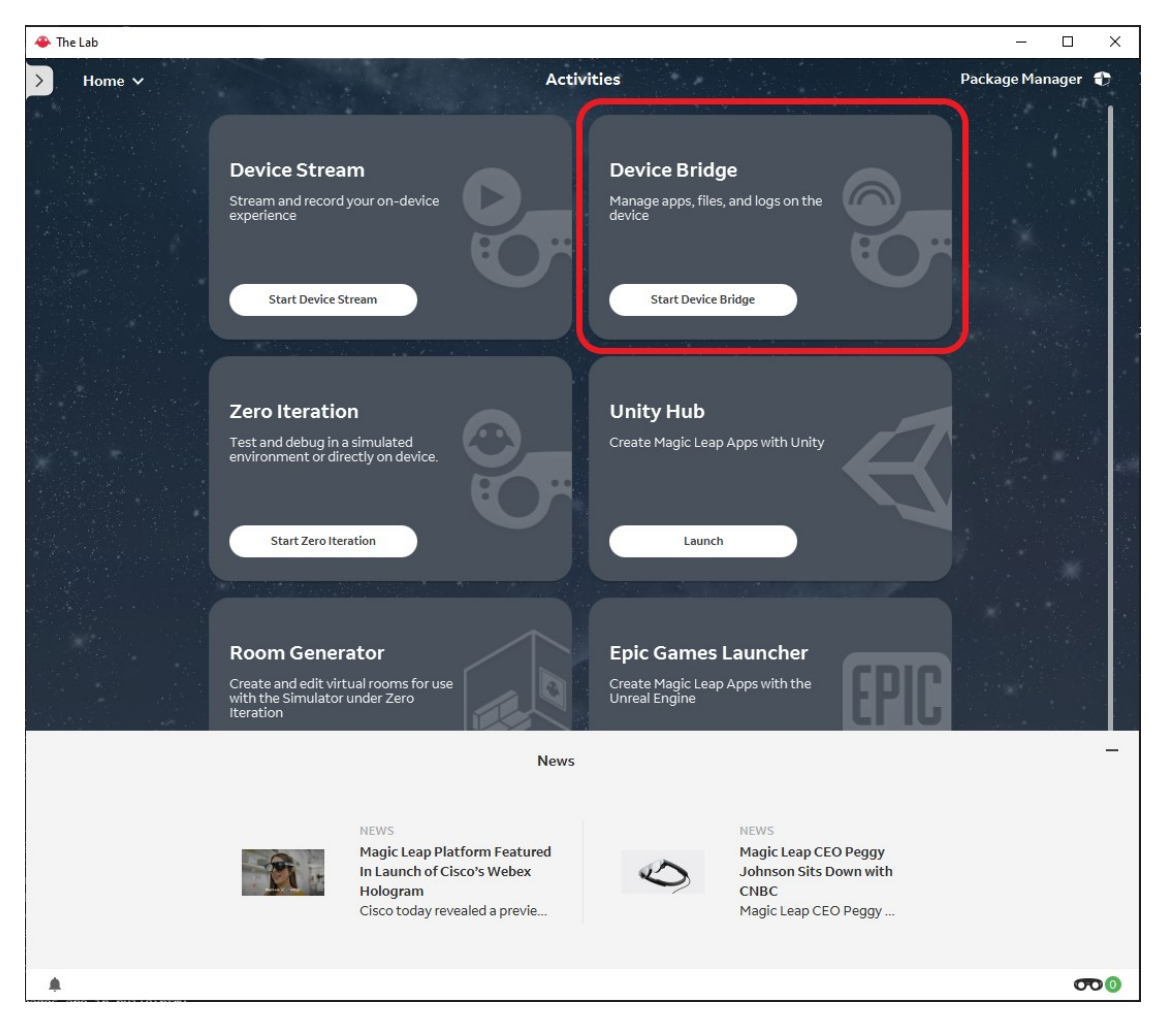

6. After connecting to your device, navigate to Apps, and click Install App. Locate the .mpk file you created in Step 4.

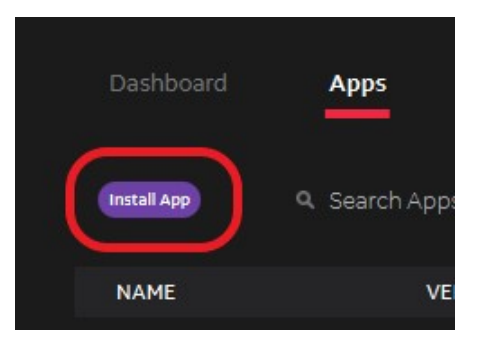

7. You can start the application either via the Device Bridge, or on the headset itself via the app menu.

# 4.2 First Insert Action

## 4.2.1 Introduction

Once you finished following the *Step by step* guide you are ready to start developing your first insert action with MAGES SDK.

Insert Action is referring to a specific type of Action that a user has to insert an object to a specific position in order to complete it.

Note: There are two ways to create an insert action. One can either start writing the script themselves, or create it automatically by setting up the required parameters from the MAGES menu.

# 4.2.2 Download the Empty MAGES Project Sample

For this tutorial you will need the Empty MAGES Project Sample. It is an empty project with all the required components for you to start. It also has already implemented the first and last Actions of the operation.

To download the Empty project navigate to the Package manager and under the MAGES SDK package click to import the "Empty MAGES Project"

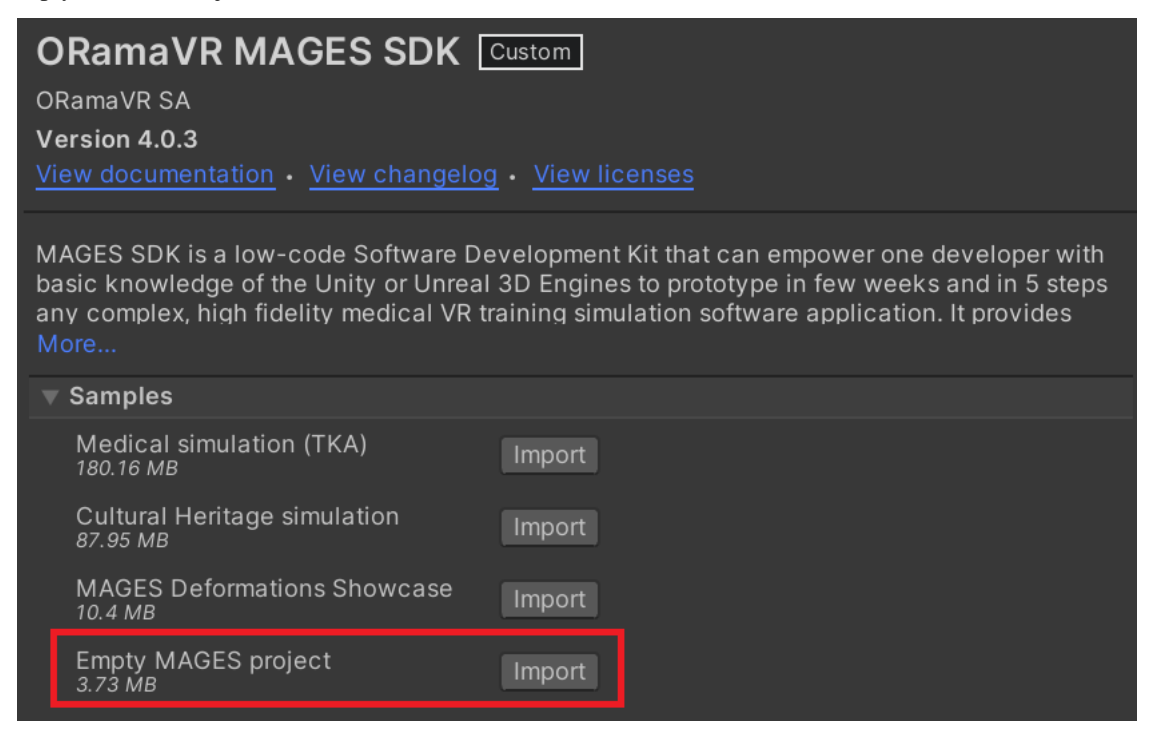

Then, open the EmptyProject scene:

| Assets > Samples > ORam | naVR MAGES SDK > 4.0.3 | > Empty MAGES project > Scenes |  |
|-------------------------|------------------------|--------------------------------|--|
|                         |                        |                                |  |
|                         | $\mathbf{i}$           |                                |  |
|                         | Un                     |                                |  |
|                         | <b>N</b>               |                                |  |
| EmptyProj EmptyProj     | MAGESSett              |                                |  |
|                         |                        |                                |  |

## 4.2.3 Automatic Generation

To create your first insert action, without writing any code, please follow the following steps:

1. Navigate to MAGES menu -> Action Editor -> Insert Action.

| MA | GES Wave Window Help                                                           |   |                                                         |
|----|--------------------------------------------------------------------------------|---|---------------------------------------------------------|
|    | Account Login                                                                  |   |                                                         |
|    | Export<br>Generate MAGES Settings File<br>Configure Prefabs for Network<br>Uls | > | <ul> <li>Asset Store</li> <li>♥ ● 参 ▼ Ø0 拱 ▼</li> </ul> |
|    | Action Editor                                                                  | > | Create Insert Action                                    |
|    | Third Party SDK Manager                                                        | > | Create Use Action                                       |
|    | Cameras                                                                        | > |                                                         |
|    | Tools                                                                          | > |                                                         |
|    | Create Prefab                                                                  | > |                                                         |
|    | MAGES Helper                                                                   |   |                                                         |
|    | SceneGraph Editor                                                              |   |                                                         |

2. The following window will appear:

| CreateInsertActionTempla    | te                     | : 🗆 ×                        |
|-----------------------------|------------------------|------------------------------|
| Path to store the action    | LessonX/StageX/ActionX |                              |
| Action Script Name          | ActionName             |                              |
| Interactable Prefab         | 𝔅 None (Game Object) ⊙ | Generate Interactable Prefab |
| Final Prefab                | 𝔅 None (Game Object) ⊙ | Generate Final Prefab        |
| Generate default box collic |                        |                              |
| Include Hologram            |                        |                              |
| Open docum                  | entation page          |                              |
| Generate a                  | action script          |                              |
|                             |                        |                              |

Each of the fields are explained below:

a. Path to store the action: This is the path where your prefabs will be saved. The automatically generated script will also be saved in the corresponding path under Assets/MAGEScomp/Operation/ActionScripts/... (Please refer to *Project File System* for more information regarding the file system.).

**Note:** It is recommended that the variables X, Y and Z in the path LessonX/ StageY/ActionZ/ correspond to the IDs of the current lesson, stage and action. For example, if the Action we created is the first Action of the second Lesson we will name the path: Lesson1/Stage0/Action0. However, this is not mandatory, you can name the folders as you want. The only restriction is to have a "Lesson-Prefabs" folder under the "Resources" folder as the path to load the prefabs starts from there.

- b. Action Script Name: This is the name of the automatically generated script. It is recommended to name it "ActionNameAction" in which you can replace the "ActionName" part with the actual name of your action. This naming rule is recommended but not mandatory.
- c. **Interactable Prefab**: This is an empty gameobject field. In this field, the prefab of your choice must be added. This is the prefab that you would like the user to pick up in order to place it somewhere.
- d. **Final Prefab**: This is an empty gameobject field. In this field, the same prefab that you added in the **Interactable Prefab** field must be added, but now it should be located in the correct position and location. In other words, this will represent the target prefab in the final/correct position that the end-user must place it.

**Note:** You can save this position/rotation on the final prefab through the Unity Editor. After having saved it, you can simply drag and drop it in the **Final Prefab** field.

- e. Generate Default Box Collider: This is a checkbox. If it is enabled, a default box collider will be created for the Interactable Prefab.
- f. **Include Hologram**: This is a checkbox. If it is enabled, a hologram will also be created/include in the action.

**Note:** The hologram is a green see-through version of the **Interactable Prefab**, located in the position of the **Final Prefab**, indicating the correct position/rotation of the **Interactable Prefab** in order to aid the user.

- 3. To create a simple insert action, to act as the first action in your application (after the operation start action), kindly follow the next steps:
  - a. Locate and open the EmptyProject.unity scene.
  - b. From the **Create Insert Action** window, change the **Path to store the action** to Lesson0/Stage0/Action1/. This will create the folders if they are not already there. As we mentioned, we are following this file structure since this is the second Action of the operation (the first one is the OperationStart)
  - c. Set the Action Script Name to MyFirstInsertAction, or whichever name you prefer.
  - d. Create a 3D cube, through the Unity menu.

- CreateInsertActionTemplate
  CreateInsertActionTemplate
  Path to store the action
  Include Hologram
  Open documentation page
  Generate Erinal Prefab
  Generate action script
- e. Drag and drop the reference of this cube to the **Interactable Prefab** and **Final Prefab** fields.

f. Click the Generate Interactable Prefab and Generate Final Prefab buttons.

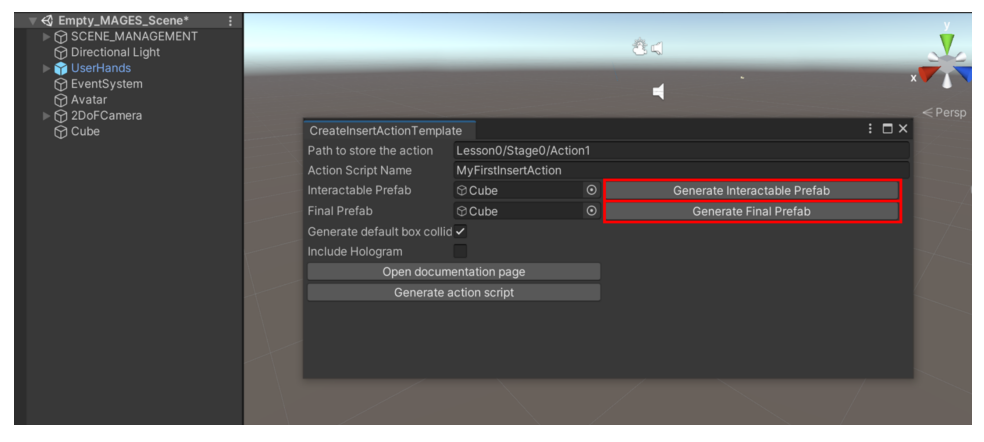

g. Through the Unity Scene, move the newly spawned objects (namely New\_Interactable\_Prefab and New\_Final\_Placement\_Prefab) to the position you desire. For this example, move the **New\_Interactable\_Prefab** to (-19, 1.5, -16) and the **New\_Final\_Placement\_Prefab** to (-19, 1.5, -12).

**Warning:** The **New\_Interactable\_Prefab** prefab has gravity enabled by default. This will cause the cube to fall continuously in this example. It is recommended to click on the **New\_Interactable\_Prefab** and locate the **RigidBody** component in the Inspector. Then enable the **Is Kinematic** checkbox.

| Mass                | 1            |
|---------------------|--------------|
| Drag                | 0            |
| Angular Drag        | 0.05         |
| Use Gravity         | $\checkmark$ |
| Is Kinematic        |              |
| Interpolate         | None         |
| Collision Detection | Discrete     |
| Constraints         |              |

Warning: The New\_Final\_Placement\_Prefab prefab is set to be destroyed by default during the end of the action. In order to prevent this from happening click on the New\_Final\_Placement\_Prefab and locate the Interactable Final Placement Prefab Constructor component in the Inspector. Then change the Prefab Perform Action from Destroy to Remain.

| ▼ | 🛛 💽 Interactable Final Placem                                                                  | nent Prefab Constructor (Script)  | 0   | ÷ | :      |
|---|------------------------------------------------------------------------------------------------|-----------------------------------|-----|---|--------|
|   | Script                                                                                         | InteractableFinalPlacementPrefabC | ons |   | ۲      |
| ▼ | Destroy Time                                                                                   |                                   | C   | ) |        |
|   | List is Empty                                                                                  |                                   |     |   |        |
|   |                                                                                                |                                   | +   |   | $\int$ |
|   | Enable Kinematic On Reset                                                                      |                                   |     |   |        |
|   | Prefab Perform Action                                                                          | Remain                            |     |   | ▼      |
|   | Different Layer                                                                                | Default                           |     |   | ▼      |
|   | Parent Different Layer                                                                         | Default                           |     |   | ▼      |
| ▼ | Children Different Layer                                                                       |                                   | C   | ) |        |
|   |                                                                                                |                                   |     |   |        |
|   |                                                                                                |                                   |     |   |        |
|   |                                                                                                |                                   |     |   |        |
| • | Prefab Perform Action<br>Different Layer<br>Parent Different Layer<br>Children Different Layer | Remain<br>Default<br>Default      | C   | ) | •      |

h. Click the Save Interactable Prefab and Save Final Prefab buttons.

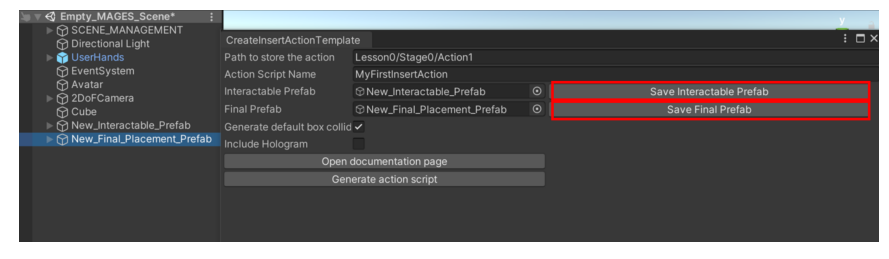

- i. Make sure that the Include Hologram checkbox is checked.
- j. Finally click the Generate Action Script button to create the script.

|                   |                          |                        | У     |
|-------------------|--------------------------|------------------------|-------|
| Directional Light | CreateInsertActionTempla | ite                    | : 🗆 × |
| ► Y UserHands     |                          | Lesson0/Stage0/Action1 |       |
| EventSystem       |                          | MyFirstInsertAction    |       |
|                   |                          | I <b>✓</b>             |       |
| Cube              |                          |                        |       |
|                   | Open                     | documentation page     |       |
|                   |                          |                        |       |
|                   |                          |                        |       |
|                   |                          |                        |       |
|                   |                          |                        |       |
|                   |                          |                        |       |
|                   |                          |                        |       |
|                   |                          |                        |       |
|                   |                          |                        |       |

Note: Your script will reside under MAGES/Operation/ActionScripts/ Lesson0/Stage0/Action1

**Note:** Your prefabs will reside under Resources/LessonPrefabs/ LessonO/StageO/Action1

### 4.2.4 Adding your new action to your application

Once the necessary prefabs and script have been generated, the only thing that remains for the action to be operational is to actually be included in your application.

The empty MAGES scene contains a dummy action (i.e. an action that is empty and does nothing, which follows after the operation start action). We will now swap this action with your newly created one.

- 1. From the MAGES menu click the Scenegraph Editor option.
- 2. A new window will open. From this window, click the File button and then Load.

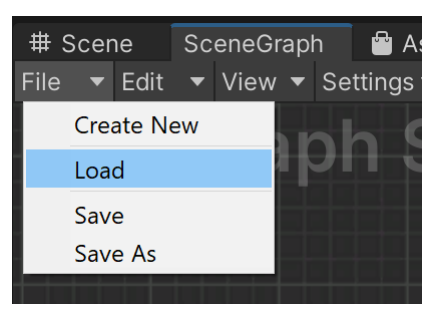

- 3. Navigate to the following path Assets\Samples\ORamaVR MAGES\4.0.0\Sample App\ Resources\Storyboard\platform and open the file EmptyProject.xml.
- 4. Once the xml loads, you will see a graph like this.

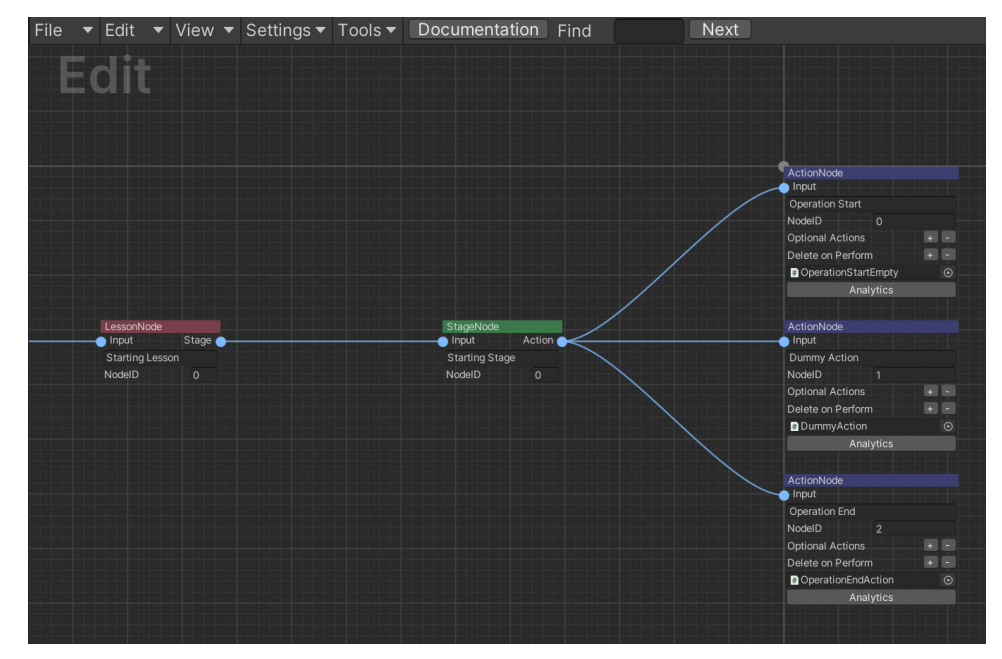

5. Locate the Dummy Action node and click on the script slot to change the script.

| Actionblock       |          |
|-------------------|----------|
| ActionNode        |          |
| - Input           |          |
| Dummy Action      |          |
| NodelD 1          |          |
| Optional Actions  | + -      |
| Delete on Perform | <b>F</b> |
| DummyAction       | $\odot$  |
| Analytics         |          |
|                   |          |

- 6. From the explorer window, locate the **MyFirstInsertAction.cs** script and click Open (normally it will be in MAGES/Operation/ActionScripts/Lesson0/Stage0/Action1).
- 7. Click the File button and then Save.

### 4.2.5 Manual Generation

The script and the prefabs can always be created manually as well. In that case, kindly read the guide located here: *Insert Action*.

## 4.2.6 Destop3D camera Tutorial

The Desktop3D camera is used to run a MAGES application in Desktop 3D mode, without the need of any HMD or controllers.

In this mode, the character is controlled through the keyboard and/or mouse/trackpad.

A UI is available in this mode, by pressing the space bar. This will open the menu of Desktop3D which gives the user the ability to move, rotate, lock the hands. Below, you can see the Desktop3D menu on action.

In the following table, a detailed explanation can be found, regarding each button of the Desktop 3D camera.

| Button           | Explanation                                                                     |  |
|------------------|---------------------------------------------------------------------------------|--|
| W or Up Arrow    | Move forwards                                                                   |  |
| S or Back Arrow  | Move backwards                                                                  |  |
| A or Left Arrow  | Move left                                                                       |  |
| D or Right Arrow | Move right                                                                      |  |
| Q                | Move downwards                                                                  |  |
| Е                | Move upwards                                                                    |  |
| F1               | Toggle Body move mode                                                           |  |
| F2               | Toggle Right Hand move mode                                                     |  |
| F3               | Toggle Left Hand move mode                                                      |  |
| Tab              | (Usually followed after pressing F1 or F2), enables the hand rotation mode with |  |
|                  | the use of mouse/trackpad                                                       |  |
| G                | (Only after F1), enables/disables the cursor and freezes the camera rotation.   |  |
| Left             | Hand trigger on the hand targeted by F2/F3                                      |  |
| Mouse/Trackpad   |                                                                                 |  |
| Click            |                                                                                 |  |
| Right            | THand grip on the hand targeted by F2/F3                                        |  |
| Mouse/Trackpad   |                                                                                 |  |
| Click            |                                                                                 |  |
| Ctrl             | Switch hand plane movement (when F2 or F3 enabled)                              |  |
| Ctrl and Left    | Sends the Left or Right hand to the direction of the crosshair                  |  |
| Click or Right   |                                                                                 |  |
| Click            |                                                                                 |  |

You can utilize the Desktop 3D camera controller in order to run and execute the first insert action you created before. To do so, please follow the instructions below:

1. Ensure that the EmptyProject scene is open and click the "Play" button of the Unity Editor.

2. The first time you will open the application you will be prompted with the avatar customization UI to select the appearance of your avatar.

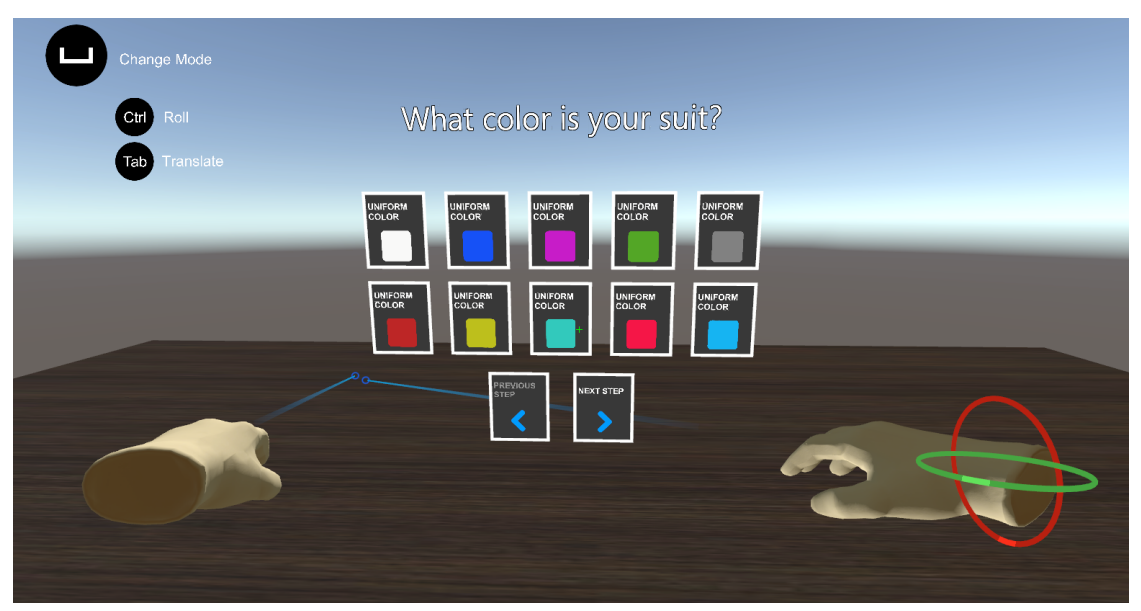

3. You will be presented with a menu like the following. This is the **Operation Start** menu.

You can find more information about the in-game UIs here (e.g the operation start buttons)

- 4. There are two ways to continue in this point. Either by pointing one of the virtual hands to the **Single Player** button and clicking with the left mouse button, or by pressing the **X** button on the keyboard. It is recommended to continue with the latter for now.
- 5. In this point, the **New\_Interactable\_Prefab** you set up in the tutorial above, will be present in the scene along with a hologram.
- 6. Activate the virtual right hand in order to be able to pick up objects. To do so, press F2+Tab from the keyboard.
- 7. Move close to the cube using the W/A/S/D/E/Q buttons. You will know that you are in the correct position when an outline appears around the cube like in the image below.

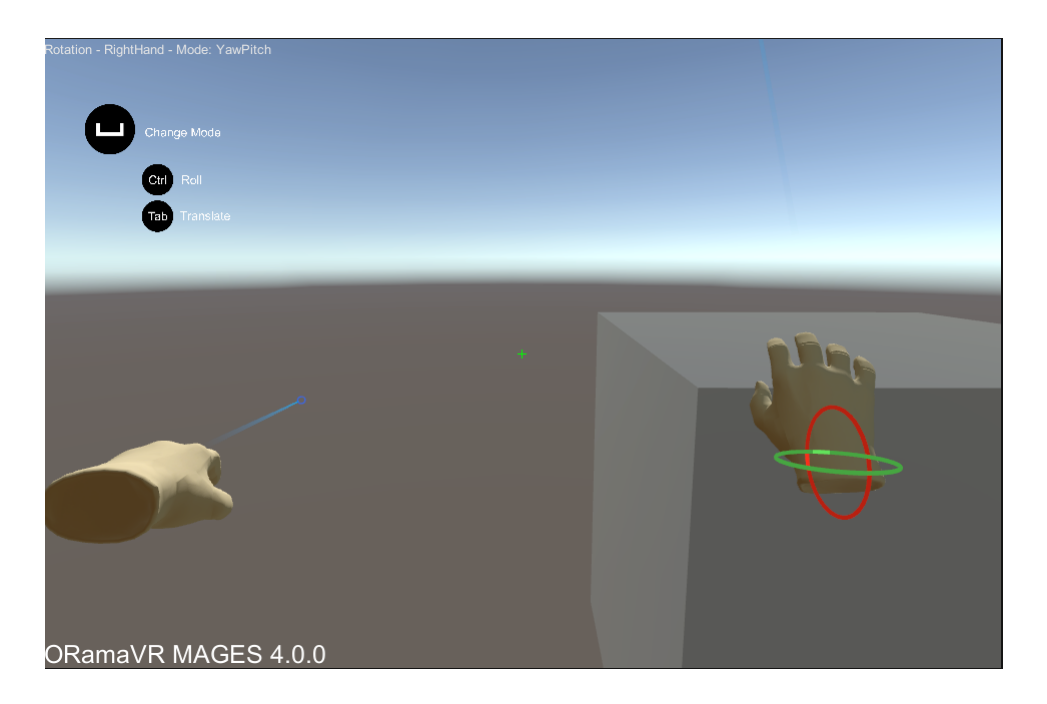

8. Click using the left mouse button (or trackpad) and hold it. The right virtual hand will hold the cube, as long as you hold the button.

**Note:** In case you accidentally drop the cube, you can restart the action by moving to the next one with the **X** button and then to the previous one again with the **Z** button.

- 9. While holding the left mouse button, use the W/A/S/D/E/Q keys again to move next to the green hologram.
- 10. Try to align the cube with the hologram, using the W/A/S/D/E/Q buttons. Once you do this correctly, the cube will be inserted in the position specified by the hologram.

### 4.2.7 Building the application

This section will demonstrate how to create an executable with your newly created insert action (in this case for the Windows platform.)

1. Copy the EmptyProject.xml file, which is located under Assets\Samples\ORamaVR MAGES\4.0.0\Sample App\Resources\Storyboard\platform, to {User}\ Documents\ORamaVR\Story\platform.

**Note:** If this path does not exist in your Documents folder, create it manually.

- 2. Through Unity menu, navigate to File -> Build Settings.
- 3. Make sure that the **EmptyProject** is present in the list of scenes in Build Settings. If not, simply add it by click the **Add Open Scenes** button.

- 4. Click the **Build** button and specify the directory where you would like the executable file to be created.
- 5. Once the building procedure is finished, navigate to the directory you specified in step 4, and double click on the executable to start the application.

**Note:** For more information regarding building an application with MAGES<sup>TM</sup> SDK and all the supported platforms, please visit *Build Instructions*.

## CHAPTER

# **FIVE**

# MANUAL

# 5.1 Unity Scene

## 5.1.1 Scene Management

In order for a Unity project to run with the MAGES SDK, it is essential to create inside the Unity scene a (first in order) gameobject for the project management where all components will be located.

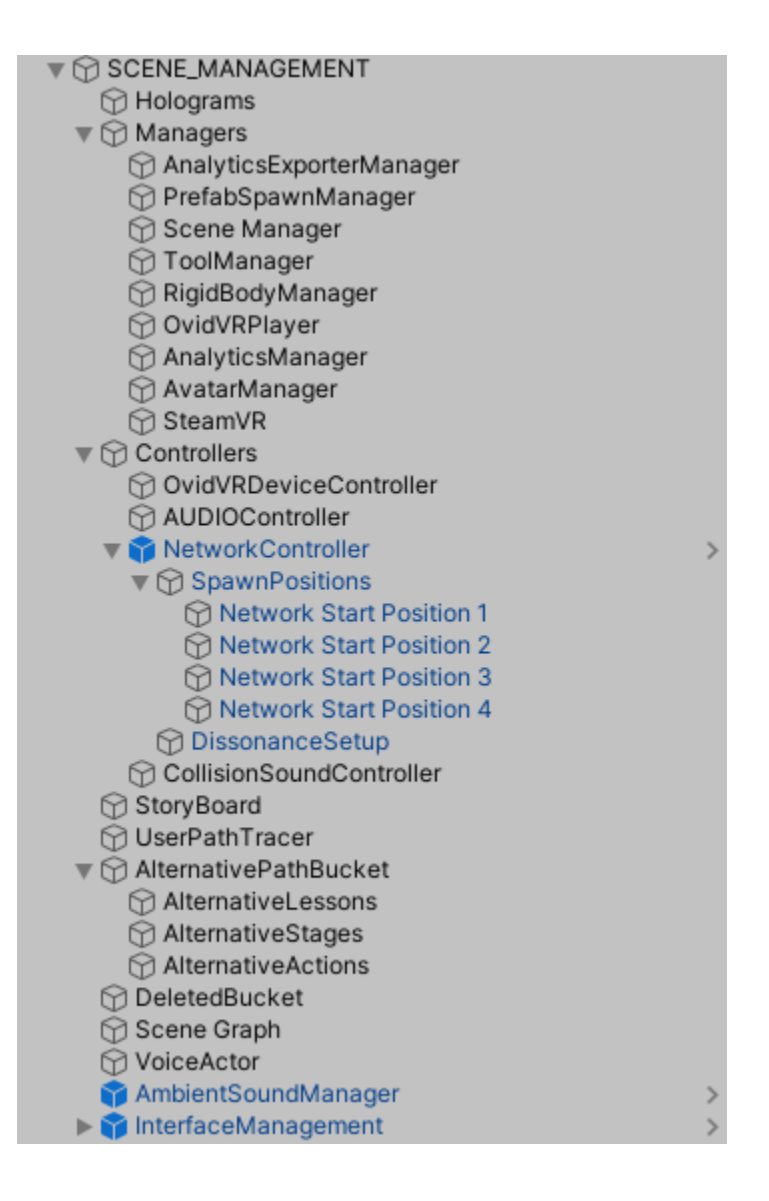

#### Managers

AnalyticsExporterManager (Required): Adds the Analytics Exporter.

- **PrefabSpawnManager (Required):** Adds singleton-script Prefab Spawn Manager. The developer can choose if needed to preload all assets by enabling the corresponding variable on this script.
- Scene Manager (Required): Adds the singleton-scripts Event Manager and Update Manager.
- ToolManager (Required): Adds singleton-script Tools Manager.
- RigidBodyManager (Optional): Adds Rigidbody Animation Controller script.
- **MAGESPlayer (Required):** Adds the similarly named script with the variables selected in Inspector as below.

| <b>C#</b> | MAGES Player (Script) |                   | 8 | - <del> </del> - | :       |
|-----------|-----------------------|-------------------|---|------------------|---------|
| Script    |                       | MAGESPlayer       |   |                  | $\odot$ |
| Vibrate   | e On Hover            |                   |   |                  |         |
| Veloci    | ty History Steps      | 3                 |   |                  |         |
| Left Ha   | and                   | None (MAGES Hand) |   |                  | $\odot$ |
| Right H   | Hand                  | None (MAGES Hand) |   |                  | $\odot$ |
| Auto S    | et Fixed Delta Time   |                   |   |                  |         |

AnalyticsManager(Required): Adds the manager responsible for generating the session analytics.

AvatarManager(Optional): Adds the manager responsible for the generation and management of avatars.

SteamVR Adds the manager responsible for initializing SteamVR.

#### Controllers

In the Sample App provided, on this particular gameobject Keyboard Controller script is attached. It is there purely for convenience purposes. It contains all the keyboard inputs, except the camera translation buttons located inside CameraRingInputController.

**MAGESDeviceController (Required)** Adds the Controller Load script as well as the MAGES Controller Class. In the second script place the two controllers found inside the Scene Camera.

- i. Desktop: (VR Camera/[CameraRig]/Controller (left) & Controller (right))
- ii. **Oculus Quest:** (OVRPlayerController/OVRCameraRig/TrackingSpace/LeftHandAnchor & RightHandAnchor)
- iii. **Vive Focus Plus:** (WaveVR/Generic\_MC\_L & Generic\_MC\_R)

|                                                                                                    |        | ag omagged                       |       | · Layer              |
|----------------------------------------------------------------------------------------------------|--------|----------------------------------|-------|----------------------|
| Holograms Managers                                                                                                    |        | Transform                        |       |                      |
| ▼ Ô Controllers                                                                                                    |        |                                  | Х 3   | .110755              |
|                                                                                                    |        |                                  | X 0   |                      |
| CollisionSoundController                                                                                                    | Scale  |                                  | X 1   |                      |
| ▶ 🏠 NetworkController >                                                                                                    | ▼ 🧕    | MAGES Controller Class (Script)  |       |                      |
| ⊕ UserPathTracer                                                                                                    |        |                                  | N N   | AGESControllerCI     |
| OptionalPathBucket                                                                                                    | Right  | Controller                       | ØR    | ightController       |
| DeletedBucket                                                                                                    | Left ( | Controller                       | ۳L    | eftController        |
| 🕤 Sectic Graph                                                                                                    | Right  | Hand                             | 🗘 H   | landR                |
| 脊 AmbientSoundManager >                                                                                                    |        |                                  | 🗊 H   | landL                |
| Gy InterfaceManagement     Gy Models                                                                                                    | ▼ # ▼  | XR_Universal Controller (Script) |       |                      |
| ► The second second |        |                                  | BX    |                      |
| Avatar                                                                                                    | Came   | era Rig                          | ອບ    | <br>Iniversal_XR_Rig |
| SmallTray_iodine                                                                                                    | Came   | era Head                         | 100 h | ead •                |
| ► M head                                                                                                    | Came   | era Component                    | ■• h  | ead (Camera)         |
| ► 🔂 LeftController                                                                                                    |        |                                  |       |                      |
| RightController                                                                                                    |        |                                  |       | dd Component         |

- **AUDIOController (Optional)** Creates an Audio Source with the Spatial Blend value set to 0 and attach the Audio Controller script.
- **NetworkController (Required)** Adds the Network Controller Photon, Photon Network Metrics and Player Numbering scripts. Also, inside the Network controller four gameobjects must be created as children of this one containing the script Network Start Position.

| 🔻 🌱 NetworkController      |
|----------------------------|
| SpawnPositions             |
| 😭 Network Start Position 1 |
| 🕥 Network Start Position 2 |
| 🕜 Network Start Position 3 |
| 🕜 Network Start Position 4 |

#### **Rest of Gameobjects**

StoryBoard (Required) Adds StoryBoard script.

UserPathTracer (Required) Adds UserPathTracer script.

AlternativePathBucket (Required) This is the responsible gameobject for all the alternative LSAs (Lessons Stages Actions). Attach the Alternative path and Alternative Path Importer scripts and add three empty gameobjects as its children.

| 🔻 😭 AlternativePathBucket |
|---------------------------|
| 🖓 AlternativeLessons      |
| 🖓 AlternativeStages       |
| AlternativeActions        |

- **DeletedBucket (Required)** Nothing needs to be attached. This is handled from the Alternative Path (careful, it must not be an Alternative path's child!)
- **Scene Graph (Required)** Add SceneGraph singleton-script here. In this gameobject, when the projects start, all LSAs will be created as children of this particular gameobject.
- **VoiceActor (Optional)** Has the VoiceActor and VoiceActorImporter components that manage the VoiceActor audioclips.
- AmbientSoundManager (Required) A manager responsible for the ambient music during the login phase or gameplay.

InterfaceManagement (Required) Manager responsible for spawning and destruction of UIs.

## 5.1.2 XR Camera

#### Camera as a GameObject

From MAGES 3.3.0 we use the Universal XR camera. A single camera instance to manage all the XR devices.

#### **Camera Tags & Layers**

Controller (left) & (right) [Desktop] must both be in the layer UserHands and the first one must have the tag LeftPalm and the second one the RightHand. This involves all their children too. Above them the CameraRig [Desktop], OVRCameraRig [Quest], WaveVR [Vive Focus Plus] where the collider for the camera is located, the layer CameraRig must be applied. Only for that specific gameobject and not its children.

#### **UserHands Gameobject**

On the children-gameObjects HandL & HandR, it is attached the script Animation Controller. As the name implies it controls all the animations for the hand depending on what button the user is pressing (e.g. pressing the trigger button, it plays the animation for the index finger). Also, an animator component is attached with the hand's animation.

#### **Universal XR Camera Setup**

Universal\_XR\_Rig This object contains the Character Controller component. This is a Capsule Collider used to restrict the camera movement inside the scene. As explained before this specific gameobject is the only child in the VRCamera that has the layer CameraRig. The developers should set up in the Project Settings  $\rightarrow$  Physics what layers should be visible by this collider.

The  ${\tt UniversalCameraMovement}$  script is responsible for the movement within the VR using the controllers.

Additionally, the KeyboardMovement script enables movement from the keyboard as well.

#### head

- a. UserUISpawnPoint: A gameObject that only counts as a reference for UI positioning. It faces the Camera Eye with a slight offset in the forward axis. Its purpose is to be the spawn point for every UI that gets spawned.
- b. Target\_IK: A gameObject that serves as the target point of avatars (in case they are used).
- LeftController and RightController Contains the players virtual hands. The ConnectedPoint gameObjects reflecting the position of the controllers.

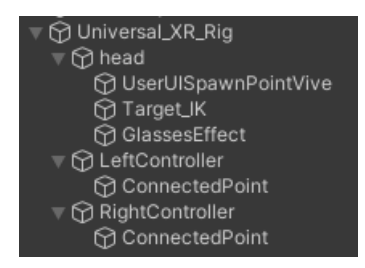

#### **Universal XR Camera Setup with Microsoft HoloLens 2**

When the Universal XR Camera is set up for use with the HoloLens 2, an aditional "HoloLens2Input" GameObject is added to the Universal XR Rig.

unity/manual/unity\_scene/img/holo2camera.png

This aditional component is responsible for managing input from the hands as well as movement input.

Hover Collider This gameobject is used for detecting when a user's hand is close to the movement button, in order to make it visible.

Click Collider When a hand is inside this collider, the player will move towards the direction he is facing.

## 5.1.3 Models

For better scene management it is advised all models (mostly in scene - permanent models) to be grouped under one gameobject in separate children depending on their category.

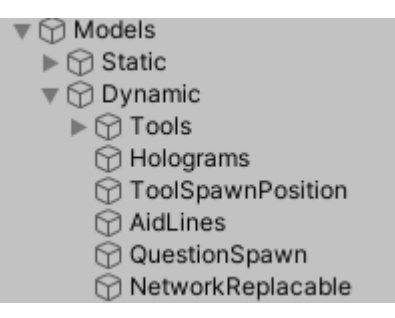

#### Static

In this gameobject any static model should be placed to be easily recognized from the developer. Static objects are always treated differently (e.g. static lighting).

#### Dynamic

- **Tools** It is advised to have placed all the developer defined tools in the Dynamic part of Models. More specifically create a Tools/ToolSet parent-child gameobjects and in that have all tools. See image above. The ToolsManager.dll expects the gameobject to be created as explained.
- **Holograms** M.A.G.E.S. SDK provides mechanics to spawn at each action holograms. These are gameobjects similar to the ones needed for the Action completion, but with the holographic shader and their purpose is to point to a key place for the action to commence/complete. This way of creating these "visual aids" is optional serving the role of an example. See Sample App for better understanding.
- **ToolSpawnPosition** The tools to know that they are in their default position, they observe if they have collided with a collider called ToolSpawnPosition. This condition is checked inside the ToolsManager.dll. Make sure the collider has a layer observable to the Tools and ToolsOFF layer and that the name of the gameobject is exactly the described one.
- QuestionSpawn Under this gameobject some random Quiz UIs will be spawned containing questions about the current Scene.

# 5.2 Unity Project Settings

## 5.2.1 Tags & Layers

MAGES SDK expects that some specific tags and layers are created inside the Unity Scene in order to use them in specific gameobjects and prefabs. The tags are mostly needed for quick search in the Scene for frequently used or requested gameobjects. Specific layers are used for the physics engine to separate layers for collisions or lighting. The developers can add as many others tags or layers as needed.

### Tags

- 1. Bonesaw
- 2. Scalpel
- 3. Drill
- 4. Pliers
- 5. Mallet
- 6. Retractor
- 7. RightHand
- 8. LeftHand
- 9. LeftPalm
- 10. RightPalm
- 11. FemoralMeasureTool
- 12. CementGun
- 13. RightHandIndex
- 14. LeftHandIndex
- 15. DrillTower
- 16. CementSpatula
- 17. Scissors
- 18. ToolAttachR
- 19. ToolAttachL
- 20. Luer
- 21. SewingScissors
- 22. Cauterizer
- 23. ActionTriggerCollider
- 24. Cautery
- 25. Material\_Cloth
- 26. Material\_Metal
- 27. SurgeryRoom
- 28. Material\_Body\_or\_Plastic

#### Layers

- 1. UserHands
- 2. CameraRig
- 3. ModelSkin
- 4. ignore All
- 5. Tools
- 6. Lights
- 7. Mirror
- 8. SurgeryRoom
- 9. InternalOrgans
- 10. ToolsOFF
- 11. NoTriggerColliderLesson
- 12. Reflection1
- 13. TriggerColliderLesson
- 14. GrabbablePrefabs
- 15. AvatarLayer
- 16. Areas

# 5.3 Project File System

In this section we will introduce the project file system MAGES<sup>TM</sup> SDK utilizes.

Readers will get familiarized with the existing project structure and incentivized to work towards the same direction.

Take notes, as certain structural elements of the SDK are immutable. In other words, there is a certain structure developers are expected to store their files for the SDK to operate smoothly.

Warning: Failing to follow the structure presented in this section might lead to unexpected behaviors.

## 5.3.1 General Guideline

Everything operation specific (e.g., Action script, Lesson Prefabs, etc.) is kept under *distinct* structure inside the SDK.

For instance, Medical Simulation (TKA) action scripts are located at:

```
Assets/Samples/ORamaVR MAGES/4.0.0/Medical simulation (TKA)/
ActionScripts/Lesson0/..
```

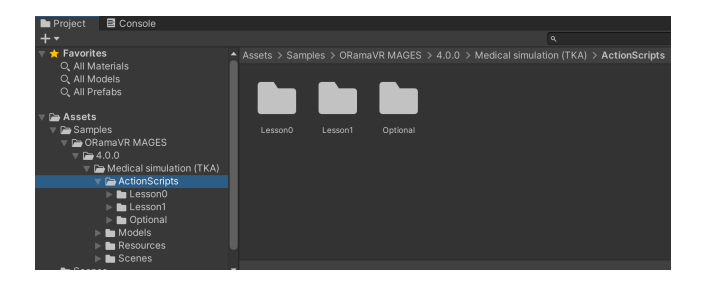

**Warning:** By default, action scripts created by MAGES SDK are saved in Assets/ ActionScripts/LessonX/StageY/ActionZ. Mind this when creating scripts in an imported MAGES SDK sample since there will be a mismatch in these paths.

**Note:** The same holds for prefabs. By default, they are saved in Assets/Resources/LessonPrefabs/LessonX/StageY/ActionZ.

**Note:** Notice how directories are *created and named* per Lesson and Alternative Lesson, and more specifically per Stage and Action.

You are strongly advised to keep the same structure for these files.

### 5.3.2 Lesson Prefabs

The provided prefab importer from the ORamaVR Platform expects a specific path for all prefabs that will be spawned at runtime.

The reason is for the pre-loader to load faster all elements without parsing on every spawn the whole file path to check whether a specific element exists inside the project.

Therefore, you cannot alter this structure!

Lesson prefabs, e.g. for Medical Simulation (TKA), are located at:

```
Assets/Samples/ORamaVR MAGES/4.0.0/Medical simulation (TKA)/
Resources/LessonPrefabs
```

Pay attention that the "LessonPrefabs" folder is mandatory and should be under the Resources folder, otherwise the prefabs will not spawn.

However, the prefabs can be saved in any directory under the "LessonPrefabs" folder, the structure LessonX/StageX/ActionX is only to map the scenegraph with the folders.

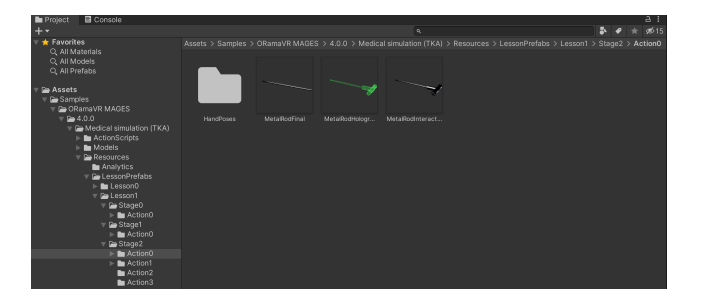

A clear structure of the folder system regarding the lesson prefabs can be found below:

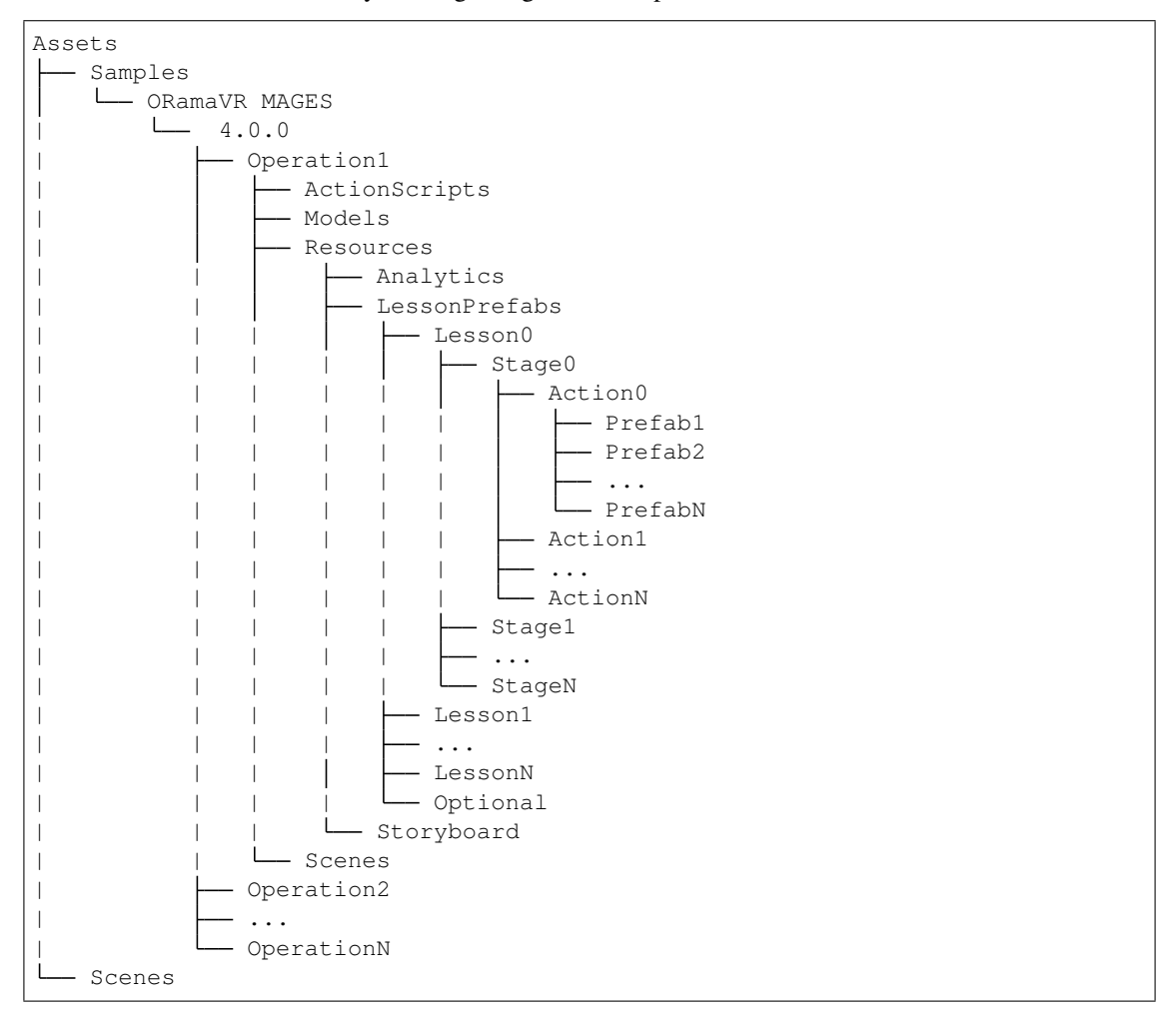

**Note:** The folder structure is named after the actions they represent. For instance, all the prefabs that have to do with the first action of the second stage of the third lesson for an operation named "Test" should be placed in the following path: Assets/Samples/ORamaVR MAGES/4.0.0/Test/Resources/LessonPrefabs/Lesson2/Stage1/Action0
Warning: The folder structure numbering for actions, stages, lessons starts from zero (0).

#### 5.3.3 Action Scripts

For better organization of a MAGES SDK project, it is highly recommended (although not mandatory), the action scripts to follow the same structure as of the lesson prefabs mentioned above.

It is recommended to keep the action scripts files under:

Assets/Samples/ORamaVR MAGES/4.0.0/(OperationName)/ActionScripts/..

Inside this folder it is highly recommended keeping the same structure as of the lesson prefabs (meaning LessonX/StageY/ActionZ). There, inside each Action folder, the main action script of that Action should reside.

**Note:** Helper functions/scripts regarding a specific action can also be placed inside the corresponding action folder.

A clear structure of the folder system regarding the action scripts can be found below:

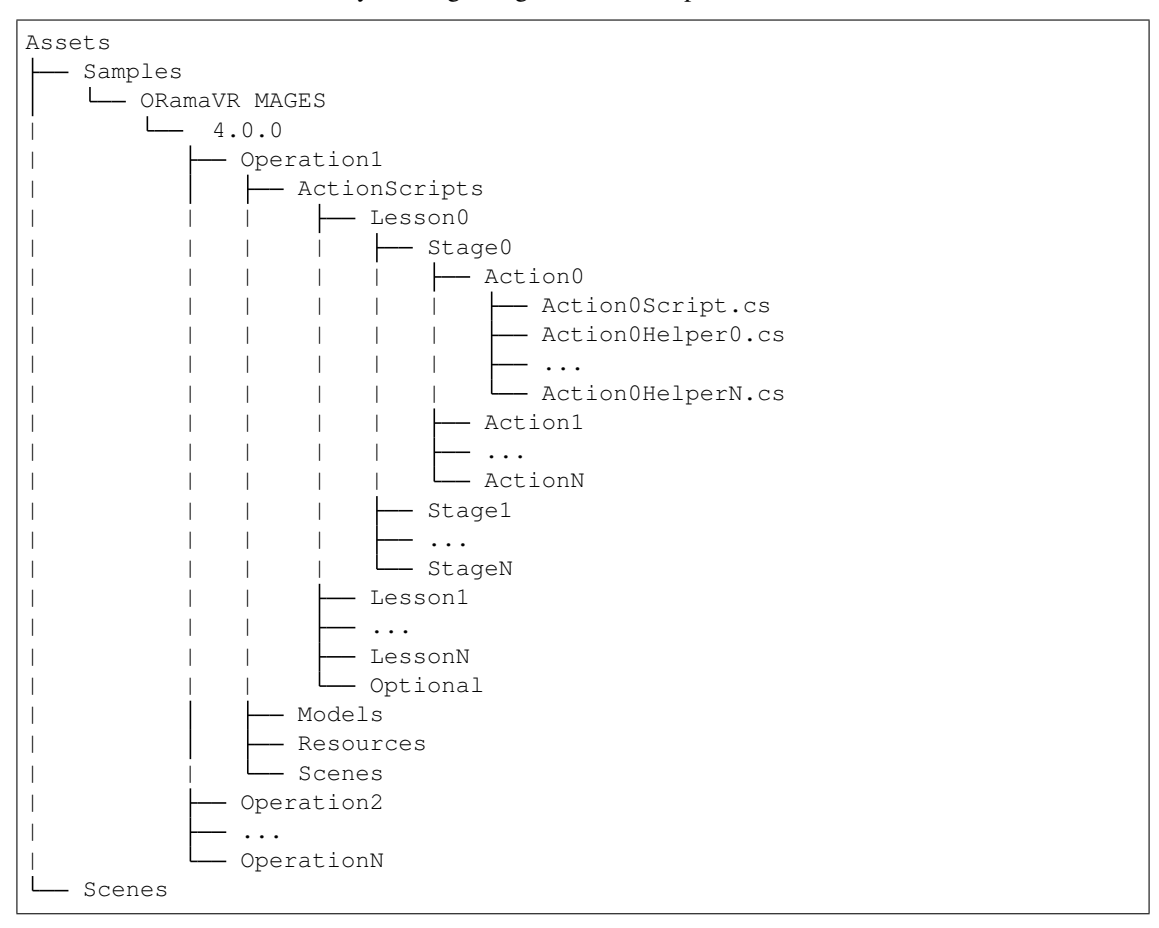

## 5.3.4 Storyboard XML files

When running in Editor mode, Scenegraph is looking at a specific folder for the .xml storyboard files.

The path for this is the following:

Assets/Samples/ORamaVR MAGES/(Operation Name)/Resources/Storyboard/ platform

For instance, the .xml path for the Medical Simulation (TKA) is Assets/Samples/ORamaVR MAGES/Medical simulation (TKA)/Resources/Storyboard/platform

Warning: If XML files are not in the directory above, Scenegraph will fail to load!

**Note:** In build the XML files can be placed under {user}/Documents/ORamaVR/Story/ platform/ as described in the Build Windows section in the Getting Started guide.

## 5.4 Scenegraph

Scenegraph is perhaps the most fundamental concept in MAGES SDK. It is this root module that powers and distinguishes ORamaVR's educational platform from the herd.

In this section, we proceed to present Scenegraph's architecture and how it structures all development.

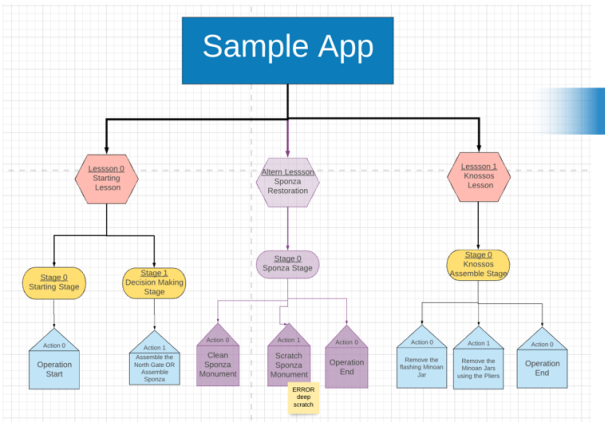

**Presentation of Structured Storyline** 

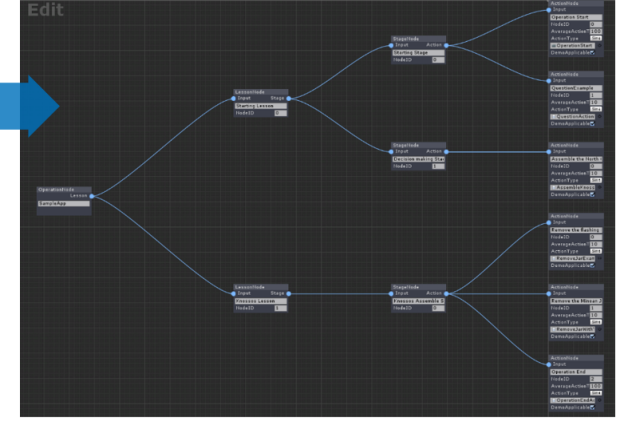

Storyline during development

The image above shows the transformation of a structured storyline into the MAGES scenegraph tree.

## 5.4.1 Scenegraph Explained

In order to achieve a goal whether it is the restoration of a statue or a medical operation you need to follow a list of tasks/steps in a sequential order. We are referring to those steps as Actions.

For instance, if we want to hang a painting on the wall we have to perform the following steps (Actions):

- i. Mark the wall using a pen.
- ii. Hammer a nail at the marked spot.
- iii. Hang the painting on the wall.

Those are three steps that someone needs to complete to hang a painting on the wall. Having those steps in mind we create nodes, each one representing an Action.

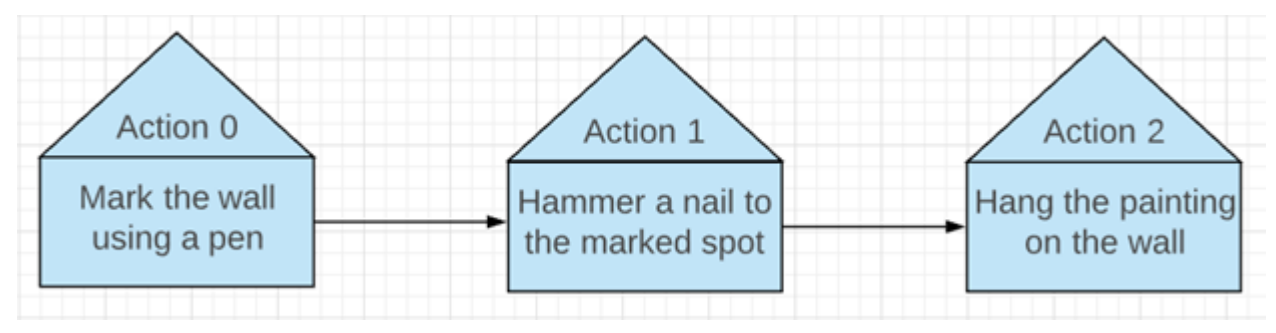

However in more complex applications there are dozens of Actions, in this case a sequential representation is not very convenient. For this reason we implemented the Scenegraph architecture.

A Scenegraph is a tree with three levels of depth. The root of the tree defines the operation/process, on depth 1 we have the Lesson nodes, depth 2 the Stage nodes and finally depth 3 the Action nodes.

# The training Scenegraph design model $^{\odot \odot}$

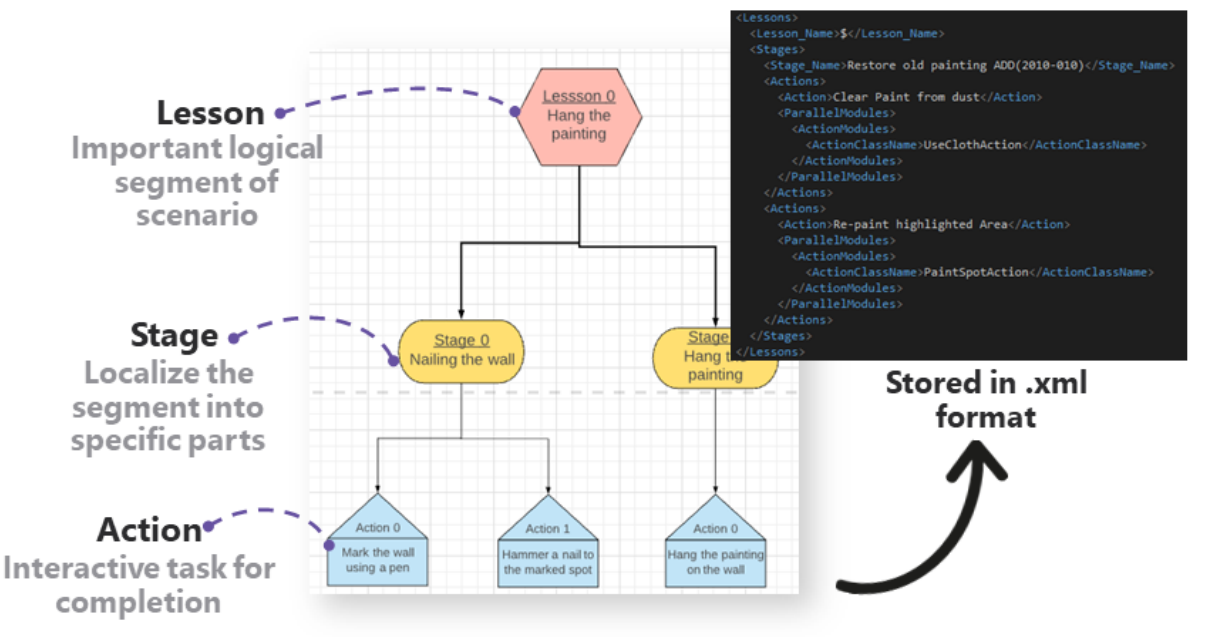

The procedure runs only on Action nodes, but we also use the other nodes in a tree format to merge parts of the simulating procedure.

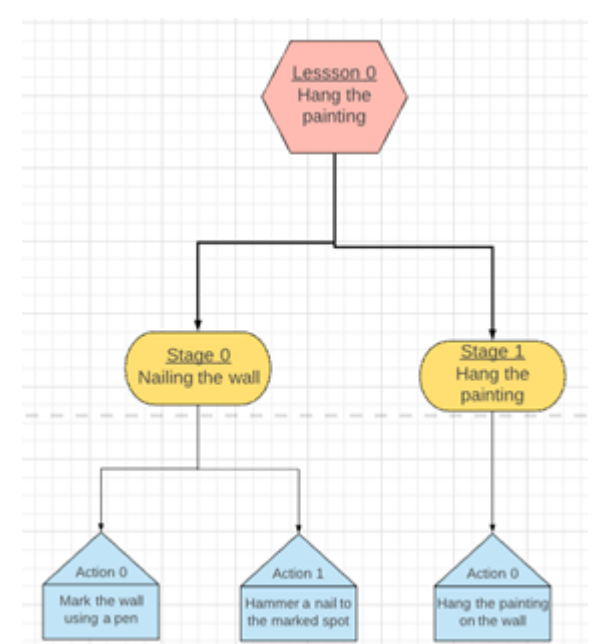

For instance, we can present the above 3 Actions in a tree format as follows:

In this scenario we decided to group the first two Actions in a Stage since both of them are referring to steps that are linked with the nail. The last action can be placed alone in a stage particularly for this cause.

After those optimizations, this lesson can be used in a more complex procedure with other lessons to construct a bigger Scenegraph tree. However, pay attention that even though we have multiple types of nodes (Lesson, Stage, Actions), only the Action nodes have customizable behavior.

Note: The operation runs only on Actions, the other nodes are for traversal and scene management.

Scenegraph is implemented under the "Scene Graph" gameobject in Unity scene. This gameobject will contain the Lesson, Stages and Actions. Scenegraph will manage, perform and run all the Actions as an educational pipeline.

## 5.4.2 The Scenegraph xml file

The Scenegraph structure is saved in an .xml file An example of this xml file can be seen in Sample App (SampleApp.xml).

| <lessons></lessons>                                         |
|-------------------------------------------------------------|
| <lesson_name>Knossos Lesson</lesson_name>                   |
| <tag>Normal</tag>                                           |
| <stages></stages>                                           |
| <stage_name>Knossos Assemble Stage</stage_name>             |
| <actions></actions>                                         |
| <action>Remove the flashing Minoan Jar</action>             |
| <actionclassname>RemoveJarExample</actionclassname>         |
| <pre><optionalactions></optionalactions></pre>              |
| <string>Sponza Lesson</string>                              |
|                                                             |
| <destroyonperform></destroyonperform>                       |
|                                                             |
| <actions></actions>                                         |
| <action>Remove the Minoan Jars using Pliers</action>        |
| <actionclassname>RemoveJarWithToolExample</actionclassname> |
| <pre><optionalactions></optionalactions></pre>              |
| <destroyonperform></destroyonperform>                       |
|                                                             |
|                                                             |
|                                                             |

As you can see in this snippet we generate the Knossos Lesson which has one Stage and two Actions. The format of this xml needs to be as this example indicates, otherwise there will be errors in importing.

| ArrayOfLessons    | Contalls all the Lessons.                                                                      |
|-------------------|------------------------------------------------------------------------------------------------|
| Lessons           | Contains a Lesson.                                                                             |
| Lesson_Name       | Name of Lesson. This string will be used to timeline UI as it will be shown to the UI button   |
|                   | in Lesson Timeline.                                                                            |
| Tag               | Lesson tag. Can be either "Normal" or "Optional"                                               |
| Stages            | Contains a Stage.                                                                              |
| Stage_Name        | Name of Stage. This string is only used to name the gameobject and nowhere else.               |
| Actions           | Contains all Actions.                                                                          |
| Action            | Name of Action. This string needs to address in a small sentence the purpose of current        |
|                   | Action. This string will appear on the gamification monitor (as the current Action) so in a    |
|                   | few word needs to address the current Action (e.g. Remove the Flashing Minoan Jar).            |
| ActionClassName   | Contains the Class name of this Action. Each Action has an Action script that needs to be      |
|                   | added to the Action's gameobject Node. This script will automatically run by Scenegraph        |
|                   | when the right time comes. In order to have a clear project we recommend storing all the       |
|                   | Action scripts under the format LessonX/StageX/ActionX to match the Scenegraph Nodes.          |
| optionaActions    | Instatiates the assigned Optional Actions. In this case, the Sponza Lesson will be initialized |
|                   | along with this Action.                                                                        |
| dedstroyOnPerform | Destroys the assigned Optional Actions when performing these Actions. In his case they         |
|                   | are none.                                                                                      |

Below there is an explanation of the xml tags used in this script.

## 5.4.3 Optional Actions

Scenegraph is not just a static tree, it's a dynamic graph. Since an educational pipeline can lead to multiple paths according to user's actions and decisions, Scenegraph does it so. There are times in a procedure that user needs to choose between two predefined paths or an error he made leads to a completely different path.

These functionalities are implemented in such a way to support real time decision making and as a result Scenegraph can change its structure (Nodes) as the procedure goes on. Scenegraph currently supports the *addition*, *deletion* and *alternation* of Lessons depending on the user's actions and decisions.

You can implement the above behavior using the Optional Actions. As mentioned on the table above, each lesson has a tag, if this tag is set to "Normal" then the Action will be spawned in the main path of the scenegraph as usual. However if this tag is set to "Optional" the Action will not spawn but wait to be spawned along with another one as Optional meaning that users can choose if they want to perform it. Those Actions may be side tasks that are not important for the operation's main path.

## 5.5 Action Prototypes

## 5.5.1 Introduction

As mentioned before each step of a pipelined process is translated to an Action Script. This Script contains information to define the Action's behavior.

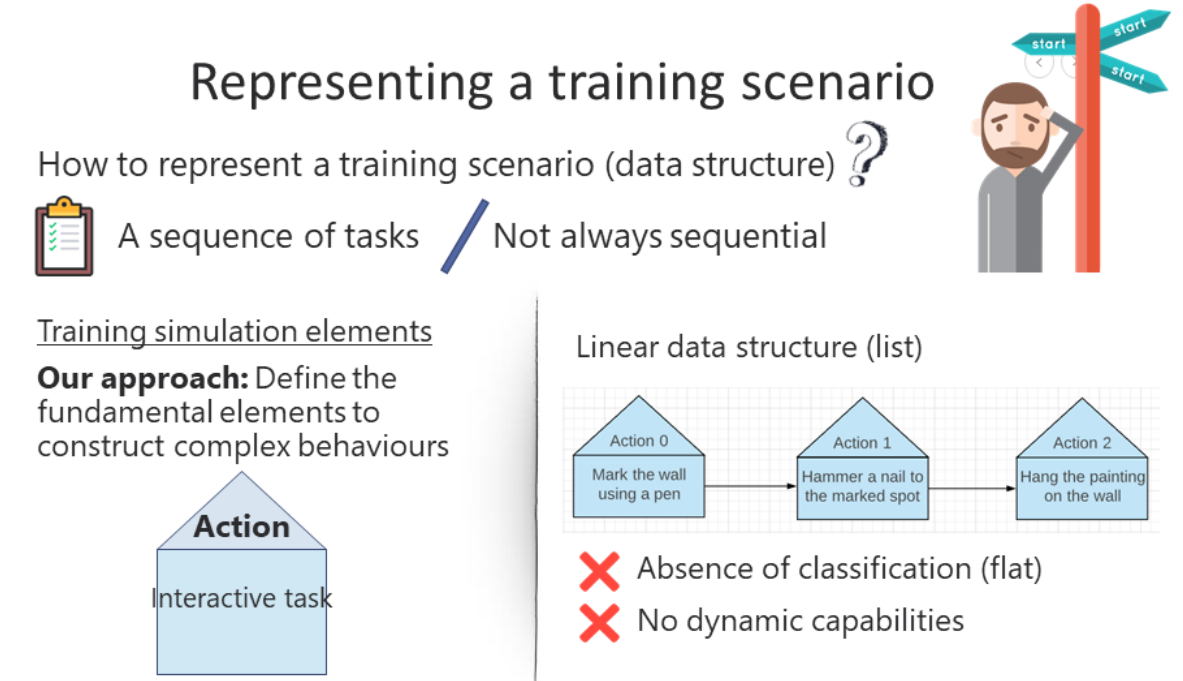

Provide developers with fundamental elements to implement scenarios from basic principles.

The Action object reflects a flexible structural module, capable to generate complex behaviors from basic ones. This is also the concept idea behind scenegraph; **provide developers with fundamental elements and tools to implement scenarios from basic principles**. Each Action script describes the behaviour in means of physical actions in the virtual environment.

 $\langle \rangle \rangle$ 

## IAction interface: The challenge

### An interface is not always very convenient to follow

- Should implement all methods
- Long scripts
- No reusable code

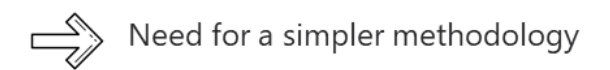

### Interactive Task:

- 1. Define initial parameters (tools, approach, methods)
- 2. Visualize the end goal
- 3. Complete the Action

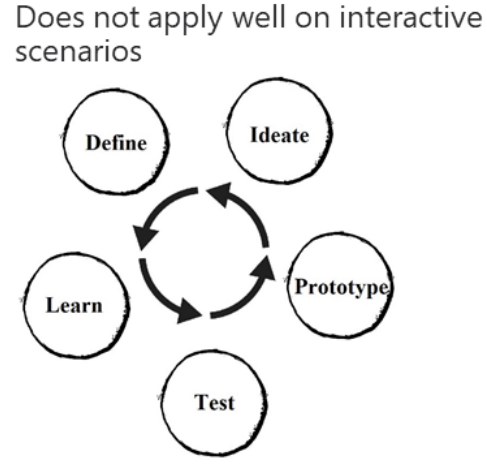

In technical details, each Action script implements the **IAction** interface, which defines the basic rules every Action should follow. This interface ensures that all Actions will have the same methods.

## **IAction interface**

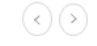

Our approach: Homogenize interactive software design patterns

Interactive VR Actions -> Implements same interface Common implementation

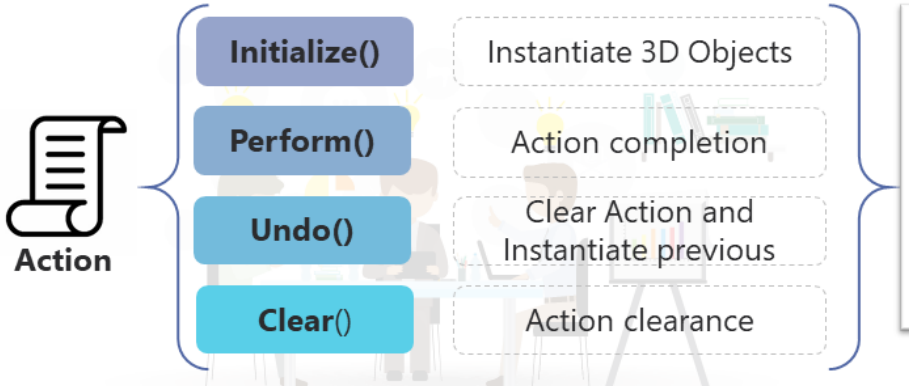

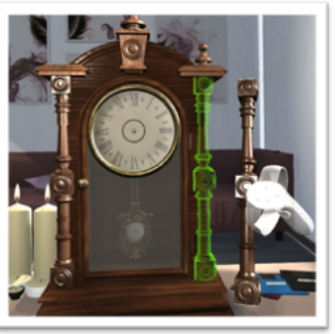

Interactive task

The methods and properties of IAction interface are explained in detail below.

```
/// <summary>
/// This Inteface nedds to be implemented for every Action
/// Describes the functionalities the Actions should have
/// </summary>
```

public interface IAction

(continued from previous page)

```
{
   /// <summary>
   /// GameObject.name
   /// </summary>
   string ActionName
   {
       set;
       get;
   }
   /// <summary>
   /// The Gameobject refering to the current Action in Unity
   /// This implements the core of unity's scenegraph.
   /// </summary>
   GameObject ActionNode
   {
       set;
       get;
   }
   /// <summary>
   /// Go to Next Action
   /// Completes the current Action by finilizing and cleaning it
   /// Destroys prefabs, holograms
   /// Also plays animations to set the next one
   /// </summary>
   void Perform();
   /// <summary>
   /// Go to Previous Action
   /// Resets current Action by finilizing and cleaning it
   /// Destroys prefabs, holograms
   /// Plays Undo animations
   /// </summary>
   void Undo();
   /// <summary>
   /// Initialize current Action by spawning the necessary prefabs
   /// Sets each Action properties to run correctly
   /// </summary>
   void Initialize();
   /// <summary>
   /// Sets Holograms for current Action depending on the difficulty
   /// </summary>
   void InitializeHolograms();
   /// <summary>
   /// Sest the difficulty/error colliders for the current Action depending on the
→ difficulty
   /// </summary>
   void DifficultyRestrictions();
   /// <summary>
   /// Destroys the current Action, what is spawned from the Action it gets destroyed
   /// </summary>
```

(continued from previous page)

```
void DestroyAction();
/// <summary>
/// Used only for Combined Actions
/// Sets the next sub-Action to run after Performing the current one
/// </summary>
/// <param name="action">The next Action to run</param>
void SetNextModule(Action action);
```

#### **Action Prototypes**

At this point, we have described the basic interface each Action should implement to initialized and performed properly. With this interface, a developer can generate action scripts that behave in a common ruleset, following the scenegraph pipeline.

To make our system more efficient we have to limit the capabilities of the Action entity to target simple but commonly used behaviors/tasks in training scenarios. Modelling those behaviours, we will generate a pool of generic behavioral patterns and tasks from which we will develop scenarios that are more specific.

Therefore, MAGES SDK introduces several specific Action behaviors that developers can utilize to simulate training scenarios. These are called **Action Prototypes** and are the following:

- 1. Insert Action
- 2. Remove Action
- 3. Use Action
- 4. Tool Action
- 5. Combined Action
- 6. Question Action
- 7. Animation Action
- 8. Cut Action

Each Action Prototype inherits from BasePrototype, an abstract class that utilizes a common set of methods and properties for every prototype.

### 5.5.2 Insert Action

Insert Action is referring to a specific type of Action that a user has to insert an object to a specific position in order to complete it.

For instance, an insert action can be scripted as follows:

```
public class PolyethyleneTrialAction : InsertAction
{
    public override void Initialize()
    {
        SetInsertPrefab("Lesson7/Stage2/Action0/Polyethylene",
                    "Lesson7/Stage2/Action0/PolyethyleneFinal");
        SetHoloObject(""Lesson7/Stage2/Action0/Hologram/HologramL7S2A0");
```

}

}

(continued from previous page)

```
base.Initialize();
```

Note: Notice how the developer defined action inherits from the InsertAction base prototype.

#### **Action Script Explanation**

1. SetInsertPrefab(string arg1, string2)

This method sets the Action's insert prefabs that will be spawned on Initialize. To set an insert Action you need to spawn two different objects, the interactable item and the final prefab. The first argument is the path to the interactable prefab while the second is the path to the final.

2. SetHoloObject(string arg1)

The Hologram is set for initialization through the SetHoloObject function.

3. Prefab Constructor

To create the correct prefabs you need to set the prefab constructors as follows.

For the Interactable prefab select the "Interactable" prefab Type on prefab Constructor script. This option will load all the necessary scripts to your interactable prefab. Then you need to check the interactable prefab constructor script and customize the serializable settings for your Action. To enable the Insert Action functionality for this object you must select the "Insert" option in the Prefab Interactable serializable field at Prefab constructor script. Next on the list is the final prefab. To generate a final prefab you need to select the "Interactable Final Placement" option from the prefab constructor script.

| 🖲 💽 🛛 🐨 🐨 Ргеfab Lerp P | lacement (Script)    |    | ¢, |
|-------------------------|----------------------|----|----|
| Script                  | PrefabLerpPlacement  |    | 0  |
| Max Angle Degree Di     | f—0———               | 20 |    |
| Lerp Seconds Play       | <u>_</u>             | 1  |    |
| Translate Speed Mul     |                      | 2  |    |
| Rotate Speed Mul        |                      | 2  |    |
| Bypass Is Attached O    | 1                    |    |    |
| Allow Renderer Manig    | s 🗹                  |    |    |
| ▼ Interactable Prefabs  |                      |    |    |
| Size                    | 1                    |    |    |
| Element 0               | 🗑 AsinouInteractable |    | 0  |
| ▼ Holograms             |                      |    |    |
| Size                    | 1                    |    |    |
| Element 0               | ⊌HologramL0S0A0      |    | 0  |

4. Finally, the **base.Initialize(**) method needs to be called to set the prefabs on the **BasePrototype**.

#### Adding More to it

A more complex example that involves two insert actions as sub-actions is the following:

```
public override void Initialize()
{
   AnalyticsManager.AddScoringFactor<ForceScoringFactor>(2);
    //InsertAction sub-Action
   InsertAction insertFrontGateAction = gameObject.AddComponent<InsertAction>();
   insertFrontGateAction.SetInsertPrefab("Lesson0/Stage1/Action0/
→ FrontPartInteractable",
                                            "Lesson0/Stage1/Action0/FrontPartFinal");
   insertFrontGateAction.SetHoloObject("Lesson0/Stage1/Action0/Hologram/
→ FrontPartHologram");
                                 _____
   //InsertAction sub - Action
   InsertAction insertBackGateAction = gameObject.AddComponent<InsertAction>();
   insertBackGateAction.SetInsertPrefab("Lesson0/Stage1/Action0/BackPartInteractable
\rightarrow ",
                                            "Lesson0/Stage1/Action0/BackPartFinal");
    insertBackGateAction.SetHoloObject("Lesson0/Stage1/Action0/Hologram/
→BackPartHologram");
    //ToolAction sub - Action
   ToolAction hitWithMallet = gameObject.AddComponent<ToolAction>();
   hitWithMallet.SetToolActionPrefab("Lesson0/Stage1/Action0/BackPartHitMallet",...
→MAGES.ToolManager.tool.ToolsEnum.Mallet);
   hitWithMallet.SetHoloObject("Lesson0/Stage1/Action0/Hologram/MalletHologramL0S1A0
→");
    InsertIActions(insertFrontGateAction, insertBackGateAction, hitWithMallet);
   base.Initialize();
```

In the above example, notice how each individual insert action follows the exact same pattern of object initialization.

## 5.5.3 Remove Action

Remove Action describes a step of the procedure which user has to remove an object using his hands or a tool.

Example of Remove Action Script:

```
public class RemoveJarWithToolExample : RemoveAction {
    /// <summary>
    /// Initialize() method overrides base.Initialize and sets the removable prefab
    /// </summary>
    public override void Initialize()
    {
        //Sets removable prefabs
        //Each method call adds a new removable prefab to remove prefab list
```

(continued from previous page)

```
//Ehen user removes all of them then the Action performs
SetRemovePrefab("Lesson1/Stage0/Action1/MinoanJar1RemovePivot");
SetRemovePrefab("Lesson1/Stage0/Action1/MinoanJar2RemovePivot");
SetRemovePrefab("Lesson1/Stage0/Action1/MinoanJar4RemovePivot");
SetRemovePrefab("Lesson1/Stage0/Action1/MinoanJar4RemovePivot");
SetHoloObject("Lesson1/Stage0/Action1/Hologram/HologramL1SOA1");
base.Initialize();
```

#### **Action Script Explanation**

}

1. SetRemovePrefab(string arg1)

This method sets the Action's removable prefabs to initialize the Action behavior. To set a Remove prefab you need a string which contains the path to the removable prefab. This method can be called many times in an Action Script. Each time SetRemovePrefab is called a new removable prefab is added into the remove prefabs List. To perform the Action user needs to remove all of them.

2. SetHoloObject(string arg1)

Usually a remove Action does not have a hologram. Instead, we use a flashing indicator at the removable object. To enable the flashing functionality you need to check the "Attach Prefab Spawn Notifier" option at the Interactable Prefab Constructor script.

3. Prefab Constructor

To generate a removable prefab you need to select the "Interactable" option at the prefab constructor script. To enable the Remove Action functionality for this object you must select the "Remove" option in the Prefab Interactable serializable field at Prefab constructor script.

| ools Costructor (Script)  | ٥,                                                                                                    |
|---------------------------|----------------------------------------------------------------------------------------------------|
| RemoveWithToolsCostructor | 0                                                                                                    |
|                           |                                                                                                    |
| 0                         |                                                                                                    |
| Destroy                   |                                                                                                    |
| Kinematic                 |                                                                                                    |
| Default                   |                                                                                                    |
| er                        |                                                                                                    |
| 0                         |                                                                                                    |
|                           |                                                                                                    |
| ✓                         |                                                                                                    |
| 0.2                       |                                                                                                    |
|                           |                                                                                                    |
| 1                         |                                                                                                    |
| Pliers                    | :                                                                                                    |
|                           | Tools Costructor (Script)         Remove WithToolsCostructor         0         Destroy         Kinematic         Default         er         0         0         0         0         0         0         0         0         0         0         0         0         0         0         0         0         0         0         0         0         0         0         0         0         0         0         0         0         0         0         0         0         0         0         0         0         0         0         0         0         0         0         0         0         0         0         0         0 |

#### Adding More to it

A more advanced example is the following:

```
/// <summary>
/// Initialize() is the only method from basePrototype that we MUST override
/// This method initializes the Action by setting the paths to the spawned prefabs
/// </summary>
public override void Initialize()
{
    //This method sets the prefab that will be removed
    SetRemovePrefab("Lesson1/Stage0/Action0/MinoanJarRemove");
    //Sets hologram
    SetHoloObject("Lesson1/Stage0/Action0/Hologram/HologramL1SOAOHand");
    //Set Voice Actor to play after performing the Action
    SetPerformAction(() => { VoiceActor.PlayVoiceActor("excellent"); });
    base.Initialize();
}
```

## 5.5.4 Use Action

Use Action is similar to a Tool Action but instead of a tool we use another object to complete the Action.

Example of Use Action Script:

```
public class CleanKnossosAction : UseAction {
    public override void Initialize()
    {
        SetUsePrefab("AlternativeLessonPrefabs/SponzaRestoration/Stage0/Action0/cloth
        ·", "AlternativeLessonPrefabs/SponzaRestoration/Stage0/Action0/Dust");
        SetPhysicalColliderPrefab("AlternativeLessonPrefabs/AsinouRestoration/Stage0/
        Action0/PhysicalCollider");
        SetHoloObject("AlternativeLessonPrefabs/AsinouRestoration/Stage0/Action0/
        Hologram/hologram_clotha");
        base.Initialize();
    }
}
```

#### **Action Script Explanation**

- 1. SetUsePrefab(string arg1, string arg2)
  - 1.1.Sets the prefab user needs to take and place it on the use collider to perform the Action.
  - 1.2. Sets the collider that the "UsePrefab" will interact to complete the action.
- 2. Collider Prefab Constructor

| 🔻 💽 🗹 Use Collider Pr  | refab Constructor (Script) 🛛 📓 | ٥,      |
|------------------------|--------------------------------|---------|
| Script                 | UseColliderPrefabConstructor   | $\odot$ |
| ▶ Destroy Time         |                                |         |
| Prefab Perform Act     | Destroy                        |         |
| Rigid Body Type        | Kinematic                      | 1       |
| Different Layer        | Default                        | :       |
| ▶ Children Different L | ayer                           |         |
| Hide Display Percei    |                                |         |
| Stay Time              | 3                              |         |
| ▶ Prefabs Used         |                                |         |

An important setting you have to configure when creating a Use Action script is the amount of time the use prefab needs to interact with the use collider to Perform the Action. You can set this variable at "Stay Time" serializable field at the use collider prefab constructor (Use Collider Prefab).

#### Adding More to it

A more advanced example is the following:

```
public override void Initialize()
    //Set the interactable prefab which user will take and use it (touch collider) to...
→perform the Action (1st argument)
    //Sets the collider which triggers the use Prefab. For more customization.
→ (CollisionStay time toperform) see prefab constructor(Unity editor) (2nd argument)
   SetUsePrefab ("AlternativeLessonPrefabs/SponzaRestoration/Stage0/Action0/cloth",
→ "AlternativeLessonPrefabs/SponzaRestoration/Stage0/Action0/Dust");
   //Sets physical colliders that will spawn on initialize
    //For this Action we need extra non triggered colliders since the model of Sponza.
\rightarrow dont have by default
    //These collider will be destroyed after perform/ Undo
   SetPhysicalColliderPrefab("AlternativeLessonPrefabs/SponzaRestoration/Stage0/
→Action0/PhysicalCollider");
    //Sets the hologram for current Action
    SetHoloObject("AlternativeLessonPrefabs/SponzaRestoration/Stage0/Action0/Hologram/

→hologram_clotha");

    sponzaHandLock = Spawn("AlternativeLessonPrefabs/SponzaRestoration/Stage0/Action0/
→ SponzaHandLock");
   base.Initialize();
```

## 5.5.5 Tool Action

Tool Action is referring to an Action that user has to take a tool and use it to complete the action.

Example of Tool Action Script:

```
public class ScratchSponzaAction : ToolAction
{
    public override void Initialize()
    {
        SetToolActionPrefab("AlternativeLessonPrefabs/AsinouRestoration/Stage0/
        Action1/RoofDirt_Tool_Collider_Prefab", ToolsEnum.Scalpel);
        SetErrorColliders("AlternativeLessonPrefabs/AsinouRestoration/Stage0/Action1/
        →Colliders/ErrorColliders");
```

(continued from previous page)

```
SetPhysicalColliderPrefab("AlternativeLessonPrefabs/AsinouRestoration/Stage0/

↔Action1/Colliders/PhysicalCollider");

SetHoloObject("AlternativeLessonPrefabs/AsinouRestoration/Stage0/Action1/

↔Hologram/hologram_scalpel");

base.Initialize();

}
```

#### **Action Script Explanation**

1. SetToolActionPrefab(string arg1, ToolsEnum tool)

This method sets the action's object that needs to interact with the tool.

2. SetErrorColliders(string arg1)

This method sets the action's error colliders. If the user hits these colliders, the collision is marked as an error.

3. SetPhysicalColliderPrefab(string arg1)

This sets the physical (non-triggered) colliders. These colliders are used only in this action and are removed when it is completed.

4. SetHoloObject(string arg1)

This sets the hologram indicating what needs to be done in this action.

5. Tool Action Prefab

| 🔻 💽 🗹 Tool Collider P    | refab Constructor (Script)    | 🔯 🔅, |
|--------------------------|-------------------------------|------|
| Script                   | ToolColliderPrefabConstructor | 0    |
| ▶ Destroy Time           |                               |      |
| Prefab Perform Action    | Destroy                       | :    |
| Rigid Body Type          | Kinematic                     | :    |
| Different Layer          | Default                       | :    |
| ▶ Children Different Lay | er                            |      |
| Hide Display Percenta    |                               |      |
| <b>▼</b> Tools           |                               |      |
| Size                     | 1                             |      |
| ▼ Element 0              |                               |      |
| Use Tool                 | Scalpel                       | :    |
| Time To Use              | 00                            |      |

This type of action requires the tool action colliders to be specified on the tool action prefab. These colliders are specified by selecting the **Tool Collider Prefab Constructor** from the prefab constructor tor script. When selected, the tool colliders are created automatically by the prefab constructor.

## 5.5.6 Combined Action

A Combined Action has the attribute to perform multiple sub-actions sequentially. Sub-actions consist of any other type of Actions described in this section.

For example, to have an Insert Action followed by a Remove Action but consider both as one whole action, use the Combined Action prototype as described in this section.

To create a Combined Action follow the same ideology as the other prototypes with the difference that you need to define a gameobject for each sub-action you wish to insert.

For example,

```
public class AssembleKnossosPartOfAction : CombinedAction
{
   public override void Initialize()
   {
       AnalyticsManager.AddScoringFactor<ForceScoringFactor>(2);
       //InsertAction sub-Action
       InsertAction insertFrontGateAction = gameObject.AddComponent<InsertAction>();
       insertFrontGateAction.SetInsertPrefab("Lesson0/Stage1/Action0/
↔ FrontPartInteractable",
                                             "Lesson0/Stage1/Action0/FrontPartFinal
→");
       insertFrontGateAction.SetHoloObject("Lesson0/Stage1/Action0/Hologram/

→FrontPartHologram");

       //----
                 _____
       //InsertAction sub - Action
       InsertAction insertBackGateAction = gameObject.AddComponent<InsertAction>();
       insertBackGateAction.SetInsertPrefab("Lesson0/Stage1/Action0/
→BackPartInteractable",
                                            "Lesson0/Stage1/Action0/BackPartFinal");
       insertBackGateAction.SetHoloObject("Lesson0/Stage1/Action0/Hologram/
→BackPartHologram");
       //-----
       //ToolAction sub - Action
       ToolAction hitWithMallet = gameObject.AddComponent<ToolAction>();
       hitWithMallet.SetToolActionPrefab("Lesson0/Stage1/Action0/BackPartHitMallet",...
→MAGES.ToolManager.tool.ToolsEnum.Mallet);
       hitWithMallet.SetHoloObject("Lesson0/Stage1/Action0/Hologram/
→MalletHologramL0S1A0");
       InsertIActions(insertFrontGateAction, insertBackGateAction, hitWithMallet);
       base.Initialize();
   }
}
```

#### **Action Script Explanation**

The action prototype gameobjects are first defined and later set using each prototype's rule (e.g., an Insert Action needs SetInsertPrefab, a Tool Action needs SetToolActionPrefab, and so on).

Finally, you need to finalize the Combined Action's setup by calling an InsertAction's function with parameters the sub-actions objects you created before.

### 5.5.7 Question Action

This type is described as an action expecting the user to make a decision on choices that answer a specific question. Answers are expected to be sprites on a Button gameObject.

Choosing a wrong answer does not perform the action, but registers the selection as wrong. When the correct answer is selected, the action performs after 5 seconds.

Example of Question Action:

```
/// <summary>
/// This is an example of Question Action
/// In this Action users are asked a question and they need to answer to complete the.
→Action
/// The developer can set multiple answers by modifying the question prefab. In this,
→example we have two answers
/// </summary>
public class QuestionActionExample : QuestionAction
{
   /// <summary>
   /// Initialize() method overrides base. Initialize and sets the question prefab
   /// </summary>
   public override void Initialize()
    {
        //Sets the question prefab that will spawn
        SetQuestionPrefab("Lesson0/Stage0/Action1/QuestionPRefabExample");
        //This method enables the raycast so users can answer using their controllers
        InterfaceManagement.Get.InterfaceRaycastActivation(true);
       base.Initialize();
    }
```

#### **Action Script Explanation**

- 1. SetQuestionPrefab Spawns the Action prefab containing the question to be answered. Has two arguments:
  - 1.1. The prefab to be spawned
  - 1.2. The Question itself (expected type: string)
- 2. AddAnswerImage Spawns the Answer gameObject. Automatically attached onto the question Canvas.

## 5.5.8 Animation Action

This type of Actions is described as Actions in cases we want to insert an object, but the object needs to be inserted with an animated movement.

An example may be the insertion of a wire into a tube.

To implement this Action we would need to record the insertion of the wire, and then we will push it with our hands to the final position. The movement from the controller is translated into the normalized value of the animation [0-1].

Example of Animation Action:

```
public override void Initialize()
    //Helper variable to destroy the animated plug when coming back from a Perform_
\leftrightarrow (so not to have two of them)
   plug = GameObject.Find("PlugAnimated(Clone)");
    if(plug)
        DestroyUtilities.RemoteDestroy(plug);
    //The animated insertion of the Plug
    //In this example the user needs to insert the cable to the plug. The movement is.
-recorded into an animation and played along with the movement
    //of the controllers
    SetAnimationPrefab("Lesson1/Stage0/Action3/PlugAnimated");
    //Hologram to pinpoint the correct insertion
    SetHoloObject("Lesson1/Stage0/Action3/PlugHolo");
    //We make sure the KnossosLight is turned off
    GameObject.Find("KnossosLight").GetComponent<Light>().enabled = false;
   base.Initialize();
}
public override void Perform()
{
    //After inserting the cable we light up the knossos with
    GameObject.Find("KnossosLight").GetComponent<Light>().enabled = true;
   base.Perform();
```

## 5.5.9 Non-Prototyped Actions

There are Action behaviors that have not been prototyped. In this situation we generate a custom Action that bypasses the BasePrototype and directly implements the IAction Interface. This Action needs to implement all the methods from the interface and manually spawn/destroy prefabs and any other behavior the Action needs.

When we have a non-prototyped action, we have to focus mostly on Initialize and Perform.

In an Action that implements the IAction interface we have to do **manually** all the work BasePrototype does. For example, the Initialize of this action needs to set the event manager and spawn the prefabs needed.

Additionally, perform will destroy prefabs and clear the event manager manually.

Note: It is important to consider all these manually setting s since nothing is automated by a non-prototyped Action.

## 5.5.10 Optional Action

Optional Actions do not implement the IAction interface as the other ones and as a result you cannot code an Optional Action as the rest.

However, they enable the use of multiple active Lessons at the same time and decision-making. Below there is an explanation of those two functionalities.

### Multiple active Actions

Imagine a Total Knee Arthroplasty scenario were we have the main tasks on the knee but at the same time there are some available Actions on your surgical table to assemble an instrument. Those Actions will wait there to be completed, but they will not affect the main path. Those are called Optional Action.

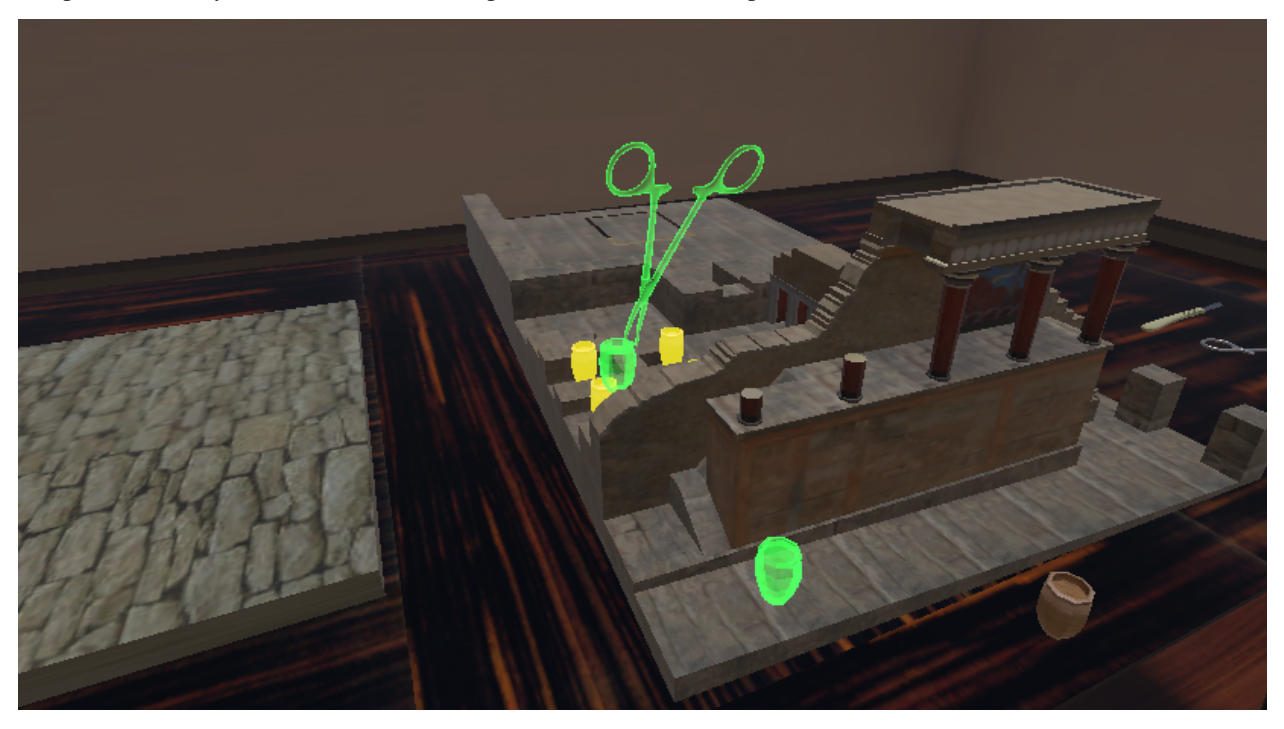

In the image above you see two active Actions: 1) The removal of jar using the pliers and 2) The insertion of jar (bottom)

You can see a tutorial on how to implement Optional Actions here.

#### Scenegraph manipulation (decision-making)

Another functionality of Optional Actions is related with the real-time manipulation (Action addition and deletion) of scenegraph and decision-making. In the same Total Knee Arthroplasty scenario we can have the main Action for the knee and an Optional Action for the tibia active at the same time. If the user decides to perform the tibia Action instead we can write a bit of code in its Perform to change the main scenegraph by adding lets say a Lesson that has all the Actions for the tibia. This Lesson will spawn inside the main scenegraph as the other main Actions.

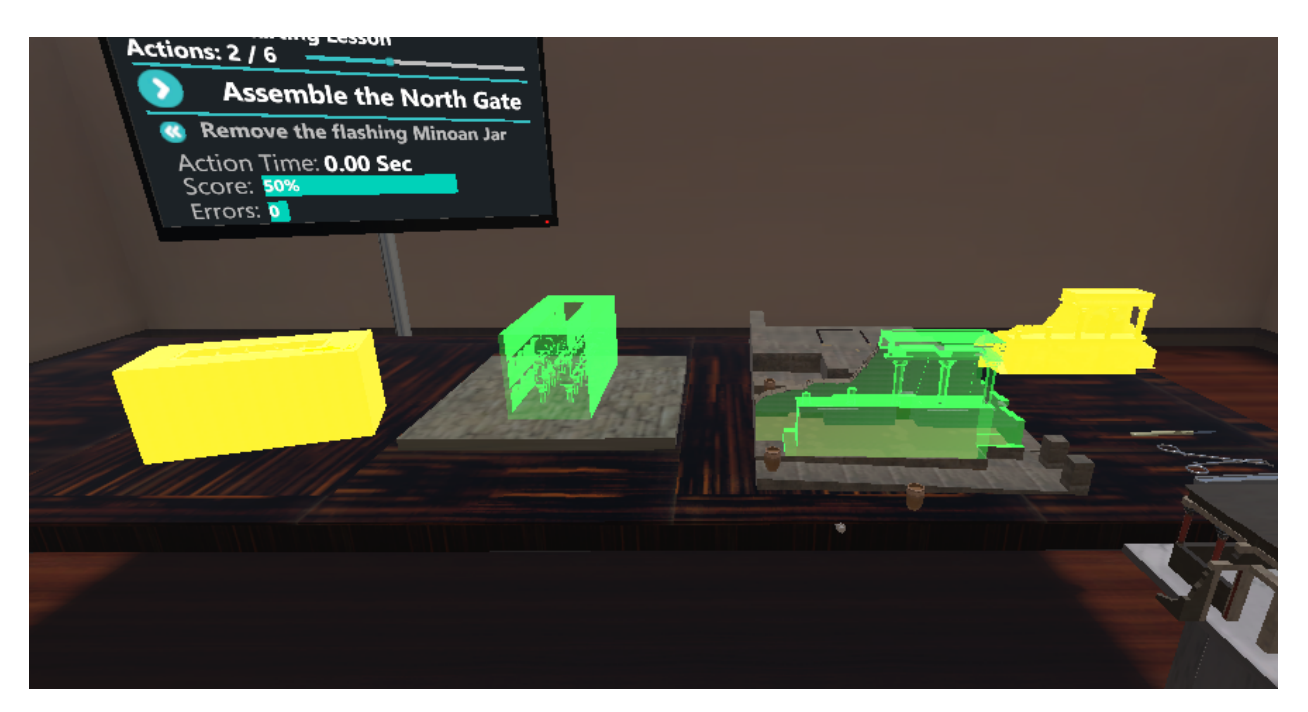

n the image above you see two active Actions: 1) The insertion of Sponza (left) and 2) the insertion of Knossos (right). The normal path is the Knossos. However, if the user decides to insert the Sponza instead, the scenegraph will replace the Knossos Lesson with the Sponza Lesson.

You can see a tutorial on how to implement the decision-making functionality with Optional Actions here.

## 5.5.11 Cut Action

Warning: It's highly recommended to read the CTD\_Deformable and *Realtime Cut* sections.

Cut action is referring to a specific type of Action that a user has to cut a mesh in a specific position in order to complete it.

For instance, a Cut action can be scripted as follows:

```
public class CutSkin : CutAction
{
    public override void Initialize()
    {
        SetCutPrefabs("Lesson7/Stage2/Action0/CutSkinConstructorPrefab", "Skin");
        base.Initialize();
    }
}
```

Note: Notice how the developer defined action inherits from the CutAction base prototype.

#### **Action Script Explanation**

1. SetCutPrefabs(string arg1, string arg2)

This method sets the Action's cut prefabs that will be spawned on Initialize. To set a Cut Action you need to spawn a Cut Prefab and set its parent. The first argument is the path to the cut prefab while the second argument is the name of the parent object in the scene, which is the object that will be cut.

2. Prefab Constructor To create the correct prefabs you need to set the constructor as follows.

First, there is a 'Edit Cut Plane Bounds' button in the Constructor, which allows you to edit the plane (change its position, rotation and scale) on which you want the object to be cut. In the Cut Tools option, you need to add the prefabs of the gameobjects that will be used to cut the selected object. Then in the Cut Victim Name option, you need to add the name of the object in the scene that will be cut. Lastly, you will need to set the Angle Error threshold, which refers to the threshold of the angle that the cutting tool can have in comparison with the plane.

| 🔻 👩 🖌 Cut Target Prefab  | Constructor (Script)       | 0 ī | ± :     |
|--------------------------|----------------------------|-----|---------|
|                          | ሌ                          |     |         |
| Script                   | CutTargetPrefabConstructor |     |         |
| Destroy Time             |                            | 0   |         |
| Enable Kinematic On Rese |                            |     |         |
| Prefab Perform Action    | Destroy                    |     | •       |
| Different Layer          | Default                    |     | •       |
| Parent Different Layer   | Default                    |     | •       |
| Children Different Layer |                            | 0   |         |
| ▼ Cut Tools              |                            | 1   |         |
| Element 0                | 😚 CutScalpel               |     | $\odot$ |
|                          |                            | + - |         |
| Cut Victim Name          | Skeletal_SternumNonSoft    |     |         |
| Angle Error Threshold    | •                          | 20  |         |

3. Finally, the **base.Initialize(**) method needs to be called to set the prefabs on the **BasePrototype**.

#### Adding More to it

A more complex example that involves spawning two Cuttable objects, a cutting tool and an extra Cut Constructor is the following:

```
public override void Initialize()
{
    SpawnCutObject("Lesson7/Stage2/Action0/Skin");
    SpawnCutObject("Lesson7/Stage2/Action0/Fat");
    SetCutPrefabs("Lesson7/Stage2/Action0/CutSkinConstructorPrefab", "Skin(Clone)");
    SetCutPrefabs("Lesson7/Stage2/Action0/CutFatConstructorPrefab", "Fat(Clone)");
    SpawnCuttingTools("Lesson7/Stage2/Action0/CustomCuttingTool");
    base.Initialize();
}
```

## 5.6 Prefab Constructors

## 5.6.1 Introduction

Almost all types of Actions inside the project are prototyped because they share a lot of behavioral elements. The same idea is applied to gameobjects/prefabs.

Their fundamental behavior can be split in a small amount of different Constructors. Depending on the Constructor attached, the creation for each prefab differs.

In the following sections you can find tutorials on every available Prefab Constructor:

- 1. Generic Prefab Constructor
- 2. Interactable Prefab Constructor
- 3. Interactable With Parent Prefab Constructor
- 4. Interactable Final Placement Prefab Constructor
- 5. Tool Collider Prefab Constructor
- 6. Use Collider Prefab Constructor
- 7. Non Trigger Collider Prefab Constructor
- 8. Collision Hit Prefab Constructor
- 9. Remove With Tools Prefab Constructor
- 10. Question Prefab Constructor
- 11. Cut Prefab Constructor

## 5.6.2 Generic Prefab Constructor

Initially, this script should not be attached to any gameobject as it is the base of all different type of constructors. It contains selections (and functions) for the developer that are going to be found in any type of prefab constructor:

| Variable  | Type              | Description                                                                                        |
|-----------|-------------------|----------------------------------------------------------------------------------------------------|
| Name      | Type              |                                                                                                    |
| Drafah    | Destroy           | Select if the prefeb after action completion should remain in the scene or if it should be         |
| Dor       | Desuby,<br>Pomoin | destroyed                                                                                          |
| form      | Keman             | desiroyed.                                                                                         |
|           |                   |                                                                                                    |
| Action    | T7                |                                                                                                    |
| RigidBod  | y Kinematic       | , Select if the prefab is Kinematic or if it has Gravity. For interactable prefab that always have |
| Туре      | Gravity           | physics properties this selection counts ONLY for when they are spawned, and it lasts till         |
|           |                   | they are grabbed from the user. Upon user's release they automatically turn back to gravity.       |
| Different | Default,          | Also these layers can be selected: cloth, AllBones, ModelSkin. They are not required               |
| Layer     | Grab-             | to be created from the developer. As told before, each prefab depending on the attached            |
|           | bablePre-         | constructor, is going to have a corresponding layer. If the developers need some parts of the      |
|           | fabs,             | prefab to be in another layer, then in this variable they should select the desired layer and      |
|           | Trig-             | in the next variable drag 'n' drop the parts of the prefab that this different layer is going to   |
|           | gerCol-           | be applied.                                                                                        |
|           | lider-            | 11                                                                                                 |
|           | Lesson.           |                                                                                                    |
|           | NoTrig-           |                                                                                                    |
|           | gerCol-           |                                                                                                    |
|           | lider-            |                                                                                                    |
|           | Lesson            |                                                                                                    |
| Children  | Prefab's          | Insert here all the prefab's children that need to be in a different layer. Leave empty if no      |
| Diffor    | Chil              | child is desired to be changed                                                                     |
| ont       | dran              |                                                                                                    |
|           | uren              |                                                                                                    |
| Layer     |                   |                                                                                                    |

| Function Name       | Description                                                                               |
|---------------------|-------------------------------------------------------------------------------------------|
| public virtual void | Resets the prefab to its starting position and rotation.                                  |
| ResetPrefab()       |                                                                                           |
| public virtual void | Changes the prefabs starting position and rotation from the values the gameobject had on  |
| SetNewPrefab-       | spawn to the values the gameobject has on the time this function is called.               |
| StartingTrans-      |                                                                                           |
| form()              |                                                                                           |
| public virtual void | Internal function called on Action end to finalize prefabs behavior. Can be overridden to |
| FinalizePrefabAc-   | add to the prefab functionalities.                                                        |
| tion()              |                                                                                           |

## 5.6.3 Interactable Prefab Constructor

Inherits from Generic Prefab Constructor. This constructor should be applied to any prefab that will be interacted from the user and has physics properties.

It should be noted that the developer can select if the prefab is kinematic or has gravity.

This selection does NOT affect the prefabs whole lifetime. Since it's an interactable prefab it will always have gravity! If the developer selects kinematic, the prefab will be kinematic from the time it is spawned until the user grabs it.

When it will be released from the user it will turn back on the gravity. If the reset function is called the kinematic property will turn back on.

| Variable | Type        | Description                                                                                     |
|----------|-------------|-------------------------------------------------------------------------------------------------|
| Name     | 71          | F                                                                                               |
| Prefab   | Generic,    | Select how this prefabs is going to be used.                                                    |
| Inter-   | Insert,     |                                                                                                 |
| actable  | Remove      |                                                                                                 |
| Туре     |             |                                                                                                 |
| Prefab   | ReInitializ | eSelect what the prefab should do when the user throws it away. Reset the prefab, destroy it    |
| Detach   | Destroy,    | or destroy it and call the Event Manager to trigger the Action Completion.                      |
| Feature  | Event-      |                                                                                                 |
|          | Trigger-    |                                                                                                 |
|          | CurrL-      |                                                                                                 |
|          | SAOn-       |                                                                                                 |
|          | Destroy     |                                                                                                 |
| Allow    | Boolean     | Set to true in order for the PrefabSpawnManager to be allowed to observe and reset the          |
| Prefab   |             | specific prefab when needed.                                                                    |
| Manual   |             |                                                                                                 |
| Reset    |             |                                                                                                 |
| Two      | Boolean     | Set to true if prefab can be grabbed with both hands. Still EXPERIMENTAL, it might not          |
| Hand     |             | work properly                                                                                   |
| Interac- |             |                                                                                                 |
| tion     |             |                                                                                                 |
| Attach   | Boolean     | If true it attaches a script that flashes the prefab to be able to be noticed more easily from  |
| Prefab   |             | the user. When grabbed it auto destroys itself.                                                 |
| Spawn    |             |                                                                                                 |
| Notifier |             |                                                                                                 |
| Prefab   | enum        | This is a selection for different sounds attached to the gameobject, not materials! It is still |
| Ma-      |             | experimental and might not work properly. The developers should define their own sounds.        |
| terial   |             |                                                                                                 |
| Туре     |             |                                                                                                 |
| Min      | enum        | Set the gameobjects range from its starting to its current position where, when greater, the    |
| Dis-     |             | prefab will be reset.                                                                           |
| tance    |             |                                                                                                 |
| Reset    |             |                                                                                                 |

- 1. Rigidbody
- 2. Non-triggered colliders, for physics collision
- 3. Trigger collider (optional), for action triggering & user grab trigger
- 4. MAGESInteractableItem script attached
- 5. Have no other transform as parent

## 5.6.4 Interactable With Parent Prefab Constructor

Inherits from Interactable Prefab Constructor. It works exactly the same as the script it inherits.

The only difference is that this script should be attached to an interactable gameobject that is a child of another gameobject.

Note: Interactable prefabs are meant to be by themselves one whole object without having a parent.

It is not advised to use often this script and to have a lot interactable that are children to another gameobjects.

## 5.6.5 Interactable Final Placement Prefab Constructor

This script is attached to a prefab that's duplicated from the interactable item, and it serves the role of the final placement. The way it works is that it has a collider and when the collision registers with the other gameobject it observes their transform. If their difference is below a specified margin (the rotations match to a certain point), the collision gets accepted.

This prefab will -on start- have its renderers disabled, and it will be awaiting collision. When the collision succeeds, it detaches the interactable prefab from the user's hands, it translates it to the position (and rotates it) the final prefab is. When they are at the same position the prefab that the user had at hand gets destroyed and the final prefab enables its renderers.

When all of this it's done the final behavior of this prefab is called (e.g. some specific animation after the prefab is placed) and it triggers the Event Manager for the Action completion.

#### **Prefab Creation Requirements**

- 1. Rigidbody
- 2. Trigger Colliders
- 3. Prefal Lerb Placement script

For now, this script does not search for animator in the gameobjects components, but an animation component. To be able for the animation to play by itself without the animator it must be legacy supported (explained how in image below)

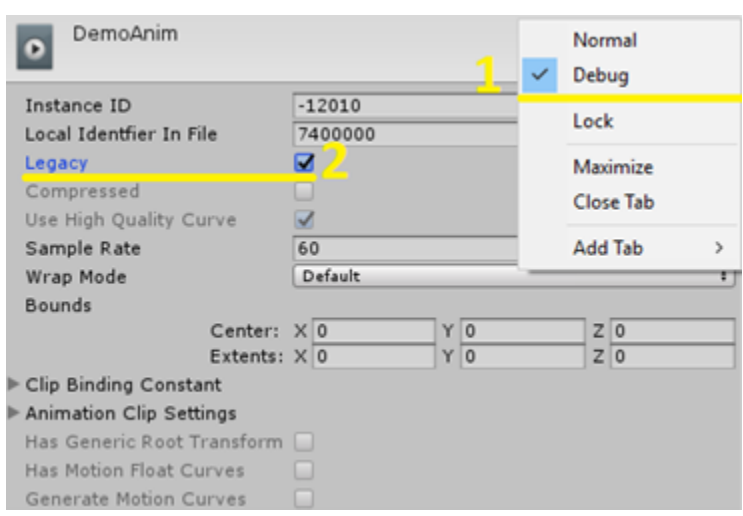

### **Prefab Lerp Placement**

Everything explained above is the works of this script, PrefabLerpPlacement. That constructor only observes if the prefab has this script attached. This script can be used on its own anywhere.

| Variable  | Туре              | Description                                                                                     |
|-----------|-------------------|-------------------------------------------------------------------------------------------------|
| Name      |                   |                                                                                                 |
| Max       | float             | Observes the rotations of the final placement and the interactable prefabs. If their difference |
| Angle     |                   | in all three axis is less that this given margin, it accepts the collision.                     |
| Degree    |                   |                                                                                                 |
| Lerp      | float             | When collision is accepted, the prefab at hand gets detached and transforms to the correct      |
| Seconds   |                   | position of the one placed. This variable sets for how long that transition will last.          |
| Play      |                   |                                                                                                 |
| Translate | float             | Translation speed multiplier.                                                                   |
| Speed     |                   |                                                                                                 |
| Mul       |                   |                                                                                                 |
| Rotate    | float             | Rotational speed multiplier.                                                                    |
| Speed     |                   |                                                                                                 |
| Mul       |                   |                                                                                                 |
| Bypass    | Boolean           | Keep false! It should be true only for prefabs that mid-action are children to another          |
| Is At-    |                   | gameobject.                                                                                     |
| tached    |                   |                                                                                                 |
| Check     |                   |                                                                                                 |
| Allow     | Boolean           | This gameobject has its renderers disabled until it replaces the interactable prefab (after     |
| Ren-      |                   | collision acceptance). Set to false if its renderers are desired to be permanently on.          |
| derer     |                   |                                                                                                 |
| Manip-    |                   |                                                                                                 |
| ulation   |                   |                                                                                                 |
| Interacta | blkist of         | Insert here all the gameobjects that this prefab is going to await collision with.              |
| Prefabs   | gameob-           |                                                                                                 |
|           | jects             |                                                                                                 |
| Hologran  | <b>is</b> list of | Each action can have gameobjects that serve the role of visual aid for the user to understand   |
|           | gameob-           | how to perform the Action. Since this Action will have to do with inserting something, these    |
|           | jects             | helpful holograms need to be destroyed after the user just correctly placed the gameobject.     |
|           |                   | Insert here all the prefabs that help the user understand this particular action. When the      |
|           |                   | interactable gameobject is placed, this script will destroy all the inserted holograms.         |

## 5.6.6 Tool Collider Prefab Constructor

Some Actions in order to be performed, they need a lot of interaction points with specific gameobjects. These interaction points normally take the form of multiple colliders. A Tool Collider prefab is a gameobject where all these colliders are grouped underneath it as 1st depth children. Furthermore, this prefab constructor will expect collision only with gameobjects that are defined from the developers as Tools (explained later in this document).

Each collider on spawn gets as a component a ToolTriggerCollider script. Every time each collider is triggered, via the above mentioned attached script, it notifies the parent gameobject (the one with the Tool Collider Prefab Constructor) that it just accepted collision, and then it destroys itself. When the parent has no more any children-colliders, it triggers the Event Manager for the Action completion.

| Variable | Туре                                                                                                 | Description                                                                                  |
|----------|----------------------------------------------------------------------------------------------------|----------------------------------------------------------------------------------------------|
| Name     |                                                                                                    |                                                                                              |
| Tools    | List of                                                                                              | Select the tools that can interact with the colliders and for each tool select how much time |
|          | Pair <tool< th=""><th>Enumeds for each collider to trigger before notifying the parent.</th></tool<> | Enumeds for each collider to trigger before notifying the parent.                            |
|          | float>                                                                                               |                                                                                              |

- 1. Parent has Rigidbody and NO colliders
- 2. Each child has one trigger collider

### 5.6.7 Use Collider Prefab Constructor

The idea behind this prefab is similar to the one explained in the 5.5. This script should be attached to prefabs that contain by themselves a collider that when triggered with specific gameobjects it triggers the Event Manager for the Action completion.

The difference here is that the gameobjects for the collision are type-unrestricted. Anything can be inserted for the collision acceptance.

| Variable | Туре    | Description                                                              |
|----------|---------|--------------------------------------------------------------------------|
| Name     |         |                                                                          |
| Stay     | float   | Set the time needed for the collider to register a successful collision. |
| Time     |         |                                                                          |
| Prefabs  | List of | Insert any gameobject that the collider will await collision with.       |
| Used     | gameob- |                                                                          |
|          | jects   |                                                                          |

#### **Prefab Creation Requirements**

- 1. Rigidbody
- 2. Trigger Collider

## 5.6.8 Non Trigger Collider Prefab Constructor

Attach to prefabs that have only non-triggered colliders and are expected to be interacted with other objects only via the physics engine.

It will on spawn have a layer that is observer only by itself.

- 1. Rigidbody
- 2. Non-trigger Colliders

## 5.6.9 Collision Hit Prefab Constructor

The general for these type of prefabs idea matches with the Use Collider mentioned in 5.6., except that it is more tailored to the needs of this type of interaction, hitting. One gameobject that awaits collision with one specific user defined Tool, and on each collision it will translate a small step into the direction given.

A behavior expected also in real life.

The developer must place the prefab to its final position (where it should be after the hits have occurred). Then, on spawn the gameobject will be translated into the opposite direction of the one selected by: total hits \* translation per hit.

| Variable                          | Туре               | Description                                                                       |
|-----------------------------------|--------------------|-----------------------------------------------------------------------------------|
| Name                              |                    |                                                                                   |
| Tool                              | enum type of       | Select the user-defined tool for hits                                             |
|                                   | ToolsEnum          |                                                                                   |
| Hit                               | float              | Select the amount of translation per hit                                          |
| Step                              |                    |                                                                                   |
| Hit                               | float              | Select the total hits                                                             |
| Count                             |                    |                                                                                   |
| Min                               | float              | On each hit the script observes from the rigidbodies the strength of the hit. If  |
| Magni-                            |                    | the strength is below the given minimum magnitude it will ignore the collision.   |
| tude                              |                    |                                                                                   |
| Vector                            | enum of all avail- | Select the direction where the gameobject will translate to. In LOCAL Axis.       |
| <b>Direc-</b> able selections for |                    |                                                                                   |
| tion                              | direction          |                                                                                   |
| Collision                         | float              | When an accepted collision occurs, the collider will not accept another collision |
| Time                              |                    | for a limited amount to time to avoid duplicate collisions. This amount of time   |
| Diff                              |                    | can be selected with this variable.                                               |

#### **Prefab Creation Requirements**

- 1. Rigidbody
- 2. Trigger Collider

## 5.6.10 Remove With Tools Prefab Constructor

This script should be attached to prefabs that are already placed and need to be removed.

If the prefabs were required to be removed with the user's hands, the developer should use the Interactable Prefab Constructor (mentioned in 5.2.).

In this case the prefabs need to be removed with the use of another gameobject, in this script's case, the user-defined tools (where these tools are held from the user).

| Variable | Туре     | Description                                                                                       |  |
|----------|----------|---------------------------------------------------------------------------------------------------|--|
| Name     |          |                                                                                                   |  |
| Attach   | boolean  | If true, it will attach to the object a script that flashes it to be recognized visually from the |  |
| Prefab   |          | user.                                                                                             |  |
| Spawn    |          |                                                                                                   |  |
| Notifier |          |                                                                                                   |  |
| Drop     | float    | Set the minimum distance for the prefab. If the user removes with the tool the prefab but         |  |
| Dis-     |          | drops it to close to its starting position (distance smaller than the float given), the prefat    |  |
| tance    |          | will return back to and it will need to be removed again.                                         |  |
| Remove   | List of  | Select the Tools with which the user can remove the prefab.                                       |  |
| Tools    | ToolsEnu | n                                                                                                 |  |

- 1. Rigidbody
- 2. Trigger Collider
- 3. Non-trigger Colliders

**Warning:** The non-trigger colliders are optional. It's there to help with the user presence. When the prefab is removed it needs to have all the physics properties and collide wherever the user is going to throw it.

But, the non-triggered collider will be disabled on spawn, otherwise they will bug (in physics level mostly) with the tool that will also have same type of colliders. These non-triggered colliders will be enabled only when the user will have removed and dropped the prefab away.

If the prefab still does not behave properly, leave it with ONLY the trigger colliders.

## 5.6.11 Question Prefab Constructor

The concept behind this prefab type is to have the user make a decision. This script should be attached to the root of the question prefab. This script handles user's interaction with the answers given to the question.

Furthermore, this constructor manages audio playbacks for the selected answers.

| Variable<br>Name | Туре       | Description                                                           |
|------------------|------------|-----------------------------------------------------------------------|
| Correct          | Audio Clip | Set the audio clip that will be played when user's answer is correct. |
| Wrong            | Audio Clip | Set the audio clip that will be played when user's answer is wrong.   |

Note: Each answer prefab needs to have attached the Question Trigger Collider script.

### **Question Trigger Collider Script**

This script must be attached manually on the answer gameObject. This component declares the prefab as an answer to the question. This also defines if the answer is correct or not.

## 5.6.12 Cut Prefab Constructor

Inherits from Generic Prefab Constructor. This constructor should be applied to any prefab that will be used for the perform of a Cut Action, since it sets the plane in which the Cuttable Object will be cut.

| Variable | Туре                                                                                         | Description                                                   |  |  |
|----------|----------------------------------------------------------------------------------------------|---------------------------------------------------------------|--|--|
| Name     |                                                                                              |                                                               |  |  |
| Cut      | List of                                                                                      | The GameObjects that will be used to cut the Cuttable Object. |  |  |
| Tools    | GameOb-                                                                                      |                                                               |  |  |
|          | jects/Prefabs                                                                                |                                                               |  |  |
| Cut      | String The name of the Cuttable GameObject in the Scene                                      |                                                               |  |  |
| Victim   |                                                                                              |                                                               |  |  |
| Name     |                                                                                              |                                                               |  |  |
| Angle    | e Integer The error threshold in degress between the Cutting Tools and the plane of the cons |                                                               |  |  |
| Error    |                                                                                              | that was set.                                                 |  |  |
| Thresh-  |                                                                                              |                                                               |  |  |
| old      |                                                                                              |                                                               |  |  |

#### **Prefab Creation Requirements**

- 1. Rigidbody
- 2. Trigger Collider that surrounds the Cuttable Object

## 5.7 Physics

## 5.7.1 MAGES Interactable Item

The most important script the developer needs from the MAGESPhysX is the MAGESInteractableItem. When attached to an object it enables physics interactions to the object it is attached to.

More specifically, for an object to have physics interactions inside Unity, it is easy for the developer. Create colliders, add rigidbody and enable gravity. But if grabbing the object is implemented from the developers with the Unity's default method, parenting, upon grabbing, that object will lose its physics properties (e.g. it won't collide with object - passing through them).

Instead of parenting, the MAGES Platform provides this script for the developers to use. It is responsible for the object to be able to be grabbed from the user while maintaining its physical properties.

| 🛛 🕼 🔽 MAGES Interactable Item (Scri  | pt)                   | 8 | - <del> </del> - | :       |
|--------------------------------------|-----------------------|---|------------------|---------|
| Script                               | MAGESInteractableItem |   |                  |         |
| Rigidbody                            | None (Rigidbody)      |   |                  | $\odot$ |
| Can Attach                           |                       |   |                  |         |
| Disable Kinematic On Attach          | ✓                     |   |                  |         |
| Enable Kinematic On Detach           |                       |   |                  |         |
| Drop Distance                        | 1                     |   |                  |         |
| Enable Gravity On Detach             | ✓                     |   |                  |         |
| Interact With Ray Cast               | ✓                     |   |                  |         |
| Two Handed                           |                       |   |                  |         |
| Highlight On Hover                   | ✓                     |   |                  |         |
| On Begin Interaction ()              |                       |   |                  |         |
|                                      |                       |   |                  |         |
| List is Empty                        |                       |   |                  |         |
|                                      |                       | ┸ | _                |         |
|                                      |                       | Ŧ |                  |         |
| On End Interaction ()                |                       |   |                  |         |
| List is Empty                        |                       |   |                  |         |
|                                      |                       |   |                  |         |
|                                      |                       | + |                  |         |
| On Begin Dual Interaction ()         |                       |   |                  |         |
|                                      |                       |   |                  |         |
| List is Empty                        |                       |   |                  |         |
|                                      |                       |   |                  |         |
|                                      |                       | + |                  |         |
| On End Dual Interaction ()           |                       |   |                  |         |
|                                      |                       |   |                  |         |
| List is Empty                        |                       |   |                  |         |
|                                      |                       | + |                  |         |
| Disable Physical Materials On Attach |                       |   |                  |         |
| Max Velocity Magnitude               | 2                     |   |                  |         |
| Max Angular Velocity Magnitude       | 10                    |   |                  |         |
| Interaction Point L                  | None (Transform)      |   |                  | $\odot$ |
| Interaction Point R                  | None (Transform)      |   |                  | 0       |
| Pickup Transform                     | None (Transform)      |   |                  | 0       |
| Allow Spectator To Interact In Coop  |                       |   |                  |         |

Parameters explained below:

| Parameter           | Description                                                                                      |  |  |
|---------------------|--------------------------------------------------------------------------------------------------|--|--|
| Can Attach          | object can/can't be attached to the user's virtual hands                                         |  |  |
| Disable Kinematic   | if true, when attached to a hand it will disable its kinematic properties to re-enable objects   |  |  |
| On Attach           | physics interactions.                                                                            |  |  |
| Enable Kinematic    | if true, when released the object from users hands its kinematic properties will be re-          |  |  |
| On Attach           | enabled. (See Unity's documentation for more information on kinematic).                          |  |  |
| Drop Distance       | set a distance margin between hand and object. When their distance is greater than the           |  |  |
|                     | margin, the interaction will stop. Very useful for two hand interaction.                         |  |  |
| Enable Gravity On   | if true, when released the object from users hands its gravity will be turned back on.           |  |  |
| Detach              |                                                                                                  |  |  |
| Interact With Ray   | if true the user can interact with the object using the ray cast as well.                        |  |  |
| Cast                |                                                                                                  |  |  |
| Two handed          | if true it can be grabbed with both hands. Still experimental it can produce a large pivot       |  |  |
|                     | between hands, use with caution.                                                                 |  |  |
| Disable Physi-      | if a physical material is attached on the gameobject, it will be disabled on attach to avoid     |  |  |
| cal materials On    | any influence in the interaction.                                                                |  |  |
| Attach              |                                                                                                  |  |  |
| On Begin Interac-   | functions can be added here. They will be called when the user will grab the object.             |  |  |
| tion (Unity Action) |                                                                                                  |  |  |
| On End Interac-     | functions can be added here. Upon objects release from the user, these functions are going       |  |  |
| tion (Unity Action) | to be used.                                                                                      |  |  |
| On Begin Dual       | functions can be added here. They will be called when the user will grab the object with         |  |  |
| Interaction (Unity  | both hands.                                                                                      |  |  |
| Action)             |                                                                                                  |  |  |
| On End Dual         | functions can be added here. Upon objects release from the user (both hands), these func-        |  |  |
| Interaction (Unity  | tions are going to be used.                                                                      |  |  |
| Action)             |                                                                                                  |  |  |
| Interaction Point L | fixed points on the object used for snapping the object to that position and rotation on attach. |  |  |
| & R                 | More specifically, when grabbed, the object will keep its transform relative to the hand upon    |  |  |
|                     | grasping. The developer can create specific positions and rotations for the object (for each     |  |  |
|                     | hand) using different gameobjects as children of that object in question. If these transforms    |  |  |
|                     | are given into these variables, the object upon grasping will automatically be changed in        |  |  |
|                     | terms of transform to match these interactive points given.                                      |  |  |

## 5.7.2 MAGES Enable Disable On Attach

In the MAGESPhysX package you can also find the MAGESEnableDisableOnAttach script. In many occasions the developer might want to disable certain game objects when an interaction with an object starts.

For example, the developer might want to disable a UI indicator on attach and re-enable it on detach. It is also very common for the developer to want to disable the virtual hands' renderers and replace them with a specific grab pose while interacting with a game object.

All the above features are implemented in this script.

| ▼ | 🔻 🧃 🗹 MAGES Enable Disable On Attach (Script) |                            |   |  |
|---|-----------------------------------------------|----------------------------|---|--|
|   | Script                                        | MAGESEnableDisableOnAttach |   |  |
| ▼ | Enable On Left Hand Interact                  |                            | 0 |  |
|   | List is Empty                                 |                            |   |  |
|   |                                               |                            | + |  |
| ▼ | Enable On Right Hand Interact                 |                            | 0 |  |
|   | List is Empty                                 |                            |   |  |
|   |                                               |                            | + |  |
| ▼ | Disable On Left Hand Interact                 |                            | 0 |  |
|   | List is Empty                                 |                            |   |  |
|   |                                               |                            | + |  |
| ▼ | Disable On Right Hand Interact                |                            | 0 |  |
|   | List is Empty                                 |                            |   |  |
|   |                                               |                            | + |  |
|   | Manual Reset                                  |                            |   |  |
|   | Disable All On Interact                       |                            |   |  |
|   | Disable Left Hand Renderer On Interact        |                            |   |  |
| _ | Disable Right Hand Renderer On Interact       | ·                          |   |  |

| Parameter          | Description                                                                                       |
|--------------------|---------------------------------------------------------------------------------------------------|
| Enable On          | The prefabs referenced here will be enabled when the user interacts with the left/right hand.     |
| Left/Right Hand    |                                                                                                   |
| Interact           |                                                                                                   |
| Disable On         | The prefabs referenced here will be disabled when the user interacts with the left/right hand.    |
| Left/Right Hand    |                                                                                                   |
| Interact:          |                                                                                                   |
| Manual Reset       | If true, once disable/enable happens on begin interaction it does not stop until reset is called. |
|                    | Recommendation keep it <i>false</i> .                                                             |
| Disable All On In- | The prefabs referenced on both Disable left and right lists will be disabled when the user        |
| teract             | interacts with the item.                                                                          |
| Disable Left Hand  | If true, disable the renderer of the virtual left hand when interacting with object.              |
| Renderer On In-    |                                                                                                   |
| teract             |                                                                                                   |
| Disable Right      | If true, disable the renderer of the virtual right hand when interacting with object.             |
| Hand Renderer      |                                                                                                   |
| On Interact        |                                                                                                   |

## 5.7.3 Soft Bodies

#### Introduction

Realistic deformations play an important role in computer graphics, games, simulations and VR environments.

Soft body simulations are used to change an object shape, when external forces are applied.

The computation of physically accurate deformation of objects when VR users uses hands controllers to interact is a liturgy, which requires much computation power. Only a few applications and simulations use soft body deformation due to computation power needed.

#### MAGES<sup>™</sup> SDK & Soft bodies

In MAGES<sup>TM</sup> SDK, we provide a novel soft mesh deformation algorithm suitable for Virtual Reality interaction and collaboration.

The soft deformation algorithm is based on shape matching techniques and particle based spring mass soft body simulations. Our particle-based soft body algorithm is different from the state of the art because it provides easy control of the particles as physical objects and a center point, which controls the entire soft body position.

Velocity based interaction can be applied directly to our particles while as physical objects can interact also with the environment.

Our Virtual Reality interaction system uses velocity base approach providing the ability to pick up, hold and drop objects. Due to our soft body particles' nature, this interaction can be applied directly.

#### Real time soft mesh deformations

With the use of term soft body, we mean a mesh that can change its initial vertices position when interacting with other physical meshes. Our main idea of creating a soft body physics algorithm is based on three main categories:

1. Clustering

The term clustering describes how each vertex on our mesh being grouped in another object that is used to calculate its deformation.

2. How physics are applied

For the soft bodies to achieve some deformation, physics should be applied. To apply physics in our soft bodies efficient and with good performance, we apply them to the clusters that we used to group all the vertices.

3. Mesh deformation

Finally, we have to calculate the mesh deformation. The resulting deformation derives from the Clustering transformation after the physics calculation. This transformation has an effect on our mesh vertices.

#### Soft bodies Interaction In VR

In virtual reality environments, the user can utilize hand controllers or other devices to interact with virtual objects. In this chapter, we provide a method on how this interaction can be performed based on physics properties.

We focus on how this interaction can be done by pickup and drop an object or physically interact with it. Then, we use this method to interact with our soft body mesh.

• Pickup objects

With the use of VR controller, the user is able to pick a virtual object and move it according to the laws of physics. The object is not able to pass through another object and normally stops, slides around it or pushes it.

• Physical interaction

The user is able to use the VR controllers to interact with object physically. For example, the user is able to push an object.

· Interact with soft body

To interact with a soft body mesh, we use both of the above methods. The user is able to grab a soft body mesh or physically interact with it.

#### How-To

To create a soft body interaction, you need to click Add Component and navigate to MAGES  $\rightarrow$  Mesh Deformations  $\rightarrow$  Softbody.

Below there is a short description and the properties of the Mass Spring Softbody:

#### Mass Spring Softbody

MAGES SDK implements a MassSpring softbody simulation. It is suitable for all kinds of simulation both for skinned and static meshes, producing visually pleasing results.

Below are the properties of the script and what they do.

| 🔻 # 🖌 Softbodies                 | 0 ≠ :                   |  |
|----------------------------------|-------------------------|--|
|                                  | <b>\$</b>               |  |
|                                  |                         |  |
| Particle Scale                   | 0.03                    |  |
| Particle Distance                | 0.03                    |  |
| Particle Connection Distance     | 0.05                    |  |
| Particle Mass                    | 0.1                     |  |
| Gravity Per Particle             |                         |  |
| Collisions Between Particles     |                         |  |
| Spring Settings                  |                         |  |
| Stiffness                        | 50                      |  |
| Damper                           | 5                       |  |
| Plasticity                       | • 0.001                 |  |
| Max Deformation Distance         | 1                       |  |
| Skinning Settings                |                         |  |
| Skinning Distance                | 0.06                    |  |
| Weight Curve                     |                         |  |
| Max Bones per Vertex             | 32                      |  |
| Vertices: 2527<br>Particles: 179 |                         |  |
|                                  | Save softbody mesh      |  |
| C                                | l Reinitialize softbody |  |
| ×                                | Remove softbody         |  |
| Property                  | Description                                                                  |
|---------------------------|------------------------------------------------------------------------------|
| float ParticleScale       | The scale of each particle.                                                  |
| float ParticleDistance    | The minimum distance two particles can be appart.                            |
| float                     | The max distance of two connected particles. Increasing this value will      |
| ParticleConnectionDistanc | eincrease realism in exchange for performance. It must be greater than       |
|                           | ParticleDistance.                                                            |
| float ParticleMass        | The mass of each particle.                                                   |
| bool GravityPerParticle   | Wheter to calculate the gavity per particle (when enabled) or to calculate   |
|                           | it based on the rigidbody of the object's center (when disabled). Leave      |
|                           | disabled for increased simulation stability.                                 |
| bool                      | Can the particles collide with each other?.                                  |
| CollisionsBetweenParticle | S                                                                            |
| float Stiffness           | The stiffness of the softbody springs. Increasing this value will make for a |
|                           | harder to deform object.                                                     |
| float Damper              | The damper of the softbody springs. Decreasing this value will make for a    |
|                           | more bouncy object.                                                          |
| float Plasticity          | The spring tolerance. Large values will make for permanent deformations      |
|                           | instead of elastic.                                                          |
| float                     | The maximum deformation the softbody can have. The maximum distance          |
| MaxDeformationDistance    | a particle can be from its anchor.                                           |
| float SkinningDistance    | The maximum distance a particle can be away from a vertex in order to        |
|                           | affect it.                                                                   |
| AnimationCurve            | The skinning function.                                                       |
| WeightCurve               |                                                                              |
| int MaxBonesPerVertex     | The maximum number of particles a vertex can be affected from.               |

### **Saving Utilities**

All the skinning scripts have a tab called **Saving Utilities**. By selecting it you will a button in order to Save the softbodified mesh as an asset. Simply press it and **choose a path in the project's Assets directory** as well as a suitable name to save the softbodified mesh as.

### **Network Limitations**

### Limitations

Due to the lack of an authoritative server in the system the MAGES SDK use, there are some limitations in the softbody interactions when in cooperative environments. The softbody physics will be handled by the machine of the client who last grabbed a particle of the softbody. The other clients will not be able to interact, until grabbing some particle and therefore taking authority of the simulation to their machine.

### Setup

**Warning:** Photon PUN2 must first be imported, if not already done, in order to add network support. Use the MAGES Helper menu to import it.

In order to add multiplayer support to a softbody object simply press the **Configure for Network** button found at the end of the simulation script of the softbody.

In order to limit the network bandwidth you may increase the **Movement and Rotation threshold** of the **MAGES Sync Transform Photon** and the **Net Multi Transform Photon** script. Keep in mind that as you increase these values the more the max difference in transform the softbody may have between devices will be.

# 5.8 Analytics

## 5.8.1 Analytics File System

A high-level overview of MAGES analytics file system is depicted in the image below.

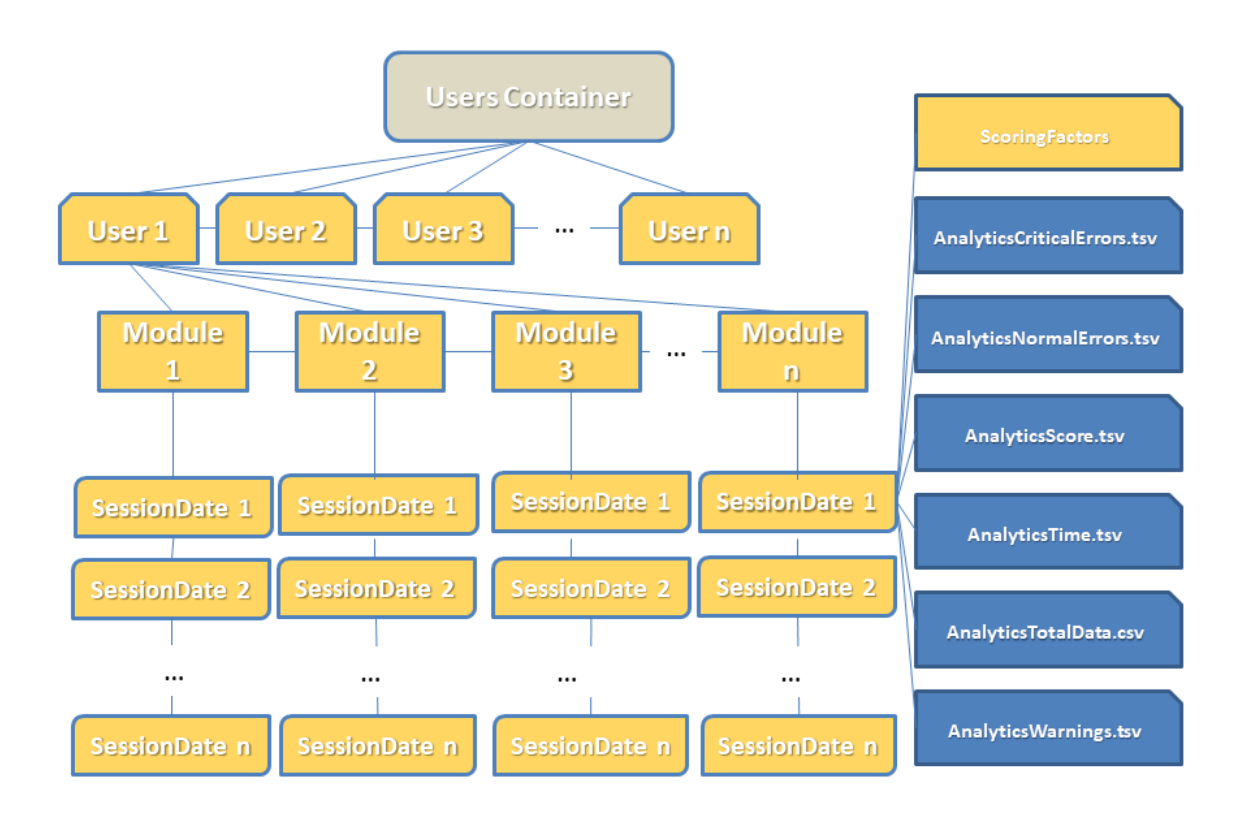

Inside Users container (i.e., the root node) the following structure exists:

1. User Folders

One folder per user. Each of these folders contain all necessary files of their respective user progress.

2. Module Folders

Each user folder contains one or more modules folder. Module folders are named after respective module names. Module folders are generated when user runs a module for the first time.

3. SessionDates Folders

These folders are contained inside their respective module folder. Each of the session folders represents a single user session of the module. A session folder is created when the user finishes a complete playthrough of the specific module.

Generally, we store the following data for each user:

3.1. Number of critical errors in each module session and the name of the action, where they occurred.

3.2. Number of non-critical (or normal) errors in each module session and the name of the action, where they occurred.

3.3. The score of each action in each module session.

3.4. The time that the user needed for each action in each module session, measured in seconds.

3.5. The total data (all errors, critical errors, warnings, final score) for each module session.

### Stored data

The content that is saved in the files mentioned above, concerns the progress of users in each step of our module.

A basic example is provided below.

### **Errors & Warnings Data**

Files under this category concern errors and warnings occurred during users playthrough.

Errors and warnings are structured similarly as shown in the image above.

The structure is intuitive and self-explanatory. Each action the user obtains a warning/error is kept in track alongside the amount of errors.

| Action                            | Errors |
|-----------------------------------|--------|
| Question Action Example           | 1      |
| Assemble Knossos Or Sponza Action | 0      |
| Remove Jar Example                | 0      |
| Remove Jar With Tool Example      | 2      |
| Apply Glue Action                 | 0      |
| Insert Plug Action                | 0      |

### **Scoring Data**

We keep track of users' score for each action in the module.

Specifically, the name of the action is saved, along with the score. Score variables are integers within the range of  $score \in [0, 100]$ .

An example file content of users' score is exhibited in the table below.

| Action                            | Score |
|-----------------------------------|-------|
| Question Action Example           | 100   |
| Assemble Knossos Or Sponza Action | 100   |
| Remove Jar Example                | 100   |
| Remove Jar With Tool Example      | 50    |
| Apply Glue Action                 | 80    |
| Insert Plug Action                | 90    |

### **Timing Data**

The time users spent on each action; is another important variable we monitor. More specifically, action names are accompanied by a double-precision number, which represents the time user has spent on that action.

Timings are measured in seconds. An example is shown in the table below.

| Action                            | Time   |
|-----------------------------------|--------|
| Question Action Example           | 10.25  |
| Assemble Knossos Or Sponza Action | 83.70  |
| Remove Jar Example                | 20.48  |
| Remove Jar With Tool Example      | 115.80 |
| Apply Glue Action                 | 30.67  |
| Insert Plug Action                | 17.61  |

### Accumulated User Data

For convenience, we keep the concrete form of the data presented above, augmented with relative, yet necessary, information per session.

Namely, we keep track of the following information; the session date (DD/MM/YY), time session ended (HH:MM:SS), module difficulty, handedness, total score, total time, total errors (normal, critical) and warnings, number of current session (identifier), and total time of session.

| Usernar | n <b>l</b> P | Session  | Session    | Difficult | yTotal | Total                      | Total  | Total                   | Total         | Total    |
|---------|--------------|----------|------------|-----------|--------|----------------------------|--------|-------------------------|---------------|----------|
|         |              | Date     | Time       |           | Score  | Time<br>In<br>Sec-<br>onds | Errors | Crit-<br>ical<br>Errors | Warn-<br>ings | Time     |
| Usernam | e IP         | 06/12/20 | 2016:00:44 | Easy      | 36     | 484                        | 0      | 1                       | 0             | 00:08:04 |

### **Scoring Factors**

In order to calculate and store scoring information more precisely and for better and more detailed presentation of the data to the users, we also keep another type of information called Scoring Factors.

There are different kinds of scoring factors, some of them are the same across all of our modules (that would be the ones that concern errors, critical errors and warnings) and some others that are a bit more specific to module actions (for instance, for a module that contains question actions, there will be different scoring factor for those actions).

| Error              | 100           |
|--------------------|---------------|
| Object has been of | contaminated! |
| Error              | 30            |
| 2                  | -1            |
| Goggles can be r   | ecycled!      |
| Critical Error     | 0             |
| 1                  | -1            |
| You are entering   | without PPE   |

The data shown above are the scoring factors for a specific action of a module.

The first line states the word "Error", which means that this scoring factor concerns an error of this action. The integer "100" is the score credited to this factor. The "0", which is located below the word "Error" in this example, is the number of times the users made that error. "-1" means that this error can be made infinite times (or that there is not any limit to the number of times that this error can be made).

In case there is a limit, that number may be any positive integer. Finally, the name of the specific error that this scoring factor represents is given (in this example "Object has been contaminated").

An action can have one or more scoring factors. In the case of our example, this specific action had three different scoring factors. The first one is the one we just finished presenting. The rest follow exactly the same logic.

### **5.8.2 Generating Analytics**

As discussed thoroughly in *Analytics File System*, Analytics expect certain assessment formatting (e.g., scoring data, accumulated user data, etc.) and produce *certain* output.

ORamaVR provides a simple out-of-the-box solution for generating analytics for your products. In detail, analytics are per action and have to be explicitly specified for each action in your storyboard.

Note: Recall, Actions are generated from the SceneGraph Editor.

### **Visual Editor**

To specify the assessment (i.e., analytics recording) for each Action, start by opening the SceneGraph Editor through the **MAGES menu**.

• MAGES/SceneGraph Editor

 $\label{eq:proceed} Proceed to \ Load \ the \ Storyboard \ XML \ by \ selecting \ File/Load \ and \ navigate \ under \ \mbox{Assets/Resources/Storyboard/platform/}$ 

You will be presented with a similar view:

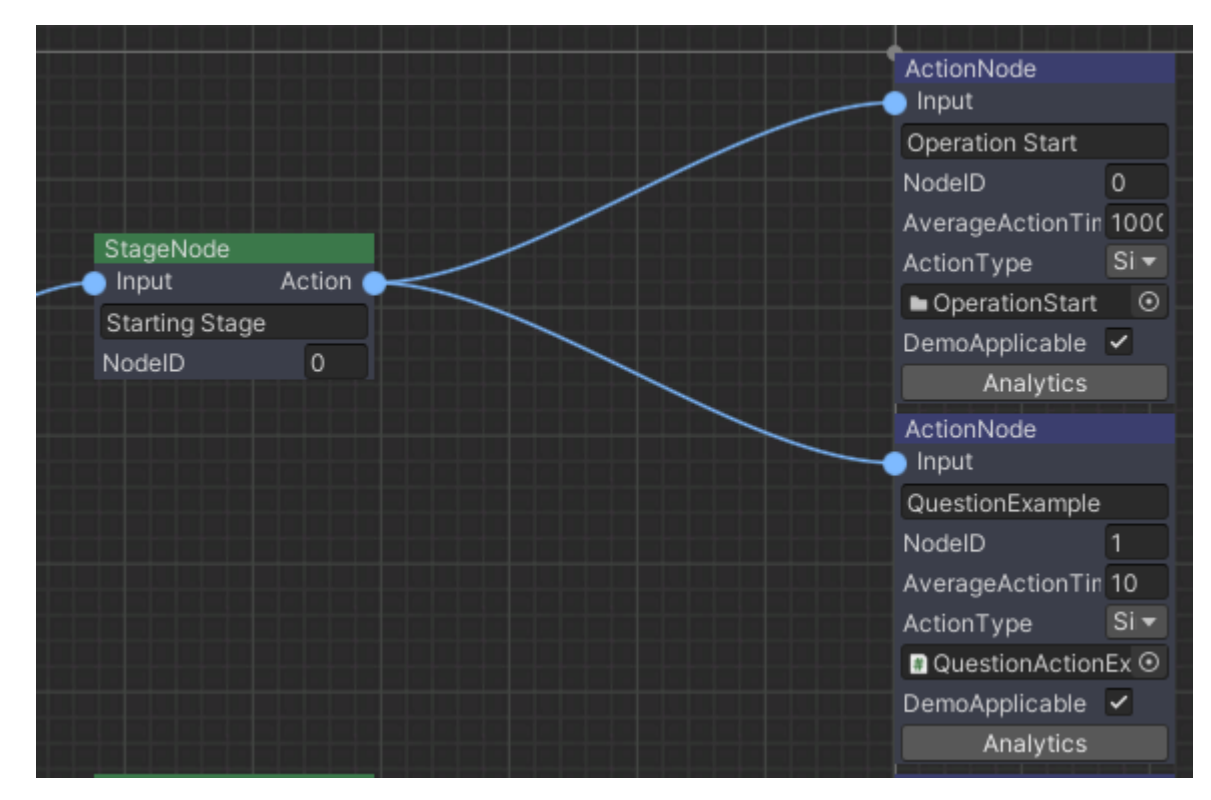

Under each Action there is an **Analytics** button.

Press on this button and the following window will open

| OperationStart        |                                                               | : 🗆 × |
|-----------------------|---------------------------------------------------------------|-------|
|                       | Action: OperationStart<br>Multiplier: 1<br>Sub-Actions: 1 + - |       |
| Time                  | ✓                                                             |       |
| Importance:           | Neutral  Completion Time: 10                                  |       |
| Lerp Placement        |                                                               |       |
| Error Colliders       |                                                               |       |
| Stay Error Colliders  |                                                               |       |
| Hit perform colliders |                                                               |       |
| Question              |                                                               |       |
| Velocity              |                                                               |       |
| Custom Scoring Factor |                                                               |       |
|                       |                                                               |       |
|                       | Save Analytics                                                |       |
|                       |                                                               |       |
|                       |                                                               |       |
|                       |                                                               |       |
|                       |                                                               |       |
|                       |                                                               |       |
|                       |                                                               |       |

In the Analytics window you can specify all scoring factors for the current Action.

### **Scoring factors**

As described in Analytics File System, MAGES SDK supports a variety of predefined scoring factors.

Current available scoring factors are enumerated below in an algorithmic manner following the order of the Scene-Graph Editor:

1. Time

Input: MaxTime Output: Score 1 OnEachFrame() 2 time<sub>counter</sub> : time<sub>counter</sub> + (time since last frame) 3 4 OnPerform() 5 if time<sub>counter</sub> > MaxTime 6 diff : time<sub>counter</sub> - MaxTime 7 Score : 100 - (diff \* 10)

2. Lerp Placement

Input: scoringAngle , offsetAngle Output: Score

- 1 **OnInteractionEnd**(Interactable I)
- 2 if I is in placementCollider
- $angle_{current}$ : get I rotation 3
- $rot_{diff}$ :  $|angle_{current}| scoringAngle$ 4
- angleRange : offsetAngle scoringAngle 5
- Score :  $\frac{rot_{diff}*100}{angleRange}$ 6

3. Error Colliders

Input: Avoid\_Colliders

**Output:** Score

- 1 OnCollision(Interactable I, Collider C)
- 2 if C in Avoid Colliders
- errors++ 3
- Score : Score lostPointsForError 4

4. Stay Error Colliders

**Input:** Interactable  $I_1$ **Output:** Score 1 OnUseInteractable(Interactable I<sub>2</sub>) 2 if  $I_2$  is used on  $I_1$ if  $I_1$  is not currently held 3 errors++ 4 Score : Score - lostPointsForError 5

5. Hit Perform Colliders

```
Input: Colliders, Colliders<sub>size</sub>
Output: Score
1 OnCollision (Interactable I, Collider<sub>i</sub>)
2 if Colliders cotains Collider<sub>i</sub>
3 remove Collider<sub>i</sub> from Colliders
4
5 OnPerform()
6 leftColliders : get size of Colliders
7 Score : \frac{leftColliders*100}{Colliders_{size}}
```

6. Question

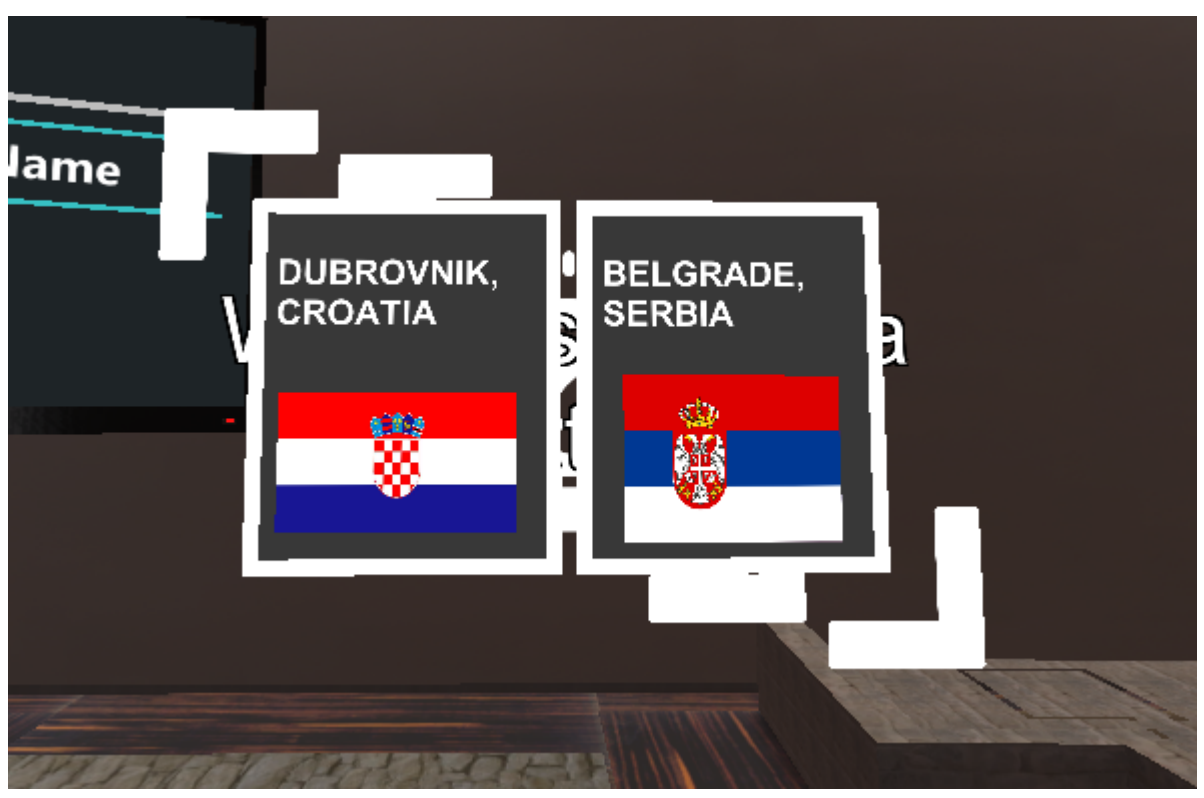

7. Velocity

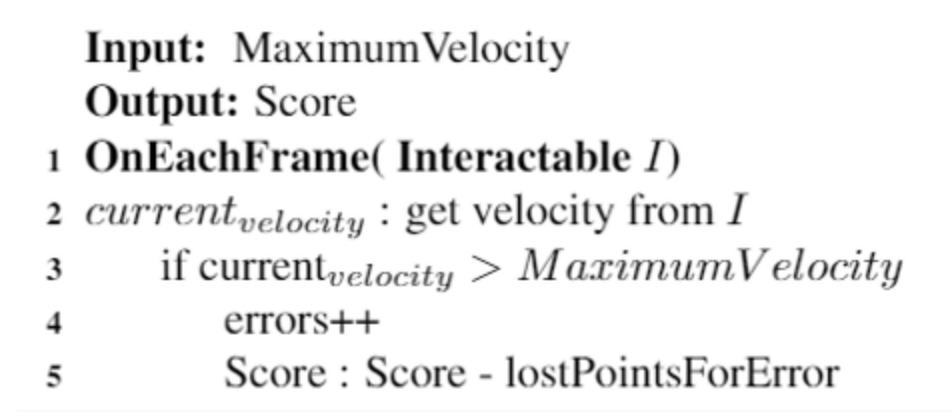

Using the above combinations you can produce an output similar to the following:

| QuestionActionExample        |             |                                      |                                                          |                |                |                  | : 🗆 × |
|------------------------------|-------------|--------------------------------------|----------------------------------------------------------|----------------|----------------|------------------|-------|
|                              |             | Action                               | An: QuestionActionE<br>Multiplier: 1<br>Sub-Actions: 1 + | Example<br>-   |                |                  |       |
| Time                         | ✓           |                                      |                                                          |                |                |                  |       |
| Importance:                  | Big         | <ul> <li>Completion Time:</li> </ul> | 10                                                       |                |                |                  |       |
| Lerp Placement               |             |                                      |                                                          |                |                |                  |       |
| Error Colliders<br>Errors: + | -           |                                      |                                                          |                |                |                  |       |
| Time to wait                 |             |                                      |                                                          |                | Importan       | e: Big           | •     |
| Error Message:               | Drop Floo 🔻 | Error Type:                          | Error 👻                                                  | Show UI        | ~              | ActionsToRemain: | 0     |
| Callidara                    | 1           |                                      |                                                          |                |                |                  |       |
| Colliders:                   | Eleo @      | O Man (0)                            |                                                          |                |                |                  |       |
| Collider 1.                  | I FIOO O    | () NOTING                            |                                                          |                |                |                  |       |
| Tools:                       | 3           |                                      |                                                          |                |                |                  |       |
| Tool 1:                      | Scalpe -    |                                      |                                                          |                |                |                  |       |
| Tool 2:                      | Pliers 🔻    |                                      |                                                          |                |                |                  |       |
| Tool 3:                      | Scissor -   |                                      |                                                          |                |                |                  |       |
| GameObjects:                 | 4           |                                      |                                                          |                |                |                  |       |
| GameObject 1:                | 📦 budc 💿    |                                      |                                                          |                |                |                  |       |
| GameObject 2:                | 🌍 Eratc 💿   |                                      |                                                          |                |                |                  |       |
| GameObject 3:                | 🌍 Indo 💿    |                                      |                                                          |                |                |                  |       |
| GameObject 4:                | 🌍 Knos ⊙    |                                      |                                                          |                |                |                  |       |
|                              |             |                                      |                                                          |                |                |                  |       |
| Stay Error Colliders         |             |                                      |                                                          |                |                |                  |       |
| Hit perform colliders        |             |                                      |                                                          |                |                |                  |       |
| Question                     | ~           |                                      |                                                          |                |                |                  |       |
| Question Prefab:             | Importance: | Big                                  | ▼ 😨 Questio                                              | onF⊙ Spawn     | is Error: 🗸    |                  |       |
| Type of Error:               | Error       |                                      | <b>*</b>                                                 | Error Message: | Sponza Questio | n Error          | *     |
| Velocity                     |             |                                      |                                                          |                |                |                  |       |
| Custom Scoring Factor        |             |                                      |                                                          | -              |                |                  |       |
|                              |             |                                      | Course Manadari'                                         |                |                |                  |       |
| l                            |             |                                      | Save Analytics                                           |                |                |                  |       |
|                              |             |                                      |                                                          |                |                |                  |       |

Finally, click the Save Analytics button down in the editor window to save your changes.

Warning: If you forget to Save your Analytics for each action, the changes will get discarded.

### **Custom Scoring Factor**

Custom Scoring Factor is Work in Progress (WIP) and cannot be modified from the Editor. However, you can implement it directly in code.

You can implement a *Custom Scoring Factor* as in the SampleApp example below:

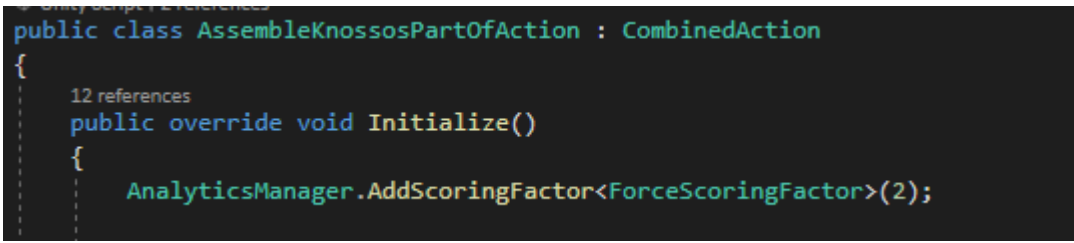

And the respective ForceScoringFactor script in code as follows:

```
public class ForceScoringFactor : ScoringFactor
{
   public float maximumForce = 12;
   UpdateCollisionForce _forceScript;
    float _currentForce;
   GameObject _knossosBackPart;
   ForceScoringFactor _forceSf;
   int _score;
   LanguageTranslator _errorMsg;
   public override ScoringFactor Initialize(GameObject g)
    {
        _forceSf = g.AddComponent<ForceScoringFactor>();
        _knossosBackPart = GameObject.Find("BackPartHitMallet(Clone)");
        _forceScript = _knossosBackPart.AddComponent<UpdateCollisionForce>();
        _forceScript.Init(maximumForce, true);
        return _forceSf;
    }
   public override float Perform(bool skipped = false)
    {
        Destroy (_forceSf);
        Destroy(_forceScript);
        if (skipped) return 0;
        int errors = _forceScript.GetErrorsCounter();
        _score = 100 - (errors * 20);
        return Mathf.Clamp(_score,0,100);
    }
   public override void Undo()
    {
        \_score = 0;
        Destroy(_forceSf);
        Destroy(_forceScript);
    }
   public override object GetReadableData()
    {
        ScoringFactorData sfData = new ScoringFactorData();
```

(continues on next page)

(continued from previous page)

```
sfData.score = _score;
   sfData.outOF = (int) maximumForce;
   sfData.type = "Force Scoring Factor";
   sfData.scoreSpecific = (int) _forceScript.GetCollisionForce();
    sfData.errorMessage = InterfaceManagement.Get.GetUIMessage(_errorMsg);
   return sfData;
}
```

Note: Notice how our custom scoring factor extends ScoringFactor

# 5.9 MAGES Menu

One of the scripts provided includes code for additional functionality in Unity's progress bar.

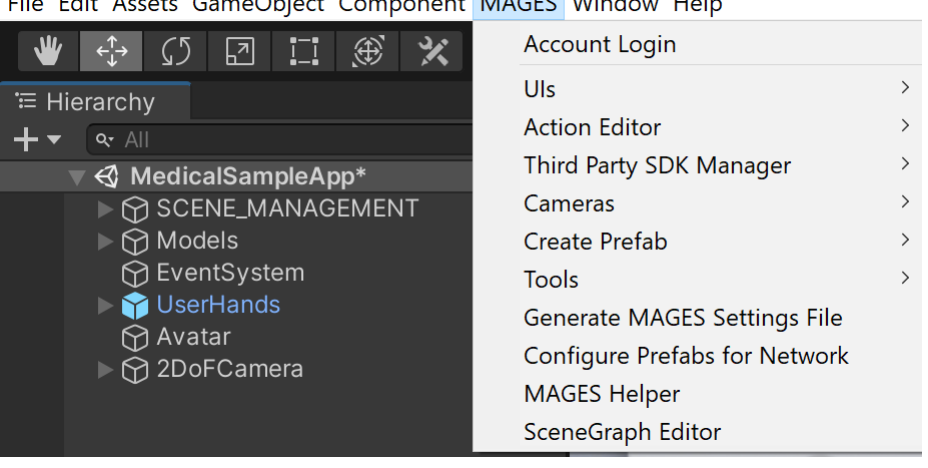

File Edit Assets GameObject Component MAGES Window Help

**1.Account Login** This option saves the developers account to be able to run the application inside the Unity Editor.

- 2.UIs This option provides a variety of features regarding the UI components. From the addition and modification of text and speech UI elements to the management of different languages.
- **3.Action Editor** This is the editor to generate the Action scripts.
- 4.Third Party SDK Manager This option contains different functionalities for managing third party SDKs needed for the application to operate using different headsets.
- 5.Cameras This option contains the available VR and non-VR cameras.
- 6.Create Prefab This option creates an empty gameobject in the scene with all the appropriate components attached depending on the type of prefab selected.
- **7.Tools** This menu is responsible to generate the ToolsEnum.dll and create new tools.
- 8.Generate MAGES Settings File This options creates a MAGES asset file containing the appropriate input fields to fill in the settings of your MAGES application.
- 9.Configure Prefabs for Network This option searches all prefabs in the specific path displayed. If they do not contain the appropriate components to be able to connect to the network, it automatically attaches them.

10.MAGES Helper The window that appears on startup, containing important settings for MAGES<sup>™</sup> SDK.

**11.SceneGraph Editor** This option opens the SceneGraph Editor to edit the scenegraph tree (Lesson, Stages, Actions).

# 5.10 MAGES Settings

The MAGES settings asset, serves as a configuration file for each application made with the MAGES SDK.

This asset can be created from the MAGES\_Menu.

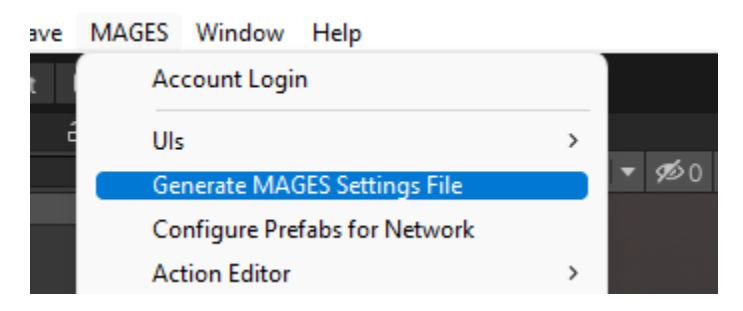

In order to specify which MAGES Settings asset will be used, you have to reference it in the MAGES Setup script which can be found in the SceneManagement gameobject on the *MAGES Setup* script.

| 🖷 🗰 ма   | GES Setup (Script) |                                        | 0 | ᅷ |         |
|----------|--------------------|----------------------------------------|---|---|---------|
| Script   |                    | MAGESSetup                             |   |   |         |
| MAGES Se | ettings Asset      | MAGESSettingsCultural (MAGES Settings) |   |   | $\odot$ |
| MAGES La | inguages Asset     | None (MAGES Languages)                 |   |   | $\odot$ |

These fields are described below.

## 5.10.1 UI Settings

| 🗊 UILicenseRequestSSO        | $\odot$                                                                                                    |
|------------------------------|----------------------------------------------------------------------------------------------------|
| 🗊 4DigitUl                   | $\odot$                                                                                                    |
| OperationStartMedical        | $\odot$                                                                                                    |
| EndOfSessionAnalytics        | $\odot$                                                                                                    |
| CharacterCustomizationCanvas | $\odot$                                                                                                    |
| 🗊 Options                    | $\odot$                                                                                                    |
|                              |                                                                                                    |
| None (Game Object)           | $\odot$                                                                                                    |
| None (Game Object)           | $\odot$                                                                                                    |
| None (Game Object)           | $\odot$                                                                                                    |
| None (Game Object)           | $\odot$                                                                                                    |
|                              | <ul> <li>UlLicenseRequestSSO</li> <li>4DigitUl</li> <li>OperationStartMedical</li> <li>EndOfSessionAnalytics</li> <li>CharacterCustomizationCanvas</li> <li>Options</li> <li>None (Game Object)</li> <li>None (Game Object)</li> <li>None (Game Object)</li> <li>None (Game Object)</li> <li>None (Game Object)</li> <li>None (Game Object)</li> </ul> |

Fig. 1: In this section developers can find and configure the settings for MAGES UIs.

• Login UI: Spawns at the start of the application and will prompt the user to enter his credentials in order to login.

- Verification Code: In case of Login using SSO this UI will spawn to show to the user his verification code.
- Operation Start UI: Spawns at the start of the operation.
- **Operation End UI:** Spawns at the end of the operation.
- Analytis View UI: Spawns at the end of the session, showing to the user his analytics overview as well as informing him/her of any errors.
- Customization Canvas UI: Spawns after the Login UI and guides the user on how to create his/her avatar.
- **Options UI:** Spawns on the right thumbstick press and users can find there options such as skip or undo current action.
- **Custom Notifications:** Here developers can customize MAGES notifications UI. If a prefab is specified as a custom UI it will replace MAGES default notification UIs.

### 5.10.2 General Settings

| ▼ | General Settings               |          |
|---|--------------------------------|----------|
|   | Product Code                   | platform |
|   | User Login                     |          |
|   | Language Translation Json Path |          |
|   | Enable Microphone              | ~        |

Fig. 2: In this section developers can find and configure general settings for MAGES.

- Product code: String identifier for the application.
- User Login: Activates user's login.
- Enable Microphone: Enable's the user Microphone in coop.

## 5.10.3 Scenegraph Settings

• Operation XML: The XML that will be loaded at runtime.

### 5.10.4 API Calls Settings

- Login Identity Url: URL used for reaching the login identity server.
- Login Loop back Url: URL used for specifying which login service to use.
- Login Client Secret: Secret code used for the checkout of users.
- Login ClientID:
- Profile Upload Url: URL used to upload the profile of the user.
- Register Url: URL used to redirect user to create a new account.
- Analytis Upload Url: URL used to upload the analytics files.
- Multiplayer Upload Url: URL used to upload the analytics files of a coop session.
- Vitals Upload Url: URL used to upload the Vitals values, exported from the vital's manager.
- Questionnaire Upload Url: URL used to upload the results of the questionnaire.

| API Calls Settings       |  |
|--------------------------|--|
| Login Identity Url       |  |
| Login Loop Back Url      |  |
| Login Client Secret      |  |
| Login Clientld           |  |
| Profile Upload Url       |  |
| Register Url             |  |
| Analytics Upload Url     |  |
| Multiplayer Upload Url   |  |
| Vitals Upload Url        |  |
| Leaderboard Url          |  |
| Questionnaire Upload Url |  |

Fig. 3: In this section developers can configure the settings for connecting with their cloud services.

## 5.10.5 VR Recorder Settings

| ▼ VR Recorder Settings          |  |
|---------------------------------|--|
| Upload VR Recordings Url        |  |
| Download VR Recordings List Url |  |
| Download VR Recordings Url      |  |
|                                 |  |

Fig. 4: In this section developers can configure the settings for uploading/downloading their recording to/from the cloud.

- Upload VR Recording Url: URL used for uploading the VR Recorder files.
- Download VR Recordings List Url: URL used for downloading the list of all available recordings.
- Download VR Recording Url: URL used for downloading a specific recording.

### 5.10.6 Networking UI Settings

- Networking Info UI: This UI shows information about the current networking session, such as number of users.
- Networking Sessions UI: This UI is used to create coop sessions and connect to them.

### 5.10.7 Session Start prefab

## 5.11 MAGES UIs

In this section we will explain the UIs that already come with the MAGES SDK and what they perform after you click them.

| ▼ | Ses | sion Start Prefabs |                           | 16      |
|---|-----|--------------------|---------------------------|---------|
|   |     | Element 0          | 🗊 buddha low              | ⊙       |
|   |     | Element 1          | 🗊 Erato low               | $\odot$ |
|   |     | Element 2          | 🜍 Indonesian_statue_pivot | ⊙       |
|   |     | Element 3          | 🗊 KnossosBackPart         | $\odot$ |
|   |     | Element 4          | 🗊 Eraser                  | ⊙       |
|   |     | Element 5          | 😭 DeskLamp                | $\odot$ |
|   |     | Element 6          | 🗊 AnnotationMarker        | ⊙       |
|   |     | Element 7          | 🗊 MarkerBlack             | ⊙       |
|   | =   | Element 8          | 😚 MarkerBlue              | $\odot$ |

Fig. 5: In this section, developers can add prefabs that will be spawned at the start of the operation.

## 5.11.1 Operation Start

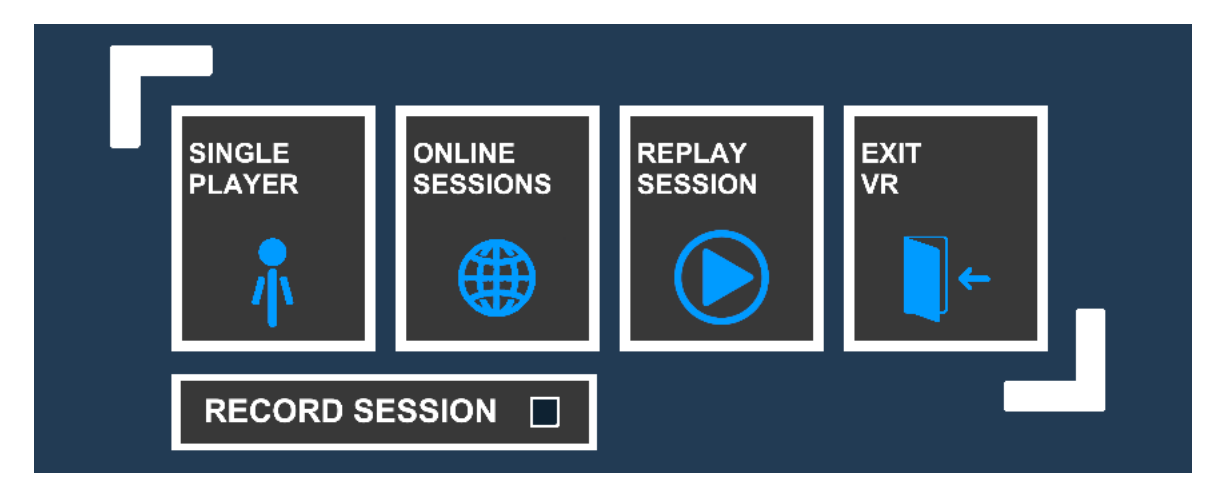

This is the Operation Start UI, by default it is spawned with the OperationStart Action. You can assign a new Ui to pop from the MAGESSettings.asset.

SINGLE PLAYER: Performs the Action and starts the operation.

**ONLINE SESSIONS:** Opens the networking panel for collaborative sessions.

**REPLAY SESSION:** Opens the VR Recorder panel to replay the selected session.

**EXIT VR:** Exits the application.

## 5.11.2 Networking UI

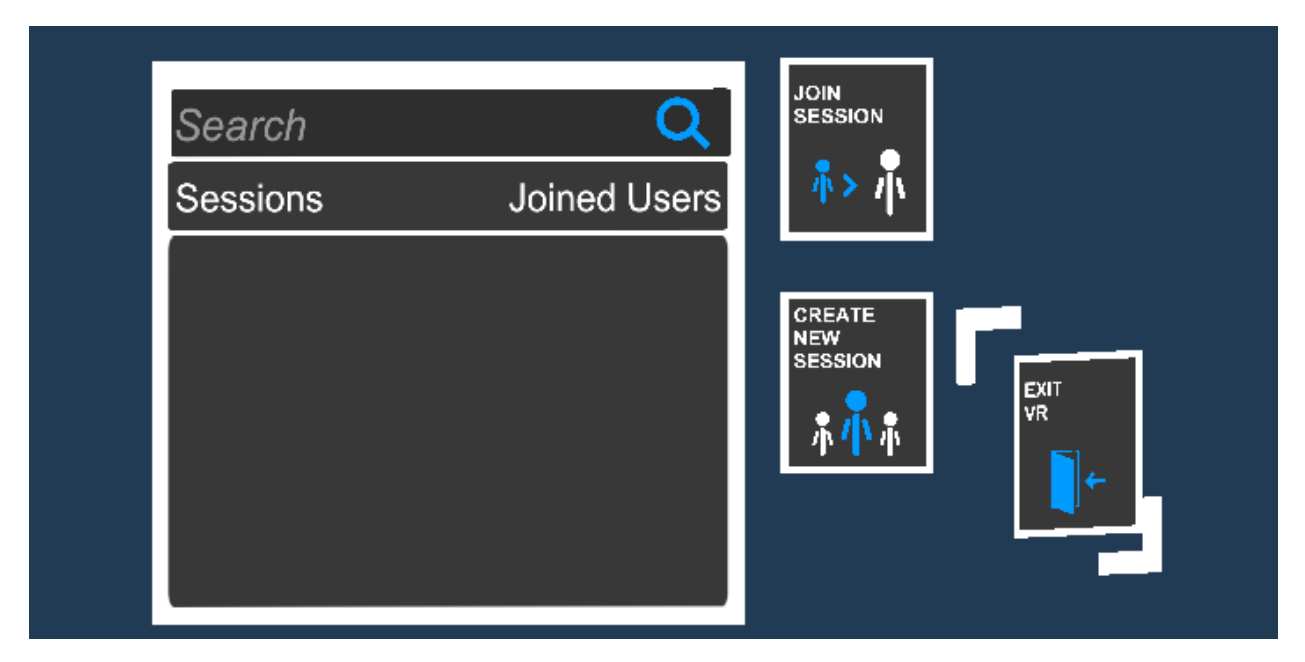

JOIN SESSION: After user has selected a session from the list, click this button to join the collaborative room.

CREATE NEW SESSION: Creates a new coop session.

**EXIT VR:** Exits the application.

## 5.11.3 Login UI

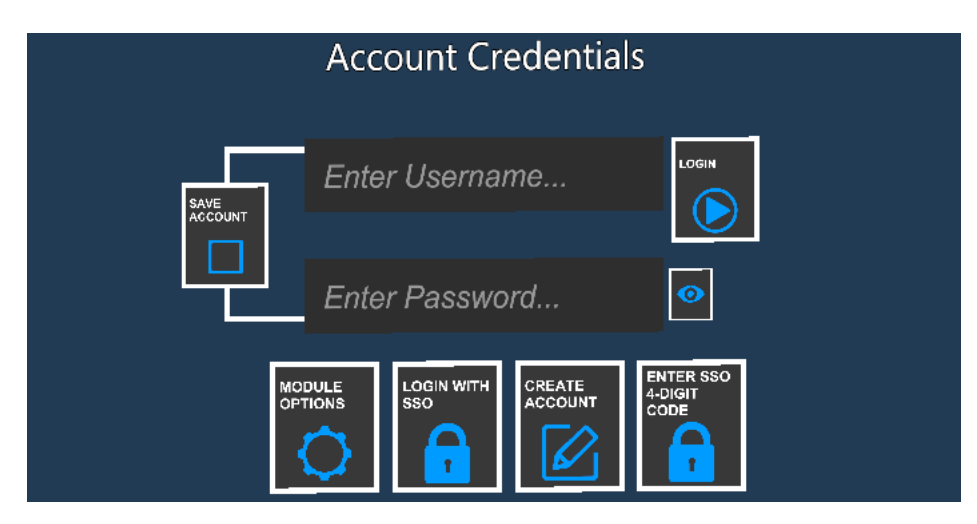

SAVE ACCOUNT: Remembers the login and password of user.

**LOGIN:** Logins the session if user has entered valid credentials.

MODULE OPTIONS: Opens additional options like server region or language selection (can be customized).

LOGIN WITH SSO: Login with Single Sign Auth. Can be customized for your case.

**CREATE ACCOUNT:** This option can be customized and linked to your custom portal for users to create their account.

ENTER SSO 4-DIGIT CODE: Users will insert the 4-digit code they got from the SSO verification.

## 5.11.4 Operation Exit

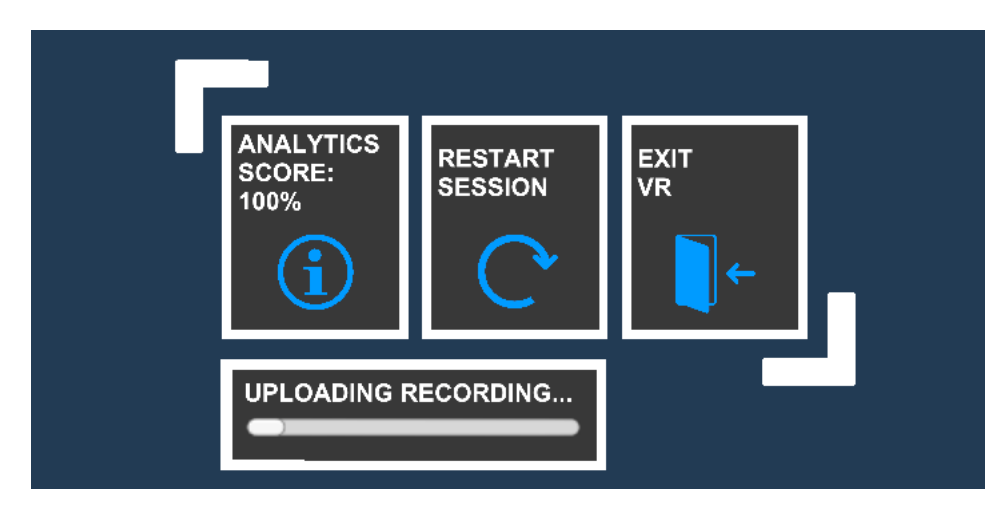

ANALYTICS SCORE: Opens the Analytics panel.

**RESTART SESSION:** Restarts the session.

**EXIT VR:** Exits the application.

## 5.11.5 Options

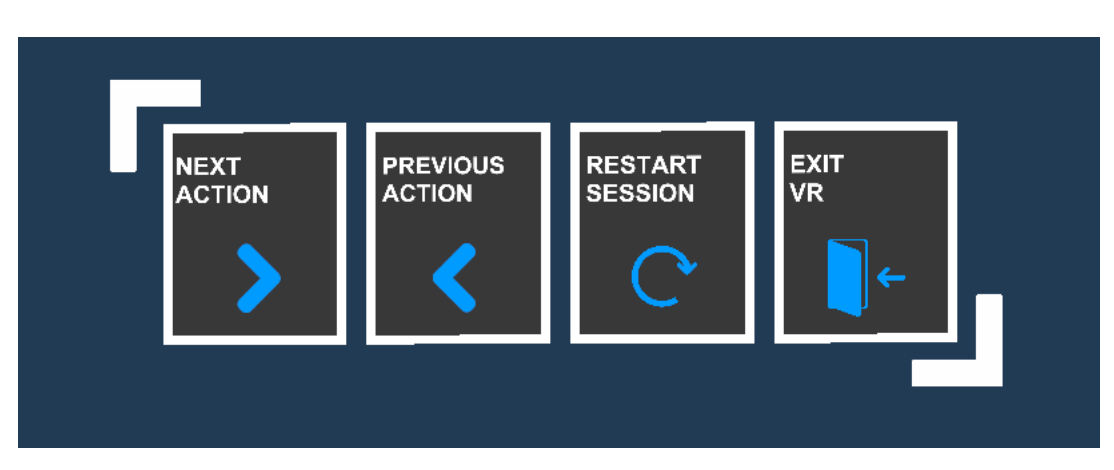

**NEXT ACTION:** Goes to the next Action (calls the Perform method).

PREVIOUS ACTION: Goes to the previous Action (calls the Undo method).

**RESTART SESSION:** Restarts the session.

**EXIT VR:** Exits the application.

## 5.11.6 Notification Uls

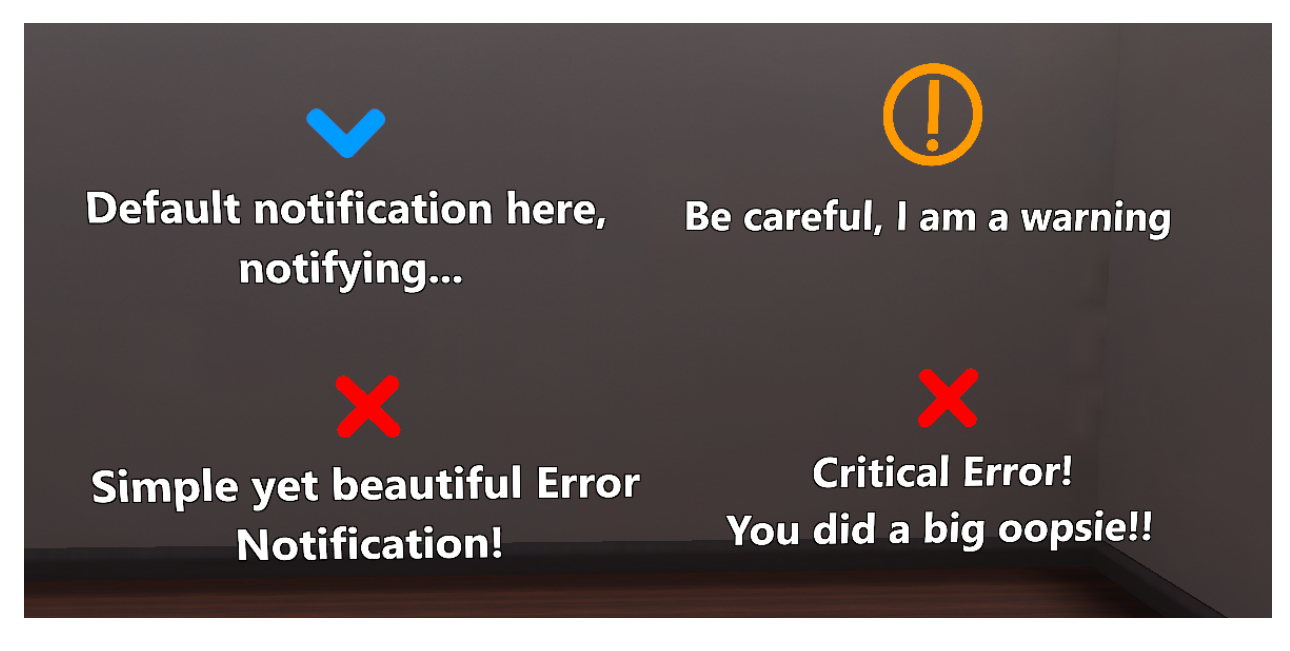

Fig. 6: MAGES notification UIs for different types of events.

Error: Pops up when the user performs an action that will trigger an error.

Critical Error: Pops up when the user performs an action that will trigger a crical error.

Warning: Pops up when the user performs an action that will trigger a warning.

Notifications: Informs the user for a certain event.

# 5.12 VR Recorder

## 5.12.1 Introduction

VR Recorder is a functionality that can Record and Replay an Operation, in both Single Player and Multi Player Modes. These Recordings can be synchronized with the cloud and are replayable on any device regardless of the original hardware they were recorded on.

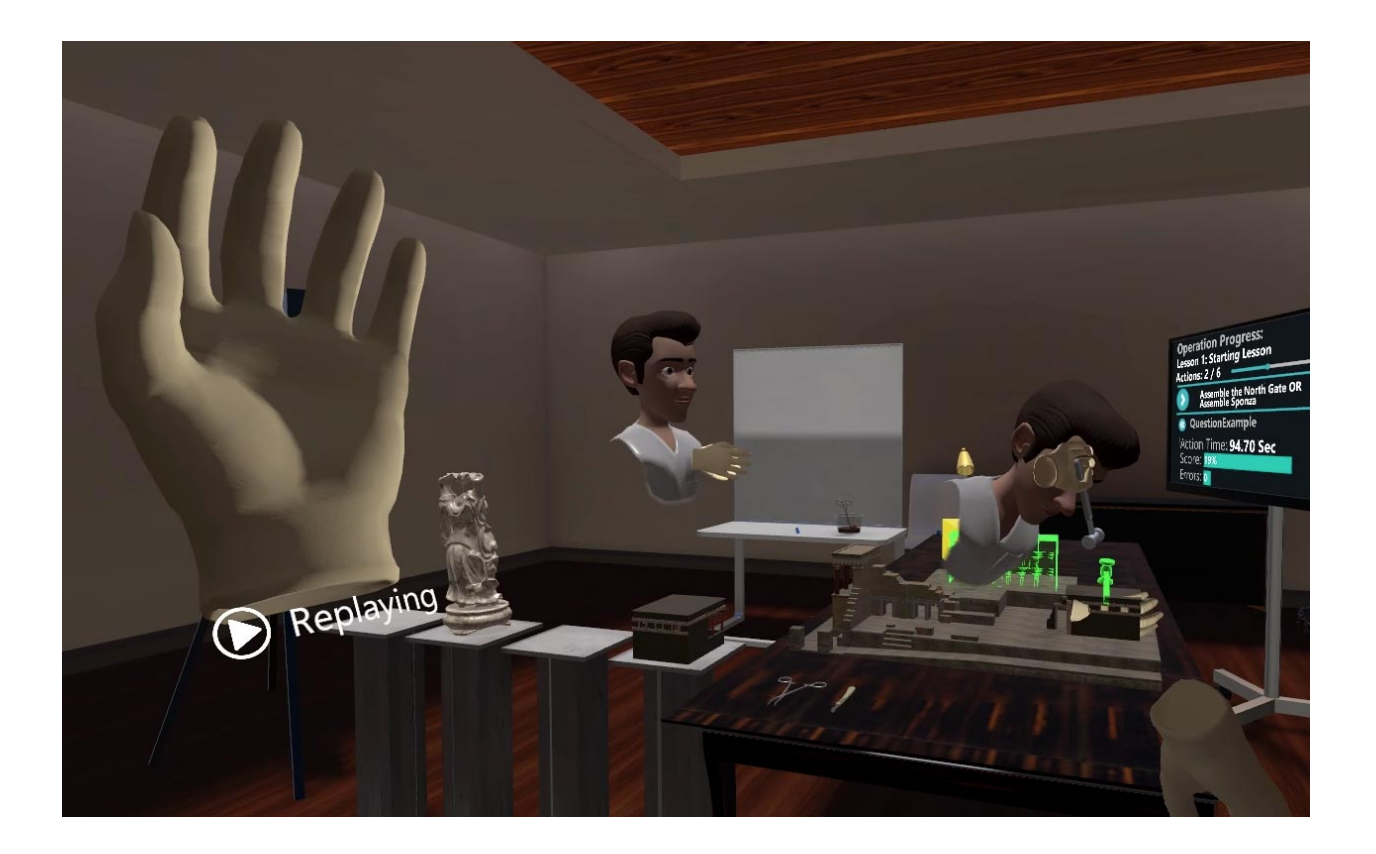

### **Recording Manager**

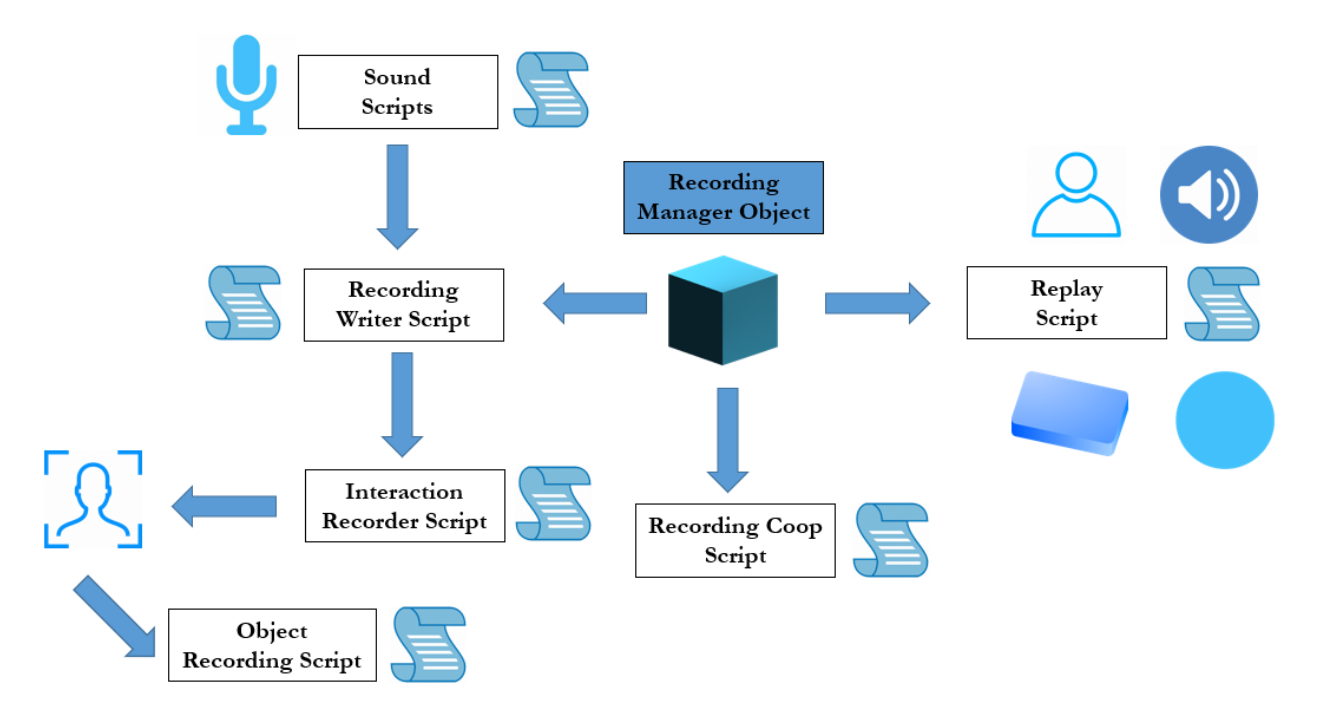

The Recording Manager GameObject is essential for the operation of the Recording and Replaying functionalities within an Operation.

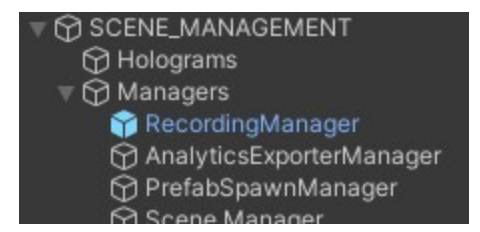

### **Recording Writer**

|   | #   | Recording Writer (Script) |                               | 0 | ᅶ | : |
|---|-----|---------------------------|-------------------------------|---|---|---|
|   |     | pt                        | RecordingWriter               |   |   |   |
| • | Exc | luded Objects             |                               | 7 |   |   |
|   |     | Element 0                 | UserHands                     |   |   | ר |
|   |     | Element 1                 | HandL                         |   |   |   |
|   |     | Element 2                 | HandR                         |   |   |   |
|   |     | Element 3                 | Models                        |   |   |   |
|   |     | Element 4                 | OvidVRLeftHand_Client(Clone)  |   |   |   |
|   |     | Element 5                 | OvidVRRightHand_Client(Clone) |   |   |   |
|   |     | Element 6                 | FloorErrorCollider(Clone)     |   |   |   |
|   |     |                           |                               | + |   |   |

This component is used for managing the Recording of the Operation. It is responsible for creating and writing the files of the Recording for all users in the room (Multiplayer & Local).

### **Excluded Objects**

Some GameObjects that are not essential to the recording can be ignored. These can be added to this list, and interactions all users have with them will not be recorded.

### Replay

| W   | # Replay (    | Script)       |                         | 07‡ : |
|-----|---------------|---------------|-------------------------|-------|
| 2   | Script        |               | 🖩 Replay                |       |
| W   | Excluded Pump | Interactables |                         | 4     |
|     | = Element 0   |               | GloveL_Animation(Clone) |       |
|     | = Element 1   |               | GloveR_Animation(Clone) |       |
|     | = Element 2   |               | LeftHandArea(Clone)     |       |
|     | = Element 3   |               | RightHandArea(Clone)    |       |
| i i |               |               |                         | + -   |
|     |               |               |                         |       |

This component is used for managing the Replaying of an Operation. All access to the files of the Recording is handled by this component, and the entire Operation is controlled by it during Replay.

### **Excluded Pump Interactables**

Some Pump Interactables are used as animation controllers and their progress is controlled via script rather than via user Input. These Interactables have to be explicitly listed here, so that they operate correctly during Replaying.

### **Recording Coop**

| 🔻 # 🗹 Recording Coop (Script) |               | 0 | ᅶ | : |
|-------------------------------|---------------|---|---|---|
| Script                        | RecordingCoop |   |   |   |

This component assists in configuring Recording for Multiplayer Operations.

### **Other Scripts**

### Sound Scripts

- Dissonance Audio Recorder, Get Audio Samples: Records incoming network audio using Dissonance voice communications.
- Merge Wavs, Save Wav, Sound Info: Utilities for saving audio to WaveForm format as well as metadata regarding audio.

### **Object Recording Scripts**

• **Propagate Recording:** Used to propagate the recording to all objects that are touched by other interacted objects.

### Warning:

#### **Known Issues:**

1. Game Objects with names that begin with '<' and end with '>' (E.g. "<ObjectName>") will create issues when replayed.

2. Interactables with Drop distances bellow 0.5 cause repeated Interaction Starts and Ends, slowing down replay and desynchronizing the audio.

### 5.12.2 Recording

#### What is Recorded?

When recording is enabled, all movement of every user in the Operation is recorded, including all interactions with physics objects or Interactables, except those specified in *Introduction*.

The voice of each player is also recorded individually, including incoming voice via Dissonance in Multi Player mode.

The actions performed, as well as the complete traversal through the SceneGraph is recorded.

The objects the user interacts with might come into contact or interact with other objects and thus change their transform. The transform of all subsequent touched objects is also recorded.

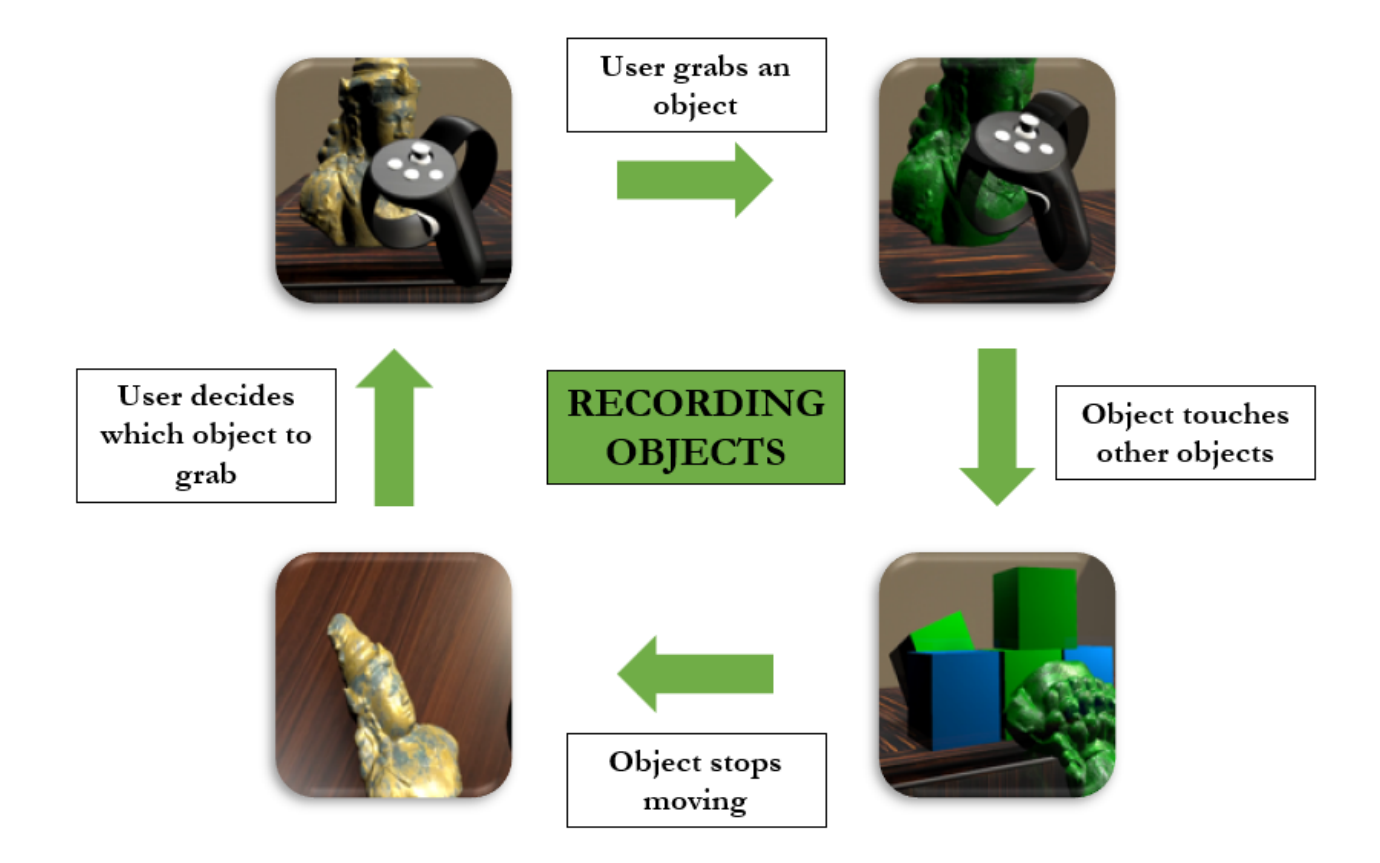

### **Recording File structure**

The file created will be under the folder VRLogger in the Documents of the user.

C:\Users\Your\_Username\Documents\VRLogger\

Each Recording is a folder under this location, with the **date and time the recording started as a name**. The file structure of each recording is as follows:

- 2021\_01\_01\_20\_00
  - Player\_0
    - \* MessagesCamera
    - \* MessagesLeftHand
    - \* MessagesRightHand
    - \* RecordingInfo
    - \* Sound.wav
    - \* TransformCamera
    - \* TransformLeftHand
    - \* TransformRightHand
  - Player\_1
    - \* MessagesCamera
    - \* MessagesLeftHand

- \* MessagesRightHand
- \* Sound.wav
- \* TransformCamera
- \* TransformLeftHand
- \* TransformRightHand
- Player\_2

\* ...

```
- ...
```

There is a Player subfolder for each user that was present in the Operation during the Recording.

- **Recording Info:** Present only in the first subfolder Player\_0, it provides additional information regarding the recording.
- Messages Camera, Left Hand, Right Hand: Contains information for each of the mentioned entities. For the hands, interactions with objects, UI and button presses. For the Camera, only in the first subfolder Player\_0, there is information regarding the traversal through the Scene Graph.
- **Sound:** contains **the microphone input** of the user that was captured during the recording, not their in-game sound.
- **Transform Camera, Left Hand, Right Hand:** Contains the transforms for each entity mentioned, as well as objects that the entity might have interacted with, following the Recording Propagation logic described in *Introduction.* For example, if a user grabs a statue, its transform is written in this file. Should he hit some other object with the statue, the other object's transform is also written here until the object is no longer moving.

### **Recording Sound**

While Sound samples are obtained differently for the local player and network players, both follow the same procedure for saving the sound file in a recording. Sound Samples for the local player are obtained Unity's Microphone interface, and network player's sound is retrieved using Dissonance Sound communications.

The Incoming sound is initially stored as multiple files in segments of n seconds, and at the end of the recording they are merged to create the final sound file.

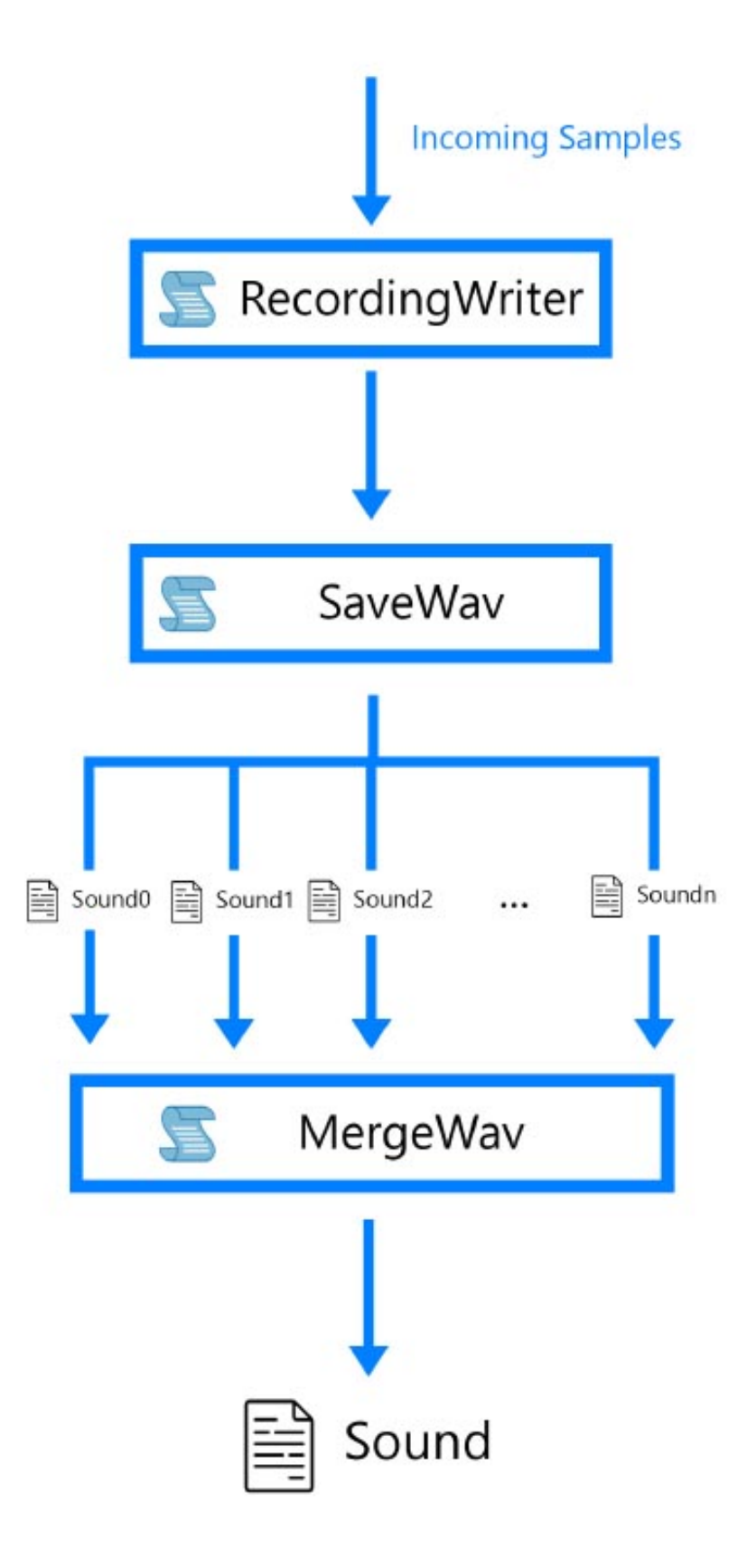

### **Communication between Scripts and Components**

The Recording Writer component is referenced as a singleton instance. It is mostly referenced by other scripts, which use it as a means of accessing the recording's files and updating them each frame.

All Interaction Recorder scripts reference the Recording Writer instance and invoke the appropriate functions for writing transforms and interactions for the GameObject they are attached to. The Recording Writer then accesses the correct files and writes all information to them.

The Propagate Recording Scripts create an entry in the Tracking Targets List of the Recording Writer, who in turn keeps track of the position of the GameObject and writes it to the correct file in the correct level of propagation.

For Sound, the Recording Writer Script collects sound samples from Unity's Microphone interface for the local player, and uses the SaveWav and MergeWav Scripts to save and merge the files at the end of the recording. For Network players, The Get Audio Samples and Dissonance Audio Recorder scripts provide the RecordingWriter with samples, which then follow the same procedure as a local player's samples.

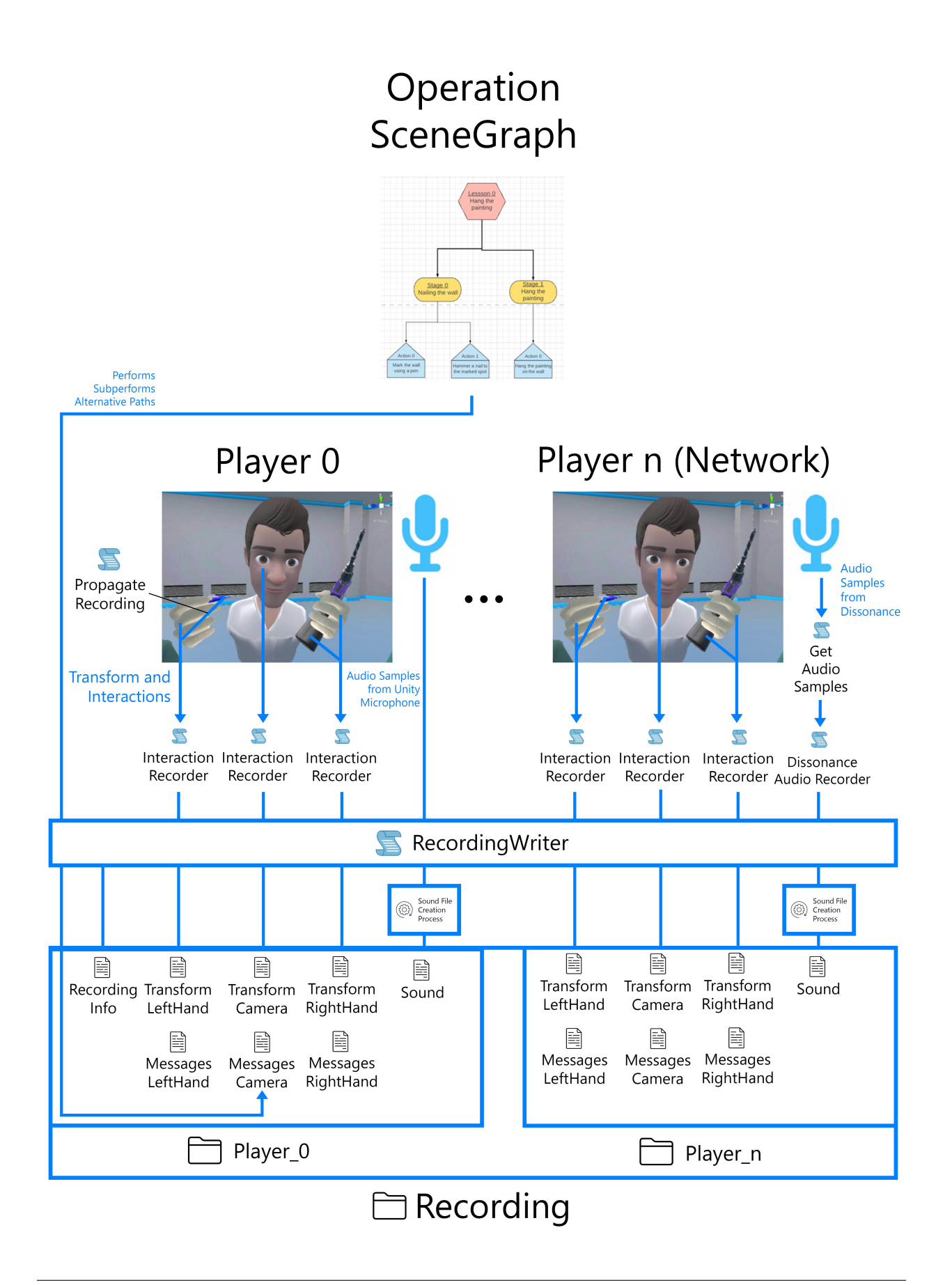

## 5.12.3 Replaying Recordings

### How Replaying accesses Recording Files

All Replay Players are controlled by the Component **Replay** in the *Introduction*. The Component accesses all files of the Recording and manipulates the Replay Avatars, Interacted Objects and the Scene Graph of the Operation in order to fully re-create the recorded session.

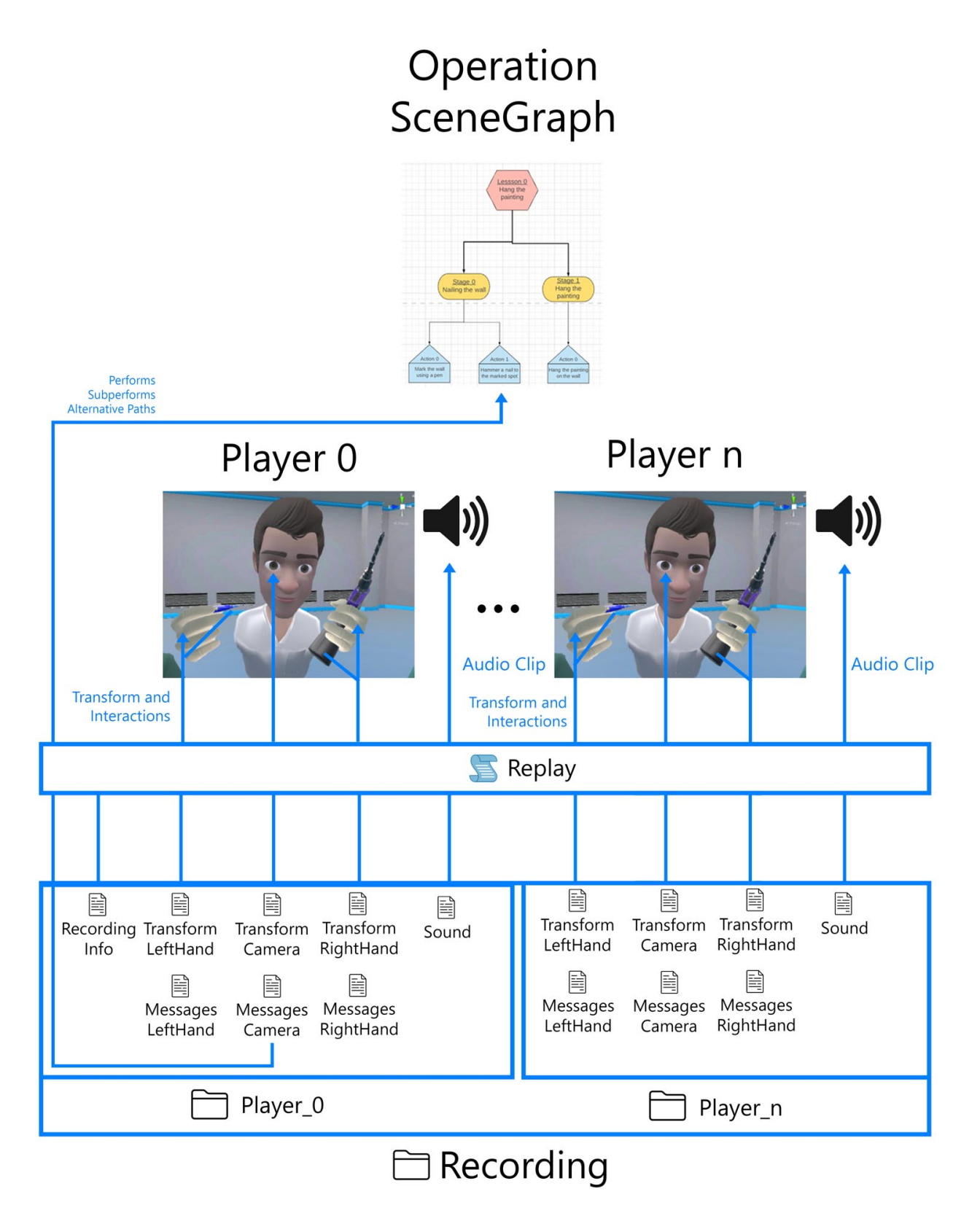

The Replay component has references to all replay avatars and fully controls them during the Replaying of an Operation. It also accesses all interacted GameObjects via name in the scene hierarchy, and creates references to them to manipulate their transform and state if they are interactables or tools.

The Sound is accessed at the beginning of the replay and formed into an audio clip that is then played back using an Audio Source. The Audio is spatial and originates from the head of the player's avatars. The sound is also manipulated by the Replay script to match the current frame rate of the replay, that might not match the frame rate of the recording.

If a user interacts with a tool or a pump interactable, a special replaying script is placed on it, that assists in replaying interactions correctly. These scripts are placed automatically when the Replay Component detects interaction with a pump interactable or a tool. These scripts then reference the Replay script and change their state according to the recorded input that is being replayed (button presses).

### Replaying interactions that require user input

if (Replay.Instance.isActiveAndEnabled &&

Replaying works out of the box for Interactables and all Tools, however in order to add the specialized functionality for Interactables that require user input (E.g. Trigger Pulls), a Replaying Component must be created and attached on all applicable objects.

**Warning:** Tools' states are manipulated on or off, however animations/changes related to the toggling of their state are not invoked.

```
1
2
3
4
5
6
7
8
9
10
11
```

GetComponent<OvidVRInteractableItem>().IsAttached)
{
 int playerID = int.Parse(interactableItem.AttachedHand.name.Substring(19));
 bool isButtonPressed = interactableItem.AttachedHand.IsLeft ?
 Replay.Instance.ReplayPlayers[playerID].leftButtonsPressed[buttonName] :
 Replay.Instance.ReplayPlayers[playerID].rightButtonsPressed[buttonName];
 // Your functionality
}

Code block explanation:

**Lines 1-2:** If Replay has an active instance, and this Interactable Item is attached, then we can start listening for button inputs.

Line 4: Acquire Replay Player ID for accessing the correct Messages File.

**Lines 6-8:** Retrieve Button Press status for the given Button name and hand that the Interactable is attached to. This will either return true or false if the button was pressed during this frame.

Possible Values for buttonName are defined in OvidVRControllerClass.OvidVRControllerButtons

Using this snippet you can replicate all your interactions in Replay mode (Or even add to them).

## 5.12.4 Synchronizing Recordings with the Cloud

### **Uploading Recordings**

Using the user Token and username, the application will contact the ORamaVR Cloud and upload the recording. This might take a while since the Sound file of the recording is relatively large. All files are stored in Base64 encoding in the server and are encoded during the upload process.

**Note:** Only operations that reach Operation End will be uploaded. All other recordings will be available locally for the device they were recorded on.

### **Downloading Recordings**

Using the user Token and username, the application will contact the ORamaVR Cloud and fetch a list of available recordings. Then, only the recordings that are not present on the local device will be downloaded from the server. They are all decoded from Base64 encoding and stored in the local file system.

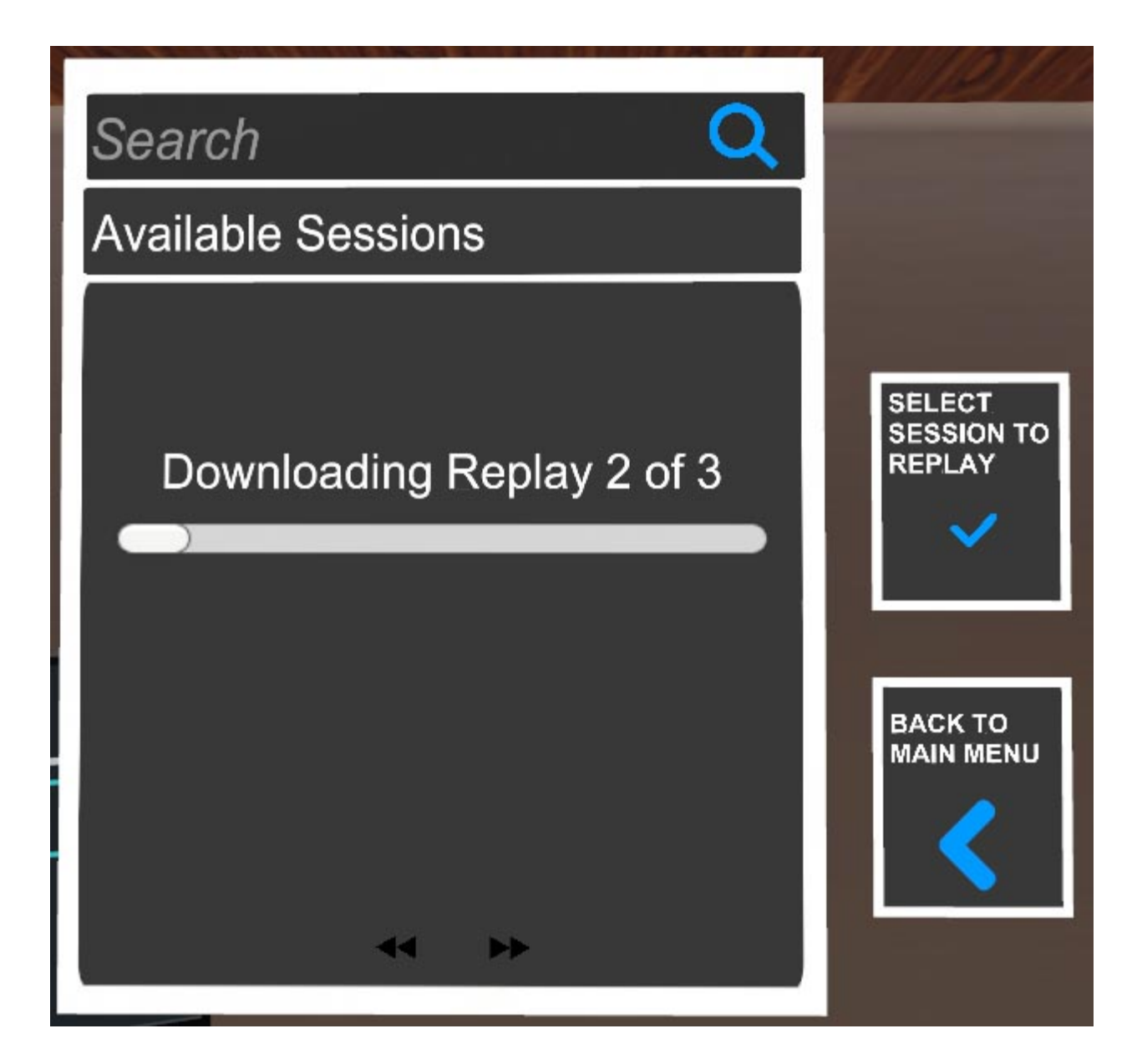

**Warning:** Uploading and Downloading recordings require the user to be logged in to their ORamaVR account. If you are getting HTTP 500 Errors when attempting upload or download, make sure User Login is enabled in your application.

| Inspector                      |                        | ŝ    | а:         |
|--------------------------------|------------------------|------|------------|
| SCENE_MANAGEMENT               |                        | 🗌 St | atic 🕶     |
| Tag Untagged                   | ✓ Layer Default        |      | •          |
| 🔻 👃 Transform                  |                        | 0    | <b>≵</b> : |
| Position                       | x 0 Y 0 Z 0            |      | Ĵ          |
| Rotation                       | X 0 Y 0 Z 0            |      | Ĵ          |
| Scale                          | X 1 Y 1 Z 1            |      | ]          |
| 🔻 # 🖌 Draw Development Version | ( <mark>T</mark> ript) | 0    | # !        |
| Script                         | DrawDevelopmentVersion |      | $\odot$    |
| Text                           | RamaVR MAGES 3.3.2     |      |            |
| 🔻 # Configuration (Script)     |                        | 0    | ¥ :        |
| Script                         | Configuration          |      | ۲          |
| User Login                     |                        |      |            |
| Product Code                   | platform               |      | l          |
| Language Translation Json Path |                        |      |            |
| Login UI                       | None (Game Object)     |      | $\odot$    |
| Verification Code UI           | None (Game Object)     |      | $\odot$    |
| Operation Start UI             | None (Game Object)     |      | $\odot$    |
| Analytics View UI              | None (Game Object)     |      | $\odot$    |
| Customization Canvas UI        | None (Game Object)     |      | $\odot$    |
| Enable Microphone              | ×                      |      |            |
|                                |                        |      |            |

### **Cloud Connection Flowchart**

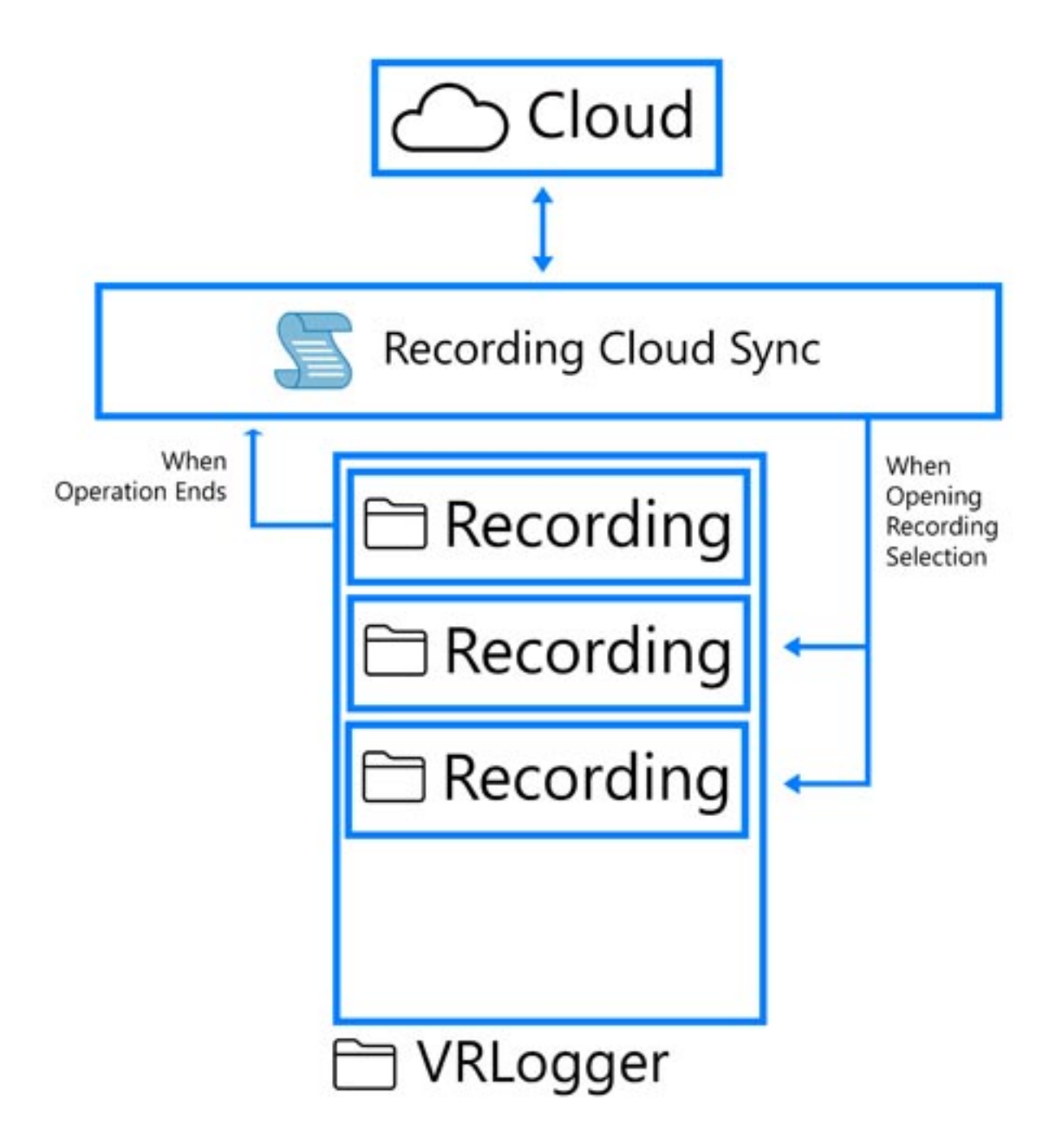

## 5.13 MAGES Setup Script

In this section we will cover how you can configure -via code- certain settings of your application (mostly runtime).

Let's start with some code.

4

14

15

```
void Start()
2
   {
       // Note: The order is important.
3
       // Here you can specify certain configuration properties that concern the_
   → following: Paths, ApplicationSettings.
5
       MAGESSetup.Get.ProductCode = MAGESSetup.Get.productCode; // This should only_
6
   ⇔change on build! On Unity.Editor it must remain as it is
       MAGESSetup.Quality = QualityConfig.High;
7
       MAGESSetup.Region = Region.Auto;
8
       MAGESSetup.Difficulty = UserAccountManager.Difficulty.Easy;
9
10
       OperationXML = MAGESSetup.Get.OperationXML == null ? null : MAGESSetup.Get.
11
   →OperationXML.name + ".xml";
12
       MAGESSetup.SetXmlName(OperationXML);
13
       MAGESSetup.Get.ConfigurePreInitialization(); // Important
16
       initializeSceneGraph();
17
   }
18
```

The above snippet is the Start () MonoBehavior function override of sceneGraph.cs, a script that can be found inside the SampleScene under the SCENE MANAGEMENT gameObject.

Warning: Without sceneGraph your application won't load!

As you can observe from the snippet above, MAGESSetup is another script that is responsible for setting certain properties for your application.

In general, MAGESSetup offers two crucial methods:

- 1. MAGESSetup.ConfigurePreInitialization();
- 2. MAGESSetup.ConfigurePostInitialization();

From this we can deduce three main points:

- 1. Everything related to application settings, paths and storyboard is set prior to MAGESSetup. ConfigurePreInitialization();
- 2. initializeSceneGraph() is invoked straight after to load the corresponding Storyboard
- 3. Everything related to users and analytics (e.g., your own user management) is set after sceneGraph has initialized via MAGESSetup.ConfigurePostInitialization();

**Warning:** Do not change the sequence/structure, or you will almost certainly experience unexpected behaviors!

By default MAGESSetup.cs has certain values set which you can inspect by opening the script.

## 5.13.1 Pre-Initiliazation

• The first step is to set the Product or Application name via the string property MAGESSetup.Get. ProductCode;.

By default, ProductCode is set to "platform" for the Unity Editor.

**Warning:** If you are running inside the Unity Editor do not change the ProductCode, otherwise, your application will crash.

The ProductCode gets appended to the path under Documents {User}/Documents/ORamaVR/ Story/{ProductCode} where your application will be looking to load the Storyboard, in builtmode (i.e., when you have produced an executable).

However, in the Unity Editor, Storyboard is by default looking under /Assets/Resources/ Storyboard/platform to load your storyboard.

• Then, you can proceed to set the Quality settings through the enum property MAGESSetup.Get. QualityConfig;.

These are the graphic quality settings that are set into Unity.

The enum takes one of the following three values [Low, Medium, High]. Default is set to High. However, in certain builds (e.g., Android) you might need to lower the quality.

• Afterwards, you can specify a region for your COOP (-Multiplayer) servers by setting the enum property MAGESSetup.Get.Region;.

Default is set to Auto.

Other available options are: [UnitedStates, Europe, Signapore].

• Further, you can configure the difficulty of your application towards the end-user behaviors through the enum property MAGESSetup.Get.Difficulty;.

Default value is set to Easy.

Other available options are: [Medium, Hard].

Note: Difficulty utilizes the enum from UserAccountManager.Difficulty.

• Finally, you need to set the names of the XML files your Storyboard will load from.

To do so, invoke the function MAGESSetup.Get.SetXMLNames(string arg1, string arg2, string arg3, string arg4);.

You can configure these values from the Unity Editor/Inspector under SCENE\_MANAGEMENT/ Scene Graph gameObject.

Empty/Null values for AlternativeLessons, AlternativeStages and AlternativeActions are allowed.
# 5.13.2 initializeSceneGraph()

After you have set all pre-initialization options, initializeSceneGraph(); will run and load your Storyboard and everything related to your specified settings.

# 5.13.3 Post-Initiliazation

• You can proceed to set custom properties for your analytics.

For instance, the OnlineURL where your user analytics will be uploaded, alongside with custom FormFields and potentially custom HeaderFields for token authentication (if your platform supports that).

In addition, you can also set the local file paths your analytics will be exported to.

A full list of available Analytics configurations is provided in the code snippet below.

```
#region Analytics
public static string EditorPathToAnalytics { get; set; }
public static string OverrideLocalWindowsPath { get; set; }
public static string OverrideLocalAndroidPath { get; set; }
public static string OnlineURL { get; set; }
public static List<AnalyticsExporter.FormField> FormFields { get; set; }
public static List<AnalyticsExporter.HeaderKey> HeaderKeys { get; set; }
#if UNITY_ANDROID
    public static string PathToAnalytics { get; set; } = "/data/data/" + PackageName_
    ·+ "/Analytics/";
#endif
#endregion
```

Note: Alternatively, you can set important information for your project through the MAGESS ettings.asset.

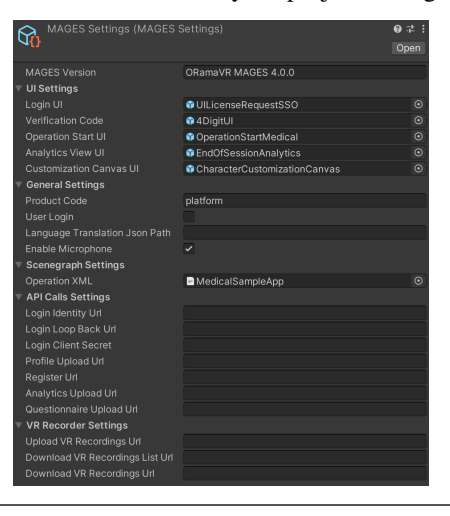

# 5.14 Cut - Tear - Drill

# 5.14.1 Realtime Cut

**Warning:** Note that this feature is in beta stage, therefore it is not stable and it can create artifacts on the newly created meshes.

MAGES gives you the ability to perform realitme cuts in meshes, by providing a **Cuttable Mesh** and a **Cutter** script. Additionally a **CutAction** is available for implementing this feature in an Action Form (see *Cut Action* for more details). A combination of these can achieve results like the following:

## **Cuttable Mesh**

The **Cuttable Mesh** script found in the **Add Component > MAGES > Mesh Deformations > Cuttable Mesh** menu enables realtime seperation of a mesh along a plane. It can be used in combination with the **Cutter** script or as a standalone by simply calling the

```
public bool Cut(Plane cutPlane, out Mesh positiveSide, out Mesh negativeSide, out_

GameObject final, bool handleMeshReconstruction = true)
```

#### method. Afterwards you can use

```
public bool UndoCut()
```

to undo the last cut. By attaching the script in a GameObject that containts a Renderer component you get the following options:

| V  | 🚱 🗹 Cuttable Mesh          |                                       | 0 | 칶 | : |
|----|----------------------------|---------------------------------------|---|---|---|
| ι  | Jse With Softbodies        |                                       |   |   |   |
| ₹0 | Cut Options                |                                       |   |   |   |
|    | Part Prefab Path           | LessonPrefabs/LessonX/StageX/ActionX/ |   |   |   |
|    | Auto Generate Colliders    | ✓                                     |   |   |   |
|    | Seperation Distance        | 0.001                                 |   |   |   |
|    | Destroy Original After Cut | ✓                                     |   |   |   |

| _                        |                                                                               |
|--------------------------|-------------------------------------------------------------------------------|
| Property                 | Description                                                                   |
| bool useWithSoftbodies   | Only available when attached in a mesh beeing a Softbody, it en-              |
|                          | ables/disables the cutting of the underlying softbody structure               |
| string partPrefabPath    | After a cut if handleMeshReconstruction is enabled the two meshes will be     |
|                          | attached to the Renderer of the 2 new instances of the prefab found in this   |
|                          | prefab path. Note that the prefab <b>must be under the Resources folder</b> . |
| bool                     | After the cut should mesh colliders be generated and attached to the new cut  |
| autoGenerateColliders    | parts?                                                                        |
| float seperationDistance | By how much should the new parts after a cut be moved appart? Used            |
|                          | mainly to make the cut visible by leaving a gap in the cut section.           |
| bool                     | Should the original uncut gameobject be destroyed after a cut has been per-   |
| destroyOriginalAfterCut  | formed?                                                                       |

## Cutter

The **Cutter** script, found in the **Add Component > MAGES > Mesh Deformations > Cutter** menu, is a simple example script showing how to use the CuttableMesh. It can be attached in a gameobject that you want to act as a knife splitting the mesh in two parts. In order for the Cutter, to work we must have a trigger collider in the knife at the position of the blade and a collider (trigger or not) in the gameobject having the CuttableMesh script attached to it. These colliders will be used in order to detect the moment the knife enters the Cuttable Mesh and the moment it exits. We keep track of 3 points, two points on enter and one point on exit, in order to define the cutPlane.

By attaching the **Cutter** script to a gameobject you get the following properties:

| ▼ # Cutter |                                | 07‡: |
|------------|--------------------------------|------|
| Script     | Cutter                         |      |
|            |                                |      |
| Point A    | X 0.006073952 Y 0.129621 Z 0   |      |
| Point B    | X 0.005190849 Y 0.03818703 Z 0 |      |

| Property        | Description                                                                  |  |  |
|-----------------|------------------------------------------------------------------------------|--|--|
| CutSegment      | Defines the two points that will be used to create the cutPlane. Adjust them |  |  |
| cutSegmentLocal | to match your blade's edges.                                                 |  |  |

**Note:** Instead of manually setting the cutSegment's points you can use the two handles that appear in the scene. Make sure you have the editor Gizmos option enabled. If the handles do not show, they may be on the same point as the default move handle for this gameobject. If that is the case, simply select the hand tool in the editor in order to hand the default move tool and make the handles visible.

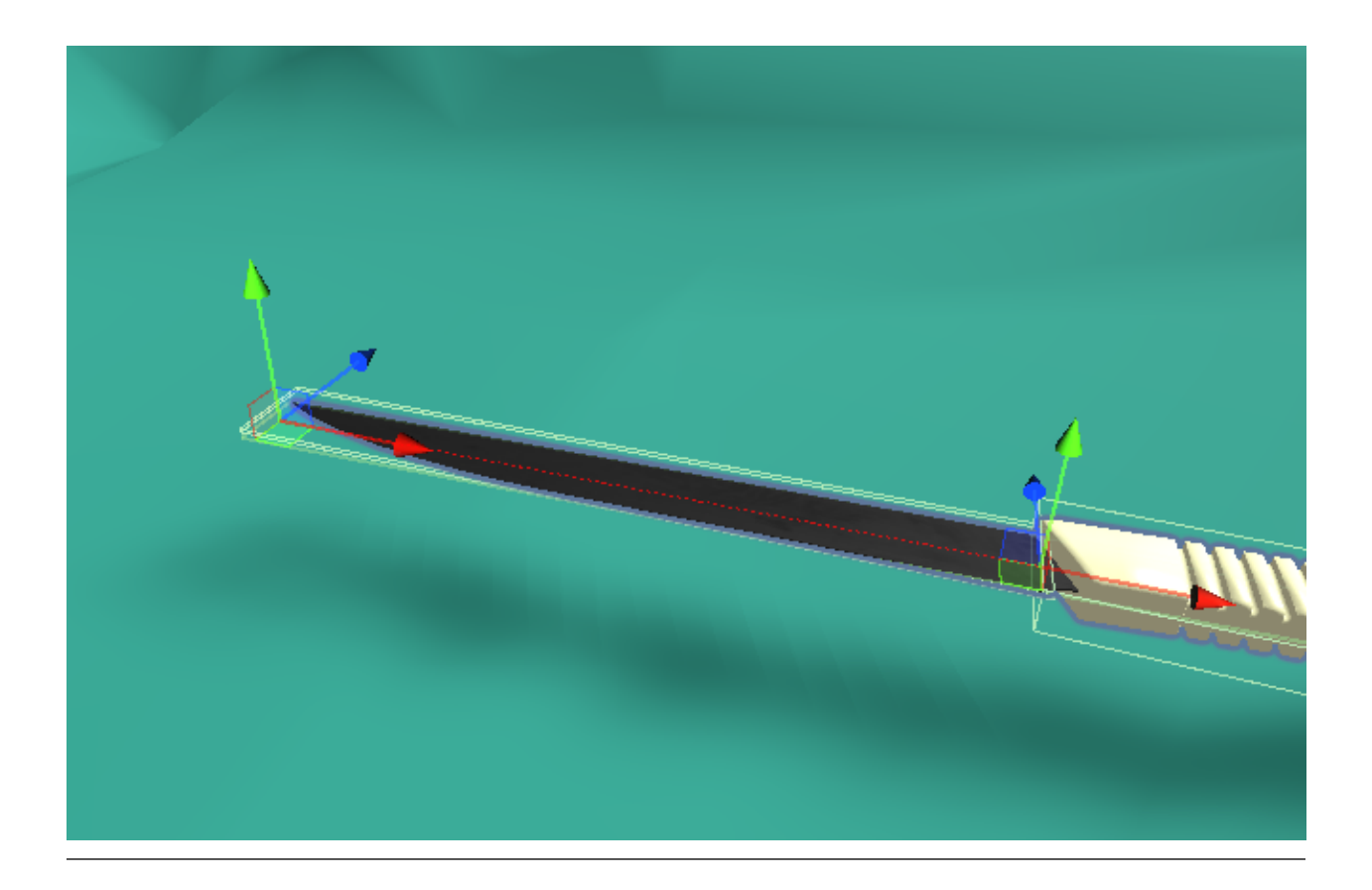

# 5.14.2 Realtime Tear

**Warning:** Note that this feature is in experimental stage, therefore it is not stable and it can create artifacts on the newly created meshes.

MAGES gives you the ability to perform realitme surgical like tear in meshes, by providing a **Tearable Mesh** and a **Tearer** script. A combination of these cn achieve results like the following:

### **Tearable Mesh**

The Tearable Mesh script found in the Add Component > MAGES > Mesh Deformations > Tearable Mesh menu enables realtime surgical like tearing. It can be used with the Tearer script or as a standalone by simply calling the public void Tear (Vector3 pointA, Vector3 pointB, Vector3 direction, float width, float height) or the public void Tear (Plane leftFace, Plane rightFace, Plane bottomFace, Plane topFace, Plane frontFace, Plane backFace) method. These methods will remove a box-like section of mesh. The first method needs two points, the direction of the height of it. The second method needs 6 planes defining the 6 faces of a box with their normals facing inside the box.

By attaching the script in a GameObject that containts a Renderer component you get the following options:

| 🔻 📴 🖌 Tearable Mesh        |   | 07‡ : |
|----------------------------|---|-------|
| Edit Fragment Scale Factor | 2 |       |
| Use With Softbodies        |   |       |

| Property                | Description                                                                  |
|-------------------------|------------------------------------------------------------------------------|
| bool                    | Used only when the public void Tear(Vector3 pointA,                          |
| editFragmentScaleFactor | Vector3 pointB, Vector3 direction, float width,                              |
|                         | float height) method is called. To improve performance when this             |
|                         | prperty is greater than 0 a selection sphere is created and instead of all   |
|                         | the triangles, only the triangles inside it are checked for tear. Adjust it  |
|                         | appropriately to the smaller value possible, while creating tears without    |
|                         | artifacts.                                                                   |
| useWithSoftbodies       | Only available when the tearable mesh is attached to a softbody object.      |
|                         | When enabled, the particle connections intersecting the tear box will be     |
|                         | broken and the particles will not affect vertices in the oposite side of the |
|                         | box; The tear will be able to spread.                                        |

### Tearer

The **Tearer** script, found in the **Add Component > MAGES > Mesh Deformations > Tearer** menu, is a simple example script showing how to use the TearableMesh. It can be attached in a gameobject that you want to act as a scalpel tearring the mesh. In order for the Tearer to work, we must have a trigger collider in the scalpel at the position of the blade and a collider (trigger or not) in the gameobject having the TearableMesh script attached to it. These colliders will be used in order to detect the moment the scalpel enters the Tearable Mesh and the moment it exits.

By attaching the **Tearer** script to a gameobject you get the following properties:

| 🔻 茾 🖌 Tearer               |                                    | 07≓ ÷    |
|----------------------------|------------------------------------|----------|
| Script                     | 🖩 Tearer                           |          |
| Width                      | 0.003                              |          |
| Tear Perform Distance      | 0.01                               |          |
| Tear Perform Angle Degrees | •                                  | - 30     |
| Weld Tear Segments         | ✓                                  |          |
| Tear Segment Local         |                                    |          |
| Point A                    | X -0.009913359 Y 0.09999798 Z 0.00 | 06419135 |
| Point B                    | X -0.008960648 Y 0.04033862 Z 0.00 | 07107213 |
|                            |                                    |          |

| Property                | Description                                                                    |
|-------------------------|--------------------------------------------------------------------------------|
| public float width      | The width of the tear, in worldspace.                                          |
| public float            | The distance of the sample points for creating the boxes, on the curve the     |
| tearPerformDistance     | movement of the tearer. Smaller values will create smoother curves, but        |
|                         | decrease performance.                                                          |
| public float            | If the angle in degrees created from the position of the tearer in relation to |
| tearPerformAngleDegrees | the old tear box is greater than this, a new tear box will be created. Smaller |
|                         | values will create smoother curves, but decrease performance.                  |
| public float            | Weld multiple tear boxes together in order to create a continuous curve?       |
| weldTearSegments        |                                                                                |
| public TearSegment      | Defines the two points that will be used for creating the tear boxes. Adjust   |
| tearSegment             | them to match your blade's edges.                                              |

**Note:** Instead of manually setting the tearSegment's points you can use the two handles that appear in the scene. Make sure you have the editor Gizmos option enabled. If the handles do not show, they may be on the same point as the default move handle for this gameobject. If that is the case, simply select the hand tool in the editor in order to hand the default move tool and make the handles visible.

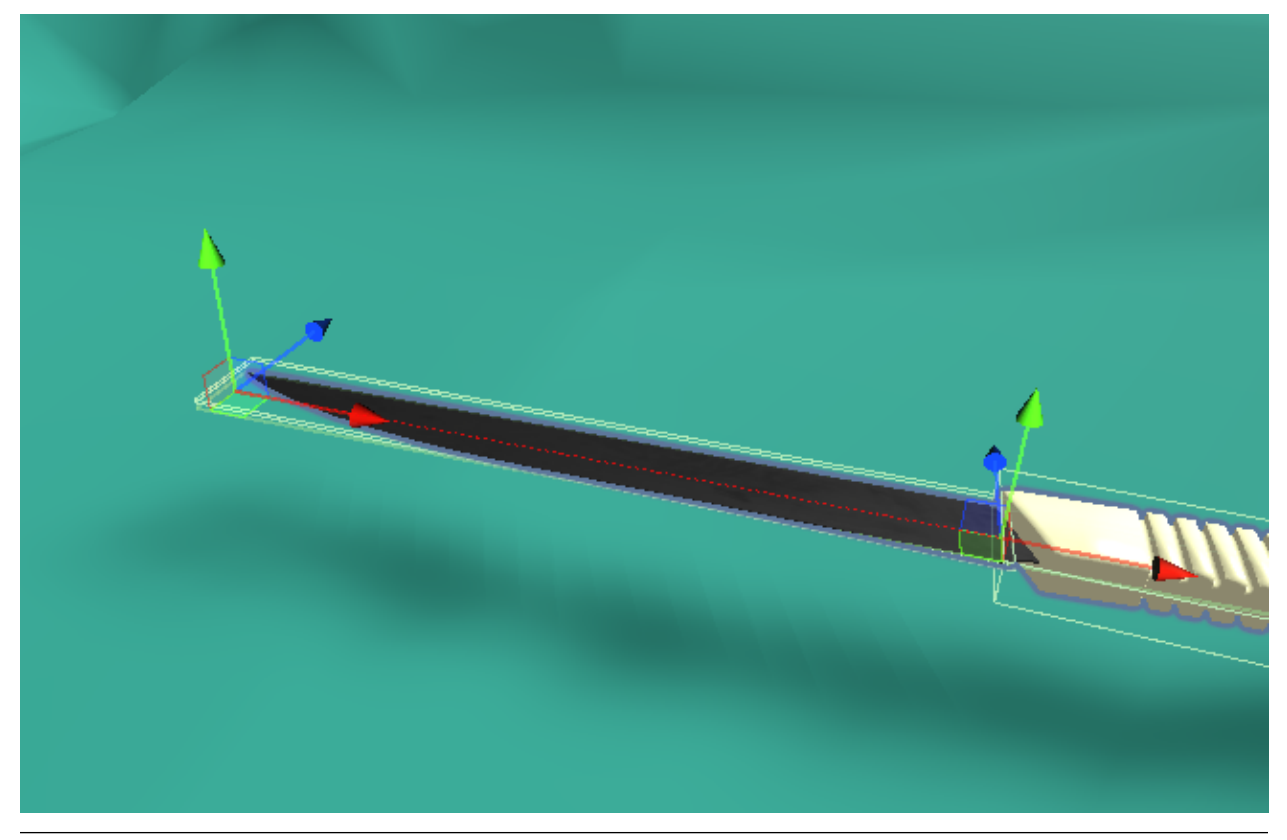

# 5.14.3 Drill

The drill module enables the developer to set up a Unity GameObject as a drill tool, in order to achieve real time drilling of holes on 3D rigged and static models.

### Set up

To use the Drill Module, you need to attach the Drill component onto the gameobject that we want to use as a drill. Simply click Add Component> MAGES > Mesh Deformations > Drill to add the component.

💽 🗸 Drill 2 ሌ Parallel Computation Local Densing Use Interactable Item Drill Area Start Position X 0 Y 0 Z 0 **End Position** X 0 Y 1 Ζ0 Radius 0.1 On Drill Performed (MeshSection) List is Empty

Note: The scale of the gameObject that this script is attached to, affects the scaling of the drill area.

This gives you the following properties:

- 1. Parallel Computation:
- Option to run the code in parallel for increased performance.
- 2. Local Densing:
- Option to split every affected triangle of the drilling into four smaller ones, in order to prevent the smaller diameter holes looking like polygons.
- 3. Use Interactable Item
- Option to use this script in combination with an interactable item, such that when you have this object in your hand and then press the trigger button a drill is performed.
- 4. Drill Area:
  - Option to set up the drilling axis and the radius of the drill.

Note: Make sure Gizmos are enabled on the Unity editor.

- Click the edit button shown in the image below:

| ▼ | 💽 🗹 Drill                      |    |          |   |   |   |   | 8 | : |
|---|--------------------------------|----|----------|---|---|---|---|---|---|
|   |                                |    | <b>入</b> |   |   |   |   |   |   |
|   | Parallel Computation           | ~  |          |   |   |   |   |   |   |
|   | Local Densing                  |    |          |   |   |   |   |   |   |
|   | Use Interactable Item          | ~  |          |   |   |   |   |   |   |
|   | Drill Area                     |    |          |   |   |   |   |   |   |
|   | Start Position                 | х  | 0        | Υ | 0 | Ζ | 0 |   |   |
|   | End Position                   | х  | 0        | Υ | 1 | Ζ | 0 |   |   |
|   | Radius                         | 0. | .1       |   |   |   |   |   |   |
|   | On Drill Performed (MeshSectio | n) |          |   |   |   |   |   |   |
|   | List is Empty                  |    |          |   |   |   |   |   |   |
|   |                                |    |          |   |   |   |   | + |   |

- Use the handles shown in the scene to adjust the drill area to your requirements as shown below:

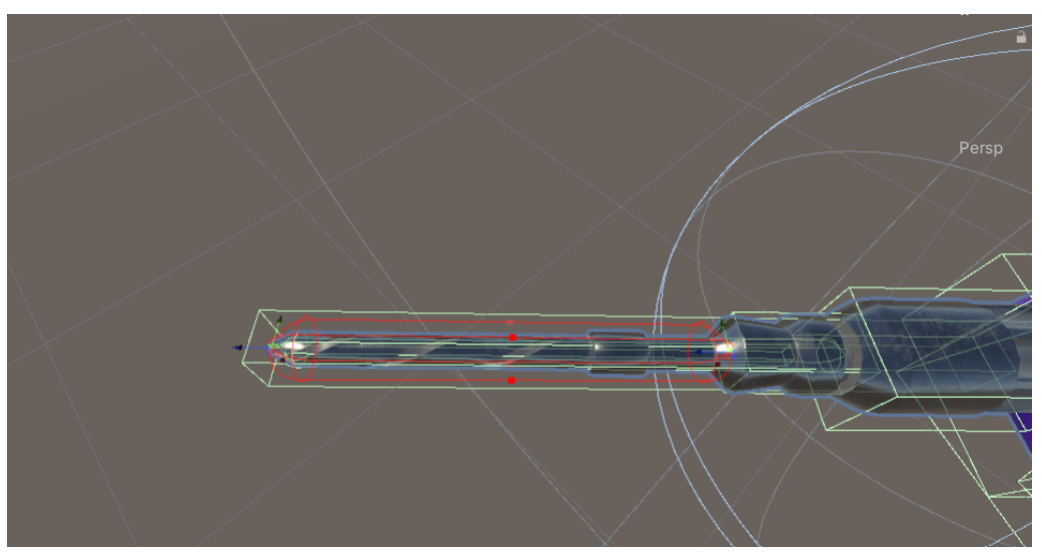

That last step that remains is to add a trigger collider component to the gameObject, that is aligned with the drill axis GUI that we created before:

In our example we are going to add a Box Collider.

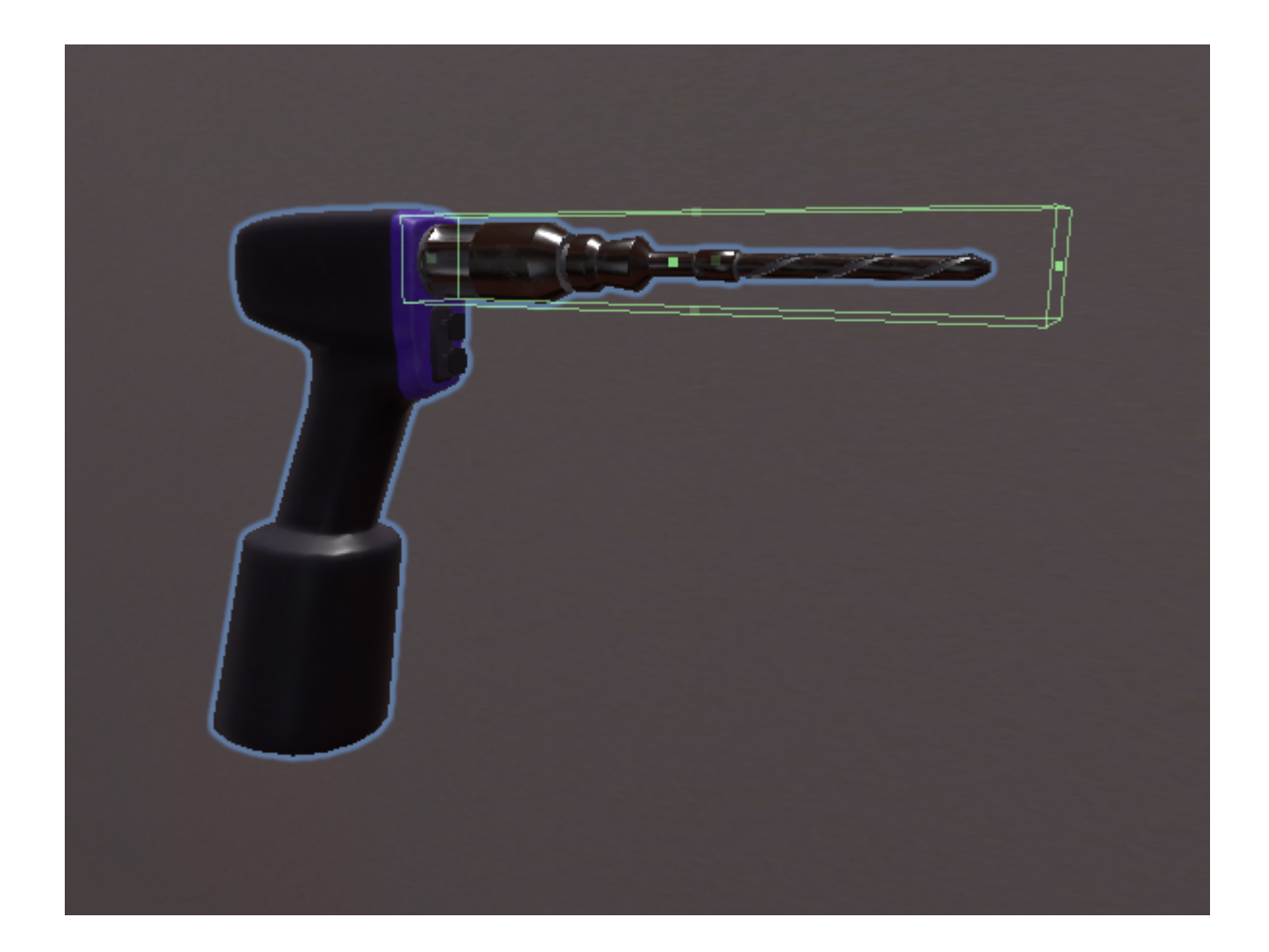

### **Properties**

| Property          | Description                                                                               |
|-------------------|-------------------------------------------------------------------------------------------|
| bool parallelize  | Minimize running times by executing the code in parallel.                                 |
| bool localDensing | Split every affected triangle of the drilling into four smaller ones, in order to prevent |
|                   | the smaller diameter holes looking like polygons.                                         |
| DrillAxis         | Set up the drilling axis and the radius of the drill                                      |
| drillArea         |                                                                                           |
| UnityEvent        | Called whenever after this script successfully modifies a mesh section.                   |
| OnDrillPerformed  |                                                                                           |

# 5.15 Languages Support

# 5.15.1 Languages Support in MAGES<sup>™</sup> SDK

**Warning:** Note that this feature is still under development.

MAGES<sup>TM</sup> SDK provides multilingual capabilities. Any application that is created with MAGES<sup>TM</sup> SDK can support different languages. It is up to the developers to provide the languages of their choice, as well as the possible

translations for the text(s) they desire in each language.

### MAGES<sup>™</sup> SDK Languages Setup

In order to be able to utilize MAGES<sup>TM</sup> SDK languages support, a MAGES Languages asset file must be created. To create a MAGES Languages asset file, navigate to the **MAGES** menu and click **Generate MAGES Languages File** as shown in the following image.

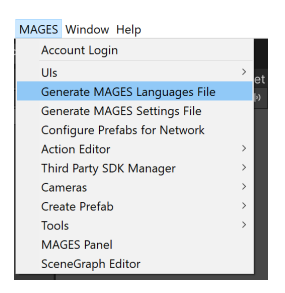

**Warning:** Please make sure that the MAGESLanguages asset file is also correctly setup in the MAGESSetup component (usually located in the SCENE\_MANAGEMENT GameObject).

| ▼ # MAGES Setup (Script) |                                  | 0 ‡ :   |
|--------------------------|----------------------------------|---------|
|                          | # MAGESSetup                     | $\odot$ |
| MAGES Settings Asset     | MAGESSettings (MAGES Settings)   | $\odot$ |
| MAGES Languages Asset    | MAGESLanguages (MAGES Languages) | $\odot$ |

Choose the asset file location and save it. Once it is created, you will be presented with the following settings:

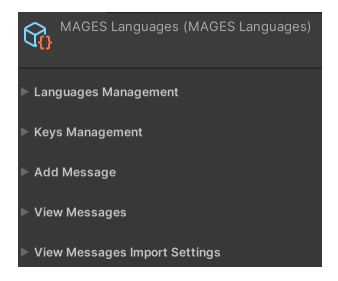

| Option                        | Description                                                        |
|-------------------------------|--------------------------------------------------------------------|
| Languages Management          | Expand this to present options regarding the addition/removal of a |
|                               | language.                                                          |
| Keys Management               | Expand this to present options regarding the addition/removal of a |
|                               | key.                                                               |
| Add Message                   | Expand this to present options regarding the addition/removal of a |
|                               | message.                                                           |
| View Messages                 | Expand this to view added messages.                                |
| View Messages Import settings | Expand this to present options regarding the import of already ex- |
|                               | isting messages from a .json file (older version of MAGES)         |

### Adding/Removing a Language

To add a new language to the application, expand the Languages Management section.

| Languages Management |                 |
|----------------------|-----------------|
| Add Language         | Remove Language |
| New Language:        |                 |
| S                    | ubmit           |

Type in the text field the name of the new language.

**Warning:** Note that only the first three letters of your input will be kept, so if you type, for instance, ENGLISH, then ENG will be saved.

Finally, click the **Submit** button.

Following the same procedure, to remove a language expand the Languages Management section.

| Languages Management         |     |        |                 |   |
|------------------------------|-----|--------|-----------------|---|
| Add Language                 |     |        | Remove Language |   |
| Select a language to remove: | ENG |        |                 | ▼ |
|                              |     | Submit |                 |   |
|                              |     |        |                 |   |

Click the **Remove Language** button.

Select the language you wish to remove from the dropdown list and click the Submit button.

# Adding/Removing a Key

To add a new key to the application, expand the Keys Management section.

| Keys Management |            |
|-----------------|------------|
| Add Key         | Remove Key |
| New Key:        |            |
| S               | ubmit      |

Click the Add Key button.

Type in the text field the name of the new key.

Finally, click the **Submit** button.

Following the same procedure, to remove a key expand the Keys Management section.

| Keys Management         |        |            |   |
|-------------------------|--------|------------|---|
| Add Key                 |        | Remove Key |   |
| Select a key to remove: | UIExpD | emoFreeNA  | ▼ |
|                         | S      | ubmit      |   |

#### Click the **Remove Key** button.

Select the key you wish to remove from the dropdown list and click the Submit button.

### Adding a Message

To add a new message, expand the Add Message section.

| ▼ Add Message                      |                                                       |          |
|------------------------------------|-------------------------------------------------------|----------|
| Select a language for the message: | ENG <ul> <li>Select a key for the message:</li> </ul> | UIExp[ 🗸 |
| Enter the message:                 |                                                       |          |
|                                    |                                                       |          |
|                                    | Submit                                                |          |
|                                    |                                                       |          |

You will be presented with two dropdown lists and a text field.

Select the language for this message (first dropdown list) and the key that this message corresponds to (second dropdown list).

Type the desired message in the text field.

Click the **Submit** button.

### Viewing a Message

To view all the registered messages for a specific key, expand the View Messages section.

| ▼ View Messages |                                   |   |
|-----------------|-----------------------------------|---|
| Select a key:   | UIExpDemoFreeNA                   | • |
| ENG:            | Feature N/A for this account type |   |
| GER:            | N/A                               |   |
|                 |                                   |   |

Select a key from the dropdown list, to view its registered messages for each language.

#### **Messages Import**

**Note:** This option is mainly for importing saved messages/lanuages/keys created with an earlier version of MAGES, that was utilizing .json files to keep this data.

To import messages/languages/keys from an earlier version of MAGES, you will need its corresponding .json file (its default name is LanguageTranslationMsg).

Expand the View Messages Import Settings section.

| ▼ | View Messages Import Settings                                      |         |
|---|--------------------------------------------------------------------|---------|
|   | Please provide a valid json file and click the Import File button. |         |
|   | None (Text Asset)                                                  | $\odot$ |
|   | Import File                                                        |         |
|   |                                                                    |         |

Set the .json file reference to the corresponding field.

Click the **Import File** button.

Warning: This action will overwrite all your previous messages/languages/keys.

# 5.15.2 Translation MAGES<sup>™</sup> SDK

Warning: Note that this feature is still under development.

MAGES<sup>TM</sup> SDK translation feature is able to provide translation of either public fields in MonoBehaviour components or text components. The translation it provides and the languages it supports, depend on your MAGESLanguage asset file setup. The language this script translates the text to, is based on the main application language, chosen by the user on startup.

### **MAGES Translation Script**

To translate MonoBehaviour script public text fields, or the text field of a text component, add the MAGESTranslation script to the desired GameObject.

If you have already opened a MAGES scene, that contains the **SCENE\_MANAGEMENT** GameObject, being correctly setup, this script will automatically locate the MAGESLanguages asset file for this application.

**Note:** In case the above fails, you can always drag and drop the MAGESLanguages file of your choice to the corresponding field of the script.

Once MAGESTranslation script is attached, it will automatically detect all the public text values of a MonoBehaviour script and the text field of the text component (if the GameObject has one) and add them all to the **Translation Fields** and **Translation Texts** lists respectively.

| 🔻 # 🔽 MAGES Translation (Script) |                                  | <b>8</b> - | ± :     |
|----------------------------------|----------------------------------|------------|---------|
| Script                           | # MAGESTranslation               |            |         |
| Language Source                  | MAGESLanguages (MAGES Languages) |            | $\odot$ |
| Translation Fields               |                                  | 18         |         |
| Translation Texts                |                                  | 1          |         |
|                                  |                                  |            |         |
| View Values Setup                |                                  |            |         |
| View Texts Setup                 |                                  |            |         |
|                                  | Refresh Values                   |            |         |

An entry of these list looks like the one below:

| ■ Element 1 |                                 |         |
|-------------|---------------------------------|---------|
| Туре        | #SCENE_MANAGEMENT (MAGES Setup) | $\odot$ |
| Field       | MAGESVersion                    |         |
| Key Index   | UIExpDemoFreeNA                 |         |

**Field** reports the name of the field to be translated (only present in case of a MonoBehaviour script field), while the **Key Index** refers to the key holding the message that will replace the value of this field.

You can set the Key Index value in two ways.

- 1. By typing the name of the key (key names are case-sensitive).
- 2. By expanding the **View Values Setup** section, locating the field of your choice, setting the corresponding key and clicking the **Apply** button.

| View Values Setup             |                 |       |
|-------------------------------|-----------------|-------|
| Text                          | UIExpDemoFreeNA | Apply |
| MAGESVersion                  | UIExpDemoFreeNA | Apply |
| LoginIdentityUrl              | UIExpDemoFreeNA | Apply |
| LoginLoopBackUrl              | UIExpDemoFreeNA | Apply |
| ClientId                      | UIExpDemoFreeNA | Apply |
| ClientSecret                  | UIExpDemoFreeNA | Apply |
| RegisterUrl                   | UIExpDemoFreeNA | Apply |
| ProfileUploadUrl              | UIExpDemoFreeNA | Apply |
| AnalyticsUploadUrl            | UIExpDemoFreeNA | Apply |
| LeaderboardUrl                | UIExpDemoFreeNA | Apply |
| QuestionnaireUploadUrl        | UIExpDemoFreeNA | Apply |
| MultiplayerAnalyticsUrl       | UIExpDemoFreeNA | Apply |
| VitalsUrl                     | UIExpDemoFreeNA | Apply |
| UploadRecordingsVR            | UIExpDemoFreeNA | Apply |
| DownloadRecordingsVRList      | UIExpDemoFreeNA | Apply |
| DownloadRecordingsVR          | UIExpDemoFreeNA | Apply |
| productCode                   | UIExpDemoFreeNA | Apply |
| LanguageTranslationJsonPath   | UIExpDemoFreeNA | Apply |
| View Texts Setup              |                 |       |
| SCENE_MANAGEMENT (Text Field) | UIExpDemoFreeNA | Apply |
|                               | Refresh Values  |       |
|                               |                 |       |

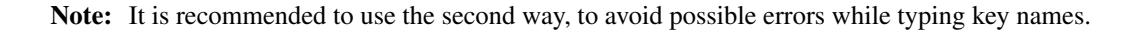

The MAGESTranslation script is constantly updated. If you add or remove a new component (MonoBehaviour/Text) please click the **Refresh Values** button, to reload it and update the translation lists.

# CHAPTER

# SIX

# TUTORIALS

# 6.1 Action Prototypes

# 6.1.1 Insert Action

To generate an Insert Action you need the following three prefabs:

- 1. The interactable Prefab
- 2. Its final position
- 3. A hologram indicating the final position

### **Interactable Prefab**

From the MAGES menu select the option CreatePrefab/Interactable

MAGES\_SDK - Empty\_MAGES\_Scene - PC, Mac & Linux Standalone - Unity 2019.4.10f1 [PREVIEW PACKAGES IN USE] <DX11>

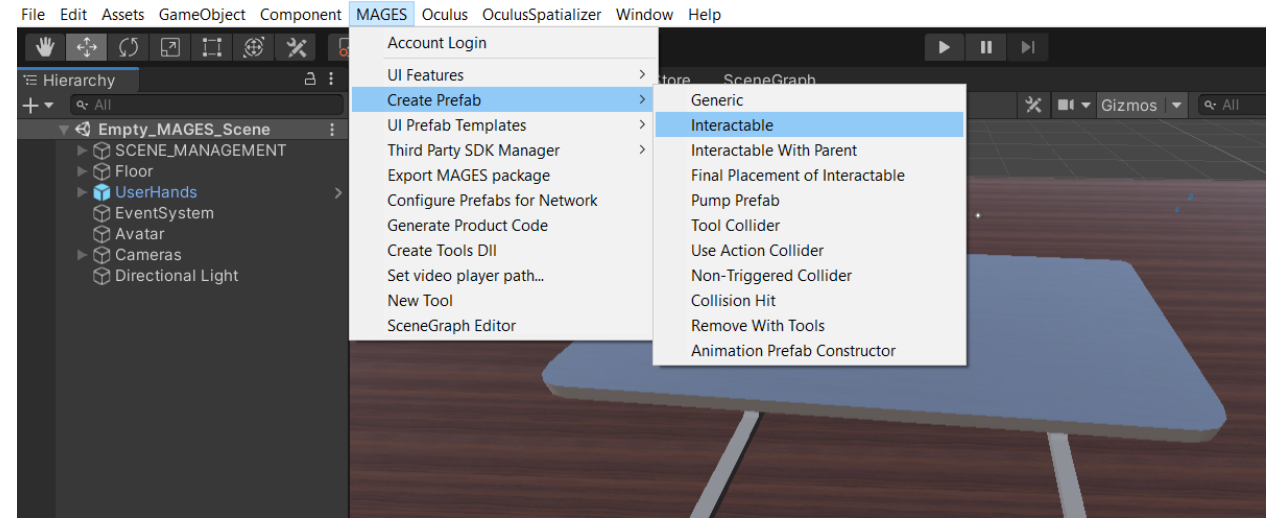

The template gameObject for the interactable prefab will appear. It is recommended to use this object as the root of your interactable prefab. Now we will populate the prefab with our object. In this case we will use two cubes. Below you can see the final result.

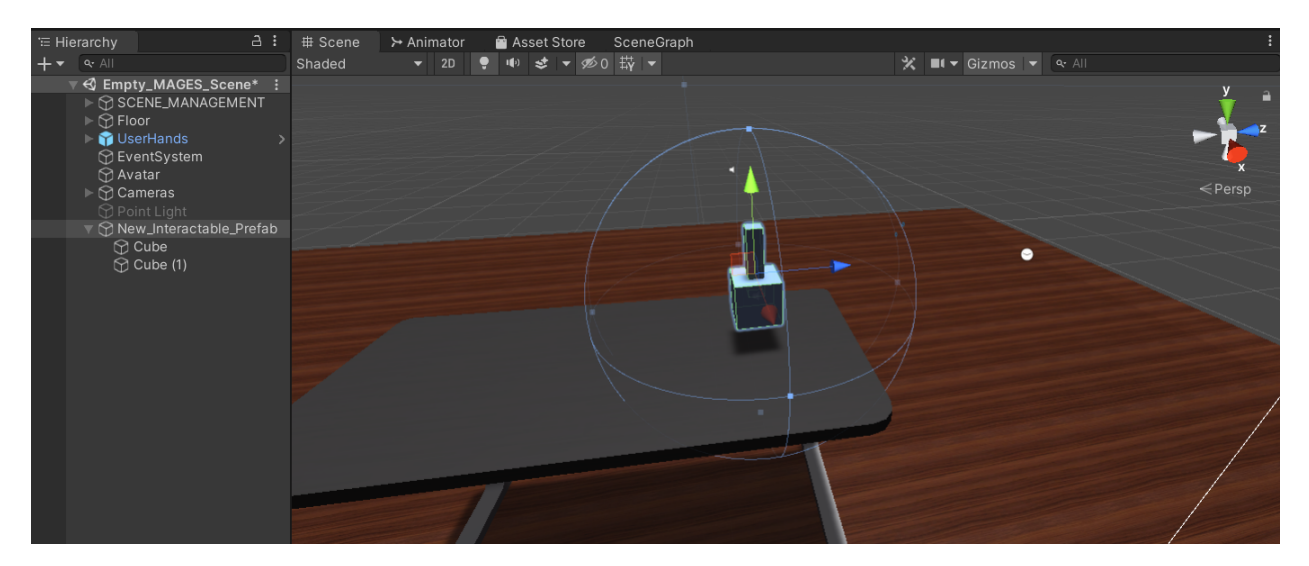

We renamed the gameobject to "Interactable" for our convenience. Remember to add physical colliders to the object as you need to grab it, otherwise it will pass through the table.

The next step is optional but recommended for a more natural interaction.

We need to configure hand postures when interacting with an interactable object. You can read *here* a detailed tutorial on how to properly setup hand postures. The image below shows the posture of the right hand attached on our object.

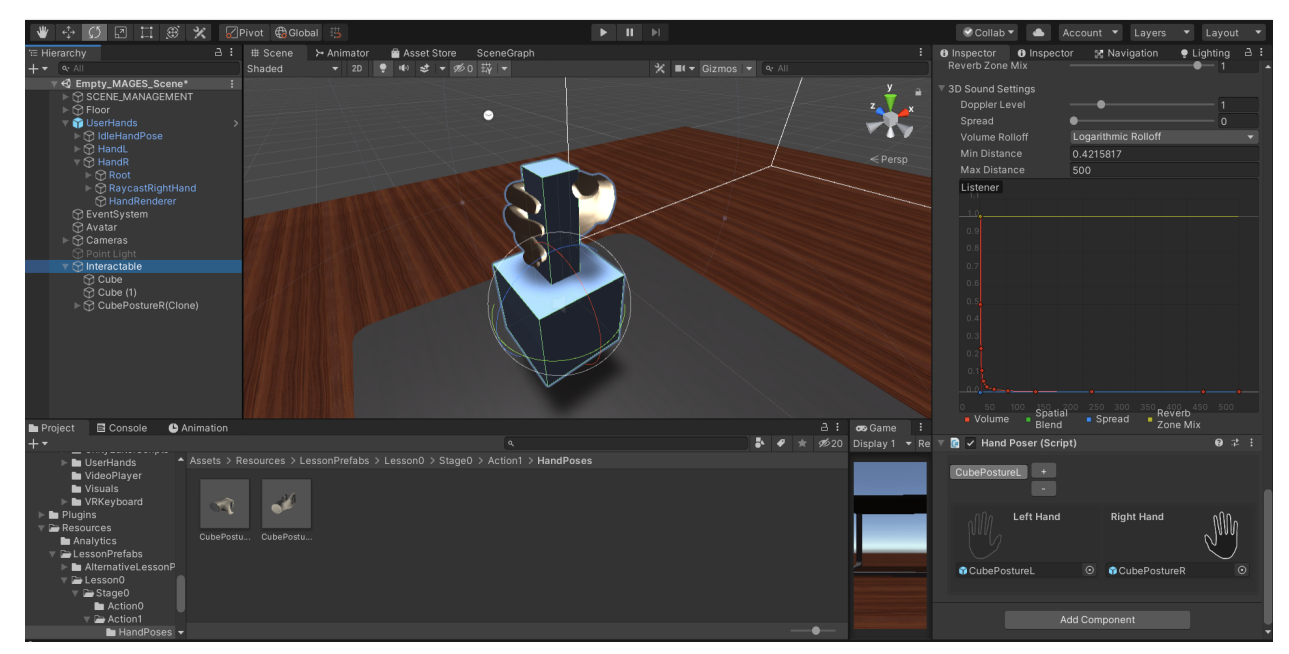

### **Final Prefab**

The next step is to generate the final prefab. This indicates the correct position and the orientation of the object. In a similar way, we navigate to the MAGES menu and click the CreatePrefab/Final Placement of Interactable.

MAGES\_SDK - Empty\_MAGES\_Scene - PC, Mac & Linux Standalone - Unity 2019.4.10f1 [PREVIEW PACKAGES IN USE]\* <DX11>

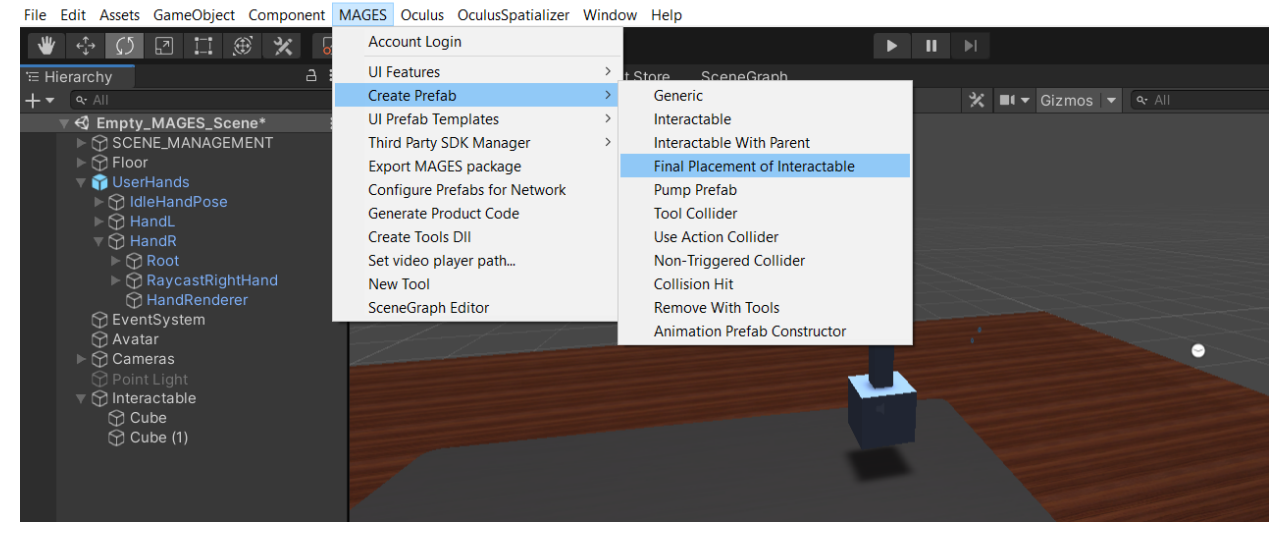

**Warning:** The Final prefab must have the same pivot with the interactable prefab because the PrefabLerpPlacement script checks if the orientation (position and rotation) of the objects match to perform the Action.

For this reason, the safest way to generate the final prefab is to duplicate the interactable, copy the transform of its root, paste it on the final prefab template and transfer its children to the final prefab.

Remember to set its rigidbody component to kinematic and all its colliders to trigger.

The image below shows both the interactable (right) and the final prefab (right).

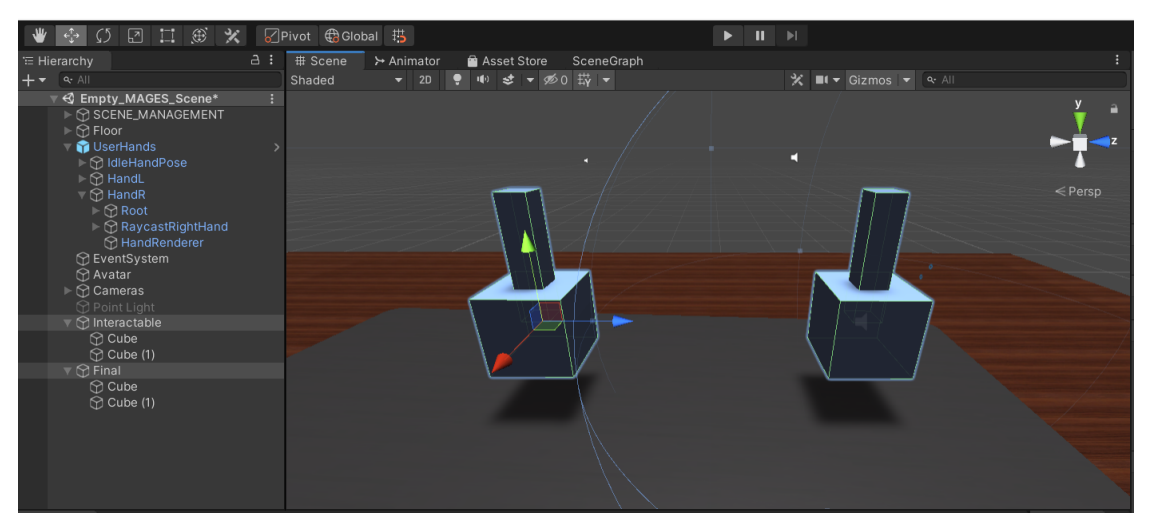

### **Hologram Prefab**

The hologram prefab does not have any component or script attached. It is just a copy of the final prefab with the holographic material. Remember to remove its colliders as well.

| I Hierarchy 급                                                                                                    | : # Scene | ≻ Animator | 🕋 As       | set Store | e Scene   | Graph |   |                       |        |
|----------------------------------------------------------------------------------------------------|-----------|------------|------------|-----------|-----------|-------|---|-----------------------|--------|
| + - • All                                                                                                    | Shaded    |            | <b>9</b> 🕪 | \$ -      | 1≶0 □ □ ▼ |       |   | ■I ▼ Gizmos I ▼ 🔍 All |        |
| ▼ € Empty_MAGES_Scene* > CENE_MANAGEMENT > CFloor ♥ VserHands > dileHandPose                                                                                                    | •         |            |            |           |           |       | - |                       | ×<br>z |
| <ul> <li>▷ G HandL</li> <li>♥ G HandR</li> <li>▷ Root</li> <li>▷ HandRRenderer</li> <li>⊘ HandRenderer</li> <li>⊘ EventSystem</li> <li>⊕ Avatar</li> <li>▷ Cameras</li> <li>⊖ Point Light</li> <li>♥ Cube</li> <li>⊕ Cube</li> <li>⊕ Cube</li> <li>⊕ Cube</li> <li>⊕ Cube</li> <li>⊕ Cube</li> <li>⊕ Cube</li> <li>⊕ Cube</li> <li>⊕ Cube</li> <li>⊕ Cube</li> <li>⊕ Cube</li> <li>⊕ Cube</li> <li>⊕ Cube</li> <li>⊕ Cube</li> <li>⊕ Cube</li> <li>⊕ Cube</li> <li>⊕ Cube</li> <li>⊕ Cube (1)</li> <li>♥ ⊕ Hologram</li> <li>⊕ Cube (1)</li> </ul> |           |            |            |           |           |       |   |                       |        |

### Save prefabs and final configuration

Save the prefabs in the Resources folder. It is recommended to keep the prefabs in folders according to the scenegraph structure. In this case we will save the interactable, final and hologram prefab at Resources/Lesson0/Stage0/Action1 folder.

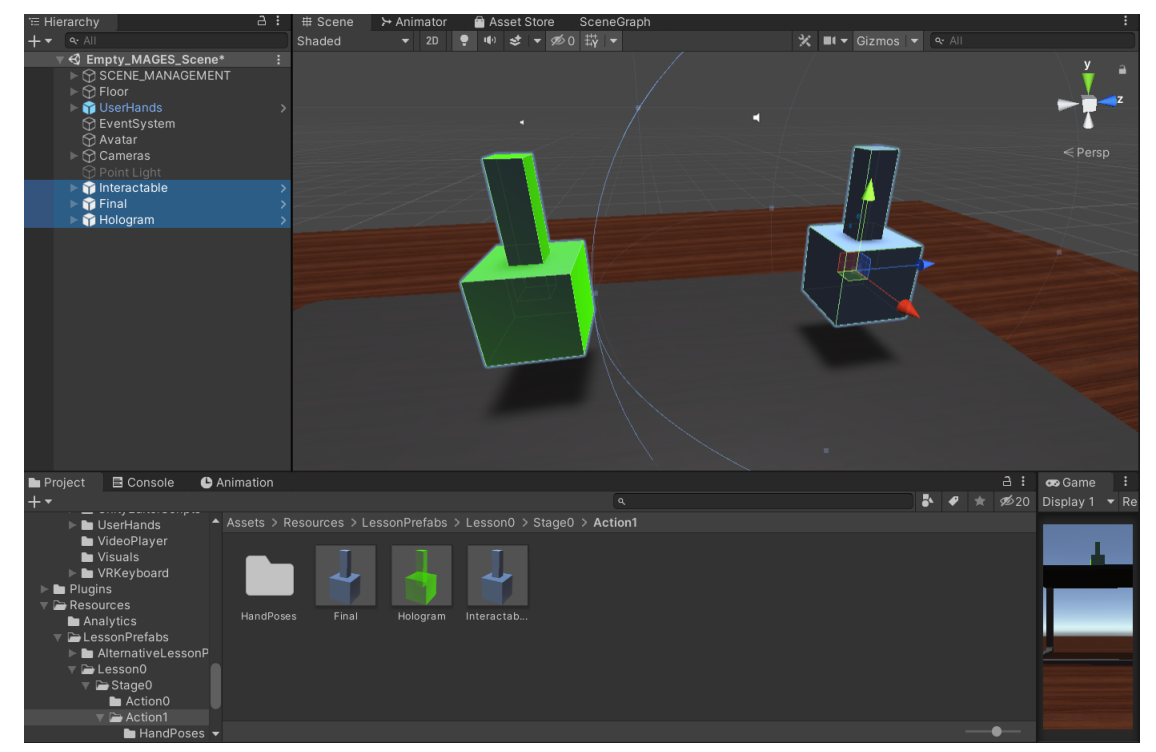

The final step is to configure the PrefabLerpPlacement script which is attached to our final prefab. This component indicates the interactable prefab that matches with this final prefab as well as the hologram. Additionally you can set up properties like the tolerance in angle difference with the interactable or set up the lerping behavior. The image below shows the interactable along with the hologram prefab linked with the PrefabLerpPlacement component.

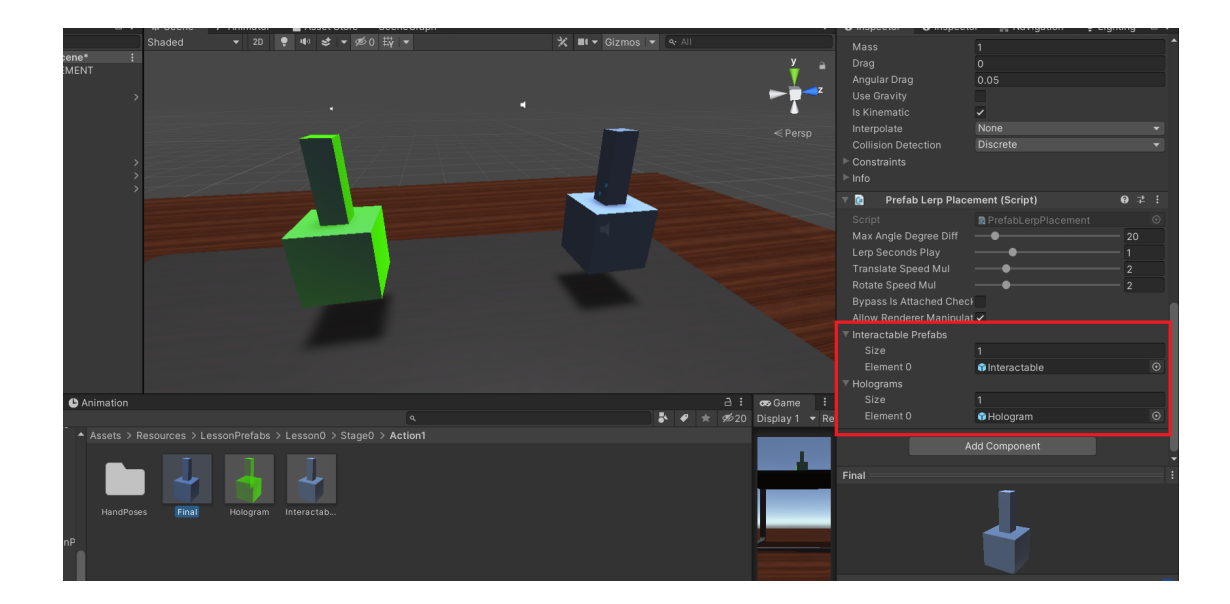

# **Action Script**

In this step we will write the Action script. The script below initializes our interactable and final prefab and spawns the hologram prefab as well.

```
using MAGES.ActionPrototypes;
public class InsertCubeAction : InsertAction
{
    public override void Initialize()
    {
        SetInsertPrefab("Lesson0/Stage0/Action1/Interactable", "Lesson0/Stage0/
        Action1/Final");
        SetHoloObject("Lesson0/Stage0/Action1/Hologram");
        base.Initialize();
    }
}
```

We save the Action script in path following the scenegraph structure

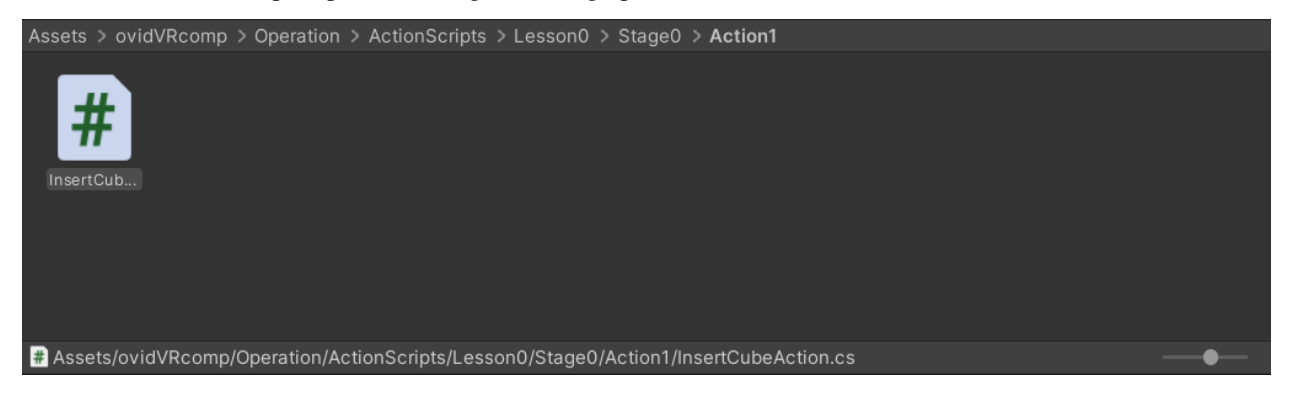

## Add the Action to Scenegraph

The final step is to link the ActionScript to the scenegraph. From the MAGES menu click Scenegraph Editor. At the Scenegraph Editor tab, click File/Load and the proper .xml import the scenegraph. In this case is the Empty\_Scene.xml.

| SceneGra      | ph                     |        |                    |                                            |                    |     |                 |        |          |   | : 🗆 × |
|---------------|------------------------|--------|--------------------|--------------------------------------------|--------------------|-----|-----------------|--------|----------|---|-------|
| File 🔻 Eo     | dit 🔻 View 👻 Setting 👻 |        |                    |                                            | Next               |     |                 |        |          |   |       |
| No            | Graph S                | Se     | t                  |                                            |                    |     |                 |        |          |   |       |
| 1             | Open Scenegraph        |        |                    |                                            |                    |     |                 |        | $\times$ |   |       |
| lé<br>lé<br>t | ← → • ↑ 🖡 «            | Assets | s > Resources > St | oryboard > platform                        | ~ Ŭ                | Q   | Search platform |        |          |   |       |
|               | Organise • New fo      | older  |                    |                                            |                    |     |                 |        | ?        |   |       |
|               | 📒 ChronicCareC 🖈       | ^      | Name               | ^                                          | Date modified      |     | Туре            | Siz    | ze       |   |       |
|               | 📕 GitHub 🛛 🖈           |        | AlternativeLesso   | ns                                         | 10/15/2020 3:00 PM | м   | XML Document    |        | 2        | 2 |       |
|               | 漏 OneDrive 🛛 🖈         |        | Empty_Scene        |                                            | 11/19/2020 9:36 PM | M   | XML Document    |        | 1        |   |       |
|               | 📜 build                |        | SampleApp          | Type: XML Document                         | 9:57 PM            |     | XML Document    |        | 3        |   |       |
|               | 📜 img                  |        |                    | Size: 871 bytes<br>Date modified: 11/19/20 | 20 9:36 PM         |     |                 |        |          |   |       |
|               | InsertAction           |        |                    | L                                          |                    |     |                 |        |          |   |       |
|               | ORamaVR_Mem            | (      |                    |                                            |                    |     |                 |        |          |   |       |
|               | OneDrive               |        |                    |                                            |                    |     |                 |        |          |   |       |
|               | 🐉 ORamaVR Dropbo       | :      |                    |                                            |                    |     |                 |        |          |   |       |
|               | S This PC              | ~ <    |                    |                                            |                    |     |                 |        | >        |   |       |
|               | File                   | name:  | Empty Scene        |                                            | ~                  | xml |                 |        | $\sim$   |   |       |
| r             |                        |        |                    |                                            |                    |     | Open            | Cancel |          |   |       |

To add a new Action Node right click inside the Scenegraph Editor and select "Action Node". Fill the Action description, along with the proper NodeID (in this case is the second Action) Finally, add the reference of the Action script.

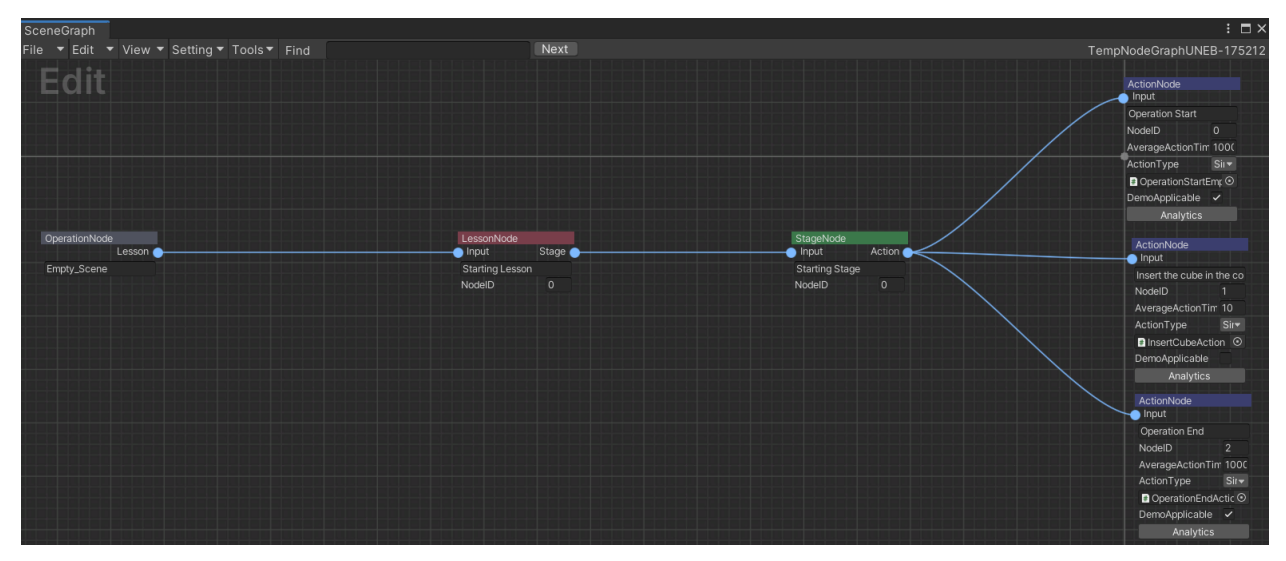

From the Scenegraph Editor menu, click File/Save to save your changes.

# 6.1.2 Remove Action

The Remove Action is used when we need to remove a specific object from the scene using our hands or a tool.

To generate a Remove Action you need the Interactable prefab (the one to be removed) and a hologram.

### Remove object with hands

#### From the MAGES menu select the option CreatePrefab/Interactable

MAGES\_SDK - Empty\_MAGES\_Scene - PC, Mac & Linux Standalone - Unity 2019.4.10f1 [PREVIEW PACKAGES IN USE] <DX11>

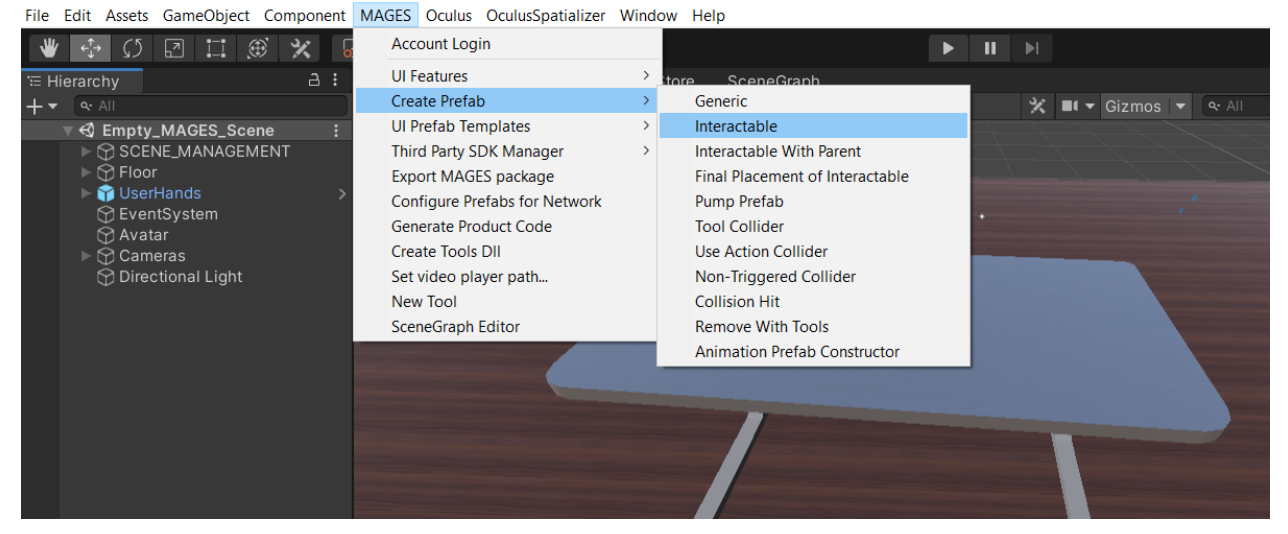

The Interactable prefab template will be instantiated. In this example we will remove a jar, thus we populate the prefab template with the jar model as seen in the image below.

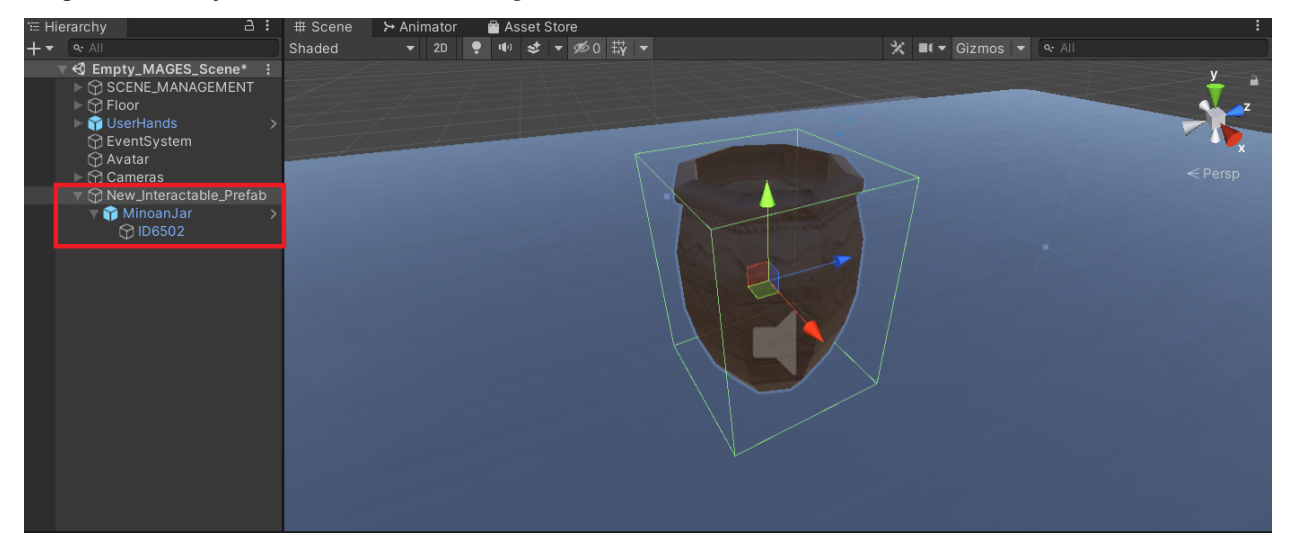

The only configuration we need is to set from the InteractablePrefabConstructor script the prefabInteractableType value to Remove It is also recommended to set the AttachPrefabSpawnNotifier value to True. This will set a flashing animation to the object, indicating its removal.

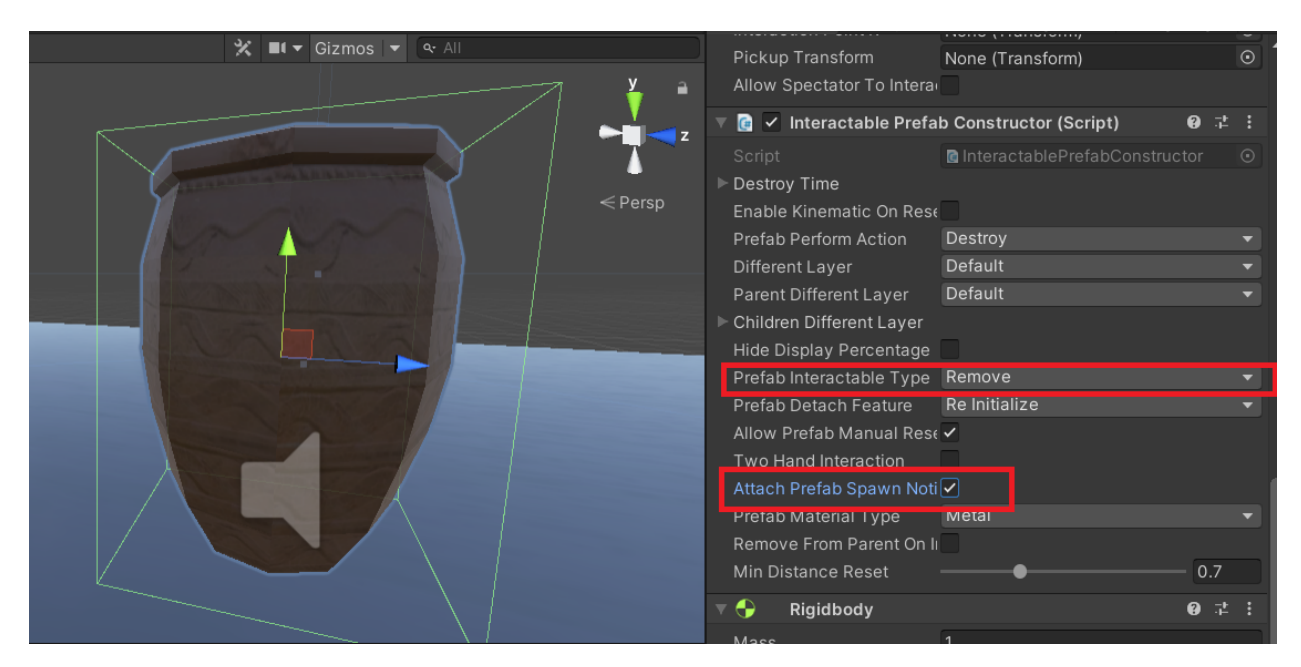

Don't forget to add proper physical colliders to the object.

Additionally, we generate an animated hologram showing a holographic hand removing the jar.

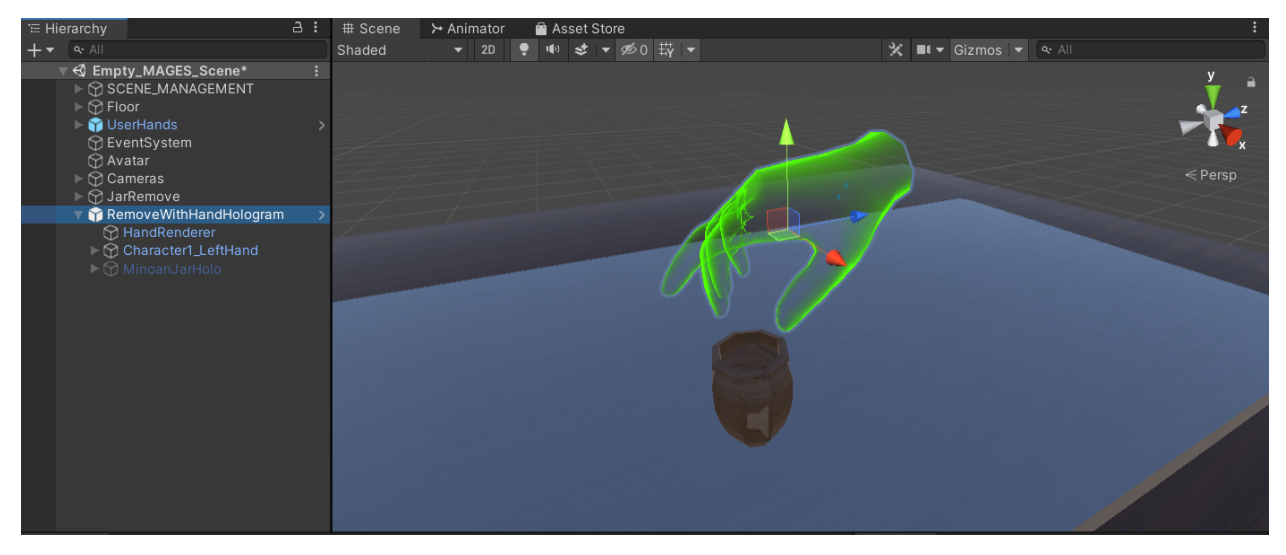

Finally, we save the prefabs in our LessonPrefab folder

| Assets > Resou | <pre>irces &gt; LessonPrefabs &gt; Lesson1 &gt; Stage0 &gt; Action3</pre> |
|----------------|---------------------------------------------------------------------------|
|                |                                                                           |
| JarRemove F    | RemoveWi                                                                  |
|                |                                                                           |
|                |                                                                           |
|                |                                                                           |
|                |                                                                           |

### **Action Script**

The script below initializes the interactable prefab and spawns the hologram as well.

```
using MAGES.ActionPrototypes;
public class RemoveJarAction : RemoveAction
{
    public override void Initialize()
    {
        SetRemovePrefab("Lesson1/Stage0/Action3/JarRemove");
        SetHoloObject("Lesson1/Stage0/Action3/RemoveWithHandHologram");
        base.Initialize();
    }
}
```

### Remove object with tools

In this case, we will remove three jars using a tool (the pliers) instead of our hands.

From the MAGES menu select the option CreatePrefab/Remove With Tools

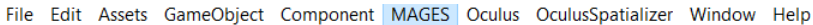

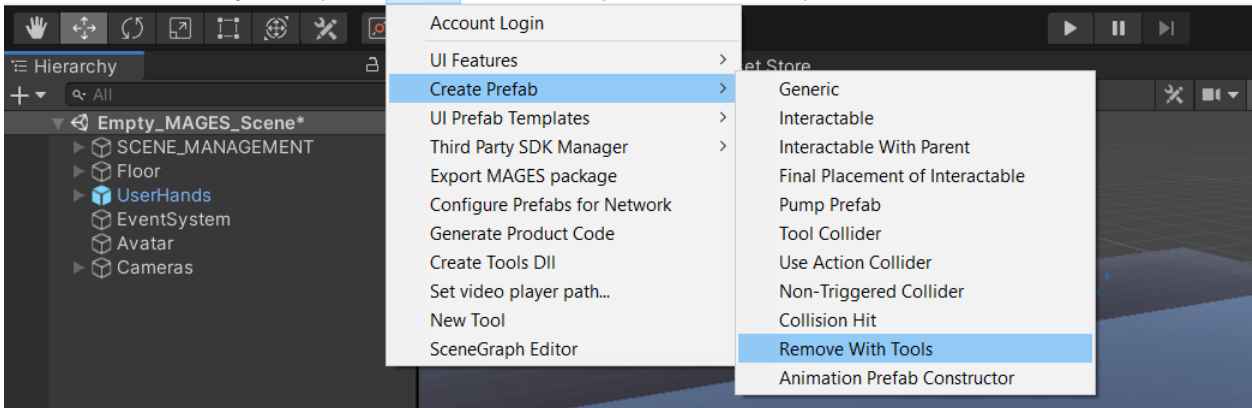

This time we will generate three prefabs as seen below.

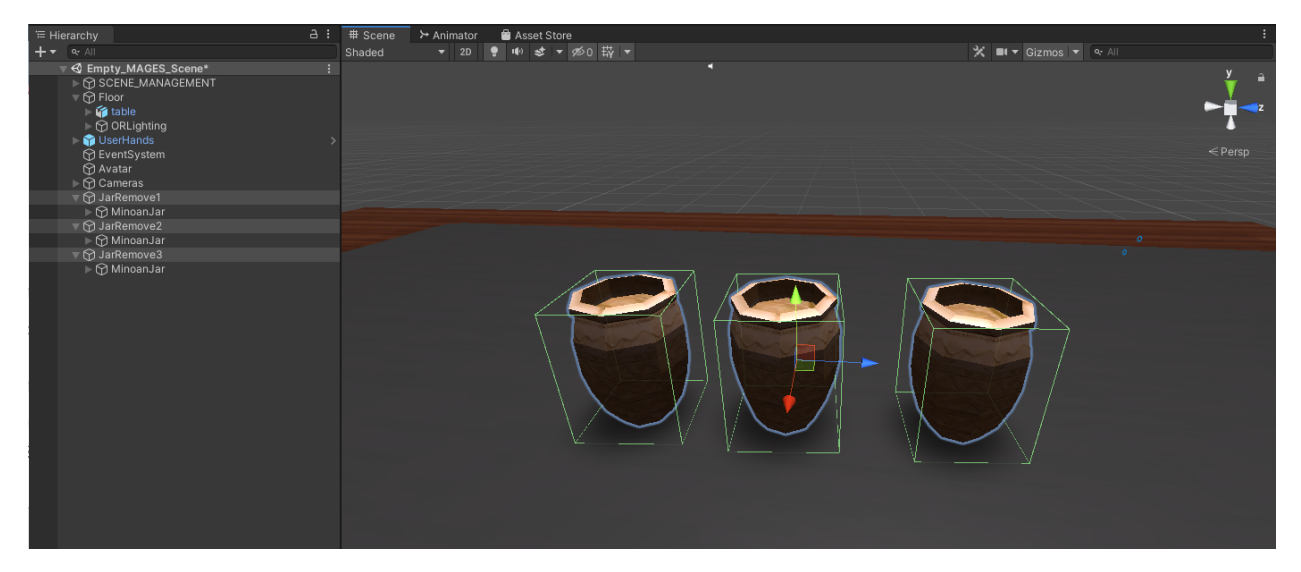

Now, we will configure our remove prefabs to be removed with the pliers tool. At the RemoveWithToolsConstructor script which is attached to your prefab, set the RemoveTools size to 1 and from the dropdown menu select the tool you want. In this case we selected the Pliers. We will do the same configuration to all the three remove prefabs.

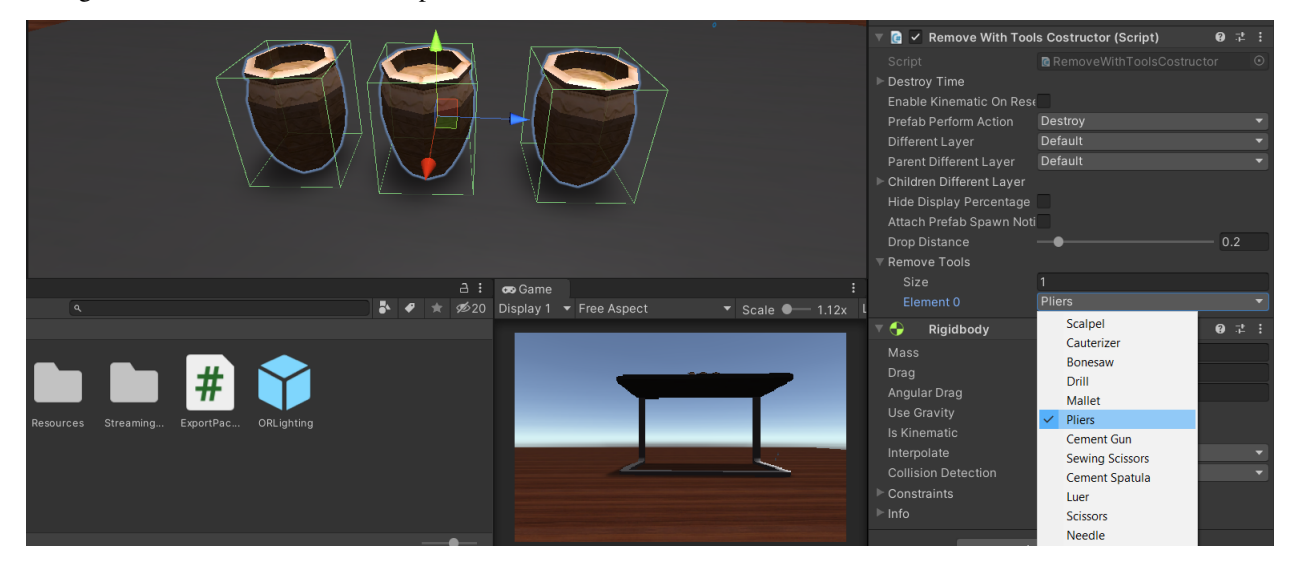

Additionally, we make an animated hologram.

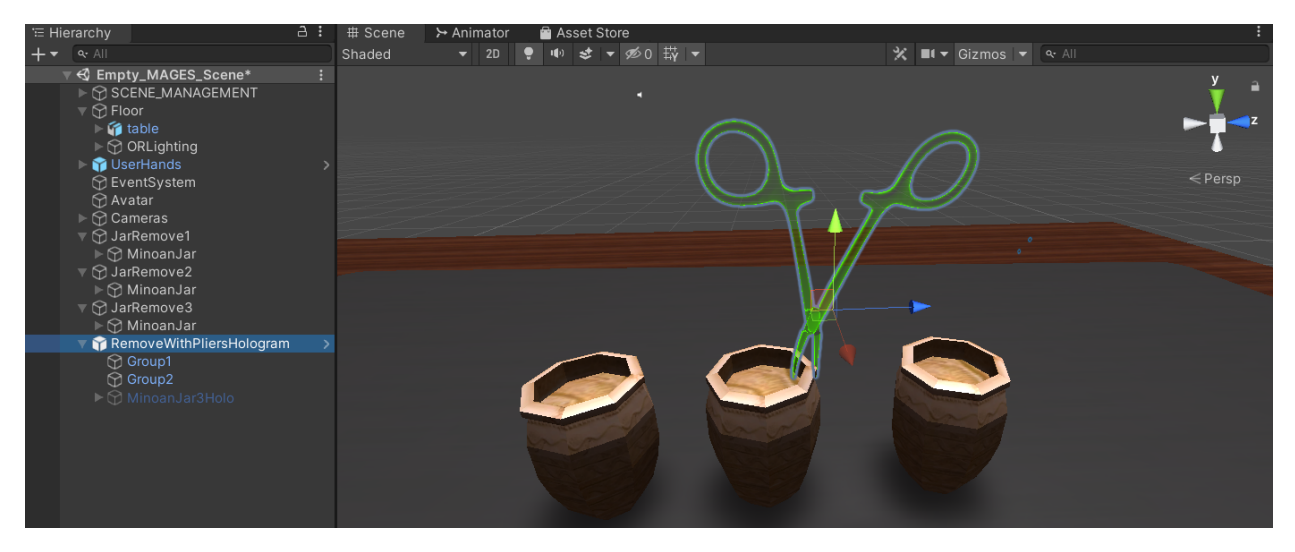

Finally, we save the prefabs in our LessonPrefab folder

| Assets > Resources > LessonPrefabs > Lesson1 > Stage0 > Action3           |  |  |  |  |  |
|---------------------------------------------------------------------------|--|--|--|--|--|
| JarRemov JarRemov JarRemov RemoveW                                        |  |  |  |  |  |
| 😚 Assets/Resources/LessonPrefabs/Lesson1/Stage0/Action3/JarRemove1.prefab |  |  |  |  |  |

## **Action Script**

In this Action we would like to remove three jars using the pliers instead of one, thus the Action script will be the following.

```
using MAGES.ActionPrototypes;
public class RemoveJarsWithPliersAction : RemoveAction
{
    public override void Initialize()
    {
        SetRemovePrefab("Lesson1/Stage0/Action3/JarRemove1");
        SetRemovePrefab("Lesson1/Stage0/Action3/JarRemove2");
        SetRemovePrefab("Lesson1/Stage0/Action3/JarRemove3");
        SetHoloObject("Lesson1/Stage0/Action3/RemoveWithPliersHologram");
        base.Initialize();
    }
}
```

Note: The above RemoveAction script sets three removable prefabs. In this case, the Action will Perform when all

three are removed with the pliers.

# 6.1.3 Use Action

The Use Action is used in situations where we need to take an object and hold it in a specific area for a predefined period of time.

To generate a Use Action you need:

- 1) The interactable prefab
- 2) The use collider
- 3) An animated hologram

In this tutorial, we will implement a Use Action where the users should take a cloth to clean the Sponza model.

#### Interactable prefab

#### From the MAGES menu select the option CreatePrefab/Interactable

MAGES\_SDK - Empty\_MAGES\_Scene - PC, Mac & Linux Standalone - Unity 2019.4.10f1 [PREVIEW PACKAGES IN USE] <DX11>

File Edit Assets GameObject Component MAGES Oculus OculusSpatializer Window Help

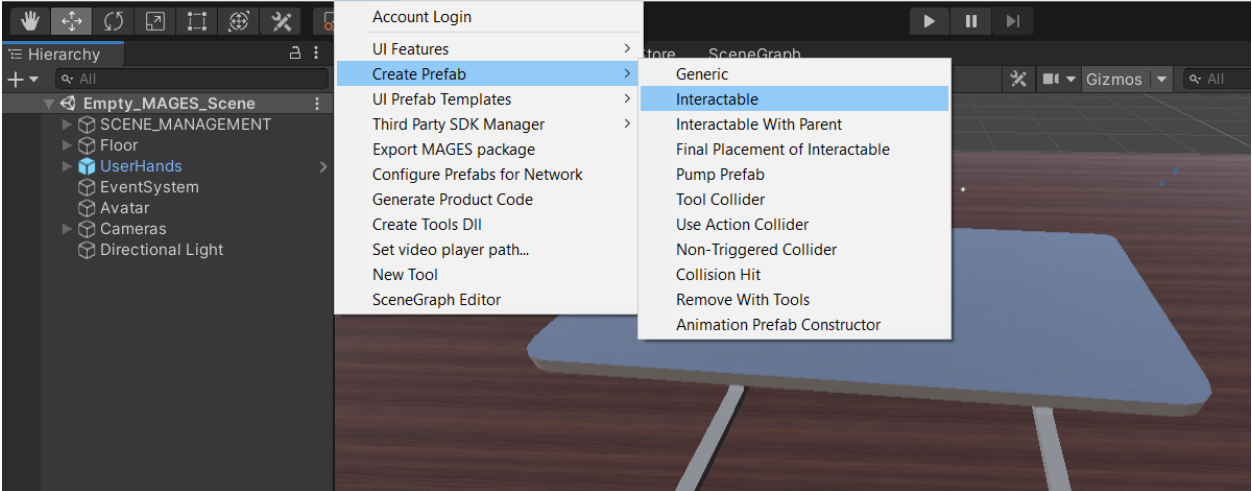

We populate the prefab template with a cloth model as seen in the image below. Remember to add physical colliders.

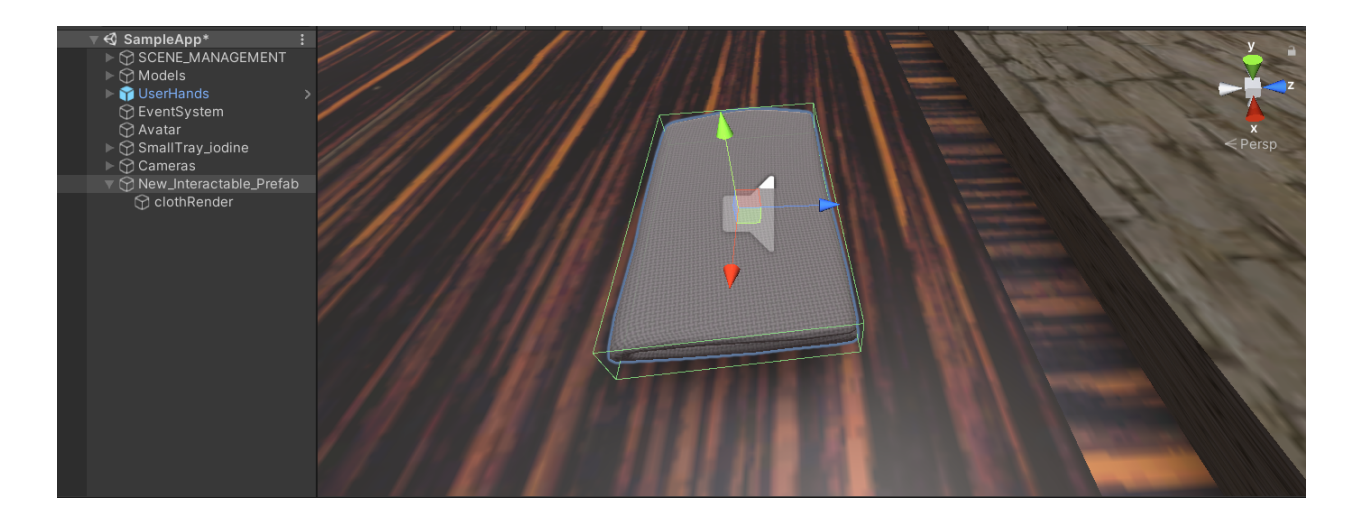

Note: It is recommended to set the AttachPrefabSpawnNotifier value from the InteractablePrefabConstructor script to True. This will enable a flashing animation till the object is grabbed.

We also add custom hand postures for our interactable prefab. You can read *here* a detailed tutorial on how to properly setup hand postures. The image below shows the posture of the right hand attached on our object.

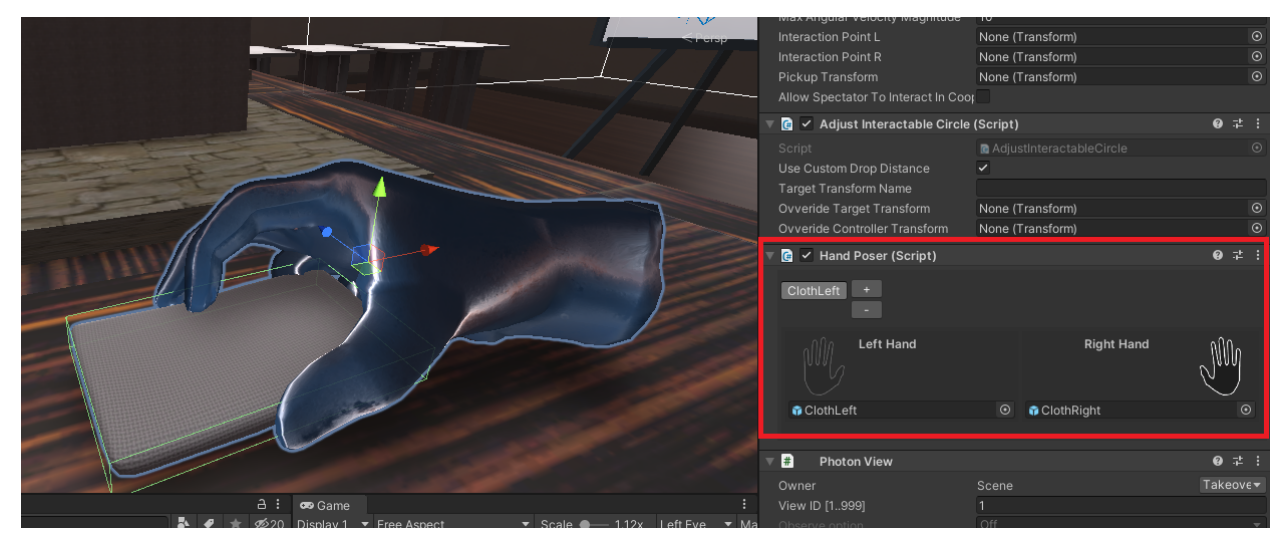

### Use collider

This is the collider that will trigger with the cloth.

From the MAGES menu select the option CreatePrefab/Use Action Collider

MAGES\_SDK - SampleApp - PC, Mac & Linux Standalone - Unity 2019.4.10f1 [PREVIEW PACKAGES IN USE]\* <DX11>

File Edit Assets GameObject Component MAGES Oculus OculusSpatializer Window Help

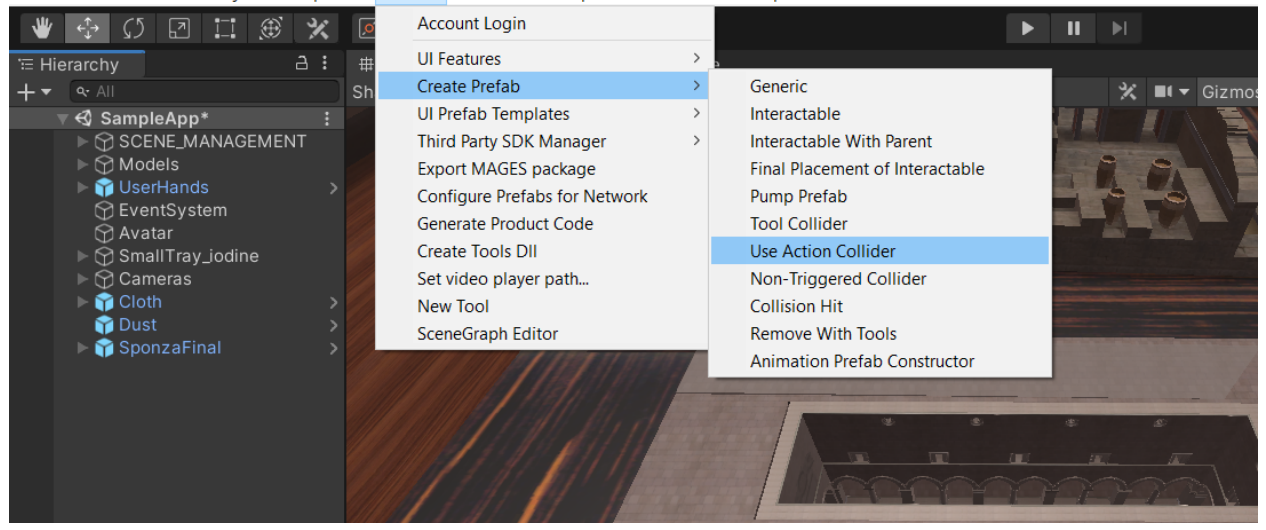

In this case we add a dust textured model to represent the dust particles on top of the Sponza model.

Note: Remember to add a trigger collider to your prefab

Below you can see the final use collider.

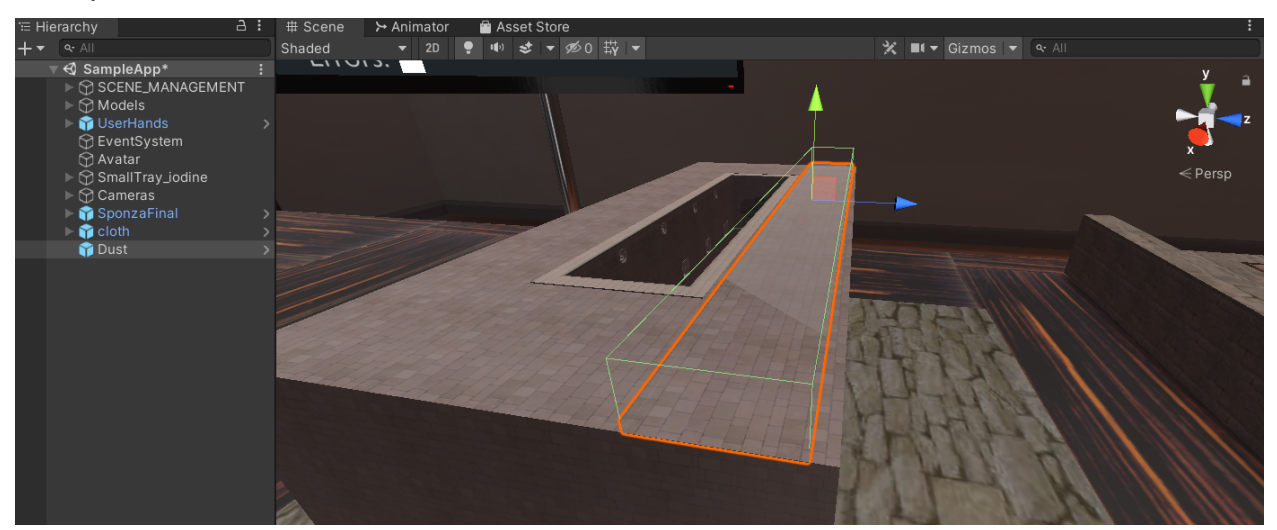

### Hologram

To visualize the Action we will include an animated hologram indicating the interactable prefab and how to use it. This hologram will visualize the cloth hovering on top of the sponza. Below you can see the holographic cloth.

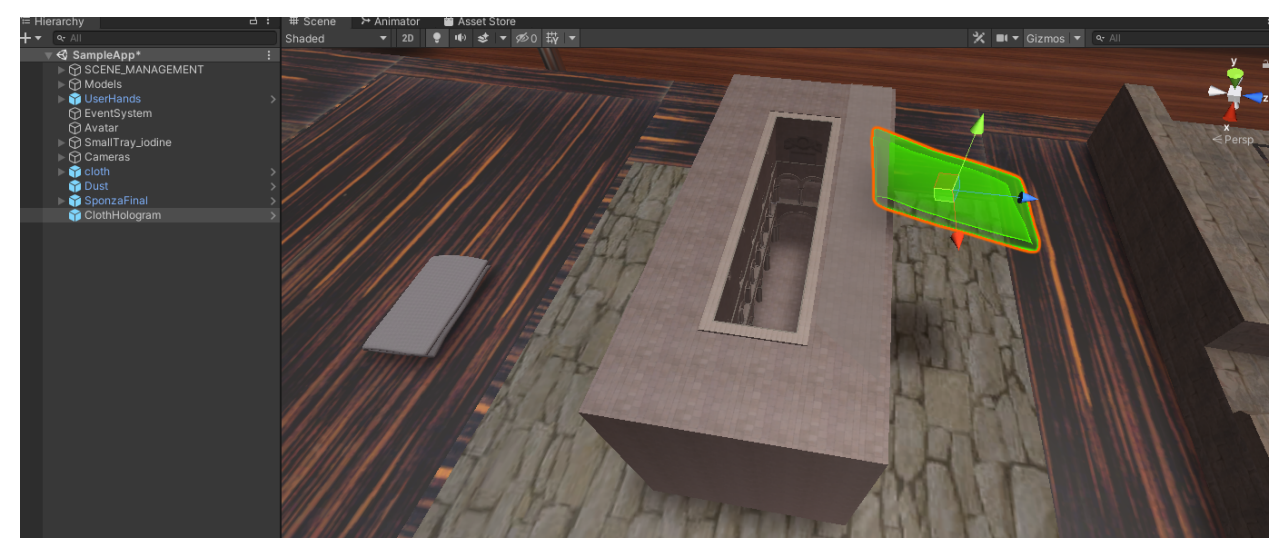

### Save prefabs and final configuration

Save the prefabs in the Resources folder. It is recommended to keep the prefabs in folders according to the scenegraph structure. In this case we will save the interactable, use collider and hologram prefab at Resources/Lesson1/Stage1/Action1 folder.

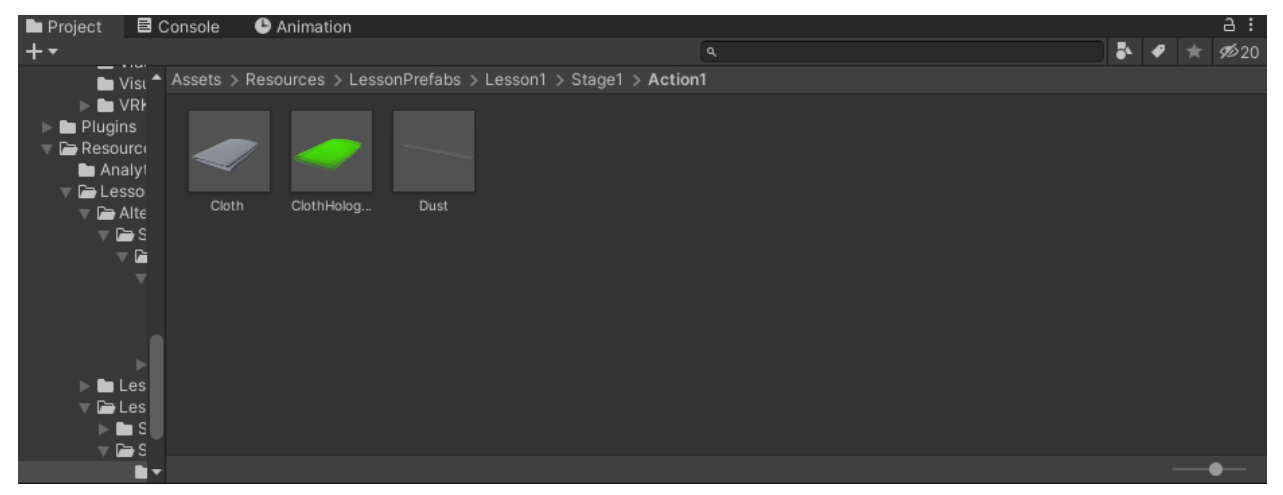

Now we have to link the use collider with the interactable prefab. Navigate to our use collider (dust prefab) and from the UseColliderPrefabConstructor you need to set the PrefabsUsed variable to 1. Then, drag and drop the interactable prefab (cloth) at the Element 0 position. Additionally, set the StayTime variable to the amount of time that the cloth needs to stay in contact with the use collider. In this case, we set it to 2 seconds, meaning that we have to keep the cloth in contact with the collider for 2 seconds to Perform.

|   | 🗉 📴 🗹 Use Collider Prefab Constructor (Script) |                              |   |  |         |
|---|------------------------------------------------|------------------------------|---|--|---------|
|   | Script                                         | UseColliderPrefabConstructor |   |  |         |
|   | Destroy Time                                   |                              |   |  |         |
|   | Enable Kinematic On Reset                      |                              |   |  |         |
|   | Prefab Perform Action                          | Destroy                      |   |  | T       |
|   | Different Layer                                | Trigger Collider Lesson      |   |  | T       |
|   | Parent Different Layer                         | Default                      |   |  | T       |
|   | Children Different Layer                       |                              |   |  |         |
|   | Hide Display Percentage                        | ×                            |   |  |         |
|   | Stay Time                                      | •                            | 2 |  |         |
| 7 | Prefabs Used                                   |                              |   |  |         |
|   | Size                                           | 1                            |   |  |         |
|   | Element 0                                      | 🗊 cloth                      |   |  | $\odot$ |
|   |                                                |                              |   |  |         |

### **Action Script**

The script below initializes the use prefab.

```
using MAGES.ActionPrototypes;
public class CleanSponzaAction : UseAction
{
    public override void Initialize()
    {
        SetUsePrefab("Lesson1/Stage1/Action1/Cloth", "Lesson1/Stage1/Action1/Dust");
        SetHoloObject("Lesson1/Stage1/Action1/ClothHologram");
        base.Initialize();
    }
}
```

# 6.1.4 Tool Action

The Tool Action is used when we need to use a tool to complete a specific task. Examples of tool Actions may be a skin incision with the scalepl, or the cauterization of fat using the cautery.

It is important to mention here that the Tool Action has a lot of similarities with the Use Action. Both Actions need a collider and a specific object to complete a task. However, the only difference is that Tool Actions needs a tool whereas the Use Action is implemented with just a prefab.

**Note:** Tools are unique entities in MAGES SDK. They are spawned at the beginning of each scenario and in many cases support additional functions like turning on/off.

In this tutorial we will implement the drilling of the femoral canal.

To generate a Tool Action you need:

1. A tool

- 2. A tool collider
- 3. A hologram (optional)

### The tool

We will use the drill as our tool.

Tools difeer from other prefabs in the MAGES SDK since they have a refence saved in the **ToolsEnumDLL.dll**. This dll file is used to store the tools as data types to use them later in Action scripts.

In our case the **Drill** tool is already provided by the MAGES SDK as a part of the standard tool assets.

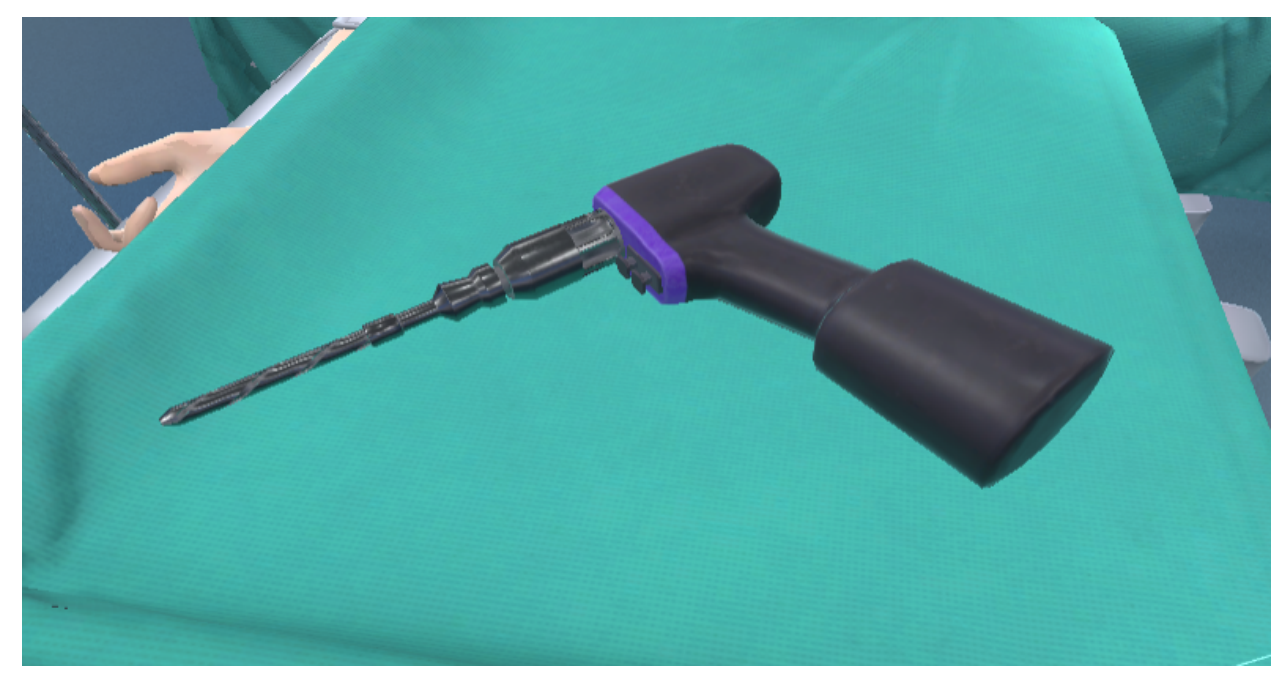

You can see in the inspector, the tool has its own tag (Drill) and Layer (Tools).

| Inspector             | Inspector | 🔀 Naviga | ition 🍨 | Lighting  | $\succ$ | Animator 占 🗄 |
|-----------------------|-----------|----------|---------|-----------|---------|--------------|
| 👕 🗹 Drilli            | Pivot     |          |         |           |         | 🗌 Static 🔻   |
| Tag Drill             |           | -        | Layer   | Tools     |         | •            |
| Prefab                | Open      | Selec    | ct      | Overrides |         | •            |
| 🔻 🙏 Transform 🛛 🤨 津 🗄 |           |          |         |           |         |              |
| Position              |           | X -4.74  | 9 Y     | 1.458     | ] z [   | -6.18        |
| Rotation              |           | X 183.1  | 29 Y    | -407.177  | ) z [   | 90.043       |
| Scale                 |           | X 0.307  | 4802 Y  | 0.3074802 | ) Z [   | 0.3074801    |

For all the tools it is recommended to add the HandPoser component with the proper grab postures to improve the interaction with the tool.

You can read *here* a detailed tutorial on how to properly setup hand postures.

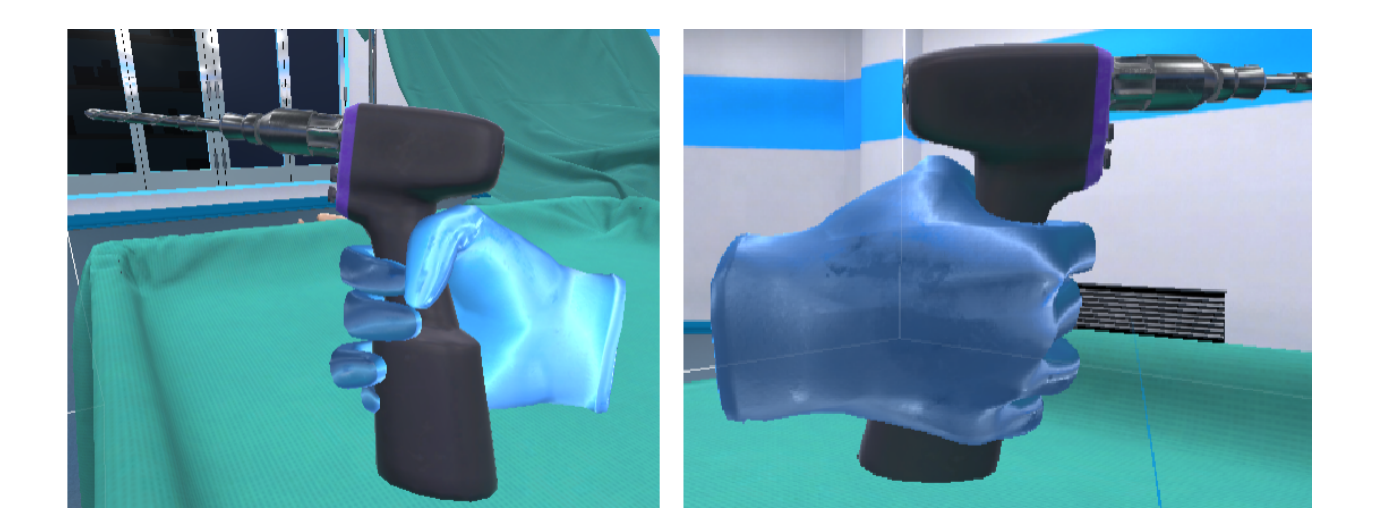

#### **Drill gesture hands**

The drill is not a static tool. To operate it you have to press the dill button. In MAGES SDK we have implemented this behavior in the GestureHands base class. Developers can inherit from this script, to generate their own tool behaviors. For example if you need the cautery to emit smoke particles when turned on, you should implement a CautreyGestureHands script and inherit from the GestureHands. Then you can code the tool's behavior.

In our scenario we need the drill tip to rotate when operating and change the rotating tip material to a bloody texture when inside the femoral canal.

The first step is to write the DrillGestureHands script and attach it to our drill tip gameObject as showed below.

| 🔻 🍞 DrillPivot     | 🗦 🔻 🛃 🖌 Drill Gesture Hands (Script) |                                   | 07‡ : |
|--------------------|--------------------------------------|-----------------------------------|-------|
| NVRColliders       | Script                               | DrillGestureHands                 |       |
| 🕨 🏠 RigidbodyPivot | Audio Source                         | None (Audio Source)               |       |
| 🔻 🕎 Drill          | Animation Name                       |                                   |       |
| 😚 Box001           | Grab Strength                        |                                   |       |
| 😚 Box003           | Tool Trigger Button                  | Trigger                           |       |
| 😚 Box004           | Activate Tool Strength               | •                                 | - 0.6 |
| 💮 Box006           | ▼ Materials                          |                                   |       |
| 🗑 Cylinder002      | Size                                 |                                   |       |
| Cvlinder003        | Element 0                            | <ul> <li>DrillTipBlood</li> </ul> |       |
| Drill tip          |                                      |                                   |       |
| M Plane002         | Size                                 | 1                                 |       |
| () Hancooz         | Element 0                            | 🗊 Drill_tip                       |       |

Below you can see a snippet from the DrillGestureHands script.

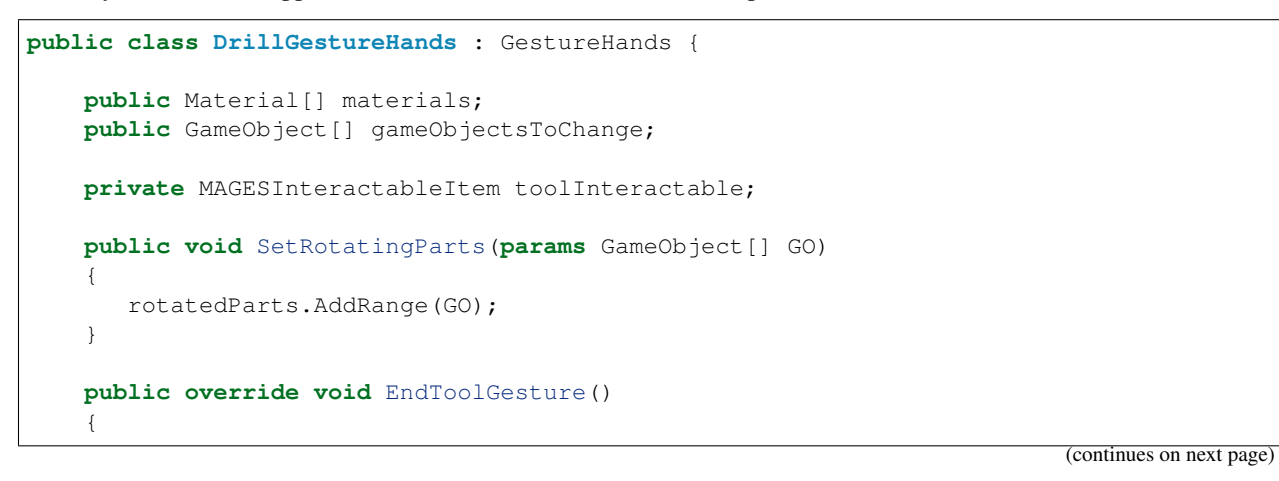

(continued from previous page)

```
GetComponent<Renderer>().material = materials[0];
    base.EndToolGesture();
}
private void Start()
{
    fullRotation = true;
    SetRotatingParts(gameObject);
    toolInteractable = tool.toolGameobject.GetComponent<MAGESInteractableItem>();
}
public void ChangeToolMaterial(int _materialNumber)
{
    // If tool is not grabbed and called to change to bloody material - ignore
    if (!toolInteractable.IsAttached && _materialNumber == 1)
        return;
    if (gameObjectsToChange.Length != 0 || materials.Length != 0)
    {
        foreach (GameObject gO in gameObjectsToChange)
            gO.GetComponent<Renderer>().material = materials[_materialNumber];
    }
}
```

You can override the virtual functions from the GestureHands to implement a custom tool behavior.

In our case we added the ChangeToolMaterial and the SetRotatingParts methods. The first one will change the texture of the tip with the assigned bloody material while the second one will rotate the drill tip upon operating the tool by pressing the trigger button.

Save your tool into a prefab.

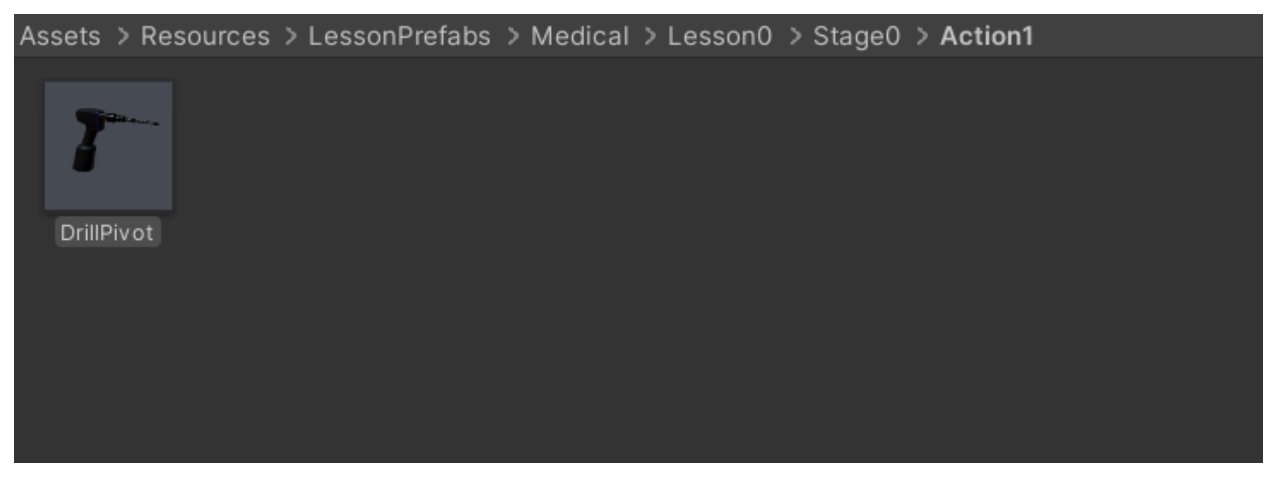

As mentioned before all the tools are spawned from the beginning of the operation. This is mainly because we need the tools to be present constantly to the virtual environment.

The best way to spawn the tools is at the beginning of our scenario, in the Perform() method of the OperationStart Action.

Below there is a method which is called at the Perform() function in OperationStart.

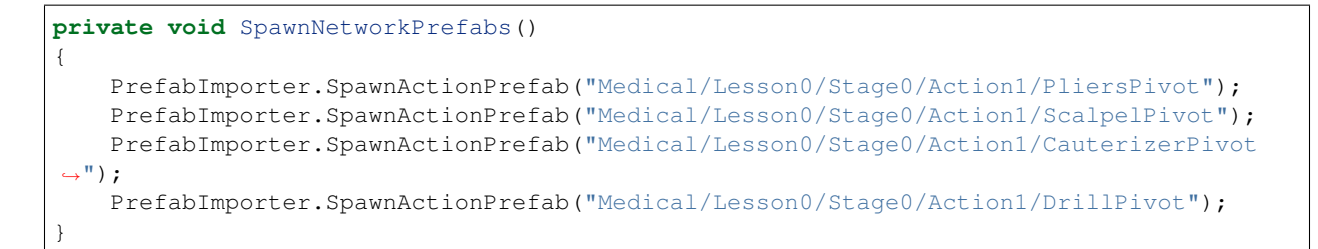

As you can see all the tools are spawned in this way.

**Warning:** Pay attention to the tool's layers when operating the drill. The Drill\_tip gameObject is initially registered with the layer toolsOFF. This layer will not trigger the tool collider. Once turning on the drill, the tip changes layer to Tools to trigger the tool collider.

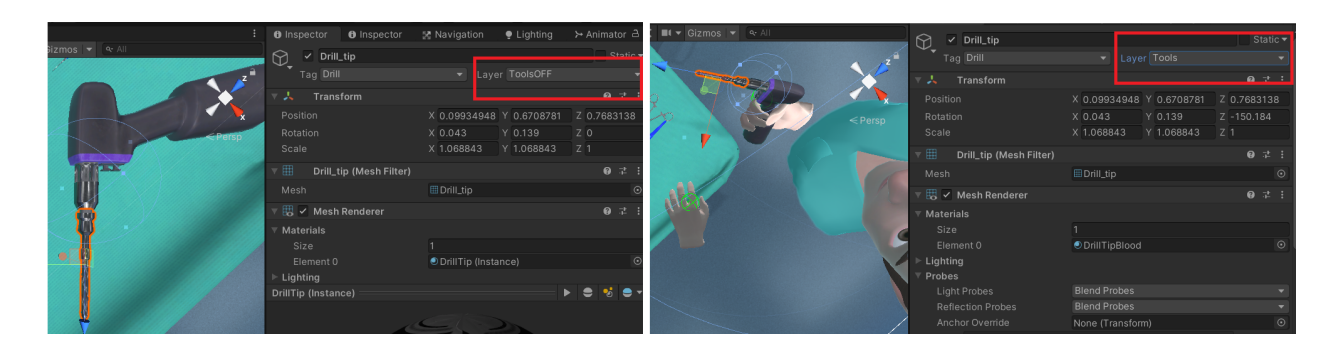

## The tool collider

To generate the tool collider navigate to **MAGES/Create Prefab/Tool Collider** and the tool collider prefab template will appear.

File Edit Assets GameObject Component Oculus MAGES OculusSpatializer Window Help

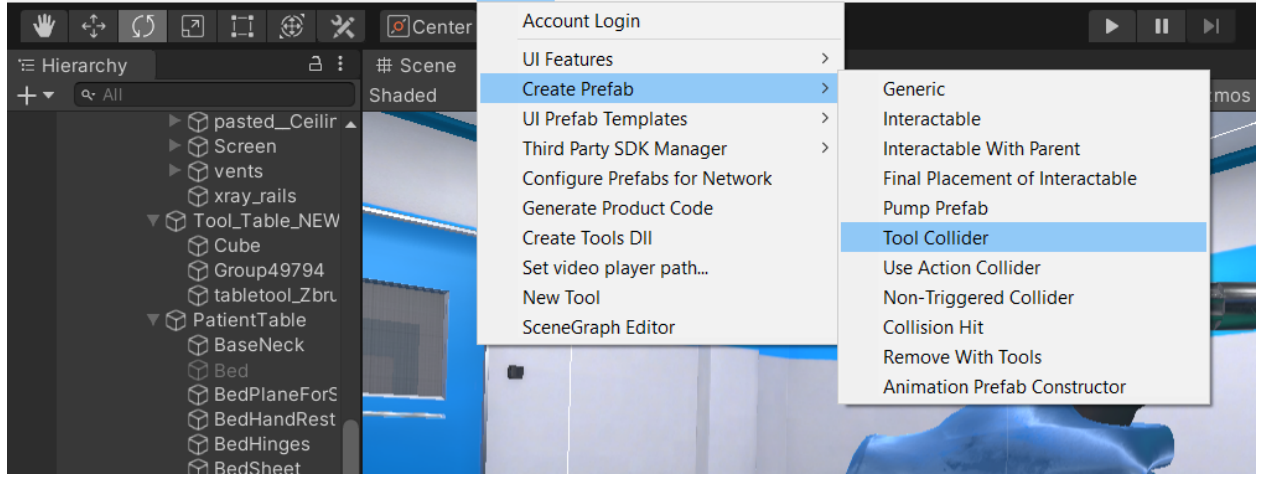

You will see a New\_Tool\_Collider\_Prefab object in the scene. This is the template for our tool collider.

In this scenario we need use the drill to open the intramedullary canal on the patient's femur. To implement this behaviour, we need to place the tool collider at the bottom of the femoral canal to trigger the collider only when the drill is in the proper depth.
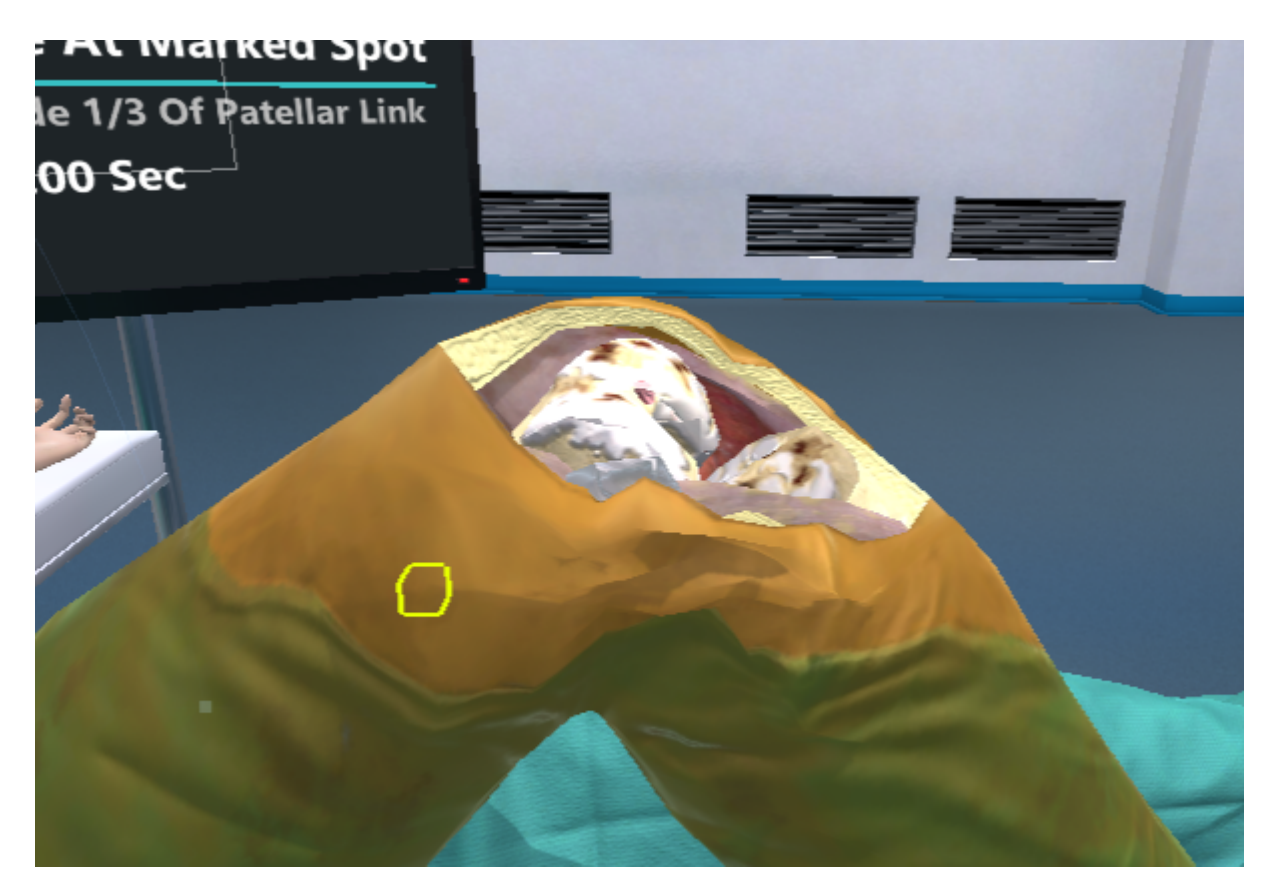

It is important to make some configuration to the ToolColliderPrefabCosnstructor script which is attached to the tool collider object. Make sure you select the proper tool that triggers the tool collider, in our case the drill. The TimeToUse variable sets the time we need to stay in contact with the collider to Perform the Action.

| 🔻 📴 🖌 Tool Collider Prefab Constructor (Script) |                              |     |    | : |
|-------------------------------------------------|------------------------------|-----|----|---|
| Script                                          | ColColliderPrefabConstructor |     |    | Θ |
| ▶ Destroy Time                                  |                              |     |    |   |
| Enable Kinematic On Reset                       |                              |     |    |   |
| Prefab Perform Action                           | Destroy                      |     |    | • |
| Different Layer                                 | Default                      |     |    | • |
| Parent Different Layer                          | Default                      |     |    | • |
| Children Different Layer                        |                              |     |    |   |
| Size                                            | 0                            |     |    |   |
| Hide Display Percentage                         |                              |     |    |   |
| ▼ Tools                                         |                              |     |    |   |
| Size                                            | 1                            |     |    |   |
| ▼ Element 0                                     |                              |     |    |   |
| Use Tool                                        | Drill                        |     |    | - |
| Time To Use                                     | •                            | - 0 | .5 |   |

The drill needs to stay in contact with the tool collider for 0.5 second to perform.

**Note:** Of course we need physical colliders to form the femoral canal in order for the drill navigate properly to the canal

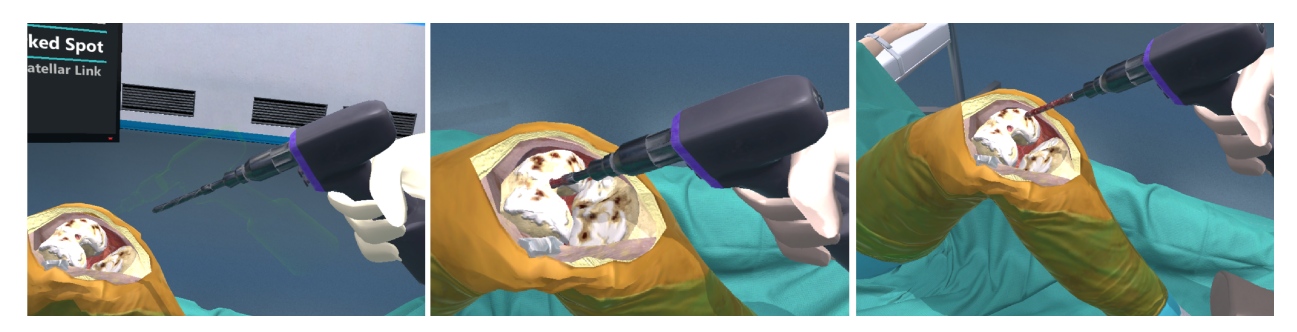

The image above shows the steps of this Tool Action. We take the drill (the tip is still clean) and drill the femoral canal. When we are a drill's tip length inside the canal we trigger the tool collider and the Action is performed. Additionally, when touching the interior of the femoral canal, the drill tip changes material into a bloody one.

### **Action Script**

The script below initializes the interactable prefab and spawns the hologram as well.

```
using MAGES.ActionPrototypes;
public class DrillKneeAction : ToolAction
{
    public override void Initialize()
    {
        SetToolActionPrefab("Medical/Lesson1/Stage0/Action0/DrillCollider", MAGES.
        →ToolManager.tool.ToolsEnum.Drill);
        SetHoloObject("Medical/Lesson1/Stage0/Action0/Hologram/DrillHolo");
        base.Initialize();
    }
}
```

The SetToolActionPrefab method takes two arguments.

- 1. The drill collider
- 2. A ToolsEnum enumerator with the assigned tool to trigger our collider

This is why we need the tools defined in the ToolsEnumDLL, in order to use them as data types in Action scripts. Finally, we add an animated drill hologram showing the proper movement.

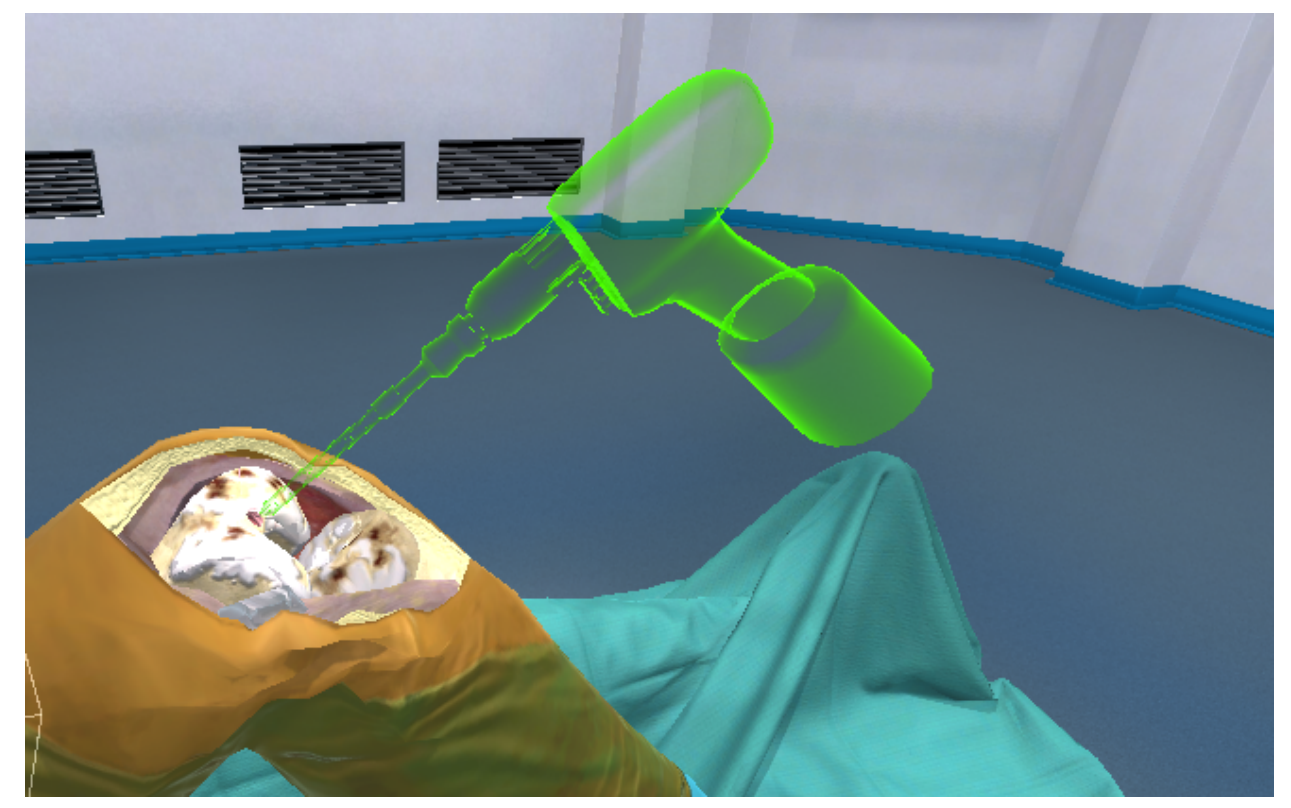

## 6.1.5 Combined Action

The Combined Action does not include any new VR behavior, it is a way to include multiple Actions in the same script. Combined Actions are useful in situations where we want to implement sequential tasks but incorporate them into a single entity.

In this example, we will convert the *UseAction* and the *RemoveAction* from the previous tutorials into a CombinedAction. As a result, in this Action the user would be asked to clean the sponza with a cloth (UseAction) and then remove the jar using his hand (RemoveAction).

### **Action Script**

The script below configures the Combined Action.

```
using MAGES.ActionPrototypes;
public class UseAndCleanAction : CombinedAction
{
   public override void Initialize()
    {
        //Use sub-Action
        UseAction cleanSponzaAction = gameObject.AddComponent<UseAction>();
       cleanSponzaAction.SetUsePrefab("Lesson1/Stage1/Action1/Cloth", "Lesson1/
→ Stage1/Action1/Dust");
        cleanSponzaAction.SetHoloObject("Lesson1/Stage1/Action1/ClothHologram");
        //----
        //Remove sub-Action
        RemoveAction removeJarAction = gameObject.AddComponent<RemoveAction>();
        removeJarAction.SetRemovePrefab("Lesson1/Stage1/Action1/JarRemove");
        removeJarAction.SetHoloObject("Lesson1/Stage1/Action1/RemoveWithHandHologram
→");
        InsertIActions(cleanSponzaAction, removeJarAction);
       base.Initialize();
    }
    //Example of Perform() in CombinedAction
   public override void Perform()
    {
        //This method will invoke after all the sub-Action will perform
    }
```

### **Combined Action explanation**

As you can see, only the syntax of the Action script has changed while the functions and methodology remains the same.

In this example we developed two sub-Actions: 1) a UseAction where the user needs to clean the sponza model and 2) a RemoveAction where the user is asked to remove the jar.

**Note:** The sub-Actions will be initialized sequentially, meaning that the Initialize() of the UseAction will be called first. When the user completes the Action, the Initialize() of the RemoveAction will be called. Finally,

when all the sub-Actions are performed, the Perform() of the CombinedAction will be called as well.

The method InsertIActions() sets the sequence of the sub-Actions. For example if we set the arguments like this: InsertIActions (removeJarAction, cleanSponzaAction); the sub-Actions will be initialized in the reverse order (first the remove then the use). This function is mandatory for the CombinedAction to work properly.

Additionally, you can see that we manually added the sub-Actions as components in the Action's gameObject.

RemoveAction removeJarAction = gameObject.AddComponent<RemoveAction>();

To access each sub-Action's methods use the sub-Action variable.

removeJarAction.SetRemovePrefab("Lesson1/Stage1/Action1/JarRemove");

To access the Perform() and the Undo() of a sub-Action use the SetPerformAction() and the SetUndoAction()

cleanSponzaAction.SetPerformAction(()=>Spawn("Lesson1/Stage1/Action1/Sparkling"));

This example will spawn the Sparkling prefab after performing the cleanSponzaAction sub-Action.

Similarly, we save the prefabs related to this Action in a single folder, in this case "Lesson1/Stage1/Action1"

### 6.1.6 Optional Action

In this tutorial we will learn how to compose an Optional Action and make our applications more interesting.

Note: Optional Actions can be used as side-tasks, Actions that are not mandatory to be performed.

### The scenario

In this example our main Action will be a QuestionAction, asking the user where is Sponza located. At the same time we would like for a second Action to be spawned. This Action involves the insertion of a jar into a predefined place (InsertAction). After inserting the jar we would also like to hammer it into place (ToolAction). Those two Actions would be in a lesson.

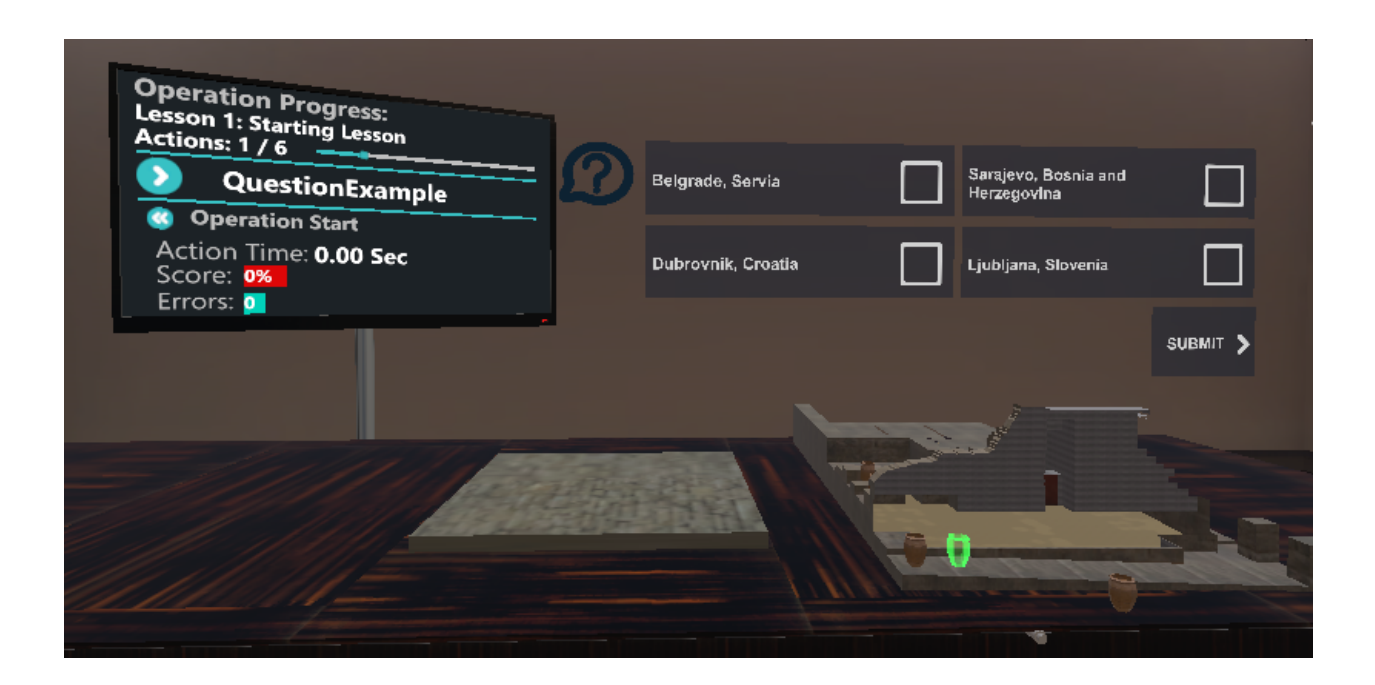

### **Optional Action Implementation**

The implementation of the Actions is simple and does no different from implementing a simple Insert and a Tool Actions.

#### Insert the Jar (Insert Action)

```
using MAGES.ActionPrototypes;
public class InsertJarAction : InsertAction
{
    public override void Initialize()
    {
        SetInsertPrefab("Optional/InsertJar/Action0/JarInteractable", "Optional/
        →InsertJar/Action0/JarFinal");
        SetHoloObject("Optional/InsertJar/Action0/JarHologram");
        base.Initialize();
    }
}
```

### Hammer the Jar (Tool Action)

```
using MAGES.ActionPrototypes;
public class HammerJarAction : ToolAction
{
    public override void Initialize()
    {
        SetToolActionPrefab("Optional/InsertJar/Action1/JarHitMallet", MAGES.
        SetHoloObject("Optional/InsertJar/Action1/JarMalletHologram");
        SetHoloObject(");
```

(continues on next page)

(continued from previous page)

# Add Action to scenegraph

}

}

Now that we have the two Actions it is time to add them to scenegraph.

Open the existing scenegraph tree and construct a lesson with a stage containing the above two Actions. You can reconstruct the Optional Lesson as you want, in our case we included both Actions into a single Stage.

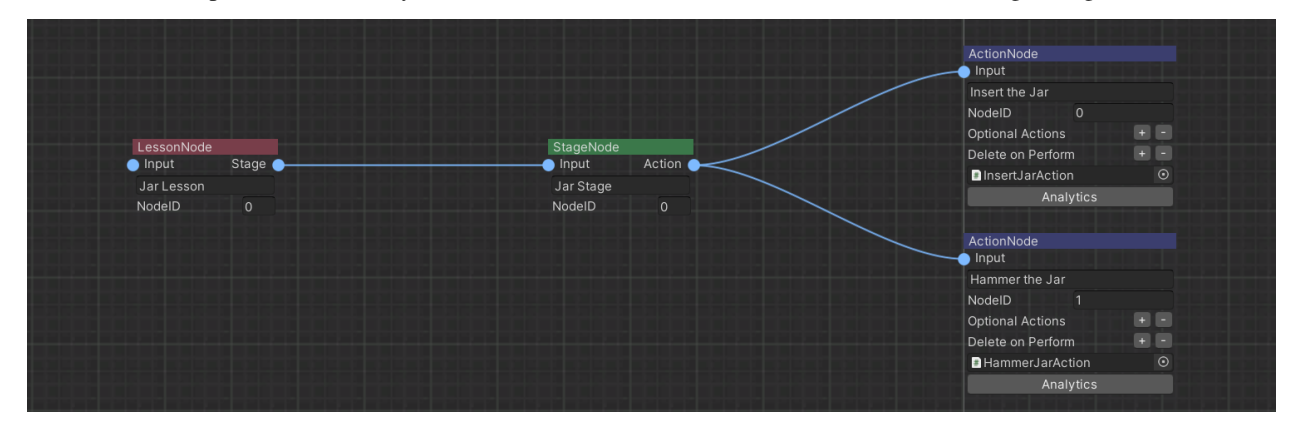

**Warning:** Pay attention that didn't link the Lesson we created with the operation node. This is because this Lesson is not a part of the scenegraph's main path. It is an optional Lesson.

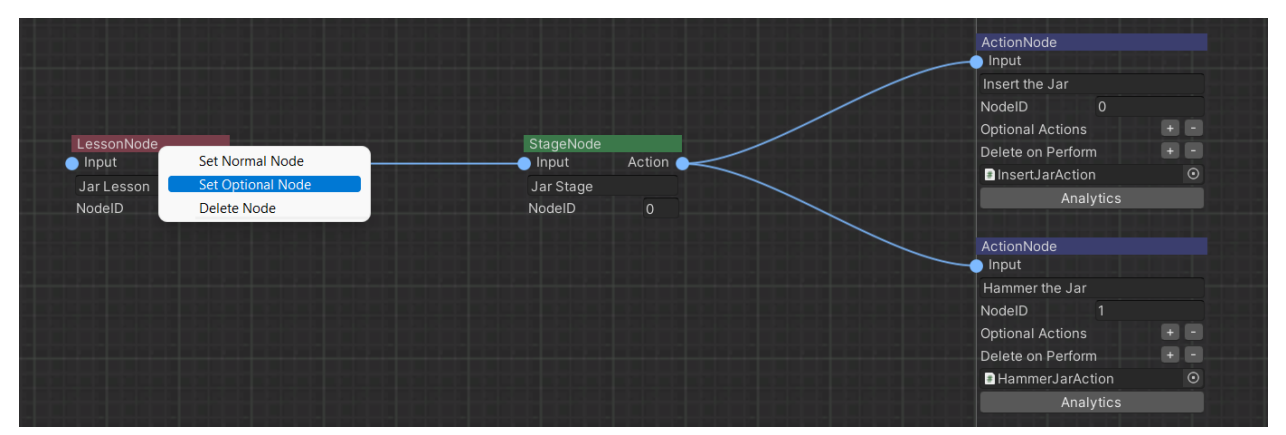

To make the Lesson Optional, right click on the lesson node and select "Set Optional Node"

This will make all the nodes contained into the Lesson Optional Nodes. A tag "Optional" is also written into the node labels.

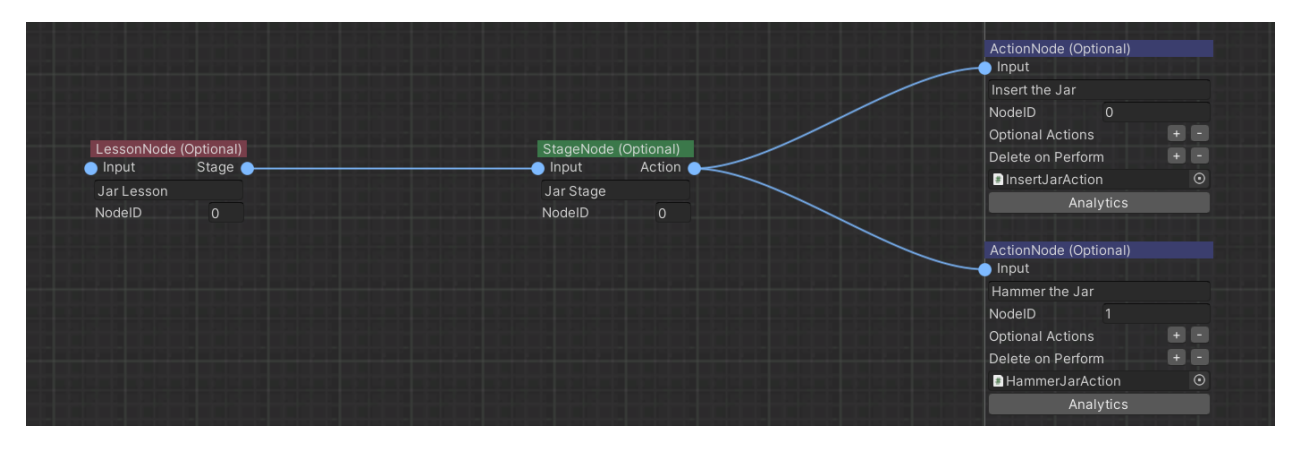

The next step is to set where this Lesson will be spawned. As mentioned before we will spawn it with our Question-Actions as an Optional.

To do that we will go to the **QuestionExample** and add type the **Jar Lesson** at the optional Actions List. You can instantiate more than one Optional Lessons. This will instantiate the first Action of the **Jar Lesson** along with the **QuestionExample** Action

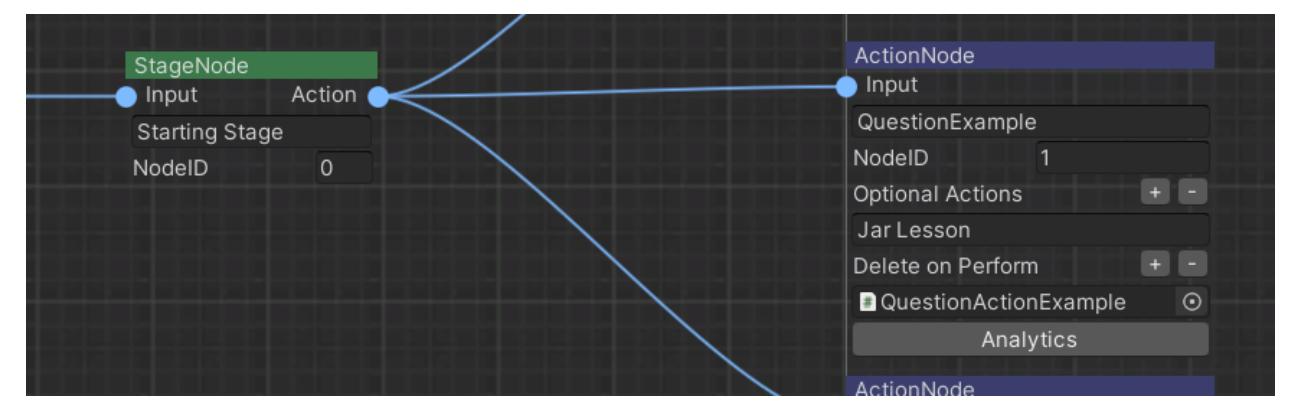

We also want to set when this Optional Lesson will be deleted. In our case we want to delete it after the **Insert the plug** Action.

To do that we will go to the **Insert the plug** and add the **Jar Lesson** in the destroy on perform List. You can delete more than one Optional Lessons. By performing the **Insert the plug** Action we will also delete our Optional Lesson, if the user did not perform it till then.

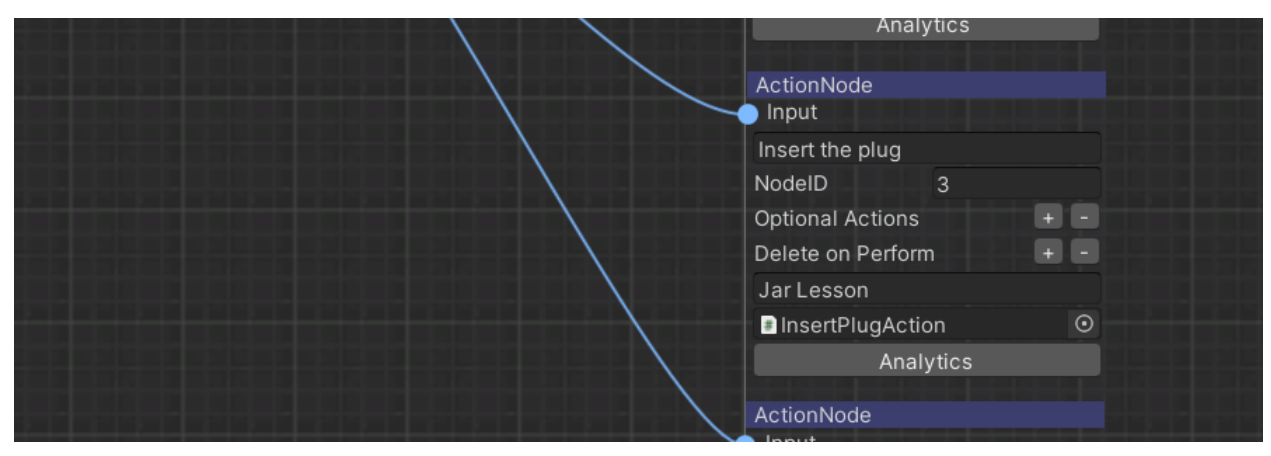

Note: In this way we configure the lifetime of our Optional Action.

Remember to save the scenegraph after this step.

#### **Final result**

The gif below shows the Optional Action we implemented. As you can see the InsertJarAction remains active till we decide to perform it.

### Scenegraph manipulation with Optional Actions

Optional Actions can also be used modify the Scenegraph tree according to the user's decisions.

**Note:** This functionality can be used in cases that an Action is crucial and by performing it the scenegraph will update itself by adding or removing other Actions. An example can be a completion of a wrong Action by mistake.

In this tutorial we will demonstrate this decision-making functionality.

### The scenario

In our case, we would like to generate a decision-making case for our users to decide whether to assemble the Knossos or the Sponza. If the user decides to assemble the Knossos (right), the scenegraph will move to the next Action. However, if he assembles the Sponza (left), we will replace the Knossos Lesson with an Optional one, the Sponza lesson.

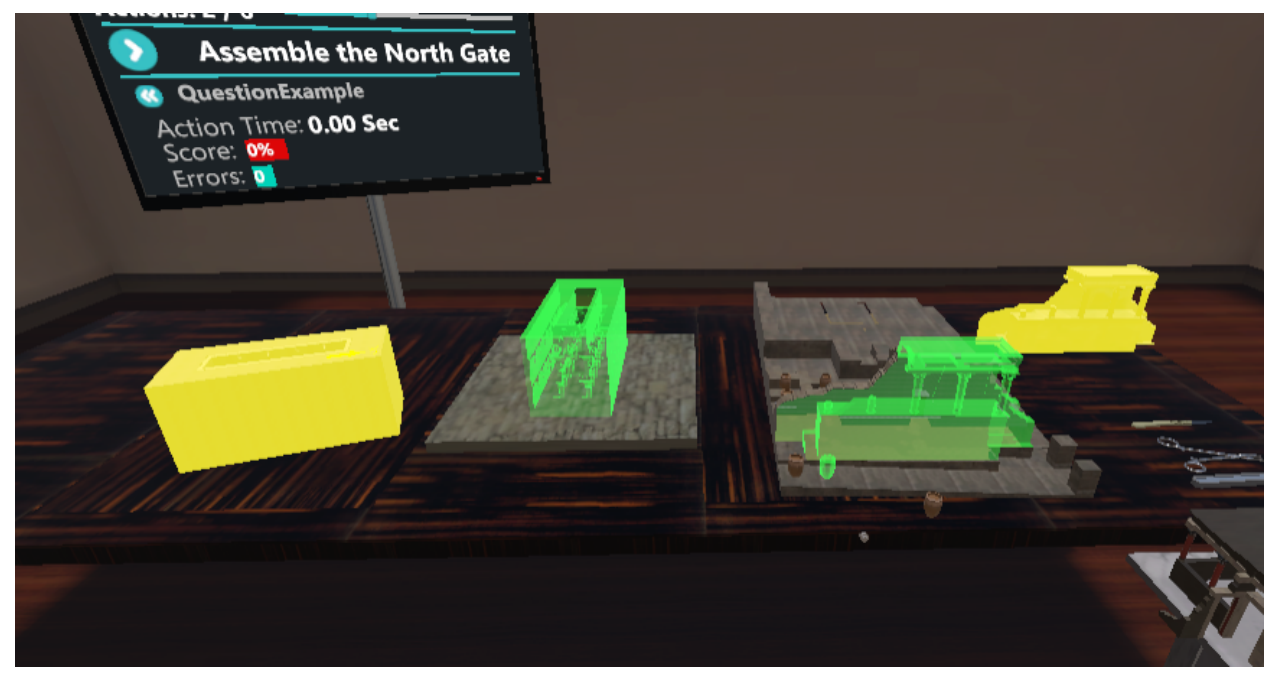

### **Action Scripts**

Assemble the Knossos (Insert Action)

```
using MAGES.ActionPrototypes;
public class AssembleKnossosAction : InsertAction
{
    public override void Initialize()
    {
        SetInsertPrefab("Lesson0/Stage1/Action0/FrontPartInteractable", "Lesson0/
        Stage1/Action0/FrontPartFinal");
        SetHoloObject("Lesson0/Stage1/Action0/Hologram/FrontPartHologram");
        base.Initialize();
    }
}
```

The Knossos Action is just a simple Insert Action.

Assemble the Sponza (InsertAction)

```
using MAGES.ActionPrototypes;
using MAGES.sceneGraphSpace;
public class AssembleSponzaAction : InsertAction
{
   public override void Initialize()
        SetInsertPrefab("Lesson0/Stage1/Action0/SponzaInteractable", "Lesson0/Stage1/
→Action0/SponzaFinal");
        SetHoloObject("Lesson0/Stage1/Action0/Hologram/HologramSponzaFinal");
        //It is important to add this line if your perform method changes the.
→ scengergraph runtime
        // (eg uses the ReplaceNoreRuntime)
        GetComponent<ActionProperties>().actionType = ActionType.
→OptionalConvertedToNormal;
       base.Initialize();
    }
   public override void Perform()
        ScenegraphTraverse.ReplaceNodeRuntime("Knossos Lesson", "Sponza Restoration");
       base.Perform();
    }
}
```

This is the Optional Action, as you see it overrides the Perform method and includes some code. The ReplaceNodeRuntime("Knossos Lesson", "Sponza Restoration") function will replace the Knossos Lesson with the Sponza Restoration Lesson (this is an Optional Lesson) if the user Performs this Action.

Alternatively, you can use the AddNodeRuntime ("Sponza Restoration") to add the Sponza Restoration Lesson or the DeleteNodeRuntime ("Knossos Lesson") that will only delete the Knossos Lesson.

**Warning:** Make sure to include the line GetComponent<ActionProperties>().actionType = ActionType.OptionalConvertedToNormal; in the initialize method if you want to Destroy the main Action and initialize the next one after performing this optional.

### Scenegraph configuration

For this implementation we need to configure two Optional Lessons. The Optional Lesson to insert the Sponza (this will trigger the second one) and the **Sponza Restoration** Lesson that will replace the Knossos one in case the user decides to assemble the Sponza.

Below you see the Assembly of Sponza

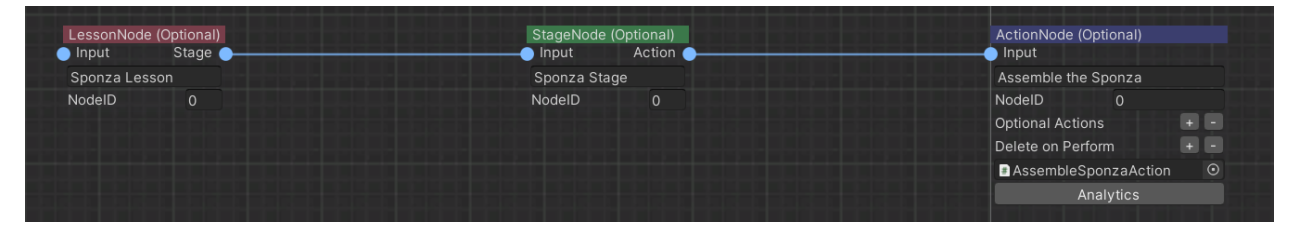

And this is the Sponza Restoration Lesson

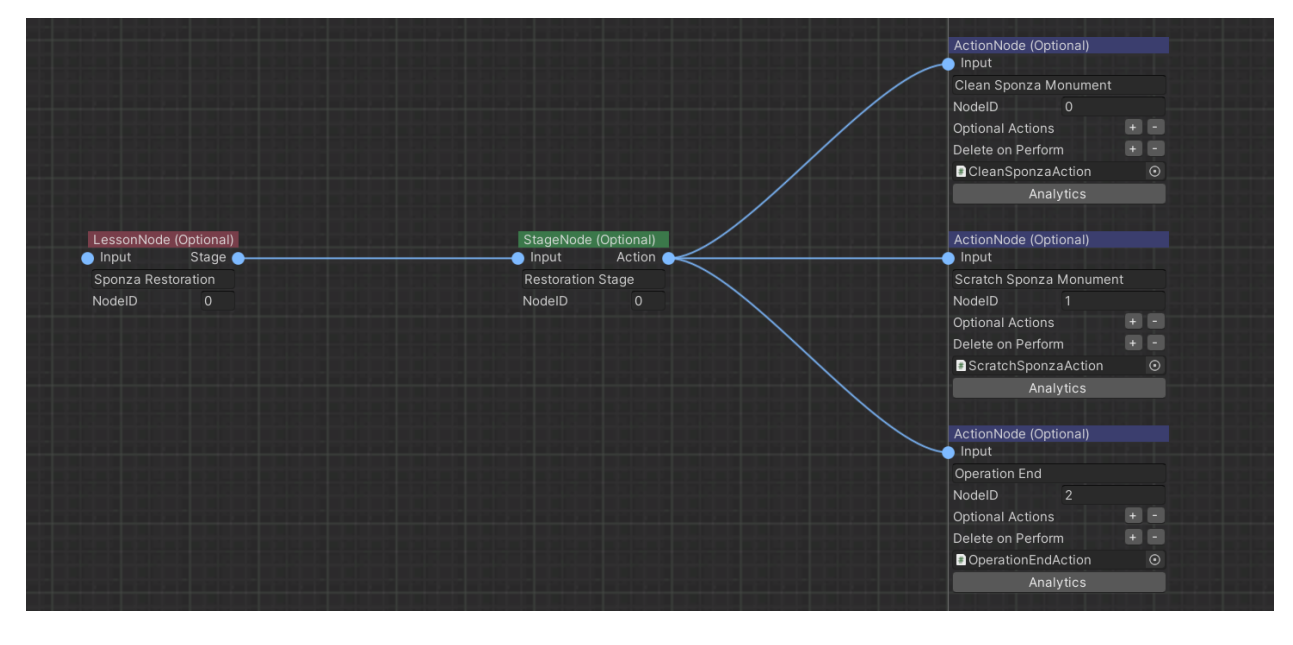

Note: Remember to mark those nodes as Optional nodes.

Finally, we have to configure the point where we spawn the Sponza Optional Action. This would be the same Action with the Knossos, to make the user decide what he will assemble.

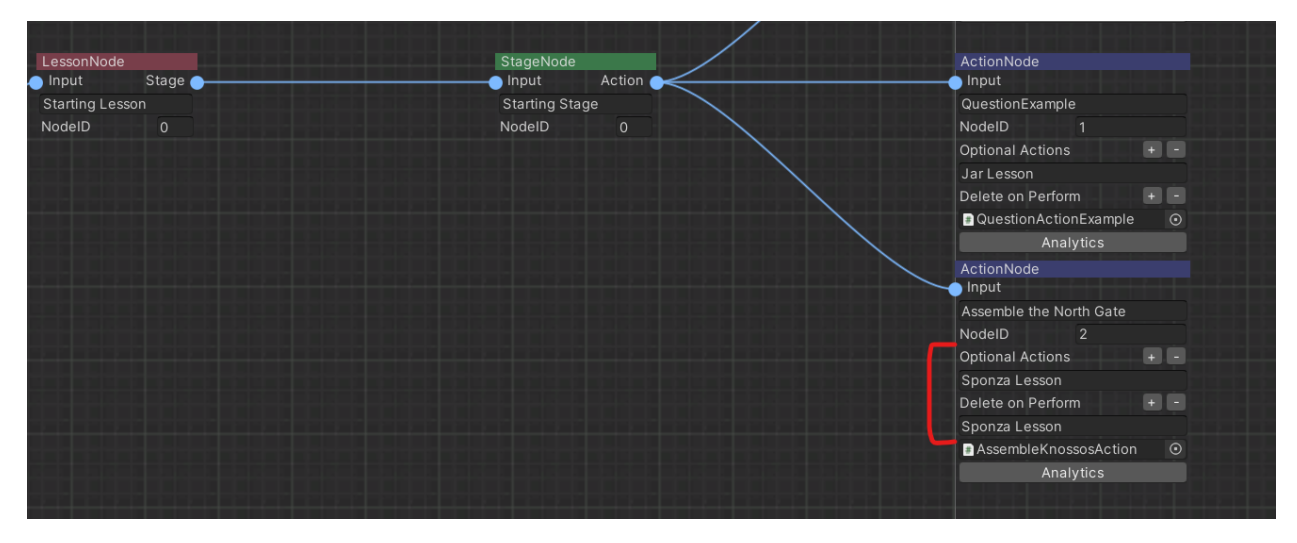

Pay attention that we will also destroy the Sponza Optional node if it is not performed after this Action.

### **Final result**

The gif below shows the Optional Action we implemented. As you can see if we perform the Knossos Action we continue with the assembly of Knossos. However, if we return and do the Sponza Action, we proceed with the Sponza restoration Actions (Optional Lesson).

### 6.1.7 Animation Action

In this tutorial we will learn how to create and use an Animation Action and its components. To generate an Animation Action you only need the **Animation Move Prefab Constructor** 

### **Animation Prefab Constructor**

From the MAGES menu select the option Create Prefab/Animation Prefab Constructor

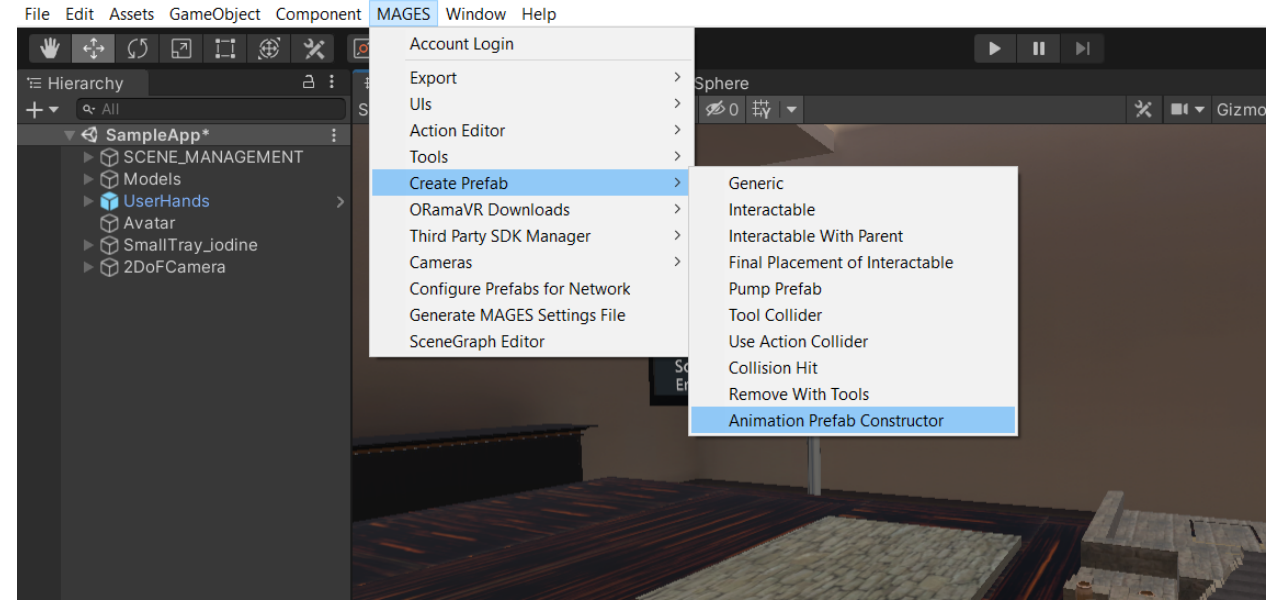

The template gameObject for the animation prefab constructor will appear. It is recommended to use this object for your Animation Action. The Animation Prefab Constructor has 3 child objects;

- 1. Animation Part
- 2. Interactable Part (Child of Animation Part)
- 3. End of Interactable
- The Animation Part is used to map the animation with the user's hand movement.
- The Interactable Part is used to interact with the object
- The End of Interactable is used to set the finishing point of the animation. When the Animation Part has the same position as the End of Interactable, then the Animation Action will be performed. We will get on that later on the tutorial.

The image below shows the gameobject that were referenced above.

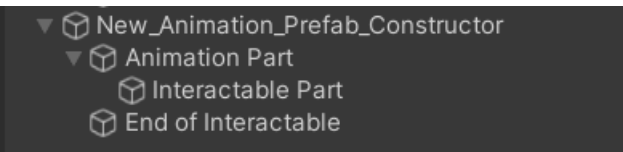

So, let us begin creating our first animation action prefab.

### Configuration of the interactable part

The configuration of the interactable part is pretty easy and straightforward. We will edit two scripts: - The **Ovid VR Interactable Item** - The **Configure Child Movement** 

In the **Ovid VR Interactable Item** we simply drag and drop the Interactable Part gameObject from the scene to the **Rigidbody** field of the script.

This will give access to the gameObject's rigidbody.

In the **Configure Child Movement**, drag and drop the Interactable Part gameobject form the scene to the **Interactable Item** field of the script.

Then, we will change the Translation Limit and the Translation - Rotation Motions

In the Translation Limit we set the acceptable movements in the XYZ axis

In the Translation - Rotation Motions we set the acceptable rotation motions in the XYZ axis.

In our example, we will Allow the X Movement, and we will set the everything except the **X Movement Motion** to **Locked** 

Below, you can see how we configured both the **OvidVRInteractableItem** script and the **ConfigureChildMovement** script

| 🔻 🙋 🗹 Ovid VR Interactable Item (S | Script)                       | 0 ≓ : | 🔻 # 🖌 Configure Child Movment (Sc     | ript)                                          | 0 7 |  |
|------------------------------------|-------------------------------|-------|---------------------------------------|------------------------------------------------|-----|--|
| Script                             | OvidVRInteractableItem        |       |                                       | ConfigureChildMovment                          |     |  |
| Rigidbody                          | Interactable Part (Rigidbody) |       | Interactable Item                     | 💿 Interactable Part (Ovid VR Interactable Item | ו)  |  |
| Can Attach                         | ✓                             |       | Parent Interactable Item              | None (Ovid VR Interactable Item)               |     |  |
| Disable Kinematic On Attach        | ~                             |       | Interact Only When Parent Is Attached |                                                |     |  |
| Enable Kinematic On Detach         | ✓                             |       | Translation Limit                     |                                                |     |  |
| Drop Distance                      |                               |       | Limit Translation Offset              | 0.1                                            |     |  |
| Enable Gravity On Detach           | ✓                             |       | Allow Axis X Movement                 |                                                |     |  |
| Interact With Ray Cast             | ~                             |       | Allow Axis X Movement                 |                                                |     |  |
| Two Handed                         |                               |       | Allow Axis 7 Movement                 |                                                |     |  |
| Highlight On Hover                 | ~                             |       | Translation Only One Way              |                                                |     |  |
| On Begin Interaction ()            |                               |       | Translation only one way              |                                                |     |  |
|                                    |                               |       | Angular X Limits                      |                                                |     |  |
| List is Empty                      |                               |       | X Lower                               |                                                | 0   |  |
|                                    |                               |       | X Upper                               | •                                              | 0   |  |
|                                    |                               |       | Angular Y Limits                      |                                                |     |  |
| On End Interaction ()              |                               |       |                                       |                                                | 0   |  |
|                                    |                               |       | Y Upper                               | •                                              |     |  |
| List is Empty                      |                               |       |                                       |                                                |     |  |
|                                    |                               |       | Angular 2 Limits                      |                                                |     |  |
|                                    |                               |       | Z Lower                               |                                                |     |  |
| On Begin Dual Interaction ()       |                               |       | 2 Opper                               | •                                              | - 0 |  |
|                                    |                               |       | Translation - Rotation Motions        |                                                |     |  |
| List is Empty                      |                               |       | X Movment Motion                      | Limited                                        |     |  |
|                                    |                               |       | Y Movment Motion                      | Locked                                         |     |  |
|                                    |                               | + -   | Z Movment Motion                      |                                                |     |  |
| On End Dual Interaction ()         |                               |       | X Rotation Motion                     |                                                |     |  |
|                                    |                               |       | Y Rotation Motion                     |                                                |     |  |
| List is Empty                      |                               |       | Z Rotation Motion                     |                                                |     |  |
|                                    |                               |       | Enalbe Kinematic On Detach            | ~                                              |     |  |
|                                    |                               |       |                                       |                                                |     |  |

### Configuration of the gameobject mesh

First and foremost, we have to find our model prefab that we want to animate. In our case, we will use the "B\_J\_Base animation" prefab. Our prefab has already an **animator** component embedded with a controller named **B\_J\_Base**. The model of the prefab is an auxiliary plug model. Set the prefab **as a child** of the "Animation Part" GameObject.

Your last step of model configuration is creating a **box collider** as a child gameobject of the Interactable Part. The box collider should encapsulate all the plug mesh.

Lastly, we should also move the **End of Interactable** gameobject to the final location of the animation. In our case the last point of the animation is when x = 0.0627.

Now, let's continue our tutorial by editing the Animation Move Prefab Constructor.

### **Animation Move Prefab Constructor**

Here we will showcase how to use the Animation Move Prefab Constructor in the Animation Prefab Constructor.

The important fields of the Animation Move Prefab Constructor are:

- 1) Animation Name with a type of string
- 2) Start Game Object with a type of GameObject
- 3) End Game Object with a type of GameObject
- 4) Animation Reference with a type of GameObject

You can see the above fields in the picture below.

| 🔻 📴 🖌 Animation Move Prefab Constructor (Script) |                                |   |  |         |
|--------------------------------------------------|--------------------------------|---|--|---------|
| Script                                           | AnimationMovePrefabConstructor |   |  |         |
| Destroy Time                                     |                                | 0 |  |         |
| Enable Kinematic On Reset                        |                                |   |  |         |
| Prefab Perform Action                            | Destroy                        |   |  | ▼       |
| Different Layer                                  | Default                        |   |  | ▼       |
| Parent Different Layer                           | Default                        |   |  | ▼       |
| Children Different Layer                         |                                | 0 |  |         |
| Stay Time                                        | 0                              |   |  |         |
| Target Percentage                                | •                              | 0 |  |         |
| Animation Name                                   |                                |   |  |         |
| Start Game Object                                | None (Game Object)             |   |  | $\odot$ |
| End Game Object                                  | None (Game Object)             |   |  | $\odot$ |
| Animation Layer                                  | 0                              |   |  |         |
| Animation Referance                              | None (Game Object)             |   |  | $\odot$ |
| Play Animation In Reverse                        |                                |   |  |         |
| Manual Start After Initialize                    |                                |   |  |         |
| Attach Prefab Guides                             |                                |   |  |         |

The above fields will be used in this tutorial to create a simple animation action! (For the explanation of each field please click here.)

Now let's fill the above fields:

- For the Animation Name we will put **PlugInAnimation**. It is a simple animation in the X axis.
- After that, in the "Start Game Object" we put the Interactable Part.
- In the "End Game Object" we put the End of Interactable.
- For the "Animation Reference" we put the **B\_J\_Base** gameobject.
- Lastly, for the "Target Percentage", let's set it to 0.922.

### **Action Script**

Click here for a detailed tutorial on how to create an animation script

#### **Results**

Below you can see the Animation Action.

### 6.1.8 Question Action

In this tutorial we will learn how to create a Question Action We will modify an already existing prefab named **QuestionPrefabExample** and create a new question action.

### **Question Prefab Constructor**

In order to create a Question Action, the most important part is to set the Question Prefab Constructor correctly.

First and foremost, we will spawn our Question Prefab example. To do so, we will drag and drop it either on the hierarchy or in the scene. After spawning the prefab, click on it. In the inspector tab you will be able to see the **Question Prefab Constructor**.

| ▼ | 🕼 🖌 Question Prefab Constructor (Script) |                           | 8 | ÷ | : |
|---|------------------------------------------|---------------------------|---|---|---|
|   | Script                                   | QuestionPrefabConstructor |   |   |   |
|   | Destroy Time                             |                           | 0 |   |   |
|   | Enable Kinematic On Reset                |                           |   |   |   |
|   | Prefab Perform Action                    | Destroy                   |   |   | • |
|   | Different Layer                          | Default                   |   |   | • |
|   | Parent Different Layer                   | Default                   |   |   | • |
|   | Children Different Layer                 |                           | 0 |   |   |
|   | Header Options:                          |                           |   |   |   |
|   | Allow Text Header                        | ✓                         |   |   |   |
|   | Text Header Lifetime                     | •                         | 6 |   |   |
|   | Text Of Header                           | Where is Sponza located?  |   |   |   |
|   | Question Options:                        |                           |   |   |   |
|   | Max Questions                            | 1                         |   |   |   |
|   | Answers With Order                       |                           |   |   |   |
|   | Option List                              |                           | 4 |   |   |
|   | =► Element 0                             |                           |   |   |   |
|   | = ► Element 1                            |                           |   |   |   |
|   | = ► Element 2                            |                           |   |   |   |
|   | = ► Element 3                            |                           |   |   |   |
|   |                                          |                           | + | - |   |
|   | Other Ontions:                           |                           |   |   |   |
|   | Shuffle Options                          |                           |   |   |   |
|   | Reveal Correct Answers                   | ✓                         |   |   |   |
|   |                                          |                           |   |   |   |

In the above photo we can see an example of a ready-to-use Question Action. We can see that the script has a lot of fields. The main distinguish in the script is between the different option types. There are three option types:

- · Header Options
- Question Options
- Other Options

Now, we will break up and analyze its option:

- i) Header Options: This groups the functionalities of the header UI. It has 3 fields:
- Allow Text Header: If true, spawns first the header UI and then the options.
- Text Header Lifetime: For how many seconds the header UI will be visible.
- Text Of Header: The text of the header UI
- ii) Question Options: This groups the functionalities of the Options UI. It has 3 fields:
- Max Questions: The total amount of questions.
- Answers With Order: If true, then there will be a choice order.
- **Option List:** List of the option. There you can set which option is the correct one, the order of it and the text of the option.
- iii) Other Options This groups some functionalities of the UI. It has two fields:

- Shuffle Options: Spawns the options randomly each time
- Reveal Correct Answers: After answering the question, the system will reveal the correct answer.

So after learning the basic fields of the Question Prefab Constructor, it is time to change the fields of it and put our own question and options!

First, let's say that we want to ask "*What's* 1+1?" and have 4 Options, 2,-2,1 and 11. We will replace the **Text of Header** to "*What's* 1+1?"

After that, we will go to the **Option list**, delete the previous ones and add 4 new Options. In each Option Text we put the numbers we said above with the correct one being the 2. You can see the gif below on how to set up all the above:

Now, we just save our new prefab and copy its' path and paste it in our Question Action script.

### **Action Script**

Click here for a detailed tutorial on how to create a question script

### Results

Below you can see our new prefab while playing.

### 6.1.9 Cut Action

To generate a Cut Action you need the following three prefabs:

- 1. The Cut Constructor Prefab
- 2. At least one Cuttable Object with the Cuttable Mesh Script attached to them
- 3. At least one Cutting Tool/Object with the CuttingBlade or CuttingScissors Script attached to them

**Warning:** The Cutting Tools need either the CuttingBlade or Scissors attached to them and not the Cutter or else the recording and the action won't be performed.

### **Cut Action Generation**

From the MAGES menu select the option Action Editor/Create Cut Action

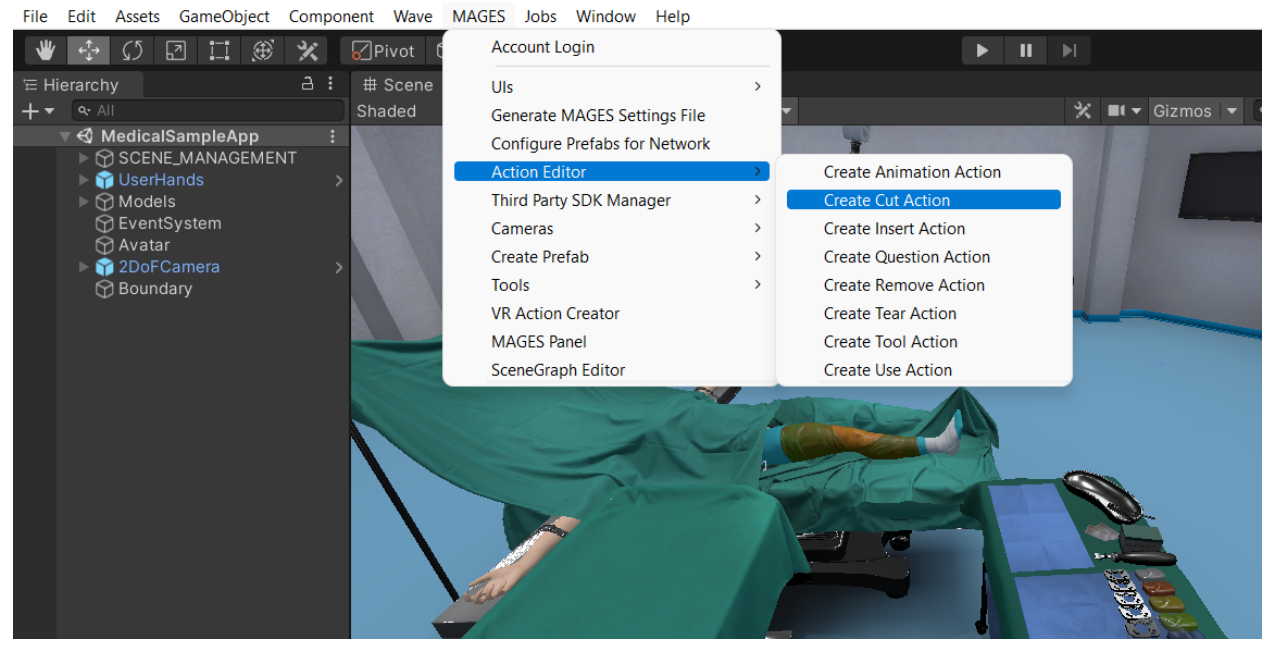

MAGES\_SDK - MedicalSampleApp - PC, Mac & Linux Standalone - Unity 2020.3.9f1 Personal <DX11>

Then an editor window will appear, with the following fields:

| CreateCutActionTemplate     |                                            | : | □ × ́ |
|-----------------------------|--------------------------------------------|---|-------|
| Path to store the action    | LessonX/StageX/ActionX                     |   |       |
| Action Script Name          | ActionName                                 |   |       |
| Path to store the Cut Prefa | LessonX/StageX/ActionX                     |   |       |
| Cut Prefab Name             | PrefabName                                 |   |       |
| Cut Prefab Parent Name      | ParentName                                 |   |       |
| ▼ Cut Tools                 |                                            | 0 |       |
| List is Empty               |                                            |   |       |
|                             |                                            | + |       |
| Cuttable Meshes             |                                            | 0 |       |
| List is Empty               |                                            |   |       |
|                             |                                            | + |       |
| Generate default box colli  |                                            |   |       |
|                             | Generate Action Script and start recording |   |       |
|                             |                                            |   |       |
|                             |                                            |   |       |
|                             |                                            |   |       |
|                             |                                            |   |       |
|                             |                                            |   |       |
|                             |                                            |   |       |
|                             |                                            |   |       |
|                             |                                            |   |       |
|                             |                                            |   |       |
|                             |                                            |   |       |
|                             |                                            |   |       |
|                             |                                            |   |       |

| Variable | Туре        | Description                                                                                 |
|----------|-------------|---------------------------------------------------------------------------------------------|
| Name     |             |                                                                                             |
| Path to  | String      | The path that the Cut Action Script will be stored. The path starts from "As-               |
| Store    |             | sets/MAGES/Operation/ActionScripts/"                                                        |
| the      |             |                                                                                             |
| Action   |             |                                                                                             |
| Action   | String      | The name of the .cs file/The class name                                                     |
| Script   |             |                                                                                             |
| Name     |             |                                                                                             |
| Path to  | String      | The path that the generated prefab with the Cut Prefab Constructor will be stored. The path |
| store    |             | starts from "Assets/MAGES/Operation/Resources/LessonPrefabs/"                               |
| the Cut  |             |                                                                                             |
| Prefab   |             |                                                                                             |
| Cut      | String      | The name of the generated prefab                                                            |
| Prefab   |             |                                                                                             |
| Name     |             |                                                                                             |
| Cut      | String      | The name of the generated prefab's parent(the name of the cuttable object)                  |
| Prefab   |             |                                                                                             |
| Parent   |             |                                                                                             |
| Name     | <b>X 1</b>  |                                                                                             |
| Cut      | List of     | The prefabs that will be used to cut the Cuttable Object                                    |
| Tools    | GameOb-     | 1                                                                                           |
| C-44-bb  | jects/Preta |                                                                                             |
| Cuttable | List of     | The Cuttable Objects                                                                        |
| wiesnes  | ioata/Drofe | he                                                                                          |
| Conorata | Pooloor     | US<br>If true, it concretes a trigger box collider to the Cuttable profeb                   |
| defeult  | Doolean     | in true, it generates a trigger box confider to the Cuttable prefab                         |
| box col  |             |                                                                                             |
| liders   |             |                                                                                             |
| liders   |             |                                                                                             |

After having set these fields, you are ready to click on the 'Generate Action Script and start recording' button.

When clicked, you will be redirected in the recording scene, in play mode.

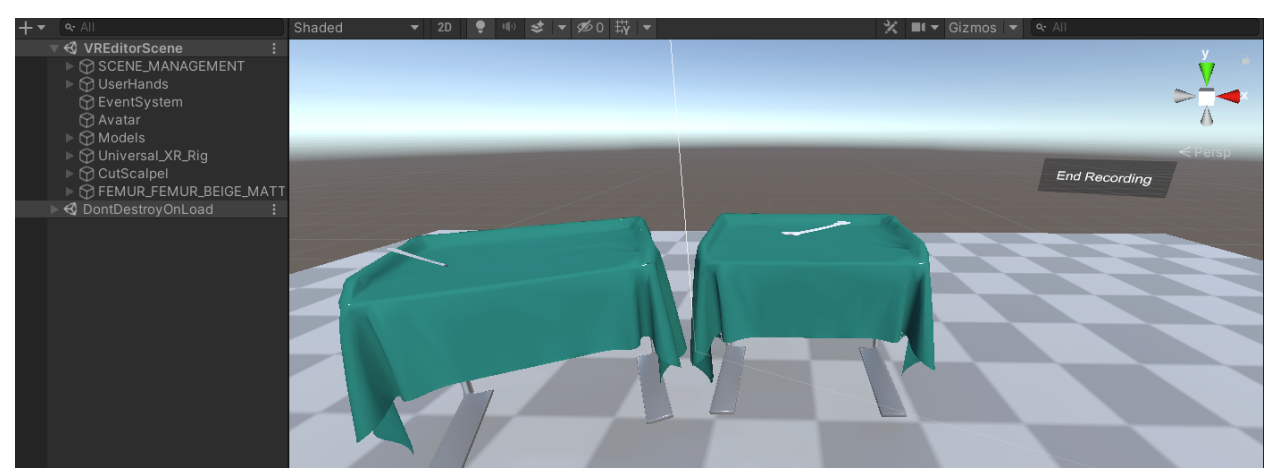

As you can see, the Cut Tool and The Cuttable Object are spawned on the two tables and there's an End Recording Button. So in order to complete the recording, we grab the tool and perform the cut and press the button.

After finishing the recording, if we navigate to the paths we added in the editor window, we can see the exported Action script and the exported Cut Prefab with its fields already setup with the information from the recording.

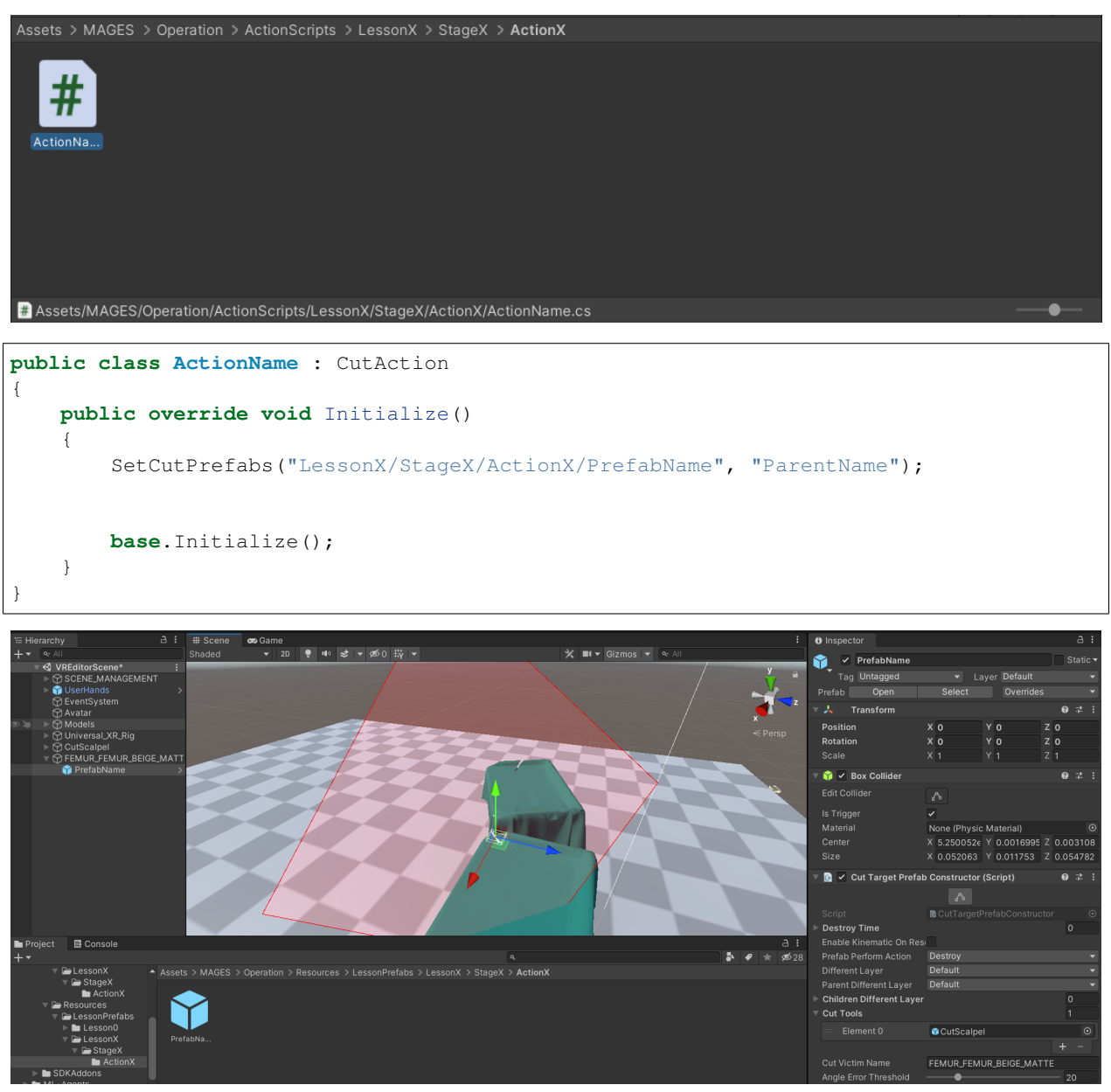

However, you can edit both script and prefab to match your needs, maybe by adding more cut tools to the prefab and spawning them through the action script, or editing the plane.

### **Custom Cutting Tool Creation**

Let's see how to create a custom cutting tool, using the Cutting Scalpel as an example.

The scalpel's root is an empty GameObject which consists of two child GameObjects that represent the handle and the blade.

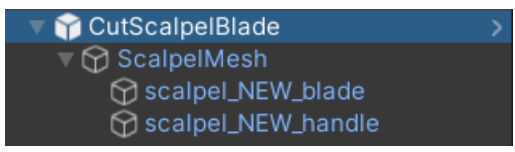

The parent GameObject in order for the Cutting tool to work correctly, needs the following Components:

- 1. The Mages Interactable Item Script, which allows you to grab the tool
- 2. A rigidbody
- 3. A handposer, so you can define the pose that the tool will be held (Optional)
- 4. The Cutting Blade script, which defines the area which the tool is going to use to cut objects

Here's how you define the area in the Cutting Blade script:

1. Drop the tool into a scene and then go to the Cutting Blade script that's attached to your tool and click the edit button

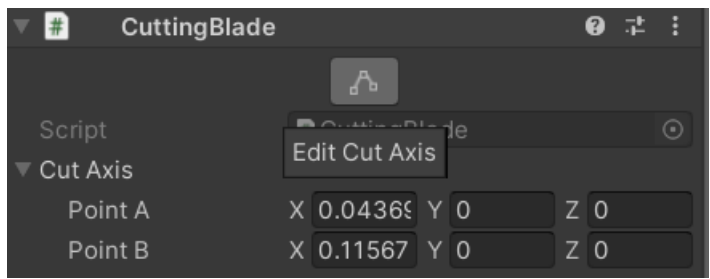

2. Then, with Gizmos enabled, you can position the two points(Point A, Point B) to define your cutting area

For the children GameObjects, you just need a non-trigger collider for the handle and a trigger collider for the blade.

### Add the Action to Scenegraph

The final step is to link the ActionScript to the scenegraph. From the MAGES menu click Scenegraph Editor. At the Scenegraph Editor tab, click File/Load and the proper .xml import the scenegraph. In this case is the Empty\_Scene.xml.

| SceneGraph                                 |                                   |              | i □× |
|--------------------------------------------|-----------------------------------|--------------|------|
| File ▼ Edit ▼ View ▼ Setting ▼ Tools▼ Find | Next                              |              |      |
| No Granh Set                               |                                   |              |      |
|                                            |                                   |              |      |
| Open scenegraph                            |                                   |              | ^    |
| ← → ∽ ↑ 🖡 « Assets > Resources > St        | oryboard > platform ~ Č           |              |      |
| Organise 🔻 New folder                      |                                   |              |      |
| 📜 ChronicCareC 🖈 ^ 🛛 Name                  | Date modified                     | Type Size    | re   |
| 📕 GitHub 🖈 🗌 AlternativeLesso              | ns 10/15/2020 3:00 PM             | XML Document | 2    |
| ConeDrive 🖈 📄 Empty_Scene                  | 11/19/2020 9:36 PM                | XML Document |      |
| build SampleApp                            | Type: XML Document 9:57 PM        | XML Document |      |
| 📜 img                                      | Size: 871 bytes                   |              |      |
| InsertAction                               | Date modified: 11/19/2020 9:36 PM |              |      |
| ORamaVR_Mem                                |                                   |              |      |
| OneDrive                                   |                                   |              |      |
| St ORamaVR Dropbc                          |                                   |              |      |
|                                            |                                   |              | >    |
| S HUSP.                                    |                                   |              |      |
| File name: Empty_Scene                     | ~                                 | xml          |      |
|                                            |                                   | Open Cancel  |      |
| r                                          |                                   |              |      |

To add a new Action Node right click inside the Scenegraph Editor and select "Action Node". Fill the Action description, along with the proper NodeID (in this case is the second Action) Finally, add the reference of the Action script.

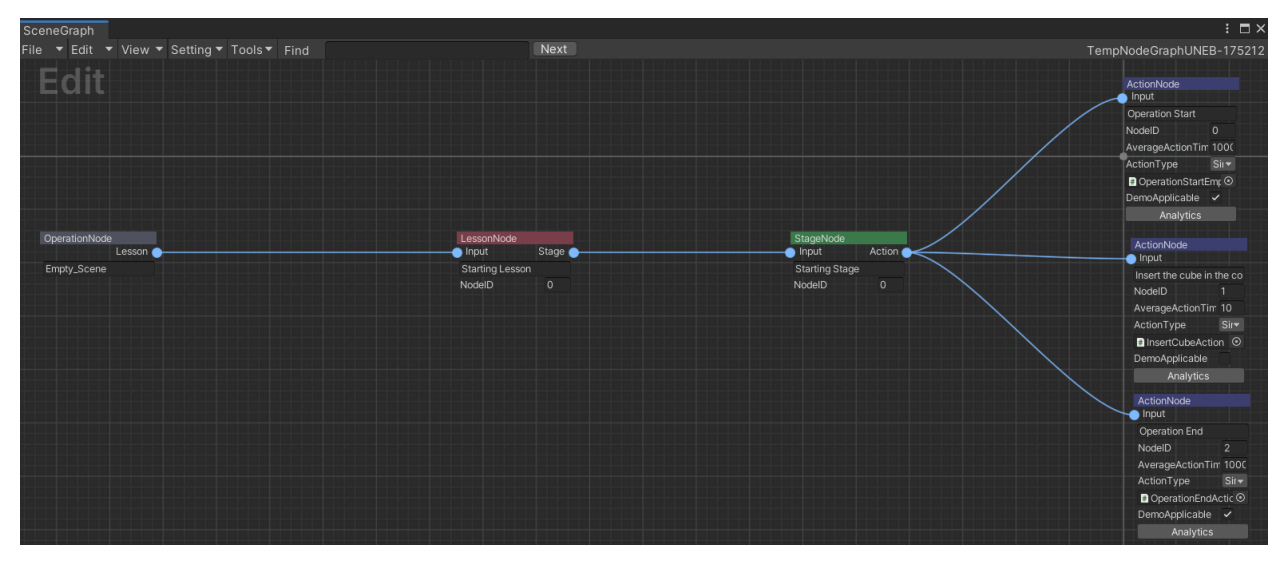

From the Scenegraph Editor menu, click File/Save to save your changes.

# 6.2 Action Analytics

In this tutorial we will demonstrate the different types of our analytics errors/warnings and how to properly configure them for your Actions.

In MAGES SDK we provide a number of standard scoring factors to enhance your Analytics.

**Note:** Scoring factors refer to specific actionable behaviors which are important to consider for each Action, and they reflect the user scoring e.g. correct orientation, wrong collision, max velocity etc.

### 6.2.1 How to add scoring factors to your Action

Open the scenegraph editor from **MAGES > Scenegraph Editor** and load your scenegraph.

Each Action node has an Analytics button, click it to open the analytics editor.

| SceneGraph                                 |                                                     |                       |                                             |           |
|--------------------------------------------|-----------------------------------------------------|-----------------------|---------------------------------------------|-----------|
| File ▼ Edit ▼ View ▼ Setting:▼ Tools▼ Find |                                                     | Next                  |                                             | TempNodeG |
| Edit                                       | ActionNode                                          | MedicalOperationStart |                                             | : 🗆 ×     |
| /                                          | Operation Start<br>NodelD 0<br>AverageActionTi 100( |                       | Action: MedicalOperationStart<br>Multiplie: |           |
|                                            | ActionType Si •                                     | Time                  |                                             |           |
|                                            | Analytics                                           | Lerp Placement        |                                             |           |
|                                            | Actionhinda                                         | Error Colliders       |                                             |           |
|                                            | Skin Incision                                       | Stay Error Colliders  |                                             |           |
|                                            | NodelD 1<br>AverageActionTi 10                      | Hit perform colliders |                                             |           |
|                                            | ActionType Siv<br>SkinIncisionActic O               | Question              |                                             |           |
|                                            | Analytics                                           | Velocity              |                                             |           |
| ieNode                                     | ActionNode                                          | Custom Scoring Factor |                                             |           |
| sion and Preparati                         | Cauterize the bloodsp                               |                       | Save Analytics                              |           |
|                                            | AverageActionTi 10                                  |                       |                                             |           |
|                                            | ActionType Si  CauteriseBloodst                     |                       |                                             |           |
|                                            | DemoApplicable                                      |                       |                                             |           |
|                                            | Analytics                                           |                       |                                             |           |

This window contains the scoring factors. To enable a new scoring factor click the corresponding checkbox. To save your changes click the **Save Analytic** button. This will generate the analytics file for your Action.

Below you can see the analytic files of our Actions. They are saved in Assets/Resources/Analytics/.

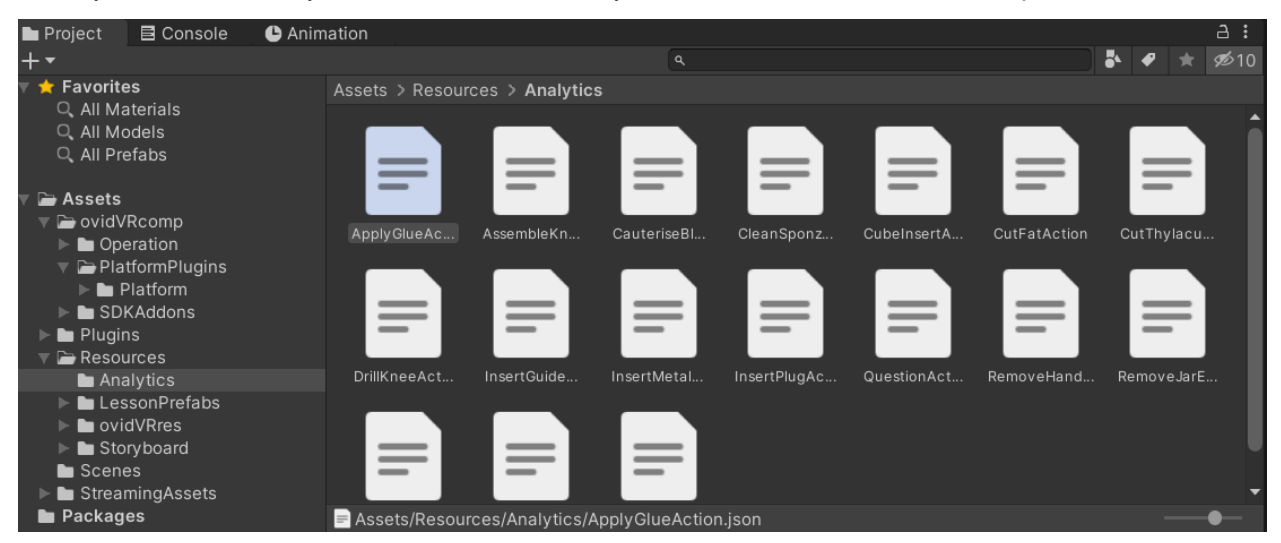

# 6.2.2 The Analytics Editor

This is an example of the analytics editor.

| CauteriseBloodspotsAction |                |                  |                                                             |         |   |             |                  | : 🗆 × |
|---------------------------|----------------|------------------|-------------------------------------------------------------|---------|---|-------------|------------------|-------|
|                           |                | Action:          | CauteriseBloodspotsA<br>Multiplier: 1<br>Sub-Actions: 1 + - | ction   |   |             |                  |       |
| Time                      | ✓              |                  |                                                             |         |   |             |                  |       |
| Importance:               | Neutral        | Completion Time: | 10                                                          |         |   |             |                  |       |
| Lerp Placement            |                |                  |                                                             |         |   |             |                  |       |
| Error Colliders           | ✓              |                  |                                                             |         |   |             |                  |       |
| Errors: +                 | -              |                  |                                                             |         |   |             |                  |       |
| Time to wait              |                |                  |                                                             |         |   | Importance: | Neutral          | •     |
| Error Message:            | Error With C₂→ | Error Type:      | Error 👻                                                     | Show UI | ~ |             | ActionsToRemain: | 0     |
| Colliders:                | 2              |                  |                                                             |         |   |             |                  |       |
| Collider 1:               | Error •        | 1 Non O          |                                                             |         |   |             |                  |       |
| Collider 2:               | Error I        | O Non            |                                                             |         |   |             |                  |       |
| Tools:                    | 1              |                  |                                                             |         |   |             |                  |       |
| Tool 1:                   | Cauter 🔻       |                  |                                                             |         |   |             |                  |       |
| GameObjects:              | 0              |                  |                                                             |         |   |             |                  |       |
| ,                         | •              |                  |                                                             |         |   |             |                  |       |
|                           |                |                  |                                                             |         |   |             |                  |       |
| Stay Error Colliders      |                |                  |                                                             |         |   |             |                  |       |
| Hit perform colliders     |                |                  |                                                             |         |   |             |                  |       |
| Question                  |                |                  |                                                             |         |   |             |                  |       |
| Velocity                  |                |                  |                                                             |         |   |             |                  |       |
| Custom Scoring Factor     |                |                  |                                                             |         |   |             |                  |       |
|                           |                |                  | Save Analytics                                              |         |   |             |                  |       |
|                           |                |                  |                                                             |         |   |             |                  |       |

Note: The scoring system is calculated in 100. The maximum score of an Action is 100 and the minimum 0.

**Multiplier:** At the top of the window you can see a multiplier value. This can be used in case you want to multiply with a given number the score of the Action.

Sub-Actions: To add a second sub-Action in combined Actions use the "+" and "-" buttons.

Importance: This value identifies the weight of the scoring factor.

- 1. VeryLittle: 15%
- 2. Little: 30%
- 3. Neutral: 50%
- 4. **Big:** 80%
- 5. VeryBig: 100%

If our Action has only a Little scoring factor then its maximum score will be 30/100.

If we configure a Neutral and a VeryLittle scoring factor within the same Action, the maximum score will be 65/100.

Note: The score is capped at 100.

If our scoring factors overpass 100 e.g. three Neutral scoring factors it will be capped at 100.

Error Type: We support three different types of errors with different popup UIs for each case:

1. Warning

- 2. Error
- 3. CriticalError

Error Message: From the dropdown menu add the corresponding UI key containing text to inform the user.

Show UI: Boolean value to toggle the error message.

Example of an error message:

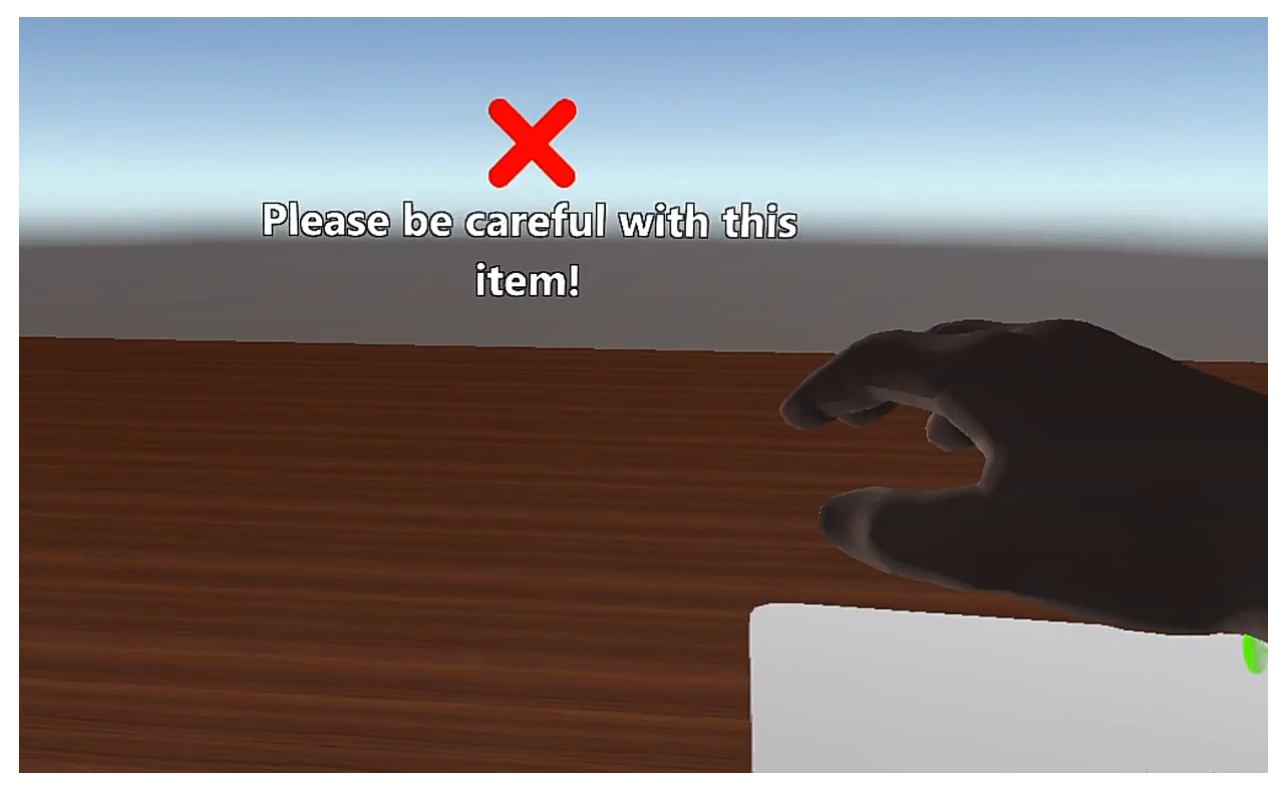

Be aware that errors, warnings and critical errors are also presented in the analytics overview at the end of the operation:

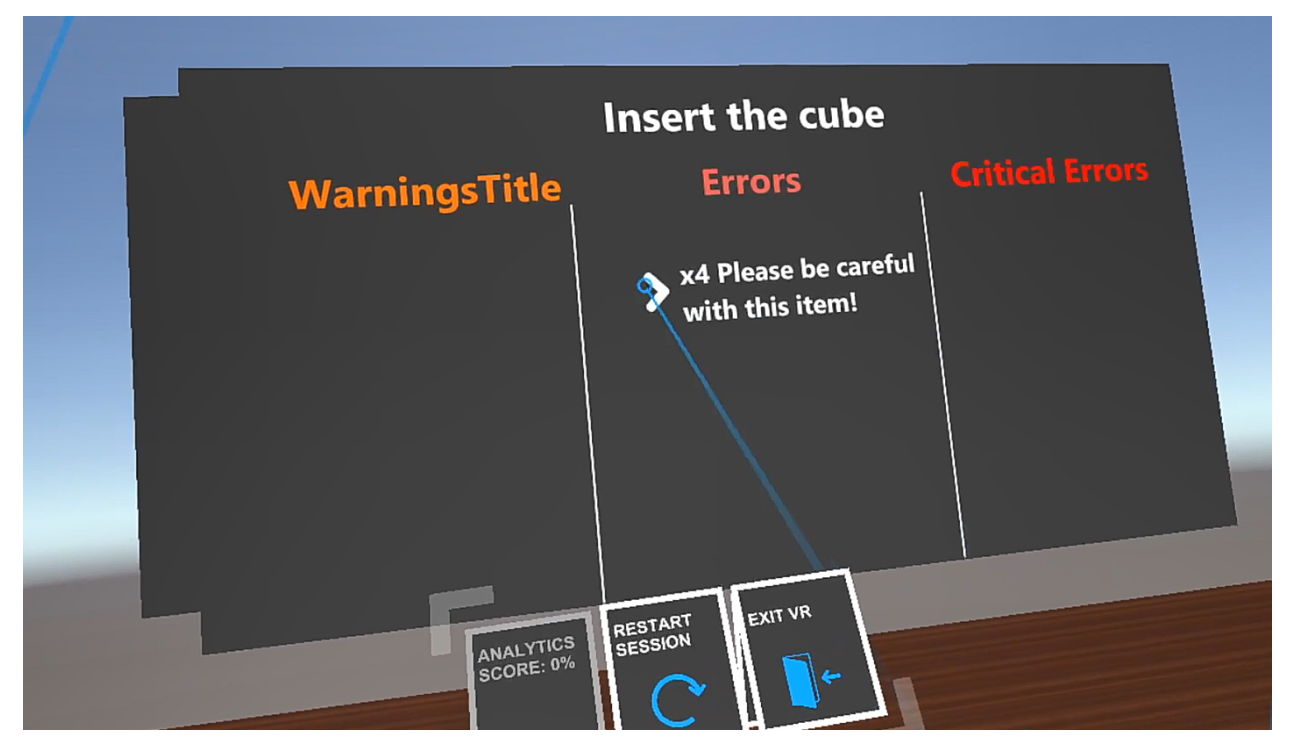

Below we present the standard scoring factors with examples on how to use them to rate your users.

#### Scoring factors:

- 1. *Time*
- 2. Lerp Placement
- 3. Error Colliders
- 4. Stay Error Colliders
- 5. Hit Perform Colliders
- 6. *Question*
- 7. Velocity
- 8. Custom Scoring Factor

### 6.2.3 Time

**Usage:** Give points according to the completion time. To achieve the highest score user needs to complete the Action in fewer seconds that the **Completion Time**. Passing this time-limit results in points loss (10 points per second).

Example: In this example we give user 30 seconds to complete the Action,

Here is the analytics editor for this Action:

| SkinIncisionAction  |              |   |                  |                                                                 |
|---------------------|--------------|---|------------------|-----------------------------------------------------------------|
|                     |              |   | Ac               | tion: SkinIncisionAction<br>Multiplier: 1<br>Sub-Actions: 1 + - |
| Time<br>Importance: | ✓<br>Neutral | T | Completion Time: | 30                                                              |

- We set the **Completion Time** to 30 seconds.
- We also set the **Importance** to **Neutral** meaning that this scoring factor will give 50/100 points to the user. If this is the only scoring factor the user can achieve the highest score of 50/100.

### 6.2.4 Lerp Placement

Usage: Track the correct orientation when inserting an object (InsertAction).

**Example:** In this example, we configure a 10 angles tolerance when inserting the alignment guide to its final position.

Here is the holographic alignment guide:

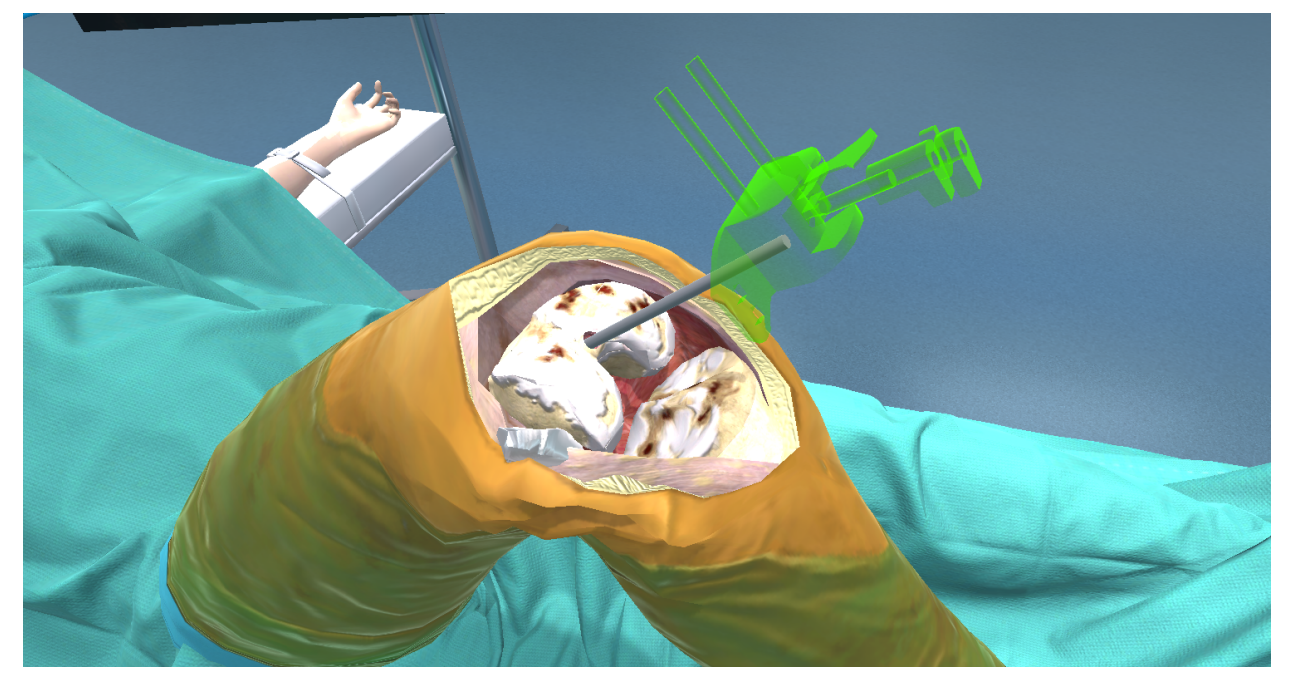

Below you can see the analytics editor for this Action:

| Lerp Placement | ~       |                  |               |
|----------------|---------|------------------|---------------|
| Importance:    | Neutral | ▼ Final          | Prefabs: + -  |
| Scoring Angle: | 10      | Final Prefab 0 : | 📦 Femoral G 💿 |

- We drag and drop the final prefab into the Final Prefab 0 input field
- Importance to Neutral. This factor is valued 50/100.
- We set the **Scoring Angle** to **10** degrees

Below you can see the PrefabLerpPlacement component, attached on our final prefab. The max angle difference value sets the maximum number of degrees for this insertion.

| ▼ 👍 Prefab Lerp Placement (Script | t)                       | 0   | 走 | :       |
|-----------------------------------|--------------------------|-----|---|---------|
| Script                            | PrefabLerpPlacement      |     |   | $\odot$ |
| Max Angle Degree Diff             | •                        | - 2 | 0 |         |
| Lerp Seconds Play                 | •                        | - 1 |   |         |
| Translate Speed Mul               | •                        | - 2 |   |         |
| Rotate Speed Mul                  | •                        | - 2 |   |         |
| Bypass Is Attached Check          |                          |     |   |         |
| Allow Renderer Manipulation       |                          |     |   |         |
| ▼ Interactable Prefabs            |                          |     |   |         |
| Size                              | 1                        |     |   |         |
| Element 0                         | FemoralGuideInteractable |     |   | $\odot$ |
| ▼ Holograms                       |                          |     |   |         |
| Size                              | 1                        |     |   |         |
| Element 0                         | 📦 Femoral Guide Hologram |     |   | ۲       |

Note: User will be awarded with full score when inserting the object with angle less than: max angle difference value (angle from the final placement) - Scoring Angle.

In our example 20-10 = 10 degrees. With up to 10 degrees difference, the user will get full score.

### 6.2.5 Error Colliders

Usage: Track if an object is in contact with a collider.

**Example:** In this example we set two error colliders to track if the user drops a tool on the floor, and the other one if the scalpel cuts the skin in wrong position.

Below you can see the analytics editor for this Action:

| SkinIncisionAction |     |               |             |                                                           |         |              |             |                  | : = |
|--------------------|-----|---------------|-------------|-----------------------------------------------------------|---------|--------------|-------------|------------------|-----|
|                    |     |               | А           | Action: SkinIncision<br>Multiplier: 1<br>Sub-Actions: 1 + | Action  |              |             |                  |     |
| Time               |     |               |             |                                                           |         |              |             |                  |     |
| Lerp Placement     |     |               |             |                                                           |         |              |             |                  |     |
| Error Colliders    | ~   |               |             |                                                           |         |              |             |                  |     |
| Errors:            | + - |               |             |                                                           |         |              |             |                  |     |
| Time to wait       |     |               |             |                                                           |         |              | Importance: | Neutral          | Ŧ   |
| Error Message:     |     | Error With S- | Error Type: | Error 💌                                                   | Show UI | $\checkmark$ |             | ActionsToRemain: | 0   |
| Colliders:         |     | 2             |             |                                                           |         |              |             |                  |     |
| Collider 1:        |     | Error O       | S Non O     |                                                           |         |              |             |                  |     |
| Collider 2:        |     | Error •       | O Non O     |                                                           |         |              |             |                  |     |
| Tools:             |     | 1             |             |                                                           |         |              |             |                  |     |
| Tool 1:            |     | Scalpe 🔻      |             |                                                           |         |              |             |                  |     |
| GameObjects:       |     | 0             |             |                                                           |         |              |             |                  |     |
|                    |     |               |             |                                                           |         |              |             |                  |     |
| Time to wait       |     |               |             |                                                           |         |              | Importance: | Little           |     |
| Error Message:     |     | Error Tool E- | Error Type: | Warning 👻                                                 | Show UI | ~            |             | ActionsToRemain: | 0   |
| Colliders:         |     | 1             |             |                                                           |         |              |             |                  |     |
| Collider 1:        |     | Error I       | () Non: ()  |                                                           |         |              |             |                  |     |
| Tools:             |     | 3             |             |                                                           |         |              |             |                  |     |
| Tool 1:            |     | Scalpe 🔻      |             |                                                           |         |              |             |                  |     |
| Tool 2:            |     | Cauter 🔻      |             |                                                           |         |              |             |                  |     |
| Tool 3:            |     | Drill 🔻       |             |                                                           |         |              |             |                  |     |
| GameObjects:       |     | 0             |             |                                                           |         |              |             |                  |     |

1. The first error collider item contains two error colliders: one for the femur and one for the tibia. You can see them below:

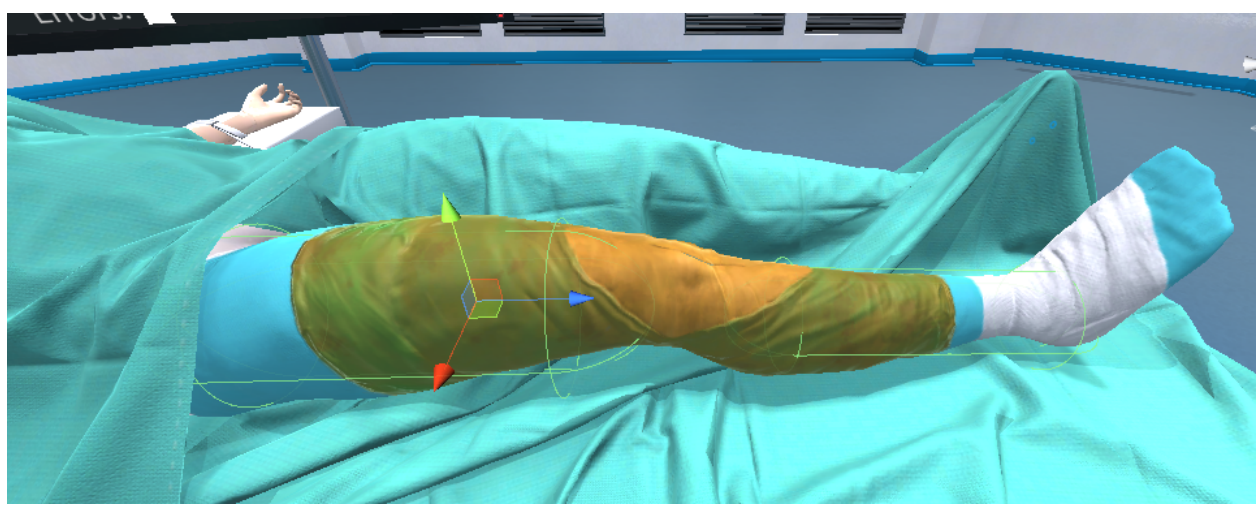

- We drag and drop both error colliders to the **Collider 1** and **Collider 2** input fields. This reference will spawn both colliders
- We select the Scalpel from the corresponding Tools dropdown
- We set the Error Type as an Error
- We set the Error Message to our custom message key from the dropdown
- ShowUI is enabled
- 2. The second error collider item an error collider for the floor.

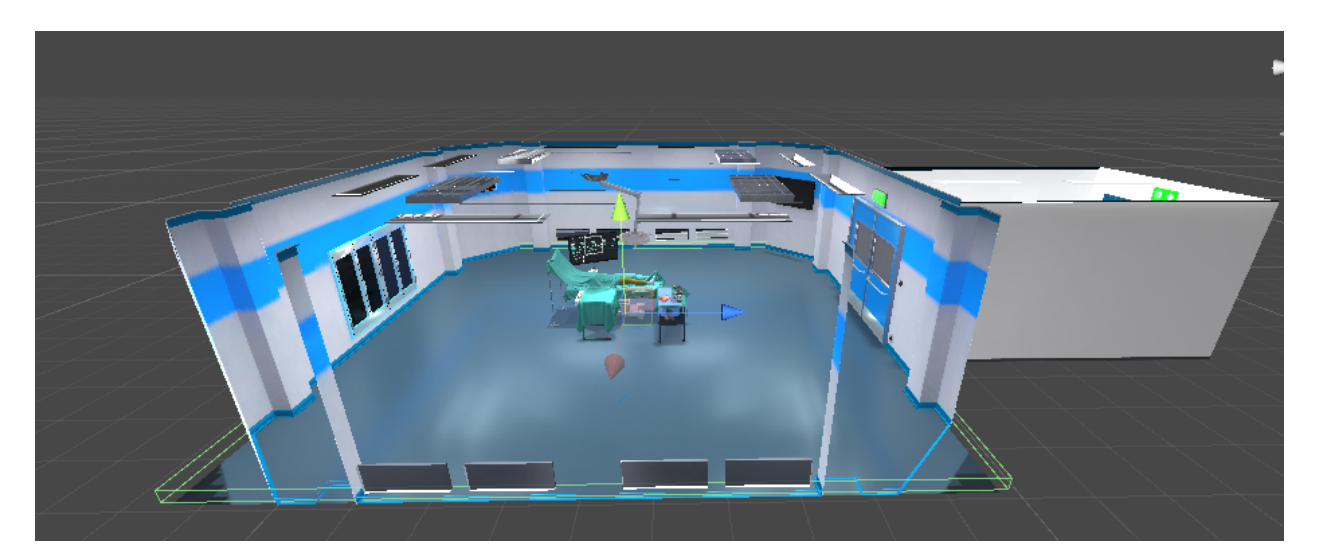

- We drag and drop the error collider to the Collider 1 input field to spawn the collider.
- We set the Error Type as a Warning
- We set the Error Message to our custom message key from the dropdown
- ShowUI is enabled
- We select all the available tools from the corresponding Tools dropdown

**Note:** Check the **Time to wait** option and insert the time in seconds the object should stay in contact with the collider to trigger the error.

3. Alternatively you can use another object (not tool) to interact with the collider. In this case we are using a simple cube. If the cube interacts with the floor, it will trigger the error. You can use this if you want to avoid dropping or touching an object with another one or an area.

| Error Colliders<br>Errors: + - |                             |             |       |   |         |   |             |                  |   |
|--------------------------------|-----------------------------|-------------|-------|---|---------|---|-------------|------------------|---|
| Time to wait                   |                             |             |       |   |         |   | Importance: | Neutral          | * |
| Error Message:                 | Explanation Interact 🔹      | Error Type: | Error | - | Show UI | ~ |             | ActionsToRemain: | 0 |
| Colliders:<br>Collider 1:      | 1<br>B Error ③              | (© Non ⊙    |       |   |         |   |             |                  |   |
| Tools:                         | 0                           |             |       |   |         |   |             |                  |   |
| GameObjects:<br>GameObject 1:  | 1<br>arr Cub <sup>,</sup> O |             |       |   |         |   |             |                  |   |

### 6.2.6 Stay Error Colliders

Usage: Track if an object is not in contact with a collider

**Example:** In this example we set an error collider to track if the user exposes the cautery to contamination. If the cautery exits the collider, the user will lose points.

You can see the error collider here (reflecting the safe area):

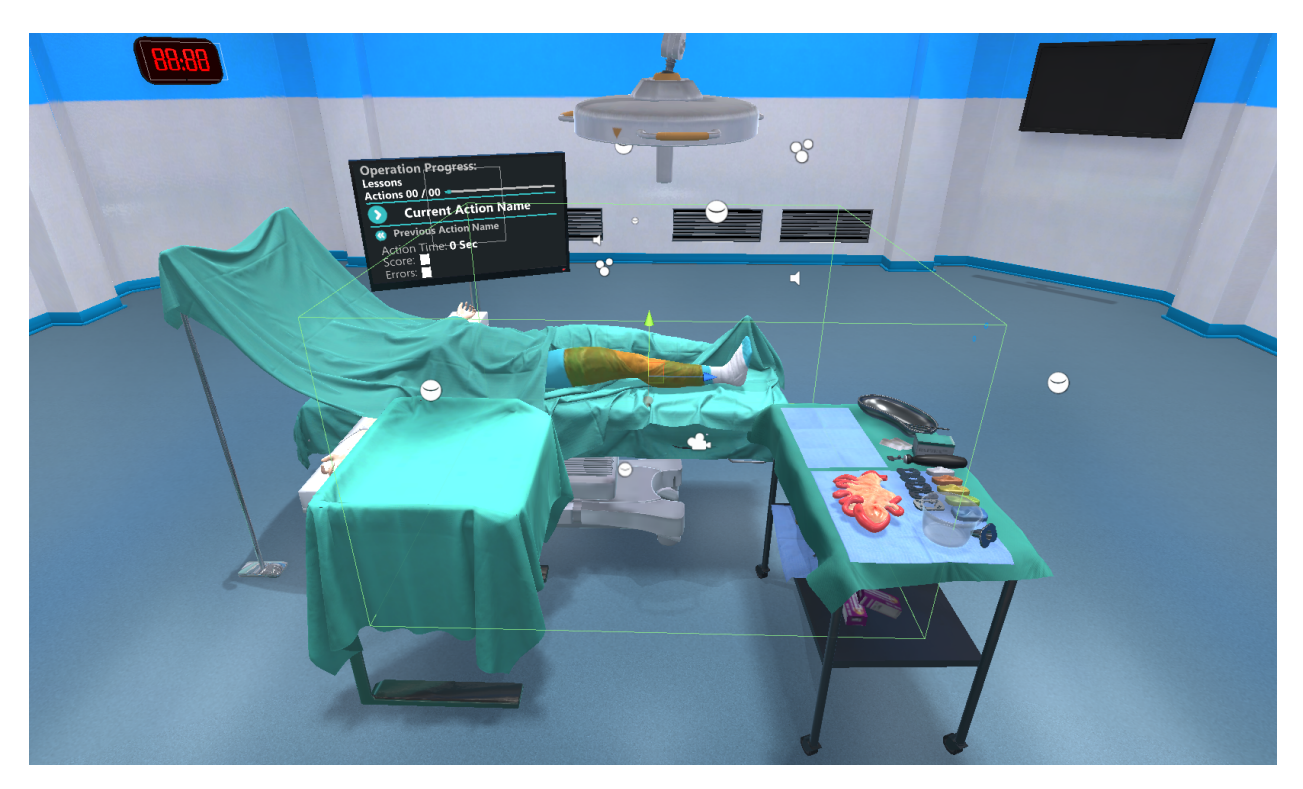

Here is the analytics editor for our Action:

| Stay Error Colliders Stay Errors: + - |                           |             |         |   |         |                  |   |
|---------------------------------------|---------------------------|-------------|---------|---|---------|------------------|---|
| Importance:<br>Error Stay Message:    | Neutral   Frror With Car  | Error Type: | Show UI | ~ | Error 👻 | ActionsToRemain: | 0 |
| Colliders:<br>Collider 1:             | 1<br>i SafeArea (Bo ⊙     | ⊕ None (Gam | ie i 💿  |   |         |                  |   |
| Tools:<br>Tool 1:                     | 1<br>Cauteri <del>•</del> |             |         |   |         |                  |   |
| GameObjects:                          | 0                         |             |         |   |         |                  |   |
| Start Interaction GameObjects:        | 0                         |             |         |   |         |                  |   |

- We drag and drop the collider representing the safe area into Collider 1. This will spawn the safe area collider.
- We select the Cautery from the Tools dropdown
- We set the Error Type as an Error
- Importance to Neutral. This factor is valued 50/100.
- We set the Error Stay Message to our custom message key from the dropdown
- ShowUI is enabled

### 6.2.7 Hit Perform Colliders

Usage: Users should interact with a collider/object before completing the Action.

**Example:** In this example, the user needs to answer a question about the correct placement of a vein catheter. However, to answer correctly, the user should perform an x-ray prior to that. To track if the user conducted the x-ray we spawn a collider next to the radiographer to trigger when running the x-ray.

Below you can see the collider (right) and the radiographer (left). The user will drag the radiographer from its handle and eventually hit our collider. In this way we are sure the radiographer was used properly.

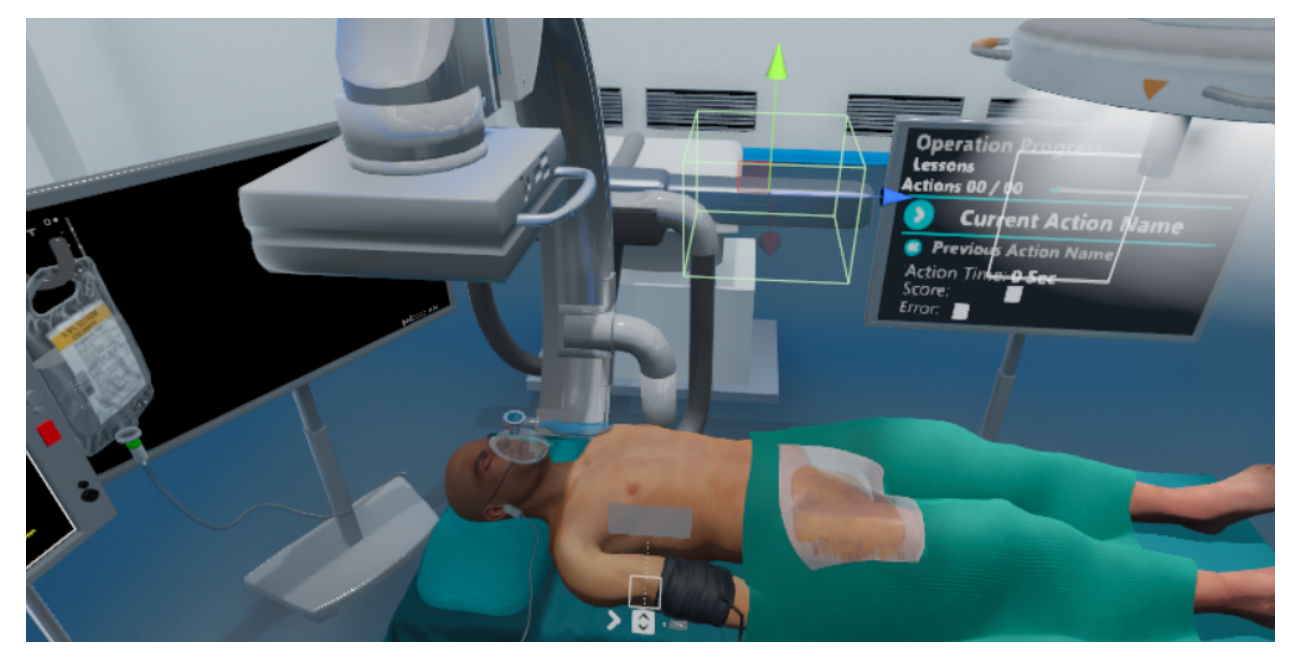

Below you can see the analytics editor for this Action:

| Hit perform colliders  Hit before perform Errors + - |                                |             |       |   |         |          |                  |   |
|------------------------------------------------------|--------------------------------|-------------|-------|---|---------|----------|------------------|---|
| Importance:<br>Error Hit Before Perform Message:     | Very Big   UI Exp Demo Free NA | Error Type: | Error | ¥ | Show UI | <b>V</b> | ActionsToRemain: | 0 |
| Colliders:<br>Collider 1:                            | 1 📦 Radi 💿                     |             |       |   |         |          |                  |   |
| Tools:                                               | 0                              |             |       |   |         |          |                  |   |
| GameObject:                                          |                                |             |       |   |         |          |                  |   |

- We set the **Importance** to **VeryBig**, in this way a correct answer will give 100 points and a wrong answer 0.
- We drag and drop the radiographer prefab into the Collider 1 input field.
- We drag and drop the radiographer collider (cube) into the **GameObject** input field. In this way the collider will be spawned.
- We set the Error Message to our custom message key from the dropdown
- Spawns Error is enabled
- We set the **Type of Error** to **Error** from the dropdown

### 6.2.8 Question

Usage: Lose points when answering a question incorrectly.

**Example:** In this example we will set the scoring factor to affect 100% of the score. Meaning that if the user answers wrong it will get zero points.

Below you can see the analytics editor for this Action:

| Question         | ✓           |          |   |            |               |                       |    |
|------------------|-------------|----------|---|------------|---------------|-----------------------|----|
| Question Prefab: | Importance: | Very Big | • | Question I | Spawns Error: | ~                     |    |
| Type of Error:   | Error       |          |   | ▼ Error M  | Aessage:      | Sponza Question Error | ▼] |

- We set the Importance to VeryBig, in this way a correct answer will give 100 points and a wrong answer 0.
- We drag and drop the question prefab to the corresponding object field next the Importance.
- We set the Error Message to our custom message key from the dropdown
- Spawns Error is enabled
- We set the Type of Error to Error from the dropdown

### 6.2.9 Velocity

Usage: Track the velocity of an object. Lose points when the velocity overpasses the configured value.

**Example:** In this example we will set a velocity scoring factor on a fragile object since we don't want the user to grab it and move it very fast.

Below you can see the analytics editor for this Action:

| Velocity             | ~         |        |           |   |     |                |                    |         |
|----------------------|-----------|--------|-----------|---|-----|----------------|--------------------|---------|
| Importance:          | Big       | •      |           |   |     |                |                    |         |
| Interactable Prefab: | 😚 FrontPa | arti 💿 | Velocity: |   | 2.7 | Spawns Error:  | ~                  |         |
| Type of Error:       | War       | ning   |           | • |     | Error Message: | Knossos Movement E | Frror 💌 |
|                      |           | -      |           |   |     | Ũ              |                    |         |

- We set the Importance to Big, in this way the Action will get a perfect score of 80/100
- We drag and drop our fragile object to the Interactable Prefab input field
- We set the Velocity value to 2.7. If the velocity of the object overpasses 2.7 the user will lose 80 points.
- · We set the Error Message to our custom message key from the dropdown
- Spawns Error is enabled
- We set the Type of Error to Warning from the dropdown

### 6.2.10 Custom Scoring Factor

Usage: Configure your own custom scoring factors if you need something special, not provided out-of-the-box.

**Example:** In this example, we set a custom scoring factor to measure the **velocity on impact** when hammering the Knossos building. User needs to take the mallet and hit the Knossos building three times. However, Knossos is fragile, so we set a maximum velocity to track the hits.

Here is the knossos building with the mallet hologram:

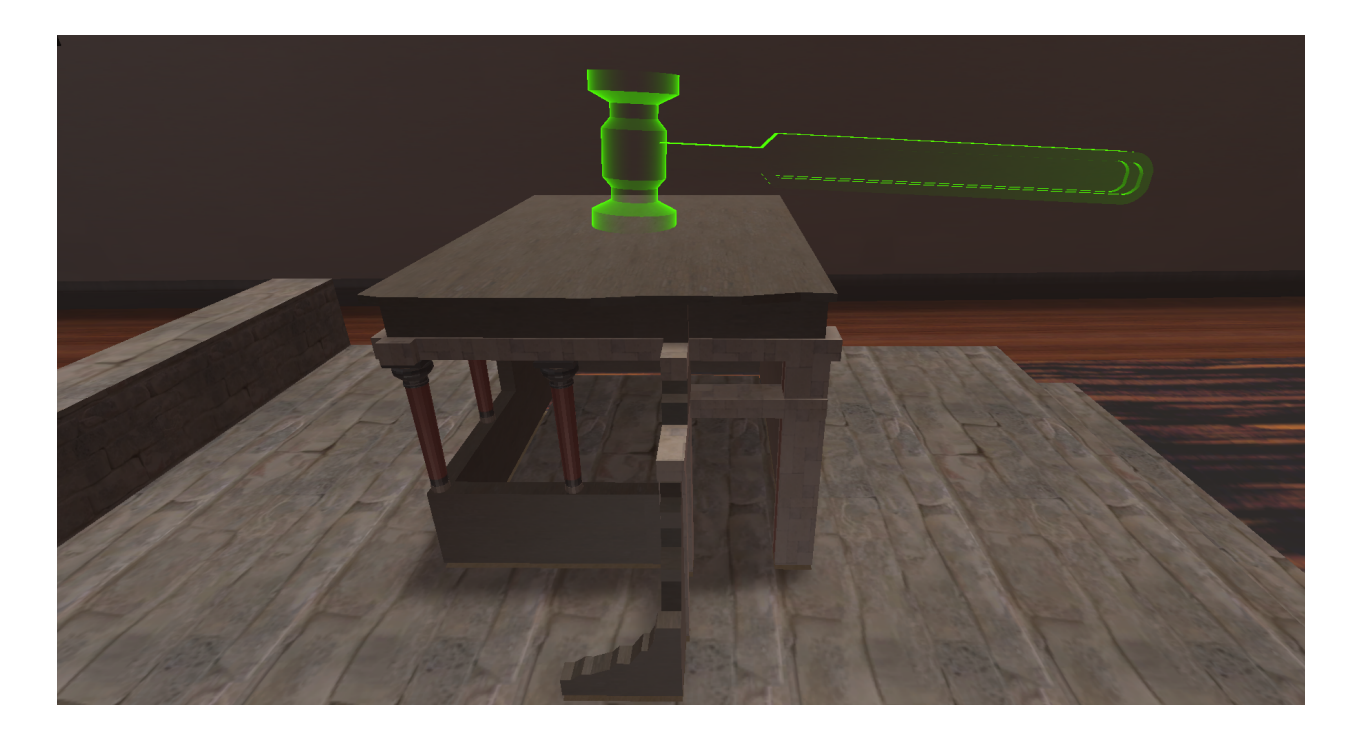

Note: For custom scoring factors we don't need the analytic editor. We will implement the behavior using C# code

First we create a new C# script/class that inherits from ScoringFactor

```
public class ForceScoringFactor : ScoringFactor
{
   public float maximumForce = 12;
   UpdateCollisionForce _forceScript;
   float _currentForce;
   GameObject _knossosBackPart;
   ForceScoringFactor _forceSf;
   int _score;
   LanguageTranslator _errorMsg;
   public override ScoringFactor Initialize(GameObject g)
    {
        _forceSf = g.AddComponent<ForceScoringFactor>();
       _knossosBackPart = GameObject.Find("BackPartHitMallet(Clone)");
       _forceScript = _knossosBackPart.AddComponent<UpdateCollisionForce>();
        _forceScript.Init(maximumForce,true);
        _forceSf._currentForce = 0;
       return _forceSf;
    }
   public override float Perform(bool skipped = false)
    {
       Destroy (_forceSf);
       Destroy(_forceScript);
        if (skipped) return 0;
        int errors = _forceScript.GetErrorsCounter();
```

(continues on next page)
(continued from previous page)

```
\_score = 100 - (errors * 20);
       return Mathf.Clamp(_score, 0, 100);
   }
   public override void Undo()
    {
        _score = 0;
       Destroy (_forceSf);
       Destroy(_forceScript);
   }
   public override object GetReadableData()
   {
       ScoringFactorData sfData = new ScoringFactorData();
       sfData.score = _score;
       sfData.outOF = (int) maximumForce;
       sfData.type = "Force Scoring Factor";
       sfData.scoreSpecific = (int) _forceScript.GetCollisionForce();
       sfData.errorMessage = InterfaceManagement.Get.GetUIMessage(_errorMsg);
       return sfData;
   }
}
```

The ForceScoringFactor script implements our custom scoring factor.

The ScoringFactor class contains virtual functions for you to override in your custom scoring factors.

#### • public override ScoringFactor Initialize(GameObject g)

The Initialize method is called to setup your custom scoring factor. Everything you need to spawn or configure you should implement it in this function.

**Warning:** Pay attention to the \_forceSf variable. It contains an instance of your scoring factor. Use this instance to make your configurations for the Initialization.

```
E.g. _forceSf._currentForce = 0;
```

The line below adds a script to the Knossos prefab. This script returns the applied force from the mallet. In the same way you can implement your own scripts to gather information about the user's performance.

\_forceScript = \_knossosBackPart.AddComponent<UpdateCollisionForce>();

#### public override float Perform(bool skipped = false)

The Perform method is called along with the Action's Perform(). The purpose of this method is to return the score of the user. It calculates the score with data retrieved from the UpdateCollisionForce script.

Make sure you clamp the score at 100

return Mathf.Clamp(\_score,0,100);

#### • public override object GetReadableData()

GetReadableData manages the data from the custom scoring factor that will be saved at the end of the Action.

It instantiates a new ScoringFactorData variable and overrides its fields:

1. score: The user's score

- 2. **outOF:** In case the scoring factor contains a number of possible values (e.g angles, questions etc) this variable reflects this amount
- 3. type: The scoring factor's name
- 4. **scoreSpecific:** The score directly from the script attached on our object. In this case the UpdateCollisionForce
- 5. errorMessage: The error message to spawn when triggering this error

The final step is to link this scoring factor with our Actions script.

Below you can see the AssembleKnossosPartOfAction, our Action script.

```
public class AssembleKnossosPartOfAction : CombinedAction
{
   public override void Initialize()
   {
       AnalyticsManager.AddScoringFactor<ForceScoringFactor>(2);
       //InsertAction sub-Action
       //....
       //InsertAction sub - Action
       //....
                                   _____
       //ToolAction sub - Action
       ToolAction hitWithMallet = gameObject.AddComponent<ToolAction>();
       hitWithMallet.SetToolActionPrefab("Lesson0/Stage1/Action0/BackPartHitMallet",_
→MAGES.ToolManager.tool.ToolsEnum.Mallet);
       hitWithMallet.SetHoloObject("Lesson0/Stage1/Action0/Hologram/
→MalletHologramL0S1A0");
       InsertIActions(insertFrontGateAction, insertBackGateAction, hitWithMallet);
       base.Initialize();
   }
```

Warning: AnalyticsManager.AddScoringFactor<ForceScoringFactor>(2);

This line connects our custom scoring factor with this Action. Don't forget to add this line.

The (2) argument is because we attached this scoring factor to the second sub-Action.

This is the proper way to configure a custom scoring factor.

# 6.3 Mechanics

### 6.3.1 Xray Monitor

In this tutorial we will demonstrate how to develop a real-time X-ray monitor.

This mechanic is useful in scenarios that you need to have a real-time visualization of the human skeleton to proceed with a particular Action or come up with a conclusion regarding the patient.

In this example, we will extend the MedicalSampleApp scenario by adding a real-time X-ray monitor to provide guidance during the femur drilling.

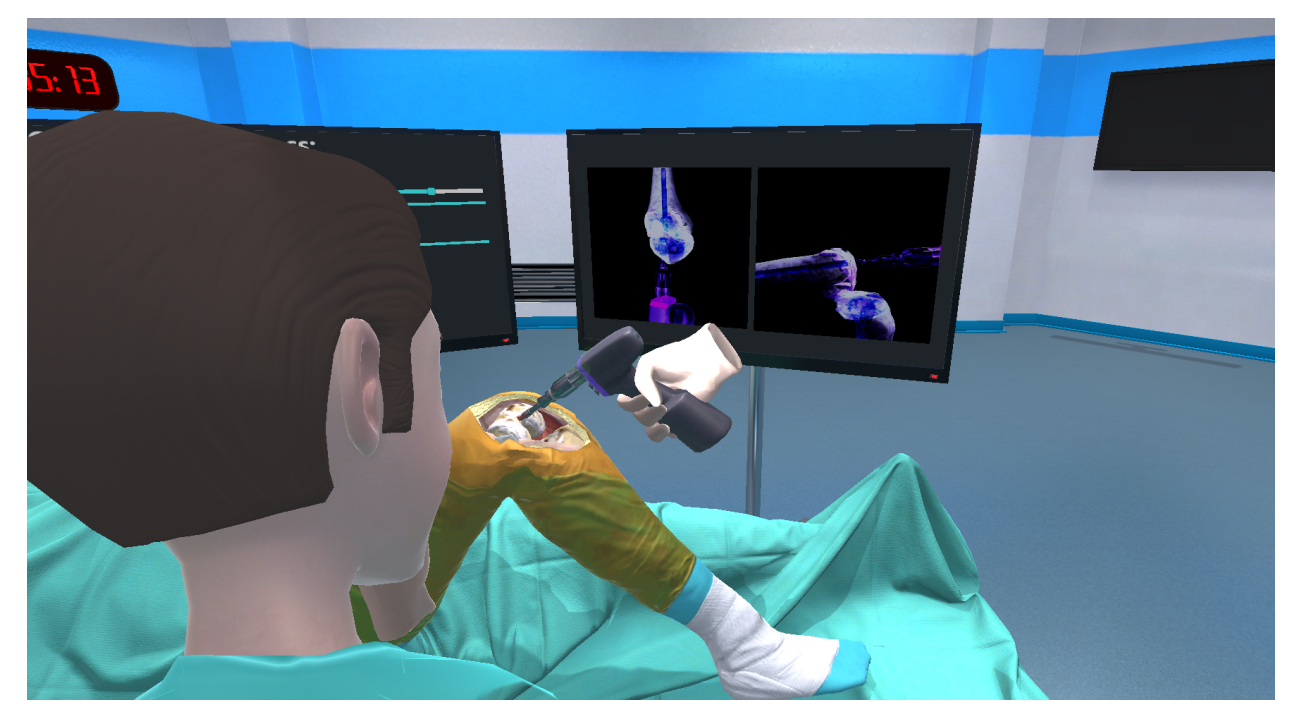

In short, we will do the following steps:

- 1. Attach two cameras on femur to follow the knee movement.
- 2. Make the cameras render only the bone and the tools (using layers).
- 3. Set the cameras to render on render textures.
- 4. Set the render textures as Albedo textures on a material.
- 5. Attach the materials on two planes (X-ray monitors).
- 6. Apply post process effects to the cameras.

#### Setting the scene

We begin by setting the scene. We need an additional monitor to visualize the X-ray. Furthermore, we duplicate the Action's monitor, remove the texts (Action names, score etc) and create two planes that will render the two X-ray visualization from two different angles. Below you can see the xray monitor:

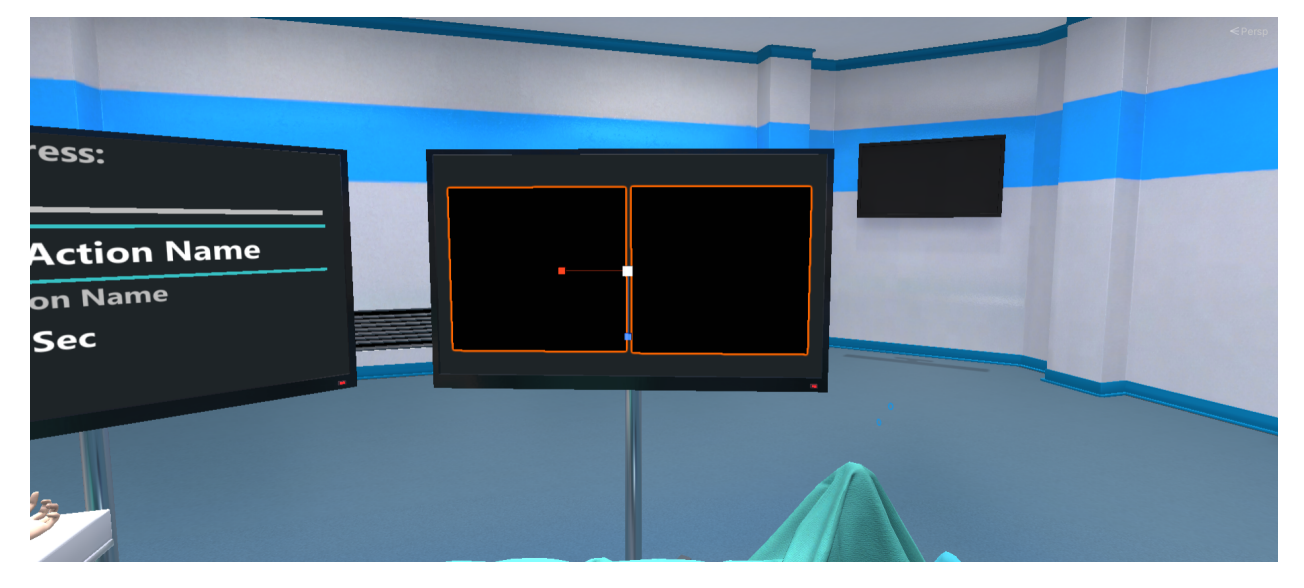

### The X-ray cameras

The next step is to generate two cameras that will render the X-ray image.

Here you can see the two cameras we created (**XrayCamera1** and **XrayCamera2**). For our scenario we attached both cameras to the **Femur** joint to follow the movement of the femur when rising.

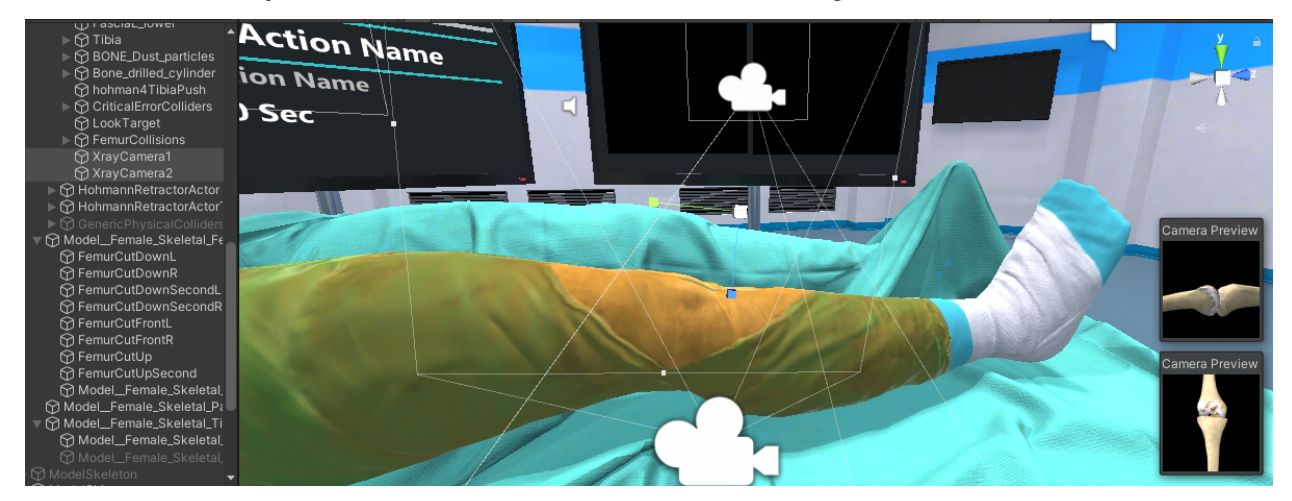

The cameras should to render only the bones and the tools (drill). To implement this, we select from the **Culling Mask** option within the Camera script the appropriate Layers. We set the **Tools** and **ToolsOFF** layers to render the tools and the **InternalOrgans** layer to render the bones.

**Note:** Make sure you set the bones of the patient to the **InternalOrgans** layer, otherwise the cameras will not render them.

| 🔻 💶 🖌 Camera             | 0 ≠ :                 | 🔻 🗖 🖌 Camera             |                                    | 0 ‡ ;    |
|--------------------------|-----------------------|--------------------------|------------------------------------|----------|
| Clear Flags              |                       | Clear Flags              |                                    | •        |
| Background               | A                     | Background               |                                    | <i></i>  |
| Culling Mask             | Mixed 👻               | Culling Mask             | Mixed                              | <u> </u> |
| Projection               | Perspective -         | Projection               | Nothing                            | <b>-</b> |
| FOV Axis                 | Vertical -            | FOV Axis                 | Everything                         | <b>_</b> |
| Field of View            | 60                    | Field of View            | Default                            | 60       |
| Physical Camera          |                       | Physical Camera          | TransparentFX                      |          |
| Clipping Planes          | Near 0.01             | Clipping Planes          | Ignore Raycast                     |          |
|                          | Far 100               | - official conce         | Water                              |          |
| Viewport Rect            | X 0 Y 0               | Viewport Rect            | UI                                 |          |
|                          | W 1 H 1               |                          | UserHands                          |          |
| Denth                    | 0                     | Depth                    | CameraRig                          |          |
| Rendering Path           | Use Graphics Settings | Rendering Path           | ModelSkin                          |          |
| Target Texture           | None (Render Texture) | Target Texture           | ignore All                         | •        |
| Occlusion Culling        | ~                     | Occlusion Culling        | ✓ Tools                            |          |
| HDR                      | Off 👻                 | HDR                      | Lights                             | <b>•</b> |
| MSAA                     | Off 🔹                 | MSAA                     | Mirror                             | -        |
| Allow Dynamic Resolution |                       | Allow Dynamic Resolution | SurgeryRoom                        |          |
| Stereo Separation        | 0.022                 | Stereo Separation        | <ul> <li>InternalOrgans</li> </ul> |          |
| Stereo Convergence       | 10                    | Stereo Convergence       | ✓ ToolsOFF                         |          |
| Target Display           | Display 1 🔹           | Target Display           | NoTriggerColliderLesson            | -        |
| Target Eye               | None (Main Display) 👻 | Target Eye               | Reflection1                        | *        |
|                          |                       | 達 🗹 Flare Layer          | TriggerColliderLesson              | 0 ≓ :    |
|                          |                       |                          | GrabbablePrefabs                   |          |
|                          |                       |                          | AvatarLayer                        |          |
|                          |                       |                          | Areas                              |          |
|                          |                       |                          | PostProcessing                     |          |

Here you can see the preview of both cameras.

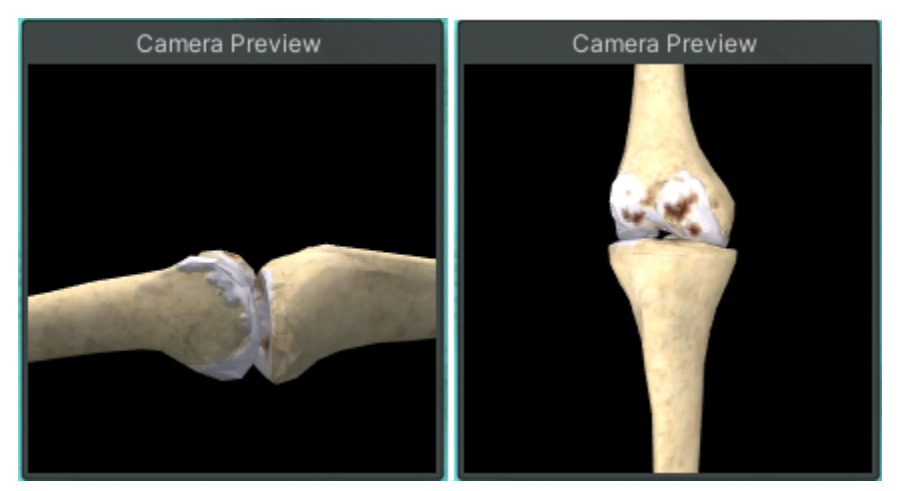

#### **Render textures**

However, we don't want to render those two cameras in our main viewport. We should render them on the monitor that we created. For this reason, we will use render textures.

Right-click on the assets editor **Create > Render Texture** to generate your render texture.

**Note:** It is important to set the **Depth Buffer** to **No depth buffer**. This will create the X-ray effect as it will render the bones without paying attention to any culling.

| RenderTextureLeft              |                                                                                                    |       | ❷ <del>,</del> ± ✿<br>Open |
|--------------------------------|----------------------------------------------------------------------------------------------------|-------|----------------------------|
| Dimension                      | 2D                                                                                                    |       | •                          |
| Size                           | 512                                                                                                    | x 512 |                            |
| Anti-aliasing                  | None                                                                                                    |       | •                          |
| Enable Compatible Color Format | <ul> <li>Image: A set of the set of the</li></ul> |       |                            |
| Color Format                   | R16G16B16A16_SFLOAT                                                                                                    |       | •                          |
| Depth Buffer                   | No depth buffer                                                                                                    |       | •                          |
| Enable Mip Maps                |                                                                                                    |       |                            |
| Auto generate Mip Maps         |                                                                                                    |       |                            |
| Dynamic Scaling                |                                                                                                    |       |                            |
| Wrap Mode                      | Clamp                                                                                                    |       |                            |
| Filter Mode                    | Bilinear                                                                                                    |       | •                          |
| Aniso Level                    | •                                                                                                    |       | - 0                        |

Then, link the render texture to your camera by drag and drop it to the **Target Texture** field.

| 🔻 💶 🖌 Camera             |                       | 07‡ ÷    |
|--------------------------|-----------------------|----------|
| Clear Flags              | Solid Color           | •        |
| Background               |                       | ø        |
| Culling Mask             | Mixed                 | •        |
| Projection               | Perspective           | •        |
| FOV Axis                 | Vertical              | •        |
| Field of View            | •                     | 60       |
| Physical Camera          |                       |          |
| Clipping Planes          | Near 0.01             |          |
|                          | Far 100               |          |
| Viewport Rect            | X 0 Y 0               |          |
|                          | W 1 H 1               |          |
| Depth                    | 0                     |          |
| Pendering Path           | Use Granhics Settings | <b>-</b> |
| Target Texture           | 8 RenderTextureRight  | ⊙        |
| occlusion culling        | <b>V</b>              |          |
| HDR                      | Off                   | •        |
| MSAA                     | Off                   | •        |
| Allow Dynamic Resolution |                       |          |
| Stereo Separation        | 0.022                 |          |
| Stereo Convergence       | 10                    |          |
| Target Display           | Display 1             | •        |
| Target Eye               | None (Main Display)   | •        |

Now this camera will render on this texture.

Finally, we need a material to attach this texture and apply the material to our X-ray monitor.

Create a new material, right-click on the assets editor  $Create \rightarrow Material$  and drop the render texture at the Albedo field.

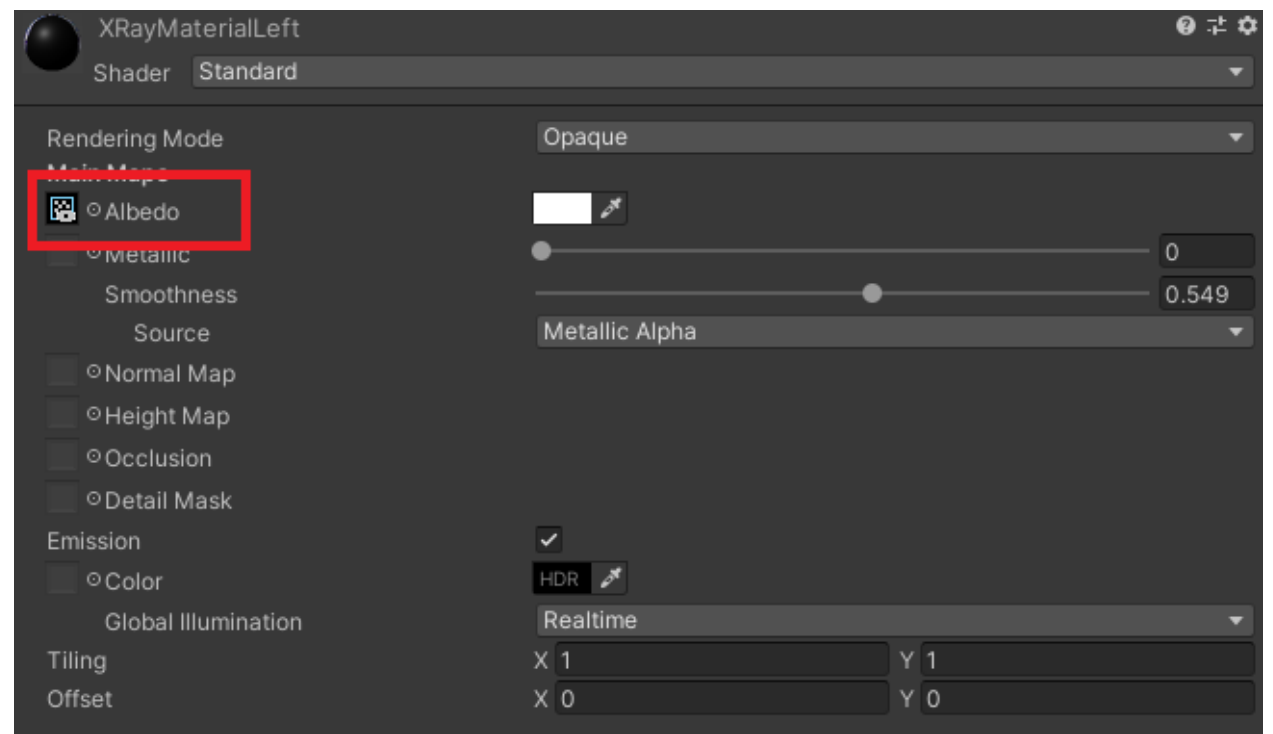

Below you can see the two rendered textures along with their materials.

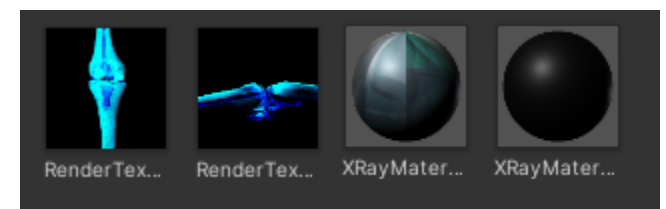

Drag and drop the materials we created on the X-ray monitors. Below you can see the result.

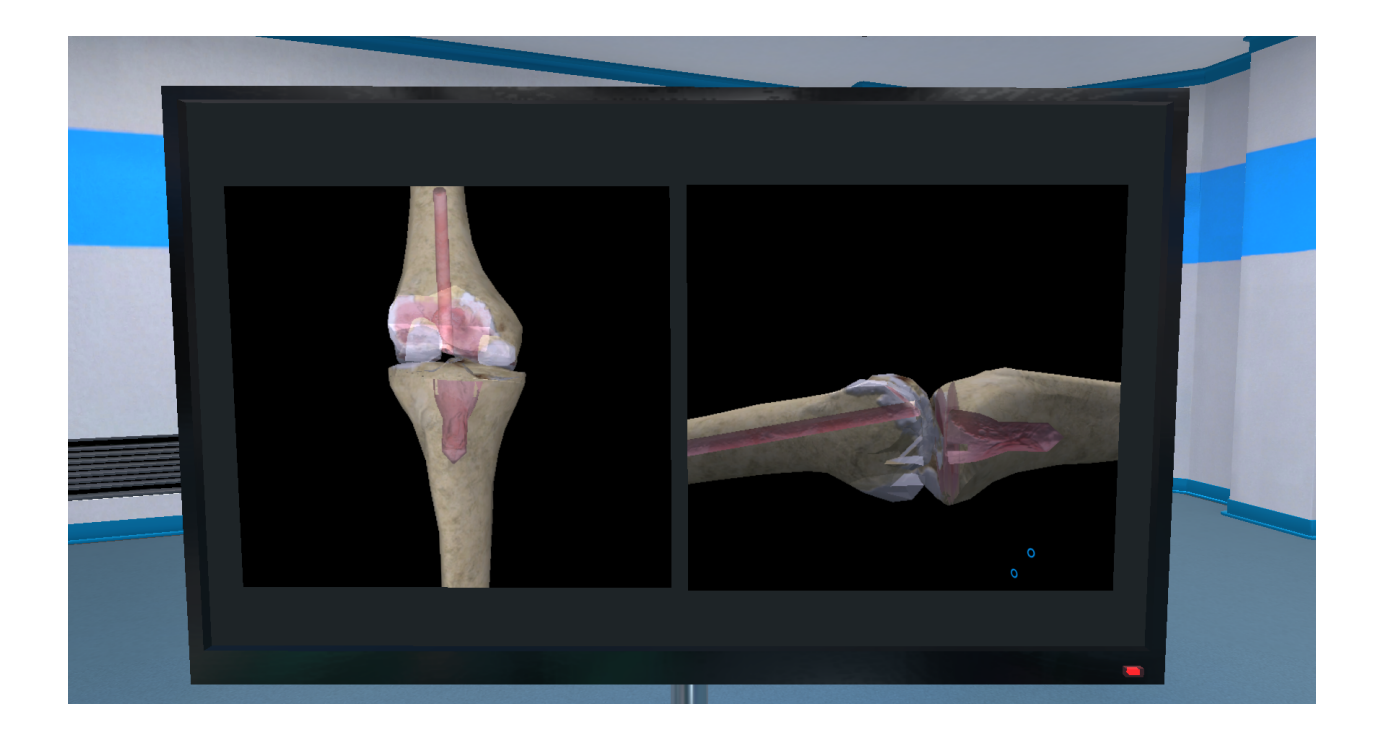

### Post process effects

**Note:** This step is optional and depends on your design choices.

In this step we will add post process effects to our camera to replicate the X-ray effect.

In this tutorial we will use the deprecated post process effects (not from the package manager). The updated post process effects caused an unwanted behaviour by overriding the depth buffer. There are solutions to fix this issue on URP, but this project uses the standard pipeline, and you cannot modify it.

Below you can see the left camera with the post process effects applied and the right camera without any post process effect.

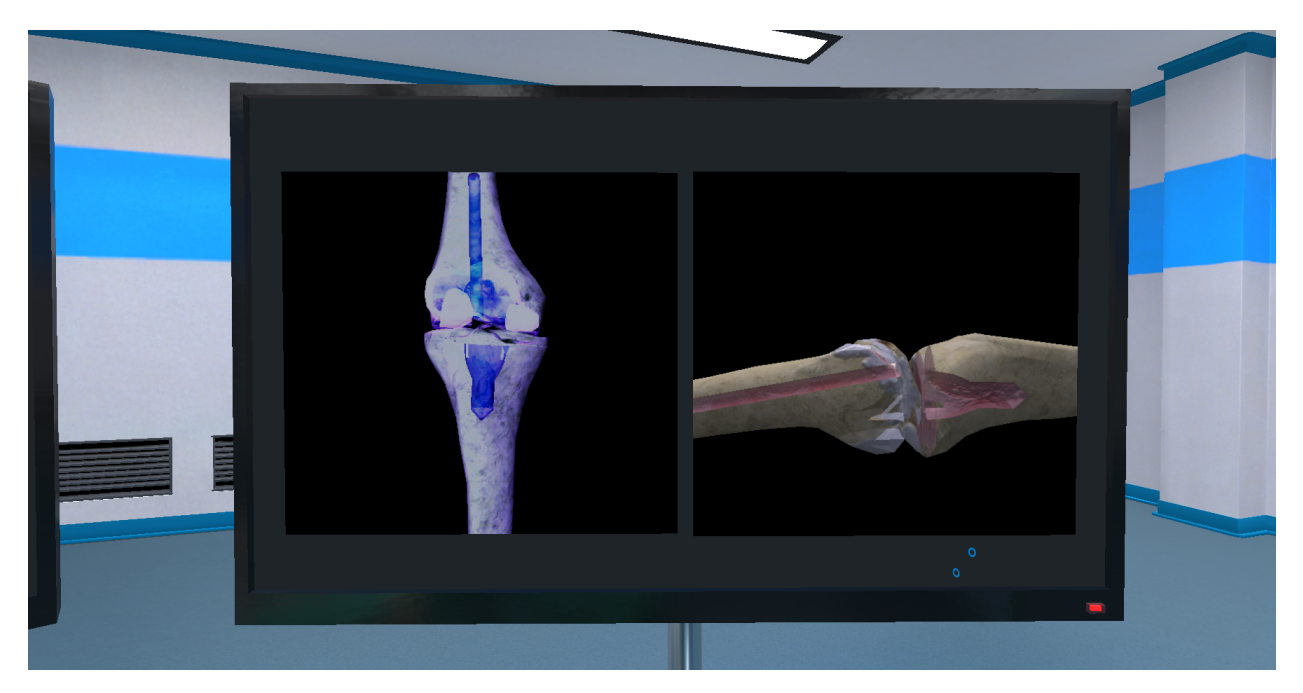

We attach the **PostProcessingBehaviour** script on the cameras.

| 🔻 🛋 🗹 Camera                    |                                                   | 0 ‡    |         |
|---------------------------------|---------------------------------------------------|--------|---------|
| Clear Flags                     | Solid Color                                       |        | T       |
| Background                      |                                                   |        | ð       |
| Culling Mask                    | Mixed                                             |        | T       |
| Projection                      | Perspective                                       |        | T       |
| FOV Axis                        | Vertical                                          |        | T       |
| Field of View                   | •                                                 | 60     |         |
| Physical Camera                 |                                                   |        |         |
| Clipping Planes                 | Near 0.01                                         |        |         |
|                                 | Far 100                                           |        |         |
| Viewport Rect                   | X 0 Y 0                                           |        |         |
|                                 | W1 H1                                             |        |         |
| Depth                           | 0                                                 |        |         |
| Rendering Path                  | Use Graphics Settings                             |        | •       |
| Target Texture                  | RenderTextureLeft                                 |        | $\odot$ |
| Occlusion Culling               | ✓                                                 |        |         |
| HDR                             | Off                                               |        | T       |
| MSAA                            | Off                                               |        | T       |
| Allow Dynamic Resolution        |                                                   |        |         |
| Stereo Separation               | 0.022                                             |        |         |
| Stereo Convergence              | 10                                                |        |         |
| Target Display                  | Display 1                                         |        | T       |
| Target Eye                      | None (Main Display)                               |        | •       |
| 🛍 🗹 Flare Laver                 |                                                   | 9 ‡    | :       |
| 🔻 茾 🖌 Post-Processing Behaviour |                                                   | 9 ≓    | ÷       |
| Profile                         | SVRCameraPostEffects ZoomIncameras (PostProcessin | gProfi | I⊙      |

Rigt click on the assets editor **Create > Post-processing profile** to generate a post-processing profile.

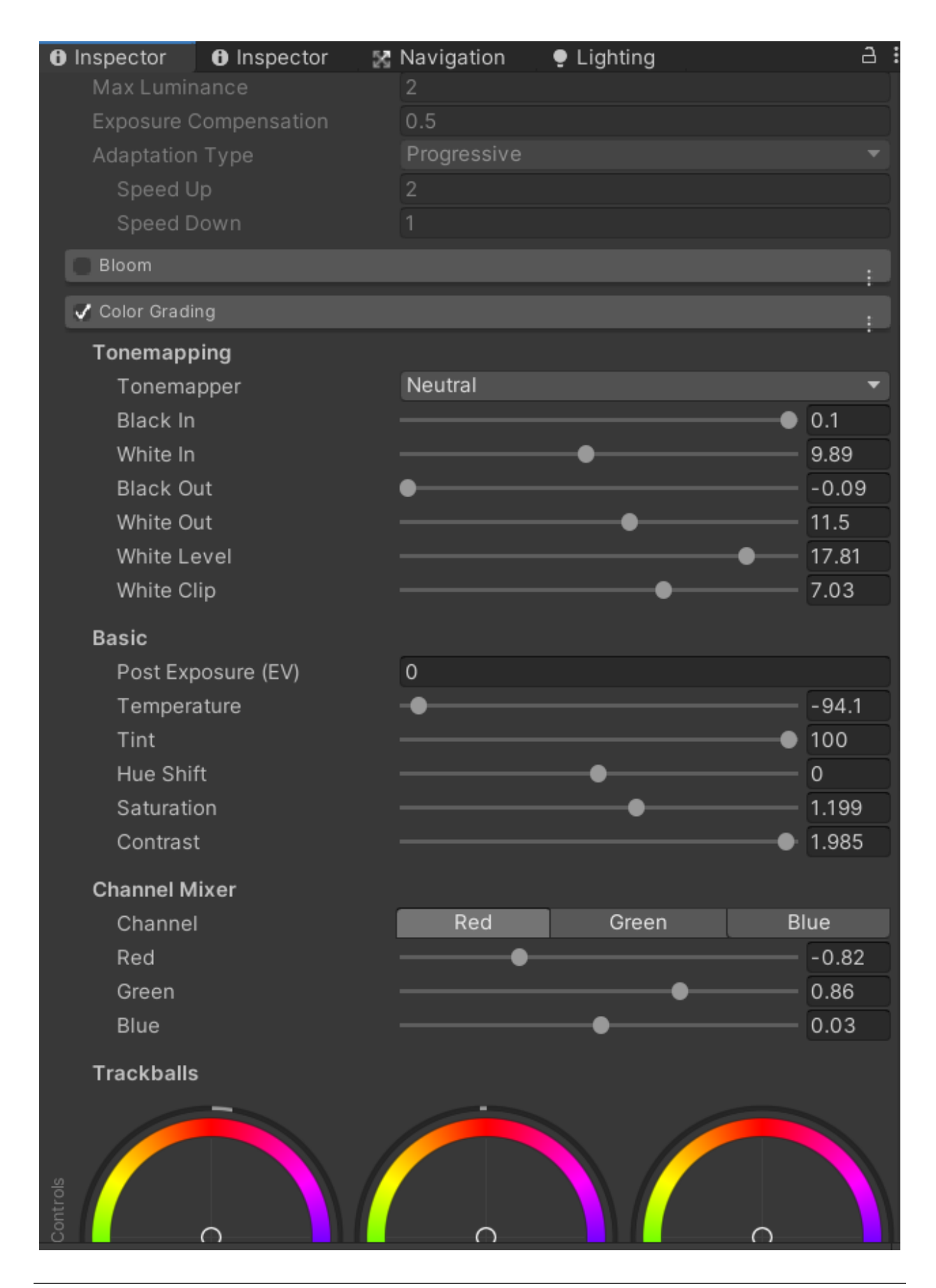

Enable the **Color Grading** option and experiment with the **Saturation** and the **Channel Mixer** till you have the desired X-ray effect.

Finally, drag and drop the post-processing profile to the **PostProcessingBehaviour** script on the cameras. This will apply the X-ray effect.

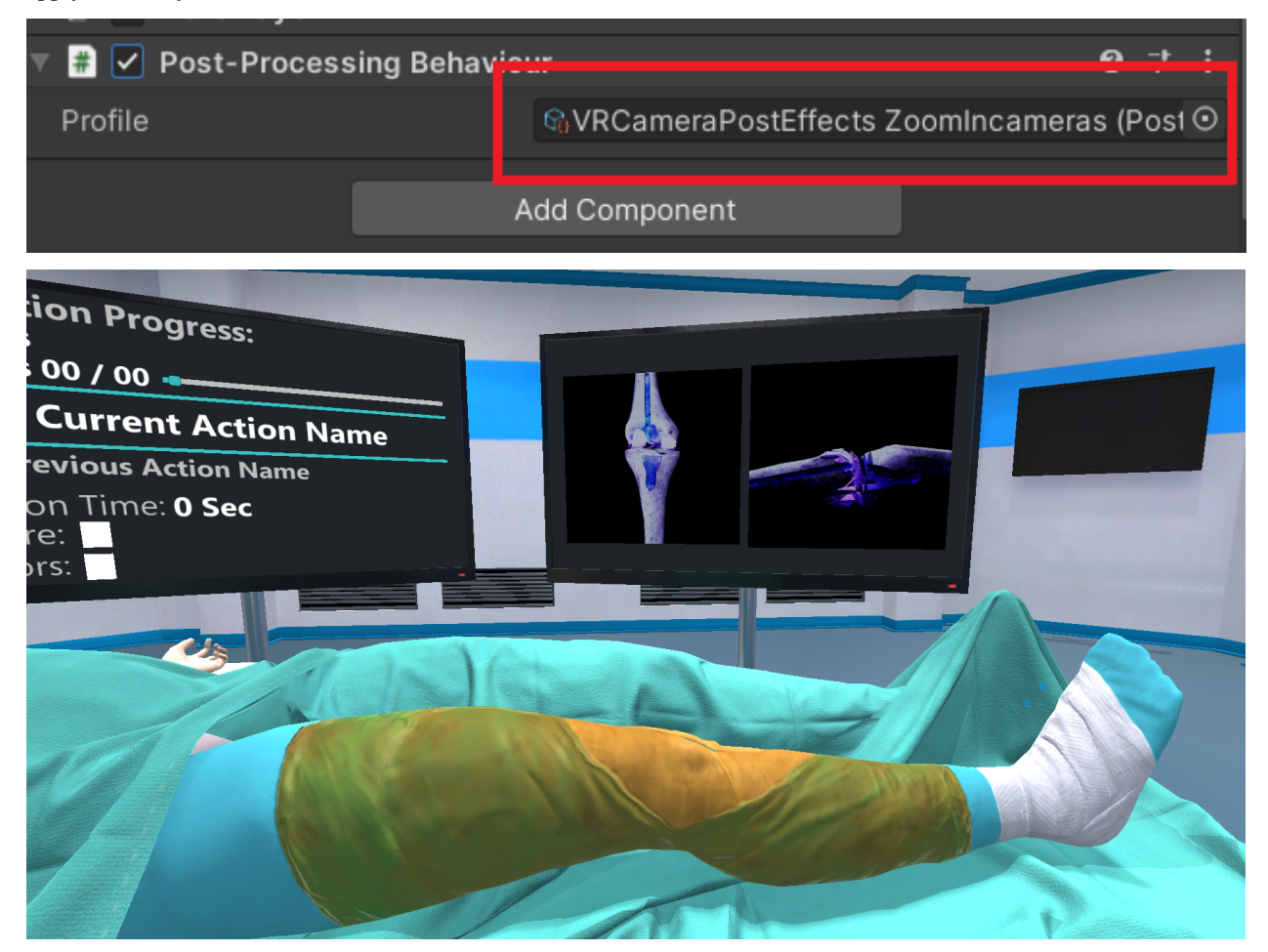

#### Results

As you see both the skeleton and the drill are visible to the X-ray monitor.

In this way the user can practice the femoral drilling, visualizing real time the angle in both axes.

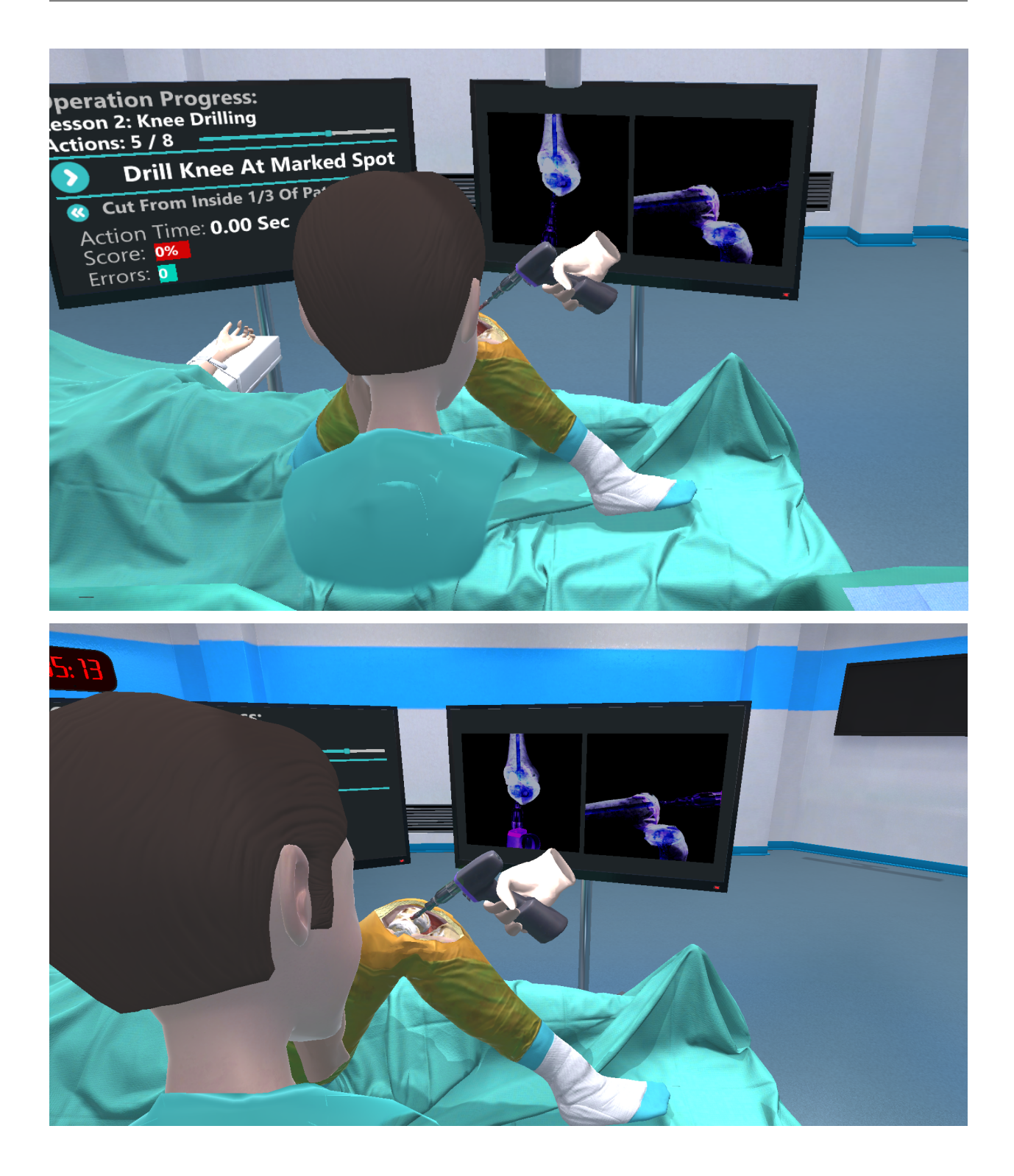

# 6.4 Scenegraph Generation

In this tutorial we will generate a scenegraph tree from the beginning.

## 6.4.1 Visual Scripting

You don't need to edit the xml files from a scripting editor. We provide a user-friendly editor to load, generate and make all the necessary updates for your convenience.

The first step is to open the visual scritping editor, navigate to  $MAGES \rightarrow SceneGraph Editor$  in the Unity Editor.

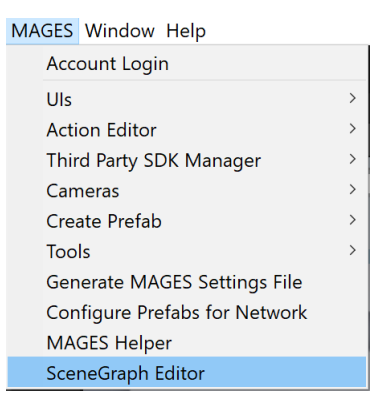

The visual scripting window will appear on your screen.

| SceneGraph File * Edit * View * Settings * Tools * Find | Next |  |
|---------------------------------------------------------|------|--|
| No Graph Set                                            |      |  |
|                                                         |      |  |
|                                                         |      |  |
|                                                         |      |  |
|                                                         |      |  |
|                                                         |      |  |
|                                                         |      |  |
|                                                         |      |  |
|                                                         |      |  |
|                                                         |      |  |
|                                                         |      |  |
|                                                         |      |  |
|                                                         |      |  |
|                                                         |      |  |
|                                                         |      |  |

#### Controls

Controls for the Scenegraph Editor are depicted in the table below:

| Left Click         | Select Nodes and drag them to place                                                   |
|--------------------|---------------------------------------------------------------------------------------|
| Right Click        | When clicked on a Node opens the option menu for this Node. Also used to generate new |
|                    | nodes.                                                                                |
| Middle Click       | Press the middle click and drag on the window to move around the editor.              |
| Shift + Left Click | Panning in Windows and macOS                                                          |
| Scroll Wheel       | Zoom in - Zoom out.                                                                   |

### **Create New Scenegraph**

To create a new xml follow the steps below:

- 1. From the top menu click on **File**  $\rightarrow$  **Create New**.
  - 1.1. As soon as you create a new empty graph you will be set in Edit mode.

| * Settings * Tools * Find | Next                                                        |
|---------------------------|-------------------------------------------------------------|
| nh Set                    |                                                             |
| pri sec                   |                                                             |
|                           |                                                             |
|                           |                                                             |
|                           |                                                             |
|                           | <ul> <li>Settings * Tools * Find</li> <li>ph Set</li> </ul> |

1.2. In **Edit** mode you can start editing the graph.

| Scene | eGr | aph  |   |      |   |            |         |      |  |
|-------|-----|------|---|------|---|------------|---------|------|--|
| File  | *   | Edit | - | View | * | Settings * | Tools 7 | Find |  |
| -     |     |      |   |      |   |            |         |      |  |
| E     | 1   | i ri |   |      |   |            |         |      |  |
|       |     |      |   |      |   |            |         |      |  |
|       |     |      |   |      |   |            |         |      |  |
|       |     |      |   |      |   |            |         |      |  |

2. To create Lesson-Stage-Action (LSA) nodes, right click inside the window to open the node generation menu.

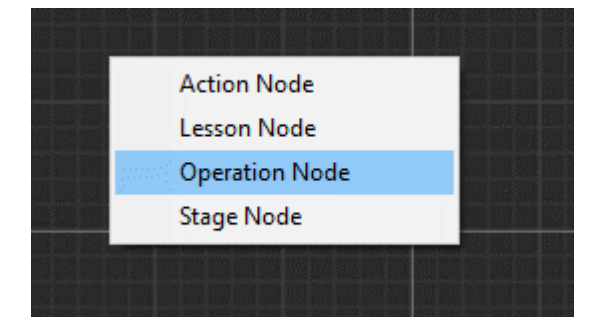

2.1. The first node you need to create is the Operation Node. This is the base node of the Scenegraph tree. To generate the base node click on the Operation Node button.

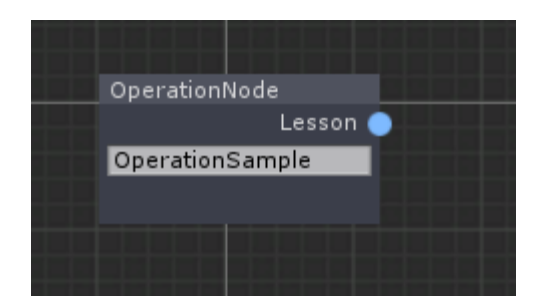

The Operation Node will appear on the editor. The next think you want to do is to set the Name. To do that click on the text box inside the node and type the name. You can drag the node around the editor by pressing and holding the right click on the node you created.

2.2. Now let's create some Lessons. Press right click again and select Lesson Node.

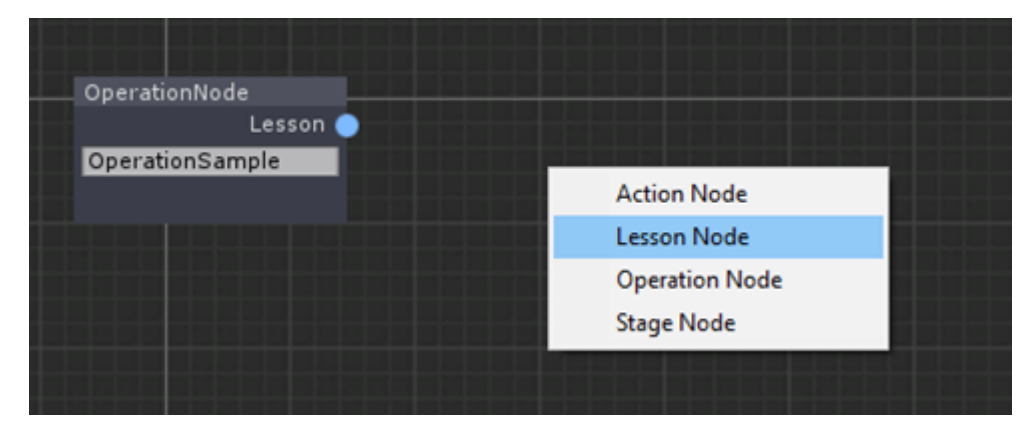

The Lesson Node will appear and is automatically connected to the Operation Node. Now you have to register two fields. First it's the name of the Lesson and the second one is the NodeID. This value refers to the order of nodes.

For example, if you want this Lesson to be the third lesson of the Scenegraph, set NodeID=2 (numbering starts from 0). Below we have created two Lessons. Pay attention to the NodeIDs.

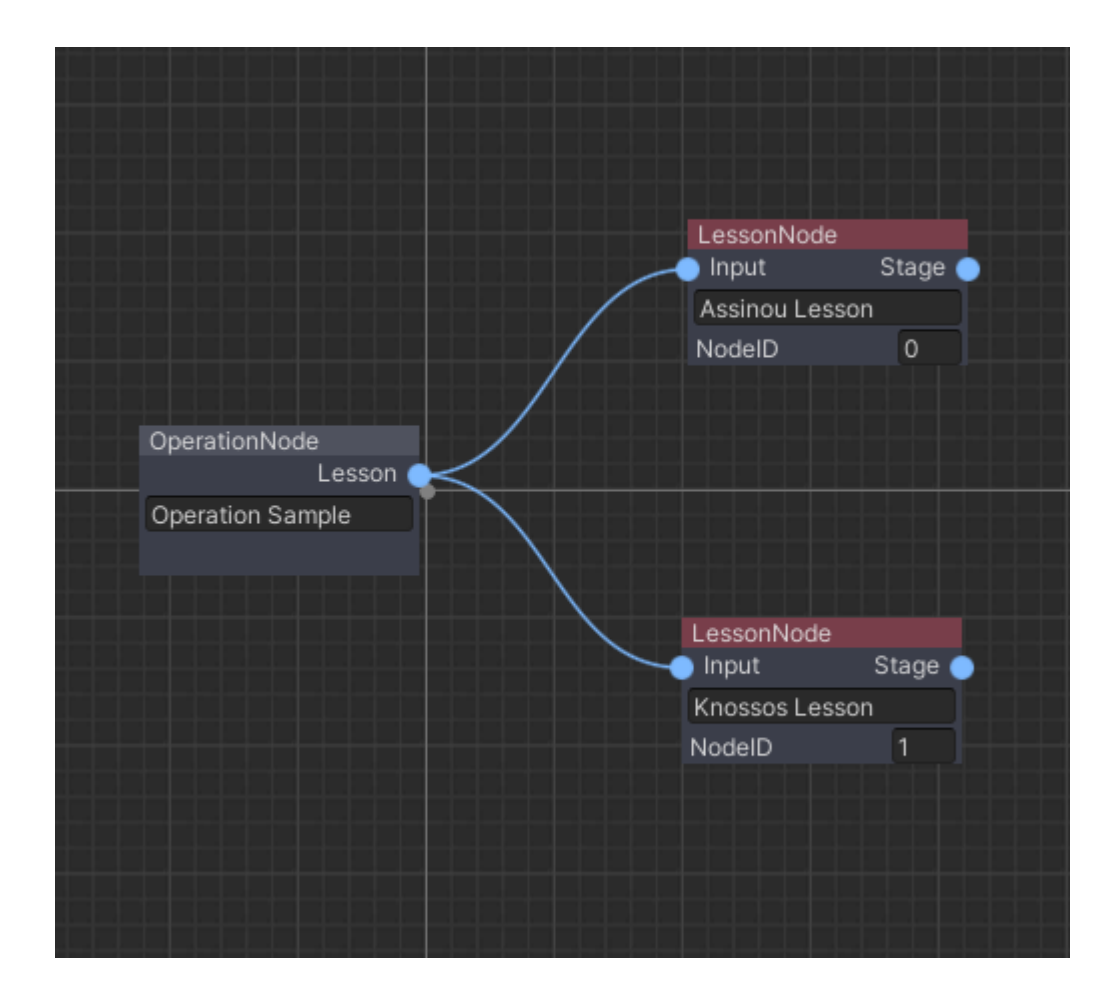

2.3. Applying the same methodology we will create some stages. Right click and select the Stage Node.

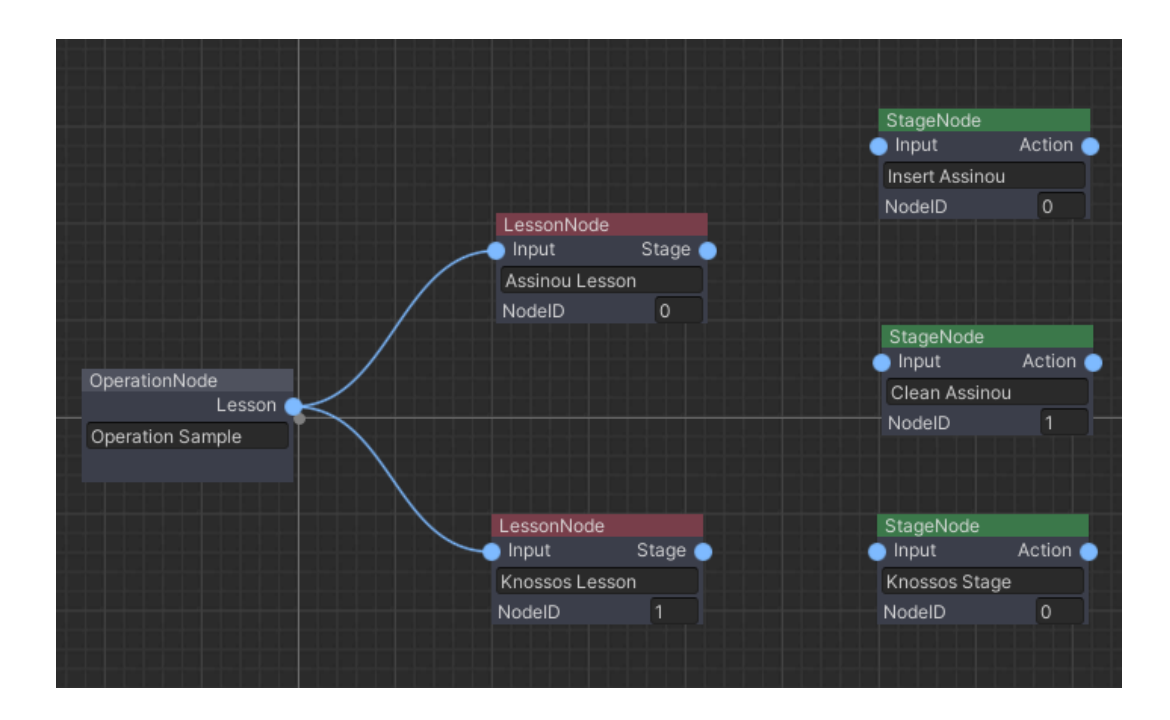

To connect the nodes together you right-click on the right blue circle of a node (Output Node) and release the click on the left blue circle (Input Node) of another node.

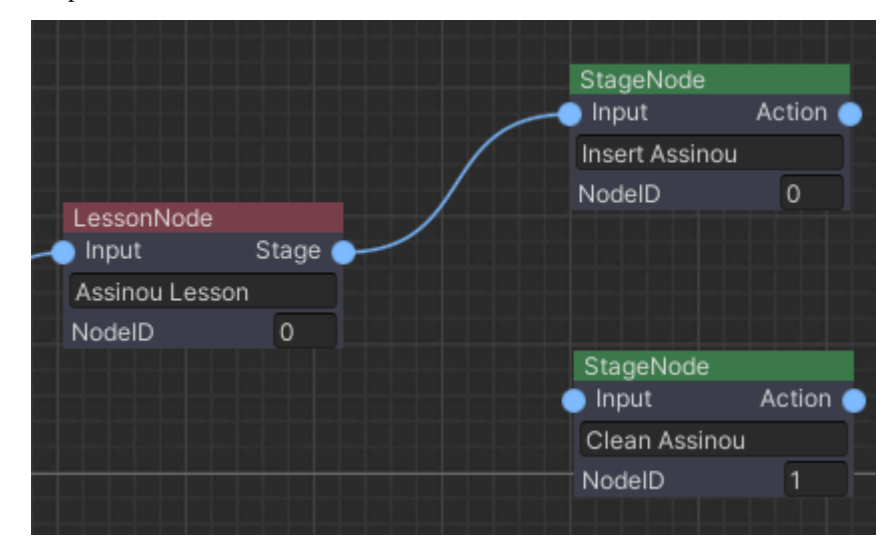

A small example below:

Now proceed to link all stages with their lessons. This is an image of the Scenegraph so far:

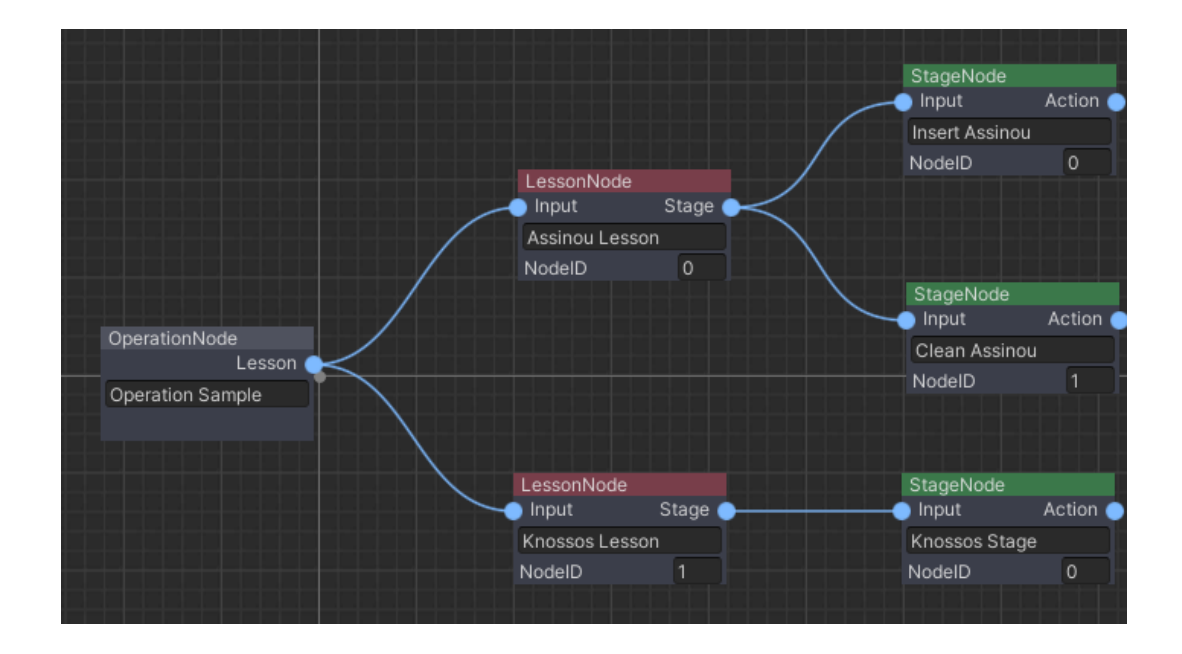

2.4. Now let's set the Action Nodes. Right click and select the Action Node.

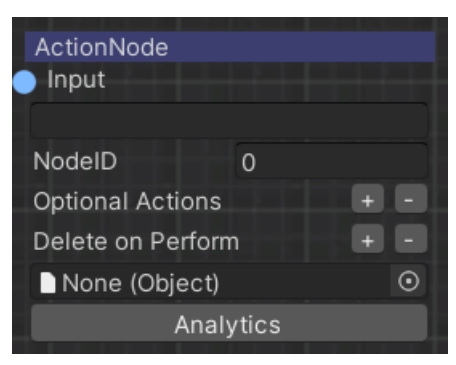

The Action Node has all the fields described above at the xml section, plus the NodeID to set the action order. The second to last field is to set the Action script. You can simply drag and drop your Action Script there or press the black circle on the left side to search it from there.

Note: Remember to drag and drop your Action Scripts!

| ActionNode (Optional) |
|-----------------------|
| Input                 |
| Assemble the Sponza   |
| NodelD 0              |
| Optional Actions + -  |
| Delete on Perform + - |
| AssembleSponzaAction  |
| Analytics             |
|                       |

The Scenegraph tree is now complete.

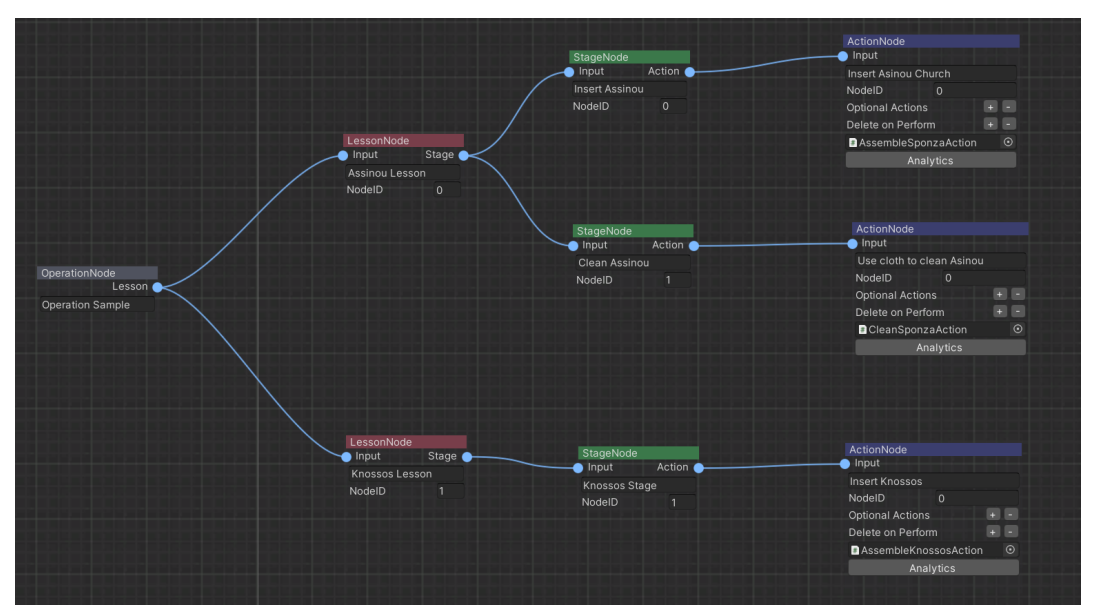

Note: The Analytics button in the Action Node will be explained in the Analytics tutorial.

3. We are now ready to generate the Scenegraph.xml. Click on File/Save as.

| # S  | cene    | SceneG | raph     |       |            |         |              |   |
|------|---------|--------|----------|-------|------------|---------|--------------|---|
| File | ▼ Edit  | 🔻 View | 🗸 🔻 Sett | ings▼ | Tools 🔻    | Docum   | entation     | F |
|      | Create  | New    |          |       |            |         |              |   |
|      | Load    |        |          |       |            |         |              |   |
|      | Save    |        |          | Les   | onNode     |         |              |   |
|      | Save As | ;      |          | Inp   | ut S       | itage < |              |   |
|      |         |        |          | Assi  | nou Lesson |         | $\backslash$ |   |
|      |         |        | /        | Nod   | elD        | 0       |              |   |
|      |         | /      |          |       |            |         |              |   |

A windows dialogue box will appear to save the file as an xml (If you click Save As, otherwise the Scenegraph will be saved on the existing xml). Insert the name of file and the xml will be saved. In this example we will name our scenegraph SampleApp.xml.

The xml has been successfully generated!

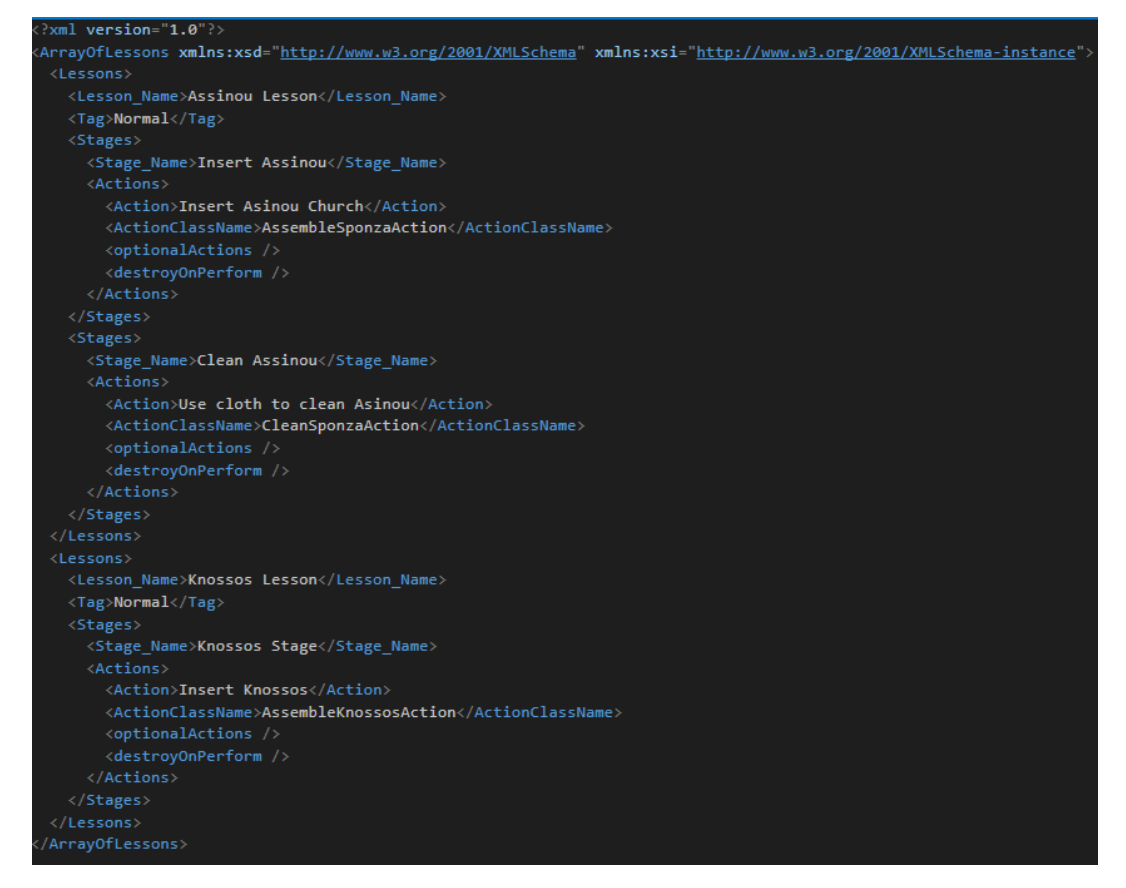

The final step is to configure the xml file in the MAGES Settings.asset.

Navigate MAGESSettings.asset on your Assets and drop the xml to the Operation XML field.

unity/tutorials/scenegraph/img/scenegraph\_link.png

That's it! Press play on the Unity Editor and you should see the scenegraph populate under the Scene Graph gameobject.

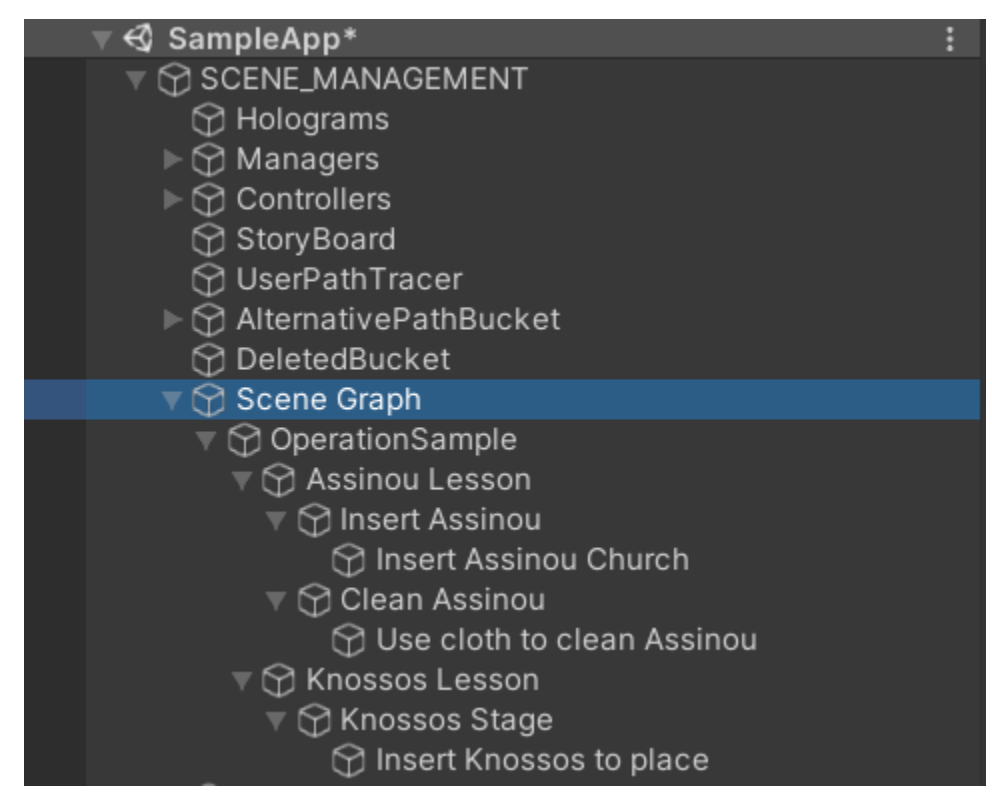

### **Extra Functionalities**

#### Open an existing xml

If you want to open an existing xml go to File/Load.

| File * Edit * View * | Settings Tools Find |
|----------------------|---------------------|
| Create New           | nh Set              |
| Load                 |                     |
| Save                 |                     |
| Save As              |                     |
|                      |                     |

Select your XML file from the windows dialogue box.

#### **Generate Optional Nodes**

Optional nodes can be created from existing Nodes. Right-click on the node you want to make it alternative and select "Set Optional Node" option.

#### **Delete A Node**

To delete a Node right click on the node and select the "Delete Node" option.

#### **Clear All Nodes**

To clear (delete) all the nodes press Tools/Clear Nodes.

#### **Find Node by Name**

To find a node by its name you can search for it in the Find region.

| Tools * | Find | Knossos | Next | 1 of 3 |
|---------|------|---------|------|--------|
|         |      |         |      |        |

Type in the text box and click Next button to get the next reference on the Scenegraph tree.

Now we have a complete Scenegraph and we are ready to start the application. After successfully generating the Scenegraph, the "Scene Graph" gameobject will look like this in play mode.

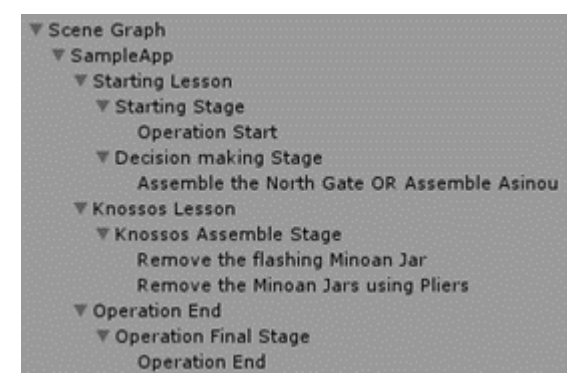

As you can see the Scenegraph gameobject has been populated with all the LSA Nodes from the xml importing. An example Action Node of Scenegraph will look like this.

| 👕 🗹 Remove the M    | Remove the Minoan Jars using Pliers |        |          |         |        | Static |      |  |
|---------------------|-------------------------------------|--------|----------|---------|--------|--------|------|--|
| Tag Untagged        | _                                   |        | : Laye   | r Defa  | ult    | _      | \$   |  |
| 🔻 🙏 Transform       |                                     |        |          |         |        |        | ۵,   |  |
| Position            | Х                                   | 0      | Y        | 0       | z      | 0      |      |  |
| Rotation            | Х                                   | 0      | Y        | 0       | Z      | 0      |      |  |
| Scale               | х                                   | 1      | Y        | 1       | Z      | 1      |      |  |
| 🖲 🤉 Remove Jar W    | ith                                 | Tool   | Examp    | le (Sci | ript)  |        | Q Ø, |  |
| Script              |                                     | Remo   | veJarW   | ithTool | Exampl | e      | 0    |  |
| Action Propert      | ie                                  | s (Scr | ipt)     |         |        |        | Q Ø, |  |
| Script              |                                     | Actio  | nPropert | ties    |        |        | 0    |  |
| Action Type         |                                     | Simple |          |         |        |        |      |  |
| Average Action Time | 1                                   | 0      |          |         |        |        |      |  |

# 6.5 HandPoser

In this tutorial we will learn how to set up the Hand Poser for an interactable prefab.

Hand Poser is a mechanic contained in the MAGESPhysics module which enables grabbing objects with a specific hand posture. With the Hand Poser tool, developers can configure predefined hand postures for each object or even set more than one posture per object if needed.

It is used to interact with the physical object with an intuitive way. It is not mandatory to include it in your simulation but highly recommended for a realistic interaction system.

## 6.5.1 How to Configure Hand Poser

The first step is to Add the HandPoser component to your object.

| 🔻 💽 🖌 Hand Poser (Script) | 0 7 i                 |
|---------------------------|-----------------------|
| [not set] +<br>-          |                       |
| Left Hand                 | Right Hand            |
| ⊙ None (Game Object) ⊙    | ⊙None (Game Object) ⊙ |

This component contains two input fields for Unity prefabs, one posture per hand. To generate the postures is recommended to take an already made posture from the MAGES SDK and modify it to your needs. This posture is nothing but the hand prefab without any component attached.

Below there is an example of the left and right hands attached to our object. We will use those prefabs to save the postures for this object.

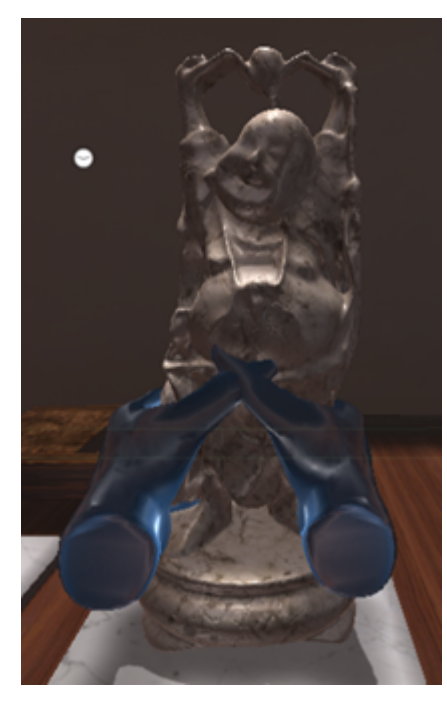

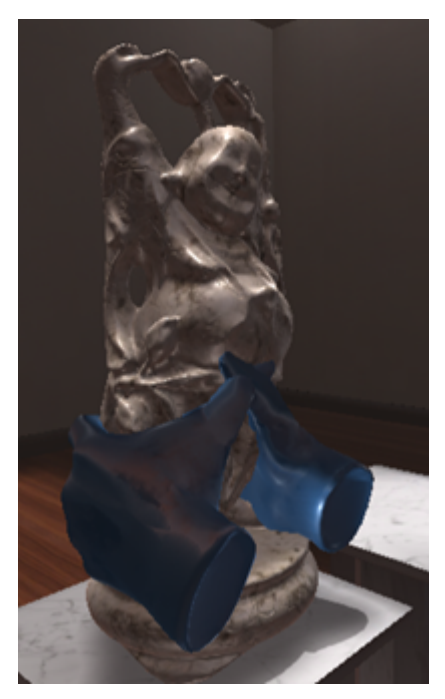

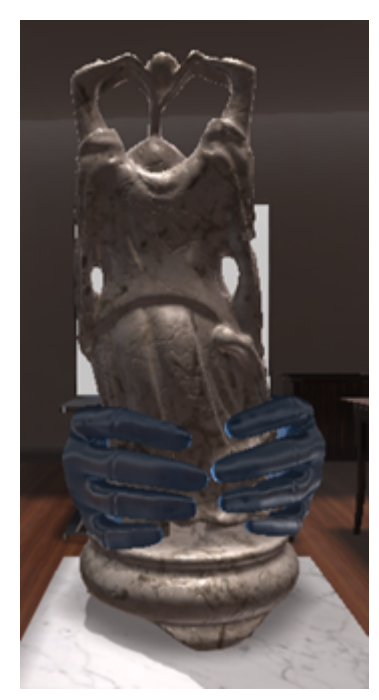

Since the left and right hands are mirrored, to generate the right hand we are inverting its y scale by assigning -1.

**Warning:** The scale of the interactable object should be (1,1,1), otherwise the poses will be affected from the non-uniform scale values.

The next step is to save the postures you generated. **Both postures should be children of your object, otherwise the poser will not work properly.** Drag and drop the poses from your prefab to your assets to save posture prefab.

Below you can see the hierarchy of the Buddha model and the two postures as children.

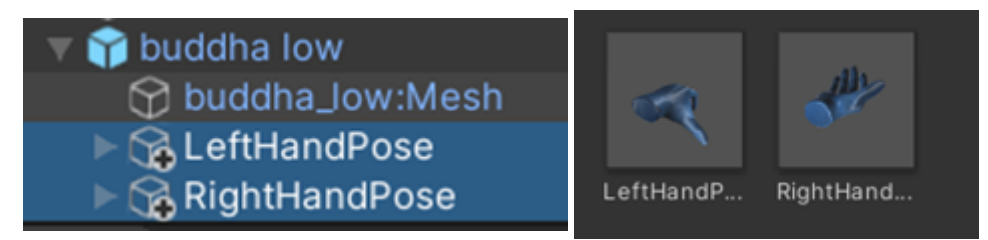

Finally, we need to link the postures to the HandPoser component. Simply drag and drop the prefabs from your assets to the HandPoser at the object input holders (one per hand).

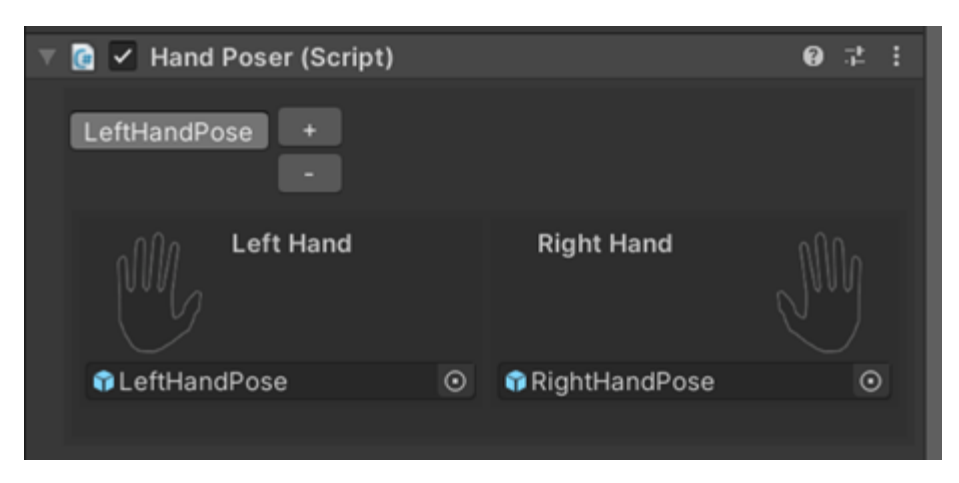

By pressing the hand icon on each side, the posture will be spawned on the object. In this way you can verify if the postures are implemented correctly.

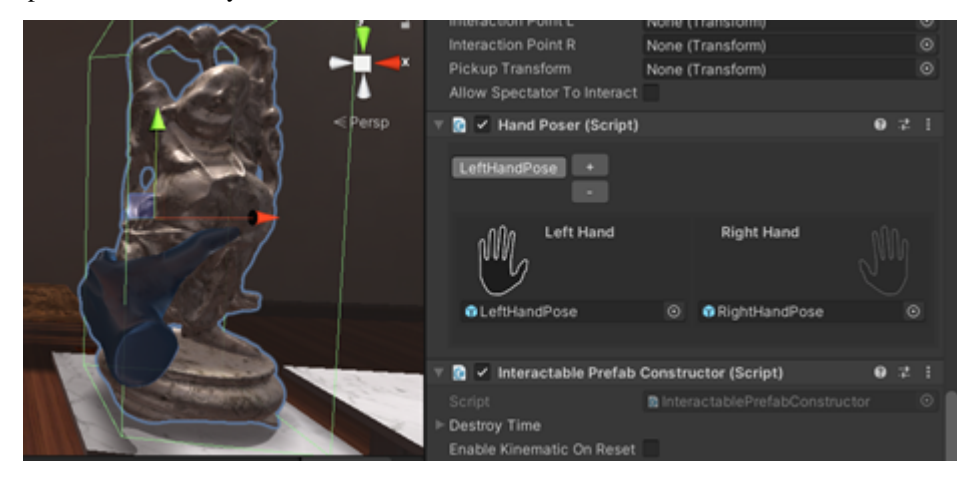

**Note:** However, remember to delete those spawned postures by pressing again the hand icon, otherwise they will be visible once the object will be instantiated.

## 6.5.2 Configure Multiple Postures for an Object

Specific objects can be grabbed in multiple ways. For this reason, Hand Poser supports the configuration of multiple postures.

To enable this feature, from the HandPoser script press the "+" button on the top left, in this way more postures can be added.

Each posture has a pair of hands (left and right). To delete a pair of postures select it and press the "-" button.

**Note:** If an object has more than one postures, the poser calculates the distance of the player's hands related to the object to enable the most suitable posture (distance based).

Example of multiple postures on an object:

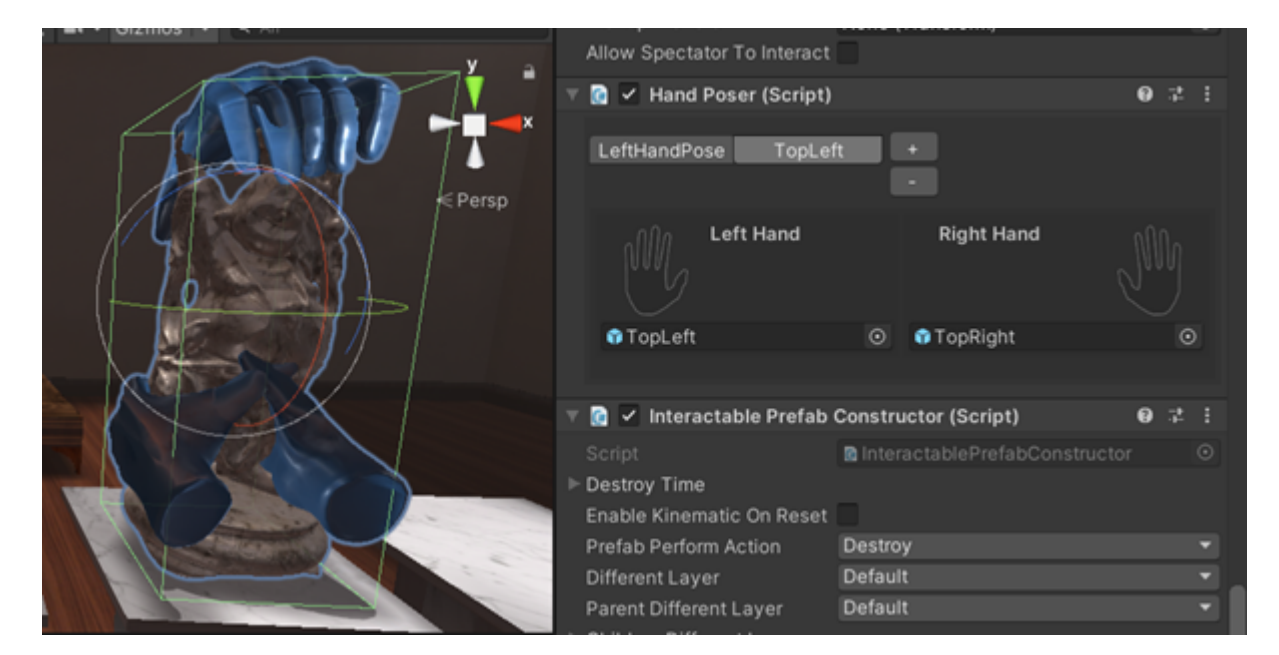

In this case we have a pair of poses at the bottom of the statuette and another pair at the top. The hand poser will select the more suitable pose at the beginning of the interaction.

### 6.5.3 Automatic Grasp Generation

In order to save time and effort spent on this task, we developed a feature to automate this procedure. When there is no need for a precise hand posture, but a realistic grasping is still needed, this option could be a decent solution.

On hand poser editor there's an option for automatic grasp generation, if toggled real-time hand pose estimation will be enabled.

| 🔻 健 🖌 Hand Poser (Script)  |    | Ø | ᅶ |  |
|----------------------------|----|---|---|--|
| Automatic Grasp Generation | ✓  |   |   |  |
| Interpolations             | 10 |   |   |  |
| Grasp Configurations       |    | 1 |   |  |
| Pull Closer                | ✓  |   |   |  |
| LeaveTrail                 |    |   |   |  |
|                            |    |   |   |  |

The implementation is imitating the human intuitive way of grasping. Human brain classifies objects according to shared features into certain grips. In order to replicate this, we have two sets of poses to choose accordingly and achieve a better result, one containing the initial hand poses and the other the final grips.

Objects often have abstract shapes. When setting up this type of object you'll have to define different spots, or else hooks, with different final grips. First, you'll create an empty game object which will be the hook for a particular area. Finally, you will choose a corresponding grip for the hook, which will be applied when trying to grasp an object from all the points near to it.

Following the same steps you can have only one final grip for object by just adding at the grasp configuration only one hook, and that would be the pivot of your object.

| '≡ ⊦ | lierarchy                   | а: | 🔻 健 🖌 Hand Poser (Script)  |       |                                   | 07‡ : |
|------|-----------------------------|----|----------------------------|-------|-----------------------------------|-------|
| + •  | • All                       |    | Automatic Grasp Generation |       | ~                                 |       |
|      | 🔻 🚭 SampleApp               |    | Interpolations             |       | 10                                |       |
|      | ▷ ♀ SCENE_MANAGEMENT        |    | ▼ Grasp Configurations     |       |                                   |       |
|      | Models                      |    | =⊽ Element 0               |       |                                   |       |
|      | SerHands                    |    | Initial                    |       | Initial_Pose                      |       |
|      | SmallTray_iodine            |    | Grasp                      | لانزي | Power_Circular_Sphere             |       |
|      | DoFCamera                   |    | Grasp Hook                 | 8.00  | AutoEstimationExample (Transform) |       |
|      | Value NutoEstimationExample |    |                            |       |                                   | + -   |
|      | ► 💮 KnossosBackPart         |    | Dull Oleser                |       |                                   |       |
|      | ► 💬 Hooks                   |    | Pull Closer                |       | <u> </u>                          |       |
|      | 🕨 😭 Colliders               |    | LeaveTrail                 |       |                                   |       |

**Interpolations** A certain number of interpolations between the initial and final poses is computed. For each interpolation, collisions between bones and target objects are checked. The larger the number the more collision checks you'll have.

**Warning:** The number of interpolations influences the performance. A minimum of 10 interpolations is required in order to avoid problems. Indeed, if the interpolations are not enough, mesh penetration issues can arise because collisions are detected with a too noticeable delay.

**Pull Closer** The interactable item is pulled towards the grasp center when trying to grab it from an unreasonable distance.

Leave Trail When it's on, it leaves a temporary trail, only when running from inside the editor, and you can see the closest interactable point detected and change your colliders accordingly to have a more accurate hand lock.

**Note:** Automatic hand pose estimation functionality is based on the proper colliders' setup of the interactable item. That's because collision detection is tracked using rigid bodies and bounds. Using primitive colliders improves performance, but possibly they won't fit perfectly with the shape of the object. In order to detect unwanted collisions, you can use this option for debug in such cases.

# 6.6 Import Existing MAGES<sup>™</sup> Project to Different Platform

A MAGES SDK project can easily be transferred between macOS and Windows platforms.

To transfer such a project from macOS to Windows, for instance, kindly follow the steps below:

- 1. Save and close your Unity project on your macOS machine.
- 2. Locate the project folder, and compress it for easier transfer.

**Note:** In order to compress a folder on macOS, right-click on the folder and then select "*Compress {Folder Name}*".

- 3. Transfer the compressed folder to your target Windows machine.
- 4. Decompress the folder.
- 5. Open Unity Hub, and click ADD, located in the top right corner of the Unity Hub window.
- 6. Navigate to the decompressed project folder and select it.

**Note:** A window will appear, notifying that the Mac OS X target platform is not supported. Simply click *Switch Target*.

| Unsupported B   | Build Target                                                                                                    | × |
|-----------------|----------------------------------------------------------------------------------------------------|---|
| $\triangleleft$ | Build Target MacStandaloneSupport is not supported.<br>Support for build target platform<br>'MacStandaloneSupport' is not installed. Switch to<br>WindowsStandaloneSupport or exit Unity? |   |
|                 | SwitchTarget Exit Unity                                                                                                    |   |

7. Once the importing is finished, Unity will open the project, and you can continue your work.

**Note:** Your SDK license login account will be retained between the platforms (in case you did not log out before the project transfer). Since Windows platform supports VR, you can add VR support to your project while on Windows.

## 6.7 Actions with deformable skinned meshes

In this tutorial we will demonstrate the complete pipeline on creating an Action with a deformable skinned mesh. From the 3D model to the unity importing then all the configurations and finally the Action script. We will implement a medical example, in particular the initial incision from the Total Knee Arthroplasty operation.

Tutorial overview:

- 1. Generate the animated 3D model
- 2. Import the 3D model to Unity
- 3. Split the animation into clips
- 4. Animator setup
- 5. Configure the CharacterController
- 6. Generate the Action prefabs
- 7. Implement the Action script

### 6.7.1 Generate the animated 3D model

In this scenario we will use an animated leg, with various baked skinned deformations. The image below shows our 3D model in Maya.

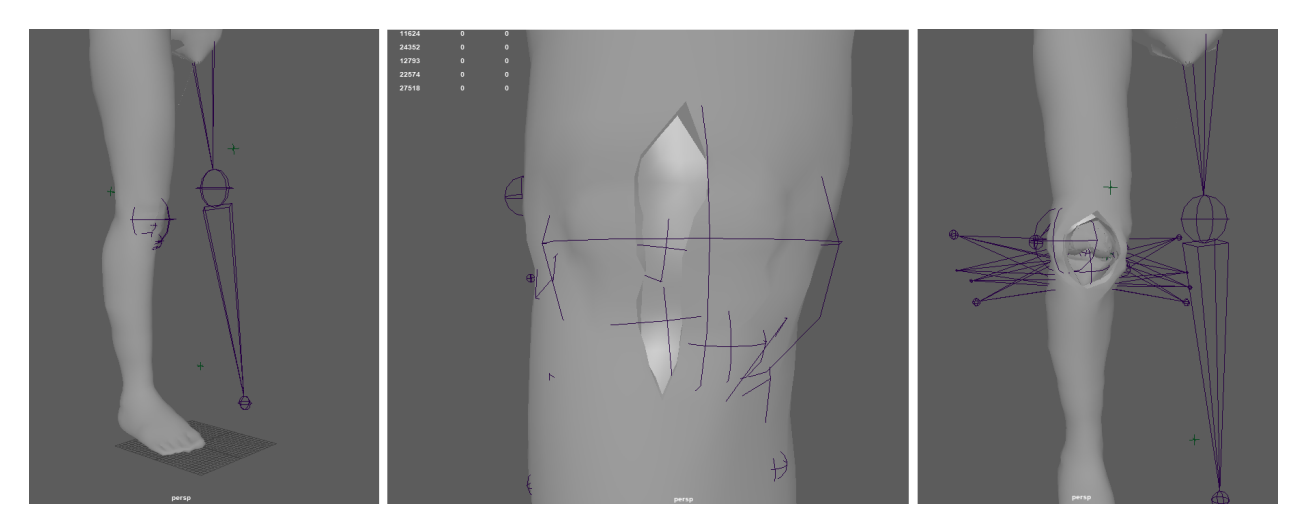

As you can see, in Maya we design the full animation using standard joints and key frames. The animation process depends on the scenario you want to design. In this case, we rigged the right foot adding joints to cut the skin and the different muscle layers until we have a clear view of the knee.

The image below shows the joints we used for the skin animation along with their key frames.

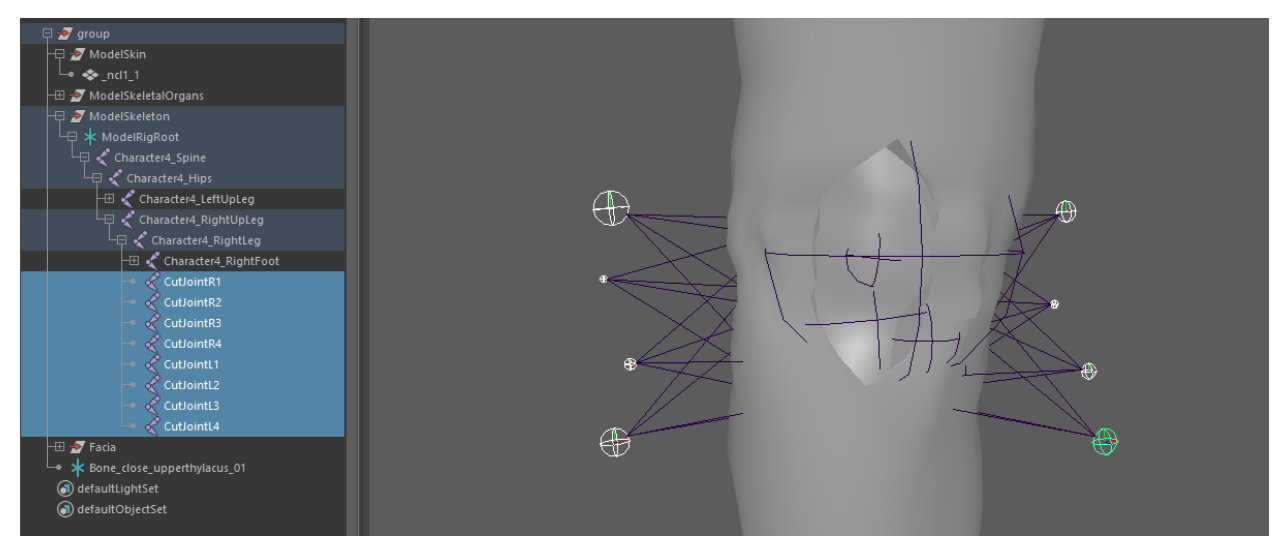

Now we have to export the 3D model. We use the FBX format to export our 3D models since it is the most reliable format to work with unity.

From the Maya menu bar navigate to **File/Export all**. Now you need to configure some options first. Make sure the Animation option is checked to export the animation as well. Make sure the **Files of type** option is set to FBX export.

There are specific situations where you need to bake the animation instead of exporting it without the bake option. If the animation has complex animation behaviors or blends there is a chance that they will not import right in Unity. If you face some issues on the importing and the animation does not appear to work right check the Bake Animation option at the export window.

**Warning:** If you bake the animation, Maya will generate key frames for all joints. After that, the modifying the animation would be really inconvenient. Remember to keep the Maya binary file to modify the animation when baking.

| M Export All             |                           |      |      |           |        |          |                                                      | ?          | ×      | < |
|--------------------------|---------------------------|------|------|-----------|--------|----------|------------------------------------------------------|------------|--------|---|
| Look in: C:\Use          | rs\Paul\Desktop\Tutorials |      |      |           |        |          |                                                      | <b>*</b> I | ] [    |   |
| Folder Bookmarks:        | Name                      | Size | Туре | Date Modi | Option | ns       |                                                      |            |        |   |
| My Computer              |                           |      |      |           |        |          | Triangulate                                          |            | ^      |   |
| Paul                     |                           |      |      |           |        |          | Convert NURBS surface to: NURBS                      |            |        |   |
|                          |                           |      |      |           |        | •        | Animation                                            |            |        |   |
| Current Project          |                           |      |      |           |        | <b>•</b> | Animation 🗸                                          |            |        |   |
| default 🔻                |                           |      |      |           |        |          | Use scene name                                       |            |        |   |
| workspace Root           |                           |      |      |           |        |          | Remove single key                                    |            |        |   |
| scenes assets            |                           |      |      |           |        |          | Quaternion Interpolation Mode: Resample As Euler Int | erpolati   | on     |   |
| images sourceimages      |                           |      |      |           |        | •        | Bake Animation                                       |            |        |   |
| renderData               |                           |      |      |           |        |          | Bake Animation 🗸                                     |            |        |   |
| sound<br>scripts         |                           |      |      |           |        |          | Start: 0                                             |            |        |   |
| 🖿 data<br>🖿 movies       |                           |      |      |           |        |          | End: 510                                             |            |        |   |
| Time Editor              |                           |      |      |           |        |          | Step: 1                                              |            |        |   |
| sceneAssembly            |                           |      |      |           |        |          | ✓ Resample All                                       |            |        |   |
|                          |                           |      |      |           |        | •        | Deformed Models                                      |            |        |   |
|                          |                           |      |      |           |        |          | Deformed Models 🗸                                    |            |        |   |
|                          |                           |      |      |           |        |          | Skins                                                |            | ►      |   |
| Set Project              | 4                         |      |      |           |        |          |                                                      |            |        |   |
| File name: Patient       |                           |      |      |           |        |          |                                                      | Ехро       | rt All |   |
| Files of type FBX export |                           |      |      |           |        |          |                                                      | Car        |        |   |

## 6.7.2 Import the 3D model to Unity

To import the model into Unity just drag and drop the FBX to your project, as seen below.

| Assets > ovidVRcomp > Operation > Models > TKA > Patient > Models |
|-------------------------------------------------------------------|
|                                                                   |
| Materials SurgicalBe Character Knee_with                          |
|                                                                   |
|                                                                   |
|                                                                   |
|                                                                   |
|                                                                   |

Click the FBX model and from the inspector navigate to the model tab and make sure the Read/Write Enabled is checked. Also in the Animation tab turn off the Animation Compression. Animation compression may cause unwanted animation behavior in certain situations.

#### MAGES SDK, Release 4.2.4

| Knee_with_extra_filling 15 - close upper thylacus (ba 🥹 🕇 🗢 | Knee_with_extra_filling 15 - close upper thylacus (ba |
|-------------------------------------------------------------|-------------------------------------------------------|
| Open                                                        |                                                       |
| Model Rig Animation Materials                               | Model Rig Animation Materials                         |
| Import Constraints                                          | Scene                                                 |
| Import Animation                                            | Scale Factor 1                                        |
|                                                             | Convert Units I cm (File) to 0.01m (Unity)            |
| Bake Animations                                             | Import BlendShapes                                    |
| Resample Curves 🗸                                           | Import Visibility                                     |
| Anim. Compression Off 🔹                                     |                                                       |
| Animated Custom Properties                                  | Import Cameras                                        |
| Annated Susten Properties                                   | Import Lights                                         |
|                                                             | Preserve Hierarchy                                    |
|                                                             | Sort Hierarchy By Name 🗸                              |
|                                                             | Meshes                                                |
|                                                             | Mesh Compression Off 🔹                                |
|                                                             | Read/Write Enabled                                    |

Optimize Mesh

Generate Colliders

Everything

This is the final result

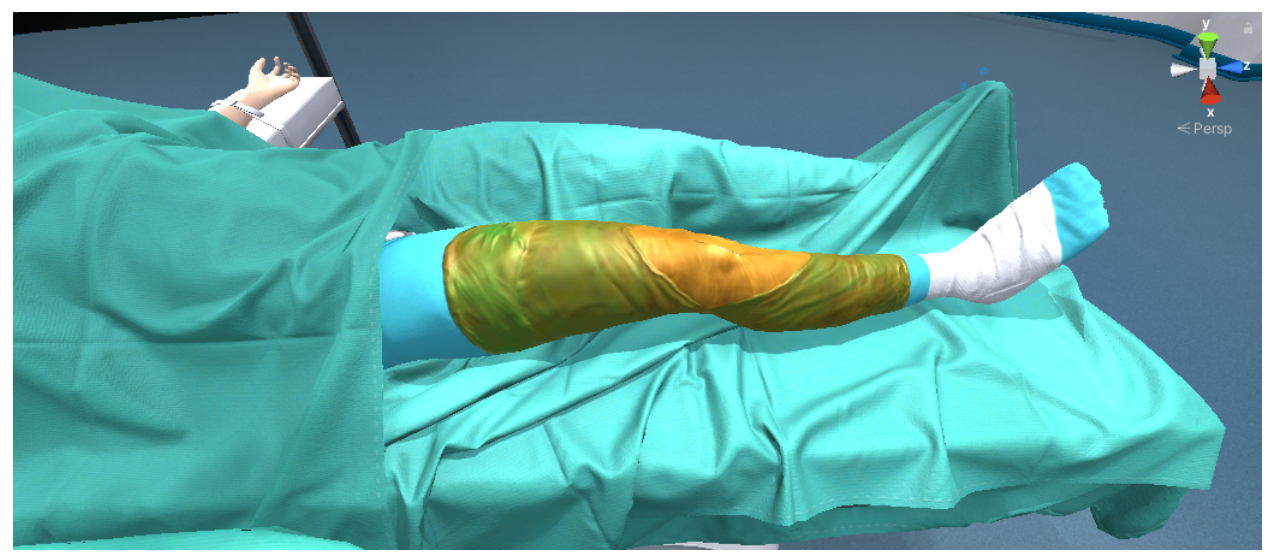

## 6.7.3 Split the animation into clips

We will split the animation into smaller clips to feed our CharacterController, a class that controls our patient's animations.

To split the animation into smaller clips, click on the FBX, then at the Inspector navigate to the Animation tab. At the Clips window click the "+" icon to add a new animation clip and then select the Start and End point from the original animation. In our scenario we will split the four parts of the initial incision animation (Cut1 TKA, Cut2 TKA, ...)

To save your changes click the "Apply" button at the bottom of the inspector.

Below you can see the clips we made for this operation. In this tutorial we will use the first four.

| Inspector        | Inspector      | 🔀 Navigati   | ion 🌻 L     | ighting  | a:    |
|------------------|----------------|--------------|-------------|----------|-------|
| Knee_with        | _extra_filling | 15 - close ( | upper thyla | acus (ba | 0 ‡ ¢ |
|                  |                |              |             |          | Open  |
|                  |                |              |             |          |       |
|                  | Model Rig      | Animation    | Materials   |          |       |
| Import Constrain | nts            | ]            |             |          |       |
| Import Animatior | n 🗸            | ·            |             |          |       |
| Bake Animation   |                |              |             |          |       |
| Resample Curve   |                |              |             |          |       |
| Anim. Compress   | ion (          | Off          |             |          | •     |
| Animated Custo   | m Propertie:   | 1            |             |          |       |
|                  |                |              |             | Ctort    | End   |
| Clips            |                |              |             | Start    | Ena   |
| Cut1 TKA         |                |              |             | 1.0      | 28.0  |
| Cut2 TKA         |                |              |             | 28.0     | 58.0  |
| Cut3 TKA         |                |              |             | 58.0     | 88.0  |
| Cut4 TKA         |                |              |             | 88.0     | 128.0 |
| Open Skin Full   | ТКА            |              |             | 128.0    | 178.0 |
| Move Pattela T   | o Side TKA     |              |             | 178.0    | 270.0 |
| Rise leg TKA     |                |              |             | 270.0    | 345.0 |
| Idle TKA         |                |              |             | 1.0      | 1.0   |
|                  |                |              |             | +        | -     |
| - Cut1 TKA       |                |              |             |          | 00    |
|                  |                |              |             |          |       |

The clips will also appear within the FBX model

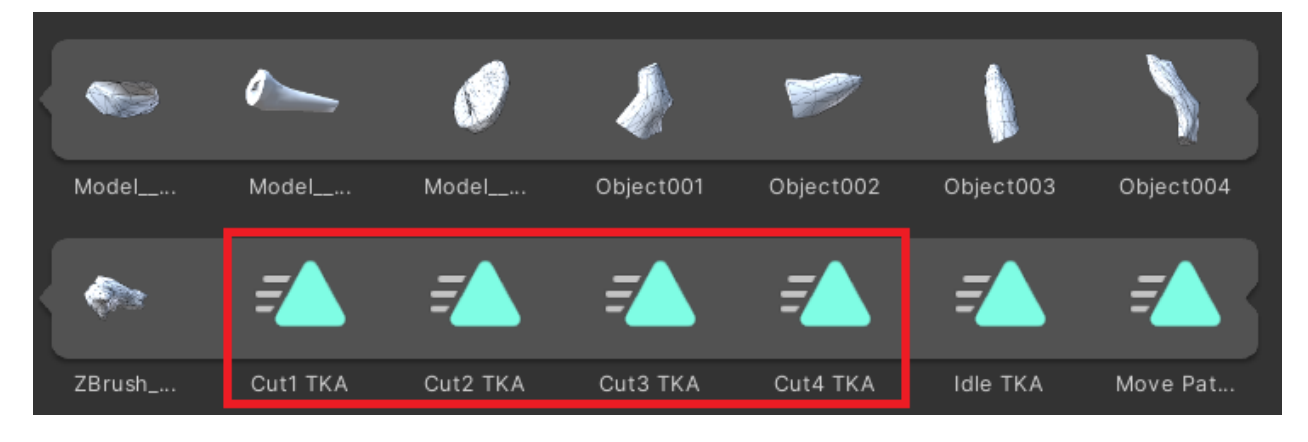

## 6.7.4 Animator setup

To properly execute the animations and manage their transitions we have to set up an Animator for our model.

From the Unity scene, navigate to your prefab (in this case the leg), then from the Window menu on the top bar select **Animation/Animator**. Here you need to configure your own Animation to match your needs. In this operation we designed a sequential state Animator since our animations will always play in the same linear order.

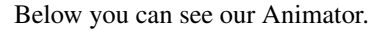

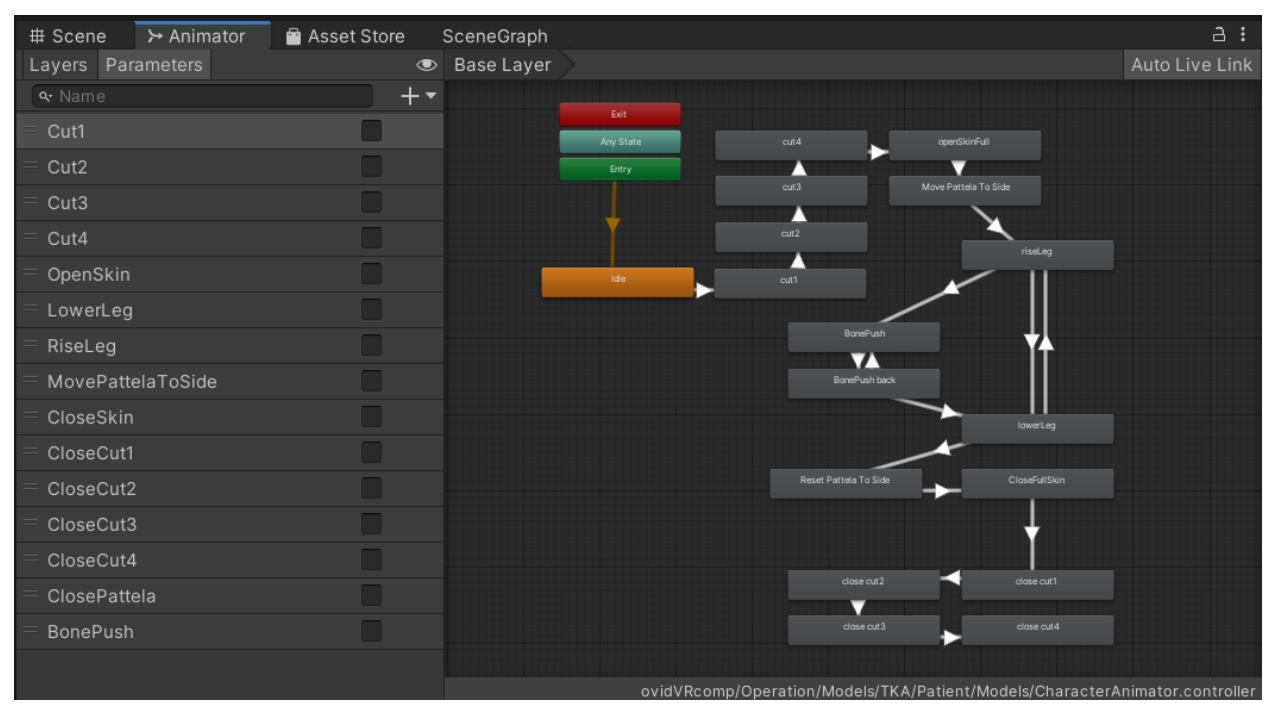

Note: We are using Booleans to traverse the animation states.

## 6.7.5 Configure the CharacterController

The next step is to setup the CharacterController that will control our Animator. This step is optional, you can play your animations in your own way, but we figured out this was the most convenient solution for our needs.

CharacterController is a **Singleton class** attached on our animated prefab. You can find this script in our SampleApp project. The basic idea is to have a script that controls the Animator and more specific the boolean parameters to switch between the states.

In the CharacterController you can see functions as the following

```
public void PlayCut1Animation()
{
    animator.SetBool("Cut1", true);
}
public void PlayCut2Animation()
{
    animator.SetBool("Cut2", true);
}
```

In this way we can call the following method from an Action script to play the Cut1 animation

CharacterController.CharacterController.instance.PlayCutlAnimation();

### 6.7.6 Generate the Action prefabs

As we mentioned, the MAGES metaphor of the skin incision will be a ToolAction. We use the ToolAction in cases where we need to grab a certain tool (pliers, saw etc) to complete an objective by "touching" the tool on a predefined area.

For the ToolAction we need to prepare the following prefabs

- 1. Tool Collider
- 2. The actual tool (a scalpel)

#### **Tool Collider**

To generate the tool collider navigate to **MAGES/Create Prefab/Tool Collider** and the tool collider prefab template will appear.

acide Entray Standaronic - Onity 2015-4-1011 [ENEVERY EACKAGES IN OSE] - NDATES

#### MAGES Oculus OculusSpatializer Window Help

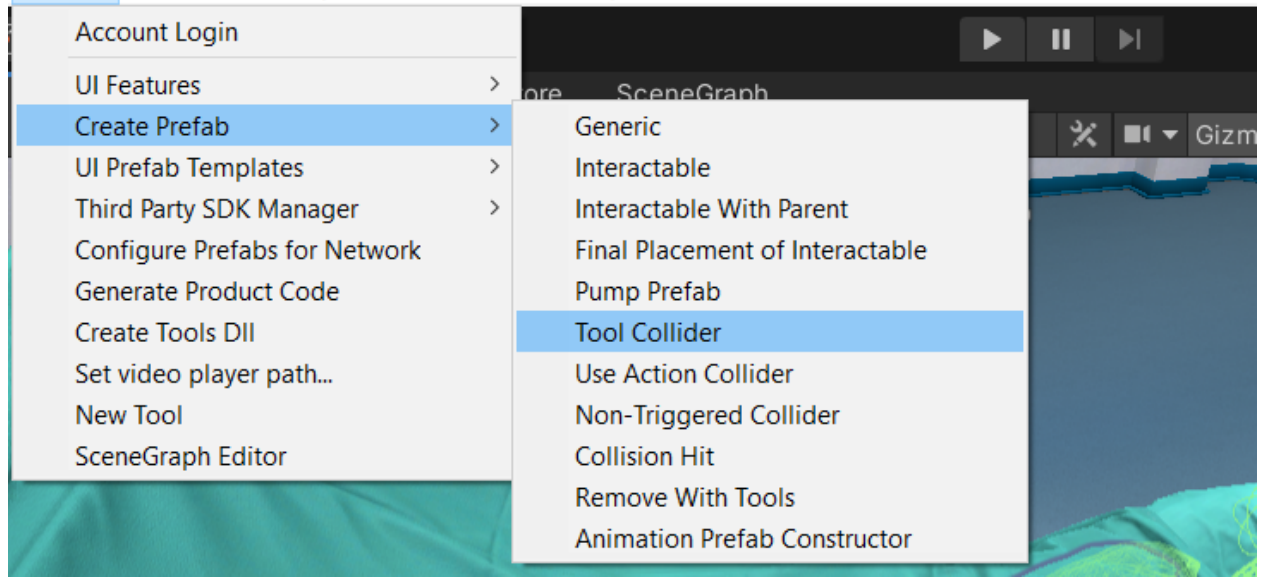

The tool colliders are waiting for the tool to trigger them. Once all the colliders are triggered the Action will perform. In this scenario we will use four colliders since we have four cut animations. The image below shows our tool colliders. Pay attention that all the colliders have the same parent.

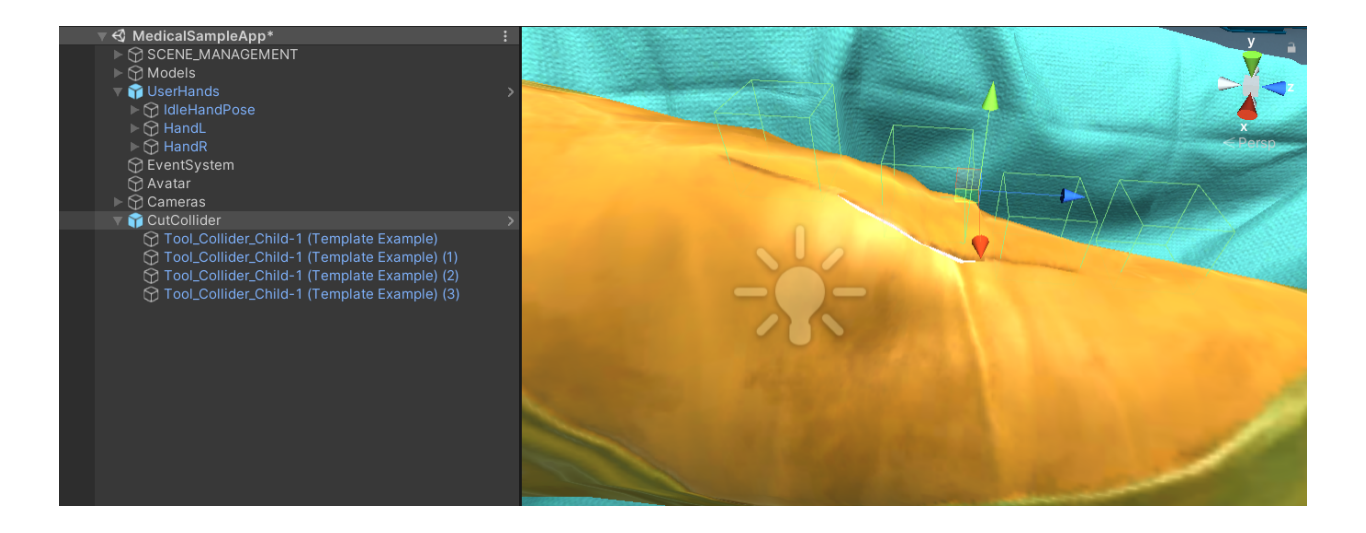

Warning: All the tool colliders should have the ToolTriggerCollider script attached.

| <ul> <li>Inspector</li> </ul> | Inspector       | 🔀 Naviga              | ition  | 🍨 Lighti   | ing |       | 9    | :       |
|-------------------------------|-----------------|-----------------------|--------|------------|-----|-------|------|---------|
| 🍸 🗹 Tool                      | _Collider_Child | -1 (Templat           | e Exa  | ample) (1) |     | s 🗌   | tati | c▼      |
| Tag Unta                      | agged           | ▼ L                   | ayer   | Default    |     |       |      | •       |
| 🔻 🙏 🔹 Transi                  | form            |                       |        |            |     | 0     |      | :       |
| Position                      | >               | K O                   | ) Y [  | -0.0092    | Z   | 0.034 | 44   |         |
| Rotation                      | >               | K O                   | Y      | 0          | Z   | 0     |      |         |
| Scale                         | )               | K 1                   | Y      | 1          | Z   | 1     |      |         |
| 🔻 🚺 🛛 Tool T                  | rigger Collider | (Script)              |        |            |     | 0     |      | :       |
| Script                        |                 | 🖸 ToolTrigg           | erColl | lider      |     |       |      | $\odot$ |
| 🔻 🍞 🗹 Box C                   | ollider         |                       |        |            |     | 8     | 컱    | :       |
| Edit Collider                 |                 | ሌ                     |        |            |     |       |      |         |
| ls Trigger                    | Ĩ               | ~                     |        |            |     |       |      |         |
| Material                      | (               | None (Physi           | c Mat  | terial)    |     |       |      | $\odot$ |
| Center                        | >               | K O                   | Y      | 0          | Z   | 0     |      |         |
| Size                          | >               | K 0.02                | Y      | 0.02       | Z   | 0.02  |      |         |
|                               |                 | dd Compone            | nt     |            |     |       |      |         |
|                               | A               | <del>aa compone</del> | TIL    |            |     |       |      |         |

Now we need to assign that only the scalpel will trigger these colliders. To do that, navigate to the root object and at the ToolColliderPrefabConstructor add a new tool element at the Tools list, then select the scalpel (image below)
| 🔻 💽 🖌 Tool Collider Prefab | Constructor (Script)          | 8 | ць<br>Ц | :       |
|----------------------------|-------------------------------|---|---------|---------|
| Script                     | ToolColliderPrefabConstructor |   |         | $\odot$ |
| ▶ Destroy Time             |                               |   |         |         |
| Enable Kinematic On Reset  |                               |   |         |         |
| Prefab Perform Action      | Destroy                       |   |         | •       |
| Different Layer            | Default                       |   |         | •       |
| Parent Different Layer     | Default                       |   |         | •       |
| Children Different Layer   |                               |   |         |         |
| Hide Display Percentage    |                               |   |         |         |
| ▼ Tools                    |                               |   |         |         |
| Size                       | 1                             |   |         |         |
| ▼ Element 0                |                               |   |         |         |
| Use Tool                   | Scalpel                       |   |         | •       |
| Time To Use                | •                             | 0 |         |         |

#### **Tool prefab**

The next step is to configure the tool that we will use for this scenario, the scalpel. In this case, the scalpel is already configured, so no additional actions are needed.

Here you can find more information on how to generate your own tools.

## 6.7.7 Implement the Action script

The final step is to write the Action script. Below you can see the basic ToolAction script that describes this ToolAction.

```
using MAGES.ActionPrototypes;
public class SkinIncisionAction : ToolAction
{
    public override void Initialize()
    {
        SetToolActionPrefab("Medical/Lesson0/Stage0/Action1/CutCollider", MAGES.
        →ToolManager.tool.ToolsEnum.Scalpel);
        SetPerformAction(MAGES.CharacterController.CharacterController.instance.
        →PlayCutlAnimation, 1);
        SetPerformAction(MAGES.CharacterController.CharacterController.instance.
        →PlayCut2Animation, 2);
        SetPerformAction(MAGES.CharacterController.CharacterController.instance.
        →PlayCut2Animation, 3);
        SetPerformAction(MAGES.CharacterController.CharacterController.instance.
        →PlayCut3Animation, 3);
        SetPerformAction(MAGES.CharacterController.CharacterController.instance.
        →PlayCut4Animation, 4);
```

(continues on next page)

}

(continued from previous page)

base.Initialize();
}

Let's explain the Action a bit. You can see that we call the SetToolActionPrefab method to instantiate our tool colliders and set the tool that we will use to trigger them (MAGES.toolManager.tool.ToolsEnum.Scalpel)

The SetPerformAction method takes a Unity Action (method) as the first argument and an integer as the second. The second argument indicates the trigger callback ID. For example when the user hits the first collider with the scalpel, the PlayCutlAnimation method will invoke. Hitting the second collider will invoke the PlayCut2Animation method and so on.

Below you can see the cutting animation playing when triggering the tool colliders.

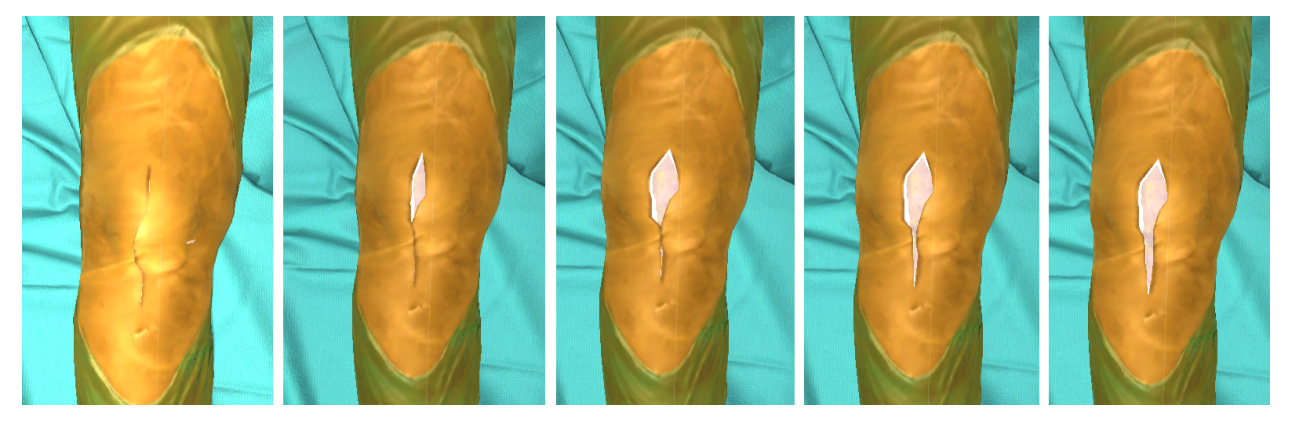

Note: To perform the ToolAction, the user needs to hit all the registered tool colliders.

## 6.8 Soft Bodies

## 6.8.1 Upgrading from previous version

The new version of MAGES offers a more stable and easier to use softbody simulation. All the different scripts and versions have been replaced by only one script called **SpringMassSoftbody**. In order to update from previous version, attach the new script in the original model and use the same values as the old one for each field. More details about each variable can be found below or in the *Softbodies manual*.

## 6.8.2 Introduction

The MAGES SDK supports real time soft bodies as a part of its standard features

**Note:** Soft bodies are used to simulate soft and deformable surfaces like the human skin, liquids, internal organs, cloths and any other deformable surfaces.

You can read *here* more information about our soft bodies.

In this tutorial we will demonstrate how to set up the soft body behavior on a human bowel model (small intest and mesenter).

Tutorial overview:

- 1. Exporting the model from Maya
- 2. Unity importing
- 3. Soft body setup
- 4. Run-time and interaction
- 5. General discussion

## 6.8.3 Exporting the model from Maya

The image below shows the bowel model in Maya.

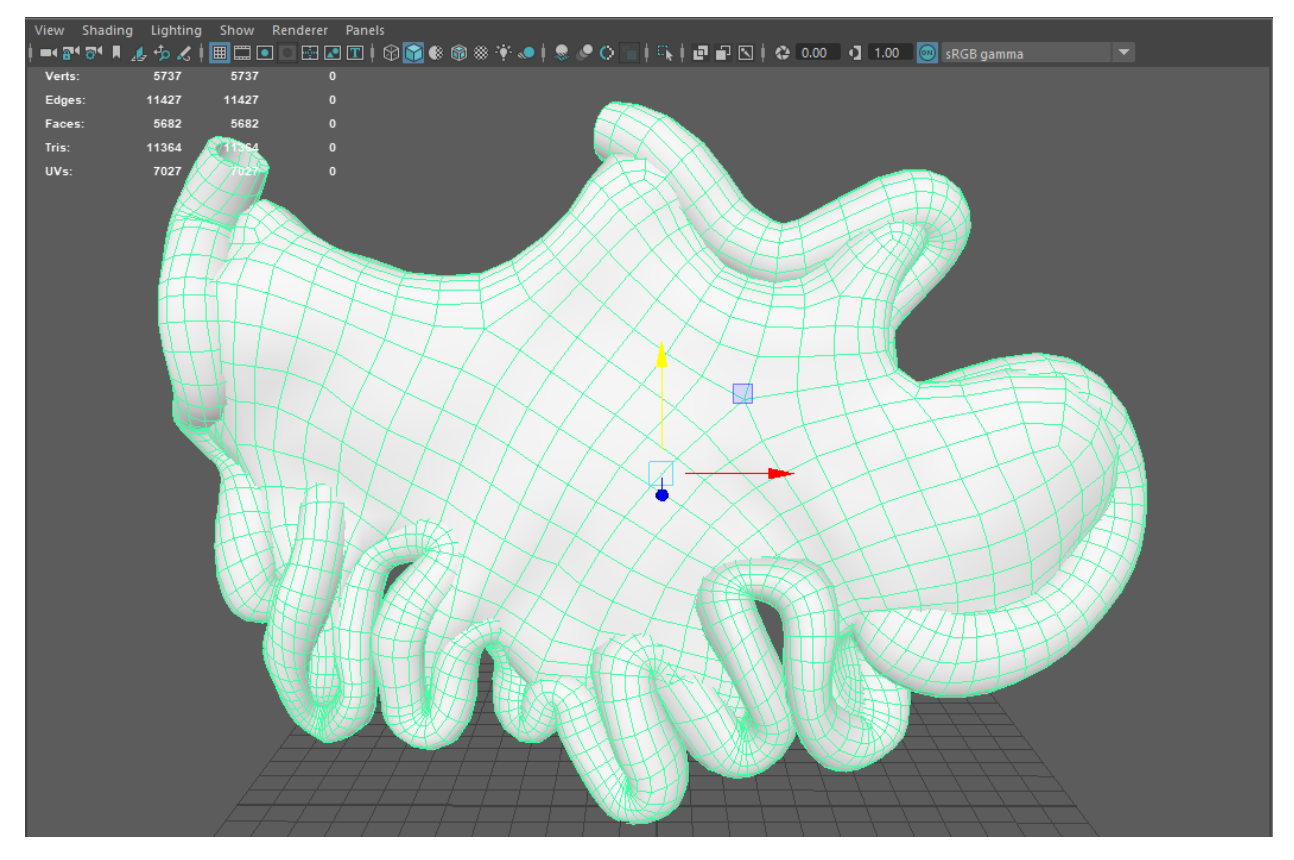

This model has 5700 vertices. The number of vertices is really important in our soft body system both for the real-time simulation updates and the preload configuration and caching preprocessing time. Both operations (pre-processing and real-time updates) all depend heavily on the number of vertices under processing

Make sure to do a cleanup before exporting the FBX. In the cleanup window select the **4-sided faces**, **Faces with more than 4 slides** and the **Nonmanifold geometry**.

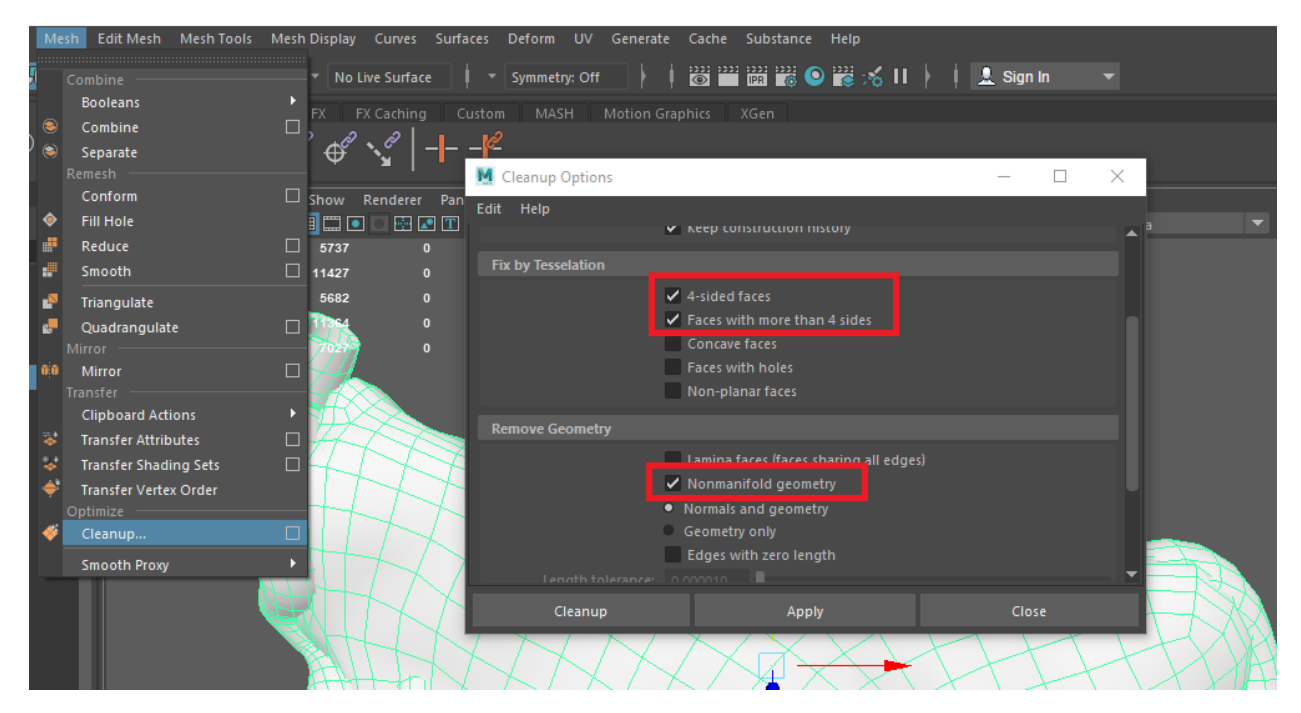

Then export the model using the FBX format.

## 6.8.4 Unity importing

When you import the model to Unity make sure you check the following parameters:

- 1. Mesh compression should be off
- 2. Read/Write Enabled should be checked
- 3. Set Optimize Mesh to Nothing.
- 4. Set Normals to Calculate.

| \$ <u>}</u> | small_intest and mese    | nter coi | nbine | ed_LOW UVs     | s 2 Resized | l Import Set | tings  | <b>ଡ :</b> ដ ¢<br>Open | Î |
|-------------|--------------------------|----------|-------|----------------|-------------|--------------|--------|------------------------|---|
|             |                          | Model    | Rig   | Animation      | Materials   |              |        |                        |   |
| Sc          | ene                      |          |       |                |             |              |        |                        |   |
| Sci         | ale Factor               |          | 1     |                |             |              |        |                        |   |
| Co          | nvert Units              |          | ~     | 1cm (File)     | to 0.01m (U | nity)        |        |                        |   |
| Imp         | oort BlendShapes         |          | ~     |                |             |              |        |                        |   |
| Imp         | port Visibility          |          | ~     |                |             |              |        |                        |   |
| Imp         | oort Cameras             |          | ~     |                |             |              |        |                        |   |
| Imp         | oort Lights              |          | ~     |                |             |              |        |                        |   |
| Pre         | eserve Hierarchy         |          |       |                |             |              |        |                        |   |
| So          | rt Hierarchy By Name     |          | ~     |                |             |              |        |                        |   |
| Me          | shes                     |          |       |                |             |              |        |                        |   |
| Me          | sh Compression           |          | Of    | ïf             |             |              |        | •                      |   |
| Rea         | ad/Write Enabled         |          | ~     |                |             |              |        |                        |   |
| Op          | timize Mesh              |          | No    | othing         |             |              |        | •                      |   |
| Ge          | nerate Colliders         |          |       |                |             |              |        |                        |   |
| Ge          | ometry                   |          |       |                |             |              |        |                        |   |
| Ke          | ep Quads                 |          |       |                |             |              |        |                        |   |
| We          | ld Vertices              |          | ~     |                |             |              |        |                        |   |
| Ind         | ex Format                |          | Au    | ito            |             |              |        | •                      |   |
| Leo         | pacy Blend Shape Normals |          |       |                |             |              |        |                        |   |
| No          | rmals                    |          | Cá    | alculate       |             |              |        | •                      |   |
| Ble         | nd Shape Normals         |          | Cá    | alculate       |             |              |        |                        |   |
| No          | rmals Mode               |          | Ar    | ea And Angle   | Weighted    |              |        |                        |   |
| Sm          | oothness Source          |          | Pr    | efer Smoothir  | ng Groups   |              |        | •                      |   |
| Sm          | oothing Angle            |          |       |                |             |              |        | 50                     |   |
| Ta          | ngents                   |          | Ca    | alculate Mikki | tspace      |              |        | •                      |   |
| Sw          | ap UVs                   |          |       |                |             |              |        |                        |   |
| Ge          | nerate Lightmap UVs      |          |       |                |             |              |        |                        |   |
|             |                          |          |       |                |             |              | Revert | Apply                  | - |

If you face any other issues with the model e.g missing vertices when starting the application, consider reviewing those configurations. The underlying geometric topology plays an important role in the final quality of the simulation.

## 6.8.5 Softbody setup

Drag and drop your FBX model in the unity scene. In this example I will be using the Stanford bunny model.

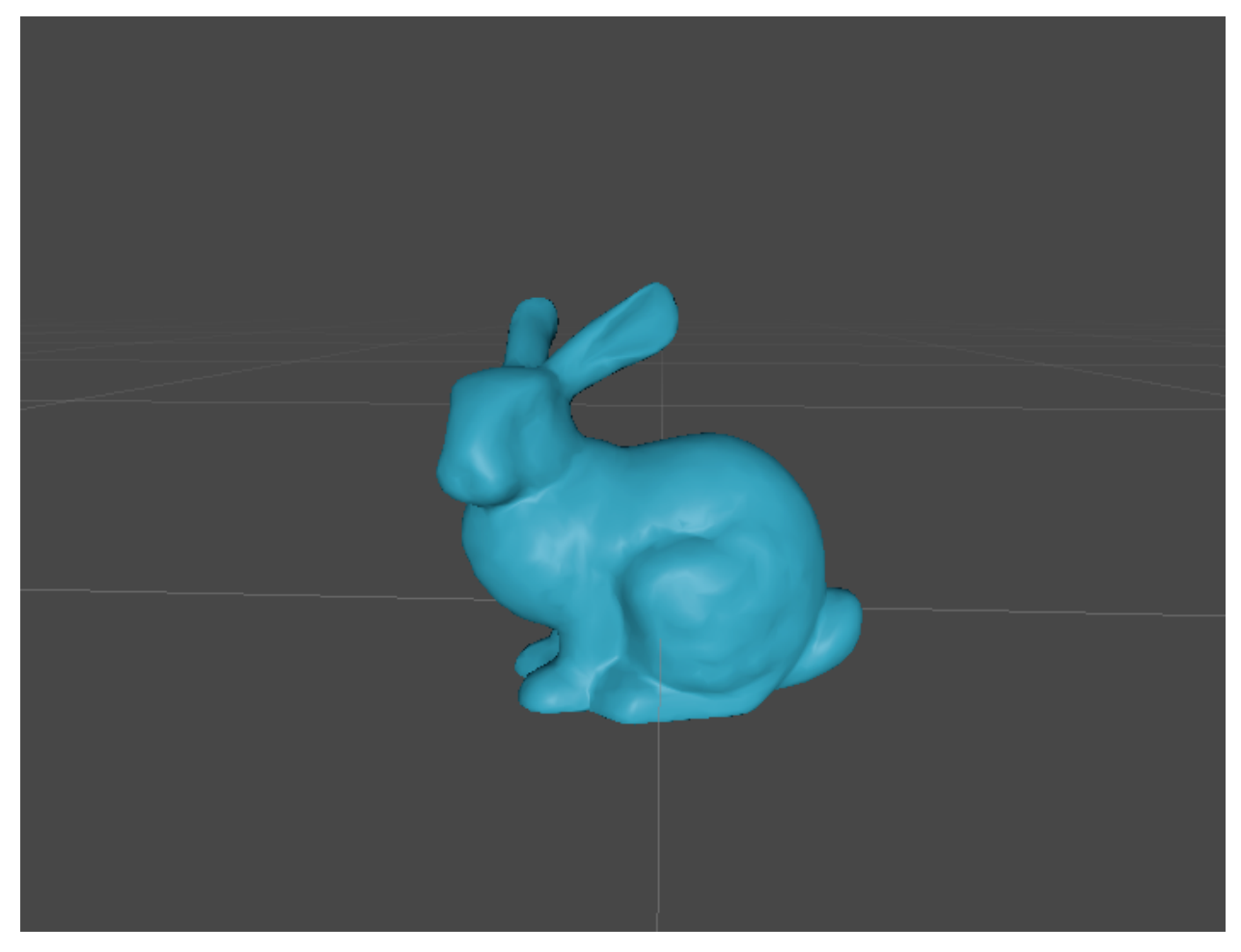

Right click on the object in hierarchy and unpack the prefab completely. Then attach the **SpringMassSoftbody** script to it.

| Inspector               |              |              |          |         |     |        | а     | :   |
|-------------------------|--------------|--------------|----------|---------|-----|--------|-------|-----|
| BunnySoft               |              |              |          |         |     | ) 🗌 St | tatio | c 🕶 |
| Tag Untagged            |              |              | Layer    | Default |     |        |       |     |
| <b>V</b> A Transform    |              |              |          |         |     | 0      | ᅷ     |     |
| Position                |              | x 0          |          | Y O     | z o |        |       |     |
| Rotation                |              | x 0          |          | Y 0     | z o |        |       |     |
| Scale                   |              | X 1          |          | Y 1     | Z 1 |        |       |     |
| 🔻 宁 🛛 Rigidbody         |              |              |          |         |     | 0      | ᅷ     |     |
| Mass                    |              | 5            |          |         |     |        |       |     |
| Drag                    |              | 0            |          |         |     |        |       |     |
| Angular Drag            |              | 0.05         |          |         |     |        |       |     |
| Use Gravity             |              | ~            |          |         |     |        |       |     |
| ls Kinematic            |              |              |          |         |     |        |       |     |
| Interpolate             |              | None         |          |         |     |        |       | •   |
| Collision Detection     |              | Discrete     |          |         |     |        |       | •   |
| Constraints             |              |              |          |         |     |        |       |     |
| ▶ Into                  |              |              |          |         |     |        |       |     |
| 🔻 🌐 🛛 Default (Mesh Fil | ter)         |              |          |         |     | 0      | ᅷ     |     |
| Mesh                    |              | 🌐 default    |          |         |     |        |       |     |
| 🕨 🖽 🖌 Mesh Renderer     |              |              |          |         |     | 0      | 갍     |     |
| Bunny Material (I       | Material)    |              |          |         |     | e      | );≓   |     |
| Shader Universal        | l Render Pip | eline/Lit    |          |         |     |        | Edit  | i   |
|                         |              |              |          |         |     |        |       |     |
|                         |              | Add Comp     | onent    |         |     |        |       |     |
|                         | ٩            |              |          |         |     |        |       |     |
|                         |              | Softboo      | lies     |         |     |        |       |     |
|                         | 🕞 Lightwe    | eight Softbo | dy       |         |     |        |       |     |
|                         | 健 Skinne     | d Lightweig  | ht Softb | ody     |     |        |       |     |
|                         | 健 Skinne     | d SpringMa   | ss Softb | ody     |     |        |       |     |
|                         | 健 Spring     | vlass Softbo | dy       |         |     |        |       |     |
|                         |              |              |          |         |     |        |       |     |
|                         |              |              |          |         |     |        |       |     |
|                         |              |              |          |         |     |        |       |     |
|                         |              |              |          |         |     |        |       |     |
|                         |              |              |          |         |     |        |       |     |
|                         |              |              |          |         |     |        |       |     |
|                         |              |              |          |         |     |        |       |     |
|                         |              |              |          |         |     |        |       |     |
|                         |              |              |          |         |     |        |       |     |
|                         |              |              |          |         |     |        |       |     |
|                         |              |              |          |         |     |        |       |     |

The initialization process consists of 2 steps:

- 1) Initialization of the Softbody
- 2) Saving the generated mesh and object for future use.

We will see more details for each step below.

#### Initialization

The most important part of this step is to configure the Clustering options consisting of the **Particle Distance**, the **Particle Connection Distance** and the **Skinning Distance**. All the other parameters can be changed on the fly and upon experimenting with the softbody in game.

Note: Particle Distance is the minimum geodesic distance between two particles.

**Particle Connection Distance** is the max distance two particles can have in order to be connected together. (Meaning that, in game, disturbing one particle will also affect all its connected particles)

Skinning Distance is the maximum distance a vertex can have from a particle in order for it to be affected.

Keep in mind the smaller the particle distance is, the most particles will be created and therefore the simulation, although more realistic, will be more computationally expensive.

**Warning:** After choosing the desired Particle Distance and Particle Connection Distance we must ensure that all our particles are connected. Too many connections will make the simulation run slower and too little will make parts of the mesh unstable or detach completely.

We can visualize and check our connections by pressing the Show Spring Connections button in the inspector.

If we have now Gizmos enabled we must see a result similar to this. (In order to make lines visible we can disable the mesh renderer of our object temporarily)

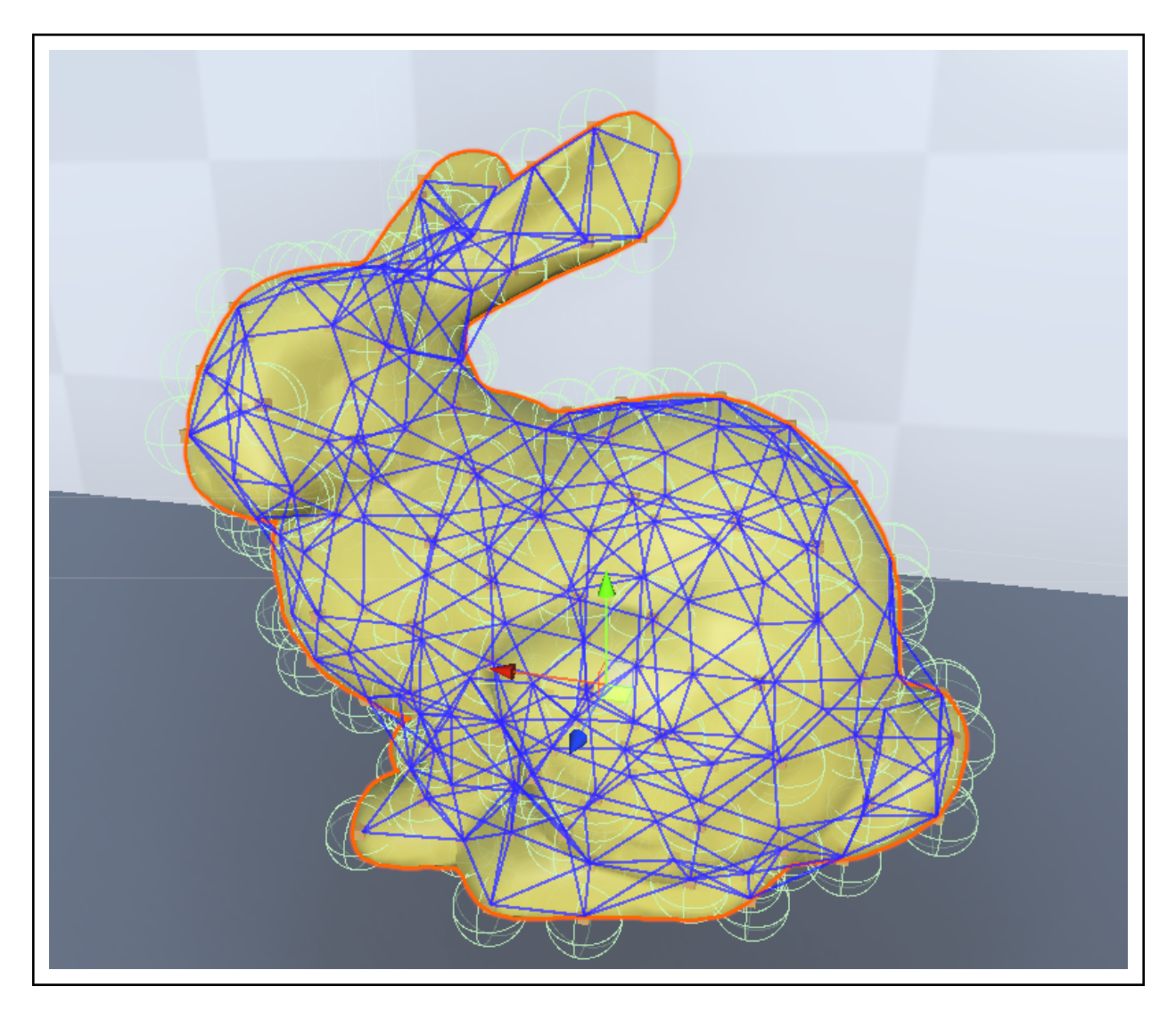

Here are all the settings used for the Bunny Model:

| 🔻 ≢ 🗹 Spring Mass Softbody (Scrip | t)                      | ؇:    |
|-----------------------------------|-------------------------|-------|
|                                   | \$                      |       |
| ▼ Particle Settings               |                         |       |
| Particle Scale                    | 0.03                    |       |
| Particle Distance                 | 0.03                    |       |
| Particle Connection Distance      | 0.05                    |       |
| Particle Mass                     | 0.1                     |       |
| Gravity Per Particle              |                         |       |
| Collisions Between Particles      |                         |       |
| ▼ Spring Settings                 |                         |       |
| Stiffness                         | 50                      |       |
| Damper                            | 5                       |       |
| Plasticity                        | •                       | 0.001 |
| Max Deformation Distance          | 1                       |       |
| ▼ Skinning Settings               |                         |       |
| Skinning Distance                 | 0.06                    |       |
| Weight Curve                      |                         |       |
| Max Bones per Vertex              | (                       | 32    |
| Vertices: 2527<br>Particles: 179  |                         |       |
|                                   | Save softbody mesh      |       |
| C                                 | , Reinitialize softbody |       |
| 8                                 | Remove softbody         |       |

Upon choosing the appropriate values we must click the **Initialize Softbody** Button. When the Simulation is Initialized successfully a message will appear in the Console Log. If we need to change the values again we need to press the **Reinitialize Softbody** Button.

#### Saving the Softbody

In this step we will save the mesh as an asset and our object as a prefab for later use.

We press the Save Softbody Mesh button. If the mesh is not already saved, this will open the window shown below:

| Save softbody mesh  |                                 |                             |             |      |      |        | × |
|---------------------|---------------------------------|-----------------------------|-------------|------|------|--------|---|
| ← → ~ ↑             | his PC → HDD (D:) → Documents → | Git → MAGES_SDK → MAGES_SDK | > Assets    | ڻ ~  |      |        |   |
| Organize 🔻 New fol  | der                             |                             |             |      |      |        | ? |
| 📥 OneDrive - Persor | Name                            | Date modified               | Туре        | Size |      |        |   |
| This DC             |                                 | 29/4/2022 8:05 μμ           | File folder |      |      |        |   |
|                     | DemoScene                       | 29/4/2022 8:02 μμ           | File folder |      |      |        |   |
| 3D Objects          | EditorHelper                    | 29/3/2022 9:59 μμ           | File folder |      |      |        |   |
| E Desktop           | MAGES                           | 29/3/2022 9:59 μμ           | File folder |      |      |        |   |
| 🔮 Documents         | Photon                          | 29/4/2022 8:02 μμ           | File folder |      |      |        |   |
| 👃 Downloads         | Resources                       | 29/4/2022 8:59 μμ           | File folder |      |      |        |   |
| Music               | Samples                         | 29/4/2022 9:45 μμ           | File folder |      |      |        |   |
| Pictures            | 📙 XR                            | 29/3/2022 9:59 μμ           | File folder |      |      |        |   |
| 🚆 Videos            |                                 |                             |             |      |      |        |   |
| 🏪 Local Disk (C:)   |                                 |                             |             |      |      |        |   |
| 👝 HDD (D:)          |                                 |                             |             |      |      |        |   |
| 🦨 Network 🗸         |                                 |                             |             |      |      |        |   |
| File name: defa     | ault.mesh                       |                             |             |      |      |        |   |
| Save as type: mes   | h (*.mesh)                      |                             |             |      |      |        | ~ |
| ∧ Hide Folders      |                                 |                             |             | [    | Save | Cancel |   |

We select the folder we want to save the mesh, fill the name of the mesh asset and press Save.

**Warning:** Keep in mind that the folder you select to save the mesh must either be the Assets folder or a subfolder of it.

We can now simply drag and drop our object in the Assets and create a Prefab. We can later use the prefab as many times as we want without needing Initialization again.

#### 6.8.6 Run-time and interaction

When entering play mode the simulation starts immediately. The user can grab any particle and stretch or hold the object.

### 6.8.7 General discussion

Soft bodies introduce a powerful way to simulate deformable surfaces. The MAGES SDK offers a plug-and-play solution for particle-based soft bodies in Unity, ideal for medical or any other use.

It is important to consider that real-time soft body simulation uses advanced physics algorithms to calculate the object's movement per vertex, paying respect to its original shape. This is why you need to be extra careful with the script configuration as well as the model's topology for best results.

## 6.9 Questionnaire

In this tutorial, we will learn how to set up and develop a questionnaire for gathering information from respondents.

## 6.9.1 Evaluation Survey Template

We provide an evaluation survey template for measuring the sense of presence experienced in a virtual environment. This template can be used as a prototype and form a basis for other custom questionnaires.

The questionnaire is placed at the end of the simulation, under the "Survey" option.

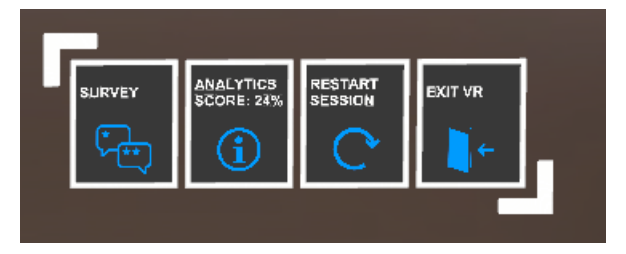

## 6.9.2 Creating a New Questionnaire

Navigate project file system following this path **Packages**  $\rightarrow$  **com.oramavr.mages**  $\rightarrow$  **Runtime**  $\rightarrow$  **MAGES**  $\rightarrow$  **SD-KAddons**  $\rightarrow$  **Questionnaire**. In this folder you will find questionnaire's prefab and its components, organized into folders. In 'Scripts' folder, there' s the "Questionnaire Manager" script, which you can access and add or modify the existing code and create any features you want. To spawn a new questionnaire, you just need to instantiate the prefab "Questionnaire".

| 🔻 ≢ 🖌 Questionnaire Manager (Script) |                      | 07‡ :   |
|--------------------------------------|----------------------|---------|
| Script                               | QuestionnaireManager |         |
| Rating Scale                         | •••••                | - 7     |
| ▶ Rating Lables                      |                      | 7       |
| ▶ Questions                          |                      | 20      |
| Select star sound                    |                      |         |
| Sound                                | FairyDust            | $\odot$ |

You can also edit the questionnaire settings from the inspector. You can change the Questionnaire's Manager "Questions" list, to add, remove or modify questions. Each question has a rating area. By default, it's set up with 7, but you can have as many stars as you want. After choosing your rating scale, you can also label each rating.

|                         | #    | <ul> <li>Questionnaire Manager (Script)</li> </ul> |                      | 0   | ᅶ |  |
|-------------------------|------|----------------------------------------------------|----------------------|-----|---|--|
|                         |      |                                                    | QuestionnaireManager |     |   |  |
|                         | Rati | ng Scale                                           | •                    | - 5 |   |  |
| $\overline{\mathbf{v}}$ | Rati | ng Lables                                          |                      | 5   |   |  |
|                         |      | Element 0                                          | Poor                 |     |   |  |
|                         |      | Element 1                                          | Below Average        |     |   |  |
|                         |      | Element 2                                          | Average              |     |   |  |
|                         |      | Element 3                                          | Good                 |     |   |  |
|                         |      | Element 4                                          | Excellent            |     |   |  |
|                         |      |                                                    |                      | ж.  | _ |  |

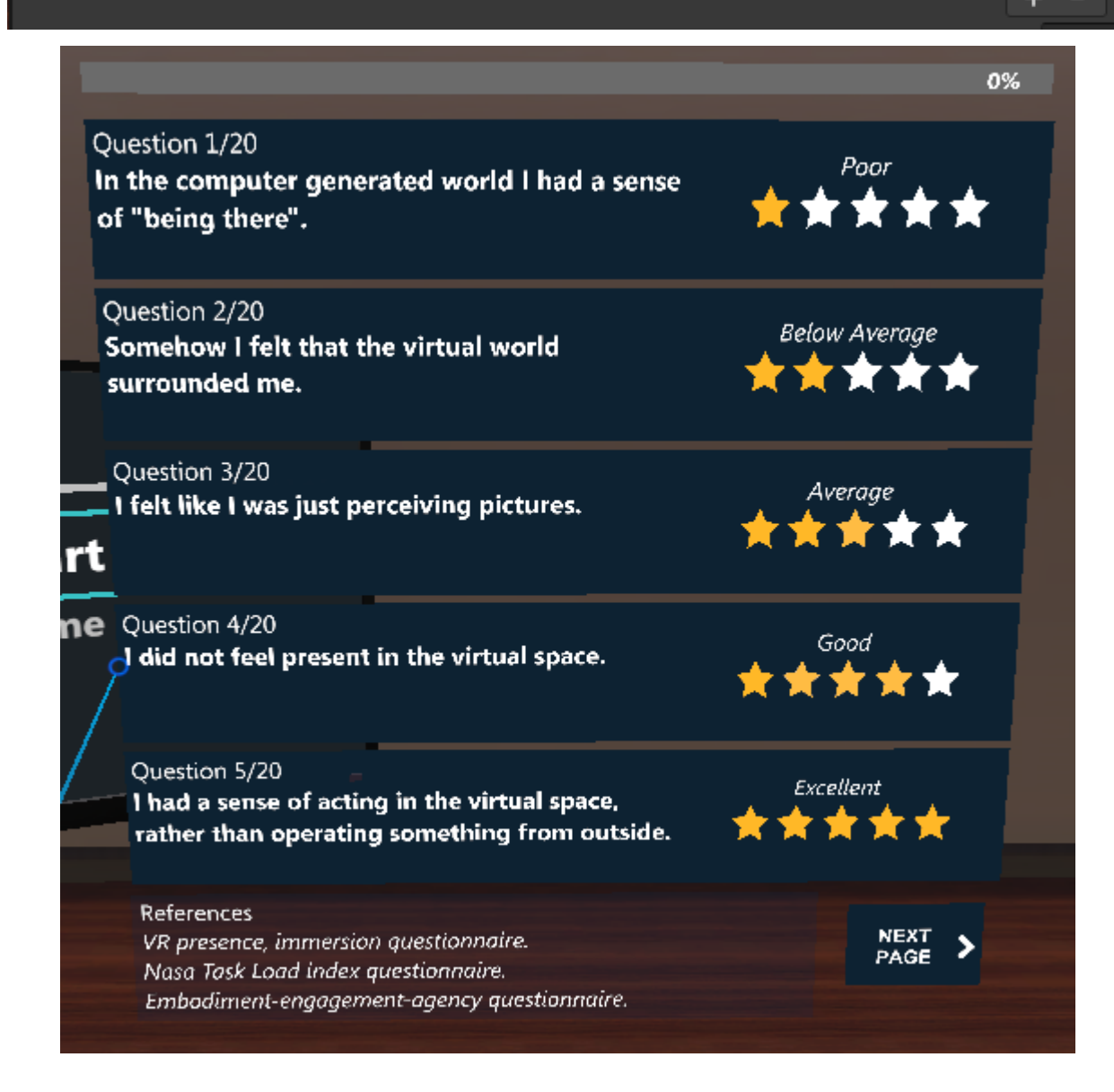

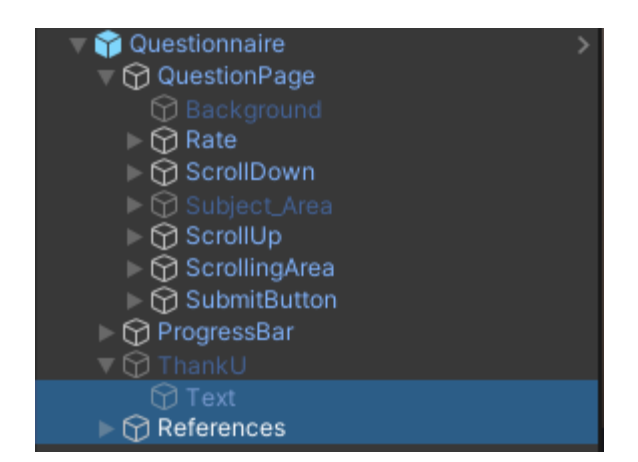

When the user submits a rating, there's a sparkle effect playing. All rating stars have a particle system component simulating the effect, which you can customize, drag and drop a sound of your choice to play along with or even disable it. Finally, you can disable the "References" part and change the animated "Thank You" message, appeared at the end, by modifying its text on the prefab.

| + ▼ (@ All              | V Y Particle System      |           | 0 ‡ : ▲         |
|-------------------------|--------------------------|-----------|-----------------|
| ▼ 🚭 SampleApp* : ▲      |                          |           | Open Editor     |
| V P Questionnaire       |                          |           |                 |
|                         | ActiveStar               |           | Q +             |
| D Background            |                          | 1.00      |                 |
|                         |                          |           |                 |
|                         |                          |           |                 |
| ScrollUp                | Start Delay              | 0         |                 |
| ✓ M ScrollingArea       | Start Lifetime           | 2 0.6     |                 |
| ► M Scrollbar           | Start Speed              | 3         | Y               |
| QuestionsContainer      | Start Size               | 0.05      |                 |
| Rating_area             | 3D Start Rotation        |           |                 |
| V 🗑 Question            | Start Rotation           | 0         |                 |
| 🕨 🏠 Background          |                          |           |                 |
| 😚 QuestionText          |                          |           | <b>_</b> _      |
| 🕅 Details               |                          |           |                 |
| 🕎 Level                 | Gravity Modifier         | 0.1       | i   `           |
| V 🕥 StarsContainer      | Simulation Space         | 1         |                 |
| $\nabla \Theta_{1}^{1}$ | Delta Time               | Scaled    |                 |
| ► 🏹 Background          | Scaling Mode             | Local     | <b></b>         |
| Button I ext            |                          | ✓         |                 |
| ► C Astin Char          |                          | Rigidbody | <b></b>         |
| ► C Activestar          |                          | 10        |                 |
|                         | Auto Random Seed         |           |                 |
|                         | Stop Action              | None      |                 |
| M 5                     | Ring Buffer Mode         | Disabled  |                 |
| ► M 6                   | Emission                 |           |                 |
| ▶ ₩ 7                   | ✓ Shape                  |           |                 |
| ▷ ♀ SubmitButton        | Particle System Curves 🔻 |           |                 |
| ▶ 💮 ProgressBar         |                          |           | Intimiza Domovo |
| ▶ 💬 ThankU              |                          |           |                 |
| ► 🖓 References          |                          |           |                 |

Note: The results are saved in JSON format. File destination is predefined for different application platforms.

- Android /../data/
- Windows & macOS C:/../Documents/ORamaVR/Questionnaire/Results/
- Editor Assets/Resources/Storyboard/Account/

## 6.9.3 Cloud Service

You can modify the survey to your needs and get feedback. The survey is uploaded on the cloud. This one is configured in our system, but it's customizable, and you can integrate it into yours.

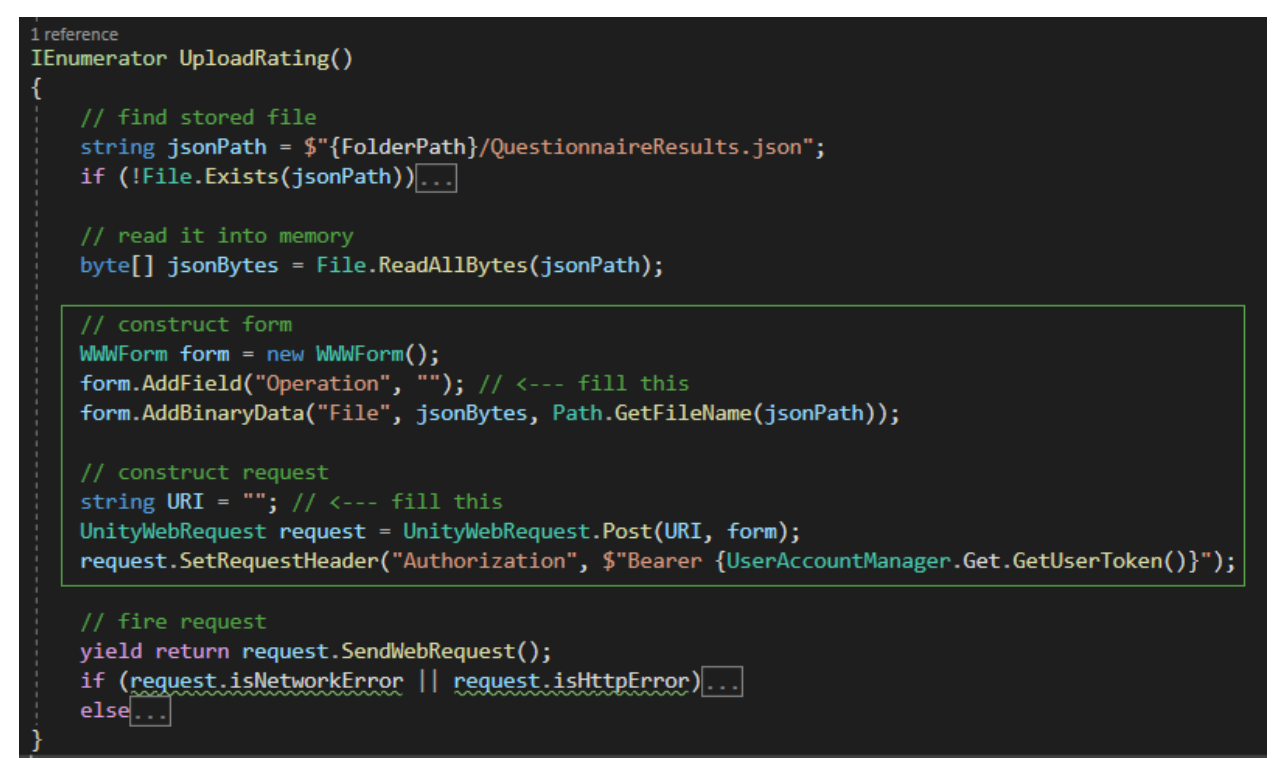

## 6.10 SceneHandler

In this tutorial, we will learn how to set up Scene Handler in our scene and how to transition between scenes.

Scene Handler is a mechanic contained in MAGES.Utilities module which enables scene transition. With the Scene Handler tool, developers can switch between scenes easily and effortlessly.

## 6.10.1 How to set up Scene Handler

The first is to create an empty scene and add the SCENE\_MANAGEMENT component to your newly created scene. Create an empty gameobject with the name SceneHandler and Add the SceneHandler component to your object.

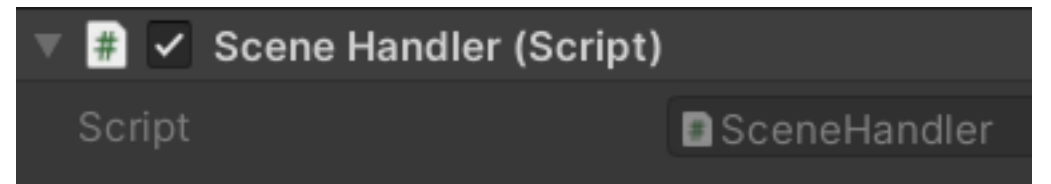

After that, you need to add the CameraFadeManagement component to a gameobject. We encourage you to add it on the InterfaceManagement gameobject.

Your next step is to edit the "Scene in Build" in Build Settings. In order to access Build Settings you need to go to File  $\rightarrow$  Build Settings. After clicking Build Settings, a window will appear

| Build Settings  |                         |                            | ÷□×             |
|-----------------|-------------------------|----------------------------|-----------------|
| Scenes In Build | 1                       |                            |                 |
| MAGES/SDK       | Addons/SceneHandler/Fir | st_Scene_SH                | 0               |
|                 |                         |                            |                 |
|                 |                         |                            |                 |
|                 |                         |                            |                 |
|                 |                         |                            |                 |
|                 |                         |                            |                 |
|                 |                         |                            | Add Open Scenes |
| Platform        |                         |                            |                 |
|                 |                         |                            |                 |
| PC, Ma          | c & Linux Standalone 👒  | PC, Mac & Linux Standalone |                 |

Finally, we have to add all the scenes that we will perform a transition. We need to open each scene, and when they are loaded in the editor, press the "Add Open Scenes" button from the Build Settings window.

| Build Settings                               | : □×            |
|----------------------------------------------|-----------------|
| Scenes In Build                              |                 |
| MAGES/SDKAddons/SceneHandler/First_Scene_SH  | 0               |
| MAGES/SDKAddons/SceneHandler/Second_Scene_SH | 1               |
|                                              |                 |
|                                              |                 |
|                                              |                 |
|                                              |                 |
|                                              |                 |
|                                              | Add Open Scenes |
|                                              |                 |

## 6.10.2 How to use Scene Handler

In this step we will write the method call to make a scene transition with and without fade.

In order to do a scene transition with fade, the method you can use is called SwitchScene and its members are a string for the name of the Scene that you are going to transition at, a Vector3 for the camera position and a Quaternion for the camera rotation. You can access this method from the MAGES.Utilities.SceneHandler.

Below is an example of scene transitioning between the first scene and the second scene.

Another helpful method is the AddScene. With this function you can add a scene when none is there (without the fade-out effect). Usually, it will be the first scene. This function only has one member. A string for the name of the Scene that you are going to add.

```
using MAGES.Utilities
public class SceneChangerScriot : MonoBehaviour
{
    private public Start() {
        //Adds the "First_Scene" without a fade-out effect
        SceneHandler.Get.AddScene("First_Scene");
    }
}
```

## 6.11 Unity Integration with the Cloud

In this tutorial we will demonstrate the complete pipeline on integrating Unity with the web services provided in MAGES 3.2.

We will start of by creating a product for the Sample App through the Web Portal, and then create a user and assign him a valid product license.

After the *online* walkthrough is completed, we will proceed to integrate the Login service with the Sample App Unity side. Additionally, we will provide a configuration for uploading the user analytics to the AnalyticsAPI.

The end goal of this tutorial is to make you **product-ready**, meaning that you are able to build your VR Module and authenticate/check out any user licenses you want. Further, you will be able to upload user analytics to the AnalyticsAPI and display them in the Web Portal.

Tutorial Overview:

- 1. Prerequisites
- 2. Product & User Creation
- 3. MAGES<sup>TM</sup> SDK Sample App

#### 6.11.1 Prerequisites

- You have configured all three web services whether for local Development or in a Production setting as described in the Web Services Manual section and the separate service sections per se:
  - For the Login Service: Getting Ready for Development & Getting Ready for Production
  - For the AnalyticsAPI: Getting Ready for Development & Getting Ready for Production
  - For the Portal: Getting Ready for Development & Getting Ready for Production
- · All three web services are up and running whether locally or in the Azure Cloud
- · You have an active user with Admin role permissions
- (Optional) Azure Storage Account and Azure Blob storage must be in place for uploading user Analytics

**Note:** For brevity, we assume in this tutorial that you have set up and running a Development –localhost environment of the Web Services.

In any case, it is easy to translate the following steps to the equivalent Production configuration.

## 6.11.2 Product & User Creation

The first step is to login to the portal with an Admin user account.

Point your browser to localhost:4200 and you will be redirect to the Login Service https://localhost:44355 for authentication.

Upon successful login, you will be redirected to the Portal Dashboard as below:

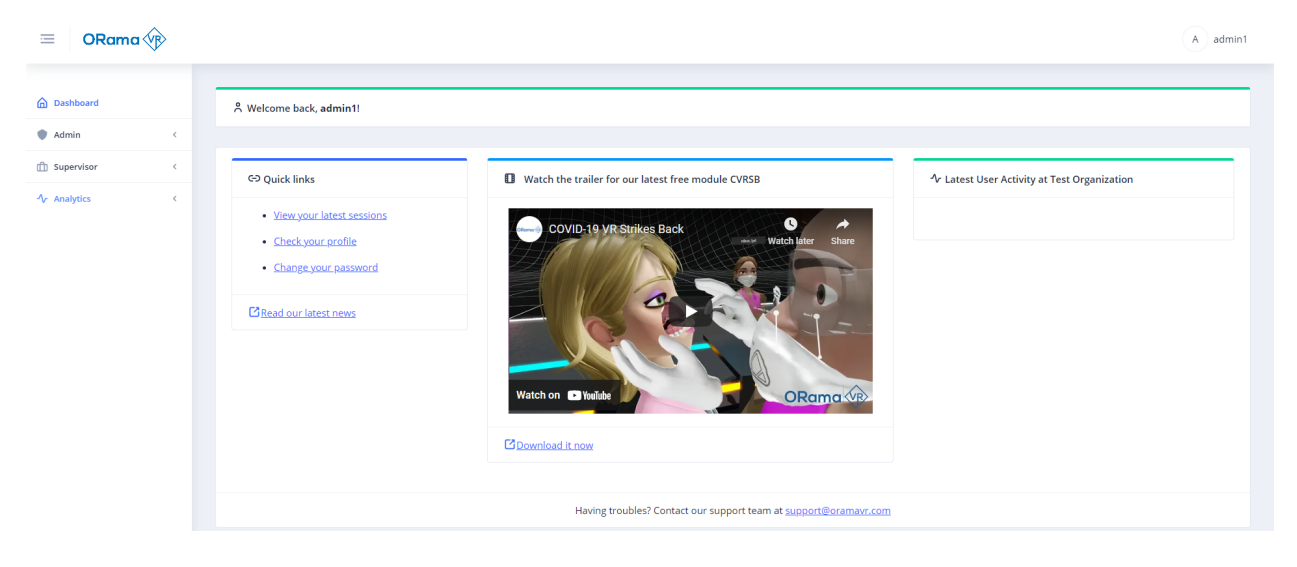

#### **Add New Product**

Proceed to expand the **Admin** menu item from the main sidebar, and further the child **Products** menu item as depicted in the figure:

| Dashboard         |   |
|-------------------|---|
| Admin             | ~ |
| Overview          |   |
| Amage Users       | < |
| Products          | ~ |
| i ∐ List Products |   |
| 🕀 Add Product     |   |
| C=つ Link Tenant   |   |
| C-> Link User     |   |

From the **Products** menu, you can either click on the List Products menu item, or on the Add Product menu item.

#### **List Products Option**

If you clicked on the List Products you will see an overview of all your Products as the one below:

| 回Products                            |              |                            |                 |          |         |
|--------------------------------------|--------------|----------------------------|-----------------|----------|---------|
| ID                                   | Product Name | Product Formal Name        | Default License | Playable | Actions |
| ID                                   | Product Name | Product Formal Name        | Default License | Playable | +       |
| 000000-0000-0000-REPLACE-TESTPRODUCT | TestProduct  | Test Product Official Name | None            | true     | e 🗇     |

Click on the **Plus Icon button** on the right and a new table row will appear with an inline form. There, go on to create a product with the following configuration:

"ProductName": "Test2021",

(continues on next page)

```
(continued from previous page)
```

```
"ProductFormalName": "This is the formal name of the product",
"DefaultLicense": "None",
"Playable": "True"
```

Click on the Check Icon on the right and a successful notification will appear on the top right of the page!

| Note: | Notice that | t the ID | field is | grayed out, | this will be | pop | ulated by | y the Login | Service. |
|-------|-------------|----------|----------|-------------|--------------|-----|-----------|-------------|----------|
|-------|-------------|----------|----------|-------------|--------------|-----|-----------|-------------|----------|

#### **Add Product Option**

If you clicked on the Add Product menu item, you will end up in the following page:

| Or Add new product       |                               |
|--------------------------|-------------------------------|
| Product Name             | Product Formal Name           |
| T EX. TKA                | T Ex. Total Knee Arthroplasty |
| Default license          |                               |
| Choose default license v |                               |
| V Playable               |                               |
| SUBMIT CLEAR FORM        |                               |

Here is a dedicated form that has also predefined options for the **DefaultLicense** and the **Playable** fields, instead of writing these info by hand.

Fill it in with the values in the JSON snippet above and click the Submit button to create the product.

#### **User Creation**

After the Product is created, navigate to the **Manage Users** expandable item and click on the **Create User** menu item. The following *stepper* form will load:

| Add User           |                 |            |                    |            |
|--------------------|-----------------|------------|--------------------|------------|
|                    | 2               | 3          | (4)                | 5          |
| First Name         | Account Details | Last Name  | organization wante | Autroducts |
| First Name*        |                 | Last Name* |                    |            |
| Country<br>Country |                 |            |                    |            |
| › NEXT 녠 C         | LEAR FORM       |            |                    |            |

With this form you can create a user and optionally assign him product licenses.

#### Step 1.

Proceed to fill in the Personal Details of the dummy user as you see fit.

#### Step 2.

In the Account Details step, create a username and a password for your user.

**Warning:** When creating a user manually through the Portal, an email confirmation link will not be sent to the user's email address!

The email address is considered Confirmed for the Login Service.

By default, we assume admins are able to correctly register their users. This also helps testing user creation, because you do not have to enter a valid email address.

#### Step 3.

If the password meets the *Validator*, you can proceed to select the **User Roles**. If you user is a typical VR-only application user, select the *User* role only.

Otherwise, you can proceed to add more roles – but recall, roles are inclusive! (e.g. An admin has all three roles assigned, etc.)

#### Step 4.

Select the Organization this user belongs to. For simplicity, select your own organization name or the **Default** one if applicable.

#### Step 5.

In the final step, we assign the user a license of the product we created earlier.

Make sure you input a date in the future and the **DefaultLicense** of the user is set to *Unlimited* as below:

| <ul> <li>————————————————————————————————————</li></ul> | <b>@</b>                       | <b>o</b>         | <b>o</b>          | 5            |
|---------------------------------------------------------|--------------------------------|------------------|-------------------|--------------|
| Personal Details                                        | Account Details                | User roles       | Organization Name | Add Products |
| Products:                                               |                                | Default license: |                   |              |
| Test2021 : a98b87                                       | 26-880c-412e-9e1b-03bceefcbd2a | ~ Unlimited      |                   | ~            |
| Expiration date:                                        |                                |                  |                   |              |
| 🛗 Jan 31, 2021                                          |                                |                  |                   |              |
|                                                         |                                |                  |                   |              |
| < PREV                                                  |                                |                  |                   |              |
|                                                         |                                |                  |                   |              |

Note: Unlimited means that the user can access the VR application frivolously, until the expiration day.

Go ahead and click the **Submit** button in the Step 5. to create the user. If everything went smoothly, you should see a green Notification bar at the top right corner.

Your user is now created with a product license attached! Congrats!

### 6.11.3 MAGES<sup>™</sup> SDK Sample App

After the product and the user is set, let's move on to the SDK Sample App for the integration part with the Login service.

Open your MAGES SDK project in Unity and select the Sample App scene from ovidVRcomp/Operation/ Scenes/.

#### Enable User Login Window

First, we need to make sure the checkbox Enable User Login Window For Build is checked in the Unity Editor.

To do so, expand the Scene Manager component and click on the Scene Graph component.

On the Inspector you can see if the Enable User Login Window For Build checkbox is ticked, as in the figures below:

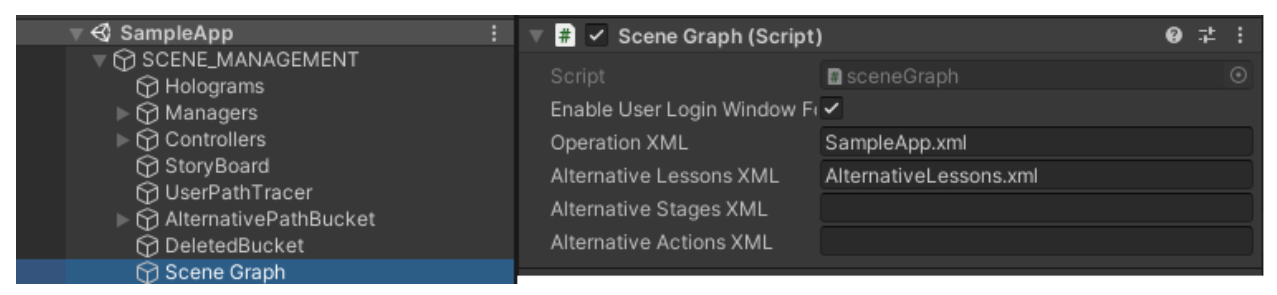

This variable is set in the scenegraph.cs script and will make sure that when you build your VR application, the Login window prefab will spawn automatically, asking for user authentication before the user can access your application!

#### Login Flow UI

By default, the prefab of the Login window is set to UILicenseRequestSSO.prefab under Resources/ ovidVRres/Operation/Prefabs/UI 2.0/.

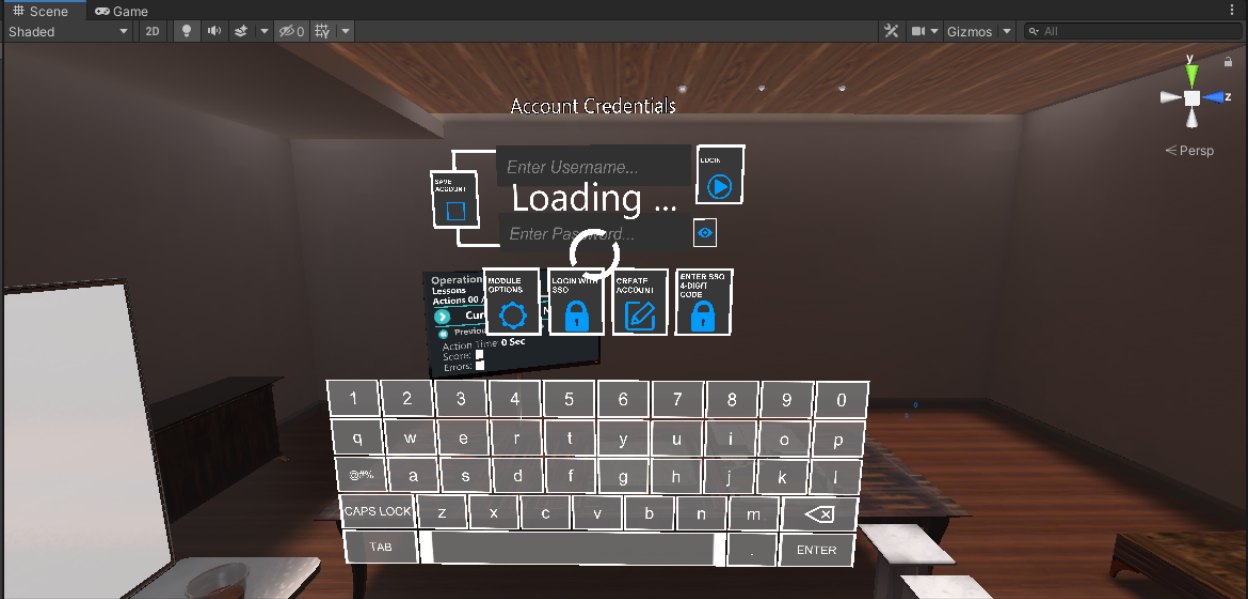

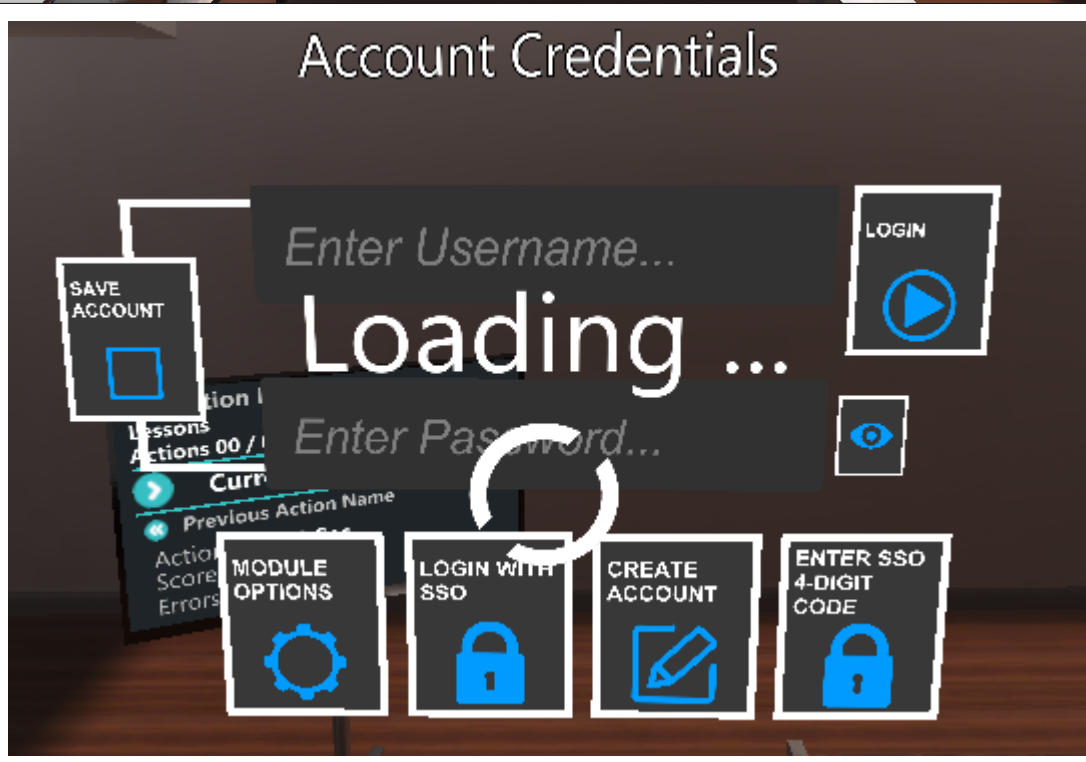

Notice that the UI prefab offers 3 available options for user sign in & authentication.

- 1. Authenticate by typing Username & Password and pressing the Login button on the right.
- 2. Authenticate by clicking on the **Login with SSO** button. This will open and point the user's browser at your Login service, where the user can sign in either with username/password credentials or by clicking on a Single-SignOn button (e.g. Google). Then, the user will be presented with a 4-digit code that has to fill in at the next screen in the picture below.

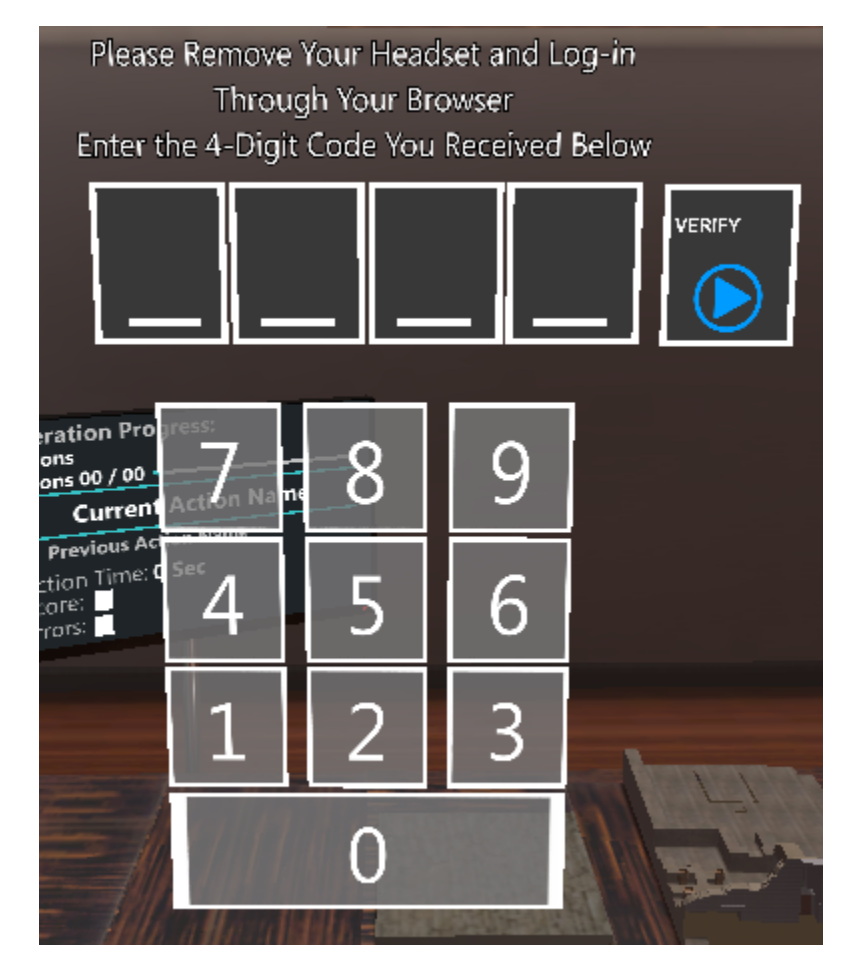

3. If already at the 4-digit code on the browser, the user can click on the **Enter SSO 4-DIGIT Code** button on the bottom right to directly enter the 4-digit code.

#### **Client Configurations**

Now we need to set the Client configurations to connect Unity with the Login service.

There are two distinct parts that need to be defined, each for a separate purpose:

- 1. User Authentication with Username & Password (w/o SingleSignOn)
- 2. User Authentication via browser with SSO capabilities

To properly work with the provided UI Login prefab, you need to configure both settings.

However, if you only wish to authenticate users with either of the two methods, you can simply edit the prefab and remove one of the options.

#### **User Authentication with Username & Password**

1

7 8

9

15

20

21

22

23

26

27

29

31

33

34

39

40

43

For the first part, you need to open the LicenseRequest.cs script that is under the ovidVRcomp/SDKAddons/ ovidVRScripts/License/ directory.

Navigate to the Login function at line 162, it should be identical to the one below:

```
public void Login()
2
3
4
       if ((!string.IsNullOrEmpty(userField.text) && !string.IsNullOrEmpty(passwordField.
   \rightarrowtext)))
5
       {
            loginButton.ButtonActivation(false);
6
            StartCoroutine(FadeMusic(false));
            StartCoroutine(DelayLogin());
       }
10
        #if UNITY_STANDALONE WIN
11
            KeyboardController.SetKeyboardState(true);
12
        #endif
13
14
       user = userField.text;
       pass = passwordField.text;
16
        #if !UNITY EDITOR
17
            // Login Flow and Checkout User License
18
            ClientConfiguration client = new ClientConfiguration()
19
            {
                ClientId = "",
                ClientSecret = "",
            };
            var identityUrl = "";
24
            AuthenticationHandler.Instance.LoginUserWithoutSSO(client, identityUrl, user,
25

→pass, "SampleApp", result =>

            {
                if (result == LoginStatus.Success)
                {
28
                    Debug.Log("User authenticated");
                    hasLic = true;
30
                    cameraRig.enabled = true;
                    Destroy(this.gameObject);
32
                }
                else
                {
35
                    Debug.Log("Error authentication");
36
                    Debug.Log(result);
37
                    Init(true);
38
                }
            });
41
        #endif
       InterfaceManagement.Get.applicationLanguage = selectedLang;
42
   }
```

The Login function performs the Sign In directly from the UI prefab, with the use of Username & Password.

To do so, it utilizes the Resource Owner Password and Client Credentials (ROPC) grant type as described in the official IdentityServer4 documentation.

Note: ROPC is considered a valid client only for trusted and native (legacy) applications.

You should use it only for your Unity projects, and not for web-based applications, as we do on the Portal.

You need to populate the configuration between lines 19 and 25.

To get you started, we have already defined a similar Client to the Login service inside the Config.cs file at the *root* directory.

For brevity, we will use the same configuration with ClientId: UnityModuleWithoutSSO.

**Danger:** Make sure to alter the **ClientSecret** value to a secure and private one, never use the defaults provided in a Production setting!

We proceed to replace lines 19-25 with the following:

```
// Login Flow and Checkout User License
ClientConfiguration client = new ClientConfiguration()
{
    ClientId = "UnityModuleWithoutSSO",
    ClientSecret = "unity.module.without.sso.2020",
};
var identityUrl = "https://localhost:44355/";
AuthenticationHandler.Instance.LoginUserWithoutSSO(client, identityUrl, user, pass,

→ "Test2021", result =>

{
    if (result == LoginStatus.Success)
    {
        Debug.Log("User authenticated");
        hasLic = true;
        cameraRig.enabled = true;
        Destroy(this.gameObject);
    }
    else
    {
        Debug.Log("Error authentication");
        Debug.Log(result);
        Init(true);
    }
});
```

Notice also, the parameter Test2021 we passed in function LoginUserWithoutSSO matches the *ProductName* of the one we created through the Portal.

Essentially, this function will authenticate the user with given credentials from the prefab's text boxes (i.e., username and password) and checkout a user license for the product **Test2021**. Additionally, the underlying service will attempt to retrieve the **User Data** from the Login Service, that you can further utilize to upload analytics or populate your COOP, etc.

If any of the above steps fails, you will be prompted with an error message, and the Login screen will remain in place.

If the operation was successful, the Login screen will self-destroy and the user shall be able to continue with your module.

#### User Authentication via Browser (SSO support)

Let's proceed to configure our settings for the second enriched Login flow that provides us with SSO capabilities.

In the same code file LicenseRequest.cs, navigate to the LoginSSO function, it should be identical to the one below:

```
public void LoginSSO()
{
    // Login Flow and Checkout User License
    ClientConfiguration client = new ClientConfiguration()
    {
        ClientId = "",
        ClientSecret = "",
        AllowedScopes = ""
    };
    var identityUrl = "";
    var loopbackUrl = "";
    AuthenticationHandler.Instance.LoginUserBrowser(client, identityUrl, loopbackUrl,_
        result =>
        {
        });
        Spawn4DigitUI();
    }
}
```

When a user clicks on the **Login with SSO** button, this function will spawn up a browser and point to your Login service for authentication.

The delegate is empty due to the fact that it will only spawn a browser page, and does not need to handle anything on return.

Sequentially, the 4DigitUI will be spawned, waiting for the user to enter his 4-Digit code.

To get you started, we have already defined a similar Client to the Login service inside the Config.cs file at the *root* directory.

For brevity, we will use the same configuration with ClientId: UnityModule.

Proceed to replace the snippet above with the following:

**Danger:** Make sure to alter the **ClientSecret** value to a secure and private one, never use the defaults provided in a Production setting!

(continues on next page)

(continued from previous page)

```
});
Spawn4DigitUI();
```

When a user logs in through the browser, he will be redirected to the *unity* endpoint defined in the Login service, which will serve him with the 4-Digit code, as in the example below:

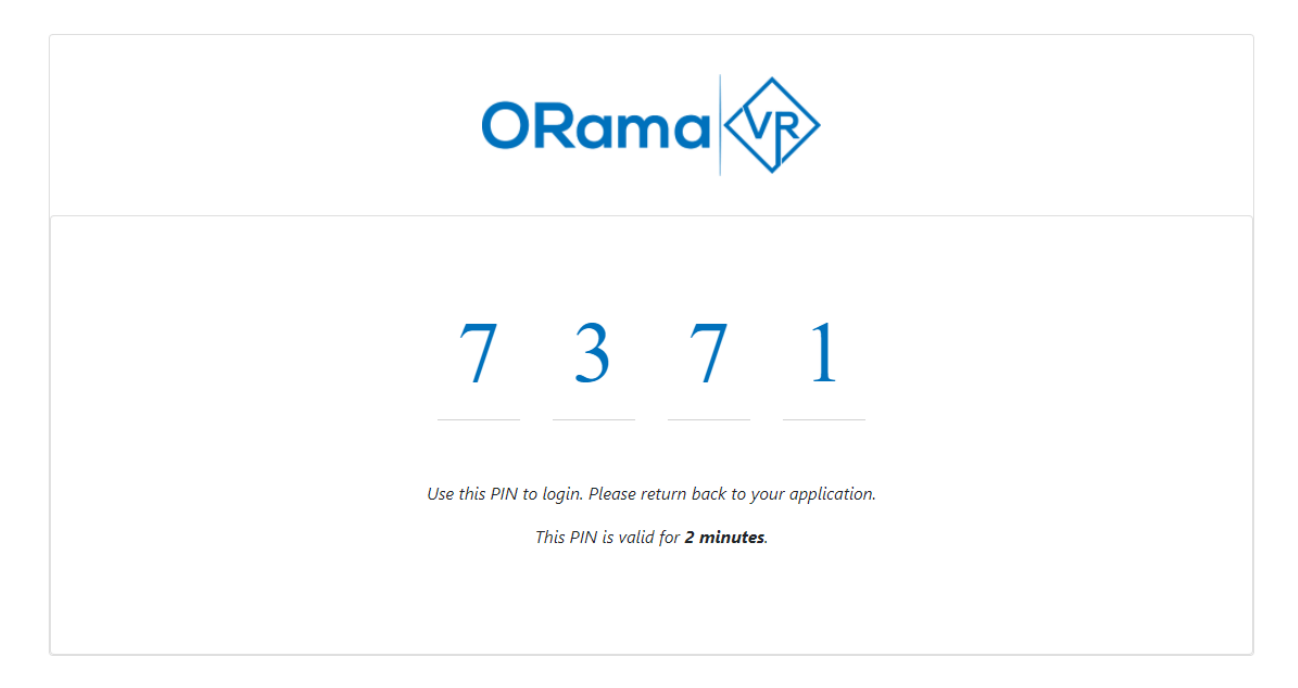

Then, the user heads back to Unity and enter the code.

Note: Each code expires after 3 minutes even though it states 2. This is to handle sloths.

Notice also, that no license checkout happens at this place. The checkout will happen when the user enters the 4-digit code at Unity and clicks on the **Verify** button.

#### Final step - 4Digit Code

To complete the flow, we also need to provide configurations for the 4DigitUI.prefab.

Proceed to open the VRNumpadController.cs file under the ovidVRcomp/SDKAddons/VRKeyboard/ Scripts/directory.

Navigate to CheckCode function and it should be identical to the one below:

```
public void CheckCode()
{
    string code = GameObject.Find("Digit1/Placeholder").GetComponent<Text>().text +_____
GameObject.Find("Digit2/Placeholder").GetComponent<Text>().text + GameObject.Find(
    "_____Digit3/Placeholder").GetComponent<Text>().text + GameObject.Find("Digit4/
    Placeholder").GetComponent<Text>().text;
    ClientConfiguration client = new ClientConfiguration()
```

(continues on next page)

(continued from previous page)

```
{
       ClientId = "",
       ClientSecret = "",
       AllowedScopes = ""
   };
   var identityUrl = "";
   AuthenticationHandler.Instance.CheckoutUser(client, identityUrl, code, "SDK",...
\rightarrowresult =>
   {
       if (result == LoginStatus.Success)
        {
           Debug.Log("User authenticated");
           LicenseRequest.hasLic = true;
           GameObject.Find("UILicenseRequestSSO(Clone)").GetComponent<LicenseRequest>
Destroy(GameObject.Find("UILicenseRequestSSO(Clone)"));
           Destroy(GameObject.Find("4DigitUI(Clone)"));
       }
       else
        {
           Debug.Log("Error authentication");
           Debug.Log(result);
           _header.GetComponent<Text>().text = "The 4-Digit Code was incorrect.";
       }
   });
}
```

To make sure that our application is authenticated and no one else can start posting up 4-digit codes, we use an additional Client for this request.

As before, to get you started, we have already defined a similar Client to the Login service inside the Config.cs file at the *root* directory.

For brevity, we will use the same configuration with ClientId: UnityInternal.

Proceed to update the following fields like below:

```
public void CheckCode()
{
    ClientConfiguration client = new ClientConfiguration()
    {
        ClientId = "UnityInternal",
        ClientSecret = "unity.internal.2020",
        AllowedScopes = "IdentityServerApi"
    };
    var identityUrl = "https://localhost:44355/;
    AuthenticationHandler.Instance.CheckoutUser(client, identityUrl, code, "Test2021",
        result =>
        {
            // redundant
        });
```

#### And we are done!

But before you go, notice also here that we have to provide the **ProductName** we are checking out against, as in the Username/Password flow.

Further, the UnityInternal client authenticates/protects an API resource with Client credentials only (i.e., Clien-

tID, ClientSecret), make sure to check it out on the official IdentityServer4 documentation.

Now you can proceed to build a version of the SampleApp (whether Windows standalone or Android), and you can checkout your users product licenses ;).

Otherwise, keep reading for more.

#### **User Account Manager**

By default, and for convenience, we populate the UserAccountManager class with the authenticated user information.

This includes username, the JWT token, and other optional values such as first and last name.

Therefore, you don't need to acquire any user information throughout the whole application experience. Everything is there for you to utilize as you see fit.

#### **Uploading User Analytics**

Last but not least, to upload user analytics we have to configure Scenegraph.cs script to populate your Upload with the info from UserAccountManager described above.

Proceed to open Scenegraph.cs and navigate to line 174.

It should be identical to the one here:

```
// Configuration properties that regard post Scenegraph initilization such as,
→Analytics, Users go here.
//Configuration.User = new ApplicationUser
//{
     id = "app-user",
     firstName = "User",
     lastName = "User",
     country = "Devland",
      userName = "proplayer"
//};
//Configuration.UserPassword = ("default");
// For uploading analytics specify your endpoint and add any extra form fields or
↔ headers required from your service.
Configuration.OnlineURL = "";
//Configuration.OnlineURL = "";
Configuration.FormFields = new List<AnalyticsExporter.FormField>
{
   new AnalyticsExporter.FormField { key = "Username", value = UserAccountManager.
→Get.GetUsername() },
   new AnalyticsExporter.FormField { key = "Operation", value = "SDK" },
};
Configuration.HeaderKeys = new List<AnalyticsExporter.HeaderKey>
{
   new AnalyticsExporter.HeaderKey { key = "Authorization", value = "Bearer " }
};
Configuration.ConfigurePostInitialization(); // Important
```

Since we will be using the **UserAccountManager** to upload user analytics, you can proceed to remove the commented lines that create an **ApplicationUser**:

Ideally, the end result should look like this:

```
// For uploading analytics specify your endpoint and add any extra form fields or_

-headers required from your service.

Configuration.OnlineURL = "http://localhost:5002/Upload";

Configuration.FormFields = new List<AnalyticsExporter.FormField>

{

    new AnalyticsExporter.FormField { key = "Username", value = UserAccountManager.

->Get.GetUsername() },

    new AnalyticsExporter.FormField { key = "Operation", value = "Test2021" },

};

Configuration.HeaderKeys = new List<AnalyticsExporter.HeaderKey>

{

    new AnalyticsExporter.HeaderKey { key = "Authorization", value = "Bearer " +_

->UserAccountManager.Get.GetUserToken() }

};

Configuration.ConfigurePostInitialization(); // Important
```

All we did is specify the API endpoint, set the *Operation* name, in this case the Product we created earlier, and finally, use the authenticated user JWT to authenticate against the Login service.

Recall that AnalyticsAPI is connected with Login to work properly. Therefore, tokens are delegated to the Login service for authorization.

This is particularly useful for making authorized requests on behalf of the user.

**Note:** In a full playthrough with an authenticated user, if Analytics are uploaded correctly, you should be able to see them via the Web Portal.

This is everything required to integrate Unity with the Web Services seamlessly.

Next step is to actually build your application and test it!

Happy coding!

## 6.12 Multiplayer

#### 6.12.1 Multiplayer in MAGES<sup>™</sup> SDK

Applications built with MAGES<sup>™</sup> SDK are multiplayer/network ready, meaning that with a few more actions needed by the developers, multiple users can cooperate and complete these simulations together online [M1].

In this section we will go through the details that developers need to check to ensure that their application is multiplayer/network ready, as well as a tutorial on how a user can create and/or join multiplayer sessions within a MAGES<sup>TM</sup> application.

#### **Networking Developer Guidelines**

MAGES<sup>TM</sup> SDK supports Photon networking as the default networking API. For cooperation/multiplayer mode you need to setup Photon (playing in the same room with other players).

First you need to install the Photon PUN2 asset (it is free). Navigate to the MAGES menu and click the "MAGES Helper"

| MAGES | Window       | Help             |   |
|-------|--------------|------------------|---|
| Acc   | count Login  |                  |   |
| Uls   |              |                  | > |
| Gei   | nerate MAG   | ES Settings File |   |
| Со    | nfigure Pref | abs for Network  |   |
| Act   | ion Editor   |                  | > |
| Thi   | rd Party SDI | K Manager        | > |
| Car   | meras        |                  | > |
| Cre   | ate Prefab   |                  | > |
| Тос   | ols          |                  | > |
| MA    | GES Helper   |                  |   |
| Sce   | eneGraph Ec  | litor            |   |

The Helper window will pop and you will see that you need to install the PUN2 package. Click the "Add PUN2 package".

| StartupHelper                    |                           |                           | :              | □× |
|----------------------------------|---------------------------|---------------------------|----------------|----|
|                                  | OR                        | ama                       | VP>            |    |
| MAGES SDK                        | requires a developer acco |                           |                |    |
|                                  | Sign in                   |                           | Create account |    |
|                                  | Ge                        | etting Started with MAGES |                |    |
| Co-op settin                     | ıgs                       |                           |                |    |
| Photon Unity Ne<br>Add PUN2 pack | etworking is required to  | run coop sessions         |                |    |
|                                  |                           | Close                     |                |    |

This will navigate you to the asset store. From there you can add the package to your assets.

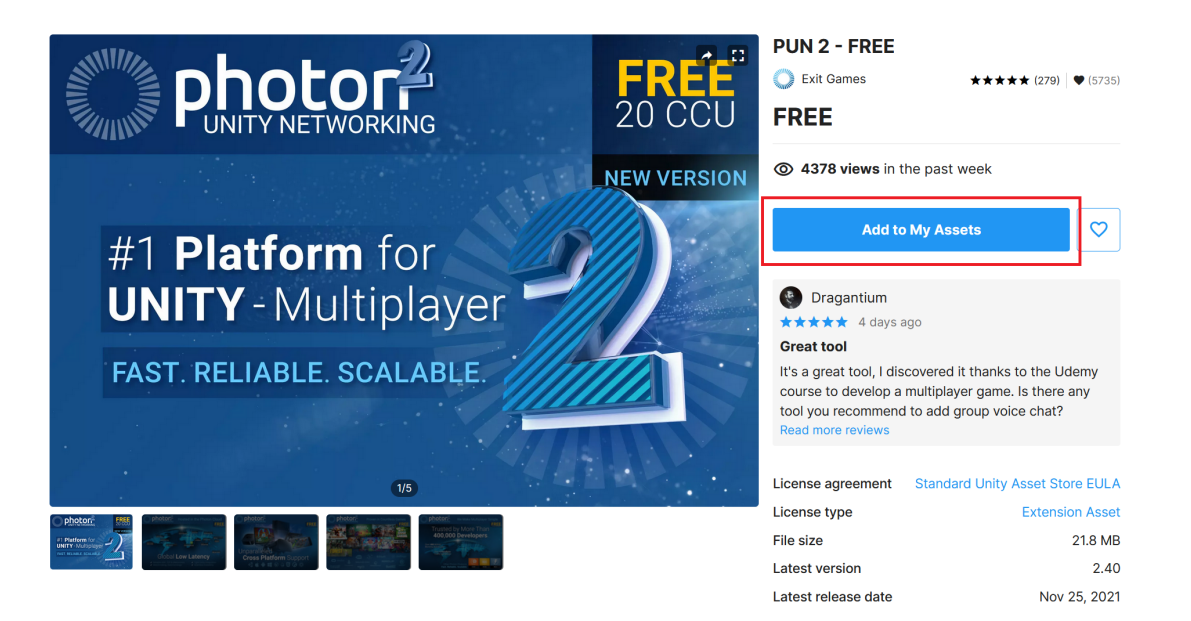

And import the package to your project.

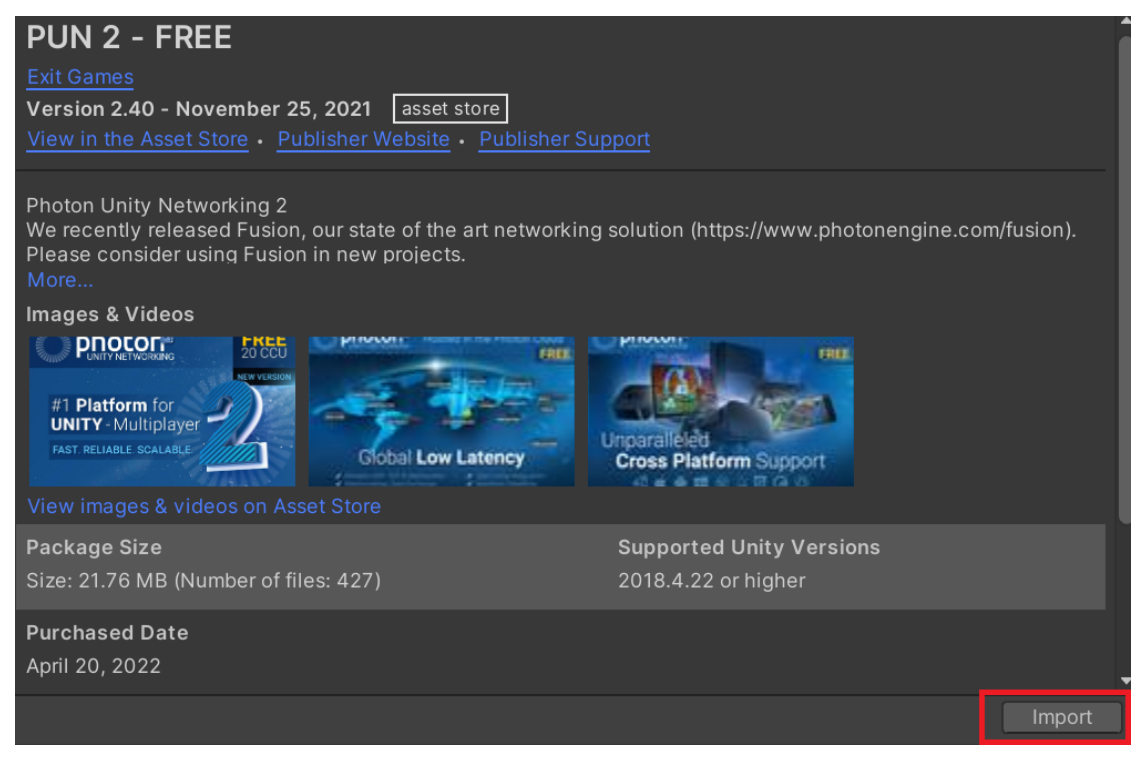

After installing the package, you need to create an account at Photon.

After successful registration, go to the Photon Dashboard and click the CREATE A NEW APP button.

# Your Photon Cloud Applications

| Show               | in Status | Sort by    | Order        |
|--------------------|-----------|------------|--------------|
| All Apps 🗸         | Active ~  | Peak CCU ~ | Descending ~ |
| 005175 4 10514 400 |           |            |              |
| GREATE A NEW APP   |           |            |              |

Select Photon PUN from the Photon type dropdown, give a name to your application and click the *CRE*-*ATE* button.

| Create a New Application                                                           |   |
|------------------------------------------------------------------------------------|---|
| The application defaults to the Free Plan.<br>You can change the plan at any time. |   |
| Photon Type •                                                                      |   |
| Photon PUN                                                                         | ~ |
| Name *                                                                             |   |
| MyMAGES application                                                                |   |
| Description                                                                        |   |
| Short description, 1024 chars max.                                                 |   |
|                                                                                    |   |
|                                                                                    |   |
| Url                                                                                |   |
| http://enter.your-url.here/                                                        |   |
|                                                                                    |   |
| CREATE or go back to the application list.                                         |   |

Navigate back to the main dashboard page and you will see your new PUN application. You need to copy the App ID. Open the Unity project and from the top bar go to **Windows/Photon Unity Networking/PUN Wizard**.

| Note: | Click the code next to the App ID to reveal the full key. |  |
|-------|-----------------------------------------------------------|--|
|-------|-----------------------------------------------------------|--|

| S PUN            | 20 CCU       |
|------------------|--------------|
| MyMAGES applicat | ion          |
| App ID: b7d1ab63 |              |
| Peak CCU         |              |
| 0                |              |
| Traffic used     |              |
|                  |              |
| ANALYZE MA       | NAGE -/+ CCU |

Click Setup Project, paste your App ID at the Appid or Email field and click Setup Project.

| PUN Wizard ! .                                                                            | PUN Wizard : 🗆 🗙                                                                                                    |  |  |
|-------------------------------------------------------------------------------------------|----------------------------------------------------------------------------------------------------|--|--|
| PUN Wizard                                                                                | Main Menu                                                                                                    |  |  |
| This window should help you find important settings for<br>PUN, as well as documentation. | PUN Setup                                                                                                    |  |  |
| Settings:<br>Locate PhotonServerSettings<br>Claud Dashboard Login                         | Thanks for importing Photon Unity Networking. This window should set you up.                                                                                               |  |  |
| Setup Project                                                                             | <ul> <li>To use an existing Photon Cloud App, enter your Appld.</li> <li>To register an account or access an existing one, enter the<br/>account's mail address</li> </ul> |  |  |
| Reference PDF<br>Doc Pages / Magual                                                       | - To use Photon OnPremise, skip this step.                                                                                                    |  |  |
| How 'my own host' compares to 'cloud'.<br>Cloud versus OnPremise                          | Appld or Email                                                                                                    |  |  |
| Open Forum                                                                                | Skip Setup Project                                                                                                    |  |  |
|                                                                                           |                                                                                                    |  |  |

#### Host Online Session

1. Once you start the simulation, you will be greeted with two options. Starting the simulation in Single Player, or go to Online Sessions.

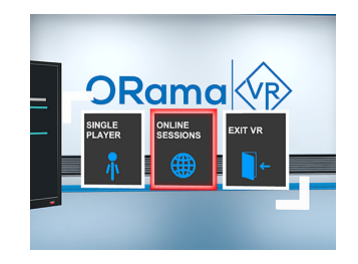

- 2. Select the Online Sessions. There you will be able to create a new session and wait for other to join, or join an existing session that is demonstrated on the Sessions board.
- 3. To Create a session, select the Create New Session, as illustrated.

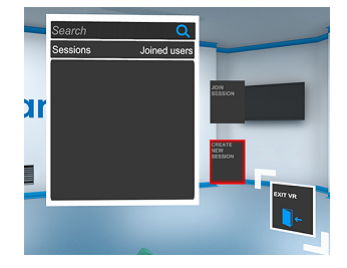
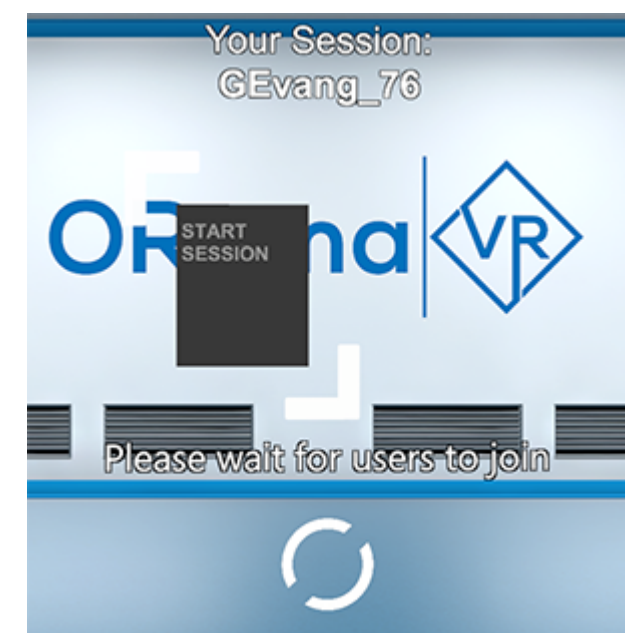

4. Wait for others to join. If at least one more user has joined, you will be able to start your online session.

5. If you want to go back, select Exit VR to quit.

Note: If you are using older versions of our simulation, please refer to this video for instructions.

### Join Online Session

1. Once you start the simulation, you will be greeted with two options. Starting the simulation in Single Player, or go to Online Sessions.

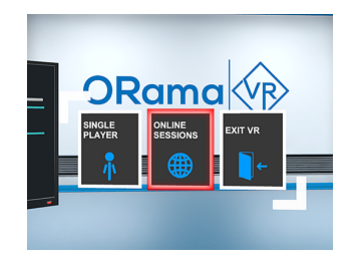

2. Select the Online Sessions. There you will be able to create a new session and wait for others to join, or join an existing session that is demonstrated on the Sessions board.

3. Select an available session from the Sessions board, and select Join Session. Each available session will demonstrate all connected users.

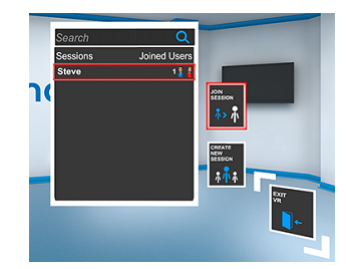

4. If you want to go back, select Exit VR to quit.

Note: If you are using older versions of our simulation, please refer to this video for instructions.

### References

# 6.12.2 Adding Voice Chat (Dissonance)

You can use the Dissonance plugin in Unity, in order for your users to be able to talk to each other while being in a multiplayer session in MAGES<sup>TM</sup> SDK. Follow the steps below to install the Dissonance plugin in your Unity MAGES<sup>TM</sup> SDK project.

### Note: Using Dissonance is optional.

1. Download the Dissonance package. You can find Dissonance in Unity Asset Store, or by clicking this link.

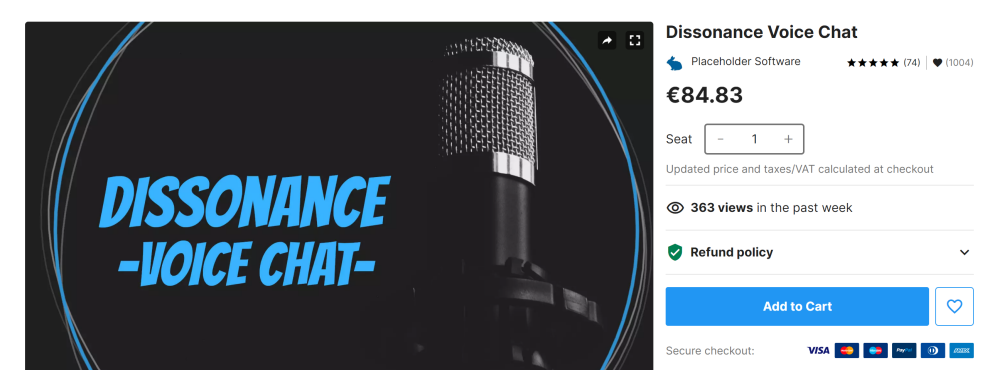

2. Import the package you downloaded in step 1, to your Unity MAGES<sup>TM</sup> SDK project.

- Velcome To Dissonance
   Velcome To Dissonance Voice Chattory
   Thankyou for installing Dissonance Voice Chattory
   Thankyou for installing Dissonance Voice Chattory
   Thankyou for installing Dissonance you will need to
   those which network backend to use. Learn
   more about these options and which one you
   should choose here.
   Mirror Networking
   Unity Netcode For GameObjects
   Dark Rift 2
   Forge Remastered
   Photon Unity Networking 2
   Photon BOLT
   Stearworks.NET (P2P)
   WebRTC Network
   TNet3
   UNet HLAPI
   Oustom Network Backend
- 3. Once Dissonance is imported, a window like the following will appear. Choose **Photon Unity Networking 2**.

 Create an empty gameobject under SCENE\_MANAGEMENT/Controllers/NetworkController. Name it DissonanceSetup.

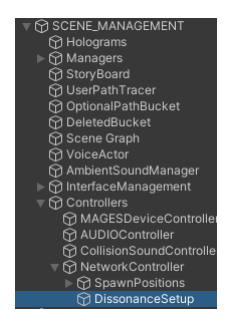

- 5. Navigate to the newly created DissonanceSetup gameobject and add the following four components to it.
  - a. Dissonance Comms.
  - b. Photon Comms Network.
  - c. Voice Broadcast Trigger.
  - d. Voice Receipt Trigger.

**Note:** Regarding Voice Broadcast/Receipt Trigger components, you will need to identify the room that will be used. For most of the cases, the **Global** room is a good choice.

| ▼ | # 🗹 Voice Broadcast Trigger (Script)                                     |        |              | <b>0</b> : | さ | : |
|---|--------------------------------------------------------------------------|--------|--------------|------------|---|---|
|   | 👤 DISSONANCE VO                                                          | NCE    |              |            |   |   |
| • | Channel Type                                                             |        |              |            |   |   |
|   | Channel Type                                                             | Room   |              |            |   | • |
|   | Chat Room                                                                | Global | Config Rooms |            |   |   |
|   | Channel Metadata<br>Activation Mode<br>Access Tokens<br>Amplitude Faders |        |              |            |   |   |
| ▼ | # 🗸 Voice Receipt Trigger (Script)                                       |        |              | 0          | 같 |   |
| V | DISSONANCE VO                                                            | NCE    |              |            |   |   |
|   | Chat Room                                                                | Global | Config Rooms |            |   |   |
|   | Access Tokens<br>Collider Activation                                     |        |              |            |   |   |

6. Dissonance is ready. Next time you will join a multiplayer MAGES<sup>TM</sup> SDK session, you will be able to speak with the rest of the users.

# 6.13 Upgrade from MAGES v3.x to v4.x

In this tutorial we will upgrade an existing project made with MAGES v3.x to the latest version of MAGES v4.x (currently the v4.0.2).

# 6.13.1 Step 1: Folder structure

First, gather everything operation related into 4 folders. This is optional but it helps to separate the SDK from the operation. The 4 folders are: ActionScripts, Models, Resources, Scenes. Those folders will only contain assets and scripts from your operation, nothing related to the MAGES SDK.

In more detail:

ActionScripts: Contains the Actions for the operation.

**Models:** Contains the models, animations, textures and materials. Basically, every visual asset that is not required to be in the resources folder (spawning runtime).

**Resources:** All the prefabs and items that will spawn in this operation.

Scenes: Contains the scenes and the MAGESSettings.asset file.

# 6.13.2 Step 2: Delete old MAGES

Delete the rest. This includes anything MAGES related. From SDK Addons to plugins, in our case we will only keep the 4 folders we created in the previous step. Make sure you also delete the MAGESres folder in the resources.

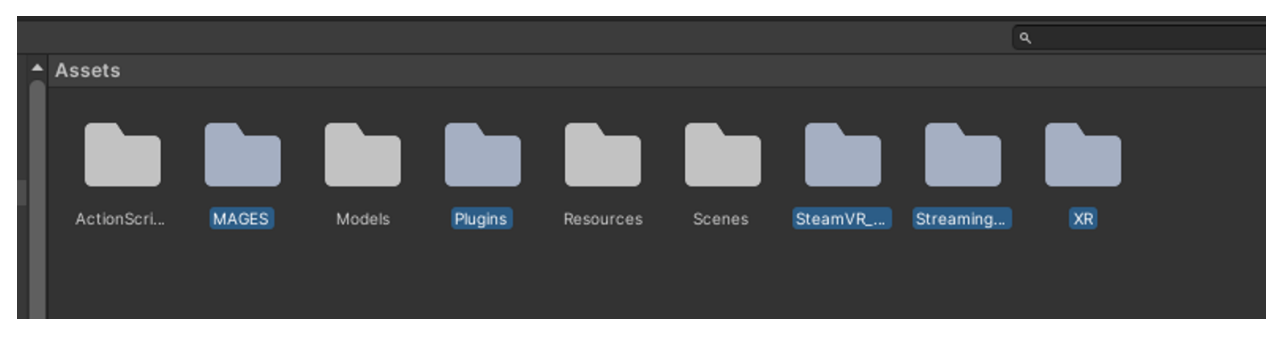

It is very important to delete the Assets/Plugins folder.

Also before moving on you have to do the following. It is a bit weird but required. Remove the Asset/Resources folder from your project before importing the MAGES SDK. After importing the SDK please put it back in place where there was. This is required cause otherwise the SDK will not be imported as it should (the folder com.oramavr.mages@4.0.2RuntimeResources will not be visible from the Unity).

After this step. lots of errors will appear, don't worry it is normal. We ll fix them in the following steps.

## 6.13.3 Step 3: Download and Import latest MAGES SDK

Now we have to download the newest version of MAGES SDK. In this example we will download and import to our project the MAGES 4.0.2 version.

Here you can find instructions on how to download and import the latest MAGES SDK.

# 6.13.4 Step 4: Fix compile errors (Third party assets)

After importing the MAGES SDK the majority of the errors will be fixed. However, some of them may remain. In this step we need to fix those errors before moving on. In our case we had some errors from cause the photon and Dissonance package was required for this project and we deleted it along with the rest of MAGES folders in step 2. We will download and reimport the photon PUN asset in our case.

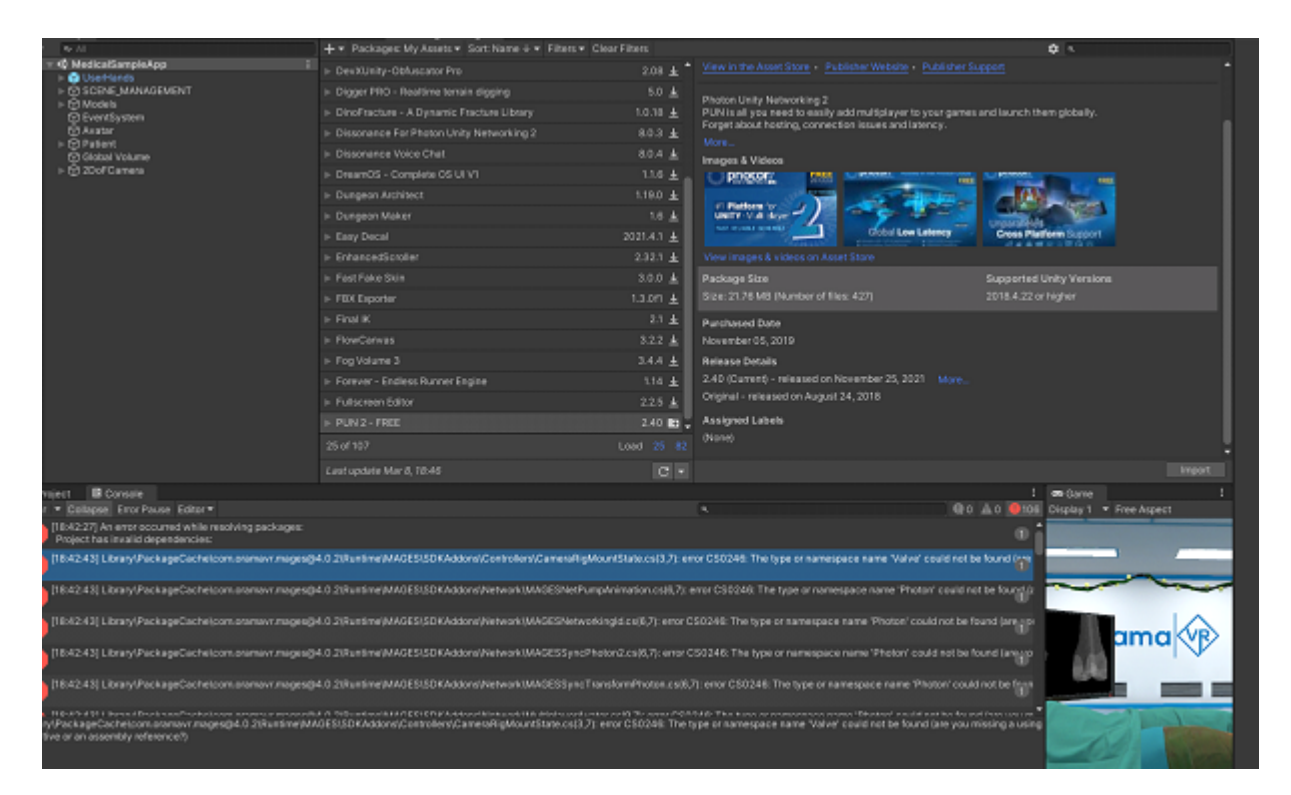

Also if you have any conflicts like this, make sure you resolve them and keep the ones from the MAGES package folders, not the ones in your Asset folder.

| _    | ALCO ALCONTRACT                                                                                                    |                                                         |        |       | · · |
|------|----------------------------------------------------------------------------------------------------|---------------------------------------------------------|--------|-------|-----|
| lear | Collapse Error Pause Editor                                                                                                    |                                                         | €o     | 📣 ە 🚺 |     |
| 0    | [11:13:10] GUID [e4a9370582659984fbc58e6167ac31c3] for asset 'Packages(con.oramavr.mages/Runtime/MAGES/SDKAddons/CTD/Models/<br>'Assets/Models/Models/MedicalSampleApp/Tools/Drill/Drillv02_LOW UVS_MAX.FBX' (current owner)                      | Drill/Drillv02_LOW UVS_MAX.FBX' conflicts with:         |        |       | ٥ĵ  |
| 0    | [11:13:10] GUID [SbdDa379e9a772447a41f4c2d7ea30dc] for asset 'Packages/com oramavr.mageuRuntime/MAGES/SDKAddons/CTD/Models/<br>Assets/Models/Models/MedicalSampleApp(Tools/Drill/Materials/DrillMain.mat' (current owner)                         | Drill/Materials/DrillMain.mat' conflicts with:          |        |       |     |
| 0    | [11:13:10] GUID [00b22541a30e3db4a9102039ad416946] for asset 'Packages/com.oramavr.mages/Runtime/MAGES/SDKAddons/CTD/Models<br>'Assets/Models/Models/MedicalSampleApp(Tools/Drill/Materials/DrillTip.mat' (current owner)                         | /Drill/Materials/DrillTip.mat' conflicts with:          |        |       |     |
| 0    | [11:13:10] GUID [3074a8e9ab7bde74592b807158459fc3] for asset "Packages/com oramavr.mages/Runtime/MAGES/SDKAddons/CTD/Models/<br>Assets/Models/Models/MedicalSampleApp(Tools/Scalpel/Animations' (current owner)                                   | Scalpel/Animations' conflicts with:                     |        |       |     |
| 0    | [11:13:10] GUID [ac11c4d8550970b4e9653674cd6a6479] for asset "Packages/com.oramavr.mages/Runtime/MAGES/SDKAddons/CTD/Models/<br>'Assets/Models/Models/MedicalSampleApp(Tools/Scalpel/Animations/hologram_scalpel.controller' (current owner)      | Scalpel/Animations/hologram_scalpel.controller' conflic | ts wit |       |     |
| 0    | [11:13:10] GUID [b544f5:14892f824c8566ad295eaed56] for asset 'Packages/com.oramavr.mages/Runtime/MADES/SDKAddons/CTD/Models/S<br>'Assets/Models/Models/MedicatSampleApp(Tools/Scalpel/Animations/hologram_scalpel_Animation.anim' (current owner) | calpel/Animations/hologram_scalpel_Animation.anim' o    |        |       |     |
| 0    | [11:13:10] GUID [Budc649ed7e197843a251a6b8e4c2ac1] for asset 'Packages/com.oramavr.mages/Runtime/MAGES/SDKAddons/CTD/Models/<br>'Assets/Models/Models/HandPoses/ScalpelLeft.prefabr (current.owner)                                               | Scalpel/HandPoses/ScalpelLeft.prefab/ conflicts with:   |        |       |     |
| 0    | [11:13:10] GUID [2e285a92f1e2494f8d88ds2156bf75e] for asset 'Packages/com.oramavr.mages/Runtime/MAGES/SDKAddons/CTD/Models/Sc<br>'Assets/Models/Models/HandPoses/ScalpelRight.prefab' (current owner)                                             | alpel/HandPoses/ScalpelRight.prefab/ conflicts with:    |        |       |     |
| 0    | [11:13:10] GUID [13:5a0c506851704888549d0ff1db609] for asset 'Packages/com.oramavr.mages/Runtime/MAGES/SDKAddons/CTD/Modelu/<br>'Assets/Models/Models/Medical/SampleApp/Tools/Scalpel/Materials' (current owner)                                  | Scalpel/Materials' conflicts with:                      |        |       |     |
| UD   | ge4a937058265998419c58e6167ac31c3] for asset 'Packages/com.oramavr.mages/Runtime/MAGES/SDKAddons/CTD/Models/Drill/Drill/02_LOV                                                                                                    | VUVS_MAX.FBX' conflicts with:                           |        |       |     |

In your case, fix any error to move to the next step.

# 6.13.5 Step 5: Fix compile errors (Renaming)

More errors will pop. In this case it will be due to the renaming of our libraries. Double click an error from the Unity console to open the visual studio.

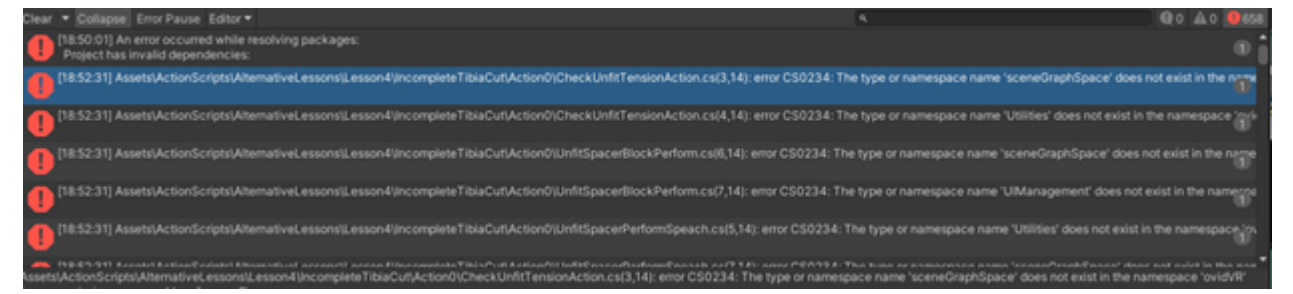

On visual studio, press CTRL + SHIFT + H to open the Find and Replace window and replace the following words across the project (press the replace all option):

"ovidVR" -> "MAGES"

"MAGES.toolManager" -> "MAGES.ToolManager"

"toolGameobject" -> "ToolGameobject"

").isActive" -> ").IsActive"

| Find and Rep | lace                                                                 |                   |              | 🖬 🗙         |
|--------------|----------------------------------------------------------------------|-------------------|--------------|-------------|
| Find in File | s Replace in Files                                                   |                   |              |             |
| ovidVR       |                                                                      |                   |              |             |
| MAGES        |                                                                      |                   |              |             |
| Match Match  | case<br>whole word<br>jular expressions                              |                   |              |             |
| Look in      | Entire solution                                                      |                   |              |             |
|              | <ul> <li>Include external ite</li> <li>Include miscellane</li> </ul> | ems<br>xous files |              |             |
| File types   | !"\bin\";!"\obj\";!"\."                                              |                   |              |             |
|              | Append Results                                                       |                   |              |             |
| Keep m       | odified files open after                                             | Replace All       |              |             |
|              |                                                                      | Find Previous     | Find Next    | Skip File   |
|              |                                                                      |                   | Replace Next | Replace All |

Press CTRL + SHIFT + S in visual studio to save all the changes.

# 6.13.6 Step 6: Fix compile errors (Final fixes)

Now that we have finished renaming we need to fix some more errors. You may not have some of them but in any case here they are

1. If you have any Action that inherits the IAction Interface you will see an error that says your class is not implementing the IAction interface. Hover on the IAction, press "Show potential fixes" and click the "Implement Interface" option. This was occurred since we added the DestroyAction() method in the interface.

2. SetPhysicalColliderPrefab is no longer user. Use the Spawn() method instead but remember to delete the spawned prefab on Perform() and Undo() if needed.

[19:16:57] Assets[ActionScripts]Lesson8].Stage1\Action1[DrillToOpenCavityAction.cs[18,9]: error CS0103: The name 'SetPhysicalColliderPrefab' does not exist in the current context

3. Also anything related to the AlternativePaths and Parallel Actions is deprecated and removed. Consider using OptionalActions.

*Here* is a tutorial on how to use Optional Actions:

```
19:33:48] Assets/ActionScripts/Lessons/Lesson4/Stage0/Action0/TibiaCutAction.cs/71,9]: error C50234: The type or namespace name 'AlternativePath' does not exist in the namespace 'MADES sceneGraphSpace' '
```

After fixing all the errors the Unity project will reload itself.

# 6.13.7 Step 7: Fix missing references

At this point we don't have any compile errors. However, you will see that almost all of the prefabs have missing references. This is caused since we renamed many functions and namespaces in MAGES dlls.

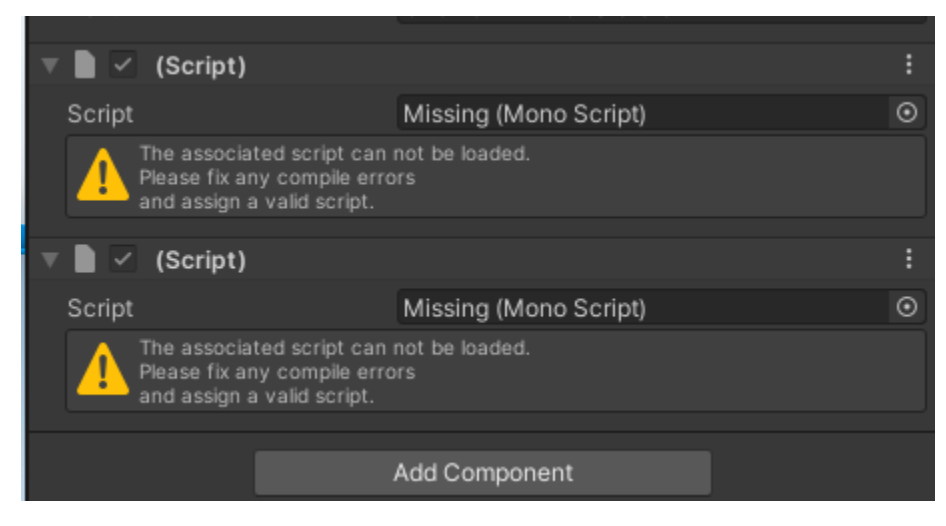

To fix this issue we build an external tool that will do all the work for you.

Script: https://www.dropbox.com/s/kbvc2r1kk44lxg8/MAGESUpgradeFix.cs?dl=0

Add this script to your asset folder. Open it and change the values of the variables **projectPath** and **prefabsPath**. The variable projectPath contains the path to your project (the folder that contains the Asset folder). The prefabsPath variable contains the path to your prefabs you want to fix the references.

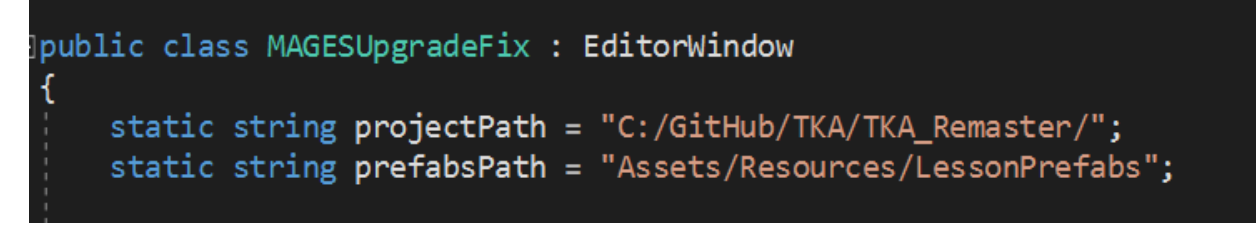

Let the Unity compile it and then go to the MAGES top bar menu and click the "Fix missing references" button. This will fix all the missing references for you.

However, since the "SCENE\_MANAGEMENT" Gameobject in the scene is not linked with a prefab will still have missing references. To fix it we propose to take it from one of our sample applications. To import a sample application navigate to the package manager. More info *here*.

After adding the new SCENE\_MANAGEMENT object you need to delete your cameras and create them again from the MAGES top bar menu since the references on the SCENE\_MANAGEMENT will be flushed.

Make sure that the MAGESControllerClass component on the MAGESDeviceController is properly set. Otherwise add the missing hand references.

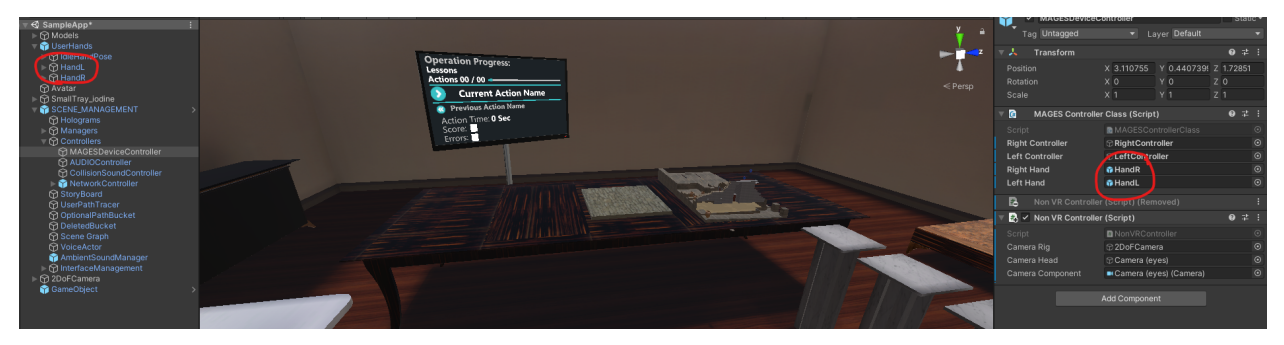

# 6.13.8 Step 8: Generate Asset file

The next step is to generate the MAGES Settings asset file. From MAGES 4.x we use this asset file to store all the essential links and some prefabs. Navigate to the MAGES top bar menu and click "Generate MAGES Settings File", then select the location to save your file. This will generate an asset file.

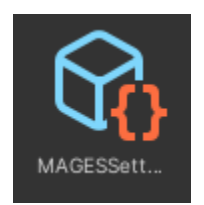

At the beginning it will be like this:

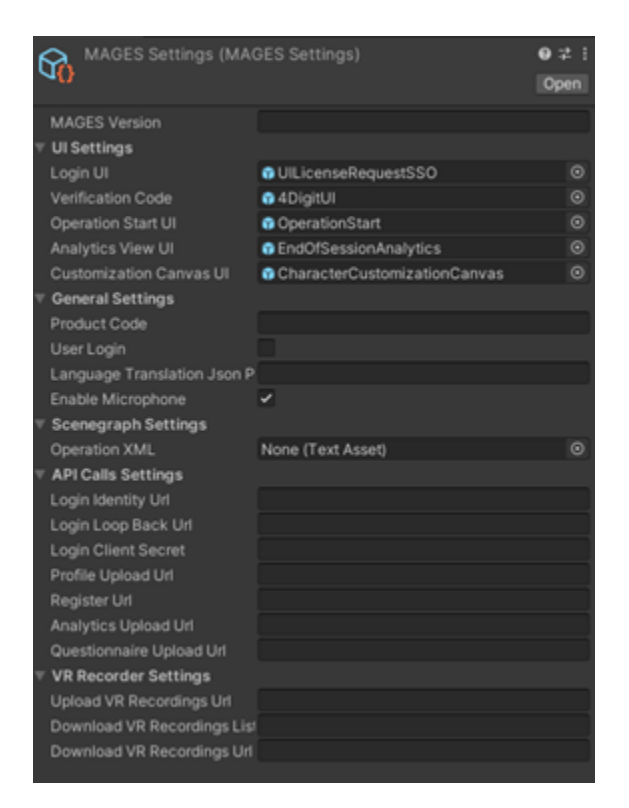

It is important to drag and drop your XML file in the "Operation XML" field. You can also add the product code. In our case it will be "platform". In this case the XML should be saved in the following path: AssetsResourcesStoryboard\*\*platform\*\*. It is also important to drag and drop your prefabs at the beginning of the asset. If you have a different Operation Start UI or a customization Canvas UI for example drag and drop your own into those fields. The final result will be similar to this one.

| MAGES Settings (MA        | AGES Settings)     | 0;‡;    |
|---------------------------|--------------------|---------|
| A0                        |                    | Open    |
| MAGES Version             |                    |         |
| Ul Settings               |                    |         |
| Login UI                  | None (Game Object) | ⊙       |
| Verification Code         | None (Game Object) | ⊙       |
| Operation Start UI        | 😚 OperationStart   | ⊙       |
| Analytics View UI         | None (Game Object) | ⊙       |
| Customization Canvas UI   | None (Game Object) | ⊙       |
| General Settings          |                    |         |
| Product Code              | platform           |         |
| User Login                |                    |         |
| Language Translation Json | P                  |         |
| Enable Microphone         | ~                  |         |
| Scenegraph Settings       |                    |         |
| Operation XML             | TKA                | $\odot$ |
| API Calls Settings        |                    |         |
| Login Identity Url        |                    |         |
| Login Loop Back Url       |                    |         |
| Login Client Secret       |                    |         |
| Profile Upload Url        |                    |         |
| Register Url              |                    |         |
| Analytics Upload Url      |                    |         |
| Questionnaire Upload Url  |                    |         |
| VR Recorder Settings      |                    |         |
| Upload VR Recordings Url  |                    |         |
| Download VR Recordings Li |                    |         |
| Download VR Recordings U  | ri                 |         |

Then click the "SCENE\_MANAGEMENT" Gameobject in your scene and at the inspector you will see a MAGES Setup scrip. Drag and drop the MAGESSettings.asset we created to this field.

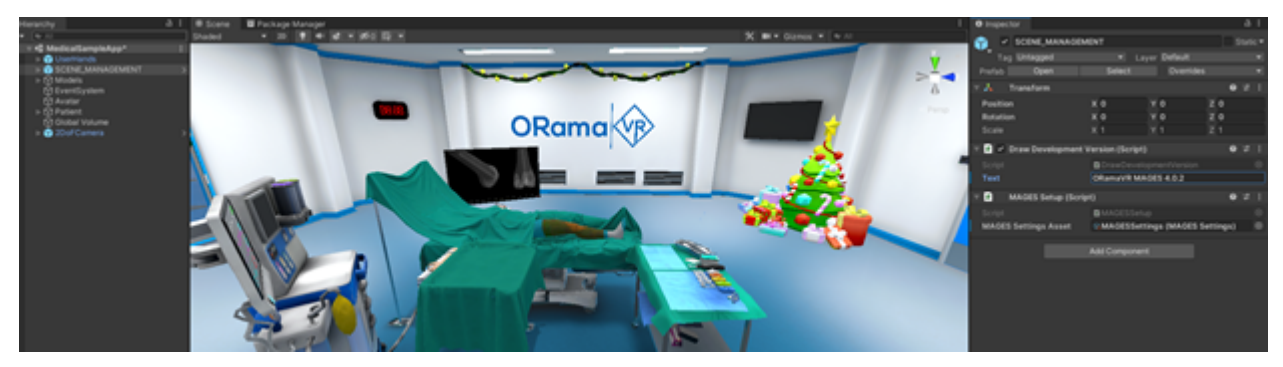

# 6.13.9 Step 9: Login

Before log in you need to delete the previous account folder. It is located in the Assets/Resources/Storyboard/Account folder. Delete the Account folder.

Then from the MAGES top bar menu click the MAGES Helper and then login from this window by inserting your credentials.

# 6.13.10 Step 10: Upgrade the XML

The final step is to update the XML format as from MAGES 4.x we updated the formatting of the xml. First open the scenegraph editor from the MAGES top bar menu and load your old xml. All you have to do now is to click File > Save and it will be saved with the new format.

From the MAGES top bar menu click the MAGES Helper button and click to any remaining jobs to properly configure your project.

You are ready to go!

# 6.14 VR Annotations

The VR Annotations are responsible for creating static or object-following Annotation Labels with ease.

# 6.14.1 How To

In this tutorial we will explain how to use the **VRAnnotator** and how to create standalone Annotation Labels using the **AnnotationLabel** script.

## Use the Default Annotator Prefab

In the folder **Packages/com.oramavr.mages/Runtime/MAGES/SDKAddons/VRAnnotations/Prefabs** you can find the **AnnotationMarker.prefab**.

**Note:** The **Packages** folder is in the same level as the **Assets** folder. An easy way to locate the **Annotation-Marker.prefab** would be to use the search function of Unity, located in the **Project** tab. (You may have to click the "All" tag after your search in order to locate the prefab.)

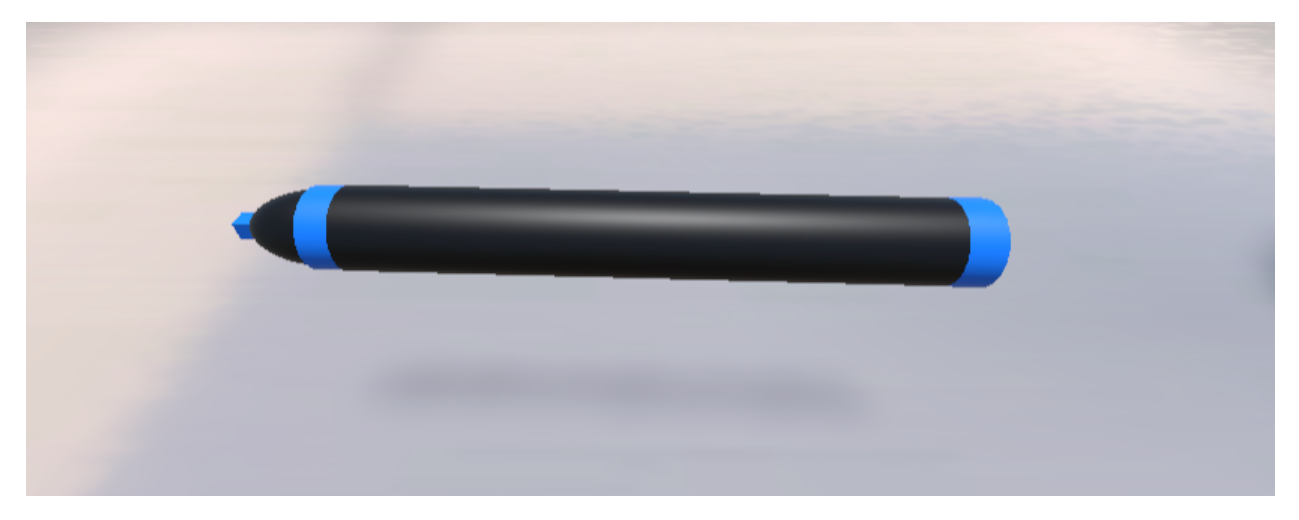

To use it just drop it in your scene, or if you are creating an Operation, spawn it from its action scripts.

Below we describe the main functionalities of the marker:

### **Create new static Annotation**

Take the marker and press the trigger button. Then with the raycast, click the text area and type your label. Press the "Save" button to save the label.

### **Reposition the Annotation**

With the marker, touch the reposition icon and press the trigger button. Then to release the Annotation press the trigger button again.

### Edit the Annotation text

With the marker, touch the edit icon and press the trigger button. Then with the raycast, click the text area and type your label. Press the "Save" button to save the label.

### **Hide the Annotation**

With the marker, touch the edit icon and press the trigger button. Then with the raycast, click the hide button. To un-hide click again the hide icon.

### **Delete the Annotation**

With the marker, touch the edit icon and press the trigger button. Then with the raycast, click the delete button.

### **Create new object-following Annotation**

If the Annotation Marker's tip was inside a grabbable object (non-static object in the GrabbablePrefabs Layer) the label will move with the prefab. Otherwise, the label will be in a static world position, at the spawned place.

#### Note:

- **Buttons outside of the Annotation Editor** are pressed using the marker, moving it to a close distance (the button gets highlighted) and then pressing it with the trigger on your controller.
- Buttons inside the editor are standard UI buttons and can be used with the raycast.

### Create a Custom Annotator

In order to create a custom Annotator similar to the marker above, you need to follow these steps:

- 1. In the GameObject you want to be your Annotator attach a collider and make it trigger. This is needed because the script needs to check the void OnTriggerEnter() and OnTriggerExit() to determine whether the label to be spawned is attached to a grabbable prefab, and therefore will move with it, or not.
- 2. In the same GameObject attach the VRAnnotator script. This script will be initialized with default values for the LabelSpawnPoint(The transform of the same Attached GameObject) and the LabelRotation-Method(AutoHorizontal). You can change these values now. The LabelSpawnPoint field signifies the point at which the labels will be spawned and also clamped when you are moving them. The LabelRotationMethod field is the setting for the rotation of the labels. If set to AutoHorizontal the labels once created and done editing will rotate automatically around the local y axis to always face the camera head. If set to Initial

**Note:** Keep in mind that when attaching the VRAnnotator script the tag of the attached GameObject will be changed to **AnnotationMarker**. It needs to stay that way in order for the Annotator to work.

3. The Annotator now works by grabbing it and pressing the trigger button.

**Note:** Note that it is not possible to change the label that the annotator spawns. If you want to make appearance changes to that simply edit the **Label** prefab, located in the package.

### Create a Standalone Label in the Editor

With the MAGES Annotation System it is easy to create a Label in the Editor and make it a scenery component. Simply Drag and Drop the **StandaloneLabel** Prefab in your scene, from the folder **Pack-ages/com.oramavr.mages/Runtime/MAGES/SDKAddons/VRAnnotations/Prefabs**. Find the child **Text** in the **StandaloneLabel > DisplaysOrigin > DefaultLabel > Canvas > Label** GameObject in hierarchy. You can edit the text component on this GameObject to edit the Annotation Label's Display Text.

Note:

- You can make the Label follow a transform, by simply assigning it to the inspector field Transform transformParent and setting the enum PlacementMethods placementMethod to Parent Transform Follow.
- You can also select the RotationMethod of the Label by setting the RotationMethods rotationMethod field in the inspector to Auto Horizontal to always look at the camera or Initial Rotation to not rotate at all.

# 6.15 VR Slider

The MAGESSlider script is responsible for creating a VR interactive Slider with ease. The MAGES SDK provides an already configured generic VR Slider Prefab, but the VR Slider component is easily modifiable to meet any developer's need.

# 6.15.1 How-To

Below there are tutorials not only on how to use the default Slider Prefab included in the MAGES SDK, but also how to create one yourself and customize it according to your likings.

# 6.15.2 Using the existing VR Slider Prefab

In order to use the default VRSliderExample Prefab, found in Packages  $\rightarrow$  com.oramavr.mages  $\rightarrow$  Runtime  $\rightarrow$  MAGES  $\rightarrow$  SDKAddons  $\rightarrow$  VRSlider  $\rightarrow$  Prefabs, simply drag and drop it in your scene.

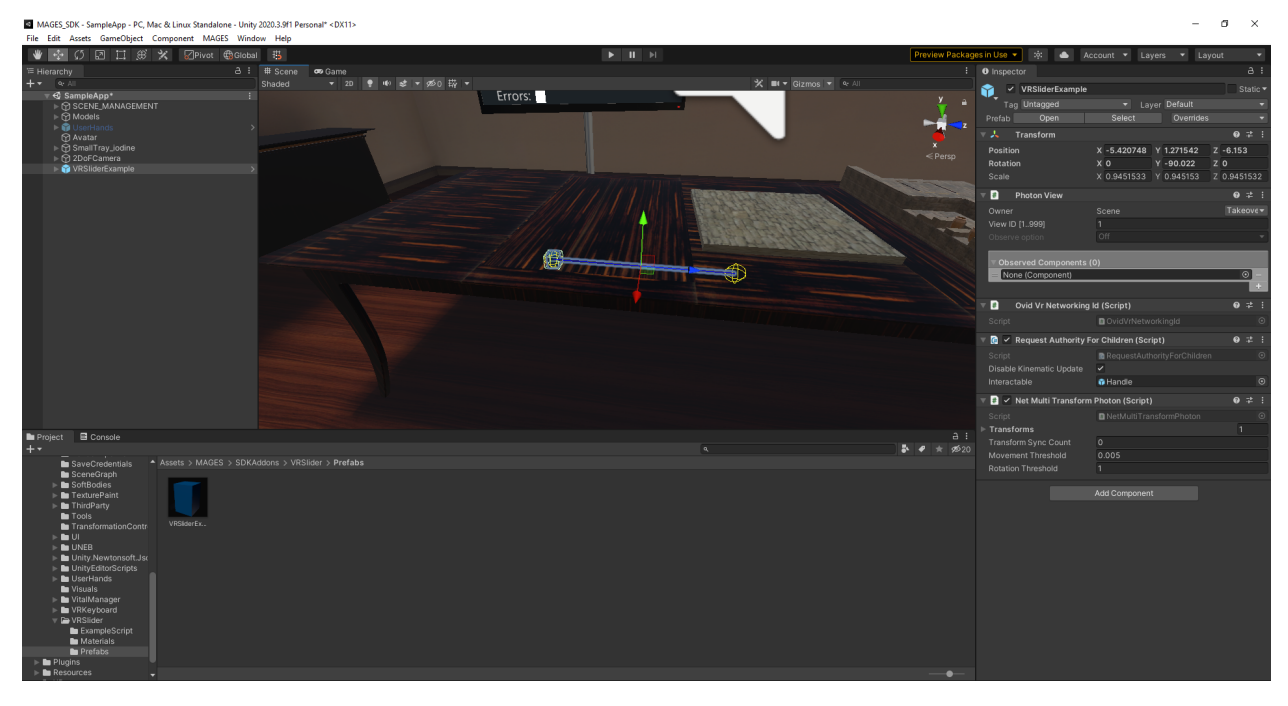

The Slider should now be working and be interactable both with the ray and the hands. In order to get/set the slider's value you can read/write the float sliderValue variable of the MAGESSlider script.

Warning: The float sliderValue variable of the MAGESSlider script must be a value from 0 to 1.

Note: Remember you can toggle the raycast using the following command:

InterfaceManagement.Get.InterfaceRaycastActivation(bool);

The raycast can be used to interact with the slider. Make sure you have enabled the InteractWithRaycast value from the InteractableItem component.

# 6.15.3 Creating A Custom VR Slider

In order to create a Custom VR Slider we first need to create some GameObjects.

- 1. First we need 2 Transform references for the Slider Start position and the Slider End Position.
- 2. We need a GameObject which will represent the handle of our slider. Here we have used a Sphere Mesh with a sphere Collider for our handle.

**Note:** We created 2 Empty GameObjects (SliderStart and SliderEnd), which will be used for the Transform References, in order to signify the start and end positions of the slider. The Handle is the actual handle the user has to

grab to move the slider. I have also created a parent Empty GameObject Called Slider in order to wrap all the slider components and make them easier to manipulate.

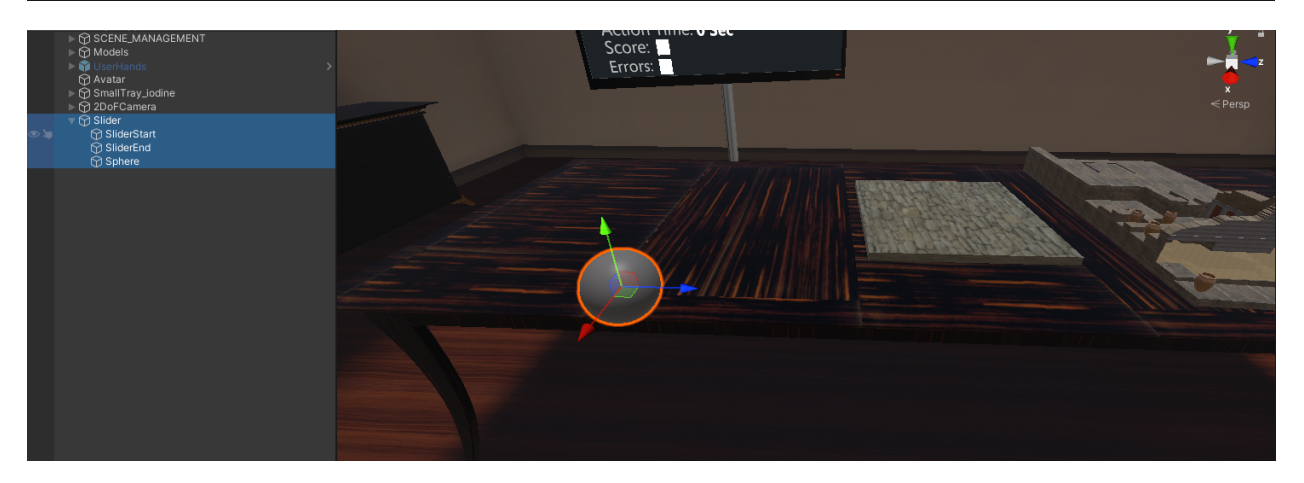

3. Finally we attach the MAGESSlider script to our handle gameobject and attach the SliderStart and SliderEnd Transforms to the **Start Point** and **End Point** fields in the inspector.

| 🔻 📴 🖌 Ovid VR Slider (Scrip    | t)                       | 0   | ᅷ | 1       |
|--------------------------------|--------------------------|-----|---|---------|
| Script                         | DvidVRSlider             |     |   |         |
| Rigidbody                      |                          |     |   | 0       |
| Can Attach                     | ✓                        |     |   |         |
| Disable Kinematic On Attach    | ~                        |     |   |         |
| Enable Kinematic On Detach     | <b>v</b>                 |     |   |         |
| Drop Distance                  | 2                        |     |   |         |
| Enable Gravity On Detach       |                          |     |   |         |
| Interact With Ray Cast         | -                        |     |   |         |
| Two Handed                     |                          |     |   |         |
| Highlight On Hover             | ~                        |     |   |         |
| On Begin Interaction ()        |                          |     |   |         |
| on Begin interaction (         |                          |     |   |         |
| List is Empty                  |                          |     |   |         |
|                                |                          |     |   |         |
|                                |                          | +   |   |         |
| On End Interaction ()          |                          |     |   |         |
|                                |                          |     |   |         |
| List is Empty                  |                          |     |   |         |
|                                |                          |     |   |         |
|                                |                          | +   |   | 4       |
| On Begin Dual Interaction ()   |                          |     |   |         |
| Listic Empty                   |                          |     |   |         |
| LISUIS Emply                   |                          |     |   |         |
|                                |                          | +   |   | П       |
| On End Dual Interaction ()     |                          |     |   | 5       |
| on End Bdannteraction (        |                          |     |   |         |
| List is Empty                  |                          |     |   |         |
|                                |                          |     |   |         |
|                                |                          | +   |   |         |
| Disable Physical Materials Or  | <b>~</b>                 |     |   |         |
| Max Velocity Magnitude         | 2                        |     |   |         |
| Max Angular Velocity Magnite   | 10                       |     |   |         |
| Interaction Point L            | None (Transform)         |     |   | $\odot$ |
| Interaction Point R            | None (Transform)         |     |   |         |
| Pickup Transform               | None (Transform)         |     |   | 0       |
| Allow Spectator To Interact Ir |                          |     |   |         |
|                                |                          |     |   |         |
| Slider Specific Settings -     |                          |     |   |         |
| Slider Value                   | •                        | - 0 |   |         |
| Start Point                    | LSIIderStart (Transform) |     |   |         |
| End Point                      | L SliderEnd (Transform)  |     |   | •       |
| Slider Graphics Settings       |                          |     |   |         |
| Progress Line                  | None (Line Renderer)     |     |   | $\odot$ |
| Remaining Progress Line        | None (Line Renderer)     |     |   | •       |

**Note:** As soon as we attach the **Start Point** and **End Point** transforms in the inspector we shall see gizmos showing the slider's range in the scene. We can also try changing the **sliderValue** from the inspector and see the handle move across the slider line in the scene.

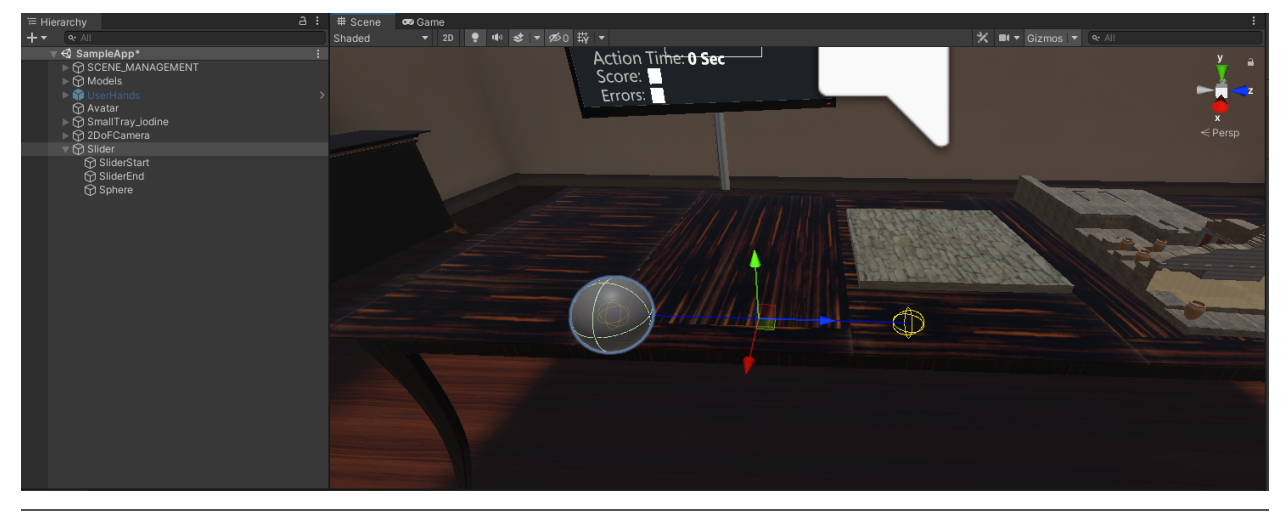

4. We are now ready to use the slider both with raycast and the hand.

# 6.15.4 Adding Slider Graphics

In order to add graphics to the slider line we will use 2 line renderers. For simplicity, instead of creating new gameobjects, we can attach them in the already existing SliderStart and SliderEnd gameobjects. Then we can attach them in the MAGESSlider script in the inspector fields **Progress Line** and **Remaining Progress Line**.

**Note:** The line renderer attached in the **Progress Line** script will represent the slider line portion from the start point to the handle, when the line renderer attached in the **Remaining Progress Line** script will represent the slider line portion from the handle to the end point. These line renderers will update automatically to cover the span of the mentioned line portions.

# 6.15.5 Inspector Fields

Below there is the table of the inspector extra slider parameters and what they do.

```
class MAGESSlider :: MAGESInteractableItem
```

| Parameter                                                                                           | Description                                                                      |  |  |  |  |
|----------------------------------------------------------------------------------------------------|----------------------------------------------------------------------------------|--|--|--|--|
| bool                                                                                                | Is the slider handle able to be used with the raycast?                           |  |  |  |  |
| InteractWithRay                                                                                     | cast                                                                             |  |  |  |  |
| float                                                                                               | The position of the handle between Transform startPoint and Transform            |  |  |  |  |
| sliderValue                                                                                         | endPoint. It has a min value of $0$ (inclusive), when the slider is at Transform |  |  |  |  |
|                                                                                                    | startPoint, and max value of 1(inclusive) when the slider is at Transform        |  |  |  |  |
| endPoint.                                                                                           |                                                                                  |  |  |  |  |
| Transform                                                                                           | The transform of the start position of the line segment the slider will move in. |  |  |  |  |
| startPoint                                                                                          |                                                                                  |  |  |  |  |
| Transform                                                                                           | The transform of the end position of the line segment the slider will move in.   |  |  |  |  |
| endPoint                                                                                            |                                                                                  |  |  |  |  |
| LineRenderer                                                                                        | The LineRenderer that will be used to display the line segment from Transform    |  |  |  |  |
| progressLine                                                                                        | startPoint to the handle's current position.                                     |  |  |  |  |
| Linerenderer The LineRenderer that will be used to display the line segment from the handle's curre |                                                                                  |  |  |  |  |
| remainingProgrespondent to the Transform endPoint.                                                  |                                                                                  |  |  |  |  |

# 6.16 VR Keyboard

The MAGES SDK has a versatile, customizable and easy to use VRKeyboard that fits every need. It supports custom languages as well as layouts and can be attached in any GameObject. Below there is a How To Use and a Customization section.

| 12    | bel's | s Info | ) |         |   |   |   | ð T | ××                     |                                    |
|-------|-------|--------|---|---------|---|---|---|-----|------------------------|------------------------------------|
| 1     | 2     | 3      | 4 | 5       | 6 | 7 | 8 | 9   | 0                      |                                    |
| q     | w     | е      | r | t       | у | u | i | ο   | р                      |                                    |
| !#1   | а     | S      | d | f       | g | h | j | k   | 1                      | Operation<br>Lessons<br>Actions 00 |
| Shift | Z     | x      | с | v       |   | b | n | m   | $\langle \! \times \!$ | > Op                               |
| Tab   | •     |        |   | English |   |   |   |     | Save                   | Action<br>Score:<br>Errors:        |

## 6.16.1 How to Use

In order to use the VRKeyboard you must follow the steps below:

1. Drag and Drop the VRKeyboardFull prefab in your scene from the Packages  $\rightarrow$  com.oramavr.mages  $\rightarrow$  Runtime  $\rightarrow$  MAGES  $\rightarrow$  SDKAddons  $\rightarrow$  VRKeyboard  $\rightarrow$  VRKeyboard  $\rightarrow$  Prefabs folder.

Note: You can either place the keyboard at a desired static position or as a child of a GameObject.

This Prefab has the VRKeyboardController script attached, which is responsible for the Keyboard Interaction and Settings

2. Call the bool Initialize() on the Start Function of your custom script. This will set the Keyboard's Layout to the first KeyLayout in the list KeyLayouts shown in inspector.

**Warning:** If the Intialize() function **returns false**, it means that there is a problem with the attached Key Layouts, check them in the inspector and fix it to continue.

Note: If you need to attach extra KeyLayouts in the VRKeyboard do it before calling the void Initialize() function.

3. Give the string you want to edit to the keyboard using the void InitializeInputBuffer(string inputBuffer) function. This will pass the string to the keyboard, and it will set the caret position at the end of it.

**Note:** Alternatively, you can set the input buffer using the void SetInputBuffer (string inputBuffer) which will only set the string you want to be edited by the keyboard. Then you can use the void SetCaretPosition (int position) to set a custom caret position in the string. (The position is clamped from 0 to the length of the string in the input buffer)

- 4. Use the void SetSubmitText (string text) to modify the enter button's text according to the application's needs. This step is **optional** and if not done the default text **"OK"** will appear.
- 5. If not already done through the editor, you can attach here the UnityAction Events to be called in UnityAction OnSubmit(), UnityAction OnTab(), UnityAction OnAnyTextKey() and UnityAction OnAnyKey() actions.
- 6. Finally, you can use the void GetInputBuffer() function to retrieve the new/edited string.

Note: In order to improve CPU performance this can be called when the UnityAction OnAnyTextKey() is invoked, instead of every frame.

# 6.16.2 Keyboard Customization

### **Customizing the Look and Feel**

The keyboard can be customized for button looks as well as sound and haptic feedback. On the text field of every key on the keyboard there is the VRKeyHighlightAndHaptic script. This is responsible for the sounds, haptics and transitions.

### Adding Custom Layouts/Languages

Through our KeyLayout Scriptable object the MAGES SDK has you can easily create new Layouts for the VRKeyboard. In order to create a new Layout follow the steps below:

1. Go to the ToolBar and click on Assets  $\rightarrow$  Create  $\rightarrow$  VRKeyboard  $\rightarrow$  KeyLayout. This will create a new empty KeyLayout.

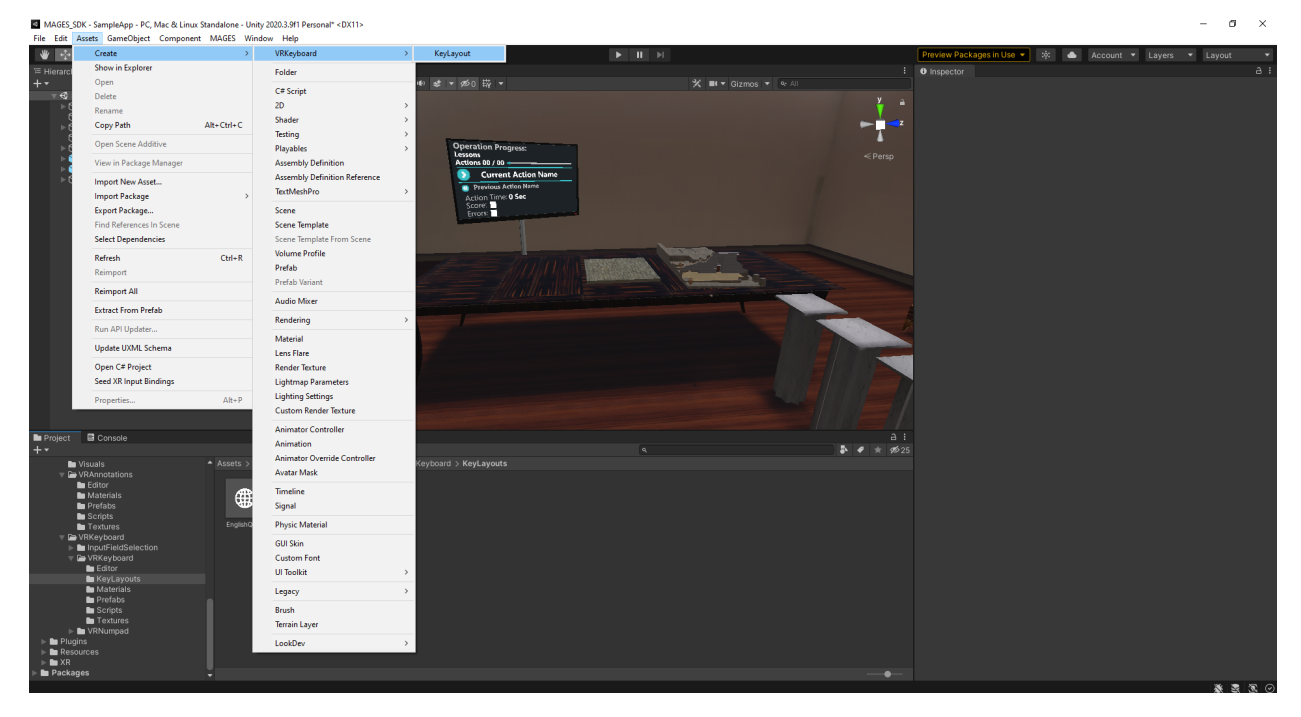

2. Go to the Inspector and edit the KeyLayout.

### Note:

- The field string layoutName is for the name you want to be displayed in the spacebar. Usually used for language name (e.g. "English", "Greek")
- The field List<string> mainKeys is the list holding all the letter bindings of the main keys.
- The field List<string> shiftMainKeys is the list holding all the letter bindings of the main keys when shift button is enabled.
- The field List<string> alternativeKeys is the list holding all the letter bindings of the alternative keys accessed by pressing the "#!1" Button and in page 1.
- The field List<string> alternativeKeys is the list holding all the letter bindings of the alternative keys accessed by pressing the "#!1" Button and in page 2.

• You can also import the key bindings from a txt file. Switch to the **Import Utilities** Tab and add the file path as well as the separator in the fields. Then Click **Import From File**.

**Warning:** The keys must be assigned in the order you want them to be displayed. The script assigns them line-by-line from left to right in the blank spots of the VRKeyboard prefab.

3. Attach the new KeyLayout created to the VRKeyboardController script found in the VRKeyboardFull prefab instance you have on the scene. This will enable the new prefab, and it will be cycled through using the language change button of the VRKeyboard.

Note: By default the VRKeyboard has two KeyLayouts with English and Greek letters.

# 6.17 VR Recorder

## 6.17.1 How to Use

The MAGES SDK offers a unique solution for recording your past Operations and reviewing them after they are over. VR Recorder is a functionality that can record and replay an Operation, in both **Single and Multi player** Modes. Recordings can be synchronized with the cloud and are **replayable on any device** regardless of the original hardware they were recorded on. These are not just video recordings of your in-game view but rather a **full recreation of the Operation** as it happened when it was recorded. When replaying you are **free to move around** the Operation Room and watch from any angle you like, as well as **hear your voice and your colleagues.** 

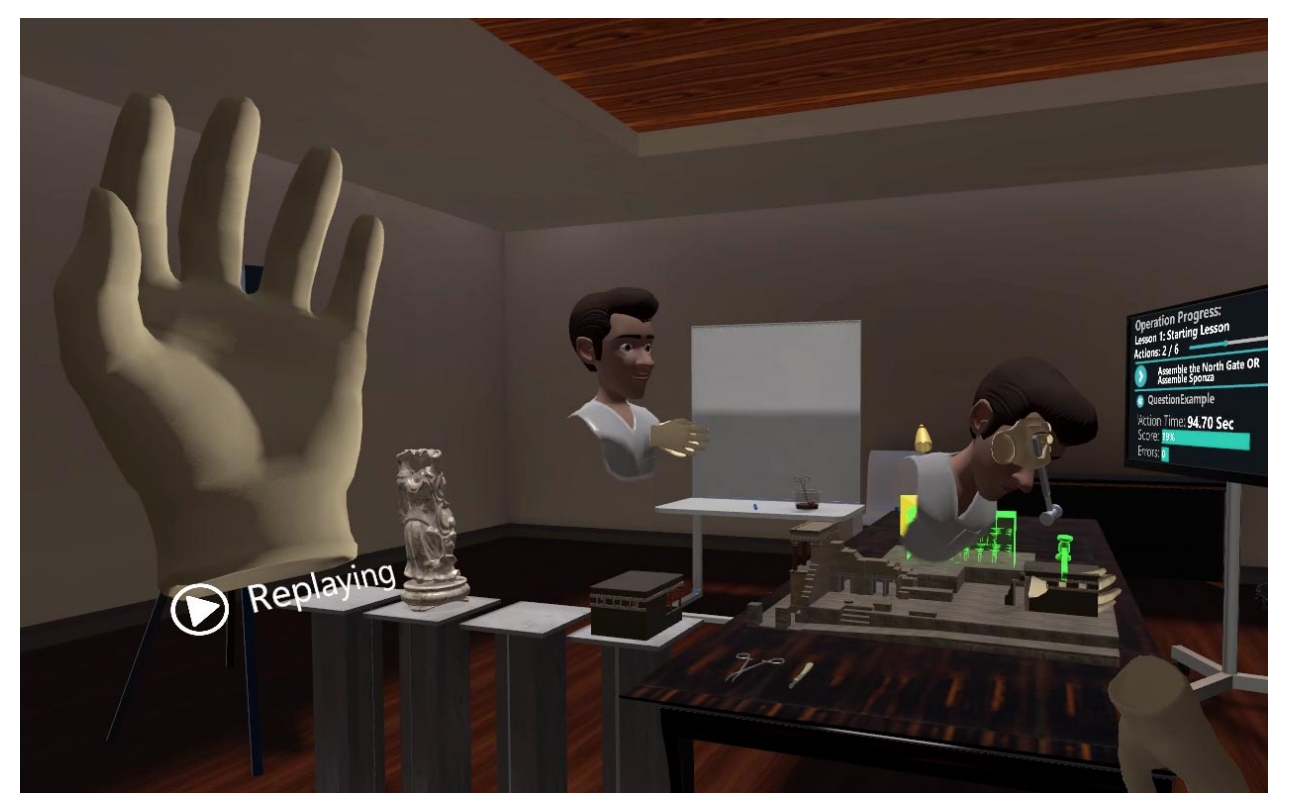

### **Recording Manager**

The Recording Manager Prefab contains all necessary scripts to enable the functionality of the VR Recorder. Its presence in the scene is required for enabling both Recording and Replaying Operations.

You can find the prefab in the folder Assets/Resources/MAGESres/RecorderVR . Place it in the scene under SCENE\_MANAGEMENT/Managers.

| '≡ Hierarchy                                           |                                                                                       |                                                                                            |        |
|--------------------------------------------------------|---------------------------------------------------------------------------------------|--------------------------------------------------------------------------------------------|--------|
| +-                                                     |                                                                                       |                                                                                            | Q. All |
| 👁 🔄 🔻 🕄 Samj                                           | pleApp                                                                                |                                                                                            |        |
|                                                        | ENE_MANAGE<br>Holograms<br>Managers<br>RecordingM<br>AnalyticsEy<br>PrefabSp<br>Scene | MENT<br>anager<br>orterManager<br>Manager                                                  |        |
| 🖿 Project                                              |                                                                                       |                                                                                            |        |
| +*                                                     |                                                                                       |                                                                                            |        |
| Action Action                                          | imation As                                                                            | ts > Resources > MAGESres > Record                                                         | erVR   |
| ► Effe<br>► Loo Ma<br>► Loo Mo<br>► Loo Sce<br>Loo Sce | ects<br>iterials<br>odels<br>enes<br>ripts                                            | Avatar_0_Replay<br>HandL_Replay<br>HandR_Replay<br>Left_Controller_Replay<br>RecordingIcon |        |
| 🕨 🖿 Platfo                                             | ormPlug                                                                               | RecordingManager                                                                           |        |

## **Excluded Pump Interactables**

|   | #    | Replay (Script)          |                         | 0 | ᅷ | : |
|---|------|--------------------------|-------------------------|---|---|---|
| 3 |      |                          | 🛯 Replay                |   |   |   |
| w | Excl | luded Pump Interactables |                         | 4 | 1 |   |
|   |      | Element 0                | GloveL_Animation(Clone) |   |   |   |
|   |      | Element 1                | GloveR_Animation(Clone) |   |   |   |
|   |      | Element 2                | LeftHandArea(Clone)     |   |   |   |
|   |      | Element 3                | RightHandArea(Clone)    |   |   |   |
|   |      |                          |                         | + |   |   |

Some Pump Interactables are used as animation controllers and their progress is controlled via script rather than via user Input. These Interactables have to be explicitly listed here, so that they operate correctly during Replaying.

## **Excluded Objects**

| #   | Recording Writer (Script) |                               | 0 | ᅶ |  |
|-----|---------------------------|-------------------------------|---|---|--|
|     | pt                        | RecordingWriter               |   |   |  |
| Exc | luded Objects             |                               | 7 |   |  |
|     | Element 0                 | UserHands                     |   |   |  |
|     | Element 1                 | HandL                         |   |   |  |
|     | Element 2                 | HandR                         |   |   |  |
|     | Element 3                 | Models                        |   |   |  |
|     | Element 4                 | OvidVRLeftHand_Client(Clone)  |   |   |  |
|     | Element 5                 | OvidVRRightHand_Client(Clone) |   |   |  |
|     | Element 6                 | FloorErrorCollider(Clone)     |   |   |  |
|     |                           |                               | + |   |  |

Some GameObjects that are not essential to the recording can be ignored. These can be added to this list, and interactions all users have with them will not be recorded.

### Warning:

### **Known Issues:**

1. Game Objects with names that begin with '<' and end with '>' (E.g. "<ObjectName>") will create issues when replayed.

2. Interactables with Drop distances bellow 0.5 cause repeated Interaction Starts and Ends, slowing down replay and de-synchronizing the audio.

### Recording

In the starting menu, there is now the option of enabling Recording for both Single Player and Multi Player sessions. For Multi Player sessions, it does not matter if you are creating a session or joining one.

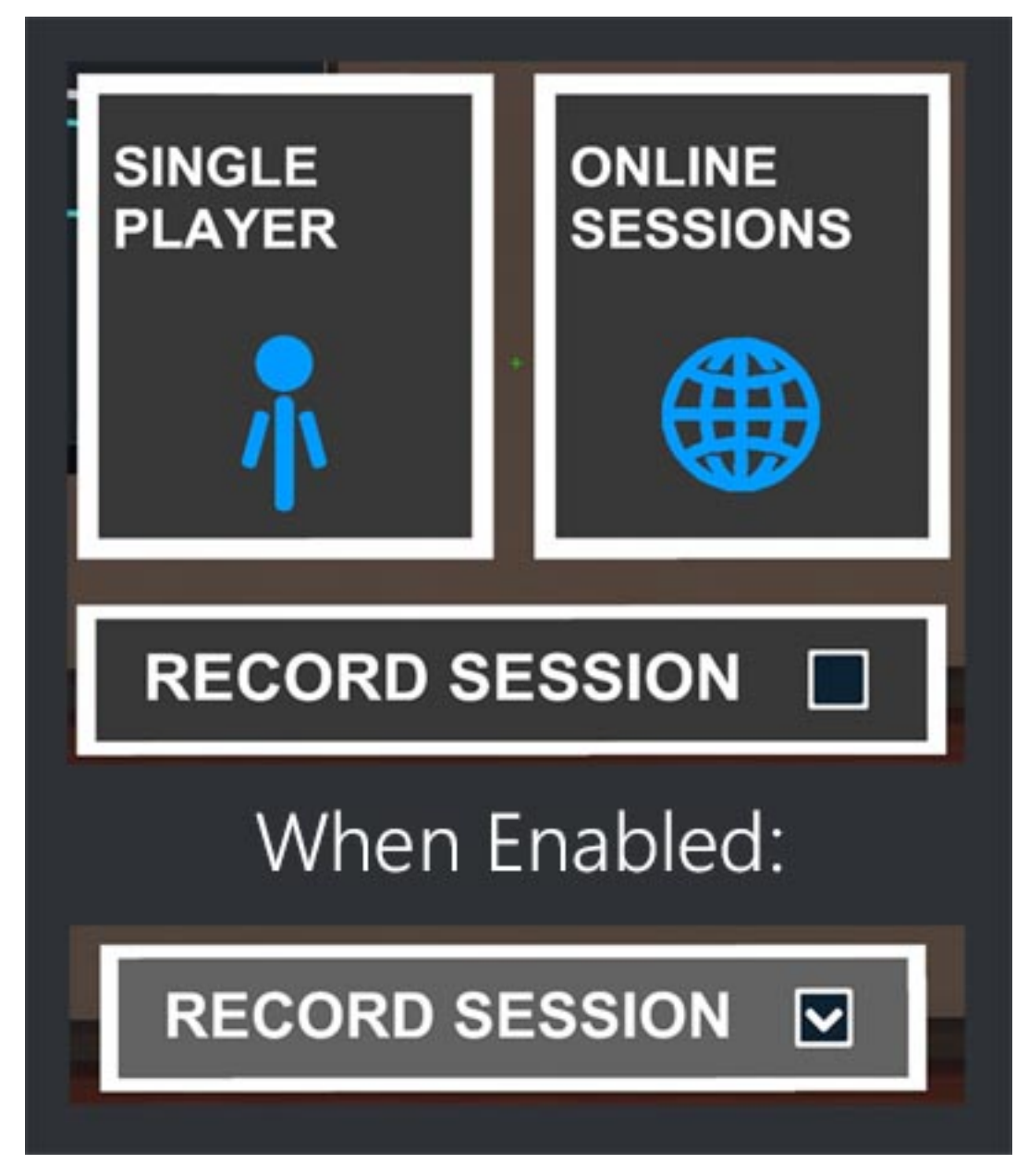

During the operation, you can see an indication on your left wrist that Recording is enabled for this Session.

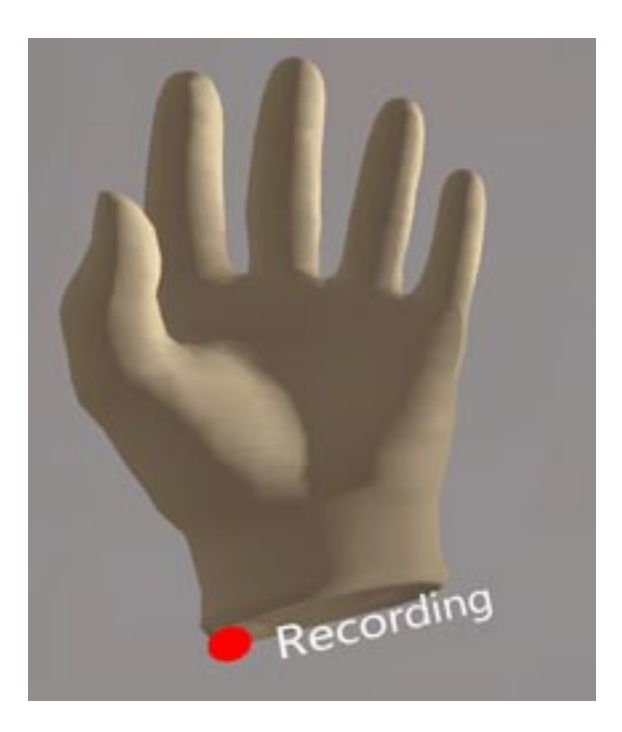

**Warning:** Game Objects with names that begin with '<' and end with '>' (E.g. "<ObjectName>") will create issues when replayed.

Note: The recording will be saved even if you quit the application without completing operation.

## Replaying

## **Accessing Recordings**

The user can access their recordings using the Operation Start Menu option.

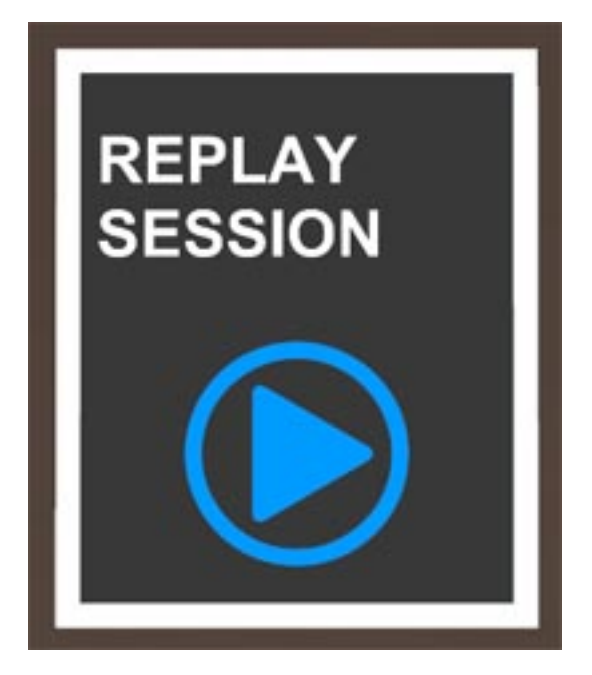

When pressed, a list of all recordings will be shown, with the option to either replay one of your choosing, or return to the main menu. You can search for recordings using the search bar, or scroll through the pages using the arrows at the bottom of the UI.

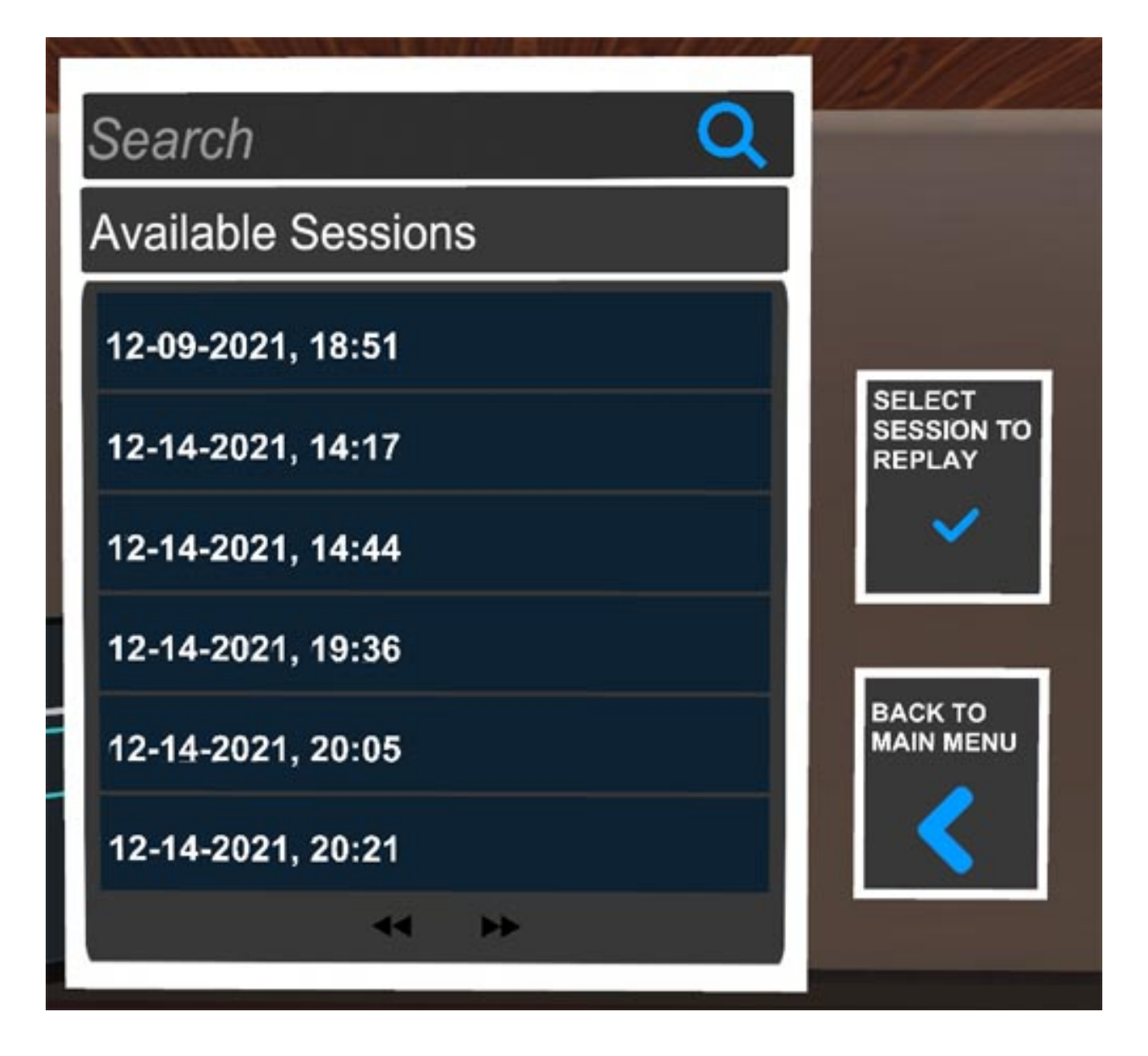

## Watching a Replay

When watching a replay, an indication that you are in a Replay Session is shown in your Left wrist. You can move around as you would in a normal Operation, but you will not be able to interact with any objects in the Scene.

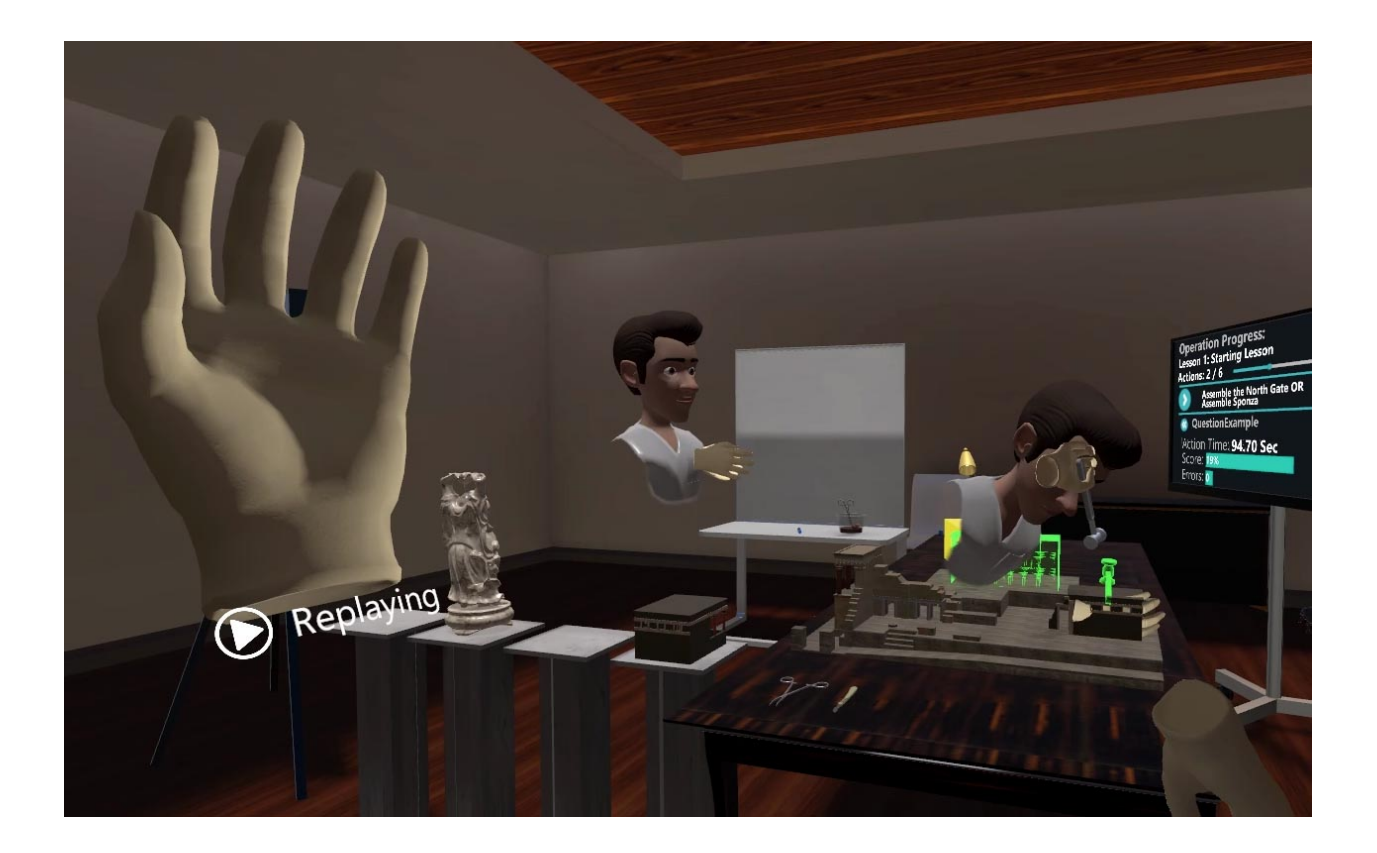

## **Cloud Synchronization**

## **Uploading Recordings**

When a session is recorded and the Operation reaches its end, the following progress bar will appear. Do not close the application until it is completed, otherwise the recording will not be uploaded.

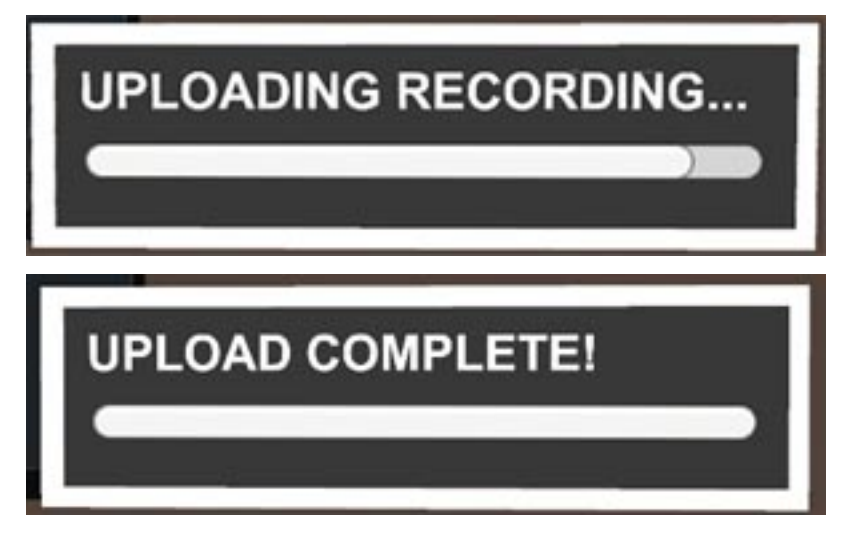

The recording is now on the cloud and will be available for download.

Note: Only operations that reach Operation End will be uploaded. All other recordings will be available locally for

the device they were recorded on.

### **Downloading Recordings**

When opening the Recording selection menu, all recordings from the cloud not present locally will be downloaded and become available for Replaying.

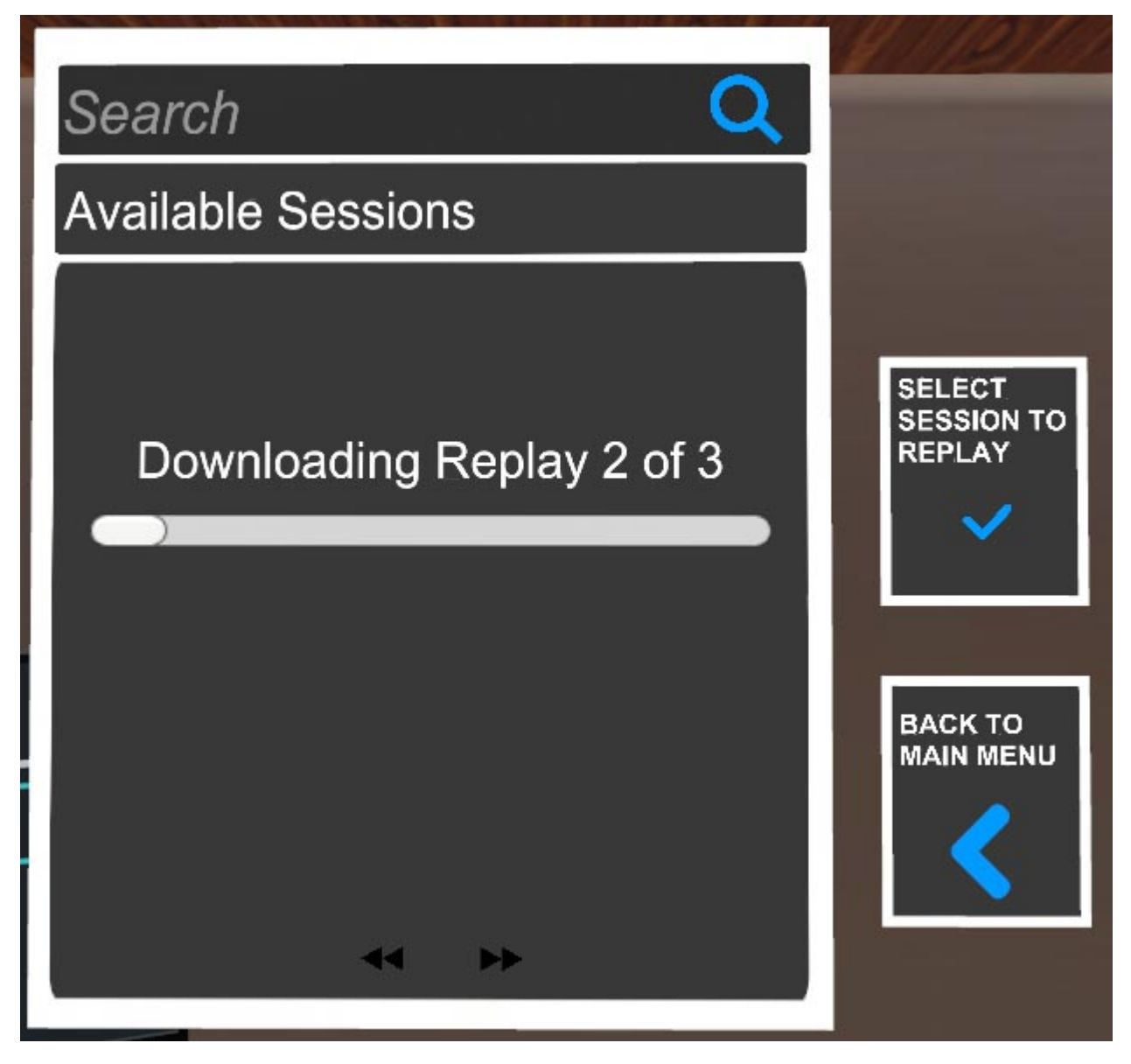

**Warning:** Uploading and Downloading recordings require the user to be logged in to their ORamaVR account. If you are getting HTTP 500 Errors when attempting upload or download, make sure User Login is enabled in your application.

| Inspector                      |                                   | a :        |
|--------------------------------|-----------------------------------|------------|
| SCENE_MANAGEMENT               |                                   | 🗌 Static 🔻 |
| Tag Untagged                   | <ul> <li>Layer Default</li> </ul> | •          |
| 🔻 👃 🛛 Transform                |                                   | 07‡ :      |
| Position                       | X 0 Y 0                           | Z 0        |
| Rotation                       | X 0 Y 0                           | Z 0        |
| Scale                          | X 1 Y 1                           | Z 1        |
| 🔻 🗰 🖌 Draw Development Version | ( <mark>E</mark> ript)            | 0 ≓ :      |
| Script                         | DrawDevelopmentVersion            | 0          |
| Text                           | RamaVR MAGES 3.3.2                |            |
| 🔻 🛱 Configuration (Script)     |                                   | 0 ‡ ;      |
| Script                         | Configuration                     | ⊙          |
| User Login                     | $\checkmark$                      |            |
| Product Code                   | platform                          |            |
| Language Translation Json Path |                                   |            |
| Login UI                       | None (Game Object)                | 0          |
| Verification Code UI           | None (Game Object)                | 0          |
| Operation Start UI             | None (Game Object)                | ⊙          |
| Analytics View UI              | None (Game Object)                | ⊙          |
| Customization Canvas UI        | None (Game Object)                | ⊙          |
| Enable Microphone              | ×                                 |            |
|                                |                                   |            |

# 6.17.2 Record & Replay Custom Events

During the development process of a new simulation with the MAGES SDK, there are cases where some events are not replayed. This is caused by the fact that the functionality which is under development is not recorded correctly. This happens because the feature is custom-made and does not use a script or an object provided by the SDK. In that case, one can utilize the **CustomRecord.cs** and **CustomReplay.cs** scripts.

#### **Record Custom Messages**

In order to record a specific event one has to create a script that inherits from the CustomRecord script. In the following code example one can see how a custom message is recorded:

```
using MAGES.RecorderVR;
using System.Collections;
using UnityEngine;
public class MyAppCustomRecord : CustomRecord
{
    void Start()
    {
       AddMessage("PRINT");
       StartCoroutine("CustomRecordMethod");
    }
    IEnumerator CustomRecordMethod()
    {
       yield return new WaitForSeconds(10);
       WriteMessage("PRINT", "Custom_Event_1");
    }
}
```

In the Start method the custom messages have to be registered. In that example we create a new message called "PRINT". One has to register all the custom messages in the start of that MonoBehaviour script. Afterwards, we call a coroutine that after 10 seconds from when the Start method is executed it writes a new message. Keep in mind that **WriteMessage** can be called by any method that is executed in your simulation. So, one can call it by writing:

In that example we have written two different messages in the VR Recorder's files. Both messages are of the same type, i.e. "PRINT". Thus, when in replay, the same method will be called when these two messages are read. However, the messages have two different signals, which are the second arguments of the **WriteMessage** method. The signals are used as an argument to the CustomReplay's method that is associated with a specific message. Note, that at the moment the VR Recorder can understand only one signal of type **string**. Finally, if you don't want to write a signal, just omit the second argument of the **WriteMessage** method.

#### **Replay Custom Messages**

In order to replay a specific event one has to create a script that inherits from the CustomReplay script. In the following code example one can see how a custom message is replayed:

```
using MAGES.RecorderVR;
public class MyAppCustomReplay : CustomReplay
{
    void Start()
    {
        AddMessage("PRINT", PrintMessage);
    }
    void PrintMessage(string arg)
    {
        print(arg);
    }
}
```

(continues on next page)

|   |  | (continued from previous page) |
|---|--|--------------------------------|
| } |  |                                |
| } |  |                                |

In this CustomReplay script we register the custom messages we created, the same way we did for the CustomRecord script. This time, the second argument of the **AddMessage** method is another method, called **PrintMessage** in our example. This method will be called when the Message "PRINT" is read from the recorded files.

In our example the **PrintMessage** method just prints the signal of the message that was recorded. Thus, the string "Custom\_Event\_1" will be printed aproximately after ten seconds from when the replay starts. Keep in mind that the frame rate when the session is recorded is different from the frame rate when it is replayed. This is the reason why the string will be printed approximately after ten seconds.

In your methods linked with the new custom messages in your CustomReplay class, you write the lines of code you want to be executed when the messages is read. Those lines are almost the same with the ones executed when the message is written in recording mode. Finally, if you didn't send a signal when you recorded a message don't use the **arg** parameter of the method. However, a string argument has to be written in the parameters due to the way that the VR Recorder handles custom messages.

## Integrate the scripts into the RecordingManager

The **MyAppCustomRecord** and **MyAppCustomReplay** have to be added at the **RecordingManager** GameObject. Note that the scripts have to be disabled since they are only enabled if we record or replay a session. Also, keep in mind that only one script inheriting from **CustomRecord** and **CustomReplay** has to be added in the **RecordingManager**. Thus, after adding those scripts, your **RecordingManager** GameObject should look like the picture below:

| Inspector                         |     |           |         |         |     |     | а     | :   |
|-----------------------------------|-----|-----------|---------|---------|-----|-----|-------|-----|
| RecordingManag                    | jer |           |         |         |     | S S | Stati | с 🕶 |
| Tag Untagged                      |     | •         | Layer [ | Default |     |     |       | •   |
| 🔻 🙏 🛛 Transform                   |     |           |         |         |     | 0   | 랴     |     |
| Position                          | х   | 0         | Y       | 0       | Z 0 |     |       |     |
| Rotation                          | х   | 0         | Y       | 0       | Z 0 |     |       |     |
| Scale                             | х   | 1         | Y       | 1       | Z 1 |     |       |     |
| 🕨 🗯 🗹 Recording Coop (Script)     |     |           |         |         |     | 0   | ᅷ     |     |
| # Replay (Script)                 |     |           |         |         | 0   | ţ   |       |     |
| # Recording Writer (Script)       |     |           |         |         |     | 0   | ţ     |     |
| # My App Custom Record (Script)   |     |           |         |         |     | 0   | 캮     |     |
| Script                            |     | MyAppCu   | stomRe  | cord    |     |     |       |     |
| 🔻 📕 My App Custom Replay (Script) |     |           |         |         | 0   | ᅷ   |       |     |
| Script                            |     | MyAppCu   | stomRe  | play    |     |     |       |     |
|                                   | A   | dd Compor | nent    |         |     |     |       |     |

# 6.18 VitalManager and Linecreator

In this tutorial we will learn how to set up and use the Vital Manager with the example prefab. Moreover, we will learn how to set up the Line Creator or a new waveform.

Vital Manager is a mechanic contained in the ovidVR.Utilities module, which enables controlling waveforms and values of a custom vital. Line Creator is a mechanic contained in ovidVR.Utilities module which gives the ability to the developer to create a line. The line has smaller lines, distinguished between curved and straight lines

# 6.18.1 Configure Line Creator

The first step is to Add the LineCreator component to your object. After doing that, you will be able to see that a LineRenderer component is also added. Your next step is to configure a small part of LineRenderer and **add** the material we are giving you with the name "LineCreatorMaterial". To do so, go to LineRenderer and **untick** the "Use World Space"

After that, you are ready to create your own custom line! In the Line Creator there are 4 fields;

- A color named Color
- A float named **Thickness**
- An integer named Wave Multiplier
- A List of points named Custom Line

The color is used to change the color of the line, the thickness variable is used to change the thickness of the line. The wave multiplier, duplicates the wave and lastly the list of points lets us create smaller lines in order to create the final one.

When you add new points in the Custom Line field, you will be faced with the results below.

| =▼ Element 0 |     |     |    |  |
|--------------|-----|-----|----|--|
| P0           | X 0 | Y 0 | ZO |  |
| P1           | X 0 | Y 0 | ZO |  |
| P2           | X 0 | Y 0 | ZO |  |
| Is Curved    |     |     |    |  |

The P0, P1 and P2 are the points of the line. The boolean "**Is Curved**" is ticked only when we want to have a **curved line**. If we want to have a straight line, we only use the P0 and P1 points. If we want to have a curved line we use all the points plus we set true the "Is Curved"

Below is an example of adding both a curved and a straight line.

# 6.18.2 Importing the Vital Manager Prefab

The first step is to insert the prefab named "Vitals" in the Scene. To do that, just simply drag and drop the prefab into the Hierarchy window. By doing that, you will be able to see in the Scene a Vitals Monitor, like the picture below.

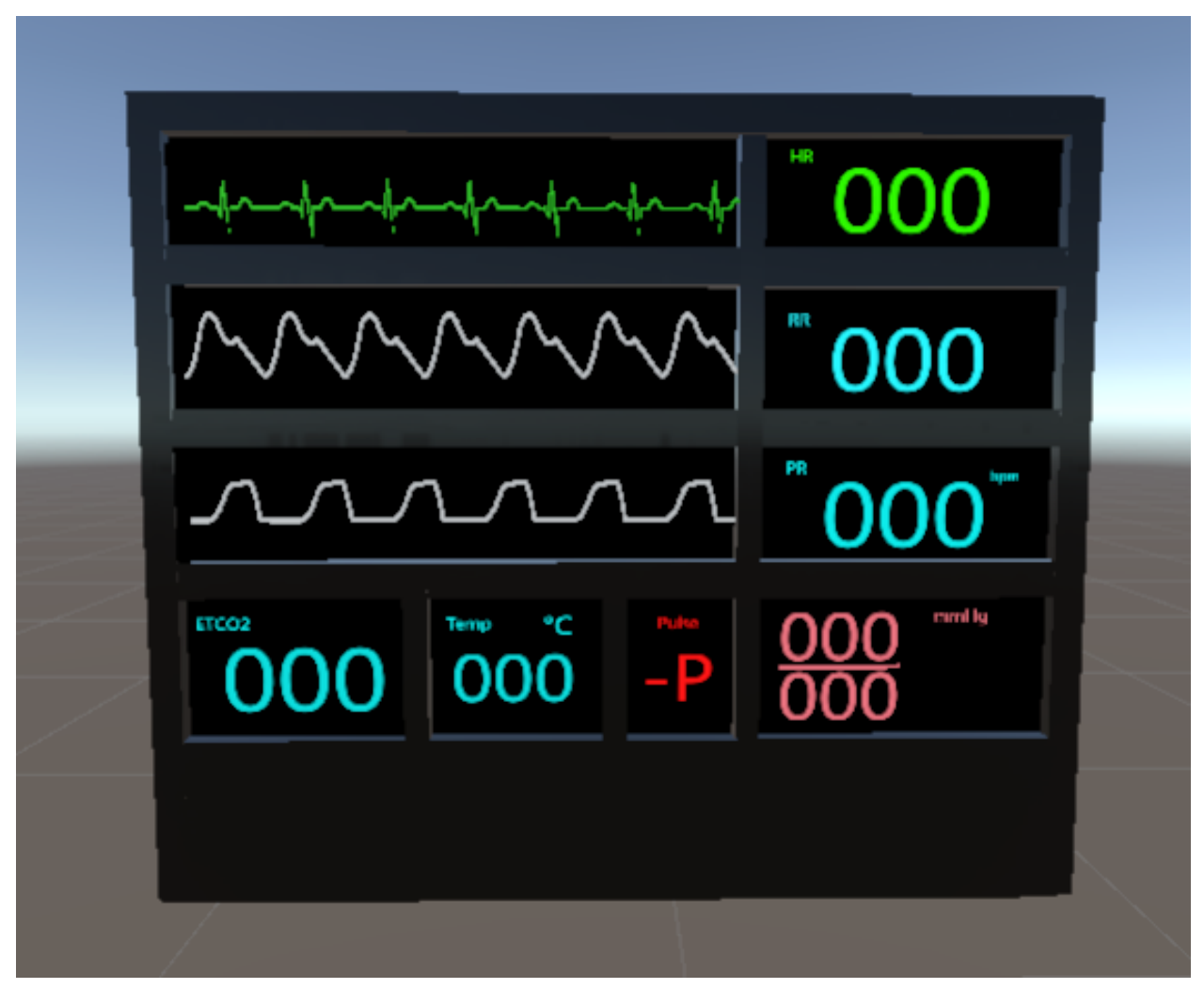

This is an example prefab and you can practice with that to understand how the VitalManager works. Moreover, if you want to practice with the configuration of the vital manager, you can simply load the example scene we have set called *"VitalsManagerScene"* 

In order to access and configure the VitalManager, go to the gameobject named "Lines". There, you will see the Vital Manager script with some examples.

### Vital Manager consists of three variables:

- 1. A List of the Vital UI and the Line Waveform
- 2. A boolean for storing the Vitals Values when they are changed.
- 3. A List of the Grouped UIs on the monitor.

**Note:** The type of Line Waveform is LineCreator. LineCreator is user to create your own lines (curved and straight), the color of it, the thickness of it and how many times to duplicate it. If you want to learn more about LineCreator and
how to create your own lines, you should read the tutorial about LineCreator.

Now, let's break down our first variable, the List of the Vital UI and the Line Waveform.

### The Vital UI has 5 fields:

- A Text field named **Text UI**
- A Float field named Vital Value
- An Integer named Lerp Speed
- A boolean named Vivid Status
- list of 2 floats and one string names Custom Text

The Text UI is the text that we are going to set up the value of the vital, the vital value is the value of the vital, the lerp speed is the time that it needs for a value to be changed, and the vivid status is used to change the value of the vital by +1 and -1 every few seconds. For the list, there are 2 variables type float, one named min and one named max. If the vital value is between the min and max values, then the vital text is replaced with a string.

So, let's create a Vital Text now! In the example video below, I will create a Vital UI for the ETCO2 line. First, I will select my ETCO2 gameobject and put it in the Text UI field. After that, I will set my Vital Status to 40 and my Lerp Speed to 10. Moreover, we will not include any custom texts. Lastly, I will set the Vivid status to true as well.

### After showing the VitalUI, it's time to showcase the Line Waveform fields. It has 7 fields:

- A Gameobject named Normal Line
- A list of Gameobjects named Abnormal Lines
- A boolean named **Can Relocate**
- A boolean named Call Draw Reverse
- An integer named Wave Speed
- A float named Z Difference
- A Gameobject named Hidder

The normalLine and the abnormalLines variables are used for the waveforms. In the Normal Line we put the standard waveform and in the abnormal Lines we put all the non-standard waveforms. The "*Can Relocate*" boolean is used to shift line to the left, creating a moving effect. The "*Call Draw Reverse*" redraws the previous line with the new one in order to have the vital effect. With the "Wave Speed" we can manage the time in which the waveform will be drawn. The "*Z Difference*" and the Hidder gameobject are connected. The hidder is the prefab we need to hide the previous line while the Z Difference is the position in Z axis where the old line will be spawned. Lastly, the hidder is an image gameobject, and thus, you can update the height and width of it.

Below is a set-up of all these fields we mentioned.

**Warning:** The hidder object must be child of the normal line. If you want to create patient's monitor vital, you will need to activate both *"Call Draw Reverse"* and *"Can Relocate"* 

#### Lastly, we have the third field named Monitor Groups and it is a list that contains:

- A string called Group Name
- A gameobject called Group Gameobject

The "Group name" variable is used to store the name of the grouped ui and. In the "Group Gameobject" variable we store the grouped ui gameobject.

**Note:** Monitor Groups is *not* a precondition of the vital manager to work. This field is used only to help the developer be tidy on the vital's screen.

# 6.18.3 Changing the Vitals Values and Lines from code

With the Vital Manager comes 4 public functions where you can change real-time a line that is being drawn and a vital's value.

- To change a drawing line
- To change a vital's value
- To find line
- To find a text of a vital's value.

```
using ovidVR.ActionPrototypes;
using ovidVR.Utilities.VitalManager;
public class UseAndCleanAction : BasePrototype
{
   public override void Initialize()
    {
        //Searches from the abnormal and normal lines of every vital waveform for the,
→input name. Returns a gameobject
        Gameobject line02 = VitalManager.Instance.FindLine("02_PP");
        //Changes the drawing line of the waveform that has the input line of the.
\hookrightarrow function.
        //For the example below, we the O2_PP waveform is an abnormal line of the O2_
⇔waveforms.
        //Thus, it will change the drawing line of the O2.
        VitalManager.Instance.ChangeDrawLine(lineO2);
        //Searches from the text fields of the vital manager, the text with the same.
⇔name.
        Text textCardiacRythm = VitalManager.Instance.FindTextUI(

→ "CardiacRythmVitalText");

        //Changes the value of the text, with a fixed speed that can be changed from_
\rightarrow vital manager, to the input value.
        VitalManager.Instance.ChangeVitalValue(120,textCardiacRythm);
        base.Initialize();
    }
}
```

# 6.19 Cut - Tear - Drill

# 6.19.1 Realtime Cut

**Warning:** Note that this feature is in Beta stage, therefore it is not stable and it can create artifacts on the newly created meshes.

MAGES gives you the ability to perform realitme cuts in meshes, by providing a **Cuttable Mesh** and a **Cutter** script. A combination of these can achieve results like the following:

In this tutorial we will demonstrate how to setup the cube as a cuttable mesh and how to setup a custom cutter.

# **Cuttable Mesh**

First drag and drop the mesh you want to setup as cuttable in the scene (The box in this case). Then go to Add Component > MAGES > Mesh Deformations > Cuttable Mesh and add the Cuttable Mesh script to the object.

| Inspector              |             |             |         |           |   |         |          | а     | :   |
|------------------------|-------------|-------------|---------|-----------|---|---------|----------|-------|-----|
| 🕎 🖌 Cube               |             |             |         |           |   |         | <u> </u> | stati | с 🕶 |
| Tag Untagged           |             |             | Layer   | r Default |   |         |          |       |     |
| 🔻 🙏 Transform          |             |             |         |           |   |         | 0        | ᅷ     |     |
| Position               |             | X -7.145    |         | Y 1.45    |   | Z -5.56 | 6        |       |     |
| Rotation               |             | X 0         |         | Y -22.50  | 2 | Ζ0      |          |       |     |
| Scale                  |             | X 0.1       |         | Y 0.1     |   | Z 0.1   |          |       |     |
| 🔻 🌐 🛛 Cube (Mesh Filte | r)          |             |         |           |   |         | 0        | 칶     |     |
| Mesh                   |             | III Cube    |         |           |   |         |          |       |     |
| 🕨 🖽 🖌 Mesh Renderer    |             |             |         |           |   |         | 0        | ᅷ     |     |
| 🔻 ờ 🖌 Box Collider     |             |             |         |           |   |         | 0        | ᅷ     |     |
| Edit Collider          |             | ሌ           |         |           |   |         |          |       |     |
| ls Trigger             |             |             |         |           |   |         |          |       |     |
| Material               |             | None (Phys  | sic Mat | erial)    |   |         |          |       |     |
| Center                 |             | X 0         |         | Y 0       |   | Ζ0      |          |       |     |
| Size                   |             | X 1         |         | Y 1       |   | Z 1     |          |       |     |
| 🔻 🕂 🛛 Rigidbody        |             |             |         |           |   |         | Ø        | 칶     |     |
| Mass                   |             | 1           |         |           |   |         |          |       |     |
| Drag                   |             | 0           |         |           |   |         |          |       |     |
| Angular Drag           |             | 0.05        |         |           |   |         |          |       |     |
| Use Gravity            |             | ~           |         |           |   |         |          |       |     |
| Is Kinematic           |             | Nono        |         |           |   |         |          |       |     |
| Collision Detection    |             | Discrete    |         |           |   |         |          |       | ÷   |
| Constraints            |             | Discicic    |         |           |   |         |          |       |     |
| ▶ Info                 |             |             |         |           |   |         |          |       |     |
| 🕨 🖬 🗸 MAGES Interacta  | ble Item (S | cript)      |         |           |   |         | 0        | ᅷ     | :   |
| Cube (Material)        |             |             |         |           |   |         |          | 0 ∓   | ::  |
| Shader Universal       | ิด          |             |         |           |   |         |          | Edit  | t   |
|                        |             | Aesh Deform | nations |           |   |         |          |       |     |
|                        | Cuttabl     | e Mesh      | Tations |           |   |         |          |       |     |
|                        | # Cutter    | o Moon      |         |           |   |         |          |       |     |
|                        | 健 Deform    | able Mesh   |         |           |   |         |          |       |     |
|                        | 健 Drill     |             |         |           |   |         |          |       |     |
|                        | 健 Tearab    | le Mesh     |         |           |   |         |          |       |     |
|                        | # Tearer    |             |         |           |   |         |          |       |     |
|                        |             |             |         |           |   |         |          |       |     |
|                        |             |             |         |           |   |         |          |       |     |
|                        |             |             |         |           |   |         |          |       |     |
|                        |             |             |         |           |   |         |          |       |     |
|                        |             |             |         |           |   |         |          |       |     |

This will expose the following properties:

| 🔻 健 🖌 Cuttable Mesh        |                                       | 0 | 칶 | : |
|----------------------------|---------------------------------------|---|---|---|
|                            |                                       |   |   |   |
| Part Prefab Path           | LessonPrefabs/LessonX/StageX/ActionX/ |   |   |   |
| Auto Generate Colliders    | ✓                                     |   |   |   |
| Seperation Distance        | 0.001                                 |   |   |   |
| Destroy Original After Cut | ×                                     |   |   |   |

Afterwards, we will create an empty GameObject and we will add:

- a MeshRenderer
- an empty MeshFilter
- the same material as our cube
- a Rigidbody
- the MAGESInteractableItem script

We will then save our prefab under the Resources folder in a desired path. In the **CuttableMesh** inspector we will specify that path in the field partPrefabPath. For the other options we will keep their default values.

We can now use our Cuttable Mesh by calling the public void Cut(Plane cutPlane, out Mesh positiveSide, out Mesh negativeSide, out GameObject final, bool handleMeshReconstruction = true) function, or by using the already made Cutter Script as described below.

Note: You can find the above example, already set up, in the Mesh Deformations Sample Scene.

## Cutter

First drag and drop the tool you will use to cut the mesh (here we will use a knife). Then go to Add Component > MAGES > Mesh Deformations > Cutter and add the Cutter script to the tool.

| Inspector               |                                  | а:               |
|-------------------------|----------------------------------|------------------|
| ScalpelPivot            |                                  | Static 🔻         |
| Tag Untagged            | <ul> <li>Layer Grabit</li> </ul> | bablePrefabs 🔹 🔻 |
| V 🖌 Transform           |                                  | 0 ≓ :            |
| Position                | X -7.16 Y 1.30                   | 879 Z -5.19      |
| Rotation                | X -90 Y 90                       | Z 0              |
| Scale                   | X 1 Y 1                          | Z 1              |
| 🕨 宁 🛛 Rigidbody         |                                  | 0 ≓ :            |
| 🕨 🧃 🗹 MAGES Interactab  | e Item (Script)                  | 0 ≓ :            |
| 🕨 🧃 🗹 Hand Poser (Scrip |                                  | 0 ≓ :            |
| Figure Honorkin         | ld (Script)                      | 0 ≓ :            |
| # MAGES Sync Trans      | form Photon (Script)             | 0∓:              |
| 1                       | Add Component                    |                  |
|                         |                                  |                  |
|                         | Mesh Deformations                |                  |
|                         | Cuttable Mesh                    |                  |
|                         | Cutter                           |                  |
|                         | Deformable Mesh                  |                  |
| [                       | Drill                            |                  |
|                         | Tearable Mesh                    |                  |
|                         | Tearer                           |                  |
|                         |                                  |                  |
|                         |                                  |                  |
|                         |                                  |                  |
|                         |                                  |                  |
|                         |                                  |                  |
|                         |                                  |                  |
|                         |                                  |                  |

This will expose the following properties:

| The second second secon |        |     |     | <b>9</b> ≓ |  |
|----------------------------------------------------------------------------------------------------|--------|-----|-----|------------|--|
| Script                                                                                                    | Cutter |     |     |            |  |
|                                                                                                    |        |     |     |            |  |
| Point A                                                                                                    | X 0    | Y 0 | Z 0 |            |  |
| Point B                                                                                                    | X 0    | Y 0 | Z 0 |            |  |

We will then (1) click the hand tool to hide the unity tool gizmos and then (2) move the two handles to match the knife's blade.

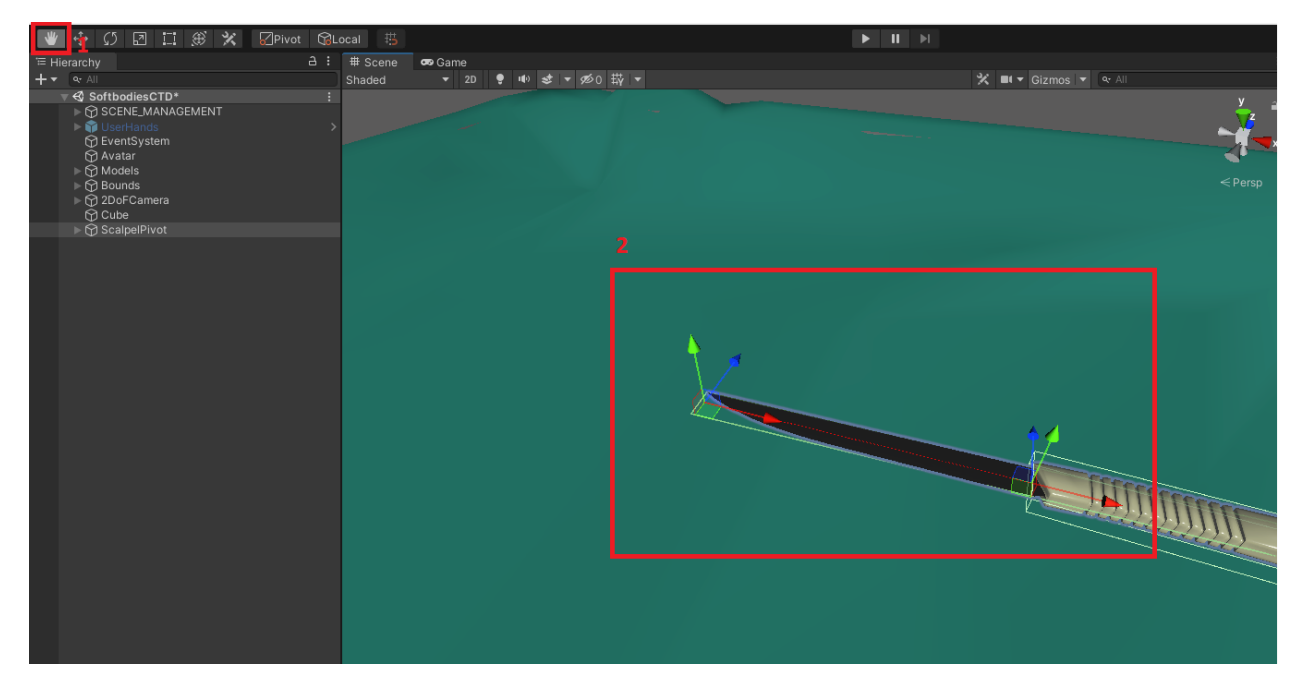

The next step is to add a trigger collider containing the blade of the knife.

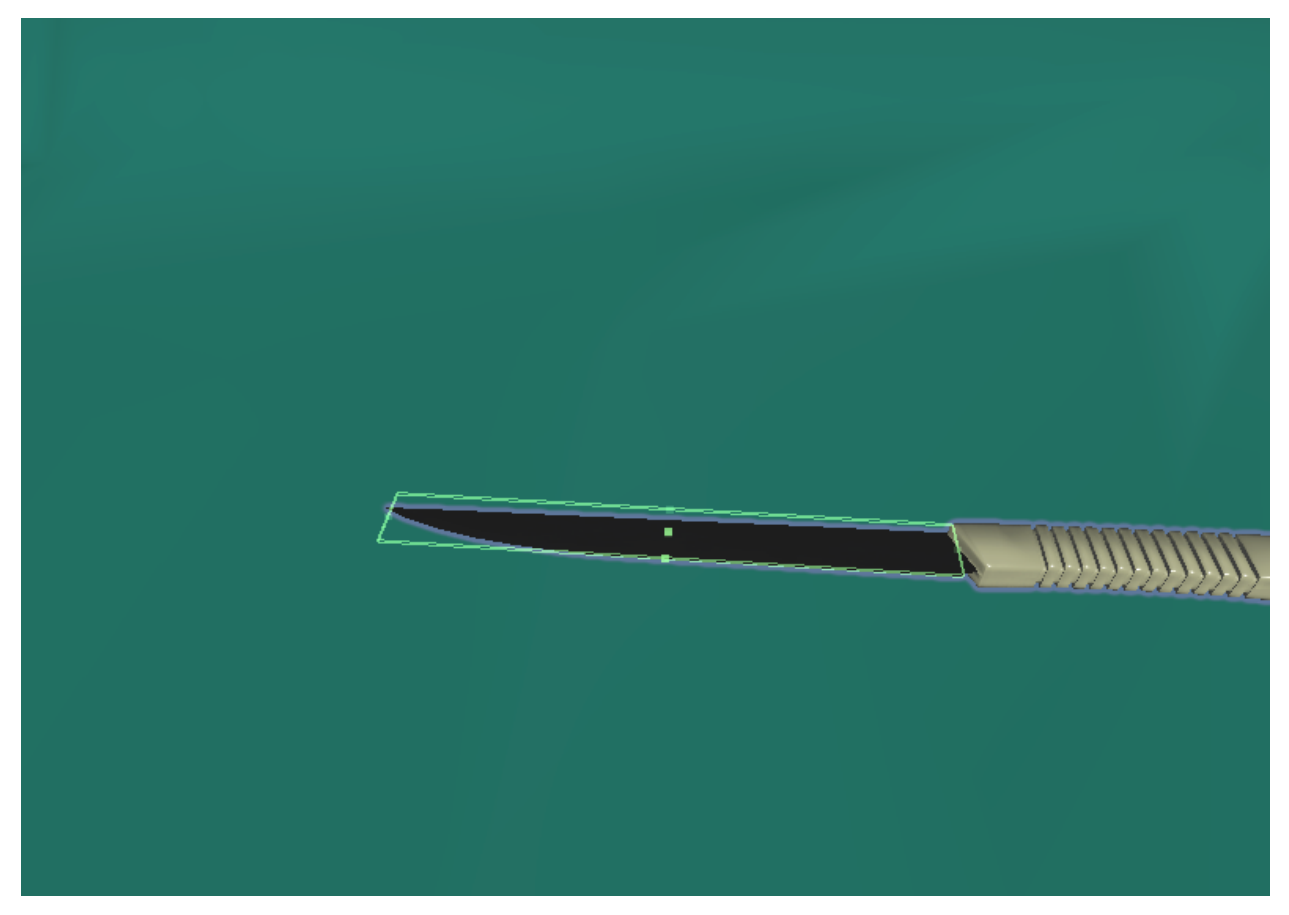

Finally, we need to add a collider (either triger or not) on the GameObject containing the **CuttableMesh** script in order to specify the area a cut can be done.

We can now use the knife to cut our Cuttable Mesh inside the specified area.

Note: You can find the above example, already set up, in the Mesh Deformations Sample Scene.

# 6.19.2 Realtime Tear

**Warning:** Note that this feature is in experimental stage, therefore it is not stable and it can create artifacts on the newly created mesh.

MAGES gives you the ability to perform realitme tears in meshes, by providing a **Tearable Mesh** and a **Tearer** script. A combination of these can achieve results like the following:

In this tutorial we will demonstrate how to setup a softbody bunny as a tearable mesh as well as how to setup a scalpel to perform the tear.

## **Tearable Mesh**

First drag and drop the **BunnySoft** prefab located in **Packages > ORamaVR MAGES SDK > Runtime > SD-KAddons > Softbodies > Examples > Bunny** into the scene. Then go to **Add Component > MAGES > Mesh Deformations > Tearable Mesh** and add the **Tearable Mesh** script to the object.

| Inspector                |             |                 |     |           |     |   |       | а     | :   |
|--------------------------|-------------|-----------------|-----|-----------|-----|---|-------|-------|-----|
| 😭 🗹 BunnySoft            |             |                 |     |           |     |   | ) 🗌 s | tatio | c 🔻 |
| Tag Untagged             |             | 🔹 Laye          | r D | )efault   |     |   |       |       | T   |
| Prefab Open              |             | Select          |     | Overrides |     |   |       |       | •   |
| 🔻 🙏 🛛 Transform          |             |                 |     |           |     |   | 0     |       |     |
| Position                 | x           | 0               | ) Y | 0         | ] z | 0 |       |       |     |
| Rotation                 | x           | 0               | Y   | 0         | z   | 0 |       |       |     |
| Scale                    | x           | 1               | ) Y | 1         | Z   | 1 |       |       |     |
| ▶ 🕂 Rigidbody            |             |                 |     |           |     |   | 0     | ᅷ     |     |
| 🕨 📴 🔽 Softbody Spring Ma | ss Skinner  | (Script)        |     |           |     |   | 0     | ᅷ     |     |
| 🕨 📴 🖌 SpringMass Softbod | ly          |                 |     |           |     |   | 0     | ᅷ     |     |
| 🕒 🗟 🗹 Skinned Mesh Rende | erer        |                 |     |           |     |   | 0     |       |     |
| Bunny Material (Mat      | terial)     |                 |     |           |     |   | •     | 0 ≓   | ::  |
| Shader Universal Re      | nder Pipeli | ne/Lit          |     |           |     |   |       | Edit  |     |
|                          |             |                 |     |           |     |   |       |       |     |
|                          | A           | dd Component    |     |           |     |   |       |       |     |
| ٩                        |             |                 | -   |           |     |   |       |       |     |
| <                        | Me          | sh Deformations |     |           |     |   |       |       |     |
| (                        | Cuttable N  | /lesh           |     |           |     |   |       |       |     |
| #                        | Cutter      |                 |     |           |     |   |       |       |     |
| (                        | Deformabl   | le Mesh         |     |           |     |   |       |       |     |
| (Hereitan et al. 1997)   | Drill       |                 |     |           |     |   |       |       |     |
|                          | Tearable M  | vlesh           |     |           |     |   |       |       |     |
| #                        | Tearer      |                 |     |           |     |   |       |       |     |
|                          |             |                 |     |           |     |   |       |       |     |
|                          |             |                 |     |           |     |   |       |       |     |
|                          |             |                 |     |           |     |   |       |       |     |
|                          |             |                 |     |           |     |   |       |       |     |
|                          |             |                 |     |           |     |   |       |       |     |
|                          |             |                 |     |           |     |   |       |       |     |
|                          |             |                 |     |           |     |   |       |       |     |
|                          |             |                 |     |           |     |   |       |       |     |
|                          |             |                 |     |           |     |   |       |       |     |
|                          |             |                 |     |           |     |   |       |       |     |
|                          |             |                 |     |           |     |   |       |       |     |

This will expose the following properties and you will set them as below:

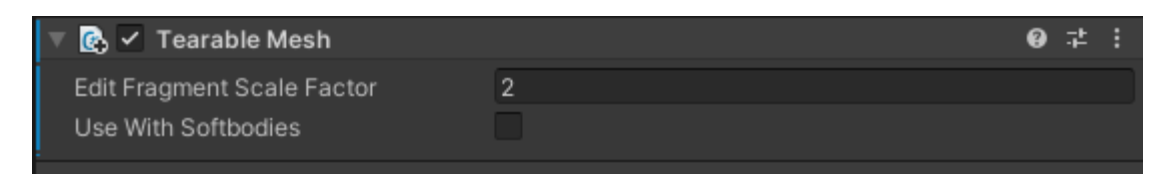

If you do not use the bunny prefab you can set the float editFragmentScaleFactor to 0 and figure it out later when you will have the tearer setup. The bool useWithSoftbodies option will be available only if the tearer is attached in a softbody, and when selected it will enable tearing of the underlying softbody particle connections in addition to the mesh.

The final step to complete setup is to add a trigger collider containing our mesh.

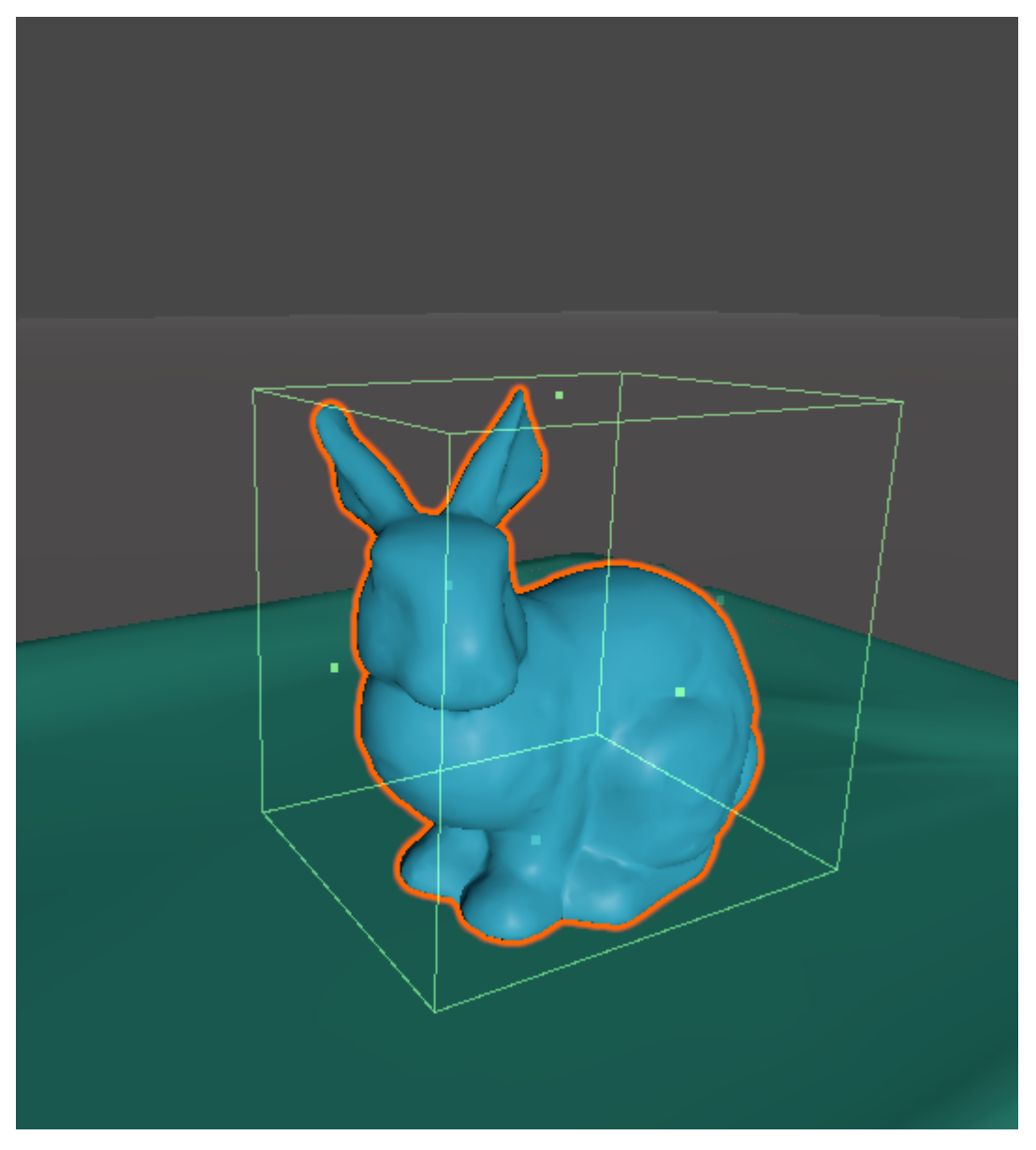

**Note:** This step is optional if you want to use the **Tearable Mesh** by calling the Tear functions from a custom script, instead of using the **Tearer** script described below.

# Tearer

First drag and drop the tool you will use to tear the mesh (here we will use a scalpel). Then go to Add Component > MAGES > Mesh Deformations > Tearer and add the Tearer script to the tool.

| Inspector                                 |                                                                                                    | a :      |
|-------------------------------------------|----------------------------------------------------------------------------------------------------|----------|
| ScalpelPivot                              |                                                                                                    | Static 🕶 |
| Tag Untagged                              | <ul> <li>Layer GrabbablePrefabs</li> </ul>                                                                    | -        |
| ▼ 👃 Transform                             |                                                                                                    | 0 ≓ :    |
| Position                                  | x -7.2149 Y 1.3801 Z -5.1                                                                                     | 38       |
| Rotation                                  | X 11.223 Y 180.023 Z -89.                                                                                     | .883     |
| Scale                                     | X 1 Y 1 Z 1                                                                                                   |          |
| ▶ 🕂 Rigidbody                             |                                                                                                    | 0 ‡ :    |
| 🕨 🕢 MAGES Interacta                       | ble Item (Script)                                                                                             | 0 ‡ :    |
| 🕨 📴 🔽 Hand Poser (Scri                    | ot)                                                                                                    | 0 ‡ :    |
| Find the magnetic matter # MAGES Networki | ng Id (Script)                                                                                                | 0 ‡ :    |
| ▶ # MAGES Sync Tra                        | nsform Photon (Script)                                                                                        | 0 ‡ :    |
|                                           | Add Component   Add Component   Add Component   Add Component   Add Component   Add Component   Add Component |          |

This will expose the following properties:

| 🔻 # 🖌 Tearer               | 0 ≓ :                                     |
|----------------------------|-------------------------------------------|
| Script                     | 🛙 Tearer 📀                                |
| Width                      | 0.003                                     |
| Tear Perform Distance      | 0.01                                      |
| Tear Perform Angle Degrees | <b>3</b> 0                                |
| Weld Tear Segments         | ✓                                         |
| 🔻 Tear Segment             |                                           |
| Point A                    | X -0.009524998 Y 0.08755 Z 0.006002237    |
| Point B                    | X -0.009744884 Y 0.03944213 Z 0.007472734 |

You will then (1) click the hand tool to hide the unity tool gizmos and then (2) move the two handles to match the scalpel's blade.

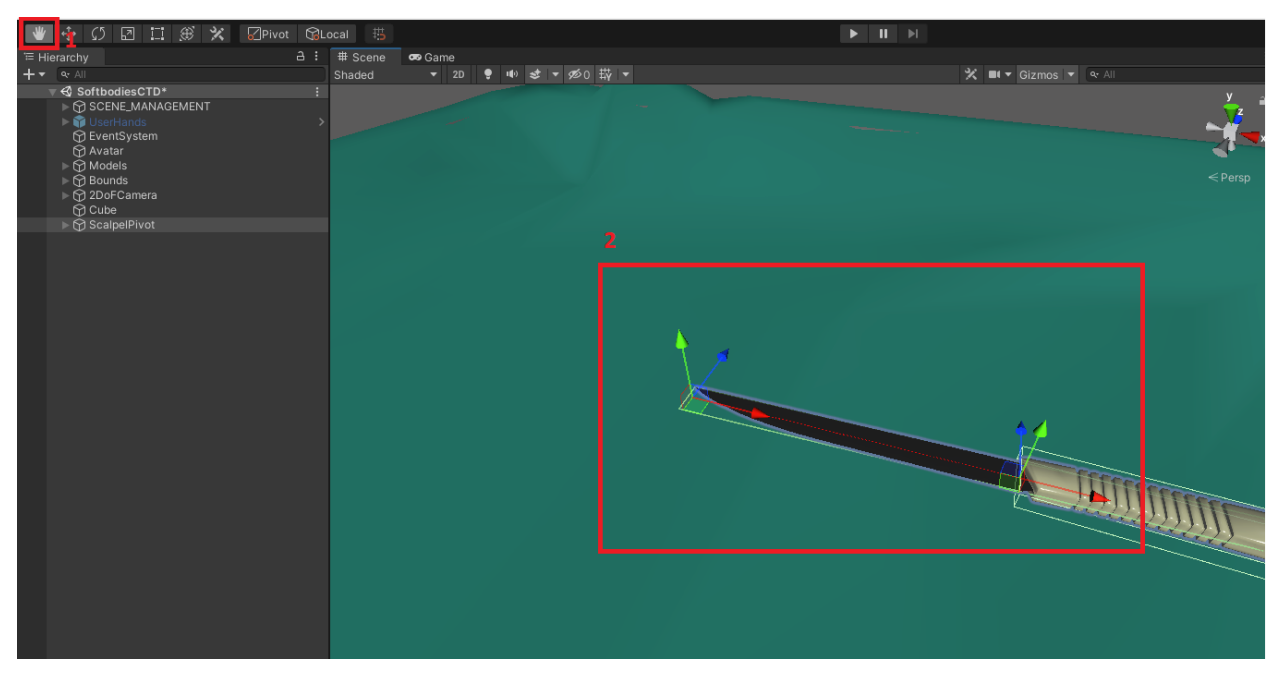

You can modify the width and the length of each tear segment in the tearer script according to your needs.

The final step to complete the setup is to add a trigger collider containing the blade of the knife.

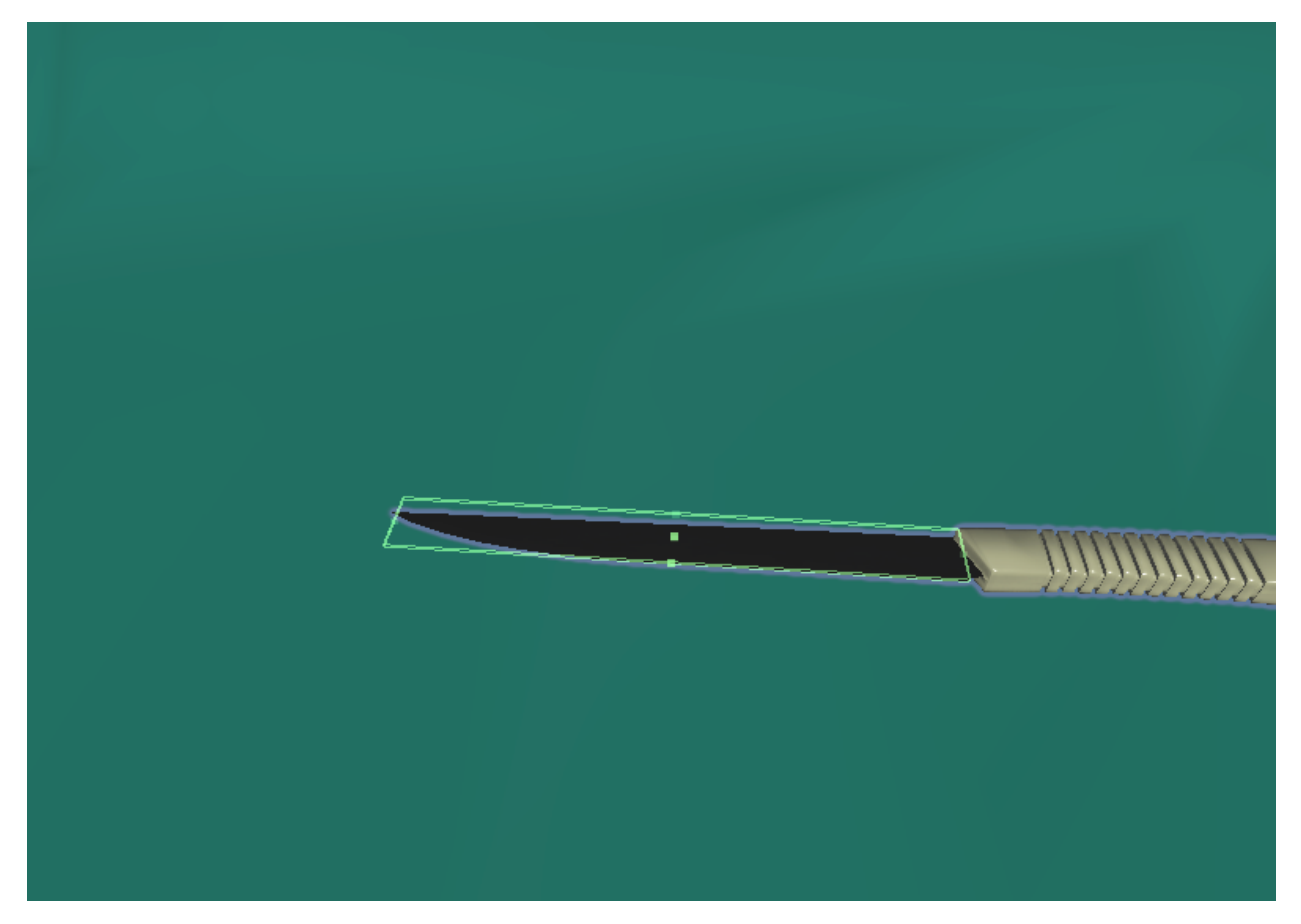

You can now use the scalpel to tear any Tearable Mesh.

# 6.19.3 Realtime Drill

**Warning:** Note that this feature is in experimental stage, therefore it is not stable and it can create artifacts on the newly created mesh.

MAGES gives you the ability to perform realitme drilling in meshes. In order to achieve this you will need to attach the Deformable Mesh script to the object containing the mesh and the Drill script to the tool.

## **Deformable Mesh**

## Setting up a deformable mesh

To convert a mesh into a deformable mesh, attach the "Deformable Mesh" component on the Game Object that contains its renderer.

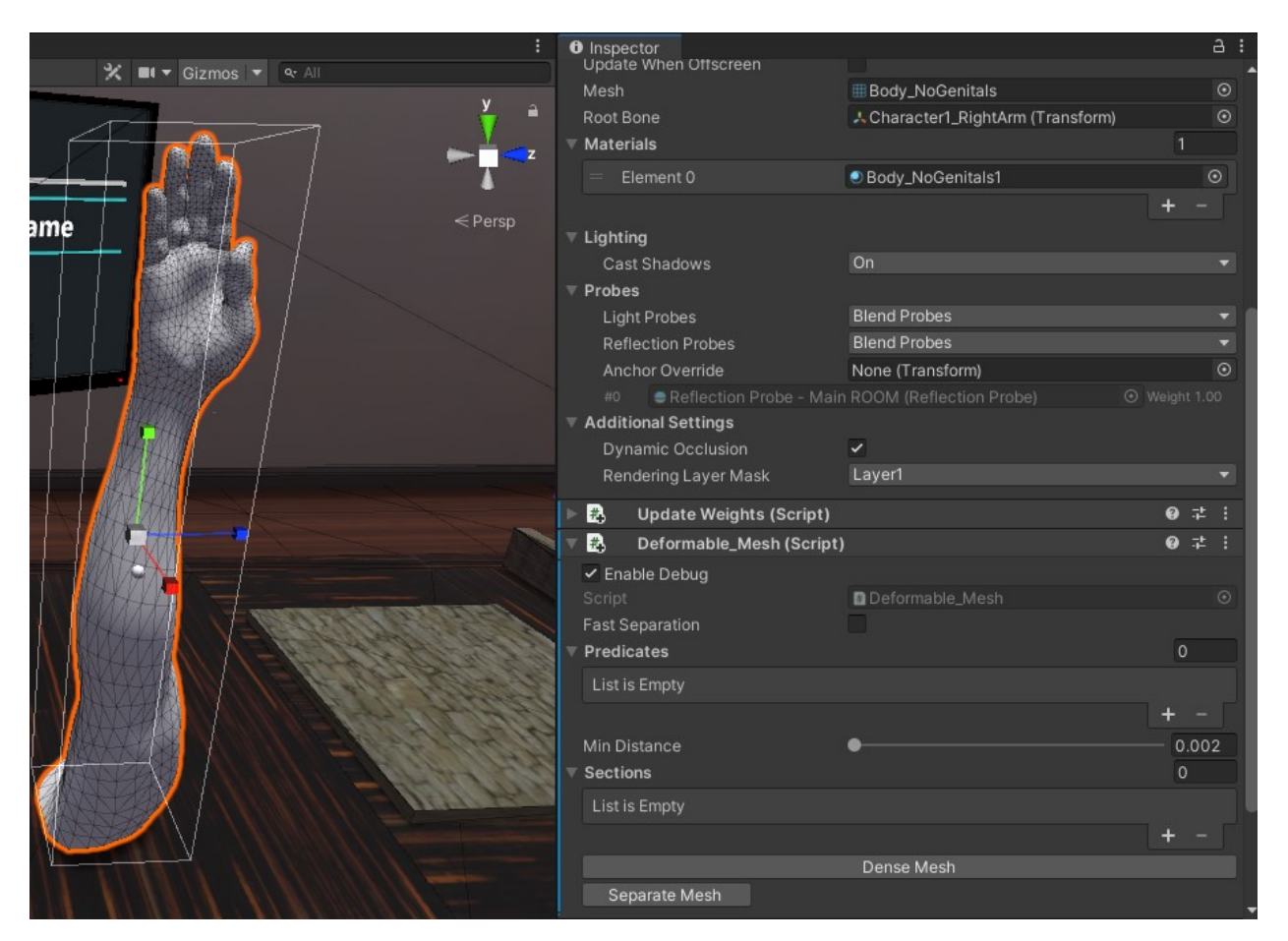

The deformable mesh can be separated into multiple sections, based on what parts of it may be changed, as well as for optimization purposes. To separate a mesh, a list of predicates is used, which are gameobject hierarchies that contain colliders:

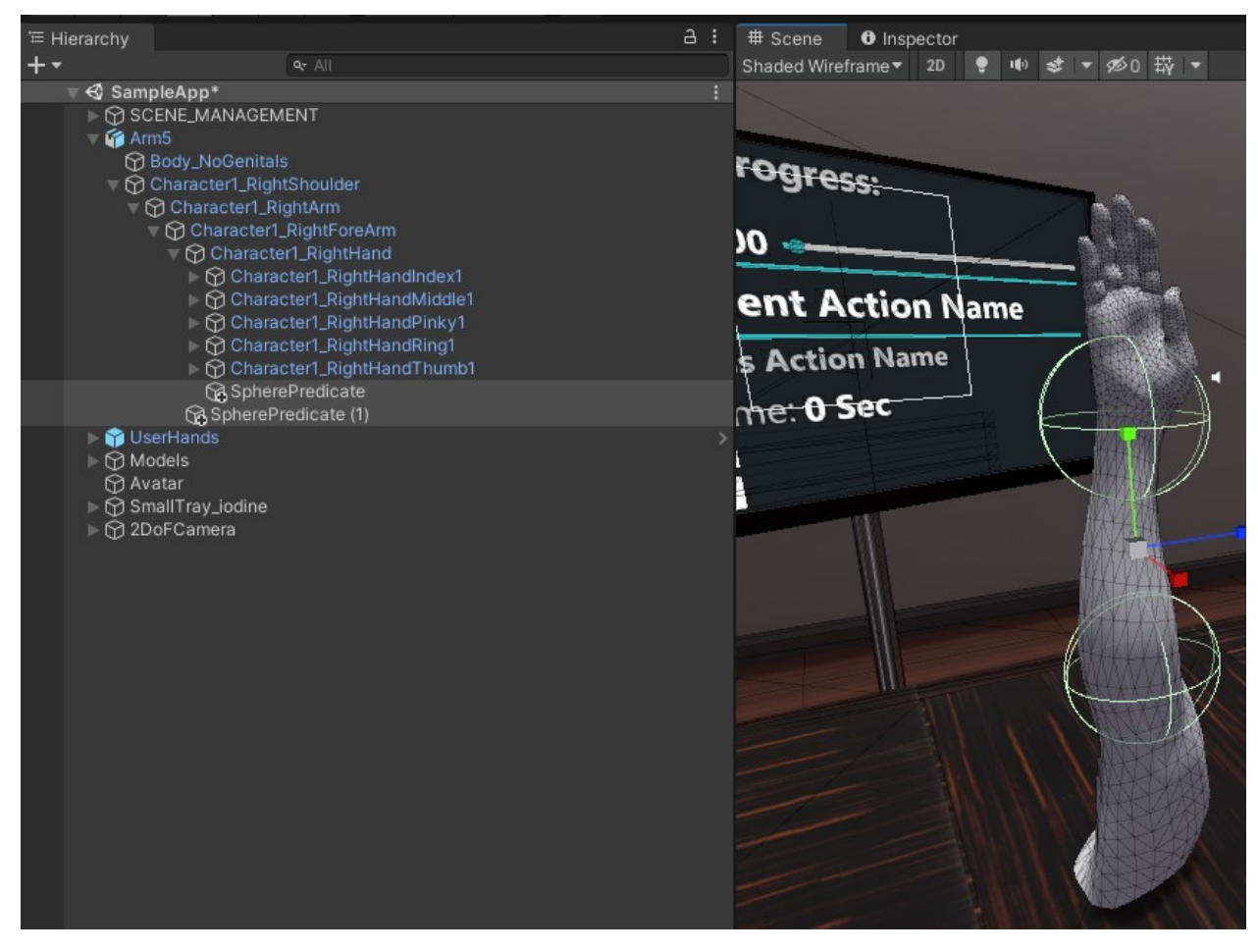

You can add predicates by adding to the "Predicates" property in the Deformable Mesh component:

| 🕨 🔹 Update Weights (Script)  |                   | 07‡ :   |
|------------------------------|-------------------|---------|
| 🔻 🐴 🔹 Deformable_Mesh (Scrip | t)                | 07‡ :   |
| ✓ Enable Debug               |                   |         |
| Script                       | 🖪 Deformable_Mesh |         |
| Fast Separation              |                   |         |
| 🔻 Predicates 🗧 🧲             |                   | 2       |
| = Element 0                  |                   | $\odot$ |
| Element 1                    |                   | 0       |
|                              |                   | + - [   |
| Min Distance                 | •                 | 0.002   |
| ▼ Sections                   |                   | 0       |
| List is Empty                |                   |         |
|                              |                   | + -     |
|                              | Dense Mesh        |         |
| Separate Mesh                |                   |         |

After adding the colliders, you can convert the mesh to a deformable mesh, by clicking on the "Separate Mesh" button.

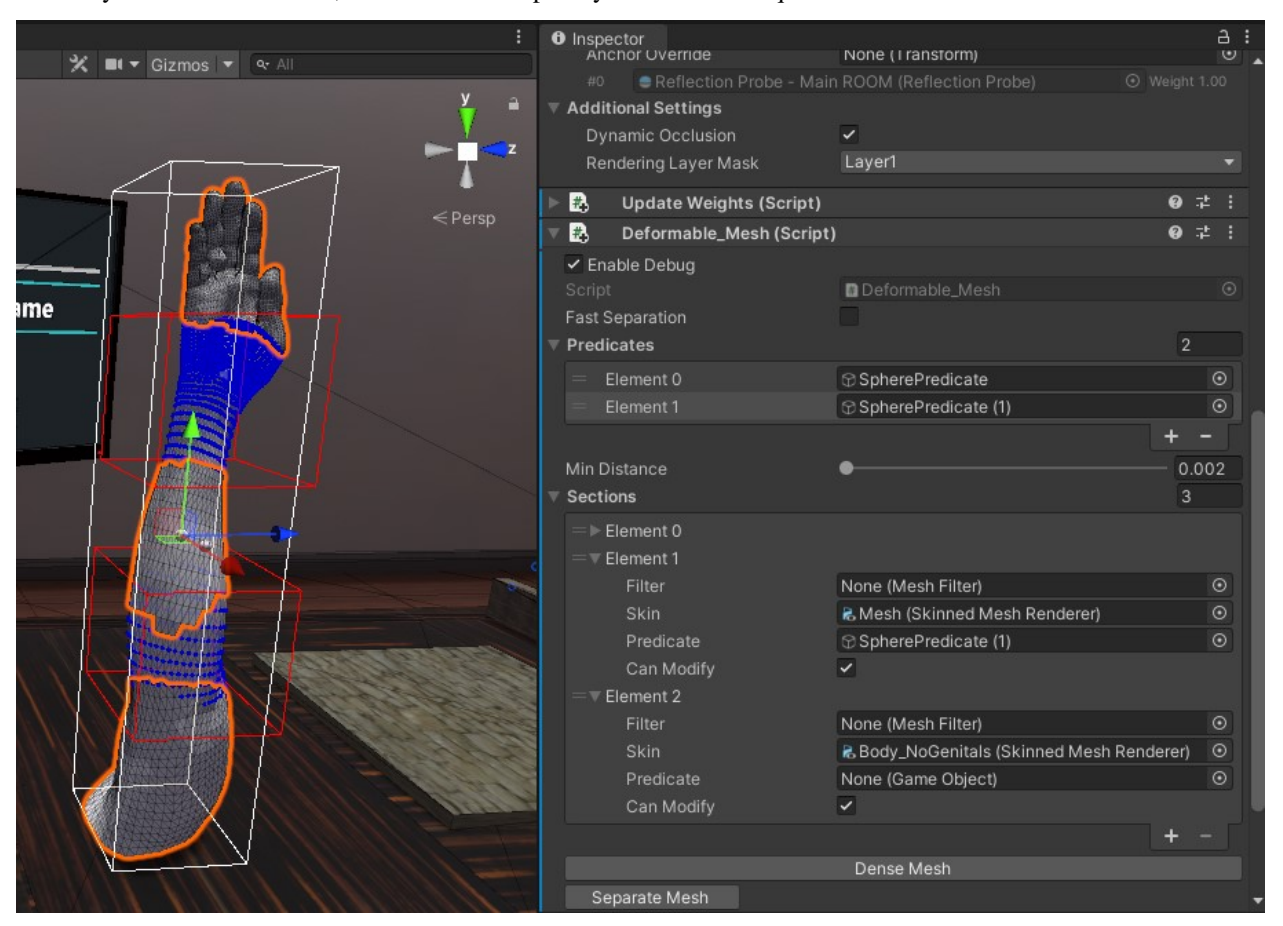

This may take a few moments, based on the complexity of the mesh in question:

In this case, since we used, 2 predicates, there are a total of 3 different mesh sections:

- The original mesh
- And the two separated sections from the vertices that were inside the sphere colliders

In the sections list, you can check the property "Can Modify" to disable modification of the mesh section in question by all CTD scripts.

Finally, in order to be able to save the deformable mesh as a prefab select a valid path and name in the fields shown below and click **Save Sections**.

| Save Path     | Assets/Resources/NewDeformableMesh |
|---------------|------------------------------------|
| Save Prefix   | NewDeformable                      |
| Save Postfix  | _Section                           |
|               | Dense Mesh                         |
| Separate Mesh |                                    |
| Save Sections |                                    |
|               |                                    |

Then you can simply parent all the deformable mesh's components in an empty gameobject and drag n drop it in your assets to create a reusable prefab.

# Drill

The drill module enables the developer to set up a Unity GameObject as a drill tool, in order to achieve real time drilling of holes on 3D rigged and static models.

## Set up

To use the Drill Module, you need to attach the Drill component onto the gameobject that we want to use as a drill. Simply click Add Component> MAGES > Mesh Deformations > Drill to add the component.

Note: The scale of the gameObject that this script is attached to, affects the scaling of the drill area.

| 🔻 💽 🖌 Drill                     |     |     | 07: |
|---------------------------------|-----|-----|-----|
|                                 | ふ   |     |     |
| Parallel Computation            | ~   |     |     |
| Local Densing                   |     |     |     |
| Use Interactable Item           | ~   |     |     |
| ▼ Drill Area                    |     |     |     |
| Start Position                  | X O | Y 0 | Z 0 |
| End Position                    | X O | Y 1 | Ζ 0 |
| Radius                          | 0.1 |     |     |
| On Drill Performed (MeshSection | on) |     |     |
|                                 |     |     |     |
| List is Empty                   |     |     |     |
|                                 |     |     |     |
|                                 |     |     |     |

This gives you the following properties:

- 1. Parallel Computation:
- Option to run the code in parallel for increased performance.
- 2. Local Densing:
- Option to split every affected triangle of the drilling into four smaller ones, in order to prevent the smaller diameter holes looking like polygons.
- 3. Use Interactable Item
- Option to use this script in combination with an interactable item, such that when you have this object in your hand and then press the trigger button a drill is performed.
- 4. Drill Area:
  - Option to set up the drilling axis and the radius of the drill.

Note: Make sure Gizmos are enabled on the Unity editor.

- Click the edit button shown in the image below:

| ▼ | 💽 🗹 Drill                      |    |          |   |   |   |   | 8 | : |
|---|--------------------------------|----|----------|---|---|---|---|---|---|
|   |                                |    | <b>入</b> |   |   |   |   |   |   |
|   | Parallel Computation           | ~  |          |   |   |   |   |   |   |
|   | Local Densing                  |    |          |   |   |   |   |   |   |
|   | Use Interactable Item          | ~  |          |   |   |   |   |   |   |
|   | Drill Area                     |    |          |   |   |   |   |   |   |
|   | Start Position                 | х  | 0        | Υ | 0 | Ζ | 0 |   |   |
|   | End Position                   | х  | 0        | Y | 1 | Ζ | 0 |   |   |
|   | Radius                         | 0. | .1       |   |   |   |   |   |   |
|   | On Drill Performed (MeshSectio | n) |          |   |   |   |   |   |   |
|   | List is Empty                  |    |          |   |   |   |   |   |   |
|   |                                |    |          |   |   |   |   | + |   |

- Use the handles shown in the scene to adjust the drill area to your requirements as shown below:

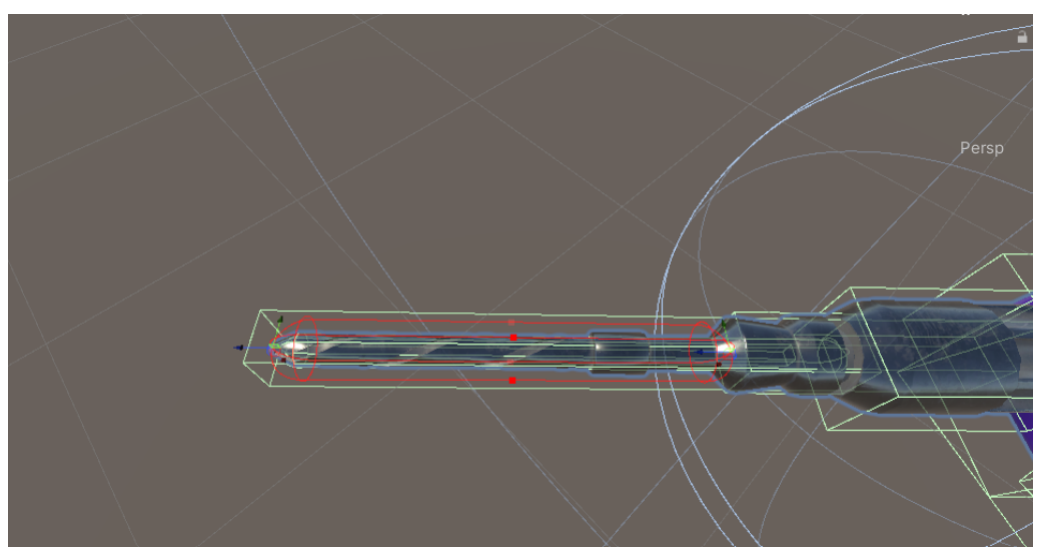

That last step that remains is to add a trigger collider component to the gameObject, that is aligned with the drill axis GUI that we created before:

In our example we are going to add a Box Collider.

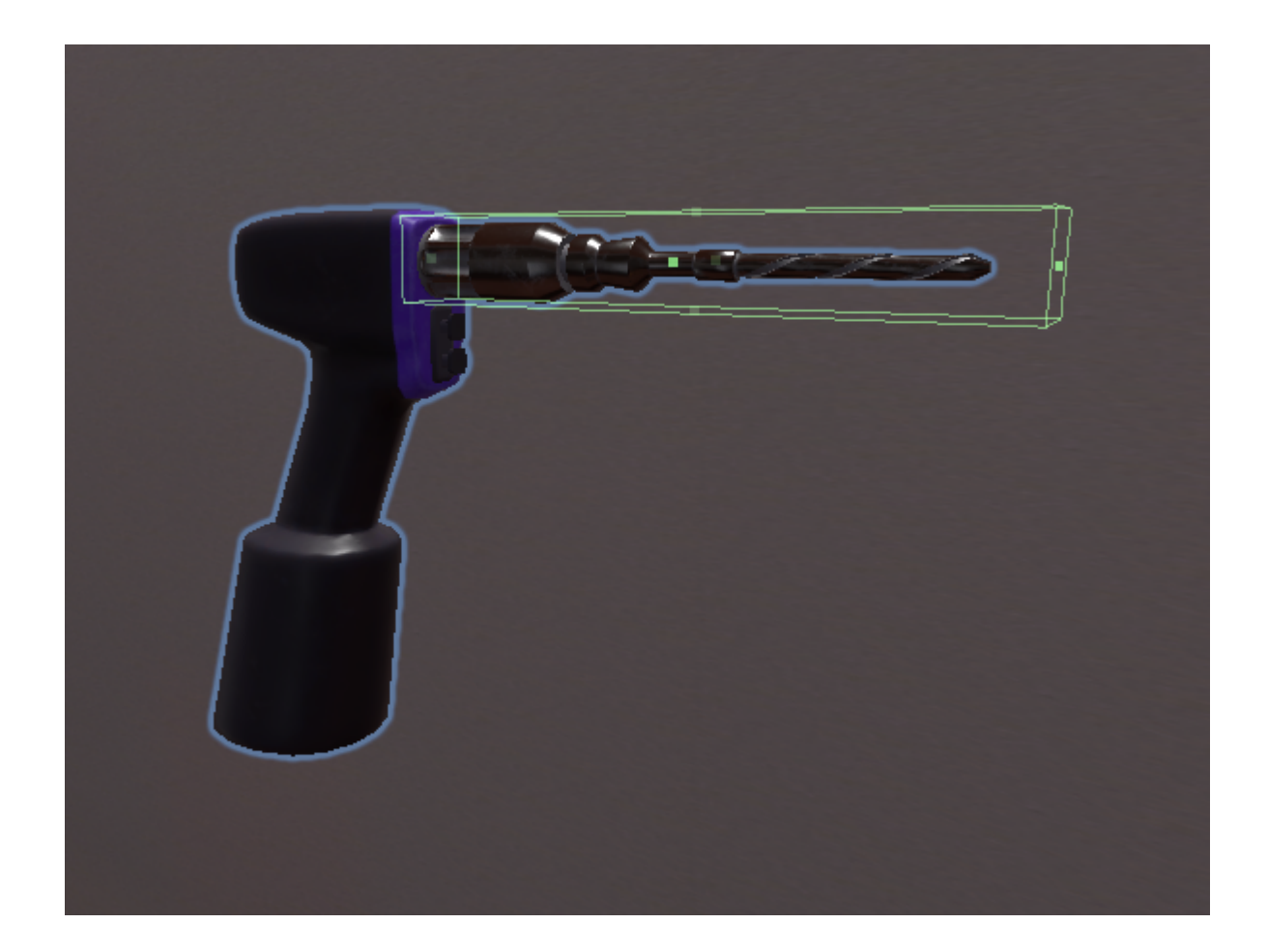

# **Properties**

| Property          | Description                                                                               |
|-------------------|-------------------------------------------------------------------------------------------|
| bool parallelize  | Minimize running times by executing the code in parallel.                                 |
| bool localDensing | Split every affected triangle of the drilling into four smaller ones, in order to prevent |
|                   | the smaller diameter holes looking like polygons.                                         |
| DrillAxis         | Set up the drilling axis and the radius of the drill                                      |
| drillArea         |                                                                                           |
| UnityEvent        | Called whenever after this script successfully modifies a mesh section.                   |
| OnDrillPerformed  |                                                                                           |

# 6.20 Teleport

The TeleportLocation prefab makes teleporting to a location easy, regardless of the camera in use. Simply place the prefab to the location that you want to teleport to. When you press the button, you will get teleported to that location with a smooth camera fade in / out animation.

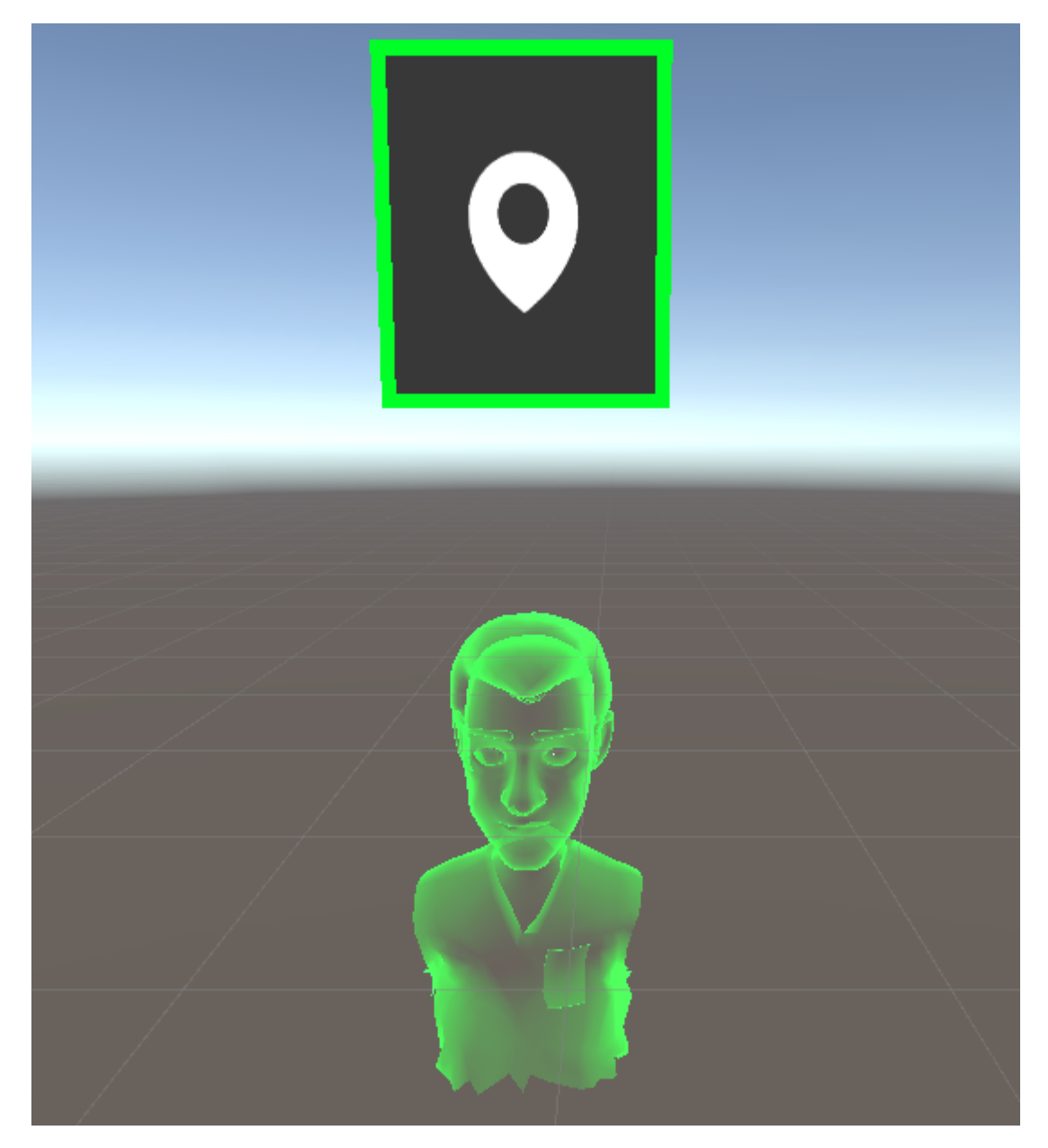

Above you can see the TeleportLocation prefab, which consists of a button and an avatar. The avatar indicates the position and orientation of the player after the teleport. When you hover over the button, the avatar gets enabled and when you stop hovering, it gets disabled again.

**Note:** When the player gets within a predefined Hiding\_Distance (see Inspector Fields section) from the TeleportLocation, the button gets disabled so that it does not block / interfere with the vision of the player.

# 6.20.1 How-To

You can find the TeleportLocation prefab on the MAGES menu under the path: MAGES/UIs/Teleport Location.

| MAGES Window Help             |   |                   |
|-------------------------------|---|-------------------|
| Account Login                 |   |                   |
| Uls                           | > | Teleport Location |
| Action Editor                 | > | Language Speech   |
| Third Party SDK Manager       | > | Language Text     |
| Cameras                       | > | UI Text Component |
| Create Prefab                 | > |                   |
| Tools                         | > |                   |
| Generate MAGES Settings File  |   |                   |
| Configure Prefabs for Network |   |                   |
| MAGES Helper                  |   |                   |
| SceneGraph Editor             |   |                   |

When you do that, the TeleportLocation prefab will get spawn on the scene and you can place it wherever you want to teleport to. You can start the teleport by clicking the button with your raycasts.

**Note:** Remember you can toggle the raycast using the following command:

```
InterfaceManagement.Get.InterfaceRaycastActivation(bool);
```

The raycast can be used to interact with the teleport button.

# 6.20.2 Inspector Fields

Below there is the table of the inspector extra slider parameters and what they do.

```
class TeleportLocationControl
```

| Parameter               | Description                                                                                   |  |
|-------------------------|-----------------------------------------------------------------------------------------------|--|
| Color                   | The color of the border of the button when the location is available.                         |  |
| Available_Color         |                                                                                               |  |
| Color                   | The color of the border of the button when the location is unavailable.                       |  |
| Unavailable_Color       |                                                                                               |  |
| float                   | This indicates the distance between the teleport position and the player to hide the teleport |  |
| Hiding_Distance button. |                                                                                               |  |
| float                   | The distance that the player can move on the teleport position without changing its avail-    |  |
| Move_Threshold          | ability.                                                                                      |  |
| float                   | The duration of the camera fade animation.                                                    |  |
| Camera_Fade_Duration    |                                                                                               |  |
| bool                    | Disables the availability checks for this teleport position. This position will always be     |  |
| Disable_Availab         | ja <b>vaita<u>bl</u>e</b> heck                                                                |  |

# 6.21 MAGES Hands with HoloLens 2

MAGES supports using Hand Tracking with the HoloLens 2 headset, providing a natural way of interacting with items in AR.

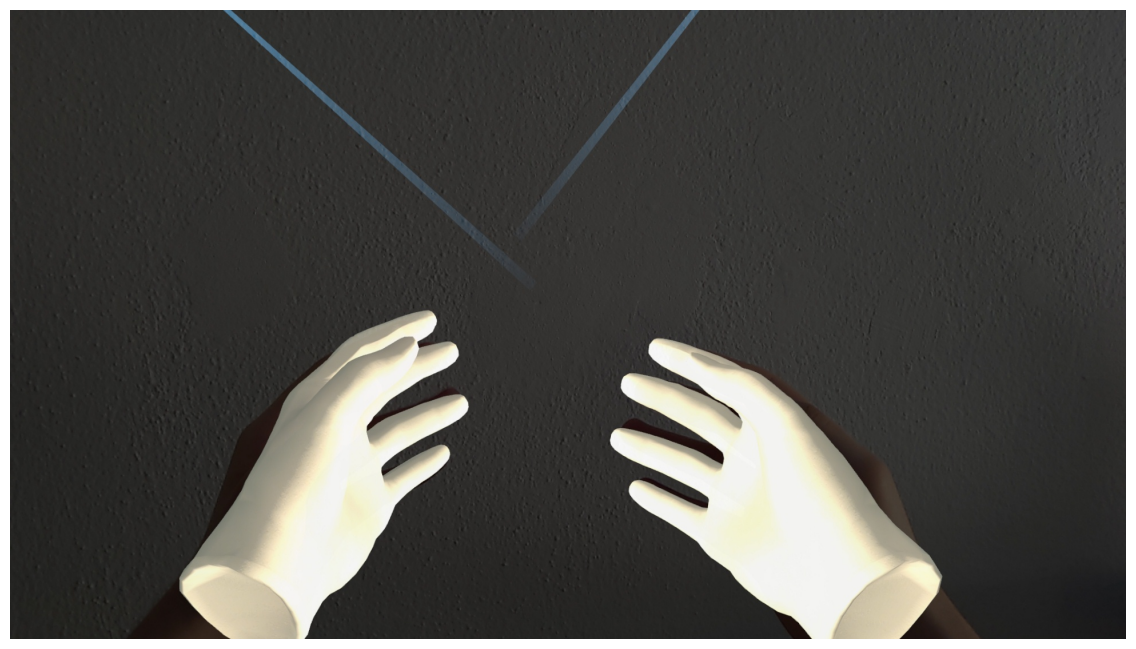

The user is able to see their digital hands and interact with the world digital world using them. They may also close or open their real hand, and the digital hand will follow.

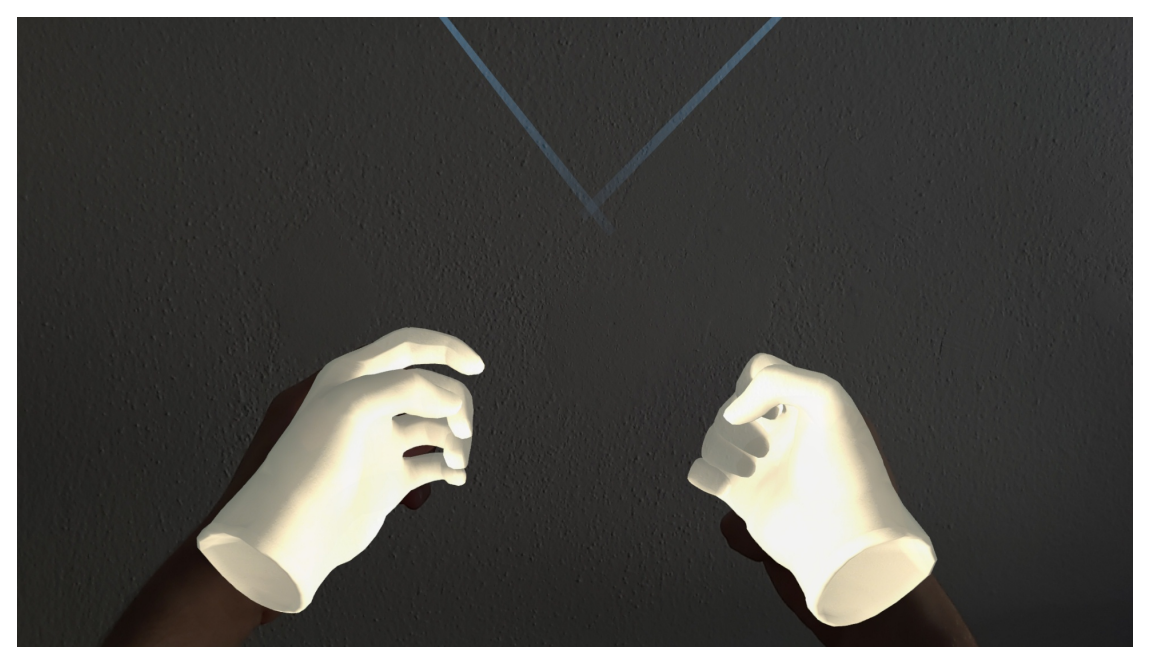

For movement, the user can move towards the direction they are looking by touching the back of their left palm. When the right hand gets close the the left hand, an arrow will appear, hinting at the movement control ready to be used.

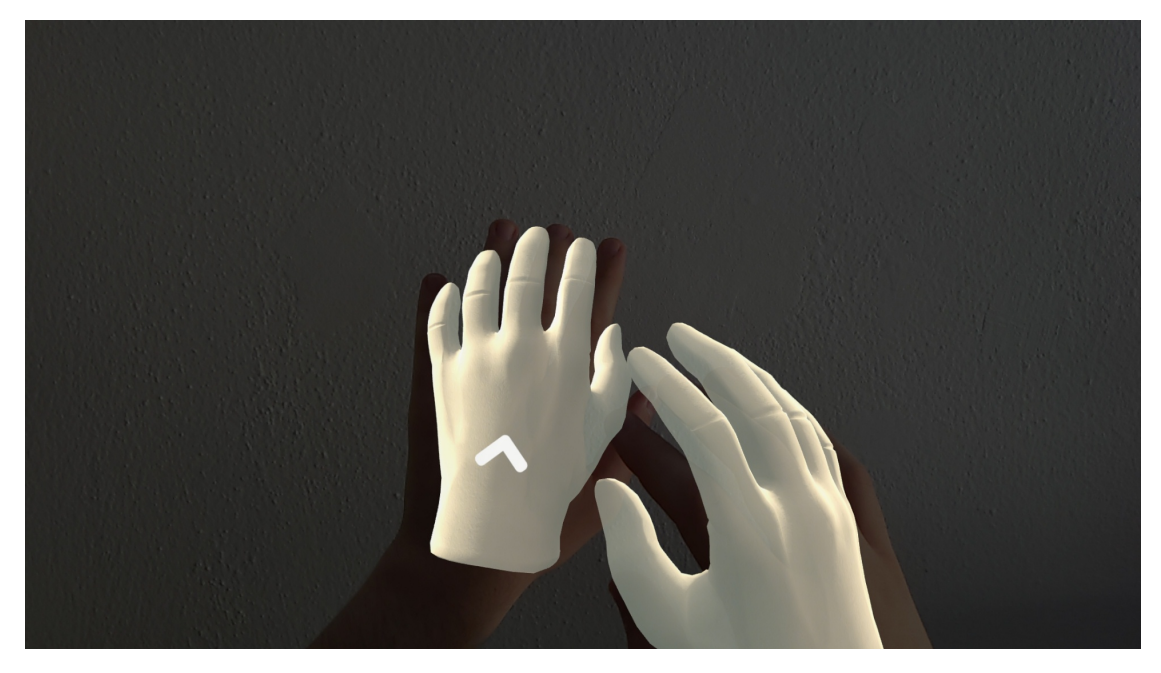

It is suggested that the right hand is in the form of a fist when doing this to avoid tracking issues.

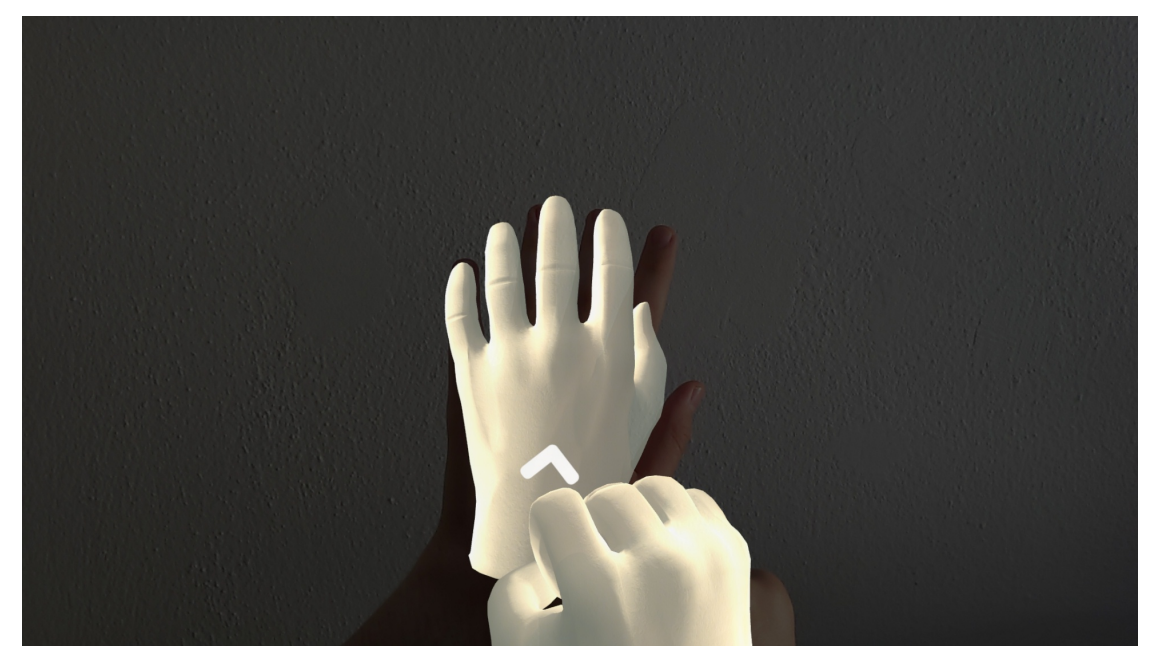

Interaction with UI elements is achieved by either touching them or making a closed fist when pointing at them with a ray cast.

# CHAPTER

# SEVEN

# **VIDEO TUTORIALS**

In addition to our written resources, we also provide video tutorials on how to create actions from start to end.

- 7.1 Getting started with MAGES
- 7.2 How to configure Action Analytics
- 7.3 How to setup 3D Desktop Camera
- 7.4 Insert Action
- 7.5 How to program an Insert Action on another object (to assemble objects)
- 7.6 Use Action
- 7.7 Remove Action
- 7.8 Question Action
- 7.9 Combined Action

**Note:** The following video is work in progress and do not fully reflect the latest stable release of MAGES SDK, however it can still be used at almost all cases. New videos will come out shortly. Stay tuned!

# 7.10 Tool Action

# CHAPTER

# EIGHT

# **CLASS REFERENCE**

# 8.1 MAGES™ SDK

# 8.1.1 Action Prototypes

namespace MAGES::ActionPrototypes

namespace MAGES::AutomaticDestroy

namespace MAGES::AutomaticDestroyFunctions

class MAGES::ActionPrototypes::AnimationAction::AnimationGroup Helper class to group the animation Action prefabs

class [MAGES::ActionPrototypes::BasePrototype::InstrumentTransforms::CustomTransfrom]
(#classovid\_v\_r\_1\_1\_action\_prototypes\_1\_1\_base\_prototype\_1\_1\_instrument\_transforms\_1\_1\_custom\_transfrom)
Instrument transformation values

class MAGES::ActionPrototypes::BasePrototype::HoloGroup Helper class for holograms

class MAGES::ActionPrototypes::RemoveAction::InsertGroup For Remove Action we need an extra class to group the prefabs that will be spawned

class MAGES::ActionPrototypes::InsertAction::InsertGroup Helper class to group the insert Action prefabs

class *MAGES::ActionPrototypes::BasePrototype::InstrumentTransforms* This class is used to store information about the instrument's position There are some cases we want to know the position of an instrument to spawn another one relative to this position. This methodology is used in actions that user assembles instrumets. Since user handles the instruments with shis hand we need to sknow where those intstruments (or his hands) are located.

class MAGES::AutomaticDestroyFunctions::AutomaticObjectDestroyFuncs::PlayAnimationAfterEna. Interal class need to Play again animation if the action is perform before the animation finish Automatic removed when it is finished

class MAGES::ActionPrototypes::PumpAction::PumpGroup For Pump Action we need an extra class to group the prefabs that will be spawned

#### namespace MAGES::ActionPrototypes

## Summary

class MAGES::ActionPrototypes::AnimationAction

class *MAGES::ActionPrototypes::BasePrototype* Base Prototype contains all the shared variables and methods other Action prototypes have It encaptulates the basic functionality to run ang configure each Action All Action prototypes inherit from Base prototype and override the needed functions

class *MAGES::ActionPrototypes::CombinedAction* The combined is used to perform actions that consist of multiple sub-actions sequentially. An example of combined action is when you want to open a door. This can be described as OpenDoorAction consisting of PullHandleAction and PullDoorAction. In general, the combined action is used to describe an action that in order to be performed, the user needs to perform 2 or more 'smaller' actions.

class *MAGES::ActionPrototypes::InsertAction* Insert Action is referring to a specific type of Action that user has to insert an object to a specific position in order to complete it. For such an action we need three basic elements. First the Interactable prefab which is the object user will grab using his virtual hands or any other input device. The second one is the position we have to place the object. This position is called the Final position of our prefab. The correct orientation of the interactable object relative to the Final position is the key element to complete the Action. The final element to complete the prototyping of an Insert Action is to use a hologram to indicate the correct final position of the hologram. An Insert Action can have many objects to be inserted to the final position. For this reason we can set many prefabs in one Action.

class *MAGES::ActionPrototypes::PumpAction* The Pump Action is used in situations where the user needs to press a button or a tool (e.g. syringe) It is also used in Actions where user needs to to use a tool (e.g. syringe) to insert liquid or air by making the pump gesture (technically pressing the trigger button). In those Actions we need an object for user to interact with and press the trigger button from the controller (as many times he set beforehand) to Perform the Action.

class MAGES::ActionPrototypes::QuestionAction

class *MAGES::ActionPrototypes::RemoveAction* Remove Action describes a step of the procedure which user has to remove an object using his hands or a tool.To implement a Remove Action we have to set the object that will be removed.This object will spawn as the removable prefab and to complete the Action user needs to reach and remove it.The removable prefab will flash to indicate that it needs to be removed to complete the Action.Remove Action also supports removing an object using a tool instead of hands. This tool can be a pair of plyers or another tool that supports the grab mechanism.

class *MAGES::ActionPrototypes::ToolAction* Tool Action is referring to an Action that user has to take a tool and use it to complete the action. Technically speaking, a Tool Action needs only a set of colliders to trigger a specific tool when they will come in contact. This set of colliders are referring as the Collider prefab and contain the necessary information for the selected tool to trigger them.

class *MAGES::ActionPrototypes::UseAction* Use Action is similar to a Tool Action but instead of a tool we use another object to complete the Action.In order to properly set the Action we have to spawn the collider prefab(as the tool Action) but in this case we also need to provide an extra object to interact with (instead of the tool).

#### class MAGES::ActionPrototypes::AnimationAction

## Summary

public inline virtual override void *Initialize()* Initialize method for Animation Action overrides base.Initialize() and 1)Spawns all animation prefabs from the prefab list 2)Sets the counter that will Perform the Action to the number of the animated prefabs

public inline virtual override void *Perform()* Perform method for Animation Action overrides base.Perform() and 1)Finalizes all Animation prefabs 2)Clears Action Lists

public inline virtual override void *Undo()* Undo method for Animation Action overrides base.Undo() and 1)Destroys Animation Prefabs 2)Clears Action Lists

public inline AnimationGroup SetAnimationPrefab(string grabbablePrefabPath, GameObject parentGameObject, InheritTransformFrom \_inheritTransformGrabbale) Set prefabs for a single instrument

protected List< AnimationGroup>animationGroupsList This list contains all the animations objects of current Action User needs to play all of the animations to perform the Action

#### Members

#### public inline virtual override void Initialize()

Initialize method for Animation Action overrides base.Initialize() and 1)Spawns all animation prefabs from the prefab list 2)Sets the counter that will Perform the Action to the number of the animated prefabs

#### public inline virtual override void Perform()

Perform method for Animation Action overrides base.Perform() and 1)Finalizes all Animation prefabs 2)Clears Action Lists

#### public inline virtual override void Undo()

Undo method for Animation Action overrides base.Undo() and 1)Destroys Animation Prefabs 2)Clears Action Lists

### public inline AnimationGroup SetAnimationPrefab(string grabbablePrefabPath, GameObject parentGameObject,InheritTransformFrom \_inheritTransformGrabbale)

Set prefabs for a single instrument

#### **Parameters**

• grabbablePrefabPath The prefab user will grab with animation

#### protected List< AnimationGroup>animationGroupsList

This list contains all the animations objects of current Action User needs to play all of the animations to perform the Action

class MAGES::ActionPrototypes::BasePrototype

Base Prototype contains all the shared variables and methods other Action prototypes have It encaptulates the basic functionality to run ang configure each Action All Action prototypes inherit from Base prototype and override the needed functions

#### Summary

{property} string ActionName

{property} GameObject ActionNode

public inline virtual void *Initialize()* Initialize function of *BasePrototype* sets the shared elements of all Action Prototypes for the Action to run properly These are the event Listeners, the set of physical colliders and the reset of all counters Initialize is a virtual function since it can be overridden from each Action

public inline virtual void *Perform()* Perform function of *BasePrototype* clears current Action to get ready for the next one It also runs all the Unity Actions in performActionList The process of cleaning the current Action includes the deletion of prefabs (holograms), reseting the Event Manager, the kill of Voice Actor and clearing the list of Actions This method is overridden by any Action

public inline virtual void *Undo()* Undo function of Base Prototype has the same functionalities with Perform but instead of running the performActionList it runs the Actions in undoActionList This method is overridden by any Action

public inline virtual void *ActionCall()* ActionCall method is called when a trigger event from ACtions occur. An Action has its own Listener and performs an ActionCall (this method) on a specific situation For example in a Tool Action when the correct tool hits one of teh colliders then *ActionCall()* is triggered This method is overridden by any Action

public inline virtual void *InitializeHolograms*() InitializeHologram method is used to spawn the selected hologram in the current Action This method is overridden by any Action

public inline virtual void *DifficultyRestrictions()* DifficultyRestrictions performs different functionalities depending on the difficulty level Easy: Holograms,Easy ErrorColliders, Aidlines Medium: Medium ErrorColliders Hard: Hard Colliders This method is overridden by any Action

public inline virtual void *SetNextModule* (Action action) Connects the next Action in a combined Action A combined Action has many actions to perform before going to the next one This methid links the next Action of current combined Action with the given Action

public inline void SetAidLine(string spawnAidLine) Sets the aidLines for the specific action

public inline void *SetAfterSpawnAction* (Action afterSpawnFunction) Sets a Unity Action to run right after Action's Initialization

public inline void *SetErrorColliders*(string \_errorCollidersPath) Set the error colliders for the Action

public inline void *SetUndoAction*(Action undoActionFunction) **Set an action to play on** *Undo()* 

public inline void *SetPerformAction* (Action performActionFunction, int numOfTriggerToPlay) Set an action to play after a numner of triggers. It will also play on Perform if Not triggered

public inline void SetHoloObject(string holoPath,GameObject finalPrefabParent)
Set the hologram for the Action

public inline void ColliderPrefabCallBackOnTimerChange(params Action< float
>[] \_callBacks)

#### **Parameters**

public inline void *SetEventListener* (string \_event) Sets Event Listener for the current Action Event Listener is being set with a string key that is most of the times the Action's name Event Manager binds this key with the ActionCall of *BasePrototype* to Run when the trigger from the Action occurs

public inline void *SetPhysicalColliderPrefab* (string \_physicalColliderPath) Sets the string path for the ACtion's physical colliders Physical colliders of an Action are all those colliders that are static and non triggered

public inline void SetNextAction(int lessonID, int stageID, int actionID)

protected Dictionary< int, Action > performActionList Dictionary that contains Unity Actions to run on Perform For Tool Action you can use the key (int) to set a Unity Action to run after specific collider triggers For example: SetPerformAction(MAGES.CharacterController.CharacterController.instance.PlayCut2Animation, 2); Which plays PlayCut2Animation on the second trigger event of Collider prefab

protected List< Action > undoActionList List of Unity Actions to execute (Same idea with performActionList) but this time runs on Undo. Important: Triggers BEFORE scenegraph changes to next Action

protected Action ActionCallOverrideOnFinish This unity Action is set to the next Action that will run after performing this one This variable is for combined Actions and remains null otherwise

protected GameObject errorColliders A reference to the errorColliders gameObject

protected string *physicalColliderPath* A string varible to store the path to the physicalColliderPath prefab

protected GameObject physicalCollider A reference to the physicalCollider gameObject

protected int *callBackCounter* A counter to store how many times a specific action the has called its trigger event

protected int callBackEnd Counter to set how many trigger events are nedded to Perform the action

protected List< Action< float > > colliderPrefabCallBackOnTimerChange This variable is used from Tool and Use Actions to set and restore the use/tool timing

protected inline void *StopFlashing()* Stops controllers flashing

protected inline GameObject *Spawn*(string \_path,GameObject \_parent, *InheritTransformFrom* \_inheritTrans) Spawns the prefabs for the current action. Beforehand we have store the paths to those prefabs so now its the time to spawn them protected inline void DestroyHolograms () Destroys current Action Holograms

enum ControllerFlashing Enumerator to set the proper flashing

enum InheritTransformFrom Enumerator to define the positional inheritance of spawned GameObject Used when we want to spawn a prefab relative to another position eg. Users hand, as part of another tool

#### **Members**

```
{property} string ActionName
{property} GameObject ActionNode
public inline virtual void Initialize()
```

Initialize function of *BasePrototype* sets the shared elements of all Action Prototypes for the Action to run properly These are the event Listeners, the set of physical colliders and the reset of all counters Initialize is a virtual function since it can be overridden from each Action

#### public inline virtual void Perform()

Perform function of *BasePrototype* clears current Action to get ready for the next one It also runs all the Unity Actions in performActionList The process of cleaning the current Action includes the deletion of prefabs (holograms), reseting the Event Manager, the kill of Voice Actor and clearing the list of Actions This method is overridden by any Action

#### public inline virtual void Undo()

Undo function of Base Prototype has the same functionalities with Perform but instead of running the performAction-List it runs the Actions in undoActionList This method is overridden by any Action

#### public inline virtual void ActionCall()

ActionCall method is called when a trigger event from ACtions occur. An Action has its own Listener and performs an ActionCall (this method) on a specific situation For example in a Tool Action when the correct tool hits one of teh colliders then *ActionCall()* is triggered This method is overridden by any Action

#### public inline virtual void InitializeHolograms()

InitializeHologram method is used to spawn the selected hologram in the current Action This method is overridden by any Action

#### public inline virtual void DifficultyRestrictions()

DifficultyRestrictions performs different functionalities depending on the difficulty level Easy: Holograms,Easy Error-Colliders, Aidlines Medium: Medium ErrorColliders Hard: Hard Colliders This method is overridden by any Action

#### public inline virtual void SetNextModule(Action action)

Connects the next Action in a combined Action A combined Action has many actions to perform before going to the next one This methid links the next Action of current combined Action with the given Action

#### **Parameters**

• action The nect Action to link the combined Action

#### public inline void SetAidLine(string spawnAidLine)

Sets the aidLines for the specific action

#### public inline void SetAfterSpawnAction(Action afterSpawnFunction)

Sets a Unity Action to run right after Action's Initialization

## **Parameters**

• afterSpawnFunction The Action to run

#### public inline void SetErrorColliders(string \_errorCollidersPath)

Set the error colliders for the Action

#### public inline void SetUndoAction(Action undoActionFunction)

Set an action to play on *Undo()* 

#### public inline void SetPerformAction(Action performActionFunction, int numOfTriggerToPlay)

Set an action to play after a numner of triggers. It will also play on Perform if Not triggererd

## **Parameters**

• numOfTriggerToPlay The number of triggers to play

```
public inline void SetHoloObject(string holoPath,GameObject finalPrefabParent)
```

Set the hologram for the Action

```
public inline void ColliderPrefabCallBackOnTimerChange(params Action< float
>[] _callBacks)
```

## **Parameters**

• \_callBacks

#### public inline void SetEventListener(string \_event)

Sets Event Listener for the current Action Event Listener is being set with a string key that is most of the times the Action's name Event Manager binds this key with the ActionCall of *BasePrototype* to Run when the trigger from the Action occurs

# **Parameters**

• \_event The string key to bind the Event Manager with *BasePrototype*'s Action Call

#### public inline void SetPhysicalColliderPrefab(string \_physicalColliderPath)

Sets the string path for the ACtion's phusical colliders Physical colliders of an Action are all those colliders that are static and non triggered

## **Parameters**

• \_physicalColliderPath Path to the physical collider prefab

#### public inline void SetNextAction(int lessonID, int stageID, int actionID)

### protected Dictionary< int, Action > performActionList

Dictionary that contains Unity Actions to run on Perform For Tool Action you can use the key (int) to set a Unity Action to run after specific collider triggers For example: SetPerformAction(MAGES.CharacterController.CharacterController.instance.PlayCut2Animation, 2); Which plays Play-Cut2Animation on the second trigger event of Collider prefab

#### protected List< Action > undoActionList

List of Unity Actions to execute (Same idea with performActionList) but this time runs on Undo. Important: Triggers BEFORE scenegraph changes to next Action

#### protected Action ActionCallOverrideOnFinish

This unity Action is set to the next Action that will run after performing this one This variable is for combined Actions and remains null otherwise

# protected GameObject errorColliders

A reference to the errorColliders gameObject

#### protected string physicalColliderPath

A string varible to store the path to the physicalColliderPath prefab

#### protected GameObject physicalCollider

A reference to the physicalCollider gameObject

#### protected int callBackCounter

A counter to store how many times a specific action the has called its trigger event

#### protected int callBackEnd

Counter to set how many trigger events are nedded to Perform the action

### protected List< Action< float > > colliderPrefabCallBackOnTimerChange

This variable is used from Tool and Use Actions to set and restore the use/tool timing

#### protected inline void StopFlashing()

Stops controllers flashing

protected inline GameObject Spawn(string \_path,GameObject \_parent, InheritTransformFrom \_inheritTrans)

Spawns the prefabs for the current action. Beforehand we have store the paths to those prefabs so now its the time to spawn them

## **Parameters**

- \_path Path of the prefab we want to spawn
- \_parent GameObject to spawn under a parend. By default null
- \_inheritTrans Transformation of another object to spawn relative to this position

## Returns

```
protected inline void DestroyHolograms()
```

Destroys current Action Holograms

#### enum ControllerFlashing

TriggerButtonGripButtonNoFlashing

Enumerator to set the proper flashing

#### enum InheritTransformFrom

nonegrabbablePrefabfinalPrefabremovePrefab

Enumerator to define the positional inheritance of spawned GameObject Used when we want to spawn a prefab relative to another position eg. Users hand, as part of another tool

#### class MAGES::ActionPrototypes::CombinedAction

The combined is used to perform actions that consist of multiple sub-actions sequentially. An example of combined action is when you want to open a door. This can be described as OpenDoorAction consisting of PullHandleAction and PullDoorAction. In general, the combined action is used to describe an action that in order to be performed, the user needs to perform 2 or more 'smaller' actions.

public class OpenDoorAction : *CombinedAction* { public override void *Initialize()* { *UseAction* pullHandleAction = gameObject.AddComponent(); pullHandleAction.SetUsePrefab("Lesson10/Stage0/Action0/pullHandle"); pullHandleAction.SetHoloObject("Lesson10/Stage0/Action0/Hologram/pullHandleActionHologram"); *UseAction* pull-DoorAction = gameObject.AddComponent(); pullDoorAction.SetUsePrefab("Lesson10/Stage0/Action0/pullDoor"); pullDoorAction.SetHoloObject("Lesson10/Stage0/Action0/Hologram/pullDoor"); pullDoorAction.SetHoloObject("Lesson10/Stage0/Action0/Hologram/pullDoor");

InsertIActions(pullHandleAction, pullDoorAction); base.Initialize(); } }
# Summary

public inline virtual override void *Initialize()* Initialize method for Combined Action overrides base.Initialize() and 1)Deletes and Undoes all previous Actions to set the combined Action 2)Sets the event Listener for current Combined Action

public inline virtual override void *Perform()* Perform method for Combined Action overrides base.Perform() and 1)Performs current sub-Action and Initializes next sub-Action If this is the last sub-Action of Combined Action then Perform the Action 2)Sets event listener to teh next Action

public inline virtual override void *Undo()* Undo method for Combined Action overrides base.Undo() and 1)Undoes Each Action from iActionListQueue 2)Clears Lists 3)Calls undoActionList Actions 4)Resets and initializes Actions

public inline virtual override void *DifficultyRestrictions()* DifficultyRestrictions () DifficultyRestrictions () method for Combined Action overrides base.DifficultyRestrictions() Sets Holograms depending on the difficulty level

public inline virtual override void *SetNextModule*(Action action) Set the next module for the last element of queue

public inline void *InsertIActions*(params IAction[] iActions) Inserts sub-Action to Action Queue

public inline void *NextModuleFinish()* Method to manage sub-Action performs 1)Performs current active sub-Action 2)Sets event Listener for the next sub-Action 3)Initializes next sub-Action

public inline void SetEventListenerCombined(string \_event) Sets the Event listener with
the given key

public inline new void *SetPerformAction* (Action performActionFunction, int numOfTriggerToPlay) Set an action to play after a numner of triggers. It will also play on Perform if Not triggered

public inline new void SetUndoAction(Action undoActionFunction) Set an action to play
on Undo()

public inline int GetCurrentSubActionName()

### **Members**

### public inline virtual override void Initialize()

Initialize method for Combined Action overrides base.Initialize() and 1)Deletes and Undoes all previous Actions to set the combined Action 2)Sets the event Listener for current Combined Action

### public inline virtual override void Perform()

Perform method for Combined Action overrides base.Perform() and 1)Performs current sub-Action and Initializes next sub-Action If this is the last sub-Action of Combined Action then Perform the Action 2)Sets event listener to teh next Action

#### public inline virtual override void Undo()

Undo method for Combined Action overrides base.Undo() and 1)Undoes Each Action from iActionListQueue 2)Clears Lists 3)Calls undoActionList Actions 4)Resets and initializes Actions

#### public inline virtual override void DifficultyRestrictions()

DifficultyRestrictions method for Combined Action overrides base.DifficultyRestrictions() Sets Holograms depending on the difficulty level

```
public inline virtual override void SetNextModule(Action action)
```

Set the next module for the last element of queue

# **Parameters**

• action Next sub-Action to enQueue

### public inline void InsertIActions(params IAction[] iActions)

Inserts sub-Action to Action Queue

#### **Parameters**

• iActions Action to set

#### public inline void NextModuleFinish()

Method to manage sub-Action performs 1)Performs current active sub-Action 2)Sets event Listener for the next sub-Action 3)Initializes next sub-Action

#### public inline void SetEventListenerCombined(string \_event)

Sets the Event listener with the given key

## **Parameters**

• \_event String key to bind current Action call to Event Manager

## public inline new void SetPerformAction(Action performActionFunction, int numOfTriggerToPlay)

Set an action to play after a numner of triggers. It will also play on Perform if Not triggererd

#### **Parameters**

• numOfTriggerToPlay The number of triggers to play

public inline new void SetUndoAction (Action undoActionFunction)

Set an action to play on Undo()

public inline int GetCurrentSubActionName()

class MAGES::ActionPrototypes::InsertAction

Insert Action is referring to a specific type of Action that user has to insert an object to a specific position in order to complete it. For such an action we need three basic elements. First the Interactable prefab which is the object user will grab using his virtual hands or any other input device. The second one is the position we have to place the object. This position is called the Final position of our prefab. The correct orientation of the interactable object relative to the Final position is the key element to complete the Action. The final element to complete the prototyping of an Insert Action is to use a hologram to indicate the correct final position of the hologram. An Insert Action can have many objects to be inserted to the final position. For this reason we can set many prefabs in one Action.

Example of Insert Action: Insert Trial Polyethylene to Tibia. To set this action we have to spawn the interactable polyethylene on a surgical table, the final position of polyethylene and lastly the hologram for the polyethylene in the correct position. To complete the Action user needs to grab the polyethylene and place it with the correct rotation on the final position that the hologram indicates.

public class PolyethyleneTrialAction : InsertAction { public override void Initialize() { SetInsert-Prefab("Lesson7/Stage2/Action0/Polyethylene", "Lesson7/Stage2/Action0/PolyethyleneFinal", "Lesson7/Stage2/Action0/Hologram/HologramL7S2A0"); base.Initialize(); } }

### Summary

public inline virtual override void *Initialize()* Initialize method for Insert Action overrides base.Initialize() and 1)Destroys all final prefabs from remoteDestroyPrefabsList 1)Spawns all insert prefabs from the prefab list 2)Sets the counter that will Perform the Action to the number of the inserted prefabs

public inline virtual override void *Perform()* Perform method for Insert Action overrides base.Perform() and 1)Finalizes all insert prefabs 2)Clears Action Lists

public inline virtual override void *Undo()* Undo method for Insert Action overrides base.Undo() and 1)Destroys insert Prefabs 2)Clears Action Lists

public inline InsertGroup SetInsertPrefab(string grabbablePrefabPath,string finalPrefabPath,GameObject finalPrefabParent,GameObject grabbableParent, InheritTransformFrom \_inheritTransformGrabbale,InheritTransformFrom \_inheritTransformFinal) Set prefabs for a single instrument

protected List< InsertGroup>insertGroupsList This list contains all the insert objects of current Action User needs to insert all of them to perform the Action

### **Members**

#### public inline virtual override void Initialize()

Initialize method for Insert Action overrides base.Initialize() and 1)Destroys all final prefabs from remoteDestroyPrefabsList 1)Spawns all insert prefabs from the prefab list 2)Sets the counter that will Perform the Action to the number of the inserted prefabs

```
public inline virtual override void Perform()
```

Perform method for Insert Action overrides base.Perform() and 1)Finalizes all insert prefabs 2)Clears Action Lists

#### public inline virtual override void Undo()

Undo method for Insert Action overrides base.Undo() and 1)Destroys insert Prefabs 2)Clears Action Lists

```
public inline InsertGroup SetInsertPrefab(string grabbablePrefabPath,string
finalPrefabPath,GameObject finalPrefabParent,GameObject grabbableParent,
InheritTransformFrom __inheritTransformGrabbale,InheritTransformFrom
__inheritTransformFinal)
```

Set prefabs for a single instrument

### **Parameters**

- grabbablePrefabPath The prefab user will grab
- finalPrefabPath The final position of the instrument
- hologramPath The hologram of the final position

#### protected List < InsertGroup>insertGroupsList

This list contains all the insert objects of current Action User needs to insert all of them to perform the Action

#### class MAGES::ActionPrototypes::PumpAction

The Pump Action is used in situations where the user needs to press a button or a tool (e.g. syringe) It is also used in Actions where user needs to to use a tool (e.g. syringe) to insert liquid or air by making the pump gesture (technically pressing the trigger button). In those Actions we need an object for user to interact with and press the trigger button from the controller (as many times he set beforehand) to Perform the Action.

A pump Action needs a single or multiple pump prefabs The pump prefab should have the following components: 1) MAGESInteractableItem with small drop distance (0.08) and a rigidbody 2) NetworkIdentity and MAGESNetTransform for Coop 3) MAGESAutoAttach to enable the hand lock mechanic automatically 4) PumpPrefabConstructor and PumpBehaviour with the configured settings and animations 5) MAGESEnableDisableOnAttach for the hand lock mechanic. We suggest to set both hands 6) AudioSource in case the pump Action makes any sound 7) Collider to enable the auto attach mechanic when triggered with the hands

Example of Pump Action: Inflate Balloon Catheter In this Action user needs to take a syringe and inflate the balloon catheter. The first step is to place the syringe on the catheter (insert Action). To perform the Pump Action he/she needs to hover his hand on top of the syringe, then the hand lock mechanic will be enabled and his hand will lock in place (first frame from the recorded animation) to register the pump, user needs to press the trigger button. By pressing the trigger button the syringe will start playing the prerecorded animation according to the input from the trigger button. The Action will Perform when the user completes the desired amount of pumps.

Pump Actions can register different pump prefabs within the same Action by calling the SetPumpPrefab method multiple times. In this case the Action will perform as soon as user completes all the pumps from all the different prefabs

In addition the SetPumpPrefab method has an optional argument (performActionFunction) that a developer can use to invoke a method after completing all the pumps of the spawned pump prefab (e.g the SyringePumping)

public class InflateBalloonCatheter : PumpAction { public override void Initialize() { SetPumpPrefab("Lesson0/Stage1/Action1/SyringePumping", catheter);

base.Initialize(); }

}

# Summary

public inline virtual override void *Initialize()* Initialize function of *BasePrototype* sets the shared elements of all Action Prototypes for the Action to run properly These are the event Listeners, the set of physical colliders and the reset of all counters Initialize is a virtual function since it can be overridden from each Action

public inline virtual override void *Perform()* Perform function of *BasePrototype* clears current Action to get ready for the next one It also runs all the Unity Actions in performActionList The process of cleaning the current Action includes the deletion of prefabs (holograms), reseting the Event Manager, the kill of Voice Actor and clearing the list of Actions This method is overridden by any Action

public inline virtual override void *Undo()* Undo function of Base Prototype has the same functionalities with Perform but instead of running the performActionList it runs the Actions in undoActionList This method is overridden by any Action

```
public inline void SetWaitForAllPumps(bool wait)
public inline void SetPumpPrefab(string _pumpPrefabPath) Sets a single pump prefab
public inline void SetPumpPrefab(string _pumpPrefabPath,GameObject
_pumpParent,Action _performActionFunction) Sets a single pump prefab
```

public inline void SetPumpPrefab(string \_pumpPrefabPath,Action \_performActionFunction) Sets a single pump prefab

### **Members**

```
public inline virtual override void Initialize()
```

Initialize function of *BasePrototype* sets the shared elements of all Action Prototypes for the Action to run properly These are the event Listeners, the set of physical colliders and the reset of all counters Initialize is a virtual function since it can be overridden from each Action

```
public inline virtual override void Perform()
```

Perform function of *BasePrototype* clears current Action to get ready for the next one It also runs all the Unity Actions in performActionList The process of cleaning the current Action includes the deletion of prefabs (holograms), reseting the Event Manager, the kill of Voice Actor and clearing the list of Actions This method is overridden by any Action

#### public inline virtual override void Undo()

Undo function of Base Prototype has the same functionalities with Perform but instead of running the performAction-List it runs the Actions in undoActionList This method is overridden by any Action

public inline void SetWaitForAllPumps(bool wait)

```
public inline void SetPumpPrefab(string _pumpPrefabPath)
```

Sets a single pump prefab

#### **Parameters**

• \_pumpPrefabPath Path to the pump prefab

```
public inline void SetPumpPrefab(string _pumpPrefabPath,GameObject
_pumpParent,Action _performActionFunction)
```

Sets a single pump prefab

#### **Parameters**

- \_pumpPrefabPath Path to the pump prefab
- \_pumpParent Parent for the pump prefab
- \_performActionFunction Action call to invoke after completing all the pumps on a prefab

public inline void SetPumpPrefab(string \_pumpPrefabPath,Action \_performActionFunction)

Sets a single pump prefab

#### **Parameters**

- \_pumpPrefabPath Path to the pump prefab
- \_performActionFunction Action call to invoke after completing all the pumps on a prefab

class MAGES::ActionPrototypes::QuestionAction

#### Summary

public bool m\_Ready

public inline void SetQuestionPrefab(string \_questionPrefabPath)

public inline virtual override void *ActionCall()* ActionCall method is called when a trigger event from ACtions occur. An Action has its own Listener and performs an ActionCall (this method) on a specific situation For example in a Tool Action when the correct tool hits one of teh colliders then *ActionCall()* is triggered This method is overridden by any Action

public inline virtual override void *DifficultyRestrictions()* DifficultyRestrictions performs different functionalities depending on the difficulty level Easy: Holograms,Easy ErrorColliders, Aidlines Medium: Medium ErrorColliders Hard: Hard Colliders This method is overridden by any Action

public inline virtual override void *Initialize()* Initialize function of *BasePrototype* sets the shared elements of all Action Prototypes for the Action to run properly These are the event Listeners, the set of physical colliders and the reset of all counters Initialize is a virtual function since it can be overridden from each Action

public inline virtual override void *InitializeHolograms* () InitializeHologram method is used to spawn the selected hologram in the current Action This method is overridden by any Action

public inline virtual override void *Perform()* Perform function of *BasePrototype* clears current Action to get ready for the next one It also runs all the Unity Actions in performActionList The process of cleaning the current Action includes the deletion of prefabs (holograms), reseting the Event Manager, the kill of Voice Actor and clearing the list of Actions This method is overridden by any Action

public inline virtual override void *SetNextModule* (Action action) Connects the next Action in a combined Action A combined Action has many actions to perform before going to the next one This methid links the next Action of current combined Action with the given Action

public inline virtual override void *Undo()* Undo function of Base Prototype has the same functionalities with Perform but instead of running the performActionList it runs the Actions in undoActionList This method is overridden by any Action

## Members

```
public bool m_Ready
```

public inline void SetQuestionPrefab(string \_questionPrefabPath)

public inline virtual override void ActionCall()

ActionCall method is called when a trigger event from ACtions occur. An Action has its own Listener and performs an ActionCall (this method) on a specific situation For example in a Tool Action when the correct tool hits one of teh colliders then *ActionCall()* is triggered This method is overridden by any Action

### public inline virtual override void DifficultyRestrictions()

DifficultyRestrictions performs different functionalities depending on the difficulty level Easy: Holograms,Easy Error-Colliders, Aidlines Medium: Medium ErrorColliders Hard: Hard Colliders This method is overridden by any Action

#### public inline virtual override void Initialize()

Initialize function of *BasePrototype* sets the shared elements of all Action Prototypes for the Action to run properly These are the event Listeners, the set of physical colliders and the reset of all counters Initialize is a virtual function since it can be overridden from each Action

#### public inline virtual override void InitializeHolograms()

InitializeHologram method is used to spawn the selected hologram in the current Action This method is overridden by any Action

### public inline virtual override void Perform()

Perform function of *BasePrototype* clears current Action to get ready for the next one It also runs all the Unity Actions in performActionList The process of cleaning the current Action includes the deletion of prefabs (holograms), reseting the Event Manager, the kill of Voice Actor and clearing the list of Actions This method is overridden by any Action

#### public inline virtual override void SetNextModule(Action action)

Connects the next Action in a combined Action A combined Action has many actions to perform before going to the next one This methid links the next Action of current combined Action with the given Action

• action The nect Action to link the combined Action

### public inline virtual override void Undo()

Undo function of Base Prototype has the same functionalities with Perform but instead of running the performAction-List it runs the Actions in undoActionList This method is overridden by any Action

#### class MAGES::ActionPrototypes::RemoveAction

```
class MAGES::ActionPrototypes::RemoveAction
    public MAGES.ActionPrototypes.BasePrototype
```

Remove Action describes a step of the procedure which user has to remove an object using his hands or a tool. To implement a Remove Action we have to set the object that will be removed. This object will spawn as the removable prefab and to complete the Action user needs to reach and remove it. The removable prefab will flash to indicate that it needs to be removed to complete the Action. Remove Action also supports removing an object using a tool instead of hands. This tool can be a pair of plyers or another tool that supports the grab mechanism.

Example of Remove Action: Remove osteophytes To set this remove Action we need to spawn the osteophytes with the flashing mechanic and also set the correct parameters that enables removing with tool. Remove Action supports multiple removal of objects. As a result in this example we can set all the osteophytes as removable prefabs within the same Action. To complete the Action we have to take the plyers from the tool table and remove all the osteophytes.

public class RemoveOsteophytesAction RemoveAction public override void Ini-: femur); SetRemovePrefab("Lesson0/Stage4b/Action0/FemoralSpur1", Se*tialize()* { tRemovePrefab("Lesson0/Stage4b/Action0/FemoralSpur2", femur); SetRemovePrefab("Lesson0/Stage4b/Action0/FemoralSpur3", femur); SetRemovePrefab("Lesson0/Stage4b/Action0/TibialSpur1", SetHoloObject("Lesson0/Stage4b/Action0/Hologram/HologramL0S4bA0"); tibia): SetErrorColliders("Lesson0/Stage4b/Action0/Restrictions/ErrorsColliders");

base.Initialize(); } }

# Summary

public inline virtual override void *Initialize()* Initialize method for Remove Action overrides base.Initialize() and 1)Spawns all removable prefabs from the prefab list 2)Sets the counter that will Perform the Action to the number of the removable prefabs

public inline virtual override void *Perform()* Perform method for Remove Action overrides base.Perform() and 1)Destroys Remove prefabs 2)Clears Action Lists

public inline virtual override void *Undo()* Undo method for Remove Action overrides base.Undo() and 1)Destroys Remove Prefabs 2)Clears Action Lists

public inline void SetRemovePrefab(string prefabPath,GameObject toBeParent) Set the prefab user will remove

```
public inline void SetRemovePrefab(string grabbablePrefabPath,string
removePrefabPath,GameObject removePrefabParent,InheritTransformFrom
_inheritTransformGrabbale,InheritTransformFrom _inheritTransformRemove) Set
the prefab user will remove
```

### **Members**

#### public inline virtual override void Initialize()

Initialize method for Remove Action overrides base.Initialize() and 1)Spawns all removable prefabs from the prefab list 2)Sets the counter that will Perform the Action to the number of the removable prefabs

```
public inline virtual override void Perform()
```

Perform method for Remove Action overrides base.Perform() and 1)Destroys Remove prefabs 2)Clears Action Lists

public inline virtual override void Undo()

Undo method for Remove Action overrides base.Undo() and 1)Destroys Remove Prefabs 2)Clears Action Lists

```
public inline void SetRemovePrefab(string prefabPath, GameObject toBeParent)
```

Set the prefab user will remove

## **Parameters**

• prefabPath

```
public inline void SetRemovePrefab(string grabbablePrefabPath,string
removePrefabPath,GameObject removePrefabParent,InheritTransformFrom
_inheritTransformGrabbale,InheritTransformFrom _inheritTransformRemove)
```

Set the prefab user will remove

#### **Parameters**

• prefabPath

#### class MAGES::ActionPrototypes::ToolAction

Tool Action is referring to an Action that user has to take a tool and use it to complete the action. Technically speaking, a Tool Action needs only a set of colliders to trigger a specific tool when they will come in contact. This set of colliders are referring as the Collider prefab and contain the necessary information for the selected tool to trigger them.

Example of Tool Action: Cut the cloth using scissors To set this Tool Action we need to spawn the collider that will trigger with the scissors tool. It is also recommended to provide a holographic animated scissors performing the action indicating the correct cut or simple line-dots at the colliders we want to cut. To complete the Action user has to take the scissors from the tool table an cut the spawned tool colliders. When scissors interact with all colliders the Action will perform.

public class CutClothAction *ToolAction* { public override void *Initialize()* Set-: { ToolActionPrefab("Lesson0/Stage0/Action0/CutClothColliders" ToolsEnum.Scissors); SetErrorColliders("Lesson0/Stage0/Action0/Restrictions/ErrorsColliders"); SetHoloObject("Lesson0/Stage0/Action0/Hologram/HologramL0S0A0");

base.Initialize(); } }

### Summary

public inline virtual override void *Initialize()* Initialize method for Tool Action overrides base.Initialize() and 1)Spawns tool collider 2)Sets the counter that will Perform the Action if all the colliders will be triggered by the tool IMPORTANT: This collider will be set to the childs of tool collider that will have the ToolTriggerCollider

public inline virtual override void *Perform()* Perform method for Tool Action overrides base.Perform() and 1)Destroys colldider prefab

public inline virtual override void *Undo()* Undo method for Tool Action overrides base.Undo() and 1)Destroys tool collider prefab

public inline void SetToolActionPrefab(string prefabPath,ToolsEnum \_tool, GameObject \_PrefabParent) Set the trigger colliders that will interact with the tool

#### Members

public inline virtual override void Initialize()

Initialize method for Tool Action overrides base.Initialize() and 1)Spawns tool collider 2)Sets the counter that will Perform the Action if all the colliders will be triggered by the tool IMPORTANT: This collider will be set to the childs of tool collider that will have the ToolTriggerCollider

public inline virtual override void Perform()

Perform method for Tool Action overrides base.Perform() and 1)Destroys colldider prefab

public inline virtual override void Undo()

Undo method for Tool Action overrides base.Undo() and 1)Destroys tool collider prefab

public inline void SetToolActionPrefab(string prefabPath,ToolsEnum \_tool, GameObject \_PrefabParent)

Set the trigger colliders that will interact with the tool

#### class MAGES::ActionPrototypes::UseAction

```
class MAGES::ActionPrototypes::UseAction
      : public MAGES.ActionPrototypes.BasePrototype
```

Use Action is similar to a Tool Action but instead of a tool we use another object to complete the Action. In order to properly set the Action we have to spawn the collider prefab(as the tool Action) but in this case we also need to provide an extra object to interact with (instead of the tool).

Example of Use Action: Clean statue with a cloth To set this action we have to spawn the cloth and the collider that will interact with. To simulate the cleaning process it is recommended to set the use time variable around 3-5 seconds to wait that much time in contact with the cloth and then trigger the Perform to complete the Action. It is also recommended to spawn an animated hologram to indicate the proper object and the correct way to use it. To complete the action user has to take the cloth and place it on the statue for the amount of time we have set.

public class CleanStatueAction : UseAction { public override void Initialize() { SetUsePrefab("Lesson0/Stage2/Action0/ClothPrefab"); SetColliderPrefab("Lesson0/Stage2/Action0/ClothCollider"); SetHoloObject("Lesson0/Stage2/Action0/Hologram/HologramL0S2A0");

base.Initialize(); } }

### Summary

public inline virtual override void *Initialize()* Initialize method for Use Action overrides base.Initialize() and 1)Spawns collider and use Prefabs

public inline virtual override void *Perform()* Perform method for Use Action overrides base.Perform() and 1)Destroys colldider prefab 2)Sets use prefab to be destroyed after thrown by user

public inline virtual override void *Undo()* Undo method for Use Action overrides base.Undo and 1)Destroys collider and use Prefabs

public inline void SetUsePrefab(string \_usePrefabPath, string \_colliderPrefabPath, GameObject \_colliderParent) Set the Grabbable prefab to use in Action

protected inline GameObject GetUsePrefab()

#### Members

#### public inline virtual override void Initialize()

Initialize method for Use Action overrides base.Initialize() and 1)Spawns collider and use Prefabs

#### public inline virtual override void Perform()

Perform method for Use Action overrides base.Perform() and 1)Destroys colldider prefab 2)Sets use prefab to be destroyed after thrown by user

#### public inline virtual override void Undo()

Undo method for Use Action overrides base.Undo and 1)Destroys collider and use Prefabs

public inline void SetUsePrefab(string \_usePrefabPath,string \_colliderPrefabPath,GameObject \_colliderParent)

Set the Grabbable prefab to use in Action

## **Parameters**

• usePrefabPath

protected inline GameObject GetUsePrefab()

#### namespace MAGES::AutomaticDestroy

### Summary

class MAGES::AutomaticDestroy::AutomaticObjectDestroy This script when set to an object, spawn and destroyed it as set in DestroyTime List

class MAGES::AutomaticDestroy::AutomaticObjectDestroy

This script when set to an object, spawn and destroyed it as set in DestroyTime List

#### Summary

public List< DestroyTime > destroyTime Selected the actions where the prefab can be deleted. Leave empty if the prefab is going to be destroyed by the same action that spawned it

### **Members**

```
public List< DestroyTime > destroyTime
```

Selected the actions where the prefab can be deleted. Leave empty if the prefab is going to be destroyed by the same action that spawned it

#### namespace MAGES::AutomaticDestroyFunctions

### Summary

class MAGES::AutomaticDestroyFunctions::AutomaticObjectDestroyFuncs Internal class containing all the functionalities for automatic/spawn Destroy objects

### class MAGES::AutomaticDestroyFunctions::AutomaticObjectDestroyFuncs

Internal class containing all the functionalities for automatic/spawn Destroy objects

class MAGES::ActionPrototypes::AnimationAction::AnimationGroup

Helper class to group the animation Action prefabs

# Summary

public string grabbablePrefabPath Paths to the prefabs that will spawned

public GameObject grabbablePrefab GameObjects to store spawned prefabs

public GameObject parentGameObject Parent GameObject

public InheritTransformFrom inheritGrabbableTransforms of objects we need to spawn the prefabs in relative position

public inline AnimationGroup(string \_grabbablePrefabPath,GameObject \_parentGameObject,InheritTransformFrom \_inheritGrabbable) Constructor to generate an animation group

### **Members**

### public string grabbablePrefabPath

Paths to the prefabs that will spawned

## public GameObject grabbablePrefab

GameObjects to store spawned prefabs

#### public GameObject parentGameObject

Parent GameObject

#### public InheritTransformFrom inheritGrabbable

Transforms of objects we need to spawn the prefabs in relative position

public inline AnimationGroup(string \_grabbablePrefabPath,GameObject
\_parentGameObject,InheritTransformFrom \_inheritGrabbable)

Constructor to generate an animation group

```
class MAGES::ActionPrototypes::BasePrototype::InstrumentTransforms::CustomTransfrom
```

Instrument transformation values

#### Summary

public Vector3 position
public Quaternion rotation

### **Members**

public Vector3 position

public Quaternion rotation

class MAGES::ActionPrototypes::BasePrototype::HoloGroup

Helper class for holograms

#### Summary

public string holoPath Path for the prefab public GameObject holoParent Possible holographic parent public GameObject holoObject The actual hologram public inline void SetHoloObject(GameObject \_holoObject) Set Hologram Gameobject to class variable public inline HoloGroup(string \_holoPath,GameObject \_holoParent)

# Members

public string holoPath

Path for the prefab

## public GameObject holoParent

Possible holographic parebn

## public GameObject holoObject

The actual hologram

# public inline void SetHoloObject(GameObject \_holoObject)

Set Hologram Gameobject to class variable

# **Parameters**

• \_holoObject

# public inline HoloGroup(string \_holoPath,GameObject \_holoParent)

# Summary

public Action action Action to call after user completes this specific Action

public inline IActionGroup(int \_numberofPath,IAction \_iAction,Action \_action)
Constructor to set each Action

# Members

public int numberofPath

The number of scenegraph path that will be triggered by Perfrorming this Action

#### public Action action

Action to call after user completes this specific Action

```
public inline IActionGroup(int _numberofPath, IAction _iAction, Action _action)
```

Constructor to set each Action

class MAGES::ActionPrototypes::RemoveAction::InsertGroup

For Remove Action we need an extra class to group the prefabs that will be spawned

### Summary

public string grabbablePrefabPath Paths to the prefabs that will be spawned

public GameObject grabbablePrefab GameObjects of prefabs that will be spawned

public InheritTransformFrom inheritGrabbable Transforms of objects we need to spawn the prefabs in relative position

```
public inline InsertGroup(string _grabbablePrefabPath,string
_removeprefabPath,GameObject _parentPrefab,InheritTransformFrom
_inheritGrabbable,InheritTransformFrom _inheritRemove) Constructor to generate an in-
sert group
```

### **Members**

#### public string grabbablePrefabPath

Paths to the prefabs that will be spawned

# public GameObject grabbablePrefab

GameObjects of prefabs that will be spawned

#### public InheritTransformFrom inheritGrabbable

Transforms of objects we need to spawn the prefabs in relative position

public inline InsertGroup(string \_grabbablePrefabPath,string \_removeprefabPath,GameObject \_parentPrefab,InheritTransformFrom \_inheritGrabbable,InheritTransformFrom \_inheritRemove)

Constructor to generate an insert group

```
class MAGES::ActionPrototypes::InsertAction::InsertGroup
```

Helper class to group the insert Action prefabs

## Summary

public string grabbablePrefabPath Paths to the prefabs that will spawned

public GameObject grabbablePrefab GameObjects to store spawned prefabs

public GameObject finalParent GameObject to set the parent of spawned prefab if needed

public InheritTransformFrom inheritGrabbable Transforms of objects we need to spawn the prefabs in relative position

public inline InsertGroup(string \_grabbablePrefabPath, string \_finalPrefabPath, GameObject \_finalParent,GameObject \_grabbableParent,InheritTransformFrom \_inheritGrabbable,InheritTransformFrom \_inheritFinal) Constructor to generate an insert group

## **Members**

#### public string grabbablePrefabPath

Paths to the prefabs that will spawned

### public GameObject grabbablePrefab

GameObjects to store spawned prefabs

### public GameObject finalParent

GameObject to set the parent of spawned prefab if needed

#### public InheritTransformFrom inheritGrabbable

Transforms of objects we need to spawn the prefabs in relative position

```
public inline InsertGroup(string _grabbablePrefabPath, string _finalPrefabPath,
GameObject _finalParent,GameObject _grabbableParent,InheritTransformFrom
_inheritGrabbable,InheritTransformFrom _inheritFinal)
```

Constructor to generate an insert group

#### class MAGES::ActionPrototypes::BasePrototype::InstrumentTransforms

This class is used to store information about the instrument's position There are some cases we want to know the position of an instrument to spawn another one relative to this position. This methodology is used in actions that user assembles instrumets. Since user handles the instruments with shis hand we need to sknow where those intstruments (or his hands) are located.

```
class MAGES::AutomaticDestroyFunctions::AutomaticObjectDestroyFuncs::PlayAnimationAfterEnabl
```

```
class
```

```
→MAGES::AutomaticDestroyFunctions::AutomaticObjectDestroyFuncs::PlayAnimationAfterEnable
: public MonoBehaviour
```

Interal class need to Play again animation if the action is perform before the animation finish Automatic removed when it is finished

#### Summary

public string prefabAnimName Animation name

### **Members**

public string prefabAnimName

Animation name

#### class MAGES::ActionPrototypes::PumpAction::PumpGroup

For Pump Action we need an extra class to group the prefabs that will be spawned

# Summary

public string pumpPrefabPath Paths to the prefabs that will be spawned

public Action *performActionFunction* Action call to invoke after completing all the pumps on a prefab (optional)

public GameObject pumpPrefab GameObjects of prefabs that will be spawned

public inline PumpGroup(string \_pumpPrefabPath,GameObject \_pumpPrefabParent, Action \_performActionFunction) Constructor to generate a PumpGroup

# Members

## public string pumpPrefabPath

Paths to the prefabs that will be spawned

## public Action performActionFunction

Action call to invoke after completing all the pumps on a prefab (optional)

## public GameObject pumpPrefab

GameObjects of prefabs that will be spawned

```
public inline PumpGroup(string _pumpPrefabPath,GameObject _pumpPrefabParent,
Action _performActionFunction)
```

Constructor to generate a PumpGroup

# 8.1.2 Game Controller

namespace MAGES::GameController
namespace MAGES::GameController::Network

### namespace MAGES::GameController

# Summary

enum ControllerDOF

class MAGES::GameController::AudioController Controls the sounds used for each action in the application class MAGES::GameController::DeviceController This must be overriden by each controller class MAGES::GameController::MAGESControllerClass This class is the link between the device manager and network manager The Device manager needs to be overriden for each controller type

Members

enum ControllerDOF

TwoDOFThreeDOFSixDOF

```
class MAGES::GameController::AudioController
```

```
class MAGES::GameController::AudioController
    : public MonoBehaviour
```

Controls the sounds used for each action in the application

# Summary

{property} AudioController [Get](#classovid\_v\_r\_1\_1\_game\_controller\_1\_1\_audio\_controller\_1ae47ce91b9223f780ba2d

public inline void ResetAudio() Resets the audio source properties public inline void PlayPerform() Play 'perform' sound public inline void PlayError() Play 'error' sound public inline void PlayCriticalError() Play 'critical error' sound public inline void PlayUndo() Play 'undo' sound protected inline AudioController()

# Members

{property} AudioController Get

public inline void ResetAudio()

Resets the audio source properties

# public inline void PlayPerform()

Play 'perform' sound

# public inline void PlayError()

Play 'error' sound

#### public inline void PlayCriticalError()

Play 'critical error' sound

#### public inline void PlayUndo()

Play 'undo' sound

```
protected inline AudioController()
```

#### class MAGES::GameController::DeviceController

```
class MAGES::GameController::DeviceController
  : public MonoBehaviour
```

This must be overriden by each controller

### Summary

public ControllerDOF DOF Current DeviceController degrees of freedom

public inline virtual Material GetThumpStickMaterial(MAGESControllerClass. MAGESHand \_hand) Controller Material functions that returns the material of the "\_hand" thumpstick/trackpad

public inline virtual void SetThumpSticMaterial(MAGESControllerClass.MAGESHand \_hand,Material mat) Sets the material of the thumpstick or trackpad

public abstract void SetHandColor(Color \_handColor,float \_flashSpeed, MAGESControllerClass.MAGESHand \_hand) Sets the Color of the desired hand

public abstract void ResetHandsColor() Resets the color of both hands and stops the flashing

public abstract void *SetDefaultHandsColor*(Color \_color) Sets the default color for both hands

public abstract void SetControllerState(MAGESControllerClass.MAGESHand \_hand, bool state) Sets the state of the controller (enable or disabled)

public abstract void SetLeftHandTransparency(float \_alpha)

public abstract void SetRightHandTransparency(float \_alpha)

public abstract void SetMenuButtonFlashing(MAGESControllerClass.MAGESHand
\_hand)

public abstract void StopMenuButtonFlashing(MAGESControllerClass.MAGESHand \_hand)

public abstract void SetButtonFlashing(bool \_enabled,MAGESControllerClass. MAGESHand\_hand,paramsMAGESControllerClass.MAGESControllerButtons \_buttons) Sets a flashing animation to the given buttons

public abstract void SetHandTransparency(float \_alpha,MAGESControllerClass. MAGESHand \_hand) Sets hand transparency

public abstract bool MovementEnabled(MAGESControllerClass.MAGESHand \_hand)

public abstract bool IsMoving()

public abstract bool GetTrackPadPressed(MAGESControllerClass.MAGESHand \_hand)
Gets the trackpad/thumpstick current state

public abstract bool GetTriggerPressed(MAGESControllerClass.MAGESHand \_hand)
Gets the trigger current state

public abstract bool GetGripPressed(MAGESControllerClass.MAGESHand \_hand) Gets
the grip state

public inline virtual MAGESControllerClass.ControllerTypes GetControllerType()
Gets the state of the controller

public inline virtual void SetControllerType(MAGESControllerClass. ControllerTypes \_controllerTypes) Sets the controller state

public abstract float GetControllerGrabStrength(MAGESControllerClass.MAGESHand \_hand) Function to get the controllers grab strength value.

public abstract string *GetHandTag*(GameObject child) Get a string representation of the hand tag

public abstract Transform *GetHandTransform*(GameObject child) Returns the Transform of the current controllers hand gameobject

public abstract void ControllerHapticPulse(MAGESControllerClass.MAGESHand \_hand,float strength,float \_freq,float \_duration) Creates a haptic pulse on vive controller

public abstract bool *GetIsGrabed*(*MAGESControllerClass.MAGESHand*\_hand) Get the state if the grip button is pressed

public abstract void SetBothControllersConnection (bool \_bothContrConnected)

public abstract Vector2 GetThumpPosOnController(MAGESControllerClass.MAGESHand \_hand) Returns the position of the thump

public abstract MAGESControllerClass.MAGESControllerButtons GetPressedButtons() Sees which buttons are pressed

## **Members**

public ControllerDOF DOF

Current DeviceController degrees of freedom

public inline virtual Material GetThumpStickMaterial(MAGESControllerClass. MAGESHand \_hand)

Controller Material functions that returns the material of the "\_hand" thumpstick/trackpad

• hand

# Returns

Returns the thumpstick/trackpad material

```
public inline virtual void SetThumpSticMaterial(MAGESControllerClass.MAGESHand
_hand,Material mat)
```

Sets the material of the thumpstick or trackpad

# **Parameters**

- \_hand Which hand
- mat Material to set

```
public abstract void SetHandColor(Color _handColor,float _flashSpeed,
MAGESControllerClass.MAGESHand _hand)
```

Sets the Color of the desired hand

# **Parameters**

- \_hand
- \_handColor
- \_flashSpeed

# public abstract void ResetHandsColor()

Resets the color of both hands and stops the flashing

# public abstract void SetDefaultHandsColor(Color \_color)

Sets the default color for both hands

• \_color

public abstract void SetControllerState(MAGESControllerClass.MAGESHand \_hand, bool state)

Sets the state of the controller (enable or disabled)

## **Parameters**

- \_hand
- state true -> enabled

public abstract void SetLeftHandTransparency(float \_alpha)

public abstract void SetRightHandTransparency(float \_alpha)

public abstract void SetMenuButtonFlashing(MAGESControllerClass.MAGESHand \_hand)

public abstract void StopMenuButtonFlashing(MAGESControllerClass.MAGESHand \_hand)

```
public abstract void SetButtonFlashing(bool _enabled,MAGESControllerClass.
MAGESHand_hand,paramsMAGESControllerClass.MAGESControllerButtons _buttons)
```

Sets a flashing animation to the given buttons

# **Parameters**

- \_enabled Enable OR disable flashing animation
- \_hand The hand to use
- \_buttons Array or list of buttons to use

public abstract void SetHandTransparency(float \_alpha,MAGESControllerClass. MAGESHand \_hand)

Sets hand transparency

- \_alpha Transparency Value
- \_hand Hand: left OR right

public abstract bool MovementEnabled(MAGESControllerClass.MAGESHand \_hand)

public abstract bool IsMoving()

public abstract bool GetTrackPadPressed(MAGESControllerClass.MAGESHand \_hand)

Gets the trackpad/thumpstick current state

# **Parameters**

• \_hand

# Returns

Returns true if the thumpstick/trackpad is pressed

public abstract bool GetTriggerPressed(MAGESControllerClass.MAGESHand \_hand)

Gets the trigger current state

# **Parameters**

• \_hand

# Returns

Returns trus if trigger is pressed

public abstract bool GetGripPressed(MAGESControllerClass.MAGESHand \_hand)

Gets the grip state

• \_hand

# Returns

Returns true if grip buttons is pressed

public inline virtual MAGESControllerClass.ControllerTypes GetControllerType()

Gets the state of the controller

# Returns

Returns true if the controller is enabled, false otherwise

```
public inline virtual void SetControllerType(MAGESControllerClass.
ControllerTypes _controllerTypes)
```

Sets the controller state

## **Parameters**

```
• _controllerTypes
```

public abstract float GetControllerGrabStrength(MAGESControllerClass.MAGESHand
\_hand)

Function to get the controllers grab strength value.

Returns -2.0f if no controller is specified

# **Parameters**

• hand Can be either "left" or "right"

# Returns

public abstract string GetHandTag(GameObject child)

Get a string representation of the hand tag

• child The child gameobject, usually the colliding object

# Returns

Returns the Tag of the current controllers hand gameobject Returns null if no controller is specified

public abstract Transform GetHandTransform(GameObject child)

Returns the Transform of the current controllers hand gameobject

# **Parameters**

• child The child collider of the hand

# Returns

Returns the transform of the current hand gameobject

Returns null if no controller is specified

```
public abstract void ControllerHapticPulse(MAGESControllerClass.MAGESHand
_hand,float strength,float _freq,float _duration)
```

Creates a haptic pulse on vive controller

# **Parameters**

- hand Left OR right controller
- strength The pulse strength : [Range 0 -> 1]

# public abstract bool GetIsGrabed(MAGESControllerClass.MAGESHand \_hand)

Get the state if the grip button is pressed

• hand Hand to look if pressed

## **Returns**

Returns true if the grip button is pressed

public abstract void SetBothControllersConnection (bool \_bothContrConnected)

public abstract Vector2 GetThumpPosOnController(MAGESControllerClass.MAGESHand \_hand)

Returns the position of the thump

## **Parameters**

• hand The hand that grabs an object in the scene

# Returns

Returns an cartesian representation of the thump on the controller

```
public abstract MAGESControllerClass.MAGESControllerButtons
GetPressedButtons()
```

Sees which buttons are pressed

# Returns

Returns a list of the presseed buttons

class MAGES::GameController::MAGESControllerClass

This class is the link between the device manager and network manager. The Device manager needs to be overriden for each controller type

#### Summary

{property} bool IsInNetwork

{property} ControllerDOF DOF Controller's degrees of freedom, if DeviceController is null will find the first available DeviceController

{property} MAGESControllerClass Get Singleton Instance of MAGESControllerClass. public ControllerTypes controllerType

public bool *isServer* 

public bool isClient

public GameObject rightController

public GameObject rightHand

public inline virtual GameObject AttachToolRight()

public inline virtual GameObject AttachToolLeft()

public inline virtual GameObject AttachTool(MAGESHand \_hand)

public inline virtual ControllerTypes GetControllerType() User accessible function to get the current controller type

public inline virtual void SetControllerType(ControllerTypes \_controllerTypes)

public inline void SetIsGrabed(bool value)

public inline float *GetControllerGrabStrength(MAGESHand*\_hand) Function to get the controllers grab strength value.

public inline string *GetHandTag*(GameObject child) Returns the Tag of the current controllers hand gameobject

public inline void *ControllerHapticPulse(MAGESHand*\_hand,float strength) Creates a haptic pulse on the controller

public inline bool GetIsGrabed (MAGESHand \_hand) Returns true if the grip button is pressed

public inline void SetBothControllersConnection(bool \_bothContrConnected)

public inline bool GetTriggerPressed (MAGESHand \_hand) Get the status of trigger button

public inline MAGESControllerButtons GetPressedButtons() Sees which buttons are pressed public inline bool GetIsSpectator()

 $\label{eq:magentic} {\tt protected inline MAGESControllerClass() MAGESControllerClass protected constructor}$ 

enum ControllerTypes

enum MAGESHand

enum MAGESControllerButtons

# Members

{property} bool IsInNetwork

{property} ControllerDOF DOF

Controller's degrees of freedom, if DeviceController is null will find the first available DeviceController

{property} MAGESControllerClass Get

Singleton Instance of MAGESControllerClass.

### **Returns**

Returns the main controller.

public ControllerTypes controllerType public bool isServer public bool isClient public GameObject rightController public GameObject rightHand public inline virtual GameObject AttachToolRight() public inline virtual GameObject AttachToolLeft() public inline virtual GameObject AttachTool(MAGESHand \_hand) public inline virtual ControllerTypes GetControllerType()

User accessible function to get the current controller type

# Returns

Returns the type of current controller (HTC-Vice/Oculus Rift)

```
public inline virtual void SetControllerType(ControllerTypes _controllerTypes)
```

public inline void SetIsGrabed(bool value)

public inline float GetControllerGrabStrength(MAGESHand \_hand)

Function to get the controllers grab strength value.

Returns -2.0f if no controller is specified

## **Parameters**

• hand Can be either left or right

## Returns

### public inline string GetHandTag(GameObject child)

Returns the Tag of the current controllers hand gameobject Returns null if no controller is specified

### **Parameters**

• child The child gameobject, usually the colliding object

### **Returns**

### public inline void ControllerHapticPulse (MAGESHand \_hand, float strength)

Creats a haptic pulse on the controller

# **Parameters**

- hand Left or right controller
- strength The pulse strength : [Range 0 -> 1]

### public inline bool GetIsGrabed(MAGESHand \_hand)

Returns true if the grip button is pressed

# **Parameters**

• hand Hand to look if pressed

## Returns

public inline void SetBothControllersConnection(bool \_bothContrConnected)

public inline bool GetTriggerPressed(MAGESHand \_hand)

Get the status of trigger button

## **Parameters**

• \_hand In which hand

## Returns

Returns if trigger is pressed

#### public inline MAGESControllerButtons GetPressedButtons()

Sees which buttons are pressed

### Returns

Returns a list of the presseed buttons

#### public inline bool GetIsSpectator()

#### protected inline MAGESControllerClass()

MAGESControllerClass protected constructor Initializes the Singleton Instance!!!

### enum ControllerTypes

## enum MAGESHand

leftright

### enum MAGESControllerButtons

TriggerButtonGripButtonMenuButtonABXYThumbStick

namespace MAGES::GameController::Network

#### Summary

class MAGES::GameController::Network::MAGESNetworkmanager Base class for network managment Some functions need to be overriden to add application specific functionalities

#### class MAGES::GameController::Network::MAGESNetworkmanager

Base class for network managment Some functions need to be overriden to add application specific functionalities

### Summary

```
public Transform spawnPosition
public int curPlayer
public inline virtual void OnStartServer() Called when starting a network session as server
public inline virtual void OnStartClient() Called when starting a network session as client
public inline bool GetIsInNetwork()
public inline bool GetIsServer() Gets the status of the current application instance
public inline bool GetIsServer(bool value) Sets the status of the current application instance
public inline void SetIsServer(bool value) Sets the status of the current application instance
public inline void SetIsServer(bool value) Sets the status of the current application instance
public inline void SetIsServer(bool value) Sets the status of the current application instance
public inline void SetIsSpectator()
public inline bool GetIsSpectator()
```

# Members

public Transform spawnPosition

public int curPlayer

public inline virtual void OnStartServer()

Called when starting a network session as server

public inline virtual void OnStartClient()

Called when starting a network session as client

# **Parameters**

• client

## public inline bool GetIsInNetwork()

# Returns

True if the local machine is in a network session.

### public inline bool GetIsServer()

Gets the status of the current application instance

## **Returns**

Returns true if the application is the server

### public inline bool GetIsClient()

Gets the status of the current application instance

### Returns

Returns true if the application is client

### public inline void SetIsServer(bool value)

Sets the status of the current application instance

#### public inline void SetIsClient(bool value)

Sets the status of the current application instance

public inline bool GetIsSpectator()

public inline void SetIsSpectator(bool \_isSpectator)

# 8.1.3 Scenegraph

### Summary

namespace MAGES::sceneGraphSpace

#### namespace MAGES::sceneGraphSpace

### Summary

enum Difficulty The selected difficulty of Operation

enum ActionTypeThe Action type to calculate score for analytics

class MAGES::sceneGraphSpace::ActionNodeProperties

class MAGES::sceneGraphSpace::Operation Singleton Class Operation is the game object (Node) that has all the Lesson as children. This Node will be the root of scenegraph after Initialization

class MAGES::sceneGraphSpace::ScenegraphTraverse Class with helper functions to traverse through the Operation's Nodes

### **Members**

#### enum Difficulty

EasyMediumHard The selected difficulty of *Operation*
#### enum ActionType

SimpleBasicCrucial

The Action type to calculate score for analytics

### class MAGES::sceneGraphSpace::ActionNodeProperties

### Summary

public int lessonID
public int stageID
public int actionID
public string actionName
public inline ActionNodeProperties(int \_lessonID,int \_stageID,int \_actionID,
string \_actionName)

#### **Members**

public int lessonID

public int stageID

public int actionID

public string actionName

```
public inline ActionNodeProperties(int _lessonID, int _stageID, int _actionID,
string _actionName)
```

class MAGES::sceneGraphSpace::Operation

Singleton Class *Operation* is the game object (Node) that has all the Lesson as children. This Node will be the root of scenegraph after Initialization

### Summary

{property} Operation Get public Action onPerformAllActions public inline void LoadLSA() public inline void AddActionOnPerform (Action setAction) Set custom invokes to run on perform public inline void AddActionOnUndo (Action setAction) Set custom invokes to run on undo public inline void AddActionAfterUndo (Action setAction) Set custom invokes to run on undo public inline void AddActionAfterInitialize(Action setAction) Set custom invokes to run after initialize public inline void RemoveActionOnUndo (Action removeActon) Remove an action from Undo public inline void RemoveActionOnPerform(Action removeActon) Remove an action from Perform public inline void AddActionOnStagePerform(Action setAction) Set custom invokes to run on the perform of a Stage public inline void RemoveActionAfterInitialize (Action removeActon) Remove an action from [after initialize list] public inline List< Action > GetOnStagePerformInvokesList() public inline void AddActionOnStageUndo (Action setAction) Set custom invokes to run on the perform of a Stage public inline List< Action > GetOnStageUndoInvokesList() public inline bool Perform() This is the main function for Traversing the graph Perform is being called from the *Operation* node and moves through the graph to find the current Action that needs to be performed. Then recursively travels back the root public inline bool Undo() Undo goes to the previous Action in the graph The methodology is the same as Perform public inline int GetLessonID() Returns the current Lesson ID public inline int GetStageID() Returns the current Stage ID public inline int GetActionID() Returns the current Action ID public inline bool GetSkipAction() Returns if current mode is jump lesson public inline GameObject GetOperationNode() Returns the gameObject the operation is assigned to public inline string GetOperationName() Returns the name of operation public inline int GetNumberOfLessons() Returns the total number of Lessons public inline bool GetHologramOption() Returns the current holographic state public inline *Difficulty GetOperationDifficulty*() Returns the operations difficulty public inline ActionType GetCurrentActionType() Returns the current Action's Type for analytics public inline float GetCurrentAverageActionTime() Returns the current Action's average time for analytics

public inline float GetDemoActionSkipTimer() IEnumeration timer for demo actions that will be skipped public inline void SetOperationName(string opName) Set the operation's name public inline void SetOperationDifficulty (Difficulty difficulty) Sets the operations difficulty public inline void SetHolograms (bool option) Sets the holographic option public inline void SetJumpingLessons (bool \_setJump) Don't Use outside of scenegraph! public inline void SetDemoActionSkipTimer(float \_timer) IEnumeration timer for demo actions that will be skipped public inline bool *PerformByServer()* Sets the perform by server public inline bool UndoByServer() Sets the Undo by server public inline void SkipCurrentAction(bool \_isManuallyCalled) Skips current Action for Analytics public inline void SetNextActionForInitialization(int lessonID, int stageID, int actionID) public inline GameObject GetCurrentLesson() Returns the Current Lesson of this active operation public inline GameObject GetCurrentStage() Returns the gameObject of current Stage on the scenegraph public inline GameObject GetCurrentAction() Returns the gameObject of current Action on the scenegraph

### Members

{property} Operation Get

public Action onPerformAllActions

public inline void LoadLSA()

public inline void AddActionOnPerform(Action setAction)

Set custom invokes to run on perform

public inline void AddActionOnUndo (Action setAction)

Set custom invokes to run on undo

public inline void AddActionAfterUndo(Action setAction)

Set custom invokes to run on undo

public inline void AddActionAfterInitialize(Action setAction)

Set custom invokes to run after initialize

public inline void RemoveActionOnUndo(Action removeActon)

Remove an action from Undo

public inline void RemoveActionOnPerform(Action removeActon)

Remove an action from Perform

public inline void AddActionOnStagePerform(Action setAction)

Set custom invokes to run on the perform of a Stage

public inline void RemoveActionAfterInitialize(Action removeActon)

Remove an action from [after initialize list]

public inline List< Action > GetOnStagePerformInvokesList()

public inline void AddActionOnStageUndo(Action setAction)

Set custom invokes to run on the perform of a Stage

public inline List< Action > GetOnStageUndoInvokesList()

public inline bool Perform()

This is the main function for Traversing the graph Perform is being called from the *Operation* node and moves through the graph to find the current Action that needs to be performed. Then recursively travels back the root

After Performing an action we also have to Initialize the properties of the next one to be ready for the next

# Returns

True if there is a next lesson OR False if this is the last one

```
public inline bool Undo()
```

Undo goes to the previous Action in the graph The methodology is the same as Perform After Undo we have to set the current Actions properties to Perform this one again

# Returns

True if there is a next lesson OR False if this is the last one

```
public inline int GetLessonID()
```

Returns the current Lesson ID

# public inline int GetStageID()

Returns the current Stage ID

public inline int GetActionID()

Returns the current Action ID

public inline bool GetSkipAction()

Returns if current mode is jump lesson

public inline GameObject GetOperationNode()

Returns the gameObject the operation is assigned to

public inline string GetOperationName()

Returns the name of operation

public inline int GetNumberOfLessons()

Returns the total number of Lessons

public inline bool GetHologramOption()

Returns the current holographic state

public inline Difficulty GetOperationDifficulty()

Returns the operations difficulty

public inline ActionType GetCurrentActionType()

Returns the current Action's Type for analytics

public inline float GetCurrentAverageActionTime()

Returns the current Action's average time for analytics

public inline float GetDemoActionSkipTimer()

IEnumeration timer for demo actions that will be skipped

public inline void SetOperationName(string opName)

Set the operation's name

public inline void SetOperationDifficulty(Difficulty difficulty)

Sets the operations difficulty

# **Parameters**

• difficulty Selected Dificulty

# public inline void SetHolograms(bool option)

Sets the holographic option

# **Parameters**

• option True to enable holograms and False to disable

public inline void SetJumpingLessons(bool \_setJump)

Dont Use outside of scenegraph!

public inline void SetDemoActionSkipTimer(float \_timer)

IEnumeration timer for demo actions that will be skipped

## **Parameters**

• \_timer 0.1f to 10f seconds

public inline bool PerformByServer()

Sets the perform by server

#### public inline bool UndoByServer()

Sets the Undo by server

public inline void SkipCurrentAction(bool \_isManuallyCalled)

Skips current Action for Analytics

# **Parameters**

• \_isManuallyCalled Set to True if called manually from user input, e.g. button press

public inline void SetNextActionForInitialization(int lessonID, int stageID, int actionID)

public inline GameObject GetCurrentLesson()

Returns the Current Lesson of this active operation

public inline GameObject GetCurrentStage()

Returns the gameObject of current Stage on the scenegraph

public inline GameObject GetCurrentAction()

Returns the gameObject of current Action on the scenegraph

class MAGES::sceneGraphSpace::ScenegraphTraverse

Class with helper functions to traverse through the Operation's Nodes

# 8.1.4 Utilities

### Summary

namespace MAGES::Utilities

namespace MAGES::Utilities::Keyboard

class AdjustInteractableCircle

class *MAGESParenting* Unity's parenting is very usefull but in many cases impractical (e.g. Scaling issues). This script has nothing to do with Unity's parenting. it just translates and rotates an object according to another gameobject's transform. class *RequestAuthorityForChildren* 

# namespace MAGES::Utilities

## Summary

class MAGES::Utilities::DestroyUtilities Used for networking class MAGES::Utilities::RenderModeChager Changes Standard shader rendering mode property class MAGES::Utilities::RequestAuthority Used for networking.

#### class MAGES::Utilities::DestroyUtilities

Used for networking

Only the server can destroy network objects. When a network object is deleted on the server, it is deleted on all clients.

#### class MAGES::Utilities::RenderModeChager

Changes Standard shader rendering mode property Rendering Modes: Opaque, Cutout, Fade, Transparent

#### Summary

enum BlendMode Available render modes for standard shader

# **Members**

#### enum BlendMode

OpaqueCutoutFadeTransparent

Available render modes for standard shader

### class MAGES::Utilities::RequestAuthority

```
class MAGES::Utilities::RequestAuthority
  : public MonoBehaviour
```

Used for networking.

Player must have the authority to move an network object. Objects MUST have local player authority enabled!!!

On Client: This asks the server for permission to move an object. The server then marks that object as Kinematic the this client disables Kinematic and simulate physics for the object

On Server: The server accepts the authority request from a client and grants him permission for that objects manupulation. Marks the object Kinematic for himself. When the server grabs an object it sends a message to the client and starts simulating physics. The client enables Kinematic.

#### Summary

```
public bool disableKinematicUpdate
public inline bool GetSpawnedAsKinematic()
public inline void SetSpawnedAsKinematic(bool spawnedKinematic)
public inline bool GetEnableKinematicOnDetatch()
public inline void SetEnableKinematicOnDetach(bool enableKinDetach)
```

# **Members**

public bool disableKinematicUpdate

public inline bool GetSpawnedAsKinematic()

public inline void SetSpawnedAsKinematic (bool spawnedKinematic)

public inline bool GetEnableKinematicOnDetatch()

public inline void SetEnableKinematicOnDetach(bool enableKinDetach)

namespace MAGES::Utilities::Keyboard

# Summary

class MAGES::Utilities::Keyboard::KeyboardController

class MAGES::Utilities::Keyboard::KeyboardController

### Summary

{property} KeyboardController Get

# Members

{property} KeyboardController Get

class AdjustInteractableCircle

```
class AdjustInteractableCircle
  : public MonoBehaviour
```

### Summary

public bool UseCustomDropDistance

public string TargetTransformName

public Transform OvverideTargetTransform

public Transform OvverideControllerTransform

public inline IEnumerator Start()

public inline void RetargetTransform(Transform \_retarget)

# Members

public bool UseCustomDropDistance

public string TargetTransformName

public Transform OvverideTargetTransform

public Transform OvverideControllerTransform

public inline IEnumerator Start()

public inline void RetargetTransform(Transform \_retarget)

#### **class MAGESParenting**

class MAGESParenting
 : public MonoBehaviour

Unity's parenting is very useful but in many cases impractical (e.g. Scaling issues). This script has nothing to do with Unity's parenting. it just translates and rotates an object according to another gameobject's transform.

Basically regarding Translation and Rotation it works like Unity's parenting, without the need for the gameobject to be attached to another one.

*NOTICE* after the game starts and the gameObject's MAGESparenting is in use, it's scale SHOULD NOT be changed to avoid weird results in transformation

#### Summary

{property} bool StopParenting
public Transform parentTransform

# Members

{property} bool StopParenting

public Transform parentTransform

class RequestAuthorityForChildren

```
class RequestAuthorityForChildren
  : public MonoBehaviour
```

# Summary

public bool disableKinematicUpdate

# Members

public bool disableKinematicUpdate

# 8.1.5 Utilities/Camera

# Summary

namespace MAGES::SecondVieport

class FPSDisplay

# namespace MAGES::SecondVieport

# Summary

enum CameraFixedPositions

enum XrayMonitor

class MAGES::SecondVieport::SecondVieportCameraConfiguration Internal Use mostly, XRAY effect for secondary cameras applied to given rendered textures

# Members

# enum CameraFixedPositions

frontFacingRightLowSideLeftMediumSideTopFemurFacing

## enum XrayMonitor

rightleft

## class MAGES::SecondVieport::SecondVieportCameraConfiguration

Internal Use mostly, XRAY effect for secondary cameras applied to given rendered textures

# Summary

{property} SecondVieportCameraConfiguration Cam\_inst

# Members

{property} SecondVieportCameraConfiguration Cam\_inst

# class FPSDisplay

```
class FPSDisplay
  : public MonoBehaviour
```

# Summary

```
{property} FPSDisplay Instance
public bool showFps
public inline void Update()
public inline void OnGUI()
```

## **Members**

{property} FPSDisplay Instance

public bool showFps

public inline void Update()

public inline void OnGUI()

# 8.1.6 Utilities/Constructors

## Summary

namespace MAGES::Utilities::prefabSpawnManager::prefabSpawnConstructor
struct MAGES::Utilities::prefabSpawnManager::prefabSpawnConstructor::InteractableWithParen

### namespace MAGES::Utilities::prefabSpawnManager::prefabSpawnConstructor

### Summary

enum PrefabType

enum PrefabActionOnPerform

enum PrefabAvailableLayers

enum PrefabMaterialType

enum PrefabInteractableType

enum OnPrefabDetachFeature

enum PumpMode

class MAGES::Utilities::prefabSpawnManager::prefabSpawnConstructor::AnimationMovePrefabCon

class MAGES::Utilities::prefabSpawnManager::prefabSpawnConstructor::CollisionHitPrefabCons This script should be attached to gameObjects that their purpose is to be hit into place. Most common example is the gameObject being a pin ready to be hit by a hammer.

class MAGES::Utilities::prefabSpawnManager::prefabSpawnConstructor::DestroyTime Most prefabs spawned for a specific action are destroyed but the time the action is completed. If a prefab needs to be destroyed in another action, it can be achieved using this class to select the action where it's going to be destroyed.

class MAGES::Utilities::prefabSpawnManager::prefabSpawnConstructor::GenericPrefabConstructor Almost all prefabs used in a scene have similar properties. Many of these properties are grouped into different types of PrefabConstructor scripts that all inherit this one the *GenericPrefabConstructor*. These scripts initialize the prefabs with the values provided in the inspector by the script itself. They also check if the prefabs contain all the essential components and it automatically adds them if anything is missing otherwise it produces a runtime error explaining what is wrong with the prefab.

class MAGES::Utilities::prefabSpawnManager::prefabSpawnConstructor::InteractableFinalPlace This script is for the prefabs that are placed to the final position, and wait for the duplicated interactable prefabs to be inserted by the user in their own position

class MAGES::Utilities::prefabSpawnManager::prefabSpawnConstructor::InteractablePrefabConst This script is for any prefab that can be grabbed from the User. It has physics properties and when spawned it is stored to the PrefabSpawnManager and it's observed regularly. In case of a bug (mostly due to physics) it will be respawned with it's starting transform.

class MAGES::Utilities::prefabSpawnManager::prefabSpawnConstructor::InteractableWithParenti This script inherits from InteractablePrefabConstructor and works in exactly the same way Only difference is that the gameObject this script is attach to, it is a child of another gameObject that does NOT have interactable attributes

class MAGES::Utilities::prefabSpawnManager::prefabSpawnConstructor::NonTriggerColliderPrefa This script should be attached to prefabs with only non triggered colliders that can be (physically only) interacted with the user (e.g. pushing)

class MAGES::Utilities::prefabSpawnManager::prefabSpawnConstructor::PumpPrefabConstrutor

class MAGES::Utilities::prefabSpawnManager::prefabSpawnConstructor::QuestionPrefabConstruct

class MAGES::Utilities::prefabSpawnManager::prefabSpawnConstructor::RemoveWithToolsCostruc This script is for any prefab that needs to be interacted by the user with the use of another Tool. This script as a component by itself will have a dropdown list for the developer to choose the tools that can grab the gameObject that this script is attached to. class MAGES::Utilities::prefabSpawnManager::prefabSpawnConstructor::ToolAndTime
Keeps for each tool how much time it needs to interact with each collider

class MAGES::Utilities::prefabSpawnManager::prefabSpawnConstructor::ToolColliderPrefabCons This script should be attach to a gameObject which is just a grouping parent of many children where each one is a separate collider. This gameObject will interact with any tool given with the dropdown list. By interacting we mean that when the tool collides with one of the colliders, it destroys the collider after the time given. if all the colliders-children of the gameObject are destroyed, this script will trigger the EventManager as the gameObject's function is considered complete.

class MAGES::Utilities::prefabSpawnManager::prefabSpawnConstructor::UseColliderPrefabConst. Generally the purpose of this script is that the collider attached to the gameObject containing this script expects a collision OLNY with all the prefabs that are dragged n dropped in this component's dropdown list. If it detects that the collision comes from one of the desired prefabs, and the timer during this collision passed the minimum amount of time given (variable stayTime), this gameObject's function is considered complete.

## **Members**

### enum PrefabType

Generic Interactable Interactable With Parent Interactable Final Placement Tool Action Collider Use Action Collider Non Trigger Collider Collision Collider Use Action Collider Non Trigger Collider Collision Collider Use Action Collider Non Trigger Collider Collision Collider Use Action Collider Non Trigger Collider Collision Collider Use Action Collider Non Trigger Collider Collision Collider Use Action Collider Non Trigger Collider Collision Collider Use Action Collider Non Trigger Collider Collision Collider Use Action Collider Non Trigger Collider Collision Collider Non Trigger Collider Collision Collider Non Trigger Collider Non Trigger Non Trigger Non Trigger Non Tr

### enum PrefabActionOnPerform

DestroyRemain

#### enum PrefabAvailableLayers

Default Grabbable Prefabs Trigger Collider Lesson No Trigger Collider Lesson Avatar Layerign or eAll the second state of the second state of the

## enum PrefabMaterialType

MetalPlasticCloth

#### enum PrefabInteractableType

GenericInsertRemove

### enum OnPrefabDetachFeature

ReInitializeDestroyEventTriggerCurrLSAOnDestroyNothing

#### enum PumpMode

FullPumpHalfPump

class MAGES::Utilities::prefabSpawnManager::prefabSpawnConstructor::AnimationMovePrefabConst

| class                                                                                   |        |
|-----------------------------------------------------------------------------------------|--------|
| →MAGES::Utilities::prefabSpawnManager::prefabSpawnConstructor::AnimationMovePrefabConst | ructor |
| : public MAGES.Utilities.prefabSpawnManager.prefabSpawnConstructor.                     |        |
| →GenericPrefabConstructor                                                               |        |

# Summary

public float stayTime

public float targetPercentage

public inline virtual override void *FinalizePrefabAction()* when action is complete it calls this function on the prefab to finalise it's behavior

public inline virtual override void *FinalizeByNetwork()* Internal function for the multiplayer, Ignore

public inline void *SetOnStayTimeAction* (Action< float > \_action) Set a callback function for the collision This function will be called every fixed frame during the collision

protected inline virtual override void Start()

## **Members**

public float stayTime

public float targetPercentage

public inline virtual override void FinalizePrefabAction()

when action is complete it calls theis function on the prefab to finalise it's behavior

### public inline virtual override void FinalizeByNetwork()

Internal function for the multiplayer, Ignore

### public inline void SetOnStayTimeAction(Action< float > \_action)

Set a callback function for the collision This function will be called every fixed frame during the collision

### **Parameters**

• \_action set function with float parameter

```
protected inline virtual override void Start()
```

class MAGES::Utilities::prefabSpawnManager::prefabSpawnConstructor::CollisionHitPrefabConstr

```
class_
→MAGES::Utilities::prefabSpawnManager::prefabSpawnConstructor::CollisionHitPrefabConstructor
: public MAGES.Utilities.prefabSpawnManager.prefabSpawnConstructor.
→GenericPrefabConstructor
```

This script should be attached to gameObjects that their purpose is to be hit into place. Most common example is the gameObject being a pin ready to be hit by a hammer.

The gameObject's set up is very specific. It must be placed to it's final position (where it should be after the hits). Then select in what direction it should go after each hit and finally insert the hit count and the step size per hit. On start the gameObject will translate in the opposide direction of the hit direction selected from the developer. The translated distance is: hitStep \* hitCount

The gameObject upon impact with the tool will measure the tool's velocity. If the velocity is smaller than the value given (minMagnitude) it will ignore the collision.

*NOTICE* both gameObject and tool need to have Rigidbodies to measure velocity as it is a Physics variable.

#### Summary

public ToolsEnum tool
public float hitStep

public int hitCount

public float minMagnitude

public float collisionTimeDiff

public inline virtual override void *FinalizePrefabAction()* when action is complete it calls this function on the prefab to finalize it's behavior

public inline virtual override void *FinalizeByNetwork* () Called when a hit activated by remote user Called for each hit, also display percentage for all other users

protected VectorSelection vectorDirection
protected inline virtual override void Start()
protected inline virtual override void OnTriggerEnter(Collider other)

# **Members**

public ToolsEnum tool

public float hitStep

public int hitCount

public float minMagnitude

public float collisionTimeDiff

public inline virtual override void FinalizePrefabAction()

when action is complete it calls theis function on the prefab to finalise it's behavior

#### public inline virtual override void FinalizeByNetwork()

Called when a hit activated by remote user Called for each hit, also display persentage for all other users

protected VectorSelection vectorDirection

protected inline virtual override void Start()

protected inline virtual override void OnTriggerEnter(Collider other)

class MAGES::Utilities::prefabSpawnManager::prefabSpawnConstructor::DestroyTime

Most prefabs spawned for a specific action are destroyed but the time the action is completed. If a prefab needs to be destroyed in another action, it can be achieved using this class to select the action where it's going to be destoryed.

### Summary

public int Lesson

### Members

public int Lesson

class MAGES::Utilities::prefabSpawnManager::prefabSpawnConstructor::GenericPrefabConstructor

```
class
```

→MAGES::Utilities::prefabSpawnManager::prefabSpawnConstructor::GenericPrefabConstructor : public MonoBehaviour Almost all prefabs used in a scene have similar properties. Many of these properties are grouped into different types of PrefabConstructor scripts that all inherit this one the *GenericPrefabConstructor*. These scripts initialize the prefabs with the values provided in the inspector by the script itself. They also check if the prefabs contain all the essential components and it automatically adds them if anything is missing otherwise it produces a runtime error explaining what is wrong with the prefab.

*NOTICE* This perticular script should not be used by itself on any prefab as it just contains all the common functions. Only the inherited members should be attached.

PrefabMaterialType is used for different sounds. Being still under development it will not -in most cases- work

REQUIREMENTS The Unity Project MUST have at least the layers below in order for the Prefab Constructors to work\* Default

- GrabbablePrefabs
- TriggerColliderLesson
- NoTriggerColliderLesson

This is important in order to minimize the observed collision between layers. This can be done by changing the Layer Collision Matrix in Edit->Project Settings->Physics

## Summary

{property} string EventManagerTriggerKey

public List< *DestroyTime>destroyTime* Selected the actions where the prefab can be deleted. Leave empty if the prefab is goind to be destroyed by the same action that spawned it

public bool enableKinematicOnReset If true forces kinematic on rigidbody on reset.

public PrefabType prefabType

public PrefabActionOnPerform prefabPerformAction

public Action onPerformDelete

public inline void SetOnPerformAction(Action call)

public inline virtual void *ResetPrefab()* Resets the prefab to the position and rotation it had when spawned

public inline virtual void [SetNewPrefabStartingTransform] (#classovid\_v\_r\_1\_1\_utilities\_1\_1prefab\_spawn\_manager\_1\_1prefab\_spawn\_constructor\_1\_1\_generic\_prefab\_constructor\_1a9ace2d16ef224f Set new starting position and rotation for the prefab if the ones when spawned are not desired it applies the position and rotation at the time this function is called

public inline virtual void SetNewPrefabCustomStartingTransform(Vector3
ResetPosition,Quaternion ResetRotation) THIS FUNCTION MUST BE CALLED AFTER
INITIALIZE OR IT WILL BE IGNORED

public inline virtual void *FinalizePrefabAction()* when action is complete it calls this function on the prefab to finalize it's behavior

public inline virtual void FinalizeByNetwork () Internal function for the multiplayer, Ignore

public inline virtual void *FindEventKey()* Set the prefab's EventManagerTriggerKey internally with teh correct key (action's name)

protected string eventTriggerKey

protected PrefabAvailableLayers differentLayer

protected PrefabAvailableLayers parentDifferentLayer protected GameObject[] childrenDifferentLayer protected List< Transform > allChildTransforms protected Rigidbody addedRigidBody protected Vector3 startPosition protected Quaternion startRotation protected AudioSource prefabAudio protected bool hideDisplayPercentage protected Action on Perform Function This method will be set to Invoke after completing a specific pump prefab object protected inline virtual void Start() protected inline void SetUpLayer(int \_layer) protected inline void SetUpRigidBody (bool kinematic) Sets the prefab's attributes according to the Rigidbody component protected inline void SetUpAudioSource(string \_soundName) protected inline void SetUpPrefabSpawnNotifier() protected inline virtual void OnTriggerEnter(Collider other) protected inline virtual void OnDestroy()

#### **Members**

#### {property} string EventManagerTriggerKey

### public List< DestroyTime>destroyTime

Selected the actions where the prefab can be deleted. Leave empty if the prefab is goind to be destroyed by the same action that spawned it

#### public bool enableKinematicOnReset

If true forces kinematic on rigidbody on reset.

#### public PrefabType prefabType

public PrefabActionOnPerform prefabPerformAction

### public Action onPerformDelete

public inline void SetOnPerformAction (Action call)

#### public inline virtual void ResetPrefab()

Resets the prefab to the position and rotation it had when spawned

#### public inline virtual void SetNewPrefabStartingTransform()

Set new starting position and rotation for the prefab if the ones when spawned are not desired it applies the position and rotation at the time this function is called

public inline virtual void SetNewPrefabCustomStartingTransform(Vector3 ResetPosition,Quaternion ResetRotation)

### THIS FUNCTION MUST BE CALLED AFTER INITIALIZE OR IT WILL BE IGNORED

Set new starting position and rotation for the prefab if the ones when spawned are not desired it applies the position and rotation at the time this function is called

# **Parameters**

- ResetPosition New reset postion
- ResetRotation New reset rotation

### public inline virtual void FinalizePrefabAction()

when action is complete it calls theis function on the prefab to finalise it's behavior

#### public inline virtual void FinalizeByNetwork()

Internal function for the multiplayer, Ignore

### public inline virtual void FindEventKey()

Set the prefab's EventManagerTriggerKey internally with teh correct key (action's name)

#### protected string eventTriggerKey

protected PrefabAvailableLayers differentLayer

protected PrefabAvailableLayers parentDifferentLayer

protected GameObject[] childrenDifferentLayer

protected List< Transform > allChildTransforms

protected Rigidbody addedRigidBody
protected Vector3 startPosition
protected Quaternion startRotation
protected AudioSource prefabAudio
protected bool hideDisplayPercentage
protected Action onPerformFunction
This method will be set to Invoke after completing a specific pump prefab object
protected inline virtual void Start()
protected inline void SetUpLayer(int \_layer)

```
protected inline void SetUpRigidBody(bool _kinematic)
```

Sets the prefab's attributes according to the Rigidbody component The Rigidboby Component Initializes The Prefab Constructor

# **Parameters**

• \_kinematic

protected inline void SetUpAudioSource(string \_soundName)

protected inline void SetUpPrefabSpawnNotifier()

protected inline virtual void OnTriggerEnter(Collider other)

protected inline virtual void OnDestroy()

class MAGES::Utilities::prefabSpawnManager::prefabSpawnConstructor::InteractableFinalPlaceme

#### class

→MAGES::Utilities::prefabSpawnManager::prefabSpawnConstructor::InteractableFinalPlacementPrefabConst

- : public MAGES.Utilities.prefabSpawnManager.prefabSpawnConstructor.
- ${\hookrightarrow} \texttt{GenericPrefabConstructor}$

This script is for the prefabs that are placed to the final position, and wait for the duplicated interactable prefabs to be inserted by the user in their own position

**REQUIREMENTS** PrefabLerpPlacement

# Summary

public inline virtual override void *FinalizePrefabAction()* when action is complete it calls this function on the prefab to finalize it's behavior

public inline virtual override void *FinalizeByNetwork()* Internal function for the multiplayer, Ignore

public inline virtual override void *FindEventKey()* Set the prefab's EventManagerTriggerKey internally with teh correct key (action's name)

protected inline virtual override void Start()

### **Members**

```
public inline virtual override void FinalizePrefabAction()
```

when action is complete it calls theis function on the prefab to finalise it's behavior

```
public inline virtual override void FinalizeByNetwork()
```

Internal function for the multiplayer, Ignore

### public inline virtual override void FindEventKey()

Set the prefab's EventManagerTriggerKey internally with teh correct key (action's name)

#### protected inline virtual override void Start()

#### class MAGES::Utilities::prefabSpawnManager::prefabSpawnConstructor::InteractablePrefabConstr

# class

```
→MAGES::Utilities::prefabSpawnManager::prefabSpawnConstructor::InteractablePrefabConstructor
: public MAGES.Utilities.prefabSpawnManager.prefabSpawnConstructor.
→GenericPrefabConstructor
```

This script is for any prefab that can be grabbed from the User. It has physics properties and when spawned it is stored to the PrefabSpawnManager and it's observed regularly. In case of a bug (mostly due to physics) it will be respawned with it's strarting transform.

*NOTICE* ALL prefabs with this script HAVE enabled gravity! if rigidbody is selected to be kinematic then the prefab will be frozen to it's spawned position as a kinematic until it is grabbed. Upon grabbing the rigidbody will disable it's kinematic property and re-enable gravity. This is useful for prefabs that spawn into a weird position that in theory should not be affected by gravity.

REQUIREMENTS\* Rididbody

- Colliders
- MAGESInteractableItem

## Summary

public PrefabInteractableType prefabInteractableType public OnPrefabDetachFeature prefabDetachFeature public bool allowPrefabManualReset public inline virtual override void ResetPrefab() Resets the prefab to the position and rotation it had when spawned public inline virtual override void FinalizeByNetwork() Internal function for the multiplayer, Ignore protected float minDistanceReset protected MAGESInteractable prefabInteract protected string audioMaterial protected bool prefabDropped protected bool isRightHand protected inline virtual override void Start() protected inline virtual IEnumerator SetUpInteractableItemListeners() protected inline void PrefabPicked() protected inline void PrefabDropped() protected inline virtual override void OnTriggerEnter(Collider other)

# **Members**

public PrefabInteractableType prefabInteractableType

public OnPrefabDetachFeature prefabDetachFeature

public bool allowPrefabManualReset

```
public inline virtual override void ResetPrefab()
```

Resets the prefab to the position and rotation it had when spawned

public inline virtual override void FinalizeByNetwork()

Internal function for the multiplayer, Ignore

protected float minDistanceReset
protected MAGESInteractable prefabInteract
protected string audioMaterial
protected bool prefabDropped
protected bool isRightHand
protected inline virtual override void Start()
protected inline virtual IEnumerator SetUpInteractableItemListeners()
protected inline void PrefabPicked()
protected inline void PrefabDropped()
protected inline virtual override void OnTriggerEnter(Collider other)
ClassMAGES::Utilities::prefabSpawnManager::prefabSpawnConstructor::InteractableWithParentPr

class\_ →MAGES::Utilities::prefabSpawnManager::prefabSpawnConstructor::InteractableWithParentPrefabConstruct : public MAGES.Utilities.prefabSpawnManager.prefabSpawnConstructor. →InteractablePrefabConstructor

This script inherits from *InteractablePrefabConstructor* and works in exactly the same way Only difference is that the gameObject this script is attach to, it is a child of another gameObject that does NOT have interactable attributes

e.g. for a simple tool in the scene that has no parent we attach *InteractablePrefabConstructor*. But for a lever that is interactable and it is a child of a non interactable wall (wall as a gameObject as well) we attach the InteractableWith-ParentPrefabConstructor to be able to be used by the user.

*NOTICE* Unity's parenting does not work well with physics behavior and interaction attached to gameObjects. This script is still under development

## Summary

public inline virtual override void *ResetPrefab()* Resets the prefab to the position and rotation it had when spawned

public inline virtual override void *FinalizeByNetwork()* Internal function for the multiplayer, Ignore

protected inline virtual override void Start()

protected inline virtual override IEnumerator [SetUpInteractableItemListeners(#classovid\_v\_r\_1\_1

protected inline virtual override void OnTriggerEnter(Collider other)

# **Members**

```
public inline virtual override void ResetPrefab()
```

Resets the prefab to the position and rotation it had when spawned

```
public inline virtual override void FinalizeByNetwork()
```

Internal function for the multiplayer, Ignore

protected inline virtual override void Start()

protected inline virtual override IEnumerator SetUpInteractableItemListeners()

protected inline virtual override void OnTriggerEnter(Collider other)

class MAGES::Utilities::prefabSpawnManager::prefabSpawnConstructor::NonTriggerColliderPrefab

```
class
```

```
→MAGES::Utilities::prefabSpawnManager::prefabSpawnConstructor::NonTriggerColliderPrefabConstructor
: public MAGES.Utilities.prefabSpawnManager.prefabSpawnConstructor.
→GenericPrefabConstructor
```

This script should be attached to prefabs with only non triggered colliders that can be (physically only) interacted with the user (e.g. pushing)

## Summary

protected inline virtual override void Start()

# **Members**

protected inline virtual override void Start()

class MAGES::Utilities::prefabSpawnManager::prefabSpawnConstructor::PumpPrefabConstrutor

# class

```
→MAGES::Utilities::prefabSpawnManager::prefabSpawnConstructor::PumpPrefabConstrutor
: public MAGES.Utilities.prefabSpawnManager.prefabSpawnConstructor.
→GenericPrefabConstructor
```

## Summary

- public int pumpsToPerform
- public PumpMode pumpMode
- public bool pauseAnimationOnPerform
- public float vibration
- public bool reverseAnimation
- public bool playSound
- public bool continious
- public bool pressTrigger
- public bool enableRangeMode
- public float lowEndToPerform
- public float [highEndToPerform(#classovid\_v\_r\_1\_1\_utilities\_1\_1prefab\_spawn\_manager\_1\_1prefab\_spawn\_constructor\_
- public float stayTime
- public AnimationClip rightHandAnimation
- public AnimationClip leftHandAnimation
- public string gameObjectName
- public string externalStateName
- public bool interacting
- public bool waitForAllPumpPrefabs
- public inline void PlayPumpSound()
- public inline void SetTotalPumps(int pumpsID)
- public inline void SetInteracting(bool value)
- public inline string GetAttachedHand()

public inline void *SetRestPumpInteractables*(List< GameObject > pumpGoList) Sets references to all the rest pump gameobjects of the current action.

public inline virtual override void *FinalizePrefabAction()* Finalizes the Action by removing unnecessary components or destroying the gameObject based on the PrefabActionOnPerform option

public inline float GetPumpProgressValue()

public inline virtual override void FinalizeByNetwork() Internal function for the multiplayer, Ignore

protected inline virtual override void Start()

# Members

- public int pumpsToPerform
- public PumpMode pumpMode
- public bool pauseAnimationOnPerform
- public float vibration
- public bool reverseAnimation
- public bool playSound
- public bool continious
- public bool pressTrigger
- public bool enableRangeMode
- public float lowEndToPerform
- public float highEndToPerform
- public float stayTime
- public AnimationClip rightHandAnimation
- public AnimationClip leftHandAnimation
- public string gameObjectName
- public string externalStateName
- public bool interacting
- public bool waitForAllPumpPrefabs
- public inline void PlayPumpSound()
- public inline void SetTotalPumps(int pumpsID)
- public inline void SetInteracting(bool value)
- public inline string GetAttachedHand()

```
public inline void SetRestPumpInteractables(List< GameObject > pumpGoList)
```

Sets references to all the rest pump gameobjects of the current action.

#### public inline virtual override void FinalizePrefabAction()

Finalizest the Action by removing unesessary components or destroying the gameObject based on the PrefabActionOnPerform option

public inline float GetPumpProgressValue()

```
public inline virtual override void FinalizeByNetwork()
```

Internal function for the multiplayer, Ignore

protected inline virtual override void Start()

#### class MAGES::Utilities::prefabSpawnManager::prefabSpawnConstructor::QuestionPrefabConstructor

#### Summary

public string setChildEventByNetwork

public inline virtual override void *FinalizePrefabAction()* when action is complete it calls their function on the prefab to finalise it's behavior

public inline virtual override void *FinalizeByNetwork()* Internal function for the multiplayer, Ignore

public inline int GetNumOfWrongAnswers()

protected inline virtual override void Start()

### **Members**

public string setChildEventByNetwork

#### public inline virtual override void FinalizePrefabAction()

when action is complete it calls theis function on the prefab to finalise it's behavior

### public inline virtual override void FinalizeByNetwork()

Internal function for the multiplayer, Ignore

public inline int GetNumOfWrongAnswers()

protected inline virtual override void Start()

class MAGES::Utilities::prefabSpawnManager::prefabSpawnConstructor::RemoveWithToolsCostructor

```
class_
→MAGES::Utilities::prefabSpawnManager::prefabSpawnConstructor::RemoveWithToolsCostructor
: public MAGES.Utilities.prefabSpawnManager.prefabSpawnConstructor.
→GenericPrefabConstructor
```

This script is for any prefab that needs to be interacted by the user with the use of another Tool. This script as a component by itself will have a dropdown list for the developer to choose the tools that can grab the gameObject that this script is attached to.

The list will contain the tools created inside Unity using MAGES/Create Tools DLL.

*NOTICE* This script currently ONLY works for prefabs that are already placed somewhere and have the need to be removed from there and be thrown away.

## Summary

public inline virtual override void *FinalizeByNetwork()* Internal function for the multiplayer, Ignore

public inline virtual override void *FinalizePrefabAction()* when action is complete it calls their function on the prefab to finalise it's behavior

protected inline virtual override void Start()

protected inline virtual override void *OnTriggerEnter* (Collider other) On Trigger Enter check if it is a Tool that can grab this prefab

protected inline virtual override void OnDestroy()

# **Members**

#### public inline virtual override void FinalizeByNetwork()

Internal function for the multiplayer, Ignore

### public inline virtual override void FinalizePrefabAction()

when action is complete it calls theis function on the prefab to finalise it's behavior

```
protected inline virtual override void Start()
```

protected inline virtual override void OnTriggerEnter(Collider other)

On Trigger Enter check if it is a Tool that can grab this prefab

# **Parameters**

• other

protected inline virtual override void OnDestroy()

class MAGES::Utilities::prefabSpawnManager::prefabSpawnConstructor::ToolAndTime

Keeps for each tool how much time it needs to itneract with each collider

### Summary

public ToolsEnum useTool public float timeToUse

### Members

public ToolsEnum useTool

public float timeToUse

class MAGES::Utilities::prefabSpawnManager::prefabSpawnConstructor::ToolColliderPrefabConstr

```
class
```

→MAGES::Utilities::prefabSpawnManager::prefabSpawnConstructor::ToolColliderPrefabConstructor : public MAGES.Utilities.prefabSpawnManager.prefabSpawnConstructor.

→GenericPrefabConstructor

This script should be attach to a gameObject which is just a grouping parent of many children where each one is a separate collider. This gameObject will interact with any tool given with the dropdown list. By interacting we mean that when the tool collides with one of the colldiers, it destroys the collider after the time given. if all the colliders-children of the gameObject are destoryed, this script will trigger the EventManager as the gameObject's function is considered complete.

When spawned, every 1st depth child is attached with the script ToolTriggerCollider

REQUIREMENTS\* only 1st depth children

• all children must be identical (simple colliders)

## Summary

{property} List< ToolAndTime>ToolsList

public int numberOfColliders

public string setChildEventByNetwork

public inline void *CollisionEvent* (GameObject colliderTriggered) For Internal Use between plug-ins DO NOT call manually

public inline void *SetOnStayTimeAction* (Action< float > \_action) Set a callback function for the collision This function will be called every fixed frame during the collision

public inline virtual override void *FinalizeByNetwork()* Internal function for the multiplayer, Ignore

protected inline virtual override void Start()

# **Members**

{property} List< ToolAndTime>ToolsList

public int numberOfColliders

public string setChildEventByNetwork

public inline void CollisionEvent(GameObject colliderTriggered)

For Internal Use between plug-ins DO NOT call manually

# **Parameters**

• colliderTriggered

## public inline void SetOnStayTimeAction(Action< float > \_action)

Set a callback function for the collision This function will be called every fixed frame during the collision

# **Parameters**

• \_action set function with float parameter

### public inline virtual override void FinalizeByNetwork()

Internal function for the multiplayer, Ignore

#### protected inline virtual override void Start()

# class MAGES::Utilities::prefabSpawnManager::prefabSpawnConstructor::UseColliderPrefabConstru

## class\_ →MAGES::Utilities::prefabSpawnManager::prefabSpawnConstructor::UseColliderPrefabConstructor : public MAGES.Utilities.prefabSpawnManager.prefabSpawnConstructor. →GenericPrefabConstructor

Generally the purpose of this script is that the collider attached to the gameObject containing this script expects a collision OLNY with all the prefabs that are dragged n dropped in this component's dropdown list. If it detects that the collision comes from one of the desired prefabs, and the timer during this collision passed the minimum amount of time given (variable stayTime), this gameObject's function is considered complete.

### Summary

public float stayTime

```
public inline virtual override void FinalizeByNetwork() Internal function for the multi-
player, Ignore
```

public inline void *SetOnStayTimeAction* (Action< float > \_action) Set a callback function for the collision This function will be called every fixed frame during the collision

protected inline virtual override void Start()

### **Members**

public float stayTime

public inline virtual override void FinalizeByNetwork()

Internal function for the multiplayer, Ignore

public inline void SetOnStayTimeAction(Action< float > \_action)

Set a callback function for the collision This function will be called every fixed frame during the collision

# **Parameters**

• \_action set function with float parameter

protected inline virtual override void Start()

struct MAGES::Utilities::prefabSpawnManager::prefabSpawnConstructor::InteractableWithParentParentParen

### Summary

public Transform parentTransform
public Rigidbody parentRigidbody
public MAGESInteractable parentInteract
public inline InteractableParent(Transform \_t,Rigidbody \_r,MAGESInteractable \_i)

### Members

public Transform parentTransform

public Rigidbody parentRigidbody

public MAGESInteractable parentInteract

```
public inline InteractableParent(Transform _t,Rigidbody _r,MAGESInteractable
_i)
```

# 8.1.7 Utilities/Prefab Manager

### Summary

namespace MAGES::Utilities

namespace MAGES::Utilities::prefabSpawnManager

namespace MAGES::Utilities::prefabSpawnNotifier

class HologramPrefabBehavior

class PathAnimation

class *PrefabLerpPlacement* When an interactable gameObject needs to be placed somewhere with a correct angle, it is difficult to measure if it's correctly placed because we do not have something to compare it to. A solution is to have the same gameObject duplicated and have this script attached to it.

class MAGES::Utilities::prefabSpawnManager::PrefabSpawnManager::PrefabSpawnValues

class QuestionTriggerCollider

class *ToolTriggerCollider* This script is attached to every child of the prefab that contains the ToolColliderPrefabConstructor Everytime each child is triggered it calls the parent when it's done via this script

#### namespace MAGES::Utilities

### Summary

class MAGES::Utilities::OnDestoyCallBackForFakePrefabs

class MAGES::Utilities::PrefabImporter Prefab Importer is a helper class that loads and instantiates prefabs

#### class MAGES::Utilities::OnDestoyCallBackForFakePrefabs

```
class MAGES::Utilities::OnDestoyCallBackForFakePrefabs
  : public MonoBehaviour
```

#### Summary

public Action onDestoy

# Members

public Action onDestoy

class MAGES::Utilities::PrefabImporter

```
class MAGES::Utilities::PrefabImporter
  : public MonoBehaviour
```

Prefab Importer is a helper class that loads and instantiates prefabs

### namespace MAGES::Utilities::prefabSpawnManager

### Summary

class MAGES::Utilities::prefabSpawnManager::PrefabSpawnManager Many gameobjects have physics properties (e.g. gravity). So there can be cases when the physics engine bugs and the object disappears or a user making a mistake, and have the object being thrown to an unreachable spot.

#### class MAGES::Utilities::prefabSpawnManager::PrefabSpawnManager

Many gameobjects have physics properties (e.g. gravity). So there can be cases when the physics engine bugs and the object disappears or a user making a mistake, and have the object being thrown to an unreachable spot.

This script purpose is to store each interactable -with physics properties- gameobject and observe its behavior. It constantly observes each gameObject per some seconds and resets it under specific conditions such as: i. not beng attached by anything (using the MAGESInteractableItem script) ii. being away from it's starting position by a given

offset. This offset can be set from the gameObject itself if it has attached the script InteractablePrefabCostructor OR InteractableWithParentPrefabConstructor.

PrefabSpawnManager is also responsible for preloading all prefabs on start of the Application

*NOTICE* Every function of this class can be used for debug purposes. However since evey function is called internally they SHOULD NOT be called from the developers.

This sigleton contains a unity function Update()

# Summary

{property} PrefabSpawnManager Pm\_inst
public bool preLoadAssets

# **Members**

{property} PrefabSpawnManager Pm\_inst

public bool preLoadAssets

class MAGES::Utilities::prefabSpawnManager::PrefabSpawnManager::PrefabSpawnValues

# Summary

public GameObject spawnedPrefab
public InteractablePrefabConstructor spawnedPrefabConstructor
public Coroutine spawnedPrefabCoroutine
public inline PrefabSpawnValues(GameObject \_gameObject)

# Members

public GameObject spawnedPrefab

public InteractablePrefabConstructor spawnedPrefabConstructor

public Coroutine spawnedPrefabCoroutine

public inline PrefabSpawnValues(GameObject \_gameObject)

namespace MAGES::Utilities::prefabSpawnNotifier

## Summary

class MAGES::Utilities::prefabSpawnNotifier::PrefabSpawnNotifier Script is responsible for flashing the gameobject it's attached to. Helpful for the user to notice specific gameobject. When attached to one, the gameobject will automatically start flashing. If it contains colliders, then when the users hand (ONLY if it's tagged
"RightPalm" and/or "LeftPalm") is hovering above the gameObject it will flash faster with another to notify the user that it is in a grabbable range (if selected).

class MAGES::Utilities::prefabSpawnNotifier::PrefabSpawnNotifier

```
class MAGES::Utilities::prefabSpawnNotifier::PrefabSpawnNotifier
            : public MonoBehaviour
```

Script is responsible for flashing the gameobject it's attached to. Helpful for the user to notice specific gameobject. When attached to one, the gameobject will automatically start flashing. If it contains colliders, then when the users hand (ONLY if it's tagged "RightPalm" and/or "LeftPalm") is hovering above the gameObject it will flash faster with another to notify the user that it is in a grabbable range (if selected).

When grabbed from the user, OR the StopNotification Function is called, the gameObject stops flashing and the script gets destoryed.

The public values are only viable to change for the Inital Setup, before the script rins (e.g. setup on Editor).

NOTICE It may NOT work for all types of shaders.

### Summary

public Color mainFlashColor

public bool allowDifferentColorOnHover

public Color hoverColor

public float mainFlashSpeedMul

public float hoverFlashSpeedMul

public inline void *StopNotification()* resets the material of the gameObject, stops the flashing and the script is auto-destoryed

### Members

public Color mainFlashColor

public bool allowDifferentColorOnHover

public Color hoverColor

public float mainFlashSpeedMul

public float hoverFlashSpeedMul

public inline void StopNotification()

resets the material of the gameObject, stops the flashing and the script is auto-destoryed

#### class HologramPrefabBehavior

class HologramPrefabBehavior
 : public MonoBehaviour

### **class** PathAnimation

class PathAnimation
 : public MonoBehaviour

#### Summary

public bool conditionsAreMet

```
public inline void SetUpPathAnimation(string animName,GameObject
startTransform,GameObject endTransform,float targetProgress,int
animationLayer,bool reverseAnimation,bool lateStart)
public inline void Initialize()
public inline void FinalizeScript()
public inline float GetAnimationValue()
public inline void ManualStartAnimation()
public inline void RecalculateTotalDistance()
```

### Members

public bool conditionsAreMet

public inline void SetUpPathAnimation(string animName,GameObject startTransform,GameObject endTransform,float targetProgress,int animationLayer,bool reverseAnimation,bool lateStart)

public inline void Initialize()

public inline void FinalizeScript()

public inline float GetAnimationValue()

public inline void ManualStartAnimation()

public inline void RecalculateTotalDistance()

#### class PrefabLerpPlacement

```
class PrefabLerpPlacement
  : public MonoBehaviour
```

When an interactable gameObject needs to be placed somewhere with a correct angle, it is difficult to measure if it's correctly placed because we do not have something to compare it to. A solution is to have the same gameObject duplicated and have this script attached to it.

The gameObject with this script must be placed to its final -placed- position. When started, the renderers for this gameObject will be disabled. When the other gameObject (the similar one!) collides with this gameObect, it observes their angle difference. When this difference is below the offset given from the developer, this scirpt detaches the gameObect from anywhere that it is attached using the script 'MAGESInteractableItem' and adjust its to position and rotation to match the ones of this -final-gameObject. After the Lerping time (or adjustment time) is finished, the other gameObject gets destroyed, this gameObject's renderers are enabled and every other behavior provided to this gameObject is executed (e.g. an animation). In the end the script auto disables itself.

**REQUIREMENTS:\*** Both must have rigidbodies and colliders

- The other gameobject must contain in it's parent the MAGESInteractableItem or MAGESInteractableRotator script.
- If this gameObject has an animation, it must be an Animation Component NOT an Animator and the animation iself must be Legacy Supported (see debug option)

### Summary

public float maxAngleDegreeDiff

public float acceptedAngle

public List< GameObject > InteractablePrefabs

public inline void *FinalizePrefabAction()* If the action was skipped and the prefab that has attached this script isn't in the state where it should be if the user whould do the whole action correctly, call this function on the action's Perform function to turn this prefab into it's final state

public inline void *FinalizePrefabActionByNetWork* () When server or client finishes the action, the prefab goes to its final state ONLY when the game is in online mode!

# Members

public float maxAngleDegreeDiff

public float acceptedAngle

```
public List< GameObject > InteractablePrefabs
```

```
public inline void FinalizePrefabAction()
```

If the action was skipped and the prefab that has attached this script isn't in the state where it should be if the user whould do the whole action correctly, call this function on the action's Perform function to turn this prefab into it's final state

### public inline void FinalizePrefabActionByNetWork()

When server or client finishes the action, the prefab goes to its final state ONLY when the game is in online mode! *NOTICE* This function should not be called manually. it's internal function (between dlls)

#### class QuestionTriggerCollider

```
class QuestionTriggerCollider
  : public MonoBehaviour
```

### Summary

public bool m\_IsCorrect

public inline void ActionCall()

public inline void *SetOnFinishSend* (Action a) Internally used function Set the callback when the collider is finished

### **Members**

public bool m\_IsCorrect

public inline void ActionCall()

```
public inline void SetOnFinishSend(Action a)
```

Internally used function Set the callback when the collider is finished

### **Parameters**

• a

#### class ToolTriggerCollider

```
class ToolTriggerCollider
  : public MonoBehaviour
```

This script is attached to every child of the prefab that contains the ToolColliderPrefabConstructor Everytime each child is triggered it calls the parent when it's done via this script

If the parent has the ToolColliderPrefabConstructor script it automatically attaches this script to every 1st depth child

REQUIREMENTS: each child must have a trigger collider

### Summary

public inline void *SetUsedTool*(List< ToolAndTime > \_usedTools) Provide at runtime a new tool that can complete this action and the time it will need to trigger every collider

public inline void *SetOnFinishSend* (Action a) Internally used function Set the callback when the collider is finished

### **Members**

```
public inline void SetUsedTool(List< ToolAndTime > _usedTools)
```

Provide at runtime a new tool that can complete this action and the time it will need to trigger every collider

### **Parameters**

• \_usedTools List of class that contains the tool and a float for the collider's trigger timer

### public inline void SetOnFinishSend(Action a)

Internally used function Set the callback when the collider is finished

# **Parameters**

• a

# 8.1.8 Utilities/UI

### Summary

namespace MAGES::UIManagement

#### namespace MAGES : : UIManagement

### Summary

enum NotificationUITypes
enum UserUITypes
enum ProgressUITypes
public delegate void Action< T1, T2, T3, T4, T5 >(T1 p1,T2 p2,T3 p3,T4 p4,T5 p5)
class MAGES::UIManagement::DecisionInterfaceMediator
class MAGES::UIManagement::InterfaceManagementMediator
class MAGES::UIManagement::UIManagementMediator

# Members

enum NotificationUITypes

UIN otification UIW arning UIError UICritical Error

### enum UserUITypes

UIO ptions UIO peration Start UIO peration Exit UIO peration Timeline UIM enu UIOn line Sessions UIC reate Session UIJ oin Session UIJ on Session UIJ on S

### enum ProgressUITypes

ProgressUIProgressUI100

```
public delegate void Action< T1, T2, T3, T4, T5 >(T1 p1,T2 p2,T3 p3,T4 p4,T5
p5)
```

### class MAGES::UIManagement::DecisionInterfaceMediator

```
class MAGES::UIManagement::DecisionInterfaceMediator
      : public MonoBehaviour
```

### ${\it class}\ {\tt MAGES::UIManagement::InterfaceManagementMediator}$

### class MAGES::UIManagement::UIManagementMediator

# CHAPTER

# NINE

# **GETTING STARTED**

# 9.1 Step by step

# 9.1.1 Download and Import MAGES<sup>™</sup> SDK

# Before you start

Latest release of MAGES Unreal runs on Unreal Engine 4.27.

You will have to download the Epic Installer and then from the Unreal Engine tab install editor version 4.27 with the latest minor version (4.27.2 at the time of writing).

**Warning:** Make sure you install this specific major version otherwise you may encounter incompatibilities between internal and 3 <sup>rd</sup> party packages.

# Download MAGES<sup>™</sup> SDK

Download the latest MAGES SDK Unreal plugin from the ORamaVR Portal.

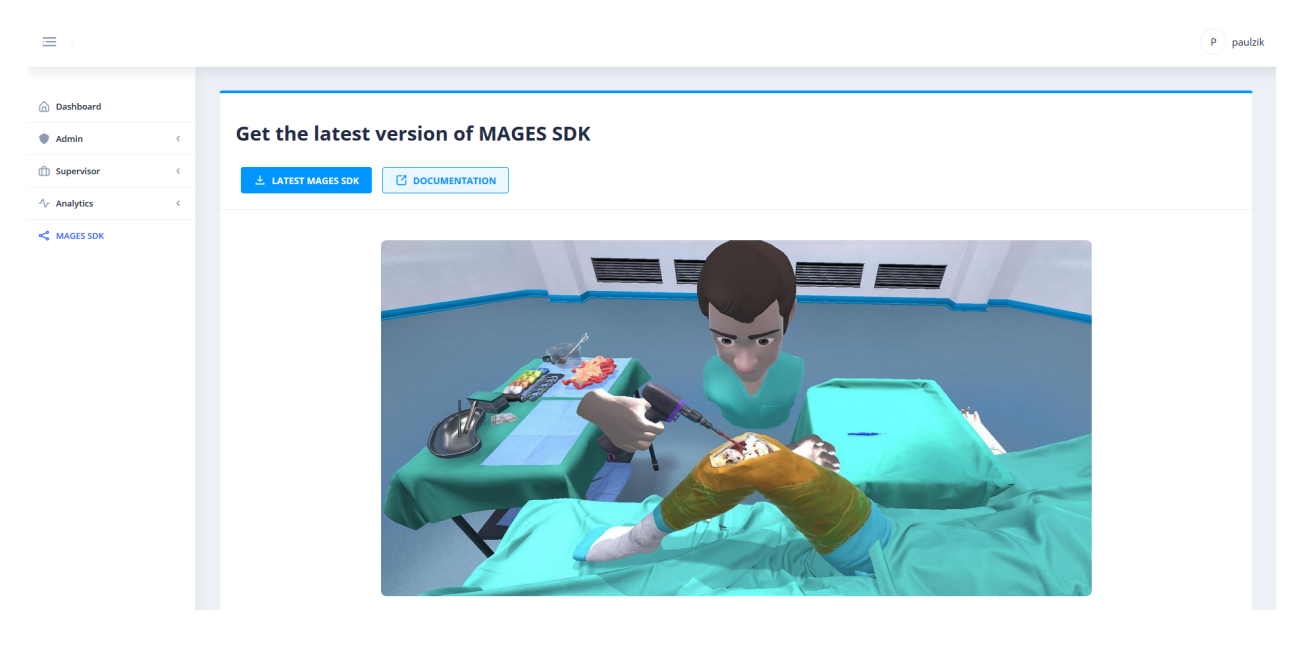

# Import MAGES<sup>™</sup> SDK

It is imperative that MAGES\_SDK is installed as an engine plugin (and not as a project plugin) by copying the "MAGES\_SDK" plugin folder into the "Plugins" folder inside the engine (that would typically be C:\Program Files\Epic Games\UE\_4.27\Engine\Plugins)

Navigate to the engine plugin folder and paste the "MAGES\_SDK" folder into it.

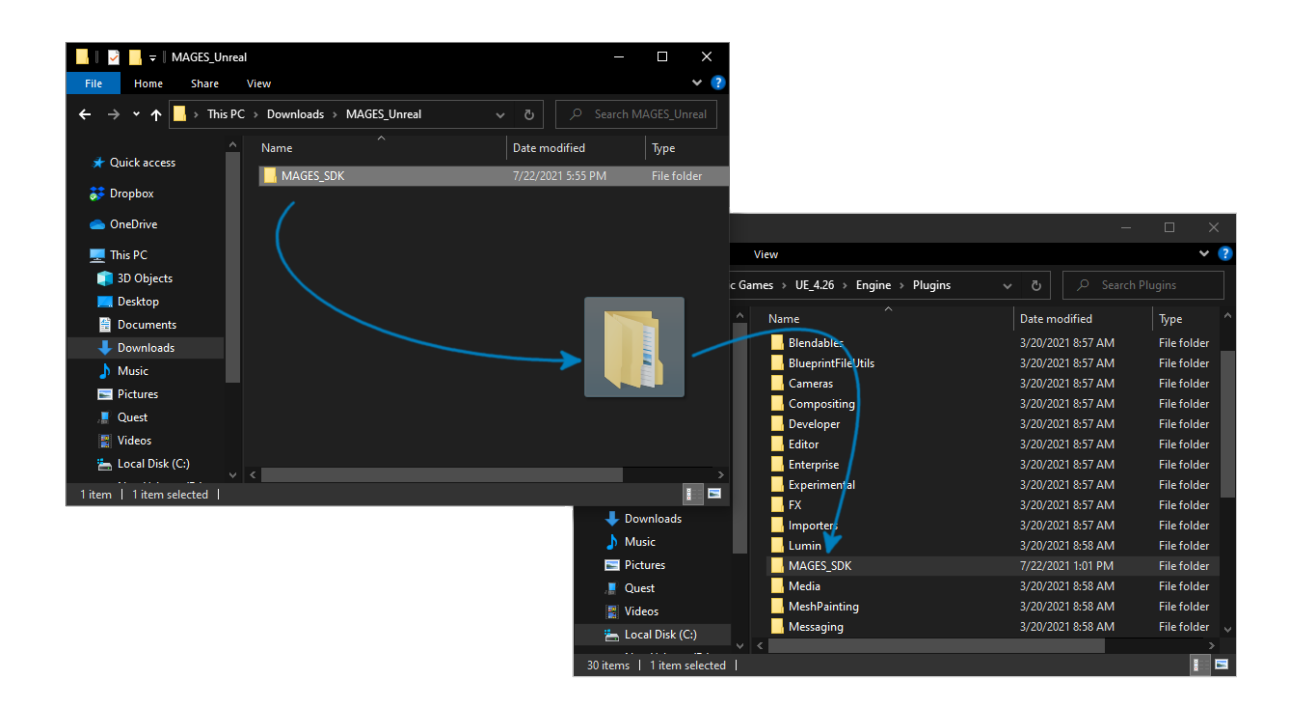

# **Project Setup**

Launch Unreal Engine 4.27, select the Games category and create a blank project.

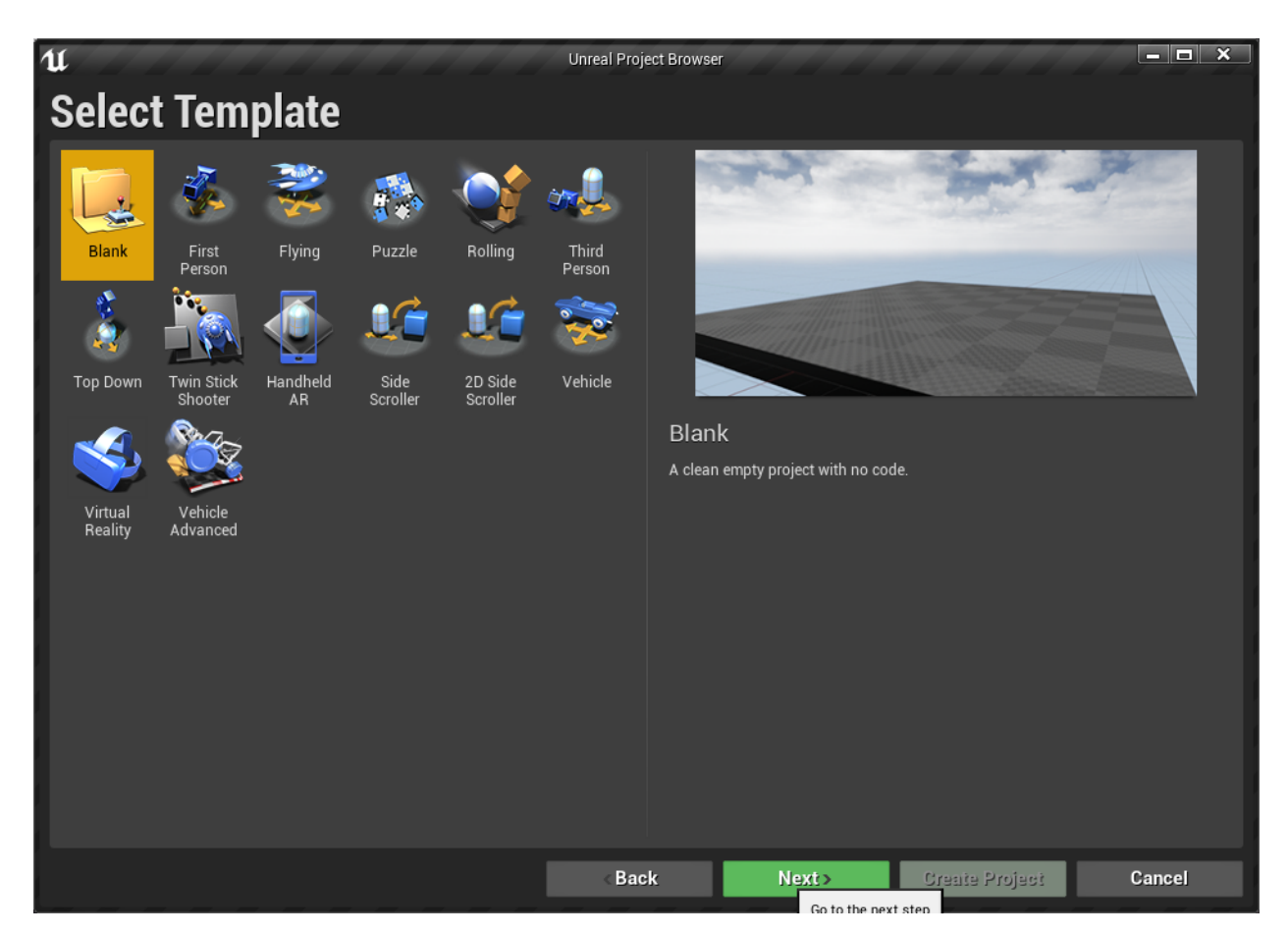

As of version 4.0.1, MAGES Unreal utilizes all the core features required for development

From the Unreal Editor navigate to **Settings** on the top menu, select **Plugins**, search for *MAGES\_SDK* and enable as shown in the figure below.

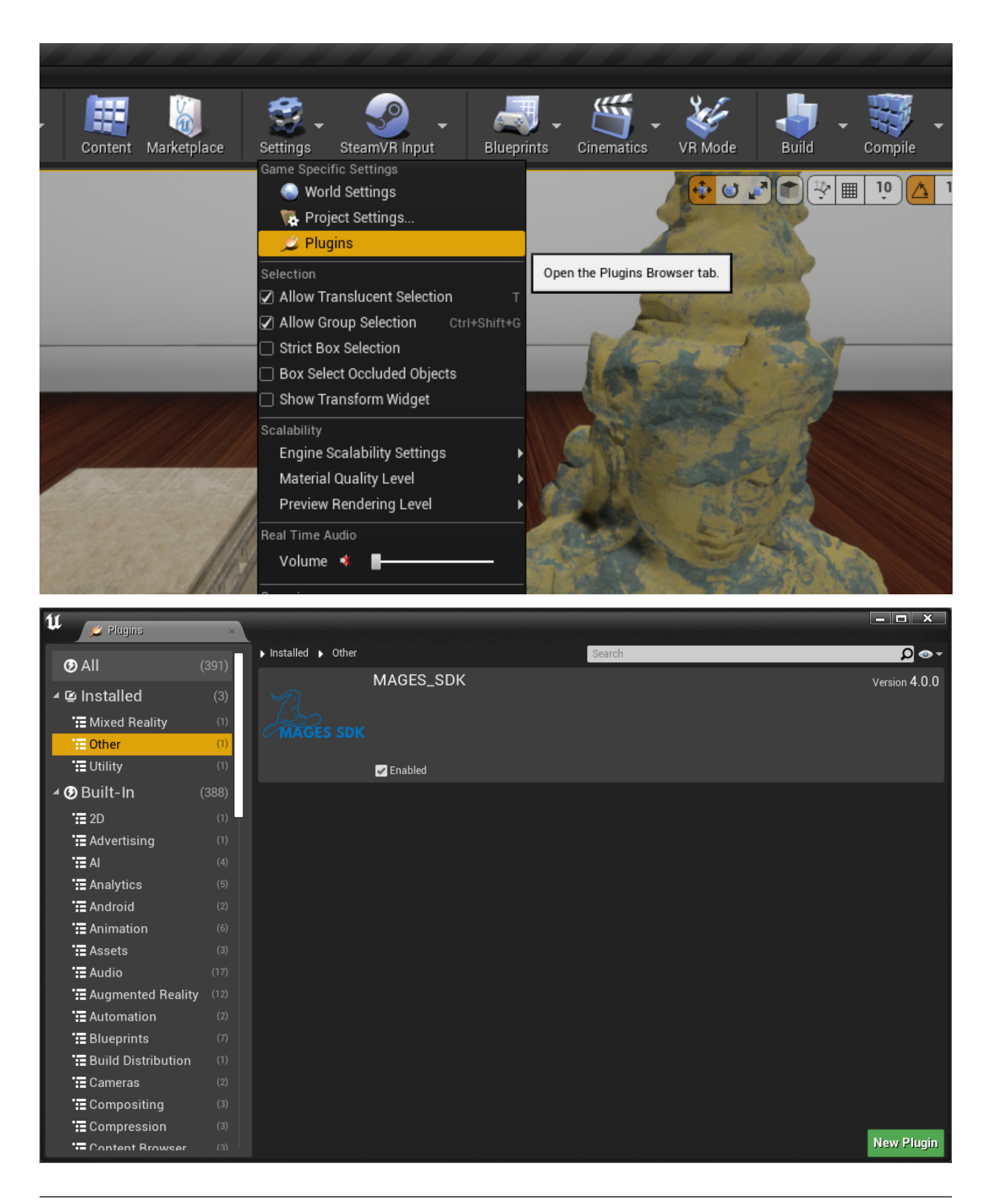

Note: If you want to test the SDK with Non-VR mode, you can skip the following section

# Enable the corresponding plugin for your VR headset

Generally, the following applies:

| VR     | Supported Devices                               | Remarks                                             |
|--------|-------------------------------------------------|-----------------------------------------------------|
| SDK    |                                                 |                                                     |
| Ocu-   | Oculus Rift, Oculus Rift S, Oculus Quest 1&2 w/ |                                                     |
| lusVR  | Oculus Link                                     |                                                     |
| SteamV | RMost desktop HMDs, as well as mobile HMDs      | You need to install SteamVR, as well as the vendor  |
|        | with Oculus Link like capabilities              | specific drivers                                    |
| OpenXI | R Most desktop HMDs, as well as Oculus Quest    | Experimental in Unreal; can cause many crashes, and |
|        | 1&2 w/ Oculus Link                              | does not work in Packaged games                     |

Warning: Disable all of the other VR plugins except the one that you have selected to use

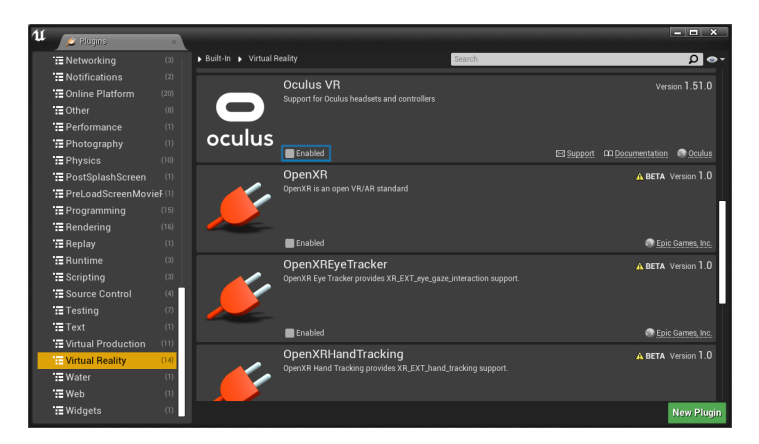

Afterwards, you will have to restart the editor.

**Note:** If you enabled any of the VR plugins, MAGES will prompt you on the next restart of the editor with the following:

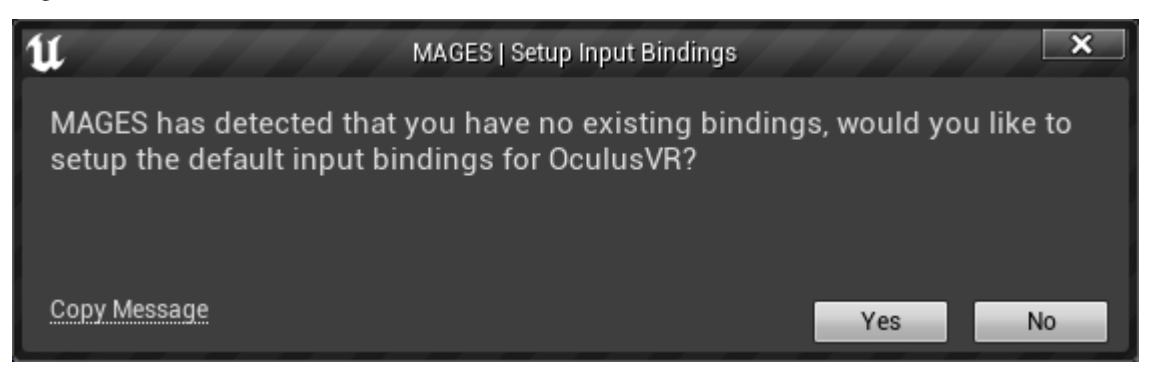

Click "Yes" here, otherwise you will need to manually setup the key bindings based on your installed VR SDK instructions.

# 9.1.2 Load a MAGES SDK sample

With MAGES Unreal, 3 sample applications are provided:

- Sample App (Cultural Heritage)
- Medical Sample App
- CVRSB (see here before running)

After the editor has launched, in the Content Browser, check if the Engine and the Plugins folders are visible, in the Content Browser. "Show Engine Content", and "Show Plugin Content" must both be ticked:

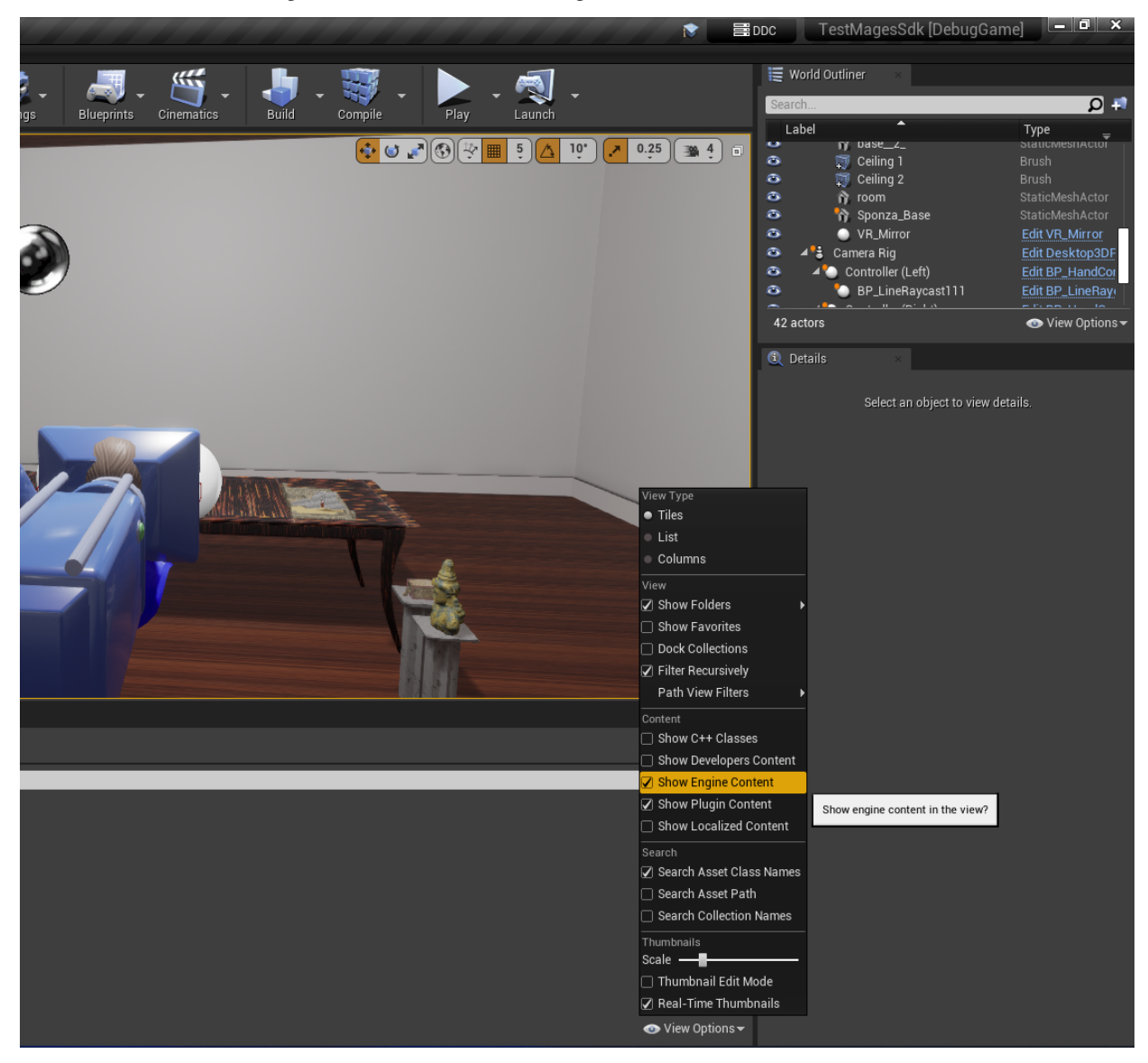

Additionally, make sure that the sidebar is enabled, by clicking on the following button on the left side of the Content Browser:

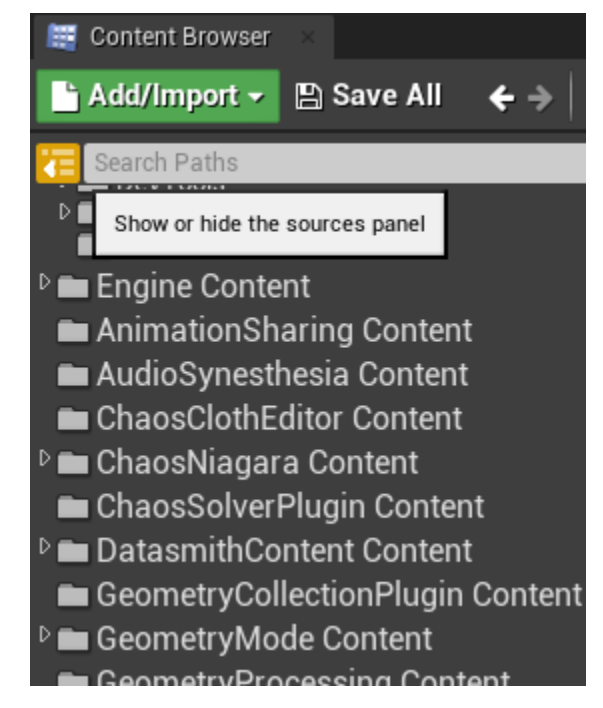

From the *Content Browser* navigate to MAGES\_SDK Content > MAGES > Operation > Levels and open the SampleApp level.

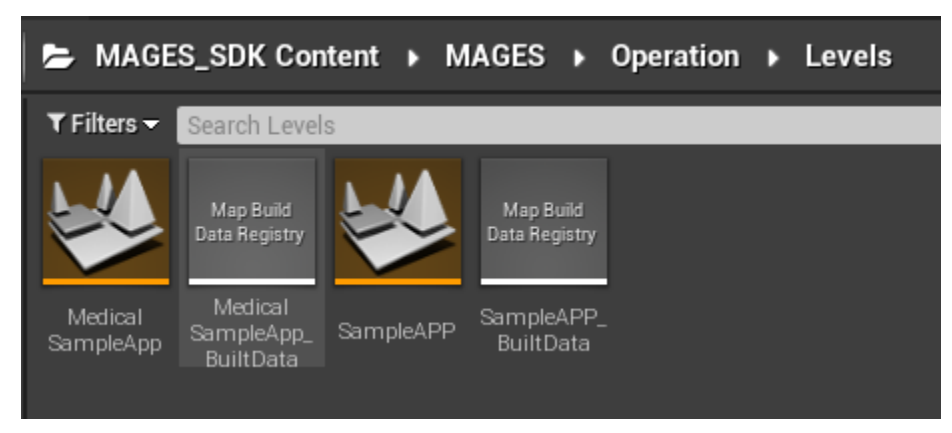

Warning: In case you want to try a level other than SampleAPP, follow the instructions mentioned here

# **Collision Settings**

MAGES\_SDK uses custom collision presets for some important parts of interaction and hit-testing. You can either choose to import the ini file from here, or set-up collision by yourself.

# Import INI File

You can find this configuration file inside the plugin download folder:

| Name                    | Date modified      | Туре               | Size |
|-------------------------|--------------------|--------------------|------|
| MAGES_SDK               | 2/19/2022 3:33 PM  | File folder        |      |
| 💼 Collision - Mages.ini | 2/21/2022 11:30 AM | Configuration sett | 8 KB |
|                         |                    |                    |      |
|                         |                    |                    |      |
|                         |                    |                    |      |
|                         |                    |                    |      |
|                         |                    |                    |      |
|                         |                    |                    |      |
|                         |                    |                    |      |
|                         |                    |                    |      |
|                         |                    |                    |      |
|                         |                    |                    |      |
|                         |                    |                    |      |
|                         |                    |                    |      |

Open the Project Settings, and look for the Collision section in the sidebar:

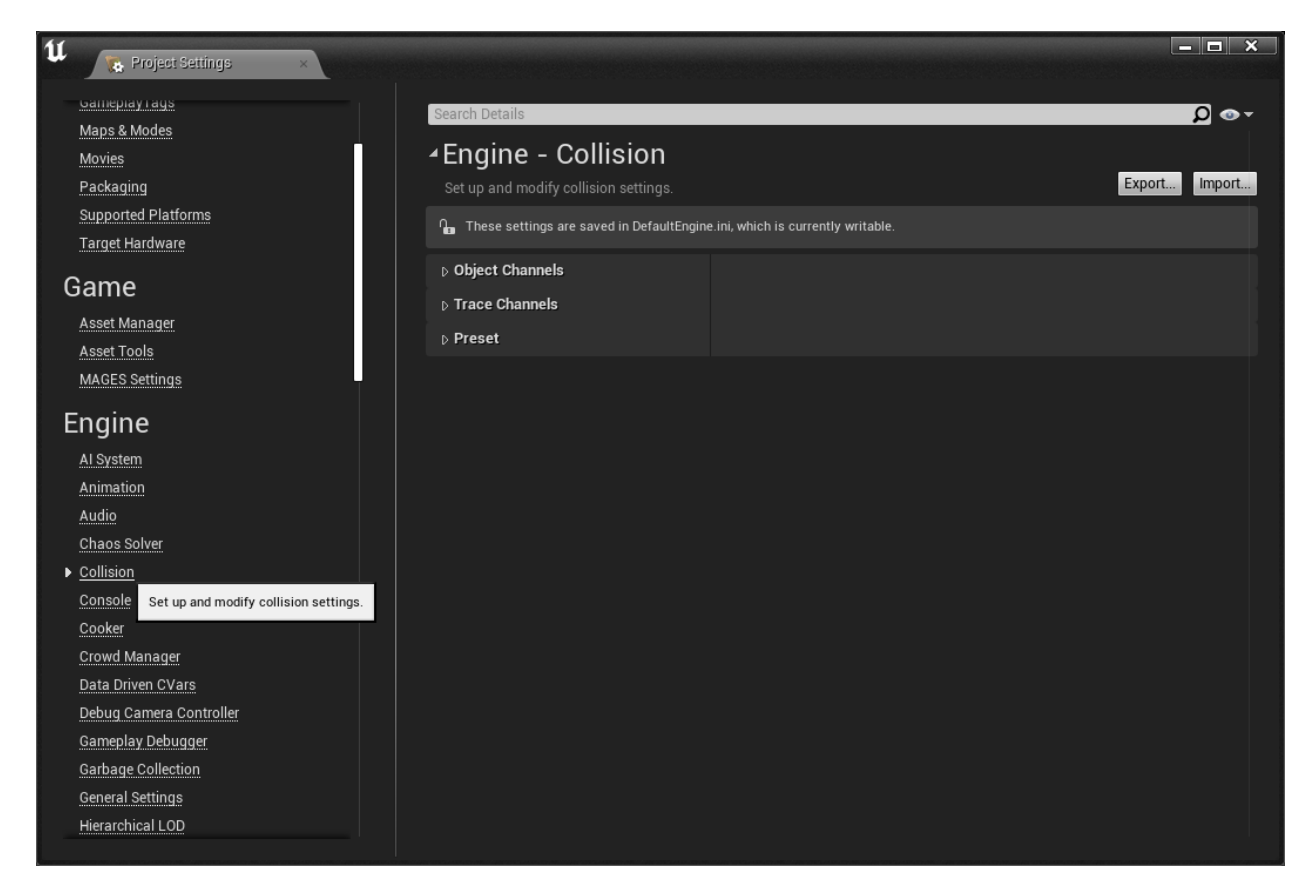

On the top right of the window, click Import and select the file you have just downloaded.

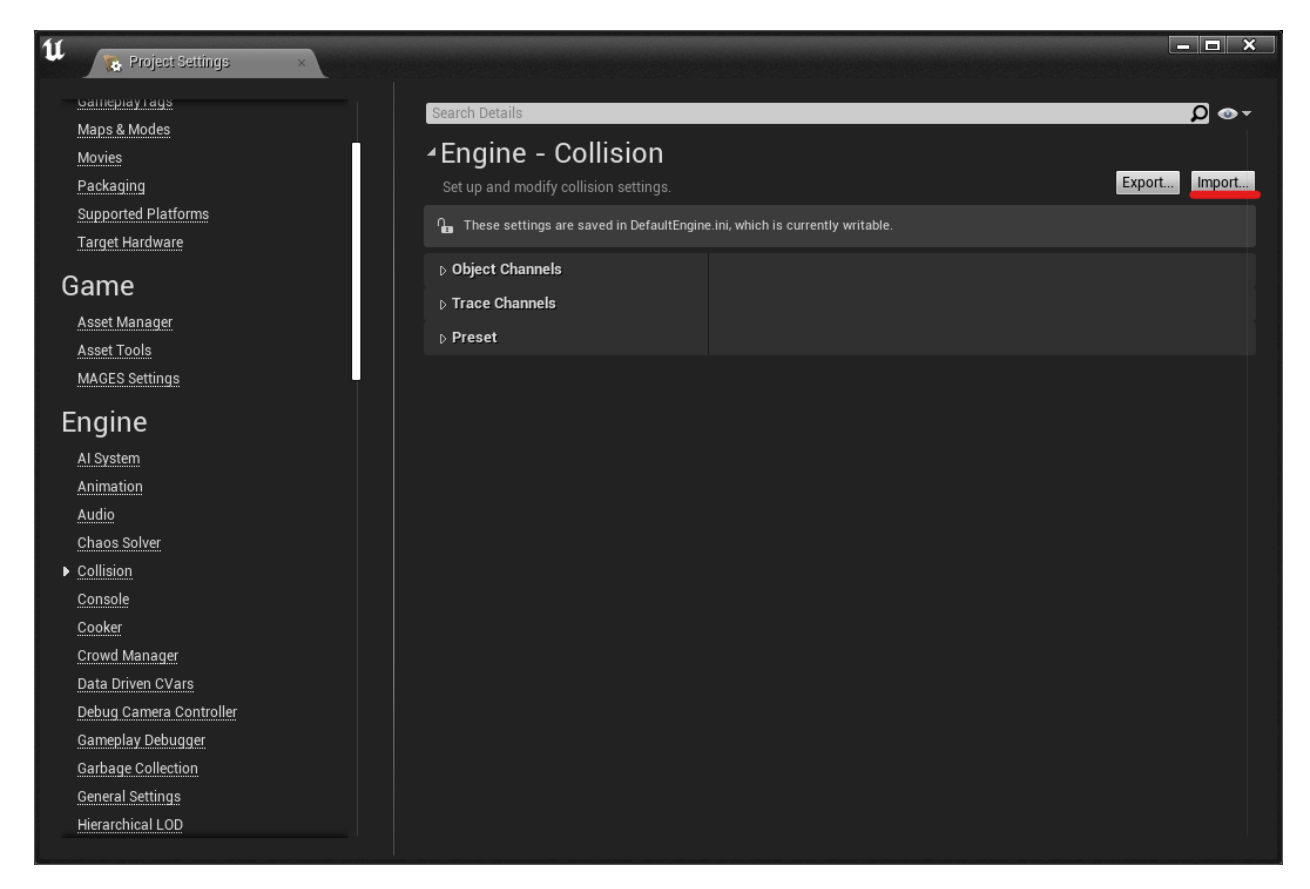

If you want to manually install these collision settings you can find the detailed steps here.

**Note:** You will have to restart the editor for the collision settings to be applied.

# **Default Project Settings**

From the MAGES Menu, click on "Apply Project Settings > Windows". This will configure the project with some good default settings regarding rendering and performance. You will have to restart the editor in order for these changes to be applied.

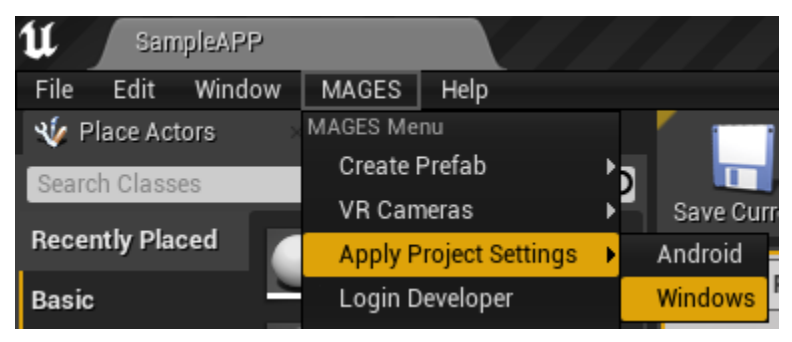

### Place a VR Pawn into the level

Note: You do not have to follow this section if you have chosen to play the sample application in Non-VR mode.

**MAGES\_SDK** supports OpenXR, SteamVR and OculusVR. Based on what VR SDK you selected in the *previous step*, you must setup the corresponding VR pawn (camera) in the current level.

By default, the map will include the Desktop 3D pawn, which allows for testing and running operations without using a VR HMD. To setup a VR enabled pawn, delete the camera rig, controllers and hands that are already present in the level:

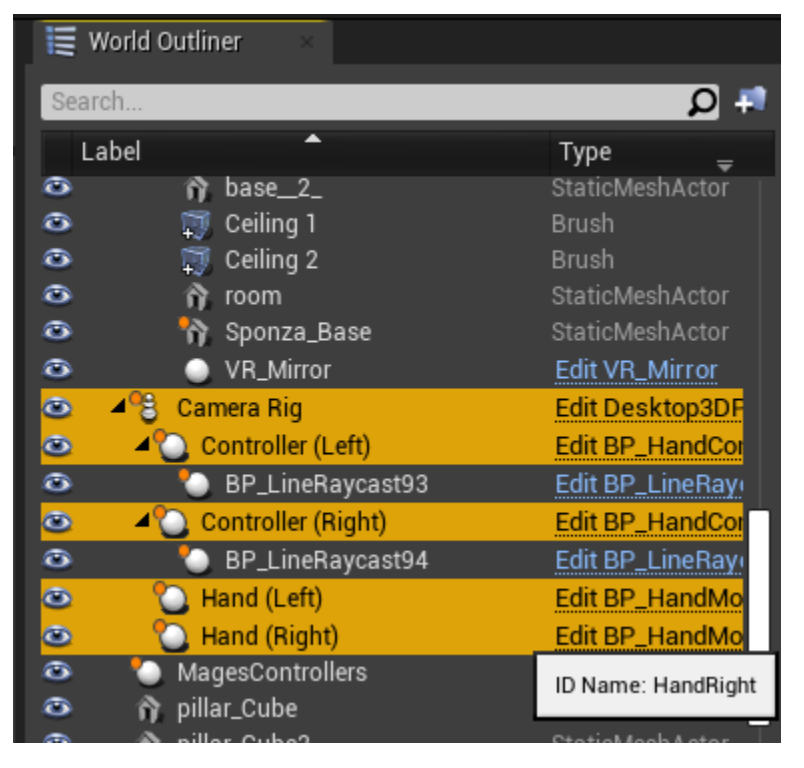

**Note:** To delete any number of actors, select them in the world outliner or in the level, and press "Delete" on your keyboard

Following, we need to select the appropriate camera from the dropdown MAGES menu. Go to "MAGES > VR Cameras" and select the pawn that matches your VR SDK plugin.

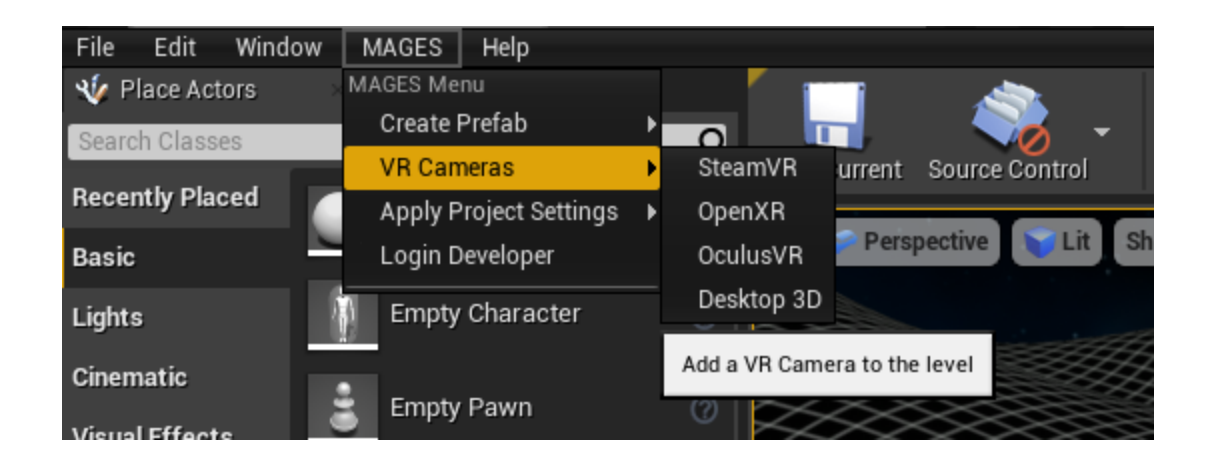

### **SDK License**

Before you hit the **Play** button, make sure you have checked out a valid SDK license. To do so, open the **MAGES** tab on the top menu and click on the **Login Developer** option.

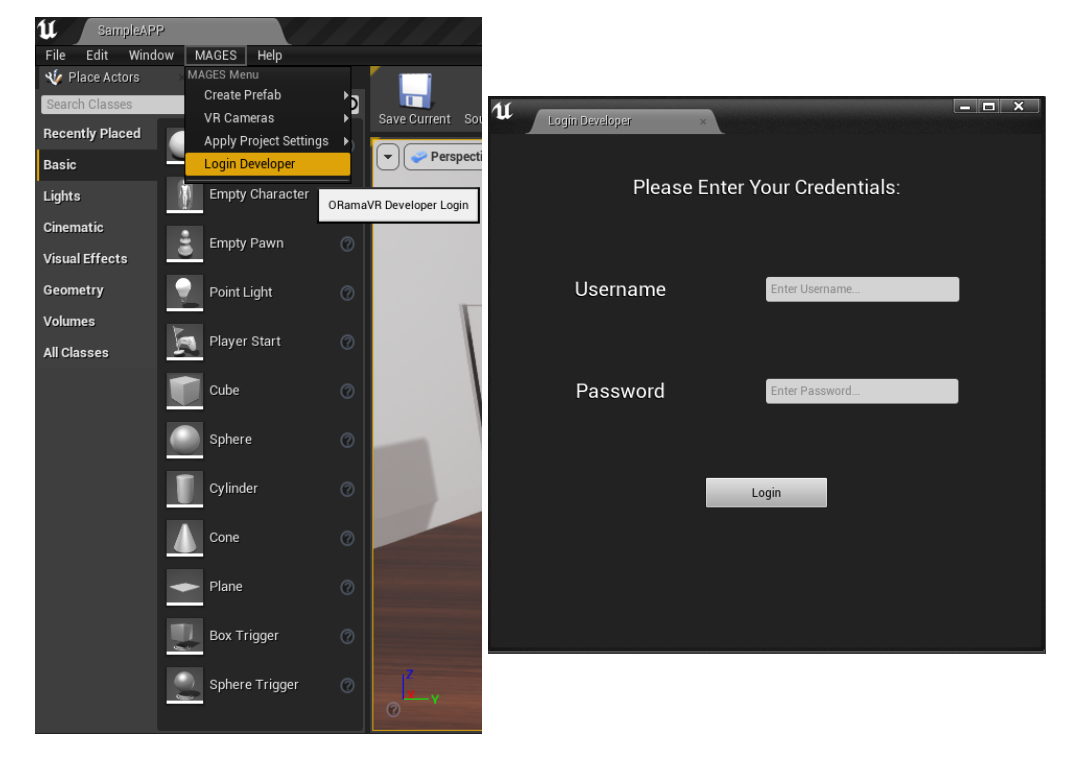

# **Controls & Movement**

In the table below you can find the controls for every supported platform and headset for playing in Non-VR mode:

| Move Around | Look Around | Open Radial Menu |
|-------------|-------------|------------------|
| WASD Keys   | Mouse       | Spacebar         |

Note: You read more about this mode here

| Oculus Touch            | VIVE                                                                                                    | Windows Mixed Reality                                                                                                    |  |
|-------------------------|----------------------------------------------------------------------------------------------------|----------------------------------------------------------------------------------------------------|--|
| Grip Button             | Grip Button                                                                                                    | Grip Button                                                                                                    |  |
| Trigger Button          | Trigger Button                                                                                                    | Trigger Button                                                                                                    |  |
|                         |                                                                                                    |                                                                                                    |  |
| Press Left Touch Thumb- | Press Left Touch Thumb-                                                                                                    | Press Left Touch Thumb-                                                                                                    |  |
| stick                   | stick                                                                                                    | stick                                                                                                    |  |
| Left/Right Touch Thumb- | Left/Right Trackpad                                                                                                    | Left/Right Thumbstick                                                                                                    |  |
| stick                   |                                                                                                    |                                                                                                    |  |
| Press Right Touch       | Press Right Touch                                                                                                    | Press Right Touch                                                                                                    |  |
| Thumbstick              | Thumbstick                                                                                                    | Thumbstick                                                                                                    |  |
| X,Z Keyboard Button     | X,Z Keyboard Button                                                                                                    | X,Z Keyboard Button                                                                                                    |  |
|                         | Oculus Touch<br>Grip Button<br>Trigger Button<br>Press Left Touch Thumb-<br>stick<br>Left/Right Touch Thumb-<br>stick<br>Press Right Touch<br>Thumbstick<br>X,Z Keyboard Button | Oculus TouchVIVEGrip ButtonGrip ButtonTrigger ButtonTrigger ButtonPress Left Touch Thumb-<br>stickPress Left Touch Thumb-<br>stickLeft/Right Touch Thumb-<br>stickLeft/Right TrackpadPress Right TouchPress Right Touch<br>ThumbstickArrows Right TouchPress Right Touch<br>ThumbstickX,Z Keyboard ButtonX,Z Keyboard Button |  |

In the table below you can find the controls for every supported platform and headset for playing in VR.

# How to Play in Desktop 3D

If you want to try MAGES in Desktop 3D mode simply click the play button.

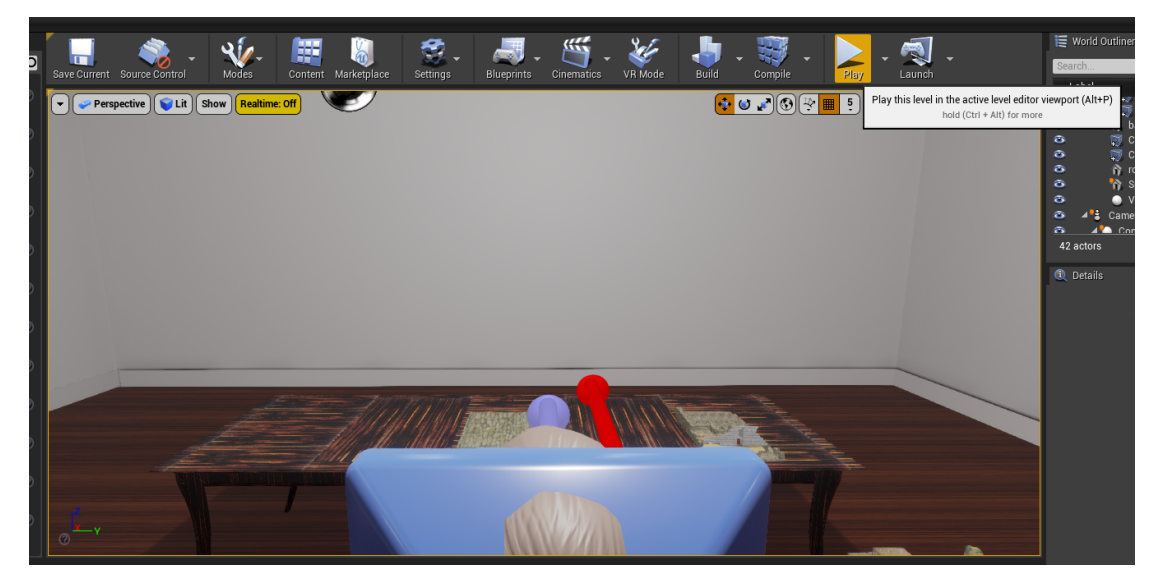

A menu will appear, offering multiple buttons as options.

Each of the user's virtual hands, has a ray which starts at the top of the hand. These exist only for debugging purposes. In the middle of the screen you will notice a small circle. Point this circle to the Single Player button and click the left mouse button.

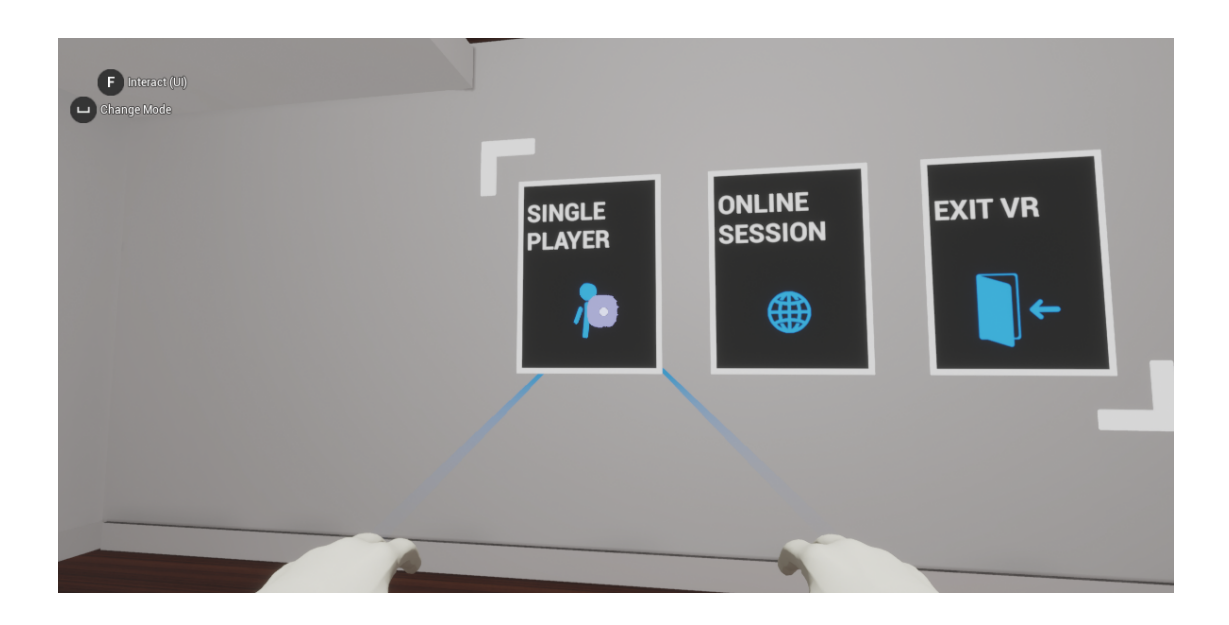

The first action of this simulation is a question action. Use the ray to point to an answer and the left mouse button to select it. Then point to the **Submit** button, using the ray and again use the left mouse button to select it and move to the next action.

| F Interact (UI)<br>Change Mode | Ljubljana, Slovenia<br>Sarajevo, Bosnia<br>and Herzegovina | Dubrovnik, Croatia<br>Belgrade, Servia |       |  |
|--------------------------------|------------------------------------------------------------|----------------------------------------|-------|--|
|                                |                                                            | Sub                                    | mit > |  |

In the next action, you have to use one of the virtual hands to pick up the glowing knossos front part (by moving the hand close to the front part) and move it to the position that the green hologram represents to complete this insert action.

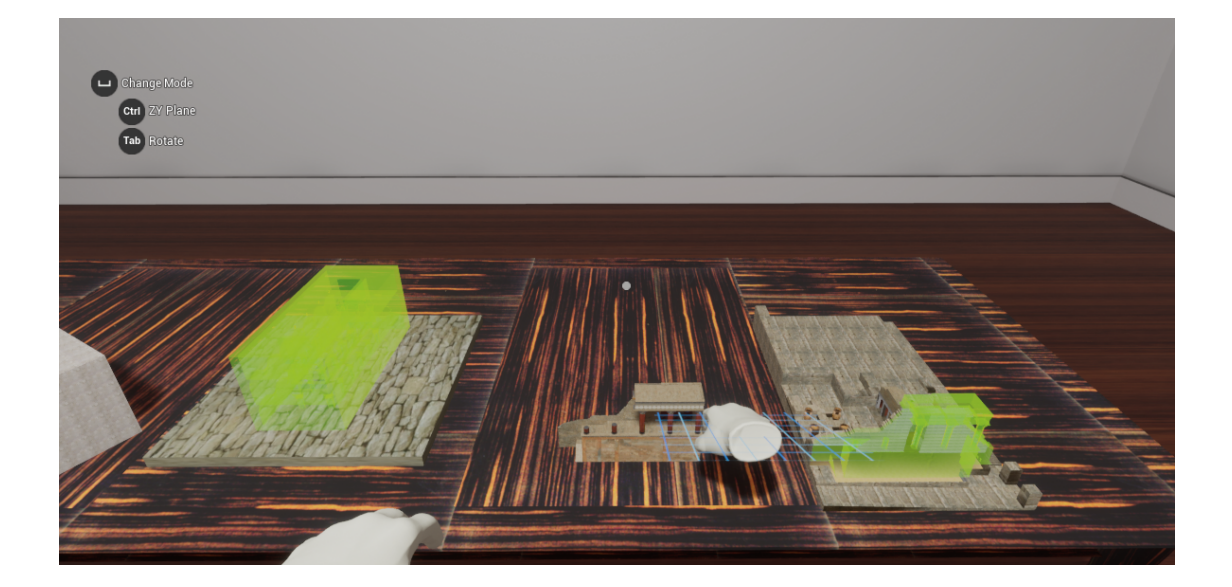

Once correctly inserted, the next action will start.

**Note:** Green holograms represent the position of the corresponding item or the way that this item should be used on a surface.

When the simulation is completed, the operation exit user interface will spawn. It will look like the one in the image below.

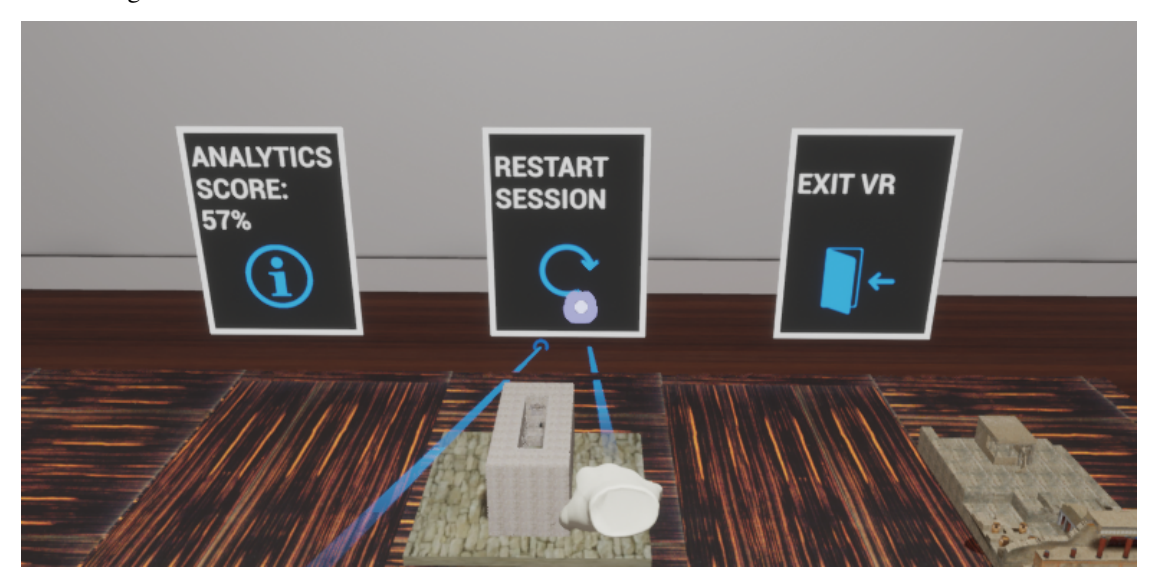

• You can view your analytics by clicking the analytics button.

- The restart button starts the simulation from the beginning.
- You can exit the simulation by clicking the exit button.

# How to Play in VR

You are now ready to play the operation. If you followed the steps to play in VR click the arrow next to the play button and select *Play in VR Preview* 

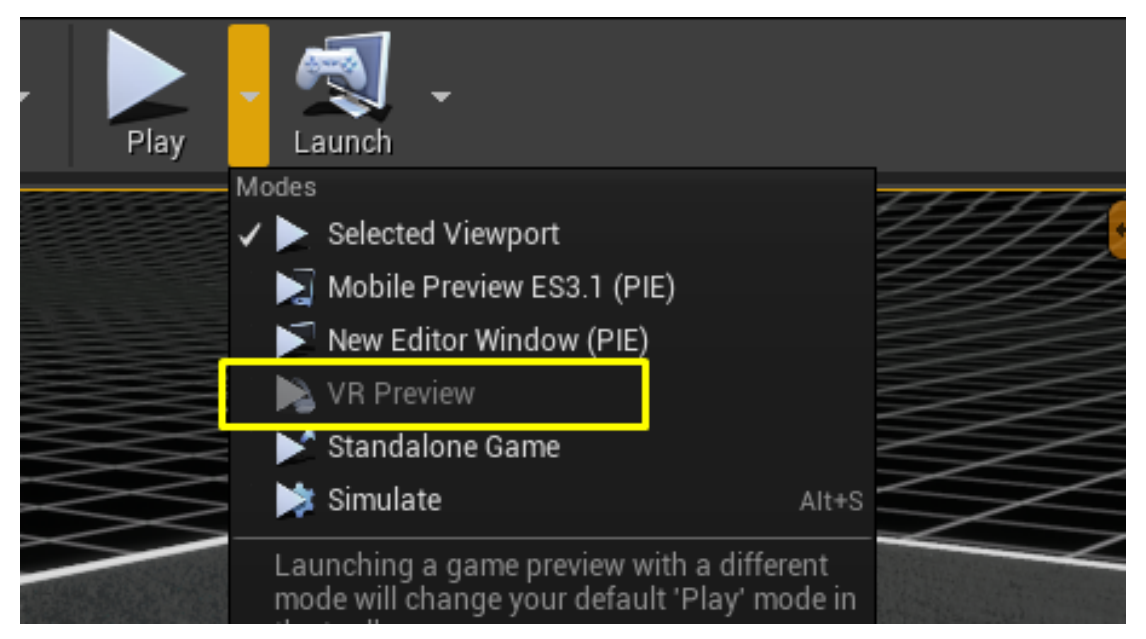

Once you start, a menu will appear, offering multiple buttons as options.

Each of the user's virtual hands, has a ray which starts at the top of the hand. Point this ray to the Single Player button and click the trigger button on the pointing controller.

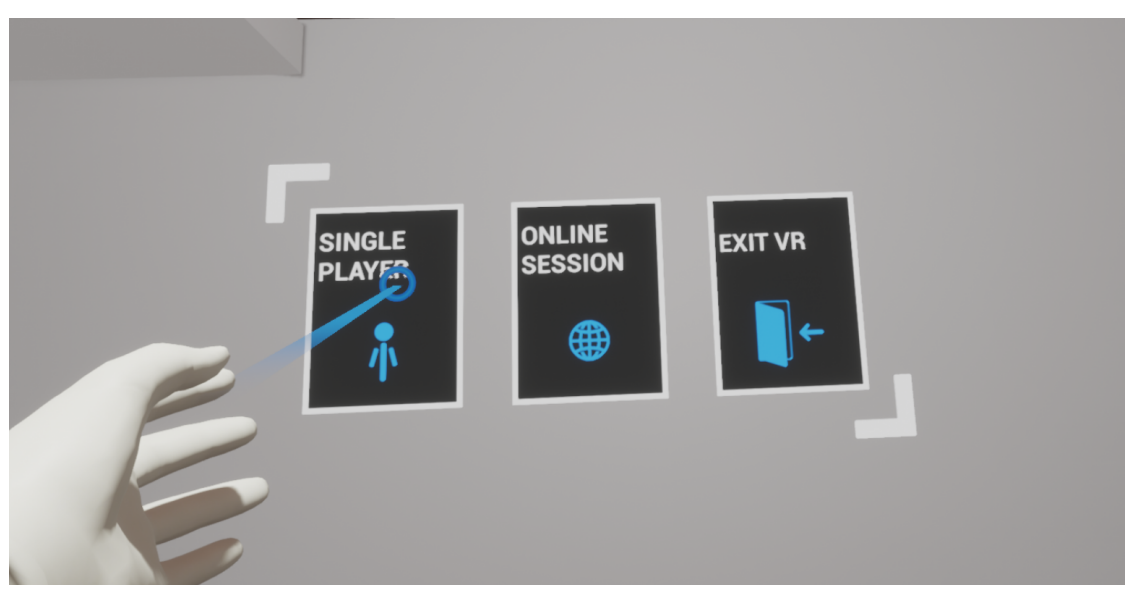

The first action of the SampleApp simulation is a question action. Use the ray to point to an answer and click the trigger button to select it. Then point to the **Submit** button, using the ray and again use the left mouse button to select it and move to the next action.

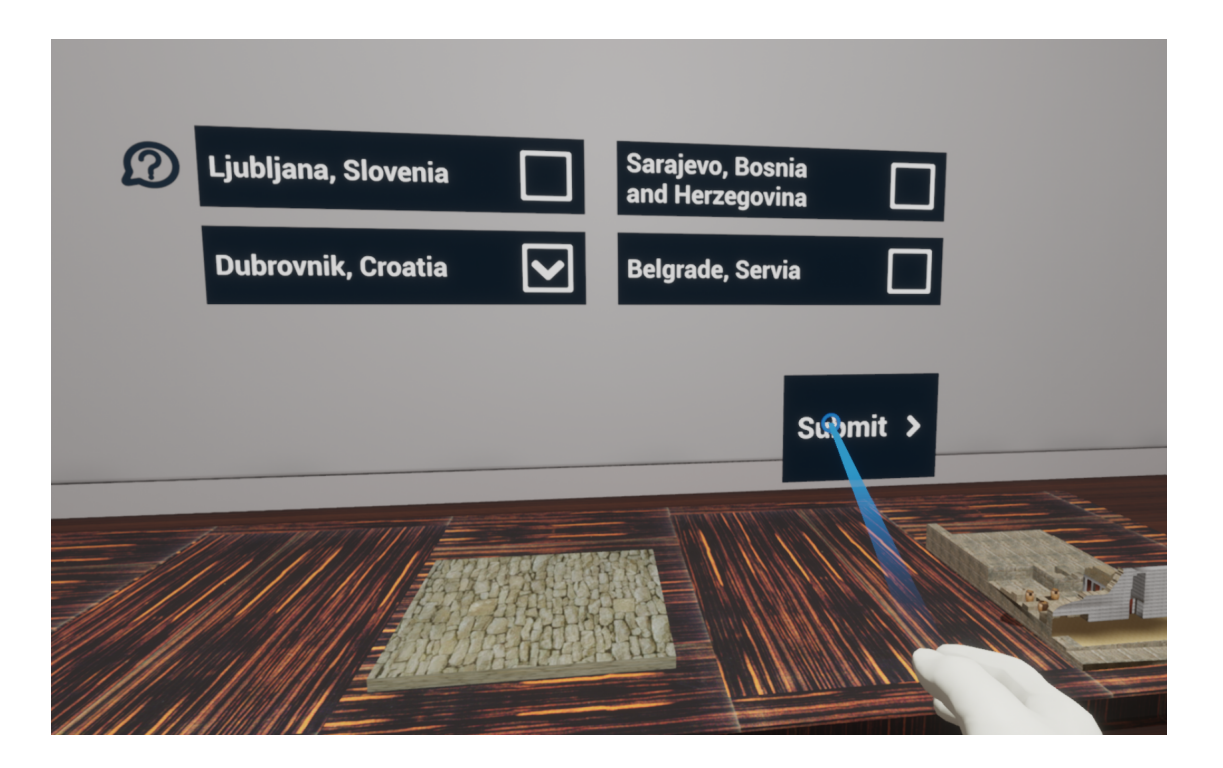

In the next action, you have to grab glowing knossos front part (by moving the hand close to the front part) and pressing the trigger button and place it to the position that the green hologram indicates to complete this insert action.

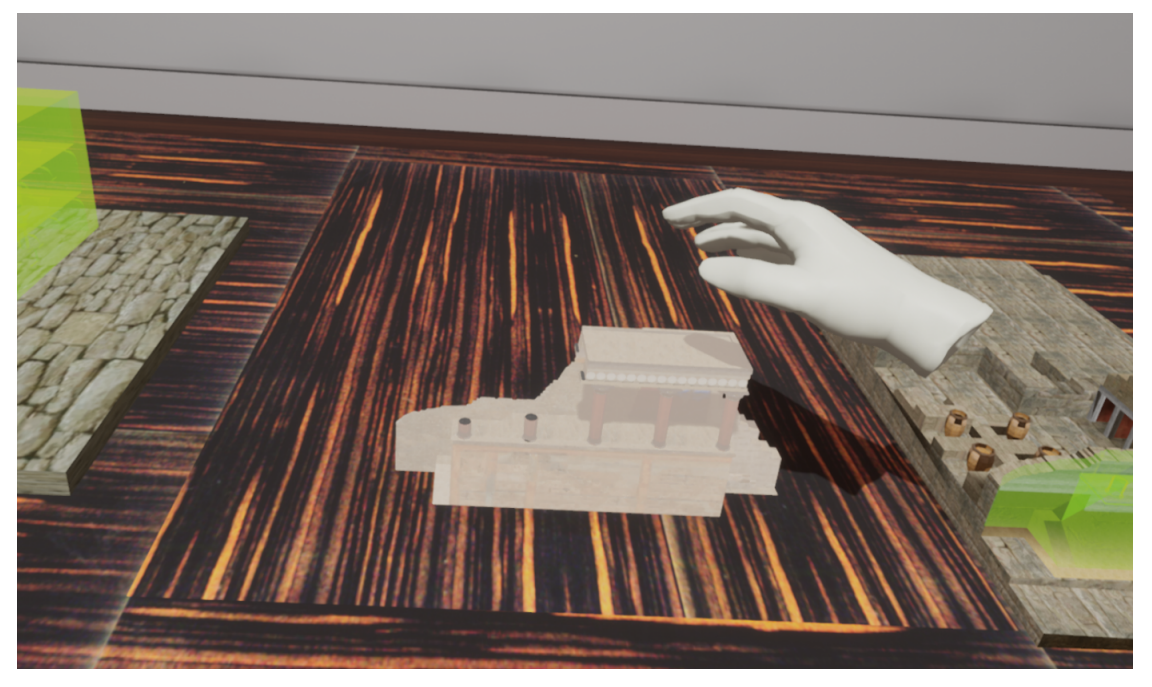

Once correctly inserted, the next action will start.

**Note:** Green holograms represent the position of the corresponding item or the way that this item should be used on a surface.

When the simulation is completed, the operation exit user interface will spawn. It will look like the one in the image below.

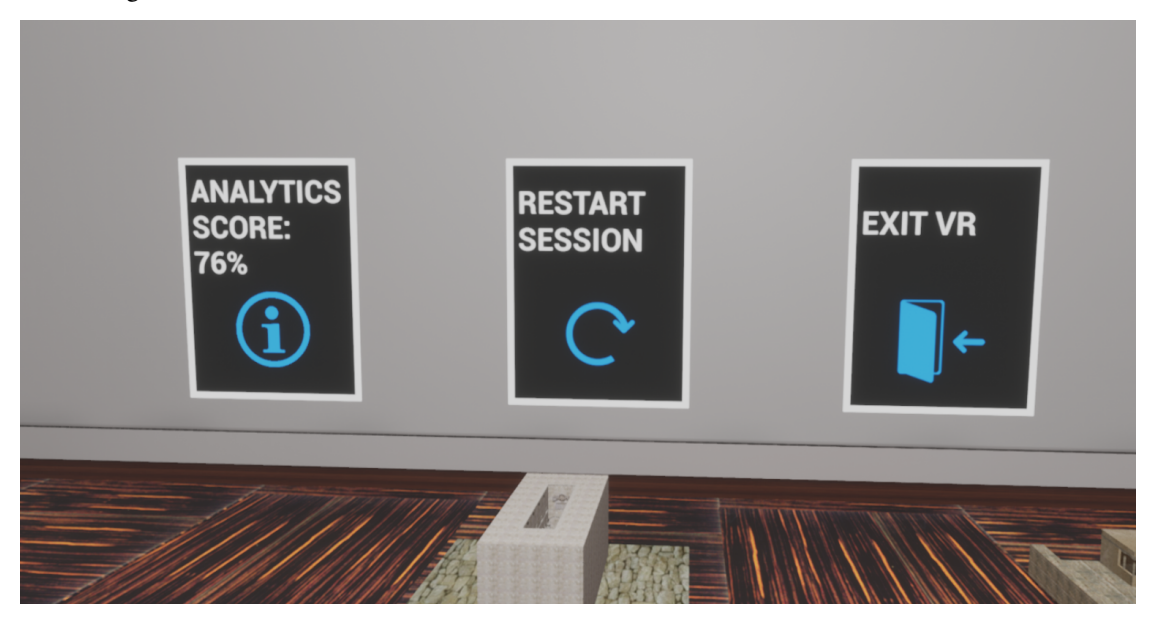

- You can view your analytics by clicking the analytics button.
- The restart button starts the simulation from the beginning.
- You can exit the simulation by clicking the exit button.

### **MAGES Multiplayer**

MAGES SDK supports Photon networking as the default networking API. For cooperation/multiplayer mode you need to setup Photon (playing in the same room with other players).

You can find instructions on how to set it up here.

# 9.1.3 First Insert Action

# Introduction

Once you've finished setting up MAGES, you are ready to create your first insert action with MAGES. An Insert action involves the user manipulating an object to place it in a specific position designated by the designer of the action.

We'll guide you through the implementation of this action step-by-step from content creation to the end.

Note that, any position or rotation values that look like the following:

(X=1.000000, Y=1.000000, Z=1.000000)

can be copied from the documentation and pasted directly into the editor verbatim by right-clicking on the target property:

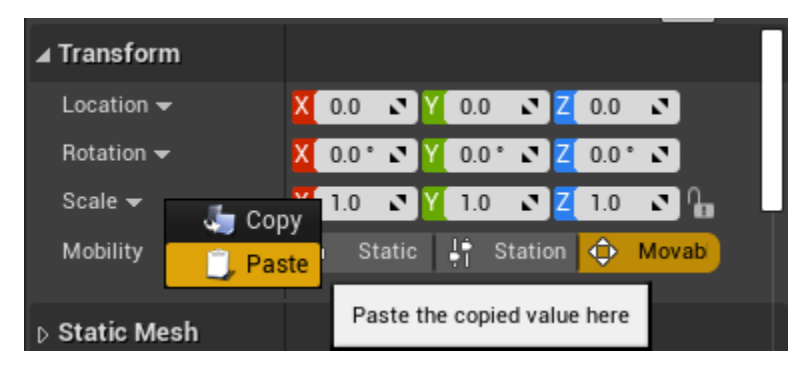

### **Overview**

The Insert Action requires at least two blueprints:

- The Insert Blueprint the interactive item
- The Final Blueprint the location and orientation where this item is meant to be placed
- A Hologram Used to help guide the user visually

# **Creating the Insert Blueprint**

We'll get started by opening the MAGES Menu, and selecting "Create Prefab" > "Insert Action" > "Simple Grabbable Actor":

|    |                        |   |                     | 7  |                      |     |             |                 | 17    |
|----|------------------------|---|---------------------|----|----------------------|-----|-------------|-----------------|-------|
| T  | MAGES Help             |   |                     |    |                      |     |             |                 |       |
| ×  | AGES Menu              |   |                     | 4  | 🔉 🕺 🔬                |     |             | ()              |       |
|    | Create Prefab          |   | Generic Actor       |    | 况 - 💔                | Ŧ   |             | <u>a</u>        |       |
|    | VR Cameras             | • | Insert Action       | →  | Simple Grabbable Act | tor | Content     | Marketplace     | s     |
| 1  | Apply Project Settings | • | Remove Action       | •  | Final Placement Acto | or  |             |                 |       |
| н. | Enable VR Mirror       |   | Pump Action         | ъĮ | Show                 |     |             |                 | . 1   |
| 8  | Login Developer        |   | Use Collider Action | •  |                      | M/  | AGES simple | interactable ac | ctor. |
| 1  | _                      | _ | Animation Action    | •  |                      |     |             |                 |       |
| 3  | Empty Pawn             | 0 |                     |    |                      |     |             |                 |       |
|    | Point Light            | 0 |                     |    |                      |     |             |                 |       |

In the World Outliner, you should see a new actor named "New Interactable Actor". Select it as shown below:

| 🧮 World Outliner     | ×              |                  |
|----------------------|----------------|------------------|
| Search               |                | 📮 🔍              |
| Label                | •              | Туре 🚽           |
| 💿 4 🥩 SampleAPi      | P (Editor)     | World            |
| 💿 🛛 🛅 Lights         |                | Folder           |
| 💿 🛛 🖿 OramaVi        | 3              | Folder           |
| 💿 🛛 👌 Camera I       | Rig            | Edit Desktop3DP; |
| 💿 🌕 MagesCo          | ontrollers     | MagesController  |
| 🛎 🛛 🕘 New Inte       | ractable Actor | Actor            |
|                      |                |                  |
|                      |                |                  |
|                      |                |                  |
| 44 actors (1 selecte | d)             | 💿 View Options 🗸 |

Let's set the actor to show a very simple cube.

In the Details Panel, find and select the component named "StaticMeshComponent":

**Note:** If you cannot see any components there, try deselcting the actor by clicking somewhere in the viewport, or on another actor in the World Outliner

| 🔍 Details                                                                                                    | ×                          |             |               |     |
|----------------------------------------------------------------------------------------------------|----------------------------|-------------|---------------|-----|
| New Interactable A                                                                                                    | ctor                       | 0           |               | n.  |
| + Add Component                                                                                                    | i 🗢                        | ¢8 Bluepri  | int/Add Scrij | pt  |
| Search Components                                                                                                    |                            |             |               | ρ   |
| New Interactable A                                                                                                    | ctor(Instance              | )           |               |     |
| A Contraction Contraction Contractic Contractic | ot                         |             |               |     |
| A StaticMeshCor                                                                                                    | nponent                    |             |               |     |
| 🔍 Magesintera                                                                                                    | ctableItem                 |             |               |     |
| InteractablePrefa                                                                                                    | abConstruct                | or          |               |     |
| 📀 TransformSaver                                                                                                    |                            |             |               |     |
| 💿 🗞 MagesSyncTran                                                                                                    | sform                      |             |               |     |
| 🧞 MagesView                                                                                                    |                            |             |               |     |
|                                                                                                    |                            |             |               |     |
| Search Details                                                                                                    |                            |             | <u>ا</u> ا    | • • |
| ▲ Transform                                                                                                    |                            |             |               |     |
| Location 👻                                                                                                    | X 0.0 X                    | Y 0.0 🖍 Z   | 0.0 🖍         |     |
| Rotation 🔫                                                                                                    | X 0.0 ×                    | Y 0.0 ° 🖍 Z | 0.0 ° 🖍       |     |
| Scale 👻                                                                                                    | X 1.0 🖍                    | Y 1.0 🔊 Z   | 1.0 🖍 🖓       |     |
| Mobility                                                                                                    | <ul> <li>Static</li> </ul> | 🐺 Station   | 🔶 Movab       |     |
|                                                                                                    |                            |             |               |     |
| ⊿ Static Mesh                                                                                                    |                            |             |               |     |
| Static Mesh                                                                                                    | None                       | None<br>✦ Ѻ |               |     |

In the Component's Detail panel, set the "Static Mesh" property to a mesh of your choice. For this example, we'll use the "Cube" mesh.

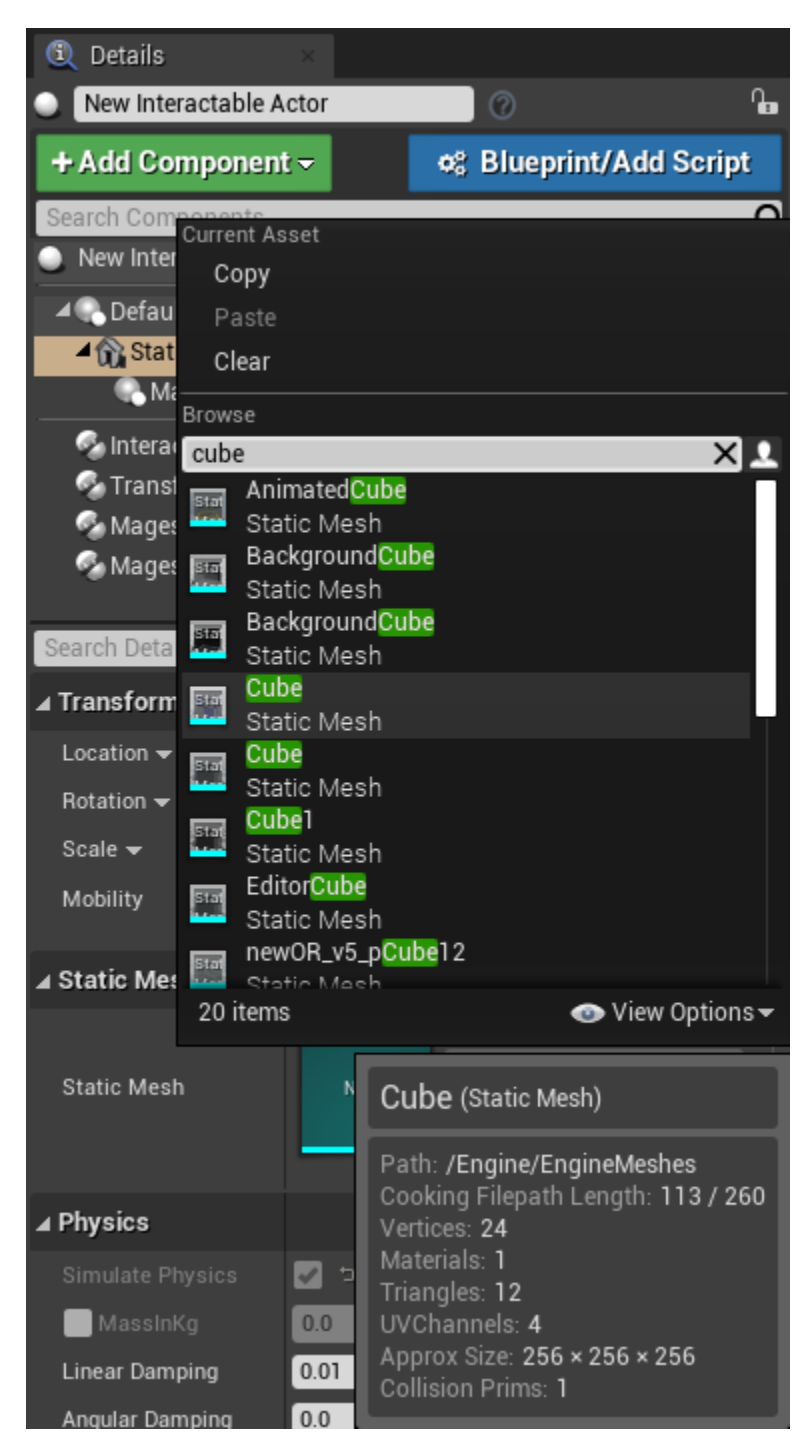

In this case, our cube is a little too big for something that would be realistically grabbable, so we'll change its "Scale" property to (X=0.100000, Y=0.100000, Z=0.100000)

| <b>⊿</b> Transform |                               |
|--------------------|-------------------------------|
| Location 🔫         | X 0.0 X Y 0.0 X Z 0.0 X       |
| Rotation 🔫         | X 0.0 ° 🕈 Y 0.0 ° 🔊 Z 0.0 ° 🔊 |
| Scale 👻            | 🗙 0.1 🔊 Y 0.1 🔊 Z 0.1 🔊 🔓 🖘   |
| Mobility           | Static I Station              |

This is a bit more realistic now. Next up, we'll move the actor to a more plausible location by doing the following:

In the Components panel, select the "New Interactable Actor(Instance)" item so that any change we make will be applied to the actor's transform, and not to the component's transform:

| 1 Details ×                                                                       |             |             |
|-----------------------------------------------------------------------------------|-------------|-------------|
| New Interactable Actor                                                            | 0           | <b>P</b>    |
| + Add Component -                                                                 | 🕫 Blueprint | /Add Script |
| Search Components                                                                 |             | Q           |
| New Interactable Actor(Instance)                                                  | e)          |             |
| ▲ CefaultSceneRoot<br>▲ 🏠 StaticMeshComponent<br>C MagesInteractableItem          |             |             |
| S InteractablePrefabConstruc<br>TransformSaver<br>MagesSyncTransform<br>MagesView | tor         |             |
| Search Details                                                                    |             | ۰۰ 📃 🎗      |

Now we'll move the actor on top of the mirror surface (specifically, (X=0.001282, Y=-245.366364, Z=131.245087)):

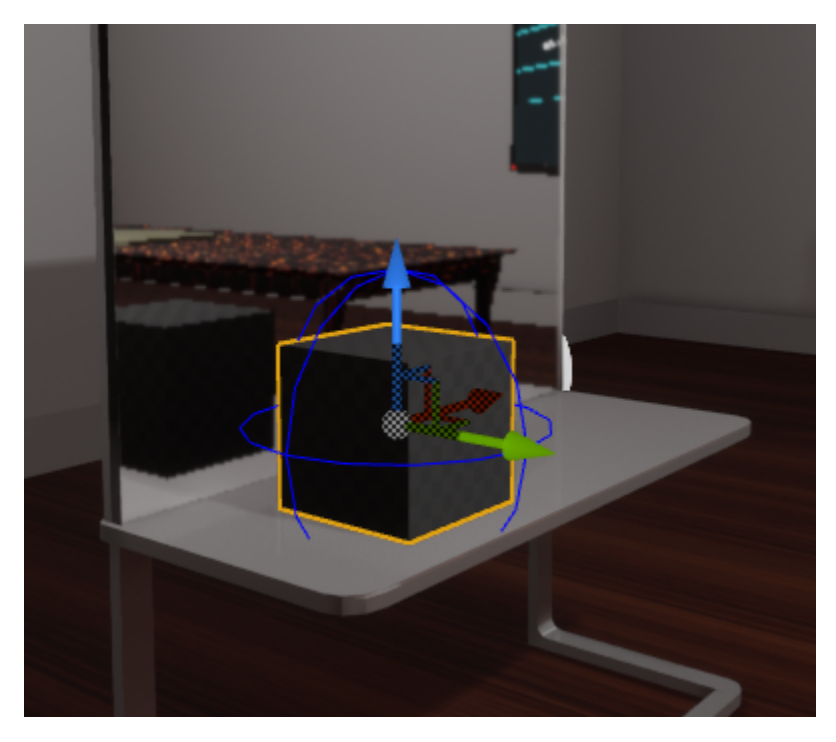

Afterwards, we have to save the Transform of the actor, so that it will be spawned at the exact position we've specified: In the Components panel, select the "Transform Saver" component and below click the "Save Transform" button:

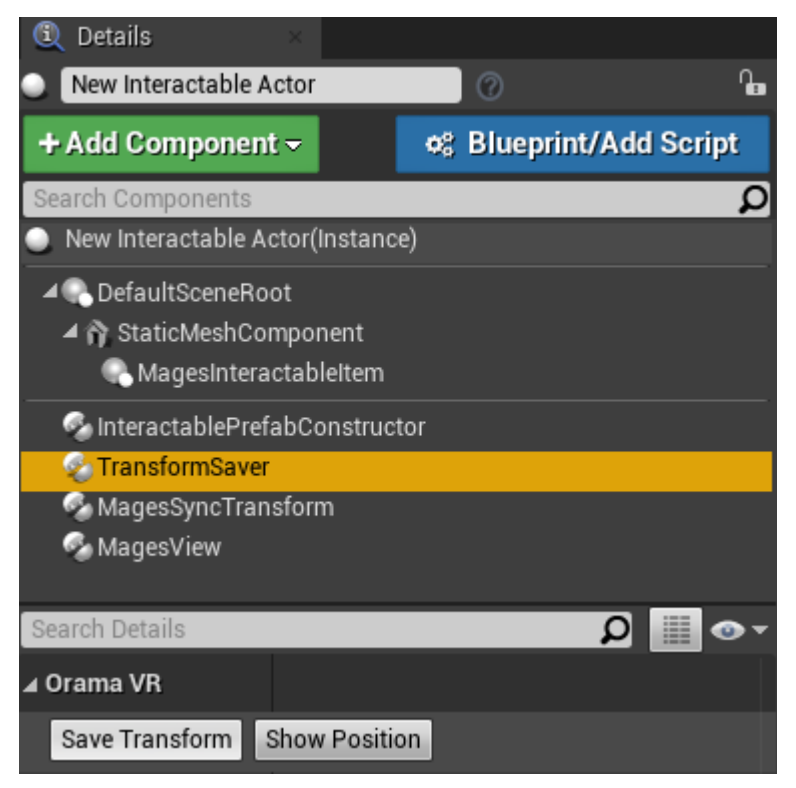

Finally, we need to convert this Level Actor into a blueprint. Click the "Blueprint/Add Script" button:

| 🗓 Details 🛛 🛛 🕹                                                     |                            |
|---------------------------------------------------------------------|----------------------------|
| New Interactable Actor                                              |                            |
| + Add Component -                                                   | ቀ     Blueprint/Add Script |
| Search Components                                                   | Q                          |
| New Interactable Actor(Instand                                      | ce)                        |
| <ul> <li>DefaultSceneRoot</li> <li>MagesInteractableItem</li> </ul> |                            |
| 🚳 InteractablePrefabConstruc                                        | tor                        |
| TransformSaver 🖉                                                    |                            |
| 🗞 MagesSyncTransform<br>🚱 MagesView                                 |                            |

A prompt will open up, asking you for the name, and save location of the blueprint. For this tutorial, we chose to name it "BP\_Tutorial\_Insert":

| u                      | Create Blueprint From Selection                                                                                                    |
|------------------------|----------------------------------------------------------------------------------------------------|
| Blueprint Name BP_Tut  | torial_Insert                                                                                                    |
| Path /Game,            | /Tutorial                                                                                                    |
| ▲ Creation Method      |                                                                                                    |
| New Subclass           | Replace the selected actor with an instance of a new Blueprint<br>Class inherited from the selected parent class.                                                       |
| Child Actors           | Replace the selected actors with an instance of a new Blueprint<br>Class inherited from the selected parent class with each of the<br>selected Actors as a Child Actor. |
| Harvest Components     | Replace the selected actors with an instance of a new Blueprint<br>Class inherited from the selected parent class that contains the<br>components.                      |
| ⊿ Parent Class         |                                                                                                    |
| Search                 | Q                                                                                                    |
| <b>⊿O</b> Object       |                                                                                                    |
| Actor                  |                                                                                                    |
| Action                 | Ī                                                                                                    |
| O Actor_Blueprir       | nt                                                                                                    |
| ActorNode              |                                                                                                    |
| O AlTesting_Mov        | /eGoal                                                                                                    |
| AmbientSound           | d                                                                                                    |
| AnalyticsExpo          | rter                                                                                                    |
| AnalyticsMan           | ager                                                                                                    |
| AnimationEdit          | torPreviewActor                                                                                                    |
| ARActor                |                                                                                                    |
| AROriginActor          |                                                                                                    |
| 470 items (1 selected) | 💿 View Options 🗸                                                                                                    |
|                        | Select Cancel                                                                                                    |

The blueprint will open in the editor. Save it and close the editor.

We have finished creating the Interactable Insert Blueprint! Now we can go about creating the Final Blueprint in a similar manner as with the Insert Blueprint (using the MAGES Menu), but most of the time, the Final Blueprint has very similar properties to the Insert Blueprint, so we'll show you a faster way:

# **Creating the Final Blueprint**

To create the final blueprint, we will duplicate the Insert Blueprint, and change some of its properties:

Find the Insert Blueprint inside the Content Browser (the name used in this tutorial is "BP\_Tutorial\_Insert"), rightclick on it, and choose "Duplicate":

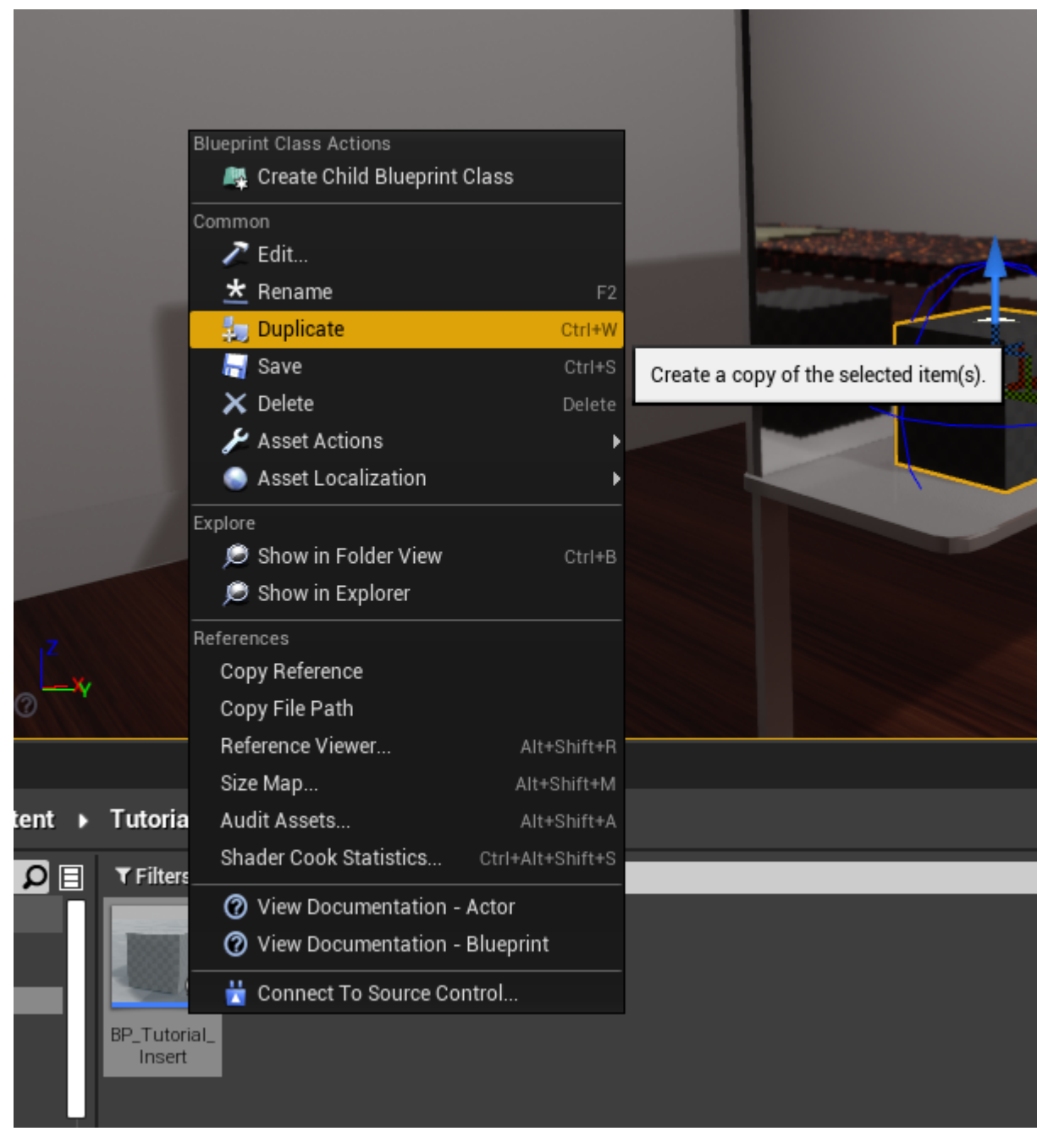

A new Blueprint will be created; an exact replica of "BP\_Tutorial\_Insert". We'll name it something more appropriate, like "BP\_Tutorial\_Final":

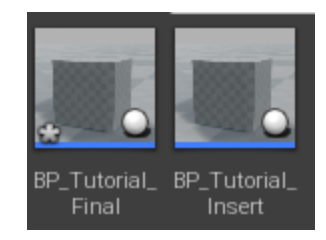

Now, open the Final Blueprint, and find the Components panel (in the top-left of the window):

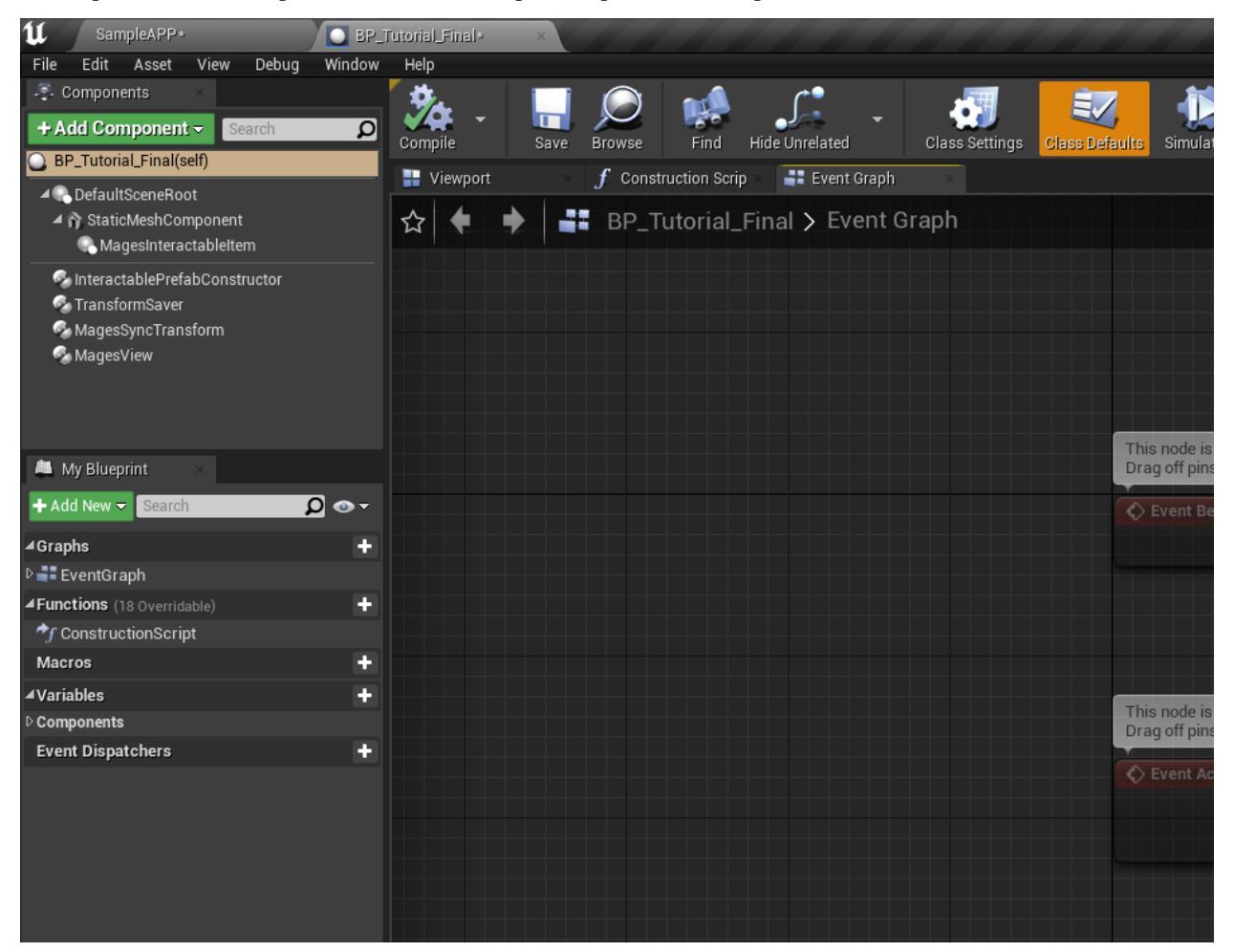

Delete the following components by selecting them, and pressing the Delete key on the keyboard, or by right-clicking and choosing "Delete":

- MagesInteractableItem
- InteractablePrefabConstructor

The Components panel should now look like this:

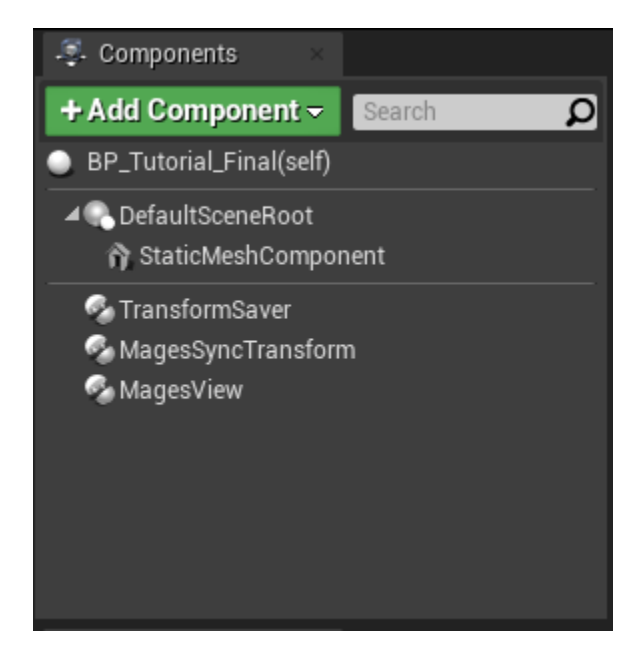

Using the "Add Component" button, we'll add the following components:

- Int Final Placement Prefab Construct
- Prefab Lerp Placement

Additionally, we'll add a "Box Collision" component as a child of the "StaticMeshComponent":

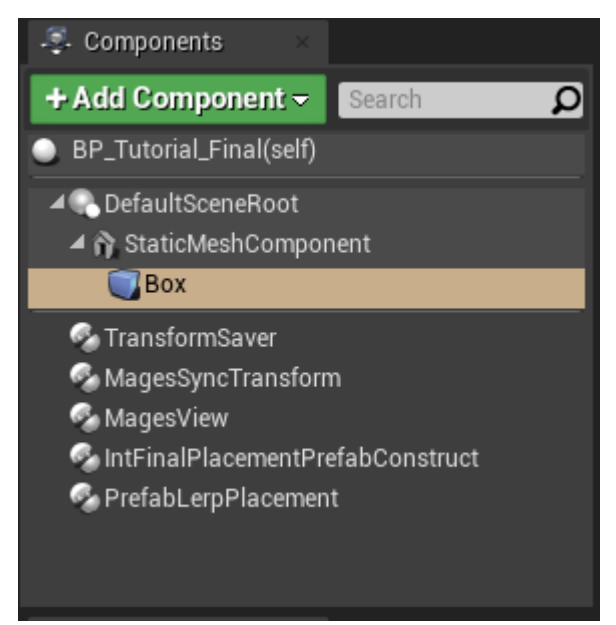

Select the "Box" component, and in the Details panel on the right, set its Scale property to (X=4.125000, Y=4.125000, Y=4.125000)

Next up, we have to configure the "StaticMeshComponent" so that it does not simulate physics, or collider with anything else:

Select the "StaticMeshComponent" in the Components panel, and in the details panel, find the section named: "Physics". Make sure that "Simulate Physics" is unchecked:

| ⊿ Physics                   |             |
|-----------------------------|-------------|
| Simulate Physics            |             |
| MassInKg                    | 1474.177979 |
| Linear Damping              | 0.01        |
| Angular Damping             | 0.0         |
| Enable Gravity              |             |
| D Constraints               |             |
| Ignore Radial Impulse       |             |
| Ignore Radial Force         |             |
| Apply Impulse on Damage     | ✓           |
| Replicate Physics to Autono | r 🛹         |

Just underneath this section, there is the "Collisions" section. Set the "Collision Presets" property to "NoCollision".

| ▲ Collision                  |                 |
|------------------------------|-----------------|
| Simulation Generates Hit Eve |                 |
| Phys Material Override       | None            |
| Generate Overlap Events      |                 |
| Can Character Step Up On     | Yes 🔻           |
| ▷ Collision Presets          | NoCollision 🔻 🗅 |
|                              | =               |

Now, we need to configure the other two components we added so that this Blueprint works like a Final Blueprint.

Select the "IntFinalPlacementPrefabConstruct" in the Components panel, and in the details panel set the following properties (under Mages > Constructors):

- Prefab Perform Action: Remain
- Prefab Type: InteractableFinalPlacement

| ⊿ Mages               |                              |
|-----------------------|------------------------------|
| ▲ Constructors        |                              |
| Prefab Perform Action | Remain 🔻 🗅                   |
| Prefab Type           | InteractableFinalPlacement - |

Almost there for the Final Blueprint! Select the "PrefabLerpPlacement" component. In the Details panel, find the property named "Interactable Prefabs", and press the '+' button next to it.
This allows you to declare which blueprints may be placed into this Final Blueprint; we'll use just one for this action, namely "BP\_Tutorial\_Insert":

| ⊿ Mages               |                                 |
|-----------------------|---------------------------------|
| Interactable Prefabs  | 1 Array elements 🔸 💼 ⊃          |
| <u>  </u> 0           | BP_Tutorial_Insert▼ ← ♀ + × ▼ つ |
| Max Angle Degree Diff | 20.0                            |
| Lerp Difference       | 0.5                             |
| Lerp Speed            | 0.2                             |
|                       |                                 |

Afterwards, press "Compile" and "Save" in the toolbar.

We've finished setting up the Final Blueprint, but remember, we cloned it from "BP\_Tutorial\_Insert". This means, that its transform will be the exact same as the Insert Blueprint's transform. Let's change that:

In the Content Browser, find the "BP\_Insert\_Final" Blueprint and drag it into the level. You'll see that it snaps to the exact position as the Insertion Blueprint.

Let's move it to the right of Insert Blueprint, specifically to (X=57.065460, Y=-245.366364, Z=131.245087). We need to save its Transform now, so as before, select the TransformSaver in the Details panel, and press "Save Transform":

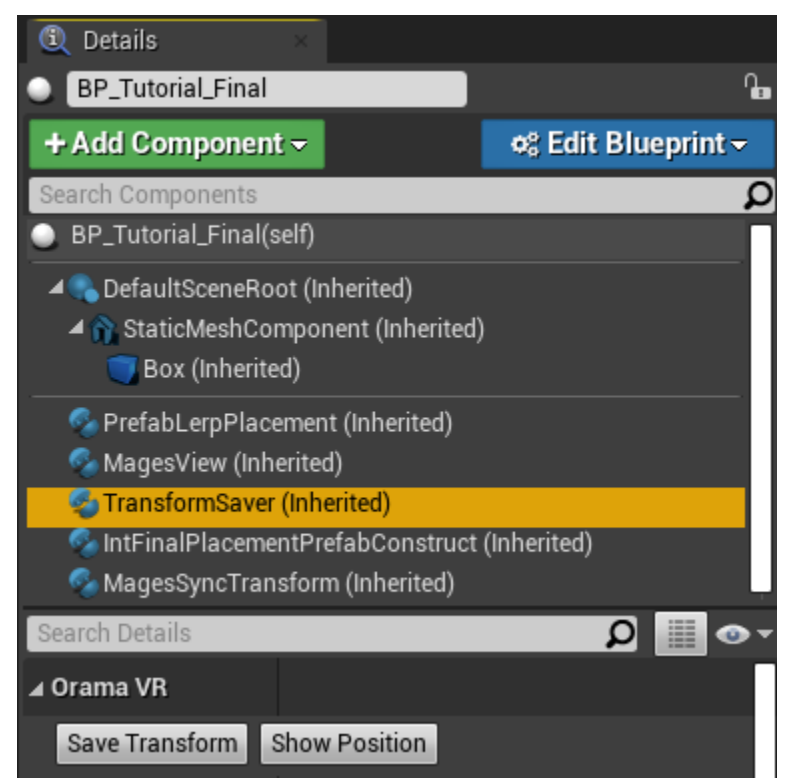

Additionally, we'll apply the instance's changes to the blueprint; to propagate the transform value: Click "Edit Blueprint" and choose "Apply Instance Changes to Blueprint":

| 🔍 Details                                                                                                    | ×                    |                                |
|----------------------------------------------------------------------------------------------------|----------------------|--------------------------------|
| BP_Tutorial_Final                                                                                                    |                      | <b>Geo</b>                     |
| + Add Componen                                                                                                    | <u>i</u> ≂           | 🕫 Edit Blueprint 🗸             |
| Search Components E                                                                                                    | xisting Blueprint    |                                |
| BP_Tutorial_Fina                                                                                                    | Open Blueprint E     | ditor                          |
| End Sector Control Control | Add or Edit Scrip    | t                              |
| ▲ 👔 StaticMeshC Ir                                                                                                    | nstance modification | ıs                             |
| 🔵 Box (Inheri                                                                                                    | Apply Instance C     | hanges to Blueprint            |
| Service PrefabLerpPla                                                                                                    | Reset Instance C     | hanges to Blueprint Default    |
| 🧟 MagesView (Ir <sup>C</sup>                                                                                                    | reate New            |                                |
| 🍯 TransformSav                                                                                                    | Create Child Blue    | eprint Class                   |
| 🖗 IntFinalPlace<br>🚭 MagesSyncT                                                                                                    | lick to apply 1 chan | ged property to the Blueprint. |
| Search Details                                                                                                    |                      | 0 🖩 👁 -                        |

In the Content Browser, you will see that your blueprint has been marked with an asterisk icon. This means that it has unsaved changes; right-click on it and choose "Save":

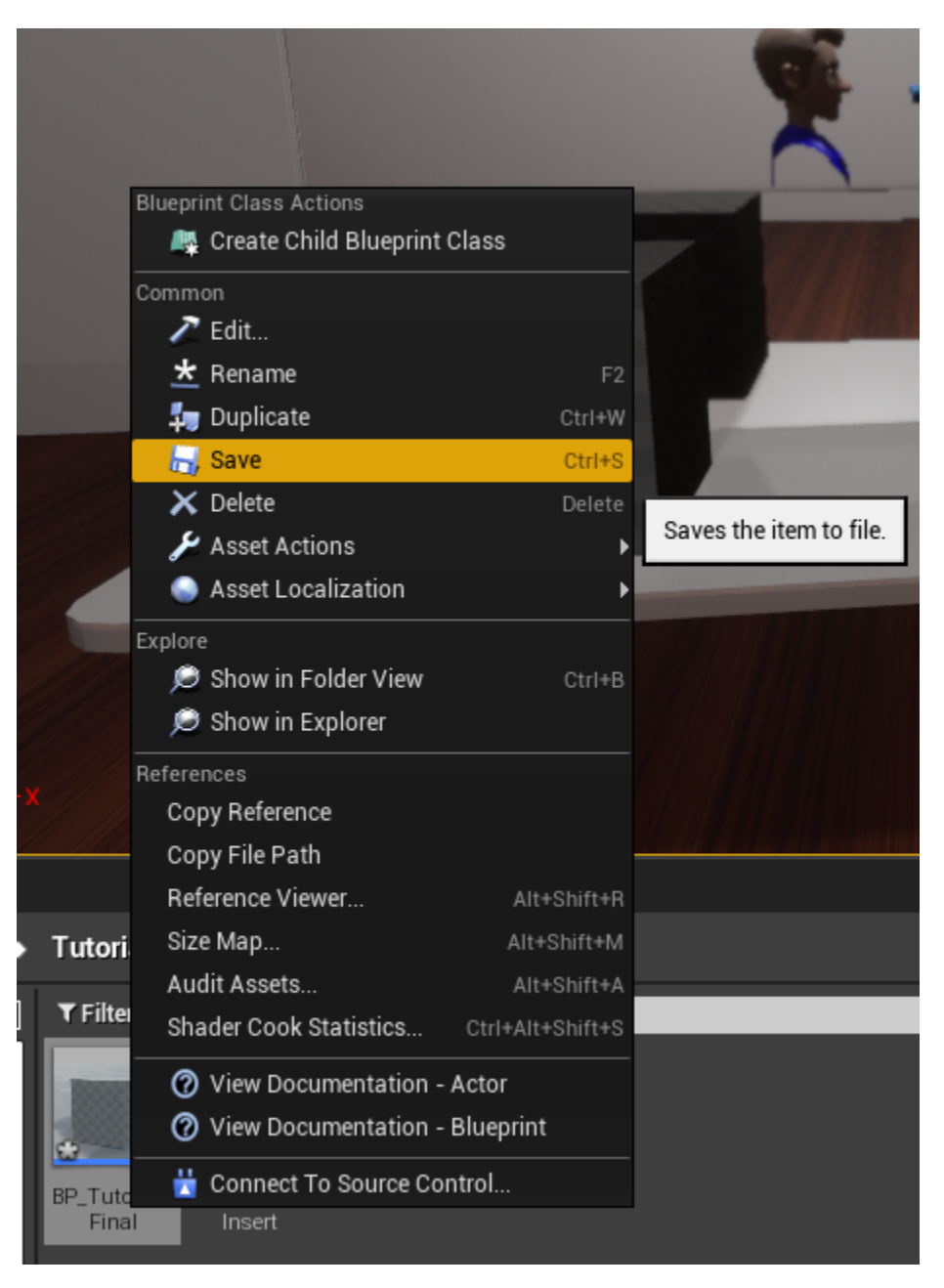

We are done creating the Final Blueprint. Now this action would work correctly, but how is the user supposed to know where to place the cube? Remember; the Final Blueprint will be invisible until the action has been completed. In real-world scenarios, context would help, but a hologram blueprint would be best. So let's create it.

## **Creating the Hologram Blueprint**

In the same manner as with how we created the Final Blueprint, we will duplicate the Final Blueprint, and make the necessary changes to turn it into a Hologram.

In the Content Browser, find the Final Blueprint ("BP\_Tutorial\_Final" in our case), right-click on it, and choose "Duplicate":

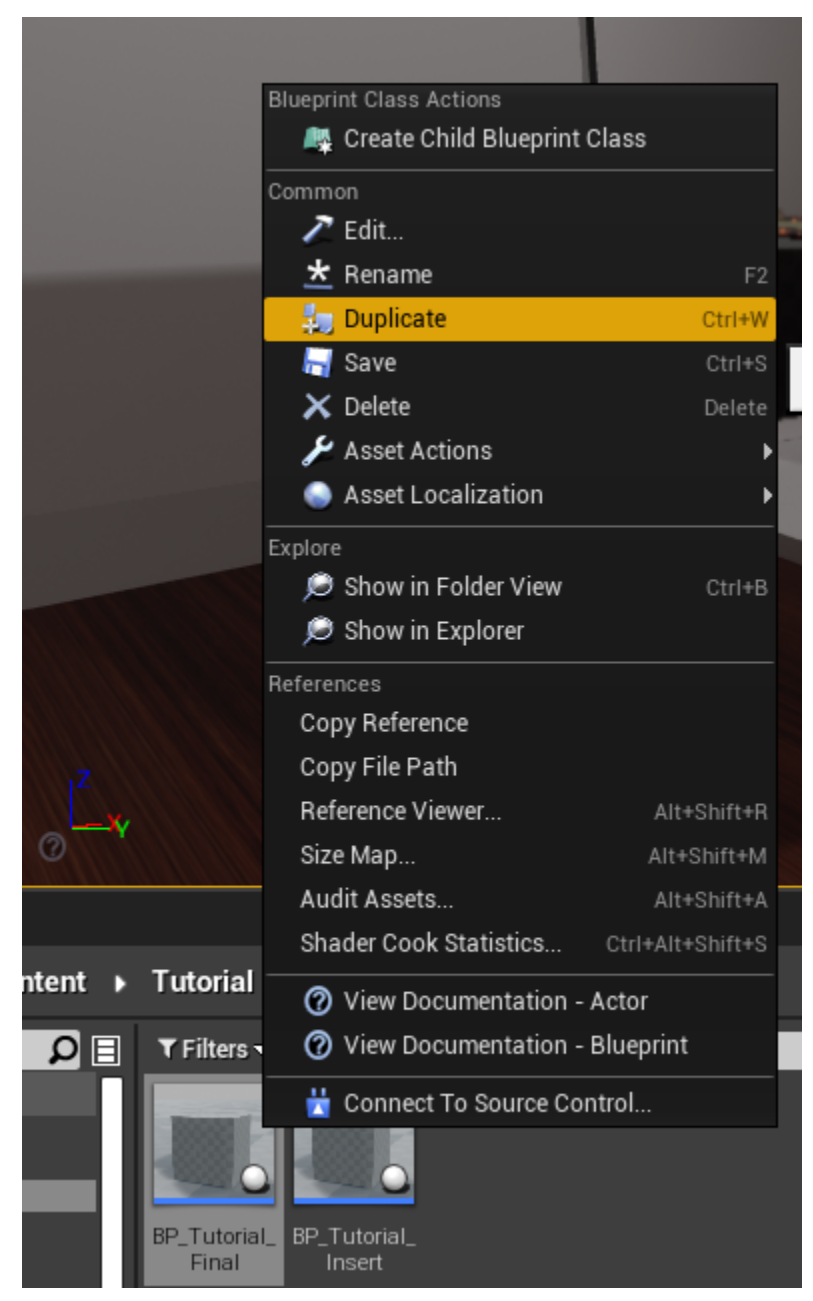

Name it accordingly; we chose to name it "BP\_Tutorial\_Holo", and afterwards, open the blueprint. In the Components panel, find and delete the following items:

- MagesSyncTransform
- IntFinalPlacementPrefabConstruct

- PrefabLerpPlacement
- Box

You should have something like the following afterwards:

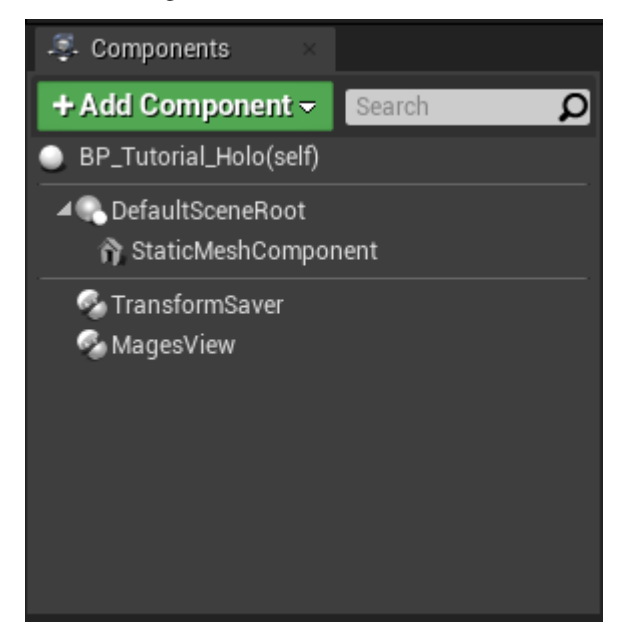

Now, we need to change the material of the cube, so that it looks like a hologram. Select the "StaticMeshComponent" and in the Details panel on the right, find the section titled "Materials". Change the property "Element 0" to the "HolographicMaterial":

| ⊿ Materials |        |                     |   |
|-------------|--------|---------------------|---|
|             |        | HolographicMaterial | - |
| Element 0   |        | <b>♦</b> Ω ₽        |   |
|             | P PART | Textures 🔻          |   |

Finally, hit "Compile" and "Save" to save the changes, and close the editor.

We've finished creating the Blueprints required for the Insert Action. Now we need to create the Insert Action Blueprint, and use the blueprints we've created.

In the Level, delete the following actors (they will be spawned when the action takes place):

- Insert Blueprint "BP\_Tutorial\_Insert"
- Final Blueprint "BP\_Tutorial\_Final"

## **Creating the Insert Action**

In the Content Browser, press "Add/Import" and choose "Blueprint Class":

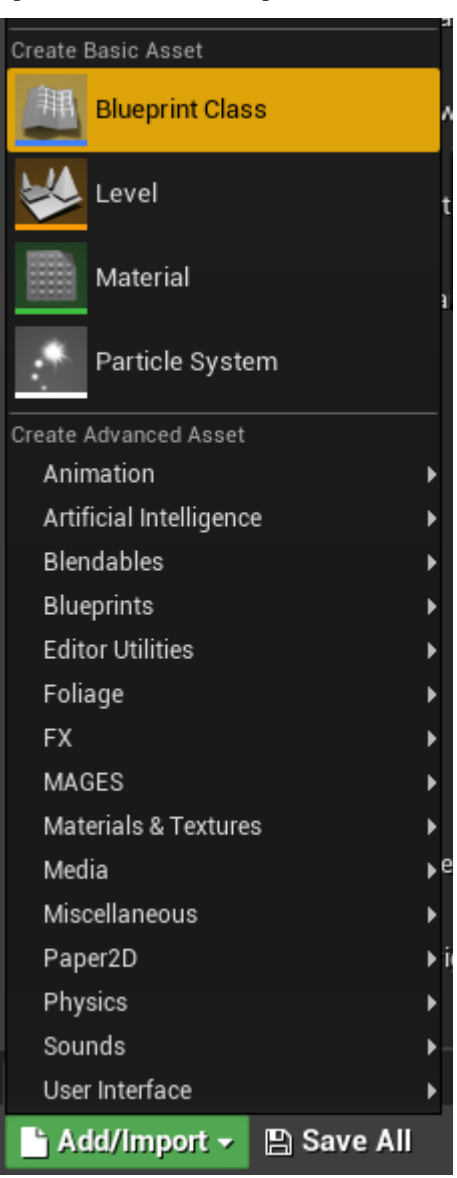

In the dialog, expand the "All Classes" section, and search for "BPInsertAction", select it and press "Select":

| U                      | Pick Parent Class                                                                                          | ×      |
|------------------------|----------------------------------------------------------------------------------------------------|--------|
| ▲ Common Classes       |                                                                                                    |        |
| Actor                  | An Actor is an object that can be placed or spawned in the world.                                          | 0      |
| 8 Pawn                 | A Pawn is an actor that can be 'possessed' and receive<br>input from a controller.                         | 0      |
| 🖟 Character            | A character is a type of Pawn that includes the ability to walk around.                                    | 0      |
| 🝹 Player Controller    | A Player Controller is an actor responsible for controlling a<br>Pawn used by the player.                  | 0      |
| 🔄 Game Mode Base       | Game Mode Base defines the game being played, its rules, scoring, and other facets of the game type.       |        |
| langle Actor Component | An ActorComponent is a reusable component that can be<br>added to any actor.                               | 0      |
| C Scene Component      | A Scene Component is a component that has a scene transform and can be attached to other scene components. | 0      |
| ▲ All Classes          |                                                                                                    |        |
| BPInsertAction         |                                                                                                    | X      |
| ▲O Object              |                                                                                                    |        |
| Actor                  |                                                                                                    |        |
| A 🕘 BasePrototype      |                                                                                                    |        |
| ▲ InsertAction         |                                                                                                    |        |
| E itema (1 calested)   | - View Ool                                                                                                 | iono – |
| 5 items (1 selected)   |                                                                                                    | lions♥ |
|                        | Select Cano                                                                                                | el     |
|                        |                                                                                                    |        |
|                        |                                                                                                    |        |

Name the new blueprint accordingly (we chose "TutorialInsertAction"), and open it.

In the Event Graph tab, there are three nodes:

- Event Initialize BP
- Event Perform BP
- Event Undo BP

Drag a connection from the "Initialize BP" node - a popup will appear with all of the available nodes. Search for "Set Insert Prefab" and hit Enter:

| 🛇 Event Initialize BP 🛛                       |                      |                       |
|-----------------------------------------------|----------------------|-----------------------|
| D                                             | Executable actions   | ✓ Context Sensitive 🕨 |
|                                               | Set Insert Prefab    | ×                     |
|                                               | ✓ Mages<br>✓ Actions |                       |
|                                               | f Set Insert Prefab  |                       |
| This node is disabled and will not be called  |                      |                       |
| Drag off pins to build functionality.         |                      |                       |
| 🖒 Event Perform BP 🛛                          |                      |                       |
| D                                             |                      |                       |
|                                               |                      |                       |
|                                               |                      |                       |
|                                               |                      |                       |
|                                               |                      |                       |
| This node is disabled and will not be called. |                      |                       |
| 🖒 Event Undo BP 🔲                             |                      |                       |
|                                               |                      |                       |

A new node will be created and connected to the "Initialize BP" node. With this node, we can declare which blueprints will be used for the Insert Action.

Set the Insert and Final Blueprint parameters to the blueprint's we created earlier. It should look something like the following image:

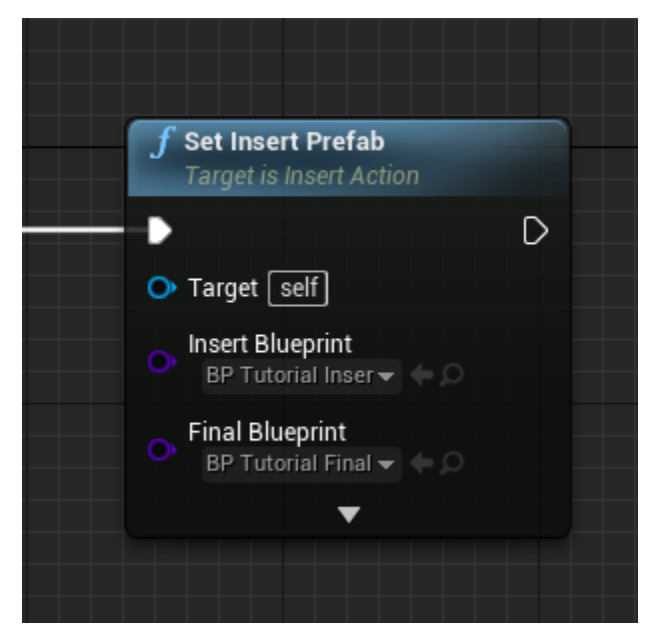

Next up, let's also add our hologram blueprint. Drag a connection from the output pin of the "Set Insert Prefab" node, search for "Set Hologram Object" and press enter.

You should now have something like this:

| Event Initialize BP                          | <b>f</b> Set Insert Prefab<br>Target is Insert Action | <b>f</b> Set Hologram Object<br>Target is Base Prototype |
|----------------------------------------------|-------------------------------------------------------|----------------------------------------------------------|
|                                              |                                                       |                                                          |
|                                              | O Target Self                                         | O Target Self                                            |
|                                              | P Tutorial Inser ▼ ◆ ○                                | ◯ Class Select Class - < ○                               |
| This pade is disabled and will get be called | P Tutorial Final V (* O                               |                                                          |
| Drag off pins to build functionality.        | • •                                                   |                                                          |
| Event Perform BP                             |                                                       |                                                          |
| P                                            |                                                       |                                                          |

Set the "Class" property to the hologram we created for the action ("BP\_Tutorial\_Holo"):

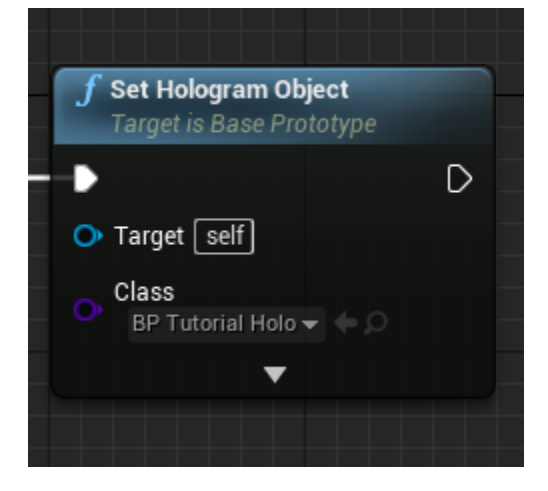

Done! Hit "Compile" and "Save", and you can close the blueprint afterwards. Now, all we need to do is to add it to our Scene Graph.

## Adding the New Action to the Scene Graph

Open the blueprint named "SceneGraph\_SampleApp". You can find it in the following path inside the Content Browser: "MAGES\_SDK/Content/MAGES/Operation/ActionBlueprints/".

In the Event Graph tab, navigate to the segment marked "Starting Stage". We'll add our action right after the Question Action of the Sample App Scene Graph.

| Starting Stage                                                                                                    |            |                                                                                         |            | Comment        |
|----------------------------------------------------------------------------------------------------|------------|-----------------------------------------------------------------------------------------|------------|----------------|
| <b>f</b> Action                                                                                                    |            | <b>f</b> Action                                                                         | Destaurant | Starting Stage |
| <ul> <li>Name Operation</li> <li>Class</li> <li>Operation Start</li> <li>Analytics</li> <li>Select Asset •</li> </ul> | ion Start) | Name     Question Exam     Class     Example Question     Analytics     ExampleQuestion |            |                |

Drag a connection from the "Performed" pin of the "Question Example" node, search for "Action" and press Enter:

| f Action                    |                                                                                   |
|-----------------------------|-----------------------------------------------------------------------------------|
| Perform                     | ed 🗋                                                                              |
| O Name                      |                                                                                   |
| 🔿 Class Select Class 🔫 🧼 💭  |                                                                                   |
| Analytics<br>Select Asset - |                                                                                   |
|                             |                                                                                   |
|                             | Action     Perform     Name     Class Select Class     Analytics     Select Asset |

Se the "Name" property to something memorable, like "My First Insert Action", and the "Class" proerty to the name of the action blueprint we last created ("TutorialInsertAction"):

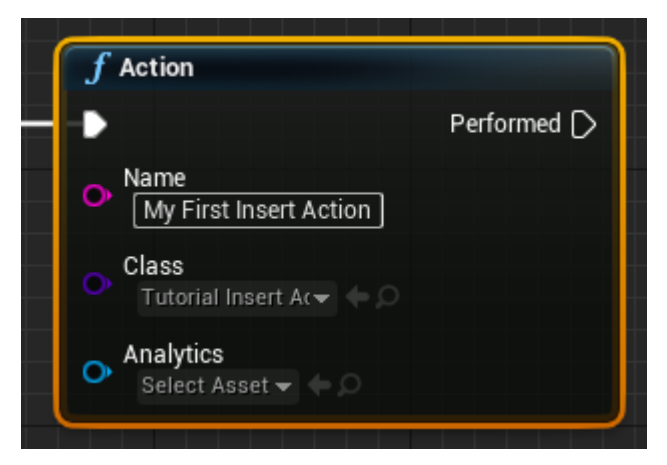

Hit "Compile" and "Save"; you can close the blueprint editor afterwards.

We've added the action to the scene graph, and now we're ready to test it out! By default, the Desktop 3D controller is used, so let's look at how it works.

#### **2DoF Controller Tutorial**

The 2DoF controller is used to run a MAGES application in Desktop 3D mode, without the need of any HMD or controllers.

In this mode, the character is controlled through the keyboard and/or mouse/trackpad.

In Desktop 3D mode, the gameobject in the Unity hierarchy, which represents the camera is called 2DoF-Camera.

A UI is available in this mode, by pressing the space bar. This will open the menu of 2DoF which gives the user the ability to move, rotate, lock the hands. Below, you can see the 2DoF menu on action.

In the following table, a detailed explanation can be found, regarding each button of the 2DoF Controller.

| Button           | Explanation                                                                     |
|------------------|---------------------------------------------------------------------------------|
| W or Up Arrow    | Move forwards                                                                   |
| S or Back Arrow  | Move backwards                                                                  |
| A or Left Arrow  | Move left                                                                       |
| D or Right Arrow | Move right                                                                      |
| Q                | Move downwards                                                                  |
| Е                | Move upwards                                                                    |
| F1               | Toggle Body move mode                                                           |
| F2               | Toggle Right Hand move mode                                                     |
| F3               | Toggle Left Hand move mode                                                      |
| Tab              | (Usually followed after pressing F1 or F2), enables the hand rotation mode with |
|                  | the use of mouse/trackpad                                                       |
| G                | (Only after F1), enables/disables the cursor and freezes the camera rotation.   |
| Left             | Hand trigger on the hand targeted by F2/F3                                      |
| Mouse/Trackpad   |                                                                                 |
| Click            |                                                                                 |
| Right            | THand grip on the hand targeted by F2/F3                                        |
| Mouse/Trackpad   |                                                                                 |
| Click            |                                                                                 |
| Ctrl             | Switch hand plane movement (when F2 or F3 enabled)                              |
| Ctrl and Left    | Sends the Left or Right hand to the direction of the crosshair                  |
| Click or Right   |                                                                                 |
| Click            |                                                                                 |

You can utilize the Desktop 3D camera controller in order to run and execute the first insert action you created before. To do so, please follow the instructions below:

- 1. Ensure that the Sample App scene is open, and click the "Play" button in the level editor
- 2. You will be presented with a menu like the following. This is the Operation Start menu.
- 3. There are two ways to continue in this point. Either by pointing the crosshair **Single Player** button and clicking with the left mouse button, or by pressing the **X** button on the keyboard. It is recommended to continue with the latter for now.
- 4. Afterwards, the Question Action will appear, you can complete it by answering and pressing the "Submit" button, or by pressing "X" on your keyboard.

- 4. In this point, the "BP\_Tutorial\_Insert" we set up in the tutorial above, will be present in the level along with a hologram, atop the desk on the mirror to your left.
- 5. Move close to the cube using the W/A/S/D/E/Q buttons, and by moving the mouse to turn
- 6. Activate the virtual right hand in order to be able to pick up objects. To do so, press '2' from the number row on the keyboard.
- 7. Using the mouse, move the hand towards the cube, and grab it using the left mouse button
- 8. Drag it towards the hologram to the right, and it will snap to that position

#### **Building the Application**

This section will demonstrate how to Package the project for the Windows platform, with your newly created Insert Action.

1. Open the Project Settings, and click the "MAGES Settings" section on the sidebar

| 👝 🦾 - 🔧                                    | 🧽 🗮 🖏  .                                            | an 🖉 - 🤚 - 🛒 - 🕨 - 剩                           | ₹ Wor         |
|--------------------------------------------|-----------------------------------------------------|------------------------------------------------|---------------|
| Save Current Source Control Mo             | des Content Marketplace Settings B                  | iueprints Cinematics Build Complie Play Launch | Labe          |
| 🕊 💦 Project Settings 🛛 🛛                   |                                                     | Jest and Eartor settings                       |               |
| All Settings                               | Search Details                                      |                                                | <b>₽</b> ⊚ ד  |
| Project                                    | ▲Game - MAGES Settings                              |                                                |               |
| Crypto                                     | Mages Settings                                      |                                                | Export Import |
| Description                                | ∩ These settings are saved in DefaultGame.ini, whic | h is currently writable.                       |               |
| GameplayTags<br>Mans & Modes               | ⊿ Scene Graph                                       |                                                |               |
| Movies<br>Packaging<br>Supported Platforms | Config Asset                                        | SampleAppConfig →<br>← ₽                       |               |
|                                            | ▲ Networking                                        |                                                |               |
| Game                                       | Photon Master Server Address                        | ns.exitgamescloud.com                          |               |
| Asset Manager                              | Photon App ID                                       | 01aaacd9-dd40-45ca-bf96-79ba641c624a           |               |
| Asset Tools                                | Left Hand Client Class                              | MagesLeftHand_Client 		 ←                      |               |
| MAGES Settings                             | Right Hand Client Class                             | MagesRightHand_Client - + ×                    |               |
| Engine                                     | Avatar Client Class                                 | NetworkAvatar 🗸 🔶 🔎 🛨 🗙                        |               |
| AI System                                  | ⊿ Gameplay                                          |                                                |               |
| Animation                                  | Options UIClass                                     | BP_Options                                     |               |
| Audio                                      |                                                     |                                                |               |
| Chaos Solver                               | ⊿ Audio                                             |                                                |               |
| Collision                                  | ▲ AmbientMusic                                      |                                                |               |
| Console                                    |                                                     |                                                |               |
| Cooker                                     | Asset                                               | AmbientMusic 🗸                                 |               |
| Crowd Manager                              |                                                     | A +                                            |               |
| Data Driven Coarts                         | Volume                                              | 0.2                                            |               |
| Gamenlay Debugger                          | ✓ AmbientNoise                                      |                                                |               |
| Garbage Collection                         |                                                     |                                                |               |
| General Settings                           | Asset                                               | AmbientNoise 🗸                                 |               |
|                                            |                                                     | Q ↔ Q                                          |               |
|                                            |                                                     |                                                |               |

- 2. Ensure that the "Config Asset" property is set to "SampleAppConfig", by clicking on the field, selecting "Clear", and then resetting it to "SampleAppConfig" in the same manner
- 3. In the Maps & Modes section, ensure that the "Game Default Map" property is set to the "Sample App" map

| ۲ Project Settings ×                                |                                                                                  |                   | - <b>-</b> ×  |
|-----------------------------------------------------|----------------------------------------------------------------------------------|-------------------|---------------|
| All Settings                                        | Search Details                                                                   |                   | <b>∠</b> © (Ω |
| Project                                             | Project - Maps & Modes<br>Default maps, game modes and other map related setting |                   | Export Import |
| Description<br>Composizion                          | ∩ These settings are saved in DefaultEngine.ini, which is cu                     | rrently writable. |               |
| Maps & Modes                                        | ⊳ Default Modes<br>⊿ Default Maps                                                |                   |               |
| Packaging<br>Supported Platforms<br>Target Hardware | Editor Startup Map                                                               | SampleAPP +       |               |
| Game<br>Asset Manager<br>Asset Tools                | Game Default Mao                                                                 | SampleAPP •       |               |
| MAGES Settings                                      | ⊿ Local Multiplayer                                                              | ₹                 |               |
| Engine<br>Al System                                 | <b>Use Splitscreen</b><br>Two Player Splitscreen Layout                          | Horizontal 👻      |               |
| Animation<br>Audio                                  |                                                                                  | Favor Top 👻       |               |
| <u>Chaos Solver</u><br><u>Collision</u>             | Skip Assigning Gamepad to Player 1                                               | •                 |               |
| Console                                             |                                                                                  |                   |               |
| Cooker<br>Crowd Manager                             |                                                                                  |                   |               |
| Data Driven CVars                                   |                                                                                  |                   |               |
| Debug Camera Controller                             |                                                                                  |                   |               |
| Gameplay Debugger<br>Garbage Collection             |                                                                                  |                   |               |
| General Settings                                    |                                                                                  |                   |               |
|                                                     |                                                                                  |                   |               |

4. In the "Description" section, ensure that "Start in VR" is disabled:

|                         |                                     |                                                                             | - 🗆 X |
|-------------------------|-------------------------------------|-----------------------------------------------------------------------------|-------|
| Project Settings ×      |                                     |                                                                             |       |
| All Settings            | Search Datails                      |                                                                             |       |
| Anocanga                | Scaron Details                      | Υ°                                                                          |       |
| Project                 |                                     |                                                                             |       |
| Crypto                  |                                     |                                                                             |       |
| ▶ Description           | Description                         |                                                                             |       |
| GameplayTags            | Project ID                          | {0000000-0000-0000-0000-00000000000}                                        |       |
| Maps & Modes            | Project Name                        |                                                                             |       |
| Movies                  | Project Version                     | 1.0.0                                                                       |       |
| Packaging               | 4 Publisher                         |                                                                             |       |
| Supported Platforms     | Company Name                        |                                                                             |       |
| Target Hardware         | Company Distinguished Name          |                                                                             |       |
| 0                       | Homepage                            |                                                                             |       |
| Game                    | Support Contact                     |                                                                             |       |
| Asset Manager           |                                     |                                                                             |       |
| Asset Tools             | ⊿ Legal                             |                                                                             |       |
| MAGES Settings          | Copyright Notice                    | Fill out your copyright notice in the Description page of Project Settings. |       |
| Engine                  |                                     |                                                                             |       |
| Lingine                 | Privacy Policy                      |                                                                             |       |
| AI System               |                                     |                                                                             |       |
| Animation               | ▲ Displayed                         |                                                                             |       |
| Audio                   | Project Displayed Title             | Ť                                                                           |       |
| Chaos Solver            | Project Debug Title Info            | ▼                                                                           |       |
| Constant                | ▲ Settings                          |                                                                             |       |
| Conker                  | Should Window Preserve Aspect Batio |                                                                             |       |
| Crowd Manager           | Use Borderless Window               |                                                                             |       |
| Data Driven CVare       | Start in VR                         |                                                                             |       |
| Debug Camera Controller | Allow Window Resize                 |                                                                             |       |
| Gameplay Debugger       |                                     |                                                                             |       |
| Garbage Collection      | Allow Maximize                      |                                                                             |       |
| General Settings        | Allow Minimize                      |                                                                             |       |
|                         |                                     |                                                                             |       |

5. Close the Project Settings window, and in the level editor select "File > Package Project > Windows (64-bit)"

| File Edit Window        | MAGES        | Help             |            |         |
|-------------------------|--------------|------------------|------------|---------|
| Load and Save           |              |                  |            |         |
| 🎦 New Level             | Ctrl+N       |                  | ρ          |         |
| 📝 Open Level            | Ctrl+O       |                  |            | Save 0  |
| 🔚 Save Current          | Ctrl+S       | ctor             | 0          |         |
| 🌠 Save Current As       | Ctrl+Alt+S   |                  |            |         |
| 🗐 Save All Levels       |              | haracte          | r 🔿        |         |
| 🏠 Open Asset            | Ctrl+P       |                  |            |         |
| 🗐 Save All              | Ctrl+Shift+S | awn              | 9          |         |
| Choose Files to Save    |              | ami              | U          |         |
| Connect To Source Cor   | ntrol        | -lat             |            |         |
| Project                 |              | Inc              | Ø          |         |
| 陳 New Project           |              |                  |            |         |
| 🚯 Open Project          |              | tart             | 0          |         |
| 📜 New C++ Class         |              |                  |            |         |
| 💷 Package Project       | •            |                  | Android    | •       |
| Refresh Visual Studio 2 | 2022 Project | -                | HoloLens   |         |
| Open Visual Studio 202  | 22           | Ś.               | ios        |         |
| Cook Content for Wind   | ows          | <u>)</u>         | Linux      | •       |
| Python                  |              | - 4!             | Lumin      |         |
| Execute Python Script   |              | œ <mark>.</mark> | tvOS       |         |
| 🝺 Recent Python Scri    | ipts 🕨       | -                | Windows (  | 64-bit) |
| <br>DataValidation      |              | Zip U            | lp Project |         |
| 🧽 Validate Data         |              | <br>Build        | Configura  | tion b  |
| Actors                  |              | Build            | l Target   |         |
| Import Into Level       |              |                  | Target     |         |
| Export All              |              | Pack             | aging Sett | ings    |
| Export Selected         |              | Supp             | orted Plat | forms   |
|                         | •            | nggei            | Ø          | Y       |
|                         |              |                  |            |         |
| Recent Levels           | · · · ·      |                  |            |         |
| C Recent Projects       | •            | <del>(</del> -   |            | AGES    |
| 👬 Exit                  |              |                  |            |         |

**Note:** For more information regarding packaging using the MAGES SDK and all of the supported platforms, please visit *Build Instructions* 

# 9.1.4 Swapping to another level

In case you want to try one of the other MAGES sample applications. First of all, navigate to *MAGES\_SDK Content* > *MAGES* > *Operation* > *Levels* and there you will find all available MAGES levels.

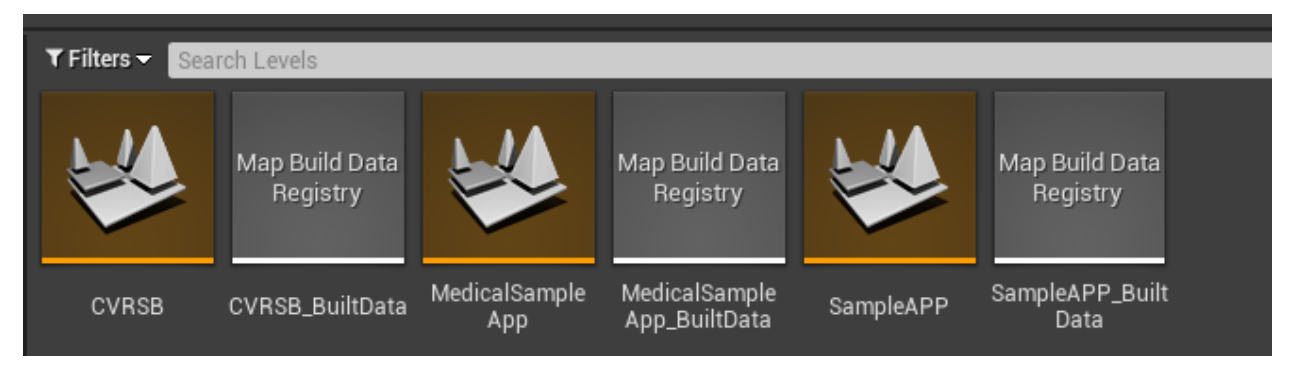

Double click the level file of the sample want to try out.

**Note:** All of the MAGES samples come with a 3D Desktop Pawn camera as default. In case you want to try them in VR follow the steps mentioned *here* 

Once, you've set up your camera you need to change the scenegraph config asset. Navigate to your project settings, select MAGES settings on the left panel and change the config asset to the one corresponding to your level.

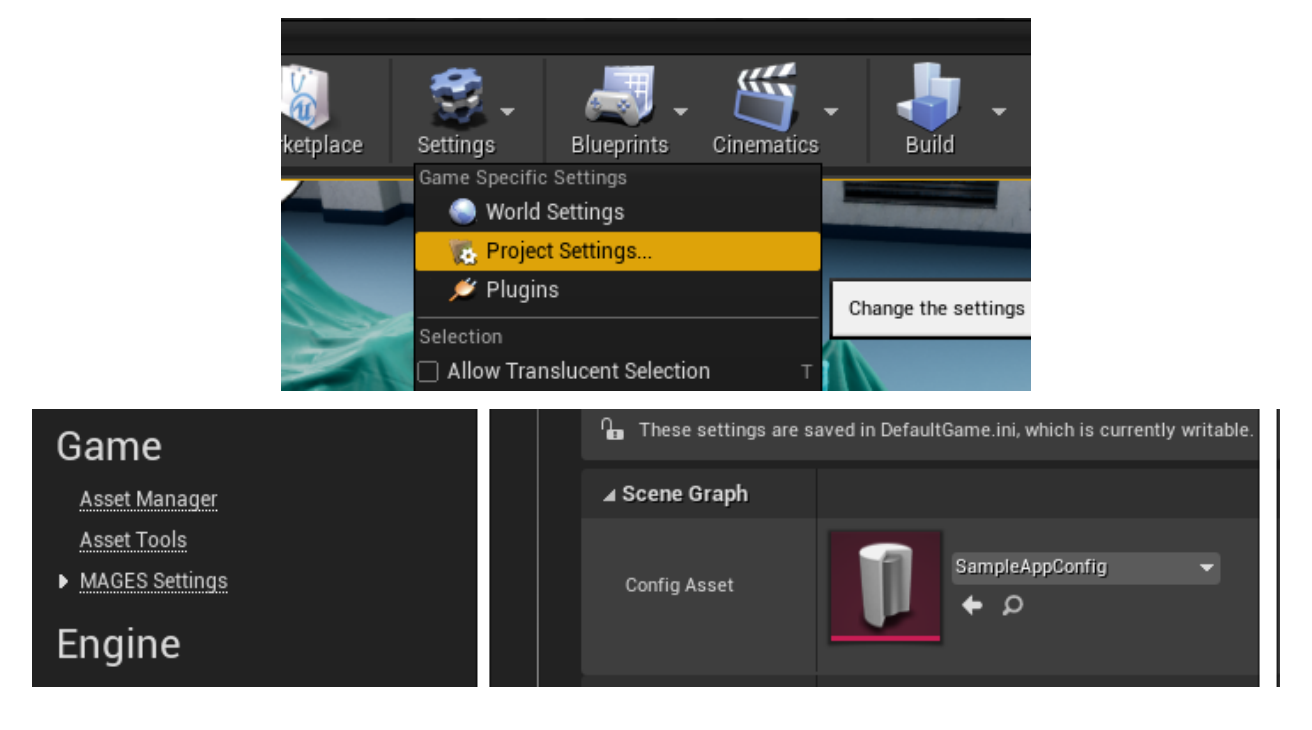

## **CVRSB Requirements**

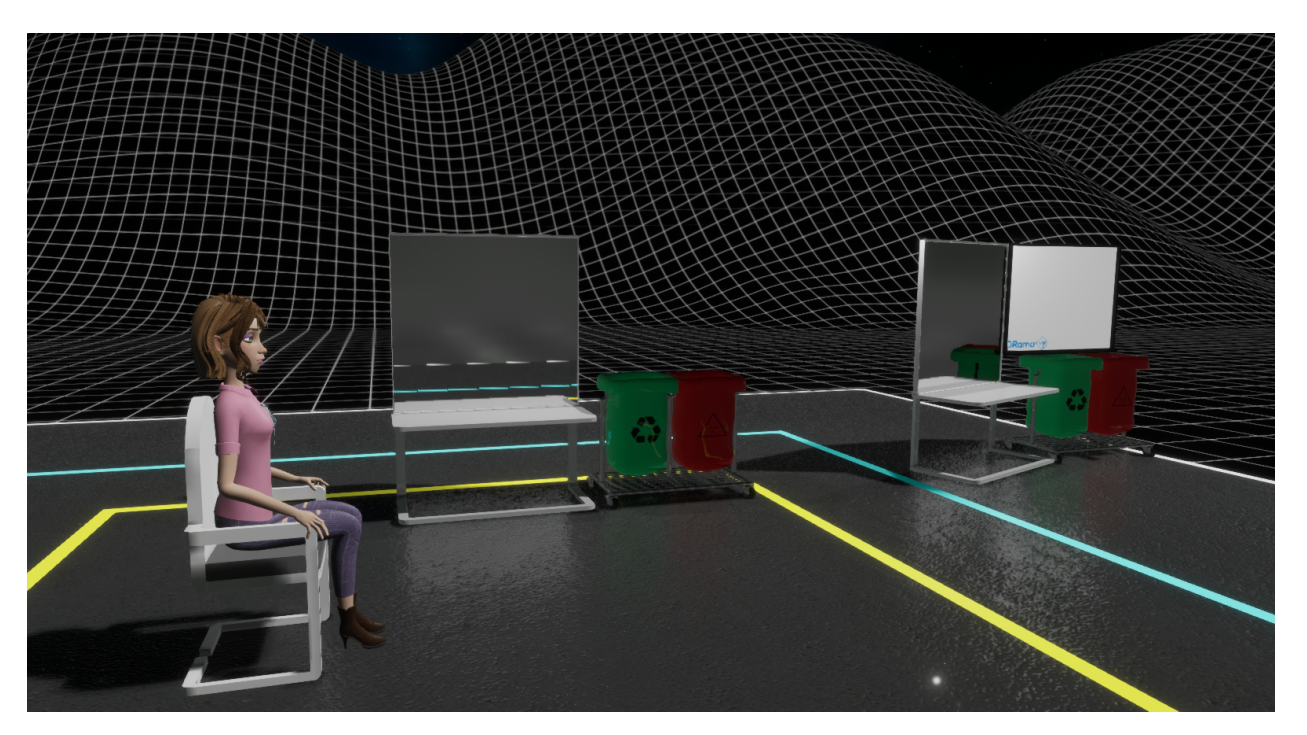

For the Early Access version of CVRSB specifically, the board will not work unless you do the following:

- 1. Open the Project Settings window
- 2. In the Physics Section, find the sub-section named "Optimization" and make sure that "Support UV From Hit Results is enabled":

| 11                      |                                            |                      | - 🗆 X |
|-------------------------|--------------------------------------------|----------------------|-------|
| Project Settings ×      |                                            |                      |       |
|                         | Search Details                             |                      | 0     |
| Movies                  | Enable 200hysise                           | -                    |       |
| Packaging               | Enable 2DPhysics                           |                      |       |
| Supported Platforms     | Bounce I fireshold velocity                | 200.0                |       |
| Target Hardware         | Friction Combine Mode                      | Average              |       |
| Game                    | Restitution Combine Mode                   | Average 👻            |       |
| Guille                  | Max Angular Velocity                       | 3600.0               |       |
| Asset Manager           | Max Depenetration Velocity                 | 0.0 2                |       |
| Asset loois             | Contact Offset Multiplier                  | 0.02                 |       |
| MAGES Settings          | Min Contact Offset                         | 2.0                  |       |
| Fnaine                  | Max Contact Offset                         | 8.0                  |       |
| Lingine                 | Simulate Skeletal Mesh on Dedicated Server | ✓                    |       |
| Al System               | Default Shape Complexity                   | Simple And Complex - |       |
| Animation               |                                            | ₹                    |       |
| Audio                   | ▲ Optimization                             |                      |       |
| Chaos Solver            | Suppress Face Remap Table                  |                      |       |
| Collision               | Support UV From Hit Results                | <b>2</b>             |       |
| Console                 | Disable Active Actors                      |                      |       |
| Cooker                  | Disable Kinematic Static Pairs             |                      |       |
| Crowd Manager           | Disable Kinematic Kinematic Pairs          |                      |       |
| Data Driven CVars       |                                            |                      |       |
| Debug Camera Controller | ⊿ Framerate                                |                      |       |
| Gameplay Debugger       |                                            | 0.0                  |       |
| Garbage Collection      | Max Physics Delta Time                     | 0.033333             |       |
| General Settings        | Substepping                                |                      |       |
| Hierarchical LOD        | Substepping Async                          |                      |       |
| Input                   |                                            | 0.016667             |       |
| Landscape               |                                            | 6                    |       |
| Level Sequence          |                                            |                      |       |
|                         |                                            |                      |       |

# 9.1.5 Build Instructions

In this section we describe the process of packaging a MAGES enabled project. To produce a packaged application, you will need to:

- Select the startup level
- Switch to the appropriate engine settings for your platform of choice

If you are building for VR, in the Project/Description section, make sure that "Start in VR" is enabled

| 🗘 💦 Project Settings 🛛 ×     |                                                     |                                                                             | - 🗆 X |
|------------------------------|-----------------------------------------------------|-----------------------------------------------------------------------------|-------|
| All Settings                 | Search Details                                      |                                                                             | - ⊛ Q |
| Project                      | Company Name<br>Company Distinguished Name          |                                                                             |       |
| Crypto                       | Homepage                                            |                                                                             |       |
| Description     GameplayTags | Support Contact                                     |                                                                             |       |
| Maps & Modes                 | ⊿ Legal                                             |                                                                             |       |
| Movies                       | Copyright Notice                                    | Fill out your copyright notice in the Description page of Project Settings. |       |
| Packaging                    | Licensing Terms                                     |                                                                             |       |
| Supported Platforms          | Privacy Policy                                      |                                                                             |       |
| Target Hardware              | 4 Displayod                                         |                                                                             |       |
| Game                         | Project Displayed Title<br>Project Debug Title Info |                                                                             |       |
| Asset Tools                  | ⊿ Settings                                          |                                                                             |       |
| Engine                       | Should Window Preserve Aspect Ratio                 |                                                                             |       |
| Al System                    | Use Borderless Window                               |                                                                             |       |
| Animation                    | Start in VR                                         |                                                                             |       |
| Audio                        | Allow Window Resize                                 | ✓                                                                           |       |
| Chaos Solver                 | Allow Close                                         | ✓                                                                           |       |
| Collision                    | Allow Maximize                                      |                                                                             |       |
| Console                      | Allow Minimize                                      |                                                                             |       |
|                              |                                                     |                                                                             |       |

## Maps & Modes Settings

In the Maps & Modes section, choose the application startup map through Game Default Map.

| 11 Project Settings ×   |                                                      |                                                 | - <b>-</b> ×   |
|-------------------------|------------------------------------------------------|-------------------------------------------------|----------------|
|                         |                                                      |                                                 |                |
| All Settings            | Search Details                                       |                                                 | 0 م            |
| Project                 | ▲Project - Maps & Modes                              |                                                 |                |
| Crypto                  | Default maps, game modes and other map related       |                                                 | Export Import. |
| Description             | • These settings are saved in DefaultEngine.ini. whi | ch is currently writable.                       |                |
| GameplayTags            |                                                      |                                                 |                |
| Maps & Modes            | ⊿ Default Modes                                      |                                                 |                |
| Movies                  | Default GameMode                                     | SampleAppGameMor                                |                |
| Packaging               | Selected GameMode                                    |                                                 |                |
| Supported Platforms     | Default Pawn Class                                   | BP_CameraRig                                    |                |
| Target Hardware         | HUD Class                                            |                                                 |                |
| Game                    | Player Controller Class                              | PlayerController                                |                |
|                         | Game State Class                                     | $GameStateBase  \bullet  \diamond  \varphi  + $ |                |
| Asset Tools             | Player State Class                                   | PlayerState                                     |                |
| ASSECTOUS               | Spectator Class                                      | SpectatorPawn 👻 🔶 🗩 🕇                           |                |
| Engine                  | 4 Default Mane                                       |                                                 |                |
| AI System               |                                                      |                                                 |                |
| Animation               |                                                      | SampleAPP -                                     |                |
| Audio                   | Editor Startup Map                                   | α + ρ                                           |                |
| Chaos Solver            |                                                      |                                                 |                |
| Collision               |                                                      | SampleAPP -                                     |                |
| Console                 | Game Default Map                                     | <b>+</b> ρ                                      |                |
| Cooker                  |                                                      |                                                 |                |
| Crowd Manager           | d eeel Muhinlaver                                    |                                                 |                |
| Debug Camera Controller |                                                      |                                                 |                |
| Gameplay Debugger       | Use Splitscreen                                      |                                                 |                |
| Garbage Collection      |                                                      | Horizontal                                      |                |
| General Settings        |                                                      | Favor I op 👻                                    |                |
|                         |                                                      | Grid                                            |                |
| Landscape               | Skip Assigning Gamepad to Player T                   |                                                 |                |
| Navigation Mesh         | ⊿ Game Instance                                      |                                                 |                |
| Navigation System       | Game Instance Class                                  | ovidVRGameInstance                              |                |
|                         |                                                      |                                                 |                |

Note: It is recommended to clear and reset the configuration asset in the "MAGES Settings":

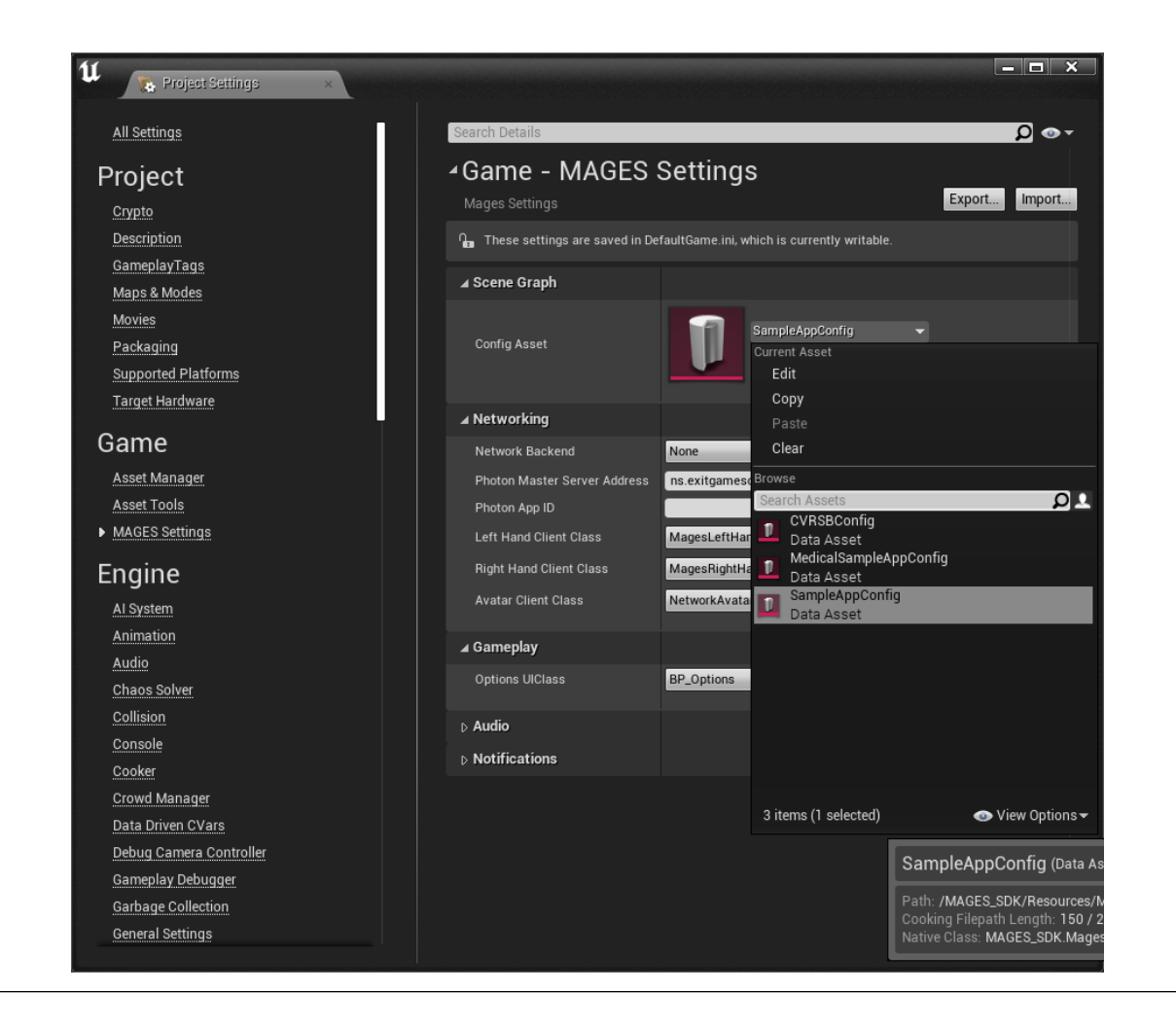

#### **Packaging - Windows**

From the menu select "File", choose "Package Project" and click on "Windows (64-bit)".

| File       | Edit      | Window       | MAGES        | Help     |         |       |                 |          |
|------------|-----------|--------------|--------------|----------|---------|-------|-----------------|----------|
| Load a     | nd Save   |              |              | 1        |         | 1     |                 |          |
| 1          | New Le    | vel          | Ctrl+N       | 1        | •       |       |                 |          |
| 4          | Open Le   | evel         | Ctrl+O       | Modes    |         | С     | ontent          | М        |
| 1          | Save Cu   | urrent       | Ctrl+S       | Outline  | r       |       |                 |          |
| 1          | Save Cu   | urrent As    | Ctrl+Alt+S   |          |         |       |                 |          |
|            | Save Al   | l Levels     |              |          |         |       | _               | _        |
| - îb       | Open A    | sset         | Ctrl+P       |          |         |       | Туре            |          |
|            | Save Al   | I            | Ctrl+Shift+S |          |         |       | Edit Al         | terr     |
| Cho        | oose File | s to Save    |              | nt       |         |       | Edit Li         | cen      |
| Cor        | nnect To  | Source Cor   | ntrol        |          |         |       | Actor<br>Magesl | Play     |
| Proiect    |           |              |              |          |         |       | Edit Ne         | etw      |
| Ţ,         | New Pro   | oject        |              | Controll | er      |       | Rigidbo         | ody,     |
| 1          | Open Pi   | roject       |              |          |         |       | Edit UI         | Lic      |
| 1          | New C+    | ,<br>+ Class |              |          |         |       | UserPa          | thT      |
| 1          | Packag    | e Project    | •            | ۲        | And     | roid  | Folder          | ►        |
| Ref        | resh Vis  | ual Studio 2 | 2017 Project |          | Hole    | bLen  | s               |          |
| Ope        | en Visua  | l Studio 201 | 17           | é        | ios     |       |                 |          |
| Coc        | ok Conte  | nt for Winde | ows          | Ă.       | Linu    | ıх    |                 | •        |
| <br>DataVa | lidation  |              |              | -        | Lun     | nin   |                 |          |
|            | Validate  | e Data       |              | á        | tvO     | s     |                 | :        |
| Actors     |           |              |              |          | Win     | dow   | s (64-bi        | it)      |
| Imn        | ort Into  | Level        |              | Zin      | U.a. Dr |       |                 | _        |
| Evo        |           | Level        |              |          | ор Рі   | ojec  | ι               | !        |
| Evn        | ort Selev | oted         |              | Buil     | d Cor   | nfigu | ration          | •        |
|            |           |              |              | Buil     | d Tar   | get   |                 | •        |
| *          | Favorite  | e Levels     | •            | Pac      | kagin   | iq Se | ttings          |          |
| ľè         | Recent    | Levels       | •            | Sup      | porte   | d Pla | atforms         |          |
| 10         | Recent    | Projects     | •            |          |         |       | Edit B          | 2_L      |
|            | Exit      |              |              |          |         |       | Edit B          | н<br>> н |

## Packaging - Oculus Mobile

Note: Before building, make sure you've set up the application startup map

To get started, follow the Android setup from Unreal's documentation.

MAGES Unreal can setup some good default settings for exporting for Android (Oculus), and it is highly recommended to use them. On the menu bar, click on "MAGES", select "Apply Project Settings", and then click on "Android":

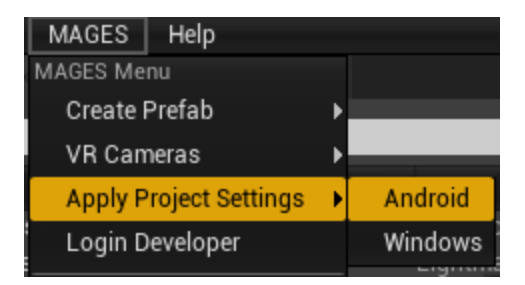

Afterwards, open the Project Settings, and inside the "Android" section under Platforms, press the Configure Now button, to enable packaging for android in the project

| Purchase under the section of the section of the secti            | 1                                     |                                                                                                    | - 🗆 X                             |
|----------------------------------------------------------------------------------------------------|---------------------------------------|----------------------------------------------------------------------------------------------------|-----------------------------------|
| Readering       Percent Decisity       Percent Decisity       Perce                                                                                                    | Project settings                      |                                                                                                    |                                   |
| Rendering Overrides (Local)       Same Settings       Export for some of the settings for Android apps         Straining       Tutorials       Import for some of the settings for Android apps       Export for some of the settings for Android apps         Editor       Import for some of the settings are saved in Defaulting inc int, which is currently writable.       Import for some of the settings are saved in Defaulting inc int, which is currently writable.         Editor       Import for settings are saved in Defaulting inc int, which is currently writable.       Import for some of the settings are saved in Defaulting inc int, which is currently writable.         Dot       Import for settings are saved in Defaulting inc int, which is currently writable.       Import for settings are saved in Defaulting inc int, which is currently writable.         Dot       Import for settings are saved in Defaulting inc int, which is currently writable.       Import for settings are now set in the Defaulting inc int, which is currently writable.         Dot       Import for settings are saved in Defaulting inc int, which is currently writable.       Import are currently writable.         Dot       Import for settings are saved in Defaulting inc int, which is currently are now set in the Defaulting inc int, which is currently are now set in the Defaulting inc int, which is currently are now set in the Defaulting inc int, which is currently are now set in the Defaulting inc int, which is currently are now set in the Defaulting inc int, which is currently are now set in the Defaulting inc int, which is currently are now set in the Defaulting inc int, which is currently are now s                                                                                                    | Rendering                             | Search Details                                                                                                    | Q ••                              |
| State Settings     Project settings for Androi 01       Streaming     Project settings for Androi 01 apps       Project settings for Androi 01 apps     Import       Untrivials     Import       User Interface     Import       Editor     Import       20     Import       Appearance     Project is settings are saved in Defaultifuging in it, which is currently writable.       Dot     Import       Bulgentif Project Settings     Configure for the Android platform       Dot     Import       Dot     Import       Dot     Import Settings of the Bolow settings, hole that we dan't lock you Android/Audrefest xml when building set if you have customized your xml file you will need to put all of you funges into the Bolow settings are now set in the Deltinging Setting are now set in the Deltinging Setting are now set in the Deltinging Setting are settings are now set in the Deltinging Setting are setting are now set in the Deltinging Setting are now set in the Deltinging Setting are now set in the Deltinging Setting are now set in the Deltinging Setting are now set in the Deltinging Setting are now set in the Deltinging Setting are now set in the Deltinging Setting are now set in the Deltinging Setting are setting are setting are setting are setting are setting are setting are setting are setting are now set in the Deltinging Setting are setting are now set in the Deltinging Setting are setting are now set in the Deltinging Setting are setting are now set in the Deltinging Setting are setting are now set in the Deltinging Setting are now set in the Deltinging Setting are now set in the Deltinging Setting are now set in the Deltinging Set                                                                                                    | Rendering Overrides (Local)           |                                                                                                    |                                   |
| Streaming       Project settings for Android apps       Expose       Expose       Expos                                                                                                    | Slate Settings                        | <sup>a</sup> Platforms - Android                                                                                              |                                   |
| Tutorials   User Interface   Particle   Particle <t< td=""><th>Streaming</th><td></td><td>Export Import.</td></t<>                                                                                                    | Streaming                             |                                                                                                    | Export Import.                    |
| User Interface       I APK Packaging         20       Image: Configure for the Android platform       Configure Norm         20       Paperamone       Image: Configure for the Android platform       Configure Norm         20       Paperamone       Image: Configure for the Android platform       Configure Norm         20       Paperamone       Image: Configure for the Android platform       Configure Norm         20       Image: Configure Norm       Configure Norm       Configure Norm         20       Image: Configure Norm       Configure Norm       Configure Norm         20       Image: Norm Norm       Configure Norm       Configure Norm       Configure Norm         20       Image: Norm Norm       Configure Norm       Configure Norm       Configure Norm         200       Image: Norm Norm       Configure Norm       Configure Norm       Configure Norm         200       Image: Norm Norm       Configure Norm       Configure Norm       Configure Norm         200       Image: Norm Norm       Configure Norm       Configure Norm       Configure Norm         200       Image: Norm Norm       Configure Norm       Configure Norm       Configure Norm         201       Store Version offset Norm       Configure Norm       Configure Norm       Configure Norm<                                                                                                    | Tutorials                             | ∩ These settings are saved in DefaultEngine.ini, which is currently writable.                                                 |                                   |
| Editor       20         Appearance       Doe         Bueprint Project Settings       Configure Nor         Class Viewer       On the output of the Android platform         DOC       Note to users from 4.6 or earlier: We now GENERATE an AndroidMainfest xml when buildings of you have customized your, xml file, you will need to put all of your, Additionally, we no longer use SigningConfigure. Here architect we don't toch your AndroidMainfest xml when buildings of you have customized your, xml file, you will need to put all of your, Additionally, we no longer use SigningConfigure. Here architect we don't toch your AndroidMainfest xml when buildings of you have customized your, xml file, you will need to put all of your, Additionally, we no longer use SigningConfigure. Here architect xml that is in your project directory.         DDC       Internet Signing Section.         Build Folder       NOTE You must accept the SDK license agreement (click on button below) to use Gradiel if it int grayed out.         Herarchical LOD Mesh Simplification       Store Version (1241448947)       1       V         Store Version offset (amn6)       0       V       V         Budget Designer (Team)       Store Version offset (amn6)       0       V         Android Material Quality - Stall       Note in depretation (spice name if black in the administed your)       10         Android Material Quality - Yulkan       Install Coalino - Version (194Kinkat, 21-Lolipop)       28       V         Android Material Quality - Y                                                                                                    | User Interface                        |                                                                                                    |                                   |
| December 1       Project is not configured for the Android plafform       Configure Now         Appearance       Blueprint Project Settings       In the outset from 4.6 or centifier We now GENERATE an AndroidManifest xml when buildings of you have counted or you xml file, you will need to put all of your         DOC       Interactional U.O.D. Mesh Simplification       Interactional U.O.D. Mesh Simplification       Interactional U.O.D. Mesh Simplification         Baser 2D - Import       Build Folder       Interactional U.O.D. Mesh Simplification       Interactional U.O.D. Mesh Simplification         Struct Viewer       Store Version of fast (armv7)       Image in the bear (armv7)       Image in the bear (armv7)         Store Version of fast (armv1)       Image in the bear (armv7)       Image in the bear (armv7)       Image in the bear (armv7)         Platforms       Store Version of fast (armv6)       Image in the bear (armv7)       Image in the bear (armv7)       Imag                                                                                                    | Editor                                | APK Packaging                                                                                                    |                                   |
| 20       Appendix Appendix                                        | Editor                                | Project is not configured for the Android platform                                                                            | Configure Now                     |
| Appearance         Blueprint Project Settings         Class Viewer         DDC         Hierarchical LOD Mesh Simplification         Level Sequences         Mesh Simplification         Stude Viewer         Stude Viewer         Stude Viewer         Stude Viewer         Stude Viewer         Stude Viewer         Stude Viewer         Stude Viewer         Stude Viewer         Stude Viewer         Stude Viewer         Application Olispia visation (1-21/443647)         Stude Viewer         Texture Import!         Stude Viewer         Stude Viewer         Stude Viewer         Stude Viewer         Application Olispia visation (1-21/443647)         Version offset (armv7)         O<                                                                                                    | <u>2D</u>                             |                                                                                                    | Configure Non                     |
| Blueprint Project Settings       Indicate the first of the first of t                                        | Appearance                            | Note to users from 4.6 or parties We new CENERATE as Antonia Annifest we when building as it was been extended over well file | unu utill mand ha mut all af unur |
| Class Viewer       Additionality, we hold appruse Signing.comig xim, the Bettings are now set in the Distribution Signing Section.         DOC       NOTE: You must accept the SDK license agreement (click on button below) to use Gradie if it isn't grayed out.         Hierarchical LOD Mesh Simplification       Accept SDK License         Mesh Simplification       Build Folder         Paper2D - Import       Android Package Name (com. Company Project', [PR0.JECT])         Skeletal Mesh Simplification       Store Version offset (arm64)         Struct Viewer       Store Version offset (arm64)         Texture Import       Store Version offset (arm64)         Viridget Designer (Team)       Application Display Name (app.name), project name if bi         Platforms       Version offset (x86,640         Android Material Quality - ES31       Target SDK Version (19-KitKat, 21=Lollipop)         Android SM5 Material Quality - Vulkan       Install Location         Android SM5 Material Quality - Vulkan       Pakage game data inside. apk?         iOS       Generate install files for all platforms         iOS       Generate install files for all platforms                                                                                                    | Blueprint Project Settings            | changes into the below settings. Note that we don't touch your AndroidManifest xml that is in your project directory.         | you will need to put all of your  |
| DDC       NOTE: You must accept the SDK license agreement (click on button below) to use Gradie if it isn't grayed out.         Hierarchical LOD Mesh Simplification       Accept SDK License         Level Sequences       Build Folder         Mesh Simplification       Build Folder         Skeletal Mesh Simplification       Store Version (1-2147483647)         Struct Viewer       Store Version offset (armv7)         Texture Import       Store Version offset (armv7)         Vidget Designer (Team)       Store Version offset (armv4)         Platfforms       Version Display Name (app_name), project name if bi         Android       Minimum Store Version (1-2147483647)         Android       Store Version offset (armv7)         Version Display Name (app_name), project name if bi         Version Display Name (usuality x y)       10         Version Display Name (usuality x y)       10         Minimum Store Version (19=KitKat, 21=Lollipop)       28         Android SDK       Enable Lint depreciation checks         Android SDK       Enable Lint depreciation checks         Android SDK       Generate install files for all platforms         jOS       Generate install files for all platforms                                                                                                    | Class Viewer                          | Additionally, we no longer use SigningConfig.xmi, the settings are now set in the Distribution Signing section.               |                                   |
| Herarchical Lou Meen Simplification       Accept SDK License         Level Sequences       Build Folder       Open Build Folder         Mesh Simplification       Build Folder       Open Build Folder         Skeletal Mesh Simplification       Store Version (1-2147483647)       1         Struct Viewer       Store Version offset (armv7)       0       C         Texture Import       Store Version offset (armv7)       0       C         Widget Designer (Team)       Store Version offset (armv1)       0       C         Platforms       Store Version offset (armv2)       0       C         Windget Designer (Team)       Store Version offset (armv2)       0       C         Version Display Name (usp.name), project name if bil       Minimum Store Version Ofset (armv2)       0         Android       Minimum Store Version (19=KitKat, 21=Lollipop)       19       C         Android Material Quality - Vulkan       Instail Location       Internal Only        Internal Only          Android SDK       Enable Lint depreciation checks       Internal Only        Internal Only        Internal Only          JOS       Generate install files for all platforms       Internal for all platforms       Internal for all platforms       Internal formal formal formal formal formal formal fore formal fore formal formal formal formal formal formal formal fo                                                                                                    |                                       | NOTE: You must accept the SDK license agreement (click on button below) to use Gradle if it isn't grayed out.                 |                                   |
| Levid sequences       Dependences         Meets Simplification       Build Folder       Open Build Folder         Paper2D - Import       Android Package Name (con. Company Project, (PROJE) Com, YourCompany (PROJECT)         Skeletal Meets Simplification       Store Version offset (armv7)       0         Struct Viewer       Store Version offset (arm64)       0       C         Widget Designer (Team)       Store Version offset (arm64)       0       C         Platforms       Application Display Name (app,name), project name if bl       0       C         Minimum SNE Version (19=KitKat, 21=Lollipop)       19       C       C         Android Material Quality - Vulkan       Install Location       Internal Only        C         Android SNE Material Quality - Vulkan       Package game data inside. apk?       Install location checks       Install for all platforms         joS       Generate install files for all platforms       Package game data inside. apk?       Install for all platforms                                                                                                    | Hierarchical LOD Mesh Simplification  | Accept SDK License                                                                                                    |                                   |
| Mesh simplification       Database       Departed of Polace         Paper2D - Import       Android Package Name (com Company Project, (PR0.JEC com, YourCompany, [PR0.JECT)       Import         Skeletal Mesh Simplification       Store Version (1-2147483647)       Import       Import                                                                                                    | Level Sequences                       | Decis Failer                                                                                                    |                                   |
| Skeletal Mesh Simplification       Store Version (1-2147483647)       1         Struct Viewer       Store Version offset (armV7)       0         Texture Import       Store Version offset (arm64)       0         Widget Designer (Team)       Store Version offset (arm64)       0         Platforms       Application Display Name (app_name), project name if b         Version Display Name (usually x.y)       1.0         Android Material Quality - ES31       Target SDK Version (19=ktitKat, 21=Lollipop)         Android SDK       Enable Lint depreciation checks         Android SDK       Enable Lint depreciation checks         Android Quality - Vulkan       Package game data inside. apk?         iOS       Generate inside for all platforms         iOS       Generate inside for all platforms                                                                                                    | Mesn Simplification                   | Build Folder                                                                                                    |                                   |
| Store Version offset (armV7)       0         Texture Import       Store Version offset (armGA)       0         Widget Designer (Team)       Store Version offset (armGA)       0         Platforms       Application Display Name (usually x y)       1.0         Minimum SDK Version (19=ktitKat, 21=Lollipop)       19       19         Android Material Quality - Vulkan       Install Location       Internal Only          Android SDK       Enable Lint depreciation checks       Install Location checks         Android SDK Metrial Quality - Vulkan       Package game data inside. apk?       Install for all platforms         jOS       Generate install files for all platforms       Package game data inside. apk?                                                                                                    | Paper2D - Import                      | Android Package Name (com.company.Project, [PROJect]                                                                          |                                   |
| Store Version offset (allify)     0       Texture Import     Store Version offset (allify)       Widget Designer (Team)     Store Version offset (allify)       Platforms     Application Display Name (usually x y)       Version Display Name (usually x y)     1.0       Minimum SDK Version (19=kttKat, 21=Lollipop)     19       Android Material Quality - Vulkan     Install Location       Android SDK     Enable Lint depreciation checks       Android SMS Material Quality - Vulkan     Package game data inside. apk?       jOS     Generate install files for all platforms                                                                                                    | Skeletal Mesh Simplification          | Store Version (1-214/48364/)                                                                                                  |                                   |
| Wickult minput     allobe Version driset (x86_0.64)     0       Widget Designer (Team)     Store Version offset (x86_0.64)     0       Platforms     Application Display Name (app_name), project name if bill       Version Display Name (usually x y)     1.0       Android     Minimum SDK Version (19=KitKat, 21=Lollipop)       Android Material Quality - Yulkan     Install Location       Android SDK     Enable Lint depreciation checks       Android SMS Material Quality - Yulkan     Package game data inside. apk?       iOS     Generate install files for all platforms       iOS     Generate install files for all platforms                                                                                                    | Texture Import                        | Store Version offset (arm54)                                                                                                  |                                   |
| Platforms     Application Display Name (app_name), project name if billion       > Android     Application Display Name (app_name), project name if billion       Android     Minimum SDK Version (19=KitKat, 21=Lollipop)       Android Material Quality - Yulkan     Install Location       Android SDK     Enable Lint depreciation checks       Android SMS Material Quality - Yulkan     Package game data inside. apk?       iOS     Generate install files for all platforms                                                                                                    | Widget Designer (Team)                | Store Version offset (x86.64)                                                                                                 |                                   |
| Platforms     Nervised Composition and Composition and Composition a                          | mager besigner (ream)                 | Annication Display Name (ann name) project name if bl                                                                         |                                   |
| Android     Minimum SNK Version (19=KttKat, 21=Lollipop)     19       Android Material Quality - SS1     Target SDK Version (19=KttKat, 21=Lollipop)     28       Android Material Quality - Vulkan     Instail Location     Internal Only       Android SDK     Enable Lint depreciation checks     Internal Only       Android SM5 Material Quality - Vulkan     Package game data inside. apk?     Internal Only       iOS     Generate install files for all platforms     Internal for all platforms                                                                                                    | Platforms                             | Version Display Name (usually x v)                                                                                            |                                   |
| Android Material Quality - ES31     Target SDK Version (19=KttKat, 21=Lollipop)     28       Android Material Quality - Yulkan     Install Location     Internal Only       Android SDK     Enable Lint depreciation checks     Internal Only       Android SM5 Material Quality - Yulkan     Package game data inside. apk?     Internal Only       iOS     Generate install files for all platforms     Internal (on all files for all platforms)                                                                                                    | ▶ Android                             | Minimum SDK Version (19=KitKat, 21=Lollipop)                                                                                  |                                   |
| Android Material Quality - Vulkan     Install Location     Internal Only       Android SDK     Enable Lint depreciation checks     Install Location       Android SM5 Material Quality - Vulkan     Package game data inside. apk?       IOS     Generate install files for all platforms       IOS Material Quality     Deschoor data (model on the control on the control                                                                                                    | Android Material Quality - ES31       | Taroet SDK Version (19=KitKat, 21=Lollipop) 28                                                                                |                                   |
| Android SDK.     Enable Lint depreciation checks       Android SM5 Material Quality - Vulkan     Package game data inside. apk?       iOS     Generate install files for all platforms       iOS Material Quality     Dische erate (model of the file)                                                                                                    | Android Material Quality - Vulkan     | Install Location                                                                                                    |                                   |
| Android SM5 Material Quality - Vulkan     Package game data inside.apk?       iOS     Generate install files for all platforms       iOS Material Quality     Dische error (OR PB file file all files for all platforms                                                                                                    | Android SDK                           | Enable Lint depreciation checks                                                                                               |                                   |
| iOS OS Generate install files for all platforms OS Material Quality OS Material Quality Os Particle Added for the file of the file of the | Android SM5 Material Quality - Vulkan | Package game data inside .apk?                                                                                                |                                   |
| IOS Material Quality Display works, OBB on first start / writes                                                                                                    | iOS                                   | Generate install files for all platforms                                                                                      |                                   |
| Disable verify OBB on hist start/ update.                                                                                                    | iOS Material Quality                  | Disable verify OBB on first start/update.                                                                                     |                                   |
| Linux Force small OBB files.                                                                                                    | Linux                                 | Force small OBB files.                                                                                                    |                                   |

In the same section, scroll down to find the "Build" sub-section, and make sure that you are building for arm64:

| ⊿ Build                               |        |
|---------------------------------------|--------|
| Support armv7 [aka armeabi-v7a]       |        |
| Support arm64 [aka arm64-v8a]         |        |
| Support x86_64 [aka x64]              |        |
| Support OpenGL ES3.1                  | ✓      |
| Support Vulkan                        |        |
| Support Vulkan Desktop [Experimental] |        |
| Clang Sanitizer                       | None 👻 |
| Support Backbuffer Sampling on OpenGL |        |
|                                       |        |

Last,

scroll further down to find the "Advanced APK Packaging", clear the "Package for Oculus Mobile Devices" property, and add "Oculus Quest", and "Oculus Quest 2"

| ⊿ Advanced APK Packaging                                                      |                                                 |
|-------------------------------------------------------------------------------|-------------------------------------------------|
| ▲ Extra Tags for <manifest> node</manifest>                                   | 3 Array elements 🕂 👼                            |
| <u>∥</u> 0                                                                    | android:name="android.hardware.vr.headtracking" |
| <u>∥</u> 1                                                                    | android:required="true"                         |
| ∄ 2                                                                           | android:version=*1* -                           |
| Extra Tags for <application> node</application>                               | 0 Array elements 🕂 👼                            |
| Extra Settings for <application> section (\n to separate lines)</application> |                                                 |
| Extra Tags for UE4.GameActivity <activity> node</activity>                    | 0 Array elements 🕂 👼                            |
| Extra Settings for <activity> section (\n to separate lines)</activity>       |                                                 |
| Extra Permissions (e.g. 'android.permission.INTERNET')                        | 0 Array elements 🕂 👼                            |
| Add permissions to support Voice chat (RECORD_AUDIO)                          |                                                 |
| Package for Oculus Mobile devices                                             | 2 Array elements  🕂 🖻                           |
| <u>  </u> 0                                                                   | Oculus Quest -                                  |
|                                                                               | Oculus Quest 2 -                                |
| Remove Oculus Signature Files from Distribution APK                           |                                                 |
| ▷ Configure GoogleVR to support specific hardware configuration               | 1 Array elements 🕂 💼                            |
| Configure GoogleVR for sustained-performance mode                             |                                                 |

## **Package the Project**

| File Edit Window MAGES            | Help          |       |                         |            |                                         |
|-----------------------------------|---------------|-------|-------------------------|------------|-----------------------------------------|
| Load and Save                     |               |       |                         |            | - I i i i i i i i i i i i i i i i i i i |
| 🎦 New Level                       | Ctrl+N        | _     |                         |            | . 🗖 📎                                   |
| 📝 Open Level                      | Ctrl+O        |       |                         | <b>b</b> + | Save Current Source Co                  |
| 层 Save Current                    | Ctrl+S        |       | Туре                    | Ŧ          |                                         |
| 🌠 Save Current As                 | Ctrl+Alt+S    |       | PostProcessVo           | lume       | Perspective                             |
| 🗐 Save All Levels                 |               |       | Lightmassimpo<br>Folder | ortancev   |                                         |
| 🏠 Open Asset                      | Ctrl+P        |       | Folder                  |            |                                         |
| 🗐 Save All                        | Ctrl+Shift+S  |       | Folder                  |            |                                         |
| Choose Files to Save              |               |       | Folder                  |            |                                         |
| Connect To Source Control         |               |       | StaticMeshActo          |            |                                         |
| Designat                          |               |       | StaticMeshActo          | or<br>     |                                         |
| Project                           |               |       | Edit Indonesia          | n_BP       |                                         |
| New Project                       |               |       | Folder                  |            |                                         |
| 🚯 Open Project                    |               |       | Folder                  |            |                                         |
| 📜 New C++ Class                   |               |       | StaticMeshActo          | or<br>     |                                         |
| Package Project                   | •             | 🌒 An  | Edit back_part          | RP         | Android (Multi:ASTC,DXT,ETC2)           |
| Generate Rider 213.6461.87 (insta | lled) Project | 📢 Ho  | oLens                   |            | Android (DXT)                           |
| Cook Content for Windows          |               | 🤹 i08 |                         | i.         | Android (ETC2)                          |
| Python                            |               | 👃 Lin | ux 🕨                    |            | Android (ASTC)                          |

To package for Oculus Quest 1&2, click on File > Package Project > Android > Platform of your choice. Android (ASTC) is recommended by Oculus for building for their mobile devices.

After the build has finished, go to your packaged project's folder, and run the "Install\_[Your Project Name]-arm64.bat" batch file.

#### **Common Issues**

#### System cannot find ADB

When executing the "Install\_[Your Project Name]-[arch].bat" file, the system may not be able to find "adb.exe". Make sure it is included in your PATH in the user's "Environment Variables":

|                                                                                                    | New       |
|----------------------------------------------------------------------------------------------------|-----------|
|                                                                                                    | Edit      |
|                                                                                                    | Browse    |
| C:\Users\YourUsername\AppData\Local\Android\SdK\platform-tools<br>C:\Users\YourUsername\AppData\Local\Android\SdK\tools | Delete    |
|                                                                                                    | Move Up   |
|                                                                                                    | Move Down |
|                                                                                                    | Edit text |
|                                                                                                    |           |
|                                                                                                    |           |
|                                                                                                    |           |
| ОК                                                                                                    | Cancel    |

Unreal Engine 4 Android build error

When pacakging, Unreal may complain that it cannot use the version of the Android NDK or SDK that you have installed. Make sure that your "Android SDK" settings (inside the Project Settings) are not empty values; Unreal has trouble finding your SDK installation otherwise:

| 11 x x Project Settings x                                             |                                                                                                    | - 🗆 X  |
|-----------------------------------------------------------------------|----------------------------------------------------------------------------------------------------|--------|
| Widget Designer (Team)                                                | Search Details                                                                                                    | ړ ⊚    |
| Platforms                                                             |                                                                                                    |        |
| Android                                                               | Settings for Android SDK (for all projects)                                                                                         | Import |
| Android Material Quality - ES31                                       | ⊿ SDKConfig                                                                                                    |        |
| Android Material Quality - Vulkan                                     | Location of Android SDK (the directory usually contains 'android-s C:/Users/YourUsername/AppData/Local/Android/Sdk                  |        |
| Android SDK     Android SDK     Android SME Material Quality, Mullion | Location of Android NDK (the directory usually contains 'android-r C:/Users/YourUsername/AppData/Local/Android/Sdk/ndk/21.4.7075529 |        |
| ios                                                                   | Location of JAVA (the directory usually contains 'jdk') C/Program Files/Android/Android Studio/jre                                  |        |
| iOS Material Quality                                                  | SDK API Level (specific version, 'latest', or 'matchndk' - see tooltip matchndk                                                     |        |
| Linux                                                                 | NUK API Level (specific version or fatest - see tooltip)                                                                            |        |
| Lumin Material Quality - Vulkan                                       |                                                                                                    |        |
| Mac                                                                   |                                                                                                    |        |
| Magic Leap                                                            |                                                                                                    |        |
| Magic Leap SDK                                                        |                                                                                                    |        |
| Windows                                                               |                                                                                                    |        |
| Plugins                                                               |                                                                                                    |        |
| AVF Media                                                             |                                                                                                    |        |
|                                                                       |                                                                                                    |        |

#### Project starts in a non-VR windowed mode

Make sure that "Start in VR" under Project Settings > Description. Even if it is, set it and unset it, to ensure that Unreal has saved the value.

Additionally, if you're building for Android, redo this step

# 9.2 Supported Platforms

## 9.2.1 Windows

Please first make sure that you have a Windows 10 PC which is compatible with the latest VR headsets (HMDs – head mounted displays) that allow the unique feeling of "Presence" in the virtual world. These high-end VR HMDs are coupled with hand motion controllers (type of joysticks that enable unique embodied cognition with the affordances of gesture and manipulation in the virtual environment).

Windows platform fully supports both Desktop 3D as well as VR mode for the applications built with MAGES SDK.

## 9.2.2 Non-VR mode

Non-VR mode is available mainly for testing and development purposes by using the Dekstop 3D Pawn

# 9.2.3 VR mode (Supported Headsets)

MAGES Unreal supports the three most major plugins for VR support:

- OculusVR
- SteamVR, and
- OpenXR

You can find more about this *here*.

# 9.2.4 VR mode (Supported Headsets)

The VR headsets supported by MAGES SDK are listed below:

| Headset       | PC Minimum Requirements                                                                |
|---------------|----------------------------------------------------------------------------------------|
| Windows Mixed | •                                                                                      |
| Reality       |                                                                                        |
|               | Download windows Mixed Reality PC Check                                                |
|               | Operating System                                                                       |
|               | Windows 10 w/ Fall Creators Update (RS3)                                               |
|               | Versions: Home Pro Business Education                                                  |
|               | CPU                                                                                    |
|               | Intel Core i5 4590 (4th gen)                                                           |
|               | Intel Core is 7200U (7th gen mobile)                                                   |
|               | AMD Ryzen 5 1400                                                                       |
|               | RAM 8GB DDR3                                                                           |
|               | GPU                                                                                    |
|               | Integrated Intel HD Graphics 620 DX12 integrated GPU (note that this is not a separate |
|               | graphics card, but it is part of specific Intel CPUs. Check if your model is greater). |
|               | NVIDIA MX150 discrete GPU                                                              |
|               | NVIDIA 965M DX12-capable discrete GPU                                                  |
|               | AMD Radeon RX 460/560                                                                  |
|               | NVIDIA GTX 1060                                                                        |
|               | Graphics Display Port HDMI 2.0 (or 1.4) DisplayPort 1.2                                |
|               | <b>Display</b> External or integrated VGA (800×600) display                            |
|               | USB USB 3.0 Type-A                                                                     |
|               | Bluetooth Bluetooth 4.0 (for Motion Controllers)                                       |
|               |                                                                                        |
| Oculus Rift   |                                                                                        |
|               | Download Oculus Rift PC Check (SteamVR Performance Test)                               |
|               |                                                                                        |
|               | Operating System                                                                       |
|               | Windows 10                                                                             |
|               | Versions: Home, Pro, Business, Education                                               |
|               | CPU                                                                                    |
|               | Intel Core i3 6100                                                                     |
|               | AMD Ryzen 3 1200                                                                       |
|               | RAM 8GB DDR3                                                                           |
|               | GPU                                                                                    |
|               | AMD Radeon RX 470 (alternative AMD Radeon R9 290)                                      |
|               | NVIDIA GTX 1050Ti (alternative NVIDIA GTX 960)                                         |
|               | Graphics Display Port HDMI 1.3                                                         |
|               | USB 1 USB 3.0 Type-A, 2 USB 2.0                                                        |
| Oculus Dift S |                                                                                        |
| Oculus Kill S |                                                                                        |
|               | Download Oculus Rift S PC Check (SteamVR Performance Test)                             |
|               |                                                                                        |
|               | Operating System                                                                       |
|               | Windows 10                                                                             |
|               | Versions: Home, Pro, Business, Education                                               |
|               |                                                                                        |
|               | Intel Core 13-6100                                                                     |
|               | AMD Ryzen 3 1200, FX4350                                                               |
|               | KAM 8GB DDR3                                                                           |
|               | NVIDIA GTX 960                                                                         |
| 490           | AMD Radeon R0 200 Chapter 9. Getting Started                                           |
|               | Granhics Display Port DisplayPort 1.2 / mini DisplayPort                               |
|               | USB 1 USB 3.0 Type-A                                                                   |
|               |                                                                                        |

## CHAPTER

# TEN

# MANUAL

# **10.1 Action Prototypes**

# 10.1.1 Introduction

As mentioned before each step of a pipelined process is translated to an Action Blueprint. This Blueprint contains information to define the Action's behavior.

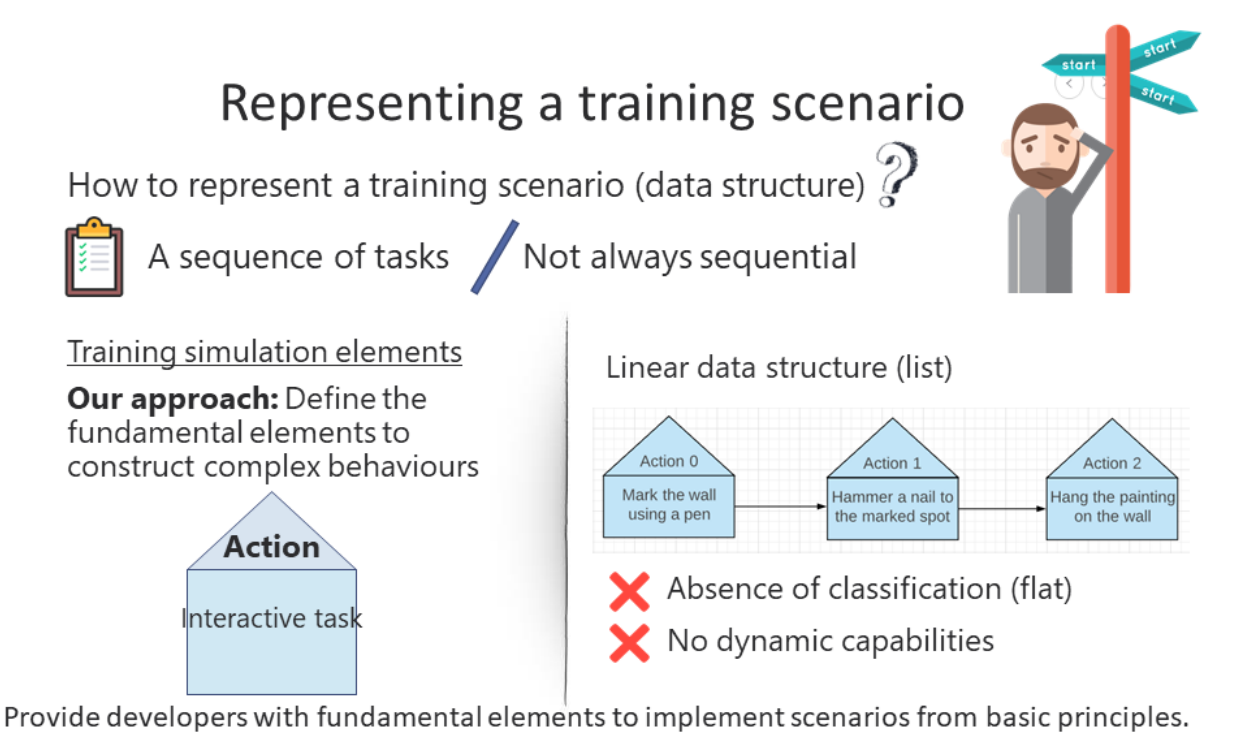

The Action object reflects a flexible structural module, capable to generate complex behaviours from basic ones. This is also the concept idea behind scenegraph; **provide developers with fundamental elements and tools to implement scenarios from basic principles**. Each Action blueprint describes the behaviour in means of physical actions in the virtual environment.

# IAction interface: The challenge

## An interface is not always very convenient to follow

- Should implement all methods
- Long scripts
- No reusable code

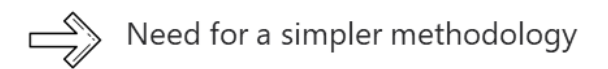

## Interactive Task:

- 1. Define initial parameters (tools, approach, methods)
- 2. Visualize the end goal
- 3. Complete the Action

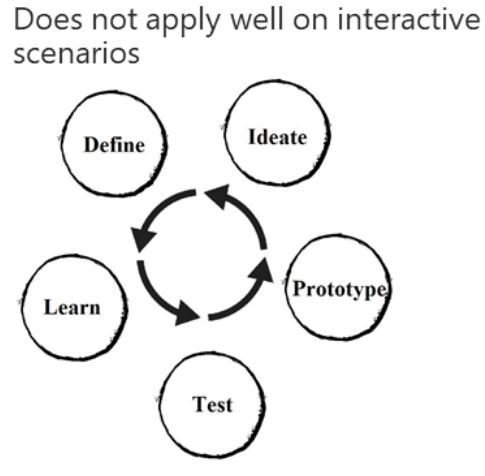

In technical details, each Action script implements the **IAction** interface, which defines the basic rules every Action should follow. This interface ensures that all Actions will have the same methods.

# **IAction interface**

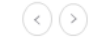

 $\langle \rangle \rangle$ 

Our approach: Homogenize interactive software design patterns

Interactive VR Actions -> Implements same interface Common implementation

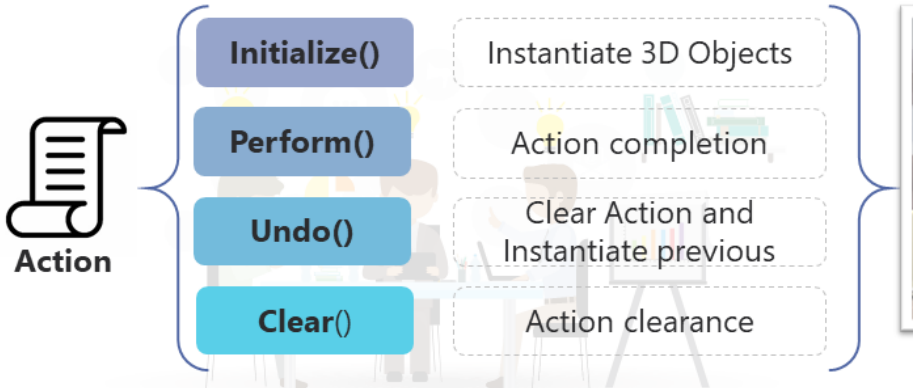

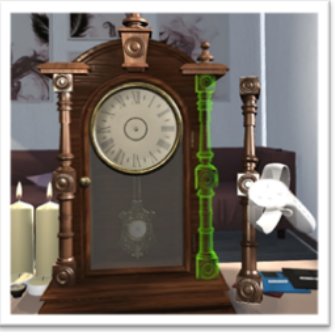

Interactive task

The methods and properties of IAction interface are explained in detail below.

```
/// <summary>
/// This Inteface nedds to be implemented for every Action
/// Describes the functionalities the Actions should have
/// </summary>
```

(continues on next page)

(continued from previous page)

```
class MAGES SDK API IIAction
{
   GENERATED_BODY()
public:
   /// <summary>
   /// Get the name of the action
    /// </summary>
   FString GetActionName();
   /// <summary>
   /// Get the actor referring to the current Action in Unreal.
   /// This implements the core of unreal's scenegraph.
   /// </summary>
   AAction* GetActionNode();
   /// <summary>
    /// Sets the alternative path for current Action
    /// -1 : Default path
    /// </summary>
   int32 GetAlternativePath();
   /// <summary>
    /// Go to Next Action
    /// Completes the current Action by finilizing and cleaning it
   /// Destroys prefabs, holograms
   /// Also plays animations to set the next one
    /// </summary>
   virtual void Perform() = 0;
   /// <summary>
    /// Go to Previous Action
   /// Resets current Action by finilizing and cleaning it
   /// Destroys prefabs, holograms
   /// Plays Undo animations
    /// </summary>
   virtual void Undo() = 0;
   /// <summary>
   /// Initialize current Action by spawning the necessary blueprints
   /// Sets each Action properties to run correctly
   /// </summarv>
   virtual void Initialize() = 0;
   /// <summary>
    /// Sets Holograms for current Action
    /// </summary>
   virtual void InitializeHolograms() = 0;
   /// <summary>
    /// Used only for Combined Actions
    /// Sets the next sub-Action to run after Performing the current one
   /// </summary>
   /// <param name="action">The next Action to run</param>
   virtual void SetNextModule(Action action) = 0;
    /// <summary>
```

(continues on next page)

(continued from previous page)

```
/// Used only for Parallel Actions
/// Sets the next action which can be in a different path of scenegraph
/// </summary>
/// <param name="Action">The next Action to run</param>
/// <param name="pathToSet">The different path</param>
virtual void SetNextModulePath(FORamaVRSetPath Action, int pathToSet) = 0;
};
```

### **Action Prototypes**

At this point, we have described the basic interface each Action should implement to be initialized and performed properly. With this interface, a developer can generate action scripts that behave in a common ruleset, following the scenegraph pipeline.

To make our system more efficient we have to limit the capabilities of the Action entity to target simple but commonly used behaviours/tasks in training scenarios. Modelling those behaviours, we will generate a pool of generic behavioural patterns and tasks from which we will develop scenarios that are more specific.

Therefore, MAGES SDK introduces several specific Action behaviors that developers can utilize to simulate training scenarios. These are called **Action Prototypes** and are the following:

- 1. Insert Action
- 2. Remove Action
- 3. Use Action
- 4. Combined Action
- 5. Parallel Action
- 6. Question Action
- 7. Animation Action

Each Action Prototype inherits from BasePrototype, a base class that utilizes a common set of methods and properties for every prototype.

# 10.1.2 Insert Action

Insert Action is referring to a specific type of Action that a user has to insert an object to a specific position in order to complete it.

For instance, an insert action blueprint can be seen below:

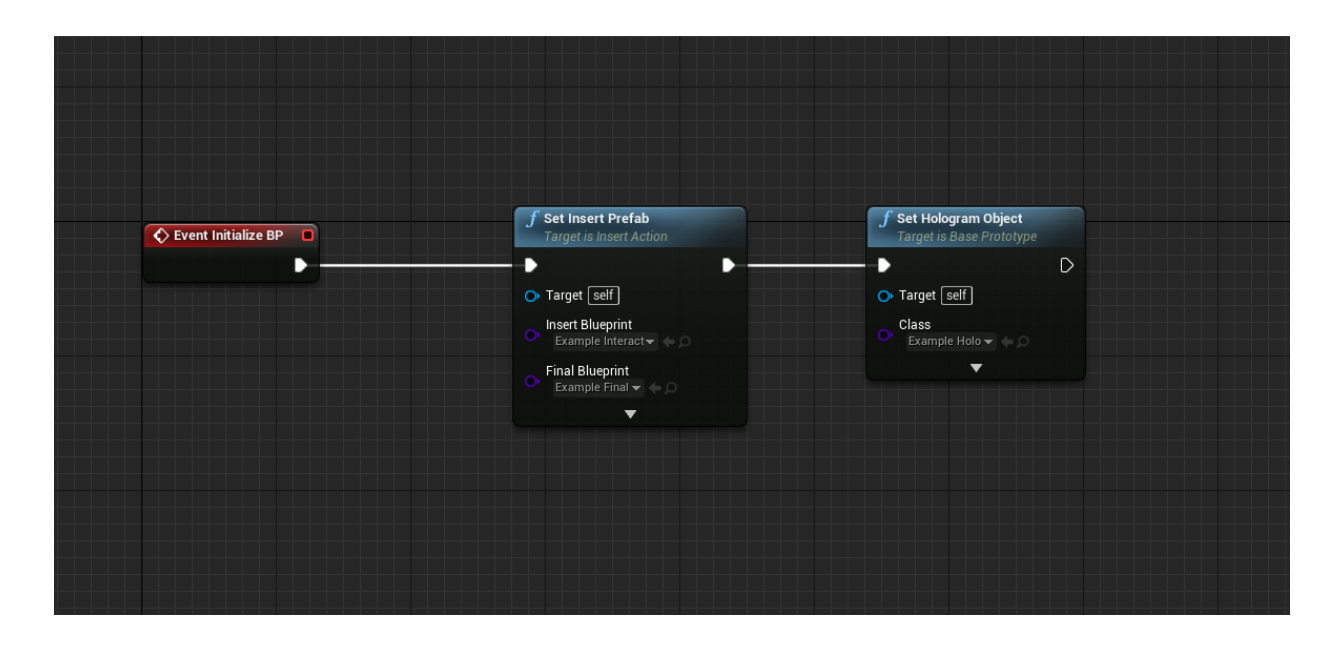

Note: This blueprint inherits from the BPInsertAction class.

### **Action Blueprint Explanation**

1. Set Insert Prefab

This method sets the Action's insert actors that will be spawned on Initialize. To set an insert Action you need to spawn two different objects, the grabbable (interactable) item and the final item. The first argument is the path to the interactable blueprint while the second is the path to the final.

The Grabbable Parent and the Final Parent arguments are optional and are used in case these objects need to be spawned as children of already spawned actors.

2. Set Hologram Object

The Hologram is set for initialization through the Set Hologram Object function.

3. Prefab Constructors

To create the correct actors you need to set their components as follows.

The Interactable actor needs a prefab constructor component, specifically the InteractablePrefabConstructor. From this component you need to define that this actor will be used in an insert action, this is done in the Prefab Interactable Type property. Next on the list is the final placement actor. The final placement actor needs the IntFinalPlacementConstruct component, where you need to setup the Prefab Type as InteractableFinalPlacement. In addition, you need to reference you interactable actor in the PrefabLerpPlacement component.

You can find theses actor pre-configured from the MAGES Menu, Create Prefab -> Insert Action.

| ✓ ☆ frontpart ■ Box                |   | ⊿ Mages               |                  |              |              |
|------------------------------------|---|-----------------------|------------------|--------------|--------------|
| Sector Saver                       | 2 | Interactable Prefabs  | 1 Array elements | + 🖻 🤊        |              |
| 🗞 IntFinalPlacementPrefabConstruct |   |                       | frontpart_bp 🔻 🔶 | ନ <b>+ ୪</b> | <b>(</b> – 5 |
| PrefabLerpPlacement                |   | Max Angle Degree Diff | 20.0             |              |              |
| 🗞 MagesView                        |   | Lerp Differnce        | 0.5              |              |              |
| 🚢 My Blueprint 🛛 🛛                 |   | Lerp Speed            | 0.2              |              |              |
|                                    |   |                       |                  |              |              |

## Adding More to it

<complex-block>

A more complex example that involves two insert actions as sub-actions is the following:

In the above example, notice how each individual insert action follows the exact same pattern of object initialization.

# 10.1.3 Remove Action

Remove Action describes a step of the procedure which user has to remove an object using his hands or a another interactable.

Example of Remove Action Script:

| Event Initialize BP | <b>f</b> Set Remove Prefab<br>Target is Remove Action                               | f Set Hologram Object         Target is Base Prototype             D                       |
|---------------------|-------------------------------------------------------------------------------------|--------------------------------------------------------------------------------------------|
|                     | Target self     Prefab Path     Lesson1/Stage0/Action0/MinoanJarBP     To be Parent | Target self     Holo Path     Lesson1/Stage0/Action0/MinoanJarHolo     Final Prefab Parent |
|                     | • Tool Prefab Path                                                                  |                                                                                            |

## **Action Script Explanation**

1. Set Remove Prefab

This method sets the Action's removable actors to initialize the Action behavior. To set a Remove actor you need a string which contains the path to the removable blueprint. This method can be called many times in an Action Blueprint. Each time Set Remove Prefab is called a new removable actor is added and spawned into the remove prefabs List. To perform the Action, the user needs to remove all of them.

2. Set Hologram Object

Usually a remove Action does not have a hologram. Instead we use a flashing indicator at the removable object. To enable the flashing functionality you need to check the "Attach Prefab Spawn Notifier" option at the Interactable Prefab Constructor script.

3. Prefab Constructor

To generate a removable prefab you need to select the "Simple Grabbable Actor" option at the create prefab submenu. To enable the Remove Action functionality for this object you must select the "Remove" option in the Prefab Interactable Type property field at Prefab constructor script.

#### Adding More to it

A more advanced example is the following:

| Event Initialize BP | f Set Remove Prefab<br>Target is Remove Action      | f Set Hologram Object<br>Target is Base Prototype  |
|---------------------|-----------------------------------------------------|----------------------------------------------------|
|                     | ••••••••••••••••••••••••••••••••••••••              | D                                                  |
|                     | O Target self                                       | O Target Self                                      |
|                     | Prefab Path<br>Lesson1/Stage0/Action1/MinoanJarTool | Holo Path<br>Lesson1/Stage0/Action1/PliersHologram |
|                     | O To be Parent                                      | Final Prefab Parent                                |
|                     | Tool Prefab Path<br>Cesson1/Stage0/Action1/Pliers   |                                                    |
|                     |                                                     |                                                    |
|                     |                                                     |                                                    |

In this example we are also specifying a tool which will be used for removing the object by adding the blueprint's path in the Tool Prefab Path argument of Set Remove Prefab function. In the interactable constructor of the removable object it is important to set the Prefab Interactable Type to Remove With Tools as well as the Prefab Detach Feature to EventTriggerCurrLSAOnDestroy.

# 10.1.4 Use Action

Use Action is used in situations where the user must use an object to complete the Action. There are different types of usages from which the user can select, which are,

- Simple The user must hold the interactable object in a specific area for a specified amount of time.
- UseWithTool The user must hold the interactable object in a specific area for a specified amount of time while also holding the trigger button for activating the object.
- Hit The user must collide the interactable object with a specific area for a specific amount of times with enough force.

Example of Use Action Script:

| C Event Initialize BP | f Set Use Prefab<br>Target is Use Action                                                                                                    | Set Hologram Object     Target al East Prototype |                                                                              |
|-----------------------|----------------------------------------------------------------------------------------------------|--------------------------------------------------|------------------------------------------------------------------------------|
|                       | Target [att]     Use Blogrant     Contenses     Depress     Depress     D | Case Helogum + +                                 |                                                                              |
| C Event Perform BP C  | Contraction of Class<br>Actor Class<br>Burn Mark w ⊕ D<br>Recurn Value ●                                                                                                    |                                                  | Set Sprite Color<br>Targets # Paper Sprite Component<br>Targets<br>New Color |
|                       |                                                                                                    |                                                  |                                                                              |

### **Action Script Explanation**

1. Set Use Prefab 1.1. Sets the blueprint actor user needs to take and place it on the use collider to perform the Action.

1.2. Sets the collider blueprint that the 'Use Actor' will interact to complete the action.

1.3. You can specify a parent in order for the collider to be spawned as its child.

1.4. In cases where the use actor is already in the scene, e.g. due to being used in a previous action, you can tick the Use Prefab Already Exists option and it will not be spawned a second time.

- 2. Collider Prefab Constructor The UseColliderPrefabConstructor component must be added on the collider actor. You can read more about this constructor in *Use Collider Prefab Constructor*.
- 3. Set Hologram Object Spawns the hologram from the specified path.

Depending on the behaviour needed to complete the action the user needs to set the corresponding field in the Collider Trigger property of the UseColliderPrefabConstructor component. Based on the above setting different properties will be used from the Constructor.

- Stay Time This is used for Simple or UseWithTool trigger colliders. It defines the time the user needs to hold the object inside the trigger.
- Hit Times This is used for Hit trigger colliders. It defines the number of times the user needs to hit the box.
- Hit Force This is used for Hit trigger colliders. It defines the force needed for each hit to register.
- **Hit Movement** This is used for Hit trigger colliders. The offset that will be applied to the collider after each hit.

#### Adding More to it

A more advanced example is the following:

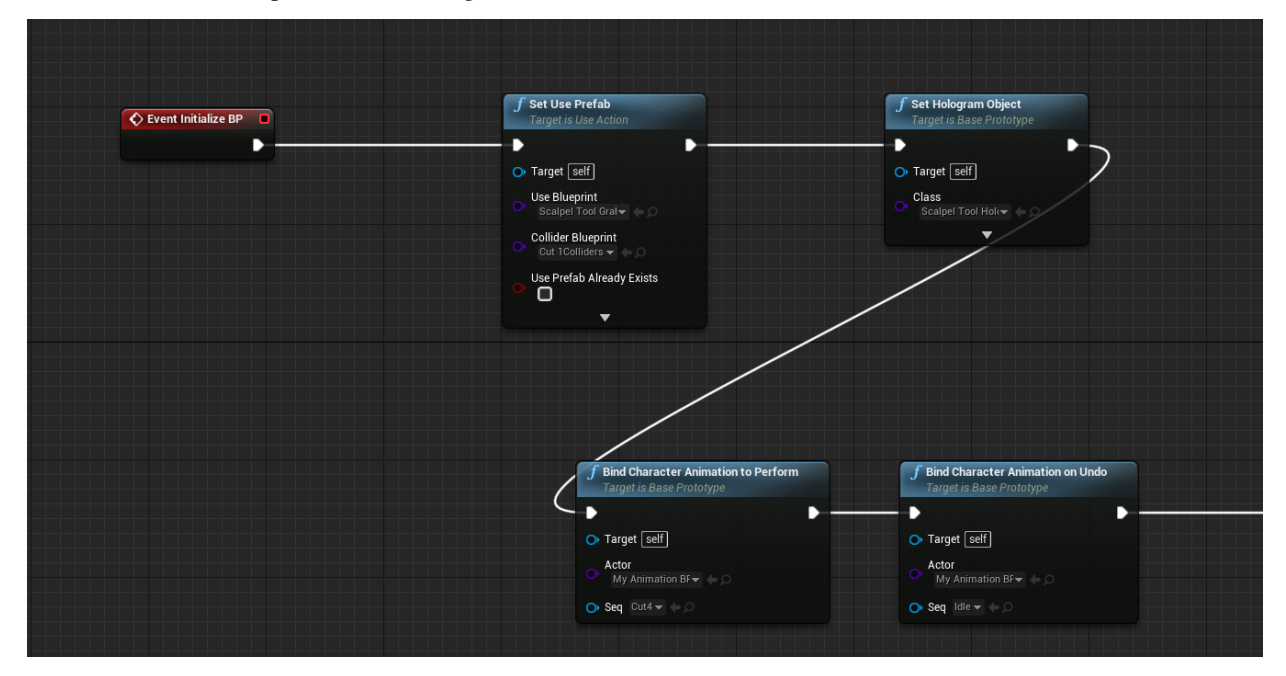

In this example we add one animation that will be played at the end of the action on the patient and another one that will be played in case we undo this action.

# **10.1.5 Combined Action**

A Combined Action has the attribute to perform multiple sub-actions sequentially. Sub-actions consist of any other type of Actions described in this section.

For example, to have an Insert Action followed by a Remove Action but consider both as one whole action, use the Combined Action prototype (BPCombinedAction Class) as described in this section.

To create a Combined Action follow the same ideology as the other prototypes with the difference that you need to create an actor for each sub-action you wish the user to perform.

For example,

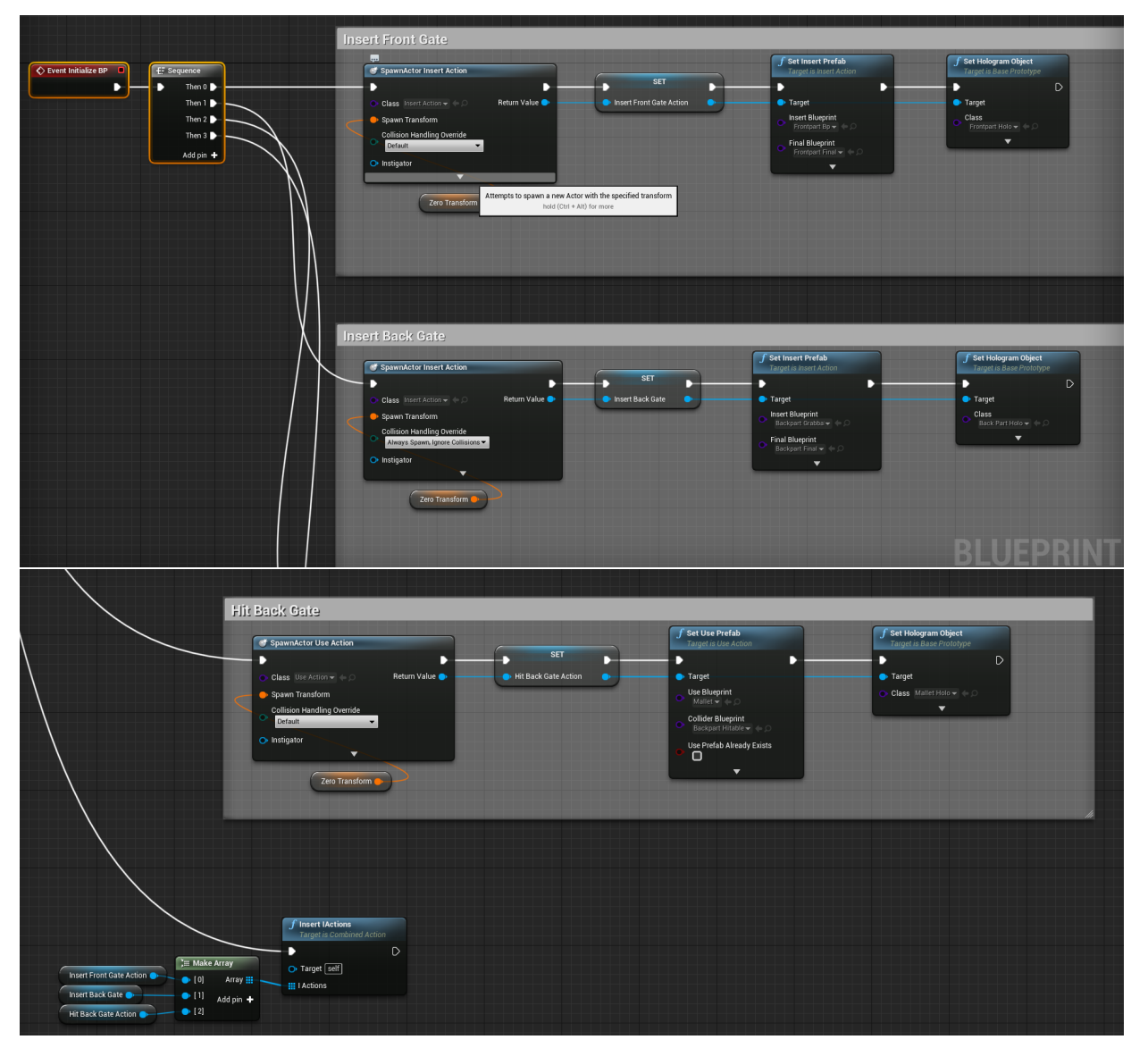
#### **Action Blueprint Explanation**

The action prototype actors are first spawned and then set to a parameter for later use. Similarly to the other action prototypes we need to define the actors for each sub-action. (e.g., an Insert Action needs SetInsertPrefab, a Use Action needs SetUsePrefab, and so on).

Note: Notice, the action class in the SpawnActor blueprint.

Finally, you need to finalize the Combined Action's setup by calling the InsertIAction's function which takes as a parameter an array containing all the sub-action actors created in the previous steps.

### **10.1.6 Parallel Action**

A Parallel Action is used to create an Alternative Path decision making action.

Multiple actions can be initialized and according to which action is completed, the session will follow the according path.

Example of Parallel Action Blueprint:

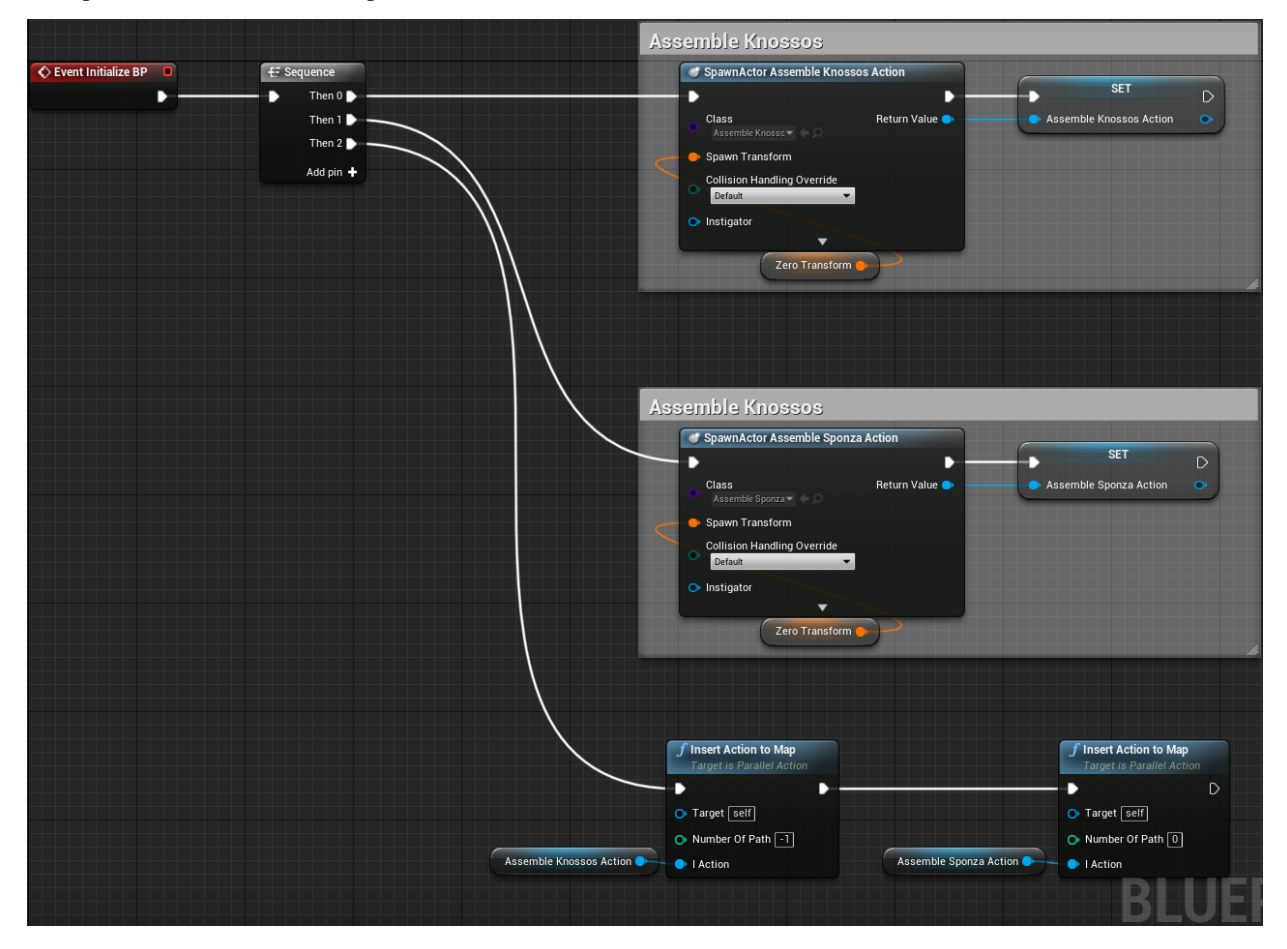

### **Action Blueprint Explanation**

In this example we create two Actions (one Combined Action and one Insert Action) and initialize them asynchronously. To correctly initialize a Parallel Action add the classes of the actions inside the Parallel Action class. Then, add them as a Component as shown in the example above.

For reference, here are the blueprint graphs of the Combined Action and the Insert Action classes used in the previous graph:

#### **Combined Action**

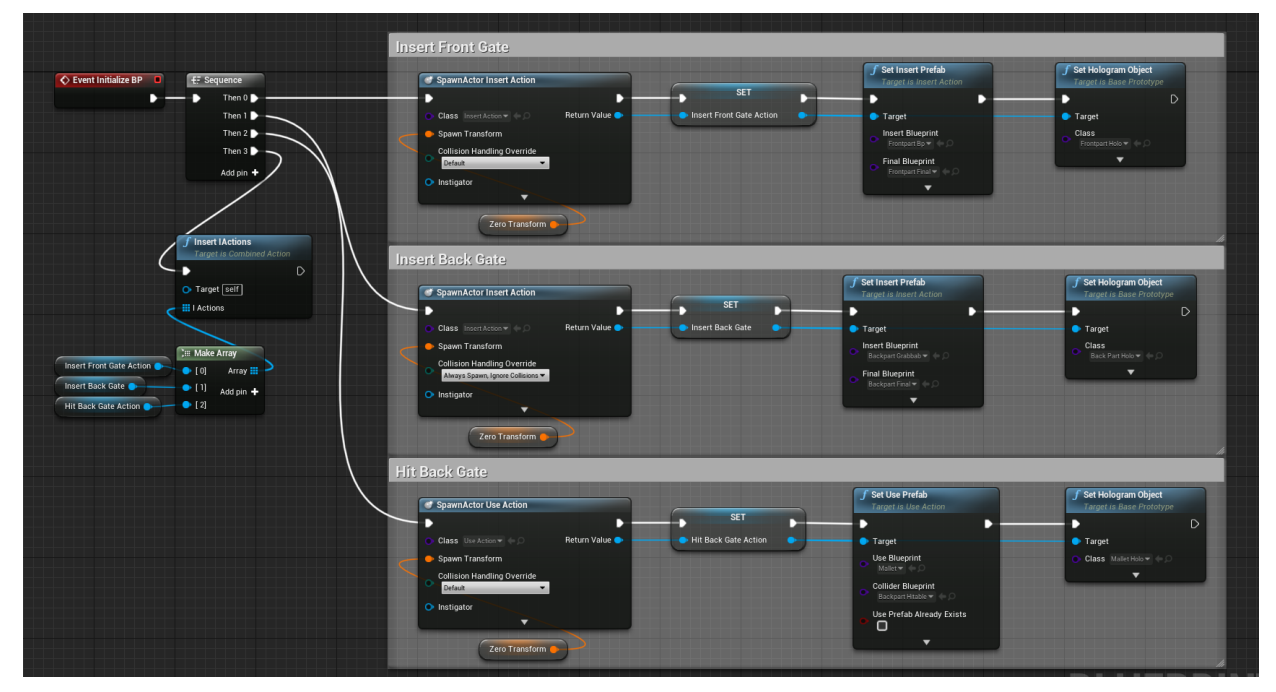

**Insert Action** 

| Event Initializa BD | f Set Insert Prefab                       | f Set Hologram Object     |
|---------------------|-------------------------------------------|---------------------------|
|                     |                                           | Target is base Prototype  |
|                     | O Target Self                             | O Target self             |
|                     | Insert Blueprint<br>Sponza Grabbabl ▼ ← Ѻ | 🔿 Class Sponza Holo 👻 🦕 💭 |
|                     | Final Blueprint<br>Sponza Final 👻 (= 💭    |                           |
|                     | ▼                                         |                           |
|                     |                                           |                           |
|                     |                                           |                           |
|                     |                                           |                           |

The final step is to set each action to trigger a specific Path, using the InsertIActionToDictionary function.

**Note:** Keep in mind, that once performed, the Parallel Action will trigger all Perform() functions of each action it contains. This may result in actor deletion or other unintended behavior, so make sure you handle each occasion.

The Parallel Action includes an event called On Set Path. This event informs about which of the actions in the

map was actually completed by the user. With this event, you can set custom variables inside the Scene Graph (as seen in the next image), or do anything else specific to the user's decision.

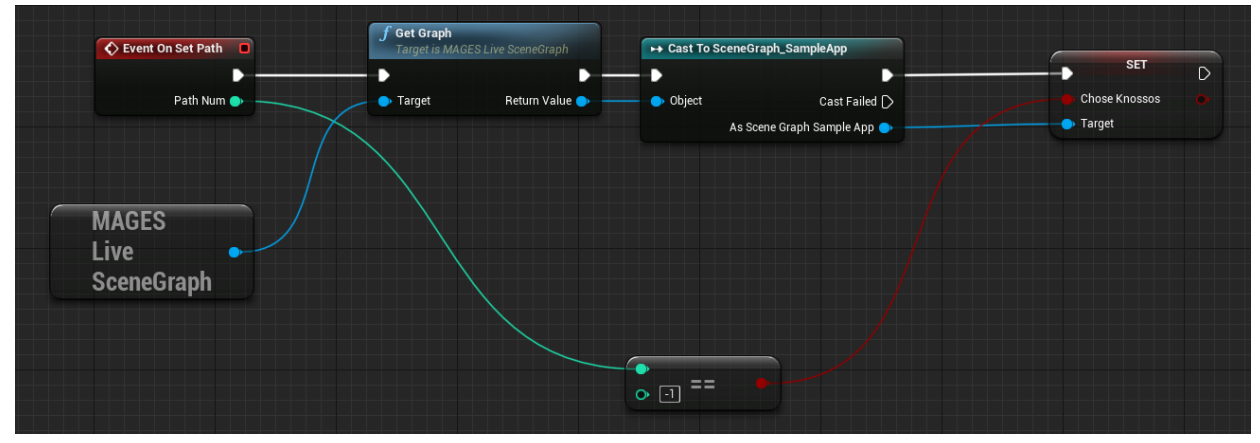

### **10.1.7 Question Action**

This type is described as an action expecting the user to make a decision on choices that answer a specific question. Answers are expected to be widgets inheriting from Mages Question Button Widget.

Choosing any answer will perform the action, registering which answer was selected, as well which answers were correct. Upon submitting the answer, the action performs after 5 seconds.

Example of a Question Action:

| Event Initialize BP | <b>f</b> Set Question Prefab<br>Target is Question Action |  |
|---------------------|-----------------------------------------------------------|--|
|                     | O Target Self                                             |  |
|                     | O Class BP Question                                       |  |
|                     |                                                           |  |
|                     |                                                           |  |
|                     |                                                           |  |

#### **Action Blueprint Explanation**

- 1. Set Question Prefab => Spawns the Action blueprint containing the question to be answered. Has one argument:
  - 1.1. The blueprint to be spawned

### **10.1.8 Animation Action**

This type of Actions is described as Actions in cases we we want to insert an object but the object needs to be inserted with an animated movement.

An example may be the insertion of a wire into a tube.

To implement this Action we would need to record the insertion of the wire and then we will push it with our hands to the final position. The movement from the controller is translated into the normalized value of the animation [0-1].

Example of Animation Action:

| Target seff     Grabbable Actor Path     Grabbable Actor Path |                   |
|---------------------------------------------------------------|-------------------|
| Crarget Self     Return Value     Target Self     Holo Path   | C                 |
| Grabbable Actor Path Holo Path                                |                   |
| Lesson1/Stage0/Action2/BP_InsertPlug                          | 3P_InsertPlugHolo |
| Parent Actor     Final Prefab Parent                          |                   |
| Inherit Transform Grabbable                                   |                   |
| none •                                                        |                   |

### 10.1.9 Pump Action

A Pump Action models an interaction where a user may squeeze, apply pressure (and more) to an interactive item. This is accomplished using the analog buttons on the controller(s)

Example of a Pump Action:

| Event Initialize BP | <b>f</b> Set Pump Prefab<br>Target is Pump Action                                                                           |  |
|---------------------|----------------------------------------------------------------------------------------------------|--|
|                     | <ul> <li>Target self</li> <li>Pump Prefab Path</li> <li>Lesson1/Stage0/Action1/Syringe_Pump</li> <li>Pump Parent</li> </ul> |  |

#### **Action Blueprint Explanation**

1. Set Pump Prefab => Spawns the Action blueprint containing the question to be answered. Has two arguments:

1.1. The prefab to be spawned 1.2. The parent of the prefab (optional)

Multiple calls to Set Pump Prefab will have the user perform the pump action on all of the spawned blueprints

# **10.2 Physics**

### 10.2.1 Mages Interactable Item

The most important component the developers need from the Mages Physics is the MagesInteractableItem. When added to an actor it enables physics interactions with that actor.

More specifically, for an object to have physics interactions inside Unreal, it is easy for the developer. Create colliders, enable physics simulation and enable gravity. But if grabbing the object is implemented from the developers with Unreal's default method, attachment, upon grabbing, that object will lose its physics properties (e.g. it won't collide with object - passing through them).

Instead of parenting, MAGES SDK provides this component. It is responsible for the object to be able to be grabbed from the user while maintaining its physical properties.

| ▲ Interaction Properties    |           |
|-----------------------------|-----------|
| Can Attach                  | ✓         |
| Disable Kinematic on Attach |           |
| Enable Kinematic on Detach  |           |
| Drop Distance               | 100.0 🔹 🖻 |
| Enable Gravity on Detach    |           |
| Interact with Ray Cast      |           |
|                             |           |

Parameters and usage explained below:

| Parameter         | Description                                                                                      |
|-------------------|--------------------------------------------------------------------------------------------------|
| Can Attach        | object can/can't be attached to the user's virtual hands                                         |
| Disable Kinematic | if true, when attached to a hand it will disable its kinematic properties, enabling the object's |
| On Attach         | physics interactions.                                                                            |
| Enable Kinematic  | if true, when released the object from users hands its kinematic properties will be re-          |
| On Detach         | enabled, disabling physical interactions.                                                        |
| Drop Distance     | set a distance margin between hand and object. When their distance is greater than the           |
|                   | margin, the interaction will stop, useful for objects that might get stuck between other         |
|                   | colliders.                                                                                       |
| Enable Gravity On | if true, when released the object from users hands its gravity will be turned back on.           |
| Detach            |                                                                                                  |

# **10.3 Analytics**

### 10.3.1 Analytics File System

A high-level overview of MAGES analytics file system is depicted in the image below.

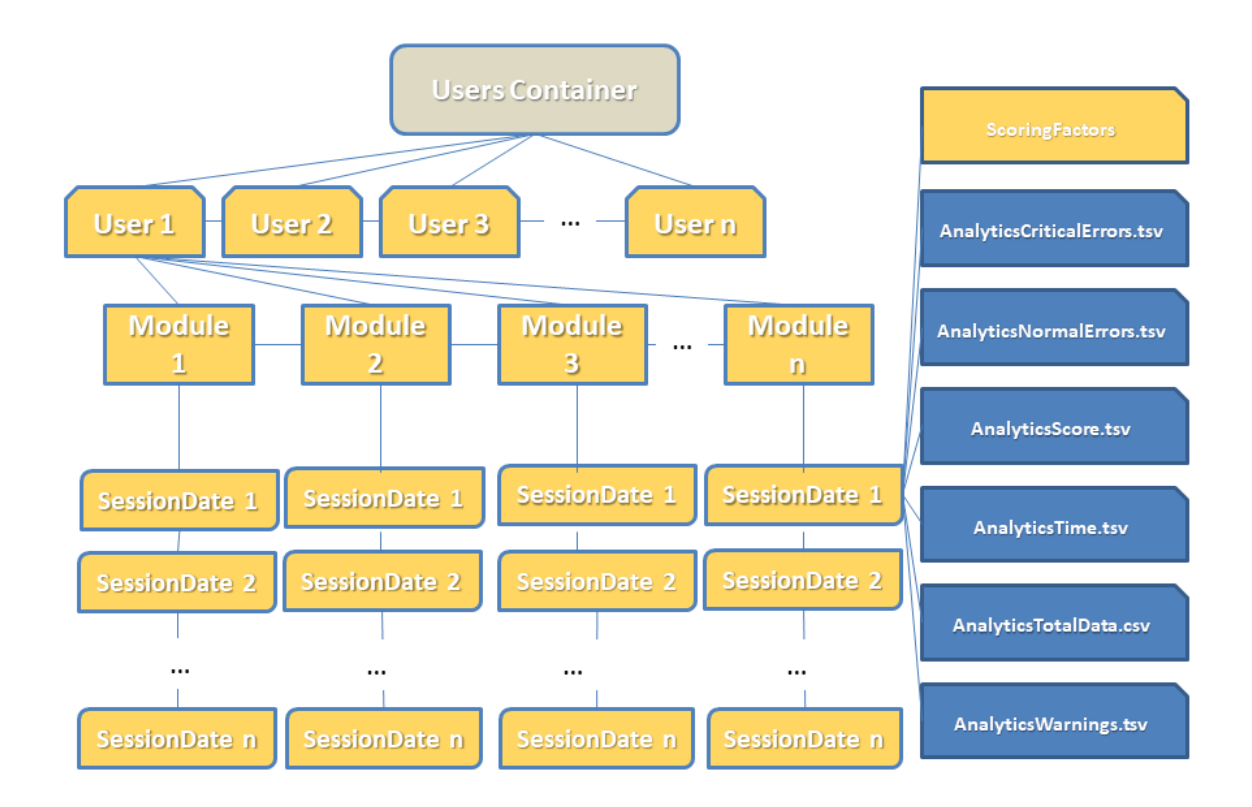

Inside Users container (i.e., the root node) the following structure exists:

1. User Folders

One folder per user. Each of these folders contain all necessary files of their respective user progress.

2. Module Folders

Each user folder contains one or more modules folder. Module folders are named after respective module names. Module folders are generated when user runs a module for the first time.

3. SessionDates Folders

These folders are contained inside their respective module folder. Each of the session folders represents a single user session of the module. A session folder is created when the user finishes a complete playthrough of the specific module.

Generally, we store the following data for each user:

3.1. Number of critical errors in each module session and the name of the action, where they occured.

3.2. Number of non-critical (or normal) errors in each module session and the name of the action, where they occured.

3.3. The score of each action in each module session.

3.4. The time that the user needed for each action in each module session, measured in seconds.

3.5. The total data (all errors, critical errors, warnings, final score) for each module session.

#### Stored data

The content that is saved in the files mentioned above, concerns the progress of users in each step of our module. A basic example is provided below.

#### Errors & Warnings Data

Files under this category concern errors and warnings occurred during users playthrough.

Errors and warnings are structured in a similar manner as shown in the image above.

The structure is intuitive and self-explanatory. Each action the user obtains a warning/error is kept in track alongside the amount of errors.

| Action                            | Errors |
|-----------------------------------|--------|
| Question Action Example           | 1      |
| Assemble Knossos Or Sponza Action | 0      |
| Remove Jar Example                | 0      |
| Remove Jar With Tool Example      | 2      |
| Apply Glue Action                 | 0      |
| Insert Plug Action                | 0      |

#### **Scoring Data**

We keep track of users' score for each action in the module.

Specifically, the name of the action is saved, along with the score. Score variables are integers within the range of  $score \in [0, 100]$ .

An example file content of users' score is exhibited in the table below.

| Action                            | Score |
|-----------------------------------|-------|
| Question Action Example           | 100   |
| Assemble Knossos Or Sponza Action | 100   |
| Remove Jar Example                | 100   |
| Remove Jar With Tool Example      | 50    |
| Apply Glue Action                 | 80    |
| Insert Plug Action                | 90    |

### **Timing Data**

The time users spent on each action; is another important variable we monitor. More specifically, action names are accompanied by a double-precision number, which represents the time user has spent on that action.

Timings are measured in seconds. An example is shown in the table below.

| Action                            | Time   |
|-----------------------------------|--------|
| Question Action Example           | 10.25  |
| Assemble Knossos Or Sponza Action | 83.70  |
| Remove Jar Example                | 20.48  |
| Remove Jar With Tool Example      | 115.80 |
| Apply Glue Action                 | 30.67  |
| Insert Plug Action                | 17.61  |

#### Accumulated User Data

For convenience, we keep the concrete form of the data presented above, augmented with relative, yet necessary, information per session.

Namely, we keep track of the following information; the session date (DD/MM/YY), time session ended (HH:MM:SS), module difficulty, handedness, total score, total time, total errors (normal, critical) and warnings, number of current session (identifier), and total time of session.

| Usernai | nŀP  | Sessior<br>Date | Session<br>Time | Difficult | yTotal<br>Score | Total<br>Time<br>In<br>Sec-<br>onds | Total<br>Errors | Total<br>Crit-<br>ical<br>Errors | Total<br>Warn-<br>ings | Total<br>Time |
|---------|------|-----------------|-----------------|-----------|-----------------|-------------------------------------|-----------------|----------------------------------|------------------------|---------------|
| Usernam | e IP | 06/12/20        | 2016:00:44      | Easy      | 36              | 484                                 | 0               | 1                                | 0                      | 00:08:04      |

### **Scoring Factors**

In order to calculate and store scoring information more precisely and for better and more detailed presentation of the data to the users, we also keep another type of information called Scoring Factors.

There are different kinds of scoring factors, some of them are the same across all of our modules (that would be the ones that concern errors, critical errors and warnings) and some others that are a bit more specific to module actions (for instance, for a module that contains question actions, there will be different scoring factor for those actions).

| Error                         | 100 |  |  |  |
|-------------------------------|-----|--|--|--|
| 0                             | -1  |  |  |  |
| Object has been contaminated! |     |  |  |  |
| Error                         | 30  |  |  |  |
| 2                             | -1  |  |  |  |
| Goggles can be recycled!      |     |  |  |  |
| Critical Error                | 0   |  |  |  |
| 1                             | -1  |  |  |  |
| You are entering without PPE  |     |  |  |  |

The data shown above are the scoring factors for a specific action of a module.

The first line states the word "Error", which means that this scoring factor concerns an error of this action. The integer "100" is the score credited to this factor. The "0", which is located below the word "Error" in this example, is the number of times the users made that error. "-1" means that this error can be made infinite times (or that there is not any limit to the number of times that this error can be made).

In case there is a limit, that number may be any positive integer. Finally, the name of the specific error that this scoring factor represents is given (in this example "Object has been contaminated".

An action can have one or more scoring factors. In the case of our example, this specific action had three different scoring factors. The first one is the one we just finished presenting. The rest follow exactly the same logic.

### **10.3.2 Generating Analytics**

As discussed thoroughly in *Analytics File System*, Analytics expect certain assessment formatting (e.g., scoring data, accumulated user data, etc.) and produce *certain* output.

ORamaVR provides a simple out-of-the-box solution for generating analytics for your products. In detail, analytics are per action and have to be explicitly specified for each action from the analytics editor.

**Note:** Currently, the analytics panel needs the action that they refer to be specified. In version 1.0 this configuration will take place through the SceneGraph Editor.

#### **Visual Editor**

To specify the analytics that will be recorded for each Action, start by creating a MAGES Analytics asset. This can be found by right clicking in the content browser and selecting

• MAGES -> Analytics Asset

Once you create it and open it. You will be presented with a similar view:

| 3 |
|---|
|   |
|   |
|   |
|   |
|   |
|   |
|   |
|   |

- i. **Save:** Status window, which will be updated after each action with a relative message. You can also find the asset in the editor by pressing the browse button.
- ii. Scoring Factors: Detailed explanation can be found here GeneratingAnalytics
- iii. Multiplier: The weight of this action regarding the rest actions.

In the Analytics window you can specify all scoring factors for the current Action.

### **Scoring factors**

As described in Analytics File System, MAGES SDK supports a variety of predefined scoring factors.

Current available scoring factors are enumerated below in an algorithmic manner **following the order of the Analytics Editor**:

1. Time

Input: MaxTime Output: Score 1 OnEachFrame() 2 time<sub>counter</sub> : time<sub>counter</sub> + (time since last frame) 3 4 OnPerform() 5 if time<sub>counter</sub> > MaxTime 6 diff : time<sub>counter</sub> - MaxTime 7 Score : 100 - (diff \* 10)

2. Error Colliders 2.1 Avoid Object Factor

# Input: Avoid\_Colliders Output: Score

# 1 OnCollision(Interactable I, Collider C)

- 2 if C in Avoid\_Colliders
- 3 errors++
- 4 Score : Score lostPointsForError

2.2 Stay Error Colliders

**Input:** Interactable  $I_1$ 

# Output: Score

- 1 OnUseInteractable(Interactable I<sub>2</sub>)
- **2** if  $I_2$  is used on  $I_1$
- 3 if  $I_1$  is not currently held
- 4 errors++
- 5 Score : Score lostPointsForError

2.3 Hit Perform Colliders

```
Input: Colliders, Colliders<sub>size</sub>

Output: Score

1 OnCollision (Interactable I, Collider<sub>i</sub>)

2 if Colliders cotains Collider<sub>i</sub>

3 remove Collider<sub>i</sub> from Colliders

4

5 OnPerform()

6 leftColliders : get size of Colliders

7 Score : \frac{leftColliders*100}{Colliders_{size}}
```

```
3. Question
```

| Belgrade, Servia   | Sarajevo, Bosnia<br>and Herzegovina |  |
|--------------------|-------------------------------------|--|
| Dubrovnik, Croatia | Ljubljana, Slovenia                 |  |
|                    | Submit >                            |  |

4. Velocity

|   | Input: MaximumVelocity                      |
|---|---------------------------------------------|
|   | Output: Score                               |
| 1 | <b>OnEachFrame( Interactable</b> <i>I</i> ) |
| 2 | $current_{velocity}$ : get velocity from I  |
| 3 | if $current_{velocity} > MaximumVelocity$   |
| 4 | errors++                                    |
| 5 | Score : Score - lostPointsForError          |
|   |                                             |

Using the above combinations you can produce an output similar to the following:

| Action Name: ExampleQuestionAction Import Analytics File                                               |
|----------------------------------------------------------------------------------------------------|
| Multiplier: 1                                                                                          |
| Time:<br>Importance: Neutral Completion Time: 25                                                       |
| Error Colliders: 🖌                                                                                     |
| 1: Importance: Big ▼ Type of Error Colliders Behaviour: Avoid Objects ▼                                |
| Error Collider Actor: FloorCollider – + O Collider Parent: Collider Parent (Optional) Spawns Error UI: |
| trior Message: Prease to not throw the statues on the hoor.     Interactable Actor: Indonesian_BP →    |
|                                                                                                    |
| Importance: Very Big - Question Prefab: BP_Question - 🌩 🔎 Spawns Error: 🎻                              |
| Type of Error ► Error ► Error Message: Sponza is in Dubrovnik, Croatia.                                |
| Velocity:                                                                                              |

Finally, click the Save button down in the editor window to save your changes.

Warning: If you forget to Save your Analytics for each action, the changes will get discarded.

### 10.4 MAGES<sup>™</sup> Menu

### 10.4.1 Introduction

MAGES SDK enhances the functionality of Unreal's menu bar, with the MAGES menu.

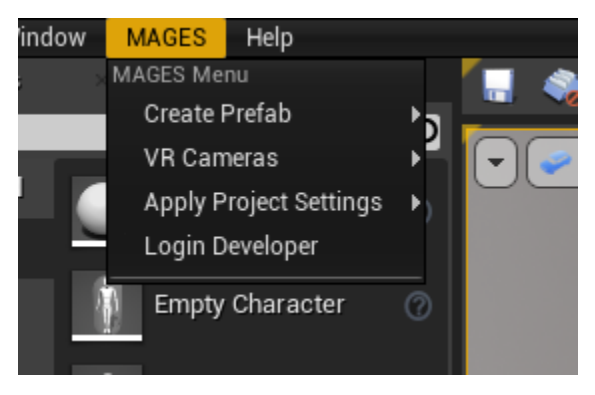

In this dropdown menu, you will find:

- **Create Prefab** With this sub-menu developers can create preconfigured actors in the scene with all the appropriate components added depending on the type of actor selected.
- VR Cameras With this sub-menu users can quickly generate a preconfigured MAGES VR Camera.
- **Apply Project Settings** This initializes some good default settings for packaging projects on the corresponding platform of choice.
- **Login Developer** This option saves the developers account to be able to run and develop their VR application inside the Unreal Editor.

# **10.5 Unreal Level**

### 10.5.1 MAGES<sup>™</sup> Objects

In order for a Unreal project to run with the MAGES SDK, it is essential to have inside the Unreal level specific actors derived from specific classes used as managers and controllers of the different functionalities of MAGES SDK.

| ✓ ☐ OramaVR                  | Folder                       |
|------------------------------|------------------------------|
| ▲ MAGES_Objects              | Folder                       |
| 🍆 AlternativePathBucket      | Edit AlternativePathBucket   |
| ▷ 诸 BP_CameraRig             | Edit BP_CameraRig            |
| 🐌 DeletedBucket              | Edit AlternativePathBucket   |
| bicenseActor_Blueprint       | Edit LicenseActor_Blueprint  |
| 🍆 MagesControllers           | Actor                        |
| MagesPlayer                  | MagesPlayer                  |
| betworkClient                | Edit NetworkClient           |
| RigidbodyAnimationController | RigidbodyAnimationController |
| 🆢 SceneGraph                 | SceneGraph                   |
| 🐌 UILicenseRequest           | Edit UILicenseRequest        |
| UserPathTracer               | UserPathTracer               |

#### Actors

RigidBodyAnimationController (Required) Enables and handles the usage of GA's Dual Quaternions.

UserPathTracer (Required) Computes and stores data regarding the user's session.

- Scene Graph (Required) When the projects start, all LSAs will be created as children of this particular actor. In addition this actor requires the ScenegraphPathDefinitions data asset where critical information is stored regarding the project's structure.
- **DeletedBucket (Required)** Nothing needs to be attached. This is handled from the Alternative Path (careful, it must not be an Alternative path's child!)
- AlternativePathBucket (Required) This is the responsible actor for all the alternative LSAs (Lessons Stages Actions). Add the Alternative path and Alternative Path Importer components.
- **MagesControllers (Required)** Adds the current VR SDK controller component as well as the MAGES Controller Class. In the second component (MagesControllerClass), the two hand controllers found inside the BP Camera Rig need to be referenced, as well as their hand models.

| ⊿ Mages          |                        |   |   |   |   |
|------------------|------------------------|---|---|---|---|
| Right Controller | BP_HandControllerRight | • | ρ | ۶ | t |
| Left Controller  | BP_HandControllerLeft  | • | Q | ۶ | ¢ |
| Left Hand        | BP_HandModelLeft       | • | Q | ۶ | ¢ |
| Right Hand       | BP_HandModelRight      | • | ۵ | ۶ | ¢ |

- **MAGESPlayer (Required)** Responsible for initializing the virtual hands and connecting them with the virtual camera.
- **NetworkClient (Optional)** Responsible for establishing the connection with the photon cloud server. It is not needed in case of single player.

LicenseActorBlueprint (Required) Responsible for checking out the licensing of users and developers.

UILicenceRequest (Optional) Responsible for handling user login on packaged projects.

### 10.5.2 VR Camera

#### Camera as a Pawn

The VR Camera is an implementation of SteamVR's camera and assets from the MAGES SDK. It contains a connection to a generic set of hands created from ORamaVR (Hand Models) in order to be the same for any type of commercial HMD used.

#### **Desktop VR Camera**

- **Camera Rig Input Controller** Our VR Camera Rig derives from the **Camera Rig Input Controller** class, which contains all code for the camera movement (x-z translation, rotation, height) using the controllers.
- Hand Controllers The actors HandControllerLeft and HandControllerRight serve as mediators between the real VR controllers and the virtual hands. They contain:
  - 1. a motion controller which captures the movement of the real VR controllers and apply the necessary translation to the virtual hands.
  - 2. a physical constraint binding the user controllers with the virtual hands.
  - 3. a widget interaction controller which is used for interacting with MAGES UIs.

Hand Models The models HandModelLeft and HandModelRight contain the skeletal meshes of the VR Hands .

#### Main Camera

#### Under the Camera Rig Blueprint there are the following components:

- 1. VR Camera: The player's main camera component.
- 2. Avatar: A skeletal mesh component containing the user's avatar.

| In a BP_CameraRig      | Edit BP_CameraRig      |
|------------------------|------------------------|
| BP_HandControllerLeft  | Edit BP_HandController |
| bP_LineRaycast         | Edit BP_LineRaycast    |
| BP_HandControllerRight | Edit BP_HandController |
| 🐌 BP_LineRaycast1      | Edit BP_LineRaycast    |
| 🐌 HandErrorBox         | Edit HandErrorBox      |
| bP_HandModelLeft       | Edit BP_HandModel      |
| 🐌 BP_HandModelRight    | Edit BP_HandModel      |

#### **Oculus Quest Camera Setup**

Note: Currently, under development.

#### Vive Focus Plus Camera Setup

Note: Currently, under development.

### 10.5.3 MAGES Instance

There are many components or subsystems in our SDK that you may need to access at any point, from any point. For example, getting the user's left controller would involve searching it in the scene, or searching for the character first. For this purpose, we store all important references to our objects inside the MAGES Instance.

Example of using the MAGES Instance:

| Event BeginPlay | f Mages Instance |                                                                                        | f Print String                 |
|-----------------|------------------|----------------------------------------------------------------------------------------|--------------------------------|
|                 | Return Value 🔷   |                                                                                        | In String     Development Only |
|                 |                  | ∫ GetMagesControllerClass               ∫ GetActorLocation             Target is Actor |                                |
|                 |                  | Target Return Value     Target Left Controller     Target Return Value                 |                                |

In this example, we get the MAGES Instance, and get the controller class. We use that to get the left controller inside the level.

# 10.6 Project File System

In this section we will introduce the project file system MAGES SDK utilizes.

Readers will get familiarized with the existing project structure and incentivized to work towards the same direction.

Take notes, as certain structural elements of the SDK are immutable. In other words, there is a certain structure developers are expected to store their files for the SDK to operate smoothly.

Warning: Failing to follow the structure presented in this section might lead to unexpected behaviors.

### **10.6.1 General Guidelines**

Everything operation specific (action and lesson blueprints, etc...) is stored using a specific structure.

For instance, action blueprints are stored as follows:

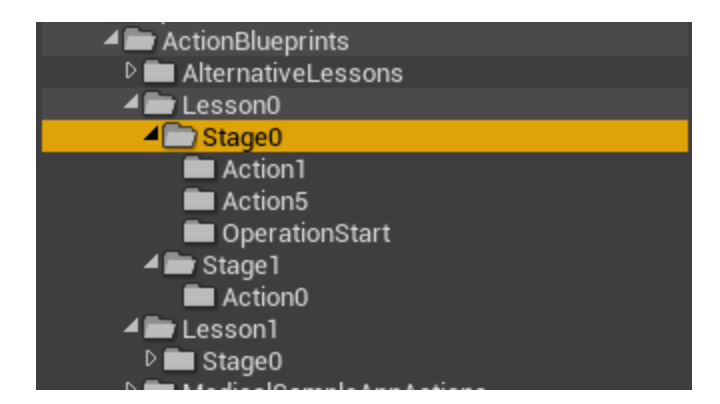

Every action blueprint is located under one general directory, and then furthermore organized by lesson, stage and action indices. You are **strongly advised** to keep the same structure for these assets.

| Note:     | The   | base  | directory | for    | action | blueprints | and | lesson | blueprints | is | configured | in | the |
|-----------|-------|-------|-----------|--------|--------|------------|-----|--------|------------|----|------------|----|-----|
| SceneGrap | hPati | hDefi | nitions   | asset. |        |            |     |        |            |    |            |    |     |

### 10.6.2 Lesson Prefabs

The provided Asset importer from the ORamaVR platform will spawn lesson blueprints (blueprints spawned with the Spawn function inside any action blueprint) using a base path prefix, specified in the paths asset.

| 11 SampleAppPaths            | ×                  | € [                                   | - 🗆 X          |
|------------------------------|--------------------|---------------------------------------|----------------|
| File Edit Asset Window       | r Help             | Asset Type: ScenegraphP               | athDefinitions |
| Save Browse                  |                    |                                       |                |
| 🗓 Details 🛛 🛛 👋              |                    |                                       |                |
| T .                          |                    |                                       |                |
| Search Details               |                    | l l l l l l l l l l l l l l l l l l l | 0 📗 👁 🗝        |
| ⊿ Scene Graph                |                    |                                       |                |
| Operation XML Path           | Saved\OramaVR\XM   | ILFiles\SampleAPP.xml 🗦 🗉             |                |
| Alternative Lessons XML Path | Saved\OramaVR\XM   | ILFiles\AlternativeLessons.xn         | nl 🗉           |
| Alternative Stages XML Path  |                    |                                       |                |
| Alternative Actions XML Path |                    |                                       |                |
| ▲ Local Paths                |                    |                                       |                |
| Action Blueprints Path       | /MAGES_SDK/MAGE    | S/Operation/ActionBlueprints          | / •            |
| Lesson Actor Blueprints Path | /MAGES_SDK/Resou   | rces/LessonBlueprints/ 🕤 🖘            |                |
| Analytics Local Path         | \ORamaVR\Analytic: | s Þ                                   |                |
| D Cloud Configuration        |                    |                                       |                |
|                              |                    |                                       |                |

### 10.6.3 Storyboard XML Files

In the same manner, the locations of the storyboard XML files are specified in the paths asset. In the case seen below, this operation only needed the:

- Operation XML path (required for all training modules), and the
- Alternative Lessons XML path

So the remaining fields (Alternative Stage XML Path and Alternative Actions XML Path) are left empty.

| SampleAppPaths               | × - • ×                                        |
|------------------------------|------------------------------------------------|
| File Edit Asset Window       | Help     Asset Type: ScenegraphPathDefinitions |
| Save Browse                  |                                                |
| 🗓 Details 🛛 🛛                |                                                |
| <u> </u>                     |                                                |
| Search Details               |                                                |
| ⊿ Scene Graph                |                                                |
| Operation XML Path           | Saved\OramaVR\XMLFiles\SampleAPP.xml           |
| Alternative Lessons XML Path | Saved\OramaVR\XMLFiles\AlternativeLessons.xml  |
| Alternative Stages XML Path  |                                                |
| Alternative Actions XML Path |                                                |
| ⊿ Local Paths                |                                                |
| Action Blueprints Path       | /MAGES_SDK/MAGES/Operation/ActionBlueprints/   |
| Lesson Actor Blueprints Path | /MAGES_SDK/Resources/LessonBlueprints/         |
| Analytics Local Path         | \ORamaVR\Analytics                             |
| D Cloud Configuration        |                                                |
|                              |                                                |

The same path is used for packaged applications.

# 10.7 Scenegraph

### 10.7.1 Introduction

Scenegraph is perhaps the most fundamental concept in MAGES SDK. It is this root module that powers and distinguishes ORamaVR's educational platform from the herd.

In this section, we proceed to present Scenegraph's architecture and how it structures all development.

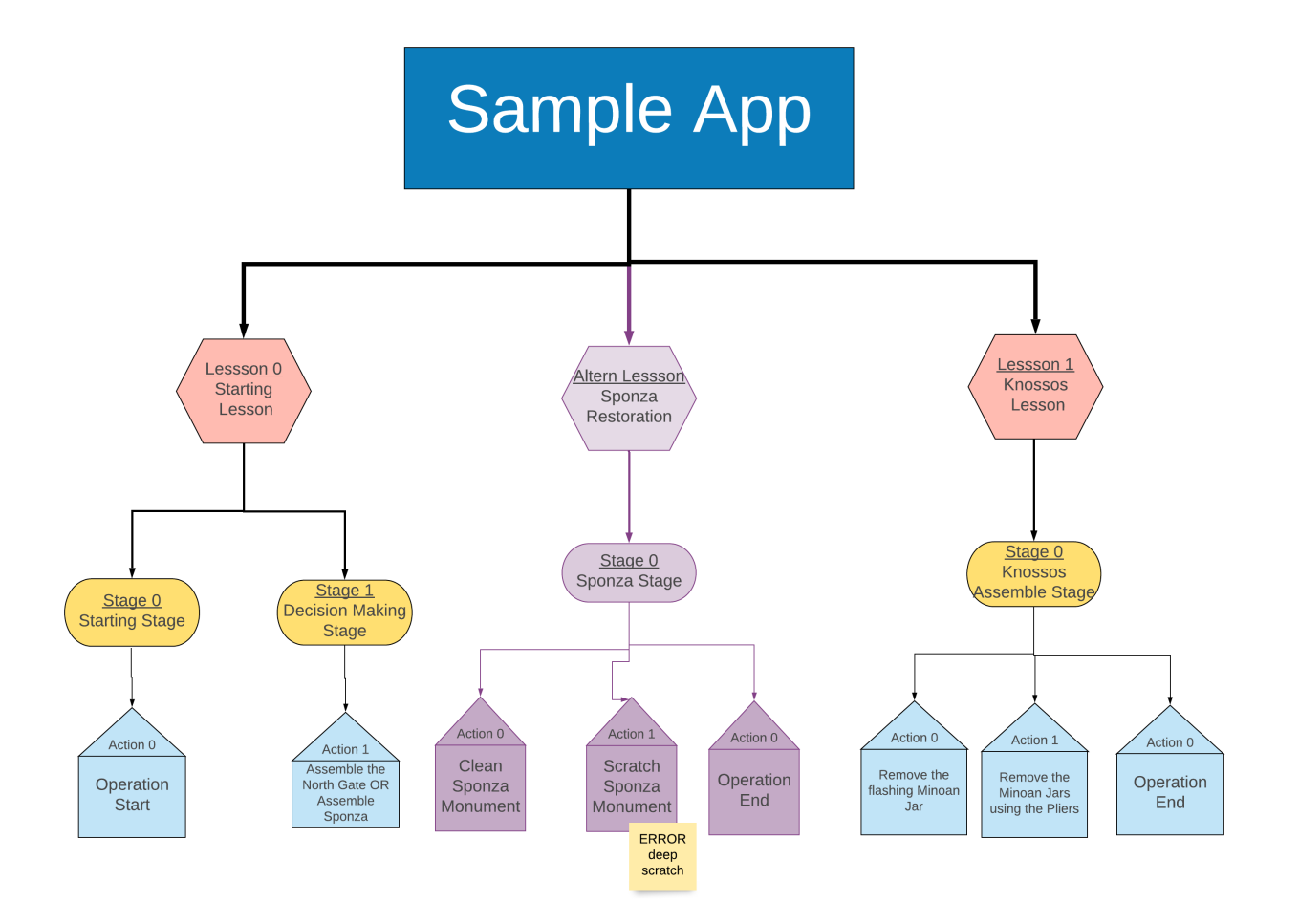

The image above shows the transformation of a structured storyline into MAGES Live Scenegraph visual script.

### Live Scenegraph Explained

In order to achieve a goal whether it is the restoration of a statue or a medical operation you need to follow a list of tasks/steps in a sequential order. We are referring to those steps as Actions.

For instance, if we want to hang a painting on the wall we have to perform the following steps (Actions):

- i. Mark the wall using a pen.
- ii. Hammer a nail at the marked spot.
- iii. Hang the painting on the wall.

Those are three steps that someone needs to complete to hang a painting on the wall. Having those steps in mind we create nodes, each one representing an Action.

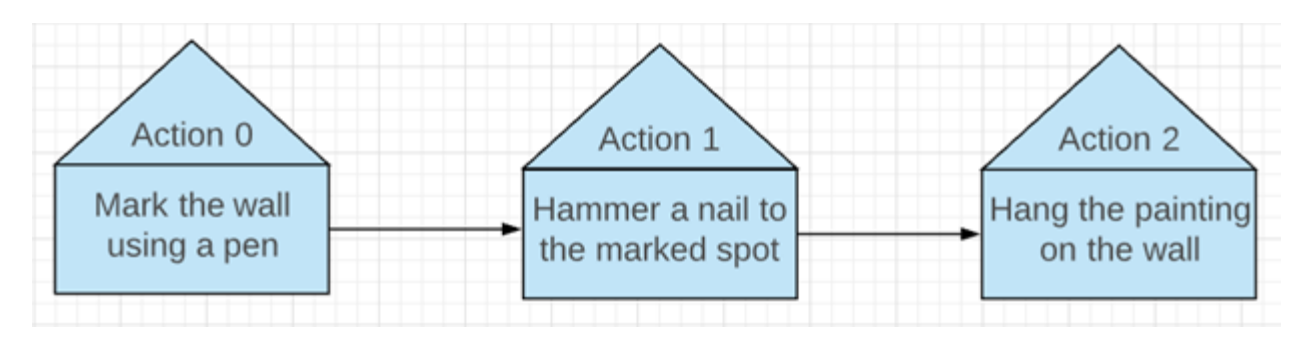

However in more complex applications there are dozens of Actions, in this case a sequential representation is not very convenient. For this reason we implemented the Scenegraph architecture.

A Scenegraph is a tree with varying levels of depth. The grouping node is called a lesson but really, it is up to the designer of the story to determine the segmentation and semantics of every lesson node.

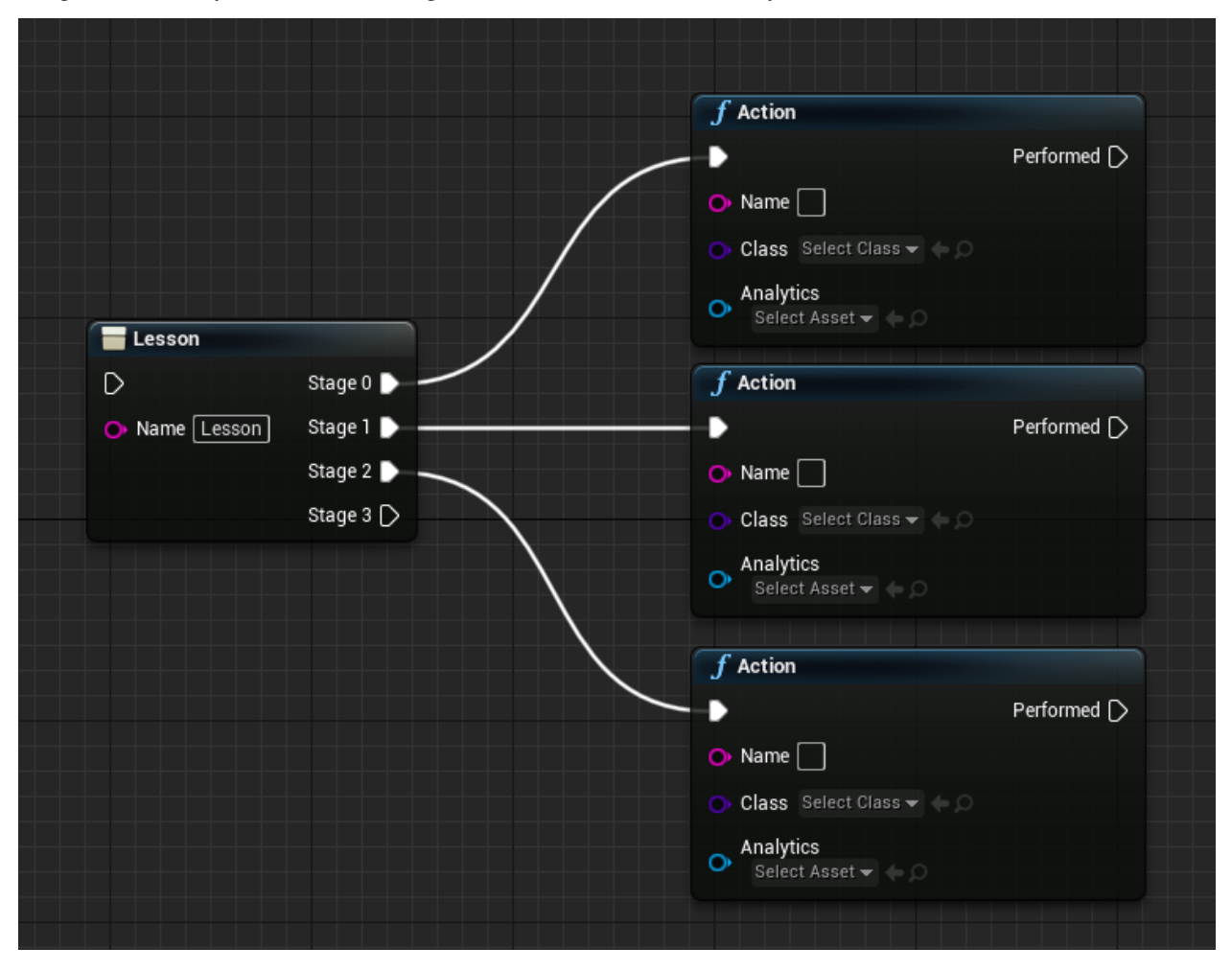

What follows is an example of how the lesson node is used to group sub-lessons or stages into other lessons:

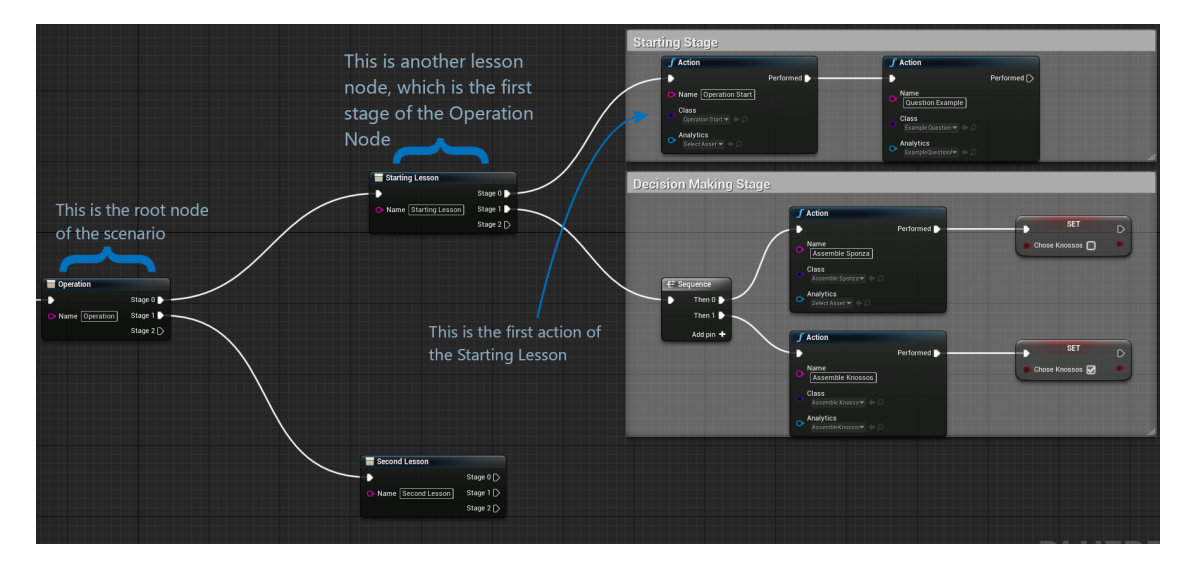

The procedure runs only on Action nodes but we also use the other nodes in a tree format to merge parts of the simulating procedure.

For instance, we can present the above 3 Actions in a tree format as follows:

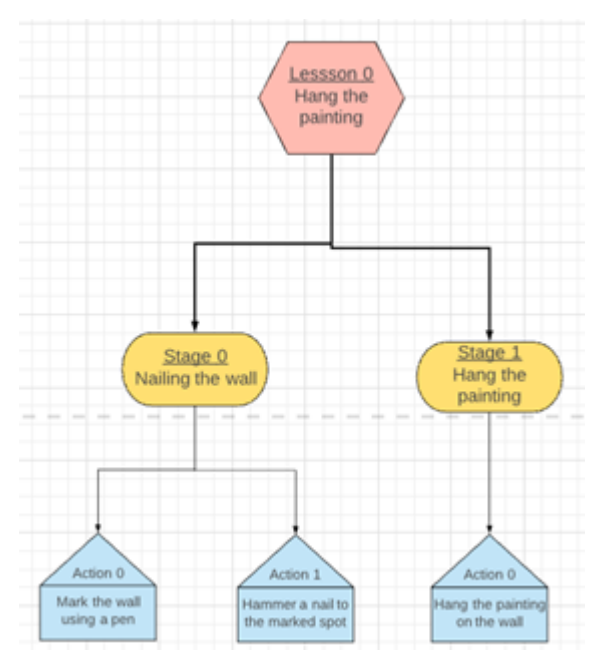

In this scenario we decided to group the first two Actions in a Stage since both of them are referring to steps that are linked with the nail. The last action can be placed alone in a stage particularly for this case.

After those optimizations, this lesson can be used in a more complex procedure with other lessons to construct a bigger Scenegraph tree. However, pay attention that even though we have multiple types of nodes (Lesson, Stage, Actions), only the Action nodes have customizable behavior.

Note: The operation runs only on Actions, lesson nodes are for traversal and scene management.

In Unreal, the scenegraph is a simple actor, spawned at the start of the application. This actor will spawn the relevant action nodes, when needed. Scenegraph will manage, perform and run all the Actions as an educational pipeline.

Any SceneGraph is a blueprint of the type Mages Scene Graph, and contains the logic and the actions that represent the whole scenario.

### 10.7.2 Logic & Decision Making

Scenegraph is not just a static tree, it's a dynamic graph. Since an educational pipeline can lead to multiple paths according to user's actions and decisions, Scenegraph does it so. There are times in a procedure where the user needs to choose between two predefined paths or an error they made leads to a completely different path.

These functionalities are implemented in such a way to support real time decision making and as a result Scenegraph can change its structure (Nodes) as the procedure goes on. Any logic node that is provided by Unreal for blueprints can be used to change the behavior of the graph according to the user's decisions.

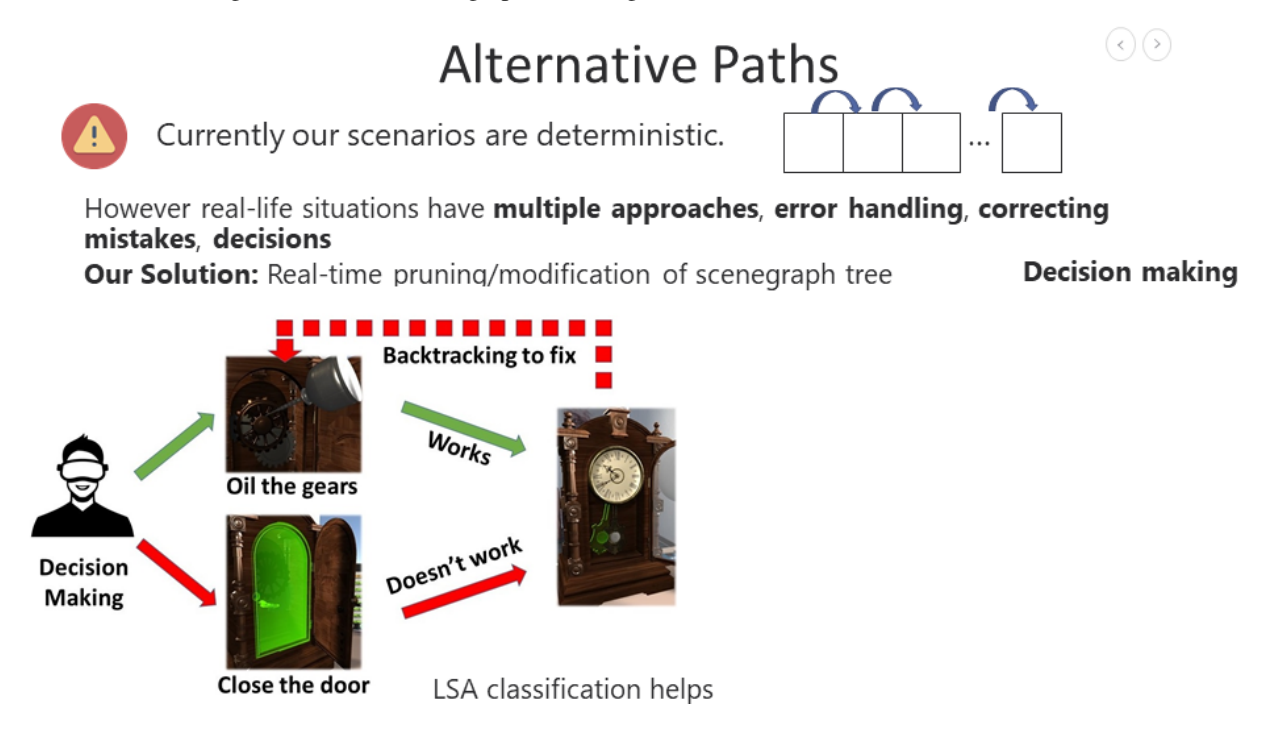

### **Alternative Paths - An Example**

Since the Live Scene Graph is now a simple blueprint with the SDK's custom functionalities added on top, code logic can be applied to implement decision handling. The simplest manner in which this can be done is by making use of the Sequence node by Unreal.

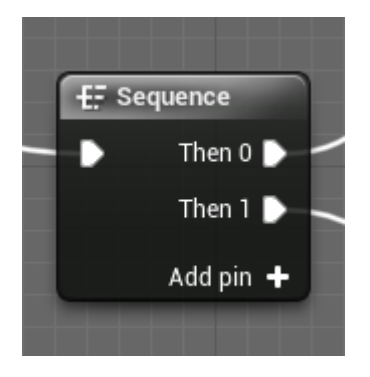

The Sequence node, unlike the Lesson node (provided by the SDK), will not wait for the previous action or lesson group to be completed in order to execute the next stage. Instead, all actions within the sequence will be created simultaneously, but only one of them will execute logic after it has been performed by the user.

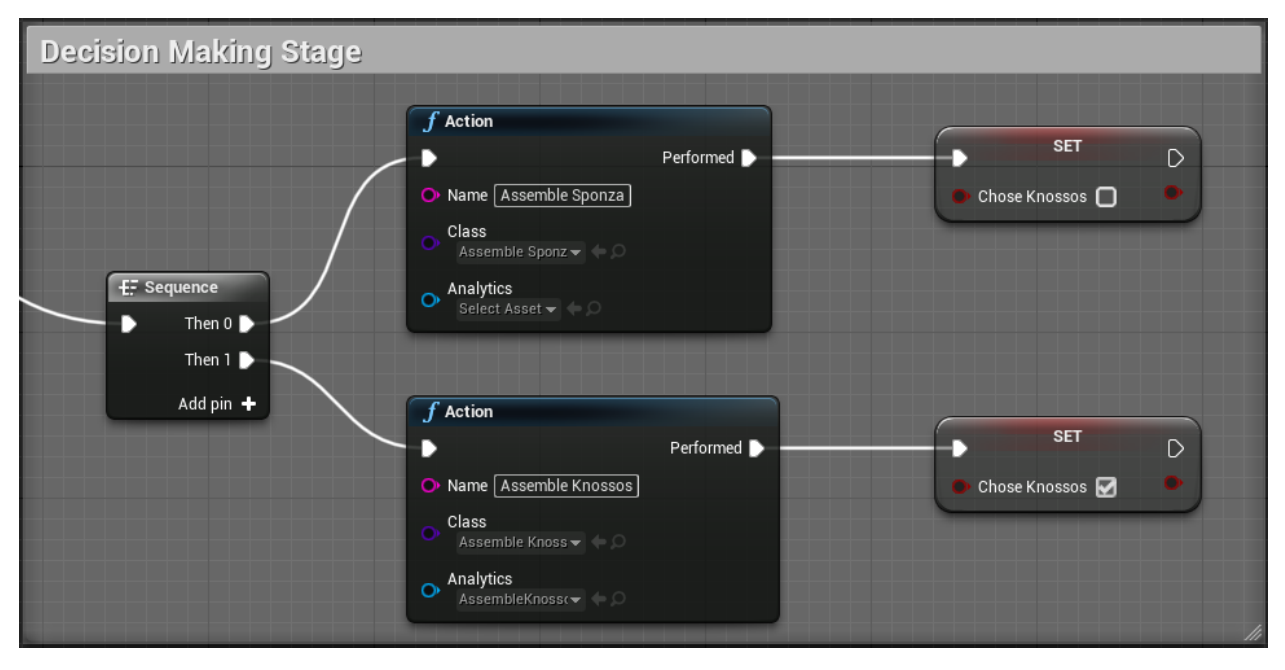

As illustrated above, if the user chooses to assemble Knossos by completing the corresponding action, the logic linked to the pin labelled "Performed" will be executed, setting the boolean variable of "Chose Knossos" to true. Afterwards, this boolean can be examined by the graph, with different logic for either case:

|               | User Chose to Assemble Knossos |                                                                                                    |
|---------------|--------------------------------|----------------------------------------------------------------------------------------------------|
| Chose Knossos | Analytics AssembleKnosso       | Action     Performed     Remove the Rest Minoan Jars With Pliers     Class     Anenove with Tore     Analytics     Second Asset |
|               | User Chose to Assemble Sponza  | Action Performed Name Burn Sponza Class Use with Tool Actor Analytics Select Asset                                              |

# **10.8 Prefab Constructors**

### 10.8.1 Introduction

Almost all types of Actions inside the project are prototyped because they share a lot of behavioral elements. The same idea is applied to blueprints & actors.

Their fundamental behavior can be split in a small amount of different Constructors. Depending on the Constructor attached, the creation for each Action actor differs.

In the following sections you can find tutorials on every available Constructor:

- 1. Generic Prefab Constructor
- 2. Interactable Prefab Constructor
- 3. Interactable Final Placement Prefab Constructor
- 4. Use Collider Prefab Constructor
- 5. Collision Hit Prefab Constructor
- 6. Remove With Tools Prefab Constructor
- 7. Question Prefab Constructor

### 10.8.2 Generic Prefab Constructor

Initially, this script should not be attached to any gameobject as it is the base of all different type of constructors.

It contains selections (and functions) for the developer that are going to be found in any type of prefab constructor:

| Variable | Туре      | Description                                                                                      |
|----------|-----------|--------------------------------------------------------------------------------------------------|
| Name     |           |                                                                                                  |
| Prefab   | Destroy,  | Select if this actor after action completion should remain in the scene or if it should be       |
| Per-     | Remain    | destroyed.                                                                                       |
| form     |           |                                                                                                  |
| Action   |           |                                                                                                  |
| Prefab   | Generic,  | Select the type of usage for this actor. Based on the selection here this actor will be initial- |
| Туре     | Inter-    | ized differently.                                                                                |
|          | actable,  |                                                                                                  |
|          | Inter-    |                                                                                                  |
|          | actable-  |                                                                                                  |
|          | With-     |                                                                                                  |
|          | Parent,   |                                                                                                  |
|          | Inter-    |                                                                                                  |
|          | actable-  |                                                                                                  |
|          | Fi-       |                                                                                                  |
|          | nalPlace- |                                                                                                  |
|          | ment,     |                                                                                                  |
|          | UseAc-    |                                                                                                  |
|          | tionCol-  |                                                                                                  |
|          | lider,    |                                                                                                  |
|          | Ques-     |                                                                                                  |
|          | tion,     |                                                                                                  |
|          | Colli-    |                                                                                                  |
|          | sionHit,  |                                                                                                  |
|          | Anima-    |                                                                                                  |
|          | tion-     |                                                                                                  |
|          | Prefab,   |                                                                                                  |
|          | Pump      |                                                                                                  |

| Function Name       | Description                                                                               |  |  |
|---------------------|-------------------------------------------------------------------------------------------|--|--|
| public virtual void | Resets the prefab to its starting position and rotation.                                  |  |  |
| ResetPrefab()       |                                                                                           |  |  |
| public virtual void | Changes the prefabs starting position and rotation from the values the gameobject had on  |  |  |
| SetNewPrefab-       | spawn to the values the gameobject has on the time this function is called.               |  |  |
| StartingTrans-      |                                                                                           |  |  |
| form()              |                                                                                           |  |  |
| public virtual void | Internal function called on Action end to finalize prefabs behavior. Can be overridden to |  |  |
| FinalizePrefabAc-   | add to the prefab functionalities.                                                        |  |  |
| tion()              |                                                                                           |  |  |

### **10.8.3 Interactable Prefab Constructor**

Inherits from Generic Prefab Constructor. This constructor should be applied to any actor that will be interacted from the user and has physics properties.

| Variable | Туре        | Description                                                                                    |
|----------|-------------|------------------------------------------------------------------------------------------------|
| Name     |             |                                                                                                |
| Prefab   | Generic,    | Select for what type of action this actor will be used.                                        |
| Inter-   | Insert,     |                                                                                                |
| actable  | Re-         |                                                                                                |
| Туре     | move,       |                                                                                                |
|          | Remove      |                                                                                                |
|          | with        |                                                                                                |
|          | tool        |                                                                                                |
| Prefab   | ReInitializ | eSelect what the prefab should do when the user throws it away. Reset the prefab, destroy it   |
| Detach   | Destroy,    | or destroy it and call the Event Manager to trigger the Action Completion.                     |
| Feature  | Event-      |                                                                                                |
|          | Trigger-    |                                                                                                |
|          | CurrL-      |                                                                                                |
|          | SAOn-       |                                                                                                |
|          | Destroy,    |                                                                                                |
|          | Nothing     |                                                                                                |
| Wait     | float       | Set a time delay that the prefab detach feature action will be called after the user drops the |
| for      |             | interactable object.                                                                           |
| Drop     |             |                                                                                                |
| Action   |             |                                                                                                |

### **Actor Creation Requirements**

- 1. A primitive component. This can be a skeletal mesh, a static mesh or a shape collider (box, capsule, etc..).
- 2. In the primitive's component physics section Simulate Physics should be enabled
- 3. In the primitive component collision section Generate Overlap Events should be enabled, as well as Collision Enabled should be set to Query Only or CollisionEnabled
- 4. MagesInteractableItem component attached

Warning: If the mass of the primitive component is above 100kg the virtual hand will not be able to lift the object.

### **10.8.4 Interactable Final Placement Prefab Constructor**

This script is attached to an actor that's duplicated from the interactable item and it serves the role of the final placement. The way it works is that it has an overlap collider and when the collision registers with the other interactable actor it observes their transform. If their transform difference is below a specified margin (the rotations match to a certain point), the collision gets accepted and the action performs.

This actor will -on start- have all its renderers disabled and it will be awaiting an overlap event. When the collision succeeds, it detaches the interactable actor from the user's hands, it translates it to the position (and rotates it) the final actor is. When they are at the same position the actor that the user had at hand gets destroyed and the final actor enables its renderers.

When all of this it's done the final behavior of this actor is called (e.g. some specific animation after the actor is placed) and it triggers the Event Manager for the Action completion.

#### **Prefab Creation Requirements**

- 1. Overlap Colliders
- 2. Prefal Lerb Placement component
- 3. In the primitive component collision section Generate Overlap Events should be enabled, as well as Collision Enabled should be set to Query Only

#### **Prefab Lerp Placement**

Everything explained above is the works of this component, PrefabLerpPlacement. The constructor observes if the prefab has this component attached and it initializes it accordingly. This component can also be used on its own anywhere for lerping between two transforms using Dual Quaternions.

| Variable<br>Name | Туре              | Description                                                                                       |
|------------------|-------------------|---------------------------------------------------------------------------------------------------|
| Max              | float             | Observes the rotations of the final placement and the interactable prefabs. If their difference   |
| Angle            |                   | in all three axis is less that this given margin, it accepts the collision. A value of zero means |
| Degree           |                   | that any rotation is accepted.                                                                    |
| Lerp             | float             | The max fault tolerance for the interpolation. A higher value leads to better performance         |
| Differ-          |                   | but might lead to inaccurate results.                                                             |
| ence             |                   |                                                                                                   |
| Lerp             | float             | Speed multiplier for how fast the interactable object should reach the final position/rotation.   |
| Speed            |                   |                                                                                                   |
| Interacta        | <b>ble</b> ist of | Insert here all the actors that this prefab is going to await collision with.                     |
| Prefabs          | actors            |                                                                                                   |

### 10.8.5 Use Collider Prefab Constructor

The idea behind this prefab is similar to the one explained in the 5.5. This component should be attached to prefabs that contain by themselves a collider that when triggered with specific actors it triggers the Event Manager for the Action completion. In addition, based on the desired usage of the interactable different configuration is needed. The difference here is that the actors for the collision are type-unrestricted. Anything can be inserted for the collision to be accepted.

| Variable | Туре             | Description                                                                                 |  |  |  |
|----------|------------------|---------------------------------------------------------------------------------------------|--|--|--|
| Name     |                  |                                                                                             |  |  |  |
| Stay     | float            | In case of collider trigger set to simple or use with tool, set the time needed for the     |  |  |  |
| Time     |                  | collider to register a successful collision.                                                |  |  |  |
| Prefabs  | List of          | Insert the actors that the collider will await collision with.                              |  |  |  |
| Used     | actors           |                                                                                             |  |  |  |
| Hit      | int              | In case of collider trigger set to hit, set the amount of successful collisions needed.     |  |  |  |
| Times    |                  |                                                                                             |  |  |  |
| Hit      | float            | In case of collider trigger set to hit, set the amount of force needed to register a        |  |  |  |
| force    |                  | successful collision.                                                                       |  |  |  |
| Hit      | Vector3          | In case of collider trigger set to hit, after each successful hit, the offset that will be  |  |  |  |
| Move-    |                  | applied to the primitive component.                                                         |  |  |  |
| ment     |                  |                                                                                             |  |  |  |
| Vector   |                  |                                                                                             |  |  |  |
| Proceed  | boolean          | If enabled, iIn each successful collision play the next animation from the animation list   |  |  |  |
| Ani-     |                  | Animation Names.                                                                            |  |  |  |
| mation   |                  |                                                                                             |  |  |  |
| on Col-  |                  |                                                                                             |  |  |  |
| lider    |                  |                                                                                             |  |  |  |
| Hit      |                  |                                                                                             |  |  |  |
| Proceed  | boolean          | If enabled, on action's perform the next animation from the                                 |  |  |  |
| Ani-     |                  | CharacterAnimationController will be played.                                                |  |  |  |
| mation   |                  |                                                                                             |  |  |  |
| on Per-  |                  |                                                                                             |  |  |  |
| form     |                  |                                                                                             |  |  |  |
| Animatio | <b>n</b> List of | The names of animation assets that will be played on each successful collision hit. These   |  |  |  |
| Names    | strings          | should referenced be in the CharacterAnimationController component.                         |  |  |  |
|          | (ani-            |                                                                                             |  |  |  |
|          | mation           |                                                                                             |  |  |  |
|          | names)           |                                                                                             |  |  |  |
| Characte | r string         | The name of the actor that has the CharacterAnimationController component.                  |  |  |  |
| Actor    |                  | This is usually the actor that has the patient's skeletal mesh component.                   |  |  |  |
| Name     |                  |                                                                                             |  |  |  |
| Promote  | boolean          | If false, all components under the collider being hit(destroyed) will be destroyed as well. |  |  |  |
| Col-     |                  | Otherwise, the child components will take its place when destroyed                          |  |  |  |
| lider    |                  |                                                                                             |  |  |  |
| Compo-   |                  |                                                                                             |  |  |  |
| Collidar | Cimela           | Creative the helperiour readed from the year is and a to mainten a supervision of the the   |  |  |  |
| Trigger  | Simple,          | Specify the behaviour needed from the user in order to register a successful collision.     |  |  |  |
| Ingger   | UseAc-           |                                                                                             |  |  |  |
|          | lidar            |                                                                                             |  |  |  |
|          |                  |                                                                                             |  |  |  |
|          | Hit              |                                                                                             |  |  |  |

### **Prefab Creation Requirements**

- 1. Primitive component
- 2. Overlap Collider(s)

### **10.8.6 Question Prefab Constructor**

The concept behind this component is to have the user make a decision. This component should be attached to the question lesson blueprint. This component handles user interaction with the answers given to the question.

### **Constructor Properties**

Using the properties specified below, the constructor will dynamically generate the Question UI upon initialization.

| Property                    | Туре                            | Description                                                               |
|-----------------------------|---------------------------------|---------------------------------------------------------------------------|
| Text Header Life-<br>time   | Number (float)                  | If Text Header is enabled, Set Text lifetime.                             |
| Header Widget<br>Class      | Mages Text Widget               | Header widget class for option UI                                         |
| Header Widget Size          | Vector 2D                       | Size of the Header widget                                                 |
| Max Questions               | Number (integer)                | Number of maximum permitted questions. For single selec-<br>tion UI set 1 |
| Option List                 | Array of Options                | Designates the different available answers for the question               |
| Option Widget<br>Class      | Mages Question Button<br>Widget | The Widget class to use for the buttons                                   |
| Option Widget Size          | Vector 2D                       | Size of the button widgets                                                |
| Option Widget Pivot         | Vector 2D                       | Pivot of the button widgets                                               |
| Submit Widget<br>Class      | Mages Button Widget             | Button widget class for the submission button                             |
| Submit Widget Size          | Vector 2D                       | Size for the submission button                                            |
| Submit Widget<br>Pivot      | Vector 2D                       | Pivot for the submission button                                           |
| Shuffle Options             | Boolean                         | Set to true for options shuffling (randomly changes order of the answers) |
| Reveal Correct An-<br>swers | Boolean                         | Set to true to reveal at the end the correct answers                      |

### 10.8.7 Transform Saver

Blueprints, by default, do not save their transform values in the content browser. The Transform Saver component does just that. It is present on *every* lesson blueprint, since they are spawned dynamically.

### Usage

Inside a blueprint, click on the Add Component button and search for "Transform Saver".

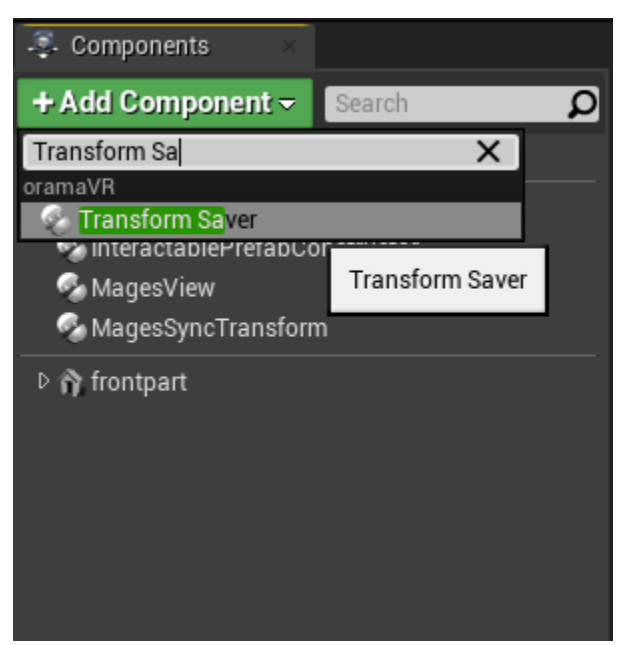

Having added this component, anytime this blueprint is spawned through the MAGES SDK Spawn methods, the transform stored inside this component will be used.

In order to change the saved transform of the blueprint, drag it inside the level, and place it where'd you'd like it to be spawned.

After you are satisfied with its transform, select the Transform Saver component that was added previously and click "Save Transform".

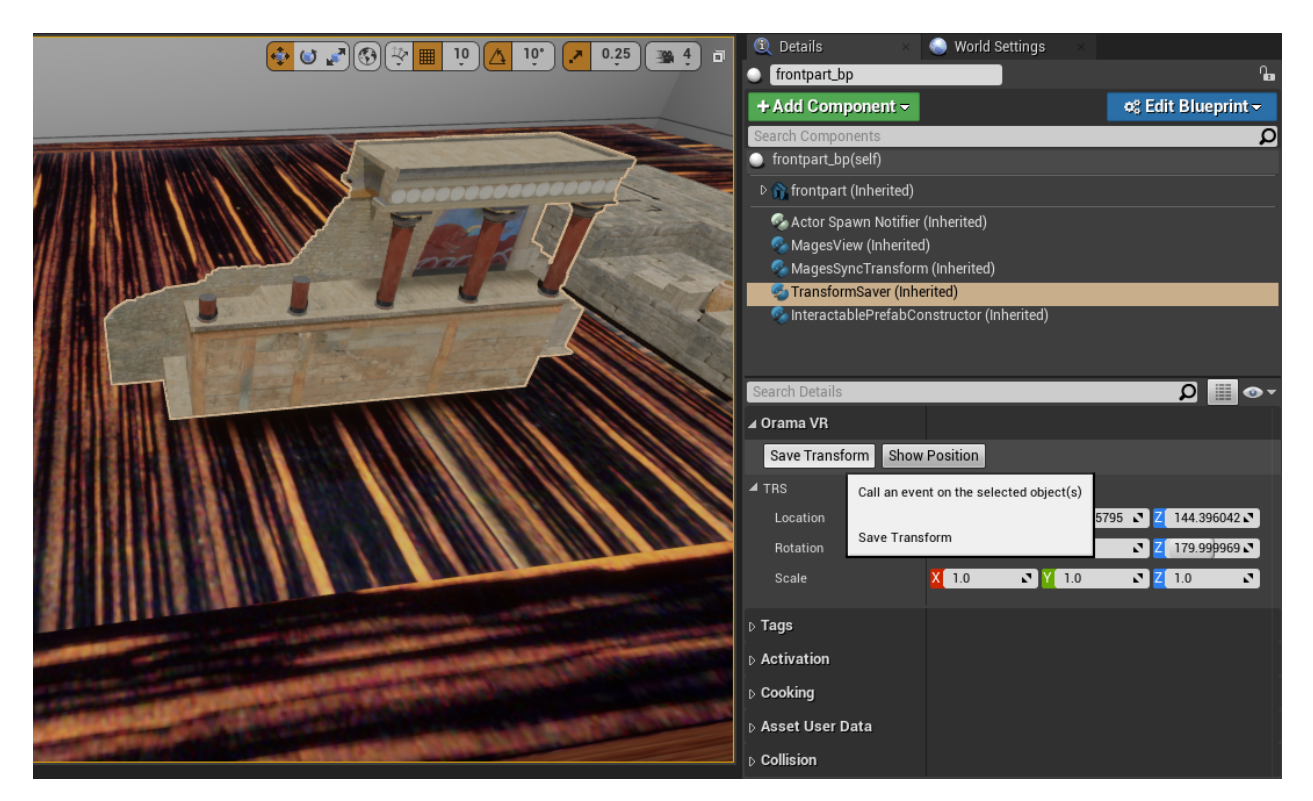

Afterwards, click on **Edit Blueprint** and choose "Apply Instance Changes to Blueprint". The transform (position, rotation and scale) of this object have now been saved to the blueprint inside the content browser.

### 10.8.8 Actor Spawn Notifier

This component adds a flashing effect to any mesh components inside an actor, for a set time. It is primarily used to notify the user about a newly spawned object that they can grab.

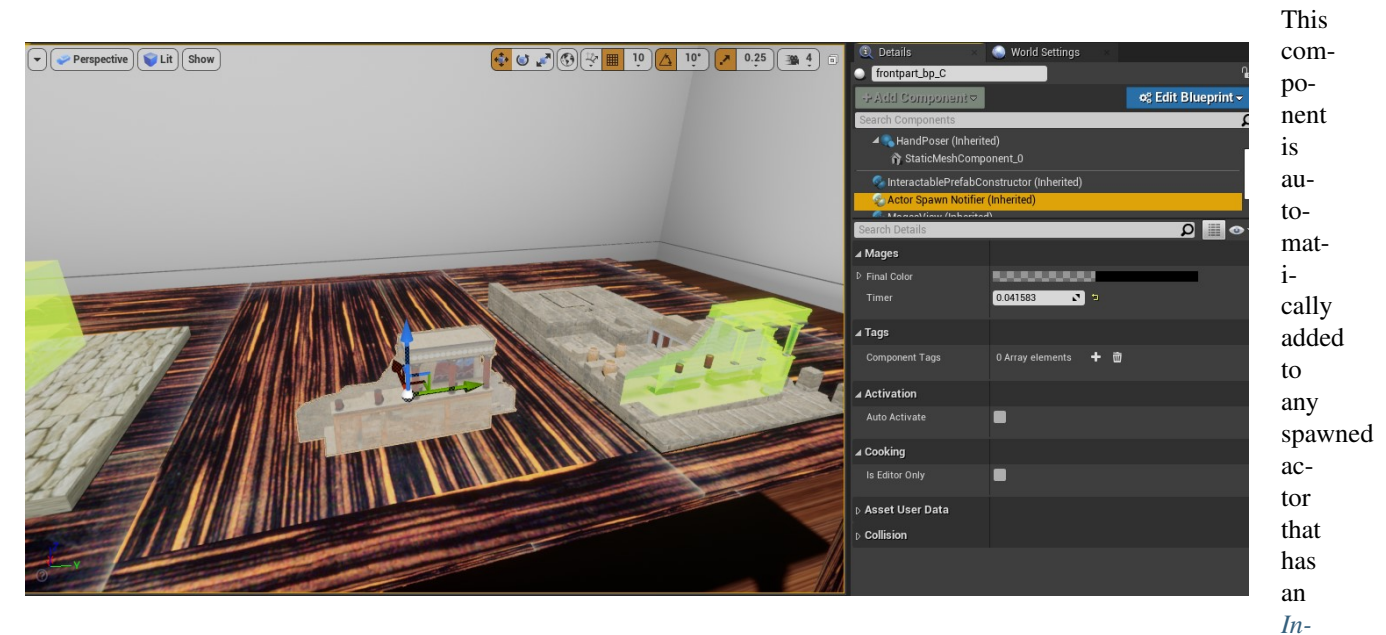

Fig. 1: Notice that the object is flashing. This is the Actor Spawn Notifier changing the object's emission property dynamically. After a predetermined amount of time, this component will be destroyed.

teractable fab Constructor component, so you do not need to add it manually in most cases.

### **10.8.9 Pump Prefab Constructor**

The Pump Prefab Constructor component is used to perform a *pump action*.

#### **Constructor Properties**

| Property           | Туре      | Description                                                                      |  |  |
|--------------------|-----------|----------------------------------------------------------------------------------|--|--|
| Pumps To Perform   | Integer   | How many pumps to the prefab needs for completion                                |  |  |
| Pump Mode Pump-    |           | FullPump: On trigger button clicked, HalfPump: On Trigger button down            |  |  |
|                    | Mode      |                                                                                  |  |  |
| Pause Animation    | Boolean   | True: The animation will lock in last frame when performed, False: The ani-      |  |  |
| On Perform         |           | mation will return to initial position                                           |  |  |
| Vibration          | Float     | Adds continuous vibration when trigger button pressed                            |  |  |
| Reverse Animation  | Boolean   | Plays the animation in reverse (instead of recording a new one)                  |  |  |
| Play Sound         | Boolean   | Plays sound when the trigger button is pressed (Better results with short clips) |  |  |
| Continuous         | Boolean   | For continuous interaction (time)                                                |  |  |
| Press Trigger      | Boolean   | For continuous interaction only. Specifies if the animation plays automatically  |  |  |
|                    |           | or when trigger is pressed.                                                      |  |  |
| Enable Range       | Boolean   | Enable the functionality to perform between two values of the input percentage   |  |  |
| Mode               |           | of the trigger                                                                   |  |  |
| Low End To Per-    | Float     | Define the low percentage that above this value will perform after remaining     |  |  |
| form               |           | for stayTime seconds                                                             |  |  |
| High End To Per-   | Float     | Define the high percentage that above this value will perform after remaining    |  |  |
| form               |           | for stayTime seconds                                                             |  |  |
| Stay Time          | Float     | Define how much time the trigger needs to stay within the low and high values    |  |  |
|                    |           | to perform                                                                       |  |  |
| Right Hand Ani-    | Animation | Animation to play when interacting with the right hand and pressing the trigger  |  |  |
| mation             | Asset     | button                                                                           |  |  |
| Left Hand Anima-   | Animation | Animation to play when interacting with the left hand and pressing the trigger   |  |  |
| tion               | Asset     | button                                                                           |  |  |
| External Actor La- | String    | The actor that contains the external skeletal mesh component. This animation     |  |  |
| bel                |           | will share the same progress as the action.                                      |  |  |

# 10.9 MAGES UI

Our User Interface is built on top of Unreal Engine's UMG; we only make customizations when it is absolutely necessary to do so, like our Mages Button Widget class.

Every widget designated to be used within the SDK inherits from the Mages Widget class. Additionally, it is used inside a Mages Widget component instead of the Widget Component to enable some extra functionality.

Pre-

### **10.9.1 UI Notifications**

Some subset of user-feedback for their actions cannot be implemented though controller rumble, or subtle queues in general, so a textual notification is sometimes necessary. For this reason, we have a dynamic notification management subsystem.

To access these functions, you need to get the UIManagement object from the Mages Instance:

| Event BeginPlay | ∫ Mages Instance | <b>f</b> GetUIManagement<br>Target is Mages Instance |
|-----------------|------------------|------------------------------------------------------|
|                 | Return Value 🌖   | 🕒 Target 🦳 Return Value 🔿                            |

In order to spawn a notification, call the Spawn Dynamic Notification UI function:

| Event BeginPlay | <b>f</b> Mages Instance | co<br>f Battilliangagament | <b>f</b> Spawn Dynamic Notific<br>Target is UlManagement                                                       | pation UI           |
|-----------------|-------------------------|----------------------------|----------------------------------------------------------------------------------------------------|---------------------|
|                 | Return Value            | Target Return Value        | <ul> <li>Target</li> <li>Type</li> <li>Notification</li> <li>Display Message</li> <li>Life Time 5.0</li> </ul> | D<br>Return Value • |

This will place a notification object in front of the user, and adjust it dynamically, should their position change so that it is not seen. There are 4 types of notifications:

- Notification: Used for basic information
- Warning: Usually used for non-action specific checks, i.e. dropping fragile items on the floor
- Error: Used for errors during an action
- CriticalError: Used for errors that would have the operation be aborted in a real-life scenario

The Life Time parameter will close the notification after the specified amount of seconds; set it to 0 for the default lifetime.

# **10.10 Deformations**

### 10.10.1 Softbodies

#### Introduction

Realistic deformations play an important role in computer graphics, games, simulations and VR environments.

Soft body simulations are used to change an object shape, when external forces are applied.

The computation of physically accurate deformation of objects when VR users uses hands controllers to interact is a liturgy, which requires much computation power. Only a few applications and simulations use soft body deformation due to computation power needed.

### MAGES<sup>™</sup> SDK & Soft bodies

In MAGES<sup>TM</sup> SDK, we provide a novel soft mesh deformation algorithm suitable for Virtual Reality interaction and collaboration.

The soft deformation algorithm is based on shape matching techniques and particle based spring mass soft body simulations. Our particle-based soft body algorithm is different from the state of the art because it provides easy control of the particles as physical objects and a center point, which controls the entire soft body position.

Velocity based interaction can be applied directly to our particles while as physical objects can interact also with the environment.

Our Virtual Reality interaction system uses velocity base approach providing the ability to pick up, hold and drop objects. Due to our soft body particles nature, this interaction can be applied directly.

#### How-To

In MAGES Unreal, an example for a soft-body enabled intestine is located under "MAGES SDK Content/SDKAddons/Softbodies".

Any soft-body blueprint is derived from the CreateDeformMesh native class. It requires a static mesh component (the actual soft body) from which to copy transformation and mesh data.

Inside the construction script of the blueprint, we set the Static Mesh property to the component instance:

| U BP_SoftIntestine                                                                                           |                                                                       | ► □ ×                            |
|----------------------------------------------------------------------------------------------------|-----------------------------------------------------------------------|----------------------------------|
| File Edit Asset View Debug                                                                                   | Window Help                                                           | Parent class: Create Deform Mesh |
| + Add Component - Sear D                                                                                     | 🤹 🔲 🙉 🛟 🚚 📰 🔬                                                         |                                  |
| BP_SoftIntestine(self)                                                                                       | Compile Save Browse Find Hide Unrelated Class Settings Class Defaults |                                  |
| Static Mesh (StaticMeshActor) (<br>center (Inherited)                                                        | 🔛 Viewport 🛛 🗴 🛃 Event Graph 🚽 S Gonstruction Scrip <                 |                                  |
| <ul> <li>→ BaseMesh</li> <li>+ Add New - Search D .</li> </ul>                                               | $☆$ ♦ → $f$ BP_SoftIntestine > Construction Script Zoom 1:1           |                                  |
| ⊿Graphs +                                                                                                    |                                                                       |                                  |
| <ul> <li>EventGraph</li> <li>Event BeginPlay</li> <li>Event ActorBeginOverlap</li> <li>Event Tick</li> </ul> | Construction Script                                                   |                                  |
| ▲Functions (18 Overridable) +                                                                                | Base Mesh 🔷 🔷 Static Mesh                                             |                                  |
| T ConstructionScript                                                                                         | DITEDDINT                                                             |                                  |
| Macros +                                                                                                    | BLUEPKINI                                                             |                                  |
| ▲Variables +                                                                                                 |                                                                       |                                  |
| ▲Components<br>BaseMesh                                                                                      | 2 Compiler Results                                                    |                                  |
| Event Dispatchers +                                                                                          |                                                                       |                                  |
| Local Variables (UserConstruction +                                                                          | Clear                                                                 |                                  |

On Begin Play, the mesh will be initialized with soft body interaction:

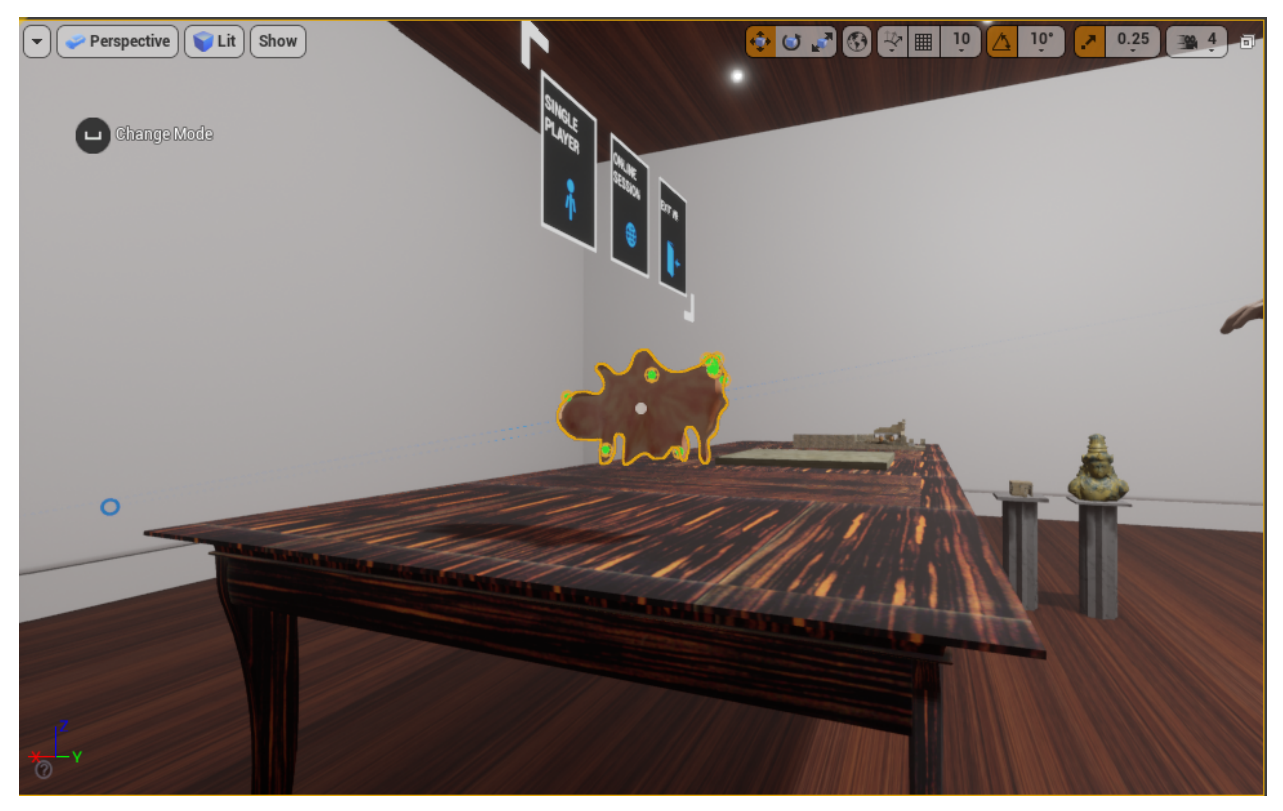

The green spheres represent the actual simulated particles of the softbody

### 10.10.2 Deformation Component

Any Static Mesh Component can be modified by the CTD algorithms, using the Mages Deformation component. This provides a unified access method to the mesh data, so that they may be updated in a simple and fast manner.

#### **Creating a Deformable Mesh**

To create a deformable mesh from a static mesh component, add the deformation component under the static mesh:

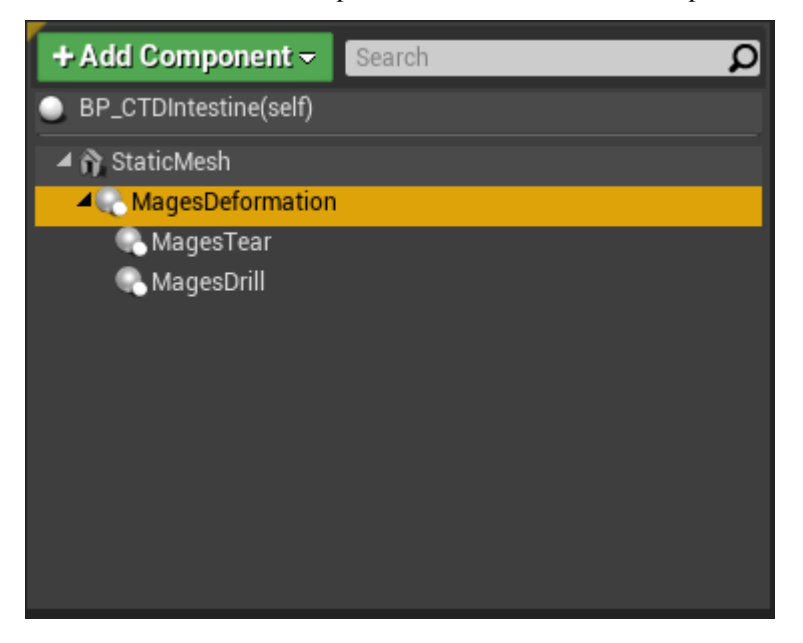

#### **Mesh Predicates**

The whole mesh has now been converted into a deformable mesh, and can have ctd operations applied on to it. For optimization purposes, we can choose to split the mesh in multiple sections according to our predicate system. This can be done by adding shapes (spheres, boxes, capsules) and using them to construct the mesh.

As an example, we'll use one predicate (a Sphere Collision component) to separate the mesh into two sections.

First, we add the predicate to the mesh, as shown below:
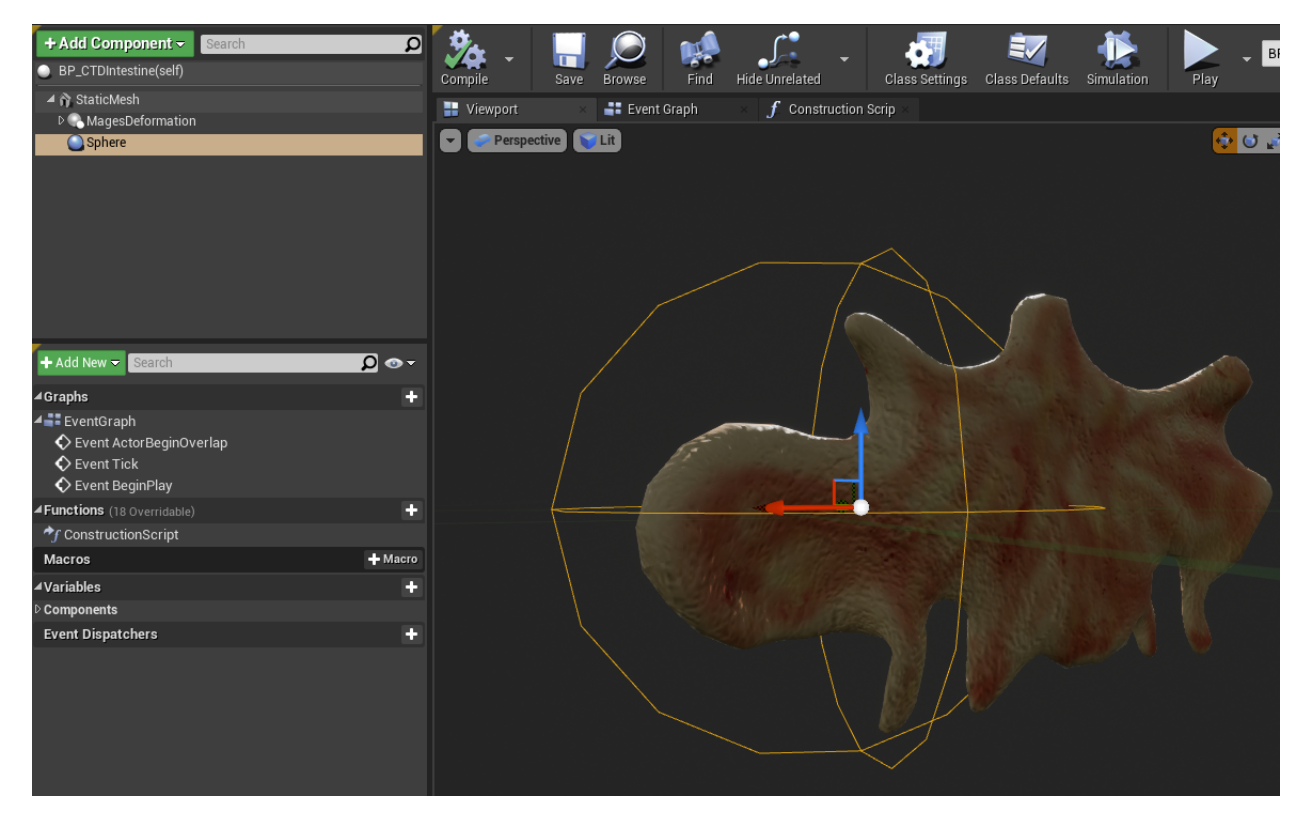

Then, in the Begin Play event, we call the relevant functions to declare the predicates, and then initialize the deformable mesh:

| Event BeginPlay | •                              | <b>f</b> Set Modifiable Vertices Predicates | f Initialize |
|-----------------|--------------------------------|---------------------------------------------|--------------|
|                 | Mages Deformation              | Target                                      | ► D          |
|                 |                                | III Shapes                                  |              |
| Sphere          | ,≣ Make Array<br>● [0] Array Ⅲ |                                             |              |
|                 | Add pin 🕂                      |                                             |              |
|                 |                                |                                             |              |

**Warning:** If you are using predicates, make sure to turn off "Initialize on Begin Play" in the Mages Deformation component properties.

If we've checked "Enable Debug" on the Mages Deformation component, the we can see that the new mesh section we've defined has black rectangles on its vertices.

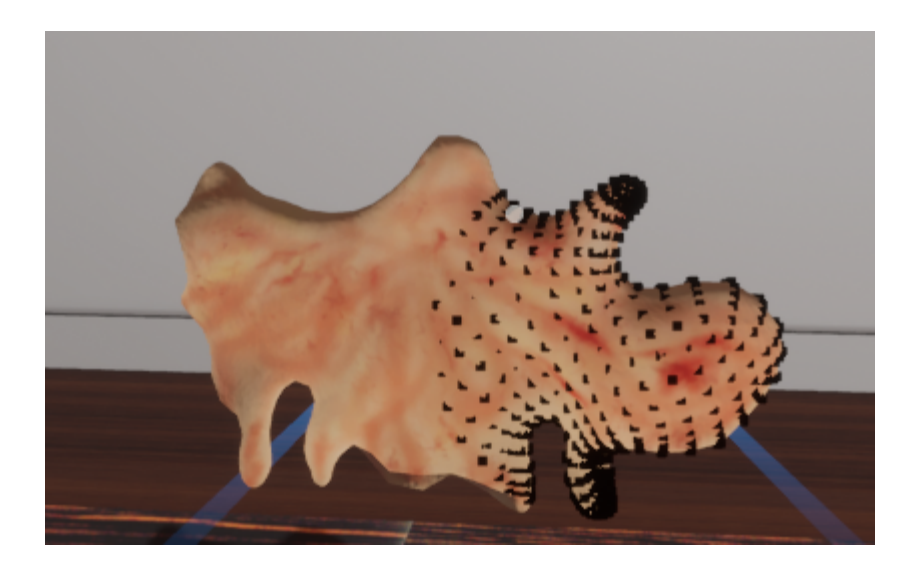

## 10.10.3 Cut

The cut component can be attached to tools, and will cut the mesh according to a plane, defined in world space. The left section of the mesh will be discarded, while the right section will remain

## Set up

Inside the tool blueprint, add the Mages Cut component:

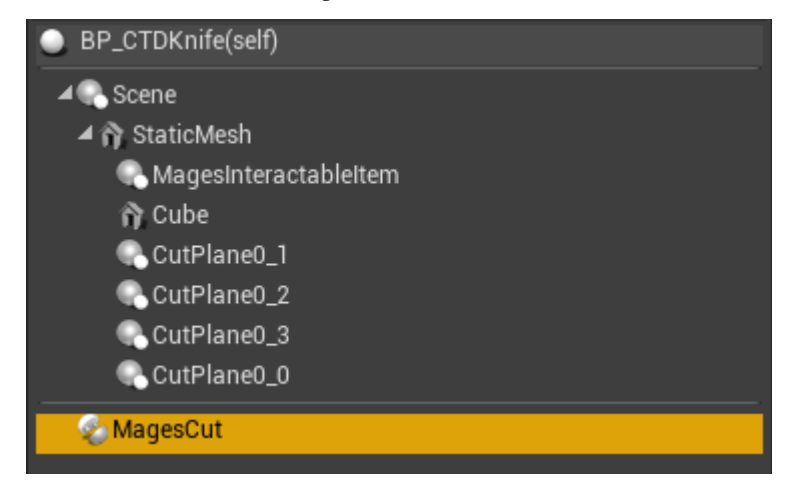

To setup the cut plane, we add 4 new components named: \* "CutPlane0\_0" \* "CutPlane0\_1" \* "CutPlane0\_2" \* "CutPlane0\_3"

All of these scene components need to include the tag "Axis" in their component tags

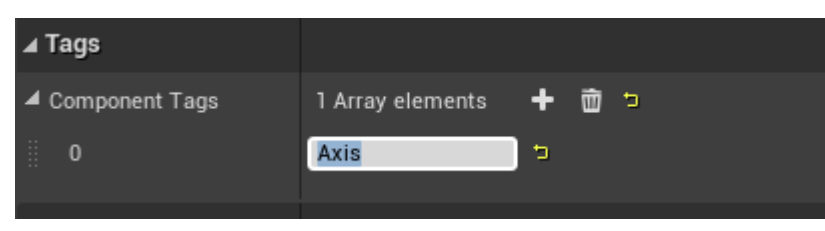

That's it! Make sure to add some sort of overlap collider to trigger the cut.

## 10.10.4 Tear

The Tear operator splits the mesh in a manner similar to how a scalpel would work in the real world.

### Set up

In the deformable mesh's blueprint, add the Mages Tear component under the deformation component to enable tearing on the mesh:

| BP_CTDIntestine(self) |
|-----------------------|
| 🔺 🏠 StaticMesh        |
| A 🔍 MagesDeformation  |
| 🔍 MagesTear           |

The "Alpha" property designates by how much the section will "open up"

## **Performing Tear**

The Mages Tear component exposes a single method to blueprints, named "Tear". This takes in four location parameters, which specify a plane (the Tear plane), which is used to apply the tear operation. Inside the BP\_CTDScalpel tool, we use four scene components to determine the tear plane:

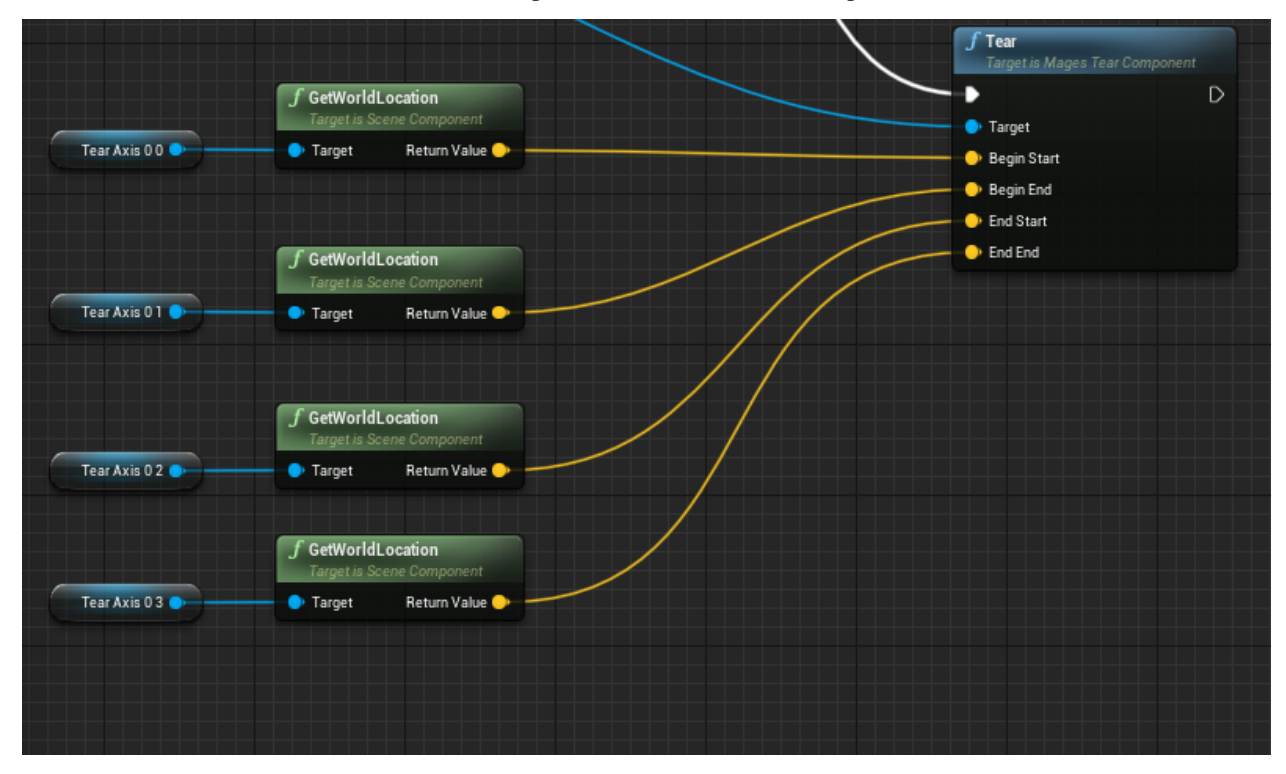

And this is how they look inside the tool's viewport:

| End (Start   | - | End) |  |  |
|--------------|---|------|--|--|
| Begin (Start |   |      |  |  |
|              |   |      |  |  |

## 10.10.5 Drill

The Drill operator can be used to create cylindrical wholes inside a deformable mesh object.

#### Set up

In the deformable mesh's blueprint, add the Mages Drill component under the deformation component to enable drilling on the mesh:

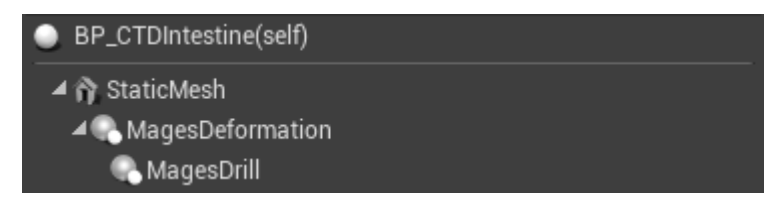

## **Performing Drill**

The drill component exposes once function, named "Drill", which takes in 3 parameters that define a cylinder in world space:

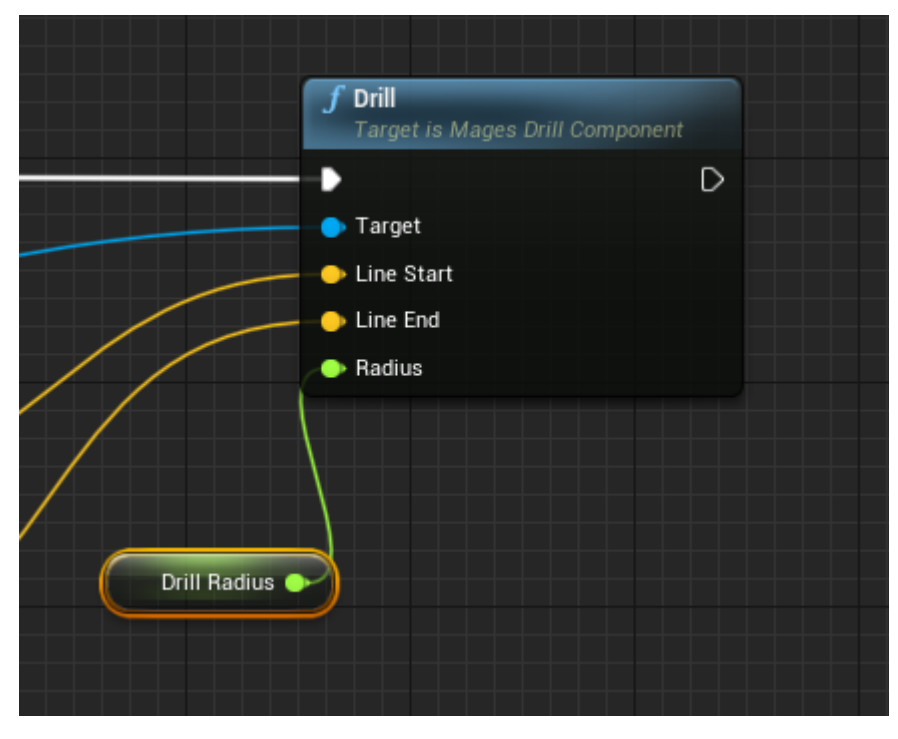

• Line Start: The start location of the cylinder; this would be the drill's base

- Line End: The end location of the cylinder; this would be the tip of the drill
- Radius: The radius of the drilling cylinder

These can be defined and extracted from the tool blueprint that may be used (see BP\_CTDDrill):

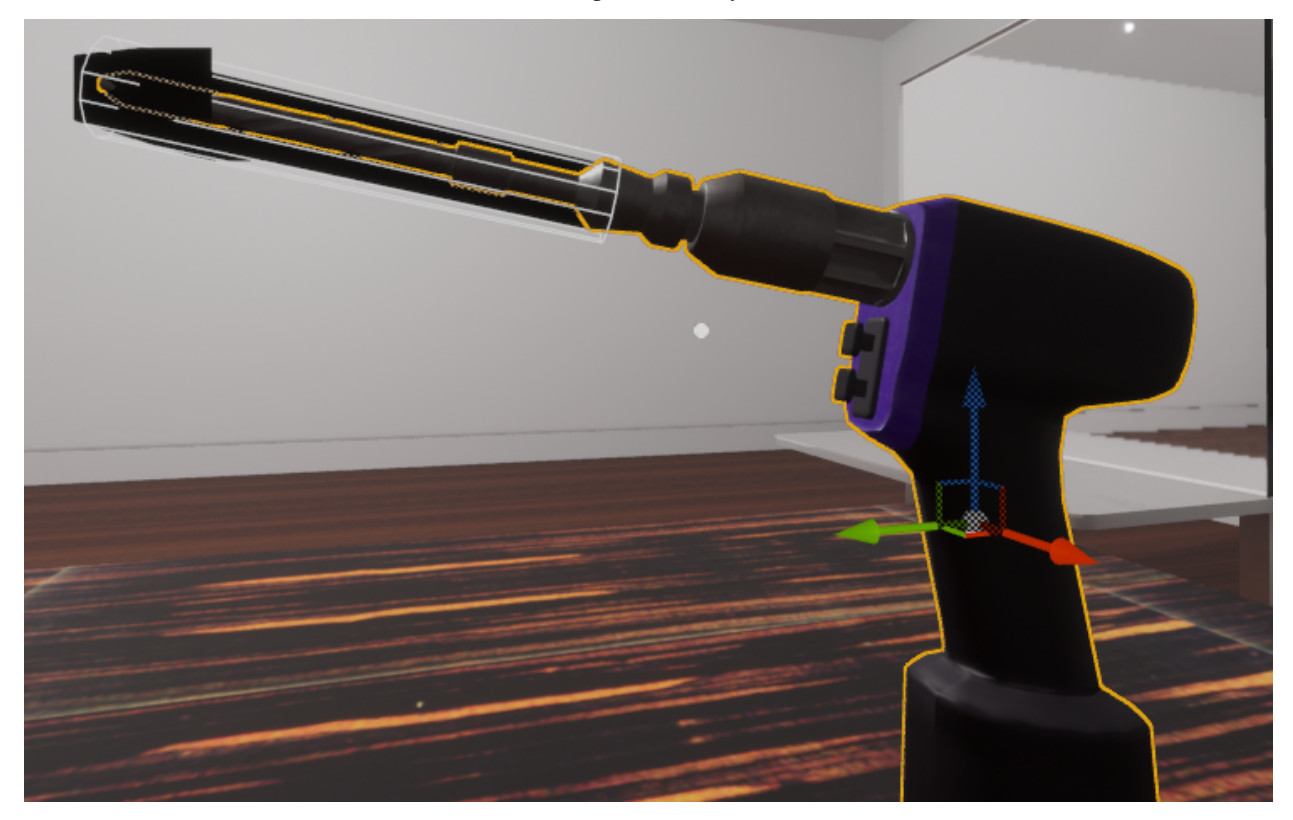

# 10.11 Desktop 3D Controller

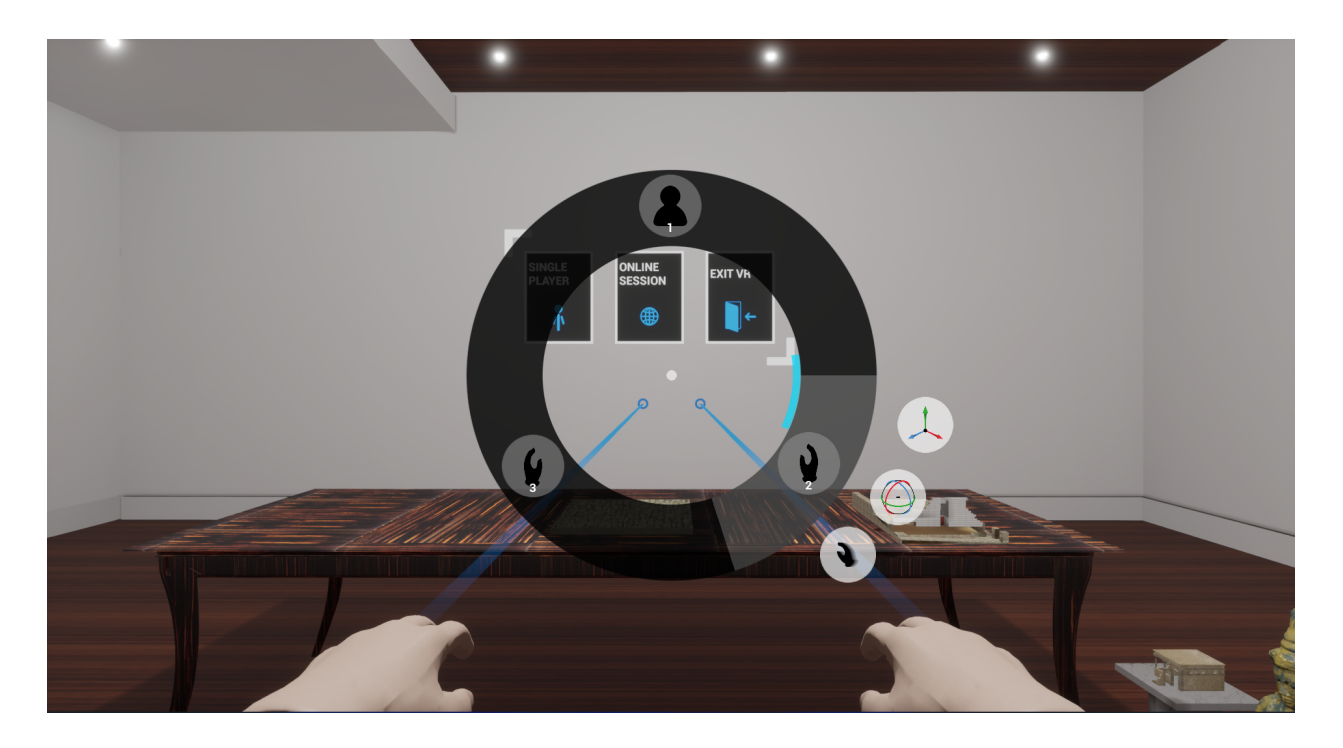

## 10.11.1 Intro

The Desktop 3D controller is used as the default pawn (camera) for all three different operations provided with MAGES Unreal. It is a useful development tool for accelerating iteration time when creating VR content; as immersive as VR can be, sometimes you need a quick way to check that some interaction works.

Additionally, the Desktop 3D controller allows you to test networking logic within a single instance of the editor.

**Warning:** To re-iterate: the Desktop 3D controller is **not** intended to be the pawn that you will ship the operation with, but **only** as a tool for development and testing purposes.

We'll be going through an explanation of the main controls and concepts of the Desktop 3D controller by looking into the reasoning behind them.

## 10.11.2 Vision & Intention

It is impossible to represent all possible movements of a VR user's head and hands using the mouse & keyboard, without resorting to an interface that makes you feel more like a pilot than anything else. Thus it was obvious from the start that the user will have to choose to control one aspect of a VR character at a time:

- 1. The whole body (Avatar), or
- 2. One of the hands

Note: You can use the number row on the keyboard to quickly change modes:

• 1 – Avatar Mode

- 2 Left Hand
- 3 Right Hand

Additionally, for the hands, sub-modes needed to be implemented since our SDK allows for very fine-grained controller motion requirements, which cannot be emulated with keyboard keys. So, the translation and rotation of the hand needed to be mapped to the user's mouse movement. In this manner: Through the radial menu (activated using the Spacebar), you can choose to switch to controlling one of the hands in one of two sub-modes:

- 1. Position (Translation)
- 2. Orientation (Rotation)

**Note:** The hotkey for switching between translation and rotation without going through the radial menu is the "Tab" key

## 10.11.3 Interaction

Interaction is easy to map: the left mouse button corresponds to the trigger button on a VR controller, and the right mouse button to the grip button, accordingly. Switching to a different mode while having grabbed an object will keep the hand in the same state, so you can hold multiple objects simultaneously.

**Note:** If you switch back to controlling one of the hands that has grabbed an object, you do not need to hold any of the mouse buttons; the item will stay grabbed. You can press the corresponding mouse button to let go of the item.

## 10.11.4 Swapping Axes

But there is still a problem here: The mouse can only input 2D coordinate movements: horizontal and vertical, which severely limits the user's options in both cases:

By holding down "Left Ctrl", you can temporarily change the axis of the translation or rotation

## 10.11.5 Throw Hand (or Quick Grab)

This takes care of a partial mapping of fine-grained movement to the keyboard & mouse. But what about mapping one of the most common aspects of any VR simulation? What about Grabbing?

The "Throw Hand" command does exactly this: It moves the left or right hand to the object at the user's center of the screen, and tries to grab anything once it's there.

Note: You can execute the "Throw Hand" command either through the radial menu, or by using Ctrl + Click:

- Ctrl + Left Mouse Button Click Throw right hand
- Ctrl + Right Mouse Button Click Throw left hand

## **10.11.6 Basic Controls**

By default, the controller will start in the "Avatar" mode. This is the closest mode to any typical 3D application that uses a first-person perspective. You can:

- Look around with the mouse
- Move with the W,A,S and D keys
- Interact with UIs using the left mouse button, or 'F'
- Open the radial menu with the Spacebar

**Note:** Movement with WASD is enabled on all different modes, so even when you're controlling one of the hands you can still move the whole avatar around.

## 10.11.7 Outro

The Desktop 3D controller is self documenting and context sensitive, so it may feel difficult to control at first, but given time, you can learn the hotkeys through the radial menu and the context prompts at the top left of your screen, and become much faster with it.

# **10.12 MAGES Collision Settings**

If you have imported MAGES collision settings using the provided configuration file, you won't need to complete the following steps.

In the "Project Settings" window, navigate to the "Collision" section.

In the "Trace Channels" section, create a new Trace Channel named "MagesUIInteraction", with the default response method set to "Ignore"

| Set up and modify collision settings. Export Impor   Set up and modify collision settings.   These settings are saved in DefaultEngine.ini, which is currently checked out.   Object Channels   You can have up to 18 custom channels including object and trace channels.   This is the list of object types for your project. If you delete an object type that is being used by the game, any uses of that type will revert to worldStatic.   Name   Default Response   MagesUlInteraction   Ignore   Preset   If Edit Channel   Anne   Default Response   MagesUlInteraction   Ignore   If Edit Channel   ImagesUlInteraction   Ignore   ImagesUlInteraction   If an eliging conses   ImagesUlInteraction   Ignore   ImagesUlInteraction   Ignore   ImagesUlInteraction   Ignore   ImagesUlInteraction   Ignore   ImagesUlInteraction   Ignore Ignore Ignore Ignore Ignore Ignore Ignore Ignore Ignore                                                                                                    | Search Details                                                                                                    |                                                                                                    |               |                         | ە 0         |
|----------------------------------------------------------------------------------------------------|----------------------------------------------------------------------------------------------------|----------------------------------------------------------------------------------------------------|---------------|-------------------------|-------------|
| Set up and modify collision settings. Export     Import     Import <th>Engine - Collision</th> <th></th> <th></th> <th></th> <th></th>                                                                                                    | Engine - Collision                                                                                                    |                                                                                                    |               |                         |             |
| ImagesUlInteraction     ImagesUlInteraction                                                                        | Set up and modify collision settings.                                                                                                    |                                                                                                    |               | E                       | port Import |
| ▲ Object Channels         You can have up to 18 custom channels including object and trace channels.<br>This is the list of object types for your project. If you delete an object type will revert to worldStatic.       New Object Channel       Edit       Delete         Name       Default Response         ✓ Trace Channels       Vou can have up to 18 custom channels including object and trace channels.<br>This is the list of trace channels including object and trace channels.<br>This is the list of trace channels for your project. If you delete a trace channel.       New Trace Channel       Edit       Delete         Name       Default Response         Mane       Default Response         Name       Default Response         Name       Default Response         MagesUlInteraction       Ignore         ▷ Preset       If Edit Channel       MagesUlInteraction                                                                                                    | 🎧 These settings are saved in DefaultEngine.                                                                                                    | ini, which is currently checked out.                                                                         |               |                         |             |
| You can have up to 18 custom channels including object and trace channels.<br>This is the list of object types for your project. If you delete an object type<br>that is being used by the game, any uses of that type will revert to<br>WorldStatic. New Object Channel Edit Delete   Anne Default Response Arace Channels You can have up to 18 custom channels including object and trace channels.<br>This is the list of trace channels for your project. If you delete a trace channel. New Trace Channel Edit Default Response Mame Default Response Mame Default Response MagesUlInteraction Ignore Ignore Ignore Ignore Ignore Ignore Ignore Ignore Ignore Ignore Ignore Ignore Ignore                                                                                                    | ⊿ Object Channels                                                                                                    |                                                                                                    |               |                         |             |
| Name Default Response     I Trace Channels     You can have up to 18 custom channels including object and trace channels.<br>This is the list of trace channels for your project. If you delete a trace channel   Name Default Response   MagesUlInteraction Ignore     Preset     ImagesUlInteraction     ImagesUlInteraction     ImagesU | You can have up to 18 custom channels inc<br>This is the list of object types for your proj<br>that is being used by the game, any uses of<br>WorldStatic. | cluding object and trace channels.<br>ect. If you delete an object type<br>f that type will revert to        | New Object Ch | nannel Edit             | Delete      |
| <ul> <li>▲ Trace Channels</li> <li>You can have up to 18 custom channels including object and trace channels.<br/>This is the list of trace channels for your project. If you delete a trace channel New Trace Channel Edit Delete</li> <li>Name Default Response</li> <li>MagesUlInteraction Ignore</li> <li>Preset</li> </ul>                                                                                                    | Name                                                                                                    | Default Res                                                                                                  | ponse         |                         |             |
| You can have up to 18 custom channels including object and trace channels.   This is the list of trace channels for your project. If you delete a trace channel.   Name   Default Response   MagesUlInteraction   Ignore                                                                                                    | ⊿ Trace Channels                                                                                                    |                                                                                                    |               |                         |             |
| Name     Default Response       MagesUlInteraction     Ignore       Preset     If Edit Channel       Name     MagesUlInteraction       Default Response     Ignore →       Accept     Cancel                                                                                                    | You can have up to 18 custom channels inc<br>This is the list of trace channels for your p<br>that is being used by the game, the behavio                  | cluding object and trace channels.<br>roject. If you delete a trace channel<br>or of the trace is undefined. | New Trace Ch  | nannel Edit             | Delete      |
| MagesUlInteraction       Ignore         ▷ Preset                                                                                                    | Name                                                                                                    | Default Res                                                                                                  | ponse         |                         |             |
| ▷ Preset       Default Response     Ignore →       Accept     Cancel                                                                                                    | MagesUIInteraction                                                                                                    | Ignore                                                                                                    |               |                         |             |
| Name     MagesUlInteraction       Default Response     Ignore -       Accept     Cancel                                                                                                    | ⊳ Preset                                                                                                    |                                                                                                    | U             | Edit Channel            | ×           |
| Default Response Ignore -<br>Accept Cancel                                                                                                    |                                                                                                    |                                                                                                    | Name          | MagesUlInterac          | tion        |
| Accept Cancel                                                                                                    |                                                                                                    |                                                                                                    | Default Respo | nse Ignore <del>-</del> |             |
|                                                                                                    |                                                                                                    |                                                                                                    | Acce          | pt C                    | ancel       |
|                                                                                                    |                                                                                                    |                                                                                                    |               |                         |             |

Expand the "Preset" section, and create two new presets, "MagesUI" and "IgnoreAll". The configuration for both is shown below:

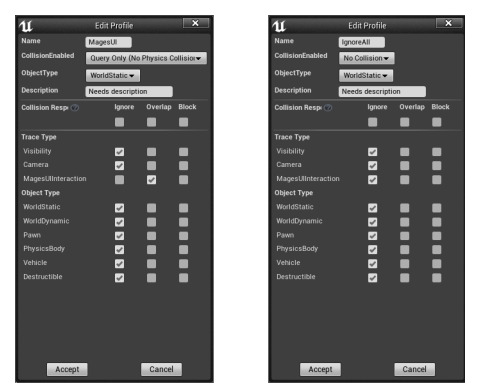

Softbodies need another collision preset named "SoftBody":

| U                  | Edit Profile             |             | ×                   |
|--------------------|--------------------------|-------------|---------------------|
| Name               | SoftBody                 |             |                     |
| CollisionEnabled   | Collision Enable         | ed (Query a | nd Phy <del>、</del> |
| ObjectType         | PhysicsBody <del>-</del> |             |                     |
| Description        | Needs descripti          | on          |                     |
| Collision Resp 🕐   | Ignore                   | Overlap     | Block               |
|                    |                          |             |                     |
| Trace Type         |                          |             |                     |
| Visibility         | <b>~</b>                 |             |                     |
| Camera             | <b>~</b>                 |             |                     |
| MagesUlInteraction | n 🗸                      |             |                     |
| Object Type        |                          |             |                     |
| WorldStatic        |                          |             | <b>V</b>            |
| WorldDynamic       |                          |             | <b>V</b>            |
| Pawn               |                          |             | <b>V</b>            |
| PhysicsBody        | <b>~</b>                 |             |                     |
| Vehicle            |                          |             | <b>V</b>            |
| Destructible       |                          |             | <b>V</b>            |
| SanitizerPress     |                          |             | 8                   |
|                    |                          |             |                     |
|                    |                          |             |                     |
|                    |                          |             |                     |
|                    |                          |             |                     |
|                    |                          | 0           |                     |
| Accept             |                          | Cancel      |                     |

For the CVRSB sample, an object channel named "SanitizerPress" is needed. Click on "New Object Channel":

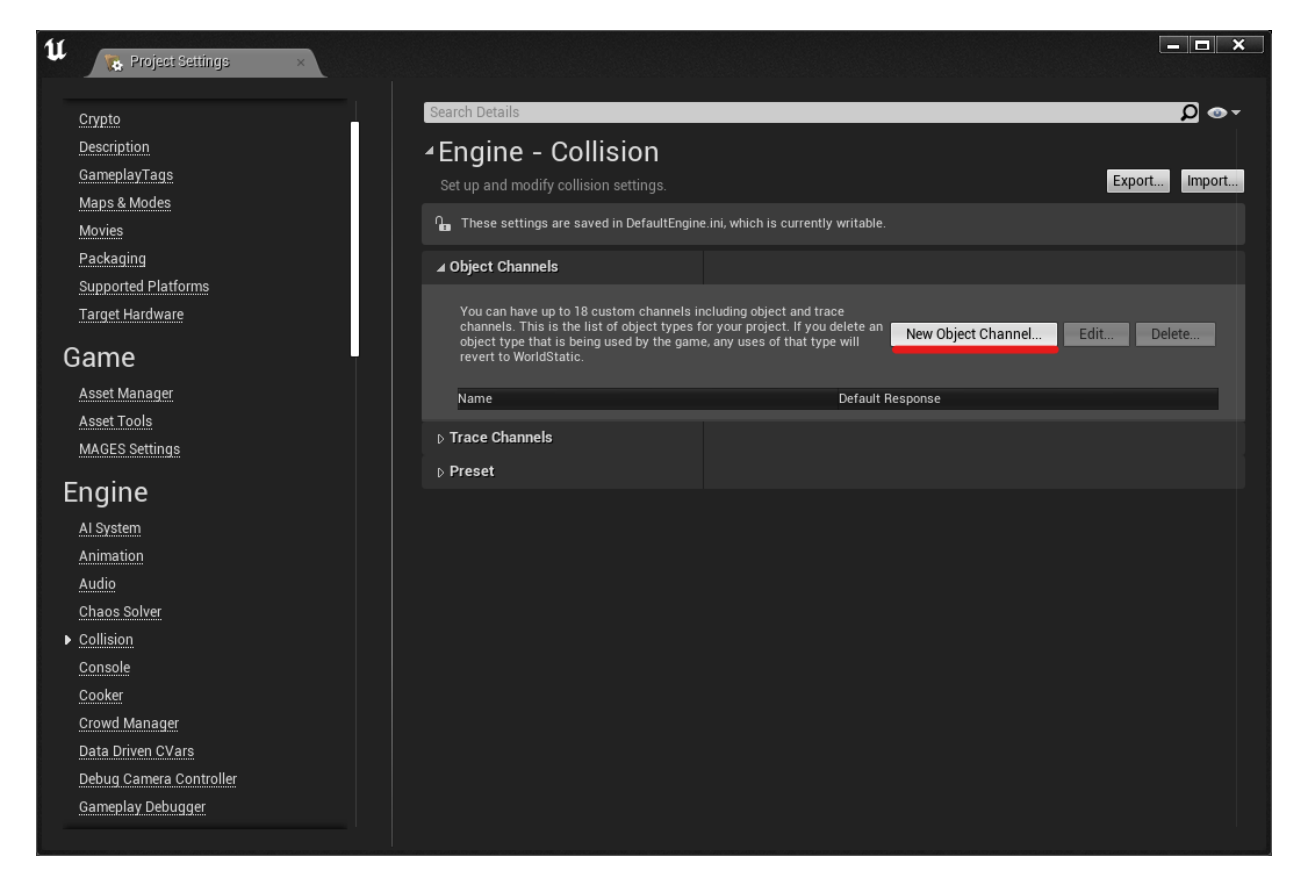

Name the channel "SanitizerPress", and set the default response property to "Ignore":

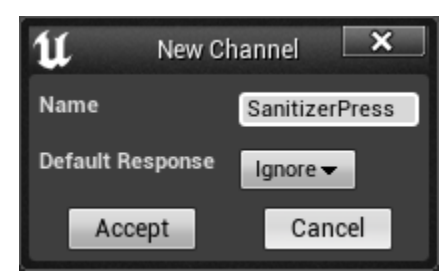

## CHAPTER

## **ELEVEN**

# **TUTORIALS**

# **11.1 Action Prototypes**

## 11.1.1 Insert Action

To generate an Insert Action you need the following three blueprint actors:

- 1. A grabbable actor
- 2. Its final position
- 3. A hologram indicating the final position

#### **Interactable Actor**

From the MAGES menu select the option Create Prefab/Insert Action/Simple Grabbable Actor

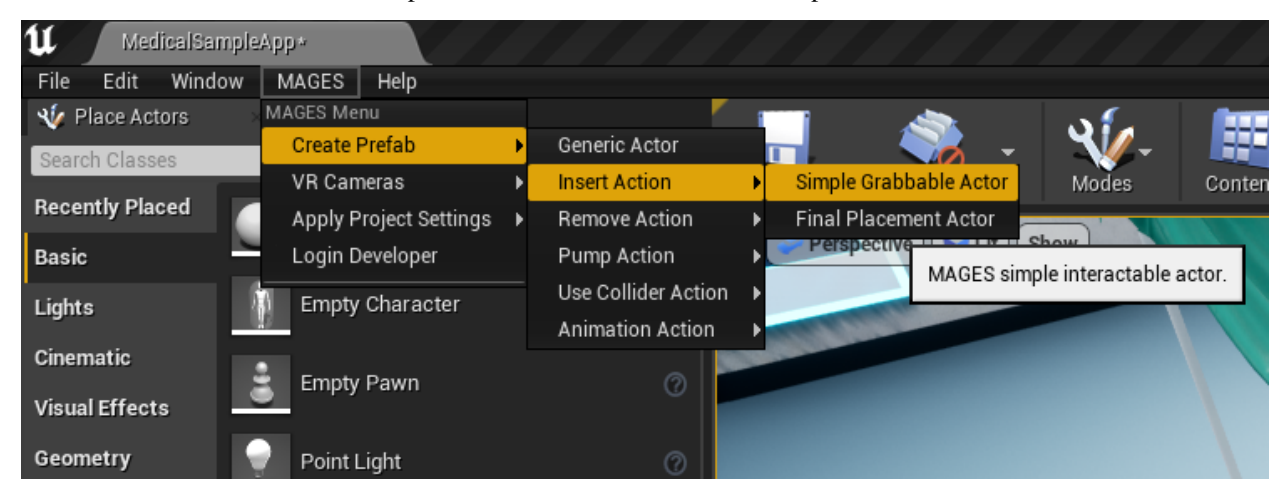

The template actor for the interactable object will appear. It is recommended to use this object as the root and starting point of your grabbable actor. In the actor's components you will find its static mesh component, there you can add its static mesh. Below you can see the final result.

**Note:** Keep in mind that unreal might not refresh your mesh in the editor immediately. In order to force a refresh you can create a blueprint using this instance.

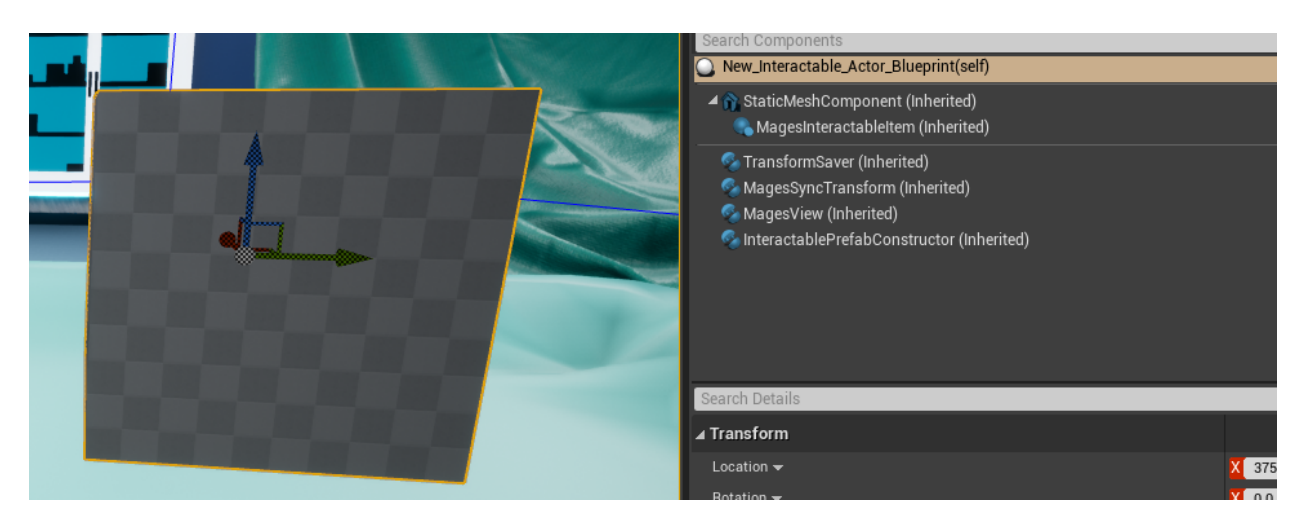

Remember to add colliders to the object as you need to grab it, and to configure its collision properties otherwise it will pass through the table.

The next step is optional but recommended for a more natural interaction.

We need to configure hand postures when interacting with a grabbable object. You can read *here* a detailed tutorial on how to properly setup hand postures.

#### **Final Prefab**

The next step is to generate the final placement actor. This indicates the correct position and the orientation of the object. In a similar way, we navigate to the MAGES menu and click the Create Prefab/Insert Action/Final Placement Actor.

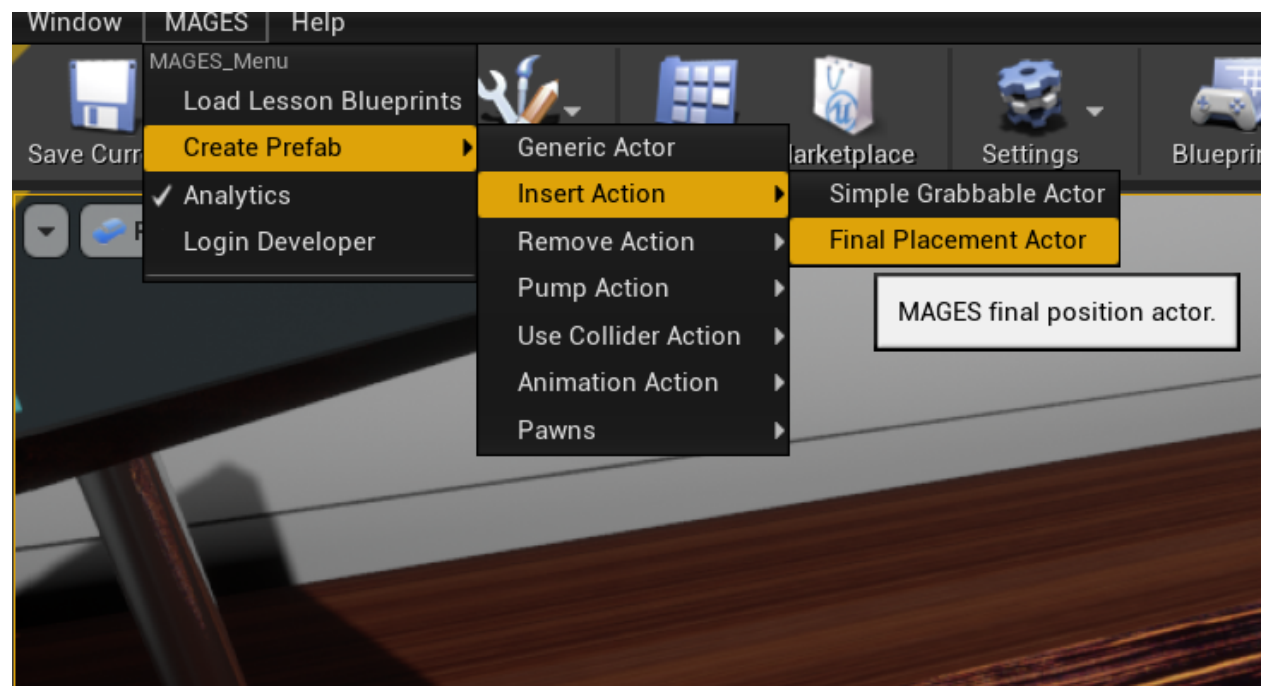

**Warning:** The Final prefab must have the same pivot with the interactable actor because the PrefabLerpPlacement script checks if the orientation (position and rotation) of the objects match to perform the Action.

For this reason, the safest way to generate the final prefab is to duplicate the interactable, copy the transform of its root, paste it on the final prefab template and transfer its children to the final prefab.

Remember to disable all Collisions and enable the Generate overlap events field.

The image below shows both the interactable (left) and the final prefab (right).

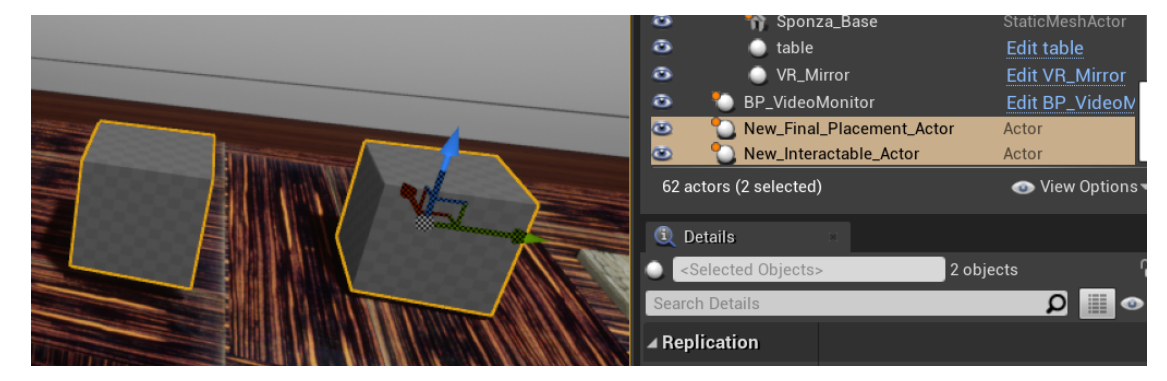

#### **Hologram Actor**

The hologram actor only needs the transform saver component and the MagesView component (for multiplayer support). It is just a copy of the final placement actor with the holographic material. Remember to remove its colliders as well.

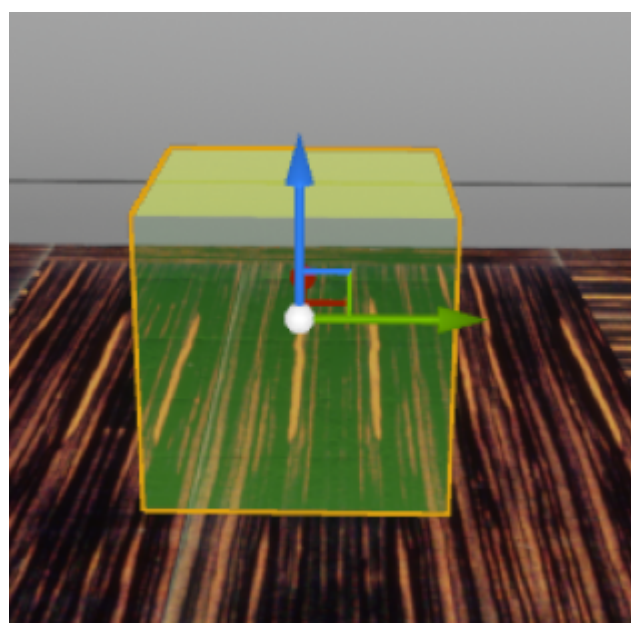

#### Save prefabs and final configuration

Now we need to save the actor's transform in order to spawn it at that location and orientation. Once we've placed all actors in the decired position we select the Transform Saver component on each of them and click Save Transform. Then we create a blueprint class based on that specific actor, by clicking the Blueprint/Add Script button. It is recommended to keep the action actors in folders according to the scenegraph structure. In this case we will save the interactable, final and hologram prefab at Lesson0/Stage1/Action0 folder.

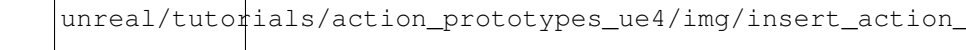

|                        | + Add Component -                                                                                           | 🕸 Blueprint/Add Script                                        |
|------------------------|----------------------------------------------------------------------------------------------------|---------------------------------------------------------------|
| U                      | Create Blueprint From Selection                                                                             | ×_                                                            |
| Blueprint Name Examp   | eCube_Final_Blueprint                                                                                       |                                                               |
| Path /MAGE             | S_SDK/Resources/LessonBlueprints/Lesson0/Stag                                                               | je0/Action1                                                   |
| Creation Method        |                                                                                                    |                                                               |
| New Subclass t         | eplace the selected actor with an instance of a new<br>ne selected parent class.                            | v Blueprint Class inherited from                              |
| Child Actors t         | eplace the selected actors with an instance of a ne<br>ne selected parent class with each of the selected a | ew Blueprint Class inherited from<br>Actors as a Child Actor. |
| Harvest Components t   | eplace the selected actors with an instance of a ne<br>ne selected parent class that contains the compon    | ew Blueprint Class inherited from<br>ents.                    |
| A Parent Class         |                                                                                                    |                                                               |
| Search                 |                                                                                                    | Q                                                             |
| <b>⊿O</b> Object       |                                                                                                    |                                                               |
| Actor                  |                                                                                                    |                                                               |
| 308 items (1 selected) |                                                                                                    | Siew Options ▼                                                |

The final step is to configure the PrefabLerpPlacement component which is attached to our final actor. This component indicates the interactable prefab that matches with this final placement actor. Additionally, you can setup properties like the tolerance in angle difference with the interactable or setup the lerping behaviour. The image below shows the interactable along linked with the PrefabLerpPlacement component.

| 🔺 Orama VR Prefabs     |                          |     |
|------------------------|--------------------------|-----|
| 🔺 Interactable Prefabs | 1 Array elements 🛛 🛨 🛅 🍃 |     |
| <b>∄</b> 0             | BP_Example_Fir▼ ← ♀ + ×  | - 5 |
|                        |                          |     |
| ⊿ Orama VR Values      |                          |     |
| Max Angle Degree Diff  | 20.0                     |     |
| Lerp Differnce         | 0.5                      |     |
| Lerp Speed             | 0.2                      |     |

## **Action Blueprint**

In this step we will create the Insert Action Blueprint. Create a new blueprint that inherits from BPInsertAction class. We save the Action bleuprint in a path similar to the scenegraph structure, in this case Lesson0/Stage1/Action0.

| All Classes                                                                                  |
|----------------------------------------------------------------------------------------------|
| BPInsertAction X                                                                             |
| ▲O Object                                                                                    |
| Actor                                                                                        |
| ▲ BasePrototype                                                                              |
| A 🕘 InsertAction                                                                             |
| BPInsertAction                                                                               |
| 5 items (1 selected) Sitems (1 selected)                                                     |
| Select Cancel                                                                                |
| MAGES_SDK Content      Resources      LessonBlueprints      Lesson0      Stage1      Action0 |
| ■ Tilters - Search Example                                                                   |
| ExampleInsert<br>Action                                                                      |

The blueprint nodes can be seen below. It initializes our grabbable and final actor and spawn the hologram actor as well.

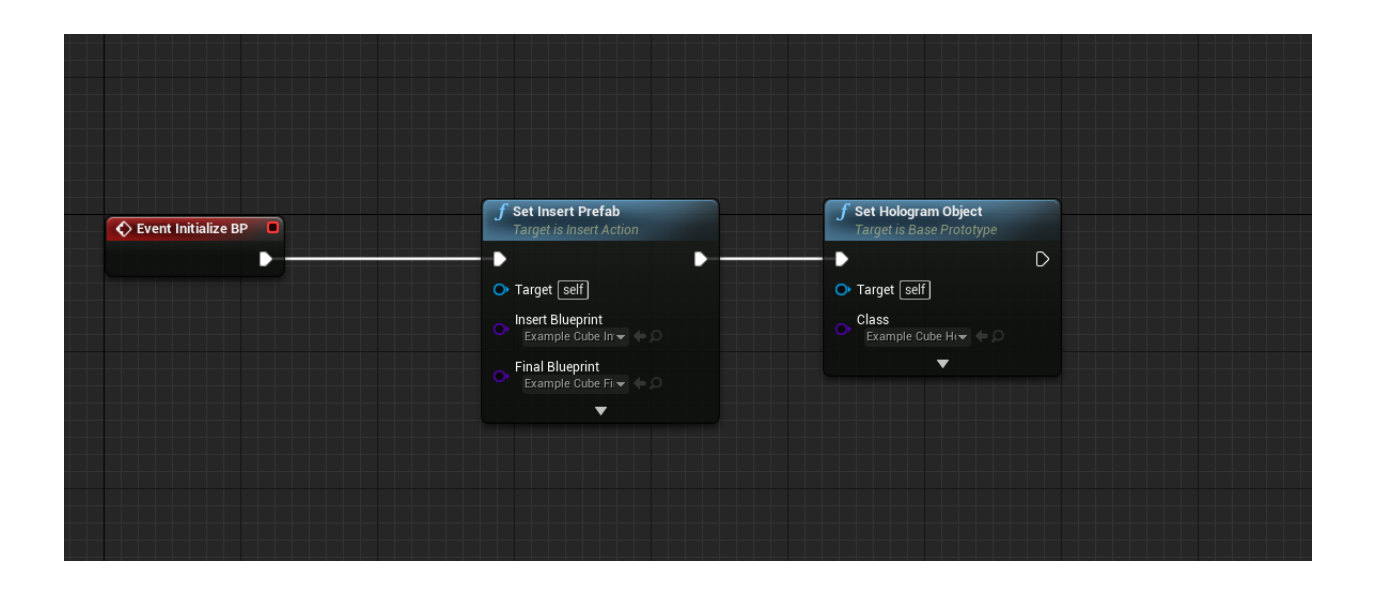

#### Add the Action to Scenegraph

Finally, we need to link our newly created action with scenegraph. You can read the detailed tutorial on this procedure in the *scenegraph tutorial*.

## 11.1.2 Use Action

This guide will describe how to implement a use action from scratch using MAGES SDK

Use Action consists of three possible ways to perform the corresponding action accordingly to user needs

These are:

- Simple
- Use With Tool
- Use With Collision Hit

To generate a Use Action you need:

- The interactable prefab
- The use collider
- An animated hologram

#### Simple

This form of Use Action requires the user to "use" an object for a specified amount of time

In this tutorial, we will implement a Use Action where the users should take a cloth to clean the Sponza model.

#### Interactable prefab

To create an interactable actor you need:

- First, you need to create a blueprint class having your interactable model as root
  - Add a collision component on that mesh
    - \* Attach the component 'Mages Interactable Item' on the collision component
- Attach the Interactable Prefab Constructor component on the actor
- Attach the Transform Saver Component
- Attach the Gesture Hands component

An example of what the blueprint call actor should look like is shown below:

| 1 SampleAPP*                                                                                          | ractable_UseAction × |                                   |                 |                |                   |           | TTT       |              |                    |
|----------------------------------------------------------------------------------------------------|----------------------|-----------------------------------|-----------------|----------------|-------------------|-----------|-----------|--------------|--------------------|
| File Edit Asset View Debug Window                                                                     | Help                 |                                   |                 |                |                   |           |           |              |                    |
| - Components ×                                                                                        | 🔀 Toolbar 🛛 🛛 🕹      |                                   |                 |                |                   |           |           |              |                    |
| + Add Component - Search O                                                                            | 🎭 🔲                  |                                   | $c^{\bullet}$   |                | Ê.Z               | <b>**</b> |           |              |                    |
| Interactable_UseAction(self)                                                                          | Compile Save         | Browse Find I                     | Hide Unrelated  | Class Settings | Class Defaults Si | mulation  | Play No d | Debug Filter |                    |
| InteractablePrefabConstructor TransformSaver                                                          | 🔡 Viewport 🛛 🛛       | $oldsymbol{f}$ Construction Scrip | × 📑 Event Graph |                |                   |           |           |              |                    |
| <ul> <li>↑ Cloth</li> <li>✓ § Sox</li> <li>▲ MagesinteractableItem</li> <li>✓ GestureHands</li> </ul> | Perspective          | LŔ                                |                 |                |                   |           |           | 10 🖉 10. 🍾   | 0.03125 <b>3</b> 4 |
| My Blueprint ×                                                                                        |                      |                                   |                 |                |                   |           |           |              |                    |
| + Add New Search                                                                                      |                      |                                   |                 |                |                   |           |           |              |                    |
| ⊿Graphs +                                                                                             |                      |                                   |                 |                |                   |           |           |              |                    |
| EventGraph                                                                                            |                      |                                   |                 |                |                   |           |           |              |                    |
| Functions (21 Overridable)                                                                            |                      |                                   |                 |                |                   |           |           |              |                    |
| T ConstructionScript                                                                                  |                      |                                   |                 |                |                   |           |           |              |                    |
| Macros +                                                                                              |                      |                                   |                 |                |                   |           |           |              | n de la de la com  |
| ▲Variables +                                                                                          |                      |                                   |                 |                |                   |           |           |              |                    |
| Components     Magazinteractableitem                                                                  |                      |                                   |                 |                |                   |           |           |              |                    |
|                                                                                                    |                      |                                   |                 |                |                   |           |           |              |                    |
| Box                                                                                                   |                      |                                   |                 |                |                   |           |           |              |                    |

**Note:** On the 'Mages Interactable Item' component go to Details panel -> Interaction properties -> Drop Distance and modify the value to a higher one (e.g. 1000)

| Perspective Lit | 🔁 C 🕞 🗑 🖓 🔳 10 🛆 10. 🖊 0.03125 🛥 4                                                                              | Category<br>Editable when Inherited                                                                                                    | Default                                                                 |
|-----------------|----------------------------------------------------------------------------------------------------|----------------------------------------------------------------------------------------------------|-------------------------------------------------------------------------|
|                 |                                                                                                    | ✓ Transform<br>Location ❤<br>Rotation ❤                                                                                                    | X -4.726727 V 0.000005 V 2 -2.643436 V ⊃<br>X 0.0 V 0.0 V 0.0 V 2 0.0 V |
|                 |                                                                                                    | Scale ←<br>Mobility<br>▲ Sockets                                                                                                    | Static L <sup>1</sup> Stationary      Movable                           |
|                 |                                                                                                    | Parent Socket                                                                                                    | None D X                                                                |
|                 |                                                                                                    | Can Attach<br>Disable Kinematic on Attach<br>Enable Kinematic on Detach<br>Drop Distance<br>Enable Gravity on Detach<br>Interact with Ray Cast | 2<br>10000 · · · · ·                                                    |
|                 | The second second second second second second second second second second second second second second second se | ▲ Rendering<br>Visible<br>Hidden in Game                                                                                                    |                                                                         |
|                 |                                                                                                    | ▲ Component Tick<br>Start with Tick Enabled<br>Tick Interval (secs)                                                                            |                                                                         |
| , ↓-x           |                                                                                                    | ▲ Tags<br>Component Tags                                                                                                    | 0 Array elements 🔸 🗃                                                    |

Afterwards select the mesh component (root) and add the tag "Rotatable"

| ⊿ Tags         |                  |   |   |   |
|----------------|------------------|---|---|---|
| Component Tags | 1 Array elements | + | 靣 | ± |
| <b>∄</b> 0     | Rotatable        | Þ |   |   |
|                |                  |   |   |   |

Finally, compile and save your actor blueprint and put it inside the level

Adjust its position to where you want it to be spawned and then through the details panel navigate to trasform saver and on the **Orama VR** tab click *Save Transform*.

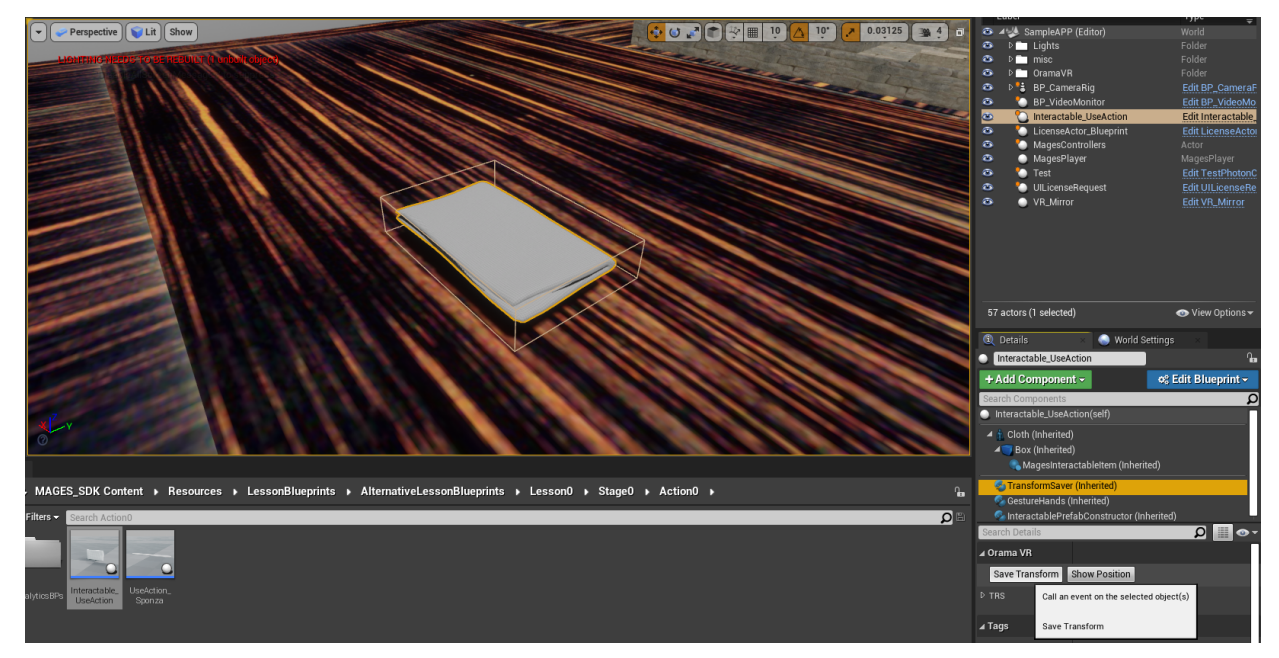

Once done, click Edit blueprint -> Apply Instance Changes To Blueprint and save the actor again

| 🔍 Details                                   | 🛛 🛛 🍛 World S                                                                      | ettings ×                     |
|---------------------------------------------|------------------------------------------------------------------------------------|-------------------------------|
| Interactable_UseA                           | ction                                                                              | Geo.                          |
| + Add Componen                              | i≂                                                                                 | ¢8 Edit Blueprint →           |
| Search Component                            | isting Blueprint<br>Open Blueprint Ec<br>Add or Edit Script<br>stance modification | litor<br>s                    |
| 🌏 Magesint                                  | Apply Instance Cl                                                                  | nanges to Blueprint           |
| -<br>SantansformSantan                      | Reset Instance Cl                                                                  | nanges to Blueprint Default   |
| GestureHand <sup>Cr</sup><br>SinteractableP | eate New<br>Create Child Blue                                                      | print Class                   |
| Search Details                              | ick to apply 1 chang                                                               | ed property to the Blueprint. |
| Save Transform<br>▷ TRS                     | Show Position                                                                      |                               |
| ⊿ Tags                                      |                                                                                    |                               |
| Component Tags                              | 0 Array elements                                                                   | + 🖻                           |
| ▲ Activation                                |                                                                                    |                               |
| Auto Activate                               |                                                                                    |                               |

## **Use With Tool**

In this case, we will use the cauterizer on a specific collider on top of Sponza.

## **Use Collider**

We will generate a new actor, with a box collision component (the BurnMarkSprite is only use for visual feedback; it does not factor into the action itself) and the UseColliderPrefabConstructor:

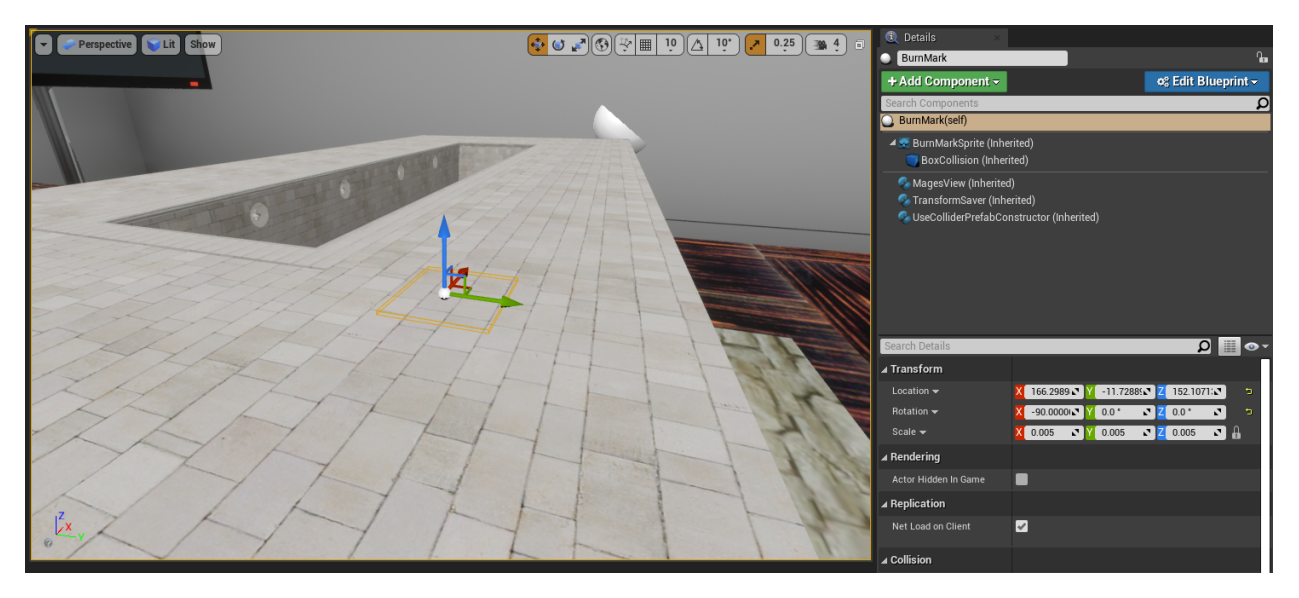

In the UseColliderPrefabConstructor component's properties (in the details panel), set the Collider Trigger property to "Usewithtool". The Stay Time property designates how long the tool has to interact with the item in order for the action to be completed.

| 🕄 Details 🛛 🛛 🛛                            |                        |     |            |                     |
|--------------------------------------------|------------------------|-----|------------|---------------------|
| <ul> <li>BurnMark</li> </ul>               |                        |     |            | <b>6</b>            |
| + Add Component -                          |                        |     | 🕫 Edit Blu | eprint <del>-</del> |
| Search Components                          |                        |     |            | Q                   |
| BurnMark(self)                             |                        |     |            |                     |
| BurnMarkSprite (Inho<br>BoxCollision (Inho | erited)<br>rited)      |     |            |                     |
| 📀 MagesView (Inherite                      | d)                     |     |            |                     |
| StransformSaver (Inh                       | erited)                |     |            |                     |
| SecolliderPrefabCo                         | Instructor (Inherited) |     |            |                     |
|                                            |                        |     |            |                     |
|                                            |                        |     |            |                     |
|                                            |                        |     |            |                     |
|                                            |                        |     |            |                     |
|                                            |                        |     |            |                     |
| Search Details                             |                        |     | Q          | •••                 |
| ∡ Setup                                    |                        |     |            |                     |
| Stay Time                                  | 2.0                    |     |            |                     |
| ▷ Prefabs Used                             | 1 Array elements       | + 🖻 |            |                     |
| Hit Times                                  | 3                      |     |            |                     |
| Collider Trigger                           | Usewithtool 🔻          |     |            |                     |
|                                            |                        |     |            |                     |

Next up, we will create the "Cauterizer" actor. This actor will need:

- The Mages Interactable Item component
- $\bullet$  The Interactable Prefab Constructor component
- The Gesture Hands component

We will also add a Box Collision component to the tip of the cauterizer.

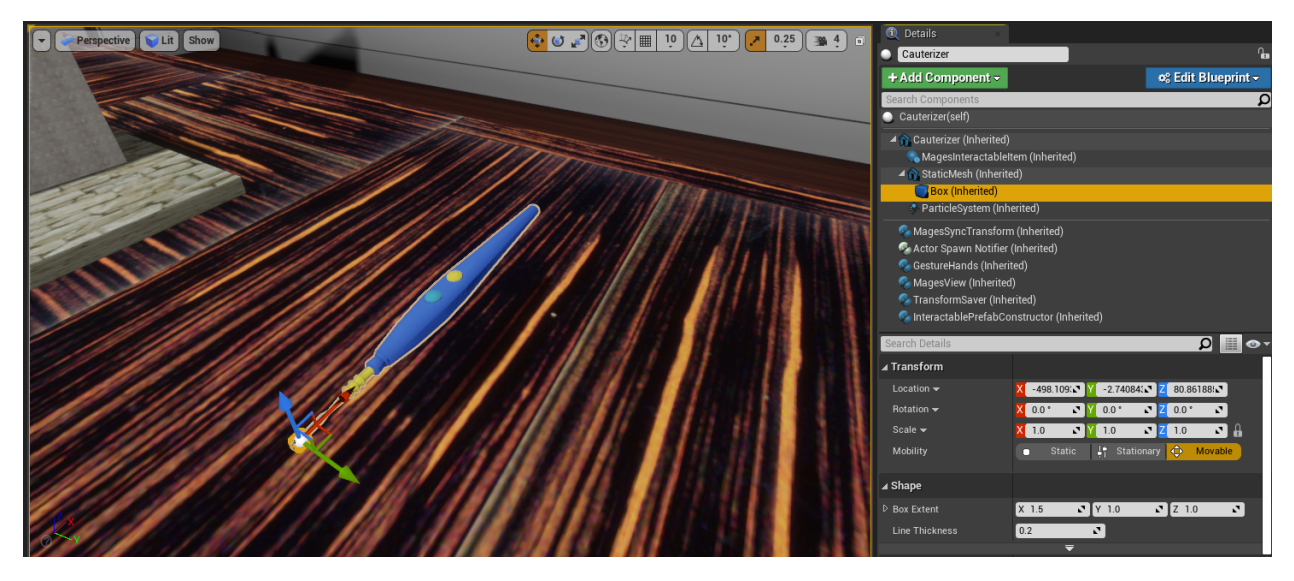

Now that we've created our tool, we have to tell the Use actor (on which it will applied), what kind of objects can be applied on to it. Select the Use Collider Prefab Constructor component, and add the newly created tool to the Prefabs Used array property:

| 🕄 Details 🛛 🛛 🕹  |                          |
|------------------|--------------------------|
| Search Details   | -ی 🏢 🛛                   |
| ⊳ Variable       |                          |
| ⊳ Sockets        |                          |
| ⊿ Setup          |                          |
| Stay Time        | 2.0 🔊 🖻                  |
| Prefabs Used     | 1 Array elements 🔸 📆 ⊃   |
| <b>₿ 0</b>       | Cauterizer 🕶 🌩 🔎 🛨 🗙 👻 🖻 |
| Hit Times        | 3                        |
| Collider Trigger | Usewithtool 👻 🖻          |

The following blueprint will spawn the necessary actors for this action:

| Event Initialize BP | <b>f</b> Set Use Prefab<br>Target is Use Action                                                                                                    | <b>f</b> Set Hologram Object       Target is Base Prototype |
|---------------------|----------------------------------------------------------------------------------------------------|-------------------------------------------------------------|
|                     | <ul> <li>Target self</li> <li>Use Blueprint<br/>Cauterizer </li> <li>Collider Blueprint<br/>Burn Mark </li> <li>Use Prefab Already Exists</li> </ul> | Target self     Class Hologram                              |
|                     |                                                                                                    |                                                             |

#### **Use With Collision Hit**

There are cases where you might need the user to *hit* an interactable using a tool, rather than apply it continuously on the interactable item. We will use a mallet to set-up an action where the user has to hit the back gate into place.

#### Hit-able Item

We generate an actor with the following components:

- The Transform Saver component
- The Use Collider Prefab Constructor component
- And a collision shape component (in this case, we will use a Box Collision component)

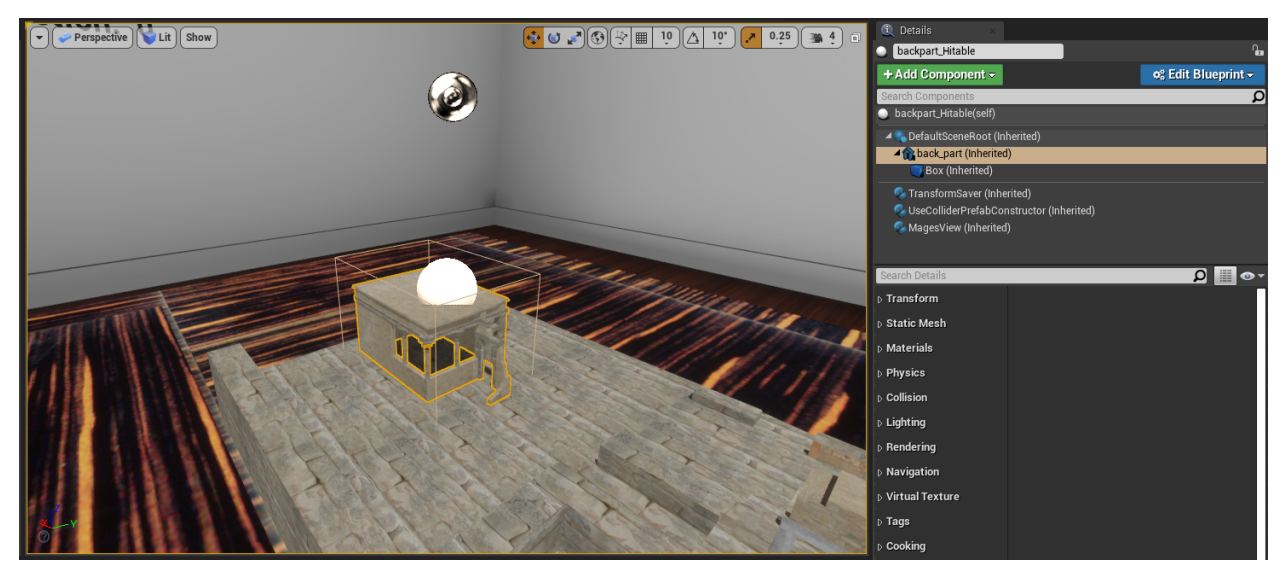

To configure this actor so that the user has to hit it with a tool, we change the following properties of the Use Collider Prefab Constructor component, in the details panel:

- Set the Collider Trigger property to "Hit"
- Set the Hit Times property to however many times the user has to hit the object (in this case we set it to 3)

• Set the Hit Movement Vector to "0.0, 0.0, -1.0", so that the object will move downwards with each subsequent hit

Note: The hit-able item's saved transform (applied using the Transform Saver component), should be its final location. The component will automatically offset the object, depending on the Hit Movement Vector and Hit Times properties.

| 🔍 Details 🛛 🛛 🛛             |                  |     |   |   |        |   |          |
|-----------------------------|------------------|-----|---|---|--------|---|----------|
| Search Details              |                  |     |   |   | 2      | 2 | ••       |
| D Variable                  |                  |     |   |   |        |   |          |
| D Sockets                   |                  |     |   |   |        |   |          |
| ⊿ Setup                     |                  |     |   |   |        |   |          |
| Stay Time                   | 1.5              |     |   |   |        |   |          |
| ▷ Prefabs Used              | 1 Array elements | +   | 面 | t |        |   |          |
| Hit Times                   | 3                |     |   |   |        |   |          |
| Collider Trigger            | Hit 🔻            | ¢   |   |   |        |   |          |
| ⊿ ORama VR                  |                  |     |   |   |        |   |          |
| D Hit Movement Vector       | X 0.0 🖍 Y        | 0.0 |   |   | Z -1.0 |   | <b>•</b> |
| Proceed Animation on Collid |                  |     |   |   |        |   |          |
| Proceed Animation on Perfor |                  |     |   |   |        |   |          |
| Animation Names             | 0 Array elements | +   | 面 |   |        |   |          |
| Character Actor Name        |                  |     |   |   |        |   |          |
| Promote Collider Component  | 2                |     |   |   |        |   |          |
| Magaa                       |                  |     |   |   |        |   |          |
| ⊿ mages                     |                  |     |   |   |        |   |          |
| ▲ Constructors              |                  |     |   |   |        |   |          |
| Prefab Perform Action       | Remain 👻         | t   |   |   |        |   |          |
| Prefab Type                 | Generic 🔻        |     |   |   |        |   |          |

#### Mallet

To create the tool which will be used to hit the object, create a new actor with the following components:

- Transform Saver component
- Mages Interactable Item component
- Interactable Prefab Constructor component
- Gesture Hands component
- A collision shape component; in this case we use a Box Collision component

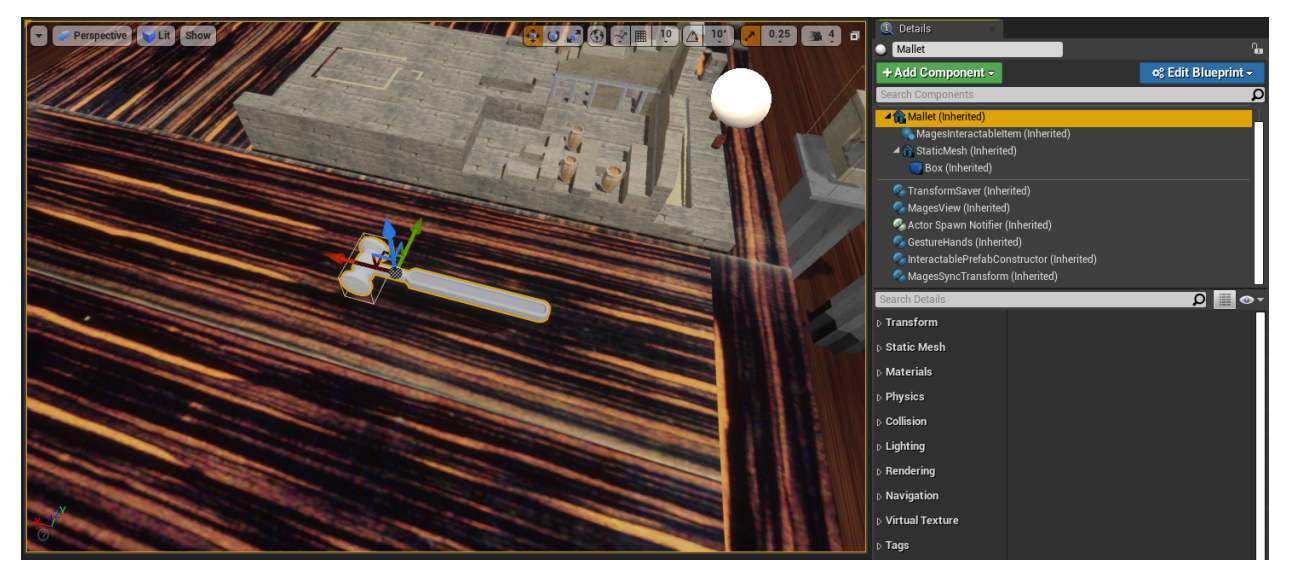

**Note:** The collision shape component will *only* be used for striking the hit-able item we created previously, the collision of the Static Mesh Component named "Mallet" will be used for grabbing the tool, since the Mages Interactable Item component is placed under it in the component hierarchy.

Open the Hit-able item's blueprint and in the Use Collider Prefab Constructor component properties, add the mallet to the Used Prefabs array property:

| 🔍 Details 🛛 🛛 🛛 🕹      |                       |     |            |                      |
|------------------------|-----------------------|-----|------------|----------------------|
| backpart_Hitable       |                       |     |            | £                    |
| + Add Component -      |                       |     | 🕫 Edit Blu | ieprint <del>-</del> |
| Search Components      |                       |     |            | Q                    |
| backpart_Hitable(self) |                       |     |            |                      |
| DefaultSceneRoot (Inl  | herited)<br>I)        |     |            |                      |
| 🚭 TransformSaver (Inhe | rited)                |     |            |                      |
| SecolliderPrefabCor 🚭  | nstructor (Inherited) |     |            |                      |
|                        | ,                     |     |            |                      |
| Search Details         |                       |     | ρ          | ••                   |
| ⊿ Setup                |                       |     |            |                      |
| Stay Time              | 1.5                   | )   |            |                      |
| Prefabs Used           | 1 Array elements      | + 🖻 |            |                      |
| <u>  </u> 0            | Mallet 🕶 🔶 🔎          | + × | <b>-</b>   |                      |
| Hit Times              | 3 2                   |     |            |                      |
| Collider Trigger       | Hit 👻                 |     |            |                      |

The following blueprint graph will spawn the two actors for this action:

| Event Initialize BP | <b>f</b> Set Use Prefab<br>Target is Use Action | <b>f</b> Set Hologram Object<br>Target is Base Prototype |
|---------------------|-------------------------------------------------|----------------------------------------------------------|
|                     | •                                               | ► D                                                      |
|                     | O Target Self                                   | O Target [self]                                          |
|                     | Use Blueprint<br>Backpart Hitable               | Class Mallet Holo                                        |
|                     | Collider Blueprint<br>Mallet -                  |                                                          |
|                     | Use Prefab Already Exists                       |                                                          |
|                     |                                                 |                                                          |

## 11.1.3 Remove Action

The Remove Action is used when we need to remove a specific object from the scene using our hands or a tool.

To generate a Remove Action you need an *interactable item* with an "Interactable Prefab Constructor" component which the user will have to remove, and (optionally) a hologram.

### Interactable Item

Create a new actor, and add the Mages Interactable Item component under the primitive where it should attach to upon user interaction:

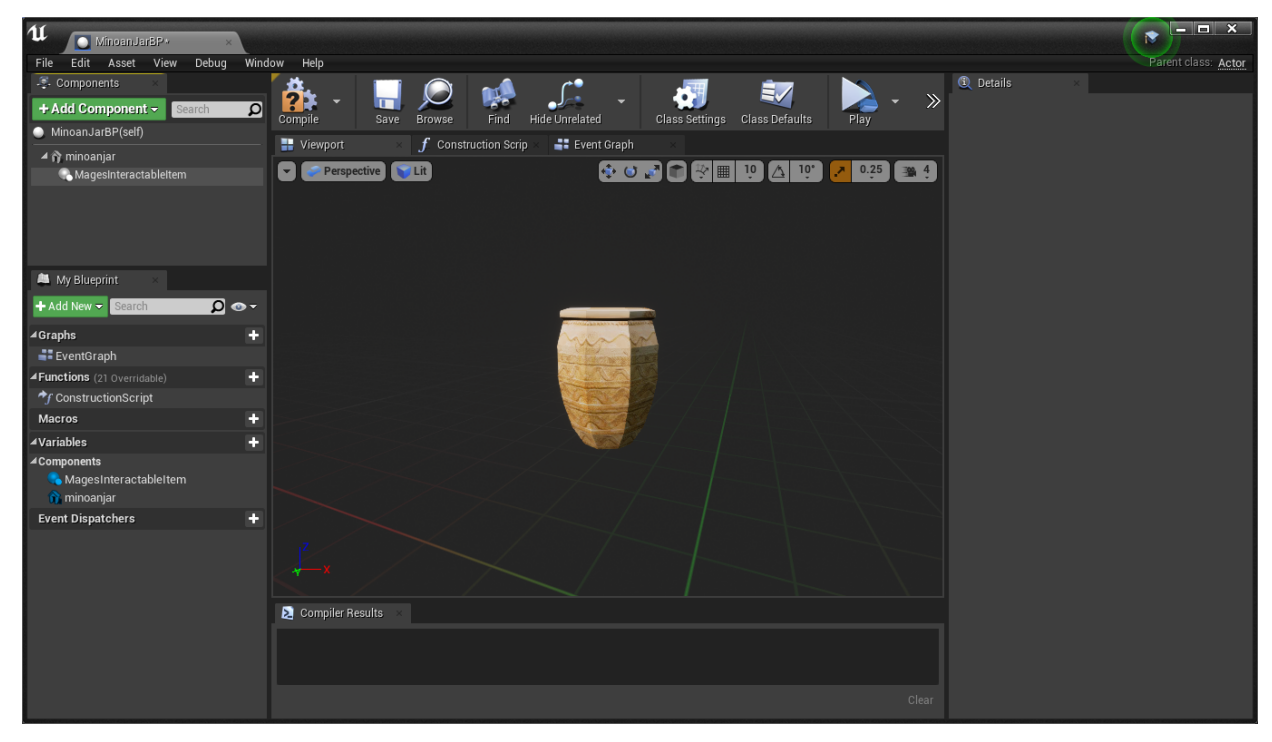

Add the Interactable Prefab Constructor component and the Transform Saver components:

| File Edit Asset View Debug Wind                                       | dow Help               |                             |                   |                |                |          |                                          | Parent class: Actor               |
|-----------------------------------------------------------------------|------------------------|-----------------------------|-------------------|----------------|----------------|----------|------------------------------------------|-----------------------------------|
| - Components<br>+ Add Component → Search Ø                            | Compile Save           | Browse Find                 | Hide Unrelated    | Class Settings | Class Defaults | Play - » | Details     Search Details               | ×<br>@                            |
| MinoanJarBP(self)     TransformSaver     MinoartablePrefabConstructor | Viewport               | <b>f</b> Construction Scrip | o × 📑 Event Graph | ×<br>•         | 10 🔽 10.       |          | ▲ Variable<br>Variable Name<br>Tooltip   | minoanjar                         |
| ▲ <mark>@ minoanjar</mark><br>MagesInteractableItem                   |                        |                             |                   |                |                |          | Category<br>Editable when Inhe           | Default 💌                         |
| 🚢 My Blueprint 🛛 🛛                                                    |                        |                             |                   |                |                |          | <b>⊿ Transform</b><br>Scale <del>▼</del> | 5.0 5.0 5.0 6                     |
| + Add New - Search 🔎 👁 -                                              |                        |                             |                   | 2              |                |          | Mobility                                 | ● Stati 🕂 Stati 🗇 Mova            |
| ▲ Graphs +<br>■ EventGraph                                            |                        |                             | - Aller           |                |                |          | ▲ Sockets<br>Parent Socket               | None 🖉 🗙                          |
| Functions (21 Overridable)                                            |                        |                             |                   |                |                |          | ⊿ Static Mesh                            |                                   |
| A Variables  Components  Macros                                       |                        |                             |                   |                |                |          | Static Mesh                              | knossos⊥all_ID6526 ↓<br>♦ ₽ э     |
| minoanjar     InteractablePrefabConstructor     Transform@over        |                        |                             |                   |                |                |          | ⊿ Materials                              |                                   |
| Event Dispatchers +                                                   | ×                      |                             |                   |                |                |          | Element 0                                | → uto_28 →<br>← ♀ ▷<br>Textures → |
|                                                                       | 赵 Compiler Results 🛛 🛛 |                             |                   |                |                |          | ▲ Component Tick                         |                                   |
|                                                                       |                        |                             |                   |                |                |          | Tick Interval (secs                      |                                   |
|                                                                       |                        |                             |                   |                |                |          | ▲ Physics                                |                                   |

The only configuration needed is to set the Prefab Interactable Type to Remove, under the Mages/Constructors category.

| ⊿ Mages                  |                                  |
|--------------------------|----------------------------------|
| Prefab Interactable Type | Remove 🔽 🔁                       |
| Prefab Detach Feature    | EventTriggerCurrLSAOnDestroy 🗸 🔁 |
| Wait for Drop Action     | 3.0                              |
| Min Distance Reset       | 24.0                             |
| Constructors             |                                  |
| Prefab Perform Action    | Destroy 👻                        |
| Prefab Type              | Generic                          |
| ⊿ Spawn Notifier         |                                  |
| Spawn Notifier           | None                             |
| ⊿ Tags                   |                                  |
| Component Tags           | 0 Array elements 🕂 💼             |
| Activation               |                                  |
| Auto Activate            |                                  |
| ⊿ Cooking                |                                  |
| Is Editor Only           |                                  |
| Asset User Data          |                                  |
| © Collision              |                                  |
|                          |                                  |

Compile and save the blueprint, then place it into the scene.

To save the current location, rotation and scale of the actor, have the blueprint selected in the scene, then select the Transform Saver component, and click on "Save Transform" in the details panel. This will save the transform of the current blueprint instance.

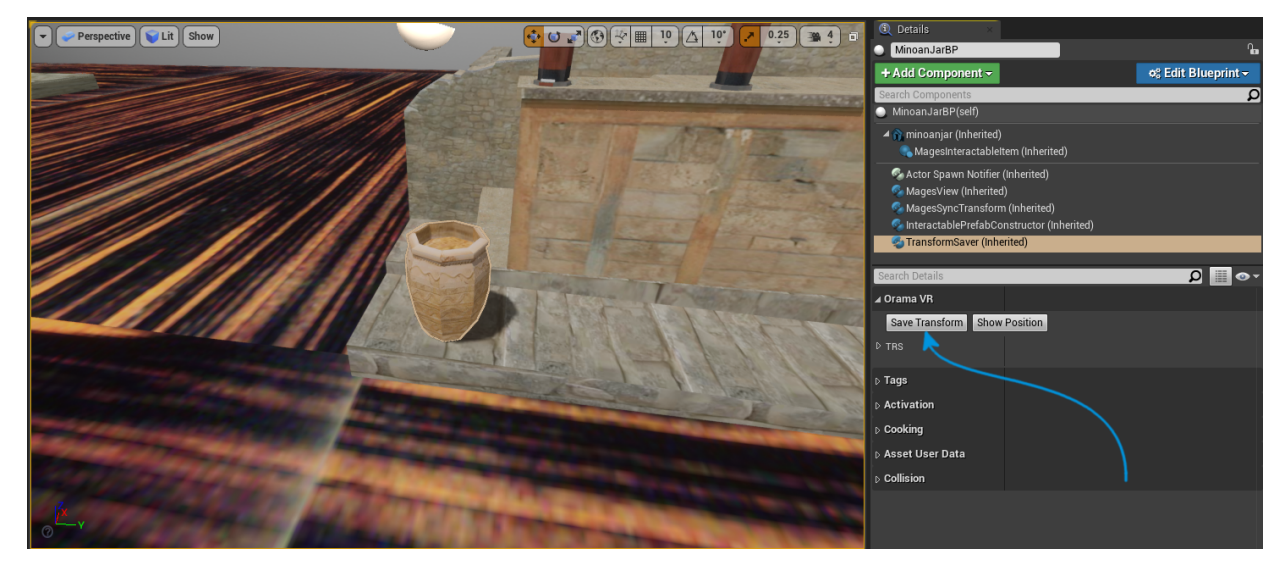

To apply it to the blueprint itself, click on "Edit Blueprint" and click "Apply Instance Changes to Blueprint Default".

| 🗓 Details 🛛 🛛 🕹                                                                                                    |                                                                                                    |                                                                                 |
|----------------------------------------------------------------------------------------------------|----------------------------------------------------------------------------------------------------|---------------------------------------------------------------------------------|
| MinoanJarBP                                                                                                    |                                                                                                    | <u>e</u>                                                                        |
| + Add Component -                                                                                                    |                                                                                                    | 🕫 Edit Blueprint 🗸                                                              |
| Search Components          MinoanJarBP(self)         Iminoanjar (Inherited)         Iminoanjar (Inherited)         Iminoan | Existing Blueprint<br>Open Blueprint Ed<br>Add or Edit Script<br>Inhe Instance modification<br>Reset Instance Cl<br>Reset Instance Cl<br>erit Create New<br>Create Child Blue | litor<br>s<br>nanges to Blueprint<br>nanges to Blueprint Default<br>print Class |
| 🕤 🙄 TransformSaver (Inherited)                                                                                                    | Click to apply 1 chang                                                                                                    | ad accordent to the Dimension                                                   |
|                                                                                                    | click to apply 1 chang                                                                                                    | ed property to the Blueprint.                                                   |
| Search Details                                                                                                    | onek to apply i chang                                                                                                    |                                                                                 |
| Search Details<br>▲ Orama VR<br>Save Transform Show Posite<br>▷ TRS                                                                                                    | tion                                                                                                    |                                                                                 |
| Search Details         ▲ Orama VR         Save Transform         Show Posit         ▷ TRS         ▷ Tags         ▷ Activation                                                                                                    | tion                                                                                                    |                                                                                 |
| Search Details         ▲ Orama VR         Save Transform         Save Transform         Show Posit         ▷ TRS         ▷ Tags         ▷ Activation         ▷ Cooking         ▷ Asset User Data                                                                                                    | tion                                                                                                    |                                                                                 |

Create a new Blueprint deriving from BPRemoveAction:

| U                    | Pick Parent Class                                                                                          | ×                  |
|----------------------|----------------------------------------------------------------------------------------------------|--------------------|
| ▲ Common Classes     |                                                                                                    |                    |
| Q Actor              | An Actor is an object that can be placed or spawned in the world.                                          | 0                  |
| 8 Pawn               | A Pawn is an actor that can be 'possessed' and receive<br>input from a controller.                         | 0                  |
| 🖟 Character          | A character is a type of Pawn that includes the ability to walk around.                                    | 0                  |
| 📡 Player Controller  | A Player Controller is an actor responsible for controlling a Pawn used by the player.                     | 0                  |
| 🔄 Game Mode Base     | Game Mode Base defines the game being played, its rules, scoring, and other facets of the game type.       |                    |
| la Actor Component   | An ActorComponent is a reusable component that can be added to any actor.                                  | 0                  |
| 💽 Scene Component    | A Scene Component is a component that has a scene transform and can be attached to other scene components. | 0                  |
| ▲ All Classes        |                                                                                                    |                    |
| BPRemoveAction       |                                                                                                    | X                  |
| <b>⊿O</b> Object     |                                                                                                    |                    |
| Actor                |                                                                                                    |                    |
| A BasePrototype      |                                                                                                    |                    |
|                      | n                                                                                                    |                    |
| 5 items (1 selected) | 🐨 View Opt                                                                                                 | tions <del>-</del> |
|                      | Select Cano                                                                                                | el                 |
|                      |                                                                                                    |                    |

Edit the blueprint's event graph to spawn the interactable item:

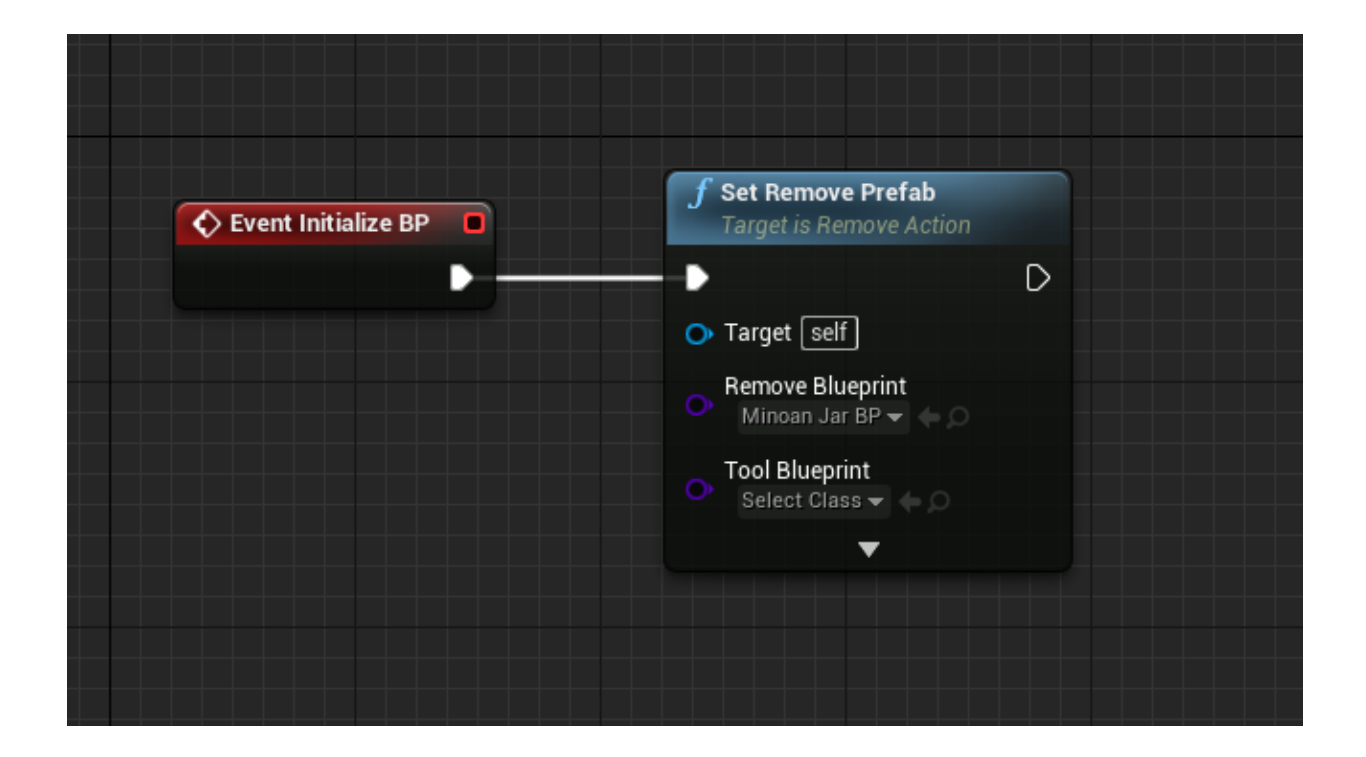

#### **Remove Object with Tools**

In this case, we will remove a jar using a tool (the pliers) instead of our hands.

This time, we will generate one actor as seen below:

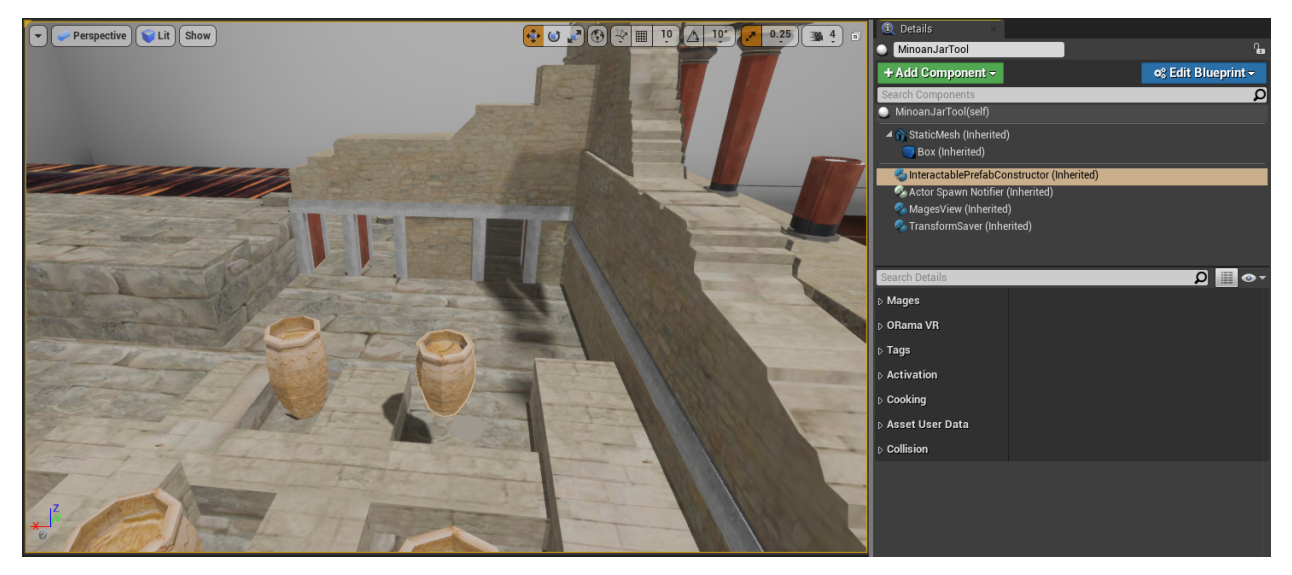

Now, we will configure our remove prefabs to be removed with the pliers tool. At the Interactable Prefab Constructor component of your actor:

- Set the Prefab Interactable Type to Remove With Tool
- Set the Prefab Detach Feature to EventTriggerCurrLSAOnDestroy

| 🕄 Details 🛛 🛛 👋            |                             |                    |
|----------------------------|-----------------------------|--------------------|
| MinoanJarTool              |                             | 6                  |
| + Add Component -          |                             | 🕫 Edit Blueprint 🗸 |
| Search Components          |                             | Q                  |
| MinoanJarTool(self)        |                             |                    |
| A 🕅 StaticMesh (Inherited) | )                           |                    |
| SinteractablePrefabCo      | nstructor (Inherited)       |                    |
| Actor Spawn Notifier       | (Inherited)                 |                    |
| TransformSaver (Inherited  | )<br>rited)                 |                    |
|                            |                             |                    |
| Occurs In Data il In       |                             |                    |
| Search Details             |                             | ריים <u>מ</u>      |
| ⊿ Mages                    |                             |                    |
| ▲ Constructors             |                             |                    |
| Prefab Interactable Type   | Remove With Tool 🕶          |                    |
| Prefab Detach Feature      | EventTriggerCurrLSAOnDestro | oy 🔫               |
| Wait for Drop Action       | 3.0                         |                    |
| Prefab Perform Action      | Destroy 🔻                   |                    |
| Prefab Type                | Generic 👻                   |                    |
| ⊳ ORama VR                 |                             |                    |
| ⊳ Tags                     |                             |                    |
| D Activation               |                             |                    |
| D Cooking                  |                             |                    |
| ⊳ Asset User Data          |                             |                    |
| D Collision                |                             |                    |
|                            |                             |                    |

Will also generate the pliers actor. This actor must have the Gesture Hands component attached to it:

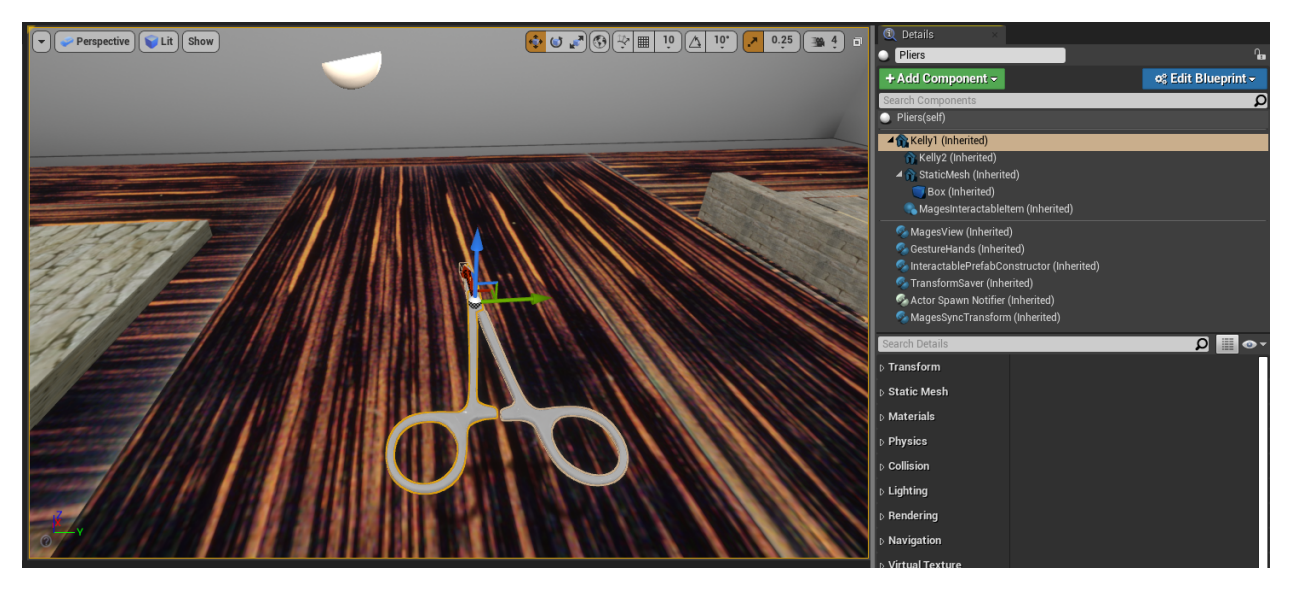

Additionally, we can create an animated hologram:

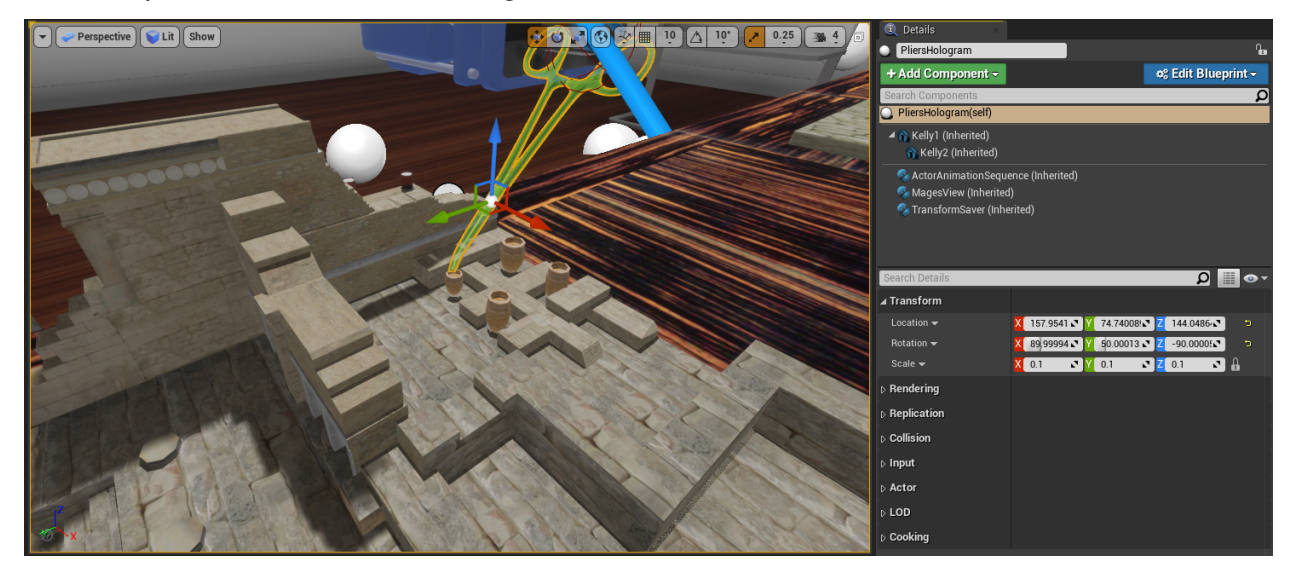

In this blueprint, we want to use the pliers in order to remove the jar, thus the graph will be the following:

| 🗘 Event Initialize BP 🛛 | <b>f</b> Set Remove Prefab<br>Target is Remove Action | <b>f</b> Set Hologram Object<br>Target is Base Prototype |
|-------------------------|-------------------------------------------------------|----------------------------------------------------------|
|                         |                                                       | <b>→→→</b> ►                                             |
|                         | Or Target Self                                        | → Target Self                                            |
|                         | Minoan Jar Tool 👻 🦕 🔿                                 | Class<br>Pliers Hologram - (• O                          |
|                         | Tool Blueprint<br>Pliers 🗸 🧄 🔿                        | ••••••••••••••••••••••••••••••••••••••                   |
|                         |                                                       |                                                          |
### **11.1.4 Combined Action**

The Combined Action does not include any new VR behavior, it is a way to include multiple Actions in the same script. Combined Actions are useful in situations where we want to implement sequential tasks but incorporate them into a single entity.

In this example, we will convert the *UseAction* and the *RemoveAction* from the previous tutorials into a CombinedAction. As a result, in this Action the user would be asked to clean the Sponza with a cloth (UseAction) and then remove the jar using their hand (RemoveAction).

#### **Action Blueprint**

Create a new blueprint, and choose BPCombinedAction as its parent class:

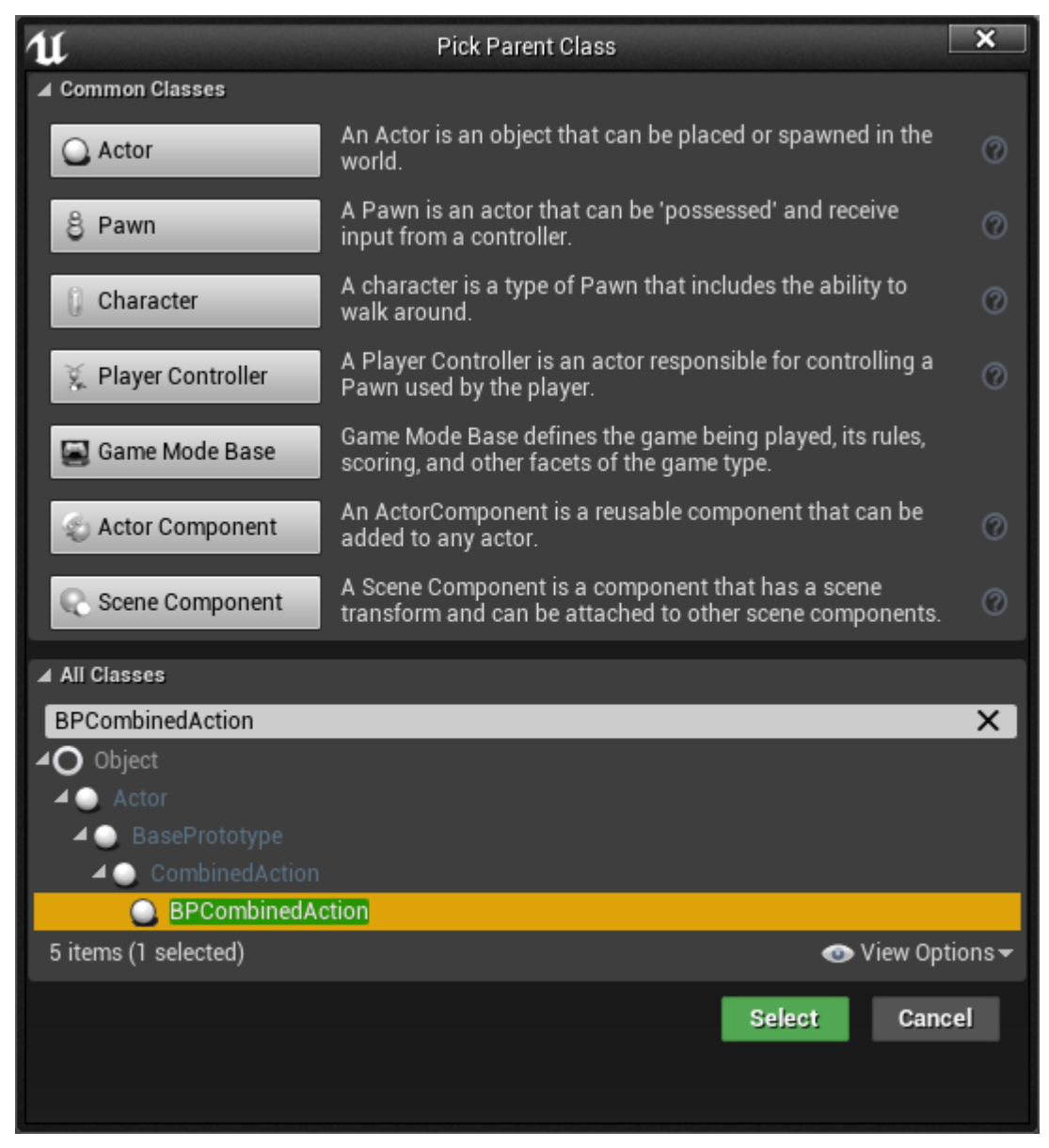

The graph below configures the combined action:

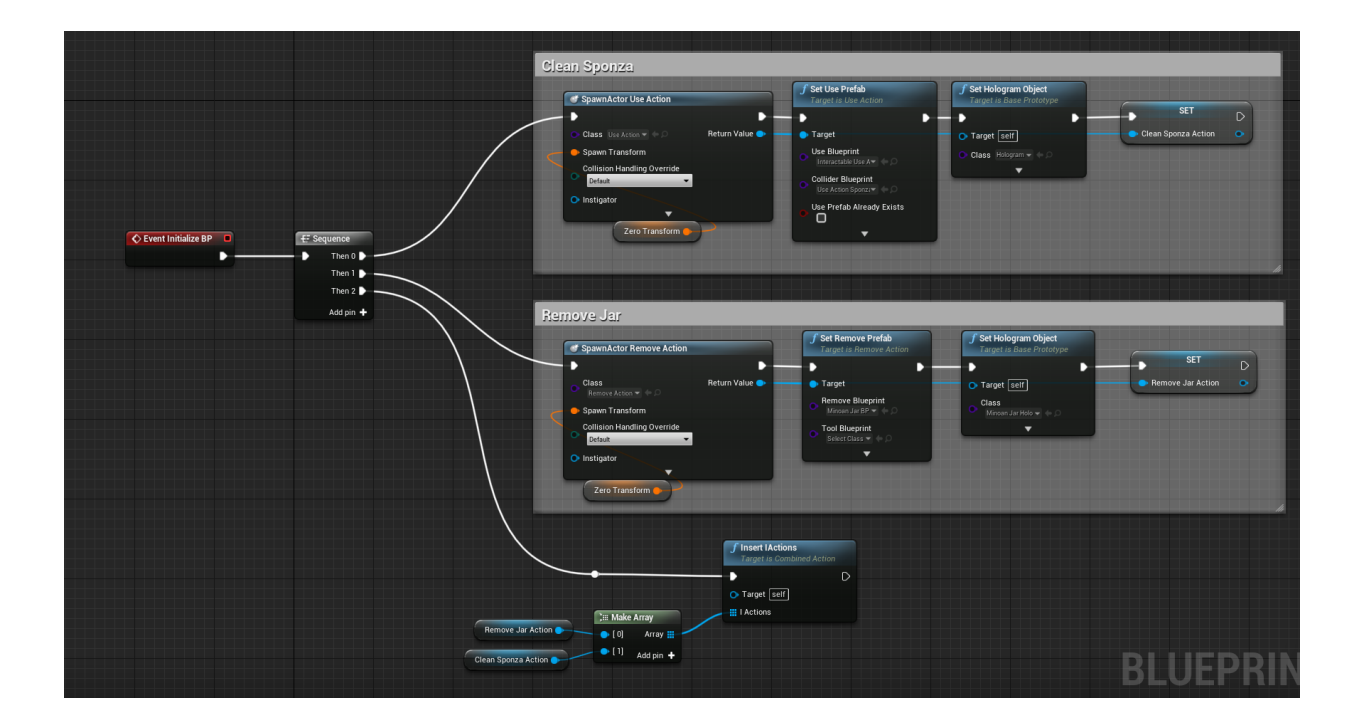

### **Blueprint Walk-through**

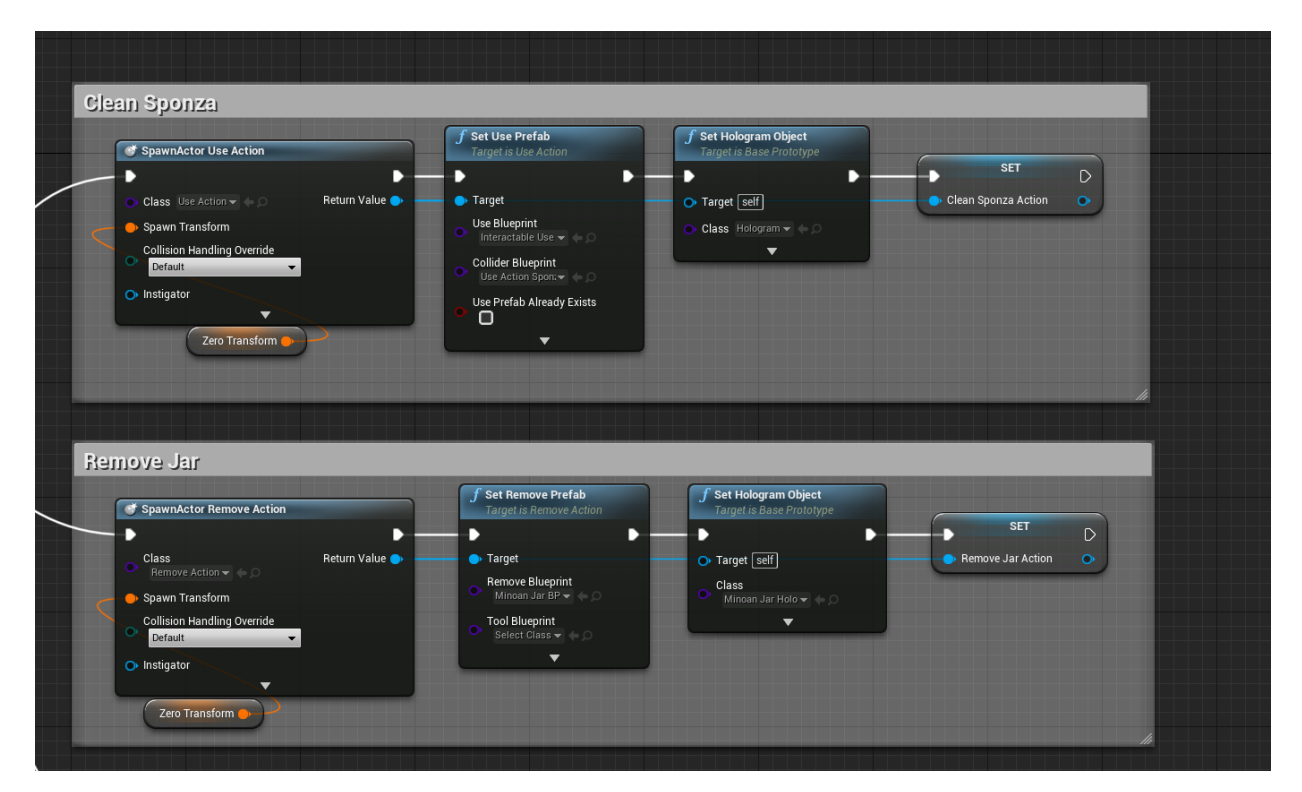

By comparing this action blueprint with the blueprints from the *UseAction* and the *RemoveAction* tutorials, we can see that this blueprint contains all of the function calls from the aforementioned actions, as well as some extra calls to set-up the actions themselves, and to register them.

Note: The sub-actions will initialized sequentially; the Initialize event of the UseAction will be

called first. When the user completes the action, the Initialize event of the RemoveAction will be called. After all the sub-actions have been completed, the Perform event of the combined action will be called as well.

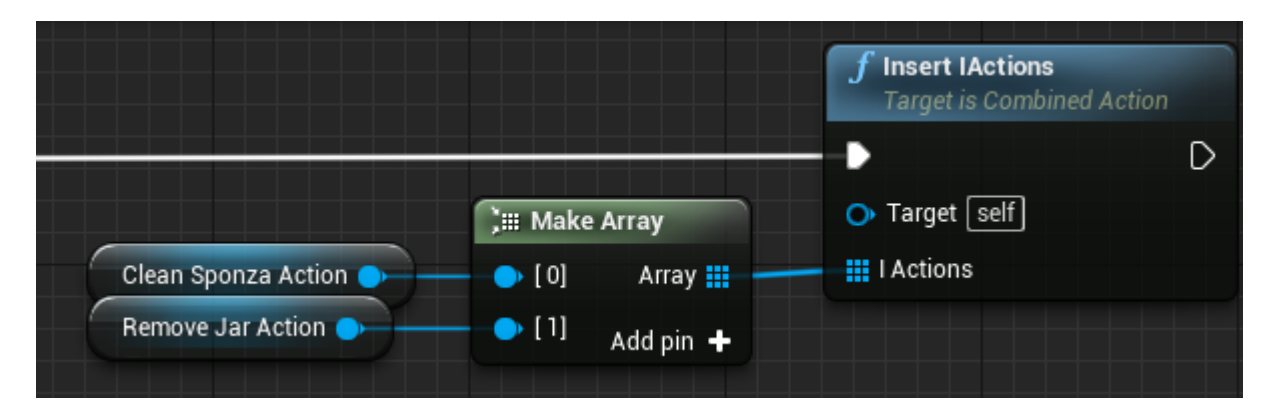

The method Insert IActions accepts an array of actions (actors that inherit from BasePrototype). Actions will be initialized in the order they appear inside the array. This function is mandatory for the CombinedAction to work properly.

### **11.1.5 Parallel Action**

The ParallelAction is used to instantiate two or more Actions simultaneously. Then the user can decide which one to complete first.

Additionally, ParallelAction can modify the Scenegraph tree according to the user's decisions. ParallelActions are usually linked with critical errors. For example, we may implement a ParallelAction which has a correct and a wrong Action to Perform. If the user decides to complete the correct Action, then the simulation will continue as usual. However, if the user completes the wrong Action (for instance inserting an object in a wrong place) then this behavior will trigger the alternative path and the scenegraph will be modified runtime by adding or removing specific Actions.

For instance, if the user causes damage to a human bone, the scenegraph will populate a new stage that forces the user to correct their mistake by repairing the fracture. In another example, if the user paints a car with the wrong color, the scenegraph can add new Actions in order to repaint it.

Note: Parallel actions can now be simulated directly inside the Live SceneGraph with the Sequence node

In this example, we will implement a ParallelAction where the user needs to decide whether to assemble the Knossos model or the Sponza model. This Action is part of the SampleApp level named AssembleKnossosORSponzaAction

Note: The "normal" path involves the assembly of Knossos and the "alternative" path the assembly of Sponza.

As a result, if the user decides to assemble the Knossos, the scenegraph will move to the next Action. However, if they assemble the Sponza, the scenario will change accordingly to accomodate the decision.

### SceneGraph Setup

Inside the SceneGraph (SceneGraph\_SampleApp), we create a new boolean variable named "ChoseKnossos". This will be set to true if the user chose to assemble the Knossos model, and false otherwise.

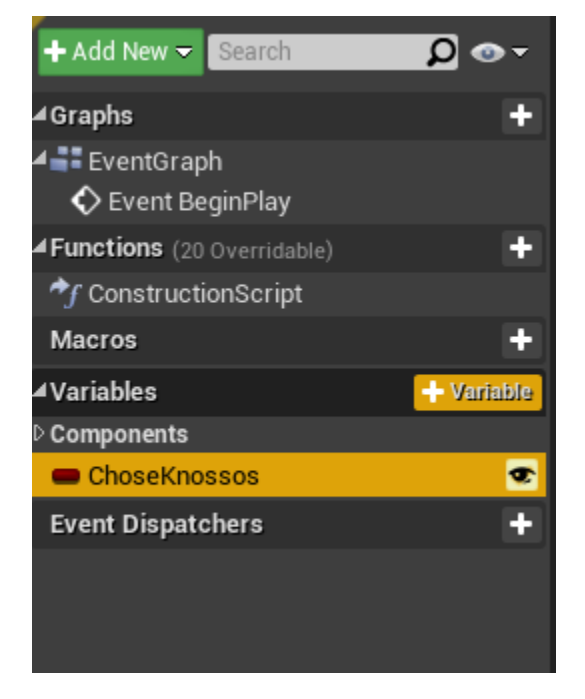

#### **Action Blueprint**

The graph below implements the action:

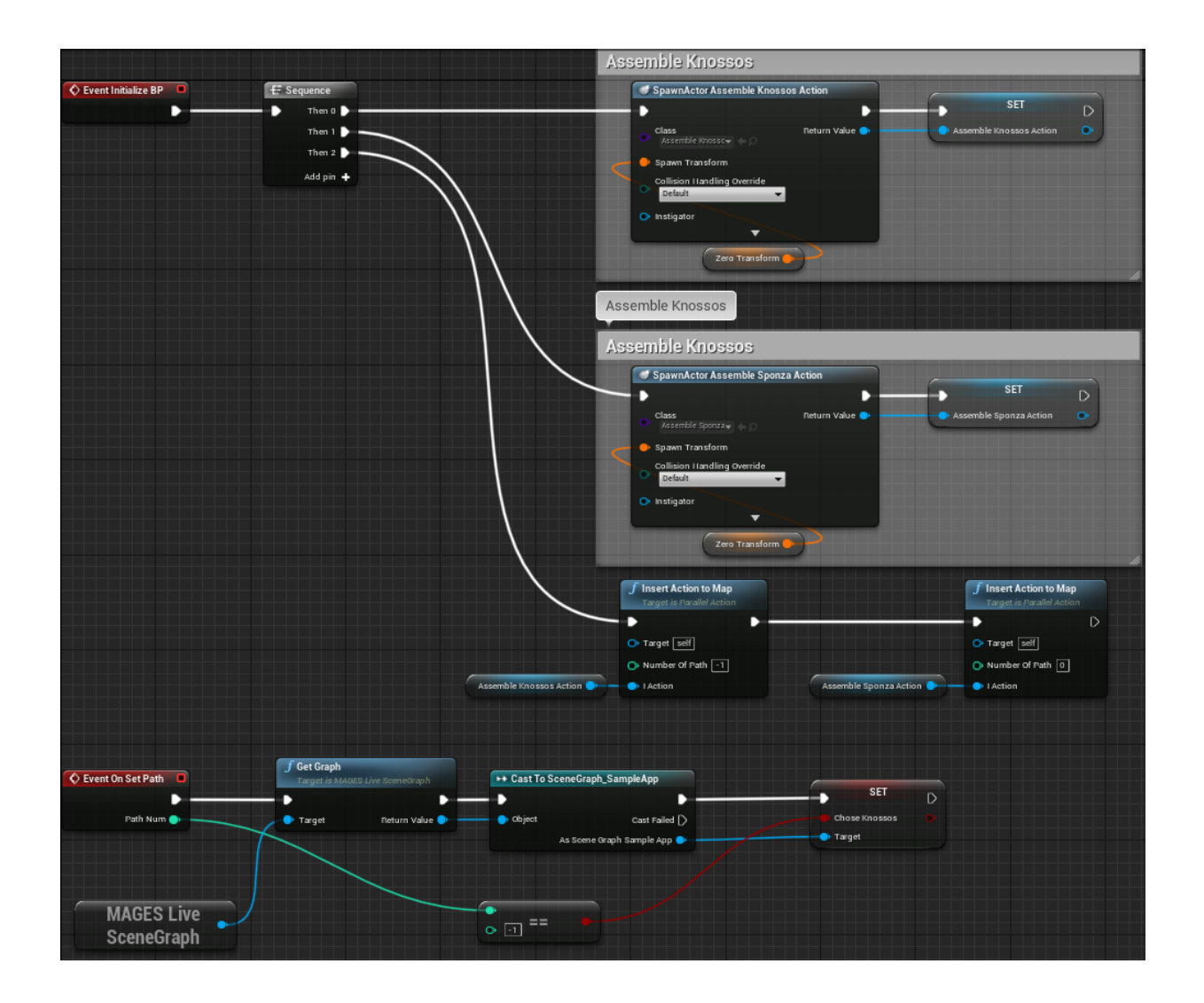

#### **Blueprint Walk-through**

Initially, the two actions which will determine the path are created and configured. They are both InsertActions, and are stored as temporary variables for use later on when the ParallelAction is set-up.

| en<br>SpawnActor Insert Action                                                                                                    | <b>f Set Insert Prefab</b><br>Target is Insert Action                                                                                                    | <b>f Set Hologram Object</b><br>Target is Base Prototype | SET             |
|----------------------------------------------------------------------------------------------------|----------------------------------------------------------------------------------------------------|----------------------------------------------------------|-----------------|
| Class Insert Action Return Value  C Attempts to spawn a new Actor with the specified transform hold (Ctrl + Alt) for more  Instigator | Target Target Frontpart Bp Frontpart Bp Frontpart Final Frontpart Final Front | Target [self]     Class     Frontpart Helo → ↔ Ω         | Assemble Sponza |
| Zero Transform                                                                                                    |                                                                                                    |                                                          |                 |
| Zero Transform   semble Knossos  SpawnActor Insert Action                                                                             | f Set Insert Profab<br>Target is Insert Action                                                                                                    | <b>f Set Hologram Object</b><br>Target is Base Prototype | SET             |

Next up, we configure the number of the alternative path that each action will trigger upon completion. In our example, the Assemble Knossos action will trigger the default path (making no change to the scene graph) which is -1. If the user chooses to assemble Sponza, it will trigger the alternative path 0

|                    | <b>f</b> Insert Action to Map<br>Target is Parallel Action |                   | f Insert Action to Map<br>Target is Parallel Action |
|--------------------|------------------------------------------------------------|-------------------|-----------------------------------------------------|
|                    | • •                                                        |                   | D D                                                 |
|                    | O Target Self                                              |                   | 🔿 Target 🔄                                          |
|                    | Number Of Path [-1]                                        |                   | O Number Of Path 0                                  |
| Assemble Knossos 🔿 | I Action                                                   | Assemble Sponza 🔷 |                                                     |
|                    |                                                            |                   |                                                     |

Finally, we implement the event "On Set Path", and set the variable of "ChoseKnossos" depending on the path number:

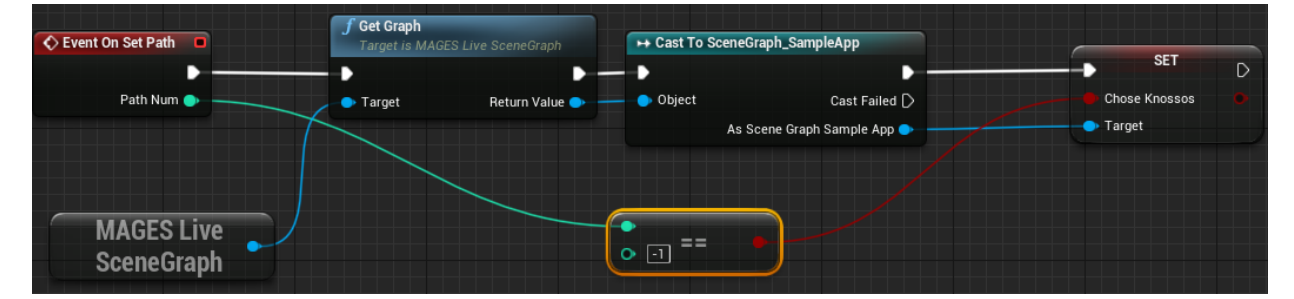

#### SceneGraph Configuration

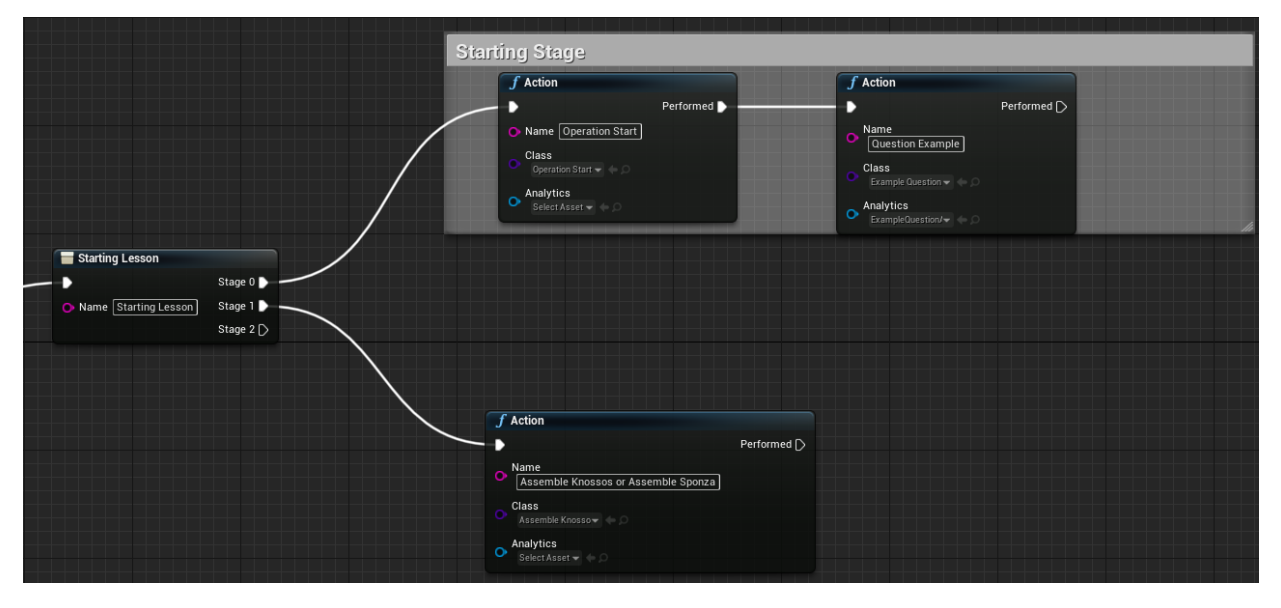

The final part is to handle the actual logic after the action has been completed, from the Scene Graph:

In the image above, the action in the second stage of the Starting Lesson includes the class for our new parallel action. After this action is performed, the variable of "ChoseKnossos" will have a valid value depending on what the user chose to do.

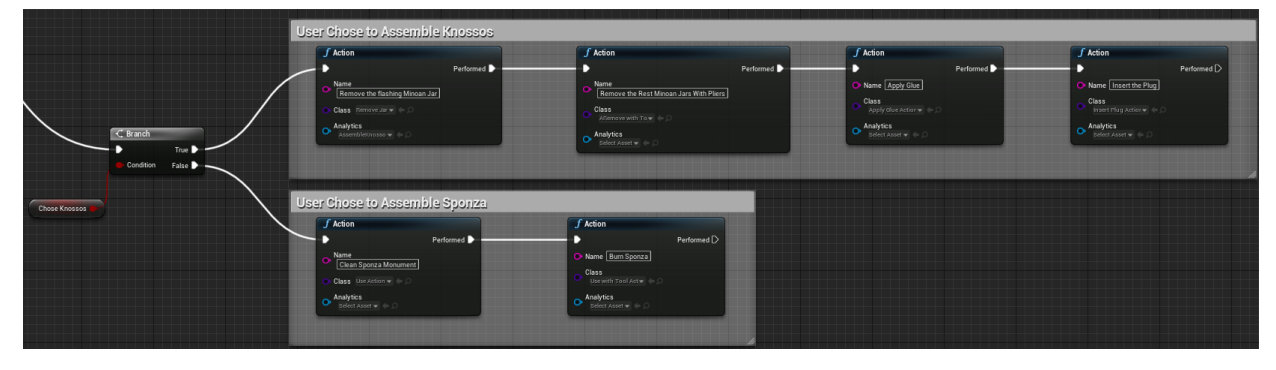

#### **Parallel Action Explanation**

Now let's see what happens when we start the application. Move to the AssembleKnossosORSponzaAction Action that will set the "ChoseKnossos" variable. As you can see both Actions are Initialized simultaneously, the user should decide which one will complete. To trigger the alternative path we have to insert the Sponza model.

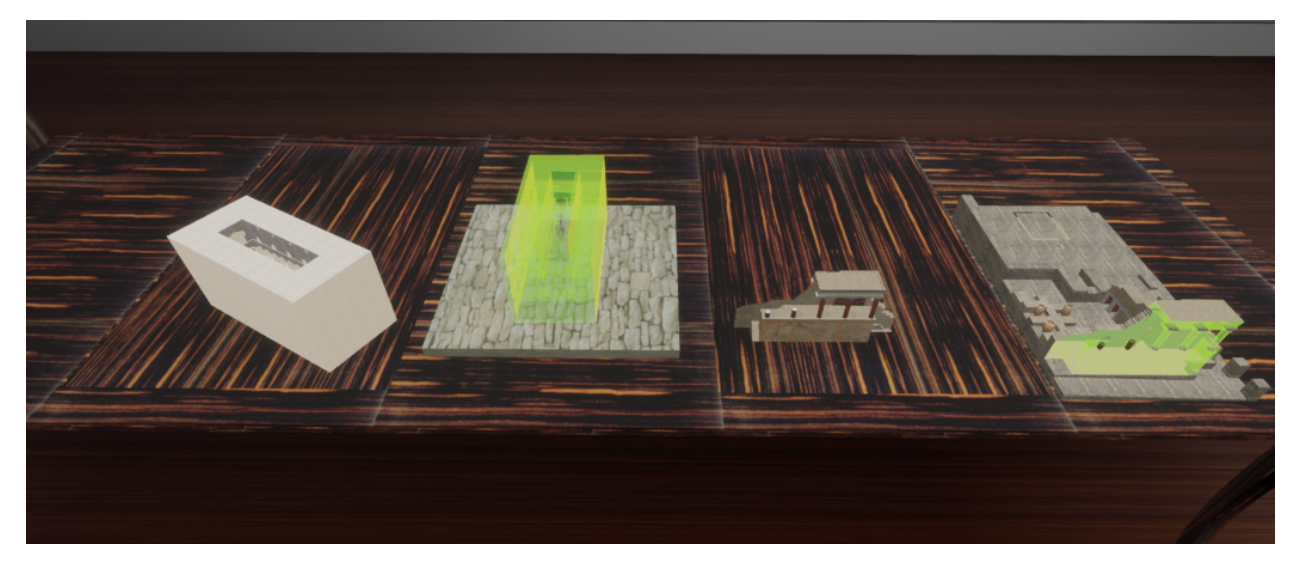

Upon performing the action by choosing to assemble Sponza, the variable of "ChoseKnossos" will be set to false, and the scene graph will spawn the actions relevant to Sponza.

### **11.1.6 Animation Action**

In this tutorial we will learn how to create and use an Animation Action and its componenets. Animaton Actions use two actors the **Animation Actor** and the **Interactable Actor**.

#### Animation Prefab Constructor

From the MAGES menu select the option Create Prefab/Animation Action/Animation Actor to create a new instance of an animation actor, as well as Create Prefab/Animation Action/Simple Grabbable Actor to create a new instance of an interactable actor.

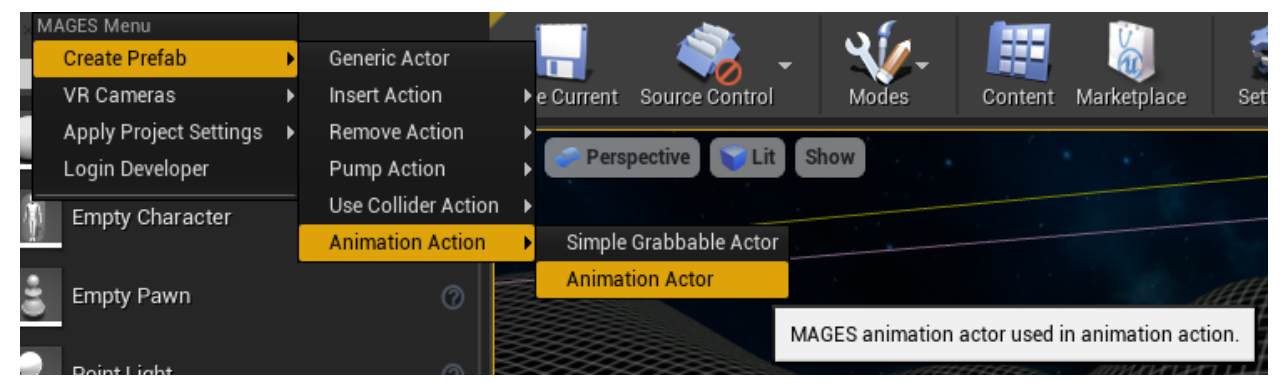

The template Actors will appear in the scene. It is recommended to configure these objects for your Animation Action. The Animation Actor has 3 important components;

#### 1. AnimationMovePrefabConstructor 4. End node 5. Start node

- The AnimationMovePrefabConstructor is used to reference all the needed assets for this action as well as configure its variables.
- The End Node is used to set the finishing point of the animation. When the Interactable Actor has the same position as the End Node, then the Animation Action will be performed. We will get on that later on the tutorial.

• The Start Node, similarly with the end node, is the starting point of the animation.

The image below shows the actor and its components.

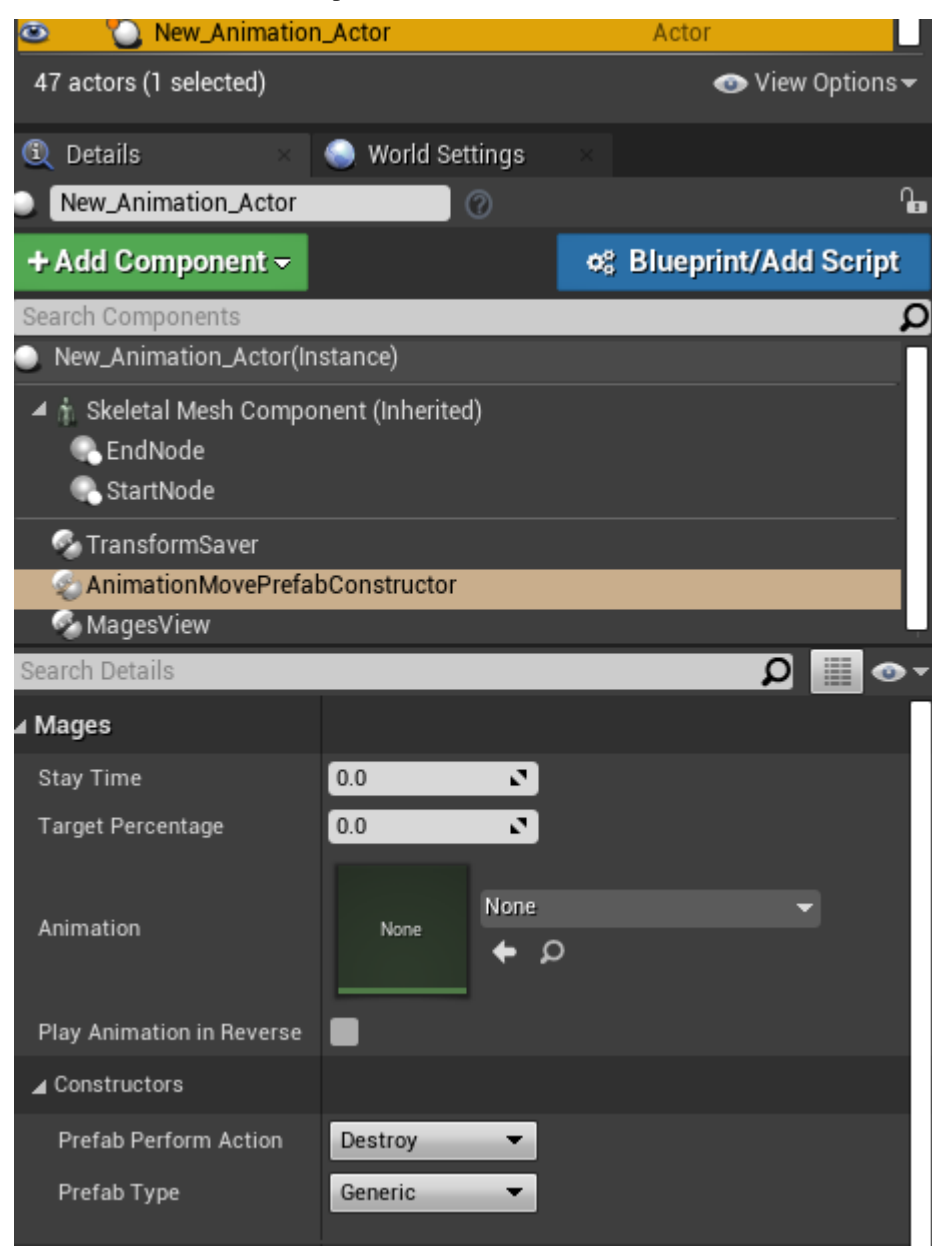

So, let us begin creating our first animation action blueprint.

#### Configuration of the interactable Actor

The configuration of the interactable actor is pretty easy and straightforward. | We need to add a mesh in the static mesh component as well as turn off Simulate Physics. This mesh will define the overlap boxes of our interactable actor. | Make sure that Simulate Physics is turned off

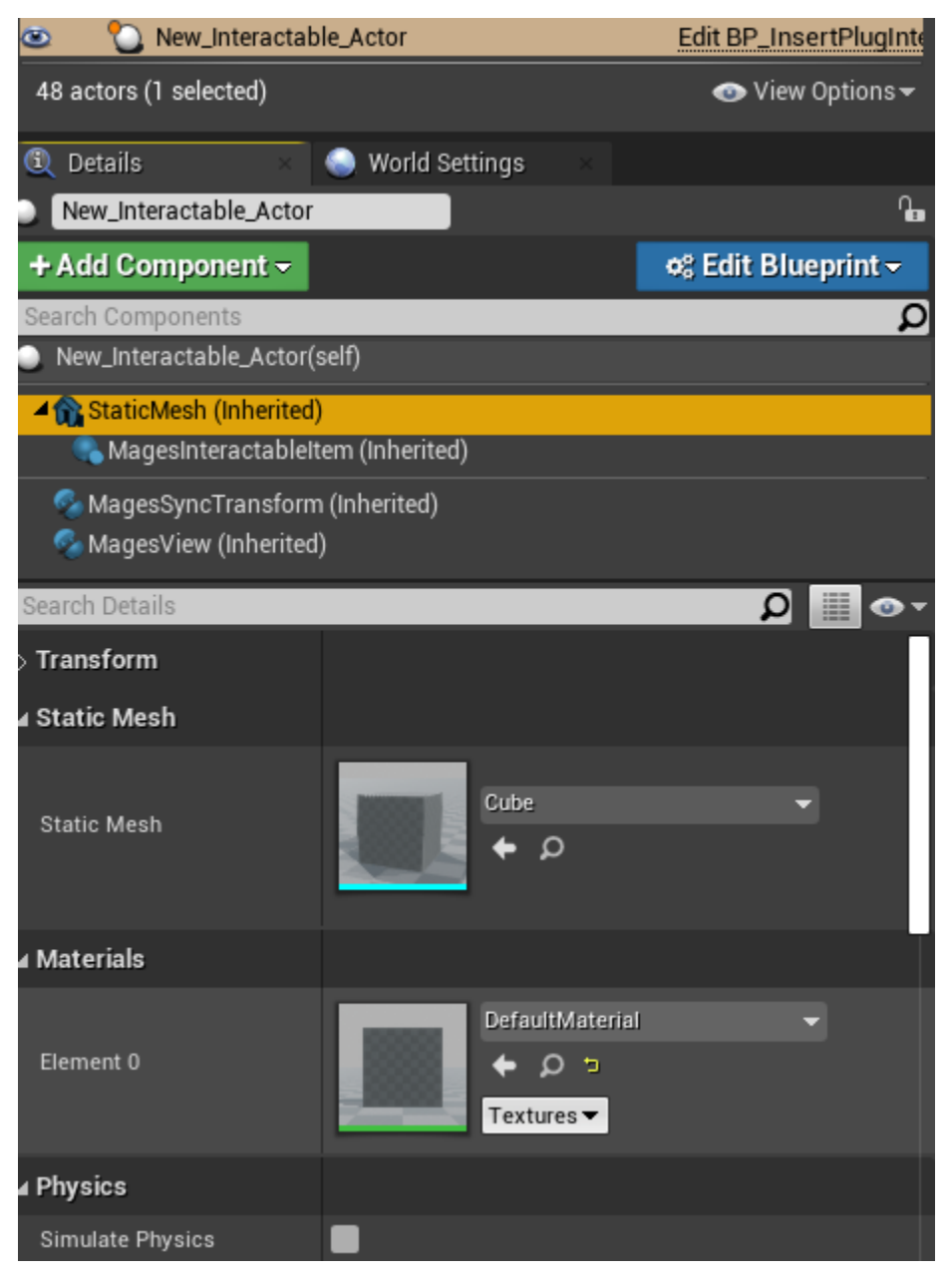

Also in the physics component of the static mesh, we need to make sure that it generates overlap events when overlapping with Dynamic objects (the user hands).

| ⊿ Collision                 |                                         |
|-----------------------------|-----------------------------------------|
| Simulation Generates Hit Ev |                                         |
| Phys Material Override      | None                                    |
| Generate Overlap Events     |                                         |
| Can Character Step Up On    | No                                      |
| Collision Presets           | Custom                                  |
| Collision Enabled           | Collision Enabled (Query and Physics) - |
| Object Type                 | PhysicsBody -                           |
|                             | lgnore Overlap Block                    |
| Collision Responses 🕜       |                                         |
| Trace Responses             |                                         |
| Visibility                  |                                         |
| Camera                      |                                         |
| MagesUlInteraction          |                                         |
| Object Responses            |                                         |
| WorldStatic                 |                                         |
| WorldDynamic                |                                         |
| Pawn                        |                                         |
| PhysicsBody                 |                                         |
| Vehicle                     |                                         |

Finally we need to save our actor as blueprint class that will be referenced by the **AnimationMovePrefabConstructor**.

### **Configuration of the Animation Actor**

First of all we need to create a new blueprint class fromt he animation actor template in the scene. | Once we have our blueprint we can open it and select the skeletal mesh component. There we need to reference our skeletal mesh object, that has been animated.

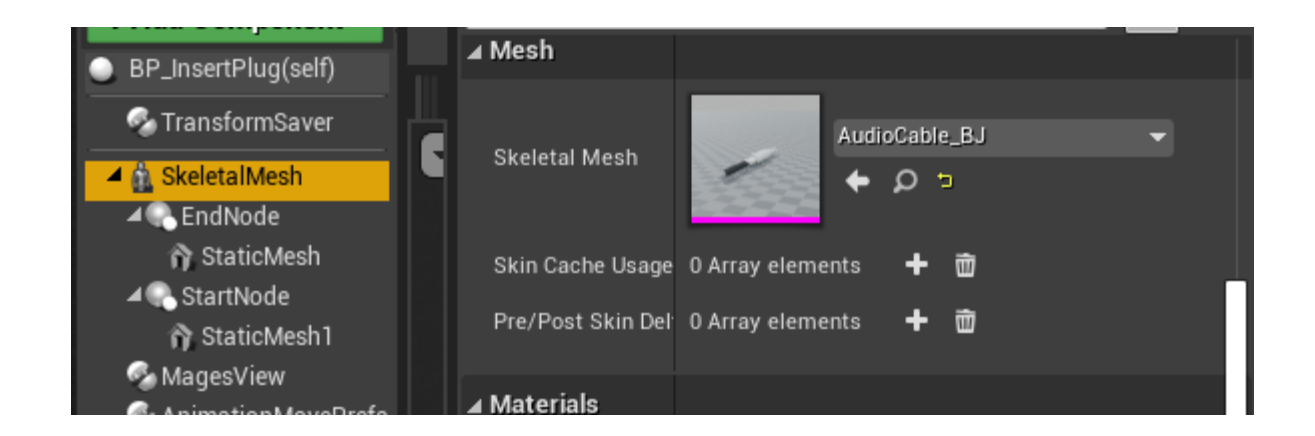

Next we need to reference the animation that we'll be played while we are moving the interactable actor. Make sure that looping and playing check boxes are not selected since these will be handled internally from MAGES.

| 🔺 🛕 SkeletalMesh       | Animation Mode    | Use Animation Asset 🔻 ⊃           |
|------------------------|-------------------|-----------------------------------|
| ▲ €ndNode              |                   |                                   |
| 🏫 StaticMesh           |                   | AudioCable BJ Anim B J connecture |
| ⊿ 🔍 StartNode          | Anim to Play      |                                   |
| 🏠 StaticMesh1          |                   |                                   |
| 🗞 MagesView            | l andian          |                                   |
| 🗞 Animation Move Prefa | Looping           |                                   |
|                        | Playing           | ¢                                 |
|                        | Initial Position  | 0.0                               |
| 🚢 My Blueprint 🛛 🛛     | Disable Post Proc |                                   |
| + Add New -            |                   | ₹                                 |

Continuing to the AnimationMovePrefabConstructor component, we have to configure the following variables:

- 1) Stay time : How much time the interactable actor needs to stay at its final position in order for the action to perform.
- 2) Target Percentage : The percentage of the distance that needs to be traversed in order for the action to be completed (or the stay timer to start counting)
- 3) Interactable Actor Class : The blueprint interactable actor class for this action.
- 4) Interactable Actor Path : The path to the interactable actor.
- 5) Play Animation in Reverse : In case we need the animation to play in reverse as we move the interactable actor from the start node to the end node.

| ▲ Å SkeletalMesh                                                                                                    | ⊿ Mages                   |                                                                                 |
|----------------------------------------------------------------------------------------------------|---------------------------|---------------------------------------------------------------------------------|
| ∠<br>▲ € EndNode                                                                                                    | Stay Time                 | 0.085 🔹 🔁                                                                       |
| 🏠 StaticMesh                                                                                                    | Target Percentage         | 0.7 2                                                                           |
| <ul> <li>✓ StartNode</li> <li>☆ StaticMesh1</li> <li>☆ MagesView</li> <li>☆ AnimationMovePrefabConstructor</li> </ul> | Animation                 | AudioCable_BJ_Anim_B_J_connector_B_J_BaseAct.↓<br>↓ ♪ □                         |
|                                                                                                    | Interactable Actor Class  | BP_InsertPlugInteractable 🗸 🔶 🗘 🕇 🗙 🖢                                           |
| 🛤 My Blueprint 🛛 🛛                                                                                                    | Interactable Actor Path   | /MAGES_SDK/Resources/LessonBlueprints/Lesson1/Stage0/Action2/BP_InsertPlugInter |
|                                                                                                    | Play Animation in Reverse |                                                                                 |

We also need to define the start and end positions of the object. As we move the interactable actor in this spectrum the animation will play from start to finish.

This is defined by the transform of the **strat node** and **end node** components.

In the following picture we've highlighted with blue cube the starting transform (left) and end transform (right) in our example.

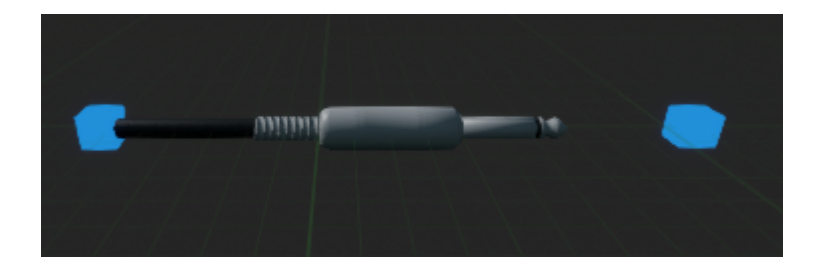

We need to define where this actor will be spawned. Drag and drop it in the scene and after placing it in its correct transform, we select the transform saver from its components and click the **Save Transform** button.

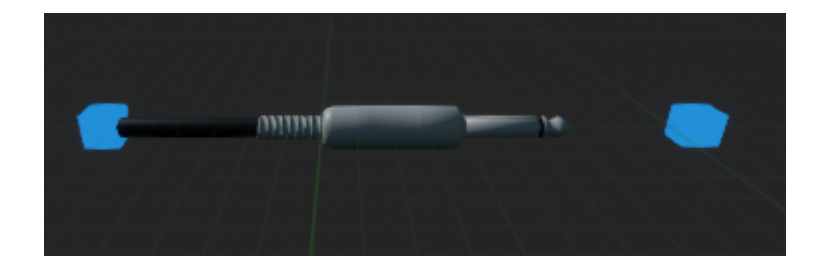

Finally, we click edit blueprint and select Apply Instance Changes to Blueprint

#### **Creating the Animation Action Blueprint**

As with all actions we need to create its blueprint class. We right click in the content browser, select blueprint class and select to inherti from BPAnimationAction.

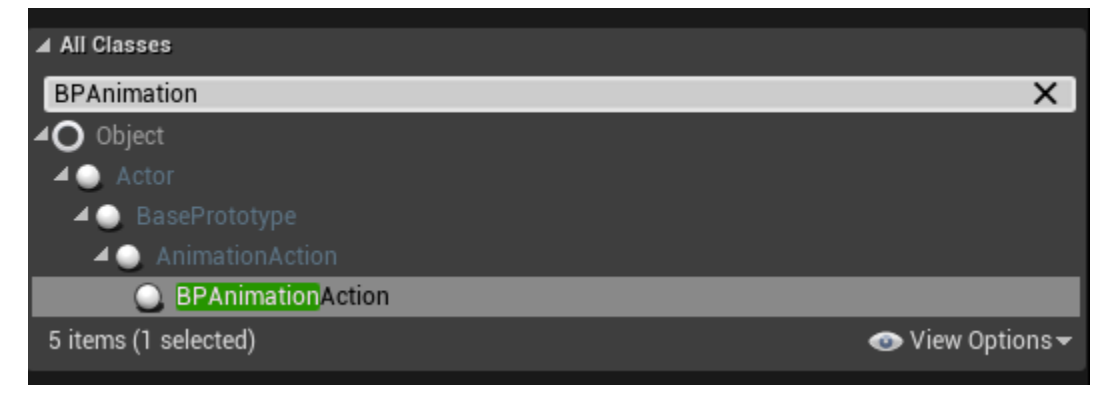

Below you can see our example animation action, which requires to blueprint nodes: | 1) Set Animation Prefab, where we reference the Animation Actor Blueprint. | 2) Set Hologram Prefab, where we reference the assistive Hologram.

Finally, simply save the blueprint and reference it from the scenegraph blueprint and we can test our animation action.

### **11.1.7 Question Action**

To create a question action, a Blueprint with a Question Prefab Constructor component is required. In this tutorial, we'll recreate the Question Action from the Sample Application level. The question will involve a prompt asking the user: "Where is Sponza located?", with 3 incorrect answers, and 1 correct answer.

We'll start by creating the question blueprint first, and then use it inside the action.

#### **Question Blueprint**

From the Place Actors tab, drag an empty actor into level, and place it where the question needs to appear:

| 🎸 Place Actors  | ×               |                |                               | <u>s</u>                               | <u>ى (</u>       |
|-----------------|-----------------|----------------|-------------------------------|----------------------------------------|------------------|
| Search Classes  |                 | Q              | Cove Current                  |                                        | - Wodee          |
| Recently Placed | Empty Actor     | ୍              | Save Current                  | Source Control                         | Modes            |
| Basic           |                 | Ŭ              | Pers                          | pective Vit                            | Show             |
| Lights          | Empty Chai      | An Actor is an | object that can<br>hold (Ctrl | be placed or spawne<br>+ Alt) for more | ed in the world. |
| Cinematic       | Secondary Bours |                |                               | ,                                      |                  |
| Visual Effects  | Empty Pawn      | Ø              |                               |                                        |                  |
| Geometry        | Point Light     | 0              |                               | 4                                      |                  |
| Volumes         |                 |                |                               |                                        |                  |
| All Classes     | Player Start    | 0              | 1.1.1                         |                                        |                  |
|                 | Cube            | 0              |                               |                                        |                  |

Add the following components to the actor:

- Transform Saver
- Mages View
- Question Prefab Constructor

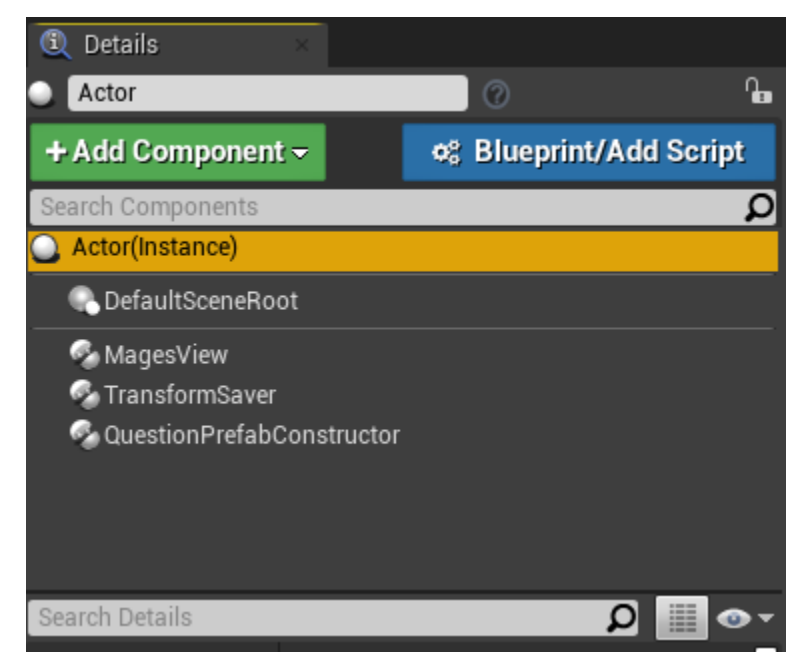

Select the Transform Saver component, and click "Save Transform" to save the location and orientation of the blueprint actor:

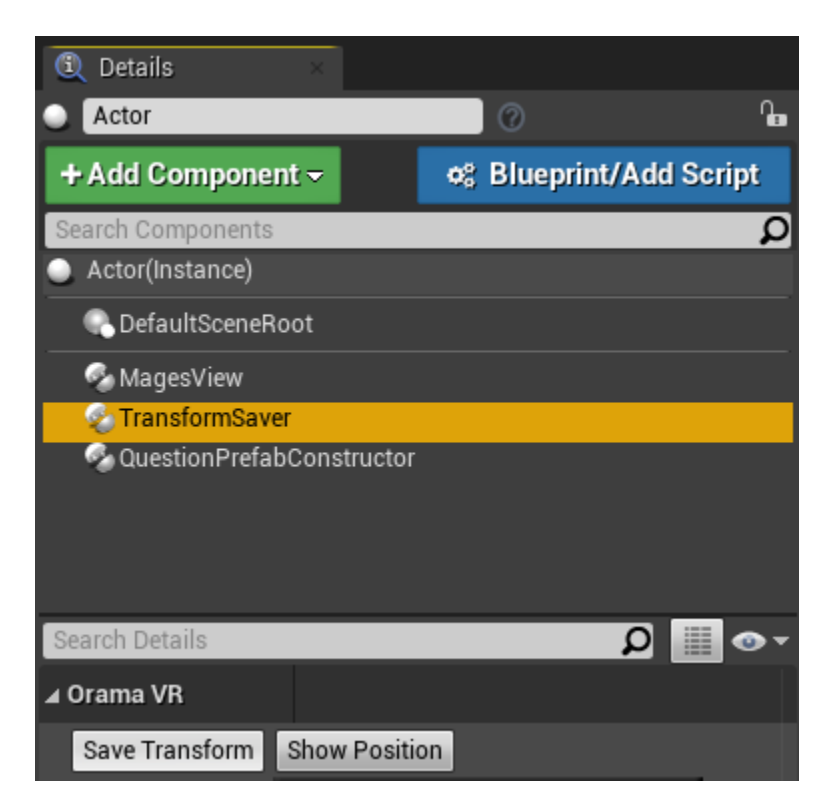

Next up, the Prefab Constructor needs to be configured with the Question text itself, as well as the various options that will be available to the user.

Select the QuestionPrefabConstructor component, and find the "Text of Header" property:

| 🔍 Details               | ×                                                                                                    |            |
|-------------------------|----------------------------------------------------------------------------------------------------|------------|
| Actor                   | 0                                                                                                    | •          |
| + Add Component         | er an ar an ar an ar an ar an ar an ar an ar an ar an ar an ar an ar an ar an ar an ar an ar an ar an ar an ar | d Script   |
| Search Components       |                                                                                                    | Q          |
| Actor(Instance)         |                                                                                                    |            |
| DefaultSceneRo          | ot                                                                                                    |            |
| 🧠 MagesView             |                                                                                                    |            |
| 🗞 TransformSaver        |                                                                                                    |            |
| QuestionPrefab(         | Constructor                                                                                                    |            |
| Search Details          | Q                                                                                                    | ••         |
| ⊿ Mages                 |                                                                                                    |            |
| Allow Text Header       |                                                                                                    |            |
| Text Header Lifetime    | 7.0                                                                                                    |            |
| Text Of Header          | Question Text                                                                                                  |            |
| Header Icon Class       | MagesWidget 🔻 🗲 🔎 🕂 🗙                                                                                          | :          |
| ▷ Header Icon Widget Si | X 640.0 Y 640.0                                                                                                | 2          |
| Header Widget Class     | MagesTextWidget 🖛 🗭 🕇                                                                                          | ×          |
| ▷ Header Widget Size    | X 1920.0 Y 1080.0                                                                                              | 2          |
| Header Toggle Widget    | MagesButtonWidge 🔶 🗭 🕇                                                                                         | - <b>x</b> |

This will be the prompt seen by the user, before the options appear; Set it to: "Where is Sponza located?".

Additionally, in the "Option List" property, click the '+' button 4 times, to add 4 new possible answers. Expand all of the new items, and set their properties as seen below:

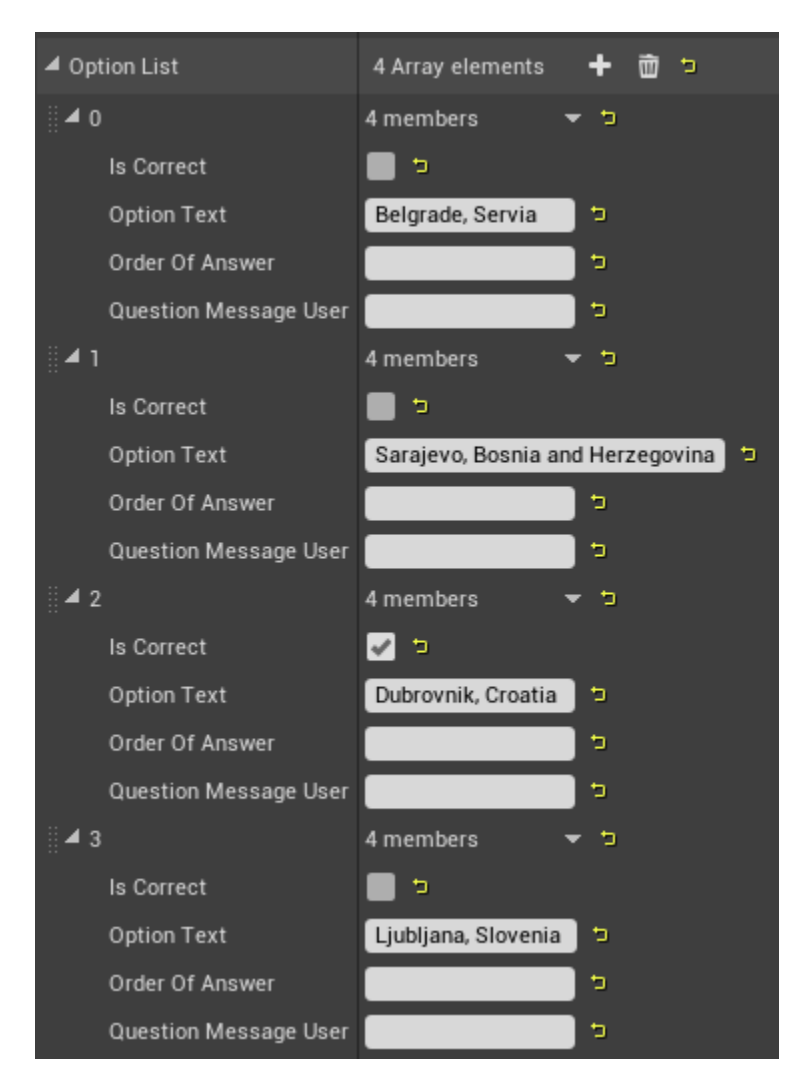

We have finished configuring the constructor, so all that remains is to save it as a blueprint: Click the "Blueprint/Add Script" button, and save it wherever you would like:

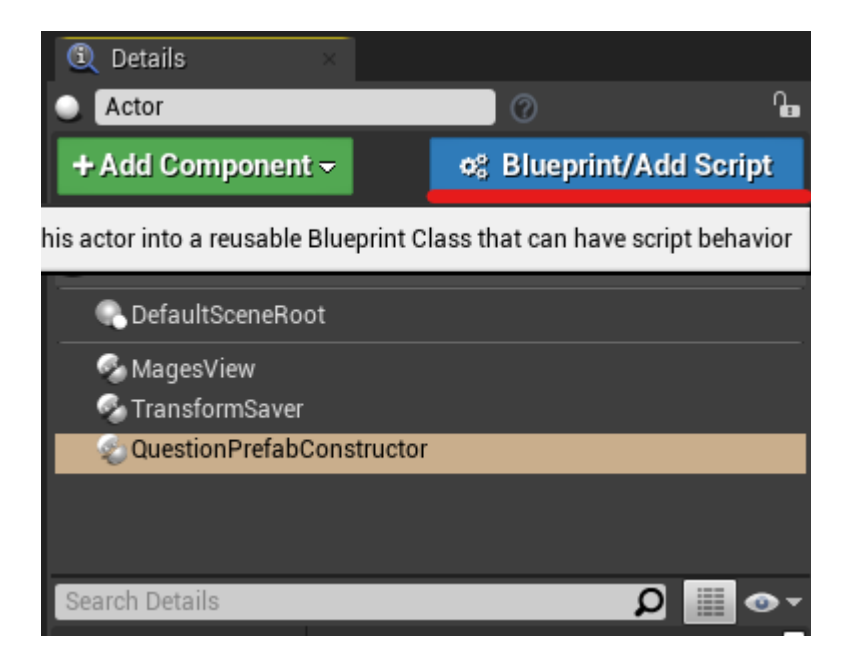

### **Question Action**

To create the question action, create a new blueprint that inherits from the BPQuestionAction class:

| ▲ All Classes        |                  |
|----------------------|------------------|
| BPQuestionAction     | X                |
| <b>⊿O</b> Object     |                  |
| 🗸 🕒 Actor            |                  |
| 🗸 🍚 BasePrototype    |                  |
| 🖌 🕘 QuestionAction   |                  |
| BPQuestionAction     |                  |
| 5 items (1 selected) | 💿 View Options 🗸 |
|                      | Select Cancel    |

The blueprint node for the question action can be seen below. Essentially, it registers our Question Blueprint as the blueprint to be used for the action itself:

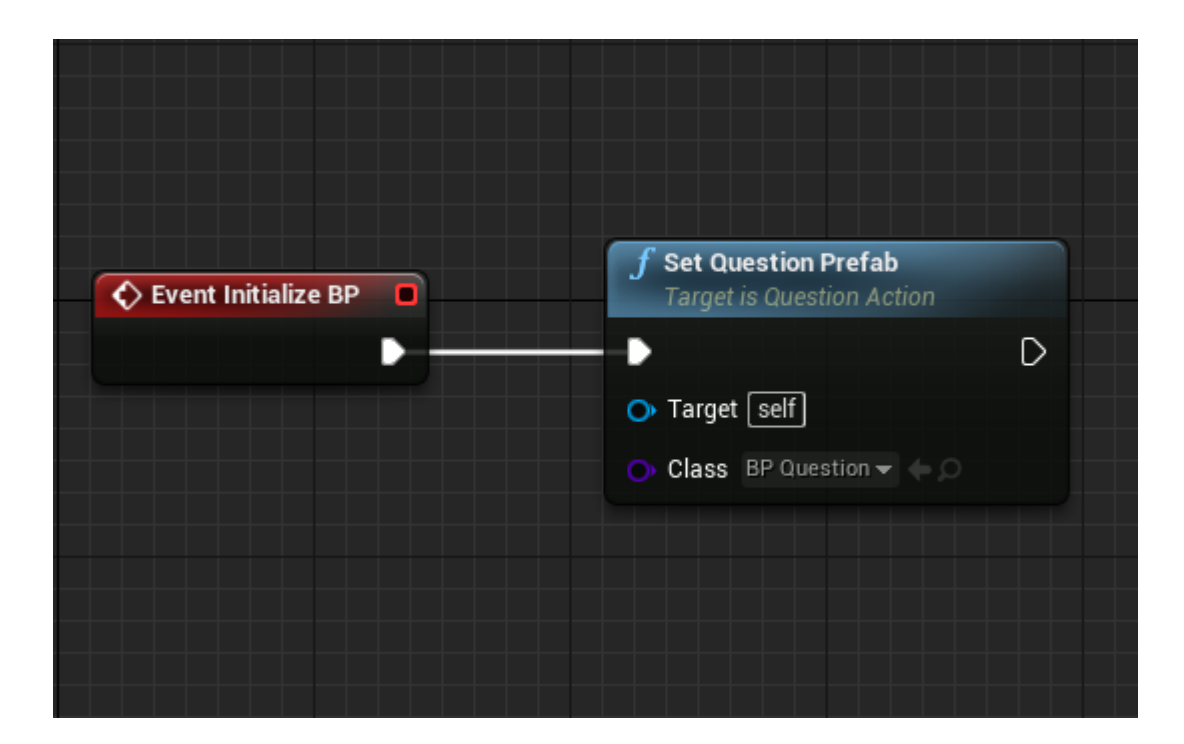

### Add Action to the Scene Graph

Finally, we have to add this action to the Scene Graph. You can view a detailed tutorial on how to do this here.

# **11.2 Scenegraph Generation**

In this tutorial we will generate a scenegraph blueprint from scratch. We strongly suggest that you take a glance at Unreal's documentation on how to use the Blueprint Graph Editor

# 11.2.1 Creating a New Scenegraph

Right-click on an empty space in the **Content Browser** and choose MAGES > Scene Graph:

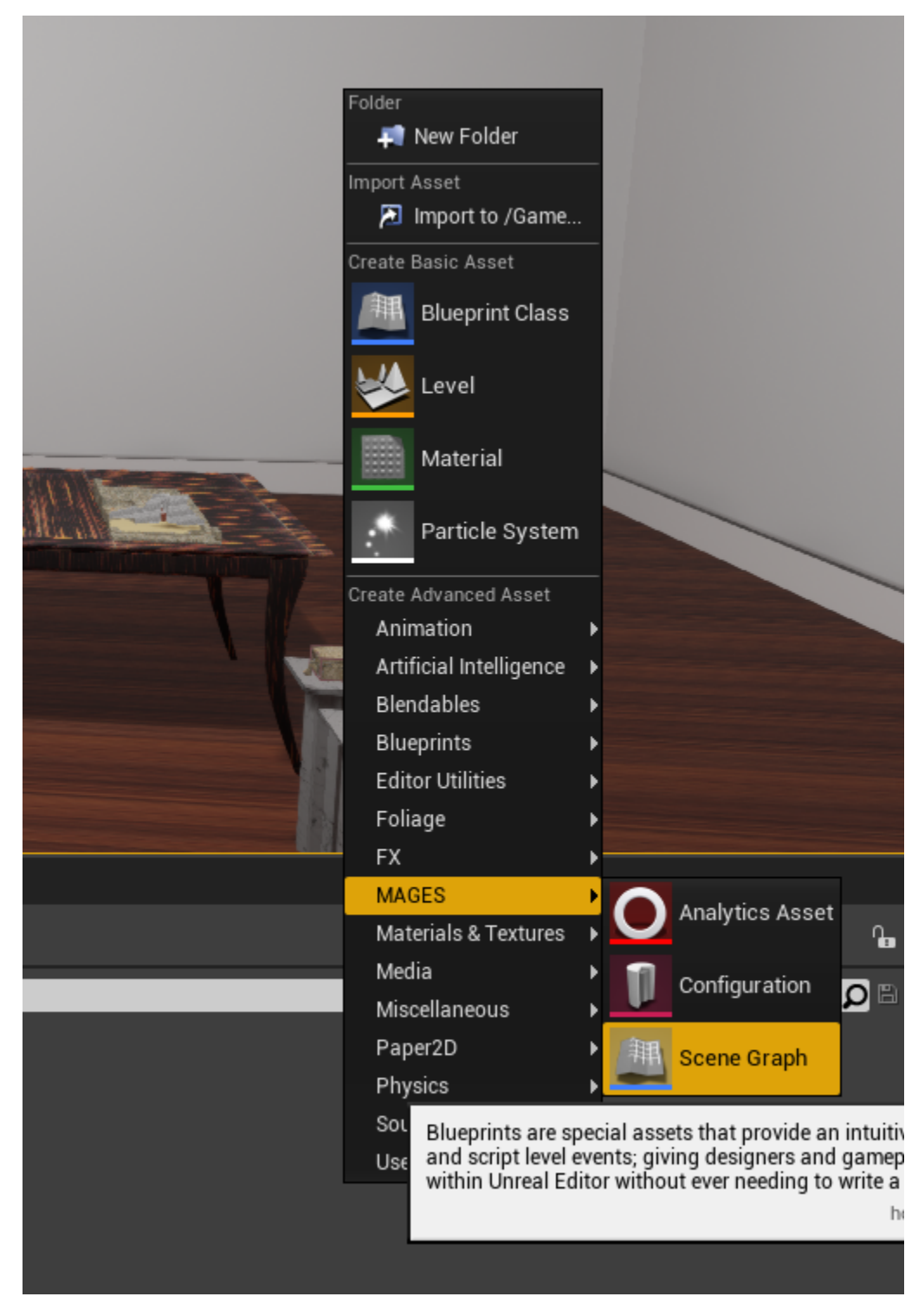

And open the Blueprint.

# 11.2.2 Creating a New Action

In the Event Graph tab, drag a connection link from the node "Event Begin Play":

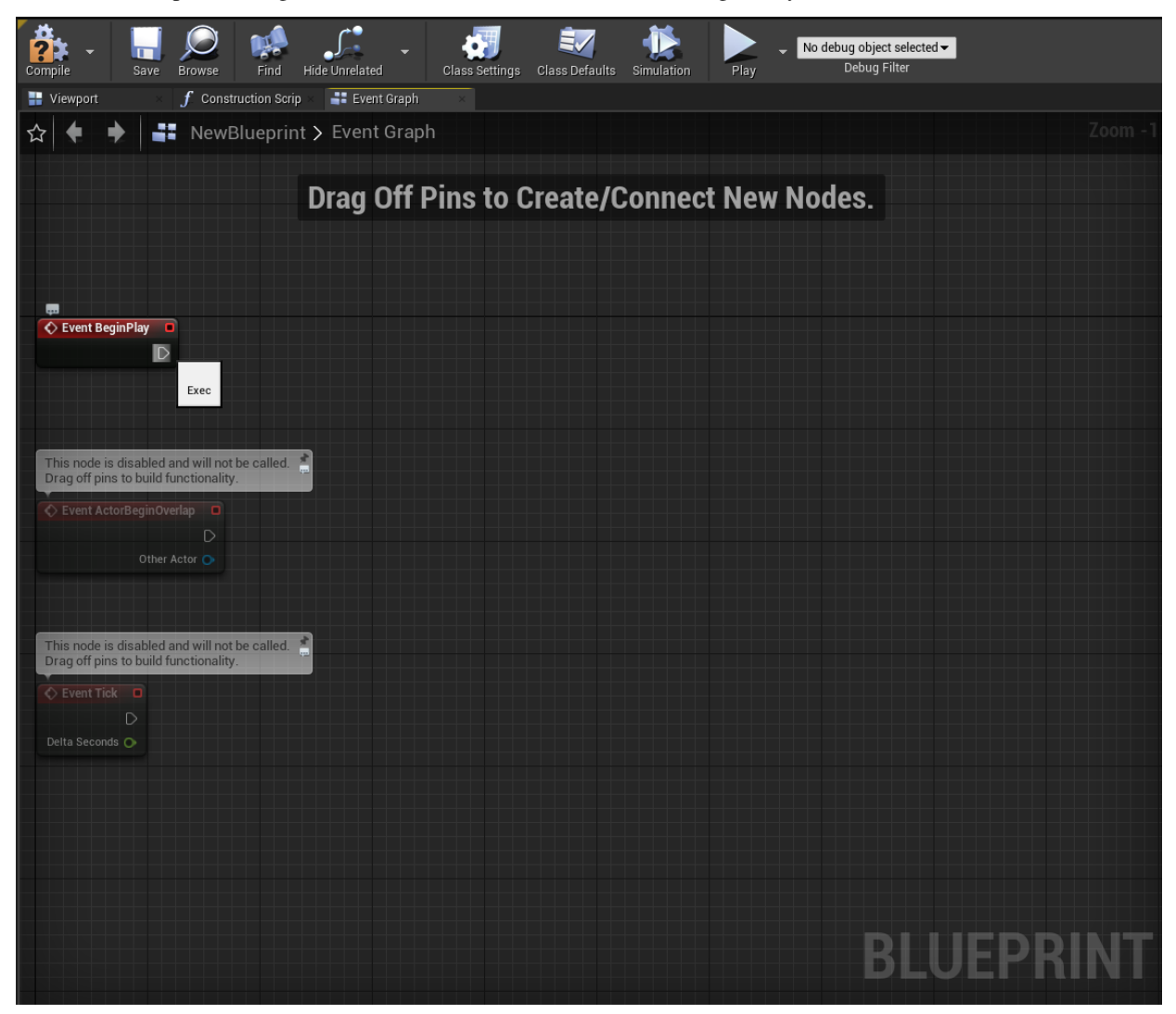

Once you let go of the left mouse button, a popu menu will appear listing all of the available nodes that you can use. Search for the node named "Action":

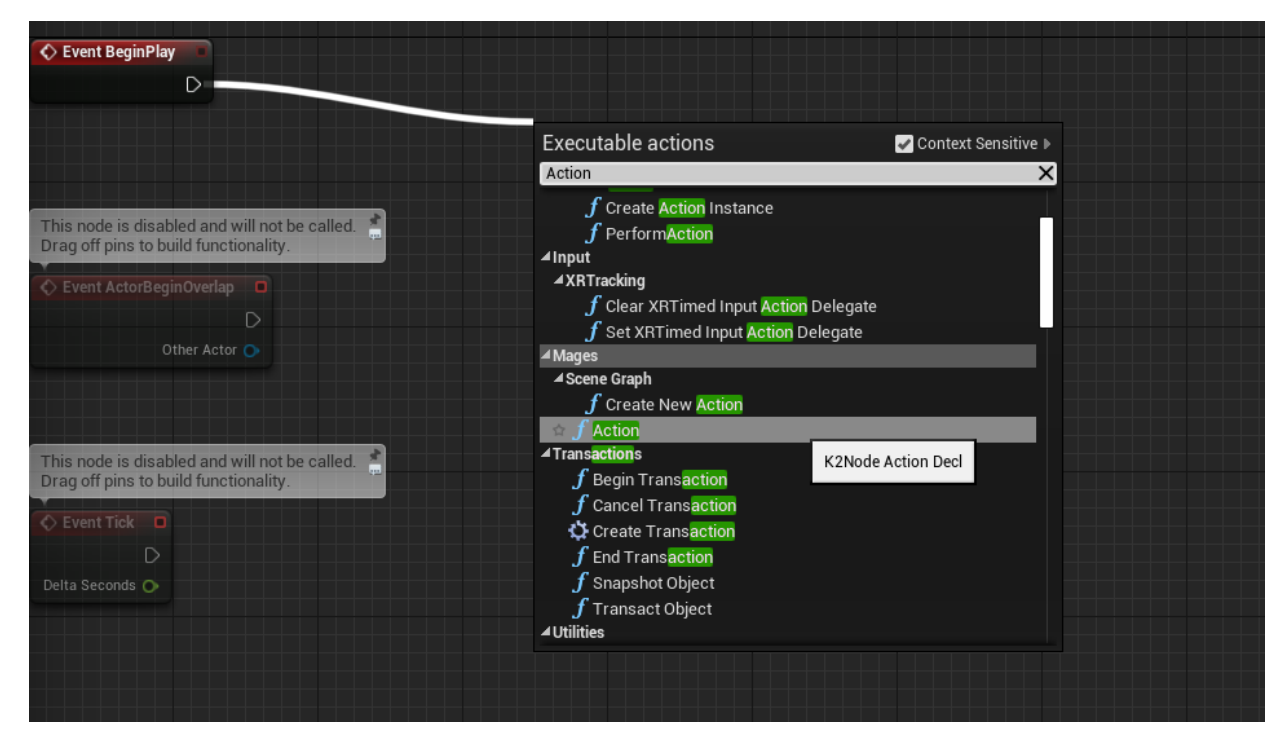

And press enter, or click on the search result. You should see a node like this:

| Event BeginPlay                               | f Action                         |  |  |
|-----------------------------------------------|----------------------------------|--|--|
|                                               | Performed D                      |  |  |
|                                               | O Name □                         |  |  |
|                                               | 🕒 Class Select Class 👻 🧼 💭       |  |  |
|                                               | Analytics<br>Select Asset 👻 (= 🔎 |  |  |
| This node is disabled and will not be called. |                                  |  |  |

This node is the basis of any MAGES Scene Graph. It's parameters are described in order:

| Paramete  | rDescription                                                  |
|-----------|---------------------------------------------------------------|
| Name      | The identifier of the action. Do <b>not</b> leave this empty! |
| Class     | The class of the action blueprint to use for this action      |
| Analytics | The analytics asset to use for this action                    |

Let's set these values to something meaningful:

| f Action                           |             |
|------------------------------------|-------------|
| Name Operation Start               | Performed D |
| Class<br>Operation Start - O       |             |
| O Analytics<br>Select Asset ◄ <- ○ |             |
|                                    |             |
|                                    |             |
|                                    |             |

Usually, the first action of any Scene Graph is called: "Operation Start". The Analytics parameter can be left empty.

# 11.2.3 Adding More Actions

In the same manner you can create more actions to be executed after this one, by dragging connection links from the **Performed** pin of the last node:

| 🗘 Event BeginPlay 📃 | f Action                            | f Action                        | f Action                          |
|---------------------|-------------------------------------|---------------------------------|-----------------------------------|
|                     | Performed                           | Performed D                     | Performed D                       |
|                     | Name Operation Start                | Name A Question Action          | Name An Insert Action             |
|                     | Operation Start 👻 🥠 💭               | Class<br>Example Questio+ <     | Class<br>First Insert Actio 👻 🧇 🔎 |
|                     | O Analytics<br>Select Asset 👻 (= ,0 | O Analytics<br>Select Asset - → | Analytics<br>Select Asset 👻 🔶 💭   |
|                     |                                     |                                 |                                   |
|                     |                                     |                                 |                                   |
|                     |                                     |                                 |                                   |
|                     |                                     |                                 |                                   |

The order in which the action will be executed will be:

- 1. Operation Start
- 2. A Question Action
- 3. An Insert Action

But this is getting a bit unwieldy, imagine 10 or more actions linearly connected - with no structure; you can do it, but it would be very difficult to manage visually!

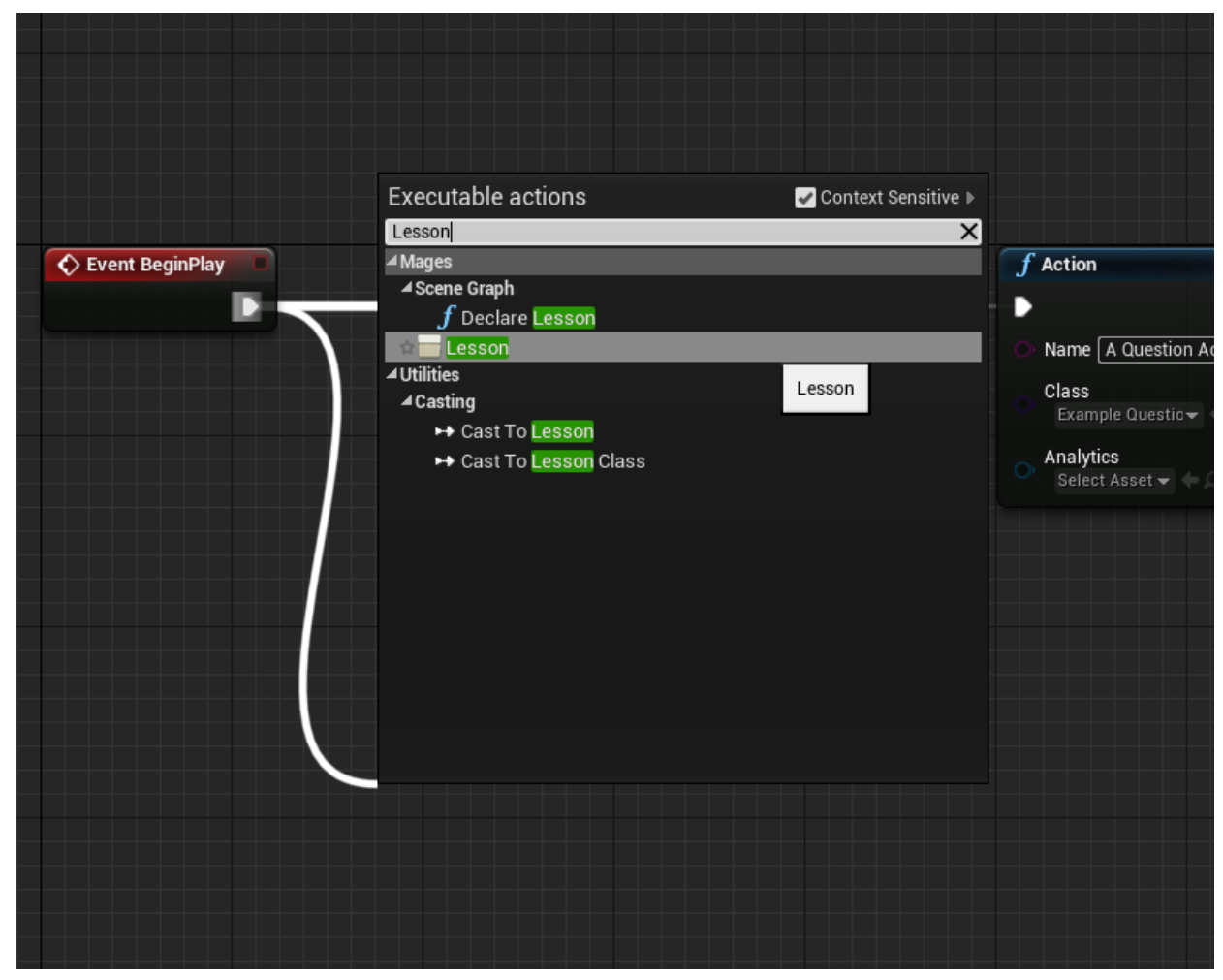

This is where the "Lesson" node comes in. From the node "Event Begin Play", drag a new connection link, and search for "Lesson":

You should see something like the following:

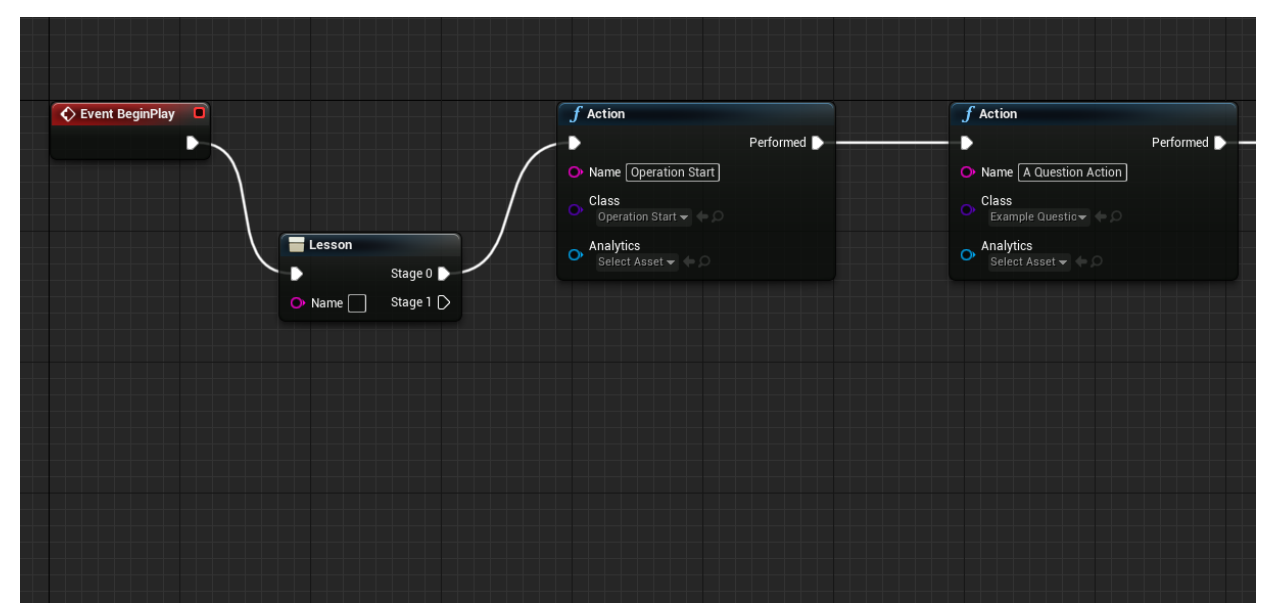

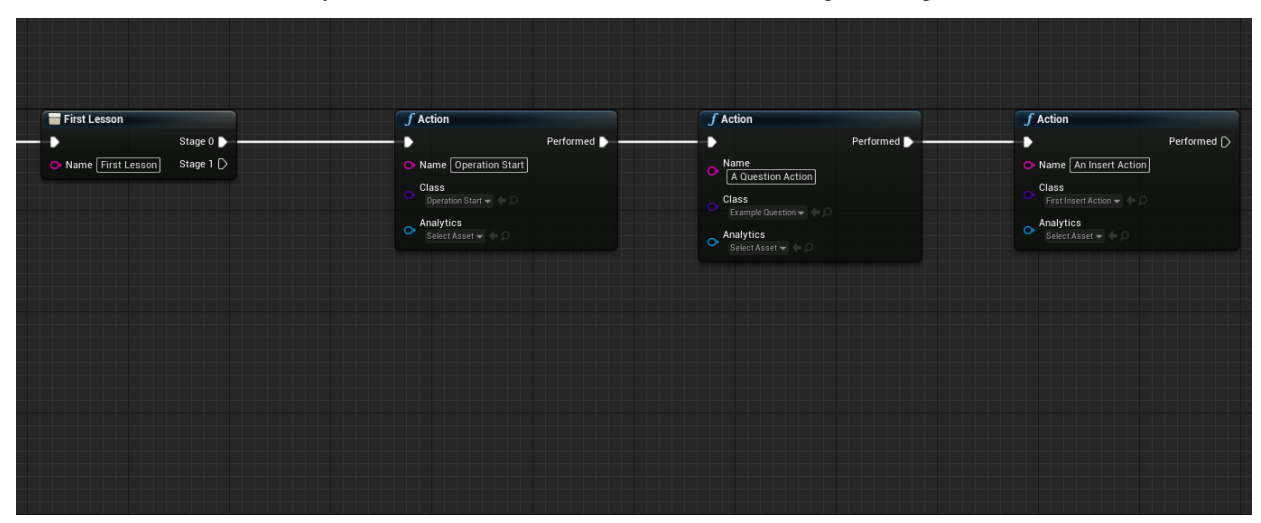

Now click inside the text entry box of the lesson node, and name it something meaningful, like "First Lesson":

You can now see that the node's title has also changed to reflect the name you've entered. Let's discuss about what the Lesson node does:

### 11.2.4 The Lesson Node

The Lesson node is a node that executes all of the actions conencted to it **in order**. For example, if we disconnect the Action named "A Question Action" (by grabbing the input pin with Left Ctrl held down), and reconnect it to the "Stage 1" link of the lesson node:

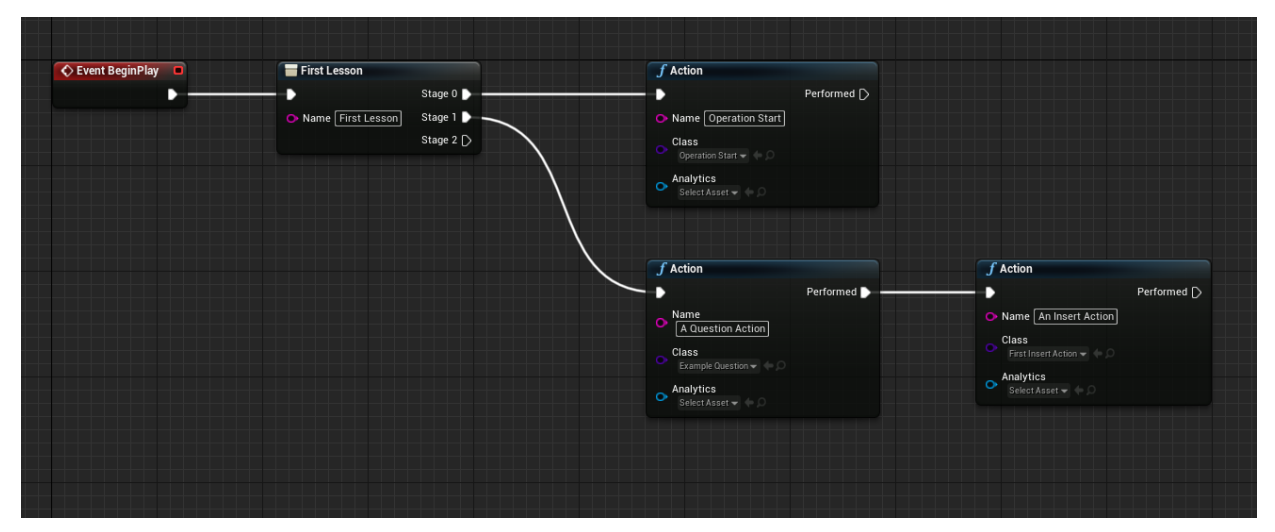

We can see that:

- Stage 0 has only once action
- Stage 1 has two actions; one connected to the next
- The Lesson node has now created another Stage pin, named Stage 2

Now, this Blueprint is strating to look more like a tree, but really, nothing has changed; the actions will be executed in the same order as before:

• 1. Operation Start

- 2. A Question Action
- 3. An Insert Action

The Lesson node is only used for organizational purposes, so that we don't end up with a huge linear graph of actions. In that vain, you can also add lesson nodes within other lesson nodes:

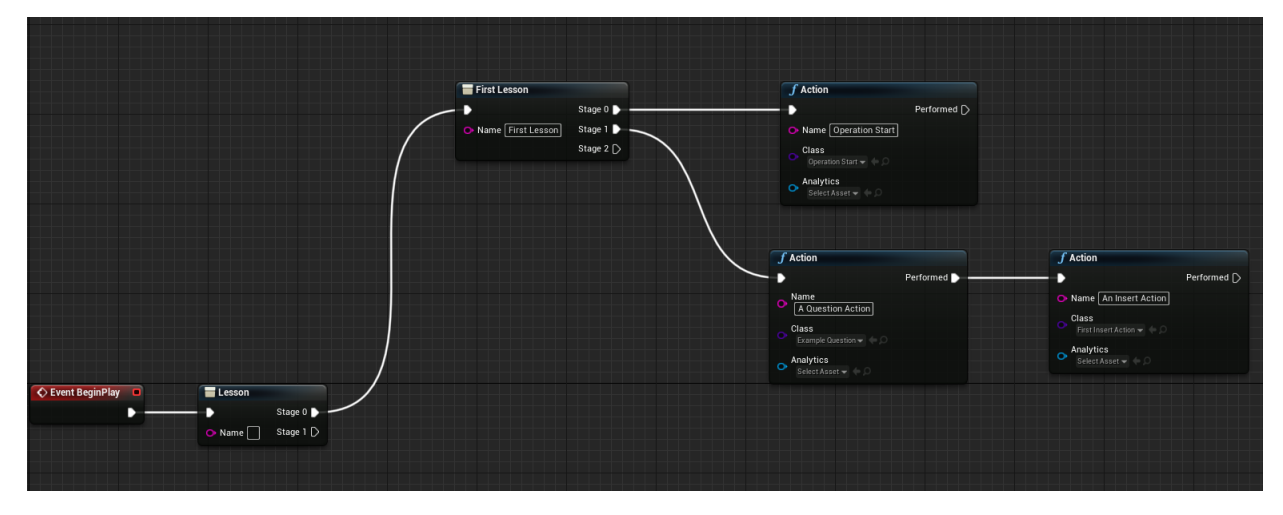

What've done now, is we created another lesson node, and relinked "First Lesson" to the first stage ("Stage 0") of our new lesson node.

In all of our sample applications, you will see that the root lesson node (i.e. the node that is directly linked to the "Event Begin Play") is called "Operation", but this is really only our convention, so you can name it however you'd like, "Application", for example:

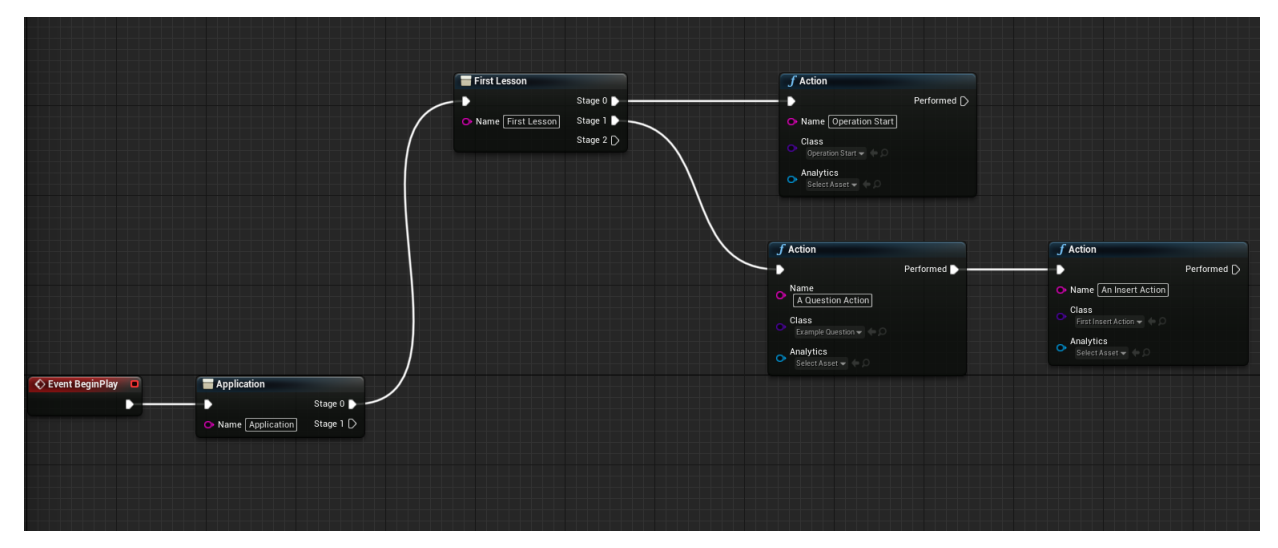

The final step is to set this scene graph in the configuration asset:

# 11.2.5 Setting the Scene Graph in the Configuration Asset

Navigate to the Config asset used in the "Scene Graph" actor and open the asset.

Set the Scene Graph Class property to the Scene Graph you created

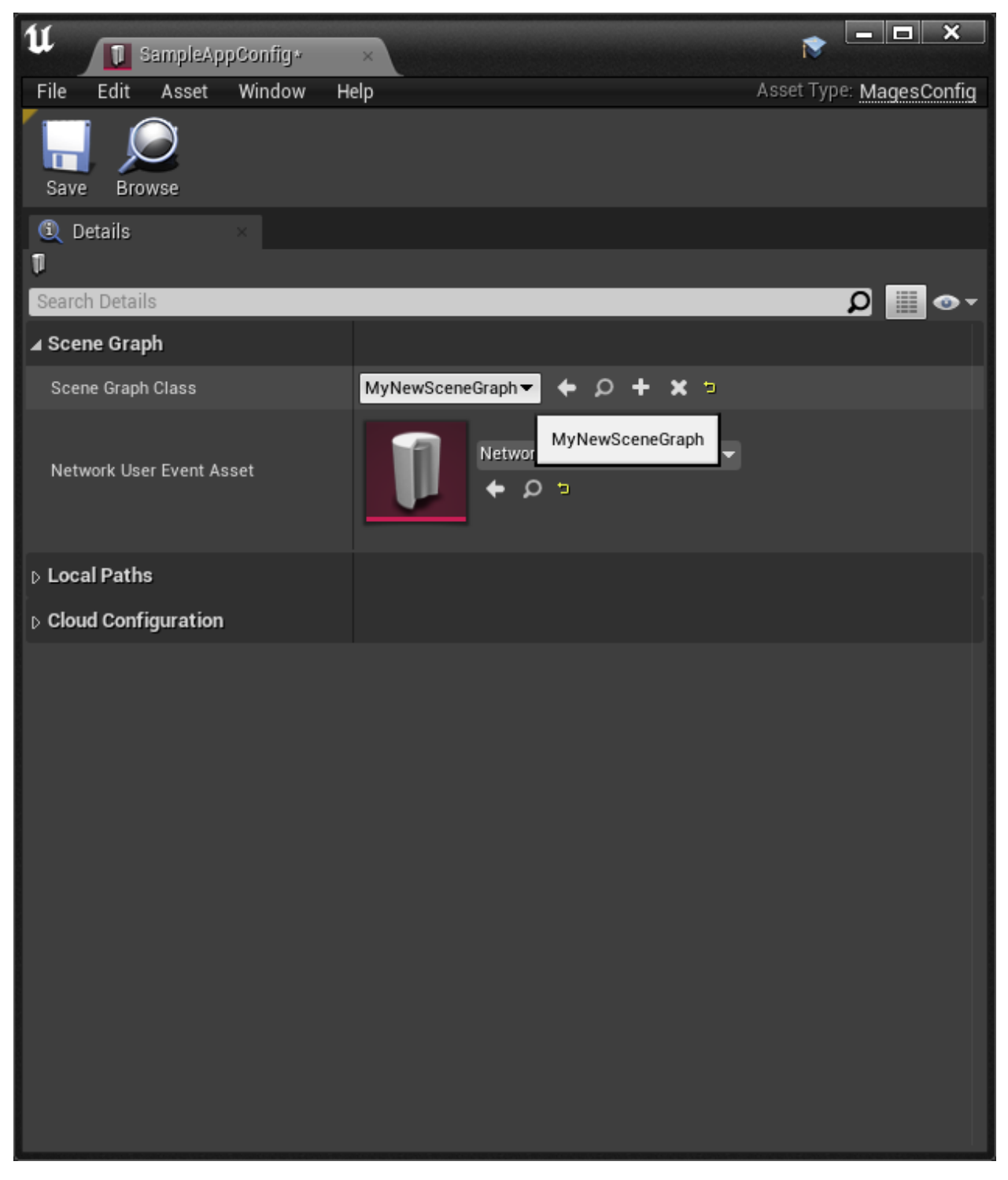

That's it! Press play inside the editor and the first action (as well as the your Scene Graph) will be visible inside the World Outliner:

| Sear | ch                             | P -              |
|------|--------------------------------|------------------|
| Lá   | abel 🗖                         | Туре 🚽           |
| ۲    | SameraActor                    | CameraActor      |
|      | 🍆 CustomizationManager         | Edit Customizati |
| 3    | 🍆 GameNetworkManager           | GameNetworkMar   |
| 3    | 🍆 GameSession                  | GameSession      |
| 3    | 🔄 GameStateBase                | GameStateBase    |
| 3    | 🍆 Hand (Left)                  | Edit BP_HandMo   |
|      | 🍆 Hand (Right)                 | Edit BP_HandMo   |
|      | III HUD                        | HUD              |
|      | 🍆 MagesControllers             | MagesController  |
| •    | bagesNotificationBuffer        | ActorNode        |
| 3    | MagesPlayer-1                  | MagesPlayer      |
| ۲    | MyNewSceneGraph                | Edit MyNewScer   |
| 3    | Operation Start                | Edit OperationSt |
| 3    | OperationStartWorld            | Edit OperationSt |
| •    | ParticleEventManager           | ParticleEventMan |
| 3    | PhotonLBClient-1               | PhotonLBClient   |
| ۲    | 🏷 PlayerCameraManager          | PlayerCameraMar  |
| 3    | * PlayerController             | PlayerController |
| 3    | PlayerStartPIE                 | PlayerStartPIE   |
| ۲    | PlayerState                    | PlayerState      |
| ۲    | RigidbodyAnimationController-1 | RigidbodyAnimati |
| 3    | 🔄 SampleAppGameMode            | Edit SampleAppC  |
| 3    | UserAccountManager-1           | UserAccountMana  |
| 3    | UserPathTracer                 | UserPathTracer   |

You can read more about the Scene Graph *here*. It covers the basics of the Scene Graph as well as more advanced topics like logic and alternative paths.

# **11.3 Action Analytics**

In this tutorial we will demonstrate the different types of our analytics errors/warnings and how to properly configure them for your Actions.

In MAGES SDK we provide a number of standard scoring factors to enhance your Analytics.

**Note:** Scoring factors refer to specific actionable behaviours which are important to consider for each Action and they reflect the user scoring e.g. wrong collision, action time, max movement velocity etc.

### **11.3.1 How to add scoring factors to your Action**

Right click on Unreal's content browser, on the folder you want to save your analytics asset. From the MAGES submenu select **Analytics Asset** in order to create an analytics configuration.

| Bidepinto            |                       |
|----------------------|-----------------------|
| Editor Utilities     | •                     |
| Foliage              |                       |
| FX                   |                       |
| MAGES                |                       |
| Materials & Textures | Analytics Asset       |
| Media                | Magae Analytics Asset |
| Miscellaneous        | >                     |
|                      |                       |

Each Action has each own **Analytics** configuration. In order to specify which action this asset is referring to, you need to reference it from respective action node in the Scenegraph Blueprint.

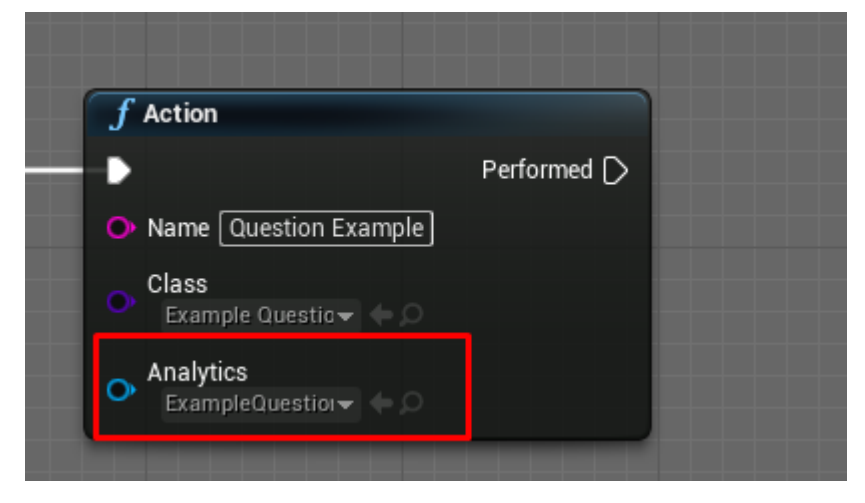

This window contains the scoring factors. To enable a new scoring factor click the corresponding checkbox. To save your changes click the **Save** button.

# **11.3.2 The Analytics Editor**

This is an example of the analytics editor.

|                                                                                                    | Multiplier: 1 |
|----------------------------------------------------------------------------------------------------|---------------|
| Time: ✔<br>Importance: Big ✔ Completion Time: 10                                                                                                    |               |
| Error Colliders:<br>■<br>Importance: Big ▼ Type of Error: Error ▼ Collider Behavior: Avoid Objects ▼<br>Error Collider: Fioor Collider ▼ ← ♪ Collider Parent: Collider Parent (Optional) Spawns Error UI: ♥<br>Type of Error: Error Message: Please do not throw the statues on the floor.<br>Interactable Actor: Indonesian BP ▼ ← ♪<br>Interactable Actor: Back Part BP ▼ ← ♪<br>Interactable Actor: Sporza Grabbable ▼ ← ♪<br>Interactable Actor: Sporza Grabbable ▼ ← ♪ |               |
| Question:       Importance:       VeryLittle Question Prefab: None < P Spawns Error:                                                                                                    |               |

Note: The scoring system is calculated in 100. The maximum score of an Action is 100 and the minimum 0.

**Multiplier:** At the top of the window you can see a multiplier value. This can be used in case you want to multiply with a given number the score of the current Action, making it count as multiple actions.

Importance: This value identifies the weight of each scoring factor.

- 1. VeryLittle: 15%
- 2. Little: 30%
- 3. Neutral: 50%
- 4. **Big:** 80%
- 5. VeryBig: 100%

If our Action has only a Little scoring factor then its maximum score will be 30/100.

If we configure a **Neutral** and a **VeryLittle** scoring factor within the same Action, the maximum score of the Action will be 65/100.

Note: The score is capped at 100.

If our scoring factors overpass 100 e.g. three **Neutral** scoring factors it will be capped at 100, allowing the user to have 50 "bonus" points.

Error Type: We support three different types of errors with different popup UIs for each case:

- 1. Warning
- 2. Error
- 3. CriticalError

**Error Message:** In the error message input field you can type the message that will be shown to the user, in case the user performs this error.

Show UI: Boolean value to toggle the error message. In case of false, the error will be logged but not shown to the user.

Example of an error message:

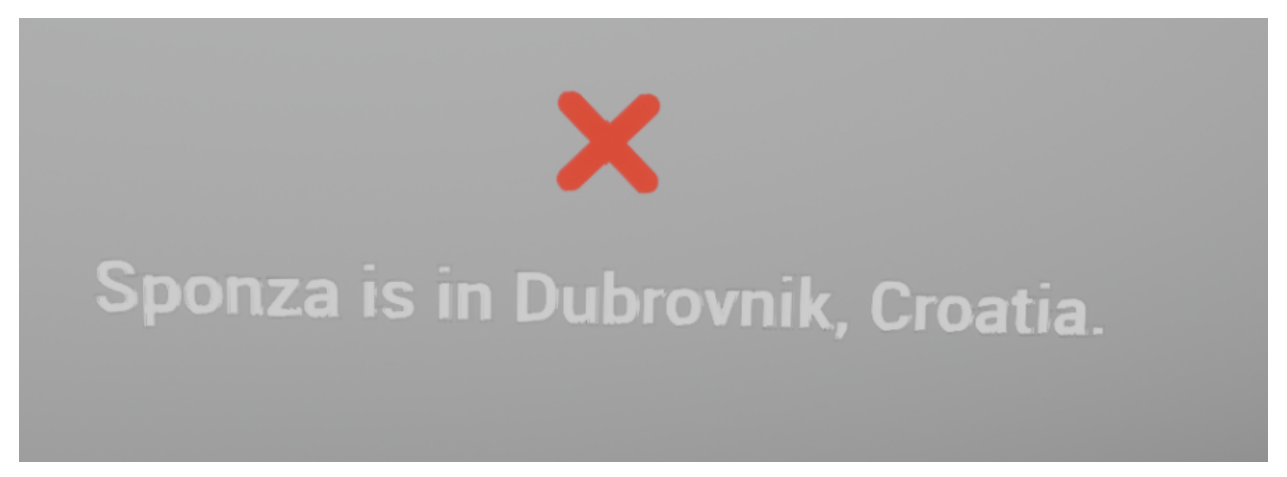

Be aware that errors, warnings and critical errors are also presented in the analytics overview at the end of the operation:

|   | QuestionExample |                                  |                 |  |  |  |
|---|-----------------|----------------------------------|-----------------|--|--|--|
|   |                 | Sponza is in Dubrovnik, Croatia. | Critical Errors |  |  |  |
|   |                 |                                  |                 |  |  |  |
|   |                 |                                  |                 |  |  |  |
|   |                 | CLOSE                            |                 |  |  |  |
| J |                 | ×                                |                 |  |  |  |

Below we present the standard scoring factors with examples on how to use them to rate your users.

Scoring factors:

- 1. *Time*
- 2. Error Colliders
- 3. Stay Error Colliders
- 4. Hit Perform Colliders
- 5. Question
- 6. Velocity

### 11.3.3 Time

**Usage:** Give points according to the completion time. To achieve the highest score user needs to complete the Action in less seconds than the **Completion Time**. Passing this time-limit results in points loss (10 points per second).

Example: In this example we give user 25 seconds to complete the Action,

Here is the analytics editor for this Action:

|                                                      | Action Name: ExampleQuestionAction |
|------------------------------------------------------|------------------------------------|
|                                                      | Multiplier: 1                      |
| Time: 🖌<br>Importance: Neutral – Completion Time: 25 |                                    |
|                                                      |                                    |

- We set the **Completion Time** to 25 seconds.
- We also set the **Importance** to **Neutral** meaning that this scoring factor will give 50/100 points to the user. If this is the only scoring factor the user can achieve a highest score of 50/100.

### **11.3.4 Error Colliders**

This scoring factor refers to the usage of overlapping colliders in order to define invalid events the user can perform in the simulation. The collider behaviour field defines when an error should be triggered. The available options are: 1. Avoid Objects 2. Stay in Collider 3. Must hit objects

#### **Avoid Objects**

Behaviour Usage: Track if an object is in contact with a collider.

**Example:** In this example we set two error colliders to track if the user drops a tool on the floor, and the other one if the scalpel cuts the skin in wrong position.

Below you can see the analytics editor for this Action:

| Time:                                                                                                    |  |
|----------------------------------------------------------------------------------------------------|--|
| Error Colliders: 🖌                                                                                        |  |
| + -<br>Importance: Neutral → Type of Error: Error → Collider Behavior: Avoid Objects →                    |  |
| Error Collider: Error Tibia Collider 🗸 🔶 🔎 Collider Parent: Collider Parent (Optional) Spawns Error UI: ✔ |  |
| Type of Error 	 Error 	 Error Message: Please be careful with the scalpel!                                |  |
| + 🔄 Interactable Actor: Scalpel Tool Grabbable 👻 🌩 🔎                                                      |  |
| Importance: Little Type of Error: Warning Collider Behavior: Avoid Objects                                |  |
| Error Collider: Error Floor Collider 👻 🔶 🖉 Collider Parent: Collider Parent (Optional) Spawns Error UI: ✔ |  |
| Type of Error: Warning 	 Error Message: Please do not throw objects on the floor.                         |  |
| + 📴 Interactable Actor: Scalpel Tool Grabbable 👻 🌩 🔎                                                      |  |
|                                                                                                    |  |
| Question:                                                                                                 |  |
|                                                                                                    |  |
| Velocity:                                                                                                 |  |
|                                                                                                    |  |
|                                                                                                    |  |

1. The first error collider actor contains two error trigger components: one for the femur and one for the tibia. You can see them below:

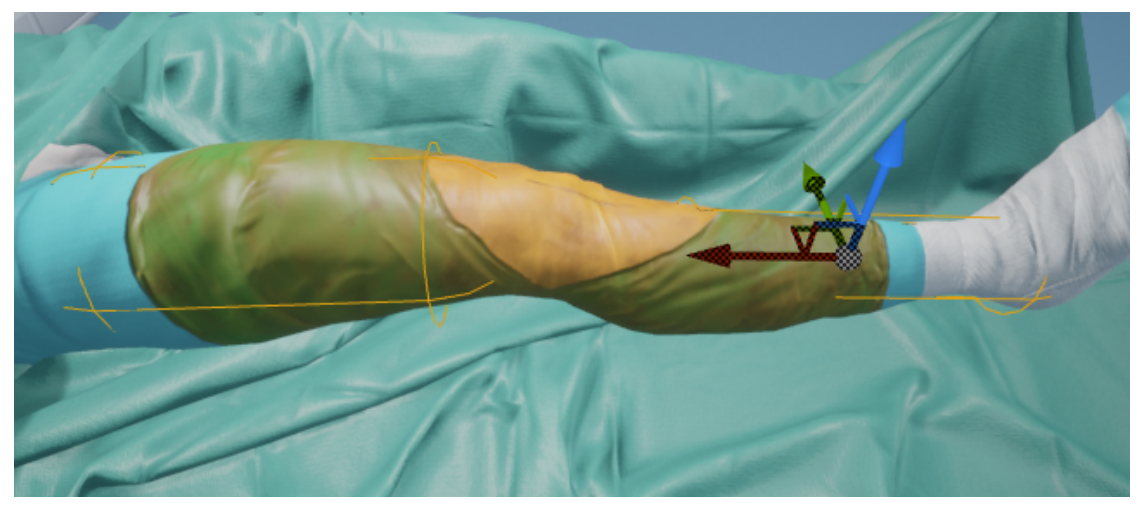

- We select the actor containing the two error triggers in the ErrorColliderActor input field. This reference will spawn the actor
- We select the ScalpelToolGrabbable from the corresponding Interactable Actors fields
- We set the Error Type as an Error
- We type the Error Message to our custom message
- ShowUI is enabled in order to show the error UI to the user
  - 2. The second error collider actor is an error trigger for the floor.

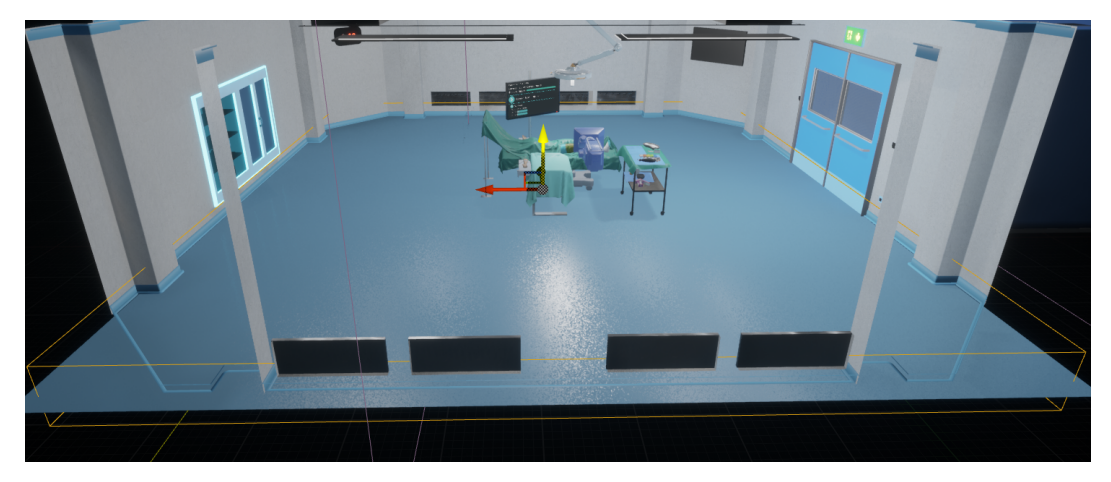

- We select the actor containing the floor error trigger in the ErrorColliderActor input field. This reference will spawn the actor
- We set the Error Type as a Warning
- We type in the Error Message our custom message
- ShowUI is enabled
- We add all the available items from the corresponding Interactable Actors fields

#### **Stay Error Colliders**

Usage: Track if an object is **not** in contact with a collider.

**Example:** In this example we set an error collider to track if the user holds the sponza while cleaning it with the cloth. If the hand exits the trigger box, the user will lose points.

You can see the error box here on sponza:

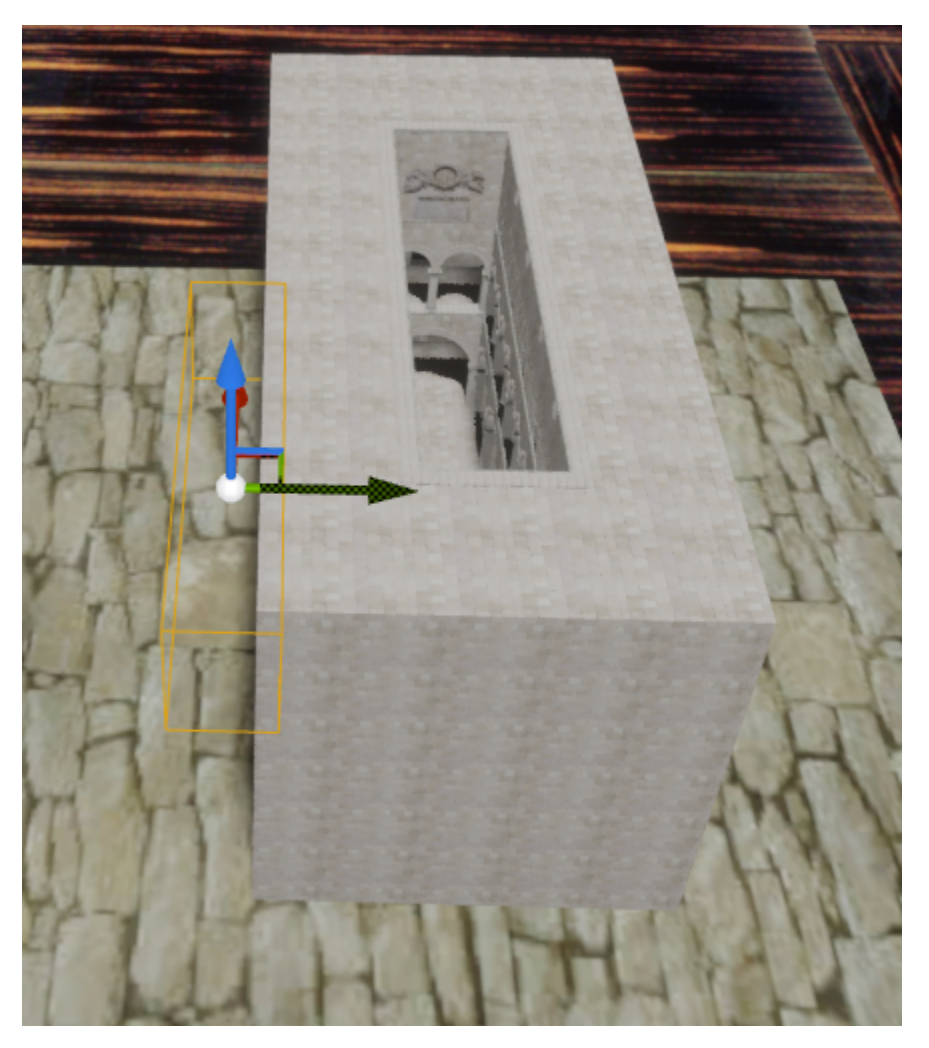

In addition a non-visible static mesh actor is spawned as child of the user hands. This is actor is spawned through the action blueprint and is not automatically spawned from the analytics editor.
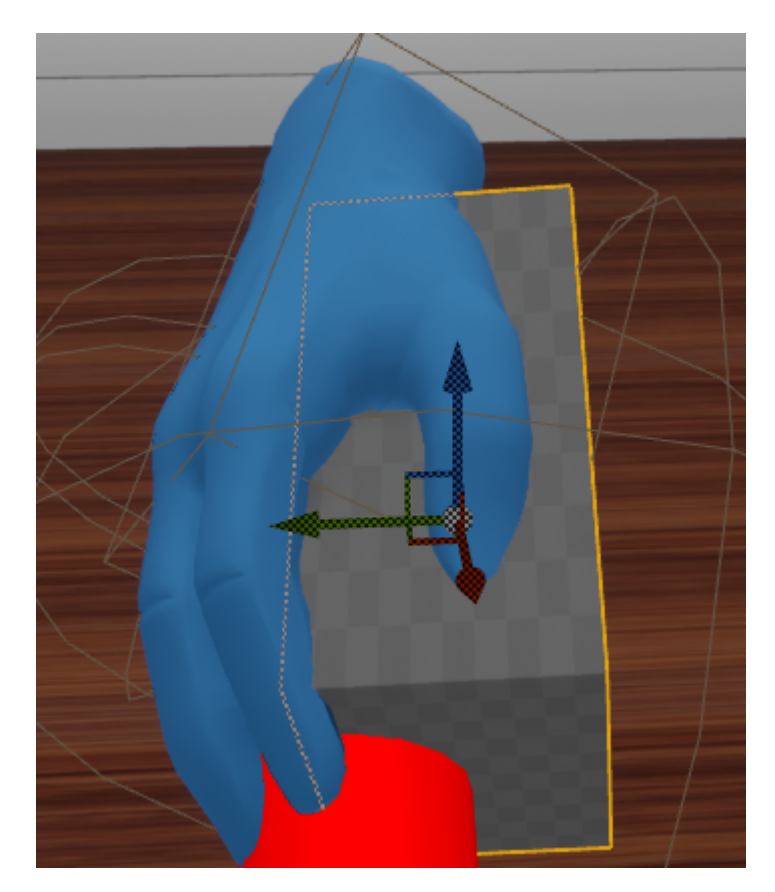

Here is the analytics editor for this action:

| 11.                                                                                                    | ×   |
|----------------------------------------------------------------------------------------------------|-----|
| Analytos ×                                                                                                    |     |
| Action Name: Clean Sponza Import Analytics File                                                                                    | l l |
| Multiplie: 1                                                                                                    |     |
|                                                                                                    |     |
| Time:                                                                                                    | 1   |
|                                                                                                    |     |
| Error Colliders: 🕑                                                                                                    | 1   |
|                                                                                                    | 1   |
| 1: Importance: Neutral Type of Error: Error Colliders Behaviour: Avoid Objects                                                     | 1   |
| Error Collider Actor: FloorCollider 🚽 🔶 🔎 Collider Parent: Collider Parent (Optional) Spawns Error Ut: 🖌                           | 1   |
| Error Message Please do not throw objects on the floor.                                                                            |     |
| Interactable Actor: Indonesian_BP 🔶 🔎                                                                                              |     |
| 🔹 🔤 Interactable Actor: interactable,UseAction 👻 🖕 🔎                                                                               |     |
| Interactable Actor: back_part_BP + • 0                                                                                             |     |
|                                                                                                    | 1   |
| 2: Importance: Neutral Type of Error: Error Colliders Behaviour: Stay while Interacting                                            |     |
| Error Collider Actor: BoxError 🔹 🗭 Collider Parent: Collider Parent (Optional) Trigger Interactable: None 👻 🖨 🔎 Spawns Error UI: 🚽 |     |
| Error Message: Please hold sponza while cleaning it.                                                                               |     |
| 🚹 🔄 Interactable Actor: HandErrorBox 👻 🔶 🔎                                                                                         | 1   |
|                                                                                                    |     |
|                                                                                                    |     |
| Question:                                                                                                    | 1   |
|                                                                                                    |     |
| Velocity:                                                                                                    |     |
|                                                                                                    |     |

- We select the colliders behaviour to Stay while Interacting
- We select the collider representing the area that the user needs to place his hand on top of sponza into **Error Collider Actor**. This will spawn the safe area collider.
- We select the Cloth (Interactable\_UseAction) from the Trigger Interactable dropdown
- We set the Error Type as an Error
- We set the Importance to Neutral. This factor is valued 50/100.

- We type in the Error Message our custom message
- · ShowUI is enabled

#### **Hit Perform Colliders**

Note: Currently under development.

#### 11.3.5 Question

Usage: Lose points when answering a question incorrectly.

**Example:** In this example we will set the scoring factor to affect 100% of the score. Meaning that if the user answers wrong it will get zero points.

Below you can see the analytics editor for this Action:

| Importance: Very Big - Question Prefab: BP_Question - 🔶 🔎 Spawns Error: 🗹 |                                                               |
|---------------------------------------------------------------------------|---------------------------------------------------------------|
|                                                                           | Very Big 👻 Question Prefab: BP_Question 👻 🔶 🔎 Spawns Error: 🌌 |
| Type of Error: Error                                                      | : Error 	 Error Message: Sponza is in Dubrovnik, Croatia.     |

- We set the Importance to VeryBig, in this way a correct answer will give 100 points and a wrong answer 0.
- We select the question blueprint in the corresponding object field next to the Importance.
- Since, Spawns Error is enabled we need to set the type of error and the message that will be shown to the user.
- We type the Error Message.
- We set the **Type of Error** to **Error** from the dropdown field.

### 11.3.6 Velocity

Usage: Track the velocity of an object. Lose points when the velocity overpasses the configured value.

**Example:** In this example we will set a velocity scoring factor on a fragile object since we don't want the user to grab it and move it very fast.

Below you can see the analytics editor for this Action:

| Importance: Big Velocity Threshold: 60.0 Velocity Actor: frontpart_bp + $\wp$ Spawns Error: $\checkmark$<br>Type of Error: Warning + Error Message: Please be careful while moving the front part of knossos. | Velocity: 🛃                             |                                                           |  |
|----------------------------------------------------------------------------------------------------|-----------------------------------------|-----------------------------------------------------------|--|
| Type of Error: Warning ▼ Error Message: Please be careful while moving the front part of knossos.                                                                                                    | Importance: Big - Velocity Threshold: 6 | .0 Velocity Actor: frontpart_bp 🗸 🔶 🔎 Spawns Error: 🖌     |  |
|                                                                                                    | Type of Error: Warning 	 Error Message: | Please be careful while moving the front part of knossos. |  |

- We set the Importance to Big, in this way the Action will get a perfect score of 80/100
- We add the Velocity Interactable Actor that will be observed in the Velocity Actor field
- We set the **Velocity Threshold** value to **60**. If the velocity of the object overpasses 60 the user will lose 80 points.

- A general guideline for velocity thresholds is:

30: The user must move his hand extremely slowly. 40: The user must move his hand slower than the average speed. 60: The user must not do rapid movements with his hand while holding this object.

- Since, Spawns Error is enabled we need to set the type of error and the message that will be shown to the user.
- We type the Error Message.
- We set the **Type of Error** to **Error** from the dropdown field.

### 11.3.7 Custom Scoring Factor

Usage: Configure your own custom scoring factors if you need something special, not provided out-of-the-box.

**Example:** In this example, we set a custom scoring factor to measure the **velocity on impact** when hammering the knossos building. User needs to take the mallet and hit the Knossos building three times. However, Knossos is fragile so we set a maximum velocity to track the hits.

Here is the knossos building with the mallet hologram:

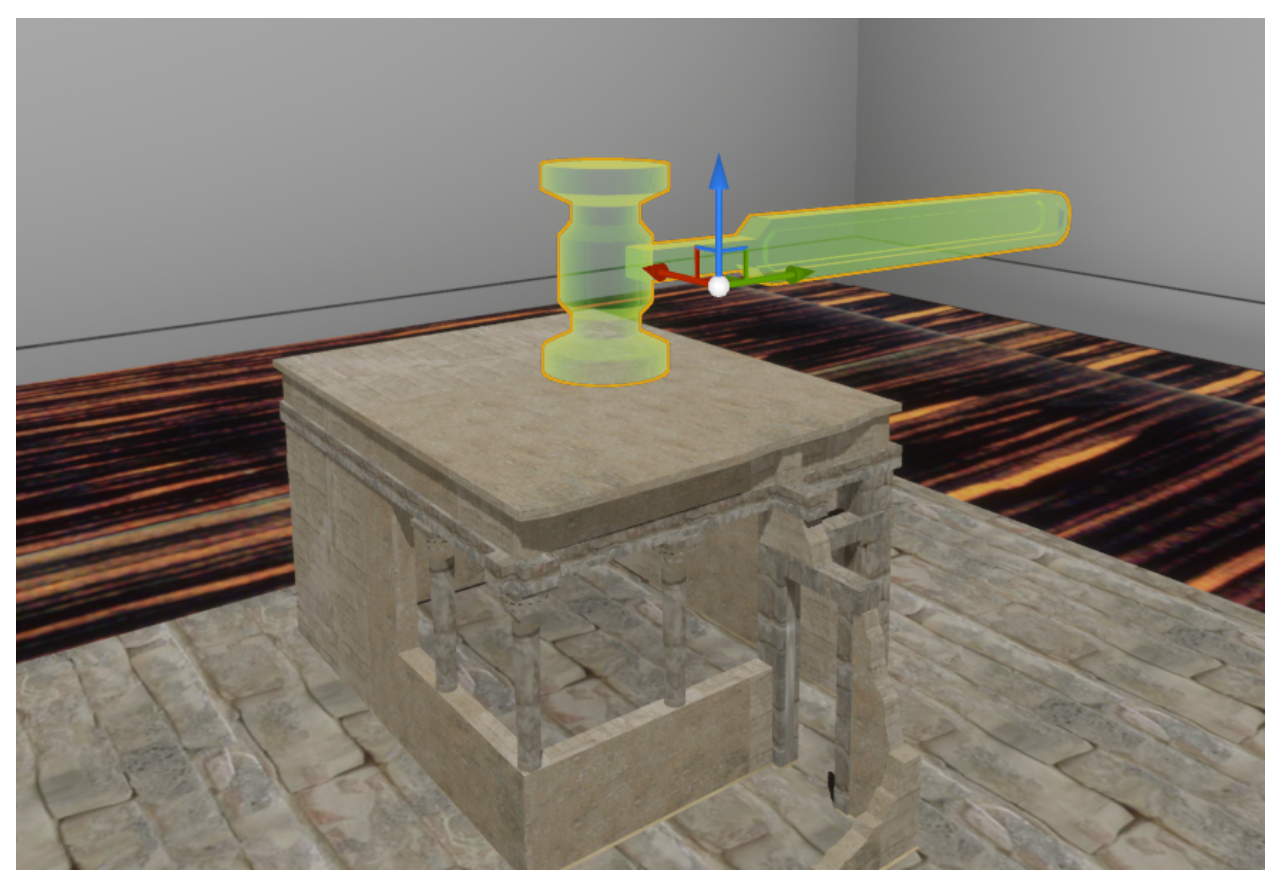

Note: For custom scoring factors we don't need the analytic editor. We will implement the behaviour using Blueprints

First we create a new blueprint class that inherits from ScoringFactor

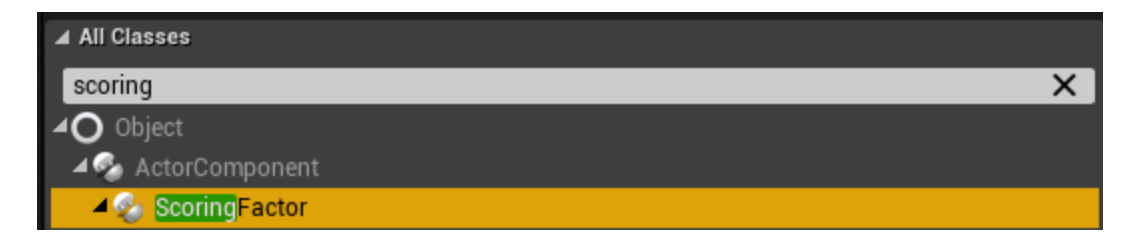

The ForceScoringFactor blueprint implements our example custom scoring factor.

The ScoringFactor class contains virtual functions and events for you to override in your custom scoring factors.

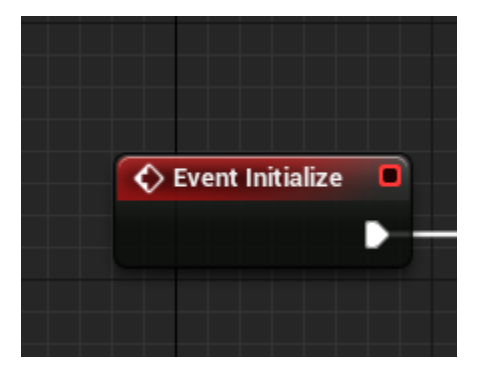

The Initialize event is called to setup your custom scoring factor. Everything you need to spawn or configure you should implement it in this function.

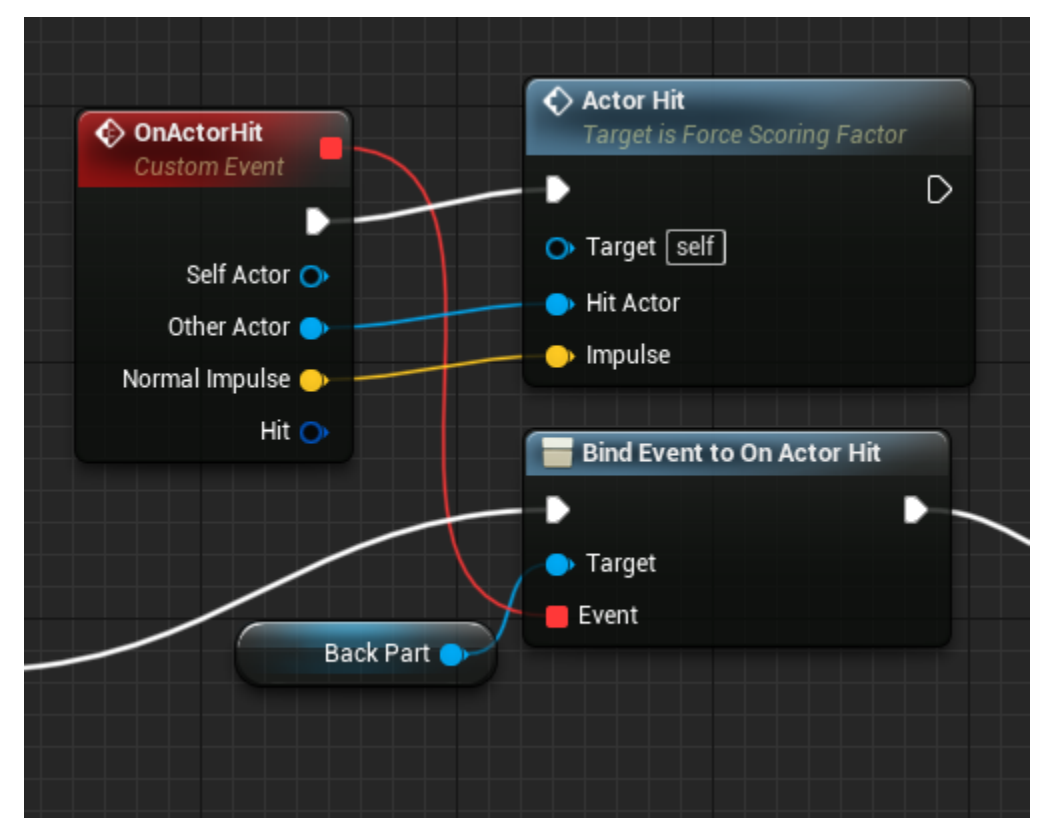

In this case we add an event on the Actor Hit listener of the back part actor. On each hit the Actor Hit function is called which determines if the applied force results in an error. In the same way you can implement your own logic to gather information about the user's performance.

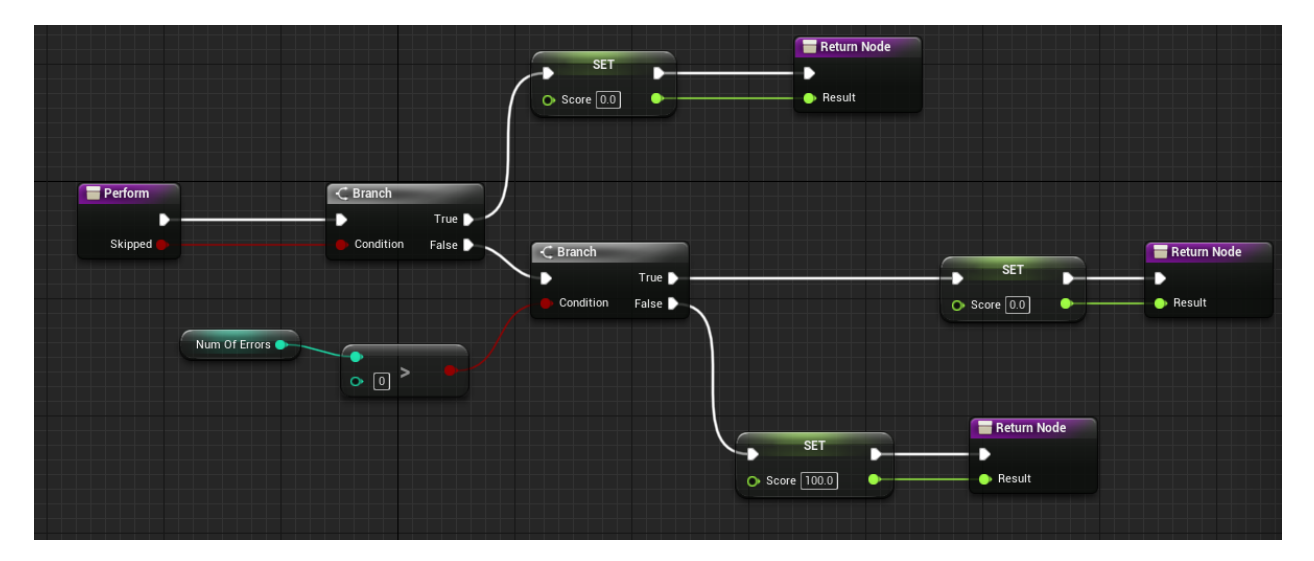

The Perform function of the custom scoring factor needs to be overridden. It is called along with the Action's Perform(). The purpose of this method is to calculate and return the score of the user. In this example, it calculates the score with data retrieved from the Actor Hit Function.

冒 Get Readable Data 📕 Return Node Return Value 📜 Make ScoringFactorData Type ForceFactor Scoring Factor Data Num Of Errors Score Specific Out Of -1 f Truncate Score Score 🤇 Return Value Error Message Error Message Error Type Error

Make sure the score in the range [0,100]

GetReadableData manages the data from the custom scoring factor that will be saved at the end of the Action in human-readable form.

A new ScoringFactorData struct needs to be created, which contains:

- 1. Score: The user's score
- 2. **Out Of:** In case the scoring factor contains a number of possible values (e.g maximum velocity, maximum time etc) this variable reflects this amount
- 3. Type: The scoring factor's description name
- 4. Score Specific: The specific metric of this scoring factor. E.g. In time it is the seconds the user needed to complete the action.
- 5. Error Message: The error message to spawn when triggering this error
- 6. Error Type: The type of error (warning, normal, critical error)

The final step is to link this scoring factor with our Actions script.

Below you can see the Blueprints that are responsible for adding a custom scoring factor in the current Action.

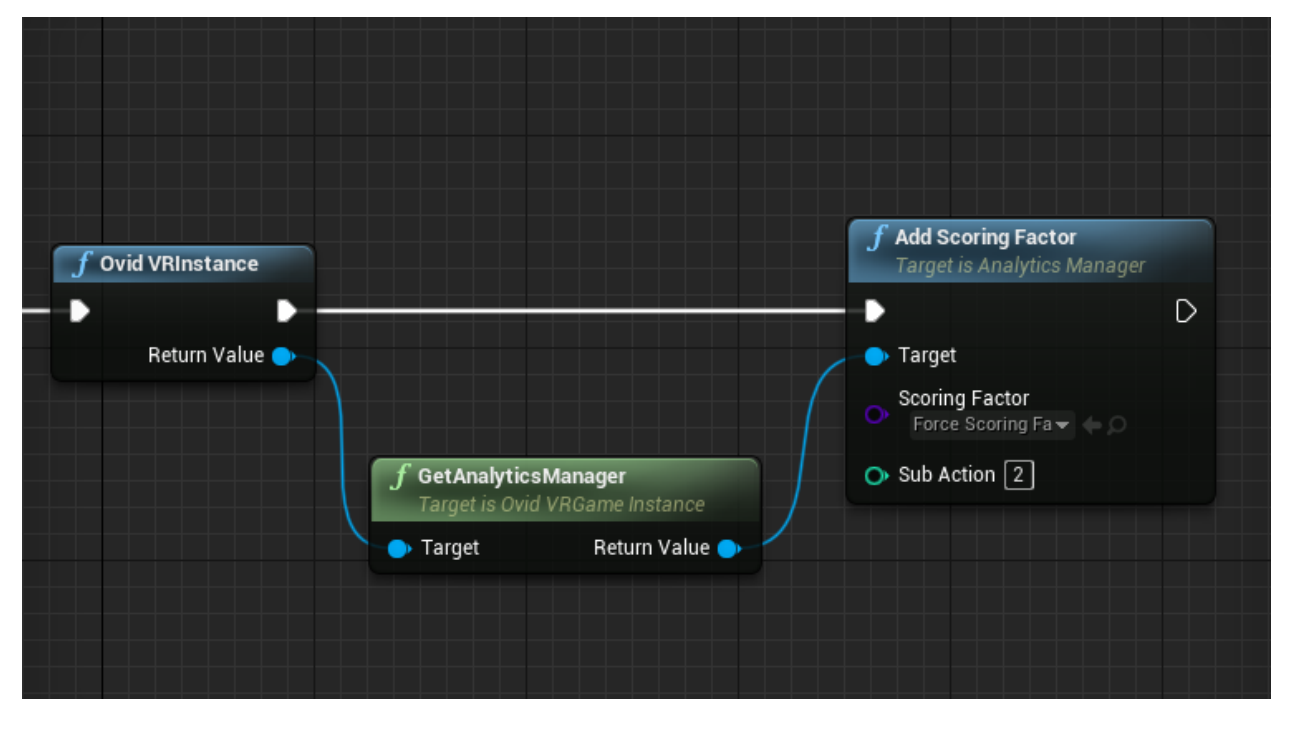

**Warning:** The Add Custom Scoring Factor Blueprint connects our custom scoring factor with this Action and the Analytics Manager. It needs to be called in the Initialization State of the current Action.

The Sub Action argument is used in Combined Actions to specify the sub-action which will be added. In all other type of actions this field should be 0.

This is the proper way to configure a custom scoring factor.

## 11.4 Actions with deformable skinned meshes

In this tutorial we will demonstrate the complete pipeline on creating an Action with a deformable skinned mesh. From the 3D model to the unity importing then all the configurations and finally the Action script. We will implement a medical example, in particular the initial incision from the Total Knee Arthroplasty operation.

Tutorial overview:

- 1. Generate the animated 3D model
- 2. Import the 3D model to Unreal
- 3. Split the animation into smaller animation assets
- 4. Animator setup
- 5. Configure the CharacterController
- 6. Generate the Action Actors
- 7. Implement the Action Blueprint

## 11.4.1 Generate the animated 3D model

In this scenario we will use an animated leg, with various baked skinned deformations. The image below shows our 3D model in Maya.

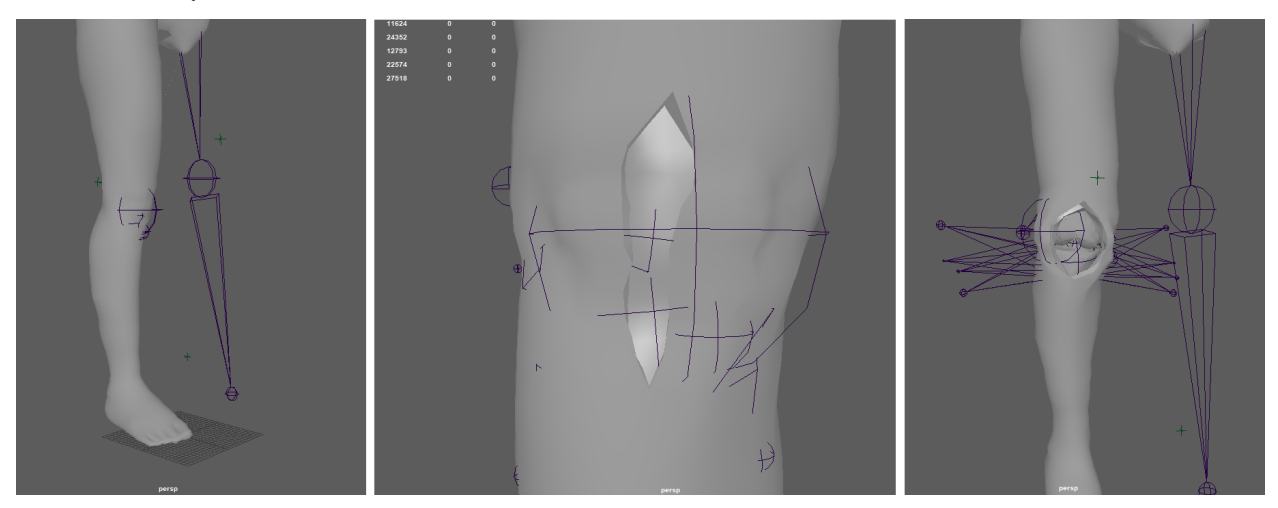

As you can see, in Maya we design the full animation using standard joints and key frames. The animation process depends on the scenario you want to design. In this case, we rigged the right foot adding joints to cut the skin and the different muscle layers until we have a clear view of the knee.

The image below shows the joints we used for the skin animation along with their keyframes.

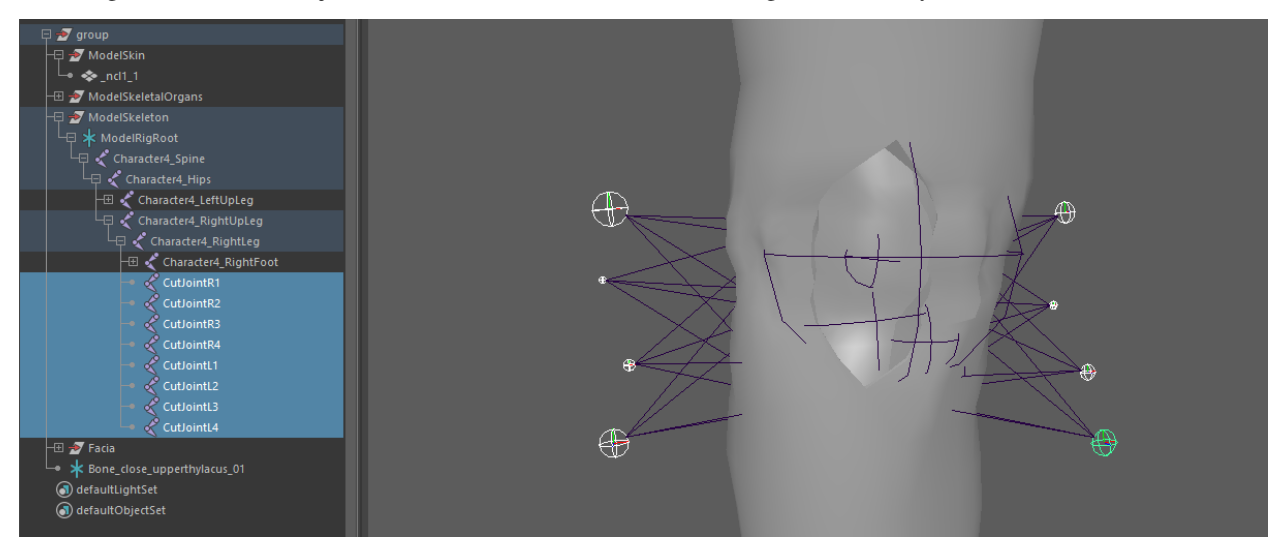

Now we have to export the 3D model. We use the FBX format to export our 3D models since it is the most reliable format to work with unreal.

From the Maya menu bar navigate to **File/Export all**. Now you need to configure some options first. Make sure the Animation option is checked to export the animation as well. Make sure the **Files of type** option is set to FBX export.

There are specific situations where you need to bake the animation instead of exporting it without the bake option. If the animation has complex animation behaviours or blends there is a chance that they will not import right in Unreal. If you face some issues on the importing and the animation does not appear to work right check the Bake Animation option at the export window.

**Warning:** If you bake the animation, Maya will generate key frames for all joints. After that, the modifying the animation would be really inconvenient. Remember to keep the Maya binary file to modify the animation when baking.

| M Export All                                                                                                    |                           |      |      |           |       |   | ? ×                                                            |
|----------------------------------------------------------------------------------------------------|---------------------------|------|------|-----------|-------|---|----------------------------------------------------------------|
| Look in: C:\User                                                                                                    | rs\Paul\Desktop\Tutorials |      |      |           |       |   | - R R 🕆 🎽 🗄 🗐                                                  |
| Folder Bookmarks:                                                                                                    | Name                      | Size | Туре | Date Modi | Optio |   |                                                                |
| The second second secon |                           |      |      |           |       |   | Triangulate                                                    |
| 🖻 Documents<br>🌡 Paul                                                                                                    |                           |      |      |           |       |   | Convert NURBS surface to: NURBS                                |
|                                                                                                    |                           |      |      |           |       | ▼ |                                                                |
|                                                                                                    |                           |      |      |           |       |   | Animation 🖌                                                    |
| Current Project:                                                                                                    |                           |      |      |           |       | • | Extra Options                                                  |
| default 🔻                                                                                                    |                           |      |      |           |       |   | Use scene name                                                 |
| Workspace Root                                                                                                    |                           |      |      |           |       |   | Remove single key                                              |
| 🖿 assets<br>🖿 images                                                                                                    |                           |      |      |           |       |   | Quaternion Interpolation Mode: Resample As Euler Interpolation |
| sourceimages                                                                                                    |                           |      |      |           |       |   | Bake Animation                                                 |
| Clips                                                                                                    |                           |      |      |           |       |   |                                                                |
| scripts                                                                                                    |                           |      |      |           |       |   |                                                                |
| movies                                                                                                    |                           |      |      |           |       |   |                                                                |
| autosave                                                                                                    |                           |      |      |           |       |   | step: 1                                                        |
| sceneAssembly                                                                                                    |                           |      |      |           |       |   | Resample All                                                   |
|                                                                                                    |                           |      |      |           |       |   | Deformed Models                                                |
|                                                                                                    |                           |      |      |           |       |   | Skins                                                          |
| Set Project                                                                                                    |                           |      |      |           |       |   |                                                                |
| Set Hojeet                                                                                                    |                           |      |      |           |       |   |                                                                |
| File name: Patient                                                                                                    |                           |      |      |           |       |   | Export All                                                     |
| Files of type FBX export                                                                                                    |                           |      |      |           |       |   | ▼ Cancel                                                       |

## 11.4.2 Import the 3D model to Unreal

To import the model into Unreal just drag and drop the FBX to your project. Depending on the import settings you choose different .uasset files will be created. These can be:

- 1. Skeleton
- 2. Mesh
- 3. Animations
- 4. Materials

This is the final result

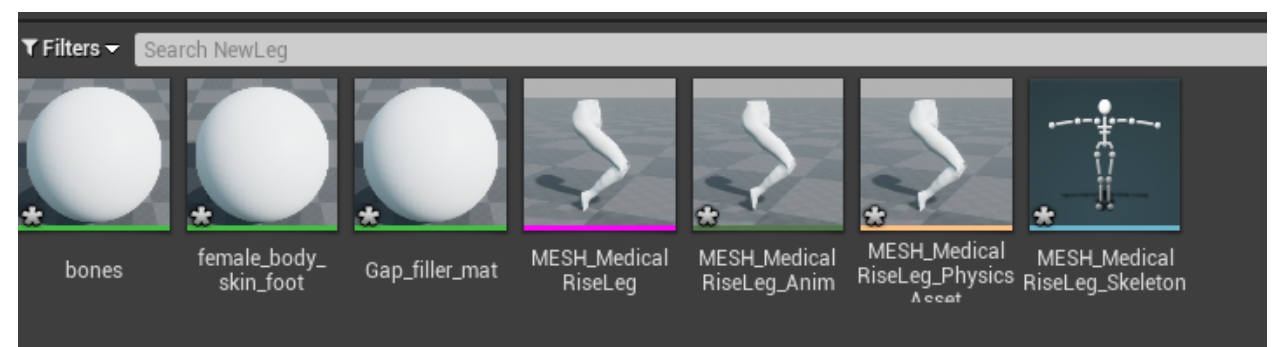

## 11.4.3 Split the animation into clips

We will split the animation into smaller clips to feed our CharacterController, a class that controls our patient's animations.

To split the animation into smaller clips, select the imported animation and right click it, then select duplicate.

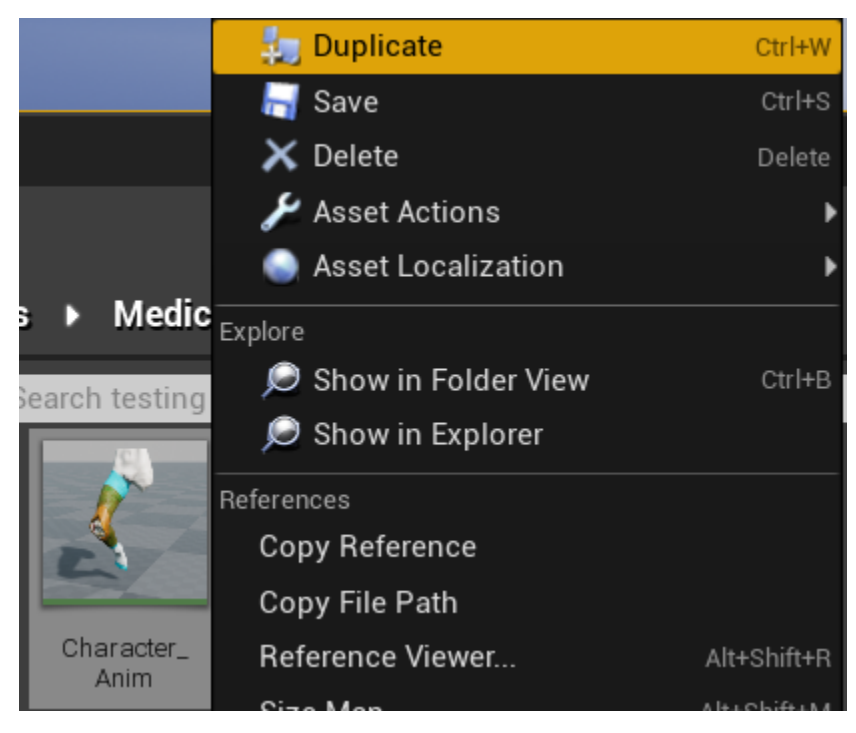

Open the duplicated animation and then move the key frame cursor (the red bar) to the last frame of this animation segment. Right click and select remove key frames from :code:'XX frame' to :code:'XX frame' (the last frame of the whole animation). Remove in a similar way the starting redundant frames.

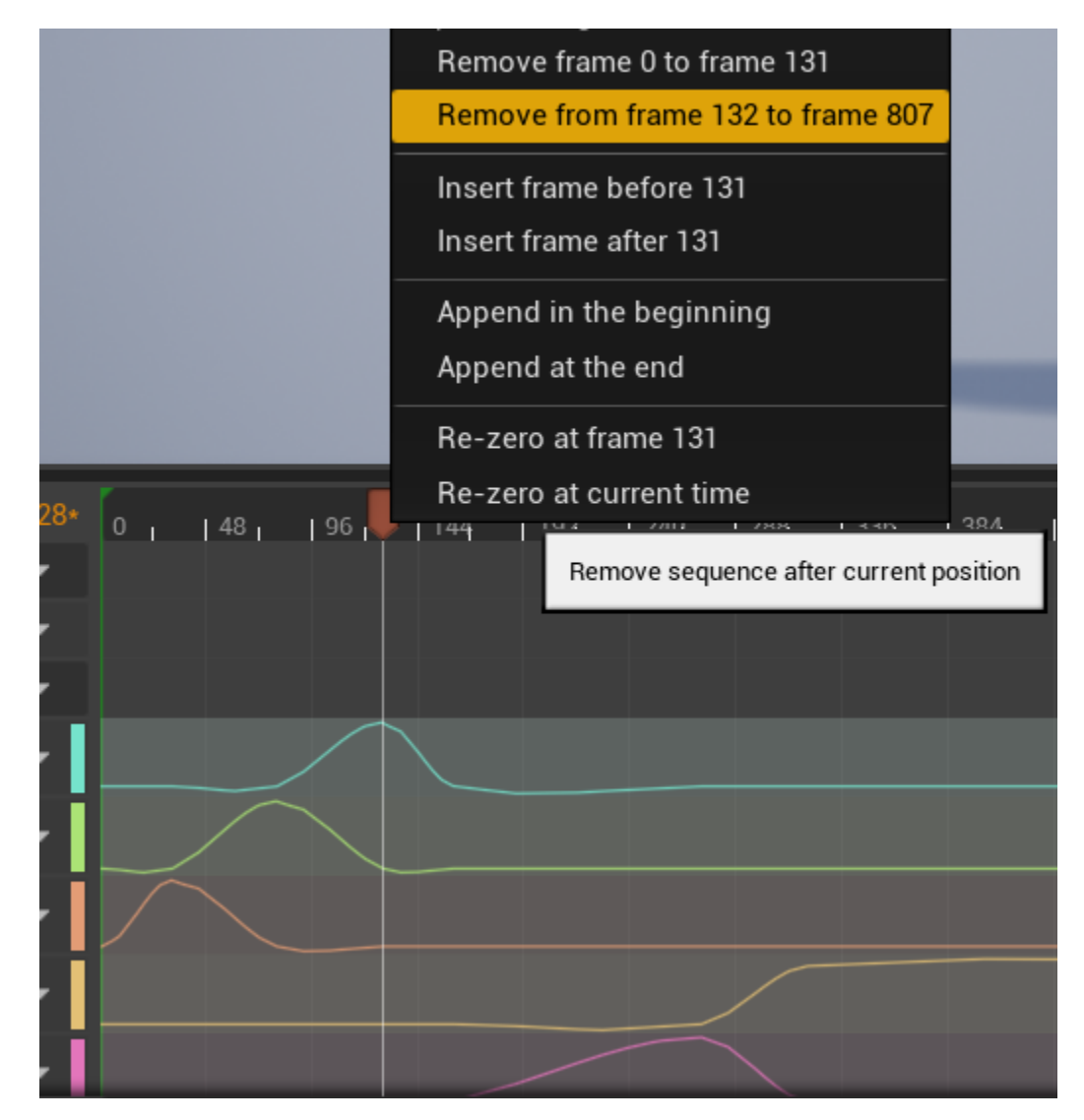

Finally, save your changes and rename the animation asset.

Repeat this process for all your animation segments.

Below you can see the clips we made for this operation. In this tutorial we will use Cut1, Cut2, Cut3, Cut4.

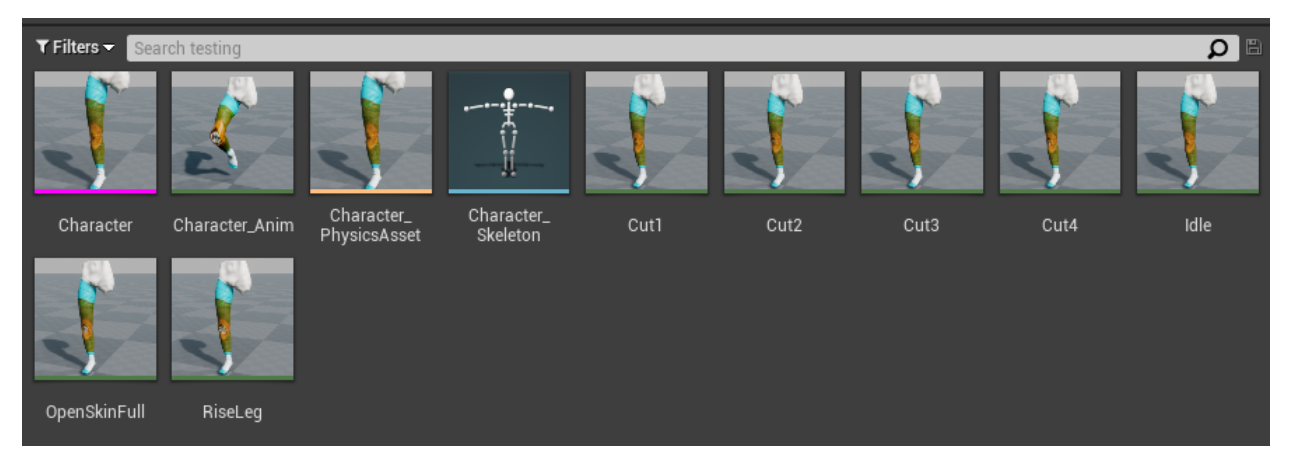

## 11.4.4 Character Controller Setup

To properly execute the animations and manage their transitions we have to setup an Animator for our model.

From the Unreal scene, navigate to your Actor (in this case the leg), then select Add Component and add a CharacterAnimationController. Here you need to configure your own Animation to match your needs.

The next step is to add the animations in our CharacterAnimationController. In the Animations array of the CharacterAnimationController component add all the animation assets you created in the previous step.

Below you can see our CharacterAnimationController.

| ScharacterAnimationController (Inherit | ted)                 |   |
|----------------------------------------|----------------------|---|
| Search Details                         |                      | ļ |
| Animations                             | 7 Array elements 🕂 👼 |   |
| 0                                      | Idle ▼<br>◆ ♪        |   |
| 1                                      | Cut1 ▼<br>◆ ₽        |   |
| 2                                      | Cut2 ▼<br>◆ ₽        |   |
| 3                                      | Cut3 ▼<br>◆ ₽        |   |
| 4                                      | Cut4 ▼<br>◆ ₽        |   |
| 5                                      | OpenSkinFull -       |   |
| 6                                      | RiseLeg ▼<br>◆ ₽     |   |

## 11.4.5 Generate the Action actors

As we mentioned, the MAGES metaphor of the skin incision will be a UseAction. We use the UseAction in cases where we need to grab a certain interactable object (pliers, scalpel etc) to complete an objective by "touching" the tool on a predefined area.

For the UseAction we need to prepare the following prefabs

- 1. Use Colliders
- 2. The actual interactable (a scalpel)

#### **Use Collider**

To generate the use collider navigate to **MAGES/Create Prefab/Use Collider** and the use collider actor template will appear in the world outliner.

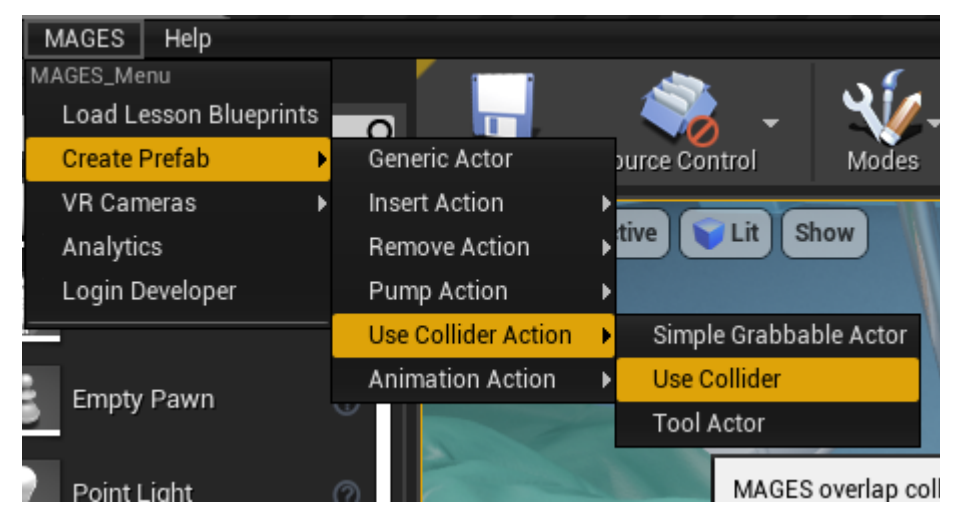

The use colliders are waiting for the use actor to trigger them. Once all of the colliders are triggered the Action will perform. In this scenario we will use four colliders since we have four cut animations. The image below shows our actor with the four colliders components.

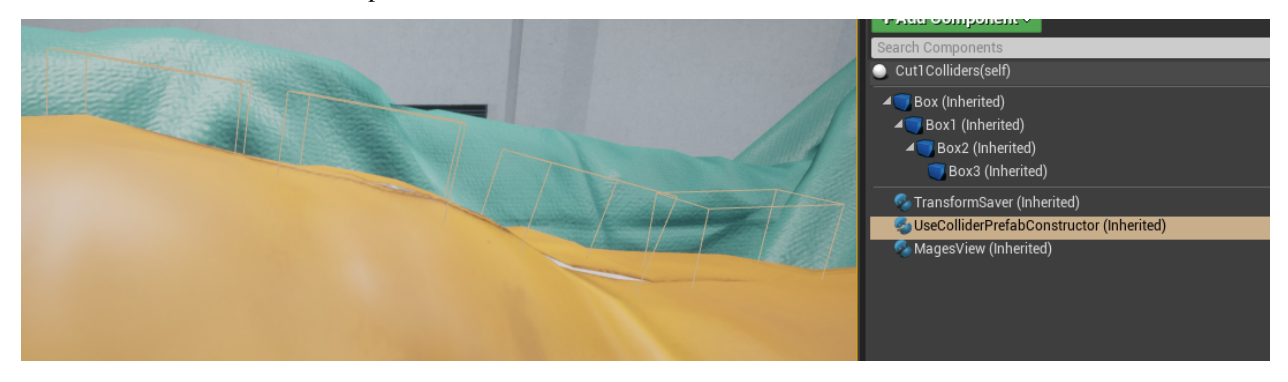

Now we need to assign that only the scalpel will trigger these colliders. To do that, navigate to the UseColliderPrefab-Constructor add a new Actor element at the Prefabs Used List, then select the scalpel (image below)

| ▷ 可 Box (Inherited)                                                                                                    |                                  |
|----------------------------------------------------------------------------------------------------|----------------------------------|
| Saver (Inherited)                                                                                                    |                                  |
| Subsection of the second second secon | ed)                              |
| Control Details                                                                                                    |                                  |
| Search Details                                                                                                    |                                  |
| ⊿ Mages                                                                                                    |                                  |
| Stay Time                                                                                                    | 0.0                              |
| Prefabs Used                                                                                                    | 1 Array elements 🛨 💼             |
| 0                                                                                                    | ScalpelToolGrabbable 🗸 🔶 🔎 🕂 🗙 👻 |

Finally, we need to add the animations that will be played with each box. These animations are added in the UseColliderPrefabConstructor component in the field, Animation Names.

| Animation Names      | 4 Array elements | + | ± 5 |
|----------------------|------------------|---|-----|
| ₿ 0                  | Cut1 -           | Þ |     |
| 1                    | Cut2 -           | t |     |
| 1 2                  | Cut3 -           | Ċ |     |
| ∄ 3                  | Cut4 👻           | đ |     |
| Character Actor Name | MyAnimationBP    | t |     |

#### **Use Interactable Actor**

The next step is to configure the Interactable actor that we will use for this scenario, the scalpel. We need to create a Tool Actor. A tool actor is the same as an interactable actor with an extra component, GestureHands.

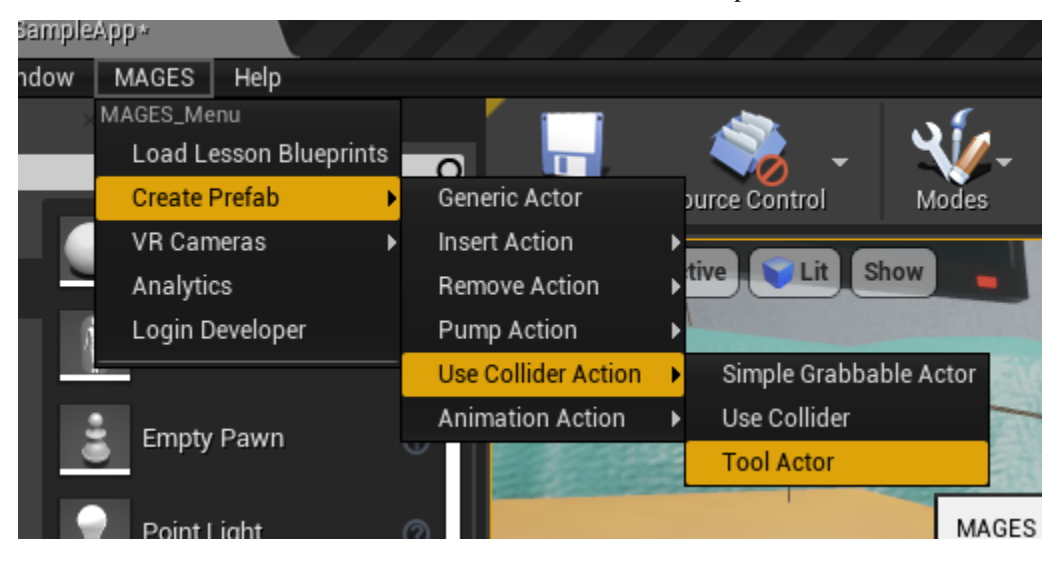

This component allows us to enhance its interacting behaviour, you can read more about it here.

## **11.4.6 Implement the Action Blueprint**

The final step is to write the Action script. Below you can see the basic ToolAction script that describes this ToolAction.

| Event Initialize BP | <b>f</b> Set Use Prefab<br>Target is Use Action                | ∫ Set Hologram Object<br>Target is Base Prototype        |
|---------------------|----------------------------------------------------------------|----------------------------------------------------------|
|                     | •                                                              | •                                                        |
|                     | O Target Self                                                  | O Target Self                                            |
|                     | Use Prefab Path<br>Lesson0/Stage0/Action1/ScalpelToolGrabbable | Holo Path     Lesson0/Stage0/Action1/ScalpelToolHologram |
|                     | Collider Prefab Path Lesson0/Stage0/Action1/Cut1Colliders      | O Final Prefab Parent                                    |
|                     | O Collider Parent                                              |                                                          |
|                     | Use Prefab Already Exists                                      |                                                          |
|                     | J Bind Character Animation to Perform                          | J Bind Character Animation on Undo                       |
|                     | Target is Base Prototype                                       | Target is Base Prototype                                 |
|                     | • Target self                                                  | → D<br>Target [self]                                     |
|                     | Astar                                                          | Actor                                                    |
|                     | My Animation BP 0                                              | My Animation BP 👻 🧼 🔎                                    |

Lets explain the Action a bit. You can see that we call the SetToolActionPrefab method to instantiate our tool colliders and set the actor that we will use to trigger them. In addition two functions are called, the Bind Character Animation to Perform and :code: Bind Character Animation on Undo which take the actor that has the CharacterAnimationController component (the patient) and an animation sequence as arguments. The first function will add an animation to be played once the user performs this action, while the latter will play an animation on undo. These functions are useful in case the user skips or undoes the action.

Note: To perform the ToolAction, the user needs to hit all the registered tool colliders.

## 11.5 HandPoser

In this tutorial we will learn how to setup the Hand Poser for an interactable actor.

Hand Poser is a mechanic contained in the MAGESPhysics module which enables grabbing objects with a specific hand posture. With the Hand Poser tool, developers can configure predefined hand postures for each object.

It is used to interact with the physical object with an intuitive way. It is not mandatory to include it in your simulation but highly recommended for a realistic interaction system.

## 11.5.1 How to Configure Hand Poser

The first step is to Add the HandPoser component to your object. Make sure the component is added a child of the static mesh component you will interact with.

| + Add Component - Search D  | ocaron becans   |      | ~ ~ ~ ~ ~ ~ ~ ~ ~ ~ ~ ~ ~ ~ ~ ~ ~ ~ ~ ~ |
|-----------------------------|-----------------|------|-----------------------------------------|
|                             | Tarent oocket   |      |                                         |
| ScalpelToolGrabbable(self)  |                 |      |                                         |
| ⊿ 🏠 Scalpel                 | ⊿ Poses         |      |                                         |
| D 🏠 Blade                   |                 |      |                                         |
| 🔍 Magesinteractableitem 🛛 🗧 | Left Hand Anim  | None | -                                       |
| HandPoser                   |                 | A +  |                                         |
| 🗞 GestureHands              |                 |      |                                         |
| TransformSaver              |                 | None | <b>.</b>                                |
| My Bluenrint                | Right Hand Anim | None |                                         |
|                             |                 | ÷    |                                         |
| + Add New 👻 Search 🔎 👁 👻    |                 |      |                                         |
| ⊿Graphs +                   | ▲ Rendering     |      |                                         |
|                             |                 |      |                                         |

This component contains two input fields for Animation assets, one posture per hand. To generate postures for the left hand open the skeletal mesh LeftHandMesh which is in the folder MAGES\_SDK\_Content/MAGES/SDKAddons/UserHands/Models/LeftHand. Similarly, the RightHandMesh can be found under the folder MAGES\_SDK\_Content/MAGES/SDKAddons/UserHands/Models/LeftHand.

In the skeletal hierarchy of the hand skeleton you will notice a socket called RootSocket under the root bone.

| l                                                         |  |
|-----------------------------------------------------------|--|
| <sup>⊿</sup> -∲- wrist                                    |  |
| ⊿ - ∰ finger_thumb_0                                      |  |
| <i>▲-</i> ∲-finger_thumb_1                                |  |
| <sup>⊿</sup> -∲-finger_thumb_2                            |  |
| -‡-finger_thumb_end                                       |  |
| ⊿ ∰ finger_index_meta                                     |  |
| <sup>▲</sup> - <sup>1</sup> / <sub>2</sub> finger_index_0 |  |
| ✓ finger_index_1                                          |  |
| <sup>⊿</sup> - <sup>1</sup> / <sub>2</sub> finger_index_2 |  |
| finger_index_end                                          |  |
|                                                           |  |
| <i>▲</i> -∯-finger_middle_0                               |  |
| Inger_middle_1                                            |  |
| ⊿ -ર્મુ finger_middle_2                                   |  |
| -finger_middle_end                                        |  |
| ⊿-∲-finger_ring_meta                                      |  |
| <b>⊿</b> -∯-finger_ring_0                                 |  |
| ⊿-∯-finger_ring_1                                         |  |
| ⊿ - ‡- finger_ring_2                                      |  |
| -• finger_ring_end                                        |  |
| ⊿-∲-finger_pinky_meta                                     |  |
| ⊿-••+finger_pinky_0                                       |  |
| ⊿ - ∯- finger_pinky_1                                     |  |
| ⊿-‡-finger_pinky_2                                        |  |
| -finger_pinky_end                                         |  |
|                                                           |  |
| RootSocket                                                |  |
|                                                           |  |
|                                                           |  |
|                                                           |  |

In order to create a hand posture that will accurately fit on an object we need to be able to to preview that mesh while authoring our posture. For this reason we add a preview mesh on the **RootSocket**, in this case we choose the scalpel.

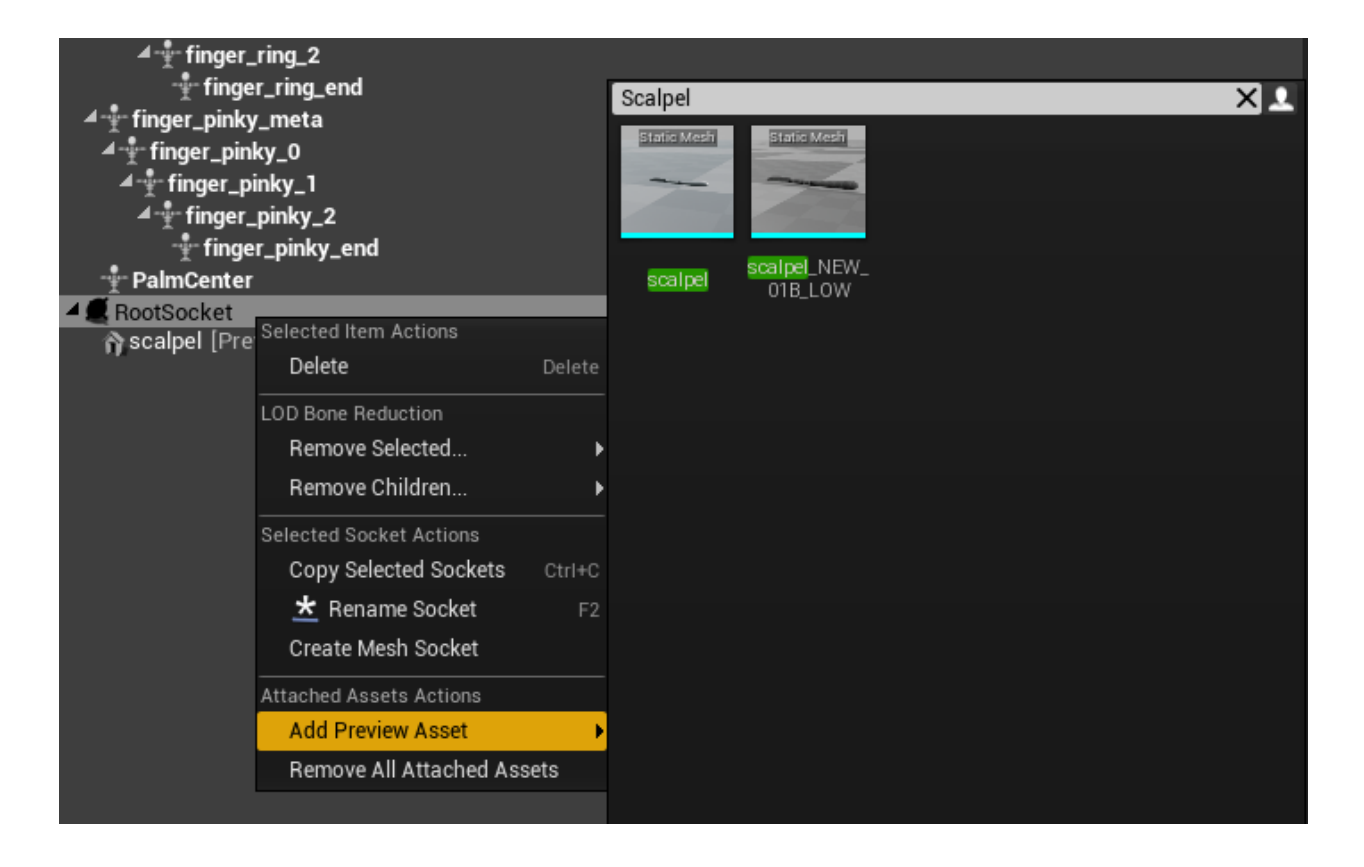

**Warning:** The scale of the static mesh should be (1,1,1) and its pivot should be as close the its center as possible, otherwise the poses will lead to unexpected behaviour.

Now, we need to translate and rotate the wrist bone and its children bones in order for the hand to accurately hold the scalpel. Below there is an example of the right hand posture for the scalpel.

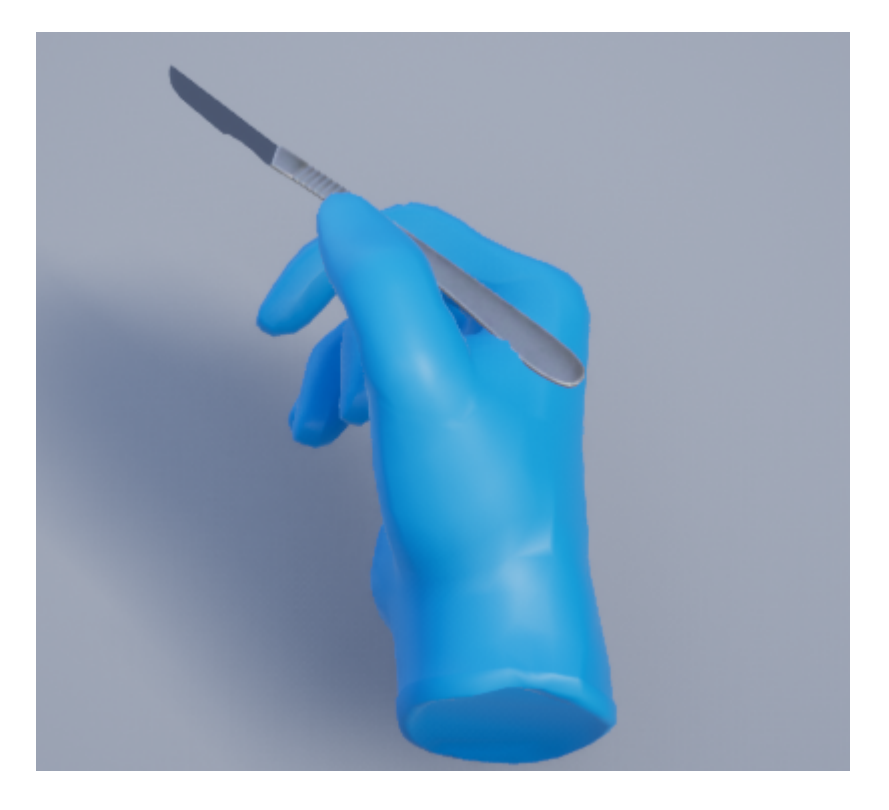

**Note:** The static mesh that we have added is only a preview, changing its transform, or the transform of the socket will not have any effects on our posture.

The next step is to save the postures you generated.

Once you are done authoring the transformation of the joints click on the Unreal Menu navigate to **Create Asset/Create Animation/Current Pose**, and create a new Animation Asset.

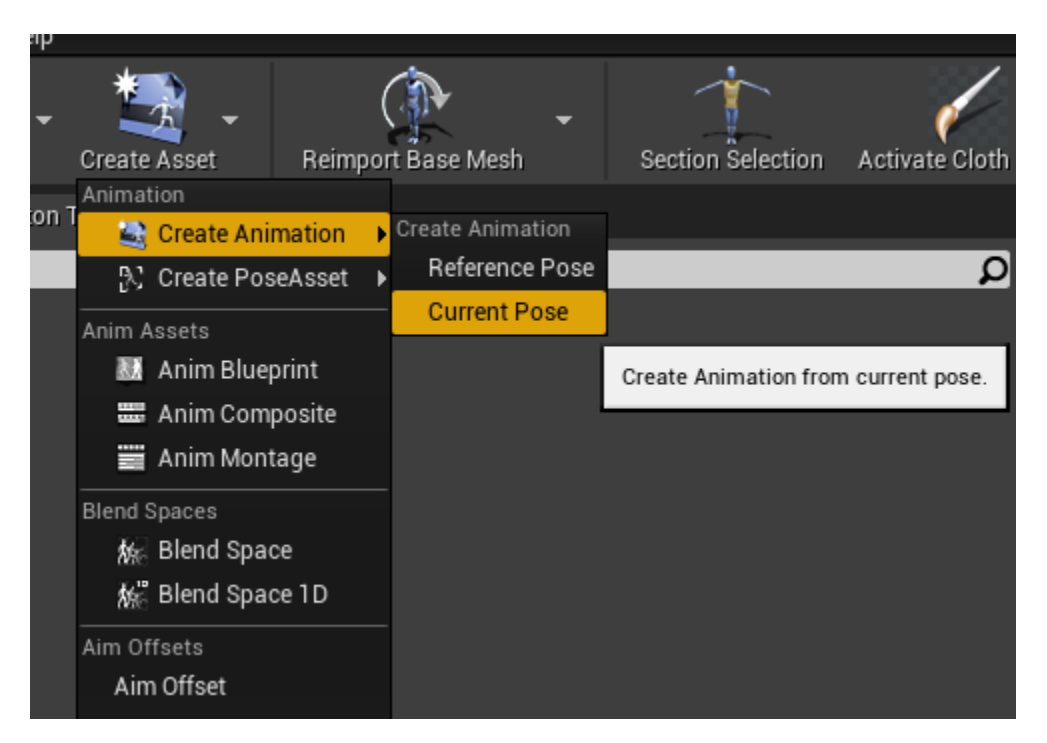

We need to link the postures to the HandPoser component. Simply drag and drop (or select them from the dropdown menu) the Animation Assets in the HandPoser component under the Poses section.

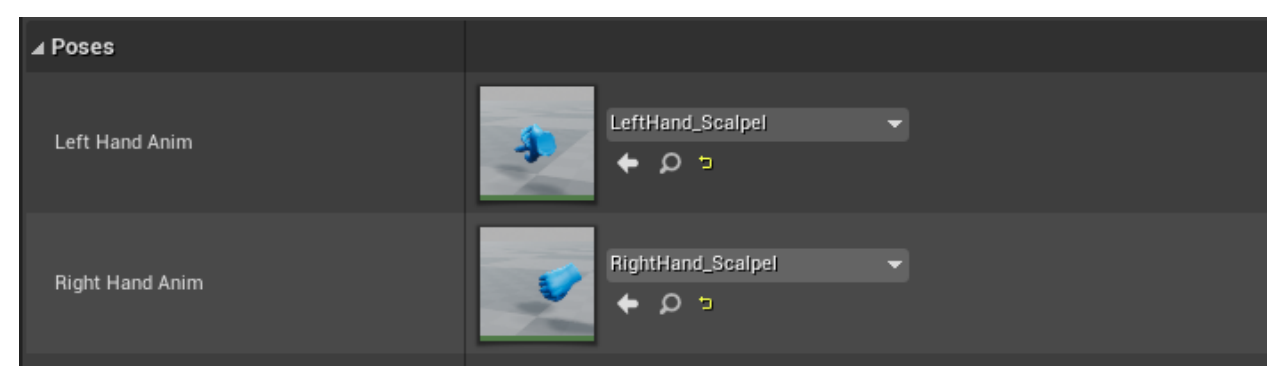

Finally, save the Blueprint Actor.

## **11.6 Unreal Integration with the Cloud**

In this tutorial we will demonstrate the complete pipeline on integrating Unreal with the web services provided in MAGES 4.0.1

We will start of by creating a product for the Sample App through the Web Portal, and then create a user and assign him a valid product license.

After the *online* walkthrough is completed, we will proceed to integrate the Login service with the Sample App Unreal side. Additionally, we will provide a configuration for uploading the user analytics to the AnalyticsAPI.

The end goal of this tutorial is to make you **product-ready**, meaning that you are able to build your VR Module and authenticate/check out any user licenses you want. Further, you will be able to upload user analytics to the AnalyticsAPI and display them in the Web Portal.

Tutorial Overview:

- 1. Prerequisites
- 2. Product & User Creation
- 3. MAGES<sup>TM</sup> SDK Sample App

### **11.6.1 Prerequisites**

- You have configured all three web services whether for local Development or in a Production setting as described in the Web Services Manual section and the separate service sections per se:
  - For the Login Service: Getting Ready for Development & Getting Ready for Production
  - For the AnalyticsAPI: Getting Ready for Development & Getting Ready for Production
  - For the Portal: Getting Ready for Development & Getting Ready for Production
- All three web services are up and running whether locally or in the Azure Cloud
- You have an active user with Admin role permissions
- (Optional) Azure Storage Account and Azure Blob storage must be in place for uploading user Analytics

**Note:** For brevity, we assume in this tutorial that you have set up and running a Development –localhost environment of the Web Services.

In any case, it is easy to translate the following steps to the equivalent Production configuration.

### 11.6.2 Product & User Creation

The first step is to login to the portal with an Admin user account.

Point your browser to localhost:4200 and you will be redirect to the Login Service https://localhost:44355 for authentication.

Upon successful login, you will be redirected to the Portal Dashboard as below:

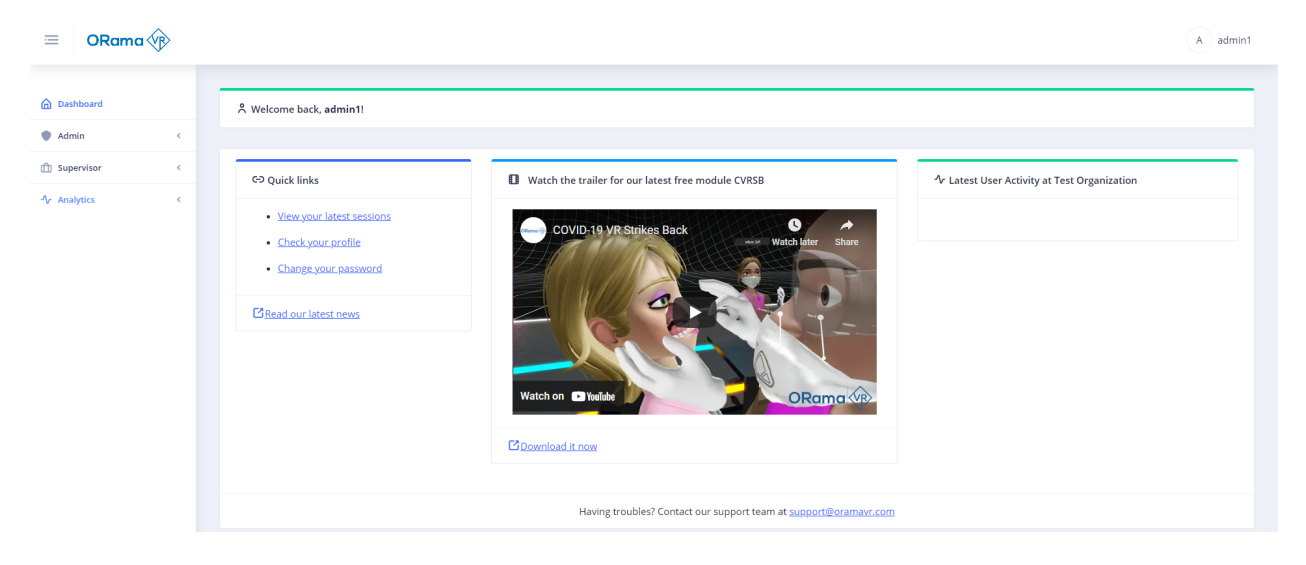

#### **Add New Product**

Proceed to expand the **Admin** menu item from the main sidebar, and further the child **Products** menu item as depicted in the figure:

| Dashboard         |   |
|-------------------|---|
| Admin             | ~ |
| Overview          |   |
| 📯 Manage Users    | < |
| Products          | ~ |
| i ⊟ List Products |   |
| (+) Add Product   |   |
| GD Link Tenant    |   |
| G Link User       |   |

From the **Products** menu, you can either click on the List Products menu item, or on the Add Product menu item.

#### **List Products Option**

If you clicked on the List Products you will see an overview of all your Products as the one below:

| ©Products                            |              |                            |                 |          |         |
|--------------------------------------|--------------|----------------------------|-----------------|----------|---------|
| ID                                   | Product Name | Product Formal Name        | Default License | Playable | Actions |
| ID                                   | Product Name | Product Formal Name        | Default License | Playable | +       |
| 000000-0000-0000-REPLACE-TESTPRODUCT | TestProduct  | Test Product Official Name | None            | true     | P 🗓     |

Click on the **Plus Icon button** on the right and a new table row will appear with an inline form. There, go on to create a product with the following configuration:

"ProductName": "Test2021",

(continues on next page)

(continued from previous page)

```
"ProductFormalName": "This is the formal name of the product",
"DefaultLicense": "None",
"Playable": "True"
```

Click on the Check Icon on the right and a successful notification will appear on the top right of the page!

```
Note: Notice that the ID field is grayed out, this will be populated by the Login Service.
```

#### **Add Product Option**

If you clicked on the Add Product menu item, you will end up in the following page:

| ⊕ Add new product        |                               |
|--------------------------|-------------------------------|
| Product Name             | Product Formal Name           |
| Т Ех. ТКА                | T Ex. Total Knee Arthroplasty |
| Default license          |                               |
| Choose default license v |                               |
| V Playable               |                               |
| SUBMIT CLEAR FORM        |                               |

Here is a dedicated form that has also predefined options for the **DefaultLicense** and the **Playable** fields, instead of writing these info by hand.

Fill it in with the values in the JSON snippet above and click the Submit button to create the product.

#### **User Creation**

After the Product is created, navigate to the **Manage Users** expandable item and click on the **Create User** menu item. The following *stepper* form will load:

| <sup>o</sup> * Add User |                      |                 |                          |                   |
|-------------------------|----------------------|-----------------|--------------------------|-------------------|
| 1<br>Personal Details   | 2<br>Account Details | 3<br>User roles | (4)<br>Organization Name | 5<br>Add Products |
| First Name              |                      | Last Name       |                          |                   |
| Country                 |                      |                 |                          |                   |
| > NEXT                  | CLEAR FORM           |                 |                          |                   |
|                         |                      |                 |                          |                   |

With this form you can create a user and optionally assign him product licenses.

#### Step 1.

Proceed to fill in the Personal Details of the dummy user as you see fit.

#### Step 2.

In the Account Details step, create a username and a password for your user.

**Warning:** When creating a user manually through the Portal, an email confirmation link will not be sent to the user's email address!

The email address is considered **Confirmed** for the Login Service.

By default, we assume admins are able to correctly register their users. This also helps testing user creation, because you do not have to enter a valid email address.

#### Step 3.

If the password meets the *Validator*, you can proceed to select the **User Roles**. If you user is a typical VR-only application user, select the *User* role only.

Otherwise, you can proceed to add more roles – but recall, roles are inclusive! (e.g. An admin has all three roles assigned, etc.)

#### Step 4.

Select the Organization this user belongs to. For simplicity, select your own organization name or the **Default** one if applicable.

#### Step 5.

In the final step, we assign the user a license of the product we created earlier.

Make sure you input a date in the future and the **DefaultLicense** of the user is set to *Unlimited* as below:

| <ul> <li>——</li> </ul> | <b>@</b>                       | <b>v</b>         | <b>o</b>          | 5            |
|------------------------|--------------------------------|------------------|-------------------|--------------|
| Personal Details       | Account Details                | User roles       | Organization Name | Add Products |
| Products:              |                                | Default license: |                   |              |
| Test2021 : a98b87      | 26-880c-412e-9e1b-03bceefcbd2a | ~ Unlimited      |                   | ~            |
| Expiration date:       |                                |                  |                   |              |
| 🛗 Jan 31, 2021         |                                |                  |                   |              |
| < PREV                 | ្លា SUBMIT ញ៉ី CLEAR FORM      |                  |                   |              |

Note: Unlimited means that the user can access the VR application frivolously, until the expiration day.

Go ahead and click the **Submit** button in the Step 5. to create the user. If everything went smoothly, you should see a green Notification bar at the top right corner.

Your user is now created with a product license attached! Congrats!

#### 11.6.3 MAGES<sup>™</sup> SDK Sample App

After the product and the user is set, let's move on to the SDK Sample App for the integration part with the Login service.

Open your MAGES SDK project in Unreal and select the Sample App scene from MAGES\_SDK Content > MAGES > Operation > Levels`.

#### **Enable User Login Window**

In order for the users we need to add in the scene the Login UI window. This can be found in :code: MAGES\_SDK Content > Resources > MAGESres > UI > License.

Drag and drop in the scene the preconfigured code:: BP\_License\_Request blueprint.

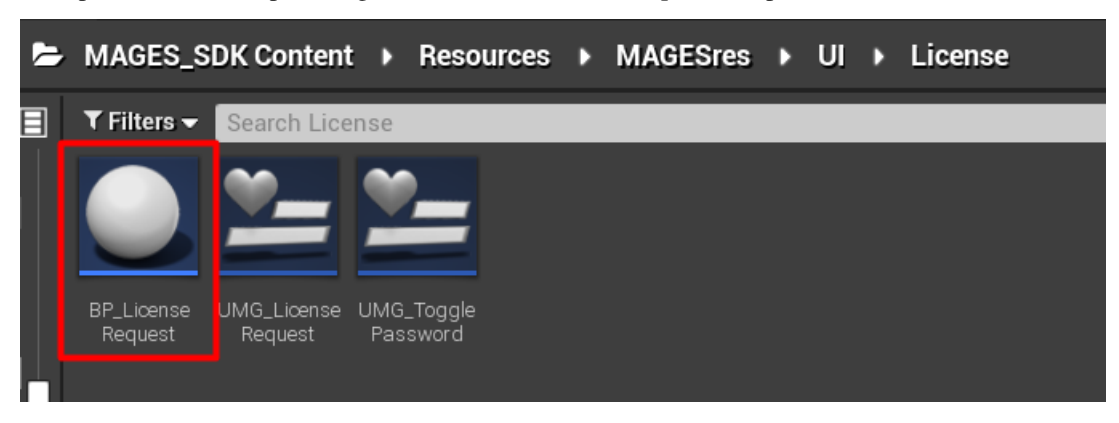

Essentially, this blueprint will authenticate the user with given credentials from the UI's text boxes (i.e., username and password) and checkout a user license for the product defined in the scenegraph data asset (see below). Additionally, the underlying service will attempt to retrieve the **User Data** from the Login Service, that you can further utilize to upload analytics or populate your COOP, etc.

If any of the above steps fails, you will be prompted with an error message, and the Login screen will remain in place.

If the operation was successful, the Login screen will self-destroy and the user shall be able to continue with your module.

#### **Client Configurations**

Now we need to set the Client configurations to connect Unreal with the Login service.

We have to configure the ScenegraphPdathDefinitions data asset that has been referenced in your scenegraph actor.

| Cloud Configuration  |   |
|----------------------|---|
| Login URL            |   |
| Upload Analytics URL |   |
| Product Code         | 5 |
| Client ID            |   |
| Client Secret        |   |
|                      |   |

The following fields need to be set: Login URL: The URL pointing to your login service needs to be set here. E.g. https://login.test.com/

**Product Code:** The product name (product code) you have set for this project through your portal. In our case Test2021.

**Client ID:** This ID defines how the VR application will attempt to autherize your users. By default this is UnityModuleWithoutSSO.

**Client Secret:** The client secret generated through the portal regarding this VR application. It is a 16 digit key, where each 4 digits are seperated by '-'.

**Note:** Currently MAGES SDK supports only User Authentication with Username & Password, but we plan to support also SSO authentication through browsers.

#### **User Account Manager**

By default, and for convenience, we populate the UserAccountManager class with the authenticated user information.

This includes username, the JWT token, and other optional values such as first and last name.

Therefore, you don't need to acquire any user information throughout the whole application experience. Everything is there for you to utilize as you see fit.

#### **Uploading User Analytics**

Proceed to open your data asset and add the URL pointing to the Upload function of your Analytics API. E.g. https://analytics.test2021.com/api/Upload

All we did is specify the API endpoint, and the Product Code from previous steps. MAGES\_SDK automatically uses the user credentials to authorize and authenticate the user when the upload function is called.

Recall that AnalyticsAPI is connected with Login to work properly. Therefore, tokens are delegated to the Login service for authorization.

This is particularly useful for making authorized requests on behalf of the user.

**Note:** In a full playthrough with an authenticated user, if Analytics are uploaded correctly, you should be able to see them via the Web Portal.

This is everything required to integrate Unreal with the Web Services seamlessly.

Next step is to actually build your application and test it!

Happy coding!

## 11.7 UI

## 11.7.1 Creating a Widget

#### **UMG Designer**

In this tutorial, we'll guide you through the process of creating a Mages Widget, and using it inside a level. We'll create a simple widget which will consist of a button and a text block. Pressing the button will change the text block.

First, create a new blueprint deriving from the Mages Widget class:

| Ú                            | Pick Parent Class                                                                                          | ×                 |
|------------------------------|----------------------------------------------------------------------------------------------------|-------------------|
| ▲ Common Classes             |                                                                                                    |                   |
| Q Actor                      | An Actor is an object that can be placed or spawned in the world.                                          | 0                 |
| 8 Pawn                       | A Pawn is an actor that can be 'possessed' and receive<br>input from a controller.                         | 0                 |
| 🖟 Character                  | A character is a type of Pawn that includes the ability to walk around.                                    | 0                 |
| 📡 Player Controller          | A Player Controller is an actor responsible for controlling a<br>Pawn used by the player.                  | 0                 |
| 🔄 Game Mode Base             | Game Mode Base defines the game being played, its rules, scoring, and other facets of the game type.       |                   |
| 炎 Actor Component            | An ActorComponent is a reusable component that can be<br>added to any actor.                               | 0                 |
| C Scene Component            | A Scene Component is a component that has a scene transform and can be attached to other scene components. | 0                 |
| ▲ All Classes                |                                                                                                    |                   |
| Mages Widget                 |                                                                                                    | ×                 |
| A MeshCompone                | nt                                                                                                    |                   |
| A WidgetCompo                | onent                                                                                                    |                   |
| 🔍 MagesWidg                  | etComponent                                                                                                |                   |
| ▲O Visual                    |                                                                                                    |                   |
| ✓ Widget ✓ UserWidget        |                                                                                                    |                   |
| A MagesWidget                |                                                                                                    |                   |
| 🚈 MagesAction.               | AnalyticsWidget                                                                                            |                   |
| ▲ <sup>™</sup> = MagesButton | Widget<br>tion Button Widget                                                                               |                   |
| 💴 Magestudes                 | xWidaet                                                                                                    |                   |
| 🚈 MagesTextWi                | dget                                                                                                    |                   |
| 18 items (1 selected)        | 💿 View Opt                                                                                                 | ions <del>-</del> |
|                              | Select Canc                                                                                                | el                |
|                              |                                                                                                    |                   |

Add a canvas panel to hold our widgets, and a UMG Button widget under it:

**Note:** UMG Button is a template that encapsulates the functionality and design of all of the buttons used in our applications. You can create your own template button for use inside of your interfaces by creating a subclass of the Mages Button Widget.

| 🙃 Palette 🛛 🔪         |                                        | 1000 1100 1200 1300 | 1400 1500 1600  |                             |
|-----------------------|----------------------------------------|---------------------|-----------------|-----------------------------|
| Search Palette O Zoom | -1 285 x 607                           | None None           | 🛄 🔒 🚺 🖪 🔳 🦺 🛃 🔤 | Screen Size ▼ Fill Screen ▼ |
| D Common              |                                        |                     |                 |                             |
| ▷ Editor              |                                        |                     |                 |                             |
| ⊳ Input               | ·····                                  |                     |                 |                             |
| D Lists               | A Test                                 |                     |                 |                             |
| Misc                  | Alest                                  |                     |                 |                             |
| Deputinization        | Button                                 |                     |                 |                             |
| Primitive             | Dutton                                 |                     |                 |                             |
| Special Effects       |                                        |                     |                 |                             |
| ▷ Synth               |                                        |                     |                 |                             |
| ▷ User Created        | <b>—</b>                               |                     |                 |                             |
| ▷ Advanced            |                                        |                     |                 |                             |
|                       | ······································ |                     |                 |                             |
| 5                     | l                                      |                     |                 |                             |
| THierarchy ×          |                                        |                     |                 |                             |
| Search Widgets O      |                                        |                     |                 |                             |
| ▲ [UMG_TestWidget]    |                                        |                     |                 |                             |
| 🔺 🖃 [Canvas Panel]    |                                        |                     |                 |                             |
| OMG_Button_0          |                                        |                     |                 |                             |
|                       |                                        |                     |                 |                             |
|                       |                                        |                     |                 |                             |
| 8 - 0-                |                                        |                     |                 |                             |
| 0                     |                                        |                     |                 |                             |
|                       |                                        |                     |                 |                             |
| <u>.</u>              |                                        |                     |                 |                             |
| Device                | Content Scale 1.0                      |                     |                 |                             |
|                       |                                        |                     |                 |                             |
| o No De               | vice Sare Zone Set                     |                     |                 |                             |
| - 12 <mark>3</mark> 0 | x 720 (16:9)                           |                     |                 | DPI Scale 0.67 😃            |

We'll also add a text block and mark it as a variable so that we can change it later:

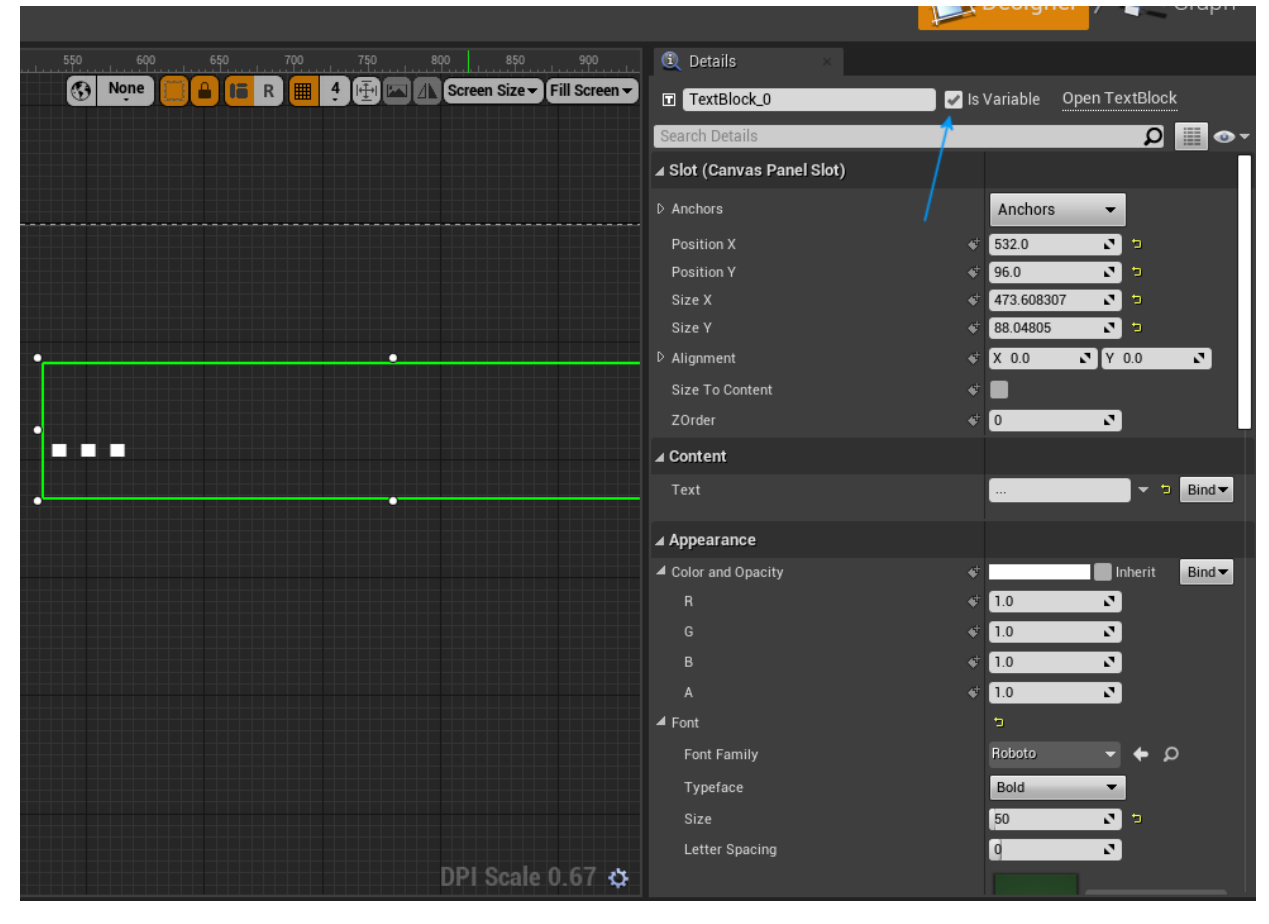

#### UMG Graph

Click on the button widget, and add an event for the Clicked Event Dispatcher:

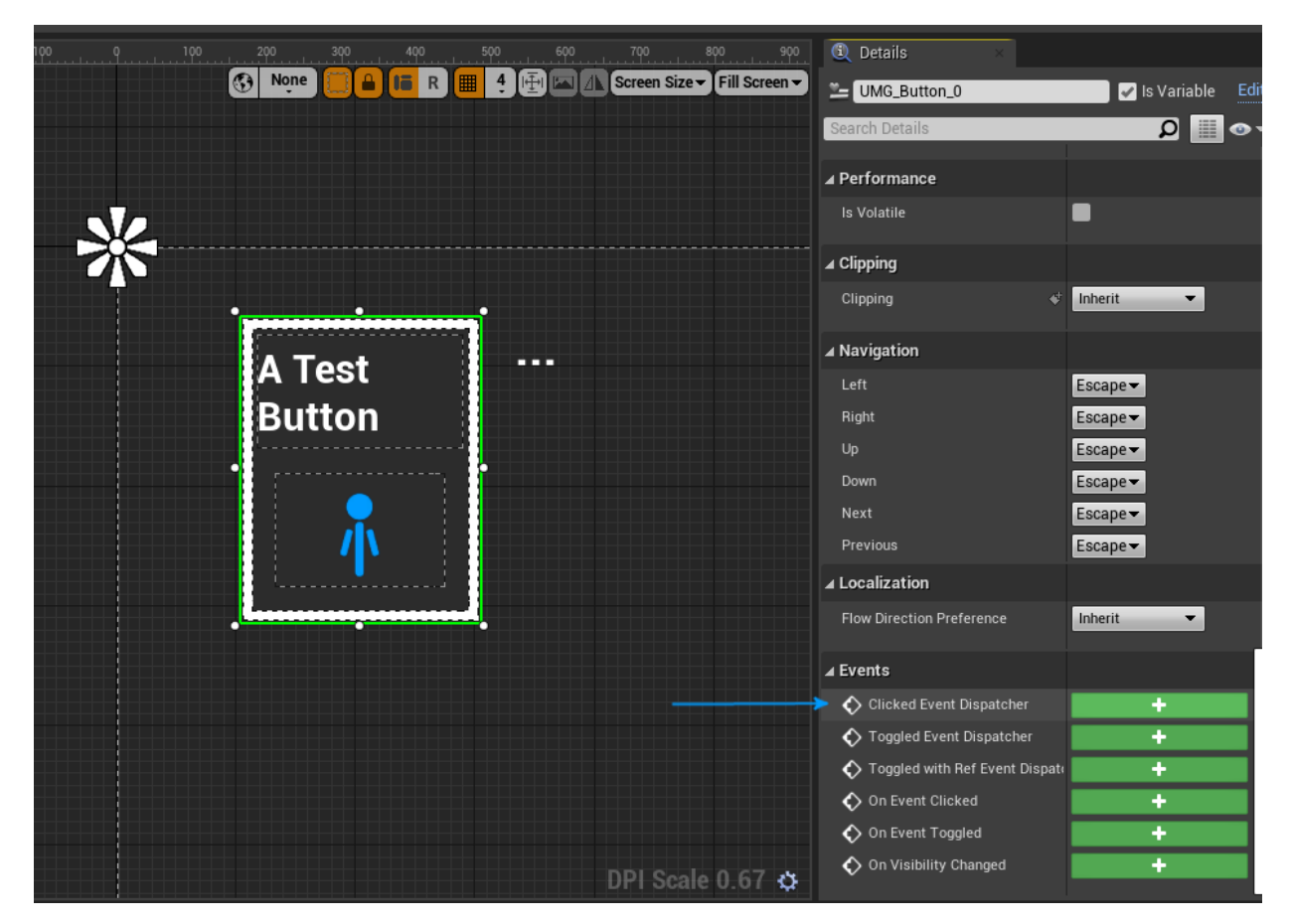

Here's the implemented event for the functionality we want:

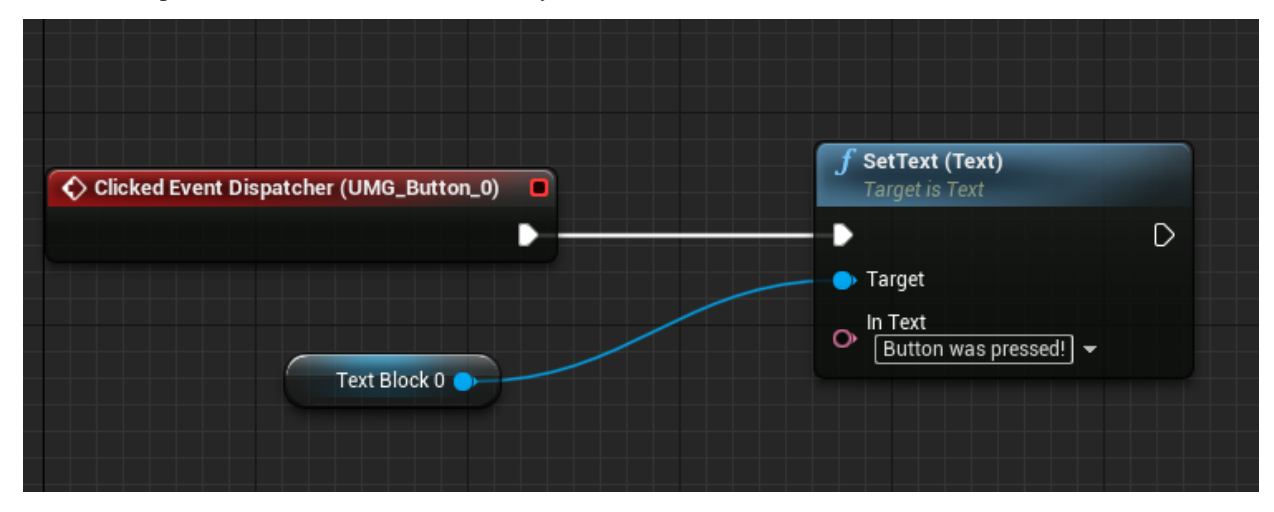

#### Adding it to the Level

Inside the level, add a new Mages Widget Actor from the "Place Actors" panel.

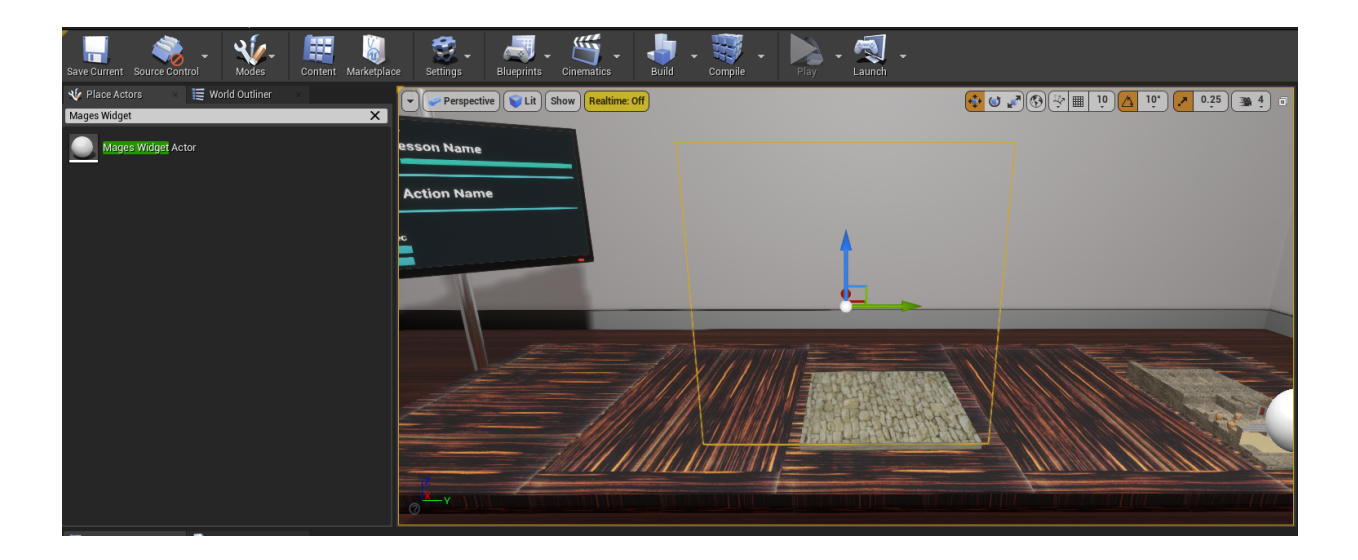

Note: The Mages Widget Actor, is a simple actor that wraps a Mages Widget Component. If you need a blueprint that contains widgets with different 3D transforms, you can use the component instead of the actor.

Afterwards, configure the actor to display our widget with the proper size.

| ⊿ Mages             |                         |
|---------------------|-------------------------|
| Should Look Forwa   |                         |
| Is Interactive      | <b>&gt;</b>             |
| ⊿ User Interface    |                         |
| Space               | World -                 |
| Timing Policy       | Real Time 🔻             |
| Widget Class        | UMG_TestWir 🕶 🔶 🔎 🛨 🗙 🦻 |
| ▷ Draw Size         | X 1920 🖍 Y 1080 🖍 🕤     |
| Manually Redraw     |                         |
| Redraw Time         | 0.0                     |
| Draw at Desired Siz |                         |
| ▷ Pivot             | X 0.5 Y 0.5 Y           |
| Geometry Mode       | Plane 🔻                 |
| Cylinder Arc Angle  | 180.0                   |
| Tick Mode           | Enabled 🗸               |
| Apply Gamma Corr    |                         |
|                     |                         |
| ▲ Interaction       |                         |

Done! You can now preview the level in VR and see that it's working.

## 11.8 Soft Bodies

The MAGES SDK supports real time soft bodies as a part of its standard features

**Note:** Soft bodies are used to simulate soft and deformable surfaces like the human skin, liquids, internal organs, cloths and any other deformable surfaces.

In this tutorial we will demonstrate how to setup the soft body behaviour on a human bowel model (small intestine).

Tutorial overview:

- 1. Exporting the model from Maya
- 2. Soft body setup
- 3. General discusson

## 11.8.1 Exporting the model from Maya

The image below shows the bowel model in Maya.

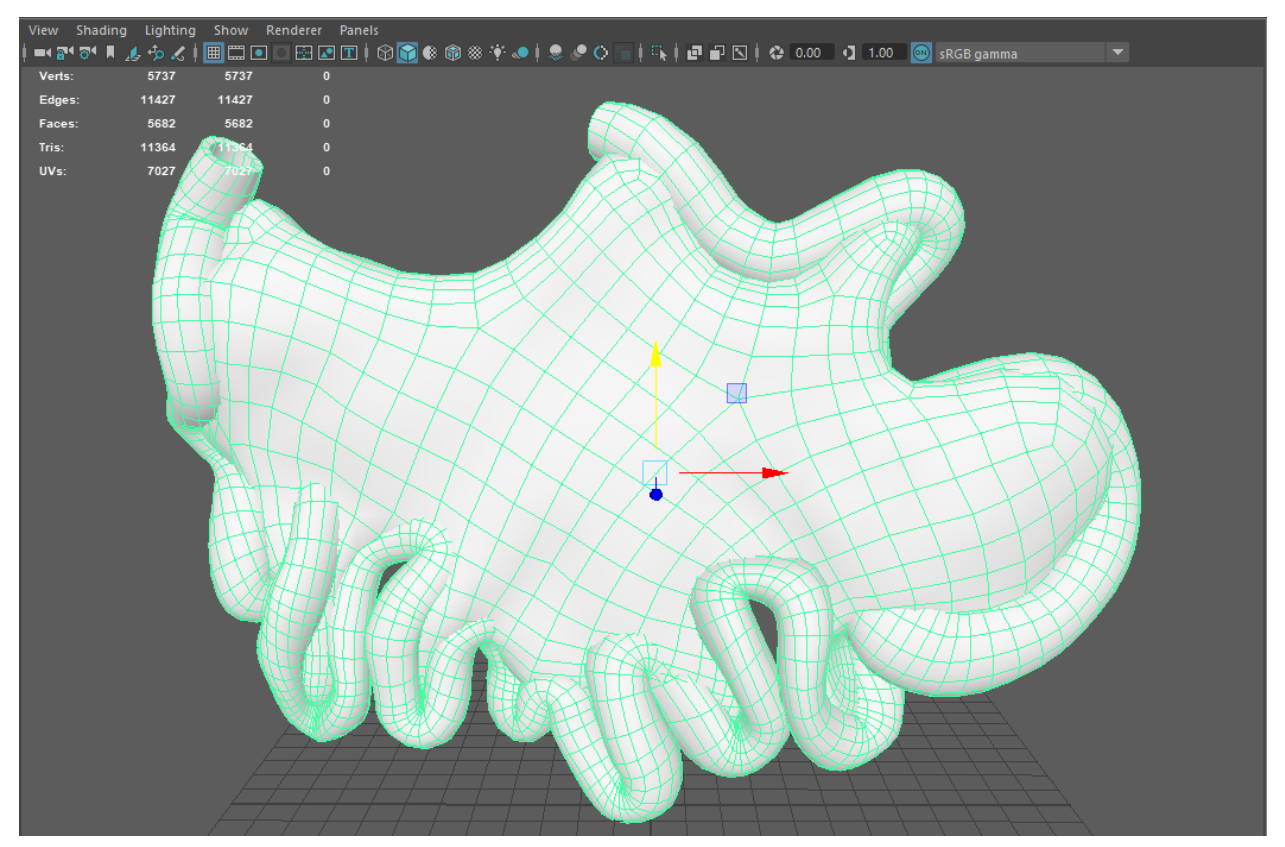

This model has 5700 vertices. The number of vertices is really important in our soft body system both for the realtime simulation updates as well as the pre-load configuration and caching preprocessing time. Both operations (preprocessing and real-time updates) all depend heavily on the number of vertices under processing Make sure to do a cleanup before exporting the FBX. In the cleanup window select the **4-sided faces**, **Faces with more than 4 slides** and the **Nonmanifold geometry**.

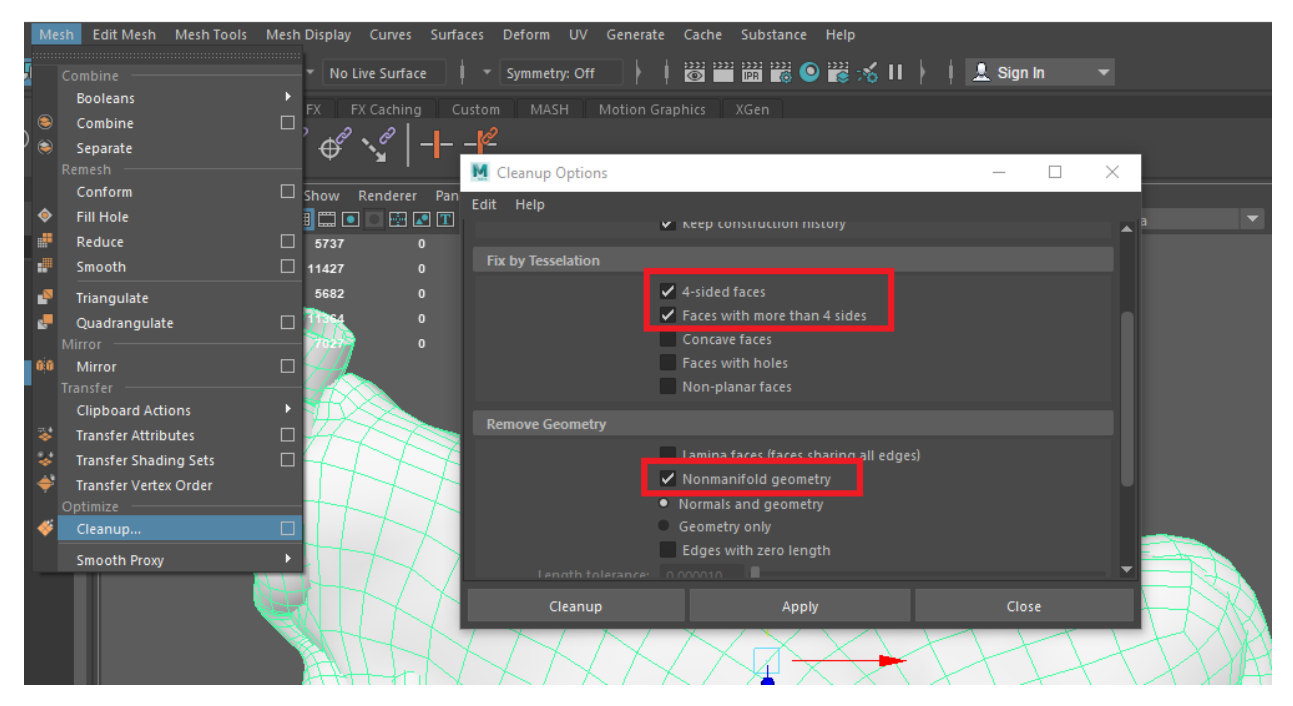

Then export the model using the FBX format.

## 11.8.2 Softbody setup

The first part is to create the Blueprint Actor that will serve have the softbody properties. Right click in your content browser, select blueprint class and make sure it inherits from the CreateDeformMesh class.

| ▲ All Classes    |                    |                  |
|------------------|--------------------|------------------|
| create           |                    | X                |
| <b>⊿O</b> Object |                    |                  |
| 🔺 🥥 Actor        |                    |                  |
| CreateDeformMesh |                    |                  |
| 3 items          | Create Deform Mesh | 💿 View Options 🗸 |
|                  |                    | Cancel           |

Once you have selected which static mesh, you want to deform, add a static component to the new Blueprint and specify the 3D model that will be soft. For this example we will be using the intestine 3D model.

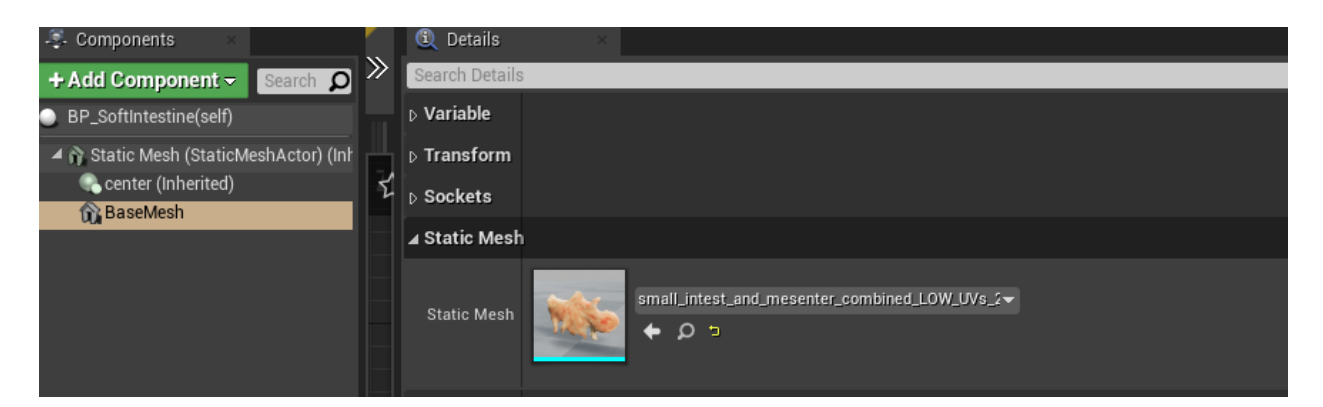

In order for the softbody algorithm to be initialized we need also set the reference of the static mesh from the CreateDeformClass Actor. So, from the construction script of the blueprint we will set the Static Mesh variable. In this case the BaseMesh is the static mesh component added to our blueprint.

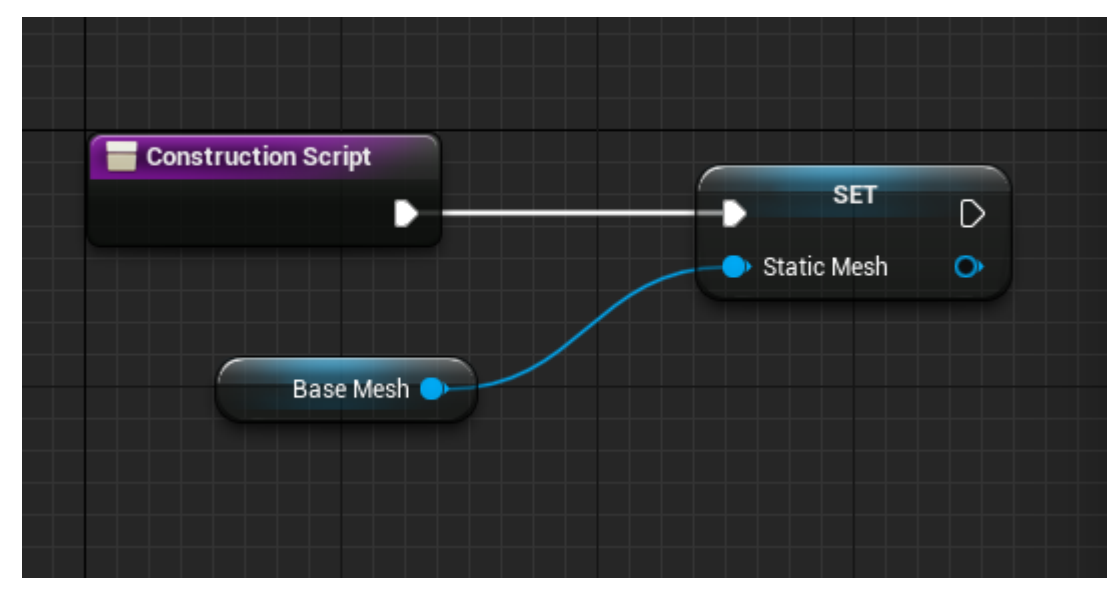

#### Configuring the SoftBody

In order to be able to simulate different types of softbodies MAGES provides 3 types of algorithms, as well as many configurable variables that developers can use to specify how the mesh will deform. On startup the CreateDeformMesh class will generate *particles* attached to vertices of the mesh which will be interactable and influence the mesh, deforming through physics. How many particles are generated, how dense they are, as well as how they influence the vertices is specified by the configuration of the *CreateDeformMesh* class.

These are the settings we used for the intestine model:

| Group Method                     | distance 🔻      |
|----------------------------------|-----------------|
| Particle Distance Layer          | 19.0            |
| Particle Affect Area             | 0.4             |
| Soft Interaction Distance        | 0.3             |
| Max Particle Movement            | 0.0             |
| Particle Scale                   | 0.5             |
| Allow Interaction with Particles | Z               |
| Use Local Simulation             |                 |
| Center Scale                     | 1.0             |
| Use Mesh Collider                |                 |
| Use Self Collision               |                 |
| Mass                             | 5.0             |
| Resistance                       | 1383,333496 💽 🔁 |
| Anglural Damping                 | 0.05            |
| Particles Division               | 8               |
|                                  |                 |

- The *group method* specifies how the particles will be grouped under each interactable item. Usually, the best results are achieve based on **Distance\_with\_soft\_interaction** as it combines the two previous options.
- The mesh property refers to the geometry of each particle. In this case we are using cubes.
- The **Particle Distance Layer** refers to the distance between the particles. The higher the number the less particles will be generated.
- The same principle applies for the Soft Interaction Distance.
- *Resistance* and *mass* refers to how much each particle will influence the vertices to return back to their equilibrium.

As you can see in, the following picture, from the above configuration the following particles are generated in the scene.

|                       |                               | ······································ |
|-----------------------|-------------------------------|----------------------------------------|
| 🕥 SoftParticleHelper  |                               | SoftParticleHelper                     |
| SoftParticleHelper1   |                               | SoftParticleHelper                     |
| 🖢 SoftParticleHelper2 |                               | SoftParticleHelper                     |
| 🖢 SoftParticleHelper3 |                               | SoftParticleHelper                     |
| 5 SoftParticleHelper4 |                               | SoftParticleHelper                     |
| 🌜 SoftParticleHelper5 |                               | SoftParticleHelper                     |
| 🌜 SoftParticleHelper6 |                               | SoftParticleHelper                     |
| 5 SoftParticleHelper7 |                               | SoftParticleHelper                     |
| 🖢 SoftParticleHelper8 | ID Name: SoftParticleHelper_7 | SoftParticleHelper                     |
| SoftParticleHelper9   |                               | SoftParticleHelper                     |

The above example can be found in the blueprint BP\_SoftIntestine in the folder MAGES\_SDK Content/MAGES/SDKAddons/SoftBodies

### 11.8.3 General discussion

Soft bodies introduce a powerful way to simulate deformable surfaces. The MAGES SDK offers a plug-and-play solution for particle-based soft bodies in Unreal, ideal for medical or any other use.

It is important to consider that real-time soft body simulation uses advanced physics algorithms to calculate the object's movement per vertex, paying respect to its original shape. This is why you need to be extra careful with the script configuration as well as the model's topology for best results.

## **11.9 Multiplayer**

Applications built with MAGES<sup>TM</sup> SDK are multiplayer/network ready, meaning that with a few more actions needed by the developers, multiple users can cooperate and complete these simulations together online  $[M_1]$ .

In this section we will go through the details that developers need to check to ensure that their application is multiplayer/network ready, as well as a tutorial on how a user can create and/or join multiplayer sessions within a MAGES<sup>TM</sup> application.

### **11.9.1 Networking Developer Guidlines**

MAGES<sup>TM</sup> SDK supports Photon networking as the default networking API. Photon SDK is already installed in the MAGES plugin.

First, you need to create an account at Photon.

After successful registration, go to the Photon Dashboard and click the CREATE A NEW APP button.

| Your Pl          | hoton C | loud Ap             | plicatio | ns                  |   |                       |
|------------------|---------|---------------------|----------|---------------------|---|-----------------------|
| Show<br>All Apps | v       | in Status<br>Active | v        | Sort by<br>Peak CCU | v | Order<br>Descending ~ |
| CREATE A NEV     | N APP   |                     |          |                     |   |                       |

Select Photon Realtime from the Photon type dropdown, give a name to your application and click the *CREATE* button.

# Create a New Application

The application defaults to the **Free Plan**. You can change the plan at any time.

| Photon Type *                              |   |
|--------------------------------------------|---|
| Photon Realtime                            | ~ |
|                                            |   |
| Name *                                     |   |
| MyMages Application                        |   |
|                                            |   |
| Description                                |   |
| Short description, 1024 chars max.         |   |
|                                            | 1 |
| Url                                        |   |
| http://enter.your-url.here/                |   |
|                                            |   |
| CREATE or go back to the application list. |   |

Navigate back to the main dashboard page and you will see your new RealTime application. You need to copy the App ID.

| ★ REALTIME          |         |        | 20 CCU  |  |  |
|---------------------|---------|--------|---------|--|--|
| MyMages Application |         |        |         |  |  |
| App ID: 81160       | 599     |        |         |  |  |
| Peak CCU<br>O       |         |        |         |  |  |
| Traffic used 0%     |         |        |         |  |  |
|                     | ANALYZE | MANAGE | -/+ CCU |  |  |
|                     |         |        |         |  |  |

Note: Click the code next to the App ID to reveal the full key.

Open the Unreal project and in the project's settings; select the MAGES Settings section on the left and paste the Photon App ID on the Photon App ID field.

|                                                | 11 Straject Settings ×                                                                                                    |                                                                                                    | - <b>-</b> ×                                                                                  |
|------------------------------------------------|----------------------------------------------------------------------------------------------------|----------------------------------------------------------------------------------------------------|-----------------------------------------------------------------------------------------------|
| Project                                        | All Settings                                                                                                    | Search Details                                                                                     | يە (ر                                                                                         |
| <u>Crypto</u>                                  | Crypte<br>Description                                                                                                    | Mages Settings                                                                                     | Export. Import.                                                                               |
| GameplayTags<br>Maps & Modes                   | yamppayi age<br>Maps & Modes<br><u>Movies</u><br>Packaging<br>Symportal Biotforms                                                     | ⊿ Scene Graph<br>Config Asset                                                                      | SampleAsycOuntig →<br>◆ β                                                                     |
| Movies<br>Packaging                            | Target Hardware<br>Game                                                                                                    | ▲ Networking<br>Network Backend                                                                    | Nona + ρ + x                                                                                  |
| Supported Platforms                            | Asset Tools<br>MAGES Settings<br>Findine                                                                                              | Photon Master Server Address<br>Photon App ID<br>Left Hand Client Class<br>Right Hand Client Class | In engandedoutoon<br>oppid-brax<br>Magesthiana.Client • ρ + χ<br>Mageshijahana.Client • ρ + χ |
| Game                                           | Al System<br>Animation<br>Audio                                                                                                    | Avatar Client Class<br>p. Gameplay<br>p. Audio                                                     | NetworkAvatar • • • • + ×                                                                     |
| Asset Manager<br>Asset Tools<br>MAGES Settings | Childo Soviet<br>Declision<br>Densole<br>Decline<br>Scoler<br>Detail Chiran CVars<br>Debug Caracter controller<br>Generation Debugget | ): Notifications                                                                                   |                                                                                               |

## 11.9.2 Host Online Session

1. Once you start the simulation, you will be greeted with two options. Starting the simulation in Single Player, or go to Online Sessions.

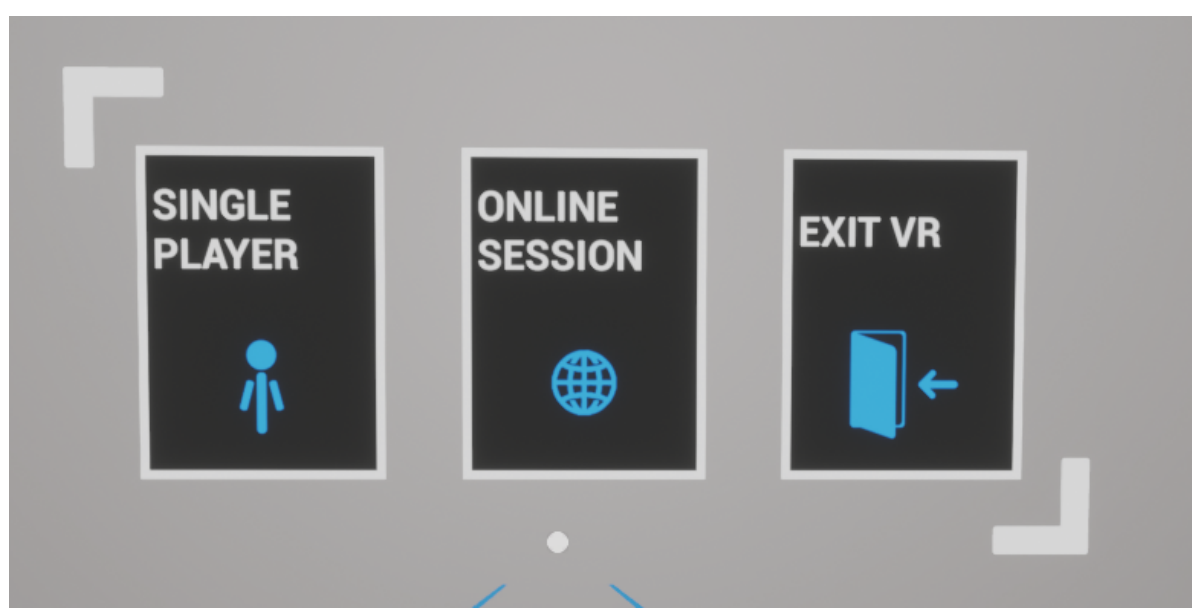

2. Select the Online Sessions. There you will be able to create a new session and wait for other to join, or join an existing session that is demonstrated on the Sessions board.
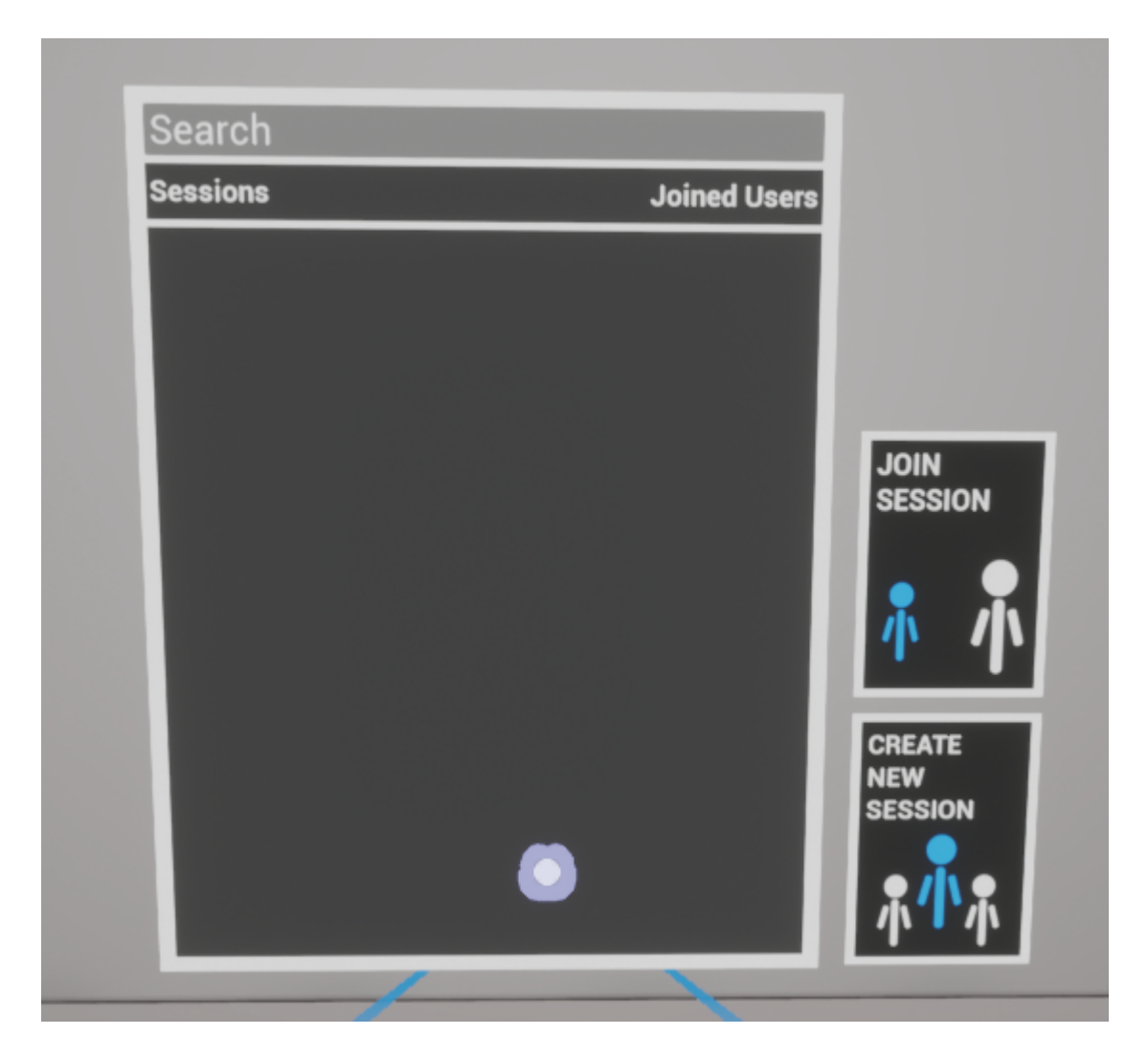

- 3. To Create a session, select the Create New Session button.
- 4. Wait for others to join. If at least one more user has joined, you will be able to start your online session.

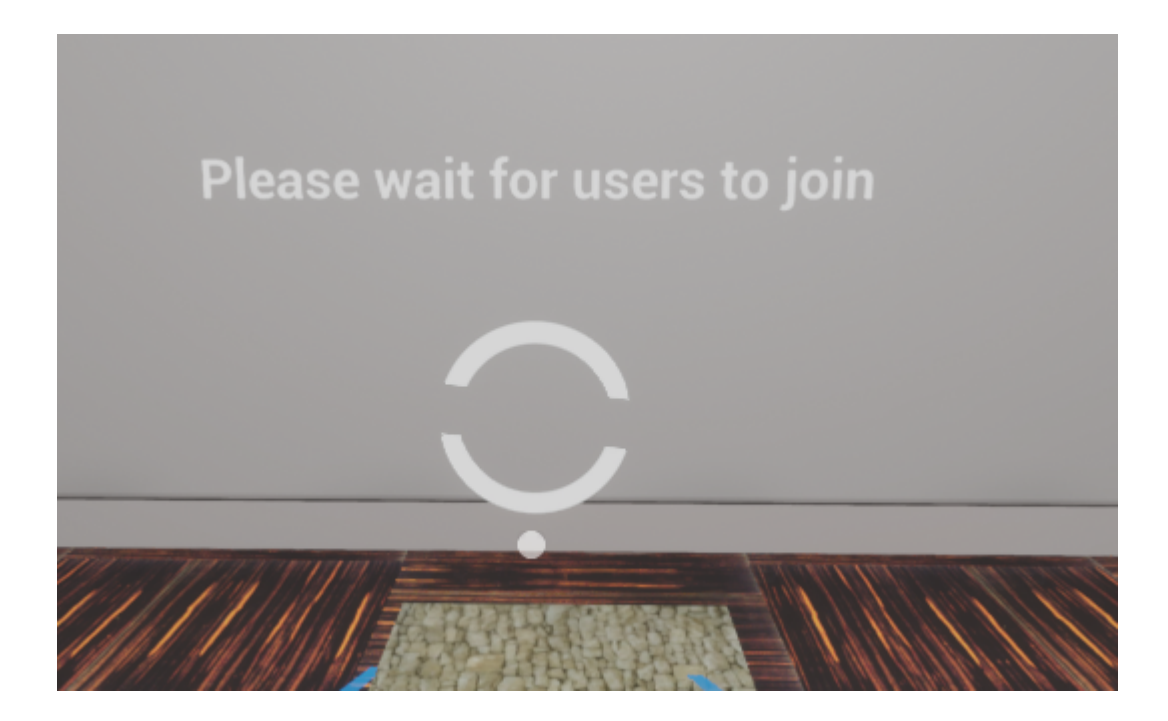

5. If you want to go back, select Exit VR to quit.

# 11.9.3 Join Online Session

1. Once you start the simulation, you will be greeted with two options. Starting the simulation in Single Player, or go to Online Sessions.

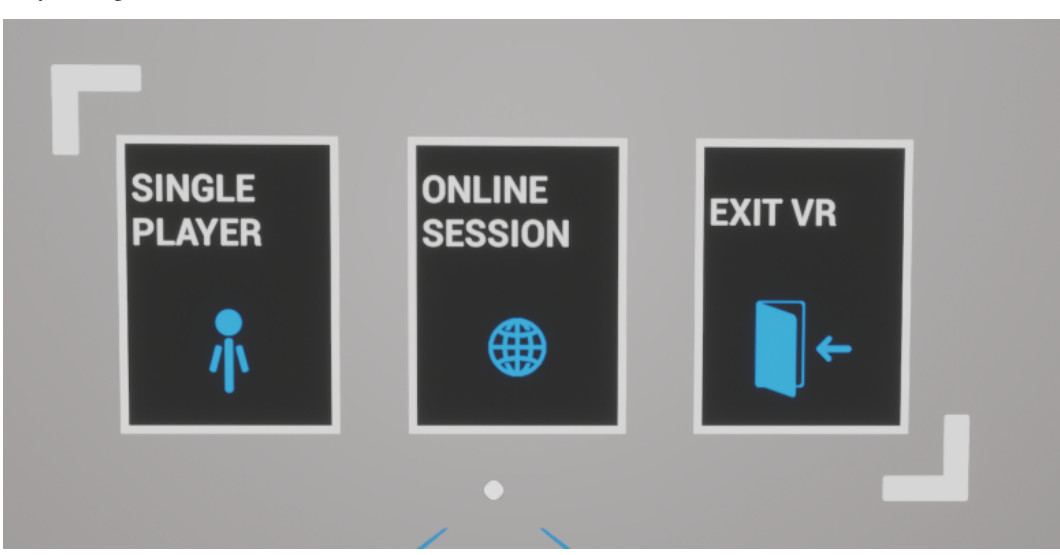

2. Select the Online Sessions. There you will be able to create a new session and wait for other to join, or join an existing session that is demonstrated on the Sessions board.

- Sessions
   Joined Users

   Imdodis\_63
   OD
- 3. Select an available session from the Sessions board, and select Join Session. Each available session will demonstrate all connected users.

4. If you want to go back, select Exit VR to quit.

## References

# CHAPTER

# TWELVE

# **VIDEO TUTORIALS**

# **12.1 Video Tutorials**

Note: Comming Soon...

# CHAPTER

# THIRTEEN

# **CLASS REFERENCE**

# 13.1 MAGES\_SDK Class Reference

**Reference and Index:** 

# 13.1.1 Global Namespace

namespace Collections

namespace **Diagnostics** 

namespace DotNETCommon

namespace ELicenseType

```
enum ELicenseType::Type
```

#include <OAuthClient.h>

```
enum Type
```

```
None = -1,
Unlimited = 1,
Free = 2,
Demo = 10,
Developer = 100,
;
namespace ELicenseType
// enums
enum Type;
// namespace ELicenseType
```

# namespace ESyncTransformFlags

namespace ESyncTransformFlags
// typedefs
typedef uint8 Type;
// enums
enum
None = 1,
Rotation = 2,
Position = 4,
;
// namespace ESyncTransformFlags

## namespace ExitGames

## namespace ExitGames::Common

## template class ExitGames::Common::JVector

namespace Common

// classes

```
template <typename EType>
class JVector;
```

// namespace Common

## namespace ExitGames::LoadBalancing

namespace ExitGames

// namespaces

namespace ExitGames::Common; namespace ExitGames::LoadBalancing;

// namespace ExitGames

namespace IO

namespace MagesMath

struct MagesMath::FPointNormalPlane

Overview

#include <MagesMathUtility.h>

struct FPointNormalPlane
 // fields
 FVector N;
 float D;
 // construction
 FPointNormalPlane();
 FPointNormalPlane(FVector N, float D);
 FPointNormalPlane(FVector P1, FVector P2, FVector P3);
 // methods

FORCEINLINE FVector GetPoint() const;

;

## **Detailed Documentation**

## Construction

FPointNormalPlane(FVector N, float D)

Construct Plane from Point-Normal

FPointNormalPlane(FVector P1, FVector P2, FVector P3)

Construct Plane from 3 Points

## **Methods**

FORCEINLINE FVector GetPoint() const

Get a point on the plane; not randomly, just get a point

## struct MagesMath::FQuadruplet

```
#include <MagesMathUtility.h>
struct FQuadruplet
    // fields
    int32 A;
    int32 B1;
    int32 B2;
    int32 C;
;
```

## struct MagesMath::FTriangle

```
struct FTriangle

// fields

FVector A;

FVector B;

FVector C;
```

#include <MagesMathUtility.h>

;

## struct MagesMath::FTriplet

```
#include <MagesMathUtility.h>
struct FTriplet
    // fields
    int32 A;
    int32 B;
    int32 C;
;
```

# Overview

namespace MagesMath

// structs

```
struct FPointNormalPlane;
struct FQuadruplet;
struct FTriangle;
struct FTriplet;
```

```
// global functions
int FindRoots(float K, float M, float N, float Out[2]);
static FORCEINLINE FPointNormalPlane PlanePerpendicularToPlane(
    const FPointNormalPlane& TearPlane,
    FVector A.
    FVector B
    );
static FORCEINLINE FVector LineIntersectPlane(
    FVector Point0,
   FVector Point1,
    const FPointNormalPlane& Plane
    );
static FORCEINLINE float PointIntersectPlane(
    FVector Point,
    const FPointNormalPlane& Plane
    );
static FORCEINLINE bool SameSide (FVector P1, FVector P2, FVector A, FVector,
⊶B);
static FORCEINLINE bool IsPointInsideTriangle(
    FVector Point,
    FTriangle& Triangle
    );
static FORCEINLINE FVector FindMidpoint(FVector A, FVector B);
static FORCEINLINE int Orient3D (FVector A, FVector B, FVector C, FVector D);
static FORCEINLINE FVector RotatePointAroundPivot(
    FVector Point,
    FVector Pivot,
   FQuat Rotation
    );
static FORCEINLINE FVector ProjectPointOntoPlane(
    FVector PlaneNormal,
    FVector PlanePoint,
    FVector Point
    );
static FORCEINLINE FVector2D SortSwizzleVector(FVector2D V);
static FORCEINLINE FTriplet FindNewFace(
    TArray<int32>& triangles,
    int32 i,
    int32 cid0,
    int32 cid1,
    int32 id0,
    int32 id1
    );
```

```
static FORCEINLINE bool IsPointWithinShapeComponent(
    FVector Point,
    UShapeComponent * Shape,
    const FTransform& Transform = FTransform::Identity
    );
static FORCEINLINE FVector LineIntersectPlane(
    const FLineSegment& Segment,
    const FPointNormalPlane& Plane
    );
static FORCEINLINE void DrawDebugWireTriangle(
    const UWorld* World,
    FVector A,
    FVector B,
    FVector C,
    FColor Color,
   bool Persistent = false,
    float Duration = 0.f
    );
static FORCEINLINE FVector4 BoundedPlaneToWorldSpaceCartesian(
    UBoundedPlane* plane,
    FTransform Transform
    );
static FORCEINLINE FVector4 PointNormalToCartesian(
    FVector point,
    FVector normal
    );
 // namespace MagesMath
```

#### **Detailed Documentation**

#### **Global Functions**

int FindRoots(float K, float M, float N, float Out[2])

Finds the roots of a 2nd degree equation with K, M, N as the parameters

```
static FORCEINLINE FPointNormalPlane PlanePerpendicularToPlane(
    const FPointNormalPlane& TearPlane,
    FVector A,
    FVector B
    )
```

Find a new plane perpendicular to the tear\_plane and that passes from v1, v2

```
static FORCEINLINE FVector LineIntersectPlane(
    FVector Point0,
    FVector Point1,
    const FPointNormalPlane& Plane
   )
```

Find intersection of a line segment and a plane

```
static FORCEINLINE float PointIntersectPlane(
    FVector Point,
    const FPointNormalPlane& Plane
)
```

Returns the side of the up-projected point with respect to the plane: +,- or 0 =on the plane

```
static FORCEINLINE bool IsPointInsideTriangle(
    FVector Point,
    FTriangle& Triangle
   )
```

Test Point inside Triangle

static FORCEINLINE FVector FindMidpoint (FVector A, FVector B)

Midpoint of A and B

```
static FORCEINLINE int Orient3D(FVector A, FVector B, FVector C, FVector D)
```

Returns the orientation of the tetrahedron defined by a,b,c,d

```
static FORCEINLINE FVector ProjectPointOntoPlane(
    FVector PlaneNormal,
    FVector PlanePoint,
    FVector Point
   )
```

Project point onto a plane with the specified normal and contained point

```
static FORCEINLINE bool IsPointWithinShapeComponent(
    FVector Point,
    UShapeComponent* Shape,
    const FTransform& Transform = FTransform::Identity
)
```

Returns true when the point is inside the shape

#### namespace MagesNetworkStatusCode

namespace MagesNetworkStatusCode

// enums

enum

```
ConnectionSuccessful = 255,
Invalid = 0,
ConnectionFailed = -1,
```

;

// namespace MagesNetworkStatusCode

# namespace System

## namespace UnrealBuildTool

# enum EActionType

```
#include <MagesSceneGraph.h>
enum EActionType
    UMETA = (DisplayName = "Crucial"),;
```

## enum EAmbientAudioType

```
#include <MagesSettings.h>
enum EAmbientAudioType
Music,
Noise,
;
```

# enum EAnalyticsColliderBehavior

```
#include <MagesAnalyticsAsset.h>
enum EAnalyticsColliderBehavior
    AvoidObjects,
    MustHitObjects,
    StayWhileInteracting,
;
```

# enum EAnalyticsErrorType

```
#include <MagesAnalyticsAsset.h>
enum EAnalyticsErrorType
Warning,
Error,
CriticalError,
;
```

## enum EAnalyticsFactorImportance

```
#include <MagesAnalyticsAsset.h>
enum EAnalyticsFactorImportance
        VeryLittle,
        Little,
        Neutral,
        Big,
        VeryBig,
;
```

# enum EAudioClipType

```
#include <MagesSettings.h>
enum EAudioClipType
    ActionPerform,
    ActionUndo,
    Notification,
    Error,
;
```

# enum ECollisionType

```
#include <AvoidObjectFactor.h>
enum ECollisionType
    HitError,
    StayInCollider,
    HitBeforePerform,
    HitWaitForTime,
;
```

# enum EControllerDOF

```
#include <MagesControllerClass.h>
enum EControllerDOF
TwoDOF,
ThreeDOF,
SixDOF,
```

```
;
```

## enum EControllerTypes

```
#include <MagesControllerClass.h>
enum EControllerTypes
    HTCViveController,
    OculusTouchController,
    WindowsMixedRealityController,
    NoController,
;
```

# enum EDifficulty

```
#include <UserAccountManager.h>
```

```
enum EDifficulty
```

```
Easy,
Medium,
Hard,
```

```
;
```

## enum EErrorType

```
#include <ScoringFactor.h>
enum EErrorType
    Warning,
    Error,
    CriticalError,
;
```

# enum EFactorImportance

```
#include <ScoringFactor.h>
```

enum EFactorImportance

```
VeryLittle,
Little,
Neutral,
Big,
VeryBig,
Trivial,
```

## enum EHandState

```
#include <MagesHand.h>
enum EHandState
    Uninitialized,
    Idle,
    GripDownNotInteracting,
    GripToggleOnNotInteracting,
    GripToggleOnInteracting,
    GripToggleOff,
;
```

#### enum EInteractionStyle

```
#include <MagesHand.h>
enum EInteractionStyle
    UMETA = (DisplayName = "Hold"),
;
```

#### enum ELoginStatus

#include <AuthenticationHandler.h>

enum ELoginStatus

```
Trying = 0,
InternalFailure = 1,
InvalidLicense = 2,
Success = 3,
InvalidCredentials = 4,
MissingCredentials = 5,
```

## enum EMagesButtonInteractionMethod

#### **Overview**

;

```
#include <MagesButtonWidget.h>
```

enum EMagesButtonInteractionMethod

```
Default,
TapAndRepeat,
```

# **Detailed Documentation**

## **Enum Values**

Default

Activated when the user lets go of the button on top of the widget bounds

TapAndRepeat

Activated when the user presses the button. Will repeat after a set interval

## enum EMagesButtons

#include <MagesButtonsHelper.h>

enum EMagesButtons

```
System,
ApplicationMenu,
Grip,
DPad_Left,
DPad_Up,
DPad_Right,
DPad_Down,
A_Button,
B_Button,
X_Button,
Y_Button,
Axis0,
Axis1,
Axis2,
Axis3,
Axis4,
Touchpad,
Trigger,
Back,
Stick,
```

## enum EMagesControllerButtons

```
#include <MagesControllerClass.h>
enum EMagesControllerButtons
    TriggerButton,
    GripButton,
    MenuButton,
    A,
    B,
    X,
    Y,
```

```
ThumbStick,
```

;

## enum EMagesDeformableMeshType

```
#include <MagesDeformationComponent.h>
enum EMagesDeformableMeshType
StaticMesh,
```

```
SkeletalMesh,
```

;

## enum EMagesSDKIntegrations

```
#include <MagesPlayer.h>
enum EMagesSDKIntegrations
    None,
    FallbackNonVR,
    Ovid,
;
```

## enum EMagesSyncTransformMode

;

;

#### enum ENetVarType

```
#include <MagesNetwork.h>
```

```
enum ENetVarType
```

```
Integer,
Floating_Point,
Boolean,
String,
```

## enum EOperationDifficulty

```
#include <MagesSceneGraph.h>
enum EOperationDifficulty
    UMETA =(DisplayName = "Hard"),
;
```

## enum EOvidVRHand

```
#include <MagesControllerClass.h>
enum EOvidVRHand
    Left = 0,
    Right = 1,
;
```

## enum EOwnershipOption

```
#include <MagesView.h>
enum EOwnershipOption
    Fixed,
    Takeover,
    Request,
;
```

## enum EScoringMethod

```
#include <ScoringFactor.h>
enum EScoringMethod
    Partial,
    Exact,
;
```

# enum ESendMethod

```
#include <MagesNetwork.h>
enum ESendMethod
    Reliable,
```

```
Unreliable,
```

### enum EUIType

```
#include <UIManagement.h>
enum EUIType
Notification,
Warning,
Error,
CriticalError,
;
```

## enum EVisibilityLevel

```
#include <MagesHand.h>
enum EVisibilityLevel
    Invisible = 0,
    Ghost = 70,
    Visible = 100,
;
```

# enum InheritTransformFrom

```
#include <BasePrototype.h>
enum InheritTransformFrom
UMETA =(DisplayName = "none"),
;
```

## enum NetKeyCode

```
#include <NetMessageClass.h>
```

```
enum NetKeyCode
```

```
RequestAuthority =100,
Perform,
Undo,
SyncOperationState,
FinilizePrefab,
changeAlternativePathCustom,
OperationDiff,
ClientNumber,
ClientMode,
ObjectDestroy,
stageNodeInteraction,
StopJigNotifier,
NextAidLine,
PerformCombinedAction,
```

```
SyncProperties,
Instantiate,
SerializeViewBatch,
SelectTool,
DeselectTool,
SetPath,
SyncQuestionButton,
```

;

### enum OnPrefabDetachFeature

```
#include <InteractablePrefabConstructor.h>
enum OnPrefabDetachFeature
    UMETA = (DisplayName = "Generic"),
;
enum ParticleGroupMehod
#include <CreateDeformMesh.h>
enum ParticleGroupMehod
```

```
distance = 0 UMETA(DisplayName = "distance"),
closest_point = 1 UMETA(DisplayName = "closest_point"),
distance_with_soft_interaction = 2 UMETA(DisplayName =_
→"distance_with_soft_interaction"),
;
```

## enum PrefabActionOnPerform

```
#include <GenericPrefabConstructor.h>
```

enum PrefabActionOnPerform

;

## enum PrefabInteractableType

```
#include <InteractablePrefabConstructor.h>
```

```
enum PrefabInteractableType
```

## enum PrefabType

```
#include <GenericPrefabConstructor.h>
enum PrefabType
UMETA =(DisplayName = "Destroy"),
```

;

## enum PumpMode

#include <PumpPrefabConstructor.h>
enum PumpMode
FullPump,
HalfPump,

;

## enum ToolFlashType

```
#include <GestureHands.h>
enum ToolFlashType
Error,
```

VisualAid,

;

## enum ToolGrabbingType

```
#include <GestureHands.h>
enum ToolGrabbingType
    Pinch,
    Grab,
;
enum ToolRotationAxis
```

#include <GestureHands.h>

enum ToolRotationAxis

```
forward,
backward,
left,
right,
up,
down,
```

```
none,
```

;

## enum ToolTriggerButton

```
#include <GestureHands.h>
enum ToolTriggerButton
Grip,
Trigger,
;
```

## enum UseColliderTrigger

```
#include <UseColliderPrefabConstructor.h>
enum UseColliderTrigger
    simple,
    usewithtool,
    hit,
;
```

# struct FActionAnalyticsData

```
#include <ActionAnalyticsData.h>
struct FActionAnalyticsData
    // methods
    GENERATED_USTRUCT_BODY();
    UPROPERTY();
    UPROPERTY();
    UPROPERTY();
    UPROPERTY();
    UPROPERTY();
    UPROPERTY();
    UPROPERTY();
    UPROPERTY();
    UPROPERTY();
    UPROPERTY();
    i
};
```

## struct FActionGroup

#include <MagesLiveScenegraphSubsystem.h>

```
struct FActionGroup
```

```
// fields
bool IsParallel = false;
TArray<FMagesActionNode*> Actions;
```

# struct FActionSummary

;

```
#include <UIManagement.h>
struct FActionSummary
    // fields
    float ActionTime;
    int Score;
    int Errors;
;
```

# struct FAnalyticsErrorData

UPROPERTY();

```
#include <MagesAnalyticsAsset.h>
struct FAnalyticsErrorData
    // methods
    GENERATED_USTRUCT_BODY();
    UPROPERTY();
    UPROPERTY();
    UPROPERTY();
    UPROPERTY();
    UPROPERTY();
    UPROPERTY();
    UPROPERTY();
    UPROPERTY();
    UPROPERTY();
    UPROPERTY();
    UPROPERTY();
    UPROPERTY();
    UPROPERTY();
    UPROPERTY();
    UPROPERTY();
    UPROPERTY();
    UPROPERTY();
    UPROPERTY();
    UPROPERTY();
    UPROPERTY();
    UPROPERTY();
    UPROPERTY();
    UPROPERTY();
    UPROPERTY();
    UPROPERTY();
    UPROPERTY();
    UPROPERTY();
    UPROPERTY();
    UPROPERTY();
    UPROPERTY();
    UPROPERTY();
    UPROPERTY();
    UPROPERTY();
    UPROPERTY();
    UPROPERTY();
    UPROPERTY();
    UPROPERTY();
    UPROPERTY();
    UPROPERTY();
    UPROPERTY();
    UPROPERTY();
    UPROPERTY();
    UPROPERTY();
    UPROPERTY();
    UPROPERTY();
    UPROPERTY();
    UPROPERTY();
    UPROPERTY();
    UPROPERTY();
    UPROPERTY();
    UPROPERTY();
    UPROPERTY();
    UPROPERTY();
    UPROPERTY();
    UPROPERTY();
    UPROPERTY();
    UPROPERTY();
    UPROPERTY();
    UPROPERTY();
    UPROPERTY();
    UPROPERTY();
    UPROPERTY();
    UPROPERTY();
    UPROPERTY();
    UPROPERTY();
    UPROPERTY();
    UPROPERTY();
    UPROPERTY();
    UPROPERTY();
    UPROPERTY();
    UPROPERTY();
    UPROPERTY();
    UPROPERTY();
    UPROPERTY();
    UPROPERTY();
    UPROPERTY();
    UPROPERTY();
    UPROPERTY();
    UPROPERTY();
    UPROPERTY();
    UPROPERTY();
    UPROPERTY();
    UPROPERTY();
    UPROPERTY();
    UPROPERTY();
    UPROPERTY();
    UPROPERTY();
    UPROPERTY();
    UPROPERTY();
    UPROPERTY();
    UPROPERTY();
    UPROPERTY();
    UPROPERTY();
    UPROPERTY();
    UPROPERTY();
    UPROPERTY();
    UPROPERTY();
    UPROPERTY();
    UPROPERTY();
    UPROPERTY();
    UPROPERTY();
    UPROPERTY();
    UPROPERTY();
    UPROPERTY();
    UPROPERTY();
    UPROPERTY();
    UPROPERTY();
    UPROPERTY();
    UPROPERTY();
    UPROPERTY();
    UPROPERTY();
    UPROPERTY();
    UPROPERTY();
    UPROPERTY()
```

### struct FAnalyticsTimeData

```
#include <MagesAnalyticsAsset.h>
struct FAnalyticsTimeData
    // methods
    GENERATED_USTRUCT_BODY();
    UPROPERTY();
    UPROPERTY();
    UPROPERTY();
;
```

# struct FAnimationGroup

```
#include <AnimationAction.h>
```

```
struct FAnimationGroup
```

// fields

```
FSpawnActorDesc GrabbableActor;
TEnumAsByte<InheritTransformFrom> InheritGrabbable;
;
```

## struct FAudioAsset

```
#include <MagesSettings.h>
struct FAudioAsset
    // fields
    FSoftObjectPath Asset;
    float Volume = 1.0f;
;
```

#### struct FAvoidObjectsData

```
#include <ActionAnalyticsData.h>
struct FAvoidObjectsData
    // methods
    GENERATED_USTRUCT_BODY();
```

```
UPROPERTY();
UPROPERTY();
UPROPERTY();
UPROPERTY();
UPROPERTY();
```

```
UPROPERTY();
UPROPERTY();
UPROPERTY();
UPROPERTY();
```

;

#### struct FDrillCategorizeFacesDesc

```
struct FDrillCategorizeFacesDesc
    // fields
    FLineSegment Line;
    float Radius;
    TArray<int32>& Inside;
    TArray<int32>& Outside;
    TArray<int32>& Boundary;
;
```

#### struct FDrillEvalIntersectionDesc

```
struct FDrillEvalIntersectionDesc
```

```
// fields
```

```
FLineSegment Line;
float Radius;
int32 I;
int32 J;
int32& Count;
TArray<FVector2D>& VChecked;
TArray<FVector2D>& VRelation;
TArray<FVector>& Intersections;
TArray<int32>& AffectedIds;
```

;

;

#### struct FDrillSplitCertainFacesDesc

struct FDrillSplitCertainFacesDesc

```
// fields
FVector A;
FVector B;
float Radius;
TArray<int32>& AffectedIds;
TArray<int32>& NewAffectedIds;
TArray<int32>& NewIdsInside;
```

# struct FDuo

```
struct FDuo
    // fields
    int32 A;
    int32 B;
;
```

# struct FErrorsStayData

```
struct FErrorsStayData
    // methods
    GENERATED_USTRUCT_BODY();
    UPROPERTY();
    UPROPERTY();
    UPROPERTY();
    UPROPERTY();
```

#include <ActionAnalyticsData.h>

```
UPROPERTY();
UPROPERTY();
UPROPERTY();
UPROPERTY();
UPROPERTY();
UPROPERTY();
```

;

;

# struct FGenerateTearSegmentTrianglesDesc

```
struct FGenerateTearSegmentTrianglesDesc
```

```
// fields
int32 IndexI1;
int32 IndexI2;
int32 IndexMiddle0;
int32 IndexMiddle1;
```

### struct FHoloGroup

```
#include <BasePrototype.h>
```

```
struct FHoloGroup
```

// fields

```
FSpawnActorDesc Hologram;
FString holoPath;
AActor* holoParent;
AActor* holoObject;
```

;

## struct FIActionGroup

#include <ParallelAction.h>

```
struct FIActionGroup
```

// fields

```
int numberOfPath;
IIAction* iAction;
```

```
;
```

## struct FInsertGroup

#include <InsertAction.h>

```
struct FInsertGroup
```

// fields

```
FSpawnActorDesc InsertActorDesc;
FSpawnActorDesc FinalActorDesc;
InheritTransformFrom inheritGrabbable;
InheritTransformFrom inheritFinal;
```

```
;
```

## struct FLineSegment

```
#include <MagesMathUtility.h>
```

struct FLineSegment

// fields

FVector Start; FVector End;

// methods

```
FORCEINLINE FVector GetVector() const;
;
struct FMagesActionAnalyticsEntry
#include <AnalyticsManager.h>
struct FMagesActionAnalyticsEntry
    // fields
    TMap<int, TArray<UScoringFactor*>> ComponentsReference;
    TMap<int, TArray<UScoringFactor*>> CustomScoringFactors;
    TMap<int, TArray<FScoringFactorData>> CurrentActionStats;
    TMap<FString, float> Results;
    TMap<FString, int> Errors;
    float Score;
    // methods
    FORCEINLINE void Clear();
;
```

## struct FMagesActionPath

```
#include <MagesLiveScenegraphSubsystem.h>
struct FMagesActionPath
    // fields
    TArray<FMagesActionPathEntry> Entries;
;
struct FMagesActionPathEntry
```

#include <MagesLiveScenegraphSubsystem.h>

```
struct FMagesActionPathEntry
```

```
// fields
```

FString ActionName;

```
// construction
```

```
FMagesActionPathEntry(FString ActionName);
```

#### struct FMagesPrepareTearResult

```
#include <MagesTearComponent.h>
struct FMagesPrepareTearResult
    // fields
    FPointNormalPlane TearPlane;
    FPointNormalPlane PerpendicularPlane1;
    FPointNormalPlane PerpendicularPlane2;
    FVector I1;
    FVector I2;
    int Face_I1 = 0;
    int Face_I2 = 0;
    bool Found0 = false;
    bool Found1 = false;
;
```

## struct FMagesUserEventAssetEntry

```
#include <MagesUserEventAsset.h>
struct FMagesUserEventAssetEntry
    // fields
    FString EventName;
    TSubclassOf<UObject> EventDataObjectClass;
    TArray<FOnMagesUserEvent> EventDelegates;
;
```

# struct FNamedTimeProfileContext

```
#include <Profiling.h>
```

struct FNamedTimeProfileContext: public FTimeProfileContext

```
// fields
```

const TCHAR\* Name;

// construction

FNamedTimeProfileContext(const TCHAR\* Name);

# **Inherited Members**

```
public:
    // fields
    double DiffSeconds;
    double DiffMilliseconds;
    uint64 DiffCycles;
    // methods
    FORCEINLINE void Begin(void);
    FORCEINLINE void End(void);
```

# struct FOrientationContext

```
#include <MagesGameplayUtility.h>
struct FOrientationContext
    // fields
    FQuat Orientation;
    FVector2D MovementContext;
;
```

## struct FPostCheckoutProduct

```
#include <PostCheckoutProduct.h>
```

```
struct FPostCheckoutProduct
```

```
// fields
```

FString ProductName;

;

# struct FPumpGroup

```
#include <PumpAction.h>
```

```
struct FPumpGroup
```

// fields

```
FSpawnActorDesc Actor;
FORamaVR performActionFunction;
```

# struct FQuestionData

```
#include <ActionAnalyticsData.h>
struct FQuestionData
    // methods
    GENERATED_USTRUCT_BODY();
    UPROPERTY();
    UPROPERTY();
    UPROPERTY();
    UPROPERTY();
    UPROPERTY();
    UPROPERTY();
    UPROPERTY();
    UPROPERTY();
    interface in the second second
```

## struct FQuestionOptionData

#### **Overview**

```
#include <QuestionOptionData.h>
struct FQuestionOptionData
    // fields
    bool isCorrect;
    FString optionText;
    FString orderOfAnswer;
    FString questionMessageUser;
```

```
;
```

## **Detailed Documentation**

## **Fields**

bool isCorrect

Set to true if is the correct option.

FString optionText

Set option's text.

FString orderOfAnswer

Set the order of the answer with a number e.x (1). Make Sure that the variable 'Answers With Order' is true.

FString questionMessageUser

Set option's user name. Only if you want the name to appear at the beginning of the text.

## struct FQuestionScoringData

```
#include <MagesAnalyticsAsset.h>
struct FQuestionScoringData
    // methods
    GENERATED_USTRUCT_BODY();
    UPROPERTY();
    UPROPERTY();
    UPROPERTY();
    UPROPERTY();
    UPROPERTY();
    UPROPERTY();
    ;
}
```

'

#### struct FRaiseEventBatch

```
#include <MagesNetworkClasses.h>
struct FRaiseEventBatch
    // fields
    uint8 Group;
    bool Reliable;
;
```

# struct FRecalculateNormalsDesc

```
struct FRecalculateNormalsDesc
```

```
// fields
```

```
UMagesDeformableMeshData* Data;
float Angle;
```

```
;
```

## struct FRecalculateNormalsVertexEntry

```
int32 TriangleIndex;
int32 VertexIndex;
```

## struct FRecalculateNormalsVertexKey

```
Recalculation for
                                   Code Adapted
                                                   from:
               Normals,
                           Tangents
                                                            https://gist.github.com/unitycoder/
81888c54f87b56113f17a5c8eb6bb32b
struct FRecalculateNormalsVertexKey
    // fields
    int64 X;
    int64 Y;
    int64 Z;
    static constexpr int32 Tolerance = 100000;
    static constexpr int64 FNV32Init = 0x811c9dc5;
    static constexpr int64 FNV32Prime = 0x01000193;
    // construction
    FRecalculateNormalsVertexKey(FVector Position);
;
```

## struct FRemoveGroup

```
#include <RemoveAction.h>
```

struct FRemoveGroup

// fields

```
FSpawnActorDesc Grabbable;
FSpawnActorDesc Tool;
```

```
;
```

## struct FReplicaCacheEntry

```
#include <ReplicaCache.h>
struct FReplicaCacheEntry
    // fields
    class AActor* Instance;
    FString BlueprintPath;
    int ViewID;
;
```

#### struct FRetriangulateInitialTearPointsDesc

```
struct FRetriangulateInitialTearPointsDesc
    // fields
    TArray<int32>* NewTriangles;
    TArray<FVector>* NewVertices;
    TArray<FTriplet>* VRelation;
    TArray<int32>* FacesToBeRemoved;
    TArray<int32>* OuterTearPoints;
    TArray<FVector>* OuterTearVertices;
    FPointNormalPlane Plane;
    int32 Down;
    int32 Up;
    int32* L;
;
```

## struct FRoomInfo

```
#include <PhotonLBClient.h>
struct FRoomInfo
    // fields
    FString Name;
    int PlayerCount;
;
struct FScoringFactorData
```

#include <AnalyticsObjects.h>

struct FScoringFactorData

// methods

```
GENERATED_BODY();
UPROPERTY(BlueprintReadWrite, Category = "Mages");
UPROPERTY(BlueprintReadWrite, Category = "Mages");
UPROPERTY(BlueprintReadWrite, Category = "Mages");
UPROPERTY(BlueprintReadWrite, Category = "Mages");
UPROPERTY(BlueprintReadWrite, Category = "Mages");
```
# struct FScoringFactorRef

```
#include <ActionProperties.h>
```

```
struct FScoringFactorRef
```

// fields

TArray<UScoringFactor\*> ScoringFactors;

```
;
```

# struct FSerializationMessageInfo

```
#include <MagesNetworkClasses.h>
struct FSerializationMessageInfo
    // fields
    int Timestamp;
    int NumObjectUpdates;
;
```

# struct FSerializeViewBatch

```
#include <MagesNetworkClasses.h>
struct FSerializeViewBatch
    // fields
    FRaiseEventBatch Batch;
    int Offset;
    uint32 NumObjectUpdates;
    TArray<uint8> Updates;
    static const int ObjectsInOneUpdate = 20;
    // construction
    FSerializeViewBatch(FRaiseEventBatch NewBatch, int NewOffset);
    // methods
    void Add(const TArray<uint8>& ObjectUpdateData);
    void Clear();
;
```

### struct FSpawnActorDesc

```
#include <BasePrototype.h>
struct FSpawnActorDesc
    // fields
    TSubclassOf<AActor> Class = nullptr;
    AActor* AttachActor = nullptr;
    USceneComponent* AttachParent = nullptr;
    FName SocketName = NAME_None;
    AActor* Instance = nullptr;
;
```

# struct FTimeData

```
#include <ActionAnalyticsData.h>
struct FTimeData
    // methods
    GENERATED_USTRUCT_BODY();
    UPROPERTY();
    UPROPERTY();
    UPROPERTY();
;
```

### struct FTimeProfileContext

```
#include <Profiling.h>
struct FTimeProfileContext
    // fields
    double DiffSeconds;
    double DiffMilliseconds;
    uint64 DiffCycles;
    // methods
    FORCEINLINE void Begin(void);
    FORCEINLINE void End(void);
;
// direct descendants
struct FNamedTimeProfileContext;
```

# struct FUserCredentials

```
#include <CredentialsManager.h>
struct FUserCredentials
    // fields
    FString Username;
    FString Password;
    bool WereLoaded;
;
```

# struct FVelocityData

```
#include <ActionAnalyticsData.h>
struct FVelocityData
    // methods
    GENERATED_USTRUCT_BODY();
    UPROPERTY();
    UPROPERTY();
    UPROPERTY();
    UPROPERTY();
    UPROPERTY();
    UPROPERTY();
    UPROPERTY();
    UPROPERTY();
    UPROPERTY();
```

```
;
```

# struct FVelocityScoringData

```
#include <MagesAnalyticsAsset.h>
struct FVelocityScoringData
    // methods
    GENERATED_USTRUCT_BODY();
    UPROPERTY();
    virtual UPROPERTY() = 0;
    UPROPERTY();
    UPROPERTY();
    UPROPERTY();
    UPROPERTY();
    UPROPERTY();
    ;
}
```

# struct LocalPlayer

```
#include <LoadBalancingListener.h>
struct LocalPlayer
    // fields
    int x;
    int y;
    int color;
    unsigned long lastUpdateTime;
;
```

# class AAction

```
#include <Action.h>
class AAction: public AActor
public:
    // methods
    virtual void Tick(float DeltaTime);
;
```

# class AActorNode

```
#include <ActorNode.h>
class AActorNode: public AActor
public:
    // methods
    void AddChild(AActor* Child);
    int GetChildIndex(AActor* Child);
    int GetChildCount();
    AActor* GetChild(int I);
    bool Remove(int Index);
    bool SetNodeIndex(int NodeIndex, int TargetIndex);
;
```

### class AAnalyticsExporter

```
#include <AnalyticsExporter.h>
class AAnalyticsExporter: public AActor
public:
    // methods
    void Init();
    virtual void Tick(float DeltaTime);
    void ExportAnalytics();
    void Upload();
;
class AAnalyticsManager
#include <AnalyticsManager.h>
class AAnalyticsManager: public AActor
public:
    // fields
    int CurrentSubActionInitialized =-1;
    TMap<FString, float> Results;
    TMap<FString, int> Errors;
    TMap<int, TArray<UScoringFactor*>> ComponentsReference;
    TMap<int, TArray<FScoringFactorData>> currentActionStats;
    float CurrentScore;
    int LastIdx =0;
    UActionProperties* actionProperties;
    TMap<int, TArray<UScoringFactor*>> CustomScoringFactors;
    // methods
```

```
float GetWeightFromEnum(EFactorImportance enumWeight);
   virtual void Tick(float DeltaTime);
   void InitializeAction(class ABasePrototype* ActionInstance, const_
   →FString& Name);
```

```
void Perform(
    const FString& ActionName,
    ABasePrototype* Action,
    bool skipped = false
    );
void SubPerform(int Index);
void Undo(ABasePrototype* Action);
void Undo(ABasePrototype* Action);
void DebugLog();
void AddScoringFactor(
    TSubclassOf<class UScoringFactor> ScoringFactor,
```

```
int SubAction = 0
);
```

### class AAnimationAction

;

```
#include <AnimationAction.h>
class AAnimationAction: public ABasePrototype
public:
    // methods
    virtual void Initialize();
    virtual void Perform();
    virtual void Undo();
    void SetAnimationPrefab(
        TSubclassOf<AActor> Blueprint,
        AActor* AttachActor = nullptr,
        USceneComponent* AttachComponent = nullptr,
        FName SocketName = NAME_None
        );
;
// direct descendants
```

```
class ABPAnimationAction;
```

```
public:
    // classes
    class InstrumentTransforms;
    // fields
    TArray<FORamaVR> afterSpawnFunctions;
    TMap<AActor*, UAnimSequence*> CharacterAnimationsMap;
    TMap<AActor*, UAnimSequence*> CharacterUndoAnimations;
    TArray<AActor*> BoundActorCharacterAnimated;
    USceneComponent* _rootComp;
    int OverrideSetPath = -1;
    int AlternativePath = -1;
    FString ActionName = TEXT("");
    // methods
    FString GetActionName();
    void SetActioName();
    AAction* GetActionNode();
```

```
void SetActionNode();
   int32 GetAlternativePath();
   void SetAlternativePath();
   virtual void Perform() = 0;
   virtual void Undo() = 0;
   virtual void Initialize() = 0;
   virtual void InitializeHolograms() = 0;
   virtual void DifficultyRestrictions() = 0;
   virtual void SetNextModule(FORamaVR action) = 0;
   virtual void SetNextModulePath(FORamaVRSetPath Action, int pathToSet) = 0;
   virtual void Initialize();
   virtual void Perform();
   virtual void Undo();
   virtual void InitializeHolograms();
   void SetAfterSpawn(FORamaVR afterSpawnFunction);
   void SetUndoAction(FORamaVR undoActionFunction);
   void SetPerformAction(
       FORamaVR performActionFunction,
       int numOfTriggerToPlay = -1
       );
   void BindCharacterAnimationToPerform(
       TSubclassOf<AActor> Actor,
       UAnimSequence* seq
       );
   void BindCharacterAnimationOnUndo(TSubclassOf<AActor> Actor,
→UAnimSequence* seq);
   virtual void DifficultyRestrictions();
   virtual void ActionCall();
   void SetEventListener(FString _event);
   void SetHologramObject(
       TSubclassOf<AActor> Class,
       AActor* AttachActor = nullptr,
       USceneComponent* AttachParent = nullptr,
       FName SocketName = NAME_None
       );
   virtual void SetNextModule(FORamaVR action);
   virtual void SetNextModulePath(FORamaVRSetPath Action, int pathToSet);
   FString GetClassName() const;
```

#### class ABPAnimationAction

```
#include <BPAnimationAction.h>
class ABPAnimationAction: public AAnimationAction
public:
    // methods
    virtual void Initialize();
    virtual void Perform();
    virtual void Undo();
    void InitializeBP();
    void PerformBP();
    void UndoBP();
;
Inherited Members
public:
    // classes
```

```
// fields
```

class InstrumentTransforms;

```
TArray<FORamaVR> afterSpawnFunctions;
TMap<AActor*, UAnimSequence*> CharacterAnimationsMap;
TMap<AActor*, UAnimSequence*> CharacterUndoAnimations;
TArray<AActor*> BoundActorCharacterAnimated;
USceneComponent* _rootComp;
int OverrideSetPath = -1;
int AlternativePath = -1;
FString ActionName = TEXT("");
// methods
FString GetActionName();
void SetActioName();
AAction* GetActionNode();
void SetActionNode();
int32 GetAlternativePath();
void SetAlternativePath();
virtual void Perform() = 0;
virtual void Undo() = 0;
virtual void Initialize() = 0;
virtual void InitializeHolograms() = 0;
virtual void DifficultyRestrictions() = 0;
virtual void SetNextModule(FORamaVR action) = 0;
virtual void SetNextModulePath(FORamaVRSetPath Action, int pathToSet) = 0;
virtual void Initialize();
virtual void Perform();
virtual void Undo();
```

```
virtual void InitializeHolograms();
   void SetAfterSpawn(FORamaVR afterSpawnFunction);
   void SetUndoAction(FORamaVR undoActionFunction);
   void SetPerformAction(
       FORamaVR performActionFunction,
       int numOfTriggerToPlay = -1
       );
   void BindCharacterAnimationToPerform(
       TSubclassOf<AActor> Actor,
       UAnimSequence* seq
       );
   void BindCharacterAnimationOnUndo(TSubclassOf<AActor> Actor, _
→UAnimSequence* seq);
   virtual void DifficultyRestrictions();
   virtual void ActionCall();
   void SetEventListener(FString _event);
   void SetHologramObject(
       TSubclassOf<AActor> Class,
       AActor* AttachActor = nullptr,
       USceneComponent* AttachParent = nullptr,
       FName SocketName = NAME_None
       );
   virtual void SetNextModule(FORamaVR action);
   virtual void SetNextModulePath(FORamaVRSetPath Action, int pathToSet);
   FString GetClassName() const;
   virtual void Initialize();
   virtual void Perform();
   virtual void Undo();
   void SetAnimationPrefab(
       TSubclassOf<AActor> Blueprint,
       AActor* AttachActor = nullptr,
       USceneComponent* AttachComponent = nullptr,
       FName SocketName = NAME None
       );
```

#### class ABPBasePrototype

#include <BPBasePrototype.h>
class ABPBasePrototype: public ABasePrototype
public:
 // methods
 virtual void Initialize();
 virtual void Perform();
 virtual void Undo();

```
void InitializeBP();
void PerformBP();
void UndoBP();
```

;

```
public:
   // classes
    class InstrumentTransforms;
    // fields
    TArray<FORamaVR> afterSpawnFunctions;
    TMap<AActor*, UAnimSequence*> CharacterAnimationsMap;
    TMap<AActor*, UAnimSequence*> CharacterUndoAnimations;
    TArray<AActor*> BoundActorCharacterAnimated;
    USceneComponent* _rootComp;
    int OverrideSetPath = -1;
    int AlternativePath = -1;
    FString ActionName = TEXT("");
    // methods
   FString GetActionName();
   void SetActioName();
   AAction* GetActionNode();
   void SetActionNode();
    int32 GetAlternativePath();
   void SetAlternativePath();
   virtual void Perform() = 0;
    virtual void Undo() = 0;
   virtual void Initialize() = 0;
   virtual void InitializeHolograms() = 0;
   virtual void DifficultyRestrictions() = 0;
   virtual void SetNextModule(FORamaVR action) = 0;
    virtual void SetNextModulePath(FORamaVRSetPath Action, int pathToSet) = 0;
   virtual void Initialize();
   virtual void Perform();
   virtual void Undo();
   virtual void InitializeHolograms();
   void SetAfterSpawn(FORamaVR afterSpawnFunction);
   void SetUndoAction(FORamaVR undoActionFunction);
   void SetPerformAction(
        FORamaVR performActionFunction,
        int numOfTriggerToPlay = -1
        );
    void BindCharacterAnimationToPerform(
        TSubclassOf<AActor> Actor,
        UAnimSequence* seq
```

```
);
void BindCharacterAnimationOnUndo(TSubclassOf<AActor> Actor, _
•UAnimSequence* seq);
virtual void DifficultyRestrictions();
virtual void ActionCall();
void SetEventListener(FString _event);
void SetHologramObject(
TSubclassOf<AActor> Class,
AActor* AttachActor = nullptr,
USceneComponent* AttachParent = nullptr,
FName SocketName = NAME_None
);
virtual void SetNextModule(FORamaVR action);
virtual void SetNextModule(FORamaVR action);
virtual void SetNextModulePath(FORamaVRSetPath Action, int pathToSet);
FString GetClassName() const;
```

#### class ABPCombinedAction

```
#include <BPCombinedAction.h>
class ABPCombinedAction: public ACombinedAction
public:
    // methods
    virtual void Initialize();
    virtual void Perform();
    virtual void Undo();
    void InitializeBP();
    void PerformBP();
    void UndoBP();
;
Inherited Members
public:
    // classes
    class InstrumentTransforms;
    // fields
    TArray<FORamaVR> afterSpawnFunctions;
    TMap<AActor*, UAnimSequence*> CharacterAnimationsMap;
    TMap<AActor*, UAnimSequence*> CharacterUndoAnimations;
    TArray<AActor*> BoundActorCharacterAnimated;
    USceneComponent* _rootComp;
    int OverrideSetPath = -1;
    int AlternativePath = -1;
```

```
FString ActionName = TEXT("");
   // methods
   FString GetActionName();
   void SetActioName();
   AAction* GetActionNode();
   void SetActionNode();
   int32 GetAlternativePath();
   void SetAlternativePath();
   virtual void Perform() = 0;
   virtual void Undo() = 0;
   virtual void Initialize() = 0;
   virtual void InitializeHolograms() = 0;
   virtual void DifficultyRestrictions() = 0;
   virtual void SetNextModule(FORamaVR action) = 0;
   virtual void SetNextModulePath(FORamaVRSetPath Action, int pathToSet) = 0;
   virtual void Initialize();
   virtual void Perform();
   virtual void Undo();
   virtual void InitializeHolograms();
   void SetAfterSpawn(FORamaVR afterSpawnFunction);
   void SetUndoAction(FORamaVR undoActionFunction);
   void SetPerformAction(
       FORamaVR performActionFunction,
       int numOfTriggerToPlay = -1
       );
   void BindCharacterAnimationToPerform(
       TSubclassOf<AActor> Actor,
       UAnimSequence* seq
       );
   void BindCharacterAnimationOnUndo(TSubclassOf<AActor> Actor,...
→UAnimSequence* seq);
   virtual void DifficultyRestrictions();
   virtual void ActionCall();
   void SetEventListener(FString _event);
   void SetHologramObject(
       TSubclassOf<AActor> Class,
       AActor* AttachActor = nullptr,
       USceneComponent* AttachParent = nullptr,
       FName SocketName = NAME_None
       );
   virtual void SetNextModule(FORamaVR action);
   virtual void SetNextModulePath(FORamaVRSetPath Action, int pathToSet);
   FString GetClassName() const;
   virtual void SetNextModule(FORamaVR action);
   void InsertIActions(TArray<ABasePrototype*> iActions);
   void InsertIActions(TArray<IIAction*> iActions);
   UFUNCTION();
```

```
UFUNCTION();
UFUNCTION();
Void SetEventListenerCombined(FString _event);
void SetPerformAction(
    FORamaVR performActionFunction,
    int numOfTriggerToPlay = -1
    );
void SetUndoAction(FORamaVR undoActionFunction);
virtual void DifficultyRestrictions();
int GetCurrentSubActionName();
int GetNumberOfSubActions();
```

# class ABPInsertAction

```
#include <BPInsertAction.h>
class ABPInsertAction: public AInsertAction
public:
    // methods
    virtual void Initialize();
    virtual void Perform();
    virtual void Undo();
    void InitializeBP();
    void PerformBP();
    void UndoBP();
;

Inherited Members
public:
    // classes
```

class InstrumentTransforms;

```
// fields
```

```
TArray<FORamaVR> afterSpawnFunctions;
TMap<AActor*, UAnimSequence*> CharacterAnimationsMap;
TMap<AActor*, UAnimSequence*> CharacterUndoAnimations;
TArray<AActor*> BoundActorCharacterAnimated;
USceneComponent* _rootComp;
int OverrideSetPath = -1;
int AlternativePath = -1;
FString ActionName = TEXT("");
```

```
// methods
```

```
FString GetActionName();
   void SetActioName();
   AAction* GetActionNode();
   void SetActionNode();
   int32 GetAlternativePath();
   void SetAlternativePath();
   virtual void Perform() = 0;
   virtual void Undo() = 0;
   virtual void Initialize() = 0;
   virtual void InitializeHolograms() = 0;
   virtual void DifficultyRestrictions() = 0;
   virtual void SetNextModule(FORamaVR action) = 0;
   virtual void SetNextModulePath(FORamaVRSetPath Action, int pathToSet) = 0;
   virtual void Initialize();
   virtual void Perform();
   virtual void Undo();
   virtual void InitializeHolograms();
   void SetAfterSpawn(FORamaVR afterSpawnFunction);
   void SetUndoAction(FORamaVR undoActionFunction);
   void SetPerformAction(
       FORamaVR performActionFunction,
       int numOfTriggerToPlay = -1
       );
   void BindCharacterAnimationToPerform(
       TSubclassOf<AActor> Actor,
       UAnimSequence* seq
       );
   void BindCharacterAnimationOnUndo(TSubclassOf<AActor> Actor,...
→UAnimSequence* seq);
   virtual void DifficultyRestrictions();
   virtual void ActionCall();
   void SetEventListener(FString _event);
   void SetHologramObject(
       TSubclassOf<AActor> Class,
       AActor* AttachActor = nullptr,
       USceneComponent* AttachParent = nullptr,
       FName SocketName = NAME_None
       );
   virtual void SetNextModule(FORamaVR action);
   virtual void SetNextModulePath(FORamaVRSetPath Action, int pathToSet);
   FString GetClassName() const;
   virtual void Initialize();
   virtual void Undo();
   virtual void Perform();
   void SetInsertPrefab(
       TSubclassOf<AActor> InsertBlueprint,
       TSubclassOf<AActor> FinalBlueprint,
       AActor* InsertBlueprintAttachActor = nullptr,
```

```
USceneComponent* InsertBlueprintAttachComponent = nullptr,
FName InsertBlueprintSocketName = NAME_None,
AActor* FinalBlueprintAttachActor = nullptr,
USceneComponent* FinalBlueprintAttachComponent = nullptr,
FName FinalBlueprintSocketName = NAME_None
);
```

## class ABPParallelAction

```
#include <BPParallelAction.h>
class ABPParallelAction: public AParallelAction
public:
    // methods
    virtual void Initialize();
    virtual void Perform();
    virtual void Undo();
    void InitializeBP();
    void PerformBP();
    void UndoBP();
;
Inherited Members
public:
    // classes
    class InstrumentTransforms;
    // fields
```

```
TArray<FORamaVR> afterSpawnFunctions;
TMap<AActor*, UAnimSequence*> CharacterAnimationsMap;
TMap<AActor*, UAnimSequence*> CharacterUndoAnimations;
TArray<AActor*> BoundActorCharacterAnimated;
USceneComponent* _rootComp;
int OverrideSetPath = -1;
int AlternativePath = -1;
FString ActionName = TEXT("");
TMap<int, FIActionGroup> iActionMap;
// methods
```

```
FString GetActionName();
void SetActioName();
AAction* GetActionNode();
void SetActionNode();
int32 GetAlternativePath();
void SetAlternativePath();
virtual void Perform() = 0;
```

```
virtual void Undo() = 0;
   virtual void Initialize() = 0;
   virtual void InitializeHolograms() = 0;
   virtual void DifficultyRestrictions() = 0;
   virtual void SetNextModule(FORamaVR action) = 0;
   virtual void SetNextModulePath(FORamaVRSetPath Action, int pathToSet) = 0;
   virtual void Initialize();
   virtual void Perform();
   virtual void Undo();
   virtual void InitializeHolograms();
   void SetAfterSpawn(FORamaVR afterSpawnFunction);
   void SetUndoAction(FORamaVR undoActionFunction);
   void SetPerformAction(
       FORamaVR performActionFunction,
       int numOfTriggerToPlay = -1
       );
   void BindCharacterAnimationToPerform(
       TSubclassOf<AActor> Actor,
       UAnimSequence* seq
       );
   void BindCharacterAnimationOnUndo(TSubclassOf<AActor> Actor,
→UAnimSequence* seq);
   virtual void DifficultyRestrictions();
   virtual void ActionCall();
   void SetEventListener(FString _event);
   void SetHologramObject(
       TSubclassOf<AActor> Class,
       AActor* AttachActor = nullptr,
       USceneComponent* AttachParent = nullptr,
       FName SocketName = NAME_None
       );
   virtual void SetNextModule(FORamaVR action);
   virtual void SetNextModulePath(FORamaVRSetPath Action, int pathToSet);
   FString GetClassName() const;
   UPROPERTY();
   void InsertActionToMap(int numberOfPath, ABasePrototype* iAction);
   void InsertIActionToMap(int numberOfPath, IIAction* iAction);
   UFUNCTION (BlueprintCallable, Category = "Mages|Actions");
   UFUNCTION();
   virtual void Initialize();
   virtual void Perform();
   virtual void Undo();
   virtual void DifficultyRestrictions();
   void OnSetPath(int PathNum);
```

#### class ABPPumpAction

```
#include <BPPumpAction.h>
class ABPPumpAction: public APumpAction
public:
    // methods
    virtual void Initialize();
    virtual void Perform();
    virtual void Undo();
    void InitializeBP();
    void PerformBP();
    void UndoBP();
;
```

```
public:
   // classes
    class InstrumentTransforms;
    // fields
    TArray<FORamaVR> afterSpawnFunctions;
    TMap<AActor*, UAnimSequence*> CharacterAnimationsMap;
    TMap<AActor*, UAnimSequence*> CharacterUndoAnimations;
    TArray<AActor*> BoundActorCharacterAnimated;
    USceneComponent* _rootComp;
    int OverrideSetPath = -1;
    int AlternativePath = -1;
   FString ActionName = TEXT("");
    // methods
   FString GetActionName();
   void SetActioName();
   AAction* GetActionNode();
    void SetActionNode();
   int32 GetAlternativePath();
   void SetAlternativePath();
   virtual void Perform() = 0;
   virtual void Undo() = 0;
   virtual void Initialize() = 0;
   virtual void InitializeHolograms() = 0;
   virtual void DifficultyRestrictions() = 0;
   virtual void SetNextModule(FORamaVR action) = 0;
   virtual void SetNextModulePath(FORamaVRSetPath Action, int pathToSet) = 0;
   virtual void Initialize();
    virtual void Perform();
    virtual void Undo();
```

```
virtual void InitializeHolograms();
   void SetAfterSpawn(FORamaVR afterSpawnFunction);
   void SetUndoAction(FORamaVR undoActionFunction);
   void SetPerformAction(
       FORamaVR performActionFunction,
       int numOfTriggerToPlay = -1
       );
   void BindCharacterAnimationToPerform(
       TSubclassOf<AActor> Actor,
       UAnimSequence* seq
       );
   void BindCharacterAnimationOnUndo(TSubclassOf<AActor> Actor,
→UAnimSequence* seq);
   virtual void DifficultyRestrictions();
   virtual void ActionCall();
   void SetEventListener(FString _event);
   void SetHologramObject(
       TSubclassOf<AActor> Class,
       AActor* AttachActor = nullptr,
       USceneComponent* AttachParent = nullptr,
       FName SocketName = NAME_None
       );
   virtual void SetNextModule(FORamaVR action);
   virtual void SetNextModulePath(FORamaVRSetPath Action, int pathToSet);
   FString GetClassName() const;
   virtual void Initialize();
   virtual void Perform();
   virtual void Undo();
   void SetPumpPrefab(
       TSubclassOf<AActor> Blueprint,
       AActor* AttachActor = nullptr,
       USceneComponent* AttachComponent = nullptr,
       FName SocketName = NAME_None
       );
   void SetWaitForAllPumps(bool wait);
```

# class ABPQuestionAction

```
#include <BPQuestionAction.h>
class ABPQuestionAction: public AQuestionAction
public:
    // methods
    virtual void Initialize();
```

```
virtual void Perform();
virtual void Undo();
void InitializeBP();
void PerformBP();
void UndoBP();
;
```

```
public:
    // classes
    class InstrumentTransforms;
    // fields
    TArray<FORamaVR> afterSpawnFunctions;
    TMap<AActor*, UAnimSequence*> CharacterAnimationsMap;
    TMap<AActor*, UAnimSequence*> CharacterUndoAnimations;
    TArray<AActor*> BoundActorCharacterAnimated;
    USceneComponent* _rootComp;
    int OverrideSetPath = -1;
    int AlternativePath = -1;
    FString ActionName = TEXT("");
   bool ready;
    // methods
   FString GetActionName();
    void SetActioName();
   AAction* GetActionNode();
   void SetActionNode();
    int32 GetAlternativePath();
    void SetAlternativePath();
   virtual void Perform() = 0;
   virtual void Undo() = 0;
   virtual void Initialize() = 0;
    virtual void InitializeHolograms() = 0;
   virtual void DifficultyRestrictions() = 0;
   virtual void SetNextModule(FORamaVR action) = 0;
    virtual void SetNextModulePath(FORamaVRSetPath Action, int pathToSet) = 0;
   virtual void Initialize();
   virtual void Perform();
   virtual void Undo();
   virtual void InitializeHolograms();
   void SetAfterSpawn(FORamaVR afterSpawnFunction);
   void SetUndoAction(FORamaVR undoActionFunction);
    void SetPerformAction(
        FORamaVR performActionFunction,
        int numOfTriggerToPlay = -1
        );
```

```
void BindCharacterAnimationToPerform(
       TSubclassOf<AActor> Actor,
       UAnimSequence* seq
       );
   void BindCharacterAnimationOnUndo(TSubclassOf<AActor> Actor,...
→UAnimSequence* seq);
   virtual void DifficultyRestrictions();
   virtual void ActionCall();
   void SetEventListener(FString _event);
   void SetHologramObject(
       TSubclassOf<AActor> Class,
       AActor* AttachActor = nullptr,
       USceneComponent* AttachParent = nullptr,
       FName SocketName = NAME_None
       );
   virtual void SetNextModule(FORamaVR action);
   virtual void SetNextModulePath(FORamaVRSetPath Action, int pathToSet);
   FString GetClassName() const;
   virtual void Initialize();
   virtual void Perform();
   virtual void Undo();
   void SetQuestionPrefab(TSubclassOf<AActor> Class);
```

## class ABPRemoveAction

```
#include <BPRemoveAction.h>
class ABPRemoveAction: public ARemoveAction
public:
    // methods
    virtual void Initialize();
    virtual void Perform();
    virtual void Undo();
    void InitializeBP();
    void PerformBP();
    void UndoBP();
;
```

```
public:
    // classes
    class InstrumentTransforms;
    // fields
    TArray<FORamaVR> afterSpawnFunctions;
    TMap<AActor*, UAnimSequence*> CharacterAnimationsMap;
    TMap<AActor*, UAnimSequence*> CharacterUndoAnimations;
    TArray<AActor*> BoundActorCharacterAnimated;
    USceneComponent* _rootComp;
    int OverrideSetPath = -1;
    int AlternativePath = -1;
   FString ActionName = TEXT("");
    // methods
   FString GetActionName();
    void SetActioName();
   AAction* GetActionNode();
    void SetActionNode();
   int32 GetAlternativePath();
   void SetAlternativePath();
   virtual void Perform() = 0;
   virtual void Undo() = 0;
   virtual void Initialize() = 0;
   virtual void InitializeHolograms() = 0;
   virtual void DifficultyRestrictions() = 0;
    virtual void SetNextModule(FORamaVR action) = 0;
   virtual void SetNextModulePath(FORamaVRSetPath Action, int pathToSet) = 0;
   virtual void Initialize();
   virtual void Perform();
    virtual void Undo();
   virtual void InitializeHolograms();
    void SetAfterSpawn(FORamaVR afterSpawnFunction);
    void SetUndoAction(FORamaVR undoActionFunction);
    void SetPerformAction(
        FORamaVR performActionFunction,
        int numOfTriggerToPlay = -1
        );
   void BindCharacterAnimationToPerform(
        TSubclassOf<AActor> Actor,
        UAnimSequence* seq
        );
    void BindCharacterAnimationOnUndo(TSubclassOf<AActor> Actor,...
→UAnimSequence* seq);
    virtual void DifficultyRestrictions();
    virtual void ActionCall();
```

```
void SetEventListener(FString _event);
void SetHologramObject(
    TSubclassOf<AActor> Class,
    AActor* AttachActor = nullptr,
    USceneComponent* AttachParent = nullptr,
    FName SocketName = NAME None
    );
virtual void SetNextModule(FORamaVR action);
virtual void SetNextModulePath(FORamaVRSetPath Action, int pathToSet);
FString GetClassName() const;
virtual void Initialize();
virtual void Perform();
virtual void Undo();
void SetRemovePrefab(
    TSubclassOf<AActor> RemoveBlueprint,
    TSubclassOf<AActor> ToolBlueprint,
    AActor* RemoveAttachActor = nullptr,
    USceneComponent* RemoveAttachComponent = nullptr,
    FName RemoveSocketName = NAME_None,
    AActor* ToolAttachActor = nullptr,
    USceneComponent* ToolAttachComponent = nullptr,
    FName ToolSocketName = NAME_None
    );
FRemoveGroup SetRemovePrefabLong(
    FString grabbablePrefabPath,
    FString removePrefabPath,
    AActor* removePrefabParent = nullptr,
    FString _toolPrefabPath = "",
    InheritTransformFrom _inheritTransformGrabbale = none,
    InheritTransformFrom _inheritTransformRemove = none
    );
```

### class ABPUseAction

```
#include <BPUseAction.h>
class ABPUseAction: public AUseAction
public:
    // methods
    virtual void Initialize();
    virtual void Perform();
    virtual void Undo();
    void InitializeBP();
    void PerformBP();
    void UndoBP();
;
```

```
public:
    // classes
    class InstrumentTransforms;
    // fields
    TArray<FORamaVR> afterSpawnFunctions;
    TMap<AActor*, UAnimSequence*> CharacterAnimationsMap;
    TMap<AActor*, UAnimSequence*> CharacterUndoAnimations;
    TArray<AActor*> BoundActorCharacterAnimated;
    USceneComponent* _rootComp;
    int OverrideSetPath = -1;
    int AlternativePath = -1;
   FString ActionName = TEXT("");
    // methods
   FString GetActionName();
    void SetActioName();
   AAction* GetActionNode();
    void SetActionNode();
   int32 GetAlternativePath();
   void SetAlternativePath();
   virtual void Perform() = 0;
   virtual void Undo() = 0;
   virtual void Initialize() = 0;
   virtual void InitializeHolograms() = 0;
   virtual void DifficultyRestrictions() = 0;
    virtual void SetNextModule(FORamaVR action) = 0;
   virtual void SetNextModulePath(FORamaVRSetPath Action, int pathToSet) = 0;
   virtual void Initialize();
   virtual void Perform();
    virtual void Undo();
   virtual void InitializeHolograms();
    void SetAfterSpawn(FORamaVR afterSpawnFunction);
    void SetUndoAction(FORamaVR undoActionFunction);
    void SetPerformAction(
        FORamaVR performActionFunction,
        int numOfTriggerToPlay = -1
        );
   void BindCharacterAnimationToPerform(
        TSubclassOf<AActor> Actor,
        UAnimSequence* seq
        );
    void BindCharacterAnimationOnUndo(TSubclassOf<AActor> Actor,...
→UAnimSequence* seq);
    virtual void DifficultyRestrictions();
    virtual void ActionCall();
```

```
void SetEventListener(FString _event);
void SetHologramObject(
    TSubclassOf<AActor> Class,
    AActor* AttachActor = nullptr,
    USceneComponent* AttachParent = nullptr,
    FName SocketName = NAME None
    );
virtual void SetNextModule(FORamaVR action);
virtual void SetNextModulePath(FORamaVRSetPath Action, int pathToSet);
FString GetClassName() const;
virtual void Initialize();
virtual void Perform();
virtual void Undo();
void SetUsePrefab(
    TSubclassOf<AActor> UseBlueprint,
    TSubclassOf<AActor> ColliderBlueprint,
    bool UsePrefabAlreadyExists = false,
    AActor* UseAttachActor = nullptr,
    USceneComponent* UseAttachComponent = nullptr,
    FName UseSocketName = NAME_None,
    AActor* ColliderAttachActor = nullptr,
    USceneComponent* ColliderAttachComponent = nullptr,
    FName ColliderSocketName = NAME_None
    );
```

### class ABasePrototype

#### class ABasePrototype::InstrumentTransforms

### class ABasePrototype::InstrumentTransforms::CustomTransform

```
#include <BasePrototype.h>
class CustomTransform
public:
    // fields
    FVector position;
    FQuat rotation;
;
#include <BasePrototype.h>
class InstrumentTransforms
public:
    // classes
    class CustomTransform;
```

```
// fields
    static CustomTransform grabbablePrefab;
    static CustomTransform finalPrefab;
    static CustomTransform removePrefab;
    // methods
    static void CopyTransformFrom(AActor* from, InheritTransformFrom to);
;
#include <BasePrototype.h>
class ABasePrototype:
    public AActor,
    public IIAction
public:
    // classes
    class InstrumentTransforms;
    // fields
    TArray<FORamaVR> afterSpawnFunctions;
    TMap<AActor*, UAnimSequence*> CharacterAnimationsMap;
    TMap<AActor*, UAnimSequence*> CharacterUndoAnimations;
    TArray<AActor*> BoundActorCharacterAnimated;
    USceneComponent* _rootComp;
    int OverrideSetPath = -1;
    int AlternativePath = -1;
    FString ActionName = TEXT("");
    // methods
    virtual void Initialize();
    virtual void Perform();
    virtual void Undo();
    virtual void InitializeHolograms();
    void SetAfterSpawn(FORamaVR afterSpawnFunction);
    void SetUndoAction(FORamaVR undoActionFunction);
    void SetPerformAction(
        FORamaVR performActionFunction,
        int numOfTriggerToPlay = -1
        );
    void BindCharacterAnimationToPerform(
        TSubclassOf<AActor> Actor,
        UAnimSequence* seq
        );
    void BindCharacterAnimationOnUndo(TSubclassOf<AActor> Actor,...
```

```
→UAnimSequence* seq);
    virtual void DifficultyRestrictions();
    virtual void ActionCall();
    void SetEventListener(FString _event);
    void SetHologramObject(
        TSubclassOf<AActor> Class,
        AActor* AttachActor = nullptr,
        USceneComponent* AttachParent = nullptr,
        FName SocketName = NAME_None
        );
    virtual void SetNextModule(FORamaVR action);
    virtual void SetNextModulePath (FORamaVRSetPath Action, int pathToSet);
    FString GetClassName() const;
;
// direct descendants
class AAnimationAction;
class ABPBasePrototype;
class ACombinedAction;
class AInsertAction;
class AParallelAction;
class APumpAction;
class AQuestionAction;
class ARemoveAction;
class AUseAction;
Inherited Members
public:
    // methods
    FString GetActionName();
    void SetActioName();
    AAction* GetActionNode();
    void SetActionNode();
    int32 GetAlternativePath();
    void SetAlternativePath();
    virtual void Perform() = 0;
    virtual void Undo() = 0;
    virtual void Initialize() = 0;
    virtual void InitializeHolograms() = 0;
    virtual void DifficultyRestrictions() = 0;
    virtual void SetNextModule(FORamaVR action) = 0;
    virtual void SetNextModulePath(FORamaVRSetPath Action, int pathToSet) = 0;
```

## class ACameraRigInputController

## struct ACameraRigInputController::ButtonState

```
struct ButtonState
    // fields
    float Axis;
    bool Down;
;
```

# struct ACameraRigInputController::HapticEffectState

```
struct HapticEffectState
    // fields
    float TimeElapsed = 0.f;
    float TimeSet = 0.f;
    bool IsPlaying = false;
;
```

### Overview

```
#include <CameraRigInputController.h>
class ACameraRigInputController:
    public APawn,
   public IDeviceControllerInterface
public:
    // structs
    struct ButtonState;
    struct HapticEffectState;
    // fields
    float Speed = 1.2f;
    UCameraComponent* CameraHead;
    // methods
    virtual void Tick(float DeltaTime);
    virtual void SetupPlayerInputComponent(class UInputComponent*_
→ InputComponent);
   bool GetTriggerPressed_Implementation(const EOvidVRHand& HandType);
   bool GetGripPressed_Implementation(const EOvidVRHand& HandType);
   bool GetIsGrabbed_Implementation(const EOvidVRHand& HandType);
    float GetGripStrength_Implementation(const EOvidVRHand& HandType);
    float GetPinchStrength_Implementation(const EOvidVRHand& HandType);
```

```
bool IsMoving_Implementation(const EOvidVRHand& HandType);
void PlayHapticPulse_Implementation(
    const EOvidVRHand& HandType,
    float Strength,
    float Frequency,
    float Duration
   );
```

;

```
public:
    // methods
    bool GetTriggerPressed(const EOvidVRHand& HandType);
    bool GetGripPressed(const EOvidVRHand& HandType);
    bool GetIsGrabbed(const EOvidVRHand& HandType);
    float GetGripStrength(const EOvidVRHand& HandType);
    float GetPinchStrength(const EOvidVRHand& HandType);
    bool IsMoving(const EOvidVRHand& HandType);
    bool IsMoving(const EOvidVRHand& HandType);
    void PlayHapticPulse(
        const EOvidVRHand& HandType,
        float Strength,
        float Strength,
        float Frequency = 0.5f,
        float Duration = 0.7f
        );
```

## **Detailed Documentation**

#### **Fields**

float Speed = 1.2f

Set Translation Speed.

UCameraComponent\* CameraHead

Set Camera head for translation to be affected by it's forward vector Camera Rig > Camera (head) > Camera (eye)

#### class ACombinedAction

```
#include <CombinedAction.h>
class ACombinedAction: public ABasePrototype
public:
    // methods
    virtual void SetNextModule(FORamaVR action);
    void InsertIActions(TArray<ABasePrototype*> iActions);
```

```
void InsertIActions(TArray<IIAction*> iActions);
    UFUNCTION();
    UFUNCTION();
    UFUNCTION();
    UFUNCTION();
    void SetEventListenerCombined(FString event);
    void SetPerformAction(
        FORamaVR performActionFunction,
        int numOfTriggerToPlay = -1
        );
    void SetUndoAction(FORamaVR undoActionFunction);
    virtual void DifficultyRestrictions();
    int GetCurrentSubActionName();
    int GetNumberOfSubActions();
;
// direct descendants
```

```
class ABPCombinedAction;
```

```
public:
    // classes
    class InstrumentTransforms;
    // fields
    TArray<FORamaVR> afterSpawnFunctions;
    TMap<AActor*, UAnimSequence*> CharacterAnimationsMap;
    TMap<AActor*, UAnimSequence*> CharacterUndoAnimations;
    TArray<AActor*> BoundActorCharacterAnimated;
    USceneComponent* rootComp;
    int OverrideSetPath = -1;
    int AlternativePath = -1;
   FString ActionName = TEXT("");
    // methods
   FString GetActionName();
   void SetActioName();
   AAction* GetActionNode();
   void SetActionNode();
    int32 GetAlternativePath();
   void SetAlternativePath();
   virtual void Perform() = 0;
   virtual void Undo() = 0;
   virtual void Initialize() = 0;
   virtual void InitializeHolograms() = 0;
    virtual void DifficultyRestrictions() = 0;
```

```
virtual void SetNextModule(FORamaVR action) = 0;
    virtual void SetNextModulePath(FORamaVRSetPath Action, int pathToSet) = 0;
   virtual void Initialize();
   virtual void Perform();
   virtual void Undo();
   virtual void InitializeHolograms();
   void SetAfterSpawn(FORamaVR afterSpawnFunction);
   void SetUndoAction(FORamaVR undoActionFunction);
   void SetPerformAction(
        FORamaVR performActionFunction,
        int numOfTriggerToPlay = -1
        );
    void BindCharacterAnimationToPerform(
        TSubclassOf<AActor> Actor,
        UAnimSequence* seq
        );
    void BindCharacterAnimationOnUndo(TSubclassOf<AActor> Actor,...
→UAnimSequence* seq);
   virtual void DifficultyRestrictions();
    virtual void ActionCall();
   void SetEventListener(FString _event);
   void SetHologramObject(
        TSubclassOf<AActor> Class,
        AActor* AttachActor = nullptr,
        USceneComponent* AttachParent = nullptr,
        FName SocketName = NAME_None
        );
    virtual void SetNextModule(FORamaVR action);
    virtual void SetNextModulePath(FORamaVRSetPath Action, int pathToSet);
   FString GetClassName() const;
class ACreateDeformMesh
#include <CreateDeformMesh.h>
class ACreateDeformMesh: public AActor
public:
    // fields
    UStaticMeshComponent* StaticMesh = nullptr;
    FName CollisionProfileName = FName(TEXT("SoftBody"));
    UProceduralMeshComponent* center = nullptr;
    UStaticMesh* DeformableMesh = nullptr;
    USkeletalMeshComponent* SkeletalMesh = nullptr;
    ParticleGroupMehod groupMethod;
```

```
bool bEnableDebug = false;
TArray<ASoftParticleHelper*> particlesList;
```

```
TArray<ASoftParticleHelper*> particlesArray;
TArray<TArray<ASoftParticleHelper*>> particlesRotationMaping;
TArray<FVector> TempVertices;
TArray<FVector> Vertices;
// methods
virtual void Tick(float DeltaTime);
;
```

#### class AEventManager

#### class AEventManager::InvokeData

```
#include <EventManager.h>
class InvokeData
public:
    // fields
    FString keyBind;
    TArray<FString> functionNamesFromlisteners;
    // construction
    InvokeData(FString _key);
    // methods
    void AddFunctionNameFromListener(FString _funcName);
;
#include <EventManager.h>
class AEventManager: public AActor
public:
   // classes
    class InvokeData;
    // methods
    void Init();
    void Listening(FString eventName, FEventDelegate listener);
    void StopListeningAll(FString eventName);
    void TriggerEvent(FString eventName, float delaySec = 0.f);
;
```

### class AlnsertAction

```
#include <InsertAction.h>
class AInsertAction: public ABasePrototype
public:
   // methods
   virtual void Initialize();
    virtual void Undo();
   virtual void Perform();
    void SetInsertPrefab(
        TSubclassOf<AActor> InsertBlueprint,
        TSubclassOf<AActor> FinalBlueprint,
        AActor* InsertBlueprintAttachActor = nullptr,
        USceneComponent* InsertBlueprintAttachComponent = nullptr,
        FName InsertBlueprintSocketName = NAME_None,
        AActor* FinalBlueprintAttachActor = nullptr,
        USceneComponent* FinalBlueprintAttachComponent = nullptr,
        FName FinalBlueprintSocketName = NAME_None
        );
;
```

// direct descendants

```
class ABPInsertAction;
```

```
public:
    // classes
    class InstrumentTransforms;
    // fields
    TArray<FORamaVR> afterSpawnFunctions;
    TMap<AActor*, UAnimSequence*> CharacterAnimationsMap;
    TMap<AActor*, UAnimSequence*> CharacterUndoAnimations;
    TArray<AActor*> BoundActorCharacterAnimated;
    USceneComponent* _rootComp;
    int OverrideSetPath = -1;
    int AlternativePath = -1;
    FString ActionName = TEXT("");
    // methods
    FString GetActionName();
    void SetActioName();
    AAction* GetActionNode();
    void SetActionNode();
```

```
int32 GetAlternativePath();
   void SetAlternativePath();
   virtual void Perform() = 0;
   virtual void Undo() = 0;
   virtual void Initialize() = 0;
   virtual void InitializeHolograms() = 0;
   virtual void DifficultyRestrictions() = 0;
   virtual void SetNextModule(FORamaVR action) = 0;
   virtual void SetNextModulePath(FORamaVRSetPath Action, int pathToSet) = 0;
   virtual void Initialize();
   virtual void Perform();
   virtual void Undo();
   virtual void InitializeHolograms();
   void SetAfterSpawn(FORamaVR afterSpawnFunction);
   void SetUndoAction(FORamaVR undoActionFunction);
   void SetPerformAction(
       FORamaVR performActionFunction,
       int numOfTriggerToPlay = -1
       );
   void BindCharacterAnimationToPerform(
       TSubclassOf<AActor> Actor,
       UAnimSequence* seq
       );
   void BindCharacterAnimationOnUndo(TSubclassOf<AActor> Actor,
→UAnimSequence* seq);
   virtual void DifficultyRestrictions();
   virtual void ActionCall();
   void SetEventListener(FString _event);
   void SetHologramObject(
       TSubclassOf<AActor> Class,
       AActor* AttachActor = nullptr,
       USceneComponent* AttachParent = nullptr,
       FName SocketName = NAME None
       );
   virtual void SetNextModule(FORamaVR action);
   virtual void SetNextModulePath(FORamaVRSetPath Action, int pathToSet);
   FString GetClassName() const;
```

# class AJSONParser

```
#include <JSONParser.h>
class AJSONParser: public AActor
public:
    // fields
    int32 genderIdx;
```

int32 suitIdx;

```
int32 skinIdx;
AUserAccountManager* user;
// methods
int32 GetgenderIdx();
int32 GetsuitIdx();
int32 GetskinIdx();
int CheckJson();
void CreateJson(FString JsonFilePath);
FString getFilePath();
void ExistedJson(FString JsonFilePath);
virtual void Tick(float DeltaTime);
```

### class ALesson

;

```
#include <Lesson.h>
class ALesson: public AActor
public:
    // fields
   bool accessLesson;
   // methods
   void SetLessonName(FString lesName);
   FString GetLessonName();
   AStage* GetCurrentStage();
   bool Perform();
   bool Undo();
   int32 GetStageID();
   int32 GetActionID();
   void SetCurrentStage(int numOfStage);
   AStage* GetStage(int StageID);
   int GetStageCount() const;
   int GetStageIndex(AStage* Node);
   bool SetStageIndex(int NodeIndex, int TargetIndex);
   bool Remove(int Index);
   void AddStage(AStage* Stage);
   virtual void EndPlay(const EEndPlayReason::Type EndPlayReason);
   virtual void Tick(float DeltaTime);
```

;

#### class AMagesController

```
#include <MagesController.h>
class AMagesController: public AActor
public:
    // fields
    class UMagesControllerClass* ControllerClass;
    // methods
    virtual void Tick(float DeltaTime);
;
class AMagesPlayer
#include <MagesPlayer.h>
class AMagesPlayer: public AActor
public:
    // fields
    EInteractionStyle InteractionStyle;
    EMagesSDKIntegrations CurrentIntegrationType;
    bool VibrateOnHover = true;
    bool PhysicalHands;
    float MagesPhysXExpectedDeltaTime = 0.0111f;
    const float MagesPhysXVersion = 1.19f;
    bool MakeControllerInvisibleOnInteraction = false;
    bool AutomaticallySetControllerTransparency = true;
    int VelocityHistorySteps = 3;
    TArray<UMagesHand*> Hands;
    // methods
    UPROPERTY();
    UPROPERTY();
    void RegisterHand(UMagesHand* Hand);
    UMagesHand* GetHand(UPrimitiveComponent* Collider);
    UFUNCTION (BlueprintCallable, Category = "ORamaVR");
    virtual void Tick(float DeltaSeconds);
    static void DeregisterInteractable(UMagesInteractable* interactable);
;
```

### class AMagesSceneGraph

```
#include <MagesSceneGraph.h>
class AMagesSceneGraph: public AActor
public:
    // fields
    EOperationDifficulty Difficulty;
    // methods
    virtual void BeginPlay();
;
```

### class AMagesWidgetActor

#### Wrapper class for MagesWidgetComponent

```
#include <MagesWidgetActor.h>
class AMagesWidgetActor: public AActor
public:
    // methods
    class UMagesWidgetComponent* GetMagesWidgetComponent() const;
;
```

### class AMarker

```
#include <Marker.h>
class AMarker: public AActor
public:
    // methods
    virtual void Tick(float DeltaTime);
;
```

### class AOperationAnalytics

```
#include <OperationAnalytics.h>
class AOperationAnalytics: public AActor
public:
    // methods
    virtual void Tick(float DeltaTime);
```
```
void OperationFinished();
;
class AParallelAction
#include <ParallelAction.h>
class AParallelAction: public ABasePrototype
public:
    // fields
    TMap<int, FIActionGroup> iActionMap;
    // methods
    UPROPERTY();
    void InsertActionToMap(int numberOfPath, ABasePrototype* iAction);
    void InsertIActionToMap(int numberOfPath, IIAction* iAction);
    UFUNCTION(BlueprintCallable, Category = "Mages|Actions");
    UFUNCTION();
    virtual void Initialize();
    virtual void Perform();
    virtual void Undo();
    virtual void DifficultyRestrictions();
    void OnSetPath(int PathNum);
;
// direct descendants
class ABPParallelAction;
Inherited Members
public:
    // classes
    class InstrumentTransforms;
    // fields
    TArray<FORamaVR> afterSpawnFunctions;
    TMap<AActor*, UAnimSequence*> CharacterAnimationsMap;
    TMap<AActor*, UAnimSequence*> CharacterUndoAnimations;
    TArray<AActor*> BoundActorCharacterAnimated;
    USceneComponent* _rootComp;
    int OverrideSetPath = -1;
    int AlternativePath = -1;
    FString ActionName = TEXT("");
    // methods
```

```
FString GetActionName();
   void SetActioName();
   AAction* GetActionNode();
   void SetActionNode();
   int32 GetAlternativePath();
   void SetAlternativePath();
   virtual void Perform() = 0;
   virtual void Undo() = 0;
   virtual void Initialize() = 0;
   virtual void InitializeHolograms() = 0;
   virtual void DifficultyRestrictions() = 0;
   virtual void SetNextModule(FORamaVR action) = 0;
   virtual void SetNextModulePath(FORamaVRSetPath Action, int pathToSet) = 0;
   virtual void Initialize();
   virtual void Perform();
   virtual void Undo();
   virtual void InitializeHolograms();
   void SetAfterSpawn(FORamaVR afterSpawnFunction);
   void SetUndoAction(FORamaVR undoActionFunction);
   void SetPerformAction(
       FORamaVR performActionFunction,
       int numOfTriggerToPlay = -1
       );
   void BindCharacterAnimationToPerform(
       TSubclassOf<AActor> Actor,
       UAnimSequence* seq
       );
   void BindCharacterAnimationOnUndo(TSubclassOf<AActor> Actor,...
→UAnimSequence* seq);
   virtual void DifficultyRestrictions();
   virtual void ActionCall();
   void SetEventListener(FString _event);
   void SetHologramObject(
       TSubclassOf<AActor> Class,
       AActor* AttachActor = nullptr,
       USceneComponent* AttachParent = nullptr,
       FName SocketName = NAME None
       );
   virtual void SetNextModule(FORamaVR action);
   virtual void SetNextModulePath(FORamaVRSetPath Action, int pathToSet);
   FString GetClassName() const;
```

# class APhotonLBClient

```
#include <PhotonLBClient.h>
class APhotonLBClient:
    public AActor,
    public BaseView
public:
    // fields
    FString serverAddress;
    FString AppID;
    FString appVersion;
    // methods
    virtual void initPlayers();
    void removePlayer(int32 playerNr);
    void setupScene(int32 gridSize);
    virtual void updateState(
        int state,
        const ExitGames::Common::JString& stateStr,
        const ExitGames::Common::JString& joinedRoomName
        );
    void updateState(
        int32 state,
        const FString& stateStr,
        const FString& joinedRoomName
        );
    virtual void addPlayer(
        int playerNr,
        const ExitGames::Common::JString& playerName,
        bool local
        );
    void addPlayer(int32 playerNr, const FString& playerName, bool local);
    virtual void updateRoomList(const ExitGames::Common::JVector<ExitGames::Common::JString

→roomNames);
    void updateRoomList(const TArray<FString>& roomNames);
    LoadBalancingListener* GetLoadBalancingListener();
    void Connect();
    void CreateRoom();
    void Leave();
    void JoinRoom(FString gameId);
    TArray<FRoomInfo> GetRoomList();
    void SetLocalPlayerPos(int32 x, int32 y);
    void SetAutomove(bool automove);
    void SetUseGroups(bool useGroups);
    bool IsInLobby();
    bool IsInRoom();
```

#### ;

## **Inherited Members**

```
public:
    // methods
    virtual void updateState(
        int state,
        const ExitGames::Common::JString& stateStr,
        const ExitGames::Common::JString& joinedRoomName
        ) = 0;
    virtual void initPlayers(void);
    virtual void addPlayer(
        int playerNr,
        const ExitGames::Common::JString& playerName,
        bool local
        ) = 0;
    virtual void removePlayer(int playerNr) = 0;
    virtual void updateRoomList(const ExitGames::Common::JVector<ExitGames::Common::JString
\rightarrowroomNames) = 0;
```

#### class APickUpTransform

```
#include <PickUpTransform.h>
class APickUpTransform: public AActor
public:
    // fields
    USceneComponent* _rootComp;
    // methods
    virtual void Tick(float DeltaTime);
;
```

#### class AProceduralActorComponent

```
#include <ProceduralActorComponent.h>
class AProceduralActorComponent: public AActor
public:
    // fields
    UStaticMeshComponent* StaticMeshActor = nullptr;
```

UProceduralMeshComponent\* ProceduralMeshActor = nullptr;

```
// methods
virtual void Tick(float DeltaTime);
;
```

## class APumpAction

```
#include <PumpAction.h>
class APumpAction: public ABasePrototype
public:
    // methods
    virtual void Initialize();
    virtual void Perform();
    virtual void Undo();
    void SetPumpPrefab(
        TSubclassOf<AActor> Blueprint,
        AActor* AttachActor = nullptr,
        USceneComponent* AttachComponent = nullptr,
        FName SocketName = NAME_None
        );
    void SetWaitForAllPumps(bool wait);
;
// direct descendants
class ABPPumpAction;
```

# **Inherited Members**

```
public:
    // classes
    class InstrumentTransforms;
    // fields
    TArray<FORamaVR> afterSpawnFunctions;
    TMap<AActor*, UAnimSequence*> CharacterAnimationsMap;
    TMap<AActor*, UAnimSequence*> CharacterUndoAnimations;
    TArray<AActor*> BoundActorCharacterAnimated;
    USceneComponent* _rootComp;
    int OverrideSetPath = -1;
    int AlternativePath = -1;
    FString ActionName = TEXT("");
    // methods
```

```
FString GetActionName();
   void SetActioName();
   AAction* GetActionNode();
   void SetActionNode();
   int32 GetAlternativePath();
   void SetAlternativePath();
   virtual void Perform() = 0;
   virtual void Undo() = 0;
   virtual void Initialize() = 0;
   virtual void InitializeHolograms() = 0;
   virtual void DifficultyRestrictions() = 0;
   virtual void SetNextModule(FORamaVR action) = 0;
   virtual void SetNextModulePath(FORamaVRSetPath Action, int pathToSet) = 0;
   virtual void Initialize();
   virtual void Perform();
   virtual void Undo();
   virtual void InitializeHolograms();
   void SetAfterSpawn(FORamaVR afterSpawnFunction);
   void SetUndoAction(FORamaVR undoActionFunction);
   void SetPerformAction(
       FORamaVR performActionFunction,
       int numOfTriggerToPlay = -1
       );
   void BindCharacterAnimationToPerform(
       TSubclassOf<AActor> Actor,
       UAnimSequence* seq
       );
   void BindCharacterAnimationOnUndo(TSubclassOf<AActor> Actor,
→UAnimSequence* seq);
   virtual void DifficultyRestrictions();
   virtual void ActionCall();
   void SetEventListener(FString _event);
   void SetHologramObject(
       TSubclassOf<AActor> Class,
       AActor* AttachActor = nullptr,
       USceneComponent* AttachParent = nullptr,
       FName SocketName = NAME None
       );
   virtual void SetNextModule(FORamaVR action);
   virtual void SetNextModulePath(FORamaVRSetPath Action, int pathToSet);
   FString GetClassName() const;
```

# class AQuestionAction

```
#include <QuestionAction.h>
class AQuestionAction: public ABasePrototype
public:
    // fields
    bool ready;
    // methods
   virtual void Initialize();
    virtual void Perform();
    virtual void Undo();
    void SetQuestionPrefab(TSubclassOf<AActor> Class);
;
// direct descendants
class ABPQuestionAction;
Inherited Members
public:
    // classes
    class InstrumentTransforms;
    // fields
    TArray<FORamaVR> afterSpawnFunctions;
    TMap<AActor*, UAnimSequence*> CharacterAnimationsMap;
    TMap<AActor*, UAnimSequence*> CharacterUndoAnimations;
    TArray<AActor*> BoundActorCharacterAnimated;
    USceneComponent* _rootComp;
    int OverrideSetPath = -1;
    int AlternativePath = -1;
    FString ActionName = TEXT("");
    // methods
    FString GetActionName();
    void SetActioName();
    AAction* GetActionNode();
    void SetActionNode();
    int32 GetAlternativePath();
    void SetAlternativePath();
```

virtual void Perform() = 0;

```
virtual void DifficultyRestrictions() = 0;
   virtual void SetNextModule(FORamaVR action) = 0;
   virtual void SetNextModulePath(FORamaVRSetPath Action, int pathToSet) = 0;
   virtual void Initialize();
   virtual void Perform();
   virtual void Undo();
   virtual void InitializeHolograms();
   void SetAfterSpawn(FORamaVR afterSpawnFunction);
   void SetUndoAction(FORamaVR undoActionFunction);
   void SetPerformAction(
       FORamaVR performActionFunction,
       int numOfTriggerToPlay = -1
       );
   void BindCharacterAnimationToPerform(
       TSubclassOf<AActor> Actor,
       UAnimSequence* seq
       );
   void BindCharacterAnimationOnUndo(TSubclassOf<AActor> Actor,...
→UAnimSequence* seq);
   virtual void DifficultyRestrictions();
   virtual void ActionCall();
   void SetEventListener(FString _event);
   void SetHologramObject(
       TSubclassOf<AActor> Class,
       AActor* AttachActor = nullptr,
       USceneComponent* AttachParent = nullptr,
       FName SocketName = NAME_None
       );
   virtual void SetNextModule(FORamaVR action);
   virtual void SetNextModulePath(FORamaVRSetPath Action, int pathToSet);
   FString GetClassName() const;
```

# class ARemoveAction

```
#include <RemoveAction.h>
class ARemoveAction: public ABasePrototype
public:
    // methods
    virtual void Initialize();
    virtual void Perform();
    virtual void Undo();
    void SetRemovePrefab(
        TSubclassOf<AActor> RemoveBlueprint,
        TSubclassOf<AActor> ToolBlueprint,
```

```
AActor* RemoveAttachActor = nullptr,
USceneComponent* RemoveAttachComponent = nullptr,
FName RemoveSocketName = NAME_None,
AActor* ToolAttachActor = nullptr,
USceneComponent* ToolAttachComponent = nullptr,
FName ToolSocketName = NAME_None
);
FRemoveGroup SetRemovePrefabLong(
FString grabbablePrefabPath,
FString removePrefabPath,
AActor* removePrefabPath = nullptr,
FString _toolPrefabPath = "",
InheritTransformFrom _inheritTransformGrabbale = none,
InheritTransformFrom _inheritTransformRemove = none
);
```

```
// direct descendants
```

```
class ABPRemoveAction;
```

# **Inherited Members**

;

```
public:
    // classes
    class InstrumentTransforms;
    // fields
    TArray<FORamaVR> afterSpawnFunctions;
    TMap<AActor*, UAnimSequence*> CharacterAnimationsMap;
    TMap<AActor*, UAnimSequence*> CharacterUndoAnimations;
    TArray<AActor*> BoundActorCharacterAnimated;
    USceneComponent* rootComp;
    int OverrideSetPath = -1;
    int AlternativePath = -1;
    FString ActionName = TEXT("");
    // methods
    FString GetActionName();
    void SetActioName();
    AAction * GetActionNode();
    void SetActionNode();
    int32 GetAlternativePath();
    void SetAlternativePath();
    virtual void Perform() = 0;
    virtual void Undo() = 0;
    virtual void Initialize() = 0;
    virtual void InitializeHolograms() = 0;
    virtual void DifficultyRestrictions() = 0;
```

```
virtual void SetNextModule(FORamaVR action) = 0;
    virtual void SetNextModulePath(FORamaVRSetPath Action, int pathToSet) = 0;
    virtual void Initialize();
    virtual void Perform();
    virtual void Undo();
    virtual void InitializeHolograms();
    void SetAfterSpawn(FORamaVR afterSpawnFunction);
    void SetUndoAction(FORamaVR undoActionFunction);
    void SetPerformAction(
        FORamaVR performActionFunction,
        int numOfTriggerToPlay = -1
        );
    void BindCharacterAnimationToPerform(
        TSubclassOf<AActor> Actor,
        UAnimSequence* seq
        );
    void BindCharacterAnimationOnUndo(TSubclassOf<AActor> Actor,...
→UAnimSequence* seq);
    virtual void DifficultyRestrictions();
    virtual void ActionCall();
    void SetEventListener(FString _event);
    void SetHologramObject(
        TSubclassOf<AActor> Class,
        AActor* AttachActor = nullptr,
        USceneComponent* AttachParent = nullptr,
        FName SocketName = NAME_None
        );
    virtual void SetNextModule(FORamaVR action);
    virtual void SetNextModulePath(FORamaVRSetPath Action, int pathToSet);
    FString GetClassName() const;
class ARigidbodyAnimationController
```

```
class ARigidbodyAnimationController: public AActor
public:
    // methods
    virtual void Tick(float DeltaTime);
    virtual void AddRigidBodyAnimation(RigidBodyAnimationBase* r);
    bool DualQuatCast(
        float& QW,
        float& QX,
        float& QZ,
```

#include <RigidbodyAnimationController.h>

```
float& VX,
    float& VY,
    float& VZ,
    float& dqwReal,
    float& dqxReal,
    float& dqyReal,
    float& dqzReal,
    float& dqwDual,
    float& dqxDual,
    float& dqyDual,
    float& dqzDual
    );
bool DualQuatLerp(
    float& dqwStartReal,
    float& dqxStartReal,
    float& dqyStartReal,
    float& dgzStartReal,
    float& dqwStartDual,
    float& dqxStartDual,
    float& dqyStartDual,
    float& dqzStartDual,
    float& dqwEndReal,
    float& dqxEndReal,
    float& dqyEndReal,
    float& dgzEndReal,
    float& dqwEndDual,
    float& dqxEndDual,
    float& dqyEndDual,
    float& dqzEndDual,
    float& dqwInterpReal,
    float& dqxInterpReal,
    float& dqyInterpReal,
    float& dqzInterpReal,
    float& dgwInterpDual,
    float& dqxInterpDual,
    float& dqyInterpDual,
    float& dqzInterpDual,
    float factor
    );
bool QuatVecCast(
    float& dqwReal,
    float& dqxReal,
    float& dqyReal,
    float& dqzReal,
    float& dqwDual,
    float& dqxDual,
    float& dqyDual,
    float& dqzDual,
    float& QW,
    float& QX,
    float& QY,
    float& QZ,
```

```
float& VX,
        float& VY,
        float& VZ
        );
    TArray<RigidBodyAnimationBase*> GetAnimations() const;
;
class ASoftParticleHelper
#include <SoftParticleHelper.h>
class ASoftParticleHelper: public AActor
public:
    // fields
    TMap<int32, float> affectedVertices;
    TSet<FString> currentAffectedParfticleIDs;
    ACreateDeformMesh* meshContainer;
    float resistance;
    float maxMovement;
    FVector lastposition;
    FVector initposition;
    TArray<FVector> meshVertices;
    TArray<TPair<int32, float>> affectedVerticesArray;
    TArray<TPair<ASoftParticleHelper*, float>> affectedParticlesArray;
    TMap<ASoftParticleHelper*, float> affectedParticles;
    ACreateDeformMesh* deformCreator;
    UMagesInteractableItem* InteractableItemInstance = nullptr;
    UShapeComponent * Shape;
    // methods
    void Initialize(TArray<FVector>& Vertices);
    void SetDeformCreator(ACreateDeformMesh* cdm);
    void AddAffectedVertex(int id, float affect);
    void ChangeAffectedVertex(int id, float affect);
    void AddAffectedParticle(ASoftParticleHelper* _ph, float _distPersent);
    void UpdateParticle();
    void UpdateExternalVelocities(float DeltaTime);
    void UpdateParticleVertices();
    void MoveToStartingPos(
        FVector Pos,
        FRotator Rot,
        bool bApplyToOtherParticles = true,
        float AffectValue = 1.0f
        );
    void AddExternalVelocity(FVector Vel, float AffectValue = .5f);
    void RecenterParticle();
    void RecenterParticle(TArray<FVector> from_vertices);
```

```
FTransform getCenterPoint();
void setCenterPoint(FTransform value);
void setBaseVertexID(int value);
void Solve(FVector Movement);
FORCEINLINE bool operator == (const ASoftParticleHelper& Other) const;
;
```

# class AStage

```
#include <Stage.h>
class AStage: public AActor
public:
   // methods
   void SetStageName(FString stName);
   FString GetStageName();
   bool Perform();
   bool Undo();
    int32 GetActionID();
   void SetCurrentAction(int actionID);
   AActor* GetAction(const int ActionID);
   int GetActionCount() const;
   int GetActionIndex(AActor* Node);
   bool SetActionIndex(int NodeIndex, int TargetIndex);
   bool Remove(int Index);
   void AddAction(AActor* ActionActor);
   virtual void EndPlay(const EEndPlayReason::Type EndPlayReason);
   virtual void Tick(float DeltaTime);
;
```

## class AUIExtraExpNotification

```
#include <UIExtraExpNotification.h>
class AUIExtraExpNotification: public AActor
public:
    // methods
    void SetUpExtraExplanationNotification(
        const FString& _displayMessage,
        USceneComponent* _endSpherePos,
        bool _followConstantly,
        float _scaleMul
        );
    virtual void Tick(float DeltaTime);
    UPROPERTY(EditAnywhere, Category = "Mages");
;
```

# class AUINotification

## **Overview**

```
#include <UINotification.h>
class AUINotification: public AActor
public:
    // fields
   bool isActive;
    bool isDynamic;
    float CurrentLifetime;
    bool IsLifetimeApplied;
    float notificationLifetime = 8.0f;
    float CurrentFadeoutTime;
   bool IsDead;
    float timerCheck;
    float intervalDuration;
    float timerLerp = 0.f;
    float lerpDuration = 2.0f;
    float DistanceTheshold = 26.f;
    bool IsRelocating;
    FVector uiCurrPos;
    FVector headCurrPos;
    FQuat uiCurrRot;
    FQuat headCurrRot;
    EUIType UIType;
    // methods
    virtual void Tick(float DeltaTime);
    virtual void EndPlay(const EEndPlayReason::Type EndPlayReason);
    UFUNCTION() const;
    UFUNCTION();
    UFUNCTION();
    void SetType(EUIType Type);
    UFUNCTION();
    UPROPERTY();
```

# **Detailed Documentation**

# **Fields**

;

float DistanceTheshold = 26.f

Minimum distance between UI location and head location until FollowUser applies

# class AUseAction

```
#include <UseAction.h>
class AUseAction: public ABasePrototype
public:
    // methods
    virtual void Initialize();
    virtual void Perform();
    virtual void Undo();
    void SetUsePrefab(
        TSubclassOf<AActor> UseBlueprint,
        TSubclassOf<AActor> ColliderBlueprint,
        bool UsePrefabAlreadyExists = false,
        AActor* UseAttachActor = nullptr,
        USceneComponent* UseAttachComponent = nullptr,
        FName UseSocketName = NAME_None,
        AActor* ColliderAttachActor = nullptr,
        USceneComponent* ColliderAttachComponent = nullptr,
        FName ColliderSocketName = NAME_None
        );
;
// direct descendants
class ABPUseAction;
Inherited Members
public:
    // classes
    class InstrumentTransforms;
    // fields
    TArray<FORamaVR> afterSpawnFunctions;
    TMap<AActor*, UAnimSequence*> CharacterAnimationsMap;
    TMap<AActor*, UAnimSequence*> CharacterUndoAnimations;
    TArray<AActor*> BoundActorCharacterAnimated;
    USceneComponent* _rootComp;
    int OverrideSetPath = -1;
    int AlternativePath = -1;
    FString ActionName = TEXT("");
    // methods
    FString GetActionName();
    void SetActioName();
    AAction* GetActionNode();
```

```
void SetActionNode();
   int32 GetAlternativePath();
   void SetAlternativePath();
   virtual void Perform() = 0;
   virtual void Undo() = 0;
   virtual void Initialize() = 0;
   virtual void InitializeHolograms() = 0;
   virtual void DifficultyRestrictions() = 0;
   virtual void SetNextModule(FORamaVR action) = 0;
   virtual void SetNextModulePath(FORamaVRSetPath Action, int pathToSet) = 0;
   virtual void Initialize();
   virtual void Perform();
   virtual void Undo();
   virtual void InitializeHolograms();
   void SetAfterSpawn(FORamaVR afterSpawnFunction);
   void SetUndoAction(FORamaVR undoActionFunction);
   void SetPerformAction(
       FORamaVR performActionFunction,
       int numOfTriggerToPlay = -1
       );
   void BindCharacterAnimationToPerform(
       TSubclassOf<AActor> Actor,
       UAnimSequence* seq
       );
   void BindCharacterAnimationOnUndo(TSubclassOf<AActor> Actor,
→UAnimSequence* seq);
   virtual void DifficultyRestrictions();
   virtual void ActionCall();
   void SetEventListener(FString _event);
   void SetHologramObject(
       TSubclassOf<AActor> Class,
       AActor* AttachActor = nullptr,
       USceneComponent* AttachParent = nullptr,
       FName SocketName = NAME_None
       );
   virtual void SetNextModule(FORamaVR action);
   virtual void SetNextModulePath(FORamaVRSetPath Action, int pathToSet);
   FString GetClassName() const;
```

# class AUserAccountManager

```
#include <UserAccountManager.h>
class AUserAccountManager: public AActor
public:
    // methods
    void InitializeUserAccountManager(
        ApplicationUser user,
        FString in_user_token = ""
        );
    void SetUsername(FString username);
    void SetPassword(FString in_password);
    void SetOperation(FString operation);
    void SetSession(int in_session);
    void SetDifficulty(EDifficulty difficulty);
    FString GetUserToken() const;
    FString GetUsername() const;
    FString GetOperation() const;
    FString GetPassword() const;
    int GetSession();
    EDifficulty GetDifficulty() const;
    FString GetFirstName() const;
    FString GetLastName() const;
    FString GetCountry() const;
    FString GetUserId() const;
    FString GetTenantsOrg() const;
;
class AUserPathTracer
#include <UserPathTracer.h>
class AUserPathTracer: public AActor
```

```
public:
    // methods
```

```
virtual void Tick(float DeltaTime);
TMap<FString, FUserAction> GetUserActions();
void NewActionStart(class ABasePrototype* ActionInstance, const FString&_
->Name);
void ActionFinished(
    const FString& Name,
    bool skipped,
    float score,
    TMap<int, TArray<FScoringFactorData>> ActionStats
```

```
;
```

);

#### class AnalyticsRuntimeImporter

```
#include <AnalyticsRuntimeImporter.h>
class AnalyticsRuntimeImporter
public:
    // methods
    static TMap<int, FScoringFactorRef> ImportAnalytics(
        UMagesAnalyticsAsset* Asset,
        AActor* ActionActor
        );
;
```

## class ApplicationUser

```
#include <ApplicationUser.h>
class ApplicationUser
public:
   // fields
    FString Id;
    FString UserName;
    FString Email;
    FString FirstName;
    FString LastName;
    FString Country;
    Tenant tenant;
;
class BaseView
#include <BaseView.h>
class BaseView
public:
    // methods
    virtual void updateState(
        int state,
        const ExitGames::Common::JString& stateStr,
        const ExitGames::Common::JString& joinedRoomName
        ) = 0;
    virtual void initPlayers(void);
    virtual void addPlayer(
        int playerNr,
```

```
const ExitGames::Common::JString& playerName,
bool local
) = 0;
virtual void removePlayer(int playerNr) = 0;
virtual void updateRoomList(const ExitGames::Common::JVector<ExitGames::Common::JString
oroomNames) = 0;
;
// direct descendants
```

```
class APhotonLBClient;
```

## class ClientConfiguration

```
#include <ClientConfiguration.h>
class ClientConfiguration
public:
    // fields
    FString ClientId;
    FString ClientSecret;
    FString AllowedScopes;
;
```

#### class DeveloperCredentials

```
#include <DeveloperCredentials.h>
class DeveloperCredentials
public:
    // fields
    FString Username;
    FString Password;
;
```

# class FCurrentRequest

# enum FCurrentRequest::FRequestVerb

```
#include <HttpRequestHelper.h>
enum FRequestVerb
    POST,
    GET,
    PUT,
;
```

```
#include <HttpRequestHelper.h>
class FCurrentRequest
public:
    // enums
    enum FRequestVerb;
    // fields
    FRequestVerb requestVerb;
    FString requestUrl;
    TMap<FString, FString> Headers;
    TMap<FString, FString> URLParams;
    // methods
    void Init(bool _isURLEncoded = true);
    void SendWebRequest();
    FHttpRequestRef GetRequestPointer();
;
```

# class FDeformableHelper

```
#include <DeformableHelper.h>
class FDeformableHelper
public:
    // methods
    static bool IsInside(UStaticMeshComponent* test, FVector point);
    static FORCEINLINE FVector RotatePointAroundPivot (
        FVector Point,
        FVector Pivot,
        FQuat Angle
        );
    static FORCEINLINE FVector RotatePointAroundPivot(
        FVector Point,
        FVector Pivot,
        FRotator Angle
        );
;
```

# class FMAGES\_SDKModule

# **Overview**

```
#include <MAGES_SDK.h>
class FMAGES_SDKModule: public IModuleInterface
public:
    // methods
    virtual void StartupModule();
    virtual void ShutdownModule();
;
```

# **Detailed Documentation**

# Methods

```
virtual void StartupModule()
IModuleInterface implementation
```

# class FMagesActionNode

# **Overview**

```
#include <MagesLiveScenegraphSubsystem.h>
```

```
class FMagesActionNode: public FPendingLatentAction
```

```
public:
    // fields
    bool IsCompleted;
    int32 OutputLink;
    FWeakObjectPtr CallbackTarget;
    FName ExecutionFunction;
    ABasePrototype* Action;
    FString ActionName;
    class UMagesLiveScenegraphSubsystem* ScenegraphSubsystem;
    UMagesAnalyticsAsset* Analytics;
    int32 ActionId;
    bool WasRecentlyTriggered;
    // construction
```

```
FMagesActionNode(
    const FLatentActionInfo& LatentInfo,
    ABasePrototype* Action,
    FString ActionName,
    class UMagesLiveScenegraphSubsystem* ScenegraphSubsystem,
```

```
UMagesAnalyticsAsset* Analytics,
int32 ActionId
);
// methods
virtual void UpdateOperation(FLatentResponse& Response);
;
```

# **Detailed Documentation**

# **Fields**

bool WasRecentlyTriggered

Set to true to trigger this action

#### class FMagesInteractables

```
#include <MagesInteractables.h>
class FMagesInteractables
public:
    // methods
    static void Register(
        UMagesInteractable* Interactable,
        TArray<UPrimitiveComponent*> Colliders
        );
    static void Initialize();
    static void Deregister(UMagesInteractable* Interactable);
    static UMagesInteractable* GetInteractable(UPrimitiveComponent* Collider);
    static bool IsInitialize();
```

#### class FMagesNetStream

```
#include <MagesNetworkClasses.h>
class FMagesNetStream
public:
    // fields
    bool IsWriting;
    TArray<uint8>* WriteData;
    // construction
    FMagesNetStream(TArray<uint8>* Data, bool IsWriteStream);
```

```
// methods
void SendNext(FVector Vector);
void SendNext(FQuat Quaternion);
void SendNext(uint8 Byte);
void SendNext(uint8 Value, int Count);
void SendNextRange(uint8* Values, int Count);
void ReadNext(FVector& Vector);
void ReadNext(FQuat& Quaternion);
void ReadNext(uint8& Byte);
void ReadNextRange(uint8* Dest, int Count);
void ResetPayloadCount();
uint32 GetPayloadSize();
uint32 GetReadOffset();
```

#### ;

#### class FReplicaCache

Local cache of all actors spawned and replicated. Creator actors are responsible for replicated their actors on newly joined players

```
#include <ReplicaCache.h>
class FReplicaCache
public:
    // methods
    void AddEntry(class AActor* Instance, FString BlueprintPath, int ViewID);
    void RemoveEntry(int ViewID);
    void SendEntries(int TargetActorNumber, class LoadBalancingListener*_
    Listener);
;
```

## class FUserAction

```
#include <AnalyticsObjects.h>
class FUserAction
public:
    // fields
    FString Name;
    int Multiplier;
    int Score;
    bool Skipped;
    TArray<FScoringFactorData> ScoringFactorsResults;
    float Time;
    int Errors;
    int Crits;
```

```
int Warnings;
// construction
FUserAction();
FUserAction(
    FString Name,
    bool Skipped,
    int Score,
    float Time,
    int Errors,
    int Crits,
    int Warnings,
    int Multiplier
  );
```

## class IDeviceControllerInterface

;

```
#include <DeviceControllerInterface.h>
class IDeviceControllerInterface
public:
   // methods
   bool GetTriggerPressed(const EOvidVRHand& HandType);
   bool GetGripPressed(const EOvidVRHand& HandType);
   bool GetIsGrabbed(const EOvidVRHand& HandType);
    float GetGripStrength(const EOvidVRHand& HandType);
    float GetPinchStrength(const EOvidVRHand& HandType);
   bool IsMoving(const EOvidVRHand& HandType);
   void PlayHapticPulse(
        const EOvidVRHand& HandType,
        float Strength,
        float Frequency = 0.5f,
        float Duration = 0.7f
        );
;
// direct descendants
```

class ACameraRigInputController;

# class IIAction

```
#include <IAction.h>
class IIAction
public:
    // methods
    FString GetActionName();
    void SetActioName();
    AAction* GetActionNode();
    void SetActionNode();
    int32 GetAlternativePath();
    void SetAlternativePath();
    virtual void Perform() = 0;
    virtual void Undo() = 0;
    virtual void Initialize() = 0;
    virtual void InitializeHolograms() = 0;
    virtual void DifficultyRestrictions() = 0;
    virtual void SetNextModule(FORamaVR action) = 0;
    virtual void SetNextModulePath(FORamaVRSetPath Action, int pathToSet) = 0;
;
// direct descendants
class ABasePrototype;
class IMagesInputDevice
#include <MagesInputDevice.h>
class IMagesInputDevice
public:
    // fields
    bool IsCurrentlyTracked;
    // methods
    virtual void Initialize(UMagesHand* Hand) = 0;
    virtual TArray<UShapeComponent> SetupDefaultPhysicalColliders(FTransform_
\rightarrow ModelParent) = 0;
    virtual bool ReadyToInitialize() = 0;
    virtual TArray<UShapeComponent*> SetupDefaultColliders() = 0;
    virtual FString GetDeviceName() = 0;
    virtual void TriggerHapticPulse(
        uint8 durationMicroSec,
        EMagesButtons Button = Touchpad
        ) = 0;
```

```
virtual AActor* SetupDefaultRenderModel() = 0;
virtual float GetAxis1D(EMagesButtons button) = 0;
virtual FVector2D GetAxis2D(EMagesButtons button) = 0;
virtual bool GetPressDown(EMagesButtons button) = 0;
virtual bool GetPressUp(EMagesButtons button) = 0;
virtual bool GetPress(EMagesButtons button) = 0;
virtual bool GetTouchDown(EMagesButtons button) = 0;
virtual bool GetTouchUp(EMagesButtons button) = 0;
virtual bool GetTouchUp(EMagesButtons button) = 0;
virtual bool GetTouch(EMagesButtons button) = 0;
virtual bool GetNearTouchDown(EMagesButtons button) = 0;
virtual bool GetNearTouchUp(EMagesButtons button) = 0;
virtual bool GetNearTouchUp(EMagesButtons button) = 0;
virtual bool GetNearTouchUp(EMagesButtons button) = 0;
```

```
;
```

#### class IMagesNetObservable

```
#include <MagesNetObservable.h>
class IMagesNetObservable
public:
    // methods
    virtual void OnSerializeView(
        FMagesNetStream* Stream,
        const FSerializationMessageInfo* MessageInfo
        ) = 0;
// direct descendants
class UMagesSyncTransform;
class IMagesNetTransform
#include <MagesNetTransform.h>
class IMagesNetTransform
public:
    // methods
    virtual void Initialize() = 0;
    virtual void Tick() = 0;
    virtual void ChangeSendRate(int SendRate) = 0;
    virtual void ChangeSyncMode (EMagesSyncTransformMode InSyncTransformMode)...
\rightarrow = 0;
;
// direct descendants
class UMagesSyncTransform;
```

#### class IMagesNetworkMessage

```
#include <MagesNetworkBackend.h>
class IMagesNetworkMessage
public:
    // fields
    uint32 EventCode;
    // methods
    virtual void Put(const FString& Key, const FString& Value) = 0;
    virtual void Put(const FString& Key, int32 Value) = 0;
    virtual int GetInt(const FString& Key) = 0;
    virtual FString GetString(const FString& Key) = 0;
;
```

#### class LoadBalancingListener

```
#include <LoadBalancingListener.h>
class LoadBalancingListener: public Listener
public:
    // construction
   LoadBalancingListener(BaseView* pView, UMagesNetwork* Network);
    // methods
   void setLBC(ExitGames::LoadBalancing::Client* pLbc);
   ExitGames::LoadBalancing::Client* getLBC();
   void connect(const ExitGames::Common::JString& userName);
    void setUseGroups(bool value);
   bool getUseGroups(void);
   void updateGroups(void);
   void setSendGroup(nByte value);
   void service(void);
   void createRoom(void);
   void setAutomove(bool a);
   bool getAutomove(void);
   void changeRandomColor(void);
   void nextGridSize(void);
   bool setLocalPlayerPos(int x, int y);
   void moveLocalPlayer(void);
;
```

class MAGES\_SDK: public ModuleRules

# class MAGES\_SDK

```
public:
    // methods
    MAGES_SDK(ReadOnlyTargetRules Target);
   bool LoadPhoton(ReadOnlyTargetRules Target);
;
class NetMessageClass
#include <NetMessageClass.h>
class NetMessageClass
public:
    // fields
    NetKeyCode messageCode;
    FString toolName = "";
    bool isActive;
    int LessonID =-1;
    int StageID =-1;
    int ActionID =-1;
    FString NetIDGameobject = "";
    int NetID =-1;
    int ClientNO =-1;
    FString CustomStringData = "";
    int ParallelPath =-9999;
    int ButtonID = -1;
    // construction
    NetMessageClass(NetKeyCode k);
    NetMessageClass(
        NetKeyCode k,
        int32 lessonID,
        int32 stageID,
        int32 actionID,
        int ParallelPath = 0
        );
    NetMessageClass(NetKeyCode k, int netID, FString ObjectName, int_
→RandomSeed);
    NetMessageClass(NetKeyCode k, int netID);
    NetMessageClass(NetKeyCode k, int netID, int ButtonID, bool bIsToggled);
    NetMessageClass(NetKeyCode k, FString data);
    NetMessageClass(NetKeyCode k, FString data, int32 ParallelPath);
    // methods
```

```
ExitGames::Common::Hashtable ToHashTable();
void FromHashTable(ExitGames::Common::Hashtable* Hash);
;
```

# class PeerStatesStrChecker

```
class PeerStatesStrChecker
public:
    // construction
    PeerStatesStrChecker(void);
;
```

#### class PhotonEventHandler

## class PostRefreshLicense

```
#include <PostRefreshLicense.h>
class PostRefreshLicense
public:
    // fields
    FString UserId;
    FString ProductName;
;
```

# class RigidBodyAnimationBase

```
#include <RigidBodyAnimationBase.h>
class RigidBodyAnimationBase
public:
    // fields
    USceneComponent* TransformObj;
    float Speed;
    UWorld* World;
    // methods
    virtual void UpdateRigidBodyAnimation() = 0;
    virtual void Stop() = 0;
    virtual void Start() = 0;
    virtual bool IsFinished() = 0;
;
// direct descendants
```

```
class RigidBodyMoveAndRotateDualQuat;
class RigidBodyMoveDualQuat;
```

#### class RigidBodyMoveAndRotateDualQuat

```
#include <RigidBodyMoveAndRotateDualQuat.h>
```

class RigidBodyMoveAndRotateDualQuat: public RigidBodyAnimationBase

```
public:
    // fields
    FVector PosTarget;
    FQuat RotTarget;
    bool bForceStart;
    // construction
    RigidBodyMoveAndRotateDualQuat(
        FVector TargetPos,
        FQuat TargetRot,
        USceneComponent* Target,
        float AnimationTime,
        bool ForceStart = true
        );
    // methods
    USceneComponent* GetTransformObj() const;
    void SetTransformObj(USceneComponent* InTransformObj);
    float GetSpeed();
    void SetSpeed(float InSpeed);
    virtual bool IsFinished();
    virtual void Start();
    virtual void Stop();
    virtual void UpdateRigidBodyAnimation();
    void Restart(FVector InTargetPos, FQuat InTargetRot);
;
```

#### **Inherited Members**

```
public:
    // fields
    USceneComponent* TransformObj;
    float Speed;
    UWorld* World;
    // methods
```

virtual void UpdateRigidBodyAnimation() = 0;

```
virtual void Stop() = 0;
virtual void Start() = 0;
virtual bool IsFinished() = 0;
```

#### class RigidBodyMoveDualQuat

```
#include <RigidBodyMoveDualQuat.h>
class RigidBodyMoveDualQuat: private RigidBodyAnimationBase
public:
    // fields
    USceneComponent* Target;
    bool bForceStart;
    // construction
    RigidBodyMoveDualQuat(
        USceneComponent* Target,
        USceneComponent* CurrentComponent,
        float Speed,
        bool ForceStart = true
        );
    // methods
    USceneComponent* GetTransformObj() const;
    void SetTransformObj(USceneComponent* InTransformObj);
    float GetSpeed();
    void SetSpeed(float InSpeed);
    virtual bool IsFinished();
    virtual void Start();
    virtual void Stop();
    virtual void UpdateRigidBodyAnimation();
;
```

## **Inherited Members**

```
public:
    // fields
    USceneComponent* TransformObj;
    float Speed;
    UWorld* World;
    // methods
    virtual void UpdateRigidBodyAnimation() = 0;
    virtual void Stop() = 0;
    virtual void Start() = 0;
    virtual bool IsFinished() = 0;
```

# class Tenant

```
#include <Tenant.h>
class Tenant
public:
    // fields
    FString TenantId;
    FString OrganizationName;
    FString Country;
;
class UAssetsImporter
#include <AssetsImporter.h>
class UAssetsImporter: public UGameInstanceSubsystem
public:
    // methods
    virtual void Initialize (FSubsystemCollectionBase& Collection);
    AActor* Spawn(
        TSubclassOf<AActor> Class,
        AActor* AttachActor,
        USceneComponent* AttachParent,
        FName SocketName = NAME_None
        );
```

```
void InitActor(
    AActor* Instance,
    UClass* Class,
    USceneComponent* Parent,
    FName SocketName,
    bool IsReplicated,
    bool IsLocalCreator
  );
```

UBlueprintGeneratedClass\* GetBlueprintClassAtPath(FString Path); static TArray<FSoftObjectPath> LoadLessonBlueprints(const FString& Path);

;

# class UAuthenticationHandler

```
#include <AuthenticationHandler.h>
class UAuthenticationHandler: public UActorComponent
public:
    // fields
    static bool hasLic = false;
    FString ProductName;
    FIsUserLoginSuccessfull IsUserLoginSuccessfullTEST;
    FOnUserLoginResponse OnUserLoginResponse;
    bool Has License;
    FString ConnectionStatus;
    // methods
    virtual void TickComponent(
        float DeltaTime,
        ELevelTick TickType,
        FActorComponentTickFunction* ThisTickFunction
        );
    void LoginDeveloper(FMagesAuthenticationCallback Callback);
    bool LoginUser(FString _username, FString _password);
    bool LoginUserWithoutSSO(
        ClientConfiguration* client,
        FString identityUrl,
        FString username,
        FString password,
        FString product,
        FMagesAuthenticationCallback _result
        );
    void _IsLoginSuccess(bool _arg);
    void RefreshUser();
    void RefreshDeveloper();
;
```

# class UAvoidObjectFactor

```
#include <AvoidObjectFactor.h>
class UAvoidObjectFactor: public UScoringFactor
public:
    // fields
    FAnalyticsErrorData ErrorData;
    ECollisionType TypeCollision;
    bool ErrorWithTime;
```

# **Inherited Members**

# class UCountDownFactor

```
#include <CountDownFactor.h>
class UCountDownFactor: public UScoringFactor
public:
    // methods
    virtual void Initialize_Implementation();
    virtual void Perform_Implementation(bool bSkipped, float& result);
    virtual FScoringFactorData GetReadableData_Implementation();
    virtual void Undo_Implementation();
    UPROPERTY();
    UPROPERTY();
;
```

#### **Inherited Members**

# class UCredentialsManager

```
#include <CredentialsManager.h>
class UCredentialsManager: public UObject
public:
    // methods
    static FUserCredentials LoadCredentials();
    static void SaveCredentials(FString Username, FString Password);
    static FString EncryptString(const FString& StringParam);
    static FString DecryptString(const FString& String);
;
```

# class UDeviceControllerInterface

#include <DeviceControllerInterface.h>

```
class UDeviceControllerInterface: public UInterface
```

;

# class UIAction

```
#include <IAction.h>
class UIAction: public UInterface
;
```

#### class UMagesActionAnalyticsListEntry

```
#include <MagesActionAnalyticsListEntry.h>
class UMagesActionAnalyticsListEntry: public UObject
public:
    // methods
    UPROPERTY(BlueprintReadOnly, Category = "Mages");
    UPROPERTY(BlueprintReadOnly, Category = "Mages");
    UPROPERTY(BlueprintReadOnly, Category = "Mages");
    UPROPERTY(BlueprintReadOnly, Category = "Mages");
    UPROPERTY(BlueprintReadOnly, Category = "Mages");
}
```

#### class UMagesActionAnalyticsWidget

```
#include <MagesActionAnalyticsWidget.h>
class UMagesActionAnalyticsWidget: public UMagesWidget
public:
    // methods
    void AddEntry(UMagesActionAnalyticsListEntry* NewEntry);
    virtual void NativeOnCreated();
;
Inherited Members
public:
    // methods
    virtual void SetupWidget(
```

```
virtual void SetupWidget(
    FOnRequestDestroySelf RequestDestroySelfDelegate,
    FOnRequestOwnerRef RequestOwnerRef
    );
UMagesWidgetComponent* RequestOwner();
```

```
void RequestDestroySelf(bool ForceNoAnim);
void SetInteractive(bool NewInteractive);
void OnCreated();
void OnInteractiveChanged(bool NewInteractive);
FORCEINLINE bool IsInteractive();
```
```
virtual void NativeOnInteractiveChanged(bool bIsInteractive);
virtual void NativeOnCreated();
```

## class UMagesAnalyticsAsset

```
#include <MagesAnalyticsAsset.h>
class UMagesAnalyticsAsset: public UObject
public:
    // fields
    int Multiplier = 1;
    FAnalyticsTimeData Time;
    bool QuestionEnabled = false;
    FQuestionScoringData Question;
    bool ErrorCollidersEnabled = false;
    TArray<FAnalyticsErrorData> Errors;
    bool VelocityEnabled = false;
    FVelocityScoringData Velocity;
;
```

## class UMagesAudioSubsystem

#include <MagesAudioSubsystem.h>

```
class UMagesAudioSubsystem: public UGameInstanceSubsystem
public:
    // fields
    class AAmbientSound* AmbientSoundActor;
    class UAudioComponent* AudioClipComponent;
    // methods
    virtual void Initialize(FSubsystemCollectionBase& Collection);
    void PlayAmbient(const EAmbientAudioType Type);
    void StopAmbient();
    void PlayClipOnComponent(
        const EAudioClipType Type,
        UAudioComponent* AudioComponent
        );
    ;
```

## Methods

```
void PlayClipOnComponent(
    const EAudioClipType Type,
    UAudioComponent* AudioComponent
)
```

Play Audio clip on the provided component

## class UMagesButtonInput

```
#include <MagesButtonInput.h>
class UMagesButtonInput: public UObject
public:
    // methods
   bool GetPressDown();
    bool GetIsPressed();
   bool GetPressUp();
    bool GetTouchDown();
   bool GetTouchUp();
   bool GetIsTouched();
    bool GetNearTouchDown();
   bool GetNearTouchUp();
   bool GetIsNearTouched();
   FVector2D Axis();
    float SingleAxis();
    void FrameReset(UMagesDevice* inputDevice, EMagesButtons Button);
;
```

## class UMagesButtonWidget

```
#include <MagesButtonWidget.h>
class UMagesButtonWidget: public UMagesWidget
public:
    // fields
    bool isToggleMode = false;
    EMagesButtonInteractionMethod ButtonInteractionMethod =_
    =-EMagesButtonInteractionMethod::Default;
    float RepeatInitialDelay = 0.5f;
    float RepeatDelay = 0.1f;
    bool IsTextVisibleOnInit = true;
    FOnMagesButtonClicked OnEventClicked;
```

FOnMagesButtonToggled OnEventToggled;

```
// methods
void SetText(const FString& text);
void SetTextVisible(bool Value);
void OnClicked();
bool GetIsToggleMode();
void SetToggled(bool Toggled);
bool GetToggled();
bool IsButtonHovered();
virtual void NativeOnInteractiveChanged(bool NewInteractive);
```

// direct descendants

class UMagesQuestionButtonWidget;

#### **Inherited Members**

;

```
public:
    // methods
    virtual void SetupWidget(
        FOnRequestDestroySelf RequestDestroySelfDelegate,
        FOnRequestOwnerRef RequestOwnerRef
        );
    UMagesWidgetComponent* RequestOwner();
    void RequestDestroySelf(bool ForceNoAnim);
    void SetInteractive(bool NewInteractive);
    void SetInteractive(bool NewInteractive);
    void OnCreated();
    void OnInteractiveChanged(bool NewInteractive);
    FORCEINLINE bool IsInteractive();
    virtual void NativeOnInteractiveChanged(bool bIsInteractive);
    virtual void NativeOnCreated();
    virtual void NativeOnCreated();
```

## **Detailed Documentation**

# **Fields**

bool isToggleMode = false
Button is Toggled or not
bool IsTextVisibleOnInit = true
Determined if text block will be visible on initialization

#### class UMagesButtonsHelper

```
#include <MagesButtonsHelper.h>
class UMagesButtonsHelper
public:
    // methods
    TArray<EMagesButtons> GetArray();
;
class UMagesConfig
#include <MagesConfig.h>
class UMagesConfig: public UDataAsset
public:
    // fields
    TSubclassOf<AMagesSceneGraph> SceneGraphClass;
    UMagesUserEventAsset* NetworkUserEventAsset;
    FDirectoryPath AnalyticsLocalPath;
    FString Login_URL;
    FString UploadAnalytics_URL;
    FString ProductCode;
    FString ClientID;
    FString ClientSecret;
    FString ProjectKey;
    // methods
    void Validate(TArray<FText>& ValidationError);
;
class UMagesControllerClass
#include <MagesControllerClass.h>
class UMagesControllerClass: public UActorComponent
public:
    // fields
    EControllerTypes ControllerType = OculusTouchController;
    TScriptInterface<IDeviceControllerInterface> CurrentController;
    float strength;
    float float _freq = 0.5f;
    float float float _duration = 0.7f);
```

```
// methods
```

```
UPROPERTY(EditAnywhere, BlueprintReadWrite, Category = "Mages");
UPROPERTY(EditAnywhere, BlueprintReadWrite, Category = "Mages");
UPROPERTY(EditAnywhere, BlueprintReadWrite, Category = "Mages");
UPROPERTY(EditAnywhere, BlueprintReadWrite, Category = "Mages");
UFUNCTION(BlueprintCallable, Category = "Mages|Controllers") const;
UFUNCTION(BlueprintCallable, Category = "Mages|Controllers") const;
UFUNCTION(BlueprintCallable, Category = "Mages|Controllers");
UFUNCTION(BlueprintCallable, Category = "Mages|Controllers");
UFUNCTION(BlueprintCallable, Category = "Mages|Controllers");
UFUNCTION(BlueprintCallable, Category = "Mages|Controllers");
UFUNCTION(BlueprintCallable, Category = "Mages|Controllers");
```

```
;
```

### class UMagesDeformableMeshData

#### **Overview**

#include <MagesDeformationComponent.h>

```
class UMagesDeformableMeshData: public UObject
```

```
public:
```

// fields

```
EMagesDeformableMeshType Type;
int32 SectionIndex;
TArray<FVector> Positions;
TArray<FColor> Colors;
TArray<FVector> Normals;
TArray<FVector2D> UVs;
TArray<FProcMeshTangent> Tangents;
TArray<int32> Triangles;
```

```
Detailed Documentation
```

## **Fields**

;

EMagesDeformableMeshType Type

The source mesh type

int32 SectionIndex

Section Index

### class UMagesDevice

```
#include <MagesDevice.h>
class UMagesDevice: public UActorComponent
public:
    // fields
   bool IsCurrentlyTracked;
    // methods
   virtual void TickComponent(
        float DeltaTime,
        ELevelTick TickType,
        FActorComponentTickFunction* ThisTickFunction
        );
   virtual void Initialize(UMagesHand* hand);
    virtual TArray<UShapeComponent> SetupDefaultPhysicalColliders(FTransform_
→ModelParent);
    virtual bool ReadyToInitialize();
    virtual TArray<UShapeComponent*> SetupDefaultColliders();
    virtual FString GetDeviceName();
    virtual void TriggerHapticPulse(
        uint8 durationMicroSec,
        EMagesButtons Button = Touchpad
        );
   virtual AActor* SetupDefaultRenderModel();
    virtual float GetAxis1D(EMagesButtons button);
    virtual FVector2D GetAxis2D(EMagesButtons button);
   virtual bool GetPressDown(EMagesButtons button);
   virtual bool GetPressUp(EMagesButtons button);
   virtual bool GetPress(EMagesButtons button);
    virtual bool GetTouchDown(EMagesButtons button);
   virtual bool GetTouchUp(EMagesButtons button);
   virtual bool GetTouch(EMagesButtons button);
   virtual bool GetNearTouchDown(EMagesButtons button);
    virtual bool GetNearTouchUp(EMagesButtons button);
   virtual bool GetNearTouch (EMagesButtons button);
```

### class UMagesGameplayUtility

#### Generic gameplay (math focused) utility functions

```
#include <MagesGameplayUtility.h>
```

class UMagesGameplayUtility: public UBlueprintFunctionLibrary

;

#### class UMagesInputDevice

#include <MagesInputDevice.h>

class UMagesInputDevice: public UInterface

;

#### class UMagesInstance

```
#include <MagesInstance.h>
class UMagesInstance: public UGameInstance
public:
    // methods
    class AAnalyticsManager* AnalyticsManager();
    class UAssetsImporter* AssetsImporter();
    class AUserAccountManager* UserAccountManager();
    class AUserPathTracer* UserPathTracer();
    class AAnalyticsExporter* AnalyticsExporter();
    class AOperationAnalytics* OperationAnalytics();
    class UMagesControllerClass* MagesControllerClass();
    class ARigidbodyAnimationController* RigidbodyAnimationController();
    class UUIManagement* UIManagement();
    class UMagesNetwork* MagesNetwork();
    class UMagesLiveScenegraphSubsystem* SceneGraph();
    void RegisterNetworkInstance(UMagesNetwork* Network);
    void RegisterAuthHandlerInstance(class UAuthenticationHandler* Handler);
    class UAuthenticationHandler* AuthenticationHandler();
    void MAnalytics();
   void Initialize();
```

## class UMagesLiveScenegraphSubsystem

## **Overview**

```
#include <MagesLiveScenegraphSubsystem.h>
class UMagesLiveScenegraphSubsystem: public UGameInstanceSubsystem
public:
    // fields
```

```
FString CurrentLesson = "";
int32 CurrentStageIndex = -1;
FString LastActionName;
```

```
// methods
```

```
virtual void Initialize(FSubsystemCollectionBase& Collection);
```

```
void SetupActionAnalytics(
    class ABasePrototype* Action,
    class UMagesAnalyticsAsset* Asset
    ) const;
```

```
void CreateAction(
    const UObject* WorldContextObject,
    struct FLatentActionInfo LatentInfo,
    FString ActionName,
    TSubclassOf<ABasePrototype> ActionClass,
    UMagesAnalyticsAsset* Analytics = nullptr
);
```

```
void SkipAction();
bool UndoAction();
void Perform(ABasePrototype* ActionToPerform);
class AMagesSceneGraph* GetGraph();
class UMagesConfig* GetConfig();
ABasePrototype* GetCurrentAction();
FString GetCurrentActionName();
void BindEvent(FString EventName, FSceneGraphEventDelegate Delegate);
void InvokeEvent(FString EventName);
void UnbindEvent(FString EventName);
void AddActionAfterPerform(FSceneGraphChangeDelegate Delegate);
void AddActionOnPerform(FSceneGraphChangeDelegate Delegate);
void AddActionAfterUndo(FSceneGraphChangeDelegate Delegate);
void AddActionOnUndo(FSceneGraphChangeDelegate Delegate);
bool IsPlaying() const;
TArray<FActionGroup> GetActionGroups();
FMagesActionNode* FindAction(FString ActionName);
void PerformByServer();
void UndoByServer();
static TArray<FString> GetActionGroupNames(FActionGroup Group);
```

# Methods

```
void SetupActionAnalytics(
    class ABasePrototype* Action,
    class UMagesAnalyticsAsset* Asset
    ) const
```

### SceneGraph Modification

```
void CreateAction(
    const UObject* WorldContextObject,
    struct FLatentActionInfo LatentInfo,
    FString ActionName,
    TSubclassOf<ABasePrototype> ActionClass,
    UMagesAnalyticsAsset* Analytics = nullptr
)
```

### Create a new action

ABasePrototype\* GetCurrentAction()

Returns current action actor instance

FString GetCurrentActionName()

Returns current action name (defined inside SceneGraph Object

void BindEvent(FString EventName, FSceneGraphEventDelegate Delegate)

SceneGraph Event Handling Bind an event

## class UMagesNetObservable

#include <MagesNetObservable.h>

class UMagesNetObservable: public UInterface

;

## class UMagesNetTransform

#include <MagesNetTransform.h>

class UMagesNetTransform: public UInterface

## class UMagesNetwork

```
#include <MagesNetwork.h>
class UMagesNetwork: public UObject
public:
    // fields
    float NetworkedActorDestructionTimeout = 0.5f;
    FRandomStream RandomStream;
    bool IsClient = false;
    static const int MAX_VIEW_IDS = 100;
    // methods
    UPROPERTY(BlueprintAssignable, Category = "Mages|Networking");
    UPROPERTY(BlueprintAssignable, Category = "Mages|Networking");
    UPROPERTY(BlueprintAssignable, Category = "Mages|Networking");
    UPROPERTY(BlueprintReadOnly, Category = "Mages|Networking");
    UPROPERTY(BlueprintReadOnly, Category = "Mages|Networking");
    void Initialize();
    void OnInit(LoadBalancingListener* CurrentListener);
    void Tick(float DeltaTime);
    UMagesView * GetView (int ID);
    int GetLocalPlayerNumber();
    AActor* Instantiate(TSubclassOf<AActor> Blueprint, AActor* Parent =_
\rightarrow nullptr);
    int GetNumPlayersInRoom();
    void RegisterUserEvent(FString EventName, FOnMagesUserEvent Callback);
    void RaiseUserEvent(FString EventName, UObject* EventData);
    bool RegisterView(UMagesView* View, int ViewID);
    void DeregisterView(UMagesView* View, int ViewID);
    void ReplicateActor(AActor* ActorInstance, AActor* ParentActor);
    void RaiseTransferAuthorityEvent(int viewID, int newPlayerID);
    void RaiseDestroyEvent(int viewID, int creatorID);
    void RaiseEvent(NetMessageClass msg, bool SentToAll = false);
    int GetServerTimestamp();
    int AllocateViewID(int OwnerID);
    void RemoveInstantiatedActor(
        AActor* actorToRemove,
        bool LocalOnly,
        int viewID,
        int CreatorID
        );
;
```

### **Fields**

float NetworkedActorDestructionTimeout = 0.5f
Sets the time to wait until an actor can be safely destroyed
FRandomStream RandomStream
A Synchronized RNG
static const int MAX\_VIEW\_IDS = 100
Internal

### **Methods**

UPROPERTY (BlueprintAssignable, Category = "Mages | Networking") Events Called when a player (including the local one) has entered the room UPROPERTY (BlueprintAssignable, Category = "Mages | Networking") Called on any event UPROPERTY (BlueprintAssignable, Category = "Mages | Networking") Called when the local player has created a room UPROPERTY (BlueprintReadOnly, Category = "Mages | Networking") Flags True if the local player is the host (or server) UPROPERTY (BlueprintReadOnly, Category = "Mages | Networking") True if the local player is in a Coop session void Initialize() Initialization UMagesView\* GetView(int ID) Networking Returns the Mages View Component associated with this ID int GetLocalPlayerNumber() Returns the local player's actor number AActor\* Instantiate(TSubclassOf<AActor> Blueprint, AActor\* Parent = nullptr) Instantiate a blueprint for all connected players int GetNumPlayersInRoom() Returns the total amount of players in the current room (including the local player) or -1 otherwise void RegisterUserEvent (FString EventName, FOnMagesUserEvent Callback) Create a custom event type with a callback void RaiseUserEvent (FString EventName, UObject\* EventData) Call a custom event on the network int AllocateViewID(int OwnerID)

Returns 0 on failure, as it is an invalid ViewID (since no player can have 0 as their actor number)

#### class UMagesNetworkBackend

```
#include <MagesNetworkBackend.h>
class UMagesNetworkBackend: public UObject
public:
    // fields
    FMagesNetDelegate ConnectionResultDelegate;
    // methods
    virtual void InitializeNetwork();
    virtual void Tick(float DeltaTime);
    virtual IMagesNetworkMessage* CreateMessage(uint32 EventCode);
;
```

#### class UMagesQuestionButtonWidget

## **Overview**

```
#include <MagesQuestionButtonWidget.h>
class UMagesQuestionButtonWidget: public UMagesButtonWidget
public:
    // fields
    int NetworkID;
    // methods
    void ShowQuestionCorrectness(bool IsCorrect);
;
Inherited Members
public:
    // fields
    bool isToggleMode = false;
    EMagesButtonInteractionMethod ButtonInteractionMethod =_
→ EMagesButtonInteractionMethod::Default;
    float RepeatInitialDelay = 0.5f;
    float RepeatDelay = 0.1f;
```

bool IsTextVisibleOnInit = true; FOnMagesButtonClicked OnEventClicked; FOnMagesButtonToggled OnEventToggled;

```
// methods
virtual void SetupWidget(
    FOnRequestDestroySelf RequestDestroySelfDelegate,
    FOnRequestOwnerRef RequestOwnerRef
    );
UMagesWidgetComponent* RequestOwner();
void RequestDestroySelf(bool ForceNoAnim);
void SetInteractive(bool NewInteractive);
void OnCreated();
void OnInteractiveChanged(bool NewInteractive);
FORCEINLINE bool IsInteractive();
virtual void NativeOnInteractiveChanged(bool bIsInteractive);
virtual void NativeOnCreated();
void SetText(const FString& text);
void SetTextVisible(bool Value);
void OnClicked();
bool GetIsToggleMode();
void SetToggled(bool Toggled);
bool GetToggled();
bool IsButtonHovered();
virtual void NativeOnInteractiveChanged (bool NewInteractive);
```

# **Fields**

int NetworkID

For Question button synchronization; Manually set by QuestionPrefabConstructor

## class UMagesScrollBox

```
#include <MagesScrollBox.h>
class UMagesScrollBox: public UScrollBox
public:
    // methods
    void ScrollByPage(int Number);
;
```

## class UMagesSyncTransform

```
#include <MagesSyncTransform.h>
class UMagesSyncTransform:
    public UActorComponent,
    public IMagesNetTransform,
    public IMagesNetObservable
public:
    // fields
    int SendTimesPerSecond = 15;
    float MovementThreshold = 0.05f;
    float RotationThreshold = 0.1f;
    EMagesSyncTransformMode SyncTransformMode = EMagesSyncTransformMode::All;
    TArray<FString> SynchronizedComponentNames;
    bool ShouldSynchronizeActor = true;
    // methods
    virtual void Initialize();
    virtual void Tick();
    virtual void ChangeSendRate(int SendRate);
    virtual void ChangeSyncMode (EMagesSyncTransformMode SyncTransformMode);
    virtual void OnSerializeView(
        FMagesNetStream* Stream,
        const FSerializationMessageInfo* MessageInfo
        );
    void BeginDestroy();
;
Inherited Members
public:
    // methods
    virtual void Initialize() = 0;
    virtual void Tick() = 0;
    virtual void ChangeSendRate(int SendRate) = 0;
    virtual void ChangeSyncMode(EMagesSyncTransformMode InSyncTransformMode)_
\rightarrow = 0;
    virtual void OnSerializeView(
        FMagesNetStream* Stream,
        const FSerializationMessageInfo* MessageInfo
        ) = 0;
```

# **Fields**

```
TArray<FString> SynchronizedComponentNames
```

The components whose transforms will be synchronized. Obviously, they can only be sub-classes of Scene Component

## class UMagesTextBoxWidget

```
#include <MagesTextBoxWidget.h>
class UMagesTextBoxWidget: public UMagesWidget
public:
    // fields
    UEditableTextBox* TextBox;
    // methods
    FString GetText() const;
;
```

# **Inherited Members**

```
public:
    // methods
    virtual void SetupWidget(
        FOnRequestDestroySelf RequestDestroySelfDelegate,
        FOnRequestOwnerRef RequestOwnerRef
        );
    UMagesWidgetComponent* RequestOwner();
    void RequestDestroySelf(bool ForceNoAnim);
    void SetInteractive(bool NewInteractive);
    void SetInteractive(bool NewInteractive);
    void OnCreated();
    void OnInteractiveChanged(bool NewInteractive);
    FORCEINLINE bool IsInteractive();
    virtual void NativeOnInteractiveChanged(bool bIsInteractive);
    virtual void NativeOnCreated();
    virtual void NativeOnCreated();
```

#### class UMagesTextWidget

## **Inherited Members**

```
public:
    // methods
    virtual void SetupWidget(
        FOnRequestDestroySelf RequestDestroySelfDelegate,
        FOnRequestOwnerRef RequestOwnerRef
        );
    UMagesWidgetComponent* RequestOwner();
    void RequestDestroySelf(bool ForceNoAnim);
    void SetInteractive(bool NewInteractive);
    void SetInteractive(bool NewInteractive);
    void OnCreated();
    void OnInteractiveChanged(bool NewInteractive);
    FORCEINLINE bool IsInteractive();
    virtual void NativeOnInteractiveChanged(bool bIsInteractive);
    virtual void NativeOnCreated();
```

#### class UMagesUserEventAsset

```
#include <MagesUserEventAsset.h>
class UMagesUserEventAsset: public UDataAsset
public:
    // fields
    TArray<FMagesUserEventAssetEntry> Events;
    // methods
    bool Validate();
    FMagesUserEventAssetEntry* FindEntry(
        const FString& Query,
        uint32* OutCode = nullptr
        );
    FMagesUserEventAssetEntry* FindEntry(uint8 EventCode);
```

;

### class UMagesView

```
#include <MagesView.h>
class UMagesView: public UActorComponent
public:
    // fields
    int ViewID;
    bool HasAuthority;
    EOwnershipOption OwnershipTransferType = EOwnershipOption::Takeover;
    bool IsInitialized =false;
    bool WasBound = false;
    // methods
    void Initialize(int ID);
    void BeginPlay();
    void EndPlay(const EEndPlayReason::Type EndPlayReason);
    void SerializeView(
        FMagesNetStream* Stream,
        const FSerializationMessageInfo& MessageInfo
        );
    void DeserializeView(
        FMagesNetStream* Stream,
        const FSerializationMessageInfo& MessageInfo
        );
    int GetID();
    int GetViewCreator();
   bool IsMine();
    void AddObservedComponent(UObject* Object);
    void TransferOwnership(int NewOwnerID);
    void SetNewOwner(int newOwnerID);
;
```

### class UMagesWidget

```
virtual void SetupWidget(
    FOnRequestDestroySelf RequestDestroySelfDelegate,
    FOnRequestOwnerRef RequestOwnerRef
    );
UMagesWidgetComponent* RequestOwner();
void RequestDestroySelf(bool ForceNoAnim);
void SetInteractive(bool NewInteractive);
void OnCreated();
void OnInteractiveChanged(bool NewInteractive);
FORCEINLINE bool IsInteractive();
virtual void NativeOnInteractiveChanged(bool bIsInteractive);
virtual void NativeOnCreated();
;
// direct descendants
```

```
class UMagesActionAnalyticsWidget;
class UMagesButtonWidget;
class UMagesTextBoxWidget;
class UMagesTextWidget;
```

### Methods

UMagesWidgetComponent\* RequestOwner()
Request to get a reference to the owning Mages Widget Actor
void RequestDestroySelf(bool ForceNoAnim)
Request to be destroyed by the owning Mages Widget Actor
void OnCreated()
Called when created at game time by the Mages Widget Actor

## class UOrama\_Util

```
static void ThrowBlueprintError(
       const UObject* WorldContextObject,
       FString ErrorString
       );
   static void ThrowBlueprintWarning(
       const UObject* WorldContextObject,
       FString WarnString
       );
   static AActor* FindBlueprint(FString Name, UWorld* World);
   static void PrintMessage(FString Message);
   static float AngleBetweenVectors (const FVector& A, const FVector& B);
   static AActor* FindActor(const UWorld* World, const FString& Query);
   static TArray<AActor*> FindAllActors(const UWorld* World, const FString&_
\rightarrowQuery);
   static FString EvalPath(FString Path);
   static void SetActorCollisionEnabled(
       AActor* Actor,
       ECollisionEnabled::Type Type
       );
   static AActor* FindActorByClass(const UWorld* World, UClass* ActorClass);
   static UActorComponent* FindComponentByName(
       AActor* Actor,
       FString ComponentName,
       TSubclassOf<UActorComponent> ComponentSubclass =_
→UActorComponent::StaticClass()
       );
   static bool BlueprintClassHasComponent(
       class UBlueprintGeneratedClass* GenClass,
       UClass* ComponentClass
       );
   static UActorComponent* FindDefaultComponentByClass(
       const TSubclassOf<AActor>& ActorClass,
       const TSubclassOf<UActorComponent>& ComponentClass
       );
   static FString RemoveConsecutiveSeparators(const FString& Path);
   static TArray<UMagesInstance*> GetAllMagesInstances();
```

## **Methods**

```
static FString RemoveConsecutiveSeparators(const FString& Path)
```

Workaround for FSoftObjectPath::TryLoad crashing when dealing with multiple consecutive separators

## class UQuestionScoringFactor

```
#include <QuestionScoringFactor.h>
class UQuestionScoringFactor: public UScoringFactor
public:
    // fields
    FQuestionScoringData Data;
    FString BlueprintPath;
    // methods
    virtual void BeginPlay();
    virtual void Initialize_Implementation();
    virtual void Perform_Implementation(bool bSkipped, float& result);
    virtual void Undo_Implementation();
    virtual FScoringFactorData GetReadableData_Implementation();
;
```

## **Inherited Members**

## class URemoveWithToolConstructor

```
#include <RemoveAction.h>
class URemoveWithToolConstructor: public UActorComponent
public:
    // methods
    virtual void BeginPlay();
    void Construct();
    void BeginOverlap(
        UPrimitiveComponent* OverlappedComp,
        AActor* OtherActor,
        UPrimitiveComponent* OtherComp,
        int32 OtherBodyIndex,
        bool bFromSweep,
        const FHitResult& SweepResult
        );
    void EndOverlap(
        UPrimitiveComponent* OverlappedComp,
        AActor* OtherActor,
        UPrimitiveComponent* OtherComp,
        int32 OtherBodyIndex
        );
;
class UScoringFactor
#include <ScoringFactor.h>
class UScoringFactor: public UActorComponent
public:
    // fields
    EFactorImportance SFactorImportance;
    // methods
    void Initialize();
    void Perform(bool bSkipped, float& Result);
    void Undo();
    FScoringFactorData GetReadableData();
    void LogError();
    UPROPERTY(BlueprintReadWrite, Category = "Mages|Analytics");
    UPROPERTY(BlueprintReadWrite, Category = "Mages|Analytics");
    UPROPERTY(BlueprintReadWrite, Category = "Mages|Analytics");
```

UPROPERTY(BlueprintReadWrite, Category = "Mages|Analytics"); UPROPERTY(BlueprintReadOnly, Category = "Mages|Analytics");

// direct descendants

```
class UAvoidObjectFactor;
class UCountDownFactor;
class UQuestionScoringFactor;
class UVelocityScoringFactor;
```

### class UToolNetSync

### **Overview**

```
#include <ToolNetSync.h>
class UToolNetSync: public UActorComponent
public:
    // fields
   bool Activated;
   bool IsToolActive = false;
    float LastSentTime = -100.0f;
    float LastSentDeactiveTime = -100.0f;
    AActor* Tool;
    UGestureHands* GetstureHands;
    // methods
   void ActivateTool(int ViewID);
    void DeActivateTool(int ViewID);
    virtual void BeginPlay();
    void ChangeActive(bool Value);
    void ChangeActiveTool(bool Value, int ViewID);
;
```

# **Detailed Documentation**

# **Fields**

bool Activated
Activated Tool by network

### Methods

void ActivateTool(int ViewID)
Activate Tool network callback. This function is set by networkManager
void DeActivateTool(int ViewID)
Deativate Tool network callback. This function is set by networkManager

### class UUIManagement

```
#include <UIManagement.h>
class UUIManagement: public UObject
public:
    // fields
    EUIType _type;
    FString _displayMessage;
    FString float _lifeTime;
    USceneComponent* _endSpherePos;
    USceneComponent bool _followConstantly;
    USceneComponent bool float _scaleMul = 1.f);
    bool __makeCameraParent;
    bool float _distance = 200.f);
    bool _followLeftHand;
    bool float offset Y = 12.f;
    bool ForceNoAnim = false);
    // methods
    void OnInit();
    UFUNCTION(BlueprintCallable, Category = "Mages|Widgets");
    UFUNCTION(BlueprintCallable, Category = "Mages|Widgets");
    UFUNCTION (BlueprintCallable, Category = "Mages | Widgets");
    UFUNCTION(BlueprintCallable, Category = "Mages|Widgets");
    UFUNCTION(BlueprintCallable, Category = "Mages|Widgets");
    UFUNCTION(BlueprintCallable, Category = "Mages|Widgets");
    UFUNCTION(BlueprintCallable, Category = "Mages|Widgets");
    UFUNCTION (BlueprintCallable, Category = "Mages | Widgets");
    UFUNCTION (BlueprintCallable, Category = "Mages | Widgets");
    UFUNCTION(BlueprintCallable, Category = "Mages|Widgets");
    UFUNCTION(BlueprintCallable, Category = "Mages|Widgets");
    UFUNCTION(BlueprintCallable, Category = "Mages|Widgets");
    UFUNCTION(BlueprintCallable, Category = "Mages|Widgets");
    UFUNCTION (BlueprintCallable, Category = "Mages|Widgets") const;
    void UpdateSpawnedUICount(bool Spawned);
    void SpawnNextUINotificationFromQueue();
```

### class UUserCredentialsSaveGame

```
#include <UserCredentialsSaveGame.h>
class UUserCredentialsSaveGame: public USaveGame
public:
    // fields
    FString EncryptedUsername;
    FString EncryptedPassword;
;
```

## class UVelocityScoringFactor

```
#include <VelocityScoringFactor.h>
class UVelocityScoringFactor: public UScoringFactor
public:
    // fields
    FVelocityScoringData Data;
    FString BlueprintPath;
    float maxVelocity;
    // methods
    virtual void BeginPlay();
    virtual void Initialize_Implementation();
    virtual void Perform_Implementation(bool bSkipped, float& result);
    virtual void Undo_Implementation();
    virtual FScoringFactorData GetReadableData_Implementation();
;
```

### **Inherited Members**

```
UPROPERTY(BlueprintReadWrite, Category = "Mages|Analytics");
UPROPERTY(BlueprintReadOnly, Category = "Mages|Analytics");
```

### class UserAccessToken

```
#include <UserAccessToken.h>
class UserAccessToken
public:
    // fields
    FString access_token;
;
```

### **Overview**

```
// namespaces
// namespace Collections;
namespace Diagnostics;
namespace DotNETCommon;
namespace ELicenseType;
namespace ESyncTransformFlags;
namespace ExitGames;
    namespace ExitGames::Common;
    namespace ExitGames::LoadBalancing;
namespace IO;
namespace MagesMath;
namespace MagesNetworkStatusCode;
namespace System;
namespace UnrealBuildTool;
```

```
// typedefs
```

typedef int EMagesNetworkStatusCode;

```
// enums
```

```
enum EActionType;
enum EAmbientAudioType;
enum EAnalyticsColliderBehavior;
enum EAnalyticsErrorType;
enum EAnalyticsFactorImportance;
enum EAudioClipType;
enum ECollisionType;
enum EControllerDOF;
enum EControllerTypes;
enum EDifficulty;
enum EErrorType;
enum EFactorImportance;
enum EHandState;
enum EInteractionStyle;
```

enum *ELoginStatus*; enum EMagesButtonInteractionMethod; enum *EMagesButtons*; enum EMagesControllerButtons; enum EMagesDeformableMeshType; enum *EMagesSDKIntegrations*; enum EMagesSyncTransformMode; enum ENetVarType; enum EOperationDifficulty; enum EOvidVRHand; enum EOwnershipOption; enum EScoringMethod; enum *ESendMethod*; enum EUIType; enum EVisibilityLevel; enum InheritTransformFrom; enum NetKeyCode; enum OnPrefabDetachFeature; enum ParticleGroupMehod; enum PrefabActionOnPerform; enum PrefabInteractableType; enum PrefabType; enum PumpMode; enum ToolFlashType; enum ToolGrabbingType; enum ToolRotationAxis; enum ToolTriggerButton; enum UseColliderTrigger;

// structs

```
struct FActionAnalyticsData;
struct FActionGroup;
struct FActionSummary;
struct FAnalyticsErrorData;
struct FAnalyticsTimeData;
struct FAnimationGroup;
struct FAudioAsset;
struct FAvoidObjectsData;
struct FDrillCategorizeFacesDesc;
struct FDrillEvalIntersectionDesc;
struct FDrillSplitCertainFacesDesc;
struct FDuo;
struct FErrorsStayData;
struct FGenerateTearSegmentTrianglesDesc;
struct FHoloGroup;
struct FIActionGroup;
struct FInsertGroup;
struct FLineSegment;
struct FMagesActionAnalyticsEntry;
struct FMagesActionPath;
struct FMagesActionPathEntry;
struct FMagesPrepareTearResult;
struct FMagesUserEventAssetEntry;
```

```
struct FNamedTimeProfileContext;
struct FOrientationContext;
struct FPostCheckoutProduct;
struct FPumpGroup;
struct FQuestionData;
struct FQuestionOptionData;
struct FQuestionScoringData;
struct FRaiseEventBatch;
struct FRecalculateNormalsDesc;
struct FRecalculateNormalsVertexEntry;
struct FRecalculateNormalsVertexKey;
struct FRemoveGroup;
struct FReplicaCacheEntry;
struct FRetriangulateInitialTearPointsDesc;
struct FRoomInfo;
struct FScoringFactorData;
struct FScoringFactorRef;
struct FSerializationMessageInfo;
struct FSerializeViewBatch;
struct FSpawnActorDesc;
struct FTimeData;
struct FTimeProfileContext;
struct FUserCredentials;
struct FVelocityData;
struct FVelocityScoringData;
struct LocalPlayer;
```

// classes

```
class AAction;
class AActorNode;
class AAnalyticsExporter;
class AAnalyticsManager;
class AAnimationAction;
class ABPAnimationAction;
class ABPBasePrototype;
class ABPCombinedAction;
class ABPInsertAction;
class ABPParallelAction;
class ABPPumpAction;
class ABPQuestionAction;
class ABPRemoveAction;
class ABPUseAction:
class ABasePrototype;
class ACameraRigInputController;
class ACombinedAction;
class ACreateDeformMesh;
class AEventManager;
class AInsertAction;
class AJSONParser;
class ALesson;
class AMagesController;
class AMagesPlayer;
class AMagesSceneGraph;
```

class AMagesWidgetActor; class AMarker; class AOperationAnalytics; class AParallelAction; class APhotonLBClient; class APickUpTransform; class AProceduralActorComponent; class APumpAction; class AQuestionAction; class ARemoveAction; class ARigidbodyAnimationController; class ASoftParticleHelper; class AStage; class AUIExtraExpNotification; class AUINotification; class AUseAction; class AUserAccountManager; class AUserPathTracer; class AnalyticsRuntimeImporter; class ApplicationUser; class BaseView; class ClientConfiguration; class DeveloperCredentials; class FCurrentRequest; class FDeformableHelper; class FMAGES SDKModule; class FMagesActionNode; class FMagesInteractables; class FMagesNetStream; class FReplicaCache; class FUserAction; class IDeviceControllerInterface; class *IIAction*; class IMagesInputDevice; class IMagesNetObservable; class IMagesNetTransform; class IMagesNetworkMessage; class LoadBalancingListener; class MAGES\_SDK; class NetMessageClass; class PeerStatesStrChecker; class PhotonEventHandler; class PostRefreshLicense; class RigidBodyAnimationBase; class RigidBodyMoveAndRotateDualQuat; class RigidBodyMoveDualQuat; class Tenant; class UAssetsImporter; class UAuthenticationHandler; class UAvoidObjectFactor; class UCountDownFactor; class UCredentialsManager; class UDeviceControllerInterface; class UIAction;

```
class UMagesActionAnalyticsListEntry;
class UMagesActionAnalyticsWidget;
class UMagesAnalyticsAsset;
class UMagesAudioSubsystem;
class UMagesButtonInput;
class UMagesButtonWidget;
class UMagesButtonsHelper;
class UMagesConfig;
class UMagesControllerClass;
class UMagesDeformableMeshData;
class UMagesDevice;
class UMagesGameplayUtility;
class UMagesInputDevice;
class UMagesInstance;
class UMagesLiveScenegraphSubsystem;
class UMagesNetObservable;
class UMagesNetTransform;
class UMagesNetwork;
class UMagesNetworkBackend;
class UMagesQuestionButtonWidget;
class UMagesScrollBox;
class UMagesSyncTransform;
class UMagesTextBoxWidget;
class UMagesTextWidget;
class UMagesUserEventAsset;
class UMagesView;
class UMagesWidget;
class UOrama_Util;
class UQuestionScoringFactor;
class URemoveWithToolConstructor;
class UScoringFactor;
class UToolNetSync;
class UUIManagement;
class UUserCredentialsSaveGame;
class UVelocityScoringFactor;
class UserAccessToken;
// global variables
static const TCHAR* Importances[] = TEXT("VeryLittle"), TEXT("Little"),
→ TEXT("Neutral"), TEXT("Big"), ;
static const TCHAR* ErrorTypeStrings[] = TEXT("Warning"),
                                                             TEXT("Error"),
→ TEXT("Critical Error"), ;
static const TCHAR* ColliderBehaviorStrings[] = TEXT("Avoid Objects"), ______
→TEXT("Must Hit Objects"),
                             TEXT("Stay While Interacting"), ;
static uint8 USER_CREDENTIALS_KEY[FAES::FAESKey::KeySize] =
                                                                0x16,0x23,
→0x45,0x4a,0xba,0x96,0x7c,0x16,0x43,0x85,0xa0,0xcf,0x69,0x0b,0xe1,0x5f,
→0x97,0x64,0x39,0x22,0xde,0x33,0xd9,0x47,0x5c,0xa9,0x6b,0xc8,0xfb,0x42,0x31,
⊶0x26 ;
const ExitGames::Common::JString PeerStatesStr[] = L"Uninitialized",
                  L"ConnectingToNameserver", L"ConnectedToNameserver",
→L"PeerCreated",
L"DisconnectingFromNameserver", L"Connecting", L"Connected",
-- L"WaitingForCustomAuthenticationNextStepCall", L"Authenticated",
   L"JoinedLobby", L"DisconnectingFromMasterserver",
 \rightarrow
```

```
\hookrightarrow L"ConnectingToGameserver", L"ConnectedToGameserver",
→L"AuthenticatedOnGameServer", L"Joining", L"Joined",
→L"Leaving",
                            L"DisconnectingFromGameserver",
                L"Left",
→L"ConnectingToMasterserver", L"ConnectedComingFromGameserver",
-L"AuthenticatedComingFromGameserver", L"Disconnecting", L"Disconnected",
\hookrightarrow;
class PeerStatesStrChecker checker:
static float QUESTION_ANIMATION_TIMES[(int) UQuestionPrefabConstructor::AnimationState::Con
\rightarrow =
                                       0.6f,
                                                                             0.
                                 0.5f, -1.f,
, 435£
                                                                               → 0.6f,
                                                        -1.f, ;
// global functions
static void CategorizeFaces(
    UMagesDeformableMeshData* MeshData,
    FDrillCategorizeFacesDesc* Desc
    );
static bool FindAffectedIds(
    UMagesDeformableMeshData* MeshData,
    FLineSegment Line,
    const TArray<int32>& IdsInside,
    TArray<int32>& OutAffectedIds,
    UMagesDrillComponent* This
    );
static void EvalAllIntersections(
    UMagesDeformableMeshData* MeshData,
    FDrillEvalIntersectionDesc* Desc
    );
static void EvalIntersection(
    UMagesDeformableMeshData* MeshData,
    FDrillEvalIntersectionDesc* Desc
    );
static void TriangulateModel(
    UMagesDeformableMeshData* MeshData,
    TArray<int32>& AffectedIds,
    TArray<FQuadruplet>& VRelation,
    TArray<int32>& Inside,
    TArray<int32>& IdsToBeDeleted,
    TArray<FTriplet>& AllNewFaces
    );
static void SplitCertainFaces(
    UMagesDeformableMeshData* MeshData,
    FDrillSplitCertainFacesDesc* Desc
    );
static int32 IsWithinDrill(
    const FLineSegment& DrillLine,
    float DrillRadius,
```

```
FVector Point
    );
static void DisableShadows(AActor* actor);
void AppendToFile(FString path, FString content);
FString DoubleDigit(FString str);
FString DifficultyToString(EDifficulty diff);
const TCHAR* FactorImportanceToString(const EAnalyticsFactorImportance&_
\rightarrow Importance);
const TCHAR* ErrorTypeToString(const EAnalyticsErrorType& Type);
const TCHAR* ColliderBehaviorToString(const EAnalyticsColliderBehavior& Type);
static void CopyMaterialAttributes(
    UPrimitiveComponent* From,
    UPrimitiveComponent* To
    );
static void InternalRecalculateNormals(FRecalculateNormalsDesc* Desc);
static void InternalEnsureMatchAttributes(UMagesDeformableMeshData* Data);
static void CreateMeshSectionsForPredicates(
    UProceduralMeshComponent* Mesh,
    UMagesDeformableMeshData* Data,
    const TArray<UShapeComponent*>& Predicates,
    TArray<UMagesDeformableMeshData*>& MeshDatas,
    bool EnableDebug
    );
static FORCEINLINE bool operator == (
    const FRecalculateNormalsVertexKey& A,
    const FRecalculateNormalsVertexKey& B
    );
static FORCEINLINE bool operator != (
    const FRecalculateNormalsVertexKev& A,
    const FRecalculateNormalsVertexKey& B
    );
static FORCEINLINE uint32 GetTypeHash(const FRecalculateNormalsVertexKey&,,
→VertexKey);
template <typename T>
TArray<T> GetUniqueArray(const TArray<T>& InArray);
static TArray<FVector> GetUniqueVertices(
    const TArray<int32>& InBetween,
    const TArray<int32>& UniqueInBetween,
    const TArray<FVector>& InBetweenVertices
    );
static FVector GetFaceType(
    FVector F0,
    FVector F1,
    FVector F2,
```

```
FPointNormalPlane Plane
    );
static int ClassifyConflictingType(FVector FaceType);
static void GenerateTearSegmentTriangles(
    FGenerateTearSegmentTrianglesDesc* Desc,
    TArray<int32>& NewTriangles,
    int32 F0,
    int32 F1,
    int32 F2
    );
static void DebugDrawTriangle(
    UWorld* World,
    FVector A,
    FVector B,
    FVector C,
    FColor Color
    );
static int32 ClosestIntersectionPointToTearPoint(
    TArray<int32>& Triangles,
    TArray<FVector>& Vertices,
    TArray<int32>& FinalPointsTriangles,
    int32 Face
    );
static int randomColor(int from = 0, int to = 256);
static void TranslateObject(
    ExitGames::Common::Hashtable& Hashtable,
    UObject* Object,
    UClass* ObjectClass,
    bool ShouldDecode
    );
static FORCEINLINE FSoftClassPath SoftClassPathFromUClass(UClass* Class);
static FORCEINLINE UClass* ClassFromSoftClassPath(FSoftObjectPath& SoftClass);
template <typename T>
static void TranslatePrimitiveValue(
    ExitGames::Common::Hashtable& Hashtable,
    UObject* Object,
    const ExitGames::Common::JString& Name,
    FProperty* Property,
    bool ShouldDecode
    );
static bool TryTranslateString(
    ExitGames::Common::Hashtable& Hashtable,
    UObject* Object,
    FProperty* Property,
    const ExitGames::Common::JString& Name,
```

```
bool ShouldDecode
    );
static bool TryTranslateBool(
    ExitGames::Common::Hashtable& Hashtable,
    UObject * Object,
    FProperty* Property,
    const ExitGames::Common::JString& Name,
    bool ShouldDecode
    );
static bool TryTranslateNumber(
    ExitGames::Common::Hashtable& Hashtable,
    UObject* Object,
    FProperty* Property,
    const ExitGames::Common::JString& Name,
    bool ShouldDecode
    );
static void _ValidateFilePath(
    TArray<FText>& ValidationError,
    const FFilePath& Path,
    bool bCanBeEmpty,
    const char* Name
    );
static bool PackagedValidateKey(const TArray<FString> Components);
static FString EncryptDecryptKey(FString text, FString key);
static int32 DecodeKey(FString Key);
void SetWidgetInteractionComponentEnabled(
    UWidgetInteractionComponent* Component,
    bool enabled
    );
static UMagesWidgetComponent* SpawnWidgetComponent(
    AActor* ActorToAttach,
    USceneComponent* OptRoot,
    TSubclassOf<UMagesWidgetComponent> Class
    );
static AActor* BindActorReplica(UWorld* World, UClass* ActorClass);
static FString GetFullBlueprintPath(FString BasePath, FString BlueprintPath);
static FVector MoveTowards(
    FVector current,
    FVector target,
    float maxDistanceDelta
    );
static void ClampLocation(
    FVector& V,
    FVector Origin,
    float DistX,
```

```
float DistY,
    float DistZ
    );
const MAGES_SDK_API TCHAR* FactorImportanceToString(const_
→ EAnalyticsFactorImportance { Importance);
const MAGES SDK API TCHAR* ErrorTypeToString(const EAnalyticsErrorType& Type);
const MAGES_SDK_API TCHAR* ColliderBehaviorToString(const,
→ EAnalyticsColliderBehavior& Type);
DECLARE_DYNAMIC_MULTICAST_DELEGATE_OneParam(
    FORamaAnimator,
   FString,
    AnimationName
    );
DECLARE_DYNAMIC_DELEGATE (FEventDelegate);
DECLARE DYNAMIC DELEGATE (FORamaVR);
DECLARE_DYNAMIC_DELEGATE_OneParam(FORamaVRSetPath, int, numberOfPath);
DECLARE_DYNAMIC_MULTICAST_DELEGATE_OneParam(
    FIsUserLoginSuccessfull,
    bool,
    _RESULT
    );
DECLARE_EVENT_OneParam(FIsUserLoginSuccessfull, IsLoginSuccessTEST, bool);
DECLARE_DYNAMIC_MULTICAST_DELEGATE_OneParam(
    FOnUserLoginResponse,
    ELoginStatus,
    Status
    );
DECLARE DELEGATE OneParam (FMagesAuthenticationCallback, ELoginStatus);
DECLARE_DELEGATE_OneParam(FMagesAuthClientCallback, FString);
DECLARE_DELEGATE_OneParam(FMagesAuthClientLicenseCallback,...
→ELicenseType::Type);
DECLARE_DELEGATE_OneParam(FMagesAuthClientAppUserCallback, ApplicationUser*);
DECLARE_DYNAMIC_DELEGATE (FHandInteractDelegate);
DECLARE DYNAMIC DELEGATE (FInteractactionDelegate);
DECLARE_DELEGATE (FInteractactionStaticDelegate);
DECLARE_DYNAMIC_MULTICAST_DELEGATE_TwoParams (
    FOnEvent,
    int,
    PlayerNumber,
    uint8,
    EventCode
    );
DECLARE_DYNAMIC_MULTICAST_DELEGATE_OneParam(
    FOnPlayerEnteredRoom,
    int,
```

```
PlayerNumber
    );
DECLARE_DYNAMIC_MULTICAST_DELEGATE (FOnCreatedRoom);
DECLARE_MULTICAST_DELEGATE_OneParam(FMagesNetDelegate, int);
FORCEINLINE bool operator == (
    const FRaiseEventBatch& Left,
    const FRaiseEventBatch& Right
    );
FORCEINLINE uint32 GetTypeHash(const FRaiseEventBatch& Batch);
DECLARE_DYNAMIC_DELEGATE_TwoParams(
    FOnMagesUserEvent,
    int,
    Sender,
    UObject*,
    EventData
    );
FORCEINLINE bool operator == (
    const FReplicaCacheEntry& A,
    const FReplicaCacheEntry& B
    );
FORCEINLINE uint32 GetTypeHash(const FReplicaCacheEntry& Entry);
DECLARE_DYNAMIC_DELEGATE_TwoParams(
    FOnMagesScenegraphEvent,
    int,
    Sender,
    FString,
    EventData
    );
DECLARE DYNAMIC DELEGATE (FSceneGraphEventDelegate);
DECLARE DYNAMIC DELEGATE OneParam(
    FSceneGraphChangeDelegate,
    ABasePrototype*,
    Action
    );
DECLARE_DELEGATE_OneParam(
    FAuthenticationDelegate,
    class UAuthenticationHandler*
    );
DECLARE_DYNAMIC_MULTICAST_DELEGATE_OneParam(
    FOnMagesButtonClicked,
    class UMagesButtonWidget*,
    ButtonWidget
    );
```

```
DECLARE_DYNAMIC_MULTICAST_DELEGATE_TwoParams (
    FOnMagesButtonToggled,
    class UMagesButtonWidget*,
    ButtonWidget,
    bool,
    bIsToggled
    );
DECLARE_DYNAMIC_DELEGATE_OneParam(FOnRequestDestroySelf, bool, ForceNoAnim);
DECLARE_DYNAMIC_DELEGATE_RetVal(
    class UMagesWidgetComponent*,
    FOnRequestOwnerRef
    );
DECLARE_DYNAMIC_MULTICAST_DELEGATE_TwoParams (
    FOramaOnAnswerSubmission,
    TArray<FString>,
    GivenAsnwers,
    TArray<FString>,
    CorrectAnswers
    );
DECLARE_DYNAMIC_DELEGATE_OneParam(FOnStayTimeDelegate, float, timeValue);
FORCEINLINE uint32 GetTypeHash(const ASoftParticleHelper& Helper);
```

// macros

```
#define GET_SUBSYSTEM(T)
#define LOCTEXT_NAMESPACE
#define MAGES_DESTROY(Actor)
#define MAGES_VALID_ACTOR(Actor)
#define VALIDATE_FILE_PATH(ValidationError, Path, bCanBeEmpty)
```

# **Detailed Documentation**

# **Global Functions**

```
static void CategorizeFaces(
    UMagesDeformableMeshData* MeshData,
    FDrillCategorizeFacesDesc* Desc
)
```

Categorize faces by their orientation with respect to the drill circle

```
static bool FindAffectedIds(
    UMagesDeformableMeshData* MeshData,
    FLineSegment Line,
    const TArray<int32>& IdsInside,
    TArray<int32>& OutAffectedIds,
    UMagesDrillComponent* This
   )
```
Find all the affected ids on the drill circle excluding the ones one the opposite side of the model

```
static void EvalAllIntersections(
    UMagesDeformableMeshData* MeshData,
    FDrillEvalIntersectionDesc* Desc
)
```

Stores the intersection point of each edge of the mesh

```
static void EvalIntersection(
    UMagesDeformableMeshData* MeshData,
    FDrillEvalIntersectionDesc* Desc
)
```

Stores the intersection point of the edge defined by v[i] and v[j] by the drill

```
static void TriangulateModel(
    UMagesDeformableMeshData* MeshData,
    TArray<int32>& AffectedIds,
    TArray<FQuadruplet>& VRelation,
    TArray<int32>& Inside,
    TArray<int32>& IdsToBeDeleted,
    TArray<FTriplet>& AllNewFaces
   )
```

Re triangulates the model to include the new vertices and "remove" the ones inside the drill circle

```
static void SplitCertainFaces(
    UMagesDeformableMeshData* MeshData,
    FDrillSplitCertainFacesDesc* Desc
)
```

Split faces for affected vertices

```
static int32 IsWithinDrill(
    const FLineSegment& DrillLine,
    float DrillRadius,
    FVector Point
  )
```

Get where the point is situated with respect to the drill sector Return Value: 1 - Inside of the sector -1 - Outside of the sector 0 - On top of the sector (inside the sector boundary)

static void InternalEnsureMatchAttributes(UMagesDeformableMeshData\* Data)

Ensures that UVs, normals, and tangents match up to the total number of vertices.

```
static void CreateMeshSectionsForPredicates(
    UProceduralMeshComponent* Mesh,
    UMagesDeformableMeshData* Data,
    const TArray<UShapeComponent*>& Predicates,
    TArray<UMagesDeformableMeshData*>& MeshDatas,
    bool EnableDebug
    )
```

Creates multiple mesh section depending on the predicates array, which should be populated (or not) properly before the call to Initialize()

Todo : Each section can only have a single material, can we provide an easy way to merge them?

```
static int ClassifyConflictingType(FVector FaceType)
```

Given the tuple corresponding the vertices of a face f, it returns the conflict type that corresponds to this face.

```
DECLARE_DYNAMIC_DELEGATE_TwoParams(
    FOnMagesScenegraphEvent,
    int,
    Sender,
    FString,
    EventData
    )
```

Required path definitions for scenegraph data sheets

```
DECLARE_DYNAMIC_DELEGATE_OneParam(FOnStayTimeDelegate, float, timeValue)
```

TODO: offsetTimer

## Macros

#define GET\_SUBSYSTEM(T)

C++ Only Shorthands

*Global Namespace* genindex

# CHAPTER FOURTEEN

# **CLOUD SERVICES**

In this section we are going to provide a brief overview of the cloud services –sample projects that are included in the **MAGES SDK version 3.2.** moving forward.

Further, we will be discussing the overall architecture, the connection and exchange of information between the services, and how we can efficiently enable you to securely authenticate and manage your users' licenses.

Subsequently, for each service we will provide a separate section that covers at least the following points:

- Configuration & runtime behavior
- Customization
- Build & deploy!

Note: At the time being, ORamaVR web services strongly depend on Microsoft Azure to operate.

Migration to other Cloud providers is feasible but requires extra work and customization on your behalf. Support for other providers is not in place yet.

# **14.1 Preliminary**

Now let's assume you have built a high-quality VR application with Unity based on MAGES SDK that you have released for the whole world to see.

And now assume that random-bob is your typical end-user, your teensy tiny happy user.

But the thing is you don't really know bob, do you? At least not before he authenticates and presents himself.

In addition, you wish to grant access and present to *bob* his **analytic insights** that you have been gathering all this time with so much zealous and sweat.

But putting in place every small bit of this functionality, let alone making analytics look cool, takes time, resources, and highly-payed engineering work.

Besides, you don't really find it an interesting investment, and you wish there was a way to skip all this boilerplate and dive right into the creative part, the part you love the most. Developing VR content, placing all your mojo-juice exactly right where it matters the most.

Appealling, huh?

We got you covered! Keep reading.

# 14.2 Architectural Overview

Before jumping to the details, let us first outline a deployment viewpoint of a VR application built with the MAGES SDK alongside with provided ORamaVR web services to get a clear picture.

Take a good look in the figure below.

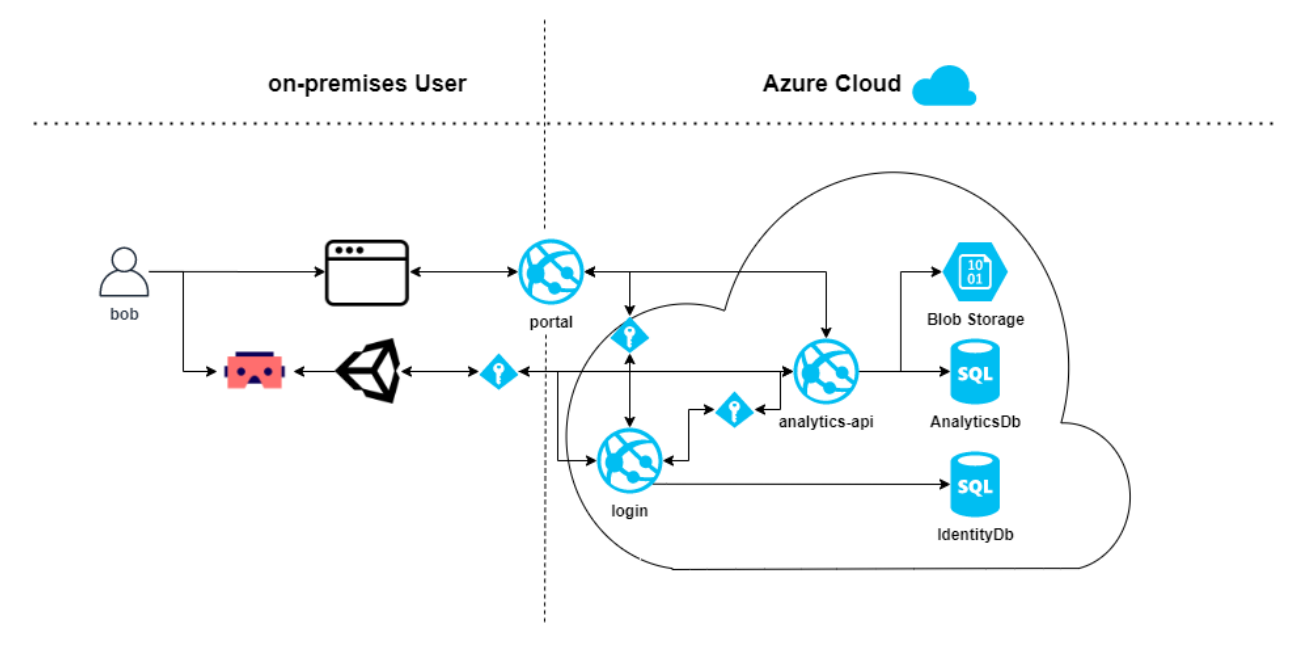

## 14.2.1 User Perspective

On the left-side we depict a common deployment scenario from the perspective of the user w.r.t. your applications & services. Basically, this boils down to two things:

- 1. An HMD through which users access your VR applications
- 2. A typical web browser for access to user analytics

On the right-side we exhibit how web-services are deployed and exchange information on the Cloud. Namely, we present the following:

- 1. Web Portal
- 2. Login service
- 3. Analytics API

Combining these perspectives at a high-level overview there are two flows of information we are concerned with.

- 1. User authentication through the VR module and streaming of data (i.e., analytics) to the Cloud for further use.
- 2. Enable user to view the collection of gathered analytics at the online portal.

For 1., the VR module connects to the Login service which acts as a central authority and access controller (notice how every information flow goes through Login) that is responsible for user authentication and authorization based on the selected flow (e.g., resource owner password, SSO, etc.).

Additionally, the VR module connects to the Analytics API and uploads analytics at the end of the user session.

Regarding 2., the user gains access to the Web Portal through a regular browser and by authenticating via the Login service. Through the Web Portal, the user is able to view the analytics collected from each product and on a per session-basis.

From the scenario above we can deduce the following information regarding the web services:

| Service       | Description                                                                                |
|---------------|--------------------------------------------------------------------------------------------|
| Web Portal    | Single Page Application (SPA) accessible through the browser. Responsible for displaying   |
|               | user analytics.                                                                            |
| Login Service | Central identity management. Responsible for user authentication and authorization.        |
| Analytics API | RESTful API. Responsible for processing, storing, and delivery of streaming data regarding |
|               | user analytics.                                                                            |

## 14.2.2 Administrator Perspective

From an administrators perspective, there is a lot more going on.

For instance, admins need a way to let users register, or register them on-demand.

Another example is that admins need to be able to create product entities and associate these products with a group of users. In other words, hand-out licenses to users (e.g., userA is licensed to use productA, productB, etc.).

For these scenarios and more, the provided web services are able to cover your use-cases.

In detail and complementary to the table above:

| Service       | Description                                                                   |
|---------------|-------------------------------------------------------------------------------|
| Web Portal    | Responsible for displaying user and product/license management.               |
| Login Service | REST API, responsible for user management, authentication, and authorization. |

## 14.2.3 Supervisor Perspective

Now lets assume that a group of users belong to the same organization, e.g., ORamaVR.

Lets say for example that we want a **supervisor** that belongs to the organization to be able to track user's progress, or even examine their analytics and conduct statistical evaluations.

You guessed it right, this is also part of the provided web services, with the following scheme:

| Service       | Description                                                                            |
|---------------|----------------------------------------------------------------------------------------|
| Web Portal    | Responsible for user management within a particular organization. Track user progress. |
| Login Service | REST API, responsible for user management within an organization.                      |
| Analytics API | REST API, responsible for granting access to supervisors.                              |

## 14.2.4 What about the storage?

Now that you have a firm idea of what does what and how everything is connected, you might be wondering about what happens with all the data.

As presented in the figure above, you can see there are two types of storage systems our web services utilize:

- 1. Relational Databases (SQL)
- 2. Azure Storage Blobs

Both Login and Analytics API maintain a distinct Azure SQL database each for keeping relational data (e.g., Users, Products, SessionSummary, etc.).

Analytics API on the other hand, utilizes Azure Blob Storage for storing and processing streaming data from user sessions (i.e., analytics data).

While keeping relational data on a SQL database sounds reasonal, Azure Blob Storage is also a sound design decision for streaming data and large blob files.

Quoting from Microsoft Azure documentation:

- Azure Blobs Allows unstructured data to be stored and accessed at a massive scale in block blobs.
- Also supports Azure Data Lake Storage Gen2 for enterprise big data analytics solutions.
- You want your application to support streaming and random access scenarios.
- You want to be able to access application data from anywhere.
- You want to build an enterprise data lake on Azure and perform big data analytics.

## 14.2.5 Connecting the Dots

Communication between the services and VR modules takes place in an asynchronous HTTPS manner.

No information is exchanged in any other way. The same principle holds for the storage systems.

For instance, the Analytics API often requests user information for functioning properly, but it never directly gains access to the Identity database to retrieve this information.

By doing so, you might be wondering that we have added an uncessary communication overhead but in fact what we have done is beneficial to the overal architecture.

In detail, we have reduced the complexity of our system by providing single-points of responsibility amongst our services or in other words, seperation of concerns.

## 14.2.6 Further Reading

After this initial introduction you should have a brief understanding of the web services provided in MAGES SDK.

Now you can navigate to each separate section for the details and the practical stuff!

## **Login Service**

#### Introduction

The Login service is a fundamental pilar that complements MAGES SDK.

As briefly described in the introductory section, all traffic from and to the VR module goes through this service.

Namely, the core functionalities that Login provides are the following:

- User management
- User authentication & authorization
- Product management & licensing system
- SingleSignOn (SSO) capabilities

Essentially, Login is an identity provider and access controller.

In this section we are going to explore how you can utilize the service for your needs, starting with the basics.

First, we are going to discuss how Login is packaged into a sample application, and proceed to outline the technical details (e.g., frameworks, depending third-party libraries, etc.).

Then, we will proceed to show how you can configure the Login service, run it, and deploy it on the Azure infrastructure (Cloud provider).

Finally, we will explain how you can customize it to serve your needs.

**Note:** If you wish to directly run the service without going over the details and explanations scroll down to Development Environment.

#### Sample App

The Login service is packaged as a Visual Studio 2019 project.

In this manner, we enable developers to directly configure and customize the codebase to tailor their needs.

Besides customization to the maximum, our solution is fully transparent as to what it does under the hood with the organization acquiring it.

Furthermore, it is easier for customers to explore alternative ways of solving the problems, and perhaps extending it to fit Cloud providers of their choice.

## **Requirements**

At its core, Login service is a full-stack .NET Core 3.1 MVC web application including a RESTful API for HTTP calls.

Therefore, it is required that you download the latest .NET Core 3.1 SDK, and update your Visual Studio to 2019 version.

Additionally, the service itself has a series of 3<sup>rd</sup> party open-source dependencies that you can install through the NuGet Package Manager through Visual Studio.

| Package         | Description                                                                        |
|-----------------|------------------------------------------------------------------------------------|
| IdentityServer4 | IdentityServer4 is responsible for OpenIDConnect and OAuth2 support, as well       |
|                 | as identity management.                                                            |
| MailKit         | MailKit is responsible for the EmailService. In other words, you can configure it  |
|                 | to send emails to your clients such as Account Confirmation, or Reset Password     |
|                 | functionalities.                                                                   |
| EF Core         | EF Core is Microsoft's object-relational mapper, particularly useful to work with  |
|                 | databases and treat them as .NET Objects.                                          |
| ASP.NET Core    | ASP.NET Core Identity is Microsoft's user management package that enables          |
| Identity        | user management, role, claims, tokens and everything user-related as well as a lot |
|                 | of out-of-the-box functionalities.                                                 |

**Note:** You don't have to manually download or install required NuGet packages. Visual Studio handles this for you.

In any case, you can follow one of the methods below:

- 1. Right click on the Solution in the Solution Explorer and select Restore NuGet Packages
- 2. Right click on the *Solution* in the *Solution Explorer* and select **Manage NuGet Packages for Solution...** Then, you can install them one-by-one via GUI.

#### **Basic Configuration**

Now let's dive into the basics.

In case you haven't already, proceed to open the Visual Studio project and load the NuGet packages.

Open the Startup.cs file, in the root project folder.

#### Startup.cs

Startup is perhaps the most fundamental class in an ASP.NET Core project.

In this file we configure all services via Dependency Injection (DI) that will be used at runtime.

Also, in Startup we provide configurations for 3<sup>rd</sup> party packages, routing, middlewares, authentication, etc.

Read more about App startup.

#### Constructor

As with any C# class, Startup starts with the constructor. Take a look at the one below:

```
public Startup(IWebHostEnvironment environment, IConfiguration configuration)
{
    var builder = new ConfigurationBuilder()
        .SetBasePath(environment.ContentRootPath)
        .AddJsonFile("appsettings.json", optional: true, reloadOnChange:_
        .AddJsonFile("appsettings.Development.json", optional: true);
        builder.AddEnvironmentVariables();
        Environment = environment;
        Configuration = builder.Build();
}
```

In the above snippet, all we do is specify a few of the basics regarding the environment and configuration.

Based on the ASPNETCORE\_ENVIRONMENT environment variable and whether its value is Development or Production a different appSettings.json loads.

Note: The appSettings.json is responsible for runtime configurations and we explore it further down.

#### **Configure Services**

In the Configure Services function we provide the specifics for all services and the connection blocks for external ones.

More importantly, in this function we declare all services that can be injected (DI) to other modules (i.e., Controllers, Services, etc.) at run-time.

Read more about DI in ASP.NET Core here.

```
public void ConfigureServices(IServiceCollection services)
2
       string connectionString = Configuration.GetConnectionString("Identity");
3
       var migrationsAssembly = typeof(Startup).GetTypeInfo().Assembly.
4
   →GetName().Name;
5
       services.AddControllersWithViews();
6
       services.AddDbContext<ApplicationDbContext>(options =>
8
           options.UseSqlServer(connectionString));
9
10
       services.AddIdentity<ApplicationUser, IdentityRole>()
11
            .AddEntityFrameworkStores<ApplicationDbContext>()
12
            .AddDefaultTokenProviders();
13
14
       services.Configure<IdentityOptions>(options =>
15
       {
16
           options.Lockout.MaxFailedAccessAttempts = 20;
17
           // Password Settings.
18
           options.Password.RequireNonAlphanumeric = false;
19
```

(continues on next page)

20

21

22

23

24

25

26 27

28 29

30

31 32

33

34 35

36

37

38

39 40

41

42

43 44

45

46 47

48

49 50

51 52

53

54 55

56

57

58

59 60

61 62 63

64

65

66

67

68

69

70

71

72 73

74

```
(continued from previous page)
```

```
options.Password.RequireDigit = false;
       options.Password.RequireUppercase = false;
       // Email Settings.
       options.User.RequireUniqueEmail = true;
        // SignIn Settings.
       options.SignIn.RequireConfirmedEmail = true;
   });
   services.Configure<CookiePolicyOptions>(options =>
   {
       options.MinimumSameSitePolicy = SameSiteMode.Unspecified;
       options.Secure = CookieSecurePolicy.SameAsRequest;
   });
   var builder = services.AddIdentityServer(options =>
   {
       options.Events.RaiseErrorEvents = true;
       options.Events.RaiseInformationEvents = true;
       options.Events.RaiseFailureEvents = true;
       options.Events.RaiseSuccessEvents = true;
       // see https://identityserver4.readthedocs.io/en/latest/topics/
→resources.html
       options.EmitStaticAudienceClaim = true;
   })
       .AddConfigurationStore(options =>
       {
           options.ConfigureDbContext = b =>
               b.UseSqlServer(connectionString, m =>
               m.MigrationsAssembly(migrationsAssembly));
           };
       })
       .AddOperationalStore(options =>
        {
           options.ConfigureDbContext = b =>
            {
               b.UseSqlServer(connectionString, m =>
               m.MigrationsAssembly(migrationsAssembly));
           };
       })
        .AddAspNetIdentity<ApplicationUser>();
   builder.AddDeveloperSigningCredential();
   services.AddAuthentication()
        .AddGoogle(options =>
       {
           options.SignInScheme = IdentityServerConstants.
→ExternalCookieAuthenticationScheme;
           options.Scope.Add("email");
           options.ClientId = "Your Client Id";
           options.ClientSecret = "Your Secret";
       });
   services.AddLocalApiAuthentication();
```

(continues on next page)

(continued from previous page)

```
75
        services.AddAuthorization(options =>
76
77
        {
            options.AddPolicy("Admin", policy =>
78
79
            {
                policy.RequireAuthenticatedUser();
80
                policy.RequireClaim("role", "Admin");
81
            });
82
            options.AddPolicy("Supervisor", policy => {
83
                policy.RequireAuthenticatedUser();
8/1
                policy.RequireClaim("role", "Supervisor");
85
            });
86
87
            options.AddPolicy("User", policy =>
            {
88
                policy.RequireAuthenticatedUser();
89
                policy.RequireClaim("role", "User");
90
            });
91
        });
92
93
        services.AddHostedService<BackgroundCheckoutService>();
94
        services.AddScoped<IProfileService, ProfileService>();
95
        services.AddScoped<LicenseValidationService>();
96
        services.AddSingleton<IEmailConfiguration>(Configuration.GetSection(
07

→ "EmailConfiguration").Get<EmailConfiguration>());

        services.AddTransient<IEmailService, EmailService>();
98
99
        services.AddMvc(option => option.EnableEndpointRouting = false)
100
            .SetCompatibilityVersion(CompatibilityVersion.Version_3_0)
101
            .AddNewtonsoftJson(opt => opt.SerializerSettings.
102
    GeferenceLoopHandling = ReferenceLoopHandling.Ignore);
    }
103
```

Let's take a look at the important bits on a configuration-basis.

#### **DbConfiguration**

Between lines 8-9 we specify the Database Context (i.e., ApplicationDbContext) that points to our SqlServer. For this we need the connection string, whether it is a local database or a database on Azure, that we obtain from the AppSettings.json file in line 3

We use the same database for the Configuration and Operational store required by IdentityServer4 as shown between lines 44-60.

#### Identity & IdentityServer4

For user management we will be using ASP.NET Identity which provides out-of-the-box a user management store, a signin manager, role-based authorization, and more.

First, we proceed to include and configure ASP.NET Identity to our project in lines 11-13.

Then, we need to specify the user class model that represents our final users. This is the ApplicationUser model included under the Models/ directory. See how ApplicationUser extends the original IdentityUser and introduces more properties that we want to keep track of.

For instance, the Country of origin for the user, and the Tenant (i.e., Organization) the user belongs to.

In addition, we have to specify the database that will store our users. In this case, this the ApplicationDbContext SQL database we configured in the previous paragraph.

Further down, between lines 15 and 26 we specify some Identity options for user management.

For example, we specify that each user should have a unique email address (prevents duplication of user accounts on an email basis), and that we do not require any special characters in the password (**consider altering this to prevent users from using weak passwords**).

In lines lines 34-61 we proceed to add IdentityServer4 to our services. There we specify the Configuration and Operational store, which is the same database in practice, and more importantly we specify that IdentityServer4 will support out-of-the-box AspNetIdentity and the ApplicationUser we declared earlier on.

#### **Role-based Authorization**

Role-based authorization is an important part of user management.

Essentially, we provide different level of access scopes to different users based on their associated roles. AspNetIdentity supports role-based authorization out-of-the-box.

That being said, in lines 76–92 we define three different policies.

- 1. Admin
- 2. Supervisor
- 3. User

#### Role-based access works in an inclusive and not in an exclusive manner.

In other words, an Admin has also the roles of Supervisor and User. A supervisor, has also the role of User. And finally, the User only contains User.

This means that Admins can access all available functionality – scope-wise, whilst the other two are restricted.

For example, deleting a user through an API call is only available if the user who invokes the API call has the role of an Admin. Therefore, this functionality is Unauthorized (401) for Supervisors and Users.

### SingleSignOn (SSO)

As an example for SSO support, we provide the snippet between lines 67–72.

There you need to fill in the ClientId and ClientSecret that you obtained from Google, to enable access to users to your service through their Google accounts.

Note: There is also support for other services, but you will have to configure that manually.

Read more about it at Google.

#### Services

Finally, we have to declare our own custom services in a similar manner to provide DI support at runtime. In this manner we also configure the *lifetime* per service.

In particular, between lines 94-98 we configure the services found under /Services directory.

Pay attention to how services have different *lifetimes* depending on the declaration.

For instance, the EmailConfiguration is declared as a Singleton and the *lifetime* is the same as the application and wherever it is injected, e.g., in some controller, the same object is injected.

On the other hand, the EmailService itself is declared as a transient. This means that wherever EmailService is injected throughout an HTTP request, EmailService will be reinstantiated for this exact declaration. Finally, scoped services live throughout a single HTTP request.

More information for service lifetimes.

## Configure

The Configure method specifies the request pipeline, in other words, the middlewares involved whenever a request reaches the application.

In the snippet below we specify a typical Configure method:

```
public void Configure(IApplicationBuilder app)
{
    app.UseCookiePolicy(new CookiePolicyOptions {
        MinimumSameSitePolicy = SameSiteMode.None
    });
    app.UseCors(options =>
    {
        options.AllowAnyOrigin();
        options.AllowAnyHeader();
        options.AllowAnyMethod();
    });
    if (Environment.IsDevelopment())
    {
        app.UseDeveloperExceptionPage();
        app.UseDatabaseErrorPage();
    }
    app.UseStaticFiles();
    app.UseRouting();
    app.UseIdentityServer();
    app.UseAuthorization();
    app.UseEndpoints (endpoints =>
    {
        endpoints.MapDefaultControllerRoute();
    });
}
```

The code in the snippet is pretty much self-explanatory, we the only difference that the order middlewares are specified in the request pipeline **matters**.

For instance, app.UseEndpoints function is typically the last one to be declared after authorization, routing, and the rest of the middlewares have been set to ensure traffic goes to specified controllers.

Read more about the Configure method.

#### MVC

MVC ASP.NET Core applications are based on the Model-View-Controller pattern, which is perhaps the easiest and most fundamental pattern involving UI, data-layers, and business logic under one unified application.

The Login service effectively utilizes this pattern, and specifically for login flows and operations that have to be done **on-site**.

For example, the common Login page where users log into the service is part of the MVC with the structure:

- 1. Models are under Controllers/Account/\*
- 2. Controller is under Controllers/Account/AccountController.cs
- 3. Views are under Views/Account/\*

You can observe that the AccountController supports more than one functionality, and as the name suggests, operations that naturally are associated with Users and their accounts.

For instance, through the AccountController we support the following functionalities:

- User Login
- User Registration
- Forgot Password
- Reset Password
- etc.

While each of these operations are bundled for efficiency under a single Controller, almost everyone necessitates a different View. The same holds true for the Models.

Note: The AccountsController inherits from the base class Controller.

#### Controller

#### Routing

Routing for an MVC Controller, unless explicitly specified, inherits the controller's name.

For example, if your service is running at http://localhost:5002, then AccountController routes at:

• http://localhost:5002/Account

In addition, routing to a specified Action (i.e., public Controller functions that represent HTTP requests), unless explicitly specified, is as follows:

• http://localhost:5002/Account/{ActionName}

For instance, to navigate to the Login page you need to enter the following endpoint at your browser:

• http://localhost:5002/Account/Login

#### **HTTP Methods**

Moreover, HTTP verbs are defined as attribute on top of Actions.

As an example, take the Login Action below:

```
[HttpGet]
public async Task<IActionResult> Login(string returnUrl)
{
    var vm = await BuildLoginViewModelAsync(returnUrl);
    if (vm.IsExternalLoginOnly)
    {
        return RedirectToAction("Challenge", "External", new { scheme = vm.
        →ExternalLoginScheme, returnUrl });
    }
    return View(vm);
}
```

See that the specified Action is declared as a GET method, and will return its associated View (i.e., Login.cshtml).

On the other hand, we can also proceed to specify the POST Login method in a similar manner:

Note: Notice that both Actions have the same name and return types, only Action parameters change.

Therefore, a typical flow would normally start from the GET Login at the browser, where the Login screen is returned to the User, and finish when the user enters his credentials at the displayed form, which will be posted at the POST Login Action.

#### Authorization

Level of access can be declared for the whole Controller, or can be added on a per-action basis. Typically you can mix and match policies inside the Controller, according to your needs.

In the AccountController above, there is no globally defined level of access. Therefore, Actions such as Login and Register inherit by default the [AllowAnonymous] attribute and can be accessed through unauthenticated Users, which makes sense.

On the other hand, Actions as is the ChangePassword are allowed only for logged in Users who have at least the role "User" in their claims.

See the example below:

```
[HttpGet]
[Route("account/password")]
[Authorize(Roles = "User")]
public IActionResult ChangePassword(string returnUrl = null)
{
    return View();
}
```

**Note:** Observe also how this particular Action has a different routing defined and is accessible at / account/password.

#### Model & View

In the code snippet above that involves the POST login Action, notice how the specified input model is provided as a parameter.

Further, take a look at the associated login View below:

```
@model LoginViewModel
<div class="login-page">
    <!-- rest of the elements -->
    <!-- FORM -->
    <form asp-route="Login">
        <input type="hidden" asp-for="ReturnUrl" />
        <div class="form-group">
            <label asp-for="Username"></label>
            <input class="form-control" placeholder="Username" asp-for=
→"Username" autofocus>
        </div>
        <div class="form-group">
            <label asp-for="Password"></label>
            <input type="password" class="form-control" placeholder="Password
→" asp-for="Password" autocomplete="off">
        </div>
        @if (Model.AllowRememberLogin)
        {
            <div class="form-group">
                <div class="form-check">
                    <input class="form-check-input" asp-for="RememberLogin">
                    <label class="form-check-label" asp-for="RememberLogin">
                        Remember My Login
                    </label>
                </div>
            </div>
        }
        <div class="row mt-4">
            <div class="col-md-12 mb-3 text-center">
                <button class="google-button" name="button" value="login">
                    <span class="google-button__icon">
                         <img src="~/VR.png" class="oramavr-button-icon" />
                    </span>
                    <span class="google-button_text oramavr-button">Sign in,
 →with ORamaVR</span>
                                                                 (continues on next page)
```

(continued from previous page)

```
</button>
</div>
</div>
</form>
</div>
```

Let's focus on the important bits.

First, notice how the linked model LoginViewModel is declared on the top of the page.

Second, notice how the form is associated with the asp-route="Login" action.

Finally, each form-control input is associated with the appropriate property of our data model.

#### **API Controllers**

On the other hand, we have the ApiControllers to provide an HTTP RESTful API for User and Product management through the Portal.

ApiControllers are under /Controllers/API/\* directory.

The main difference is of course that an ApiController is not associated with any View, and does not serve HTML pages to users, but rather HTTP Responses.

In terms of code, here is a following example from the UsersController:

```
[Route("api/[controller]")]
[ApiController]
[Authorize(IdentityServerConstants.LocalApi.AuthenticationScheme)]
public class UsersController : ControllerBase
   private readonly ApplicationDbContext _context;
   private readonly UserManager<ApplicationUser> _userManager;
   private readonly RoleManager<IdentityRole> _roleManager;
   public UsersController(
       ApplicationDbContext context,
       UserManager<ApplicationUser> userManager,
       RoleManager<IdentityRole> roleManager)
    {
       _context = context;
       _userManager = userManager;
       _roleManager = roleManager;
    }
                            _____
                                                                -- GET --
   [HttpGet]
   [Authorize(Policy = "Admin")]
   public async Task<IActionResult> Get()
       var users = await _userManager.Users.ToListAsync();
       if (users == null)
        {
           return NotFound();
        }
```

(continues on next page)

(continued from previous page)

```
return Ok(users);
}
// Rest is omitted for simplicity
```

### **Compared to MVC**

The first few obvious differences regarding UsersController are the following:

- Routing is explicitly specified at /api/Users to differentiate from MVC Controllers.
- The [ApiController] attribute is utilized that provides certain features.
- And the [Authorize(IdentityServerConstants.LocalApi. AuthenticationScheme)] is also utilized to ensure Clients who make API calls have the registered scoped.
- The controller itself inherits from ControllerBase this time.

Apart from those differences, let's take a look at the first GET functionality which returns all Users to the caller.

First, in this controller you can make sense of the DI pattern we discussed earlier.

In detail observe how :code`ApplicationDbContext, UserManager, RoleManager` are injected into the Constructor of the UsersController for use throughout the application.

Then, take a look at the specific GET call.

In this case, we have specifically declared that this is an HTTP GET call through the use of the [HttpGet] attribute.

Moreover, we have restricted access to Admins only through the [Authorize(Policy = "Admin"] attribute.

**Note:** We have not defined any explicit routing for this method. Therefore, requests fired at http://{service}/api/Users will invoke this method.

If the User is not authorized to do so, an HTTP 401 Unauthorized response will return to the client.

#### What it does

Essentially, the Get () call querys the database and returns a list of all ApplicationUser users. In this case, we could have also used the ApplicationDbContext => \_context to query the database, but we prefer to utilize the UserManager API provided by AspNet.Identity for user related operations.

Now, if users are null, an HTTP 404 NotFound response is sent back to the client.

In all other cases, an HTTP 200 Ok response with the list of users is returned.

**Note:** You can access and actively test all available API calls through Postman Client. But remember to authorize yourself first.

#### **Database Migrations**

#### Introduction

We utilize Entity Framework Core (EF Core) as an object-relational mapper (O/RM).

This enables us to work directly with .NET objects that relate directly to our database tables and the underlying schema.

EF Core has two ways of managing the database schema.

In our case we utilize the code-first approach and work with Data Migrations to keep the database up-todate.

Simply speaking, if we add a new property to the ApplicationUser we can add a new migration to that will update the database table accordingly.

The Login service has already certain migrations for your needs that correspond to all models found in the database.

Current database models correspond to the ones under Models/\* directory and have certain attributes that define relationships between other objects.

In addition, certain relationships have to be defined at the ApplicationDbContext with the OnModelCreating method, as attributes do not cover more complex relationships.

#### **Add New Migration**

You can add a new migration through the NuGet Package Manager console simply as follows:

```
Add-Migration {MigrationName} -Context ApplicationDbContext -OutputDir "/
```

Moreover, if the above command builds successfully, you can proceed to update the database with the following command:

Update-Database

You can also skip this step and read the next section.

#### **Existing Data and Applying Migrations**

For convience and ease of use, we provide certain data that will be applied the first time you run the Login Servive.

The code will also ensure that the database is created and all migrations are applied.

This code lies onto the Program.cs file under the root project directory.

Particularly, this code is inside the Main method and will be invoked as soon as you start running the service and access one of the endpoints or do an API call.

Responsible for this is the helper class is SeedDataHelper under Helpers/\* directory.

The helper class will make sure to add certain dummy users and organizations, as well as a few products and link them with the tenants.

More importantly, it will create all necessary Clients, ApiResources and Scopes required for Identity-Server4 and the services (AnalyticsAPI, Portal, VR module) to communicate.

The initial data for IdentityServer4 resources are under Config.cs.

**Danger:** It is strongly suggested that you alter the ClientSecrets for each Client, especially in Production database.

#### Getting Ready for Development

Assuming you read the previous sections and obtained a basic understanding of how everything works, in this section we will provide all necessary configurations you have to follow before you start play-testing around the Login service.

### 1. Local SQL Database

First you need to create a local SQL Database.

The easiest way to do so is with SQL Server Express LocalDB. There are two options to install LocalDB onto your machine.

- 1. One is to download and install separately from the link above.
- 2. Through Visual Studio Installer as described in Installation Media.

Then, you can manage the SQL Connection to the LocalDB through Visual Studio 2019.

To do so, click on the top toolbar View and then click on Sql Server Object Explorer.

This will open a panel as follows:

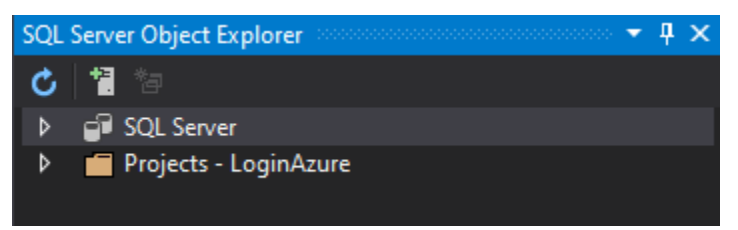

On the top bar click on the Add SQL Server button and add select from the Local list the LocalDB SQL Server as in the figure below:

| History Browse                                                               | e                                                                                            |                |
|------------------------------------------------------------------------------|----------------------------------------------------------------------------------------------|----------------|
| Type here to filte                                                           | r the list                                                                                   | <br>           |
| · · ·                                                                        | i ule list                                                                                   |                |
| Local                                                                        | D                                                                                            | <br>           |
| Drojosts//12                                                                 | D                                                                                            | <br>           |
| , Projects v 15                                                              |                                                                                              |                |
| Network                                                                      |                                                                                              |                |
| Azure                                                                        |                                                                                              |                |
|                                                                              |                                                                                              |                |
|                                                                              |                                                                                              |                |
|                                                                              |                                                                                              |                |
|                                                                              |                                                                                              |                |
|                                                                              |                                                                                              |                |
|                                                                              |                                                                                              |                |
|                                                                              |                                                                                              |                |
|                                                                              |                                                                                              |                |
| Server Name:                                                                 | (localdb)\MSSQLLocalDB                                                                       |                |
| Server Name:<br>Authentication:                                              | (localdb)\MSSQLLocalDB<br>Windows Authentication                                             |                |
| Server Name:<br>Authentication:                                              | (localdb)\MSSQLLocalDB<br>Windows Authentication                                             | ~              |
| Server Name:<br>Authentication:<br>User Name:                                | (localdb)\MSSQLLocalDB<br>Windows Authentication                                             | ~              |
| Server Name:<br>Authentication:<br>User Name:<br>Password:                   | (localdb)\MSSQLLocalDB<br>Windows Authentication                                             | v              |
| Server Name:<br>Authentication:<br>User Name:<br>Password:                   | (localdb)\MSSQLLocalDB<br>Windows Authentication                                             | ~              |
| Server Name:<br>Authentication:<br>User Name:<br>Password:<br>Database Name: | (localdb)\MSSQLLocalDB<br>Windows Authentication                                             | ~              |
| Server Name:<br>Authentication:<br>User Name:<br>Password:<br>Database Name: | (localdb)\MSSQLLocalDB<br>Windows Authentication                                             | ~              |
| Server Name:<br>Authentication:<br>User Name:<br>Password:<br>Database Name: | (localdb)\MSSQLLocalDB<br>Windows Authentication<br>Remember Password<br><default></default> | v<br>Advanced. |
| Server Name:<br>Authentication:<br>User Name:<br>Password:<br>Database Name: | (localdb)\MSSQLLocalDB<br>Windows Authentication<br>Remember Password<br><default></default> | v<br>Advanced. |

Click connect and proceed to expand the **SQL Server** tree structure on the SQL Server Object Explorer as follows:

| cloud_servio | es/img/sql_server_object_explorer_expanded.pn |
|--------------|-----------------------------------------------|
|              |                                               |
|              |                                               |

Right click on the Databases icon and select the Add New Database option.

| Create Database |              | ? | $\times$ |
|-----------------|--------------|---|----------|
| Database Name:  | New Database |   |          |

Give a descriptive name for your Database (something like *IdentityDb*) and click *Ok*.

Now you have created your Database but it is empty. Don't worry we will populate it soon, keep reading!

### 2. App Settings

### **DB** Connection String

After the database is set you need to obtain the connection string.

The easiest to obtain the connection string is through the SQL Server Object Explorer.

Click on the database, and then on the **Properties window** you will find the Connection String as in the figure below.

| Properties                                | - ų ×                                                     | SQL Server Object Explorer 🗢 👎 💈                                |
|-------------------------------------------|-----------------------------------------------------------|-----------------------------------------------------------------|
| IdentityServer                            |                                                           | 🖒 📲 🏷                                                           |
| E 9. <i>P</i>                             |                                                           | ▲ 🚽 SQL Server                                                  |
| General                                   |                                                           | (localdb)\MSSQLLocalDB (SQL Server 13.0.4001 - LA<br>Detelessor |
| ANSI NULL Default                         | False                                                     | Databases b. System Databases                                   |
| ANSI NULLS Enabled                        | False                                                     | <ul> <li>AnalyticsDb</li> </ul>                                 |
| ANSI Padding Enabled                      | False                                                     | ⊿ 	☐ IdentityServer                                             |
| ANSI Warnings Enabled                     | False                                                     | D Tables                                                        |
| Arithmetic Abort Enabled                  |                                                           | Views                                                           |
| Collation                                 | SQL_Latin1_General_CP1_CI_AS                              | Synonyms                                                        |
| Compatibility Level                       |                                                           | Programmability                                                 |
| Concatenated Null Yields Null             | False                                                     | External Resources                                              |
| Connection string                         | Data Source=(localdb)\MSSQLLocalDB;Initial Catalog=Identi | Service Broker                                                  |
| Cross-database Ownership Chaining Enabled | False                                                     | Storage                                                         |
| Date Correlation Optimization Enabled     | False                                                     | Security                                                        |
| Numeric Round-Abort                       | False                                                     |                                                                 |
| Connection string                         |                                                           |                                                                 |

Proceed to open the file **appSettings.Development.json** and paste it inside the **Connection Strings/Identity** as in the example snippet below:

```
"ConnectionStrings": {
    "Identity": "Server=(localdb) \\mssqllocaldb;Database=IdentityServer;
    →Trusted_Connection=True;MultipleActiveResultSets=true"
}
```

#### **Email Configuration**

While in the **appSettings.Development.json** file, proceed to also include the configuration for your EmailService.

This is needed for user account operations that necessitate sending an email to the User.

For instance, forgot password functionality.

```
"EmailConfiguration": {
    "SmtpServer": "",
    "SmtpPort": 587,
    "SmtpUsername": "",
    "SmtpPassword": "",
    "PopServer": "",
    "PopPort": 995,
    "PopUsername": "",
    "PopPassword": ""
}
```

If you need to configure extra TLS or other security options, you can do so in the EmailService.cs file under Services/ directory.

*Optional Step.* You can configure the email from, subject, and content fields in the AccountController and UsersController, where the EmailService is invoked and Emails are sent.

### 3. (HTTPS) Self-signed Certificate

Now that all configurations are set, we need to set a self-signed developer certificate before running our service.

This is because IdentityServer4 by default prompts to encrypted traffic (HTTPS) and in production won't work otherwise.

So for development purposes, Visual Studio and IIS will generate a self-signed certificate for us.

First, right-click on the Project and click on the Properties option.

| LoginAzure ↔ ×               |                              |                         | • 1     |
|------------------------------|------------------------------|-------------------------|---------|
| Configuration: N/A           | ✓ Platform: N                | I/A v                   |         |
| ·                            |                              |                         | ^       |
| Working directory            | Absolute noth to working a   | linestons               | Drouge  |
| forking directory.           | prosource partitio working c | <i>Dectory</i>          | Diowsen |
| Launch browser:              |                              |                         |         |
| Environment variables:       | Name                         | Value                   |         |
|                              | ASPNETCORE_ENVIRONM          | ENT Development         | Add     |
|                              |                              |                         | Remove  |
|                              |                              |                         |         |
|                              |                              |                         |         |
|                              | <                            | >                       |         |
| Enable native code debugging |                              |                         |         |
| Enable SOL Server debugging  |                              |                         |         |
| Enable SQE Server debugging  |                              |                         |         |
| Web Server Settings          |                              |                         |         |
|                              | App URL: http:/              | /localhost:5000         |         |
|                              | IIS Express Bitness: Defau   | ilt ~                   |         |
|                              | Hosting Model: Defau         | ult (In Process) ~      |         |
|                              | ✓ Enable SSL https:          | //localhost:44355/ Copy | ¥       |
|                              | ✓ Enable Anonymous Au        | thentication            |         |
|                              | Enable Windows Authe         | ntication               | v       |
|                              |                              |                         |         |

Scroll down and make sure the Enable SSL checkbox is ticked! If it is not, check it.

**Note:** This is also the default development environment endpoint to access the service https://localhost:44355.

When you check it for the first time, a window prompt will appear asking you to create a self-signed certificate that will be stored on your computer.

Click Agree on all dialogs, and you are set!

## 4. Start the Service

Assuming you followed all previous steps successfully and everything is set, you are ready to hit the start button.

Note: Make sure IIS profile is selected and that Debug mode is set on the top bar.

Hitting the **Start** button will fire up Login service at the specified endpoint in Step 3.

https://localhost:44355

When you point your browser the first time at this URL, it might be a bit slower than expected. This happens mainly due to two reasons:

- 1. ASP.NET Core slow-start
- 2. The SeedDataHelper.cs script will be invoked and subsequently:
  - 2.1. Will ensure all Tables are initialized.
  - 2.2. Migrations are applied.
  - 2.3. First dummy data will be inserted to the database.

After this cold start you will be navigated to the Login page. Login with one of the predifined users at **SeedDataHelper.cs** and then you can go back to the Home page and see the default page of Identity-Server4 which is useful for debugging user claims, etc.

**Note:** The Default HomePage of IdentityServer4 is only for the development environment. This page will not be visible when you deploy to Azure.

If everything went fine at this point, you are set. Most likely you won't experience any strange behaviors.

**Note:** Make sure you test thoroughly all supported functionality (e.g., registration page, forgot password, etc.).

## **Getting Ready for Production**

Assuming you followed all steps in the previous section, and everything is working perfect locally, it's about time to deploy.

Below we outline all necessary steps and precautions before you do so.

Warning: The deployment environment is configured for Azure Cloud provider.

## 1. App Settings

If you recall from the previous section, we modified the appSettings.Development.json file for working locally.

This time, we will have to modify in the same manner appSettings.json for use in the deployment.

As before, proceed to insert Database connection string in the ConnectionStrings: Identity, this time with the connection string from the live database in Azure.

**Note:** (Optional), You can download SQL Server Management Studio (SSMS) to actively monitor your databases and input data.

#### **Analytics API**

#### Introduction

The analytics API service of ORamaVR is built using ASP.NET Core 3.1. similarly to the Login service.

It serves as a web API and relies on the latest technologies offered by Microsoft (e.g., ASP.NET Core, Azure Blob Storage, etc.).

To leverage easiness of deployment, native support, and robust scaling, our platform relies on the Azure Cloud infrastructure services to operate. Therefore, changes to the existing codebase are easily deployable and tested through the well-known development environments of Microsoft and subsidiary products and frameworks (e.g. Visual Studio, Visual Studio Code, etc.).

All analytics data are saved on our cloud system. This system is based on Microsoft Azure Blob Storage System. The structure along with the files themselves are presented in detail in the following sections.

#### **Purpose**

Analytics API is an independent service from Login. This is mainly due to separation of concerns and reducing the overall complexity by decoupling business operations.

Additionally, Analytics API is computationality expensive since it is responsible for storing, processing, and retrieving user's gathered analytics from VR modules. Therefore, decoupling the services reduces the overhead from Login which involves mostly CRUD operations.

Moreover, if there is downtime with Analytics API, this does not prevent user's from accessing your VR modules (i.e., checking out a license).

### **Omitted information**

The project structure of Analytics API is very similar to the Login service.

The main difference is that Analytics service is a pure API project, without any associated Views or in other words does not follow the .NET MVC pattern. There are no web pages deployed, only an HTTP API that supports GET, POST, PUT operations, etc.

That being said, certain information about the project structure is omitted, to keep the documentation from bloating. You can read more about ASP.NET Core in the *Login service* documentation.

## **Connecting To Identity**

To ensure users who request data from AnalyticsAPI are authenticated and authorized, AnalyticsAPI delegates Bearer tokens to the LoginService for verification.

This connection is specified at the Startup class. More specifically:

```
JwtSecurityTokenHandler.DefaultInboundClaimTypeMap.Clear();
services.AddAuthentication(JwtBearerDefaults.AuthenticationScheme)
.AddJwtBearer(JwtBearerDefaults.AuthenticationScheme, options =>
{
    options.Authority = IdentityServerUrl;
    options.RequireHttpsMetadata = false;
    options.SaveToken = true;
    options.TokenValidationParameters = new TokenValidationParameters
    {
        ValidateAudience = false
      };
    });
```

The IdentityServerUrl derives from the appSettings.\*.json.

## **Retrieving user data**

Moreover, AnalyticsAPI communicates with Login to requester user-related data.

For instance, which products a user/organization owns, or user and organization information.

To do so, we have an AuthenticationDelegationHandler class that delegates the JWT Bearer token from the original user request into the subsequent request to the Login service, therefore delegating authorization and making the request on behalf of the user.

Thus, communication is achieved in an HTTP manner (Request/Response).

## **Azure Blob Storage**

Azure Blob Storage serves as our cloud storage system. Specifically, we utilize Azure Blob Containers to save the user analytics on the cloud, to be able to load them on the analytics platform at a later stage. The users' analytics are uploaded at the end of each operation to the specified container in the form of blobs.

We mainly utilize Block Blobs for the analytics data and Append Blobs for the analytics meta data (i.e. date, average score, time etc.).

**Note:** Analytics meta data are generated automatically during the Upload request and stored in a "metadata" folder, in the user's container path. There is one meta data Append Blob per ORamaVR operation.

## **Storing Data in Azure Containers**

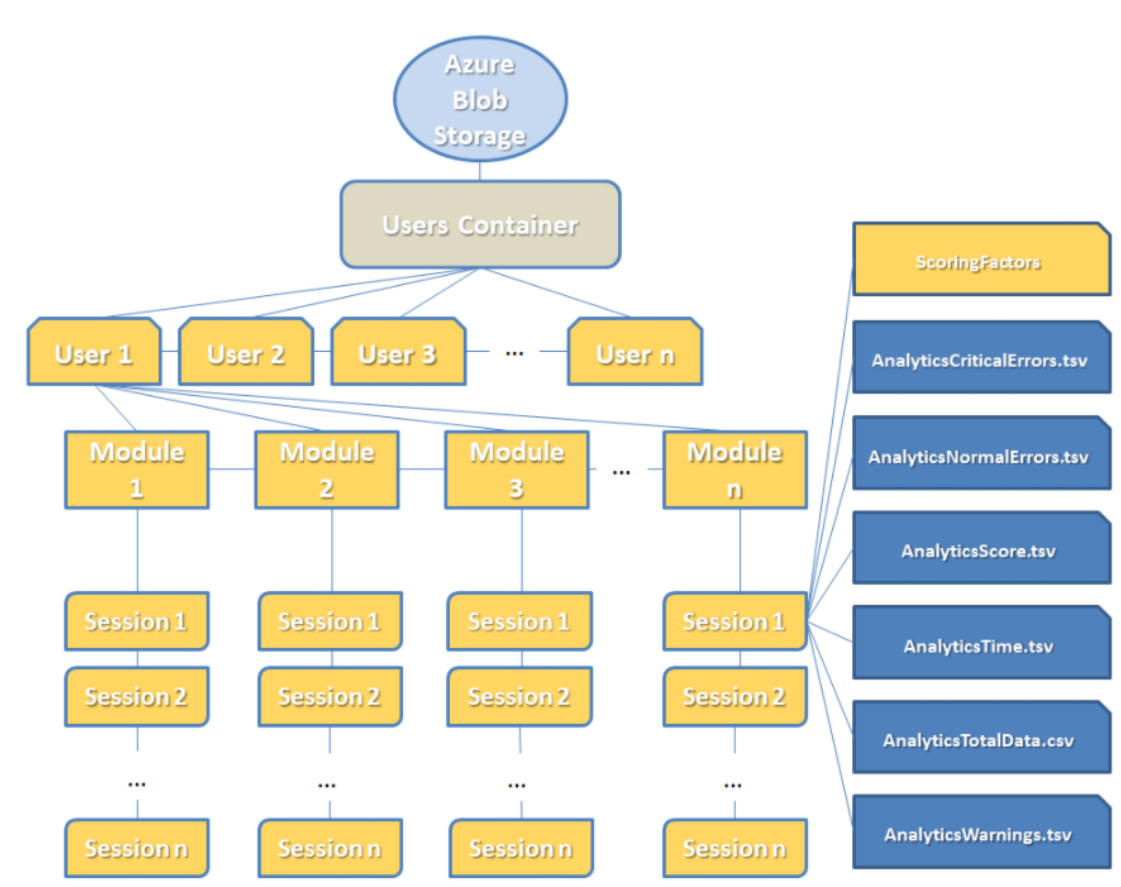

The main hierarchy of the data we store in Azure Blob Storage system is visible in the image below.

User related data available on our platform consist of score and performance metrics based on our modules.

Note: Data is stored per user session.

Inside Users container the following structure exists:

**User Folders:** One folder per user. Each of these folders contains all necessary files of their respective user progress.

**Module Folders:** Each user folder contains one or more modules folder. Module folders are named after respective module names. Module folders are generated when user runs a module for the first time.

**Sessions Folders:** These folders are contained inside their respective module folder. Each of the session folders represents a single user session of the module. A session folder is created when the user finishes a complete playthrough of the specific module. Generally, we store the following data for each user:

- 1. Number of critical errors in each module session and the name of the action, where they occurred.
- 2. Number of non-critical (or normal) errors in each module session and the name of the

action, where they occurred.

- 3. The score for each action in each module session.
- 4. The time that the user needed for each action in each module session, measured in seconds.
- 5. The total data (all errors, critical errors, warnings, final score) for each module session.

## **Upload Post Request & Azure Blob System**

The parameters of the Upload Post Request and their purposes for the Azure Blob Storage System are the following:

| Parameter | Purpose                                                                              |
|-----------|--------------------------------------------------------------------------------------|
| Username  | The username of the current user, specifying the folder name in the storage con-     |
|           | tainer root.                                                                         |
| Operation | The name of the product/operation that the user played, indicating the folder name   |
|           | where the analytics will be uploaded in the user folder, for this product.           |
| files     | The files containing the analytics, which will be placed inside the operation folder |
|           | (indicated by the operation parameter) in the appropriate folder for the specific    |
|           | session.                                                                             |

#### **SQL** Database

Besides Azure blob storage, which is particularly useful for handling loads of data and multitude of files (blobs), we also have a separate database mainly for keeping track of records for how many sessions a user has played, or summaries for user sessions.

Keeping track of these kind of data in a database is very convienient, instead of navigating through Azure blobs and processing lots of data everytime to recover the last user session on a specific product.

Migrations to the database and table schemas are applied in a similar manner as the Login, EF Core, code-first.

So, whenever you start AnalyticsAPI, if there are any pending migrations, they will be applied.

## **Getting Ready for Development**

#### 1. Local SQL Database

As described in the section above, you need to create a local SQL database.

If you don't know how, you can navigate to Login - Local SQL Database to see the steps outlined there.

The recommended name is AnalyticsDb but you can alter it to suite your needs.

#### 2. Azure Storage

Unfortunately, at the time being we do not have an alternative solution for Azure Blob Storage. Therefore, even in development environment, you have to create a Storage Account at Azure.

**Note:** The recommended *Storage Account Type* that supports Blobs is General-Purpose V1 or General-Purpose V2 (V2 is not fully tested yet).

After creating the Storage Account, proceed to create a **private Container** with the name user-analytics.

Warning: Do not change the container name.

#### 3. App Settings

Next, we need to configure the appSettings for the development environment.

Open the appSettings.Development.json file and you will see similar configurations as in the snippet below:

```
{
    "AppSettings": {
        "LogsStorageConnectionString": "",
        "DataStorageConnectionString": ""
    },
    "IdentityServer": {
        "IdentityUrl": ""
   },
    "ConnectionStrings": {
        "AnalyticsDb": ""
    },
    "Logging": {
        "LogLevel": {
        "Default": "Information",
        "Microsoft": "Warning",
        "Microsoft.Hosting.Lifetime": "Information"
        }
    }
}
```

Proceed to fill in the database connection string as in Login – Local SQL Database in the ConnectionStrings:AnalyticsDb section.

Then, fill in the Login (IdentityServer) url in the IdentityServer:IdentityUrl section. For instance, https://localhost:44355.

Finally, in AppSettings, we set the Azure Storage Container's connection strings.

- 1. Retrieve the Connection string from the Azure Storage Account and fill it in the DataStorageConnectionString section.
- 2. (Optional) The LogsStorageConnectionString is for storing logs.

## 4. Start the Service

By default, AnalyticsAPI runs on http://localhost:5002.

Unlike Login, and for testing purposes, you don't need an TLS/SSL (HTTPS) Certificate.

Warning: A TLS/SSL certificate is necessary in production environments.

If you followed all steps so far, you are ready to hit the Start button.

**Danger:** Login has to be running in order to validate incoming JWT tokens!

Now you can test all API endpoints.

Note: The easiest way to populate your API with data is by uploading analytics from Unity!

## **Getting Ready for Production**

## 1. App Settings

If you recall from the previous section, we modified the <code>appSettings.Development.json</code> file for working locally.

This time, we will have to modify in the same manner appSettings.json for use in the deployment.

As before, proceed to insert Database connection string in the ConnectionStrings:AnalyticsDb, this time with the connection string from the live database in Azure.

The Azure blob storage connection strings remain as is.

Finally, make sure you point to the live Login service!

#### Portal

#### Introduction

The Web Portal is a Single Page web Application (SPA) which combines all operations from Login and AnalyticsAPI, in an elegant UI.

Based on Authorization levels, the Portal gives Admins a wide overview of their operations regarding Licensing, Products, User Management, etc.

On behalf of Supervisors and Users, the Portal provides an overview of their analytics, scores, sessions etc.

In addition, there are pages that are not restricted on access level, such as the Profile page where users can change their password, modify their name and country, or the Dashboard.

#### Sample App

Portal comes bundled as an Angular 9+, web application.

In addition, we utilize the open-source NGX-Admin and Nebular UI kit from Akveo, for the default styling and components they provide.

Here is an example of the Portal dashboard:

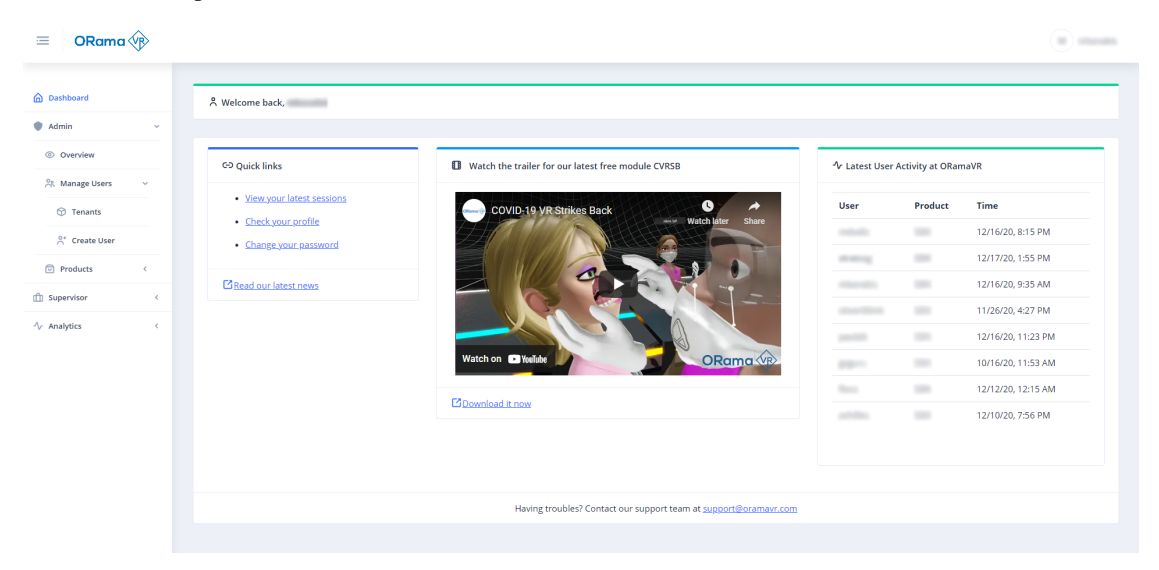

### **Getting Ready for Development**

#### **1. Angular Requirements**

To get up and running, first you need to install Node.js, npm package manager, Angular, and the Angular CLI.

Typically, npm comes installed with Node.js, but for Node.js you have to download it and install it manually.

(Optional) Here is how to get started from the official Angular documentation.

Otherwise, follow the steps below:

- 1. Proceed to download an LTS version of Node.js.
- 2. After you finish installing, open up a terminal window and type the following command:

npm -v (This will depict whether you have npm client installed!)

3. Finally, proceed to install Angular CLI with the following command:

npm install -g @angular/cli

Note: We highly recommend Visual Studio Code for development in Angular.

Consider giving it a try!

#### 2. Node Modules

After Angular CLI is successfully installed, you can cd to the directory the Portal (AnalyticsClient) is located.

There, (at the root folder) you need to type the following command:

npm install

This will create a folder named node\_modules where all third party packages and dependencies are stored.

The dependencies are specified inside the file package.json in the root directory.

**Warning:** Do not source control node\_modules directory! Each developer should have his own local copy of the packages!

#### 3. Environment Variables

Assuming all packages are downloaded correctly, you need to specify certain environment variables.

For the development environment, open the file environment.ts under src/environments.

```
export const environment = {
    production: false,
    identityServer: 'https://localhost:44355',
    analyticsAPI: 'http://localhost:5002',
    clientId: '',
    scopes: '',
    responseType: '',
};
```

There you need to place the localhost Login service URL, and the same for the AnalyticsAPI.

Additionally, you need to specify the IdentityServer4 Client required for the Portal to authorize with the Login service.

If you haven't made any changes to the Login service and are running with the default Clients, you can find this there at the Config.cs.

In any case, here is the default configuration:

```
export const environment = {
    production: false,
    identityServer: 'https://localhost:44355',
    analyticsAPI: 'http://localhost:5002',
    clientId: 'WebPortal',
    scopes: 'openid profile roles IdentityServerApi',
    responseType: 'code',
};
```

#### 4. Run the Service

With these minimum configuration requirements, we are ready to start the service and work localhost. From the root directory, type the following command:

npm start

**Note:** It might take a while to compile the first-time, but changes you make have hot-reloading, so there shouldn't be long waiting times.

After compilation is finished, point your browser at localhost: 4200 and you are ready to go.

Keep in mind the warning below!

Warning: Login service needs to be also running, since you will redirect to it for Authentication!

#### 5. Linting

By default, and to maintain a uniform coding style, we have linting in our codebase that comes from the Akveo theme.

For instance, to prevent developers from commiting console.log() calls by mistake.

This is configured in tslint.json. You can either discard it completely, alter the rules to suite your needs, or keep it like this.

If you decide to stick with it, linting will prevent you from pushing to a repository unless all rules match the codebase.

Therefore, before commiting your changes make sure to run:

npm run lint:ci

This command will scan all TypeScript and SCSS files and will return errors, if any. Fix them, and then you can push ;).

Note: Other similar commands to the one above are under the file package.json under the section scripts. Make sure to check them out.

#### **Getting Ready for Production**

#### **1. Environment Variables**

In a similar manner to development environment, now you have to set up the environment variables for production.

For the production environment, open the file environment.prod.ts under src/environments.

And modify it as in the example below:

```
export const environment = {
    production: true,
    identityServer: 'https://login.yourdomain.com',
    analyticsAPI: 'https://api.yourdomain.com',
    clientId: 'yourclient',
    scopes: 'openid profile roles IdentityServer4',
    responseType: 'code',
};
```

## 2. Compilation

You can read all about Angular compilation in the official documentation.

In general, you need to compile Angular into an SPA.

To do so, type the command below:

ng build --prod

The above command will make use of the production environment variables you configured in the previous section, and will produce all the files you need for deployment under the dist/directory.

## 3. Deployment

Angular compiles into a SPA and produces one single index.html.

Because of this, you have plenty of options when it comes to deployment.

You can choose to deploy it with a simple static HTML server.

All you need to do based on the Server you are using is to configure fallback to index.html as described in the link provided.

## CHAPTER

## **FIFTEEN**

## CHANGELOG

## 15.1 MAGES™ SDK 4.2.4

- Added vitals URLs and multiplayer analytics URL to mages settings
- · Improved analytics and optional actions sync in coop
- Added support for Magic Leap (BETA)
- · Added new editors for Softbodies and Cut-Tear-Drill actions
- · Updated Deformations Showcase scene
- · Added accurate explanation console messages in case of failed login
- · Added custom network info UI in MAGES Settings
- Fixed ClientId not been visible in MAGES settings
- · Minor changes in custom record and replay scripts in VR Recorder
- VR Recorder now writes one channel of audio signals for remote players to solve the problem with recording distorted (high pitch) sounds
- · Fixed desynchronization problem regarding multiplayer sound recording in VR Recorder
- · Added comments in VR Recorder and removed unused scripts
- · Fixed synchronization of Two-Hand hand poser
- · Fixed cut action recorder not working when package is imported to an empty project
- · Fixed missing mesh references in Medical Simulation
- · Fixed lighting calculation of Softbodies Showcase scene the first time it is loaded
- Fixed error that was caused in action editor, if Include Hologram was enabled
- Fixed question action prefabs not properly syncing in coop
- · Fixed camera position in Softbodies Showcase scene
- When importing the samples in a new project, the corresponding MagesSettings file may not contain the correct reference to the OperationStartUI
- In medical simulation there is a case where some errors may pop up in the console when the user touches the UIs that appear in the scene

# 15.2 MAGES™ SDK 4.2.2

• Fixed compile error with multiple versions of Newtonsoft Json importer

# 15.3 MAGES™ SDK 4.2.1

- Added real time Cut Action prototype [Beta]
- Added new MAGES language translation system
- Added OptionsUi to the MAGESSettings.asset for easy configuration. You can override the UI that pops up when pressing the analog stick
- Added ResetLesson() function in PointSystemManager.cs to override the Lesson name in the gamification monitor and reset the total number of Actions number.
- Improve internal traversal of scenegraph (ScenegraphTraverse)
- Fix bug with analytics panel that was spawning twice at the end of the simulation

# 15.4 MAGES™ SDK 4.2.0

- Added VAPPS example in Medical Sample
- Added HoloLens2 support
- Added new analytics records for coop sessions. The performer of each action is recorded as well as the time from the start of the session.
- Added synchronization of coop analytics. Currently the score and the performer are synchronized among all users.
- Added beta support for Unity 2021.3
- Fixed issue with visual scripting not saving analytics files

# 15.5 MAGES™ SDK 4.1.0

- Added Xray, anaesthesia machine and whiteboard on medical sample app.
- Major improvements in CTD algorithms (complexity, running time).
- Remove touching interaction with the UIs (only interaction with raycast is available).
- C++ dlls are no longer there. We integrated them into C# dlls (GAEd, StoryboardDataLicense).
- No need to have the scenegraph xmls in the Documents file for the desktop builds. They are loaded from the project Resources.
- Added teleport feature to move into selected areas in VR.
- Fixed issue with the MAGES settings causing prefabs not to saved properly.
- Fixed issues with the coop room creation.
- Various stability fixes of the VR Recorder.
- · Improved names of objects in the scenes.
- Fix coop issues with Optionals and Analytics.
- Rename StartupHelper window.
- In some cases (eg QuestionAction) the Analytics scoring factors are crashing the Action on perform.
- In CTD there are some artifacts left after performing incisions.

#### 15.6 MAGES™ SDK 4.0.2

- Desktop3D camera new UI look. Now you can control the camera by pressing the space button and then select the mode with your mouse.
- Improved MAGESHelper window. The options for networking are separated from the MAGES warnings and marked as info (not warnings since they are optionals).
- Many video tutorials were released.
- Fixed issue with Optionals and Coop.
- Fixed Coop configuration window from the MAGES top bar menu.
- Various fixes on deformable tearing.
- At the MAGESHelper window we fixed the re-import button that was not removed automatically after pressing it.
- On drilling, the hole matches the drill mesh (it was very big previously).
- When you login, the sign in button it is still there. Will be replaced with a logout button in a future version.
- In coop if someone joins after the operation has started, the scenegraph may not sync properly on the client.
- Clients cannot perform the insert plug action (last animation action) on the Cultural Heritage sample app.
- CTD is not tested on co-op.
- On continious tear there are still some artifacts when cutting.
- Tearing can sometimes not work when scalpel touches the mesh but the tear is done when the scalpel is moved a bit.
- On drill, if the model is low poly the holes are not circular.

# 15.7 MAGES™ SDK 4.0.1

- Major asset cleanup.
- Fixed chair missing material from Cultural Heritage sample app.
- Documentation updates to improve the developer pipeline.
- Download SDK shouldn't lead to the Documentation Page.
- Fixed error with Property \_Metallic.
- Fixed Medical Sample App MAGESSettings wrong prefabs.
- Fixed Medical Sample App scalpel wrong placement.
- Fixed Cultural Heritage monitor missing materials
- Duplicate folders in MAGES Deformations. Delete one.
- In SoftbodiesCTD, we should have a Previous Button while we are on our first action.
- Remove some textures from the ActionScripts folder.
- There should not be a previous button on the first Action (bowel)
- Added new easier to use handles on Drill since the old ones were removed when the scripts moved to source.
- Fixed raycast appears to be inside the hand.
- Fixed issue with microphone Usage field still empty in the package causing MacOS Builds to fail.
- Fixed issue with scenegraph the wont load on mac build if we follow standard instructions.
- Fixed scenegraph that wont load on android from mac build.
- Added sound on perform (on Action skip).
- Fixed Cultural Heritage sample app scalpel hand pose.
- Coop configuration is not working.
- The vitals scene cannot open (is readonly).
- Coop clients cannot interact with objects.
- Issues with Optional Actions on Coop (Alternative paths).
- Minir issues on Sample apps.

# 15.8 MAGES™ SDK 4.0.0

- Added MAGES to the Unity Package manager for easy installation and updated.
- Rename all ovidVR instances with MAGES.
- Added Optional Actions to enable multiple active Actions at the same time.
- Added Freemium Licensing system. Freemium users can develop simulations with up to 20 Actions.
- Added Cultural Heritage, Medical simulation (TKA), Empty project, and Softbodies samples as MAGES examples to download from the package manager.

- Integrated cut, tear and drill algorithms with examples.
- VR Recorder to capture and then replay the training sessions.
- Updated Softbodies deformation algorithms.
- Removed the embedded Photon from the project's assets. Now you need to download the Photon from the Package manager
- MAGES Helper UI to automatically configure the project
- Developer SSO Login with Google.
- Added Auto HandPostures to automatically grab objects without setting a custom pose.
- · Added Vitals Manager with realtime patient vitals tracking
- Added VR Annotation to label interactable objects withing the VR. You can take the marker, touch an object and wrtite a title.
- Updated VR Keyboard with different language setups and special characters.
- SceneHandler to automatically switch between scenes by fading in and out.
- Improve the MAGES menu top bar with the latest options and settings.
- Populate the Action Editor from the MAGES top bar menu with all the Action Prototypes. Developers can generate Action scripts using this tool without writing code.
- MAGES\_Settings.asset to configure the xmls, api calls, links and other information into a single files
- UILists as a feature to generate MAGES lists for users to select various options in the VR.
- Fixed various issues on Sampleapps
- VR mirror was removed due to malfunction on android devices.
- Optional Actions are not working properly on coop (especially when used as Alternatives).
- Some missing references, materials and mesh references on prefabs due to the MAGES renaming and splitting of SampleApps.
- The photon configuration needs some manual work to attach the PhotonID on the prefabs and change the setting from fixed to takeover.
- Analytic UIs are not properly spawned in some cases.
- If you don't have the IK package, the user names on top of the network avatars is rotated downwards.
- Camera can pass through the ceiling in some Sample apps.
- Users cannot generate new tools using the ToolsEnum.dll. As a bypass we included some dummy tools to use.
- The same applies with the language translator, it is not possible to add new languages and entries.

# 15.9 MAGES™ SDK 3.3.1

- Added controls UI for Desktop3D camera.
- Exposed "Inactive Tool Layer", "Active Tool Layer" and "Allow Reset" variables of Tool Constructor for easier modifications.
- Added interactive survey at the end of the scenario (optional).
- Fixed SceneGraph Editor panning not working with trackpad. Now works with Shift + Left Click.
- VR mirror is not working properly due to new Rendering Mode.
- MacOS some libraries may not be compatible due to a new Gatekeeper policy and need manually allow execution.
- Some prefabs in CVRSB co-op are not working properly

# 15.10 MAGES™ SDK 3.3.0

- Upgraded to Unity3D 2020.3.9f1
- Added XR Plugin Management support
- Added Actions Editor for Insert and User actions.
- Rework MAGES<sup>TM</sup> menu.
- Reduced significantly Warnings & Errors in Unity Editor
- Unified all UIs in a single folder
- Upgraded Hologram shader
- Fixed Use Action ignoring "Prefab Perform Action".
- Fixed Analytics panel buttons that are not responding every time.
- Fixed multiple debug Errors messages information.
- VR mirror is not working properly due to new Rendering Mode.
- MacOS some libraries may not be compatible due to a new Gatekeeper policy and need manually allow execution.
- Some prefabs in CVRSB co-op are not working properly

#### 15.11 MAGES™ SDK 3.2.1

- We changed the render pipeline to Universal Render Pipeline (URP).
- MacOS support (tested on Catalina). You can deploy a MAGES<sup>TM</sup> application using your mac using the Desktop3D camera. VR camera for macOS is currently not supported.
- Point&Click camera (experimental) for desktop based MAGES<sup>TM</sup> applications. You can try our desktop mode with point and click control using your mouse.
- Brand new question mechanic for QuestionActions. We redesigned the QuestionPrefabConstructor with additional features and new animations. Users can configure the question prefab directly from the constructor.
- Skill based analytics (experimental). We introduce skill based analytics in addition to the Action based scoring system.
- Updated VR mirror scripts with URP support.
- Updated CVRSB and MedicalSampleApp to URP.
- Populated the Configuration.cs component with additional public variables to assign product parameters directly from the Unity Editor.
- Fixed login without credentials on builds causing scenegraph crash. In this version developers can create MAGES<sup>TM</sup> applications for users without a dedicated account.
- · Fixed bug Analytics files names created with non Filename Characters
- Analytics from android devices are not visualized/loaded properly on ORamaVR Portal.
- VR mirror is not working properly on Vive Focus Plus headset.
- When answering a question on the updated question prefab, the Action automatically performs.
- In Coop clients can perform the updated question Actions but the question animations and the result's visualization are not shown properly.

### 15.12 MAGES™ SDK 3.2.0

- In this version we introduce the **2Dof Controller** for seamless testing through Unity Editor without the need for a VR headset.
- A brand new Medical Sample App to get you started.
  - Initial scenario of our Total Knee Arthroplasty module
  - The skin incision, drilling, and femoral preparation
  - Bowel with soft-body simulation
  - Anatomically correct model of the patient
  - Added ready to get tools drill, cauterizer
  - Realistic Operating Room (OR) Model
- A brand new cognitive and psychomotor medical VR sample app (our Covid19 VR Strikes Back: CVRSB training module, including full source code)
  - Training for the proper using of Personal Protective Equipment (PPE)

- Covid-19 swab testing and interaction with patient
- Gamified hands disinfection based on WHO
- Cloud services to make User Management, Licensing, and Analytics a smooth experience.
  - Login for User Management and Licensing
  - AnalyticsAPI for streaming data incoming from User sessions
  - Portal for Admins and Users Charts for Analytics
  - SingleSignOn (SSO) support for user authentication
- We squashed several bugs in this version and reduced significantly the Warnings & Errors from the Unity Editor!

#### Medical Sample App

- The CooP for the Medical Sample App might be unstable for certain actions
- On Operation exit your hands change material to pink (not a feature)
- No room physical boundaries users can navigate out of the room
- 2Dof Camera is not properly set, needs to be reinstantiated on the Scene from MAGES<sup>TM</sup> Menu

#### CVRSB

- The CooP for the CVRSB might be unstable for certain actions
- 2Dof initial Camera position is located in the wrong place
- Instead of 2Dof, the default Camera is SteamVR

#### 15.13 MAGES<sup>™</sup> SDK 3.1.0

- Museum Sample App that includes all latest features of MAGES<sup>TM</sup> SDK
  - Training scenario for cultural heritage restoration
  - Added ready to get tools mallet, scalpel, pliers
  - VR ready mirror
  - Avatar customization
- Empty Scene for quick getting started
- MAGES<sup>™</sup> Menu with Prefabs initialization for setting up Cameras

#### General

• Several Warnings on Unity Editor (do not affect the experience)

#### CHAPTER

#### SIXTEEN

#### CHANGELOG

# 16.1 Unreal MAGES™ SDK 4.0.0

Release version of Unreal M.A.G.E.S. SDK, providing:

- Action Prototypes
- Multiplayer
- Analytics
- Live Scenegraph
- Mages Interaction System
- Two sample apps (Medical & Cultural Inheritance)
- Early access COVID-19 Testing Module
- Cloud services
- Cut Tear & Drill Mesh Deformations
- Softbodies
- Freemium Licensing system. Freemium users can develop simulations with up to 20 Actions.
- · Fixed Co-Op crashes in packaged projects
- Fixed multiple consecutive undoes leading to crash
- Question Action is now properly synchronized in Co-Op
- Fixed re-grab on objects while they are still inside the acceptable grab range
- Some UI panels spawn away from the player or overlap with other 3D objects in the scenes.
- Some interactive items keep colliding with the user's hands even after they let go of them.
- CTD Tear produces some artifacts in certain cases.
- VR UI produces reflections in mirror.
- VR Mirror does not work in Mobile VR.
- Networking on Oculus Mobile (Oculus Quest 1 & Oculus Quest 2) crashes

# 16.2 Unreal MAGES™ SDK 0.9.0

BETA version of Unreal M.A.G.E.S. SDK, providing:

- Action Prototypes
- Multiplayer
- Analytics
- Scenegraph
- Mages Interaction System
- Two sample apps (medical & museum)
- Cloud services
- VR UI templates
- In packaged builds, coop has frequent crashes.
- Fast undoes of actions can lead to crash after a short amount of time, this is observed when using the restart functionality.
- Pump action & Question action are not accurately synced in coop.
- When attempting to re-grab an object the player must reset hovering by distancing his hand away from the interactable and bring it close again.
- Some UI panels spawn away from the player or overlap with other 3D objects in the scenes.

## BIBLIOGRAPHY

- [C3] George Papagiannakis, Panos Trahanias, Eustathios Kenanidis, and Eleftherios Tsiridis. 2017. Psychomotor Surgical Training in Virtual Reality. Master Case Series & Techniques: Adult Hip (07 2017), 827–830. https: //doi.org/10.1007/978-3-319-64177-5\_41
- [C2] Papagiannakis, G., Zikas, P., Lydatakis, N., Kateros, S., Kentros, M., Geronikolakis, E., Kamarianakis, M., Kartsonaki, I., Evangelou, G., "MAGES 3.0: Tying the knot of medical VR", In ACM SIGGRAPH 2020 Immersive Pavilion (SIGGRAPH '20), Association for Computing Machinery, New York, NY, USA, Article 6, 1–2. https://doi.org/10.1145/3388536.3407888, 2020
- [C1] Jessica Hooper, Eleftherios Tsiridis, James E. Feng, Ran Schwarzkopf, Daniel Waren, William J. Long, Lazaros Poultsides, William Macaulay, George Papagiannakis, Eustathios Kenanidis, Eduardo D. Rodriguez, James Slover, Kenneth A. Egol, Donna P. Phillips, Scott Friedlander, and Michael Collins. 2019. Virtual Reality Simulation Facilitates Resident Training in Total Hip Arthroplasty: A Randomized Controlled Trial. The Journal of Arthroplasty (2019). https://doi.org/10.1016/j.arth.2019.04.002
- [M1] Kamarianakis, M., Lydatakis, N., & Papagiannakis, G. (2021, September). Never 'Drop the Ball' in the Operating Room: An Efficient Hand-Based VR HMD Controller Interpolation Algorithm, for Collaborative, Networked Virtual Environments. In Computer Graphics International Conference (pp. 694-704). Springer, Cham.
- [M\_1] Kamarianakis, M., Lydatakis, N., & Papagiannakis, G. (2021, September). Never 'Drop the Ball'in the Operating Room: An Efficient Hand-Based VR HMD Controller Interpolation Algorithm, for Collaborative, Networked Virtual Environments. In Computer Graphics International Conference (pp. 694-704). Springer, Cham.

#### INDEX

#### A

ACreateDeformMesh AAction class,710 class, 684 Activated AActorNode variable,774 class, 684 ActivateTool AAnalyticsExporter function, 775 class, 684 AEventManager AAnalyticsManager class,711 class.685 AEventManager:: InvokeData AAnimationAction class.711 class.686 AInsertAction ABasePrototype class.711 class,704 AJSONParser ABasePrototype::InstrumentTransforms class,713 class,704 ABasePrototype::InstrumentTransforms::CustomfPansform class,714 class,704 AllocateViewID ABPAnimationAction function, 763 class, 687 AMagesController ABPBasePrototype class,714 class, 689 AMagesPlayer ABPCombinedAction class,715 class, 691 AMagesSceneGraph ABPInsertAction class,715 class, 693 AMagesWidgetActor ABPParallelAction class,716 class, 695 AMarker ABPPumpAction class,716 class, 696 AnalyticsRuntimeImporter ABPQuestionAction class,733 class.698 AOperationAnalytics ABPRemoveAction class,716 class,700 AParallelAction ABPUseAction class,717 class,702 APhotonLBClient ACameraRigInputController class,718 class,706 APickUpTransform ACameraRigInputController::ButtonState class,720 struct,707 ACameraRigInputController::HapticEffects class,734 struct,707 AProceduralActorComponent ACombinedAction

class, 708

class,720 APumpAction class,721 AQuestionAction class,722 ARemoveAction class.724 ARigidbodyAnimationController class,726 ASoftParticleHelper class,728 AStage class,729 AUIExtraExpNotification class,729 AUINotification class,729 AUseAction class,730 AUserAccountManager class,732 AUserPathTracer class,733

# В

BaseView class,734 BindEvent function,761

# С

```
AUserPathTracer, 733
CameraHead
                                                BaseView, 734
   variable.708
                                                ClientConfiguration, 735
CategorizeFaces
                                                DeveloperCredentials, 735
   function, 788
class
                                                FCurrentRequest, 735
   AAction, 684
                                                FDeformableHelper, 736
   AActorNode, 684
                                                FMAGES SDKModule, 736
   AAnalyticsExporter, 684
                                                FMagesActionNode, 737
   AAnalyticsManager, 685
                                                FMagesInteractables, 738
   AAnimationAction, 686
                                                FMagesNetStream, 738
   ABasePrototype, 704
                                                FReplicaCache, 739
   ABasePrototype::InstrumentTransforms,
                                                FUserAction, 739
       704
   ABasePrototype::InstrumentTransforms::Custer Stanstorm.llerInterface,740
                                                IIAction, 740
       704
                                                IMagesInputDevice, 741
   ABPAnimationAction, 687
                                                IMagesNetObservable, 742
   ABPBasePrototype, 689
                                                IMagesNetTransform, 742
   ABPCombinedAction, 691
                                                IMagesNetworkMessage, 742
   ABPInsertAction. 693
                                                LoadBalancingListener, 743
   ABPParallelAction, 695
                                                MAGES_SDK, 743
   ABPPumpAction, 696
                                                NetMessageClass, 744
   ABPQuestionAction, 698
                                                PeerStatesStrChecker, 745
   ABPRemoveAction, 700
```

ACombinedAction, 708 ACreateDeformMesh, 710 AEventManager, 711 AEventManager:: InvokeData, 711 AInsertAction.711 AJSONParser, 713 ALesson. 714 AMagesController, 714 AMagesPlayer, 715 AMagesSceneGraph, 715 AMagesWidgetActor, 716 AMarker, 716 AnalyticsRuntimeImporter, 733 AOperationAnalytics, 716 AParallelAction, 717 APhotonLBClient, 718 APickUpTransform, 720 ApplicationUser, 734 AProceduralActorComponent, 720 APumpAction, 721 AQuestionAction, 722 ARemoveAction.724 ARigidbodyAnimationController, 726 ASoftParticleHelper, 728 AStage, 729 AUIExtraExpNotification, 729 AUINotification, 729 AUseAction, 730 AUserAccountManager, 732 ExitGames::Common::JVector, 652

ABPUseAction, 702

ACameraRigInputController, 706

PhotonEventHandler,745 PostRefreshLicense, 745 RigidBodyAnimationBase, 745 RigidBodyMoveAndRotateDualQuat,746 RigidBodyMoveDualQuat, 747 Tenant, 747 UAssetsImporter,748 UAuthenticationHandler, 748 UAvoidObjectFactor,749 UCountDownFactor, 750 UCredentialsManager, 751 UDeviceControllerInterface, 751 UIAction, 751 UMagesActionAnalyticsListEntry, 752 UMagesActionAnalyticsWidget, 752 UMagesAnalyticsAsset, 753 UMagesAudioSubsystem, 753 UMagesButtonInput, 754 UMagesButtonsHelper, 755 UMagesButtonWidget, 754 UMagesConfig, 756 UMagesControllerClass, 756 UMagesDeformableMeshData, 757 UMagesDevice, 757 UMagesGameplayUtility, 758 UMagesInputDevice, 759 UMagesInstance, 759 UMagesLiveScenegraphSubsystem, 759 UMagesNetObservable, 761 UMagesNetTransform, 761 UMagesNetwork, 761 UMagesNetworkBackend, 764 UMagesQuestionButtonWidget, 764 UMagesScrollBox, 765 UMagesSyncTransform, 765 UMagesTextBoxWidget, 767 UMagesTextWidget, 767 UMagesUserEventAsset, 768 UMagesView, 769 UMagesWidget, 769 UOrama Util, 770 UQuestionScoringFactor,772 URemoveWithToolConstructor,772 UScoringFactor, 773 UserAccessToken, 777 UToolNetSync, 774 UUIManagement, 775 UUserCredentialsSaveGame, 775 UVelocityScoringFactor,776 ClassifyConflictingType function, 789 ClientConfiguration class.735 Collections

namespace, 651 CreateAction function, 761 CreateMeshSectionsForPredicates function, 789

# D

DeActivateTool function, 775 DECLARE\_DYNAMIC\_DELEGATE\_OneParam function, 790 DECLARE\_DYNAMIC\_DELEGATE\_TwoParams function, 790 Default enumvalue, 662 define GET\_SUBSYSTEM, 790 DeveloperCredentials class,735 Diagnostics namespace, 651 DistanceTheshold variable,730 DotNETCommon namespace, 651

# Ε

EActionType enum, 658 EAmbientAudioType enum, 658 EAnalyticsColliderBehavior enum, 658 EAnalyticsErrorType enum, 658 EAnalyticsFactorImportance enum, 658 EAudioClipType enum, 659 ECollisionType enum, 659 EControllerDOF enum, 659 EControllerTypes enum, 659 EDifficulty enum, 660 EErrorType enum, 660 EFactorImportance enum, 660 EHandState enum, 660 EInteractionStyle

enum, 661 ELicenseType namespace, 651 ELoginStatus enum, 661 EMagesButtonInteractionMethod enum. 661 EMagesButtons enum. 662 EMagesControllerButtons enum, 662 EMagesDeformableMeshType enum, 663 EMagesSDKIntegrations enum, 663 EMagesSyncTransformMode enum, 663 ENetVarType enum. 663 enum EActionType, 658 EAmbientAudioType, 658 EAnalyticsColliderBehavior, 658 EAnalyticsErrorType, 658 EAnalyticsFactorImportance, 658 EAudioClipType, 659 ECollisionType, 659 EControllerDOF, 659 EControllerTypes, 659 EDifficulty, 660 EErrorType, 660 EFactorImportance, 660 EHandState, 660 EInteractionStyle, 661 ELoginStatus, 661 EMagesButtonInteractionMethod, 661 EMagesButtons, 662 EMagesControllerButtons, 662 EMagesDeformableMeshType, 663 EMagesSDKIntegrations, 663 EMagesSyncTransformMode, 663 ENetVarType, 663 EOperationDifficulty, 663 EOvidVRHand, 664 EOwnershipOption, 664 EScoringMethod, 664 ESendMethod, 664 EUIType, 664 EVisibilityLevel, 665 FRequestVerb, 735 InheritTransformFrom, 665 NetKeyCode, 665 OnPrefabDetachFeature, 666 ParticleGroupMehod, 666

PrefabActionOnPerform, 666 PrefabInteractableType, 666 PrefabType, 666 PumpMode, 667 ToolFlashType, 667 ToolGrabbingType, 667 ToolRotationAxis. 667 ToolTriggerButton, 668 Type, 651 UseColliderTrigger, 668 enumvalue Default, 662 TapAndRepeat, 662 EOperationDifficulty enum, 663 EOvidVRHand enum, 664 EOwnershipOption enum. 664 EScoringMethod enum. 664 ESendMethod enum, 664 ESyncTransformFlags namespace, 651 EUIType enum, 664 EvalAllIntersections function, 789 EvalIntersection function, 789 EVisibilityLevel enum, 665 ExitGames namespace, 652 ExitGames::Common namespace, 652 ExitGames::Common::JVector class, 652 ExitGames::LoadBalancing namespace, 652

# F

```
FActionAnalyticsData
    struct, 668
FActionGroup
    struct, 668
FActionSummary
    struct, 669
FAnalyticsErrorData
    struct, 669
FAnalyticsTimeData
    struct, 669
FAnimationGroup
```

struct, 670 FAudioAsset struct, 670 FAvoidObjectsData struct, 670 FCurrentRequest class.735 FDeformableHelper class,736 FDrillCategorizeFacesDesc struct, 671 FDrillEvalIntersectionDesc struct.671 FDrillSplitCertainFacesDesc struct, 671 FDuo struct, 671 FErrorsStavData struct, 672 FGenerateTearSegmentTrianglesDesc struct, 672 FHoloGroup struct, 672 FIActionGroup struct, 673 FindAffectedIds function, 788 FindMidpoint function, 657 FindRoots function, 656 FInsertGroup struct, 673 FLineSegment struct, 673 FMAGES SDKModule class, 736 FMagesActionAnalyticsEntry struct, 674 FMagesActionNode class,737 FMagesActionPath struct, 674 FMagesActionPathEntry struct, 674 FMagesInteractables class,738 FMagesNetStream class,738 FMagesPrepareTearResult struct, 674 FMagesUserEventAssetEntry struct.675 FNamedTimeProfileContext

struct, 675 FOrientationContext struct, 676 FPointNormalPlane function, 653 FPostCheckoutProduct struct.676 FPumpGroup struct, 676 FQuestionData struct, 676 FQuestionOptionData struct, 677 FQuestionScoringData struct, 677 FRaiseEventBatch struct, 678 FRecalculateNormalsDesc struct, 678 FRecalculateNormalsVertexEntry struct, 678 FRecalculateNormalsVertexKey struct, 678 FRemoveGroup struct, 679 FReplicaCache class, 739 FReplicaCacheEntry struct, 679 FRequestVerb enum, 735 FRetriangulateInitialTearPointsDesc struct, 679 FRoomInfo struct, 680 FScoringFactorData struct, 680 FScoringFactorRef struct, 680 FSerializationMessageInfo struct, 681 FSerializeViewBatch struct.681 FSpawnActorDesc struct, 681 FTimeData struct, 682 FTimeProfileContext struct, 682 function ActivateTool,775 AllocateViewID, 763 BindEvent, 761 CategorizeFaces, 788

ClassifyConflictingType, 789 CreateAction, 761 CreateMeshSectionsForPredicates, 789 DeActivateTool,775 DECLARE\_DYNAMIC\_DELEGATE\_OneParam, 790 DECLARE DYNAMIC DELEGATE TwoParams, 790 EvalAllIntersections, 789 EvalIntersection, 789 FindAffectedIds, 788 FindMidpoint, 657 FindRoots, 656 FPointNormalPlane, 653 GetCurrentAction, 761 GetCurrentActionName, 761 GetLocalPlayerNumber, 763 GetNumPlayersInRoom, 763 GetPoint.653 GetView, 763 Initialize, 763 Instantiate, 763 InternalEnsureMatchAttributes, 789 IsPointInsideTriangle, 657 IsPointWithinShapeComponent, 657 IsWithinDrill.789 LineIntersectPlane, 656 OnCreated, 770 Orient3D,657 PlanePerpendicularToPlane, 656 PlayClipOnComponent, 754 PointIntersectPlane, 657 ProjectPointOntoPlane, 657 RaiseUserEvent, 763 RegisterUserEvent, 763 RemoveConsecutiveSeparators,772 RequestDestroySelf, 770 RequestOwner, 770 SetupActionAnalytics, 761 SplitCertainFaces, 789 StartupModule, 737 TriangulateModel, 789 UPROPERTY, 763 FUserAction class,739 FUserCredentials struct, 682 FVelocityData struct, 683 FVelocityScoringData struct, 683

define, 790 GetCurrentAction function, 761 GetCurrentActionName function, 761 GetLocalPlayerNumber function, 763 GetNumPlayersInRoom function, 763 GetPoint function, 653 GetView function, 763 global namespace, 651

IDeviceControllerInterface class,740 IIAction class,740 IMagesInputDevice class,741 IMagesNetObservable class,742 IMagesNetTransform class,742 IMagesNetworkMessage class,742 InheritTransformFrom enum, 665 Initialize function, 763 Instantiate function, 763 InternalEnsureMatchAttributes function, 789 IO namespace, 652 isCorrect variable.677 IsPointInsideTriangle function, 657 IsPointWithinShapeComponent function, 657 IsTextVisibleOnInit variable, 755 isToggleMode variable, 755 IsWithinDrill function, 789

### L

LineIntersectPlane

# G

GET\_SUBSYSTEM

function, 656 LoadBalancingListener class, 743 LocalPlayer struct, 683

# Μ

MAGES SDK class,743 MagesMath namespace, 653 MagesMath::FPointNormalPlane struct, 653 MagesMath::FQuadruplet struct, 653 MagesMath::FTriangle struct, 654 MagesMath::FTriplet struct, 654 MagesNetworkStatusCode namespace, 657 MAX\_VIEW\_IDS variable, 763

# Ν

namespace Collections, 651 Diagnostics, 651 DotNETCommon, 651 ELicenseType, 651 ESyncTransformFlags, 651 ExitGames, 652 ExitGames::Common, 652 ExitGames::LoadBalancing,652 global, 651 IO, 652 MagesMath, 653 MagesNetworkStatusCode, 657 System, 657 UnrealBuildTool, 658 NetKeyCode enum, 665 NetMessageClass class,744 NetworkedActorDestructionTimeout variable.763 NetworkID variable, 765

# 0

OnCreated function,770 OnPrefabDetachFeature enum,666 optionText variable,677 orderOfAnswer variable,677 Orient3D function,657

# Ρ

ParticleGroupMehod enum, 666 PeerStatesStrChecker class,745 PhotonEventHandler class,745 PlanePerpendicularToPlane function, 656 PlayClipOnComponent function, 754 PointIntersectPlane function, 657 PostRefreshLicense class.745 PrefabActionOnPerform enum, 666 PrefabInteractableType enum, 666 PrefabType enum, 666 ProjectPointOntoPlane function, 657 PumpMode enum, 667

# Q

questionMessageUser variable,677

# R

RaiseUserEvent function, 763 RandomStream variable, 763 RegisterUserEvent function, 763 RemoveConsecutiveSeparators function, 772 RequestDestroySelf function, 770 RequestOwner function, 770 RigidBodyAnimationBase class,745 RigidBodyMoveAndRotateDualQuat class,746

```
RigidBodyMoveDualQuat
   class,747
S
SectionIndex
   variable,757
SetupActionAnalytics
   function, 761
Speed
   variable, 708
SplitCertainFaces
   function, 789
StartupModule
   function, 737
struct
   ACameraRigInputController::ButtonState, LocalPlayer,683
       707
   ACameraRigInputController::HapticEffectsMage,Math::FQuadruplet,653
       707
   FActionAnalyticsData, 668
   FActionGroup, 668
   FActionSummary, 669
   FAnalyticsErrorData, 669
   FAnalyticsTimeData, 669
   FAnimationGroup, 670
                                            Т
   FAudioAsset, 670
   FAvoidObjectsData, 670
   FDrillCategorizeFacesDesc, 671
   FDrillEvalIntersectionDesc, 671
   FDrillSplitCertainFacesDesc, 671
   FDuo, 671
   FErrorsStayData, 672
   FGenerateTearSegmentTrianglesDesc,
       672
   FHoloGroup, 672
   FIActionGroup, 673
   FInsertGroup, 673
   FLineSegment, 673
   FMagesActionAnalyticsEntry, 674
   FMagesActionPath, 674
   FMagesActionPathEntry, 674
                                           Type
   FMagesPrepareTearResult, 674
   FMagesUserEventAssetEntry, 675
   FNamedTimeProfileContext, 675
                                           U
   FOrientationContext, 676
   FPostCheckoutProduct, 676
   FPumpGroup, 676
   FQuestionData, 676
   FQuestionOptionData, 677
   FQuestionScoringData, 677
   FRaiseEventBatch. 678
   FRecalculateNormalsDesc, 678
   FRecalculateNormalsVertexEntry, 678
   FRecalculateNormalsVertexKey, 678
```

FRemoveGroup, 679 FReplicaCacheEntry, 679 FRetriangulateInitialTearPointsDesc, 679 FRoomInfo, 680 FScoringFactorData, 680 FScoringFactorRef, 680 FSerializationMessageInfo, 681 FSerializeViewBatch, 681 FSpawnActorDesc, 681 FTimeData, 682 FTimeProfileContext, 682 FUserCredentials, 682 FVelocityData, 683 FVelocityScoringData, 683 MagesMath::FPointNormalPlane, 653 MagesMath::FTriangle, 654 MagesMath::FTriplet,654 SynchronizedComponentNames variable,767 System namespace, 657

TapAndRepeat enumvalue, 662 Tenant class,747 ToolFlashType enum, 667 ToolGrabbingType enum, 667 ToolRotationAxis enum, 667 ToolTriggerButton enum, 668 TriangulateModel function, 789 enum, 651 variable,757

UAssetsImporter class.748 UAuthenticationHandler class,748 UAvoidObjectFactor class,749 UCountDownFactor class,750 UCredentialsManager

class,751 UDeviceControllerInterface class.751 UIAction class,751 UMagesActionAnalyticsListEntry class.752 UMagesActionAnalyticsWidget class,752 UMagesAnalyticsAsset class,753 UMagesAudioSubsystem class,753 UMagesButtonInput class,754 UMagesButtonsHelper class,755 UMagesButtonWidget class, 754 UMagesConfig class,756 UMagesControllerClass class,756 UMagesDeformableMeshData class,757 UMagesDevice class,757 UMagesGameplayUtility class, 758 UMagesInputDevice class,759 UMagesInstance class,759 UMagesLiveScenegraphSubsystem class,759 UMagesNetObservable class, 761 UMagesNetTransform class, 761 UMagesNetwork class, 761 UMagesNetworkBackend class, 764 UMagesQuestionButtonWidget class, 764 UMagesScrollBox class,765 UMagesSyncTransform class, 765 UMagesTextBoxWidget class,767 UMagesTextWidget class,767 UMagesUserEventAsset

class,768 UMagesView class, 769 UMagesWidget class,769 UnrealBuildTool namespace, 658 UOrama Util class.770 UPROPERTY function, 763 UQuestionScoringFactor class,772 URemoveWithToolConstructor class,772 UScoringFactor class,773 UseColliderTrigger enum. 668 UserAccessToken class,777 UToolNetSync class,774 UUIManagement class,775 UUserCredentialsSaveGame class,775 UVelocityScoringFactor class,776

# V

variable Activated,774 CameraHead, 708 DistanceTheshold, 730 isCorrect, 677 IsTextVisibleOnInit,755 isToggleMode, 755 MAX\_VIEW\_IDS, 763 NetworkedActorDestructionTimeout, 763 NetworkID, 765 optionText, 677 orderOfAnswer, 677 questionMessageUser, 677 RandomStream, 763 SectionIndex, 757 Speed, 708 SynchronizedComponentNames, 767 Type, 757 WasRecentlyTriggered, 738

# W

WasRecentlyTriggered

variable,738